# cisco.

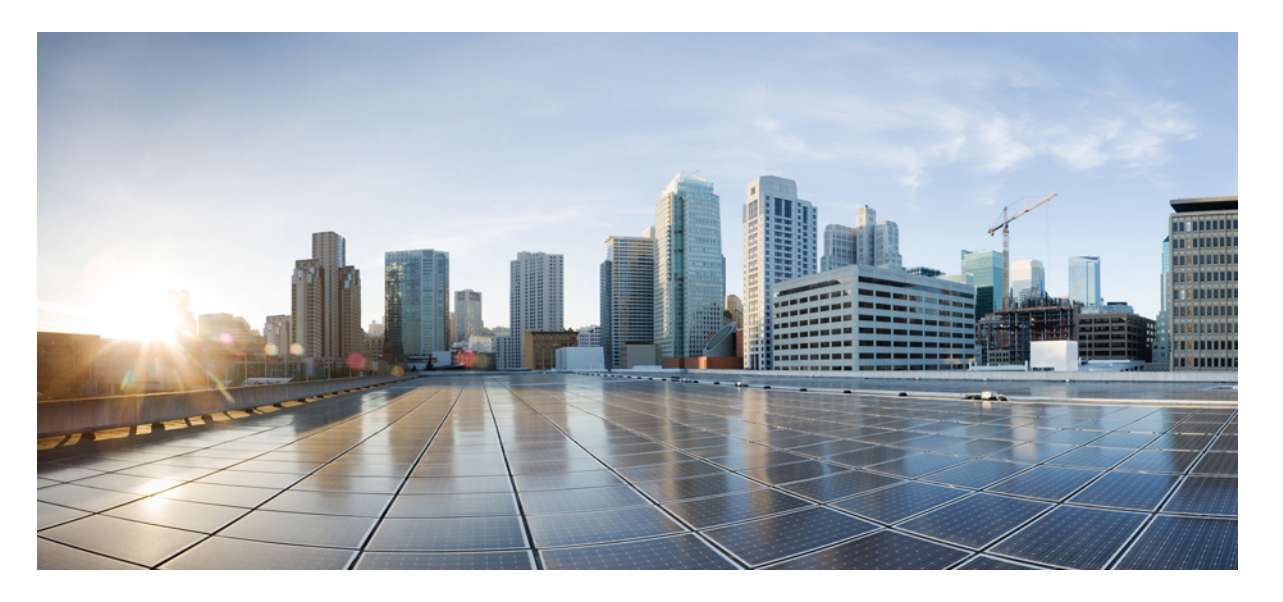

# Cisco Unified Communications Manager リリース 12.5(1) 機能設 定ガイド

初版:2019年1月22日 最終更新:2019年11月20日

## シスコシステムズ合同会社

〒107-6227 東京都港区赤坂9-7-1 ミッドタウン・タワー http://www.cisco.com/jp お問い合わせ先:シスココンタクトセンター 0120-092-255 (フリーコール、携帯・PHS含む) 電話受付時間:平日 10:00~12:00、13:00~17:00 http://www.cisco.com/jp/go/contactcenter/ 【注意】シスコ製品をご使用になる前に、安全上の注意(www.cisco.com/jp/go/safety\_warning/)をご確認ください。本書は、米国シスコ発行ド キュメントの参考和訳です。リンク情報につきましては、日本語版掲載時点で、英語版にアップデートがあり、リンク先のページが移動/変更され ている場合がありますことをご了承ください。あくまでも参考和訳となりますので、正式な内容については米国サイトのドキュメントを参照くだ さい。また、契約等の記述については、弊社販売パートナー、または、弊社担当者にご確認ください。

THE SPECIFICATIONS AND INFORMATION REGARDING THE PRODUCTS IN THIS MANUAL ARE SUBJECT TO CHANGE WITHOUT NOTICE. ALL STATEMENTS, INFORMATION, AND RECOMMENDATIONS IN THIS MANUAL ARE BELIEVED TO BE ACCURATE BUT ARE PRESENTED WITHOUT WARRANTY OF ANY KIND, EXPRESS OR IMPLIED. USERS MUST TAKE FULL RESPONSIBILITY FOR THEIR APPLICATION OF ANY PRODUCTS.

THE SOFTWARE LICENSE AND LIMITED WARRANTY FOR THE ACCOMPANYING PRODUCT ARE SET FORTH IN THE INFORMATION PACKET THAT SHIPPED WITH THE PRODUCT AND ARE INCORPORATED HEREIN BY THIS REFERENCE. IF YOU ARE UNABLE TO LOCATE THE SOFTWARE LICENSE OR LIMITED WARRANTY, CONTACT YOUR CISCO REPRESENTATIVE FOR A COPY.

The Cisco implementation of TCP header compression is an adaptation of a program developed by the University of California, Berkeley (UCB) as part of UCB's public domain version of the UNIX operating system. All rights reserved. Copyright © 1981, Regents of the University of California.

NOTWITHSTANDING ANY OTHER WARRANTY HEREIN, ALL DOCUMENT FILES AND SOFTWARE OF THESE SUPPLIERS ARE PROVIDED "AS IS" WITH ALL FAULTS. CISCO AND THE ABOVE-NAMED SUPPLIERS DISCLAIM ALL WARRANTIES, EXPRESSED OR IMPLIED, INCLUDING, WITHOUT LIMITATION, THOSE OF MERCHANTABILITY, FITNESS FOR A PARTICULAR PURPOSE AND NONINFRINGEMENT OR ARISING FROM A COURSE OF DEALING, USAGE, OR TRADE PRACTICE.

IN NO EVENT SHALL CISCO OR ITS SUPPLIERS BE LIABLE FOR ANY INDIRECT, SPECIAL, CONSEQUENTIAL, OR INCIDENTAL DAMAGES, INCLUDING, WITHOUT LIMITATION, LOST PROFITS OR LOSS OR DAMAGE TO DATA ARISING OUT OF THE USE OR INABILITY TO USE THIS MANUAL, EVEN IF CISCO OR ITS SUPPLIERS HAVE BEEN ADVISED OF THE POSSIBILITY OF SUCH DAMAGES.

Any Internet Protocol (IP) addresses and phone numbers used in this document are not intended to be actual addresses and phone numbers. Any examples, command display output, network topology diagrams, and other figures included in the document are shown for illustrative purposes only. Any use of actual IP addresses or phone numbers in illustrative content is unintentional and coincidental.

All printed copies and duplicate soft copies of this document are considered uncontrolled. See the current online version for the latest version.

Cisco has more than 200 offices worldwide. Addresses and phone numbers are listed on the Cisco website at www.cisco.com/go/offices.

Cisco and the Cisco logo are trademarks or registered trademarks of Cisco and/or its affiliates in the U.S. and other countries. To view a list of Cisco trademarks, go to this URL: www.cisco.com go trademarks. Third-party trademarks mentioned are the property of their respective owners. The use of the word partner does not imply a partnership relationship between Cisco and any other company. (1721R)

© 2020 Cisco Systems, Inc. All rights reserved.

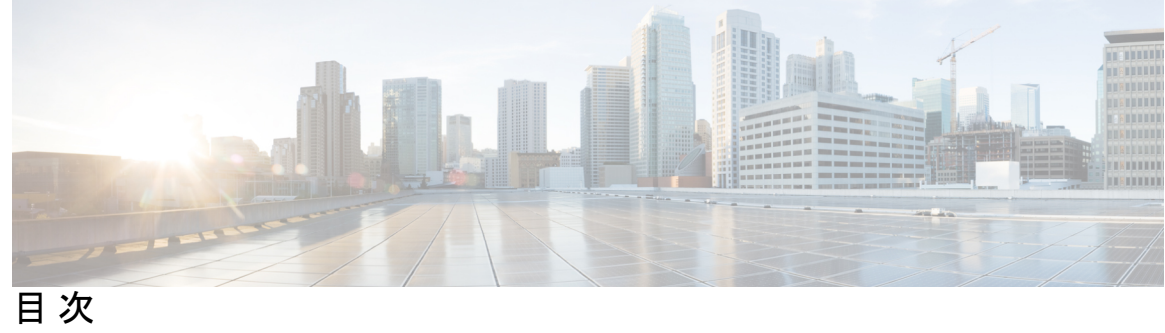

| 第1部:  | 使用する前に 37                                                   |
|-------|-------------------------------------------------------------|
| 第 1 章 | <br>機能設定の概要 1                                               |
|       | この機能設定ガイドについて 1                                             |
|       | 電話機能一覧の生成 1                                                 |
| 第2章   | <br>構成ツール 3                                                 |
|       | この機能設定ガイドについて 3                                             |
|       | 構成ツールの概要 3                                                  |
|       | Cisco Unified CM の管理 3                                      |
|       | Cisco Unified CM の管理へのログイン 4                                |
|       | Cisco Unified Communications Manager Serviceability 5       |
|       | Cisco Unified Communications Manager Serviceability にログイン 5 |
|       | 電話機能一覧の生成 6                                                 |
|       | <br>リモート ワーカー機能 7                                           |
| 第3章   | Cisco Unified Mobility 9                                    |
|       | Cisco Unified Mobility の概要 9                                |
|       | モビリティ機能 10                                                  |
|       | Cisco Unified Mobility の前提条件 12                             |
|       | Cisco Unified Mobility の設定タスク フロー 13                        |
|       | モビリティ ユーザの設定 14                                             |
|       | 一括管理を使用したモビリティ ユーザの設定 15                                    |

LDAPを使用したモビリティユーザのプロビジョニング 16 IP フォンのモビリティの設定 17 モビリティ用のソフトキーテンプレートの設定 18 機能管理ポリシーでのモビリティの有効化 20 IP フォンのモビリティの設定 20 リモート接続先プロファイルの設定 21 リモート接続先の設定 22 アクセスリストの設定 23 モバイルボイスアクセスの設定 24 Cisco Unified Mobile Voice Access Service の有効化 26 モバイルボイスアクセスの有効化 26 モバイルボイスアクセスの電話番号の設定 27 Cisco CallManager サービスの再起動 27 既存のH.323 または SIP ゲートウェイのシステム リモート アクセスの設定 28 新規H.323 ゲートウェイのリモートアクセス用設定 30 エンタープライズ機能アクセスの設定 32 インテリジェント セッション コントロールの設定 33 モビリティサービスパラメータの設定 34 Cisco Jabber デュアルモードの設定 35 その他のデュアルモードデバイスの設定 36 モビリティプロファイルの設定 36 Cisco Jabber のデュアルモード デバイスの追加 37 デュアルモードデバイス設定フィールド 39 その他のデュアルモードデバイスの追加 39 モビリティアイデンティティの設定 40 ハンドオフ番号の設定 41 Cisco Unified Mobility  $\neg - \mathcal{V} \neg \Box - 42$ Cisco Unified Mobility の連携動作 43 Cisco Unified Mobility の制限 45 Cisco Unified Mobility のトラブルシューティング 50 デスクフォンでコールを再開できない 50

#### 第4章 デバイス モビリティ 51

デバイスモビリティの概要 51 デバイスプールの割り当て 53 デバイスモビリティグループの動作の概要 55 デバイスモビリティの前提条件 56 デバイスモビリティの設定タスクフロー 57 クラスタ全体でのデバイスモビリティの有効化 58 個々のデバイスのデバイスモビリティの有効化 58 物理的な場所の設定 59 デバイスモビリティグループの設定 59 デバイスモビリティのデバイスプールの設定 60 デバイスモビリティ情報の設定 61 ローミングデバイスプールのパラメータの表示 62 デバイスモビリティの連携動作 62 デバイスモビリティの制限事項 64

#### 第5章 Extend and Connect 65

Extend and Connect の概要 65
Extend and Connect の前提条件 66
Extend and Connect の設定タスク フロー 66

ユーザアカウントの設定 67
ユーザ権限の追加 68
CTI リモートデバイスの作成 68
デバイスへの電話番号の追加 69
リモート接続先の追加 70
リモート接続先の確認 71
ユーザとデバイスの関連付け 72

CTI リモートデバイス (CTIRD) のコールフロー 73
Extend and Connect 連携動作 74
Extend and Connect の制限事項 75

- 第6章
   リモートワーカー緊急コール 77
   リモートワーカー緊急コールの概要 77
   リモートワーカー緊急コールの前提条件 77
   リモートワーカー緊急コールの設定タスクフロー 78
   リモートワーカーとしてのユーザの設定 78
   緊急コールの代替ルーティングの指定 79
   アプリケーションサーバの設定 79
   E911 メッセージの設定 80
- 第 III 部: リモート ネットワーク アクセス 81
- 第7章 ワイヤレス LAN 83
  - ワイヤレス LAN の概要 83
  - ワイヤレス LAN の設定タスク フロー 83
    - ネットワーク アクセス プロファイルの設定 84
  - 無線 LAN プロファイルの設定 84
  - ワイヤレス LAN プロファイル グループの設定 85
  - デバイスまたはデバイス プールへの無線 LAN プロファイル グループのリンク 85 デバイスへのワイヤレス LAN プロファイル グループのリンク 86
    - デバイス プールへのワイヤレス LAN プロファイル グループのリンク 86
- 第8章 Wi-Fiホットスポット 87

Wi-Fiホットスポットの概要 87Wi-Fiホットスポットプロファイルの設定 87

#### 第9章 VPN クライアント 89

VPN クライアントの概要 89
VPN クライアントの前提条件 89
VPN クライアント設定のタスク フロー 90
Cisco IOS の前提条件の完了 91

92

IP Phone をサポートするための Cisco IOS SSL VPN の設定 AnyConnect 用の ASA 前提条件への対応 93 IP Phone での VPN クライアント用の ASA の設定 94 VPN コンセントレータの証明書のアップロード 97 VPN ゲートウェイの設定 97 VPN クライアントの VPN ゲートウェイ フィールド 98 VPN グループの設定 99 VPN クライアントの VPN グループ フィールド 99 VPN プロファイルの設定 100 VPN クライアントの VPN プロファイル フィールド 100 VPN 機能のパラメータの設定 101 VPN 機能のパラメータ 102 共通の電話プロファイルへの VPN の詳細の追加 103

第ⅠⅤ部: モニタリングおよび録音 105

第 10 章 サイレント モニタリング 107

サイレントモニタリングの概要 107 サイレントモニタリングの前提条件 108 サイレントモニタリングの設定タスクフロー 108 クラスタ全体の電話での組み込みブリッジの有効化 109 電話での組み込みブリッジの有効化 110 スーパーバイザのモニタリング権限の有効化 111 モニタリング コーリング サーチ スペースの割り当て 111 サイレントモニタリングの通知トーンの設定 112 セキュア サイレントモニタリングの設定 112 暗号化電話セキュリティ プロファイルの設定 113 電話へのセキュリティ プロファイルの割り当て 113

サイレントモニタリングの制限事項 115

第 11

| 章  | 録音 117                         |
|----|--------------------------------|
|    | 録音の概要 117                      |
|    | マルチフォーク録音 118                  |
|    | 録音メディア ソースの選択 120              |
|    | 録音の前提条件 121                    |
|    | 録音の設定タスク フロー 121               |
|    | 録音プロファイルの作成 123                |
|    | 録音に使用する SIP プロファイルの設定 123      |
|    | 録音に使用する SIP トランクの設定 124        |
|    | 録音のルート パターンの設定 124             |
|    | 録音のためのエージェントプロファイル回線の設定 125    |
|    | クラスタでの組み込みブリッジの有効化 126         |
|    | 電話での組み込みブリッジの有効化 126           |
|    | 録音向けのゲートウェイの有効化 127            |
|    | 録音通知トーンの設定 127                 |
|    | 録音機能ボタンの設定 128                 |
|    | 録音の電話ボタンテンプレートの設定 128          |
|    | 電話と電話ボタンテンプレートの関連付け 129        |
|    | [録音(Record)] ソフトキーの設定 130      |
|    | 録音のソフトキー テンプレートの設定 <b>130</b>  |
|    | 電話機とソフトキーテンプレートの関連付け 131       |
|    | 共通デバイス設定とソフトキー テンプレートの関連付け 132 |
|    | 録音コールフローの例 133                 |
|    | 録音の連携動作と制限事項 133               |
|    | -                              |
| 部: | コール センター機能 137                 |

I

第 12 章 エージェントのグリーティング 139 エージェント グリーティングの概要 139 エージェント グリーティングの前提条件 139

第Ⅴ

目次

エージェントのグリーティング設定のタスクフロー 140

ビルトインブリッジの設定 141

エージェント グリーティングのトラブルシューティング 142

| 第 13 草 目動応答 14 | 43 |
|----------------|----|
|----------------|----|

|        | 自動応答の概要 143                                            |
|--------|--------------------------------------------------------|
|        | Cisco Unity Connection の設定 144                         |
|        | Cisco Unity Connection の設定タスク フロー 145                  |
|        | CTI ルート ポイントの設定 146                                    |
|        | 自動応答システム コール ハンドラの設定 147                               |
|        | 発信者入力オプションの設定 147                                      |
|        | オペレータ コール ハンドラの内線番号の設定 148                             |
|        | オペレータの標準コール転送の変更 148                                   |
|        | デフォルトのシステム転送規制テーブルの更新 149                              |
|        | Cisco Unity Connection 自動応答のトラブルシューティング 149            |
|        | Cisco Unified CCX の設定 149                              |
|        | Cisco Unified CCX の前提条件 150                            |
|        | Cisco Unified CCX 自動応答タスク フロー 150                      |
|        | Cisco Unified CCX 自動応答のトラブルシューティング 151                 |
|        | Cisco Unity Express の設定 152                            |
|        | Cisco Unity Express 自動応答のトラブルシューティング 152               |
| 第 14 章 | Manager Assistant 153                                  |
|        | Cisco Unified Communications Manager Assistant の概要 153 |
|        | Manager Assistant の共有回線の概要 155                         |
|        | Manager Assistant プロキシ回線の概要 155                        |
|        | Manager Assistant の前提条件 155                            |
|        | Manager Assistant のプロキシ回線のタスク フロー 156                  |
|        | Cisco Unified CM Assistant 設定ウィザードの実行 157              |
|        | プロキシ回線の Manager Assistant サービス パラメータ 159               |
|        | プロキシ回線のマネージャの設定とアシスタントの割り当て 167                        |

プロキシ回線のアシスタントラインアピアランスの設定 168 Manager Assistant の共有回線のタスク フロー 170 Manager Assistant 共有回線サポートのパーティションの設定 171 Manager Assistant 共有回線サポートのパーティション名のガイドライン 172 Manager Assistant の共有回線サポートのコーリング サーチ スペースの設定 173 Cisco IP Manager Assistant サービス パラメータの設定 174 インターコムの設定 175 インターコム パーティションの設定 175 インターコム コーリング サーチ スペースの設定 176 インターコム電話番号の設定 176 インターコム トランスレーション パターンの設定 177 複数の Manager Assistant プールの設定 178 Manager Assistant の CTI へのセキュアな TLS 接続の設定 179 IPMASecureSysUser アプリケーション ユーザの設定 180 CAPF プロファイルの設定 180 Cisco WebDialer Web サービスの設定 183 CTI ルート ポイントの設定 183 マネージャおよびアシスタントの IP Phone サービスの設定 184 Cisco IP Phone サービス設定フィールド 184 マネージャ、アシスタント、および全ユーザの電話ボタンテンプレートの設定 189 Manager Assistant の電話ボタンテンプレートの設定 190 電話機と Manager Assistant ボタン テンプレートの関連付け 190 共有回線モードのマネージャの設定とアシスタントの割り当て 191 共有回線のアシスタントラインアピアランスの設定 192 Assistant Console  $プ = \mathcal{I} / \mathcal{I} / \mathcal{I}$  193 Manager Assistant の連携動作 195 Manager Assistant の制限事項 198 Cisco Unified Communications Manager Assistant のトラブルシューティング 200 発信側にリオーダー音が聞こえる 201 フィルタリングをオン/オフにするとコールがルーティングされない 201 Cisco IP Manager Assistant Service に到達できない 202

Cisco IP Manager Assistant Service を初期化できない 204
Web からの Assistant Console のインストールが失敗する 204
HTTP ステータス 503:アプリケーションは現在使用できません 204
マネージャがログアウトしてもサービスが動作している 205
マネージャがアシスタント プロキシ回線で鳴っているコールを代行受信できない 206
ページが見つかりません (No Page Found) 206
システムエラーが発生しました。システム管理者にお問い合わせください。 (System Error - Contact System Administrator) 207
Cisco IP Manager Assistant サービスがダウンしているときにマネージャにコールできない (Unable to Call Manager When Cisco IP Manager Assistant Service is Down) 208

ユーザ認証に失敗する 209

- 第 VI 部: ボイ
  - ボイス メッセージング機能 211
- 第 15 章 オーディオメッセージ受信インジケータ 213 オーディオメッセージ受信インジケータの概要 213 オーディオメッセージ受信インジケータの前提条件 213 オーディオメッセージ受信インジケータ設定のタスクフロー 213 オーディオメッセージ受信インジケータのサービスパラメータの設定 214 電話番号のオーディオメッセージ受信インジケータの設定 215 SIP プロファイルでのオーディオメッセージ受信インジケータの設定 215 オーディオメッセージ受信インジケータのトラブルシューティング 216 電話でオーディオメッセージ受信インジケータが再生されない 216 ローカライズされた AMWI トーンが特定のロケールで再生されない 217
- 第 16 章 即時転送 219

即時転送の概要 219
即時転送の前提条件 220
即時転送の設定タスク フロー 221
即時転送のサービスパラメータの設定 222
即時転送のソフトキーテンプレートの設定 223
共通デバイス設定とソフトキーテンプレートの関連付け 224

目次

共通デバイス設定へのソフトキーテンプレートの追加 225
電話機と共通デバイス設定の関連付け 226
電話機とソフトキーテンプレートの関連付け 226
即時転送の連携動作 227
即時転送の制限事項 228
即時転送のトラブルシューティング 230
キーがアクティブでない 230
ー時エラー発生 230
ビジー 230

- 第 VII 部: 会議機能 233
- 第 17 章 アドホック会議 235
  - アドホック会議の概要 235
  - アドホック会議のタスクフロー 235
    - 会議用のソフトキーテンプレートの設定 236
    - ソフトキーテンプレートと共通デバイスの関連付け 238
      - 共通デバイス設定へのソフトキーテンプレートの追加 239
      - 電話機と共通デバイス設定の関連付け 239
    - 電話機とソフトキーテンプレートの関連付け 240
    - アドホック会議の設定 240
    - アドホック会議のサービス パラメータ 241
    - 複数ライン同時通話機能の設定 244
  - 会議の連携動作 245
  - 会議の制限事項 245

#### 第 18 章 ミートミー会議 249

ミートミー会議の概要 249 ミートミー会議のタスク フロー 249 ミートミー会議のソフトキー テンプレートの設定 250 共通デバイス設定とソフトキー テンプレートの関連付け 251 共通デバイス設定へのソフトキーテンプレートの追加 252 電話機と共通デバイス設定の関連付け 252 電話機とソフトキーテンプレートの関連付け 253 ミートミー会議番号の設定 253 ミートミー番号およびパターンの設定 254 ミートミー会議の制限 256

第19章 開催中の会議 257

- 開催中の会議の概要 257開催中の会議の前提条件 258Cisco IP Voice Media Streaming のアクティブ化 258開催中の会議の設定の構成 258ユーザに対する開催中の会議の有効化 259LDAP 経由での開催中の会議の有効化 260開催中の会議の連携動作 261開催中の会議の制限事項 262
- 第 VIII 部: 発信 265

#### 第 20章 折り返し 267

- コールバックの概要 267
- コールバックの前提条件 268
- コールバックの設定タスクフロー 268
  - コールバック用のソフトキー テンプレートの設定 269
    - 共通デバイス設定とコールバック ソフトキー テンプレートの関連付け 271
    - 電話機とコールバック ソフトキー テンプレートの関連付け 272
- [コールバック(CallBack)]ボタンの設定 273
  - コールバックの電話ボタンテンプレートの設定 273
  - 電話機とボタンテンプレートの関連付け 274
- コールバックの連携動作 274
- コールバックの制限事項 276

コールバックのトラブルシューティング 276

- [コールバック (CallBack)] ソフトキーを押してからコールバックが発生するまでの間の 電話のプラグの取り外し/リセット 277
- 発信者が対応可能通知に気付かずに電話機をリセットする 277
- コールバックのエラーメッセージ 277
  - コールバックがアクティブでない 278
- コールバックがすでにアクティブになっている 278
- コールバックをアクティブにできない 278
- キーがアクティブではありません 279

#### 第 21 章 ホットライン 281

- ホットラインの概要 281
- ホットラインのシステム要件 282
- ホットラインの設定タスクフロー 282
  - カスタム ソフトキー テンプレートの作成 283
  - 電話でのホットラインの設定 284
  - ルートクラスシグナリングの設定タスクフロー 284
    - クラスタでのルート クラス シグナリングの有効化 285
    - トランクでのルート クラス シグナリングの有効化 286
    - ゲートウェイでのルート クラス シグナリングの有効化 287
    - ホットライン ルート クラスのシグナリング ラベルの設定 287
    - ホットラインルートパターンでのルートクラスの設定 288
    - ホットライン トランスレーション パターンでのルート クラスの設定 289
  - 発信専用または受信専用のホットラインの設定タスクフロー 289
    - 発信専用/受信専用のホットラインのパーティションの設定 290
    - 発信専用/受信専用のホットラインのコーリング サーチ スペースの設定 291
    - 発信専用ホットライン電話の設定 291
    - 受信専用ホットライン電話の設定 292
  - コーリング サーチ スペースでのコール スクリーニングの設定 292
    - ホットライン コール発信者名確認のためのパーティションの設定 293
    - ホットライン コール発信者名確認のためのコーリング サーチ スペースの作成 294

ホットライン電話でのコール発信者名確認の設定 295 ホットラインのトラブルシューティング 295

第 22 章 スピードダイヤルと短縮ダイヤル 297
 スピードダイヤルと短縮ダイヤルの概要 297
 ポーズを含む短縮ダイヤルのプログラミング 297
 スピードダイヤルと短縮ダイヤルの設定タスク フロー 298
 スピードダイヤルと短縮ダイヤルの設定 298

#### 第 23 章 WebDialer 301

WebDialer の概要 301 WebDialer の前提条件 301 WebDialer の設定タスク フロー 302 WebDialer の有効化 303 WebDialer トレースの有効化 304 WebDialer Servlet の設定 305 リダイレクタ Servlet の設定 305 WebDialer アプリケーション サーバの設定 306 CTI へのセキュア TLS 接続の設定 306 WDSecureSysUser アプリケーション ユーザの設定 307 CAPF プロファイルの設定 307 Cisco IP Manager Assistant の設定 311 WebDialer の言語ロケールの設定 311 WebDialer アラームの設定 312 アプリケーションダイヤル ルールの設定 312 標準 CCM エンド ユーザ グループへのユーザの追加 313 プロキシューザの設定 314 WebDialer エンドユーザの追加 315 認証プロキシ権限の割り当て 315 WebDialer の連携動作 316 WebDialer の制限事項 317

目次

WebDialer のトラブルシューティング 317
認証エラー 317
サービスが一時的に使用できない 317
ディレクトリ サービスがダウンしている 318
Cisco CTIManager がダウンしている 318
セッションの期限切れ、再ログイン 319
ユーザがログインしているデバイスがありません (User Not Logged in on Any Device)
319
デバイス/回線を開くことができない 319
転送先に到達できない 320

第 24 章

#### ページング 321

ページングの概要 321 InformaCast Basic Paging 321 InformaCast Advanced Notification 321 InformaCast Mobile 322 ページングの前提条件 323 Basic Paging の Cisco Unified Communications Manager 設定のタスク フロー 323 ページングに対応した SNMP の設定 324 SNMP サービスの有効化 325 InformaCast SNMP コミュニティ文字列の作成 325 ページングの地域の設定 326 デフォルトコーデック G.711 の設定 326 ページング用デバイス プールの設定 327 ページングのパーティションとコーリング サーチ スペースの設定 327 InformaCast ページングのルート パーティションの設定 328 InformaCast ページングのコーリング サーチ スペースの設定 328 ページングに対応した CTI ポートの設定 329 AXL アクセスを使うアクセス コントロール グループの設定 330 ページングに対応したアプリケーション ユーザの設定 331 電話機での Web アクセス有効化 332 共通の電話プロファイルでの Web アクセスの有効化 333

目次

エンタープライズ電話の Web アクセス有効化設定 333
 認証 URL の設定 334
 認証 URL の設定 334
 電話のリセット 335
 電話のテスト 336
 Advanced Notification ページングの設定タスク フロー 336
 InformaCast 仮想アプライアンスのインストール 337
 InformaCast への接続の設定 339
 パニック ボタンの設定 341
 CallAware 緊急通報アラートの設定 343
 ページングの連携動作 345
 Advanced Notification ページングの連携動作 345

第 25 章 インターコム 347

- インターコムの概要 347
  - インターコムとデフォルトデバイス 348
- インターコムの前提条件 348
- インターコムの設定タスクフロー 348
  - インターコムパーティションの設定 349
  - インターコム コーリング サーチ スペースの設定 350
  - インターコム トランスレーション パターンの設定 350
  - インターコム電話番号の設定 351
  - インターコム回線と短縮ダイヤルの設定 352
- インターコムの連携動作 353
- インターコムの制限事項 355
- インターコムのトラブルシューティング 356
  - インターコム回線のダイヤルアウト時のビジートーン 356
  - インターコム コールが、スピーカー、ハンドセット、またはヘッドセットでの応答機能 を使用できない 356
  - SCCP のトラブルシューティング 357
    - 電話機にインターコム回線が表示されない 357

電話機が SRST にフォールバックしてもインターコム回線が表示されない 357 SIP のトラブルシューティング 358 SIP を実行している電話のデバッグ 358 SIP を実行している電話機の設定 358 Cisco Extension Mobility ユーザがログインしてもインターコム回線が表示されない 358 インターコム回線が電話に表示されない 358

第 IX 部: コールの受信 359

第 26 章 プライム回線サポート 361

- プライム回線サポートの概要 361
- プライム回線サポートの前提条件 361
- プライム回線サポートの設定タスクフロー 361
  - クラスタ全体のプライム回線サポートの設定 362
  - デバイスのプライム回線サポートの設定 363
- プライム回線サポートの連携動作 364
- プライム回線サポートのトラブルシューティング 364
  - プライム回線サポートを True に設定すると機能しない 364
  - [着信コールに応答できない(Unable To Answer Inbound Calls)] 365
  - [着信コールに自動で応答する (Inbound Calls Are Answered Automatically)] 365
- 第 27 章 コール自動転送 367

#### コール転送の概要 367

- 不在転送(CFA ループ防止と CFA ループ ブレークアウトを含む) 368
- コール転送の設定タスクフロー 369
  - コール転送のパーティションの設定 370
  - コール転送のパーティション名のガイドライン 371
  - コール転送のコーリングサーチスペースの設定 372
  - ハントリストが使用できない場合またはハントタイマーが期限切れになった場合のコー ル転送の設定 373
    - コール転送に関するハントコール処理フィールド 374

帯域幅不足時転送の設定 376

コール転送に関する電話番号設定フィールド 377

代替宛先への転送の設定 377

コール転送のための MLPP 代替パーティおよび社外秘アクセス レベル設定フィールド

378

その他のコール転送タイプの設定 379

コール転送のフィールド 379

コール転送の転送先オーバーライドの有効化 389

コール転送の連携動作 389

コール転送の制限事項 395

第 28 章 コール ピックアップ(Call Pickup) 399

コール ピックアップの概要 399

グループ コール ピックアップの概要 399

他のグループ ピックアップの概要 399

ダイレクト コール ピックアップの概要 400

BLF コール ピックアップの概要 401

コール ピックアップの設定タスク フロー 401

コール ピックアップ グループの設定 405

電話番号へのコール ピックアップ グループの割り当て 405

コール ピックアップのパーティションの設定 406

コーリングサーチスペースの設定 407

ハントパイロットへのコール ピックアップ グループの割り当て 408

コール ピックアップ通知の設定 409

コール ピックアップ グループのコール ピックアップ通知の設定 409

電話番号のコール ピックアップ通知の設定 411

BLF コール ピックアップ通知の設定 412

ダイレクトコールピックアップの設定 413

時間帯の設定 413

スケジュールの設定 414

パーティションとスケジュールの関連付け 414

#### 自動コール応答の設定 415

自動コール ピックアップの設定 415

BLF 自動ピックアップの設定 416

コール ピックアップの電話ボタンの設定 417

コール ピックアップの電話ボタン テンプレートの設定 417

電話機とコール ピックアップ ボタン テンプレートの関連付け 418

BLF コール ピックアップ イニシエータの BLF 短縮ダイヤル番号の設定 418

コール ピックアップのソフトキーの設定 419

コール ピックアップのソフトキー テンプレートの設定 419

共通デバイス設定とソフトキーテンプレートの関連付け 421

電話機とソフトキーテンプレートの関連付け 423

コールピックアップの連携動作 423

コールピックアップの制限 424

#### 第 29 章 コール パークとダイレクト コール 427

- コールパークの概要 427
- コールパークの前提条件 428

コールパークの設定タスクフロー 429

クラスタ全体のコールパークの設定 430

コールパークのパーティションの設定 431

コールパーク番号の設定 432

コールパーク設定フィールド 434

コールパークのソフトキーテンプレートの設定 435

共通デバイス設定とソフトキーテンプレートの関連付け 436

共通デバイス設定へのソフトキーテンプレートの追加 437

電話機と共通デバイス設定の関連付け 437

電話とソフトキーの関連付け 438

コールパークボタンの設定 438

コールパークの電話ボタンテンプレートの設定 438

電話機とボタンテンプレートの関連付け 439

パークモニタリングの設定 439

パークモニタリングシステムタイマーの設定 440

ハントパイロットのパークモニタリングの設定 441

電話番号のパークモニタリングの設定 442

ユニバーサル回線テンプレートを使用したパークモニタリングの設定 443

コールパークの連携動作 446

コールパークの制限事項 447

コールパークのトラブルシューティング 448

[コールをパークできない(User Cannot Park Calls)] 448

[コールパーク番号の表示時間が短すぎる (Call Park Number is Not Displayed Long

Enough) ] 449

ダイレクトコールパークの概要 449

ダイレクト コール パークの前提条件 449

ダイレクトコールパークの設定タスクフロー 450

クラスタ全体のダイレクト コールパークの設定 450

ダイレクト コール パーク番号の設定 451

ダイレクトコールパークの構成時の設定 452

BLF/ダイレクト コール パーク ボタンの設定 453

BLF/ダイレクト コール パークの設定フィールド 454

影響を受けるデバイスとダイレクト コール パークの同期 454

ダイレクトコールパークの連携動作 455

ダイレクト コール パークの制限事項 457

ダイレクト コール パークのトラブルシューティング 458

パークされたコールを取得できない 458

[コールをパークできない(User Cannot Park Calls)] 458

復帰タイマーが時間切れになった後でユーザに対してリオーダー音が再生される 458

ユーザに対してリオーダー音またはアナウンスが再生される 459

[ユーザは範囲内の番号にコールをパークできない(User Cannot Park a Call at a Number Within The Range)] 459

パーク保留中のコールの復帰が早すぎる 459

パークスロットが利用できない 459

パークされたコールが、コールをパークした番号に復帰しない 459

目次

番号または範囲が使用中であるため削除できない 459

第 30 章 エクステンション モビリティ 461 エクステンション モビリティの概要 461 Extension Mobility の前提条件 461 エクステンションモビリティの設定タスクフロー 462 エクステンション モビリティ サービスの有効化 463 Cisco Extension Mobility 電話サービスの設定 463 ユーザのエクステンションモビリティデバイスプロファイルの作成 465 ユーザへのデバイス プロファイルの関連付け 465 エクステンション モビリティへの登録 466 クレデンシャル変更 IP 電話サービスの設定 467 Extension Mobility (EM; エクステンションモビリティ)のサービスパラメータの設定 467 Extension Mobility サービス パラメータ 468 Cisco Extension Mobility の連携動作 473 Cisco Extension Mobility の制限 475 エクステンション モビリティのトラブルシューティング 476 エクステンションモビリティのトラブルシューティング 476 認証エラー 476 ユーザ ID または PIN が空です 477 ビジー。再実行してください(Busy Please Try Again) 477 データベースエラー 477 デバイスのログオンが無効 (Dev Logon Disabled) 477 デバイス名が空白です 478 EM サービス接続エラー 478 ホストを検出できません 478 HTTP エラー(HTTP Error) 478 電話機のリセット 478 ログイン後に電話サービスが使用できない 479 ログアウト後に電話サービスが使用できない 479

ユーザは既にログイン済み(User Logged in Elsewhere) 479 ユーザプロファイルなし 479

第 31 章

#### クラスタ間のエクステンション モビリティ(Extension Mobility Cross Cluster) 481

Extension Mobility Cross Cluster の概要 481

Extension Mobility Cross Cluster の前提条件 481

Extension Mobility Cross Cluster の設定タスク フロー 482

エクステンションモビリティの設定 484

Extension Mobility Cross Cluster のサービスの有効化 484

Extension Mobility 電話サービスの設定 485

Extension Mobility Cross Cluster のデバイス プロファイルの設定 486

ユーザに対する Extension Mobility Cross Cluster の有効化 495

エクステンションモビリティへのデバイスの登録 496

Extension Mobility Cross Cluster の証明書の有効化 496

一括プロビジョニングサービスの有効化 497

一括証明書管理の設定および証明書のエクスポート 498

証明書の統合 499

クラスタへの証明書のインポート 499

Extension Mobility Cross Cluster のデバイスおよびテンプレートの設定 500
共通デバイス設定の作成 501
Extension Mobility Cross Cluster テンプレートの設定 501
デフォルトテンプレートの設定 502

Extension Mobility Cross Cluster デバイスの追加 502

Extension Mobility Cross Cluster の位置情報フィルタの設定 503

Extension Mobility Cross Cluster の機能パラメータの設定 503

Extension Mobility Cross Cluster の機能パラメータ フィールド 504

Extension Mobility Cross Cluster のクラスタ間 SIP トランクの設定 508

Extension Mobility Cross Cluster のクラスタ間サービス プロファイルの設定 509

リモート クラスタ サービスの設定 509

Extension Mobility Cross Cluster の連携動作 510

Extension Mobility Cross Cluster の制限事項 511

Extension Mobility Cross Cluster とさまざまなクラスタバージョンのセキュリティモード 514

Extension Mobility Cross Cluster のトラブルシューティング 517
 エクステンション モビリティ アプリケーションのエラー コード 517
 エクステンション モビリティ サービスのエラー コード 520

第 32 章 クラスタ間のエクステンション モビリティ ローミング 529

クラスタ間のエクステンション モビリティ ローミングの概要 529 クラスタ間のエクステンション モビリティ ローミング用のシステム要件 530 クラスタ間のエクステンション モビリティ ローミングのログイン 530 ILS の連携動作 534 クラスタ間のエクステンション モビリティ ローミングのタスク フロー 534 電話機能一覧の生成 535 エクステンション モビリティ サービスの有効化 535 Cisco Extension Mobility 電話サービスの設定 536 ユーザのエクステンション モビリティ デバイス プロファイルの作成 537 ユーザへのデバイスプロファイルの関連付け 538 エクステンション モビリティへの登録 538 Extension Mobility ユーザのローミングの設定 539 クラスタ間のエクステンション モビリティ ローミングの連携動作と制限事項 540 さまざまなタイプの Extension Mobility 540 クラスタ間のエクステンション モビリティ ローミングのトラブルシューティング 541 認証エラー 541 ユーザ ID または PIN が空です 541 ビジー。再実行してください(Busy Please Try Again) 542 データベースエラー 542 デバイスのログオンが無効(Dev Logon Disabled) 542 デバイス名が空白です 542 EM サービス接続エラー 543 ホストを検出できません 543 HTTP エラー (HTTP Error) 543

電話機のリセット 543 ログイン後に電話サービスが使用できない 543 ログアウト後に電話サービスが使用できない 544 ユーザは既にログイン済み(User Logged in Elsewhere) 544 ユーザプロファイルなし 544

#### 第 33 章 保留復帰 545

保留復帰の概要 545 保留復帰の前提条件 546 保留復帰の設定タスクフロー 546 保留復帰時のコールフォーカス優先度の設定 547 クラスタの保留復帰タイマーのデフォルトの設定 548 電話の保留復帰タイマーの設定 548 保留復帰の連携動作 549 保留復帰の制限事項 551

- 第 34 章 ハント グループのアクセス 553
  - ハントグループの概要 553 ハントグループの前提条件 554 ハントグループの設定タスクフロー 554 ハントグループのソフトキーテンプレートの設定 555 共通デバイス設定とソフトキーテンプレートの関連付け 556 共通デバイス設定へのソフトキーテンプレートの追加 557 電話機と共通デバイス設定の関連付け 558 電話でのハントグループ対応設定 559 ハントグループのサービスパラメータの設定 560 ハントグループの連携動作 560 ハントグループの制限 561

第 35 章 迷惑コール ID 563

#### 迷惑コール ID の概要 563

迷惑コール ID の前提条件 564

迷惑コール ID の設定タスク フロー 564

迷惑呼 ID サービス パラメータの設定 565

迷惑呼 ID アラームの設定 566

迷惑コール ID のソフトキー テンプレートの設定 567

共通デバイス設定とソフトキーテンプレートの関連付け 568

共通デバイス設定へのソフトキーテンプレートの追加 568

電話機と共通デバイス設定の関連付け 569

電話機とソフトキーテンプレートの関連付け 570

[迷惑コール ID (Malicious Call Identification)] ボタンの設定 570
 迷惑コール ID 電話ボタン テンプレートの設定 570
 電話機とボタン テンプレートの関連付け 571

迷惑コール ID の連携動作 572

迷惑呼 ID の制限事項 574

迷惑コール ID トラブルシューティング 574

#### 第 36 章 コール転送 575

# コール転送の概要 575

コール転送の設定タスクフロー 576
 打診転送およびブラインド転送の設定 576
 転送用のソフトキーテンプレートの設定 577
 [転送 (Transfer)]ボタンの設定 581
 オンフック転送の設定 582
 直接転送の設定 583
 直接転送のソフトキーテンプレートの設定 583
 [直接転送(Direct Transfer)]ボタンの設定 587
 コール転送の連携動作 589
 コール転送の制限事項 591

第 37 章

外線コール転送の制限事項 593

外線コール転送の制限事項の概要 593
外部コール転送の制限事項の設定タスクフロー 594
コール転送制限のサービスパラメータの設定 594
着信コールの設定タスクフロー 595
クラスタ全体のサービスパラメータの設定 596
ゲートウェイでのコール転送制限の設定 597
トランクでのコール転送制限の設定 597
発信コールの設定 598
外線コール転送の制限事項の連携動作 599
外線コール転送の制限事項 600

- 第 X 部: プレゼンスおよびプライバシー機能 601
- 第38章 割込み 603
  - 割り込みの概要 603 組み込み会議 604 共有会議 604 組み込み会議と共有会議の相違点 604 割り込みの設定タスクフロー 606 組み込み会議用のソフトキーテンプレートの設定 607 共有会議用ソフトキーテンプレートの設定 608 電話機とソフトキーテンプレートの関連付け 609 共通デバイス設定とソフトキーテンプレートの関連付け 610 共通デバイス設定へのソフトキーテンプレートの追加 610 電話機と共通デバイス設定の関連付け 611 組み込み会議の割り込みの設定 612 共有会議の割り込みの設定 613 ユーザとデバイスの関連付け 613 割り込みの連携動作 614 割り込みの制限 615 割り込みのトラブルシューティング 616

使用可能な会議ブリッジがない 616

[エラー:過去の制限(Error: Past Limit)] 616

#### 第 39 章 **BLF プレゼンス 617**

- BLF プレゼンスの概要 617
- BLF プレゼンスの前提条件 618
- BLF プレゼンスの設定タスク フロー 618
  - BLF のクラスタ全体のエンタープライズ パラメータの設定および同期 620
  - BLF のクラスタ全体のサービス パラメータの設定 621
  - BLF プレゼンス グループの設定 621
    - BLFのBLFプレゼンスグループフィールド 623
  - デバイスとユーザとの BLF プレゼンス グループの関連付け 624
    - BLF プレゼンス グループと電話の関連付け 624
    - SIP トランクと BLF プレゼンス グループの関連付け 626
    - BLF プレゼンス グループとエンド ユーザの関連付け 627
    - BLF プレゼンス グループとアプリケーション ユーザの関連付け 628
  - 外部トランクとアプリケーションからの BLF プレゼンス要求の承認 629
  - プレゼンス要求のコーリングサーチスペースの設定 630
  - BLF/短縮ダイヤルボタンの電話ボタンテンプレートの設定 631
- ボタンテンプレートとデバイスの関連付け 632
- ユーザ デバイス プロファイルの設定 632
- BLF プレゼンスの連携動作 633
- BLF プレゼンスの制限事項 634

#### 第 40 章

# コール表示の制限 637

コール表示制限の概要 637
 コール表示制限の設定タスクフロー 637
 コール表示制限のパーティションの設定 638
 パーティション名のガイドライン 639
 コール表示制限のコーリングサーチスペースの設定 640
 接続先番号表示制限のサービスパラメータの設定 641

トランスレーションパターンの設定 642 コール表示制限のトランスレーションパターンのフィールド 642 電話機のコール表示制限の設定 644 コール表示制限の PSTN ゲートウェイの設定 646 SIP トランクでのコール表示制限の設定 646 コール表示制限の SIP トランクのフィールド 647 コール表示制限の連携動作 649 コール表示制限機能の制限事項 651

第 41 章 サイレント 653

#### サイレントの概要 653

サイレントの設定のタスクフロー 654

話中ランプフィールドステータスの設定 655

共通の電話プロファイルでのサイレントの設定 656

電話へのサイレント設定の適用 657

サイレント機能ボタンの設定 658

サイレントの電話ボタンテンプレートの設定 658

電話機とボタンテンプレートの関連付け 659

[サイレント (Do Not Disturb)] ソフトキーの設定 659

サイレントのソフトキーテンプレートの設定 660

共通デバイス設定とソフトキーテンプレートの関連付け 661

電話とソフトキー テンプレートの関連付け 663

応答不可の連携動作と制限事項 663

連携動作 663

制限事項 665

応答不可のトラブルシューティング 666

#### 第 42 章 プライバシー 669

プライバシーの概要 669

Privacy On Hold 669

プライバシーの設定タスクフロー 670

クラスタ全体のプライバシーの有効化 670 デバイスのプライバシーの有効化 671 プライバシー電話ボタンテンプレートの設定 671 電話とプライバシー電話ボタンテンプレートの関連付け 672 共有ラインアピアランスの設定 672 Privacy on Hold の設定 673 プライバシーの制限 674

| 第 43 章 | Private Line Automatic Ringdown 675                          |
|--------|--------------------------------------------------------------|
|        | Private Line Automatic Ringdown の概要 675                      |
|        | SCCP 電話での Private Line Automatic Ringdown の設定タスク フロー 675     |
|        | パーティションの作成 676                                               |
|        | コーリング サーチ スペースへのパーティションの割り当て 676                             |
|        | Private Line Automatic Ringdown 接続先へのパーティションの割り当て 677        |
|        | 電話機での Private Line Automatic Ringdown のトランスレーション パターンの設定 678 |
|        | SIP 電話での Private Line Automatic Ringdown の設定タスク フロー 678      |
|        | Private Line Automatic Ringdown の SIP ダイヤル ルールの作成 679        |
|        | SIP 電話への Private Line Automatic Ringdown ダイヤル ルールの割り当て 680   |
|        | Private Line Automatic Ringdown のトラブルシューティング 680             |
|        |                                                              |

第 44 章 セキュアトーン 683

| セキュア トーンの概要 683           |     |
|---------------------------|-----|
| 保護対象デバイスのゲートウェイ 684       |     |
| セキュア トーンの前提条件 684         |     |
| セキュア トーン設定のタスク フロー 684    |     |
| 電話機の保護デバイスとしての設定 685      |     |
| セキュアトーンの電話番号の設定 686       |     |
| セキュア トーン サービス パラメータの設定    | 686 |
| MGCP E1 PRI ゲートウェイの設定 687 |     |
| セキュアトーンの連携動作 687          |     |
| セキュアトーンの制限事項 688          |     |

#### 第 XI部: カスタム機能 689

- 第 45 章 ブランディングのカスタマイズ 691 ブランディングの概要 691 ブランディングの前提条件 691 ブランディングのタスク フロー 692 ブランディングの有効化 692 ブランディングの無効化 693 Tomcat サービスの再起動 694 ブランディング ファイルの要件 695
- 第 46 章 クライアント識別コードと強制承認コード 701
  - クライアント識別コードと強制承認コードの概要 701 クライアント識別コードと強制承認コードの前提条件 701 クライアント識別コードと強制承認コードの設定タスクフロー 702 クライアント識別コードの設定 702 クライアント識別コードの追加 703 クライアント識別コードの有効化 703 強制承認コードの追加 704 強制承認コードの追加 704 強制承認コードの有効化 705
- 第 47 章 カスタム電話呼出音とバックグラウンド 709
  - カスタム電話呼出音の概要 **709**
  - カスタム電話呼出音の前提条件 710
  - カスタム電話呼出音の設定タスクフロー 710
  - カスタム電話呼出音のアップロードの準備 710
  - TFTP サーバへのカスタム電話呼出音のアップロード 711

目次

TFTP サービスの再起動 711
PCM ファイル形式の要件 712
Ringlist.xml ファイル形式の要件 712
カスタム バックグラウンド 713
カスタム バックグラウンドの設定タスク フロー 713
電話機の背景イメージの作成 715
List.xml ファイルの編集 715
TFTP サーバへのバックグラウンドのアップロード 716
TFTP サーバの再起動 717
電話機ユーザの電話機バックグランドの割り当て 717

#### 第 48 章

### 保留音 719

保留音の概要 719 発信者固有の保留音 720 IP Voice Media Streaming Application のキャパシティの増加と MOH オーディオ ソースの拡 張 720 サービス付きメディアデバイスのパフォーマンスへの影響 720 キャパシティプランニングに関する設定の制限事項 722 外部マルチキャスト MOH からユニキャスト MOH へのインターワーキング 724 保留音の前提条件 725 保留音設定のタスクフロー 726 Cisco IP Voice Media Streaming のアクティブ化 727 保留音サーバの設定 727 保留音にオーディオファイルをアップロード 728 保留音オーディオソースの設定 729 固定保留音オーディオ ソースの設定 730 メディア リソース グループに MOH を追加 731 メディア リソース グループ リストの設定 731 メディアリソースをデバイスプールに追加 732 MOH のサービス パラメータの設定 732 保留音オーディオファイルの表示 733

目次

Cisco Unified Communications Manager リリース 12.5(1) 機能設定ガイド

xxxiii

ユニキャストおよびマルチキャストオーディオソース 734

- 保留音の連携動作 736
- 保留音の制限事項 738
- 保留音のトラブルシューティング 741
  - 保留音が電話機で再生されない 741

第 49 章 セルフケア ポータル 743

セルフ ケア ポータルの概要 743 セルフ ケア ポータルのタスク フロー 744 ユーザに対するセルフケア ポータルへのアクセス権の付与 744 セルフケア ポータル オプションの設定 745 セルフ ケア ポータルの連携動作と制限事項 745

第50章 緊急コール ハンドラ 747

緊急コール ハンドラの概要 747

緊急コール ハンドラの前提条件 748

緊急コール ハンドラ タスク フロー 748

緊急コールハンドラの有効化 750

緊急ロケーション グループの設定 751

緊急ロケーション グループへのデバイス プールの追加 751

緊急ロケーション グループへのデバイスの追加 752

ルート パターンとトランスレーション パターンの有効化 753

緊急ロケーショングループと電話の一括管理 753

緊急ロケーション グループと電話の一括管理のタスク フロー 754

連携動作 756

緊急コール ハンドラのトラブルシューティング 759

緊急コール ハンドラのトラブルシューティング シナリオ 759

設定シナリオ 759

緊急コールがビジー信号を受信し、ルーティングされない 759 リオーダー音が流れている最中に緊急場所の番号が外部からダイヤルされる 760 発信コールのシナリオ 760

発信緊急コールに発信者番号が緊急ロケーション番号として含まれていない 760 発信緊急コールに変更された緊急場所の番号が含まれる 761

- 着信コールのシナリオ 761
  - 着信 PSAP コールバック コールが失敗する 761
  - 着信 PSAP 折り返しコールが予測どおりにルーティングされない 761

第 51 章 エンタープライズ グループ 763

エンタープライズ グループの概要 763

- エンタープライズ グループの前提条件 764
- エンタープライズ グループの設定タスク フロー 765
- LDAP ディレクトリからのグループ同期の確認 765

エンタープライズ グループの有効化 766

セキュリティグループの有効化 767

セキュリティグループフィルタの作成 767

LDAP ディレクトリからのセキュリティ グループの同期 768

セキュリティグループのための Cisco Jabber の設定 769

ユーザグループの表示 769

エンタープライス グループの導入モデル(Active Directory) 770 エンタープライズ グループの制限事項 773

#### 第 52 章 SIP での発信側番号と請求先番号の分離 777

外部プレゼンテーションの名前と番号の概要 777 コンフィギュレーションの概要 777

#### 呼処理 778

- 着信コールプロセス 778
- 発信コールプロセス 779

外部プレゼンテーションの番号マスク操作 780

ディレクトリ番号の概要 780

ディレクトリ番号の設定タスク 781

LDAP からのエンドユーザのインポート 781

エンドユーザの手動追加 782

- エンドユーザ用の新しい電話機の追加 783
- エンドユーザへの既存の電話機の移動 784
- DNの外部プレゼンテーション情報の設定 785
- SIP プロファイルの概要 786
  - SIP プロファイル設定タスク 786
    - SIP プロファイルの設定 787
    - SIP プロファイルの外部プレゼンテーション情報の設定 787
- SIP トランクの概要 789
  - トランクの設定タスク 789
    - SIP トランク セキュリティ プロファイルの設定 790
    - 共通デバイス設定の実行 791
    - SIP トランクの設定 792
    - SIP トランクのプレゼンテーション情報の設定 793
- クラスタ間 SME コール フロー 795

#### 第 53 章 SIP OAuth モード 797

SIP OAuth モードの概要 797
SIP OAuth モードの前提条件 798
SIP OAuth モードの設定タスク フロー 798
更新ログインの設定 798
OAuth ポートの設定 799
SIP OAuth モードの有効化 800
Cisco CallManager サービスの再起動 800
セキュリティ プロファイルで OAuth サポートを設定 801
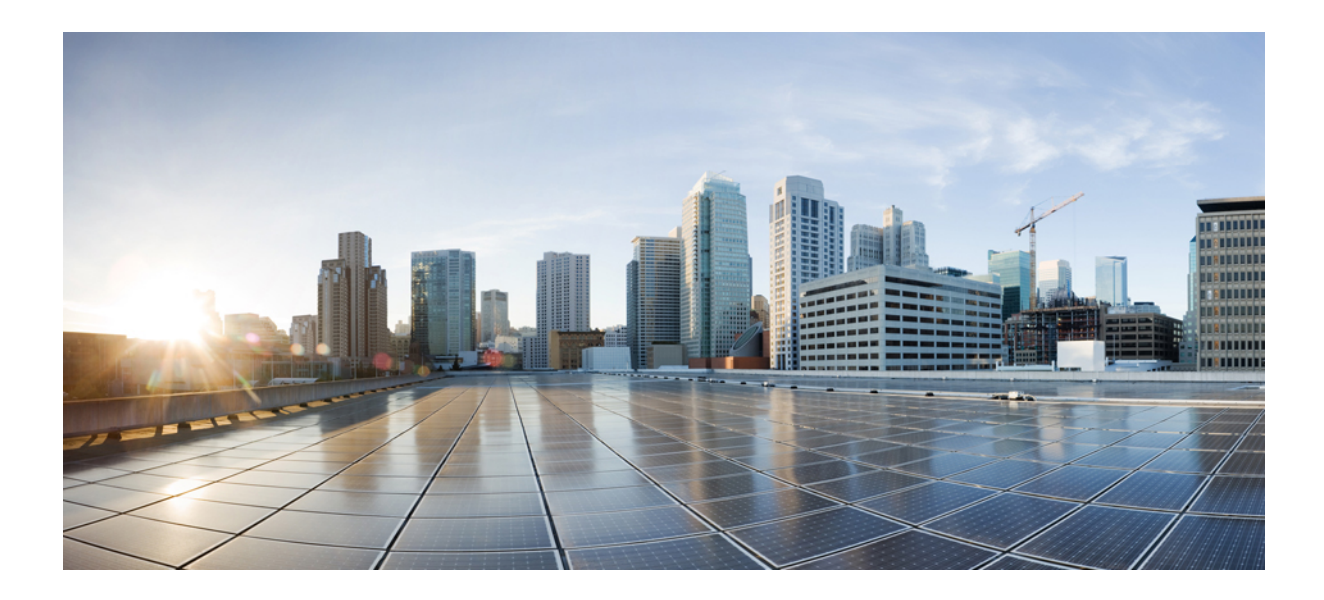

# 使用する前に

- •機能設定の概要 (1ページ)
- ・構成ツール (3ページ)

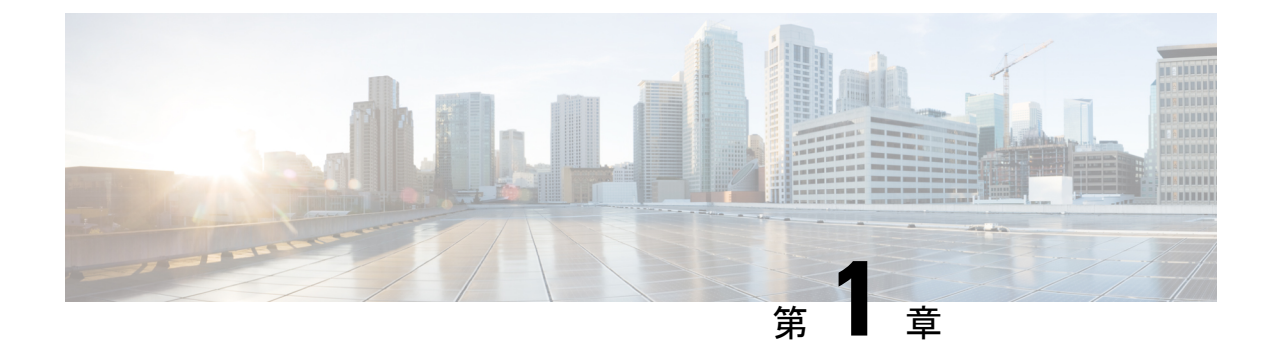

# 機能設定の概要

- •この機能設定ガイドについて (1ページ)
- ・電話機能一覧の生成(1ページ)

# この機能設定ガイドについて

このガイドでは、Unified Communications Manager システムの各種機能を設定するために実行す る必要があるタスクについて説明します。このガイドは、「初日」の設定(着信コールおよび 発信コール、ダイヤルプラン、ネットワークリソースなど)をはじめとするコール制御シス テムの設定後に利用します。通話制御システムの設定に関しては、『『System Configuration Guide for Cisco Unified Communications Manager』』を参照してください。

# 電話機能一覧の生成

電話機能一覧のレポートを生成し、設定したい機能をどのデバイスがサポートしているのか判別します。

- ステップ1 [Cisco Unified CM Administration] から、以下を選択します。 [システム レポート (System Reports)]。
- ステップ2 レポートのリストから、[Unified CM 電話機能一覧(Unified CM Phone Feature List)]をクリックします。
- ステップ3 次のいずれかの手順を実行します。
  - •[レポートの新規生成(Generate New Report)](棒グラフのアイコン)を選択し、新しい レポートを生成します。
  - レポートが存在する場合は、[Unified CM 電話機能一覧(Unified CM Phone Feature List)]
     を選択します。
- ステップ4 [製品 (Product)] ドロップダウン リストから、[All] を選択します。

ステップ5 設定の対象となる機能の名前をクリックします。 ステップ6 レポートを生成するには、[送信 (Submit)]をクリックします。

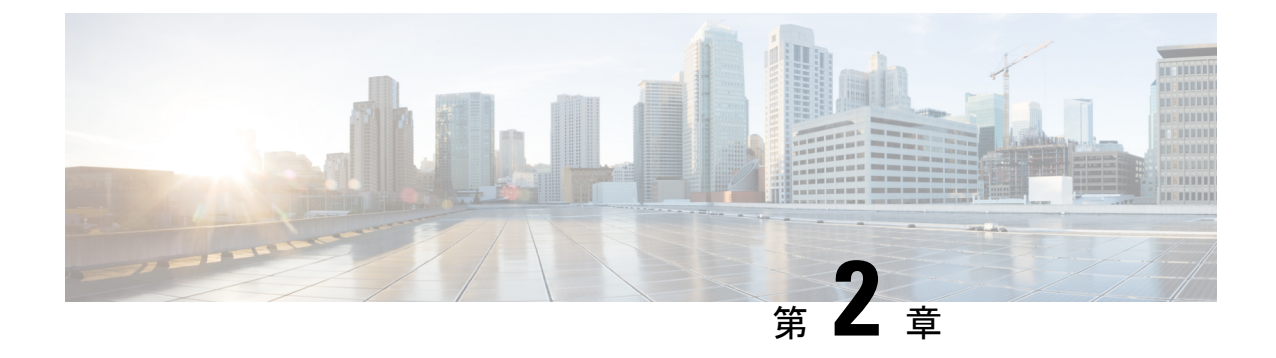

構成ツール

- •この機能設定ガイドについて (3ページ)
- ・構成ツールの概要 (3ページ)
- ・電話機能一覧の生成 (6ページ)

# この機能設定ガイドについて

このガイドでは、Unified Communications Manager システムの各種機能を設定するために実行す る必要があるタスクについて説明します。このガイドは、「初日」の設定(着信コールおよび 発信コール、ダイヤル プラン、ネットワーク リソースなど)をはじめとするコール制御シス テムの設定後に利用します。通話制御システムの設定に関しては、『『System Configuration Guide for Cisco Unified Communications Manager』』を参照してください。

## 構成ツールの概要

このガイドの手順では、次の2つの構成ツールを使用する必要があります。

- Cisco Unified Communications Manager Administration
- · Cisco Unified Serviceability

この章では、ツールとそれらにアクセスする方法について簡単に説明します。

## Cisco Unified CM の管理

Cisco Unified Communications Manager Administrationアドミニストレーションは、Unified Communications Manager ノードに対する個々の設定変更を、手動で行うための Web ベースの アプリケーションです。このガイドの手順では、このアプリケーションを使用して機能を設定 する方法について説明します。

一括設定タスクを実行する必要があり、設定プロセスを自動化する場合は、Unified Communications Manager Bulk Administration Tool (BAT)を使用して、同時に多数の変更を設定

に加えることができます。詳細については、「Cisco Unified Communications Manager 一括アド ミニストレーション ガイド」を参照してください。

### Cisco Unified CM の管理へのログイン

次の手順を使用して、Cisco Unified Communications Manager Administration にログインします。 Cisco Unified Communications Manager Administration にログインすると、メインウィンドウで、 Unified Communications Manager の現在のライセンス ステータスが表示されたメッセージが表 示されることがあります。たとえば、Unified Communications Manager では、次のような状況を 識別します。

- Unified Communications Manager は現在、スターター(デモ) ライセンスで動作しています。適切なライセンスファイルをアップロードしてください。
- Unified Communications Manager でライセンス数が不足しているため、追加のライセンス ファイルをアップロードしてください。
- Unified Communications Manager で、現在、正しいソフトウェア機能ライセンスが使用されていません。この状況では、Cisco CallManager サービスは停止し、適切なソフトウェアバージョンのライセンスをアップロードして Cisco CallManager サービスを再起動するまで開始しません。

次の手順でサーバを参照して、[Cisco Unified CM Administration] にログインします。

#### 手順

- ステップ1 優先オペレーティング システムのブラウザを開始します。
- ステップ2 Web ブラウザのアドレスバーに、大文字と小文字を区別して次の URL を入力します。

https://<Unified CM サーバ名>:{8443}/ccmadmin/showHome.do

ここで、<Unified CM-サーバ名>は、サーバの名前または IP アドレスと同じです。

- (注) オプションで、ポート番号を指定できます。
- **ステップ3**[セキュリティの警告(Security Alert)]ダイアログボックスが表示されます。適切なボタンを クリックします。
- ステップ4 [Cisco Unified CM Administration] のメイン ウィンドウで、Unified Communications Manager のイ ンストール中に指定したユーザ名とパスワードを入力し、[ログイン(Login)]をクリックし ます。(両方のフィールドの内容をクリアする場合は、[リセット(Reset)]をクリックしま す)。
  - (注) セキュリティの理由により、非アクティビティ状態が 30 分続くと、Cisco Unified Communications Manager Administration はユーザをログアウトします。この場合、もう 一度ログインする必要があります。

## **Cisco Unified Communications Manager Serviceability**

このガイドの一部の手順では、Cisco Unified Serviceability アプリケーションを使用して Unified Communications Manager ノード上のサービスを開始または再開する必要があります。

Cisco Unified Serviceability は、Web ベースのトラブルシューティング ツールであり、次の機能 を備えています。

- トラブルシューティング用にアラームとイベントを保存し、アラームメッセージの定義を 提供する。
- ・トレース情報を、トラブルシューティング用にログファイル保存します。
- Cisco Unified Real-Time Monitoring Tool (Unified RTMT)を使用して、コンポーネントの動 作をリアルタイムで監視します。
- ユーザによる、またはユーザ処理の結果としてのシステムの設定変更を記録することによって、監査機能を提供します。この機能は、Unified Communications Manager および Cisco Unity Connection の情報保証機能をサポートします。
- [サービスの開始(Service Activation)]ウィンドウによりアクティブ化、非アクティブ化、 および表示を行うことができる機能サービスを提供します。
- ・日次レポート(警告サマリーやサーバ統計レポートなど)の生成とアーカイブ。
- Unified Communications Manager、インスタントメッセージおよびプレゼンスおよび Cisco Unity Connection が、Simple Network Management Protocol (SNMP) リモート管理およびト ラブルシューティングの管理対象デバイスとして動作できるようにする。
- •1つのノード(またはクラスタ内の全ノード)のログパーティションのディスク使用をモニタします。
- システム内のスレッドとプロセスの数をモニタする。キャッシュを使用してパフォーマンスを向上させる。
- Unified Communications Manager のみ: Cisco Unified Communications Manager CDR Analysis and Reporting を使用して、サービス品質、トラフィック、請求情報に関する Unified Communications Manager レポートを生成します。

### Cisco Unified Communications Manager Serviceability にログイン

Cisco Unified Serviceability にログインするには、次の手順を使用します。

#### 手順

- **ステップ1**優先オペレーティングシステムのブラウザを開始します。
- ステップ2 Web ブラウザのアドレスバーに、大文字と小文字を区別して次の URL を入力します。

https://<Unified CM サーバ名>:{8443}/ccmadmin/showHome.do

ここで、<Unified CM-サーバ名>は、サーバの名前または IP アドレスと同じです。

- **ステップ3**[セキュリティの警告(Security Alert)]ダイアログボックスが表示されます。適切なボタンを クリックします。
- ステップ4 [Cisco Unified CM Administration]から、以下を選択します。 [ナビゲーション (Navigation)]ド ロップダウン メニューで [Cisco Unified Serviceability] を選択し、[移動(Go)] をクリックし ます。
- **ステップ5** Unified Communications Manager のインストール中に指定したユーザ名とパスワードを入力し、 [ログイン(Login)]をクリックします。
  - (注) セキュリティ目的で、30分間無活動状態が続くとログアウトされ、ログインし直す必要があります。

# 電話機能一覧の生成

電話機能一覧のレポートを生成し、設定したい機能をどのデバイスがサポートしているのか判別します。

- ステップ1 [Cisco Unified CM Administration] から、以下を選択します。 [システム レポート (System Reports)]。
- ステップ2 レポートのリストから、[Unified CM 電話機能一覧(Unified CM Phone Feature List)]をクリックします。
- ステップ3 次のいずれかの手順を実行します。
  - •[レポートの新規生成(Generate New Report)] (棒グラフのアイコン)を選択し、新しい レポートを生成します。
  - レポートが存在する場合は、[Unified CM 電話機能一覧(Unified CM Phone Feature List)]
     を選択します。
- ステップ4 [製品 (Product)] ドロップダウン リストから、[All] を選択します。
- ステップ5 設定の対象となる機能の名前をクリックします。
- ステップ6 レポートを生成するには、[送信 (Submit)] をクリックします。

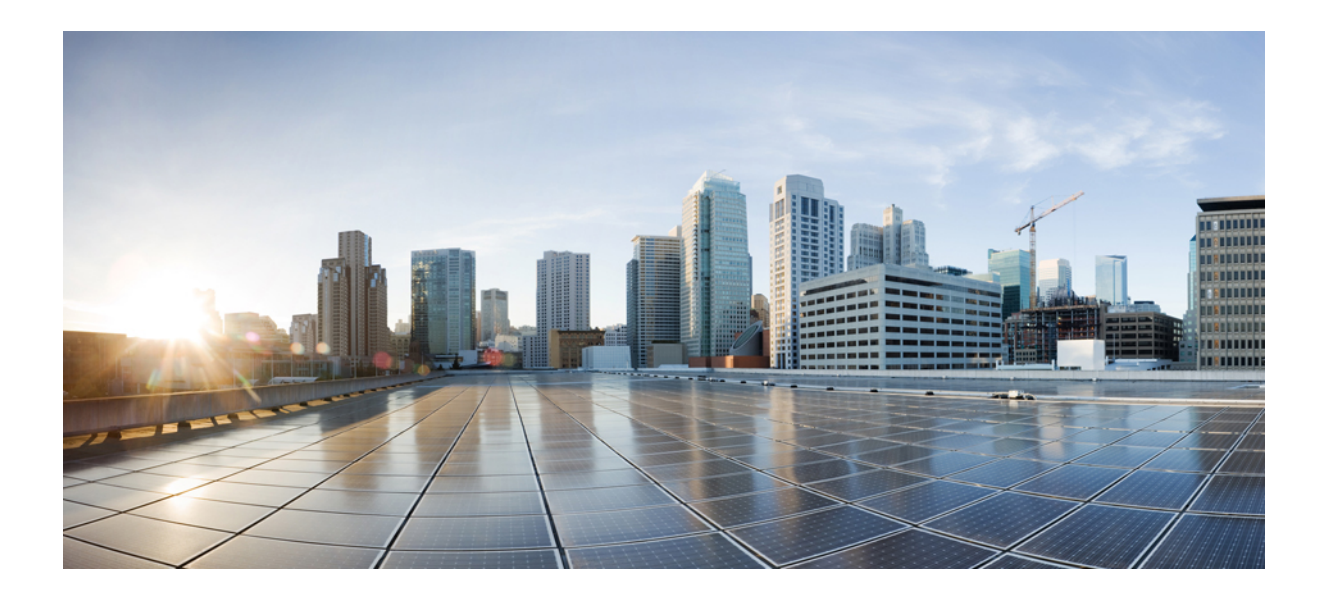

第 ■ ■ 部

# リモート ワーカー機能

- Cisco Unified Mobility  $(9 \sim :)$
- •デバイスモビリティ (51ページ)
- Extend and Connect  $(65 \sim :)$
- ・リモート ワーカー緊急コール (77ページ)

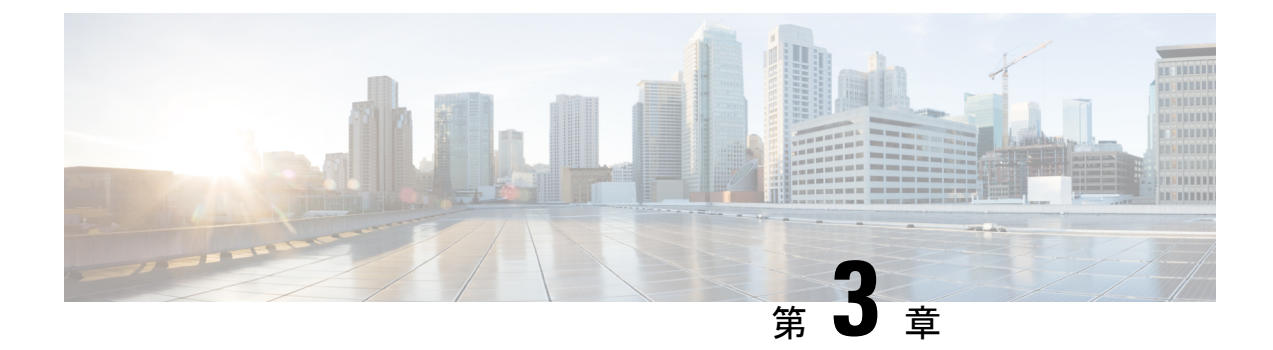

# **Cisco Unified Mobility**

- Cisco Unified Mobility の概要 (9ページ)
- Cisco Unified Mobility の前提条件 (12 ページ)
- Cisco Unified Mobility の設定タスク フロー (13 ページ)
- Cisco Unified Mobility  $\neg \neg \nu \neg \neg \neg (42 \sim \neg )$
- Cisco Unified Mobility の連携動作 (43 ページ)
- Cisco Unified Mobility の制限 (45 ページ)
- Cisco Unified Mobility のトラブルシューティング (50 ページ)

# Cisco Unified Mobility の概要

Cisco Unified Mobility が提供する一連のモビリティ関連機能を使用すると、どこからでも、どのデバイスを使用していても、Unified Communications アプリケーションを操作できます。ホームオフィスの電話機、Wi-Fi 接続のデュアルモード Cisco Jabber クライアント(iPhone またはAndroid)、別の移動体通信事業者の携帯電話のいずれでも、Unified Communicationsの機能にアクセスし、社内でコールをアンカーできます。

たとえば、設定済みの電話機からエンタープライズ番号に転送されたコールに応答し、さらに そのコールを携帯電話に転送できます。これにより、オフィスから移動する際にも進行中の会 話を継続できます。

#### Cisco Unified Mobility のメリット

ほとんどのモビリティ機能には社内の通話 アンカリングが備わっています。モバイル デバイ スで通話が発信/着信する場合でも、その通話はエンタープライズゲートウェイ経由でルーティ ングされます。

これには次の利点があります。

- ・使用しているデバイスや、オフィス内またはオフィス外のどこにいるかに関係なく、1つのエンタープライズ電話番号とボイスメールですべてのビジネスコールに対応します。
- ビジネスコールをモバイルデバイスに転送し、オフィスの電話を使っているかのようにそのコールを続けることができます。

- モバイルデバイスから発信された通話はエンタープライズにアンカーされ、エンタープラ イズゲートウェイ経由でルーティングされます。これによりUCの通話中機能、集中型請 求方式、通話詳細レコードを利用できるため、高価な携帯電話ネットワークを回避するこ とでコストを削減できる可能性があります。
- ネットワーク間でローミングでき、コールはドロップされません。

## モビリティ機能

Cisco Unified Mobilityには、次のモビリティ関連の機能が用意されています。

| モビリティ機能          | 説明                                                                                                    |
|------------------|----------------------------------------------------------------------------------------------------|
| シングル ナンバー<br>リーチ | この機能では1つの企業電話番号とボイスメールがユーザに付与され<br>ます。これにより、ユーザがオフィス内外などのどこにいても着信で<br>きます。ユーザの企業電話番号に電話がくると、デスクフォンまたは<br>設定されているリモート接続先(ホーム オフィスの電話機、iPhone<br>または Android のデュアルモードの Cisco Jabber クライアント、他の<br>プロバイダーの携帯電話)で応答できます。                                                                                                    |
| 携帯電話に移動          | Cisco IP 電話の [モビリティ (Mobility)] ソフトキーを押すことで、<br>デスクフォンからのアクティブなコールを、リモートの接続先として<br>設定されているモバイル デバイスに転送することができます。この<br>機能は、Remote Destination の設定の一部として [シングル ナンバー<br>リーチ (Single Number Reach)] に関連付けられています。<br>[モバイルへ移動 (Move to Mobile)] オプションに似ているオプショ<br>ンとして [デスク ピックアップ (Desk Pickup)] があります。これ<br>は、たとえばモバイル コールで通話中にオフィスに到着したという<br>状況に適しています。モバイル デバイスで通話を切断した後、[デス<br>クピックアップの最大待機時間 (Maximum Wait Time for Desk Pickup)]<br>タイマーが期限切れになる前に (デフォルトは 10 秒) デスクフォン<br>をピックアップすると、通話を速やかに再開できます。このオプショ<br>ンは、[シングル ナンバー リーチ (Single Number Reach)] 設定の一<br>部として有効となります。 |
|                  | (注) また、リモート接続先とテスクフォンの間で通話を転送す<br>るには、Enterprise Feature Access コードと Session Handoff<br>コードも使用できます。                                                                                                    |

| モビリティ機能                 | 説明                                                                                                    |
|-------------------------|----------------------------------------------------------------------------------------------------|
| モバイル ボイス アク<br>セス       | この機能により、リモートの電話機から通話を発信し、通話を企業内<br>にアンカーして、着信側に対してはオフィスの電話から通話している<br>かのように示されます。この機能を使用する場合は、モバイルデバ<br>イスからシステム IVR にダイヤルインする必要があります。システ<br>ムで発信者の認証が完了し、プロンプトに応じてコール先を入力した<br>後は、エンタープライズ電話から発信しているかのようにコールが発<br>信されます。 |
|                         | また、 <b>[モバイルボイスアクセス(Mobile Voice Access)]</b> プロンプト<br>を使用して、リモート接続先の <b>[シングル ナンバー リーチ(Single</b><br><b>Number Reach)]</b> を有効または無効にできます。                                                                                |
| エンタープライズ機能<br>アクセス<br>。 | この機能では、設定済みのリモート接続先から2段階ダイヤリングを<br>実行でき、着信側に対してはデスクフォンから通話が発信されたかの<br>ように示されます。[モバイルボイスアクセス(Mobile Voice Access)]<br>とは異なり、[エンタープライズ機能アクセス(Enterprise Feature<br>Access)] を使用するには、設定されているリモート接続先からダイ<br>ヤルする必要があります。      |
|                         | また <b>[エンタープライズ機能アクセス(Enterprise Feature Access)]</b><br>では、リモート接続先からのコールで通話中に通話中機能を利用でき<br>ます。通話中機能にアクセスするには、各種機能(保留、独占保留、<br>転送など)のコードを表すDTMF保留中、排他的保留、転送などのさ<br>まざまな機能のコードを表す DTMF ディジットを送信します。                        |
| インテリジェントセッ<br>ション制御     | この機能では、企業からリモート接続先の番号に直接発信された通話<br>(たとえば、企業からリモート接続先として設定されている携帯電話<br>へ発信された通話など)の自動コールアンカリングが有効になりま<br>す。サービスパラメータを設定することで、このようなコールを関<br>連付けられているエンタープライズ番号に自動的にリダイレクトでき<br>ます。これによりコストが削減され、UC機能が追加されます。                |

| モビリティ機能   | 説明                                                                                                    |
|-----------|----------------------------------------------------------------------------------------------------|
| デュアルモード電話 | iPhone および Android の Cisco Jabber クライアントは、デュアルモー<br>ドデバイスとしてプロビジョニングできます。デュアル モード電話<br>には、Wi-Fi または携帯電話ネットワーク経由で接続する機能があり<br>ます。クライアントがエンタープライズネットワーク内にある場合、<br>Cisco Jabber は Wi-Fi 経由で Unified Communications Manager に登録で<br>き、UC の通話機能とインスタントメッセージ機能を利用できます。<br>モバイル デバイスの電話番号を使用してモバイル ID を設定すると、<br>エンタープライズ ネットワークを離れるときに Jabber から携帯電話<br>にコールを転送できます。 |
|           | (注) Cisco Jabber モバイル クライアントで使用できる別の機能<br>は、モバイルおよびリモート アクセスです。この機能によ<br>り、Cisco Jabber クライアントがエンタープライズ ネット<br>ワーク外部にある場合にデータ ネットワークに接続できま<br>す。詳細については、『『Feature Configuration Guide for Cisco<br>Unified Communications Manager』』の「モバイルおよびリ<br>モート アクセスの設定」を参照してください。                                                                                        |

# **Cisco Unified Mobility**の前提条件

次の前提条件を参照してください。

- モビリティ機能を有効にするには、ダイヤルプランとコールルーティングの設定によって展開ニーズを満たせるように、適切な計画を策定する必要があります。詳細については、『Cisco Collaboration System Solution Reference ネットワーク設計ガイド』の「モバイルコラボレーション」項を参照してください。
- ・モビリティ機能をサポートする Cisco IP 電話の詳細については、電話機能一覧の生成 ( 1ページ) を参照してください。
  - モビリティ ソフトキーをサポートしている Cisco IP Phone をリストするには、モビリ ティ機能のレポートを実行します。
  - サポートされているデュアルモード電話をリストするには、デュアルモード機能の レポートを実行します。
- 「モバイルボイスアクセス(Mobile Voice Access)]を展開して、追加のロケールをシステムで使用可能にする場合(英語以外の電話ロケールまたは国特有のトーンを使用する場合)、cisco.comからロケールインストーラをダウンロードし、Cisco Unified OS Administration インターフェイスを介して、インストールします。ロケールのインストールに関する詳細は、『Cisco Unified Communications Manager および IM and Presence サービスインストールガイド』を参照してください。

 セルフプロビジョニングを設定します。これにより電話ユーザは各自の Cisco Jabber クラ イアントとリモート接続先をプロビジョニングできます。詳細に関しては、『System Configuration Guide for Cisco Unified Communications Manager』の「セルフ プロビジョニン グの設定」および「エンドユーザのプロビジョニング」の項を参照してください。

注意 シスコモビリティソリューションは、シスコ機器でのみ検証されています。このソリューションは他のサードパーティ製 PSTN ゲートウェイとセッション ボーダー コントローラ (SBC)でも機能しますが、各機能はここで説明するように機能しない可能性があります。サードパーティ製 PSTN ゲートウェイまたは SBC でこのソリューションを使用している場合、シスコテクニカル サポートが発生した問題を解決できない可能性があります。

# Cisco Unified Mobility の設定タスク フロー

展開環境向けにモビリティ機能を設定するには、次のタスクをすべて行います。

|       | コマンドまたはアクション                                    | 目的                                                                                                    |
|-------|-------------------------------------------------|----------------------------------------------------------------------------------------------------|
| ステップ1 | 次のいずれかを実行します。<br>・モビリティユーザの設定(14ペー              | 個々のエンドユーザにモビリティ機能<br>を追加します。                                                                                                    |
|       | ジ)<br>• 一括管理を使用したモビリティユー<br>ザの設定(15 ページ)        | 多数の既存のエンド ユーザに対してモ<br>ビリティ機能を設定するには、一括管理<br>ツールを使用します。                                                                                                    |
|       | • LDAP を使用したモビリティ ユー<br>ザのプロビジョニング (16 ペー<br>ジ) | モビリティ機能で新しいユーザをプロビ<br>ジョニングするには、feature group テン<br>プレートと LDAP 同期を使用できます。                                                                                                    |
| ステップ2 | IP フォンのモビリティの設定(17 ペー<br>ジ)                     | シングル ナンバー リーチ (SNR) や<br>Move to Mobile 機能の設定を含むモビリ<br>ティに対して、Cisco IP 電話を設定しま<br>す。これにより、エンタープライズ電話<br>を使用するユーザは、エンタープライズ<br>コールをさまざまなモバイル デバイス<br>(ホームオフィスの電話や携帯電話な<br>ど) へ転送できます。 |
| ステップ3 | モバイル ボイス アクセスの設定 (24<br>ページ)                    | <b>オプション</b> システムに IVR が備わって<br>いるので、モバイル ユーザは、どのモ<br>バイルデバイスからでもコールができ、<br>着信側に対しては、発信側が会社のデス                                                                                       |

I

|                       | コマンドまたはアクション                          | 目的                                                                                                    |
|-----------------------|---------------------------------------|----------------------------------------------------------------------------------------------------|
|                       |                                       | クフォンからダイヤルしているかのよう<br>に示されます。                                                                                                    |
| ステップ4                 | エンタープライズ機能アクセスの設定<br>(32 ページ)         | <b>オプション</b> この機能では、設定済みのリ<br>モート接続先から2段階ダイヤリングを<br>実行でき、着信側に対してはデスクフォ<br>ンから通話が発信されたかのように示さ<br>れます。また、この機能ではリモート接<br>続先からのコールで通話しているときに<br>通話中機能を利用できます。                                     |
| ステップ5                 | インテリジェント セッション コント<br>ロールの設定 (33 ページ) | 関連付けられているエンタープライズが<br>使用可能な場合に、リモート接続先への<br>着信コールがその番号に再ルーティング<br>されるように、システムを設定します。<br>これにより、社内でモビリティコール<br>のための自動コール アンカリングが実<br>現し、その結果コストを削減し、Unified<br>Communications 機能がさらに追加され<br>ます。 |
| ステップ6                 | モビリティ サービス パラメータの設定<br>(34 ページ)       | オプションCisco Unified Mobility の動作<br>を変更するには、オプションのモビリ<br>ティ関連サービス パラメータを設定し<br>ます。                                                                                                    |
| <b>ス</b> テップ <b>1</b> | Cisco Jabber デュアルモードの設定 (35<br>ページ)   | Cisco Jabber でモビリティを設定するこ<br>とで、ユーザは自分のスマートフォンの<br>Jabber クライアントでエンタープライズ<br>通信機能にアクセスできます。                                                                                                   |
| ステップ8                 | その他のデュアルモード デバイスの設<br>定 (36 ページ)      | その他のデュアルモード デバイス<br>(Wi-Fi 経由で接続できる FMC または<br>IMS クライアントなど)を展開する場合<br>には、このタスク フローに従います。                                                                                                    |

# モビリティ ユーザの設定

モビリティ機能のエンドユーザを設定します。

- ステップ1 [Cisco Unified CM Administration]から、以下を選択します。 [ユーザ管理(User Management)]> [エンドユーザ(End User)]
- ステップ2 [ユーザの検索と一覧(Find and List Users)] ウィンドウで、次のタスクのいずれかを実行します。
  - ・ [検索 (Find) ] をクリックし、既存ユーザを選択すると設定を修正できます。
  - 新しいユーザを設定するには、「新規追加(Add New)」をクリックします。
- **ステップ3**以下のフィールドに値を設定します。
  - ・ユーザ ID (User ID)
  - •姓(Last Name)
- ステップ4 [モビリティ情報(Mobility Information)] セクションで、次のフィールドを入力します。
  - a) [モビリティの有効化(Enable Mobility)] チェックボックスをオンにします。
  - b) オプションこのユーザがモバイル ボイス アクセスを使用できるようにするには、[モバイ ルボイス アクセスの有効化(Enable Mobile Voice Access)] チェックボックスをオンにし ます。
  - c) [デスクピックアップの最大待機時間(Maximum Wait Time for Desk Pickup)]フィールドに ミリ秒単位の値を入力します。このタイマーは、リモート接続先から通話を切った後に ユーザがデスクフォンからコールを再開できる期間を表します。
  - d) [リモート接続先制限(Remote Destination Limit)]フィールドには、各ユーザがシングル ナンバー リーチ(SNR)の対象にできるリモート接続先の数を入力します。
- ステップ5 [エンドユーザの設定(End User Configuration)]ウィンドウでその他のフィールドに入力します。フィールドと設定オプションの詳細については、システムのオンラインヘルプを参照してください。
- ステップ6 [保存 (Save)] をクリックします。

## ー括管理を使用したモビリティ ユーザの設定

[一括管理 (Bulk Administration)]の[ユーザの更新 (Update Users)]メニューを使用して[モ ビリティ (Mobility)]機能を既存のエンドユーザに一括に追加するには、次の手順に従いま す。

(注) [一括管理(Bulk Administration)]には、既存のユーザを一括で更新するためのその他の機能が あります。たとえば、エクスポート機能とインポート機能を使用して、新しいモビリティ設定 でCSVファイルをインポートできます。詳細については、Cisco Unified Communications Manager 一括アドミニストレーションガイドを参照してください。

- ステップ1 [Cisco Unified CM Administration]から、以下を選択します。 [一括管理(Bulk Administration)]> [ユーザ(Users)]>[ユーザの更新(Update Users)]>[クエリー(Query)]
- **ステップ2** フィルタを適用し、[検索(Find)]をクリックし、モビリティユーザとして割り当てるユーザ を選択します。
- ステップ3 [次へ (Next)] をクリックします。
- **ステップ4**[モビリティ情報(Mobility Information)]で次の4つのフィールドを編集します。最初に左端 にあるチェックボックスをオンにしてこのフィールドを更新することを示し、次に右側で次の ように設定を行います。
  - •[モビリティの有効化(Enable Mobility)]: このテンプレートでプロビジョニングしたユー ザに対しモビリティ機能を有効にするには、このチェックボックスをオンにします。
  - [モバイルボイスアクセスの有効化(Enable Mobile Voice Access)]: プロビジョニング済みのユーザがモバイルボイスアクセスを使用できるようにするには、このチェックボックスをオンにします。
  - •[デスクピックアップの最大待機時間(Maximum Wait Time for Desk Pickup)]: このフィー ルドは、携帯電話でコールを中断した時点からデスクフォンでコールを再開するまでの許 容時間を表します。
  - [リモート接続先の制限(Remote Destination Limit)]: このフィールドは、このテンプレートを使用してプロビジョニングされたユーザに対して割り当てることができるリモート接続先またはモバイル ID の数を表します。

**ステップ5** [ジョブ情報 (Job Information)]の下の[今すぐ実行 (Run Immediately)]をオンにします。 **ステップ6** [Submit]をクリックします。`

## LDAP を使用したモビリティ ユーザのプロビジョニング

LDAPディレクトリをまだ同期していない場合は、この手順に従い、機能グループテンプレート設定を使って同期済みエンドユーザにモビリティ機能を設定できます。新たに同期された ユーザは、テンプレートからモビリティ設定を引き継ぎます。

(注)

この手法は、LDAPディレクトリをまだ同期していない場合にのみ有効です。初回同期の実行 後には、新しい機能グループテンプレート設定を LDAP ディレクトリ同期に割り当てること はできません。

- ステップ1 [Cisco Unified CM Administration]から、以下を選択します。 [ユーザ管理(User Management)]> [ユーザ/電話/追加(User/Phone/Add)]> [機能グループテンプレート(Feature Group Template)]。
- ステップ2 [機能グループテンプレートの検索と一覧(Find and List Feature Group Templates)] ウィンド ウで、次のいずれかの手順を実行します。
  - ・「新規追加(Add New)]をクリックして新しいテンプレートを設定します。
  - ・[検索(Find)]をクリックして、設定する既存のテンプレートを選択します。
- ステップ3 テンプレートに名前を割り当てます。
- ステップ4 次のモビリティフィールドを設定します。
  - •[モビリティの有効化(Enable Mobility)]: このテンプレートでプロビジョニングしたユー ザに対しモビリティ機能を有効にするには、このチェックボックスをオンにします。
  - •[モバイル ボイス アクセスの有効化(Enable Mobile Voice Access)]: プロビジョニング済 みのユーザがモバイル ボイス アクセスを使用できるようにするには、このチェックボッ クスをオンにします。
  - •[デスク ピックアップの最大待機時間(Maximum Wait Time for Desk Pickup)]: この フィールドは、携帯電話でコールを中断した時点からデスクフォンでコールを再開するま での許容時間をミリ秒単位で表します。
  - [リモート接続先の制限(Remote Destination Limit)]: このフィールドは、このテンプレートを使用してプロビジョニングされたユーザに対して割り当てることができるリモート接続先またはモバイル ID の数を表します。
- ステップ5 [機能グループ テンプレートの設定(Feature Group Template Configuration)] ウィンドウのその 他のフィールドを設定します。フィールドと設定オプションの詳細については、システムのオ ンライン ヘルプを参照してください。
- ステップ6 [保存 (Save)]をクリックします。
  - (注) 設定した機能グループテンプレートを、まだ同期されていない LDAP ディレクトリ に割り当てます。新たに同期したユーザではモビリティが有効になっています。詳細 に関しては、『『System Configuration Guide for Cisco Unified Communications Manager』』 の「エンドユーザのプロビジョニング」の章を参照してください。

## IP フォンのモビリティの設定

Cisco IP Phone でモビリティ機能を設定するには、次のタスクをすべて行います。これには、 シングルナンバーリーチ(SNR)および携帯電話に移動機能の設定が含まれます。これによ り、ユーザのすべてのデバイスを呼び出す1つのエンタープライズ番号が割り当てられます。 また、どのデバイスが着信してもアクセスできるエンタープライズレベルのボイスメールも割 り当てられます。さらに、ユーザはデスクフォンとモバイルデバイスの間でアクティブなコー ルを転送することもできます。

#### 手順

|               | コマンドまたはアクション                        | 目的                                                                                                    |
|---------------|-------------------------------------|----------------------------------------------------------------------------------------------------|
| ステップ1         | モビリティ用のソフトキー テンプレー<br>トの設定 (18 ページ) | モビリティ ソフトキーを含む Cisco IP<br>電話のモビリティ ソフトキー テンプ<br>レートを設定します。ユーザはソフト<br>キーを押すだけでデスクフォンから携帯<br>電話にコールを転送できます。                                          |
| ステップ2         | IP フォンのモビリティの設定 (20ペー<br>ジ)         | モビリティに対してIP 電話を設定する<br>と、エンタープライズ番号への着信コー<br>ルをリモート接続先に転送できるように<br>します。                                                                             |
| ステップ <b>3</b> | リモート接続先プロファイルの設定(<br>21 ページ)        | すべてのユーザのリモート接続先番号に<br>適用する共通設定を構成します。                                                                                                    |
| ステップ4         | リモート接続先の設定(22 ページ)                  | ユーザがアクセスできるモバイルデバ<br>イス(ホームオフィスの電話機や携帯<br>電話ネットワークの携帯電話など)が表<br>示される仮想デバイスであるリモート接<br>続先を設定します。リモート接続先の多<br>くの設定は、ユーザのデスクフォンと<br>同じです。              |
| ステップ5         | アクセスリストの設定(23 ページ)                  | オプションどのコールがどのリモート接<br>続先をどの時間に呼び出すかを制御しま<br>す。アクセスリストによって発信者 ID<br>に基づいて発信者をフィルタリングで<br>き、さらにリモート接続先の呼び出しス<br>ケジュール中にその発信者からのコール<br>を許可またはブロックできます。 |

## モビリティ用のソフトキー テンプレートの設定

**モビリティ** ソフトキーを含むソフトキーテンプレートを設定するには、次の手順に従います。 このテンプレートを使用しているすべての電話機でソフトキーが有効になります。

#### 手順

ステップ1 [Cisco Unified CM Administration] から、以下を選択します。 [デバイス (Device)]>[デバイス の設定 (Device Settings)]>[ソフトキー テンプレート (Softkey Template)]。

[ソフトキー テンプレートの設定(Softkey Template Configuration)] ウィンドウが表示されます。

- **ステップ2**新しいソフトキーテンプレートを作成するには、次の手順に従います。それ以外の場合は、次のステップに進みます。
  - a) [新規追加(Add New)] をクリックします。
  - b) デフォルトのテンプレートを選択して、[コピー (Copy)]をクリックします。
  - c) [ソフトキーテンプレート名 (Softkey Template Name)] フィールドに、テンプレートの新 しい名前を入力します。
  - d) [保存 (Save)] をクリックします。
- **ステップ3** 既存のテンプレートにモビリティ ソフトキーを追加します。
  - a) 検索条件を入力して [検索 (Find) ] をクリックします。
  - b) 既存のテンプレートを選択します。
- ステップ4 (任意) このソフトキー テンプレートをデフォルトのソフトキー テンプレートとして指定す るには、[デフォルト ソフトキー テンプレート (Default Softkey Template)] チェックボックス をオンにします。
  - (注) あるソフトキー テンプレートをデフォルトのソフトキー テンプレートとして指定し た場合、先にデフォルトの指定を解除してからでないと、そのテンプレートは削除す ることができません。
- **ステップ5** [保存 (Save)] をクリックします。
- **ステップ6** [関連リンク (Related Links)] ドロップダウン リストから [ソフトキー レイアウトの設定 (Configure Softkey Layout)]を選択し、[移動(Go)] をクリックします。
- ステップ7 [設定するコール状態の選択 (Select a Call State to Configure)]ドロップダウン リストから、ソ フトキーを追加するコール状態を選択します。通常、コール状態 [オンフック (OnHook)] と [接続中 (Connected)]の両方にソフトキーを追加します。
- **ステップ8** [選択されていないソフトキー(Unselected Softkeys)]リストからモビリティ ソフトキーを選択し、右矢印を使用して[選択されたソフトキー(Selected Softkeys)]リストにソフトキーを 移動します。新しいソフトキーの位置を変更するには、上矢印と下矢印を使用します。
- **ステップ9** 追加のコール状態のソフトキーを表示するには、上記のステップを繰り返します。
- **ステップ10** [保存 (Save)] をクリックします。
  - (注) 新しいソフトキー テンプレートを作成した場合は、[電話の設定(Phone Configuration)]ウィンドウでテンプレートを1台の電話に割り当てるか、[一括管理 (Bulk Administration)]の[電話の更新(Update Phones)]でテンプレートを電話機 グループに割り当てることができます。

プロビジョニング中にソフトキーテンプレートを電話機に割り当てる方法は多数あり ます。たとえば、ユニバーサルデバイステンプレートの設定を使用する方法や、特 定モデルのデフォルトデバイスプロファイルとして割り当てる方法などあります。

### 機能管理ポリシーでのモビリティの有効化

機能管理ポリシーで Cisco IP Phone の機能を有効または無効にするように設定済みの場合は、 それに加えて、Cisco IP Phone が使用するポリシーでモビリティを有効にする必要もあります。 電話が使用する機能管理ポリシー設定でこの機能を無効にすると、そのポリシーを使用するす べての Cisco IP Phone でモビリティ ソフトキーが無効になります。

#### 手順

- ステップ1 [Cisco Unified CM Administration]から、以下を選択します。 [デバイス (Device)]>[デバイス 設定 (Device Settings)]> [機能管理ポリシー (Feature Control Policy)]。
- ステップ2 [検索 (Find)]をクリックし、該当するポリシーを選択します。
  - (注) 他の関連機能とともにモビリティを有効にするために電話機に割り当てる新しい機能 管理ポリシーを作成する必要がある場合は、[新規追加(Add New)]を選択できま す。[電話の設定(Phone Configuration)]ウィンドウで電話機にポリシーを割り当て るか、または[共通の電話プロファイルの設定(Common Phone Profile Configuration)] で一連の電話にポリシーを割り当てることができます。また、universal device テンプ レートにポリシーを割り当てて、プロビジョニング時に電話機にそのポリシーを割り 当てることもできます。
- ステップ3 [名前(Name)]フィールドに機能管理ポリシーの名前を入力します。この名前には、最長 50 文字の英数字を指定でき、スペース、ピリオド(.)、ハイフン(-)、およびアンダースコア (\_)を任意に組み合わせて含めることが可能です。各機能管理ポリシー名がシステムに固有 の名前であることを確認します。
- ステップ4 [説明(Description)]フィールドに、この機能管理ポリシーの説明を入力します。この説明には、最長50文字の英数字を指定でき、スペース、ピリオド(.)、ハイフン(-)、およびアンダースコア()を任意に組み合わせて含めることが可能です。
- ステップ5 [機能制御セクション(Feature Control Section)]で、[モビリティ(Mobility)]ソフトキーに 対応する[デフォルトをオーバーライド(Override Default)]チェックボックスおよび[設定の 有効化(Enable Setting)]チェックボックスの両方をオンにします。
- ステップ6 [保存 (Save)] をクリックします。

### **IP** フォンのモビリティの設定

シングル ナンバー リーチまたは携帯電話への移動を設定済みの場合は、次の手順に従ってデ スクフォンでモビリティ機能を設定すると、エンタープライズコールをリモート接続先にリダ イレクトできるようになります。

- ステップ1 [Cisco Unified CM Administration] から、以下を選択します。 [デバイス (Device)]>[電話 (Phone)]。
- ステップ2 次のいずれかの作業を実行します。
  - [検索(Find)]をクリックし、既存の電話を選択すると設定を修正できます。
  - 新しい電話を追加するには、[新規追加(Add New)]をクリックして、[電話のタイプ (Phone Type)]ドロップダウンリストから電話を選択します。
- ステップ3 [次へ (Next)]をクリックします。
- ステップ4 [ソフトキー テンプレート(SoftKey Template)] ドロップダウン リストから、設定したモビリ ティ ソフトキー テンプレートを選択します。
- ステップ5 [所有者のユーザ ID (Owner User ID)]ドロップダウン リストから、モビリティを有効にした ユーザ アカウントを選択します。
- **ステップ6** (任意) [機能管理ポリシー (Feature Control Policy)]を使用して機能を有効にする場合は、 ドロップダウン リストからポリシーを選択します。
- ステップ7 [保存 (Save)] をクリックします。

### リモート接続先プロファイルの設定

すべてのユーザのリモート接続先番号に適用する共通設定を構成します。

- ステップ1 [Cisco Unified CM Administration]から、以下を選択します。 [デバイス (Device)]>[デバイス プロファイル (Device Profile)]>[リモート接続先プロファイル (Remote Destination Profile)]。
- ステップ2 [新規追加(Add New)] をクリックします。
- ステップ3 プロファイルの名前を入力します。
- **ステップ4 [ユーザ ID (User ID)]** ドロップダウン リストで、このプロファイルを適用するエンドユー ザを選択します。
- **ステップ5 [デバイス プール (Device Pool)]**ドロップダウン リストから、このプロファイルを含めるデ バイス プールを選択します。
- ステップ6 [リモート接続先プロファイルの設定(Remote Destination Profile Configuration)] ウィンドウで その他のフィールドを設定します。フィールドと設定オプションの詳細については、システム のオンライン ヘルプを参照してください。
- ステップ7 [保存 (Save)] をクリックします。
- **ステップ8** [関連付け情報(Asociation Information)] の下にある、[新規 DN を追加(Add a New DN)] を クリックします。

**ステップ9** [電話番号 (Directory Number)] フィールドに、ユーザのデスクの電話の電話番号を追加します。

### リモート接続先の設定

リモート接続先とは、ユーザに到達できるモバイル デバイスを表します(ホーム オフィスの 電話、携帯電話ネットワークの携帯電話、PSTN電話など)。リモート接続先の多くの設定は、 ユーザのデスク フォンと同じです。

(注)

- 企業ユーザがリモート接続先から Cisco Jabber へのコールを開始すると、Unified Communications Manager は、INVITE メッセージを Cisco TelePresence Video Communication Server (VCS) に送信することにより、Cisco Jabber とのデータ コールの確立を試行しま す。コールは VCS から応答を受信するかどうかに関係なく確立されます。
  - セルフプロビジョニングが有効になっている場合は、エンドユーザがセルフケアポータルで各自の電話をプロビジョニングできます。セルフプロビジョニングのシステム設定に関する詳細は、『『System Configuration Guide for Cisco Unified Communications Manager』』および「セルフプロビジョニング設定」章を、ユーザプロファイルの一部としてのユーザに対するセルフプロビジョニングを有効にする詳細に関しては、「エンドユーザのプロビジョニング」のパートを参照してください。

- ステップ1 [Cisco Unified CM Administration]から、以下を選択します。 [デバイス (Device)]>[リモート 接続先 (Remote Destination)]。
- ステップ2 [新規追加(Add New)]をクリックします。
- ステップ3 [着信先(Destination)]フィールドにリモート接続先の番号を入力します。たとえば、携帯電 話番号または PSTN 番号を入力できます。
- ステップ4 [モビリティ ユーザ ID (Mobility User ID)]フィールドで、このリモート接続先を使用するモ ビリティ対応エンド ユーザを選択します。
- **ステップ5** [Unified Mobility 機能を有効にする(Enable Unified Mobility features)] チェックボックスをオン にします。
- ステップ6 [リモート接続先プロファイルサービス (Remote Destination Profile Service)]ドロップダウン リストから、このリモート接続先を所有するユーザに対して設定するプロファイルを選択しま す。
- ステップ7 [シングル ナンバー リーチ ボイスメール ポリシー (Single Number Reach Voicemail Policy)] ドロップダウン リストからボイスメール ポリシーを設定します。
  - a) [シングルナンバーリーチボイスメールポリシー (Single Number Reach Voicemail Policy)] ドロップダウン リストからボイスメール ポリシーを設定します。

- b) [シングル ナンバー リーチを有効にする(Enable Single Number Reach)] チェックボックス をオンにします。
- **ステップ8** [携帯電話に移動(Move to Mobile)] チェックボックスをオンにして、ユーザがデスクフォン で**モビリティ**ソフトキーを押したときに表示される選択可能な接続先の一覧に、このリモート 接続先を追加します。
- **ステップ9** (任意) このリモート接続先へのエンタープライズ コールを特定の日(営業日など)に限定 するには、[呼び出しスケジュール(Ring Schedule)]を設定します。
- ステップ10 [上記の呼び出しスケジュール中に着信がある場合(When receiving a call during the above ring schedule)]領域で、このリモート接続先に設定されたリストを適用します。
- ステップ11 [リモート接続先の設定(Remote Destination Configuration)] ウィンドウでその他のフィールド を設定します。フィールドと設定オプションの詳細については、システムのオンライン ヘル プを参照してください。
- ステップ12 [保存 (Save)] をクリックします。

### アクセス リストの設定

アクセスリストはオプションのリモート接続先設定であり、どのコールがどのリモート接続先 をどの時間に呼び出すことができるかを制御したい場合に利用できます。アクセスリストでは 発信者 ID に基づいて発信者をフィルタリングでき、さらにリモート接続先の呼び出しスケ ジュール中にコールを許可またはブロックできます。

(注) 電話ユーザは、セルフ ケア ポータルで各自のアクセス リストを設定できます。

手順

- ステップ1 [Cisco Unified CM Administration] から、以下を選択します。 [コール ルーティング (Call Routing)]>[コントロールのクラス (Class of Control)]>[アクセス リスト (Access List)]。
- **ステップ2 [新規追加(Add New)** ]をクリックして、新しいアクセス リストを作成します。
- **ステップ3**新しいアクセスリストを指定するには、名前と説明を入力します。
- ステップ4 [オーナー (Owner)] ドロップダウン リストから ID を選択し、ユーザにアクセス リストを関 連付けます。
- ステップ5 次のいずれかのオプションを選択します。
  - [許可(Allowed)]: アクセスリストのすべての番号が許可されます。
  - [ブロック済み(Blocked)]: アクセス リストのすべての番号がブロックされます。

ステップ6 [保存 (Save)] をクリックします。

ステップ7 [フィルタマスク (Filter Mask)]ドロップダウンリストから、アクセスリストに適用するフィ ルタを選択します。

- [使用不可(Not Available)]:使用不可のステータスをアドバタイズするすべての発信者 がアクセスリストに追加されます。
- [非公開(Private)]:非公開のステータスをアドバタイズするすべての発信者がアクセス リストに追加されます。
- 「ディレクトリ番号(Directory Number)]:指定したすべての電話番号またはディレクト リ文字列がアクセスリストに追加されます。このオプションを選択すると、[DNマスク (DN Mask)]フィールドのすべての番号または番号文字列が追加されます。
- ステップ8 [保存 (Save)] を選択します。
- ステップ9 リモート接続先にアクセスリストを適用します。
  - a) [Cisco Unified CM Administration]から、以下を選択します。[デバイス(Device)]>[リモー ト接続先(Remote Destination)]を選択して、作成したリモート接続先を再度開きます。
  - b) このアクセス リストの呼び出しスケジュールを設定し、次のいずれかを実行します。
    - 許可アクセスリストを作成したら、発信者が[発信者が次のアクセスリストに登録されている場合のみ、この接続先を呼び出す(Ring this destination only if caller is in)]ラジオボタンをクリックして、ドロップダウンリストから作成したアクセスリストを選択します。
    - ・拒否アクセスリストを作成したら、発信者が[発信者が次のアクセスリストに登録されている場合は、この接続先を呼び出さない(Do not ring this destination if caller is in)]
       ラジオボタンをクリックして、ドロップダウンリストから作成したアクセスリストを選択します。
  - c) [保存 (Save)] をクリックします。

## モバイル ボイス アクセスの設定

システムでモバイルボイスアクセスを設定するには、次のタスクをすべて行います。モバイルボイスアクセスにより、ユーザはどのデバイスからでもエンタープライズアンカーコールを発信できます。ユーザがシステムIVRにダイヤルして認証された後、コールがエンタープライズコールとして発信され、エンドユーザに対してはこのコールがオフィスの電話から発信されたかのように表示されます。

#### 始める前に

モバイルボイスアクセスを使用するには:

- [エンドユーザの設定(Configuration)]で[モバイルボイスアクセスの有効化(Enable Mobile Voice Access)]をオンにして、ユーザをモビリティユーザとして有効にしておく 必要があります。詳細については、モビリティユーザの設定(14ページ)を参照してく ださい。
- •音声自動応答サービスがアクティブであること、およびトランクで使用されるメディアリ ソース グループ リストにそれが含まれていることが必要です。

|               |                                                                                                    | 1                                                                                                    |
|---------------|----------------------------------------------------------------------------------------------------|----------------------------------------------------------------------------------------------------|
|               | コマンドまたはアクション                                                                                                    | 目的                                                                                                    |
| ステップ1         | Cisco Unified Mobile Voice Access Service<br>の有効化 (26 ページ)                                                                                                    | Cisco Unified Serviceability で、Cisco<br>Unified モバイル ボイス アクセス機能<br>サービスがアクティブになっていること<br>を確認します。                                                                                                    |
| ステップ <b>2</b> | モバイルボイスアクセスの有効化(26<br>ページ)                                                                                                    | モバイルボイスアクセス(MVA)を有<br>効にし、ユーザが会社にアクセスするた<br>めにダイヤルする電話番号を指定しま<br>す。                                                                                                    |
| ステップ3         | モバイル ボイス アクセスの電話番号の<br>設定 (27 ページ)                                                                                                    | 社外からダイヤル インするユーザに対<br>して限られたプロンプトを指定するに<br>は、モバイルボイスアクセス (MVA)<br>を設定します。                                                                                                    |
| ステップ4         | Cisco CallManager サービスの再起動 (<br>27 ページ)                                                                                                    | モバイル ボイス アクセス機能をアク<br>ティブにした後は、Cisco CallManager<br>サービスを再起動します。                                                                                                    |
| ステップ5         | 次のいずれかのタスクを実行して、ゲー<br>トウェイにレガシー MVA またはエン<br>タープライズ機能アクセス(EFA)を設<br>定します。<br>・既存のH.323 または SIP ゲートウェ<br>イのシステム リモート アクセスの<br>設定(28ページ)<br>・新規H.323 ゲートウェイのリモート | <ul> <li>(注) モバイルボイスアクセスでは<br/>ゲートウェイの設定が必須で<br/>はなくなりました。これは、<br/>ISR G2 ルータ経由でのレガ<br/>シーモバイルボイスアクセス<br/>を設定する場合だけのオプ<br/>ション設定です。</li> <li>システム要件に基づいて、MVA または</li> </ul>                                                                                            |
|               | アクセス用設定(30ページ)                                                                                                    | EFA を経由して社外からのコールを処<br>理できるように新しいゲートウェイを追<br>加または既存ゲートウェイを設定できま<br>す。                                                                                                    |
|               |                                                                                                    | システムの既存のH.323 またはSIPPSTN<br>ゲートウェイがあれば、MVA をこれに<br>設定できます。この機能には、H.323 ま<br>たはSIP VoiceXML (VXML) ゲート<br>ウェイで応答および処理されるシステム<br>設定のDID 番号を呼び出すことによっ<br>てアクセスします。ゲートウェイを設定<br>すると、MVA ユーザに再生される自動<br>音声応答 (IVR) のプロンプトをプルす<br>るためにパブリッシャノードのvxml ス<br>クリプトが使用されます。これらのプロ |

| コマンドまたはアクション | 目的                                                                                                    |
|--------------|----------------------------------------------------------------------------------------------------|
|              | ンプトは、ユーザ認証とユーザが自分の<br>電話のキーパッドでダイヤルする必要が<br>ある番号の入力を要求します。                                                                                                    |
|              | 既存の H.323 または SIP PSTN ゲート<br>ウェイがなく、モバイル ボイス アクセ<br>スを設定する場合は、新しい H.323 ゲー<br>トウェイを追加し、ヘアピニングメソッ<br>ドを使用した MVA 機能を設定する必要<br>があります。技術的な視点では、このメ<br>ソッドは着信コールを受信する2番目の<br>ゲートウェイを使用して MVA サービス<br>を適用し、システムが MVA サービスを<br>適用したあとに着信コール レッグが<br>PSTN ゲートウェイ(元の送信元)に返<br>します. |

## Cisco Unified Mobile Voice Access Service の有効化

パブリッシャノードでこのサービスをアクティベートします。

手順

- ステップ1 [Cisco Unified 有用性(Cisco Unified Serviceability)]から、以下を選択します。 [Tools (ツー ル)]>[サービスのアクティブ化(Service Activation)]
- **ステップ2** [サーバ (Server)] ドロップダウン リストからパブリッシャ ノードを選択します。
- ステップ3 [移動(Go)]をクリックします。
- **ステップ4** [CM サービス (CM Services)]で、[Cisco Unified Mobile Voice Access Service] チェックボック スをオンにします。
- ステップ5 [保存 (Save)] をクリックします。

## モバイル ボイス アクセスの有効化

サービスパラメータを設定すると、モバイルボイスアクセス(MVA)を有効にし、ユーザが IVRにアクセスするためにダイヤルするディレクトリ番号またはPSTN DID番号を指定するこ とができます。

#### 始める前に

モバイルボイスアクセスが機能するためには、Cisco Unified Mobile Voice Access 機能サービス がアクティブになっている必要があります。

- ステップ1 [Cisco Unified CM Administration]から、以下を選択します。 [システム (System)]>[サービス パラメータ (Service Parameters)]。
- ステップ2 [サーバ (Server)] ドロップダウン リストからパブリッシャ ノードを選択します。
- ステップ3 [サービス (Service)] ドロップダウン リストから、[Cisco CallManager] を選択します。
- ステップ4 次のサービス パラメータを設定します。
  - [モバイル ボイス アクセスの有効化(Enable Mobile Voice Access)] サービス パラメータ を [はい(True)] に設定します。
  - •[モバイル ボイス アクセス番号(Mobile Voice Access Number)]: エンタープライズにア クセスするときにユーザがダイヤルするアクセス番号を入力します。

ステップ5 [保存 (Save)] をクリックします。

### モバイルボイス アクセスの電話番号の設定

社外からダイヤルインするユーザに対して限られたプロンプトを指定するには、モバイルボ イスアクセス(MVA)を設定します。

#### 手順

- ステップ1 [Cisco Unified CM Administration] から、以下を選択します。 [メディア リソース (Media Resources)] > [モバイル ボイス アクセス (Mobile Voice Access)]。
- **ステップ2** [モバイルボイスアクセスの電話番号(Mobile Voice Access Directory Number)]に、ゲートウェ イからのモバイルボイスアクセス コールを受信する内部電話番号(DN)を入力します。

長さに1~24桁の値を入力します。有効な値は0~9です。

- **ステップ3** [ローカリゼーション(Localization)]ペインで矢印を使用して、選択するロケールをこのペインとの間で移動します。
  - (注) モバイルボイスアクセスでは、[モバイルボイスアクセス(Mobile Voice Access)] ウィンドウの[選択済みのロケール(Selected Locales)]ペインに表示されている最初 のロケールが使用されます。たとえば、[選択済みのロケール(Selected Locales)]ペ インに、最初に[English United States]と表示された場合、通話中に IVR が使用されて いると、Cisco Unified Mobility ユーザは英語が聞こえます。

ステップ4 [保存 (Save)] をクリックします。

### Cisco CallManager サービスの再起動

モバイルボイスアクセス機能を有効にした後は、Cisco CallManager サービスを再起動します。

- ステップ1 [Cisco Unified 有用性 (Cisco Unified Serviceability)]から、以下を選択します。 [ツール (Tools)]>[コントロール センター - 機能サービス (Control Center - Feature Services)]
- ステップ2 [サーバ (Server)] ドロップダウンリストから、Cisco Unified Communications Manager パブリッ シャノードを選択します。
- **ステップ3** [CM サービス (CM Services)]で、Cisco CallManager サービスに対応するラジオボタンを選 択します。
- ステップ4 [再起動 (Restart)]をクリックします。

#### 次のタスク

Unified Communications Manager でモバイル ボイス アクセスのネイティブ サポートを設定する ために必要なタスクがすべて完了しました。ただし、ISR G2 ルータによって IVR プロンプト と音声プロンプトが提供されるレガシー モバイル ボイス アクセスを設定するには、以下の 2 つのオプションのタスクを実行できます。

- ・既存の H.323 または SIP ゲートウェイのシステム リモート アクセスの設定 (28 ページ)
- •新規 H.323 ゲートウェイのリモート アクセス用設定 (30 ページ)

### 既存の H.323 または SIP ゲートウェイのシステム リモート アクセスの設定

システムの既存の H.323 または SIP PSTN ゲートウェイがあれば、MVA をこれに設定できま す。この機能には、H.323 または SIP VoiceXML(VXML)ゲートウェイで応答および処理され るシステム設定の DID 番号を呼び出すことによってアクセスします。ゲートウェイを設定す ると、MVAユーザに再生される自動音声応答(IVR)のプロンプトをプルするためにパブリッ シャノードの vxml スクリプトが使用されます。これらのプロンプトは、ユーザ認証とユーザ が自分の電話のキーパッドでダイヤルする必要がある番号の入力を要求します。

#### 始める前に

モバイルボイスアクセスの電話番号の設定(27ページ)

#### 手順

ステップ1 PSTN から PRIの T1/E1 コントローラを設定します。

例:

controller T1 1/0 framing esf linecode b8zs pri-group timeslots 1-24

**ステップ2** PRI (T1/E1) のシリアル インターフェイスを設定します。

#### 例:

interface Serial 1/0:23
ip address none
logging event link-status none
isdn switch-type primary 4ess
isdn incoming-voice voice
isdn bchan-number-order ascending
no cdp enable

例:

IOS バージョン 12.3(13) 以降の設定例

application service CCM http://<Unified CM Publisher IP Addr>:8080/ccmivr/pages/IVRMainpage.vxml

例:

IOS バージョン 12.3 (12) 以前の設定例:

call application voice Unified CCM http://<Unified CM Publisher IP Addr>:8080/ccmivr/pages/IVRMainpage.vxml

- 注意 VXML は、バージョン 12.2(11) で追加されましたが、12.3(8)、12.3(9)、12.3(14)T1 お よび 12.2(15) などのバージョンでも VXML は配信されています。
- **ステップ4** Cisco Unified Mobility アプリケーションをシステム リモート アクセスと関連付けるように、ダイヤル ピアを設定します。

例:

IOS 12.3 (13) およびそれ以降の設定例:

dial-peer voice 58888 pots service CCM (Cisco Unified Mobility VXML application) incoming called-number 58888

例:

IOS 12.3 (12) およびそれ以前の設定例:

dial-peer voice 100 pots application CCM (Cisco Unified Mobility VXML application) incoming called-number 58888

(58888 は、モバイルボイスアクセス(MVA)の番号を示しています)

ステップ5 MVA DN にコールを転送するためにダイヤル ピアを追加します。

例:

プライマリ Unified Communications Manager の設定例:

```
dial-peer voice 101 voip
preference 1
destination-pattern <Mobile Voice Access DN>
session target ipv4:10.1.30.3
codec g711ulaw
dtmf-relay h245-alphanumeric
no vad
```

#### 例:

セカンダリ Unified Communications Manager の設定例(必要な場合):

```
dial-peer voice 102 voip
preference 2
destination-pattern <Mobile Voice Access DN>
session target ipv4:10.1.30.4
codec g711ulaw
dtmf-relay h245-alphanumeric
no vad
```

(注) コールを終了するための汎用ダイヤルピアがすでに設定されており、MVA DN と一 致している場合は、この手順を実行する必要はありません。

#### 例:

SIP ゲートウェイ VoIP ダイヤル ピアの設定例

```
dial-peer voice 80 voip
destination-pattern <Mobile Voice Access DN>
rtp payload-type nse 99
session protocol sipv2
session target ipv4:10.194.107.80
incoming called-number .T
dtmf-relay rtp-nte
codec g711ulaw
```

### 新規 H.323 ゲートウェイのリモート アクセス用設定

既存のH.323 または SIP PSTN ゲートウェイがなく、モバイル ボイス アクセスを設定する場合 は、新しいH.323 ゲートウェイを追加し、ヘアピニング メソッドを使用した MVA 機能を設定 する必要があります。技術的な視点では、このメソッドは着信コールを受信する2番目のゲー トウェイを使用して MVA サービスを適用し、システムが MVA サービスを適用したあとに着 信コール レッグが PSTN ゲートウェイ(元の送信元)に返します。

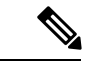

(注) ヘアピニングを使用したモバイルボイスアクセスの場合、システムを呼び出しているユーザ は発信者IDによって自動的に特定されません。代わりに、ユーザはPINを入力する前にリモー ト接続先番号を手動で入力する必要があります。その理由は、PSTNゲートウェイは、ヘアピ ニングされたモバイルボイスアクセスゲートウェイに到達するために、まずUnified Communications Managerへの通話をルーティングする必要があるためです。このルートパスの ため、携帯電話の番号からエンタープライズディレクトリ番号への発信者番号の変換は、モバ イルボイスアクセスゲートウェイが通話を処理する前に行われます。その結果、このゲート ウェイでは、発信者番号と設定されているリモート接続先の照合を行うことができず、そのた めユーザはリモート接続先番号の入力を求められます。

#### 始める前に

モバイルボイスアクセスの電話番号の設定 (27ページ)

ステップ1 パブリッシャ ノードから VXML アプリケーションをロードします。

例:

IOS バージョン 12.3(13) 以降の設定例

application service CCM http://<Unified CM Publisher IP Addr>:8080/ccmivr/pages/IVRMainpage.vxml

例:

IOS バージョン 12.3 (12) 以前の設定例:

call application voice CCM http://<Unified CM Publisher IP Addr>:8080/ccmivr/pages/IVRMainpage.vxml

- 注意 バージョン 12.2(11) で VXML が追加されましたが、12.3(8)、12.3(9)、12.3(14)T1、お よび 12.2(15) などのその他のバージョンでは VXML の問題があります。
- **ステップ2** Cisco Unified Mobility アプリケーションをシステム リモート アクセスと関連付けるように、ダイヤル ピアを設定します。

例:

IOS 12.3 (13) およびそれ以降の設定例:

```
dial-peer voice 1234567 voip
service CCM
incoming called-number 1234567
codec g711u
session target ipv4:<ip_address of call manager>
```

例:

IOS 12.3 (12) およびそれ以前の設定例:

dial-peer voice 1234567 voip
application CCM
incoming called-number 1234567
codec g711u
session target ipv4:<ip address of call manager>

ステップ3 通話を モバイル ボイス アクセス (MVA) DN に転送するため、ダイヤルピアを追加します。

例:

プライマリ Unified Communications Manager の設定例:

```
dial-peer voice 101 voip
preference 1
destination-pattern <Mobile Voice Access DN>
session target ipv4:10.1.30.3
voice-class h323 1
codec g711ulaw
dtmf-relay h245-alphanumeric
novad
```

#### 例:

セカンダリ Unified Communications Manager の設定例(必要な場合):

```
dial-peer voice 102 voip
preference 2
destination-pattern <Mobile Voice Access DN>
session target ipv4:10.1.30.4
voice-class h323 1
codec g711ulaw
dtmf-relay h245-alphanumeric
novad
```

- (注) コールを終了するための汎用ダイヤルピアがすでに設定されており、MVA DN と一 致している場合は、この手順を実行する必要はありません。
- ステップ4 ヘアピンを設定します。

voice service voip allow-connections h323 to h323

ステップ5 Unified Communications Manager に、vxml スクリプトがロードされている H.323 ゲートウェイ に着信 MVA 番号をリダイレクトするためのルートパターンを新規に作成します。新しいルー トパターンを作成したパーティションにゲートウェイの着信 CSS がアクセスできることを確 認してください。

## エンタープライズ機能アクセスの設定

次の目的でリモート接続先からエンタープライズ機能アクセスを使用できます。

- ・設定されているリモート接続先からエンタープライズコールを発信する2段階ダイヤリング。着信側に対しては、関連付けられているデスクフォンからコールが発信されたかのように示されます。
- ・リモート接続先は通話中機能にアクセスするときに EFA コードを使用します。このコードは、リモート接続先から DTMF ディジットを使用して送信されます。

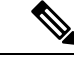

(注) モバイルボイスアクセスとは異なり、エンタープライズ機能アクセスでは、設定済みのリモー ト接続先からコールする必要があります。

- ステップ1 [Cisco Unified CM Administration] から、以下を選択します。 [コール ルーティング (Call Routing)]>[モビリティ (Mobility)]>[エンタープライズ機能アクセス番号設定 (Enterprise Feature Access Number Configuration)]。
- **ステップ2** [番号(Number)] フィールドに、モバイル ユーザがエンタープライズ機能アクセス機能を使用するためにリモート接続先からダイヤルする一意の DID 番号を入力します。
- **ステップ3** [ルートパーティション(Route Partition)] ドロップダウン リストから、DID が含まれている パーティションを選択します。

- ステップ4 (任意) この EFA 番号を、このシステムのデフォルトにする場合は、[デフォルトのエンター プライズ機能アクセス番号 (Default Enterprise Feature Access Number)] チェックボックスをオ ンにします。
- ステップ5 [保存 (Save)]をクリックします。
- **ステップ6** エンタープライズ機能アクセスのサービス パラメータを設定します。
  - a) [Cisco Unified CM Administration] から、以下を選択します。 [システム (System)]>[サー ビス パラメータ (Service Parameters)]
  - b) [サーバ (Server)] ドロップダウン リストからパブリッシャ ノードを選択します。
  - c) [サービス (Service)] ドロップダウン リストから、[Cisco CallManager] を選択します。
  - d) [エンタープライズ機能アクセスの有効化(Enable Enterprise Feature Access)] サービスパ ラメータを[はい(True)] に設定します。
  - e) (任意) [クラスタ全体のパラメータ(システム-モビリティ) (Clusterwide Parameters (System - Mobility))] 領域で、エンタープライズ機能アクセスで通話中機能にアクセスす るために入力する必要がある DTMF ディジットを編集します。たとえば、[エンタープラ イズ機能アクセス コード (Enterprise Feature Access Code for Hold)] サービス パラメータ (デフォルト値:\*81) を編集できます。デフォルト値は次のとおりです。
    - •保留:\*81
    - ・特別な保留:\*82
    - 再開:\*83
    - 転送:\*84
    - 会議:\*85
    - ・セッションハンドオフ:\*74
    - ・選択的な録音の開始:\*86
    - 選択的な録音の停止:\*87
    - [ハント グループ ログイン(Hunt group login)]:新しいコードを入力します。
    - •[ハントグループログアウト(Hunt group logout)]:新しいコードを入力します。
  - f) [保存 (Save)] をクリックします。

## インテリジェント セッション コントロールの設定

関連付けられているエンタープライズ番号が使用可能な場合に、リモート接続先への着信コー ルがその番号に再ルーティングされるように、システムを設定します。これにより、社内でモ ビリティコールのための自動コールアンカリングが実現し、その結果コストを削減し、Unified Communications 機能がさらに追加されます。

- ステップ1 [Cisco Unified CM Administration]から、以下を選択します。 [システム (System)]>[サービス パラメータ (Service Parameters)]
- **ステップ2 [サーバ (Server)]** ドロップダウン リストから、Cisco Unified Communications Manager ノード を選択します。
- ステップ3 [サービス (Service)] ドロップダウン リストから、[Cisco CallManager] を選択します。
- ステップ4 [クラスタ全体のパラメータ(機能-エンタープライズ番号へのリモート接続先コールの再ルー ティング) (Clusterwide Parameters (Feature - Reroute Remote Desination Calls to Enterprise Number))] で次のサービス パラメータを設定します。
  - 「エンタープライズ番号へのリモート接続先コールの再ルーティング(Reroute Remote Destination Calls to Enterprise Number)]: インテリジェント セッション コントロールを 有効にするには、このパラメータを [True] に設定します。
  - 「すべての共有電話の呼び出し(Ring All Share Lines)]:オプション。パラメータの値を [はい(True)]に設定します。インテリジェントセッションコントロールが有効で、し かもこのサービスパラメータが有効な場合、システムは、社内のリモート接続先にコール をアンカーし、ユーザのすべての共有電話を呼び出します。
  - [社内 DN ですべての不在転送を無視(Ignore Call Forward All on Enterprise DN)]:オプション。このパラメータは、インテリジェントセッションコントロールが有効な場合にリモート接続先への発信コールにのみ適用されます。デフォルトでは、このパラメータは[True]に設定されています。

ステップ5 [保存 (Save)] をクリックします。

## モビリティ サービス パラメータの設定

オプションのモビリティ関連サービスパラメータを設定するには、次の手順を使用します。

- ステップ1 [Cisco Unified CM Administration]から、以下を選択します。 [システム (System)]>[サービス パラメータ (Service Parameters)]
- **ステップ2**[サーバ(Server)] ドロップダウン リストからパブリッシャ ノードを選択します。
- ステップ3 [サービス (Service)] ドロップダウン リストから、[Cisco CallManager] を選択します。
- **ステップ4** 編集するサービスパラメータを設定します。モビリティ関連パラメータは次の見出しの下にリ ストされています。ヘルプを参照するには、パラメータ名をクリックします。
  - クラスタ全体のパラメータ(システム モビリティ) (Clusterwide Parameters (System Mobility))
  - クラスタ全体のパラメータ(システム モビリティ シングル ナンバー リーチ ボイスメール) (Clusterwide Parameters (System Mobility Single Number Reach Voicemail))
クラスタ全体のサービス パラメータ (機能 - リモート接続先へのコールのエンタープラ イズ番号への再ルーティング) (Clusterwide Parameters (Feature - Reroute Remote Destination Calls to Enterprise Number))

ステップ5 [保存 (Save)] をクリックします。

### **Cisco Jabber** デュアルモードの設定

iPhone または Android の Cisco Jabber を Wi-fi 経由で接続可能なデュアルモード モバイル デバ イスとして設定するには、以下の作業を行います。Cisco Jabber は Wi-Fi 経由で Unified Communications Manager に登録され、ユーザのモバイル ID でシングル ナンバー リーチが有効 になっている場合はエンタープライズ番号経由で Cisco Jabber にアクセスできます。

|               | コマンドまたはアクション                               | 目的                                                                                                    |
|---------------|--------------------------------------------|----------------------------------------------------------------------------------------------------|
| ステップ1         | モビリティ プロファイルの設定 (36<br>ページ)                | Dial through Office コールを発信する<br>Jabber モバイル クライアントに対して<br>一貫した発信者 ID が送信されるよう<br>に、モビリティ プロファイルを設定し<br>ます。                                                             |
| ステップ <b>2</b> | Cisco Jabber のデュアルモード デバイス<br>の追加 (37 ページ) | Cisco Jabber for iPhone または Android ク<br>ライアントにデュアル モード デバイス<br>タイプを設定します。                                                                                             |
| ステップ3         | モビリティ アイデンティティの設定 (<br>40 ページ)             | モビリティ ID をデバイスの電話番号<br>(iPhoneの電話番号など)をポイントす<br>る Jabber モバイル クライアントに追加<br>することで、Jabber が Wi-Fi のカバー範<br>囲から離れても通話できるようになりま<br>す。モバイル IDで シングル ナンバー<br>リーチの接続先を有効にします。 |
| ステップ4         | 必須: ハンドオフ番号の設定 (41 ペー<br>ジ)                | 社外に移動するデュアルモードデバイ<br>スのハンドオフ番号を設定します。デバ<br>イスがエンタープライズ Wi-Fi ネット<br>ワークから切断されても、リモートモ<br>バイルネットワークや携帯電話ネット<br>ワークに再接続し、進行中のコールを中<br>断せずに維持できます。                        |

### その他のデュアルモード デバイスの設定

携帯電話ネットワーク経由でコールを発信でき、Wi-Fi 経由でも接続できるその他のデュアル モードモバイルデバイスを設定するには、次のタスクをすべて行います。次に例を示します。

- Fixed Mobile Convergence (FMC) ネットワーク経由で接続するキャリア統合モバイル デバイス。
- IP マルチメディア ネットワーク経由で接続する IMS 統合モバイル デバイス

手順

|               | コマンドまたはアクション                               | 目的                                                                                                    |
|---------------|--------------------------------------------|----------------------------------------------------------------------------------------------------|
| ステップ1         | Cisco Jabber のデュアルモード デバイス<br>の追加 (37 ページ) | IMS または FMC デュアルモードデバイ<br>スを設定します。                                                                                                    |
| ステップ <b>2</b> | モビリティ アイデンティティの設定 (<br>40 ページ)             | 実際のデバイスの電話番号を指すモビリ<br>ティIDを追加します。                                                                                                    |
| ステップ3         | 必須: ハンドオフ番号の設定 (41 ペー<br>ジ)                | 社外に移動するデュアルモード デバイ<br>スのハンドオフ番号を設定します。デバ<br>イスがエンタープライズ Wi-Fi ネット<br>ワークから切断されても、リモート モ<br>バイル ネットワークや携帯電話ネット<br>ワークに再接続し、進行中のコールを中<br>断せずに維持できます。 |

### モビリティ プロファイルの設定

iPhone または Android のデュアルモード Cisco Jabber クライアントのモビリティ プロファイル を設定します。このプロファイルでは、Dial via Office コールのために一貫性のある発信者 ID を使用してクライアントが設定されます。

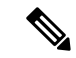

 (注) 技術的な見地から見ると、この発信者 ID は、モビリティアイデンティティまたは別のコール バック番号へのコールの Dial via Office Reverse (DVO-R) コールバック ポーションの間に送信 されます。DVO-R コール機能は、en bloc ダイヤルを使用します。モビリティ ID にモビリティ プロファイルが割り当てられていない場合、または [コールバック発信者 ID (Callback Caller ID)]フィールドが空白のままである場合、システムは、デフォルトのエンタープライズ機能 アクセス番号を送信します。 手順

- ステップ1 [Cisco Unified CM Administration] から、以下を選択します。 [コール ルーティング (Call Routing)]>[モビリティ (Mobility)]>[モビリティ プロファイル (Mobility Profile)]。
- ステップ2 [新規追加(Add New)] をクリックします。
- ステップ3 プロファイルの名前を入力します。
- **ステップ4** [モバイル クライアント コール オプション (Mobile Client Calling Option)] ドロップダウン リストから、[Dial via Office リバース (Dial via Office Reverse)] を選択します。
  - (注) フィールドのオプションに関係なく、[Dial-via-Office 転送(Dial via Office Forward))]は使用できません。
- ステップ5 [Dial via Office リバース (Dial via Office Reverse)]の[コールバック発信者 ID (Callback Caller ID)]を設定します。
- ステップ6 [モビリティ プロファイルの設定(Mobility Profile Configuration)] ウィンドウで各フィールド を設定します。フィールドと設定オプションの詳細については、システムのオンライン ヘル プを参照してください。
- ステップ7 [保存 (Save)] をクリックします。

### Cisco Jabber のデュアルモード デバイスの追加

Cisco Jabber for iPhone または Android クライアントにデュアル モード デバイス タイプを設定 します。

#### 始める前に

エンドユーザがモビリティ対応であることを確認します。また、Jabber クライアントにリモー ト接続先を追加する必要がある場合は、モビリティ ソフトキーを含むソフトキー テンプレー トが存在することを確認します。

- ステップ1 [Cisco Unified CM Administration] から、以下を選択します。 [デバイス (Device)]>[電話 (Phone)]。
- ステップ2 次のいずれかを実行します。
  - [検索(Find)]をクリックし、既存のデバイスを編集します。
  - 新しいデバイスを追加するには、[新規追加(Add New)]をクリックし、電話機モデルとして[Android向けシスコデュアルモード(Cisco Dual Mode for Android)]または[iPhone 向けシスコデュアルモード(Cisco Dual Mode for iPhone)]のいずれかを選択します。 [次へ(Next)]をクリックします。

**ステップ3**[電話の設定 (Phone Configuration)] ウィンドウのフィールドを設定します。

製品固有の設定レイアウトフィールドの詳細については、http://www.cisco.com/go/jabberの Jabber クライアントマニュアルを参照してください。

- ステップ4 次の必須フィールドを設定します。
  - ・デバイス名 (Device Name)
  - ・デバイスプール (Device Pool)
  - ソフトキー テンプレート (Softkey Template)
  - •オーナーのユーザ ID (Owner User ID) : ユーザがモビリティに対応している必要があります。
  - モビリティユーザ ID (Mobility User ID):ユーザがモビリティに対応している必要があります。
  - ・デバイス セキュリティ プロファイル (Device Security Profile)
  - SIP プロファイル (SIP Profile)
- ステップ5 [保存 (Save)]をクリックします。
- ステップ6 電話番号を追加します。
  - a) 左の[関連付け(Association)]エリアで、[新規 DN を追加(Add a New DN)]をクリック します。
  - b) [電話番号 (Directory Number)] に新しい番号を入力し、[保存 (Save)] をクリックしま す。
  - c) [電話番号の設定(Directory Number Configuration)] ウィンドウで、設定したいフィールド に入力し、[保存(Save)]をクリックします。フィールドと設定オプションの詳細につい ては、システムのオンライン ヘルプを参照してください。
  - d) [エンドユーザの関連付け(Associate End Users)] をクリックします。
  - e) [検索(Find)]をクリックし、この DN を所有するモビリティ対応エンドユーザを選択し ます。
  - f) [選択項目の追加(Add Selected)]をクリックします。
  - g) [保存 (Save)] をクリックします。

#### 次のタスク

iPhone または Android の電話番号を指すモビリティ ID を追加します。これにより、Wi-Fi の範囲外へ移動した場合にコールを電話機に転送できます。また、シングル ナンバー リーチの接続先としてこのデバイスを追加することもできます。詳細は、モビリティアイデンティティの設定(40ページ)を参照してください。

必要に応じて、Cisco Jabber クライアントにリモート接続先とシングル ナンバー リーチを追加 します。Jabber クライアントを呼び出すと、リモート接続先も呼び出されます。リモート接続 先の設定 (22 ページ)。

### デュアルモード デバイス設定フィールド

表 1: デュアルモード デバイス設定フィールド

| フィールド                                                              | 説明                                                                                                    |
|--------------------------------------------------------------------|----------------------------------------------------------------------------------------------------|
| ソフトキーテンプレー<br>ト (Softkey Template)                                 | モビリティ ソフトキー テンプレートを選択します。                                                                                                    |
| オーナーのユーザID<br>(Owner User ID)                                      | 割り当てられた電話機ユーザのユーザ ID を選択します。ユーザ ID<br>は、呼詳細レコード (CDR) で、このデバイスから発信されるすべて<br>のコールに対して記録されます。                                                                                                    |
| モビリティ ユーザ ID<br>(Mobility User ID)                                 | このデュアルモードフォンを割り当てるユーザのユーザ ID を選択し<br>ます。                                                                                                    |
| デバイスのセキュリ<br>ティ プロファイル<br>(Device Security<br>Profile)             | デバイスに適用するセキュリティプロファイルを選択します。<br>セキュリティプロファイルは、Cisco Unified Communications Manager<br>Administration で設定したすべての電話機に適用する必要があります。<br>電話機のセキュリティ機能を有効にするには、デバイスタイプとプ<br>ロトコルに応じた新しいセキュリティプロファイルを設定してから、<br>電話機に適用する必要があります。 |
| 再ルーティング用コー<br>リング サーチ スペー<br>ス (Rerouting Calling<br>Search Space) | 設定されたリモート接続先にコールをルーティングするためのコール<br>コーリング サーチ スペースと、このデバイスに対して設定されたモ<br>ビリティ アイデンティティを選択します。                                                                                                    |
| SIPプロファイル (SIP<br>Profile)                                         | [モバイル デバイスの標準 SIP プロファイル(Standard SIP Profile for Mobile Device)] を選択します。                                                                                                    |

## その他のデュアルモード デバイスの追加

別のデュアル モード デバイス(ネットワークベースの FMC 用**キャリア統合モバイル デバイ** スやIMS 統合モバイル デバイスなど)を追加するには、この手順を使用します。

#### 始める前に

エンドユーザがモビリティ対応であることを確認します。ユーザのモビリティを有効にする方 法の詳細については、この章の以前のトピックを参照してください。

#### 手順

ステップ1 [Cisco Unified CM Administration] から、以下を選択します。 [デバイス (Device)]>[電話 (Phone)]。

- **ステップ2** [Add New] をクリックします。
- ステップ3 [電話機モデル (Phone Model)] ドロップダウンから [キャリア統合モバイル デバイス (Carrier-integrated Mobile Device)] または [IMS 統合モバイル デバイス (IMS-integrated Mobile Device)] を選択します。
- ステップ4 次の必須フィールドを設定します。
  - ・デバイス名 (Device Name)
  - •デバイスプール (Device Pool)
  - •オーナーのユーザ ID (Owner User ID) : ユーザがモビリティに対応している必要があります。
  - モビリティユーザ ID (Mobility User ID):ユーザがモビリティに対応している必要があります。
- **ステップ5** [電話の設定 (Phone Configuration)] ウィンドウの残りのフィールドを設定します。 フィール ドと設定オプションの詳細については、システムのオンライン ヘルプを参照してください。
- ステップ6 [保存 (Save)]をクリックします。
- ステップ1 電話番号を追加します。
  - a) 左の[関連付け(Association)]エリアで、[新規 DN を追加(Add a New DN)]をクリック します。
  - b) [電話番号 (Directory Number)] に新しい番号を入力し、[保存 (Save)] をクリックしま す。
  - c) [電話番号の設定(Directory Number Configuration)] ウィンドウで、設定したいフィールド に入力し、[保存(Save)]をクリックします。フィールドと設定オプションの詳細につい ては、システムのオンライン ヘルプを参照してください。
  - d) [エンドユーザの関連付け]をクリックします。
  - e) [検索(Find)]をクリックし、この DN を所有するモビリティ対応エンドユーザを選択し ます。
  - f) [選択項目の追加(Add Selected)]をクリックします。
  - g) [保存 (Save)] をクリックします。

### モビリティ アイデンティティの設定

エンタープライズ番号で呼び出すことができるシングルナンバーリーチとしてデバイスを有効にするには、デバイスの電話番号を指すモビリティ ID を追加します。

- ステップ1 [Cisco Unified CM Administration] から、以下を選択します。 [デバイス (Device)]>[電話 (Phone)]。
- **ステップ2** 必要に応じて検索条件を入力し、[検索(Find)]をクリックして、作成したデュアルモードデバイスを選択します。

- ステップ3 [新規モビリティ アイデンティティの追加(Add New Mobility Identity)]をクリックします。
- **ステップ4** [着信先(Destination)] フィールドにモバイル デバイスの電話番号を入力します。たとえば iPhone の Cisco Jabber クライアントの場合、これは iPhone の電話番号です。
- ステップ5 Cisco Jabber のみ。設定したモビリティ プロファイルを選択します。
- **ステップ6** このモバイル ID をエンタープライズ電話番号から使用できるようにするには、次の手順に従います。
  - a) [シングル ナンバー リーチを有効にする(Enable Single Number Reach)] チェックボックス をオンにします。
  - b) [シングル ナンバー リーチ ボイスメール (Single Number Reach Voicemail)] ポリシーを設 定します。
- **ステップ7** [Dial-via-Office リバース ボイス メール (Dial-via-Office Reverse Voicemail)] ポリシーを設定します。
- **ステップ8**[モビリティアイデンティティの設定(Mobility Identity Configuration)]ウィンドウで各フィー ルドを設定します。フィールドと設定オプションの詳細については、システムのオンライン ヘルプを参照してください。
- ステップ9 [保存 (Save)] をクリックします。
  - (注) 呼び出しスケジュールとアクセスリストを適用してこのモバイル ID へのコールを特定の時間とユーザに制限するには、アクセスリストの設定(23ページ)。

### ハンドオフ番号の設定

ユーザが社内から外に出る間もコールを維持するには、デュアルモード電話のハンドオフモビ リティを設定します。ユーザのデバイスがエンタープライズ Wi-Fi ネットワークから切断さ れ、モバイル音声や携帯電話ネットワークに再接続しても、進行中のコールは中断せず保持さ れます。

#### 手順

- ステップ1 [Cisco Unified CM Administration]から、以下を選択します。 [コール ルーティング (Call Routing)]>[モビリティ (Mobility)]>[ハンドオフ設定 (Handoff Configuration)]。
- **ステップ2** [ハンドオフ番号(Handoff Number)]フィールドに、Wi-Fiとモバイル音声または携帯電話ネットワーク間のハンドオフ用のダイヤルイン方式(DID)番号を入力します。

国際エスケープ文字(+)から始まる番号の場合は、(+)の前にバックスラッシュ(\)を付ける必要があります。例: \+15551234

ステップ3 [ルート パーティション (Route Partition)]ドロップダウン リストから、ハンドオフ DID 番号 が属するパーティションを選択します。

ステップ4 [保存 (Save)] をクリックします。

### Cisco Unified Mobility コール フロー

この項では、一般的にシングルナンバーリーチ(SNR)として知られる Cisco Unified Mobility の着信および発信フローに関して説明します。Unified Communications Manager は、ユーザが、 デスクフォンでモバイルデバイスに通話を拡張できるよう SNR が設定されている場合、個別 の通話相手番号と請求番号機能をサポートしています。

たとえば、ユーザAが PSTN ネットワークから、電話番号が SNR に設定されているユーザB に対してコールするとします。SIP プロファイルで [外部プレゼンテーション名と番号の有効 化 (Enable External Presentation Name and Number)] チェックボックスがオンになっており、 [外部プレゼンテーション名と番号の表示 (Display External Presentation Name and Number)] の値が [True] に設定されている場合は、Unified Communications Manager により、ユーザ B の デスク フォンと設定済みのリモート接続先デバイスの両方に FROM ヘッダーの情報が表示さ れます。同様に、1 つのオプションが無効の場合、Unified Communications Manager により着信 側デバイスに P-Asserted-Identity (PAID) ヘッダー情報が表示されます。

同様に、発信コールのシナリオでは、電話番号設定ページで外部プレゼンテーション情報を使用して設定されているユーザB(SNRD回線)がSIPトランク経由でPSTNネットワークへのコールを開始します。SIPプロファイルで[外部プレゼンテーション名と番号(External Presentation Name and Number)]が設定されている場合、Unified Communications Manager に

より外部プレゼンテーション情報が発信 SIP メッセージの FROM ヘッダーで送信され、着信 側デバイスに表示されます。

[外部プレゼンテーション名と番号の有効化(Enable External Presentation Name and Number)] チェックボックスが無効になっている場合、Unified Communications Manager によりディレクト リ番号情報が FROM と PAID で送信され、着信側デバイスと、X-Cisco-Presentation ヘッダーで 設定されている外部プレゼンテーション情報に表示されます。

[匿名の外部プレゼンテーション(Anonymous External Presentation)] チェックボックスをオン にすると、設定済みの**外部プレゼンテーション名と外部プレゼンテーション番号**が、着信側デ バイスで匿名として表示されている各フィールドおよび外部プレゼンテーションから削除され ます。

外部プレゼンテーション情報の設定の詳細については、『System Configuration Guide for Cisco Unified Communications Manager』の「ディレクトリ番号の設定」章を参照してください。

# **Cisco Unified Mobility**の連携動作

#### 表 2: Cisco Unified Mobility の連携動作

| 機能                 | データのやり取り                                                                                                    |
|--------------------|----------------------------------------------------------------------------------------------------|
| 自動コールピックアッ<br>プ    | Cisco Unified Mobilityサービス パラメータの設定内容に応じて、自動<br>コール ピックアップと連動します。[自動コール ピックアップが有効<br>(Auto Call Pickup Enabled)]サービス パラメータが [True] に設定さ<br>れている場合は、[ピックアップ(PickUp)]ソフトキーを押すだけ<br>で、コールをピックアップできます。                             |
|                    | このサービスパラメータが [False] に設定されている場合は、[ピック<br>アップ(PickUp)]、[G ピック(GPickUp)]、または [他グループ<br>(OPickUp)]ソフトキーを押してから、[応答(Answer)]ソフトキー<br>を押す必要があります。                                                                                    |
| 自動代替ルーティング         | Cisco Unified MobilityAutomatic Alternate Routing (AAR; 自動代替ルー<br>ティング)は、現在、次のようにサポートされています。                                                                                                    |
|                    | <ul> <li>ロケーションベースのサービス用の帯域幅が不足して拒否が発生した場合は、拒否によってAARがトリガーされ、コールが<br/>PSTN経由で再ルーティングされるため、発信者は電話を切って<br/>リダイヤルする必要がありません。</li> </ul>                                                                                           |
|                    | <ul> <li>Resource Reservation Protocol (RSVP) が原因で拒否が発生した場合は、AAR がリモート接続先へのコールに対してトリガーされず、コールが中断されます。</li> </ul>                                                                                                    |
| Extend and Connect | Cisco Unified Mobility および Extend and Connect の両方の機能が必要な<br>ユーザは、両方のデバイス タイプのオーナー IDが同じ場合、同じリ<br>モート接続先にリモート デバイス プロファイルと CTI リモート デバ<br>イスタイプを設定することができます。この設定では、Cisco Unified<br>Mobility 機能と Extend and Connect を同時に使用できます。 |
|                    | 詳細については、「「Extend and Connect」」の章を参照してください。                                                                                                    |

I

| 機能                                  | データのやり取り                                                                                                    |
|-------------------------------------|----------------------------------------------------------------------------------------------------|
| 外部コール制御                             | 外部コール制御が設定されている場合、Unified Communications Manager<br>は、これら Cisco Unified Mobility 機能に対する付加ルートサーバから<br>のルート判断に従います。 |
|                                     | Cisco Unified Mobility                                                                                            |
|                                     | ・モバイル ボイス アクセス                                                                                                    |
|                                     | •エンタープライズ機能アクセス                                                                                                   |
|                                     | Dial via Office                                                                                                   |
|                                     | Unified Communications Manager次の Cisco Unified Mobility 機能に対し<br>てルーティング クエリを送信しません。                              |
|                                     | ・携帯電話ピックアップ                                                                                                    |
|                                     | ・デスク ピックアップ                                                                                                    |
|                                     | ・セッション ハンドオフ                                                                                                    |
| インテリジェントセッ<br>ション制御とセッショ<br>ン ハンドオフ | エンタープライズ番号に固定されたリモート接続先へのダイレクト<br>コールの場合は、モバイル ユーザがセッション ハンドオフ機能を使<br>用してデスクフォンへコールをハンドオフできます。                    |
|                                     | インテリジェント セッション制御を実装する前に、Cisco Unified<br>Mobility を有効にする必要があります。                                                  |
| 移行が可能                               | Cisco Unified Mobilityベーシックからプロフェッショナルまでのすべ<br>てのユーザベースのライセンスに含まれています。                                            |
| ローカルルートグルー<br>プ                     | リモート接続先に対するシングル ナンバー リーチ コールの場合は、<br>発信側のデバイス プールによって標準のローカル ルート グループの<br>選択が決定されます。                              |
|                                     | (注) BiB (ビルトインブリッジ) との AgentGreeting が呼び出される場合は、ローカルルートグループはサポートされません。                                            |

| 機能                                               | データのやり取り                                                                                                    |
|--------------------------------------------------|----------------------------------------------------------------------------------------------------|
| サポートされるコール<br>の数                                 | リモート接続先ごとに最大6つのアクティブ コールがサポートされ<br>ます。しかし、サポートされているコールの数は、<br>Cisco Unified Communications Manager の設定によって異なります。                |
|                                                  | たとえば、リモート接続先向けの6つのアクティブコールの使用中、<br>または、ユーザが DTMF を使用してリモート接続先からのコールを<br>転送中または会議中でも、Cisco Unified Mobility ユーザは、コールを<br>受信します。  |
|                                                  | 次の場合に、受信したコールがエンタープライズボイスメールに送<br>信されます。                                                                                        |
|                                                  | • ユーザが使用中のコール数が Busy トリガー設定を超えている                                                                                               |
|                                                  | • CFB が設定されている                                                                                                    |
|                                                  | • すべての共有電話がビジー                                                                                                    |
|                                                  | (注) エンタープライズ ボイスメールに送信されるコールは、サ<br>ポートされている最大のコールに基づいていません。                                                                     |
| Cisco Unified Border<br>Elementを使用した SIP<br>トランク | Cisco Unified MobilityCisco Unified Border Element (CUBE) を利用する<br>ことにより、SIPトランクでコール中機能のないCisco Unified Mobility<br>機能をサポートします。 |

# Cisco Unified Mobility の制限

表 3: Cisco Unified Mobilityの連携動作

| 制約事項 | 説明                                |
|------|-----------------------------------|
| 自動応答 | 自動応答が有効になっているとリモート接続先のコールは機能しません。 |

I

| 制約事項                | 説明                                                                                                    |
|---------------------|----------------------------------------------------------------------------------------------------|
| 未登録時コール転送           | iPhone および Android の Cisco Jabber では未登録時コール転送 (CFUR) は次のようにサポートされます。                                                            |
|                     | <ul> <li>iPhone および Android の Cisco Jabber でモバイル ID とリモート接続先のどちらも設定されていない場合は、CFUR がサポートされます。</li> </ul>                         |
|                     | <ul> <li>リモート接続先が設定されている場合はCFUR がサポートされず、機能しません。</li> </ul>                                                                     |
|                     | •携帯電話番号を使ってモバイル ID が設定されており、シングル<br>ナンバーリーチが有効な場合、CFUR はサポートされず、機能し<br>ません。                                                     |
|                     | モバイル ID またはリモート接続先が設定されている場合は、代わり<br>に話中転送または応答時転送を使用してください。                                                                    |
| コールキューイング           | Unified Communications ManagerCisco Unified Mobility によるコール<br>キューイングはサポートされてません。                                               |
| [会議(Conferencing)]  | ユーザはモバイル ボイス アクセスを使用し、会議コントローラとし<br>てミートミー会議を開始できませんが、ミートミー会議に参加するこ<br>とはできます。                                                  |
|                     | 既存の会議コールが共有回線の IP フォンやデュアルモード電話、またはリモート接続先であるスマートフォンから開始された場合、コールが携帯電話に送信された後またはデュアルモードのハンドオフの操作が発生した後は、新規で会議の参加者を追加することはできません。 |
|                     | 新規の会議参加者の追加を許可するには、[高度なアドホック会議有<br>効化(Advanced Ad Hoc Conference Enabled)] サービス パラメータを<br>使用します。詳細については、「関連項目」を参照してください。        |
| 携帯電話からの+文字<br>のダイヤル | ユーザは携帯電話のデュアルトーン多重周波数(DTMF)を使用して<br>+記号をダイヤルし、国際番号用エスケープ文字を指定できます。                                                              |
|                     | Cisco Unified Mobilityディレクトリ番号に+文字が含まれるエンター<br>プライズ IP フォンに携帯電話から発信するための、IVR の DTMF を<br>使用した+のダイヤリングはサポートされていません。              |
|                     | Cisco Unified Mobility では、携帯電話からディレクトリ番号に + 文字を含む企業の IP Phone にコールを発信するために、2 段階ダイヤリン<br>グ用の DTMF を使用して + をダイヤルすることはサポートされていません。 |

| 制約事項                                   | 説明                                                                                                    |
|----------------------------------------|----------------------------------------------------------------------------------------------------|
| デスクフォンでのサイ<br>レントとリモート接続<br>先へのダイレクトコー | デスク フォンでサイレント (DND) を有効にすると、デスク フォン<br>をリモートで使用中の状態にすることはできず、次のシナリオでは<br>コールはアンカーされません。                                                                                                    |
| 1レ                                     | <ul> <li>コールの拒否オプションでサイレントが有効になっている。</li> </ul>                                                                                                    |
|                                        | <ul> <li>・デスク フォンの [サイレント(DND)] ソフトキーを押してサイレントが有効化されている。</li> </ul>                                                                                                    |
|                                        | ただし、呼出音オフのオプション付きで DND が有効になっている場<br>合、コールはアンカーされます。                                                                                                    |
| デュアルモード電話                              | <b>デュアルモード ハンドオフと発信者 ID</b><br>デュアルモード ハンドオフのハンドオフ DN 方法では、携帯電話<br>ネットワークで発信者 ID が必要です。モビリティ ソフトキーの<br>方法では、発信者 ID は必要ありません。<br><b>デュアルモード電話と CTI アプリケーション</b>                                                                                                    |
|                                        | デュアルモード電話が Wi-Fi エンタープライズ モードのときは、<br>どの CTI アプリケーションもコントロールやモニタリングを行い<br>ません。                                                                                                    |
|                                        | デュアルモード電話が WLAN の範囲外になると、WLAN の共有<br>回線コールでのデュアルモード電話の[リモートで使用中(In Use<br>Remote)] インジケータが消えます。                                                                                                    |
|                                        | デュアルモード電話と SIP 登録期間                                                                                                    |
|                                        | デュアルモード電話では、Unified Communications Manager は、SIP<br>Station KeepAlive Interval サービス パラメータが指定する値では<br>なく、電話に関連付けられている SIP プロファイルの [レジスタ<br>のタイムアウト値(秒) (Timer Register Expires (seconds))]<br>フィールド値を使用して登録期間を判断します。モバイルデバイ<br>スの標準 SIP プロファイルは、そのプロファイルの [レジスタの<br>タイムアウト値 (Time Register Expires)] フィールドで定義され<br>ているように登録期間を決定します。 |
| 携帯電話ネットワーク<br>からのエンタープライ<br>ズ機能        | 携帯電話ネットワークからのエンタープライズ機能にはアウトオブバ<br>ンド DTMF が必要です。<br>クラスタ間 DN を SIP トランク(クラスタ間トランクまたはゲート<br>ウェイのいずれか)を介した IP フォンのリモート接続先として使用<br>する場合、IP フォンの設定の際に [DTMF 受信が必要(Require DTMF<br>Reception)]チェックボックスをオンにします。これにより、エンター<br>プライズ機能アクセス通話中機能に不可欠な DTMF 番号がアウト オ<br>ブバンドで受信できます。                                                          |

I

| 制約事項                                              | 説明                                                                                                    |
|---------------------------------------------------|----------------------------------------------------------------------------------------------------|
| ゲートウェイとポート                                        | モバイル ボイス アクセスでは H.323 ゲートウェイと SIP VoIP ゲート<br>ウェイの両方がサポートされています。                                                                                                    |
|                                                   | T1 CAS、FXO、FXS、BRI では、Cisco Unified Mobility 機能はサポー<br>トされていません。                                                                                                    |
|                                                   | SNR(シングルナンバーリーチ)は、MGCP(Media Gateway Controlled Protocol)ではサポートされません。                                                                                                    |
| Jabber デバイス                                       | 初期設定すると、Jabberデバイスは登録済みデバイスとしてカウント<br>されます。これらのデバイスは、[登録済みデバイスの最大数<br>(Maximum Number of Registered Devices)]サービスパラメータで設<br>定される、ノード内の登録済みデバイスの数を増やします。                                                                                                    |
| ロケール                                              | Cisco Unified Mobility は、最大9個のロケールをサポートします。10<br>個以上のロケールがインストールされている場合、[使用可能なロケー<br>ル(Available Locales)]ペインに表示されますが、[選択済みのロケー<br>ル(Selected Locales)]のペインには9つまでしか保存できません。                                                                                                    |
|                                                   | Cisco Unified Mobility に対して 9 個以上のロケールを設定しようとすると、「「Update failed」というメッセージが表示されます。CHECK制約(informix.cc_ivruserlocale_orderindex)に失敗しました(Update failed. Check constraint (informix.cc_ivruserlocale_orderindex) failed.)」」                                                                  |
| デスクトップのコール<br>ピックアップの最大待<br>機時間                   | ユーザがリモート接続先(スマートフォンまたは任意の他の電話のい<br>ずれか)から*81 DTMF コードを押してコールを保留にした場合、<br>ユーザのデスクフォンには[復帰(Resume)]ソフトキーが表示され<br>ます。ただし、デスクフォンではデスクトップのコールピックアッ<br>プ用のタイマーは適用されません。エンドユーザがコールに応答す<br>るまでの時間として設定したタイムアウトが過ぎ、コールがドロップ<br>されない場合でも[復帰(Resume)]キーは表示され続けます。<br>代わりに、ユーザはリモート電話でコールを切断する必要がありま |
|                                                   | す。これにより、デスクフォンはデスクトップ コール ピックアップ<br>のタイマーを適用し始めます(この設定を変更するには、[エンドユー<br>ザの設定(End User Configuration)] ウィンドウの [デスク ピックアッ<br>プの最大待機時間(Maximum Wait Time for Desk Pickup)] フィールド<br>を使用します)。                                                                                                |
| Multilevel Precedence<br>and Preemption<br>(MLPP) | Cisco Unified MobilityMultilevel Precedence and Preemption (MLPP) と<br>は連携されていません。コールが MLPP によってプリエンプション処<br>理された場合は、そのコールに対する Cisco Unified Mobility 機能が無<br>効になります。                                                                                                    |
| オーバーラップ送信                                         | オーバーラップ送信パターンはインテリジェント セッション制御機<br>能ではサポートされません。                                                                                                    |

| 制約事項                        | 説明                                                                                                    |
|-----------------------------|----------------------------------------------------------------------------------------------------|
| Q シグナリング                    | モビリティではQシグナリング (QSIG) はサポートされていません。                                                                                                    |
| QSIG パス置換                   | QSIG パス置換はサポートされていません。                                                                                                    |
| サービス パラメータ                  | エンタープライズ機能アクセスサービスパラメータは標準の電話と<br>スマートフォンに適用されます。ただし、一般にスマートフォンはワ<br>ンタッチキーを使用して適切なコードを送信します。Cisco Unified<br>Mobilityと共に使用するすべてのスマートフォンを、エンタープライ<br>ズ機能アクセス用のデフォルトのコードまたはスマートフォンのド<br>キュメンテーションで指定されているコードのいずれかを使用するよ<br>うに設定する必要があります。 |
| セッションハンドオフ                  | セッション ハンドオフ機能には次の制限が適用されます。                                                                                                    |
|                             | <ul> <li>セッションハンドオフは携帯電話からデスクフォンに対しての<br/>み行えます。デスクフォンから携帯電話へのセッションハンド<br/>オフの場合、現在のリモート接続先のピックアップ方法の規定に<br/>より、携帯電話へのコールの送信を使用する必要があります。</li> <li>音声通話のセッションハンドオフのみサポートされています。</li> </ul>                                               |
| ハントグループのシン<br>グル ナンバー リーチ   | ハントグループが設定済みで、ハンドグループが指し示す1つ以上<br>の電話番号でシングルナンバーリーチ(SNR)が有効な場合には、<br>ハントグループのすべてのデバイスがログインしない限り、SNR リ<br>モート接続先にコールが転送されません。                                                                                                    |
|                             | ハント グループ内の各デバイスについて、[電話の設定(Phone<br>Configuration)] ウィンドウで [ハント グループにログイン(Logged<br>into Hunt Group)] チェックボックスをオンにする必要があります。                                                                                                    |
| SIP トランク(SIP<br>Trunks)     | Cisco Unified Mobility機能は、一次群速度インターフェイス(PRI)公衆電話交換網(PSTN)接続でだけサポートされます。                                                                                                    |
|                             | SIP トランクの場合、Cisco Unified Mobility は IOS ゲートウェイまた<br>はインタークラスタ トランク経由でサポートされます。                                                                                                    |
| SIP URI とリモート接<br>続先への直接コール | インテリジェント セッション制御機能は直接の URI ダイヤリングを<br>サポートしていません。したがって、SIP URI への発信はエンタープ<br>ライズ番号にアンカーすることはできません。                                                                                                    |

| 制約事項                                              | 説明                                                                                                    |
|---------------------------------------------------|----------------------------------------------------------------------------------------------------|
| Unified Communications<br>Manager のパブリッ<br>シャ依存機能 | クラスタ環境では、シングル ナンバー リーチを有効化または無効化<br>するには、パブリッシャが到達可能である必要があります。パブリッ<br>シャがアクティブに実行されていない場合、一部の機能が動作しない<br>可能性があります。                                                                                     |
|                                                   | パブリッシャノードが到達可能でない場合、モバイル ボイス アクセ<br>スは利用できません。モバイル ボイス アクセス用の IVR のプロンプ<br>トはパブリッシャでのみ保存されています。                                                                                                    |
| ビデオ コール                                           | Cisco Unified Mobilityサービスは、ビデオコールには提供されません。<br>デスク フォンで受信したビデオ コールを携帯電話で取ることはでき<br>ません。                                                                                                    |
| モバイル ボイス アク<br>セス(MVA)                            | Cisco 4000 シリーズ サービス統合型ルータは、音声 XML(VXML)<br>をサポートしていません。そのため、これらのルータが Cisco Unified<br>Communications Manager を備えた Unified Communications ゲートウェ<br>イとして機能するときは、モバイル ボイス アクセス(MVA)アプリ<br>ケーションをサポートしません。 |

関連トピック

アドホック会議のサービスパラメータ (241ページ)

# Cisco Unified Mobility のトラブルシューティング

### デスク フォンでコールを再開できない

問題 リモート接続先(携帯電話)がスマートフォンではなく、この携帯電話へのコールが Cisco Unified Communications Manager を使用して固定されている場合、ユーザは、携帯電話を 切り、デスクトップ電話機に[再開(Resume)] ソフトキーが表示されて通話を再開できるこ とを想定します。ユーザは、デスクトップ電話機でこのコールを再開できません。

考えられる原因携帯電話が切れたときに、発呼側がビジー音、リオーダー音、または切断音を受信する場合、携帯電話のプロバイダーによってメディアが切断されなかった可能性があります。プロバイダーから切断信号が送信されません。この可能性を確認するため、発信側が45秒間待機するようにします。この待機時間の経過後に、サービスプロバイダーはタイムアウトになり切断信号を送信します。この時点で、Cisco Unified Communications Manager はコールを再開するための [再開 (Resume)] ソフトキーを提供できます。

次のコマンドをゲートウェイに追加します。

voice call disc-pi-off

Cisco CallManager サービスの場合は、[アクティブ コールで PI との切断時にメディアを維持する (Retain Media on Disconnect with PI for Active Call)]サービスパラメータを[いいえ (False)]に設定します。

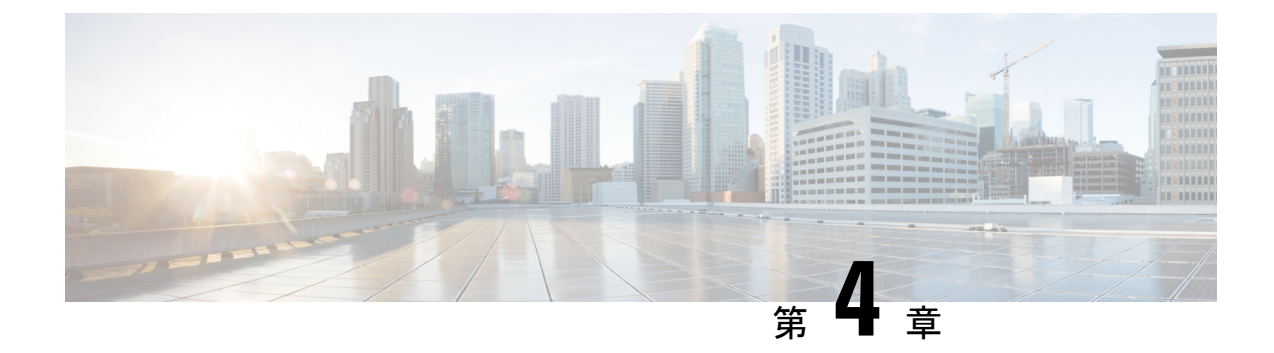

# デバイス モビリティ

- デバイスモビリティの概要(51ページ)
- デバイスモビリティの前提条件 (56ページ)
- ・デバイスモビリティの設定タスクフロー (57ページ)
- ・デバイスモビリティの連携動作(62ページ)
- ・デバイスモビリティの制限事項(64ページ)

## デバイス モビリティの概要

デバイスモビリティにより、モバイルユーザはサイト間をローミングし、ローカルサイトの サイト固有の設定を受け入れることができます。この機能が設定されている場合、Cisco Unified Communications Manager はローミングデバイスの IP アドレスとデバイス モビリティ設定の IP サブネットを照合し、デバイスの物理的な位置を判別します。これにより、適切なデバイス プールを割り当てることができます。この動的に割り当てられたデバイスプールからの設定に よって、そのデバイスの [電話の設定 (Phone Configuration)]の設定がオーバーライドされ、 新しい電話のロケーションに対して音声品質とリソースの割り当てが適切なものになります。

ローミング モバイル デバイスの場合、この機能によりネットワーク リソースの使用効率が向 上します。

- モバイル ユーザが別の場所に移動する際には、コールアドミッション制御(CAC)により、移動先のロケーションにとって適切な帯域幅割り当てでビデオ品質と音声品質を確保できます。
- モバイル ユーザが PSTN コールを発信すると、電話はローカル ゲートウェイにルーティングされます。それ以外の場合、PSTN コールは最初に IP WAN 接続経由でホーム サイト にルーティングされ、その後ホーム サイトの PSTN ゲートウェイにルーティングされます。
- モバイル ユーザがホーム ロケーションにコールする場合、Cisco Unified Communications Manager は、リージョンに適切なコーデックを割り当てることができます。

#### サイト固有の設定

ローミング デバイスの場合、Cisco Unified Communications Manager は、動的に割り当てられた デバイス プールからの値で、デバイス設定の次のデバイス プール パラメータをオーバーライ ドします。

- Date/Time Group
- Region
- Location
- Network Locale
- SRST Reference
- Connection Monitor Duration
- Physical Location
- Device Mobility Group
- Media Resource Group List

ネットワークが米国外のロケーションにまたがる場合、デバイスモビリティグループを設定 すると、電話ユーザのローミング先に関係なく、設定済みのダイヤルプランをユーザが使用で きるようになります。デバイスが移動中であっても、同じデバイスモビリティグループに保 持されている場合は、Cisco Unified Communications Manager は次のデバイスプールパラメータ も上書きします。

- AAR Group
- AAR Calling Search Space
- Device Calling Search Space

電話機がホーム ロケーションに戻ると、ローミング デバイス プールの関連付けが解除され、 ホームロケーションから設定がダウンロードされ、デバイスがリセットされます。デバイスは ホーム ロケーションの設定を使用して登録されます。

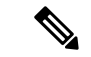

(注) Cisco Unified Communications Manager は、必ず、電話レコード内の Communications Manager Group設定を使用します。デバイスは、ローミング中でも、必ず、そのホームロケーションの Cisco Unified Communications Manager サーバに登録されます。電話のローミング中には、帯域 幅割り当て、メディアリソース割り当て、地域の設定、AAR グループなどのネットワークロ ケーション設定だけが変更されます。

#### 設定

この機能は、システムレベルとデバイスレベルの両方で有効にする必要があります。システムレベルでは、この機能は次のコンポーネントを使用します。

- 物理ロケーション:デバイスプールの物理ロケーション。適切なデバイスプールを割り 当てる目的で、登録中にデバイス登録ロケーションが[デバイスモビリティ情報(Device Mobility Info)]のサブネットと照合されます。
- ・デバイス プール:メディア リソース、地域、および SRST 参照などのロケーション固有 のデバイス設定。ローミングデバイスの場合、デバイスの物理ロケーションに一致するデ バイス プールが割り当てられます。
- デバイスモビリティグループ:ダイヤリングパターンが類似しているサイトの論理グループ。たとえば、世界規模のネットワークを所有する企業は、個々の国を表すグループを設定できます。デバイスモビリティグループ設定は、デバイスが同じ地理的エンティティ内を移動するかどうかを決定します。その主な目的は、ユーザが自分のダイヤルプランを維持できるようにすることです。
- ・デバイスモビリティ情報:この情報には、システムで提供されるローミングデバイスの サブネットと、このいずれかのサブネットに登録されるローミングデバイスに割り当て可 能なデバイスプールが含まれます。

デバイスでこの機能を使用できるようにするには、デバイスレベルでこの機能をオンにする必要があります。

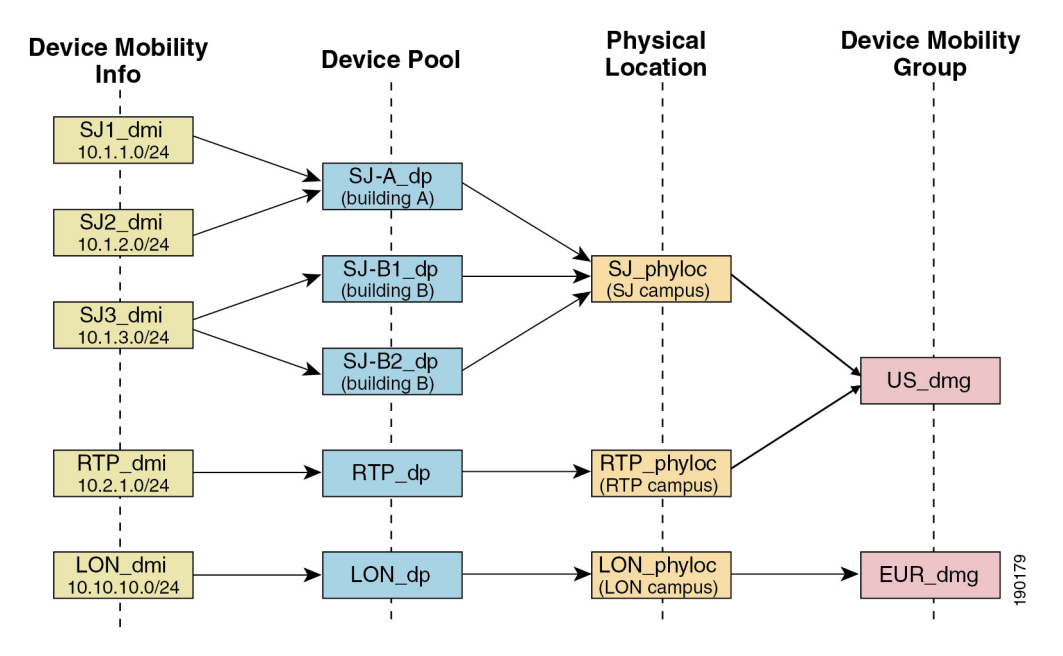

図 1: デバイス モビリティ関連の設定

### デバイス プールの割り当て

この項では、デバイス モビリティが有効な際に、Unified Communications Manager がどうデバ イス プールを割り当てるかについて説明します。デバイスがローミングするかどうかに応じ て、デバイスにはローカル サイトのデバイス プールが割り当てられるか、またはホーム サイ トのデバイス プールが使用されます。 初期化の後に、デバイスモビリティ機能は次のプロセスに従って動作します。

- モバイルとしてプロビジョニングされている IP フォンの電話デバイス レコードが作成され、電話がデバイスプールに割り当てられます。電話機が Unified Communications Manager に登録され、登録プロセスの一環として IP アドレスが割り当てられます。
- Unified Communications Manager は、デバイスの IP アドレスを、[デバイスモビリティ情報の設定(Device Mobility Info Configuration)]ウィンドウでデバイスモビリティ用に設定されたサブネットと比較します。最適な組み合わせでは、IP サブネットマスクでの最大ビット数を使用します(最長一致ルール)。たとえば、IP アドレス 9.9.8.2 は、サブネット9.9.0.0/16 ではなくサブネット 9.9.8.0/24 と一致します。
- 電話機レコードのデバイスプールが、一致するサブネットのデバイスプールと一致する 場合、電話はホームロケーション内にあると見なされ、ホームデバイスプールのパラメー タを保持します。
- 4. 電話機レコードのデバイスプールが、一致するサブネットのデバイスプールと一致しない場合、電話はローミングであると見なされます。次の表に、デバイスモビリティとシステム応答の考えられるシナリオについて説明します。

| シナリオ                                                                                           | システム応答                                                                                                    |
|------------------------------------------------------------------------------------------------|----------------------------------------------------------------------------------------------------|
| 電話デバイス プールの物理ロケーション設<br>定が、対応するサブネットに関連付けられ<br>ているデバイス プールの物理ロケーション<br>設定と一致する。                | システムは電話がローミング中であると見<br>なさず、ホームロケーションデバイスプー<br>ルの設定を使用します。                                                                                            |
| (注) 電話がサブネット間を移動した可<br>能性がありますが、物理ロケー<br>ションと関連サービスは変更され<br>ていません。                             |                                                                                                    |
| 対応するサブネットに1つのデバイスプー<br>ルが割り当てられており、サブネットデバ<br>イスプールがホームロケーションデバイス<br>プールと異なり、物理ロケーションが異な<br>る。 | システムは電話がローミング中であると見<br>なします。一致するサブネットのデバイス<br>プールのパラメータを使用して登録されま<br>す。                                                                              |
| 物理ロケーションが異なり、一致するサブ<br>ネットに複数のデバイス プールが割り当て<br>られている。                                          | システムは電話がローミング中であると見<br>なします。新しいデバイス プールがラウン<br>ドロビン ルールに従って割り当てられま<br>す。ローミング デバイスがサブネットに登<br>録されるたびに、使用可能なデバイス プー<br>ルのセットの次のデバイス プールが割り当<br>てられます。 |

表 4: デバイス モビリティのシナリオ

| シナリオ                                                                                           | システム応答                                                                                     |
|------------------------------------------------------------------------------------------------|--------------------------------------------------------------------------------------------|
| ホームデバイスプールに対して物理ロケー<br>ションが定義されているが、対応するサブ<br>ネットに関連付けられているデバイスプー<br>ルには物理ロケーションが定義されていな<br>い。 | 物理ロケーションは変更されず、電話はホー<br>ムデバイス プールに登録されたままになり<br>ます。                                        |
| ホームデバイスプールに対して定義されて<br>いない物理ロケーションが、一致するサブ<br>ネットに関連付けられているデバイスプー<br>ルに対して定義されている。             | システムは、定義されている物理ロケーショ<br>ンに電話がローミング中であると見なし、<br>一致するサブネットのデバイス プールのパ<br>ラメータを使用して電話が登録されます。 |
| サブネットが更新または削除される。                                                                              | 残りのサブネットを使用して、ローミング<br>とデバイス プールの割り当てに関するルー<br>ルが適用されます。                                   |

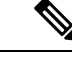

(注)

デバイスの IP アドレスと一致するデバイス モビリティ情報エントリがない場合、デバイスは ホーム ロケーションのデバイス プール設定を使用します。

### デバイス モビリティ グループの動作の概要

デバイスモビリティグループを使用して、デバイスが地理的実体内の別のロケーションに移動する時点を把握できます。これにより、ユーザは各自のダイヤルプランを使用できます。たとえば、米国と英国にそれぞれ個別のデバイスモビリティグループを設定できます。電話機が異なるモビリティグループに移動した場合(たとえば、米国から英国へ)、Unified Communications Manager は、ローミングロケーションではなく電話レコードにあるコーリングサーチスペース、AAR グループ、および AAR CSS を使用します。

デバイスが同じモビリティグループ内の別のロケーションに移動する場合(米国内のRichardson から米国内のBoulderへ移動する場合など)、CSS 情報はローミングデバイスプール設定から 取得されます。この方法では、ユーザが PSTN 接続先をダイヤルすると、ユーザはローカル ゲートウェイにアクセスすることになります。

次の表は、さまざまなシナリオでシステムにより使用されるデバイス プール パラメータにつ いて説明します。 表 5: デバイス モビリティ グループのシナリオ

| シナリオ                                                                                       | 使用するパラメータ                                                                                                    |
|--------------------------------------------------------------------------------------------|----------------------------------------------------------------------------------------------------|
| ローミングデバイスが<br>同一デバイス モビリ<br>ティグループ内の別の<br>ロケーションに移動す<br>る。                                 | [ローミング用デバイスプール (Roaming Device Pool)]:[はい (yes)]<br>[ロケーション (Location)]: ローミング用デバイス プールの設定<br>[地域 (Region)]: ローミング用デバイス プールの設定<br>[メディア リソース グループリ スト (Media Resource Group List)]:<br>ローミング用デバイス プールの設定<br>[デバイス CSS (Device CSS)]: ローミング用デバイス プールの設定<br>([デバイスモビリティ CSS (Device Mobility CSS)])<br>[AAR グループ (AAR Group)]: ローミング用デバイスプールの設定<br>[AAR CSS]: ローミング用デバイス プールの設定 |
| ローミングデバイスが<br>異なるデバイスモビリ<br>ティグループ内の別の<br>ロケーションに移動す<br>る。                                 | [ローミング用デバイスプール (Roaming Device Pool)]:[はい (yes)]<br>[ロケーション (Location)]:ローミング用デバイス プールの設定<br>[地域 (Region)]:ローミング用デバイス プールの設定<br>[メディア リソース グループリ スト (Media Resource Group List)]:<br>ローミング用デバイス プールの設定<br>[デバイス CSS (Device CSS)]:ホーム ロケーションの設定<br>[AARグループ (AAR Group)]:ホーム ロケーションの設定<br>[AAR CSS]:ホーム ロケーションの設定                                                             |
| デバイスが移動した<br>が、デバイス モビリ<br>ティグループは、ホー<br>ム デバイス プールに<br>も、ローミング用デバ<br>イスプールにも定義さ<br>れていない。 | デバイスは移動中のため、ローミング用デバイス プールの設定([デ<br>バイスモビリティコーリング サーチスペース(Device Mobility Calling<br>Search Space)]、[AAR コーリング サーチ スペース(AAR Calling<br>Search Space)]、および[AAR グループ(AAR Group)] など)を取得<br>します。                                                                                                    |

# デバイス モビリティの前提条件

- デバイスモビリティを使用するために、電話機にはダイナミックIPアドレスが必要です。
   静的 IP アドレスを持つ電話機がロームした場合、Unified Communications Manager はそのホーム ロケーションの設定を使用します。
- ・デバイスモビリティ機能を使用するには、サイト固有の設定を使用してデバイスプール を設定する必要があります。この章では、デバイスモビリティに関連するデバイスプー ル設定のみを説明します。デバイスプールの設定の詳細については、『『System

Configuration Guide for Cisco Unified Communications Manager』』の「デバイス プールの設定」の章を参照してください。

- Cisco Database Layer Monitor サービスを、Cisco CallManager サービスと同じノードで実行 しておく必要があります。
- シスコ TFTP サービスを、クラスタの少なくとも1つのノードで実行しておく必要があります。
- Cisco Unified Communications Manager ロケールインストーラ(英語以外の電話ロケールまたは国独自のトーンを使用する場合)
- SCCP または SIP のいずれかを実行している電話。

# デバイス モビリティの設定タスク フロー

デバイスモビリティを設定するには、次のタスクをすべて行います。

|       | コマンドまたはアクション                                                                                                    | 目的                                                                                                    |
|-------|----------------------------------------------------------------------------------------------------|----------------------------------------------------------------------------------------------------|
| ステップ1 | デバイス レベルでデバイス モビリティ<br>を有効にするには、次のいずれかのタス<br>クを実行します。<br>・クラスタ全体でのデバイス モビリ<br>ティの有効化 (58 ページ)<br>・個々のデバイスのデバイス モビリ<br>ティの有効化 (58 ページ) | clusterwide サービス テンプレートまた<br>は、 <b>[電話の設定(Phone</b><br><b>Configuration)]</b> ウィンドウの個別のデ<br>バイスでデバイス サポートを有効にし<br>ます。 |
| ステップ2 | 物理的な場所の設定 (59 ページ)                                                                                                    | デバイスプールに割り当てる物理ロケー<br>ションを設定します。                                                                                      |
| ステップ3 | デバイスモビリティグループの設定(<br>59ページ)                                                                                                    | デバイス モビリティ グループは、ダイ<br>ヤリング パターンが類似しているサイ<br>トの論理グループです。                                                              |
| ステップ4 | デバイス モビリティのデバイス プール<br>の設定 (60 ページ)                                                                                                   | 物理ロケーション、デバイスモビリティ<br>グループ、およびその他のデバイスモ<br>ビリティ関連情報を、デバイスモビリ<br>ティのために使用されるデバイスプー<br>ルに割り当てます。                        |
| ステップ5 | デバイス モビリティ情報の設定 (61<br>ページ)                                                                                                    | ローミング デバイスの登録場所として<br>可能な IP サブネットと、これらのロー<br>ミング デバイスに割り当てることがで<br>きるデバイス プールを割り当てます。                                |

### クラスタ全体でのデバイス モビリティの有効化

電話機の[電話の設定(Phone Configuration)]にオーバーライド設定がある場合を除き、クラ スタ全体ですべての電話に対してデフォルトのデバイスモビリティ設定を[オン(On)]に設 定するサービスパラメータを設定します。

#### 手順

- ステップ1 [Cisco Unified CM Administration]から、以下を選択します。 [システム (System)]>[サービス パラメータ (Service Parameters)]
- **ステップ2**[サーバ (Server)]ドロップダウン リストで、Cisco CallManager サービスを実行しているノードを選択します。
- **ステップ3**[サービス (Service)]ドロップダウン リストから、[Cisco CallManager サービス (Cisco CallManager Service)]を選択します。
- **ステップ4** [クラスタ全体のパラメータ(デバイス 電話機)(Clusterwide Parameters (Device Phone))] で[デバイスモビリティモード(Device Mobility Mode)] サービス パラメータを [オン (On)] に設定します。
- ステップ5 [保存 (Save)] をクリックします。

すでに登録済みのデバイスの場合、この新しい設定を有効にするには Cisco CallManager サービスを再起動する必要があります。

#### 次のタスク

個々のデバイスのデバイスモビリティ設定を行うには、個々のデバイスのデバイスモビリティの有効化 (58ページ)を参照してください。

それ以外の場合は、デバイスモビリティに対応するシステムの設定を開始できます。物理的な 場所の設定(59ページ)に進みます。

### 個々のデバイスのデバイス モビリティの有効化

個々のデバイスのデバイスモビリティを有効にするには、次の手順を使用します。この設定 は、クラスタ全体のサービスパラメータ[デバイスモビリティモード(Device Mobility Mode)] をオーバーライドします。

- ステップ1 [Cisco Unified CM Administration] から、以下を選択します。 [デバイス (Device)]>[電話 (Phone)]。
- **ステップ2** [検索(Find)]をクリックして、設定するデバイスを選択します。

- ステップ3 [デバイスモビリティモード (Device Mobility Mode)] ドロップダウン リストから次のいずれ かを選択します。
  - [オン(On)]: このデバイスでデバイス モビリティが有効になります。
  - [オフ(Off)]: このデバイスでデバイスモビリティが無効になります。
  - •[デフォルト(Default)]: デバイスは、クラスタ全体のサービス パラメータ[デバイス モ ビリティモード(Device Mobility Mode)]の設定を使用します。これがデフォルト設定で す。
- ステップ4 [保存 (Save)] をクリックします。

#### 物理的な場所の設定

デバイスプールに割り当てる物理ロケーションを設定するには、次の手順を使用します。デバ イスモビリティでは、デバイス登録のロケーションを使用して適切なデバイスプールを割り 当てます。

#### 手順

- ステップ1 [Cisco Unified CM Administration] から、以下を選択します。 [システム (System)] > [物理ロ ケーション (Physical Location)]。
- ステップ2 [新規追加(Add New)] をクリックします。
- ステップ3 ロケーションの名前を入力します。
- ステップ4 ロケーションの説明を入力します。
- ステップ5 [保存 (Save)] をクリックします。

### デバイス モビリティ グループの設定

デバイスモビリティグループは、ダイヤリングパターンが類似しているサイトの論理グルー プです。たとえば、世界規模のネットワークを所有する企業は、個々の国を表すデバイスモビ リティグループを設定できます。

- ステップ1 [Cisco Unified CM Administration] から、以下を選択します。 [システム(System)]>[デバイス モビリティ(Device Mobility)]>[デバイスモビリティグループ(Device Mobility Group)]。
- ステップ2 [新規追加(Add New)] をクリックします。
- ステップ3 デバイス モビリティ グループの名前を入力します。
- **ステップ4** デバイス モビリティ グループの説明を入力します。

ステップ5 [保存 (Save)] をクリックします。

## デバイス モビリティのデバイス プールの設定

デバイスモビリティ用に設定したパラメータを使用してデバイスプールを設定するには、次の手順を使用します。

- ステップ1 [Cisco Unified CM Administration]から、以下を選択します。 [システム(System)]>[デバイス プール(Device Pool)]。
- ステップ2 次のいずれかを実行します。
  - [検索(Find)]をクリックし、既存のデバイスグループを選択します。
  - •[新規追加(Add New)]をクリックして新しいデバイスプールを作成します。
- **ステップ3** [ローミングに合わせて変化する設定(Roaming Sensitive Settings)]で、以前のデバイスモビリ ティタスクで設定したパラメータを割り当てます。
  - •[物理ロケーション(Physical Location)]:ドロップダウンリストから、このデバイスプー ルに設定する物理ロケーションを選択します。デバイスモビリティは、ローミングデバ イスにデバイス プールを割り当てるときにこのロケーションを使用します。
  - •[デバイスモビリティグループ(Device Mobility Group)]:ドロップダウンリストから、 このデバイス プールに設定するデバイス モビリティ グループを選択します。
- **ステップ4** [デバイス モビリティ関連情報(Device Mobility Related Information)] で次のデバイス モビリ ティ関連フィールドを設定します。フィールドと設定オプションの詳細については、システム のオンライン ヘルプを参照してください。
  - •[デバイスモビリティコーリングサーチスペース(Device Mobility Calling Search Space)]: このデバイスプールを使用するローミングデバイスが使用する CSS を選択します。
  - [AAR コーリング サーチ スペース (AAR Calling Search Space)]:自動代替ルーティング (AAR) の実行時にデバイスが使用するコーリング サーチ スペースを選択します。
  - [AARグループ(AAR Group)]: AAR が設定されている場合に、このデバイスの AAR グ ループを選択します。
  - 「発呼側トランスフォーメーション CSS (Calling Party Transformation CSS)]: このデバイス プールを使用するローミング デバイスの発信側トランスフォーメーション CSS を選択します。

- (注)
   (発呼側トランスフォーメーション CSS (Calling Party Transformation CSS)]は、 [電話の設定 (Phone Configuration)]ウィンドウの[デバイスプールの発呼側トランスフォーメーション CSS を使用 (Use Device Pool Calling Party Transformation CSS)]チェックボックスがオフの場合でも、ローミングデバイスのデバイス レベルの設定をオーバーライドします。
  - •[着信側トランスフォーメーション CSS(Called Party Transformation CSS)] 設定 は、ローミング デバイスではなくゲートウェイに適用されます。
- ステップ5 [デバイス プールの設定(Device Pool Configuration)] ウィンドウのその他のフィールドを設定 します。フィールドと設定オプションの詳細については、システムのオンラインヘルプを参照 してください。
- ステップ6 [保存 (Save)] をクリックします。

### デバイス モビリティ情報の設定

デバイスモビリティ情報を設定するには、次の手順に従います。この情報は、ローミングデバイスの登録先として可能な IP サブネットと、ローミング デバイスに割り当てることができる 対応するデバイス プールを表します。

#### 手順

- ステップ1 [Cisco Unified CM Administration] から、以下を選択します。 [システム(System)]>[デバイス モビリティ(Device Mobility)]>[デバイス モビリティ情報(Device Mobility Info)]。
- **ステップ2** [新規追加(Add New)] をクリックします。
- ステップ3 デバイスモビリティ情報の名前を入力します。
- **ステップ4** ローミング デバイス登録の IP サブネットの詳細を入力します。
  - モバイルデバイスに IPv4 アドレスを使用している場合は、IPv4 サブネットの詳細を入力します。
  - モバイルデバイスに IPv6 アドレスを使用している場合は、IPv6 サブネットの詳細を入力 します。
- ステップ5 いずれかのサブネットに登録するローミング デバイスに割り当てるデバイス プールを選択し ます。矢印を使用して、適切なデバイスプールを[選択されたデバイスプール (Selected Device Pools)]リスト ボックスから [使用可能なデバイス プール (Available Device Pools)]リスト ボックスに移動します。
- ステップ6 [保存 (Save)] をクリックします。

フィールドと設定オプションの詳細については、システムのオンラインヘルプを参照してください。

### ローミング デバイス プールのパラメータの表示

デバイスの現在のデバイスモビリティの設定を表示して確認するには、次の手順に従います。

手順

- ステップ1 [Cisco Unified CM Administration] から、以下を選択します。 [デバイス (Device)]>[電話 (Phone)]。
- **ステップ2** 検索条件を入力して [検索(Search)] をクリックし、デバイス モビリティ モードが有効なデ バイスを見つけます。
- **ステップ3** [デバイス モビリティ モード (Device Mobility Mode)]の横の [現在のデバイス モビリティの 設定を表示する (View Current Device Mobility Settings)]をクリックします。

ローミング デバイス プールの設定が表示されます。デバイスがローミングしない場合には、 ホームの場所の設定が表示されます。

## デバイス モビリティの連携動作

表 6: デバイス モビリティの連携動作

| 機能      | データのやり取り                                                                                                    |
|---------|----------------------------------------------------------------------------------------------------|
| 発信側の正規化 | 発信側の正規化は、一部の電話機のダイヤリング機能を強化し、コー<br>ルが複数の地理的場所にルーティングされる場合のコールバック機能<br>を改善します。つまり、この機能を使用すれば、着信側が電話機の通<br>話履歴ディレクトリ内の電話番号を変更しなくてもコールバックでき<br>ます。加えて、発信側の正規化を使用すれば、電話番号のグローバル<br>化とローカル化が可能になるため、正しい発信者番号が電話機に表示<br>されます。 |

| 機能    | データのやり取り                                                                                                    |
|-------|----------------------------------------------------------------------------------------------------|
| ローミング | デバイスが同じデバイスモビリティグループ内をローミング中の場<br>合、Unified Communications Manager は、デバイスモビリティ CSS を<br>使用してローカルゲートウェイに到達します。ユーザが電話で不在<br>転送(CFA)を設定し、CFA CSS が[なし(None)]に設定され、CFA<br>CSS アクティベーションポリシーが[デバイス/回線 CSS のアクティ<br>ブ化を使用(With Activating Device/Line CSS)]に設定されている場<br>合は、デバイスの場所に応じて、次のように動作が異なります。 |
|       | <ul> <li>デバイスがホームの場所に設置されている場合は、デバイスCSS<br/>と回線 CSS が CFA CSS として使用されます。</li> </ul>                                                                                                    |
|       | <ul> <li>デバイスが同じデバイス モビリティ グループ内をローミングしている場合は、ローミング デバイス プールからのデバイス モビリティ CSS と回線 CSS が CFA CSS として使用されます。</li> </ul>                                                                                                    |
|       | ・デバイスが別のデバイス モビリティ グループ内をローミングし<br>ている場合は、デバイス CSS と回線 CSS が CFA CSS として使用<br>されます。                                                                                                    |

I

# デバイス モビリティの制限事項

表7:デバイスモビリティの制限事項

| 制約事項   | 説明                                                                                                    |
|--------|----------------------------------------------------------------------------------------------------|
| IPアドレス | デバイス モビリティ機能は、Unified Communications Manager に登録<br>するデバイスの IPv4 アドレスまたは IPv6 アドレスに依存します。                                                                                                    |
|        | <ul> <li>デバイスモビリティを使用するために、電話にはダイナミック<br/>IPv4アドレスまたは IPv6アドレスが必要です。</li> </ul>                                                                                                    |
|        | <ul> <li>・ネットワークアドレス変換(NAT)またはポートアドレス変換<br/>(PAT)を使用してデバイスに IP アドレスが割り当てられている場合、登録時に提供する IP アドレスは、デバイスの実際の IP<br/>アドレスに一致しない可能性があります。</li> </ul>                                                                                                    |
|        | <ul> <li>Cisco IP Phone が IPv4 のみのスタックまたは IPv6 のみのスタック<br/>をサポートする場合、定義された IP アドレッシング モードの設<br/>定に基づいて、電話は IPv4 または IPv6 デバイスモビリティ情報<br/>のいずれかと再度関連付けられます。たとえば、電話が IPv6 設<br/>定を使用して定義されているが一致するデバイスモビリティ情報<br/>(IPv6 サブネットおよびマスク サイズ)がない場合、IPv4 と<br/>関連付けられます。一致する IPv6 デバイスモビリティ情報を追<br/>加すると、電話は IPv6 デバイスモビリティ情報と再度関連付け<br/>られます。</li> </ul> |

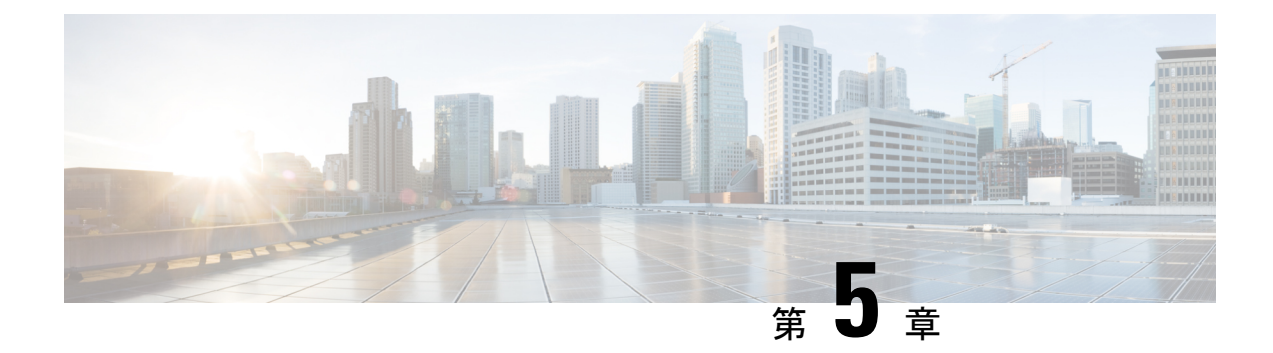

## **Extend and Connect**

- Extend and Connect の概要 (65 ページ)
- Extend and Connect の前提条件 (66 ページ)
- Extend and Connect の設定タスク フロー (66 ページ)
- CTI リモートデバイス (CTIRD) のコールフロー (73 ページ)
- Extend and Connect 連携動作 (74 ページ)
- Extend and Connect の制限事項 (75 ページ)

## Extend and Connect の概要

Extend and Connect 機能は、管理者が、あらゆるエンドポイントと相互運用する Unified Communications Manager (UC) Computer Telephony Integration (CTI) アプリケーションを導入で きるようにします。Extend and Connect により、ユーザは、ロケーションを問わずどのデバイ スからでも UC アプリケーションにアクセスできます。

Unified Communications Manager 向けの Extend and Connect 機能には、次の UC 機能が備わって います。

- •着信エンタープライズコールの受信
- 発信
- 切断
- ・保留と復帰
- リダイレクトと転送
- すべてのコールの転送
- 話中転送
- 無応答時転送
- •サイレント
- ・デュアルトーン多重周波数(DTMF)の再生(アウトオブバンドおよびインバンド)

- •打診転送、会議
- ・リモート接続先の追加、編集、および削除
- ・リモート接続先の「アクティブ」または「非アクティブ」の設定
- 永続的接続(Persistent Connection)
- ウィスパーアナウンスメントの再生

## Extend and Connect の前提条件

- Cisco Jabber リリース 9.1(1) 以降
- Cisco Unified Workspace License (CUWL) Standard、CUWL Professional、または Cisco User Connect License (UCL) - Enhanced

# Extend and Connect の設定タスク フロー

この項では、Extend and Connect 機能を使用して Unified Communications Manager ユーザをプロ ビジョニングするために実行する必要がある手順について説明します。Cisco Jabber for Windows ユーザの Extend and Connect のプロビジョニングについては、http://www.cisco.com/c/en/us/support/ unified-communications/jabber-windows/products-installation-guides-list.htmlの『Cisco Jabber for Windows Installation and Configuration Guide』を参照してください。

#### 始める前に

• Extend and Connect の前提条件 (66 ページ)を確認してください。

| 手 | 順 |
|---|---|
|   |   |

|               | コマンドまたはアクション                  | 目的                                                                                                  |
|---------------|-------------------------------|----------------------------------------------------------------------------------------------------|
| ステップ1         | ユーザアカウントの設定(67ページ)            | ユーザのモビリティを有効にして、CTI<br>リモート デバイスを使用できるように<br>します。CTIデバイスは、Cisco UC アプ<br>リケーションと連動するオフクラスタ電<br>話です。 |
| ステップ <b>2</b> | ユーザ権限の追加 (68 ページ)             | アクセス制御グループのアクセス許可を<br>追加します。                                                                        |
| ステップ3         | CTI リモート デバイスの作成 (68 ペー<br>ジ) | ユーザが Cisco UC アプリケーションで<br>使用できるオフクラスタ電話を設定しま<br>す。                                                 |

|       | コマンドまたはアクション                | 目的                                                 |
|-------|-----------------------------|----------------------------------------------------|
| ステップ4 | デバイスへの電話番号の追加(69 ペー<br>ジ)   | CTI リモート デバイスに電話番号を関<br>連付けます。                     |
| ステップ5 | リモート接続先の追加 ( <b>70</b> ページ) | ユーザが所有する他の電話を表す数値ア<br>ドレスまたはディレクトリ URI を追加<br>します。 |
| ステップ6 | リモート接続先の確認 (71 ページ)         | リモート接続先が正常にユーザに追加さ<br>れたかどうかを確認します。                |
| ステップ1 | ューザとデバイスの関連付け (72ペー<br>ジ)   | CTI リモート デバイスにエンド ユーザ<br>アカウントを関連付けます。             |

### ユーザ アカウントの設定

Unified Communications Manager の新規または既存のユーザには、CTI リモートデバイスを使用できるようにユーザのモビリティを有効化する必要があります。ユーザのモビリティが有効でない場合、そのユーザを CTI リモートデバイスの所有者として割り当てることはできません。

#### 手順

ステップ1 [Cisco Unified CM Administration]から、以下を選択します。 [ユーザ管理(User Management)]> [エンドユーザ(End User)]

[ユーザの検索と一覧表示 (Find and List Users)] ウィンドウが表示されます。

- ステップ2 次のいずれかを実行します。
  - ・新しいユーザを設定するには、[新規追加(Add New)]をクリックします。
  - 「ユーザを次の条件で検索(Find Users Where)]フィールドで適切なフィルタを指定した
     後、「検索(Find)]をクリックしてユーザのリストを取得します。
  - (注) LDAP 統合またはローカル設定から、新しいユーザアカウントを追加できます。

[エンドユーザの設定(End User Configuration)] ウィンドウが表示されます。

- ステップ3 [モビリティ情報 (Mobility Information)] セクションを探します。
- ステップ4 [モビリティの有効化 (Enable Mobility)]チェックボックスをオンにします。
- ステップ5 [保存 (Save)] をクリックします。

### ユーザ権限の追加

エンドユーザが Unified Communications Manager でアクティブになった後で、アクセスコント ロール グループ権限を追加します。

手順

- ステップ1 [Cisco Unified CM Administration]から、以下を選択します。 [ユーザ管理(User Management)]> [エンドユーザ(End User)]
- **ステップ2** [ユーザを次の条件で検索(Find User where)]フィールドで適切なフィルタを指定した後、[検索(Find)]を選択してユーザのリストを取得します。
- ステップ3 ユーザを一覧から選択します。

[エンドユーザの設定(End User Configuration)] ウィンドウが表示されます。

- ステップ4 [権限情報 (Permissions Information)] セクションを探します。
- ステップ5 [アクセス コントロール グループに追加(Add to Access Control Group)]をクリックします。

[アクセスコントロールグループの検索と一覧表示(Find and List Access Control Groups)]ウィンドウが表示されます。

ステップ6 [検索 (Find)] をクリックします。

標準ユーザのアクセス コントロール グループのリストが表示されます。

- **ステップ1** 次の権限の隣にあるチェックボックスをオンにします。
  - [標準 CCM エンドユーザ (Standard CCM End-Users)]
  - •[標準CTIを有効にする (Standard CTI Enabled)]
- **ステップ8** [選択項目の追加(Add Selected)] をクリックします。 ステップ9 [保存 (Save)] をクリックします。

### CTI リモート デバイスの作成

CTI リモート デバイスは、ユーザが Cisco UC アプリケーションと一緒に使用できるオフクラ スタ電話を代表するデバイスタイプです。デバイスタイプには、1つ以上の回線(電話番号) と1つ以上のリモート接続先が設定されます。

Unified Communications Manager拡張機能と接続機能を使用して、公衆交換電話網(PSTN)デバイスなどのデバイスへの通話を制御します。

手順

- ステップ1 [Cisco Unified CM Administration] から、以下を選択します。 [デバイス (Device)]>[電話 (Phone)]。
- ステップ2 [新規追加 (Add New)] をクリックします。
- ステップ3 [電話のタイプ (Phone Type)]ドロップダウンリストから[CTIリモートデバイス (CTI Remote Device)]を選択します。続いて[次へ (Next)]をクリックします。

[電話機の設定(Phone Configuration)] ウィンドウが表示されます。

- ステップ4 [オーナーのユーザID (Owner User ID)]ドロップダウンリストから対象のユーザID を選択します。
  - (注) [オーナーのユーザ ID (Owner User ID)]ドロップダウンリストには、モビリティの 有効化が利用可能なユーザのみが表示されます。

Unified Communications Manager[デバイス名 (Device Name)] フィールドにユーザID と [CTRID] プレフィックスを入力します。入力例は、*CTRIDusername* などです。

- ステップ5 必要に応じて、[デバイス名(Device Name)]フィールドのデフォルト値を編集します。
- **ステップ6**[説明 (Description)]フィールドに分かりやすい説明を入力します。
  - (注) Cisco Jabber によって、デバイスの説明がユーザに表示されます。Cisco Jabber ユーザが、同じモデルの複数のデバイスを所有している場合、ユーザは、Unified Communications Manager の説明を見て、各デバイスを区別します。
- **ステップ7** [プロトコル固有情報(Protocol Specific Information)] セクションの [再ルーティング コーリン グサーチスペース(Rerouting Calling Search Space)] ドロップダウン リストから、適切なオプ ションを選択してください。

[再ルーティング コーリング サーチ スペース (Rerouting Calling Search Space)] ドロップダウ ンリストは、再ルーティング用のコーリングサーチスペースを定義します。これにより、ユー ザは CTI リモート デバイスからコールを発信および受信できるようになります。

- **ステップ8** [電話の設定 (Phone Configuration)] ウィンドウの残りのフィールドを設定します。 フィール ドと設定オプションの詳細については、システムのオンライン ヘルプを参照してください。
- ステップ9 [保存 (Save)] をクリックします。

電話番号を関連付け、リモート接続先を追加するためのフィールドが、[電話の設定 (Phone Configuration)]ウィンドウに表示されます。

### デバイスへの電話番号の追加

電話番号 (DN) は、CTI リモートデバイスで回線として設定される数値アドレスです。通常、 DN はユーザのプライマリ電話番号を表します (2000 または + 1 408 200 2000 など)。

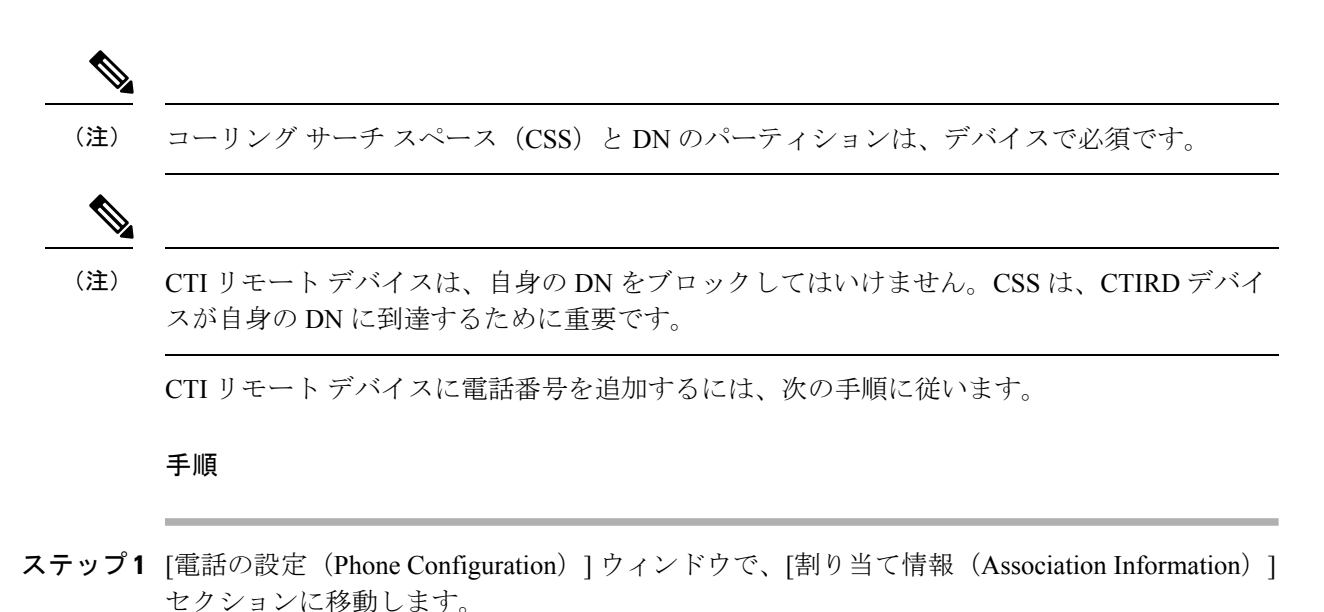

**ステップ2** [新規DNを追加(Add a new DN)] をクリックします。

[電話番号の設定(Directory Number Configuration)] ウィンドウが表示されます。

- ステップ3 [電話番号 (Directory Number)]フィールドで、電話番号を指定します。
- **ステップ4** その他の必須フィールドすべてを設定します。フィールドと設定オプションの詳細について は、システムのオンライン ヘルプを参照してください。
- ステップ5 [保存 (Save)] をクリックします。

### リモート接続先の追加

リモート接続先は、ユーザが所有する他の電話を示す数値アドレスまたは Directory URI とな ります(たとえば、ホームオフィスの回線またはその他の PBX の電話)。リモート接続先が、 オフクラスタデバイスである可能性があります。Cisco Unified Communications Manager は、CTI リモート デバイスのすべてのリモート接続先番号にアプリケーションのダイヤル ルールを自 動的に適用します。デフォルトで、デバイスあたり 4 つのリモート接続先がサポートされま す。[エンドユーザ設定(End User Configuration)] ウィンドウで、デバイスあたり最大数 10 個のリモート接続先に設定できます。

 (注) どのリモート接続先で Jabber クライアントが有効に設定されているかは、Cisco Unified Communications Manager Administration インターフェイスの [電話機の設定(Phone Configuration)] ウィンドウで確認できます。
(注)

Unified Communications Manager のユーザは、Cisco Jabber インターフェイスを使用してリモー ト接続先を追加できます。詳細については、http://www.cisco.com/c/en/us/support/ unified-communications/jabber-windows/products-installation-guides-list.htmlの『Cisco Jabber for Windows Installation and Configuration Guide』を参照してください。

- Unified Communications Manager は、Cisco Jabber ユーザがクライアントインターフェイス で追加したリモート接続先にコールをルートできるかどうかを自動的に確認します。
- Unified Communications Manager は、Cisco Unified Communications Manager Administration イ ンターフェイスで追加したリモート接続先がコールをルートできるかどうかについては検 証しません。

#### 手順

- ステップ1 [Cisco Unified CM Administration] から、以下を選択します。 [デバイス (Device)]>[電話 (Phone)]。
- **ステップ2** [電話を次の条件で検索(Find Phone where)] フィールドで適切なフィルタを指定した後、[検索(Find)]をクリックして電話のリストを取得します。
- **ステップ3**一覧から CTI リモート デバイスを選択します。

[電話機の設定(Phone Configuration)] ウィンドウが表示されます。

- ステップ4 [関連付けられたリモート接続先(Associated Remote Destinations)] セクションを探します。
- ステップ5 [新規リモート接続先の追加(Add a New Remote Destination)]を選択します。

[リモート接続先情報(Remote Destination Information)] ウィンドウが開きます。

ステップ6 [接続先番号(Destination Number)]フィールドに接続先番号を入力します。

Cisco Jabber クライアントでリモート接続先を使用するには、接続先名を Jabber RD として設定 する必要があります。

- ステップ7 [リモート接続先情報(Remote Destination Information)] ウィンドウの残りのフィールドを設定します。
- **ステップ8** フィールドと設定オプションの詳細については、システムのオンラインヘルプを参照してくだ さい。 をクリックします。

### リモート接続先の確認

リモート接続先がユーザに正常に追加されたかどうかを確認するには、次の手順を実行します。

手順

- ステップ1 [Cisco Unified CM Administration] から、以下を選択します。 [デバイス (Device)]>[電話 (Phone)]。
- **ステップ2** [電話を次の条件で検索(Find Phone where)] フィールドで適切なフィルタを指定した後、[検索(Find)] をクリックして電話のリストを取得します。
- **ステップ3**一覧から CTI リモート デバイスを選択します。

[電話機の設定(Phone Configuration)] ウィンドウが表示されます。

- **ステップ4**[関連付けられたリモート接続先(Associated Remote Destinations)] セクションを見つけ、リ モート接続先が使用可能であることを確認します。
- ステップ5 [設定の適用 (Apply Config)] をクリックします。
  - (注) [電話の設定(Phone Configuration)]ウィンドウの[デバイス情報(Device Information)] セクションに、リモート接続先が Cisco Jabber でアクティブになっているか、または 制御されているかが表示されます。

### ユーザとデバイスの関連付け

手順

- ステップ1 [Cisco Unified CM Administration]から、以下を選択します。 [ユーザ管理(User Management)]> [エンドユーザ(End User)]
- **ステップ2** [ユーザを次の条件で検索(Find Users Where)]フィールドで適切なフィルタを指定した後、 [検索(Find)]をクリックしてユーザのリストを取得します。
- ステップ3 ユーザを一覧から選択します。 [エンドユーザの設定(End User Configuration)]ウィンドウが表示されます。
- ステップ4 [デバイス情報(Device Information)] セクションを探します。
- ステップ5 [デバイスの割り当て(Device Association)]をクリックします。 [ユーザ デバイス割り当て(User Device Association)] ウィンドウが表示されます。
- **ステップ6** 適切な CTI リモート デバイスを探して選択します。
- **ステップ7** 関連付けを完了するには、[選択/変更の保存(Save Selected/Changes)]をクリックします。

ステップ8 [関連リンク(Related Links)]ドロップダウンリストで[ユーザの設定に戻る(Back to User)] を選択し、[移動(Go)]をクリックします。 [エンドユーザの設定(End User Configuration)]ウィンドウが表示され、選択し、割り当てた デバイスが、[制御するデバイス(Controlled Devices)]ペインに表示されます。

## CTI リモート デバイス (CTIRD) のコール フロー

Unified Communications Managerユーザが CTI リモート デバイスとして追加されるときには、 個別の通話相手番号と請求番号機能がサポートされます。各 CTI リモート デバイスは、ユー ザの電話番号 (DN) (2000 など)と、オフクラスタデバイス(番号が+1408 111 1111 の PBX 電話など)を表すリモート接続先を使用して設定されます。

PSTN ネットワークから CTIRD 回線へのコールが開始されると、Unified Communications Manager は FROM ヘッダーと PAID ヘッダーの情報を検索します。FROM ヘッダーには外部プレゼン テーションの名前と番号が含まれており、PAID にはユーザの ID (ユーザの DN または DDI) が含まれています。

FROM ヘッダーと PAID ヘッダーに異なる番号が指定され、SIP プロファイルで [外部プレゼン テーション名と番号の有効化(Enable External Presentation Name and Number)] チェックボッ クスがオンであり、[外部プレゼンテーション名と番号の表示(Display External Presentation Name and Number)]の値が[*True*] に設定されている場合は、Unified Communications Manager により着信側デバイスにFROM ヘッダーの情報が表示されます。同様に、1つのオプションが 無効の場合、Unified Communications Manager により着信側デバイスに PAID ヘッダー情報が表示されます。

同様に発信コールのシナリオでは、ユーザは、電話番号設定ページで外部プレゼンテーション の名前と番号を使用して設定されているリモート接続先(CTIRD回線)から、SIPプロファイ ルで[外部プレゼンテーションの名前と番号を有効化(Enable External Presentation Name and Number)]が設定されている SIP トランク経由で PSTN にコールします。次に、Unified Communications Manager は[ディレクトリ番号の設定(Directory Number Configuration)]ページ で設定された外部プレゼンテーション情報を、発信 SIP メッセージの FROM ヘッダーで送信 し、この情報が着信側デバイスに表示されます。

[外部プレゼンテーション名と番号の有効化(Enable External Presentation Name and Number)] チェックボックスがオフの場合、Unified Communications Manager によりディレクトリ番号情報 が FROM と PAID で送信され、着信側デバイスと、X-Cisco-Presentation ヘッダーで設定されて いる外部プレゼンテーション情報に表示されます。

[匿名の外部プレゼンテーション (Anonymous External Presentation)] チェックボックスをオン にすると、設定済みの外部プレゼンテーション名と番号が、着信側デバイスで各フィールドお よび匿名として表示されている外部プレゼンテーションから削除されます。

外部プレゼンテーション情報の設定の詳細については、『System Configuration Guide for Cisco Unified Communications Manager』の「ディレクトリ番号の設定」章を参照してください。

I

## Extend and Connect 連携動作

#### 表 8: Extend and Connect 連携動作

| 機能                       | データのやり取り                                                                                                    |
|--------------------------|----------------------------------------------------------------------------------------------------|
| Directory URI ダイヤリ<br>ング | Directory URI を CTI リモート デバイスの DN、リモート接続先、また<br>はその両方として設定します。                                                                                                    |
| Unified Mobility         | Extend and Support は、Cisco Unified IP 電話 とリモート接続先間のア<br>クティブ コールの移動をサポートしません。                                                                                                    |
|                          | Unified Mobility と Extend and Connect の両方の機能が必要な場合は、<br>リモートデバイスプロファイルと CTI リモートデバイスに同じリ<br>モート接続先を設定できますが、それは両方のタイプのオーナー ID<br>が同じ場合です。この設定では、Cisco Mobility 機能と Extend and<br>Connect を同時に使用できます。両方のデバイスタイプで同じリモー<br>ト接続先を設定する機能は、Cisco Unified Communications Manager リ<br>リース 10.0(1) 以降を使用してサポートされます。<br>Cisco Dual-mode for iPhone、Cisco Dual-mode for Android、<br>Carrier-integrated Mobile のデバイス タイプでは、Cisco Extend and<br>Connect 機能で使用するりモード接続先を設定しないでください。同<br>じリモート接続先アドレスを区別するためにプレフィックスを使用し<br>ないでください。たとえば、91-4085555555 と +1-4085555555 は同じ<br>番号として処理します。 |
| ハントリスト                   | <ul> <li>Extend and Connect 機能を使用すれば、以下の条件下で、リモート接続先の電話機でハント コールを受信できます。</li> <li>・ユーザは、Cisco Unified IP Phone を持っています。</li> <li>・ハント コール に応答するには、Cisco Unified P Phone を使用します(ログイン/HLog)。</li> </ul>                                                                                                    |
|                          | • Cisco Jabber が Extend and Connect モードで実行している。                                                                                                    |

| 機能        | データのやり取り                                                                                                    |
|-----------|----------------------------------------------------------------------------------------------------|
| 発信者 ID 情報 | <ul> <li>・発信者 ID 情報(名前と電話番号)は、Jabber クライアントに表示されます。</li> </ul>                                                                                               |
|           | <ul> <li>・使用しているキャリアとトランクの設定によっては、この情報が<br/>デバイスに表示されることもあります。</li> </ul>                                                                                    |
|           | <ul> <li>リモート接続先への発信 Dial via Office コールには、名前として<br/>Voice Connect が、番号としてトランク DID が表示されます。</li> </ul>                                                       |
|           | <ul> <li>トランク DID は、Unified CM のトランク パターン、ルート パターン、または Cisco ゲートウェイで設定します。この設定は、キャリアによって割り当てられることもあります。トランク DID が設定されていない場合は、番号フィールドが空白として表示されます。</li> </ul> |
|           | <ul> <li>目的の発信先への発信コールの場合、Unified Communications<br/>Manager で設定されたとおりに CTI リモート デバイス ディスプ<br/>レイ名およびディレクトリ番号(DN)が表示されます。</li> </ul>                         |
|           | <ul> <li>・着信側にリモート接続先番号が表示されることはありません。</li> </ul>                                                                                                    |

## **Extend and Connect**の制限事項

#### 表 9: Extend and Connect の制限事項

| 制約事項            | 説明                                                                                         |
|-----------------|--------------------------------------------------------------------------------------------|
| リモート接続先の最大<br>数 | CTI リモート デバイスあたり 10 個までリモート接続先を設定できます。                                                     |
|                 | (注) デフォルトで、デバイスあたり4つのリモート接続先がサ<br>ポートされます。デバイスごとにリモート接続先の最大数<br>を10個まで設定できます。              |
| オフクラスタデバイス      | <ul> <li>リモート接続先番号は、オフクラスタデバイスを表している必要があります。</li> </ul>                                    |
|                 | <ul> <li>リモート接続先は、オフクラスタ URI にすることができます。</li> </ul>                                        |
| 電話番号            | 電話番号をリモート接続先番号として設定することはできません。                                                             |
| Cisco Jabber    | Cisco Jabber を使用して設定されたリモート接続先を保存する前に、<br>設定されたダイヤル プランによってリモート接続先にルーティング<br>可能かどうかを確認します。 |

I

| 制約事項                 | 説明                                                                                                    |
|----------------------|----------------------------------------------------------------------------------------------------|
| アプリケーションダイ<br>ヤル ルール | アプリケーションダイヤル ルールは、Cisco Unified Communications<br>Manager Administration インターフェイスおよび Cisco Jabber を介した<br>CTI リモートデバイスで設定されたすべてのリモート接続先に適用さ<br>れます。 |
|                      | <ul> <li>(注) アプリケーションダイヤルルールでサポートするように設定された番号形式(nn-nnn-nnnn、E.164、その両方など)をエンドユーザに通知します。</li> </ul>                                                  |
| リモート接続先番号            | リモート接続先番号は、クラスタ内で一意にする必要があります。                                                                                                    |
|                      | (注) 複数のユーザが同じリモート接続先番号を使用することは<br>できません。                                                                                                    |
| リモート接続先検証            | • リモート接続先番号は、CTI リモートデバイスの再ルーティング<br>コーリング サーチ スペースを使用して検証されます。                                                                                     |
|                      | • Cisco Unified Communications Manager Administration インターフェ<br>イスと AXL インターフェイスを使用して設定されたリモート接<br>続先は検証されません。                                      |
| 未登録時の不在転送            | Extend and Connect は、未登録内線の不在転送または未登録外線の不<br>在転送をサポートしていません。                                                                                        |

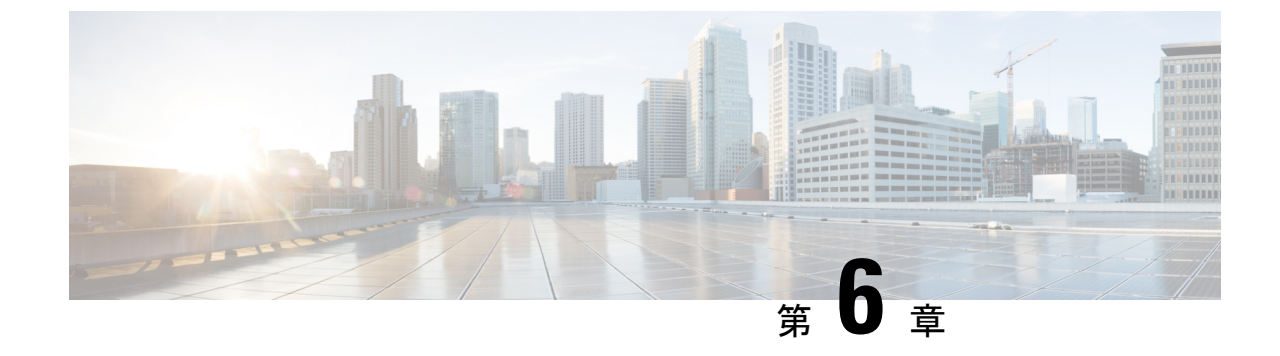

## リモート ワーカー緊急コール

- ・リモート ワーカー緊急コールの概要 (77ページ)
- リモート ワーカー緊急コールの前提条件 (77 ページ)
- ・リモート ワーカー緊急コールの設定タスク フロー (78ページ)

## リモート ワーカー緊急コールの概要

リモート ワーカー緊急コール機能により、顧客はリモート バーチャル プライベート ネット ワーク (VPN) 接続を使用した信頼性の高い緊急コール サポートをリモート ワーカーに提供 できます。オフプレミスユーザからの緊急コールは公安応答局 (PSAP) にルーティングされ、 各コールではユーザが提供するロケーション情報が配信されます。

この機能を使用するには、デバイス登録が中断されるたびにリモートワーカーがロケーション を確認または更新する必要があります。最初に、オフプレミス向けデバイス(顧客のネット ワークにリモート接続するデバイス)にカスタマイズ可能な免責事項通知が表示されます。こ の通知は、正しいロケーション情報を提供するようユーザに指示します。ロケーション情報が 提供されると、指定したデバイスに現在関連付けられているオフプレミスロケーションが表示 されます。ユーザは現在のロケーションを確認するか、または保存されている別のロケーショ ンをデバイスのディスプレイで選択します。新規ロケーションの場合、ユーザに対し、新規ロ ケーションを作成するための Cisco Emergency Responder Off-Premises User Web ページが表示さ れます。

管理者はこのプロセスを完了する前に、デバイスがコールできる接続先を、設定されている1 つの接続先だけに制限できます。この操作により、デバイスのユーザは免責事項に同意し、現 在のロケーション情報を提供した後で、デバイスを通常どおり使用できるようになります。

## リモート ワーカー緊急コールの前提条件

リモート ワーカー緊急コール機能を設定する前に Cisco Emergency Responder で Intrado (サー ドパーティ製アプリケーション)を設定する必要があります。Intrado を設定する手順につい ては、『Cisco Emergency Responder』を参照してください。Cisco Emergency Responder Administration Guide

## リモート ワーカー緊急コールの設定タスク フロー

### 始める前に

手順

|               | コマンドまたはアクション                        | 目的                                                                                                    |
|---------------|-------------------------------------|----------------------------------------------------------------------------------------------------|
| ステップ1         | リモート ワーカーとしてのユーザの設<br>定 (78ページ)     | 構外デバイスをデバイスの所有者と関連<br>付けます。                                                                                                    |
| ステップ <b>2</b> | 緊急コールの代替ルーティングの指定<br>(79 ページ)       | これらのパラメータは、コーリングサー<br>チスペースと接続先番号を指定します。<br>これらは、ユーザがロケーションを設定<br>しないことを選択した、登録済みのオフ<br>プレミスデバイスから発信されたコール<br>のルーティングを制限するために使用さ<br>れます。これらのパラメータが設定され<br>ていない場合、コールは通常どおりルー<br>ティングされます。 |
| ステップ3         | アプリケーション サーバの設定 ( <b>79</b><br>ページ) | エンドユーザを、デバイスのロケーショ<br>ンを入力したアプリケーション サーバ<br>に直接接続します。                                                                                                    |
| ステップ4         | E911 メッセージの設定 (80 ページ)              | 構外のエンドユーザの電話機に表示され<br>る E911 メッセージを設定します。                                                                                                    |

## リモート ワーカーとしてのユーザの設定

#### 始める前に

Cisco Emergency Responder で Intrado を設定していることを確認します。Cisco Emergency Responder 上で Intrado を設定する方法の詳細については、『』を参照してください。

- ステップ1 [Cisco Unified CM Administration] から、以下を選択します。 [デバイス (Device)]>[電話 (Phone)]。
- **ステップ2** 電話機を検索するのに適切な検索条件を入力して、[検索(Find)]をクリックします。 検索基準に一致する電話機のリストが表示されます。
- **ステップ3** リモート ワーカー緊急コールを設定する電話機を選択します。 [電話の設定(Phone Configuration)] ウィンドウが表示されます。

- ステップ4 [デバイス情報(Device Information)] セクションで、[オーナーのユーザ ID(Owner User ID)] ドロップダウンリストから適切なユーザ IDを選択して、[リモートデバイス(Remote Device)] チェック ボックスをオンにします。
- ステップ5 [保存 (Save)] をクリックします。

### 緊急コールの代替ルーティングの指定

コーリングサーチスペースと接続先番号を設定するには、次の手順を実行します。これらの パラメータは、ユーザがロケーションを設定していない構外に登録してあるデバイスからの コールのルーティングを制限するために使用されます。これらのパラメータを設定しない場 合、コールは通常どおりにルーティングされます。

#### 手順

- ステップ1 [Cisco Unified CM Administration]から、以下を選択します。 [システム (System)]>[サービス パラメータ (Service Parameters)]
- **ステップ2**[サーバ (Server)]ドロップダウン リストからサーバを選択します。
- ステップ3 [サービス (Service)] ドロップダウン リストから、[Cisco CallManager] を選択します。 [サービス パラメータ設定 (Service Parameter Configuration)] ウィンドウが開きます。
- **ステップ4** [クラスタ ワイド パラメータ (構外のロケーションへの緊急コール) (Clusterwide Parameters (Emergency Calling for Required Off-premise Location))] セクションで[緊急コールの接続先の 指定 (Alternate Destination for Emergency Call)]を指定します。
- **ステップ5** [緊急コール用コーリング サーチ スペースの指定(Alternate Calling Search Space for Emergency Call)]を指定します。
- ステップ6 [保存 (Save)] をクリックします。

### アプリケーション サーバの設定

E911 プロキシが Cisco Emergency Responder と通信するには、アプリケーション サーバを設定 する必要があります。E911 プロキシは、ユーザがデバイスの場所を入力するアプリケーショ ン サーバにユーザを転送するために使用されます。

- ステップ1 [Cisco Unified CM Administration] から、以下を選択します。 [システム (System)]>[アプリ ケーションサーバ (Application Server)]。
- ステップ2 [Add New] をクリックします。 [アプリケーション サーバの設定(Application Server Configuration)] ウィンドウが表示され ます。

- ステップ3 [アプリケーション サーバのタイプ (Application Server Type)] ドロップダウン リストで [CER のロケーション管理 (CER Location Management)]を選択します。
- ステップ4 [次へ (Next)]をクリックします。
- **ステップ5** [名前 (Name)] フィールドで、設定するアプリケーション サーバを特定する名前を指定します。
- ステップ6 [IP アドレス (IP Address)]フィールドに、設定するサーバの IP アドレスを入力します。
- **ステップ7**[使用可能なアプリケーションユーザ(Available Application Users)]のリストから、アプリケー ションユーザを選択し、下向きの矢印をクリックします。
- **ステップ8** [エンドユーザの URL (End User URL)] フィールドに、このアプリケーション サーバに関連 付けられるエンドユーザの URL を入力します。
- ステップ9 [保存 (Save)] をクリックします。

### E911 メッセージの設定

次の手順を使用して、構外デバイスの E911 メッセージを選択して編集します。

#### 手順

- ステップ1 [Cisco Unified CM Administration]から、以下を選択します。 [システム(System)]>[E911メッ セージ(E911 Messages)]。
- ステップ2 E911 メッセージの必要な言語リンクを選択します。

[E911 メッセージの設定(E911 Messages Configuration)] ページには、利用規約、免責事項、 およびエラーメッセージが表示されます。

- **ステップ3** (任意) オフプレミス デバイスに表示される E911 メッセージを編集します。
- ステップ4 [保存 (Save)] をクリックします。

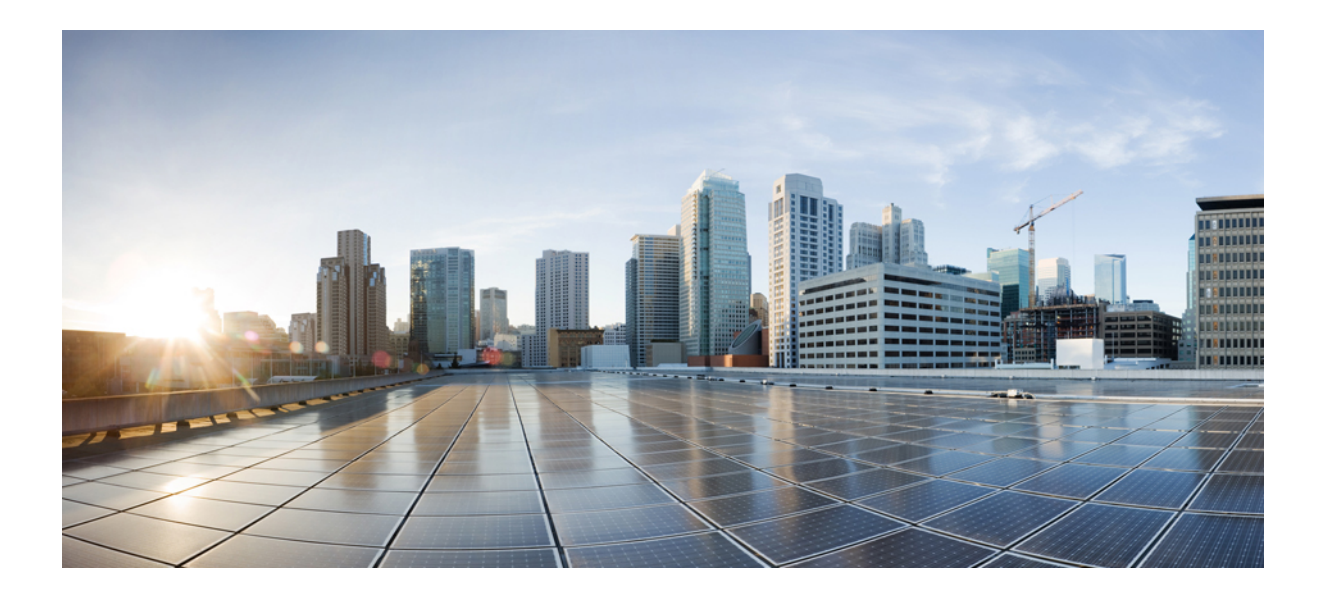

## 第 ┃ ┃ ┃ 第 ┃ ┃ ■ 部

## リモート ネットワーク アクセス

- ワイヤレス LAN (83 ページ)
- Wi-Fi ホットスポット (87 ページ)
- VPN クライアント (89 ページ)

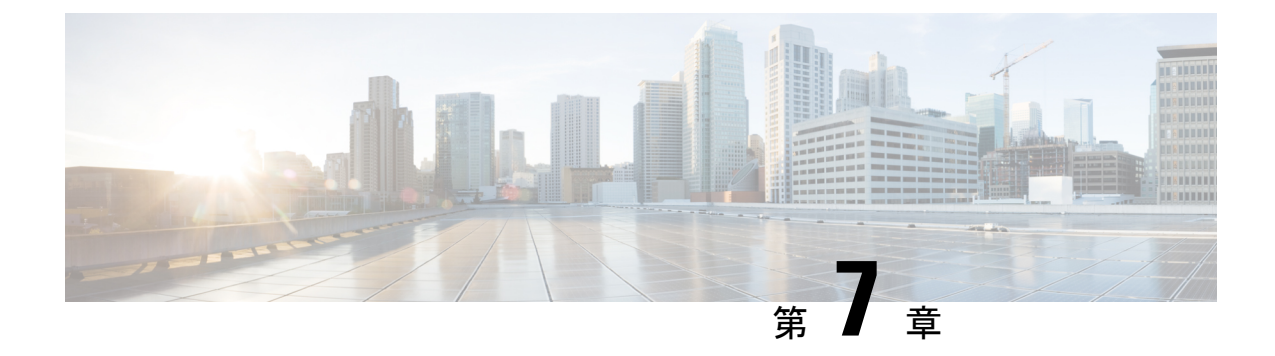

## ワイヤレス LAN

- ワイヤレス LAN の概要 (83 ページ)
- ・ワイヤレス LAN の設定タスク フロー (83 ページ)

## ワイヤレス LAN の概要

この機能は、電話機でWi-Fiパラメータを設定するユーザの手間を省きます。ユーザに対して Wi-Fiプロファイルを設定できます。デバイスは、自動的にシステムからWi-Fi設定をダウン ロードして適用できます。VPN接続とHTTPプロキシの設定に関連したさらなるセキュリティ 層を含む、ネットワークアクセスプロファイルを設定できます。

## ワイヤレス LAN の設定タスク フロー

|       | コマンドまたはアクション                       | 目的                                                                                                |
|-------|------------------------------------|---------------------------------------------------------------------------------------------------|
| ステップ1 | 電話機能一覧の生成 (1ページ)                   | ワイヤレス LAN プロファイルのデバイ<br>スを特定するためにレポートを生成しま<br>す。                                                  |
| ステップ2 | ネットワーク アクセス プロファイルの<br>設定 (84 ページ) | 任意: ワイヤレス LAN プロファイルに<br>リンクできるように VPN および HTTP<br>プロキシを設定する場合は、ネットワー<br>ク アクセス プロファイルを設定しま<br>す。 |
| ステップ3 | 無線LANプロファイルの設定(84ペー<br>ジ)          | 企業のデバイスまたはデバイス プール<br>に適用する共通の Wi-Fi 設定を使用して<br>ワイヤレス LAN プロファイルを設定し<br>ます。                       |

|       | コマンドまたはアクション                                                                                                    | 目的                                                                                                    |
|-------|----------------------------------------------------------------------------------------------------|----------------------------------------------------------------------------------------------------|
| ステップ4 | ワイヤレスLANプロファイルグループ<br>の設定 (85 ページ)                                                                                                    | ワイヤレス LAN プロファイルをまとめ<br>てグループ化します。                                                                                                    |
| ステップ5 | <ul> <li>デバイスまたはデバイス プールへの無線LAN プロファイル グループのリンク(85ページ)を行うには、次のサブタスクのいずれかを実行します。</li> <li>デバイスへのワイヤレス LAN プロファイル グループのリンク(86ページ)</li> <li>デバイス プールへのワイヤレスLAN プロファイル グループのリンク(86ページ)</li> </ul> | デバイスリンクが完了すると、TFTPに<br>よって、既存のデバイス設定ファイルに<br>ワイヤレスLANプロファイルグループ<br>が追加されます。これらは、デバイス<br>(または、デバイスプールに関連する<br>デバイス)によってダウンロードされま<br>す。 |

### ネットワーク アクセス プロファイルの設定

ワイヤレス LAN プロファイルにリンクできるように VPN および HTTP プロキシを設定する場 合は、ネットワーク アクセス プロファイルを設定します。

#### 手順

- ステップ1 [Cisco Unified CM Administration] から、以下を選択します。 [デバイス (Device)]>[デバイス 設定 (Device Settings)]>[ネットワーク アクセス プロファイル (Network Access Profile)]
- ステップ2 [新規追加(Add New)] をクリックします。
- **ステップ3** [ネットワーク アクセス プロファイルの設定(Network Access Profile Configuration)] ウィンド ウのフィールドを設定します。フィールドと設定オプションの詳細については、システムのオ ンライン ヘルプを参照してください。
- ステップ4 [保存 (Save)] をクリックします。

### 無線 LAN プロファイルの設定

企業のデバイスまたはデバイスプールに適用する共通のWi-Fi設定を使用してワイヤレスLAN プロファイルを設定します。

#### 手順

ステップ1 [Cisco Unified CM Administration]から、以下を選択します。 [デバイス (Device)]>[デバイス の設定 (Device Settings)]> [SIP プロファイル (SIP Profile)]

- ステップ2 [新規追加(Add New)] をクリックします。
- **ステップ3**[無線LAN プロファイルの設定(Wireless LAN Profile Configuration)]ウィンドウで各フィール ドを設定します。フィールドと設定オプションの詳細については、システムのオンラインへ ルプを参照してください。
- ステップ4 [保存 (Save)] をクリックします。

### ワイヤレス LAN プロファイル グループの設定

ワイヤレス LAN プロファイルをグループ化します。

手順

- ステップ1 [Cisco Unified CM Administration] から、以下を選択します。 [デバイス (Device)]>[デバイス の設定 (Device Settings)]> [SIP プロファイル (SIP Profile)]。
- ステップ2 [新規追加(Add New)] をクリックします。
- ステップ3 [ワイヤレス LAN プロファイル グループ設定(Wireless LAN Profile Group Configuration)] ウィ ンドウで各フィールドを設定します。フィールドと設定オプションの詳細については、システ ムのオンライン ヘルプを参照してください。
- ステップ4 [保存 (Save)] をクリックします。

## デバイスまたはデバイス プールへの無線 LAN プロファイル グループ のリンク

デバイスリンクが完了すると、TFTPによって、既存のデバイスコンフィギュレーションファ イルにワイヤレス LAN プロファイル グループが追加されます。続いて、これらは、デバイス や、デバイス プールに関連するデバイスによってダウンロードされます。

|               | コマンドまたはアクション                                    | 目的 |
|---------------|-------------------------------------------------|----|
| ステップ1         | デバイスへのワイヤレス LAN プロファ<br>イル グループのリンク (86 ページ)    |    |
| ステップ <b>2</b> | デバイスプールへのワイヤレスLANプ<br>ロファイルグループのリンク (86ペー<br>ジ) |    |

### デバイスへのワイヤレス LAN プロファイル グループのリンク

#### 手順

- ステップ1 [Cisco Unified CM Administration] から、以下を選択します。 [デバイス (Device)]>[電話 (Phone)]。
- ステップ2 次のいずれかの作業を実行します。
  - 検索条件を入力し、[検索(Find)]をクリックして、結果一覧から既存デバイスを選択します。
  - [新規追加(Add New)]をクリックし、[電話のタイプ(Phone Type)]ドロップダウンリ ストからデバイス タイプを選択します。
- ステップ3 [ワイヤレス LAN プロファイル グループ (Wireless LAN Profile Group)] ドロップダウン リストから、作成したワイヤレス LAN プロファイル グループを選択します。
- ステップ4 [保存 (Save)] をクリックします。

### デバイス プールへのワイヤレス LAN プロファイル グループのリンク

デバイス レベルおよびデバイス プール レベルでワイヤレス LAN プロファイル グループをリ ンクする場合、システムはデバイス プール設定を使用します。

- ステップ1 [Cisco Unified CM Administration] から、以下を選択します。 [システム (System)]>[デバイス プール (Device Pool)]。
- ステップ2 次のいずれかの作業を実行します。
  - •検索条件を入力し、[検索(Find)]をクリックして、結果一覧から既存デバイスプールを 選択します。
  - [Add New] をクリックします。
- ステップ3 [ワイヤレス LAN プロファイル グループ (Wireless LAN Profile Group)] ドロップダウン リストから、作成したワイヤレス LAN プロファイル グループを選択します。
- ステップ4 [保存 (Save)] をクリックします。

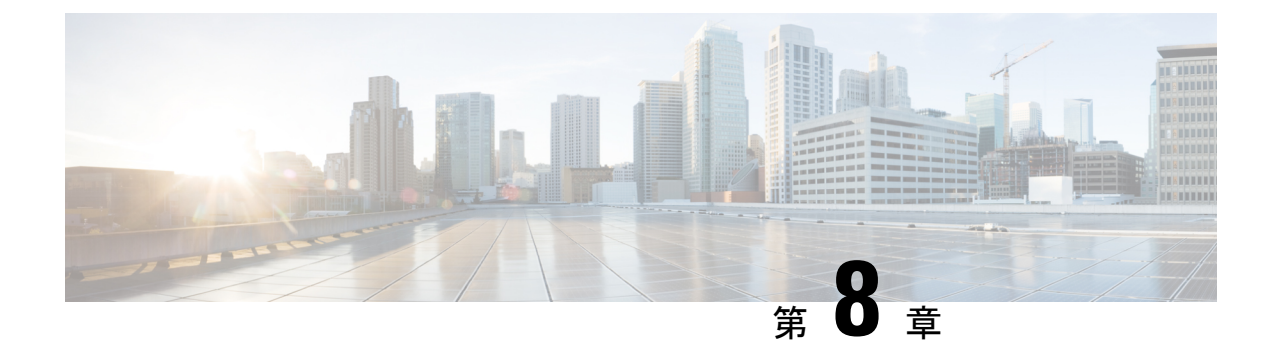

## Wi-Fi ホットスポット

- Wi-Fi ホットスポットの概要 (87 ページ)
- •Wi-Fi ホットスポット プロファイルの設定 (87 ページ)

## Wi-Fi ホットスポットの概要

この機能により、タブレットやスマートフォンなどの Wi-Fi デバイスをデスクの電話を通じて ネットワークに接続できるように、デスクの電話を使用して Wi-Fi ホットスポットを提供でき ます。デスクフォンは、Wi-Fi- ホットスポット設定を Unified Communications Manager から自 動的にダウンロードでき、この設定はこれらのデバイスに適用されます。

## Wi-Fi ホットスポット プロファイルの設定

- ステップ1 [Cisco Unified CM Administration] から、以下を選択します。 [デバイス (Device)]>[デバイス の設定 (Device Settings)]> [Wi-Fi ホットスポット プロファイル (Wi-Fi Hotspot Profile)]。
- ステップ2 [新規追加(Add New)]をクリックします。
- ステップ3 [Wi-Fi ホットスポット プロファイルの設定(Wi-Fi Hotspot Profile Configuration)] ウィンドウ で各フィールドを設定します。フィールドと設定オプションの詳細については、システムのオ ンライン ヘルプを参照してください。
- ステップ4 [保存 (Save)] をクリックします。

I

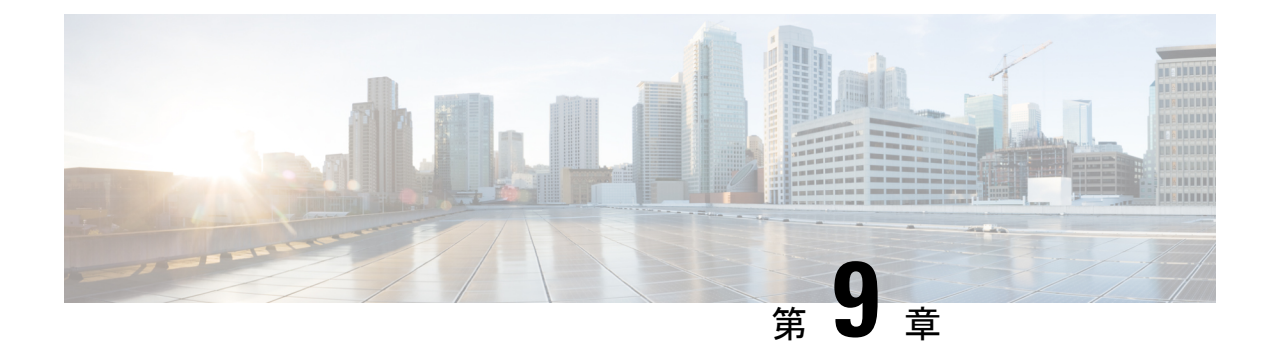

## VPN クライアント

- VPN クライアントの概要 (89 ページ)
- VPN クライアントの前提条件 (89 ページ)
- VPN クライアント設定のタスクフロー (90ページ)

## VPN クライアントの概要

Cisco Unified IP 電話向け Cisco VPN Client により、在宅勤務の従業員のためのセキュアな VPN 接続が実現します。Cisco VPN Client の設定はすべて Cisco Unified Communications Manager Administration で設定します。社内で電話を設定したら、ユーザはその電話をブロードバンド ルータにつなぐだけで瞬時に組織のネットワークに接続できます。

(注)

[VPN] メニューおよびこのメニューのオプションは、Unified Communications Manager の U.S. 輸出制限バージョンでは使用できません。

## VPN クライアントの前提条件

電話を事前にプロビジョニングし、社内ネットワーク内で初期接続を確立し、電話の設定を取 得します。設定はすでに電話に取り込まれているため、これ以降は VPN を使用して接続を確 立できます。

I

## VPN クライアント設定のタスク フロー

### 始める前に

|               | コマンドまたはアクション                                          | 目的                                                                                                    |
|---------------|-------------------------------------------------------|----------------------------------------------------------------------------------------------------|
| ステップ1         | Cisco IOS の前提条件の完了 (91 ページ)                           | Cisco IOS の前提条件を満たします。<br>Cisco IOS VPN を設定するには、この<br>アクションを実行します。                                                                                                    |
| ステップ <b>2</b> | IP Phone をサポートするための Cisco<br>IOS SSL VPN の設定 (92 ページ) | IP Phone で VPN クライアントの Cisco<br>IOS を設定します。Cisco IOS VPN を設<br>定するには、このアクションを実行し<br>ます。                                                                                                    |
| ステップ3         | AnyConnect 用の ASA 前提条件への対応 (93 ページ)                   | AnyConnect の ASA 前提条件を満たし<br>ます。ASA VPN を設定するには、この<br>アクションを実行します。                                                                                                    |
| ステップ4         | IP Phone での VPN クライアント用の<br>ASA の設定 (94 ページ)          | IP Phone で VPN クライアントの ASA<br>を設定します。ASA VPN を設定するに<br>は、このアクションを実行します。                                                                                                    |
| ステップ5         | VPN ゲートウェイごとに VPN コンセ<br>ントレータを設定                     | リモート電話のファームウェアや設定<br>情報をユーザがアップグレードする際<br>の長い遅延を回避するには、ネット<br>ワーク内で TFTP サーバまたは Unified<br>Communications Manager サーバの近く<br>でVPN コンセントレータをセットアッ<br>プします。これがネットワーク内で不<br>可能な場合、代替 TFTP サーバまたは<br>ロード サーバを VPN コンセントレー<br>タの横にセットアップすることもでき<br>ます。 |
| ステップ6         | VPN コンセントレータの証明書のアッ<br>プロード (97 ページ)                  | VPN コンセントレータの証明書をアッ<br>プロードします。                                                                                                    |
| ステップ7         | VPN ゲートウェイの設定 (97 ペー<br>ジ)                            | VPN ゲートウェイを設定します。                                                                                                    |
| ステップ8         | VPN グループの設定 (99 ページ)                                  | VPN グループを作成した後、設定した<br>VPN ゲートウェイのいずれかをそのグ<br>ループに追加できます。                                                                                                    |

|                 | コマンドまたはアクション                                                                                                | 目的                                                                                                    |
|-----------------|----------------------------------------------------------------------------------------------------|----------------------------------------------------------------------------------------------------|
| ステップ9           | <ul> <li>次のいずれかの操作を行います。</li> <li>• VPN プロファイルの設定 (100 ページ)</li> <li>• VPN 機能のパラメータの設定 (101 ページ)</li> </ul> | VPN プロファイルを設定する必要があ<br>るのは、複数の VPN グループを使用し<br>ている場合だけです。[VPN Profle]<br>フィールドは、[VPN Feature<br>Configuration] フィールドよりも優先さ<br>れます。                                                                                                    |
| ステップ10          | 共通の電話プロファイルへの <b>VPN</b> の詳<br>細の追加 (103 ページ)                                                               | 共通の電話プロファイルに VPN グルー<br>プおよび VPN プロファイルを追加しま<br>す。                                                                                                    |
| ス <b>テップ</b> 11 | Cisco Unified IP 電話 のファームウェア<br>を、VPN をサポートしているバージョ<br>ンにアップグレードします。                                        | Cisco VPN クライアントを実行するに<br>は、サポートされている Cisco Unified<br>IP 電話 でファームウェア リリース<br>9.0(2) 以降が稼動している必要があり<br>ます。ファームウェアのアップグレー<br>ド方法の詳細は、ご使用の Cisco Unified<br>IP 電話 のモデルの Unified<br>Communications Manager 向け『Cisco<br>Unified IP Phone アドミニストレーショ<br>ン ガイド』を参照してください。 |
| ステップ <b>12</b>  | サポートされている Cisco Unified IP 電<br>話を使用して、VPN 接続を確立しま<br>す。                                                    | Cisco Unified IP 電話 を VPN に接続します。                                                                                                    |

## Cisco IOS の前提条件の完了

- **ステップ1** Cisco IOS ソフトウェアバージョン 15.1(2)T 以降をインストールします。 機能セット/ライセンス: Universal (Data & Security & UC) for IOS ISR-G2 機能セット/ライセンス: Advanced Security for IOS ISR
- ステップ2 SSL VPN ライセンスをアクティベートします。

### **IP Phone** をサポートするための **Cisco IOS SSL VPN** の設定

手順

ステップ1 Cisco IOS をローカルで設定します。

a) ネットワーク インターフェイスを設定します。

例:

```
router(config)# interface GigabitEthernet0/0
router(config-if)# description "outside interface"
router(config-if)# ip address 10.1.1.1 255.255.255.0
router(config-if)# duplex auto
router(config-if)# speed auto
router(config-if)# no shutdown
router#show ip interface brief (shows interfaces summary)
```

b) 次のコマンドを使用してスタティック ルートとデフォルト ルートを設定します。

router(config)# **ip route** <*dest\_ip*> < *mask*> < *gateway\_ip*>

例:

router(config)# ip route 10.10.10.0 255.255.255.0 192.168.1.1

- ステップ2 CAPF 証明書を生成および登録して LSC の入った IP Phone を認証します。
- **ステップ3** Unified Communications Manager から CAPF 証明書をインポートします。
  - a) [Cisco Unified OS Administration] から、[セキュリティ(Security)] > [証明書の管理 (Certificate Management)] を選択します。
    - (注) この場所は Unified Communications Manager のバージョンに基づきます。
  - b) Cisco\_Manufacturing\_CA および CAPF 証明書を見つけます。.pem ファイルをダウンロード し、.txt ファイルとして保存します。
  - c) Cisco IOS ソフトウェア上にトラストポイントを作成します。

```
hostname(config)# crypto pki trustpoint trustpoint_name
hostname(config-ca-trustpoint)# enrollment terminal
hostname(config)# crypto pki authenticate trustpoint
```

Base 64 で暗号化された CA 証明書を求められた場合は、ダウンロードした .pem ファイル のテキストを BEGIN 行および END 行とともにコピーし、貼り付けます。他の証明書につ いて、この手順を繰り返します。

- d) 次の Cisco IOS 自己署名証明書を生成して Unified Communications Manager に登録するか、 または CA からインポートする証明書と置き換えます。
  - 自己署名証明書を生成します。

```
Router> enable
Router# configure terminal
Router(config)# crypto key generate rsa general-keys label <name>
<exportable -optional>Router(config)# crypto pki trustpoint <name>
Router(ca-trustpoint)# enrollment selfsigned
Router(ca-trustpoint)# rsakeypair <name> 1024 1024
```

```
Router(ca-trustpoint)#authorization username subjectname commonname
Router(ca-trustpoint)# crypto pki enroll <name>
Router(ca-trustpoint)# end
```

Unified Communications Manager の VPN プロファイルでホスト ID チェックを有効にして自己署名証明書を生成します。

例:

```
Router> enable

Router# configure terminal

Router(config)# crypto key generate rsa general-keys label <name>

<exportable -optional>Router(config)# crypto pki trustpoint <name>

Router(ca-trustpoint)# enrollment selfsigned

Router(config-ca-trustpoint)# fqdn <full domain

name>Router(config-ca-trustpoint)# subject-name CN=<full domain

name>, CN=<IP>Router(ca-trustpoint)# authorization username

subjectname commonname

Router(ca-trustpoint)# crypto pki enroll <name>

Router(ca-trustpoint)# end
```

生成した証明書を Unified Communications Manager に登録します。

例:

Router(config) # crypto pki export <name> pem terminal

端末からテキストをコピーして .pem ファイルとして保存し、これを [Cisco Unified OS Administration] を使って Unified Communications Manager にアップロードします。

ステップ4 AnyConnect を Cisco IOS にインストールします。

AnyConnect パッケージを cisco.com からダウンロードし、フラッシュにインストールします。

例:

router(config)#webvpn install svc flash:/webvpn/anyconnect-win-2.3.2016-k9.pkg

#### ステップ5 VPN 機能を設定します。

(注) 電話で証明書とパスワード認証の両方を使用する場合は、電話の MAC アドレスを使 用してユーザを作成します。ユーザ名の照合では、大文字と小文字が区別されます。 次に例を示します。

username CP-7975G-SEP001AE2BC16CB password k1kLGQIoxyCO4ti9 encrypted

### AnyConnect 用の ASA 前提条件への対応

手順

ステップ1 ASA ソフトウェア(バージョン 8.0.4 以降)および互換性のある ASDM をインストールします。

- ステップ2 互換性のある AnyConnect パッケージをインストールします。
- **ステップ3** ライセンスをアクティベートします。
  - a) 次のコマンドを使用して、現在のライセンスの機能を確認してください。

#### show activation-key detail

- b) 必要に応じて、追加の SSL VPN セッションと LINKSYS 電話が有効になっている新しいラ イセンスを取得します。
- **ステップ4** デフォルト以外の URL を使用してトンネル グループが設定されていることを次のように確認 してください。

```
tunnel-group phonevpn type remote-access
tunnel-group phonevpn general-attribute
  address-pool vpnpool
tunnel-group phonevpn webvpn-attributes
  group-url https://172.18.254.172/phonevpn enable
```

- デフォルト以外の URL を設定するときは、次のことを考慮してください。
  - ASAのIPアドレスにパブリックDNSエントリが含まれている場合、これを完全修飾ドメイン名(FQDN)に置き換えることができます。
  - Unified Communications Manager では VPN ゲートウェイに対して単一 URL (FQDN または IP アドレス)のみを使用できます。
  - ・証明書 CN またはサブジェクト代行名が必要な場合は、グループ URL の FQDN または IP アドレスを一致させます。
  - ASA 証明書の CN や SAN が FQDN や IP アドレスと一致しない場合は、Unified Communications Manager の [ホスト ID (Host ID)] チェックボックスをオフにします。

### **IP Phone** での VPN クライアント用の ASA の設定

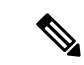

(注) ASA 証明書を置き換えると、Unified Communications Manager は使用できなくなります。

#### 手順

ステップ1 ローカル設定

a) ネットワーク インターフェイスを設定します。

例:

```
ciscoasa(config)# interface Ethernet0/0
ciscoasa(config-if)# nameif outside
ciscoasa(config-if)# ip address 10.89.79.135 255.255.255.0
ciscoasa(config-if)# duplex auto
```

```
ciscoasa(config-if)# speed auto
ciscoasa(config-if)# no shutdown
ciscoasa#show interface ip brief (shows interfaces summary)
```

b) スタティック ルートとデフォルト ルートを設定します。

ciscoasa(config)# route <interface\_name> <ip\_address> <netmask> <gateway\_ip>

例:

ciscoasa(config)# route outside 0.0.0.0 0.0.0.0 10.89.79.129

c) DNS を設定します。

例:

```
ciscoasa(config)# dns domain-lookup inside
ciscoasa(config)# dns server-group DefaultDNS
ciscoasa(config-dns-server-group)# name-server 10.1.1.5 192.168.1.67 209.165.201.6
```

ステップ2 Unified Communications Manager と ASA に必要な証明書を生成および登録します。

Unified Communications Manager から次の証明書をインポートします。

- CallManager: TLS ハンドシェイク時の Cisco UCM の認証(混合モードのクラスタでのみ 必要)。
- Cisco\_Manufacturing\_CA:製造元でインストールされる証明書(MIC)を使用した IP Phoneの認証。
- CAPF: LSC を使用した IP Phone の認証。

これら Unified Communications Manager 証明書をインストールするには、次の手順を実行します。

- a) [Cisco Unified OS Administration] から、[セキュリティ(Security)] > [証明書の管理 (Certificate Management)] を選択します。
- b) 証明書 Cisco\_Manufacturing\_CA と CAPF を見つけます。.pem ファイルをダウンロード し、.txt ファイルとして保存します。
- c) ASA でトラストポイントを作成します。

例:

```
ciscoasa(config)# crypto ca trustpoint trustpoint_name
ciscoasa(ca-trustpoint)# enrollment terminal
ciscoasa(config)# crypto ca authenticate trustpoint name
```

Base 64 でエンコードされた CA 証明書を求められた場合は、ダウンロードした.pem ファ イル内のテキストを BEGIN 行および END 行とともにコピーして、貼り付けます。この手 順を他の証明書について繰り返します。

- d) 次の ASA 自己署名証明書を生成して Unified Communications Manager に登録するか、また は CA からインポートする証明書と置き換えます。
  - ・自己署名証明書を生成します。

例:

```
ciscoasa> enable
ciscoasa# configure terminal
ciscoasa(config)# crypto key generate rsa general-keys label <name>
ciscoasa(config)# crypto ca trustpoint <name>
ciscoasa(ca-trustpoint)# enrollment self
ciscoasa(ca-trustpoint)# keypair <name>
ciscoasa(config)# crypto ca enroll <name>
ciscoasa(config)# end
```

Unified Communications Manager の VPN プロファイルでホスト ID チェックを有効にして自己署名証明書を生成します。

例:

```
ciscoasa> enable
ciscoasa> enable
ciscoasa(config)# crypto key generate rsa general-keys label <name>
ciscoasa(config)# crypto ca trustpoint <name>
ciscoasa(ca-trustpoint)# enrollment self
ciscoasa(ca-trustpoint)# fqdn <full domain name>
ciscoasa(config-ca-trustpoint)# subject-name CN=<full domain name>,CN=<IP>
ciscoasa(config)# crypto ca enroll <name>
ciscoasa(config)# end
```

生成した証明書を Unified Communications Manager に登録します。

例:

ciscoasa(config) # crypto ca export <name> identity-certificate

端末からテキストをコピーして .pem ファイルとして保存し、Unified Communications Manager にアップロードします。

- ステップ3 VPN 機能を設定します。以下に示すサンプル ASA 設定の概要を、設定のガイドとして利用できます。
  - (注) 電話で証明書とパスワード認証の両方を使用する場合は、電話の MAC アドレスを使 用してユーザを作成します。ユーザ名の照合では、大文字と小文字が区別されます。 次に例を示します。

ciscoasa(config)# username CP-7975G-SEP001AE2BC16CB password k1kLGQIoxyCO4ti9
encrypted
ciscoasa(config)# username CP-7975G-SEP001AE2BC16CB attributes

```
ciscoasa (config-username) # vpn-group-policy GroupPhoneWebvpn
```

ciscoasa(config-username) #service-type remote-access

### ASA 証明書の設定

*ASA*証明書の設定に関する詳細は、「ASA での証明書認証済みの AnyConnect VPN 電話の設定」を参照してください。

### VPN コンセントレータの証明書のアップロード

VPN 機能をサポートするようにセットアップする際に、ASA で証明書を生成します。生成された証明書を PC またはワークステーションにダウンロードしてから、この項で説明されている手順を使用して Unified Communications Manager にアップロードします。Unified Communications Manager は、電話と VPN 間の信頼リストに証明書を保存します。

ASA は SSL ハンドシェイク中にこの証明書を送信し、Cisco Unified IP 電話 はこの証明書を電話と VPN 間の信頼リストに保存されている値と比較します。

Cisco Unified IP 電話 は、[製造元でインストールされる証明書(MIC) (Manufacturer Installed Certificate (MIC))]をデフォルトで送信します。CAPF サービスを設定すると、Cisco Unified IP 電話 は [ローカルで有効な証明書(LSC) (Locally Significant Certificate (LSC))]を送信しま す。

デバイス レベルの証明書認証を使用するには、ASA にルート MIC または CAPF 証明書をイン ストールして、Cisco Unified IP 電話 が信頼されるようにします。

Unified Communications Manager に証明書をアップロードするには、Cisco Unified OS の管理を 使用します。

### 手順

- ステップ1 Cisco Unified OS の管理から、[セキュリティ (Security)] > [証明書の管理 (Certificate Management)] を選択します。
- ステップ2 [証明書のアップロード(Upload Certificate)] をクリックします。

[証明書のアップロード(Upload Certificate)]ダイアログボックスが表示されます。

- **ステップ3** [証明書の目的 (Certificate Purpose)] ドロップダウンリストで、[Phone-VPN-trust] を選択します。
- ステップ4 [ブラウズ (Browse)]をクリックして、アップロードするファイルを選択します。
- ステップ5 [ファイルのアップロード(Upload File)]をクリックします。
- ステップ6 アップロードする別のファイルを選択するか、[閉じる (Close)]をクリックします。

証明書管理の詳細については、『Administration Guide for Cisco Unified Communications Manager』 を参照してください。

### VPN ゲートウェイの設定

### 始める前に

VPN ゲートウェイごとに VPN コンセントレータが設定されていることを確認します。VPN コ ンセントレータの設定後、VPN コンセントレータの証明書をアップロードします。詳細につい ては、VPN コンセントレータの証明書のアップロード (97 ページ)を参照してください。

#### 手順

- ステップ1 [Cisco Unified CM Administration]から、以下を選択します。 [拡張機能(Advanced Features)]> [VPN] > [VPN ゲートウェイ(VPN Gateway)]。
- ステップ2 次のいずれかの作業を実行します。
  - a) 新しいプロファイルを設定するには、[新規追加(Add New)]をクリックします。
  - b) コピーする VPN ゲートウェイの横にある [コピー (Copy)] をクリックします。
  - c) 既存のプロファイルを更新するには、適切な VPN ゲートウェイを見つけて、設定を変更 します。
- **ステップ3** [VPN Gateway Configuration] ウィンドウでフィールドを設定します。詳細については、VPN ク ライアントの VPN ゲートウェイ フィールド (98 ページ) を参照してください。
- ステップ4 [保存 (Save)] をクリックします。

### VPN クライアントの VPN ゲートウェイ フィールド

| フィールド                                 | 説明                                                                                                    |
|---------------------------------------|----------------------------------------------------------------------------------------------------|
| [VPN Gateway Name]                    | VPN ゲートウェイの名前を入力します。                                                                                                    |
| [VPN Gateway<br>Description]          | VPN ゲートウェイの説明を入力します。                                                                                                    |
| [VPN Gateway URL]                     | ゲートウェイのメイン VPN コンセントレータの URL を入力します。                                                                                                    |
|                                       | <ul><li>(注) VPN コンセントレータにグループ URL を設定し、この URL をゲートウェイ URL として使用する必要があります。</li></ul>                                                               |
|                                       | 設定についての情報は、以下のようなVPNコンセントレータのドキュ<br>メントを参照してください。                                                                                                 |
|                                       | • <i>SSL VPN Client (SVC) on ASA with ASDM Configuration Example</i> .                                                                            |
| [VPN Certificates in this<br>Gateway] | 上矢印キーと下矢印キーを使用して、ゲートウェイに証明書を割り当<br>てます。ゲートウェイに証明書を割り当てないと、VPN クライアン<br>トはこのコンセントレータへの接続に失敗します。                                                    |
|                                       | (注) VPN ゲートウェイには最大10の証明書を割り当てることが<br>できます。各ゲートウェイに少なくとも1つの証明書を割<br>り当てる必要があります。Phone-VPN-trust 権限に関係付け<br>られた証明書だけが、使用可能な VPN 証明書のリストに表<br>示されます。 |

表 10: VPN クライアントの VPN ゲートウェイ フィールド

### VPN グループの設定

手順

- ステップ1 [Cisco Unified CM Administration]から、以下を選択します。 [高度な機能(Advanced Features)]> [VPN] > [VPN グループ(VPN Group)]。
- ステップ2 次のいずれかの作業を実行します。
  - a) 新しいプロファイルを設定するには、[新規追加(Add New)]をクリックします。
  - b) コピーする VPN グループの横にある [コピー (Copy)]をクリックし、既存の VPN グルー プをコピーします。
  - c) 既存のプロファイルを更新するには、適切な VPN グループを見つけて、その設定を変更 します。
- ステップ3 [VPN Group Configuration] ウィンドウ内の各フィールドを設定します。詳細については、「VPN クライアントの VPN ゲートウェイ フィールド (98 ページ)」のフィールド説明詳細を参照 してください。
- ステップ4 [保存 (Save)] をクリックします。

### VPN クライアントの VPN グループ フィールド

| 表 | 11 : | VPN | ク | ライ | ィア | ン | トの | VPN | グル | /一ブ | っ | ィー | ル | ド |
|---|------|-----|---|----|----|---|----|-----|----|-----|---|----|---|---|
|---|------|-----|---|----|----|---|----|-----|----|-----|---|----|---|---|

| フィールド                                        | 定義                                                                                                    |  |
|----------------------------------------------|----------------------------------------------------------------------------------------------------|--|
| [VPN Group Name]                             | VPN グループの名前を入力します。                                                                                            |  |
| [VPN Group<br>Description]                   | VPN グループの説明を入力します。                                                                                            |  |
| [All Available VPN<br>Gateways]              | スクロールして、すべての使用可能な VPN ゲートウェイを確認できます。                                                                          |  |
| [Selected VPN Gateways<br>in this VPN Group] | 上矢印キーと下矢印キーを使用して、使用可能な VPN ゲートウェイをこの VPN グループの内外に移動します。                                                       |  |
|                                              | VPN クライアントで重大なエラーが発生し、特定の VPN ゲートウェ<br>イに接続できない場合は、リストの次の VPN ゲートウェイへの移動<br>を試みます。                            |  |
|                                              | <ul> <li>(注) 1 つの VPN グループに最大3 つの VPN ゲートウェイを追加<br/>できます。また、VPN グループ内の証明書の合計数は10以<br/>下にする必要があります。</li> </ul> |  |

### VPN プロファイルの設定

手順

- ステップ1 [Cisco Unified CM Administration]から、以下を選択します。 [高度な機能(Advanced Features)]> [VPN] > [VPN プロファイル(VPN Profile)]。
- ステップ2 次のいずれかの作業を実行します。
  - a) 新しいプロファイルを設定するには、[新規追加(Add New)]をクリックします。
  - b) コピーする VPN プロファイルの横にある [コピー (Copy)] をクリックし、既存の VPN プロファイルをコピーします。
  - c) 既存のプロファイルを更新するには、該当するフィルタを [Find VPN Profile Where] で指定 し、[検索(Find)] をクリックして設定を変更します。
- ステップ3 [VPN Profile Configuration] ウィンドウで各フィールドを設定します。詳細については、「VPN クライアントの VPN プロファイル フィールド (100 ページ)」のフィールド説明詳細を参照 してください。
- ステップ4 [保存 (Save)] をクリックします。

### VPN クライアントの VPN プロファイル フィールド

| 表 | 12 : VPN | プロファ | ・イル | フィー | ールド | の詳細 |
|---|----------|------|-----|-----|-----|-----|
|---|----------|------|-----|-----|-----|-----|

| フィールド                           | 定義                                                                |
|---------------------------------|-------------------------------------------------------------------|
| [Name]                          | VPN プロファイルの名前を入力します。                                              |
| [Description]                   | VPN プロファイルの説明を入力します。                                              |
| [Enable Auto Network<br>Detect] | このチェックボックスをオンにすると、VPN クライアントは、社内<br>ネットワークの外にいることを検出した場合に限り動作します。 |
|                                 | デフォルトで、ディセーブルになっています。                                             |
| [MTU]                           | 最大伝送ユニット(MTU)のサイズをバイト数で入力します。<br>デフォルト値:1290バイト                   |
| [Fail to Connect]               | このフィールドは、システムが VPN トンネルの作成中にログイン操作または接続操作が完了するまで待つ時間を指定します。       |
|                                 | デフォルト:30秒                                                         |

| フィールド                             | 定義                                                                                                    |
|-----------------------------------|----------------------------------------------------------------------------------------------------|
| [Enable Host ID Check]            | このチェックボックスをオンにした場合は、ゲートウェイの証明書の<br>subjectAltName または CN が、VPN クライアントの接続先の URL と<br>一致している必要があります。<br>デフォルト:有効 |
| [Client Authentication<br>Method] | ドロップダウンリストからクライアント認証方法を選択します。<br>•[User and Password]<br>•[Password only]<br>•[Certificate (LSC or MIC)]       |
| [Enable Password<br>Persistence]  | このチェックボックスをオンにすると、ログイン試行の失敗、ユーザ<br>によるパスワードの手動でのクリア、または電話機のリセットや電源<br>切断が発生するまで、ユーザパスワードが電話機に保存されます。           |

### VPN 機能のパラメータの設定

#### 手順

- ステップ1 [Cisco Unified CM Administration]から、以下を選択します。 [高度な機能(Advanced Features)]> [VPN] > [VPN 機能設定(EMCC Feature Configuration)]。
- ステップ2 [VPN Feature Configuration] ウィンドウのフィールドを設定します。詳細については、VPN 機能のパラメータ (102ページ)を参照してください。
- ステップ3 [保存 (Save)] をクリックします。

#### 次のタスク

次の作業を行います。

- Cisco Unified IP Phone のファームウェアを、VPN をサポートしているバージョンにアップ グレードします。ファームウェアのアップグレード方法の詳細は、ご使用の Cisco Unified IP 電話 のモデルの『Cisco Unified IP Phone アドミニストレーション ガイド』を参照して ください。
- ・サポートされている Cisco Unified IP 電話 を使用して、VPN 接続を確立します。

## VPN 機能のパラメータ

### 表 13: VPN 機能のパラメータ

| フィールド                           | デフォルト                                                                                                    |
|---------------------------------|----------------------------------------------------------------------------------------------------|
| [Enable Auto Network<br>Detect] | True の場合、VPN クライアントは、社内ネットワークの外にいることを検出した場合に限り動作します。                                                                                          |
|                                 | デフォルト:False                                                                                                    |
| [MTU]                           | このフィールドは最大伝送ユニットを指定します。                                                                                                    |
|                                 | デフォルト値は 1290 バイトです。                                                                                                    |
|                                 | 最小値:256 バイト                                                                                                    |
|                                 | 最大値:1406 バイト                                                                                                    |
| [Keep Alive]                    | このフィールドは、システムがキープアライブ メッセージを送信す<br>るレートを指定します。                                                                                                |
|                                 | <ul> <li>(注) Unified Communications Manager で指定した値よりも小さい</li> <li>値(ゼロ以外)を指定した場合、この値は VPN コンセント</li> <li>レータのキープアライブ設定によって上書きされます。</li> </ul> |
|                                 | デフォルト:60秒                                                                                                    |
|                                 | 最小值:0                                                                                                    |
|                                 | 最大值:120秒                                                                                                    |
| [Fail to Connect]               | このフィールドは、システムが VPN トンネルの作成中にログイン操作または接続操作が完了するまで待つ時間を指定します。                                                                                   |
|                                 | デフォルト:30秒                                                                                                    |
|                                 | 最小值:0                                                                                                    |
|                                 | 最大值:600秒                                                                                                    |
| [Client Authentication          | ドロップダウンリストからクライアント認証方法を選択します。                                                                                                    |
| [Method]                        | • [User and Password]                                                                                                    |
|                                 | • [Password only]                                                                                                    |
|                                 | • [Certificate (LSC or MIC)]                                                                                                    |
|                                 | デフォルト: User And Password                                                                                                    |

| フィールド                            | デフォルト                                                                                                    |
|----------------------------------|----------------------------------------------------------------------------------------------------|
| [Enable Password<br>Persistence] | [True]の場合、[Reset]ボタンまたは「**#**」がリセットに使用されると、ユーザパスワードは電話に保存されます。電話の電源が切断されたり、工場出荷時の状態にリセットされたりすると、パスワードは保存されず電話からクレデンシャルの入力が求められます。<br>デフォルト:False |
| [Enable Host ID Check]           | [True]の場合、ゲートウェイの証明書の subjectAltName または CN が、<br>VPN クライアントが接続する URL に一致する必要があります。<br>デフォルト: True                                               |

## 共通の電話プロファイルへの VPN の詳細の追加

#### 手順

| ステップ1         | [Cisco Unified CM Administration] から、以下を選択します。 [デバイス (Device)]>[デバイス                              |
|---------------|---------------------------------------------------------------------------------------------------|
|               | の設定(Device Settings)] > [共通の電話プロファイル(Common Phone Profile)]。                                      |
| ステップ2         | [検索(Find)]をクリックして、VPN詳細を追加する共通の電話プロファイルを選択します。                                                    |
| ステップ <b>3</b> | [VPN情報 (VPN Information)] セクションで、適切な [VPNグループ (VPN Group)]および<br>[VPNプロファイル (VPN Profile)]を選択します。 |
| ステップ4         | [保存(Save)]、[設定の適用(Apply Config)] の順にクリックします。                                                      |
| ステップ5         | [設定を適用(Apply Configuration)] ウィンドウで、[OK] をクリックします。                                                |

I

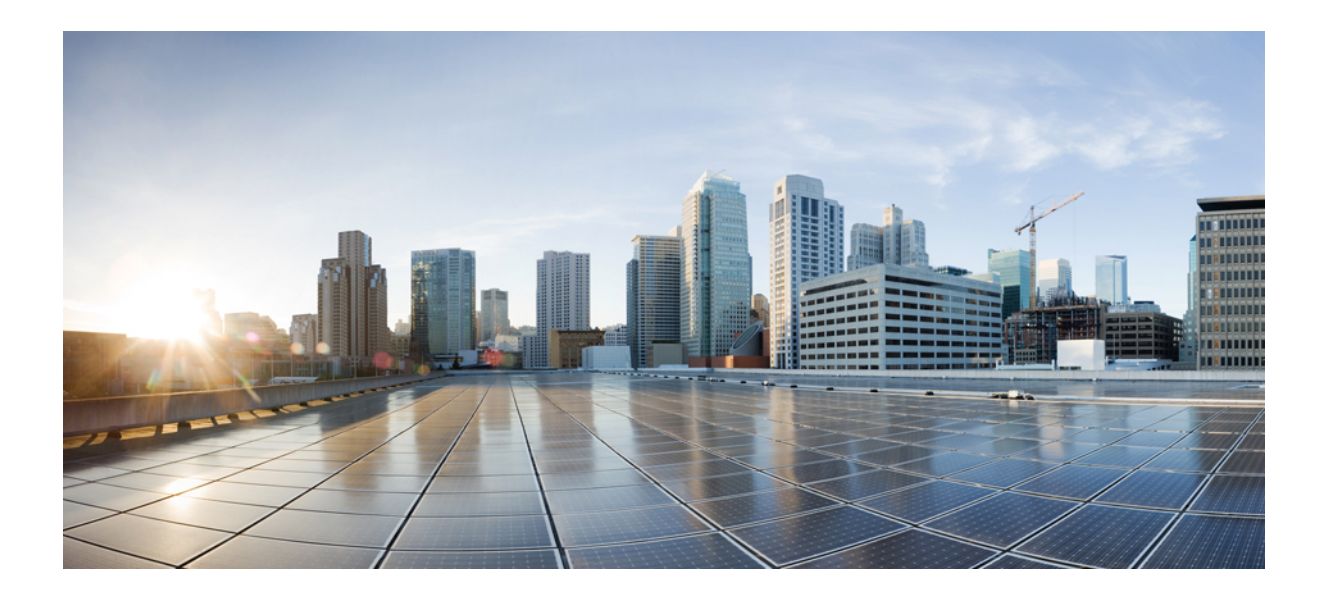

<sub>第</sub> IV <sub>部</sub>

# モニタリングおよび録音

- ・サイレントモニタリング (107ページ)
- 録音 (117ページ)
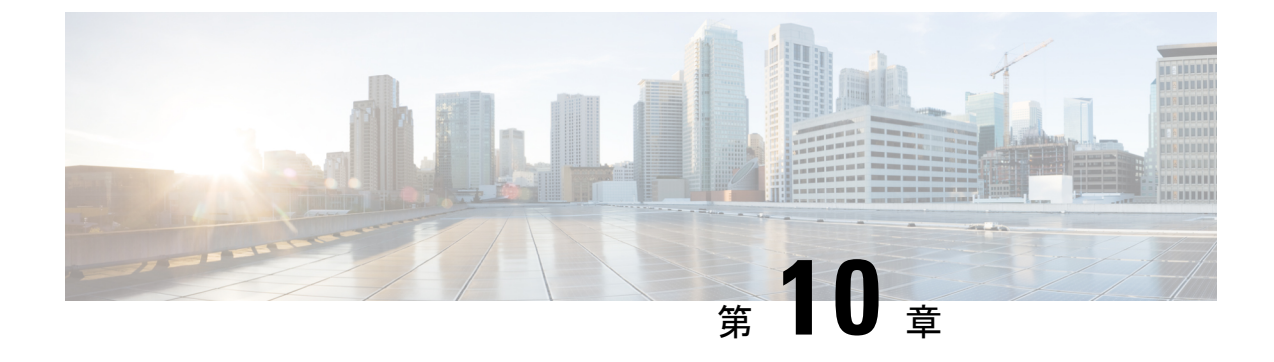

# サイレント モニタリング

- ・サイレントモニタリングの概要 (107ページ)
- ・サイレントモニタリングの前提条件(108ページ)
- サイレントモニタリングの設定タスクフロー(108ページ)
- ・サイレントモニタリングの連携動作(115ページ)
- ・サイレントモニタリングの制限事項(115ページ)

## サイレント モニタリングの概要

サイレント コール モニタリングを使用すると、スーパーバイザが電話での会話を傍受できま す。これが最も一般的に使用されるのは、コール エージェントが顧客と会話するコール セン ターです。コール センターでは、コール センターのエージェントが提供するカスタマー サー ビスの品質を保証できるようにする必要があります。サイレント モニタリングにより、スー パーバイザは、両方の通話者の声を聞くことができますが、どちらの通話者にもスーパーバイ ザの声は聞こえません。

サイレントモニタリングを呼び出すことができるのは、JTAPI または TAPI インターフェイス を介した CTI アプリケーションのみです。Cisco Unified Contact Center Express や Cisco Unified Contact Center Express などのシスコの多数のアプリケーションには、サイレントモニタリング の機能があります。コールをモニタする CTI アプリケーションには、アプリケーションユー ザまたはエンドユーザのアカウントに対応するモニタリング権限がかならずあります。

サイレント モニタリングはコール ベースです。スーパーバイザがサイレント モニタリング セッションを呼び出すと、以下が発生します。

- •スーパーバイザは、モニタする特定のコールを選択します。
- アプリケーションからの開始モニタリング要求により、スーパーバイザの電話はオフフックとなり、エージェントに対するモニタリングコールが自動的にトリガーされます。
- エージェントの電話はモニタリングコールに自動で応答します。モニタリングコールは、 エージェントに表示されません。

#### セキュア サイレント モニタリング

セキュアサイレントモニタリングを設定することもできます。セキュアサイレントモニタリ ングにより、暗号化されたメディア(sRTP)コールのモニタリングができます。コールのモニ タリングは、監視対象のコールのセキュリティステータスに関係なく、エージェントの電話の 機能により決定される最高レベルのセキュリティを使用して常に確立されます。セキュリティ の最高レベルは顧客、エージェント、およびスーパーバイザ間のいずれかのコールでのセキュ アメディアキーの交換により維持されます。保護されたメディアを使用したコールのモニタ リングにより、約4000 bpsのさらなる帯域幅のオーバーヘッドが伝送されますが、これは標準 的なセキュアメディア(sRTP)コールと同様です。

エージェントの電話で暗号化が有効になっている場合、セキュア サイレント モニタリングを 可能にするにはスーパーバイザの電話でも暗号化が有効になっている必要があります。エー ジェントの電話で暗号化が有効になっているが、スーパーバイザの電話では有効になっていな い場合、モニタリング要求は失敗します。

#### Whisper のコーチング

Unified Communications Managerウィスパーコーチングおよび顧客が聞いていなくてもモニタリ ングセッションが実行されている一方で、スーパーバイザはエージェントと会話できるサイレ ントモニタリングでの CTI 強化もサポートされています。ウィスパーコーチングは CTI アプ リケーションでのみ開始できます。サイレントモニタリングが既に設定されている場合、 Unified Communications Manager をウィスパーコーチングに追加設定するは必要ありません。

## サイレント モニタリングの前提条件

サイレントモニタリングを呼び出すことができるのは、外部CTIアプリケーションのみです。 Cisco Unified Contact Center Enterprise や Cisco Unified Contact Center Express などのシスコ アプ リケーションは、サイレントモニタリング セッションを開始できます。詳細については、次 を参照してください。

- [Cisco Unified Contact Center Enterprise]: Cisco Unified Contact Center Enterprise でサイレン トモニタリングをセットアップする方法の詳細については、『Cisco Remote Silent Monitoring 設置およびアドミニストレーション ガイド』を参照してください。
- [Cisco Unified Contact Center Express]: Cisco Unified Contact Center Express のサイレントモニタリングをセットアップする方法の詳細については、『Cisco Unified CCXアドミニストレーションガイド』を参照してください。

# サイレント モニタリングの設定タスク フロー

このタスクフローでは、CTIアプリケーションでのモニタリング機能の使用を許可するため に、Unified Communications Manager 内で実行する必要があるタスクについて説明します。

### 始める前に

 ・電話機能リストのレポートを実行して、どの電話機でサイレントモニタリングがサポート されているかを判別します。詳細については、電話機能一覧の生成(1ページ)

### 手順

|               | コマンドまたはアクション                                                                                                    | 目的                                                                                                    |
|---------------|----------------------------------------------------------------------------------------------------|----------------------------------------------------------------------------------------------------|
| ステップ1         | <ul> <li>次のいずれかの手順を実行します。</li> <li>クラスタ全体の電話での組み込みブリッジの有効化 (109ページ)</li> <li>電話での組み込みブリッジの有効化 (110ページ)</li> </ul> | <ul> <li>エージェントの電話機で組み込みのブリッジをオンにします。サービスパラメータを使用してクラスタ全体のデフォルトを設定するか、または個々の電話機で組み込みのブリッジを有効化できます。</li> <li>(注) 個々の電話機のブリッジ設定は、クラスタ全体のデフォルト設定を上書きします。</li> </ul> |
| ステップ <b>2</b> | スーパーバイザのモニタリング権限の有<br>効化 (111ページ)                                                                                 | サイレント モニタリングを許可するグ<br>ループにスーパーバイザを追加します。                                                                                                    |
| ステップ3         | モニタリング コーリング サーチ スペー<br>スの割り当て (111 ページ)                                                                          | スーパーバイザの電話機でモニタリング<br>コーリング サーチ スペースを設定しま<br>す。                                                                                                    |
| ステップ4         | サイレント モニタリングの通知トーン<br>の設定 (112 ページ)                                                                               | コールの参加者に通知トーンを再生する<br>かどうかを設定します。                                                                                                    |
| ステップ5         | セキュア サイレント モニタリングの設<br>定 (112 ページ)                                                                                | <b>オプション</b> コールを暗号化する場合、セ<br>キュア サイレント モニタリングを設定<br>します。                                                                                                    |
| ステップ6         | Cisco Unified Contact Center Express の設<br>定タスク フロー (114 ページ)                                                     | Cisco Unified Contact Center Express でサ<br>イレントモニタリングを設定します。                                                                                                    |

## クラスタ全体の電話での組み込みブリッジの有効化

Built-in-Bridge のクラスタ全体のサービス パラメータを有効に設定すると、すべての電話に対 するデフォルトの組み込みブリッジが、クラスタ全体で有効に変更されます。ただし、[電話 の設定(Phone Configuration)]ウィンドウの組み込みブリッジ設定は、クラスタ全体のサービ スパラメータを上書きします。 手順

- ステップ1 [Cisco Unified CM Administration]から、以下を選択します。 [システム (System)]>[サービス パラメータ (Service Parameters)]
- **ステップ2**[サーバ(Server)]ドロップダウンリストから、CallManagerサービスが実行されているサーバを選択します。
- ステップ3 [サービス (Service)] ドロップダウン リストから、[Cisco CallManager] を選択します。
- ステップ4 [有効な組み込みブリッジ (Builtin Bridge Enable)] サービス パラメータを [オン (On)] に設定します。
- ステップ5 [保存 (Save)] をクリックします。

### 電話での組み込みブリッジの有効化

個々の電話で組み込みブリッジを有効にするには、次の手順を使用します。個々の電話の組み 込みブリッジ設定は、クラスタ全体のサービスパラメータを上書きします。

#### 始める前に

クラスタ内のすべての電話で組み込みブリッジをデフォルトに設定するには、サービスパラ メータを使用します。詳細は、クラスタ全体の電話での組み込みブリッジの有効化(109ペー ジ)を参照してください。

- ステップ1 [Cisco Unified CM Administration] から、以下を選択します。 [デバイス (Device)]>[電話 (Phone)]。
- ステップ2 [検索 (Find)] をクリックして、エージェント電話を選択します。
- **ステップ3**[組み込みブリッジ(Built in Bridge)]ドロップダウンリストから、次のいずれかのオプション を選択します。
  - [オン (On)]: 組み込みブリッジが有効になります。
  - •[オフ(Off)]:組み込みブリッジが無効になります。
  - •[デフォルト(Default)]:[組み込みブリッジの有効化(Builtin Bridge Enable)]クラスタ 全体サービス パラメータの設定が使用されます。
- ステップ4 [保存 (Save)] をクリックします。

### スーパーバイザのモニタリング権限の有効化

スーパーバイザがエージェントのカンバセーションをモニタできるようにするには、スーパー バイザはモニタリングが許可されるグループの一部である必要があります。

#### 始める前に

次のいずれかの手順を実行して、エージェントの電話でビルトインブリッジを有効にします。

- •クラスタ全体の電話での組み込みブリッジの有効化(109ページ)
- 電話での組み込みブリッジの有効化 (110ページ)

### 手順

- ステップ1 [Cisco Unified CM Administration]から、以下を選択します。 [ユーザ管理(User Management)]> [エンドユーザ(End User)]
- ステップ2 スーパーバイザをユーザの一覧から選択します。
- ステップ3 [権限情報 (Permissions Information)] セクションで[アクセスコントロールグループに追加 (Add to Access Control Group)] をクリックします。
- **ステップ4** [標準 CTI 許可コール モニタリング (Standard CTI Allow Call Monitoring)] および [標準 CTI を 有効にする (Standard CTI Enabled)] ユーザ グループを追加します。
- ステップ5 [保存 (Save)] をクリックします。

## モニタリング コーリング サーチ スペースの割り当て

モニタリングを機能させるには、モニタリング コーリング サーチ スペースをスーパーバイザ の電話回線に割り当てる必要があります。モニタリングコーリングサーチスペースには、スー パーバイザの電話回線およびエージェントの電話回線の両方を含める必要があります。

- ステップ1 [Cisco Unified CM Administration] から、以下を選択します。 [デバイス (Device)]>[電話 (Phone)]。
- ステップ2 [検索(Find)]をクリックしてスーパーバイザの電話機を選択します。 左側のナビゲーションウィンドウに、スーパーバイザの電話機で利用可能な電話回線が表示されます。
- ステップ3 モニタリングに使用されるスーパーバイザの電話回線ごとに、次の手順を実行します。
  - a) 電話回線をクリックします。[電話番号の設定(Directory Number Configuration)] ウィンド ウに、電話回線の設定情報が表示されます。

- b) [コーリングサーチスペースの監視(Monitoring Calling Search Space)] ドロップダウン リストから、スーパーバイザの電話回線およびエージェントの電話回線の両方を含むコー リングサーチスペースを選択します。
- c) [保存 (Save)] をクリックします。

### サイレント モニタリングの通知トーンの設定

特定の管轄区域では、コールがモニタされていることを示す通知トーンを、エージェント、顧客、あるいはその両方向けに再生する必要があります。デフォルトでは、Unified Communications Managerは、通知音を鳴らしません。通知トーンを有効にするには、サービスパラメータを設定する必要があります。

### 手順

- ステップ1 [Cisco Unified CM Administration]から、以下を選択します。 [システム (System)]>[サービス パラメータ (Service Parameters)]
- **ステップ2**[サーバ(Server)]ドロップダウンリストから、CallManager サービスが実行されているサーバを選択します。
- ステップ3 [サービス (Service)] ドロップダウン リストから、[Cisco CallManager] を選択します。
- ステップ4 次のサービスパラメータの値を設定します。
  - エージェントに対して通知音を再生するには、Play Monitoring Notification Tone To Observed Target サービス パラメータの値を [True] に変更します。
  - ・顧客に対して通知トーンを再生するには、[観察対象の接続先にモニタリング通知トーン を再生(Play Monitoring Notification Tone To Observed Connected Parties)]サービスパラメー タの値を[True]に変更します。
- **ステップ5** [保存(Save)] をクリックします。
- **ステップ6** サービス パラメータの設定を変更したら、エージェントの電話をリセットします。

### セキュア サイレント モニタリングの設定

sRTP を使用したセキュアサイレントモニタリングを設定するには、暗号化を含む電話機のセキュリティプロファイルを設定し、それをスーパーバイザの電話機と、モニタ対象のすべてのエージェントの電話機に適用します。

手順

|       |                                      | D 45                                                       |
|-------|--------------------------------------|------------------------------------------------------------|
|       | コマントまたはアクション                         | 日的                                                         |
| ステップ1 | 暗号化電話セキュリティ プロファイル<br>の設定 (113ページ)   | エージェントの電話機とスーパーバイザ<br>の電話機に暗号化を含む電話セキュリ<br>ティプロファイルを設定します。 |
| ステップ2 | 電話へのセキュリティ プロファイルの<br>割り当て (113 ページ) | エージェントの電話機とスーパーバイザ<br>の電話機に暗号化された電話セキュリ<br>ティプロファイルを適用します。 |

### 暗号化電話セキュリティ プロファイルの設定

セキュア サイレント モニタリングを設定するには、スーパーバイザの電話機とエージェント の電話機の電話セキュリティプロファイルで、[デバイスセキュリティモード (Device Security Mode)]に[暗号化済 (Encrypted)]を指定するよう設定する必要があります。

#### 手順

- ステップ1 [Cisco Unified CM Administration]から、以下を選択します。 [システム (System)]>[セキュリ ティ (Security)]>[電話セキュリティ プロファイル (Phone Security Profile)]
- ステップ2 次のいずれかの手順を実行します。
  - [新規追加(Add New)]をクリックして、新しい電話セキュリティプロファイルを作成します。
  - [検索(Find)]をクリックし、既存の電話セキュリティプロファイルを選択します。
- ステップ3 新しい電話セキュリティプロファイルを作成したら、[電話セキュリティプロファイルタイプ (Phone Security Profile Type)]ドロップダウン リストからお使いの電話モデルを選択しま す。
- ステップ4 電話セキュリティプロファイルの[名前 (Name)]を入力します。
- ステップ5 [デバイス セキュリティ モード(Device Security Mode)] ドロップダウン リストから [暗号化 (Encrypted)] を選択します。
- ステップ6 [保存 (Save)] をクリックします。
- **ステップ7** スーパーバイザの電話機とエージェントの電話機の電話セキュリティプロファイルを設定する まで、上記の手順を繰り返します。

### 電話へのセキュリティ プロファイルの割り当て

次の手順を実行して、電話に電話セキュリティプロファイルを割り当てます。セキュアサイ レントモニタリングを機能させるには、電話セキュリティプロファイルをエージェントの電 話とスーパーバイザの電話の両方に割り当てる必要があります。

#### 手順

- ステップ1 [Cisco Unified CM Administration] から、以下を選択します。I [デバイス (Device)]>[電話 (Phone)]。
- **ステップ2** [検索(Find)]をクリックして、電話セキュリティプロファイルを設定するエージェント電話 を選択します。
- ステップ3 [デバイスセキュリティプロファイル (Device Security Profile)] ドロップダウンリストから、 設定したセキュリティ プロファイルを選択します。
- ステップ4 [保存 (Save)] をクリックします。
- ステップ5 スーパーバイザの電話に対しても、前述の手順を繰り返します。

## Cisco Unified Contact Center Express の設定タスク フロー

このタスク フローでは、Cisco Unified Contact Center Express のサイレント モニタリングを設定 するタスクについて説明します。詳細については、http://www.cisco.com/c/en/us/support/ customer-collaboration/unified-contact-center-express/ products-installation-and-configuration-guides-list.html の『*Cisco Unified CCX Administration Guide*』 を参照してください。

|       | コマンドまたはアクション                              | 目的                                                                                                    |
|-------|-------------------------------------------|----------------------------------------------------------------------------------------------------|
| ステップ1 | モニタリング スーパーバイザを作成し<br>ます。                 | [ユーザ管理(User Management)] Web<br>ページを使用して、ユーザにスーパーバ<br>イザ権限を割り当てます。                                                                                               |
| ステップ2 | スーパーバイザにリソースおよびコンタ<br>クト サービス キューを割り当てます。 | [リモートモニタ設定(Remote Monitor<br>Configuration)]Webページを使用して、<br>モニタできるリソースおよび CSQ のリ<br>ストをスーパーバイザに割り当てます。                                                           |
| ステップ3 | リモート モニタリング アプリケーショ<br>ンを設定します。           | リモート モニタリング アプリケーショ<br>ンは、Unified CCX Premium システムに<br>付属しています。スーパバイザがエー<br>ジェントの会話をモニタできるようにリ<br>モート モニタリング機能を使用する場<br>合は、リモート モニタリング アプリ<br>ケーションを設定する必要があります。 |
| ステップ4 | リモート モニタリングのコンタクト<br>サービス キューを表示します。      | [統合 CCX スーパーバイザ(Unified CCX<br>Supervisor)] Web ページでコンタクト<br>サービス キュー ID を表示します。                                                                                 |

# サイレント モニタリングの連携動作

| 機能                     | データのやり取り                                                                                                    |
|------------------------|----------------------------------------------------------------------------------------------------|
| コール プリザベー<br>ション       | 監視されるエージェント コールが通話保留になると、Unified Communications Manager は通話の監視も保留にします。                                                     |
| セキュア モニタリン<br>グ コールの転送 | Unified Communications Manager接続先のスーパーバイザデバイスが監<br>視中のエージェントのセキュリティ能力を超えている限り、セキュア<br>モニタリング セッションの転送がサポートされます。            |
| 録音トーン                  | 録音およびモニタリングされるコールに関しては、録音トーンがモニ<br>タリングトーンよりも優先されます。コールの録音およびモニタが行<br>われると、録音トーンだけ再生されます。                                  |
| セキュア トーン               | セキュアトーンが設定されていてコールがセキュアな場合、モニタリ<br>ングトーンが設定されているかどうかに関係なく、コールの開始時に<br>コール参加者にセキュアトーンが再生されます。                               |
|                        | セキュア トーンとモニタリング トーンの両方が設定されていると、<br>セキュア トーンが一度再生され、続いてモニタリング トーンが再生<br>されます。                                              |
|                        | セキュア トーン、モニタリング トーン、および録音トーンすべてが<br>設定されていて、コールが録音およびモニタされている場合、セキュ<br>アトーンが一度再生され、続いて録音トーンが再生されます。モニタ<br>リング トーンは再生されません。 |

# サイレント モニタリングの制限事項

| 機能                                       | 制限事項                                                                                                    |
|------------------------------------------|----------------------------------------------------------------------------------------------------|
| 割込み                                      | Unified Communications Managerサイレントモニタリングを使用し<br>た割込みはサポートされていません。エージェントコールがモニ<br>タされている場合、共有回線からの割り込みコールが失敗しま<br>す。エージェントコールへの割り込みがすでに行われている場<br>合、モニタリングコールが失敗します。 |
| クラスタ間トランク経由で<br>のセキュアなサイレント<br>モニタリングの転送 | Unified Communications Managerインタークラスタ トランク間での<br>セキュア サイレント モニタリング コールの転送はサポートされ<br>ていません。                                                                          |

I

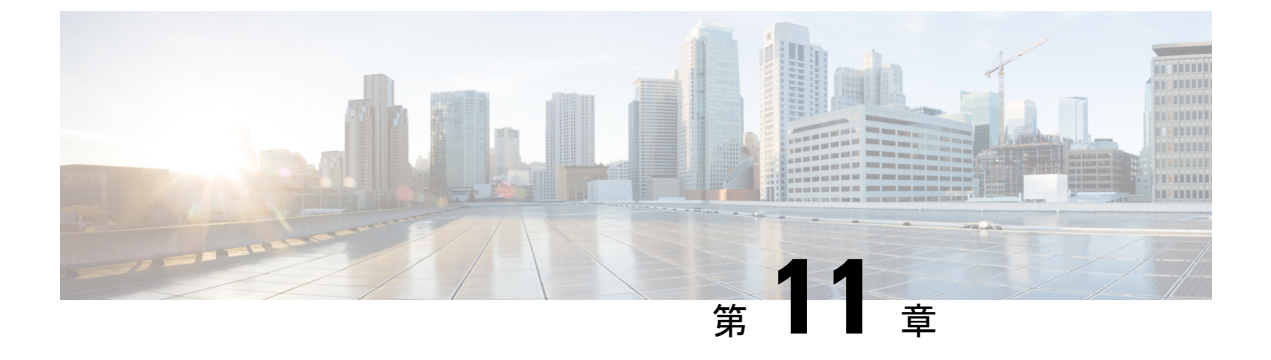

## 録音

- 録音の概要(117ページ)
- •録音の前提条件(121ページ)
- ・録音の設定タスクフロー (121ページ)
- ・録音コールフローの例 (133ページ)
- 録音の連携動作と制限事項(133ページ)

## 録音の概要

コール録音はUnified Communications Manager の機能の1つですが、これを利用すると録音サー バがエージェントの会話をアーカイブすることができます。コール録音は、コールセンターや 金融機関などの企業には不可欠な機能の1つです。コール録音機能は、エージェントとエンド ユーザメディアストリームのコピーを SIP トランク経由で録音サーバに送信します。幅広い 音声分析アプリケーションに適切に対応できるように、各メディアストリームは個別に送信さ れます。

Unified Communications ManagerIP フォンベースの録音またはネットワークベースの録音を提供します。

- IP フォンベースの録音では、録音メディアのソースは電話機です。電話機は、2つのメ ディアストリームをレコーディングサーバに分岐させます。
- ネットワークベースの録音では、録音メディアのソースは電話機またはゲートウェイです。ネットワークベースの録音を実装する場合、ネットワーク内のゲートウェイは、SIP トランクを介して Unified Communications Manager と接続する必要があります。

Unified Communications Manager単一クラスタと複数クラスタの両方の環境でのコールの録音を サポートしており、以下の3つの異なる録音モードを提供しています。

• [自動サイレント録音(Automatic Silent Recording)]:自動サイレント録音は、回線に既 存するすべての通話を自動的に録音します。Unified Communications Manager は、アクティ ブな録音セッションが確立されたことを示す視覚的な表示を電話機上に出さずに自動的に 録音セッションを起動します。

- ・選択的サイレント録音:スーパーバイザはCTI対応デスクトップを介して録音セッション を開始または停止できます。また、レコーディングサーバは、事前に定義済みのビジネス ルールとイベントに基づいてセッションを起動できます。アクティブな録音セッションが 確立されたことを示す視覚的な表示は電話機上に出ません。
- •選択的ユーザコールの録音:エージェントがどのコールを録音するかを選択できます。 エージェントは CTI 対応デスクトップ経由か、ソフトキーまたはプログラム可能な回線 キーを使用して録音セッションを起動します。選択的ユーザ録音を使用すると、Cisco IP Phone 上に録音セッションのステータス メッセージが表示されます。

Unified Communications Managerl つのレコーディング サーバへの録音がサポートされており、 メディア プロキシとして CUBE を使って展開することで、複数のレコーディング サーバに録 音できます。

- マルチフォーク録音では、Unified Communications Manager は SIP トランク経由で CUBE Media Proxy サーバに接続します。CUBE Media Proxy サーバは電話とゲートウェイから2 つのメディアストリームを受け取り、これらのメディアストリームを1つ以上の録音サー バに同時に分岐します。
- •1つの録音サーバへの録音の場合、Unified Communications Manager は SIP トランク経由で 録音サーバに直接接続します。電話機またはゲートウェイは、2つのメディアストリーム を録音サーバに分岐させます。

### マルチフォーク録音

Unified Communications ManagerCisco Unified Border Element (CUBE) を介して Media Proxy と して同時に複数のストリームを録音することをサポートしています。マルチフォーク録音で は、録音ストリームが CUBE Media Proxy サーバに送信され、このプロキシサーバがメディア ストリームを最大5つの録音サーバに同時にリレーします。これは、電話ベースの録音とネッ トワークベースの録音、さらに自動録音と選択録音の両方でサポートされています。

マルチフォーク機能には、次の利点があります。

- ・録音展開環境に冗長性とフェールオーバー機能を追加します。
- ・音声の分析とモニタリングのための追加メディアストリームを提供します。
- ・金融業界などの組織は、冗長性のために顧客からのコールを複数サーバに録音するよう義務付けている MiFID 要件に準拠できます。

マルチフォーク録音を実装する場合、ネットワークでSIPトランク経由でUnified Communications Manager に接続する CUBE Media Proxy サーバを設定する必要があります。

*CUBE Media Proxy*の詳細に関しては、『Cisco Unified Border Element 構成ガイド』を参照して ください。

# 

(注) SIP トランク経由で Unified Communications Manager から CUBE Media Proxy サーバに接続する には、Early Offer を使用して設定する必要があります。

次の例は、CUBE Media Proxy を使用したマルチフォーク録音の電話ベースの録音を示しています。

### 図 2:電話ベースの録音

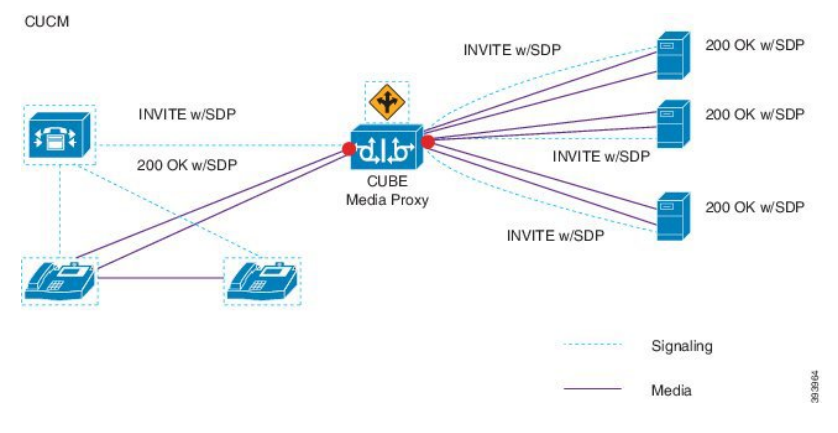

次の例は、CUBE Media Proxy を使用したマルチフォーク録音のネットワークベースの録音を示しています。

#### 図 3: ネットワーク ベースのレコーディング

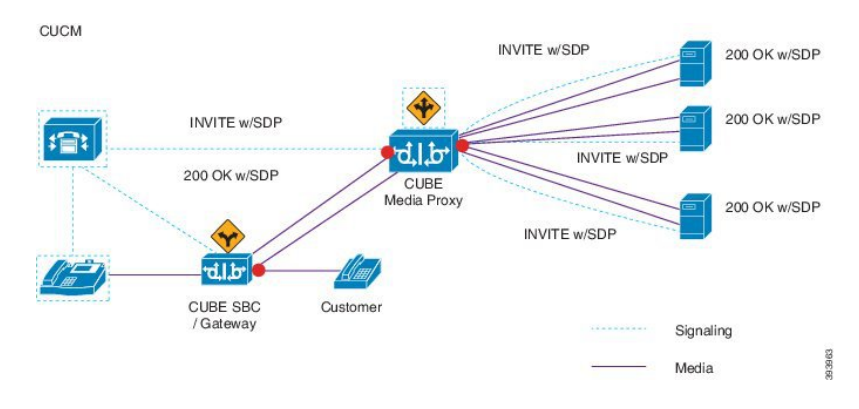

この方法の概要については、『Cisco Unified Communications Manager Release 12.5(1) 向け Cisco Unified JTAPI 開発者ガイド』の「シスコデバイス固有の内線番号」項を参照してください。

### サポートされるプラットフォーム

CUBE Media Proxy サーバ経由でのマルチフォーク録音は、Cisco IOS XE Gibraltar Release 16.10.1 が実行されている次の Cisco Router プラットフォームでサポートされます。

• Cisco 4000 シリーズ サービス統合型ルータ(ISRR G3 - ISR4331、ISR4351、ISR4431、 ISR4451)。

- ・Cisco アグリゲーション サービス ルータ(ASR ASR1001-X、ASR1002-X、ASR1004 with RP2、ASR1006 with RP2)。
- Cisco Cloud Services Router (CSR 1000V シリーズ)。

#### CUBE Media Proxy を使用したマルチフォーク録音の制限事項

CUBE Media Proxy サーバ経由でのマルチフォーク録音では、次の機能はサポートされません。

- ・ビデオ録画。
- ・非セキュアコールのセキュアメディア (SRTP) 分岐
- •SRTPフォールバック。
- •通話中のブロック。

## 録音メディア ソースの選択

ネットワークベースの録音を設定すると、エージェントの電話回線の録音メディアの優先ソー スとして電話またはゲートウェイを設定する必要があります。ただし展開方法によっては、 Unified Communications Manager は、録音メディア ソースとして希望する選択肢を選ばない場 合があります。次の表に、Unified Communications Manager が録音メディア ソースを選択する 際のロジックを表示します。

| 優先メディア ソース | メディア タイプ    | コール パスのゲート<br>ウェイか? | 選択された優先メディ<br>ア ソース |
|------------|-------------|---------------------|---------------------|
| ゲートウェイ     | 非セキュア(RTP)  | はい                  | ゲートウェイ              |
|            |             | なし                  | 電話                  |
|            | セキュア(sRTP)  | はい                  | 電話                  |
|            |             | なし                  | 電話                  |
| 電話         | 非セキュア (RTP) | はい                  | 電話                  |
|            |             | なし                  | 電話                  |
|            | セキュア(sRTP)  | はい                  | 電話                  |
|            |             | なし                  | 電話                  |

表14:録音メディアソースの選択

### 最初の選択が利用できない場合の代替録音メディア ソース

Unified Communications Manager が選択する録音メディア ソースが使用不可の場合、Unified Communications Manager は代替ソースの利用を試行します。次の表に、Unified Communications Manager が録音メディアの代替ソースを選択するために使用するロジックを表示します。

表 15: 最初の選択が利用できない場合の代替録音メディア ソース

| 選択された優先メディア ソー<br>ス | ゲートウェイを優先            | 電話を優先                |
|---------------------|----------------------|----------------------|
| 最初の試行               | コール パスの最初のゲート<br>ウェイ | 電話                   |
| 2番目の試行              | コール パスの最後のゲート<br>ウェイ | コール パスの最初のゲート<br>ウェイ |
| 3番目の試行              | 電話                   | コール パスの最後のゲート<br>ウェイ |

## 録音の前提条件

- Cisco Unified IP 電話対応機種:録音に対応している Cisco Unified IP 電話の一覧を表示するには、Cisco Unified Reporting にログインし、Unified CM Phone 機能一覧レポートを実行し、機能として[録音(Record)]を選択します。詳細な手順については、電話機能一覧の生成(1ページ)を参照してください。
- ゲートウェイの対応機種:録音に対応しているゲートウェイの詳細については、 https://developer.cisco.com/web/sip/wiki/-/wiki/Main/ Unified+CM+Recording+Gateway+Requirementsを参照してください。
- マルチストリーム録音を設定する場合は、CUBE Media Proxyを展開して設定します。詳細については、『Cisco Unified Border Element Configuration Guide』の「CUBE Media Proxy」のセクションを参照してください。

## 録音の設定タスク フロー

始める前に

|       | コマンドまたはアクション         | 目的              |
|-------|----------------------|-----------------|
| ステップ1 | 録音プロファイルの作成 (123ページ) | 録音プロファイルを作成します。 |

|               | コマンドまたはアクション                                                                                                    | 目的                                                                                                    |
|---------------|----------------------------------------------------------------------------------------------------|----------------------------------------------------------------------------------------------------|
| ステップ <b>2</b> | 録音に使用する SIP プロファイルの設定<br>(123 ページ)                                                                                                    | オプションレコーダーに会議ブリッジ<br>IDを提供する場合は、SIPプロファイル<br>を設定します。                                                                                                    |
| ステップ3         | 録音に使用する SIP トランクの設定 (<br>124 ページ)                                                                                                    | レコーダー サーバまたは CUBE Media<br>Proxy を SIP トランク デバイスとして設<br>定します。                                                                                                    |
| ステップ4         | 録音のルートパターンの設定(124ペー<br>ジ)                                                                                                    | レコーダー サーバまたは CUBE Media<br>Proxy にルーティングするルートパター<br>ンを作成します。                                                                                                    |
| ステップ5         | 録音のためのエージェント プロファイ<br>ル回線の設定 (125 ページ)                                                                                                    | 録音用のエージェント電話回線を設定し<br>ます。                                                                                                    |
| ステップ6         | エージェントの電話のビルトインブリッ<br>ジを有効にします。次のいずれかのタス<br>クを実行して、録音用のビルトインブ<br>リッジを有効にします。<br>・クラスタでの組み込みブリッジの有<br>効化 (126ページ)<br>・電話での組み込みブリッジの有効化<br>(126ページ)      | <ul> <li>エージェントの電話を録音メディアの<br/>ソースとして使用するには、電話のビル<br/>トインブリッジを録音用に有効にする<br/>必要があります。サービスパラメータ<br/>を使用して、ビルトインブリッジのデ<br/>フォルトをクラスタ全体に設定したり、<br/>個々の電話のビルトインブリッジを有<br/>効にしたりできます。</li> <li>(注) 個々の電話のビルトインブ<br/>リッジの設定により、クラス<br/>タ全体のデフォルトがオー<br/>バーライドされます。</li> </ul> |
| ステップ <b>1</b> | 録音向けのゲートウェイの有効化(127<br>ページ)                                                                                                    | ゲートウェイにユニファイド コミュニ<br>ケーションのサービスを設定します。                                                                                                    |
| ステップ8         | 録音通知トーンの設定 (127 ページ)                                                                                                    | 通話の録音時に、通知音を再生するかど<br>うかを設定します。                                                                                                    |
| ステップ9         | <ul> <li>電話で機能ボタンを使用するか、ソフト<br/>キーを使用するかに応じて、次のいずれ<br/>かの手順を実行します。</li> <li>・録音機能ボタンの設定(128ページ)</li> <li>・「録音(Record)]ソフトキーの設定<br/>(130ページ)</li> </ul> | 電話の[録音(Record)]機能ボタンまた<br>はソフトキーを設定します。                                                                                                    |
|               |                                                                                                    |                                                                                                    |

### 録音プロファイルの作成

録音プロファイルを作成するには、次の手順を使用します。

手順

- ステップ1 [Cisco Unified CM Administration] から、以下を選択します。 [デバイス (Device)]>[デバイス 設定 (Device Settings)]>[録音プロファイル (Recording Profile)]。
- ステップ2 [新規追加(Add New)]をクリックします。
- ステップ3 [名前 (Name)]フィールドに、録音プロファイルの名前を入力します。
- ステップ4 [録音コーリングサーチスペース (Recording Calling Search Space)]フィールドで、レコーディ ングサーバ用に設定されたルートパターンを持つパーティションを含むコーリングサーチス ペースを選択します。
- ステップ5 [録音接続先アドレス(Recording Destination Address)] フィールドに、ディレクトリ番号、録 音サーバの URL または、CUBE Media Proxy サーバの URL を入力します。
- ステップ6 [保存 (Save)] をクリックします。

### 録音に使用する SIP プロファイルの設定

この手順を使用して、会議ブリッジ ID をレコーダーに配信し、SIP プロファイルを設定します。

手順

- ステップ1 [Cisco Unified CM Administration]から、以下を選択します。 [デバイス (Device)]>[デバイス 設定 (Device Settings)] > [SIP プロファイル (SIP Profile)]。
- ステップ2 ネットワークに使用する SIP プロファイルを選択します。

ステップ3 [音声コールとビデオコールに対する早期オファーサポート (Early Offer Support for Voice and Video calls)]フィールドの値を設定します。Early Offer サポートのために、Unified Communications Manager から CUBE Media Proxy サーバへの SIP トランクを有効にする必要があります。設定オプションは、[Best Effort (MTPの挿入なし) (Best Effort (no MTP inserted))]と[Mandatory (必要に応じてMTPを挿入) (Mandatory (insert MTP if needed))]です。

- (注) SIPトランクで[必須(必要に応じてMTPを挿入) (Mandatory (insert MTP if needed))]を有効にすることをお勧めします。
- ステップ4 [会議ブリッジ ID を配信する (Deliver Conference Bridge Identifier)] チェック ボックスをオン にします。
- ステップ5 [保存 (Save)] をクリックします。

## 録音に使用する SIP トランクの設定

この手順を実行して、[SIP トランク設定(SIP Trunk Configuration)] ウィンドウでレコーディ ング サーバ情報を割り当てます。

手順

- ステップ1 [Cisco Unified CM Administration]から、以下を選択します。 [デバイス (Device)]>[トランク (Trunk)]。
- ステップ2 [新規追加(Add New)] をクリックします。
- ステップ3 [トランク タイプ (Trunk Type)]ドロップダウン リストから [SIP トランク (SIP Trunk)]を選択します。

[デバイス プロトコル (Device Protocol)] が SIP に自動的に取り込まれます。これが使用可能 な唯一のオプションです。

- ステップ4 [トランク サービス タイプ (Trunk Service Type)]ドロップダウンリストから、ネットワーク で使用するサービス タイプを選択します。デフォルト値は [なし (None)]です。
- ステップ5 [次へ (Next)]をクリックします。
- **ステップ6** [SIP 情報 (SIP Information)] ペインの [接続先アドレス (Destination Address)] フィールド に、録音サーバまたは CUBE Media Proxy の IP アドレス、完全修飾ドメイン名、または DNS SRV レコードを入力します。
- ステップ7 [SIP 情報(SIP Information)] ペインの [SIP プロファイル(SIP Profile)] ドロップダウン リ ストから、ネットワークで使用する SIP プロファイルを選択します。
- ステップ8 [録画情報 (Recording Information)]ペインから、次のいずれかのオプションを選択します。
  - ・なし―トランクは録音には使用されません。
  - ・このトランクは録音対応ゲートウェイに接続します。
  - このトランクは録音対応ゲートウェイのある他のクラスタに接続します。
- ステップ9 [保存 (Save)] をクリックします。
  - (注) Unified Communications Manager から Media Proxy への SIP トランクに使用される SIP プロファイルで、このトランクが早期オファーサポートのために有効になっている必要があります。設定オプションは[必須(必要に応じてMTPを挿入) (Mandatory (insert MTP if needed))]と[ベストエフォート(MTPの挿入なし) (Best Effort (no MTP inserted))]です。

## 録音のルート パターンの設定

この手順では、レコーダー専用のルートパターン設定について説明します。録音サーバまたは CUBE Media Proxy サーバにルーティングするルートパターンを設定する必要があります。 手順

- ステップ1 [Cisco Unified CM Administration] から、以下を選択します。 [コール ルーティング (Call Routing)] > [ルート/ハント (Route/Hunt)] > [ルート パターン (Route Pattern)]。
- **ステップ2** [新規追加(Add New)]をクリックして、新しいルートパターンを作成します。
- ステップ3 [ルート パターンの設定(Route Pattern Configuration)] ウィンドウ内の各フィールドを設定 します。フィールドと設定オプションの詳細については、システムのオンラインヘルプを参照 してください。
- ステップ4 通話録音するには、次のフィールドに値を入力します。
  - [パターン(Pattern)] ―録音プロファイルから録画宛先アドレスに一致するパターンを入力します。
  - •[ゲートウェイ/ルート リスト (Gateway/Route List)]—レコーディング サーバまでを示した SIP トランクまたはルート リストを選択します。
- ステップ5 [保存 (Save)] をクリックします。

### 録音のためのエージェント プロファイル回線の設定

録音用のエージェントの電話回線を設定するには、次の手順を使用します。

- ステップ1 [Cisco Unified CM Administration] から、以下を選択します。 [デバイス (Device)]>[電話 (Phone)]。
- ステップ2 [検索 (Find)] をクリックします。
- ステップ3 エージェントの電話を選択します。
- ステップ4 左側の[関連付け (Association)]ペインで、エージェントの電話回線をクリックし、設定を確認します。
- **ステップ5** [録音オプション(Recording Option)] ドロップダウン リストから、次のオプションのいずれ かを選択します。
  - [通話録音の無効化(Call Recording Disabled)]: この電話回線の通話は録音されません。
  - [通話録音の自動有効化(Automatic Call Recording Enabled)]: この電話回線の通話はすべて録音されます。
  - [通話録音の選択的有効化(Selective Call Recording Enabled)]:この電話回線の選択された 通話のみ録音されます。
- **ステップ6**[録音プロファイル (Recording Profile)]ドロップダウン リストから、エージェントに対して 設定されている録音プロファイルを選択します。
- ステップ7 [録音メディア ソース(Recording Media Source)] ドロップダウン リストから、録音メディアの優先ソースとしてゲートウェイまたは電話を使用するかどうかを選択します。

ステップ8 マルチレベル優先順位およびプリエンプション(MLPP)が設定されている場合は、[ビジート リガー(Busy Trigger)]フィールドの最小値を3に設定します。

ステップ9 [保存 (Save)] をクリックします。

## クラスタでの組み込みブリッジの有効化

この手順を使用して、録音用の電話の組み込みブリッジを有効化し、録音メディアソースとし てエージェントの電話を使用します。

Built-in-Bridge のクラスタ全体のサービス パラメータを有効に設定すると、すべての電話に対 するデフォルトの組み込みブリッジが、クラスタ全体で有効に変更されます。ただし、個々の 電話の[電話の設定(Phone Configuration)]ウィンドウでの[組み込み型ブリッジ (Built-in-Bridge)]の設定は、該当する電話でデフォルトオプションが選択されていない場 合、クラスタ全体のサービス パラメータ設定を上書きします。

### 手順

- ステップ1 [Cisco Unified CM Administration]から、以下を選択します。 [システム (System)]>[サービス パラメータ (Service Parameters)]
- **ステップ2** [サーバ (Server)] ドロップダウンリストから、CallManager サービスが実行されているサーバ を選択します。
- ステップ3 [サービス (Service)] ドロップダウン リストから、[Cisco CallManager] を選択します。
- ステップ4 [有効な組み込みブリッジ(Builtin Bridge Enable)] サービス パラメータを [オン(On)] に設定します。
- ステップ5 [保存 (Save)] をクリックします。

### 電話での組み込みブリッジの有効化

個々の電話機で組み込みブリッジを有効にするには、次の手順を使用します。デフォルトのオ プションが選択されていない場合、[電話機の設定(Phone Configuration)]ウィンドウの[組み 込みブリッジ設定(Built in Bridge setting)]がクラスタ全体のサービスパラメータを上書きし ます。

必要に応じて、サービスパラメータを使用して、クラスタ全体での組み込みブリッジのデフォ ルトを設定します。詳細については、「クラスタでの組み込みブリッジの有効化 (126ペー ジ)」を参照してください。 手順

- ステップ1 [Cisco Unified CM Administration] から、以下を選択します。 [デバイス (Device)]>[電話 (Phone)]。
- ステップ2 [検索 (Find)]をクリックして、エージェント電話を選択します。
- **ステップ3**[組み込みブリッジ(Built in Bridge)]ドロップダウンリストから、次のいずれかのオプション を選択します。
  - •[オン(On)]:組み込みブリッジが有効になります。
  - •[オフ(Off)]:組み込みブリッジが無効になります。
  - •[デフォルト(Default)]:[組み込みブリッジの有効化(Builtin Bridge Enable)]クラスタ 全体サービス パラメータの設定が使用されます。
- ステップ4 [保存 (Save)] をクリックします。

## 録音向けのゲートウェイの有効化

次の手順を使用して、ゲートウェイを録音用に設定します。Unified Communications Gateway サービスを有効にする必要があります。次のタスクフローには、ユニファイドコミュニケー ション ゲートウェイ サービスを有効にするためのプロセスの概要が含まれています。

#### 手順

- ステップ1 デバイスで Unified Communications Manager IOS サービスを設定します。
- ステップ2 XMF プロバイダーを設定します。

ステップ3 ユニファイドコミュニケーションゲートウェイサービスを確認します。

例を含む詳細な設定手順については、次のいずれかのドキュメントの「Cisco Unified Communications ゲートウェイ サービス」の章を参照してください。

- 詳細に関しては、『Cisco Unified Border Element (Enterprise) Protocol-Independent Features and Setup Configuration Guide』を参照してください。Cisco IOS XE リリース 35。
- 詳細に関しては、『ISR routers Cisco Unified Border Element Protocol-Independent Features and Setup Configuration Guide, Cisco IOS Release 15M&T』を参照してください。

### 録音通知トーンの設定

次の手順を使用して、コールが録音されたときに通知トーンが再生されるように設定します。 法的なコンプライアンスのため、周期的なトーンの形で明確な通知をエージェント、発信者、 またはその両方に聴覚的に伝達し、録音セッションが進行中であることを示すことができま す。このトーンを無効にすることもできます。

(注) 録音トーンとモニタリングトーンの両方の設定が同じコールに対して有効になっている場合、 録音トーンの設定は、モニタリングトーンの設定を上書きします。

#### 手順

- ステップ1 [Cisco Unified CM Administration]から、以下を選択します。 [システム (System)]>[サービス パラメータ (Service Parameters)]。
- **ステップ2** [サーバ (Server)] ドロップダウン リストから、Cisco CallManager サービスを実行している サーバを選択します。
- ステップ3 [サービス (Service)] ドロップダウン リストから、[Cisco CallManager] を選択します。
- ステップ4 通知トーンをエージェントに対して再生するには、[録音通知トーンを監視対象のターゲット (エージェント)に対して再生する (Play Recording Notification Tone to Observed Target (agent))] サービス パラメータを [True] に設定します。
- ステップ5 通知トーンを顧客に対して再生するには、[録音通知トーンを監視対象の接続済み参加者(顧客)に対して再生する(Play Recording Notification Tone To Observed Connected Parties (customer))] サービス パラメータを [True] に設定します。
- ステップ6 [保存 (Save)] をクリックします。

### 録音機能ボタンの設定

電話機に機能ボタンがある場合、電話機に録音機能ボタンを割り当てるには、次の手順を使用 します。

#### 手順

|               | コマンドまたはアクション                       | 目的                                        |
|---------------|------------------------------------|-------------------------------------------|
| ステップ1         | 録音の電話ボタン テンプレートの設定<br>(128 ページ)    | [録音(Record)] ボタンを含む電話ボタ<br>ンテンプレートを設定します。 |
| ステップ <b>2</b> | 電話と電話ボタン テンプレートの関連<br>付け (129 ページ) | 録音用に作成した電話ボタンテンプレー<br>トを電話に関連付けます。        |

### 録音の電話ボタン テンプレートの設定

この手順を使用して、録音機能ボタンを含む電話ボタン テンプレートを作成します。

手順

- ステップ1 [Cisco Unified CM Administration]から、以下を選択します。 [デバイス (Device)]>[デバイス の設定 (Device Settings)]>[電話ボタン テンプレート (Phone Button Template)]。
- **ステップ2**[検索(Find)]をクリックすると、サポートされている電話テンプレートのリストが表示され ます。
- **ステップ3**新しい電話ボタンテンプレートを作成するには、以下の手順を実行します。それ以外の場合は 次のステップに進みます。
  - a) 電話機モデルのデフォルトのテンプレートを選択し、[コピー (Copy)]をクリックしま す。
  - b) [電話ボタンテンプレート情報 (Phone Button Templates Information)]フィールドに、テン プレートの新しい名前を入力します。
  - c) [保存 (Save)] をクリックします。
- ステップ4 既存のテンプレートに電話ボタンを追加するには、以下の手順を実行します。
  - a) [検索(Find)]をクリックし、検索条件を入力します。
  - b) 既存のテンプレートを選択します。
- ステップ5 [回線(Line)] ドロップダウン リストから、テンプレートに追加する機能を選択します。
- ステップ6 [保存 (Save)]をクリックします。
- ステップ1 次のいずれかの作業を実行します。
  - ・すでにデバイスに関連付けられているテンプレートを変更した場合は、[設定の適用(Apply Config)]をクリックしてデバイスを再起動します。
  - 新しいソフトキーテンプレートを作成した場合は、そのテンプレートをデバイスに関連付けた後にデバイスを再起動します。

### 電話と電話ボタン テンプレートの関連付け

この手順に従って、電話の[録音(Record)]ボタン用に作成した phone button テンプレートを 関連付けます。

- ステップ1 [Cisco Unified CM Administration] から、以下を選択します。 [デバイス (Device)]>[電話 (Phone)]。
- ステップ2 [検索(Find)]をクリックして、設定済み電話機のリストを表示します。
- ステップ3 電話ボタンテンプレートを追加する電話を選択します。
- ステップ4 [電話ボタン テンプレート (Phone Button Template)]ドロップダウン リストで、新しい機能ボ タンが含まれる電話ボタン テンプレートを選択します。
- ステップ5 [保存 (Save)] をクリックします。

電話の設定を更新するには[リセット(Reset)]を押すというメッセージ付きのダイアログボッ クスが表示されます。

### [録音(Record)] ソフトキーの設定

電話機でソフトキーを使用する場合、電話機に[録音(Record)] ソフトキーを追加します。[録 音(Record)] ソフトキーは機能ハードキー テンプレートを備えた Cisco Chaperone Phone に接 続されたコールの状態にのみ使用できます。

#### 手順

|       | コマンドまたはアクション                                                                                                 | 目的                                                                                         |
|-------|----------------------------------------------------------------------------------------------------|--------------------------------------------------------------------------------------------|
| ステップ1 | 録音のソフトキー テンプレートの設定<br>(130 ページ)                                                                              | [録音(Record)] ソフトキーが含まれた<br>ソフトキーテンプレートを設定します。                                              |
| ステップ2 | 次のいずれかの手順を実行します。 <ul> <li>電話機とソフトキーテンプレートの関連付け(131ページ)</li> <li>共通デバイス設定とソフトキーテンプレートの関連付け(132ページ)</li> </ul> | ソフトキーテンプレートを電話に直接、<br>または共通デバイス設定に関連付けま<br>す。そのあとに、共通デバイス設定を電<br>話機のグループに関連付けることができ<br>ます。 |

### 録音のソフトキー テンプレートの設定

- ステップ1 [Cisco Unified CM Administration]から、以下を選択します。 [デバイス (Device)]>[デバイス の設定 (Device Settings)]>[ソフトキー テンプレート (Softkey Template)]。
- **ステップ2**新しいソフトキーテンプレートを作成するには、以下の手順を実行します。それ以外の場合は 次のステップに進みます。
  - a) [新規追加(Add New)] をクリックします。
  - b) デフォルトのテンプレートを選択して、[コピー (Copy)]をクリックします。
  - c) **[ソフトキー テンプレート名(Softkey Template Name)]** フィールドに、テンプレートの新 しい名前を入力します。
  - d) [保存 (Save)] をクリックします。
- ステップ3 既存のテンプレートにソフトキーを追加するには、以下の手順を実行します。
  - a) [検索(Find)]をクリックし、検索条件を入力します。
  - b) 必要な既存のテンプレートを選択します。

- ステップ4 [デフォルト ソフトキー テンプレート (Default Softkey Template)] チェックボックスをオンに し、このソフトキーテンプレートをデフォルトのソフトキーテンプレートとして指定します。
  - (注) あるソフトキーテンプレートをデフォルトのソフトキーテンプレートとして指定した場合、先にデフォルトの指定を解除してからでないと、そのテンプレートは削除することができません。
- **ステップ5** 右上隅にある [関連リンク(Related Links)] ドロップダウン リストから [ソフトキー レイアウトの設定(Configure Softkey Layout)] を選択し、[移動(Go)] をクリックします。
- **ステップ6** [設定するコール状態の選択(Select a Call State to Configure)] ドロップダウン リストから、ソ フトキーに表示するコール状態を選択します。
- ステップ7 [選択されていないソフトキー(Unselected Softkeys)] リストから追加するソフトキーを選択 し、右矢印をクリックして[選択されたソフトキー(Selected Softkeys)] リストにそのソフト キーを移動します。新しいソフトキーの位置を変更するには、上矢印と下矢印を使用します。
- **ステップ8** 追加のコール ステータスのソフトキーを表示するには、上記のステップを繰り返します。
- **ステップ9** [保存 (Save)]をクリックします。
- ステップ10 次のいずれかの作業を実行します。
  - ・すでにデバイスに関連付けられているテンプレートを変更した場合は、[設定の適用(Apply Config)]をクリックしてデバイスを再起動します。
  - 新しいソフトキーテンプレートを作成した場合は、そのテンプレートをデバイスに関連付けた後にデバイスを再起動します。詳細については、「共通デバイス設定へのソフトキーテンプレートの追加」および「電話機とソフトキーテンプレートの関連付け」の項を参照してください。

### 電話機とソフトキー テンプレートの関連付け

この手順を使い、[録音(Record)] ソフトキーが直接電話に含まれているソフトキーテンプ レートを関連付けることで、[録音(Record)] ソフトキーを電話に割り当てます。

- ステップ1 [Cisco Unified CM Administration] から、以下を選択します。 [デバイス (Device)]>[電話 (Phone)]。
- **ステップ2**[検索(Find)]をクリックして電話デバイスを選択し、ソフトキー テンプレートを追加します。
- **ステップ3**[ソフトキーテンプレート(Softkey Template)]ドロップダウンリストから、新しいソフトキー が含まれているテンプレートを選択します。
- ステップ4 [保存 (Save)] をクリックします。
- ステップ5 [リセット(Reset)]を押して、電話機の設定を更新します。

### 共通デバイス設定とソフトキー テンプレートの関連付け

ソフトキーテンプレートを共通デバイスに関連付けることで、[録音(Record)]ソフトキーを 電話に追加するには、この手順を使います。

#### 手順

|               | コマンドまたはアクション                            | 目的 |
|---------------|-----------------------------------------|----|
| ステップ1         | 共通デバイス設定へのソフトキー テン<br>プレートの追加 (132 ページ) |    |
| ステップ <b>2</b> | 電話への共通デバイス設定の追加(133<br>ページ)             |    |

### 共通デバイス設定へのソフトキー テンプレートの追加

- ステップ1 [Cisco Unified CM Administration] から、以下を選択します。 [デバイス (Device)]>[デバイス の設定 (Device Settings)]> [共通デバイス設定 (Common Device Configuration)]。
- **ステップ2**新しい共通デバイス設定を作成し、それにソフトキーテンプレートを関連付けるには、以下の 手順を実行します。それ以外の場合は、次のステップに進みます。
  - a) [Add New] をクリックします。
  - b) [名前(Name)] フィールドに、共通デバイス設定の名前を入力します。
  - c) [保存 (Save)] をクリックします。
- **ステップ3** 既存の共通デバイス設定にソフトキー テンプレートを追加するには、以下の手順を実行します。
  - a) [検索(Find)]をクリックし、検索条件を入力します。
  - b) 既存の共通デバイス設定をクリックします。
- ステップ4 [ソフトキー テンプレート (Softkey Template)]ドロップダウン リストで、使用可能にするソ フトキーが含まれているソフトキー テンプレートを選択します。
- **ステップ5** [保存 (Save)] をクリックします。
- ステップ6 次のいずれかの作業を実行します。
  - ・すでにデバイスに関連付けられている共通デバイス設定を変更した場合は、[設定の適用 (Apply Config)]をクリックしてデバイスを再起動します。
  - 新しい共通デバイス設定を作成してその設定をデバイスに関連付けた後に、デバイスを再 起動します。

### 電話への共通デバイス設定の追加

手順

- ステップ1 [Cisco Unified CM Administration] から、以下を選択します。 [デバイス (Device)]>[電話 (Phone)]。
- **ステップ2**[検索(Find)]をクリックして電話デバイスを選択し、ソフトキー テンプレートを追加します。
- **ステップ3**[共通デバイス設定(Common Device Configuration)]ドロップダウン リストから、新しいソフ トキー テンプレートが含まれている共通デバイス設定を選択します。
- ステップ4 [保存 (Save)] をクリックします。
- ステップ5 [リセット(Reset)]をクリックして、電話機の設定を更新します。

## 録音コール フローの例

ネットワークベースのコール録音と IP フォンベースのコール録音の両方のコール フローの例 については、次の URL にある「*Call Recording Examples for Network-Based and Phone-Based Recording*」を参照してください。

https://www.cisco.com/c/en/us/td/docs/voice\_ip\_comm/cucm/configExamples/cucm\_b\_ recording-use-cases.html

## 録音の連携動作と制限事項

| 機能                                                | 連携動作と制限事項                                                                                                    |
|---------------------------------------------------|----------------------------------------------------------------------------------------------------|
| モニタリング トーン                                        | 録音およびモニタリングされるコールに関しては、録音トーンがモニ<br>タリングトーンよりも優先されます。両方が設定されていて、コー<br>ルの録音およびモニタリングの両方が行われる場合、録音トーンが再<br>生されます。           |
| Multilevel Precedence<br>and Preemption<br>(MLPP) | また、Multilevel Precedence and Preemption (MLPP) も設定している場合、録音を行うエージェント電話回線の[ビジートリガー (Busy Trigger)]の設定は少なくとも3に設定する必要があります。 |

| 機能                                                                      | 連携動作と制限事項                                                                                                    |  |
|-------------------------------------------------------------------------|----------------------------------------------------------------------------------------------------|--|
| セキュアトーン                                                                 | セキュア トーンが設定されている場合、録音トーンが設定されてい<br>るかどうかに関わらず、通話の両側でセキュアコールの最初にセキュ<br>ア トーンが再生されます。                                                                                                    |  |
|                                                                         | セキュアトーンと録音トーンの両方が設定されていてコールがセキュ<br>アである場合、コールの最初にセキュアトーンが1回再生され、続<br>いて録音トーンが再生されます。                                                                                                    |  |
|                                                                         | セキュア トーン、録音トーン、モリタリング トーンのすべてが設定<br>されており、コールがセキュアで録音とモニタリングが行われる場<br>合、セキュア トーンが1回再生され、続いて録音トーンが再生され<br>ます。モニタリング トーンは再生されません。                                                                                                    |  |
| Customer Voice Portal                                                   | エージェント: Customer Voice Portal を経由してルーティングされる<br>顧客のコールは、エージェントの電話機を録音ソースとして使用して<br>録音できます。                                                                                                    |  |
| SIP プロキシ サーバ                                                            | ゲートウェイを録音ソースとして使用している場合、Unified<br>Communications Manager ゲートウェイの間に SIP プロキシサーバを配<br>置することはできません。                                                                                                    |  |
| Busy Hour Call<br>Completion レート<br>(Busy Hour Call<br>Completion Rate) | 録音のセッションはそれぞれ Busy Hour Call Completion (BHCC)の<br>レートに2コールを追加し、CTIリソースへの影響を最小限に抑えま<br>す。                                                                                                    |  |
| Media Sense を使用し<br>た選択的な録音                                             | 選択的な録音が設定されている場合、Media Sense サーバでは転送中<br>のコンサルトコールは録音されません。たとえば、エージェントと<br>顧客間のコールが録音中であり、エージェントが次のエージェントに<br>コールの転送を開始した場合、コールが転送される前にこの2つの<br>エージェント間で発生するコンサルトコールは録音されません。                                                                                                    |  |
|                                                                         | コンサルト コールが必ず録音されるようにするには、エージェント<br>はコンサルト コールの開始時に [録音(Record)] ソフトキーを押す<br>必要があります。                                                                                                    |  |
| 認証された電話での録<br>音                                                         | 認証された電話の通話を録音するには、Cisco Unified CM Service の<br>[パラメータ (Parameter)]ページで、[認証済み電話の録音<br>(Authenticated Phone Recording)]フィールドを[録音の許可 (Allow<br>Recording)]に設定します。デフォルト値は[録音不可 (Do Not Allow<br>Recording)]です。Unified Communications Manager は、安全でないレ<br>コーダーを使用しているときに、認証された電話機に対する録音のみ<br>許可します。安全なレコーダーの場合、レコーダーが Secure Real-Time<br>Transport protocol (SRTP)フォールバックをサポートしている場合に<br>のみ、録音できます。 |  |

| 機能         | 連携動作と制限事項                                           |
|------------|-----------------------------------------------------|
| 会議の選択と参加での | 録音が有効な場合に、Unified Communications Manager で会議の選択と    |
| コールの自動録音のた | 参加が実行されると、Skinny Client Control Protocol (SCCP) 電話機 |
| めのコーデックロック | は1つのコーデックをアドバタイズします。                                |
| めのコーデックロック | は1つのコーデックをアドバタイズします。                                |

### エージェントがコールを保留にすると録音コールは存続しない

エージェントがコールを保留にすると録音コールは中断され、エージェントがコールを再開すると録音コールが再開されます。

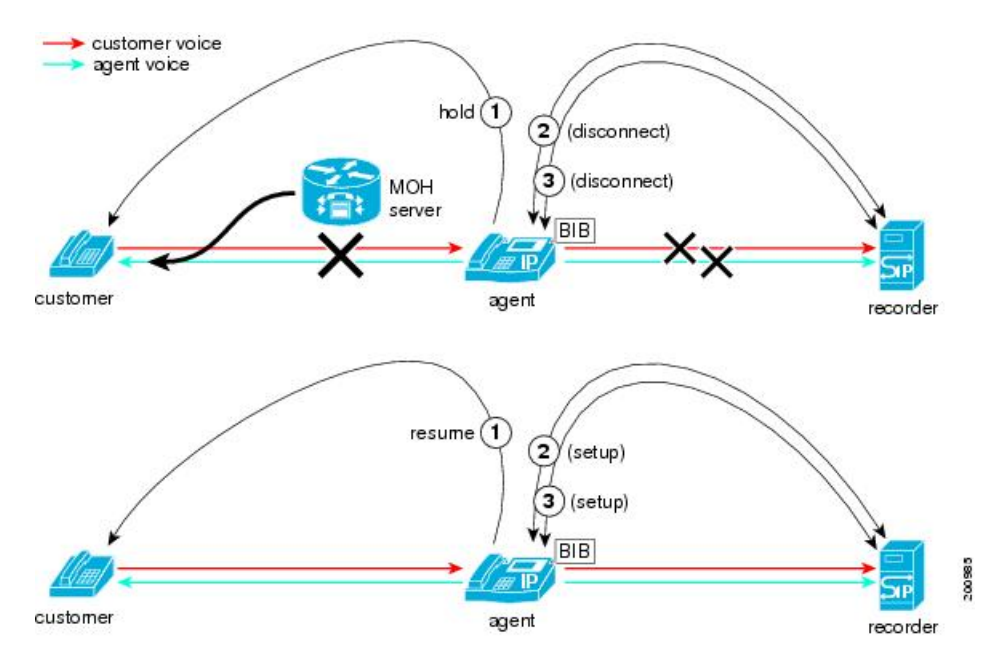

図 4: エージェントがコールを保留にすると録音コールは存続しない

I

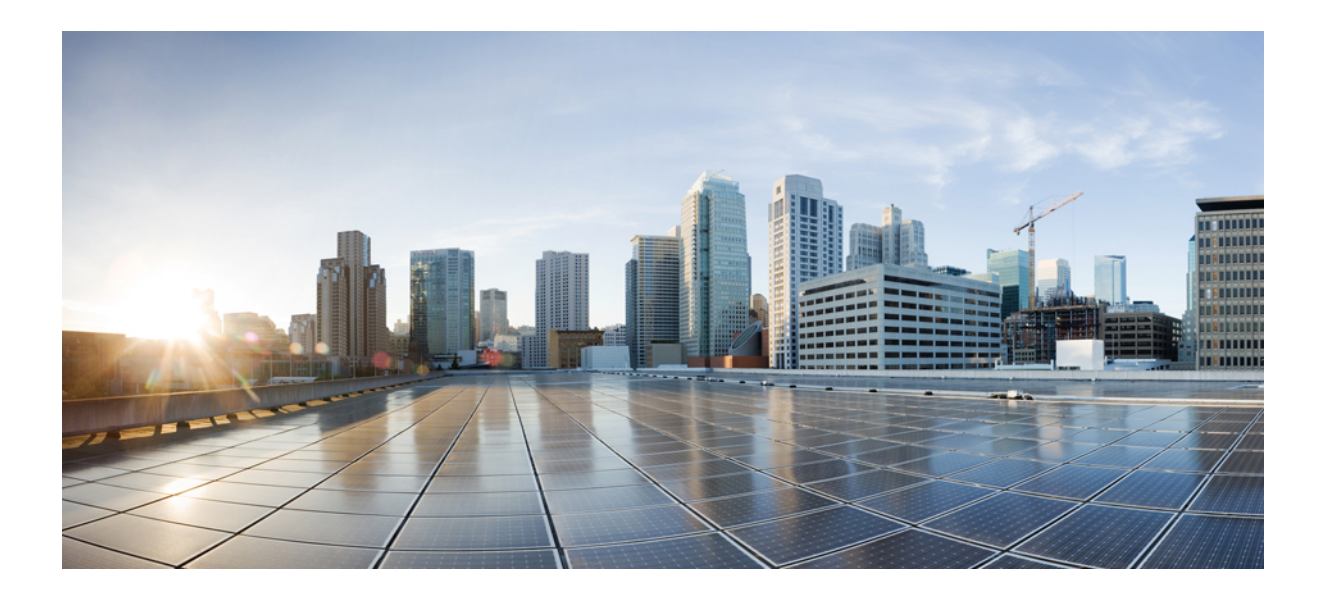

<sub>第</sub>V<sub>部</sub>

# コール センター機能

- エージェントのグリーティング (139ページ)
- ・自動応答 (143ページ)
- Manager Assistant  $(153 \sim )$

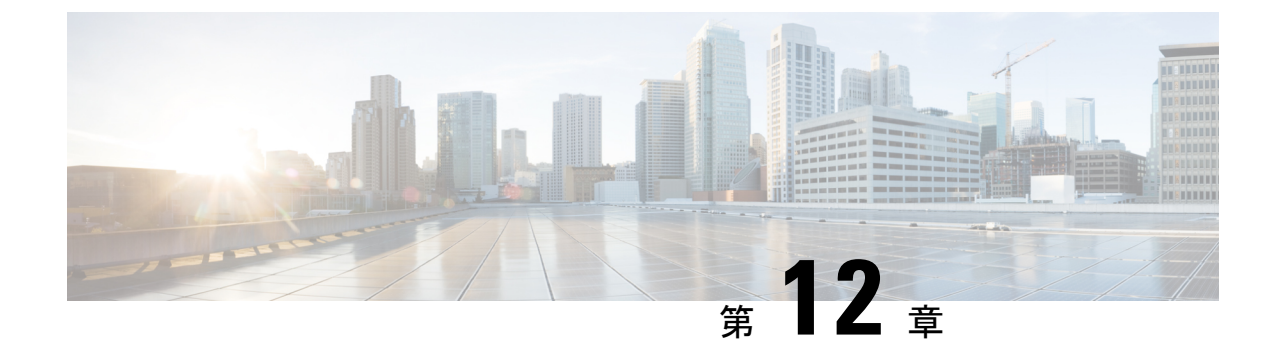

# エージェントのグリーティング

- エージェントグリーティングの概要(139ページ)
- •エージェント グリーティングの前提条件 (139ページ)
- エージェントのグリーティング設定のタスクフロー(140ページ)
- エージェントグリーティングのトラブルシューティング(142ページ)

# エージェント グリーティングの概要

エージェントデバイスへのメディア接続が成功すると、Agent Greeting は、Unified Communications Manager が自動的に録音済みのアナウンスを再生するようにします。エージェントグリーティングは、エージェント側にもカスタマー側にも聞こえます。

グリーティングの録音プロセスは、ボイスメールのメッセージの録音に似ています。コンタク トセンターのセットアップ方法に応じて、発信者のタイプごとに再生される異なるグリーティ ングを録音できます(たとえば、英語を話す人には英語のグリーティング、イタリア語を話す 人にはイタリア語のグリーティングなど)。

デフォルトでは、エージェントデスクトップにログインするときにエージェント グリーティ ングが有効になりますが、必要に応じてオフまたはオンにできます。

# エージェント グリーティングの前提条件

- Cisco Unified Contact Center Enterprise のインストール。『Cisco Unified Contact Center Enterprise インストレーションおよびアップグレード ガイド』を参照してください。
- Cisco Unified Customer Voice Portal のインストール。『Cisco Unified Customer Voice Portal のインストレーションおよびアップグレード ガイド』を参照してください。
- ・ビルトインブリッジを有効にしてください。詳細を表示するには、ビルトインブリッジの設定(141ページ)を参照してください。

# エージェントのグリーティング設定のタスク フロー

エージェントのグリーティング設定タスクは、Cisco Unified Contact Center Enterprise (Unified CCE) および Cisco Unified Customer Voice Portal (Unified CVP) で完了します。次のタスクの 詳細な手順を表示するには、『Cisco Unified Contact Center Enterprise Features Guide』の「Agent Greeting」項を参照してください。

#### 始める前に

•エージェント グリーティングの前提条件 (139ページ)を確認してください。

|               | コマンドまたはアクション                                                                                                    | 目的                                                                                                    |
|---------------|----------------------------------------------------------------------------------------------------|----------------------------------------------------------------------------------------------------|
| ステップ1         | <ul> <li>エージェントのグリーティングのメ</li> <li>ディア サーバを設定します。</li> <li>・メディア サーバとして機能する</li> <li>サーバを設定します。</li> <li>・Unified CVP でメディア サーバを</li> <li>追加します。</li> <li>・ファイルを記述するメディアサーバを設定します。</li> </ul> | エージェントのグリーティングは<br>Unified CVP メディア サーバを使用し<br>て、プロンプトおよびグリーティング<br>ファイルを格納して提供します。                                                                                       |
| ステップ <b>2</b> | Voice Extensible Markup Language<br>(VXML)ゲートウェイに .tcl スクリ<br>プトを再パブリッシュします。                                                                                                    | Unified CVP Release 9.0(1) と共に出荷さ<br>れる.tcl スクリプト ファイルには、<br>エージェントのグリーティングをサ<br>ポートするための更新が含まれていま<br>す。これらの更新されたファイルを<br>VXML ゲートウェイに再パブリッシュ<br>する必要があります。               |
|               |                                                                                                    | VXMLゲートウェイへのスクリプトの<br>再パブリッシュは Unified CVP アップ<br>グレードでの標準作業です。Unified<br>CVPのアップグレードとスクリプトの<br>再パブリッシュを行わなかった場合、<br>エージェントのグリーティングを使用<br>する前にスクリプトを再パブリッシュ<br>する必要があります。 |
| ステップ3         | VXMLゲートウェイのキャッシュサイ<br>ズを設定します。                                                                                                    | +分なパフォーマンスを保証するに<br>は、VXMLゲートウェイで最大に許容<br>されるキャッシュのサイズを設定しま<br>す。最大サイズは100メガバイトで                                                                                          |

|               | コマンドまたはアクション                                                                 | 目的                                                                                                    |
|---------------|------------------------------------------------------------------------------|----------------------------------------------------------------------------------------------------|
|               |                                                                              | す。デフォルトは15キロバイトです。<br>VXMLゲートウェイで最大に許容され<br>るキャッシュのサイズの設定に失敗す<br>ると、メディアサーバへのトラフィッ<br>クの増加に対するパフォーマンスが遅<br>くなる可能性があります。 |
| ステップ4         | グリーティングを録音するためのボイ<br>ス プロンプトを作成します。                                          | エージェントがグリーティングの録音<br>時に聞く各ボイス プロンプトのオー<br>ディオ ファイルを作成します。                                                               |
| ステップ5         | コール タイプを設定します。                                                               | エージェントのグリーティングの録音<br>および再生を完了します。                                                                                       |
| ステップ6         | 着信番号を設定します。                                                                  | エージェントのグリーティングの録音<br>および再生を完了します。                                                                                       |
| ステップ <b>1</b> | スクリプトをスケジュールします。                                                             |                                                                                                    |
| ステップ8         | ネットワーク VRU スクリプトを定義<br>します。                                                  | Unified CVP と対話するためのエージェ<br>ントのグリーティングレコードとプレ<br>イ スクリプトの場合、ネットワーク<br>VRU スクリプトが必要です。                                   |
| ステップ9         | <ul><li>(任意) サンプルのエージェント グ</li><li>リーティングのスクリプトをインポー</li><li>トします。</li></ul> |                                                                                                    |
| ステップ10        | Unified CCE コール ルーティング スク<br>リプトを変更します。                                      | エージェントグリーティングの再生ス<br>クリプトを使用するためにUnified CCE<br>コールルーティングスクリプトを変更<br>します。                                               |

## ビルトイン ブリッジの設定

個々の電話の[電話の設定 (Phone Configuration)]ウィンドウの [組み込みブリッジ (Built in Bridge)]フィールドの設定は、[組み込みブリッジの有効化 (Builtin Bridge Enable)]クラスタ 全体サービス パラメータの設定を上書きします。

- ステップ1 [Cisco Unified CM Administration] から、以下を選択します。 [デバイス (Device)]>[電話 (Phone)]。
- ステップ2 [検索 (Find)]をクリックして、エージェント電話を選択します。

- **ステップ3** [組み込みブリッジ(Built in Bridge)]ドロップダウンリストから、次のいずれかのオプション を選択します。
  - •[オン(On)]:組み込みブリッジが有効になります。
  - •[オフ(Off)]:組み込みブリッジが無効になります。
  - •[デフォルト(Default)]:[組み込みブリッジの有効化(Builtin Bridge Enable)] クラスタ 全体サービス パラメータの設定が使用されます。

ステップ4 [保存 (Save)] をクリックします。

# エージェントグリーティングのトラブルシューティング

Agent Greeting の問題に関するトラブルシューティング方法の詳細に関しては、『Cisco Unified Contact Center Enterprise の Agent Greeting およびウィスパーアナウンスメント機能ガイド』の「「Troubleshooting Agent Greeting」」項を参照してください。
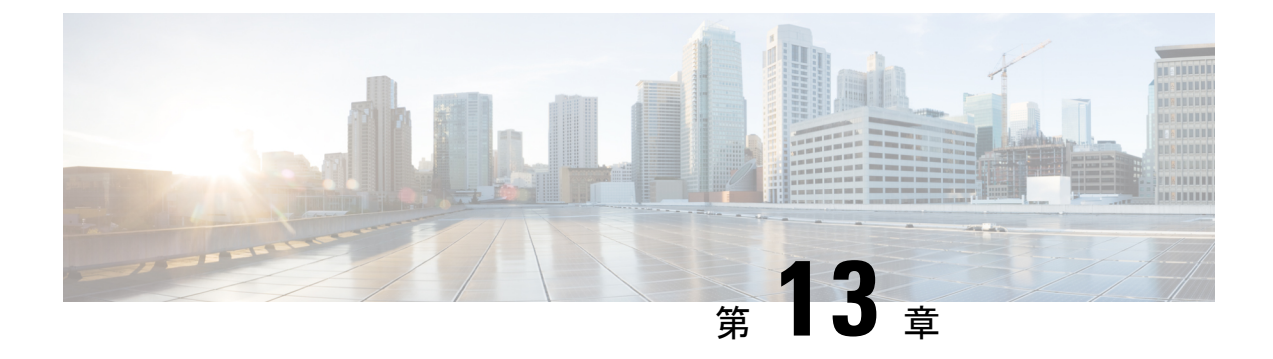

# 自動応答

- •自動応答の概要(143ページ)
- Cisco Unity Connection の設定 (144 ページ)
- Cisco Unified CCX の設定 (149ページ)
- Cisco Unity Express の設定 (152 ページ)

# 自動応答の概要

自動応答により、発信者は受付と対話せずに組織内のユーザを見つけることができます。発信 者に対して再生される音声ガイダンスをカスタマイズできます。

自動応答は、Unified Communications Manager と連携して、特定の電話内線宛のコールを受信 します。このソフトウェアは、発信者と対話し、連絡しようとしている組織内の通話相手の内 線番号を発信者が検索して選択できるようにします。

自動応答には次の機能があります。

- 通話に応答する
- •ユーザが設定可能なウェルカム音声ガイダンスを再生します。
- ・発信者に次の3つのアクションの1つを実行するように求めるメインメニューの音声ガイ ダンスを再生します。
  - •オペレータにつなぐ場合は「0」を押します。
  - ・内線番号を入力する場合は「1」を押します。
  - ・名前をスペルで入力する場合は「2」を押します。

発信者が名前をスペルで入力することを選択した場合(2を押した場合)、システム は入力された文字を、使用可能な内線番号に設定されている名前と比較します。結果 は次のいずれかになります。

 ・一致する名前が存在する場合、システムは一致したユーザへの転送をアナウンスし、発信者がデュアルトーン多重周波数(DTMF)キーを押して転送を停止できるよう2秒間待機します。発信者が転送を停止しない場合は、明示的な確認を行

います(名前を確認する音声ガイダンスを再生し、そのユーザのプライマリエク ステンションにコールを転送します)。

- ・複数のユーザに一致した場合、システムは正しい内線番号を選択するよう発信者 に求めます。
- ・非常に多くのユーザが一致する場合、システムはさらに文字を入力するよう発信 者に求めます。
- ・一致する名前が存在しない場合、つまりユーザが誤ったオプションを押した場合には、システムは音声ガイダンスでユーザが誤ったオプションを押したことを通知し、ユーザに対し正しいオプションを押すように指示します。
- ・発信者が接続先を指定した場合、システムはコールを転送します。
- 回線が通話中であるか、現在使用されていない場合、システムは発信者に通知し、メイン メニューの音声ガイダンスを再生します。

自動応答ソリューションは、次のように、自動音声応答機能を備えたさまざまなシスコ製品を 使用して3通りの方法で導入できます。

- Cisco Unity Connection (CUC)を使用した自動応答:これは、カスタマーに最も広く利用 されている自動応答ソリューション設定です。
- Cisco Unified Contact Center Express (Unified CCX) を使用した自動応答
- Cisco Unity Express (CUE) を使用した自動応答

# Cisco Unity Connection の設定

Cisco Unity Connection サーバは、外部発信者と内部発信者の両方に自動応答機能を提供しま す。自動応答機能では、オペレータや受付が介入することなく、発信者が内線番号に自動で転 送されます。

自動応答機能にはメニューシステムがあります。また、発信者が特定の番号(通常は「「0」」) をダイヤルして実際のオペレータに接続することもできます。個々のサイトロケーションをサ ポートするために、複数の自動応答機能を実装できます。Cisco Unity Connection では自動応答 は、カスタムアプリケーションツリー構造になっています。この構造は、複数のコールハン ドラを作成してリンクすることで作成されます。自動応答は、入力点と出口点、および発信者 が選択する DTMF 入力に基づく中間ルーティング決定によって定義されます。

自動応答のデフォルトの動作と例の詳細については、『Cisco Unity Connection のシステム管理 者ガイド』を参照してください。

# Cisco Unity Connection の設定タスク フロー

Cisco Unity Connection を使用して自動応答を設定することで、このタスクフローを使用できます。

|       | コマンドまたはアクション                       | 目的                                                                                                    |
|-------|------------------------------------|----------------------------------------------------------------------------------------------------|
| ステップ1 | CTI ルート ポイントの設定 (146 ペー<br>ジ)      | [Cisco Unified CM の管理(Cisco Unified<br>CM Administration)]で、このタスクを<br>実行します。企業のダイヤルイン<br>(DID)番号(ボード番号)にマッピン<br>グする CTI ルート ポイントを作成しま<br>す。                                                                                                    |
| ステップ2 | 自動応答システム コール ハンドラの設<br>定 (147 ページ) | コール ハンドラは、コールへの応答、<br>録音済みプロンプトによる発信者へのグ<br>リーティング、発信者への情報およびオ<br>プションの提供、コールのルーティン<br>グ、およびメッセージの取得を行いま<br>す。                                                                                                    |
|       |                                    | (注) [編集(Edit)]>[クリーティ<br>ング(Greetings)]の順に選択<br>することによって、自動応答<br>コールハンドラのグリーティ<br>ングをカスタマイズできま<br>す。グリーティングのカスタ<br>ムに関する詳細は、『Cisco<br>Unity Connection のシステムア<br>ドミニストレーションガイ<br>ド』を参照してください。                                                                                             |
| ステップ3 | 発信者入力オプションの設定(147ペー<br>ジ)          | 発信者入力オプションを使用すると、<br>ユーザの内線番号、緊急連絡先番号、<br>コールハンドラ、インタビューハンド<br>ラ、またはディレクトリハンドラを表<br>す一桁の数字を指定できます。完全な内<br>線番号を入力する代わりに、発信者は、<br>コールハンドラグリーティングの途中<br>で単一のキーを押すと、それに応じて<br>Cisco Unity Connection が応答します。さ<br>まざまな異なるキーを発信者入力オプ<br>ションとして設定することで、コール<br>ハンドラグリーティングで発信者に選<br>択メニューが提供されます。 |

I

|       | コマンドまたはアクション                         | 目的                                                                                                    |
|-------|--------------------------------------|----------------------------------------------------------------------------------------------------|
| ステップ4 | オペレータ コール ハンドラの内線番号<br>の設定 (148 ページ) | コール ハンドラ グリーティング中に発<br>信者がオペレータと会話できるようにす<br>るには、オペレータの内線番号を設定し<br>ます。                                             |
| ステップ5 | オペレータの標準コール転送の変更(<br>148 ページ)        | 発信者がオペレータと会話するために0<br>を押したときにコールがオペレータに転<br>送されるようにするには、標準コール転<br>送ルールを変更します。                                      |
| ステップ6 | デフォルトのシステム転送規制テーブル<br>の更新 (149 ページ)  | デフォルトのシステム転送規制テーブル<br>を更新します。デフォルトのシステム転<br>送規制テーブルでは、識別できない発信<br>者を指定した番号に転送するための発信<br>者システム転送に使用できる番号を制限<br>します。 |

## **CTI** ルート ポイントの設定

手順

| ステップ1         | [Cisco Unified CM Administration] から、以下を選択します。 [デバイス (Device)] > [CTI ルー                                                                                       |
|---------------|----------------------------------------------------------------------------------------------------|
|               | トポイント(CTI Route Point)]。                                                                                                    |
| ステップ <b>2</b> | [Add New] をクリックします。                                                                                                    |
| ステップ <b>3</b> | [デバイス名(Device Name)] フィールドに、ルート ポイントのデバイス名を入力します                                                                                                    |
| ステップ4         | [デバイスプール (Device Pool)]ドロップダウンリストから、[デフォルト (Default)]を選択<br>します。                                                                                               |
| ステップ5         | [保存(Save)] をクリックします。<br>「Add successful」というメッセージが表示されます。                                                                                                    |
| ステップ6         | [割り当て(Association)] エリアで、[回線 [1] - 新規 DN を追加(Line [1] - Add a new DN)] を<br>クリックします。                                                                           |
|               | [電話番号の設定(Directory Number Configuration)] ウィンドウが表示されます。                                                                                                    |
| ステップ <b>1</b> | [電話番号(Directory Number)] フィールドに、会社の DND と一致する電話番号を入力します。                                                                                                    |
| ステップ8         | [ルートパーティション(Route Partition)] ドロップダウンリストから、必要なルートパーティ<br>ションを選択します。                                                                                            |
| ステップ <b>9</b> | [コール転送とコール ピックアップの設定(Call Forward and Call Pickup Settings)] エリアで、<br>[すべて転送(Forward All)]に関して、適切なコーリング サーチ スペースを選択し、[ボイス<br>メール(Voice Mail)] チェックボックスをオンにします。 |
| ステップ10        | [保存 (Save)] をクリックします。                                                                                                    |

### 自動応答システム コール ハンドラの設定

#### 手順

- **ステップ1** Cisco Unity Connection の管理で、左側の [Cisco Unity Connection] ツリーから、[コール管理(Call Management)] に移動し、[システム コール ハンドラ(System Call Handlers)] を選択します。
- ステップ2 [新規追加(Add New)]をクリックします。 [新しいコールハンドラ(New Call Handler)]ウィンドウが表示されます。
- ステップ3 [表示名 (Display Name)] フィールドに「AutoAttendant」と入力します。
- **ステップ4** [拡張(Extension)]フィールドに、CTIルートポイントに関して指定したものと同じ内線番号 を入力します。
- **ステップ5**[保存(Save)]をクリックします。 [コール ハンドラの基本設定の編集(自動アテンダント) (Edit Call Handler Basics (AutoAttendant))]ウィンドウが表示されます。
- ステップ6 必須フィールドを編集して[保存 (Save)]をクリックします。

### 発信者入力オプションの設定

| Management) ] に移動し、[システム コール ハンドフ(System Call         | lHandlers)]を選択します。              |
|-------------------------------------------------------|---------------------------------|
| ステップ2 [AutoAttendant] をクリックします。                       |                                 |
| [コールハンドラの基本情報の編集(AutoAttendant)(Edit Call Har         | ndler Basics (AutoAttendant)) ] |
| ウィンドウが表示されます。                                         |                                 |
| ステップ3 [編集(Edit)] > [発信者入力(Caller Inputs)] を選択します。     |                                 |
| [発信者入力(Caller Input)] ウィンドウが表示されます。                   |                                 |
| <b>ステップ4</b> [キー(Key)] 列で [0] をクリックします。               |                                 |
| [発信者入力の編集(0) (Edit Caller Input (0))] ウィンドウが表示        | *されます。                          |
| <b>ステップ5</b> [コール ハンドラ(Call Handler)] オプション ボタンをクリックし | 、 ドロップダウン リストか                  |
| ら[オペレータ(Operator)]を選択して、[転送試行(Attempt Trar            | nsfer)] オプション ボタンを              |
| クリックします。                                              |                                 |
| ステップ6 [保存(Save)]をクリックします。                             |                                 |
| 「更新された発信者入力(Updated Caller Input)」ステータ                | マスメッセージが表示されま                   |
| す。<br>                                                |                                 |
| ステップ7 [編集(Edit)]>[発信者入力(Caller Inputs)] を選択します。       |                                 |
| [発信者入力(Caller Input)] ウィンドウが表示されます。                   |                                 |
| <b>ステップ8</b> [キー(Kev)] 列で [1] をクリックします。               |                                 |
| [発信者入力の編集(0) (Edit Caller Input (0))] ウィンドウが表示        | されます。                           |

- **ステップ9** [メッセージ交換(Conversation)]オプション ボタンで、ドロップダウン リストから [発信者 のシステム転送(Caller System Transfer)]を選択します。
- **ステップ10** [保存 (Save)]をクリックします。 「更新された発信者入力(Updated Caller Input)」ステータスメッセージが表示されま す。

### オペレータ コール ハンドラの内線番号の設定

手順

- ステップ1 Cisco Unity Connection の管理で、左側の [Cisco Unity Connection] ツリーから、[コール管理(Call Management)]に移動し、[システム コール ハンドラ (System Call Handlers)]を選択します。
- ステップ2 [オペレータ (Operator)]をクリックします。 [コール ハンドラの基本設定の編集(Edit Call Handler Basics)](オペレータ)ウィンドウが表 示されます。
- ステップ3 オペレータの内線番号を [内線番号 (Extension)] フィールドに入力し、[保存 (Save)] をク リックします。 「発信者入力が更新されました(Updated Caller Input)」というステータス メッセージが表示 されます。

### オペレータの標準コール転送の変更

- ステップ1 Cisco Unity Connection の管理で、左側の [Cisco Unity Connection] ツリーから、[コール管理(Call Management)]に移動し、[システム コール ハンドラ (System Call Handlers)]を選択します。 ステップ2 [オペレータ (Operator)]をクリックします。 [コール ハンドラの基本設定の編集(Edit Call Handler Basics)](オペレータ)ウィンドウが表 示されます。 **ステップ3**[編集(Edit)]メニューで、[転送ルール(Transfer Rules)]を選択します。 [転送ルール(Transfer Rules)] ウィンドウが表示されます。 ステップ4 [標準 (Standard)]をクリックします。 [転送ルールの編集(標準) (Edit Transfer Rule (Standard))] ウィンドウが表示されます。 ステップ5 [コールの転送先 (Transfer Calls to)]オプションで、[内線 (Extension)]オプション ボタンを クリックしてから、設定したオペレータ内線番号を入力します。
- ステップ6 [保存 (Save)] をクリックします。

### デフォルトのシステム転送規制テーブルの更新

手順

- **ステップ1** Cisco Unity Connection Administration の左側にある Cisco Unity Connection ツリーで、[システム 設定(System Settings)]に移動し、[規制テーブル(Restriction Tables)]を選択します。
- ステップ2 [デフォルトのシステム転送(Default System Transfer)]をクリックします。 [規制テーブルの基本の編集(デフォルトのシステム転送) (Edit Restriction Table Basics (Default System Transfer))] ウィンドウが表示されます。
- **ステップ3** [順番 (Order)]列の6 に関して [ブロック (Blocked)]列のチェック ボックスをオフにします。
- ステップ4 [保存 (Save)] をクリックします。

## Cisco Unity Connection 自動応答のトラブルシューティング

Cisco Unity Connection を使用した自動応答のトラブルシューティングの詳細については、次の 参照先を参照してください。

- http://www.cisco.com/c/en/us/support/docs/voice-unified-communications/ unified-communications-manager-callmanager/107517-calltrf.html
- http://www.cisco.com/c/en/us/td/docs/voice\_ip\_comm/connection/8x/troubleshooting/guide/8xcuctsgx/ 8xcuctsg110.html
- http://www.cisco.com/c/en/us/td/docs/voice\_ip\_comm/connection/8x/troubleshooting/guide/8xcuctsgx/ 8xcuctsg040.html
- http://www.cisco.com/c/en/us/td/docs/voice\_ip\_comm/connection/8x/troubleshooting/guide/8xcuctsgx/ 8xcuctsg180.html

# Cisco Unified CCX の設定

自動応答は、Cisco Unified Contact Center Express (統合 CCX) の5シートバンドルに標準として組み込まれています。

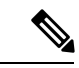

(注)

Unified Communications Manager のある Cisco Unified CCX のサポートされているバージョンに 関しては、『桁間ショートタイマー向けのシスコ コラボレーション システム リリース概要』 を参照してください。

スクリプトの概要については、『Cisco Unified Contact Center Express Getting Started with Scripts 』を参照してください。

## **Cisco Unified CCX**の前提条件

- 自動応答を使用する前に、Cisco Unified CCX をインストールして設定する必要があります。Cisco Unified CCX は、ソフトウェアと、このソフトウェアからテレフォニーシステムへの接続を制御します。
- Unified Communications Manager でユーザを設定します。

## Cisco Unified CCX 自動応答タスク フロー

自動応答の設定タスクは Cisco Unified Contact Center Express (Unified CCX) で完了します。次 のタスクの詳細な手順を表示するには、『Cisco Unified CCX Administration Guide』および『Cisco Unified Contact Center Express Getting Started with Scripts』をそれぞれ参照してください。

#### 始める前に

- ・自動応答機能については、自動応答の概要(143ページ)を確認してください。
- ・自動応答機能を備える Cisco UCCX の詳細については、以下を確認してください。 Cisco Unified CCX の設定 (149 ページ)
- Cisco Unified CCX の前提条件 (150 ページ)を確認してください。

|       | コマンドまたはアクション                                         | 目的                                                                                                    |
|-------|------------------------------------------------------|----------------------------------------------------------------------------------------------------|
| ステップ1 | Unified CM Telephony のコール コント<br>ロール グループを設定         | Unified CCX システムは Unified CM<br>Telephony コール制御グループを使用し<br>て、Unified CCX サーバが発着信する<br>コールの対応に使用する一連のCTIポー<br>トをまとめてプールします。                                |
| ステップ2 | Cisco Media Termination(CMT)ダイア<br>ログ コントロール グループを追加 | Cisco Media サブシステムは、Unified<br>CCX Engine のサブシステムです。Cisco<br>Media サブシステムは、CMT メディア<br>リソースを管理します。CMT チャネル<br>は、Unified CCX がメディアを再生また<br>は録音するのに必要です。    |
|       |                                                      | Cisco Media サブシステムは、ダイアロ<br>ググループを使用してアプリケーショ<br>ン間のリソースを整理して共有します。<br>ダイアロググループはダイアログチャ<br>ネルのプールです。そのプールでは、各<br>チャネルが発信者とのダイアログ対話を<br>実行するために使用されます。その間 |

|       | コマンドまたはアクション                                          | 目的                                                                                                    |
|-------|-------------------------------------------------------|----------------------------------------------------------------------------------------------------|
|       |                                                       | <ul> <li>に、発信者はタッチトーン電話のボタン<br/>を押すことで自動プロンプトに応答しま<br/>す。</li> <li>注意 すべてのメディアターミネー<br/>ション文字列は「auto」で始<br/>まり、コール制御グループと<br/>同じ ID が含まれます(CMT<br/>ダイアロググループではな<br/>く)。デフォルトのメディア<br/>ターミネーションが設定さ<br/>れ、ID が異なる場合、次の手<br/>順を実行します。</li> </ul>                                    |
| ステップ3 | Cisco スクリプトアプリケーションを設<br>定                            | Unified CCX スクリプトアプリケーショ<br>ンは、Unified CCX Editor で作成したス<br>クリプトに基づくアプリケーションで<br>す。これらのアプリケーションは、すべ<br>ての Unified CCX システムに付属してお<br>り、Unified CCX Editor で作成したスク<br>リプトを実行します。                                                                                                    |
| ステップ4 | Unified CM Telephony トリガーをプロビ<br>ジョニング                | Unified CM Telephony トリガーは、コー<br>ルに対応するテレフォニーおよびメディ<br>アリソースを選択してコールを処理す<br>るアプリケーション スクリプトを起動<br>することで、特定のルート ポイントに<br>着信したコールに応答します。                                                                                                    |
| ステップ5 | 自動応答をカスタマイズします。<br>・既存の自動応答インスタンスを変更<br>・自動応答プロンプトを設定 | [Cisco Unified CCX Administration] ペー<br>ジを使用すると、既存の自動応答インス<br>タンスを必要に応じて変更できます。<br>Cisco Unified CCX により、Cisco Unified<br>CCX Administration の [メディアの設定<br>(Media Configuration)]ウィンドウの自<br>動応答プロンプトをカスタマイズできま<br>す。ここでは、ウェルカム音声ガイダン<br>スの録音、ウェルカム プロンプトの設<br>定、音声名のアップロードが可能です。 |

# Cisco Unified CCX 自動応答のトラブルシューティング

Cisco Unified CCX を使用した自動応答のトラブルシューティングについては、 http://docwiki.cisco.com/wiki/List\_of\_Troubleshooting\_Tips\_for\_Unified\_CCX\_7.0#Cisco\_Unified\_ Communications\_Manager\_Automated\_Attendantを参照してください(Windows バージョンだけ に適用されます)。

# Cisco Unity Express の設定

Cisco Unity Express を使用した自動応答設定については、『Cisco Unity Express ボイスメールおよび自動受付 CLI アドミニストレータ ガイド(3.0 およびそれ以降 のバージョン)』の「「自動応答設定」」の章を参照してください。

サンプル自動応答スクリプトの展開については、『Cisco Unified IP IVR の開始』の「「サンプル スクリプト aa.aef の展開」」章を参照してください。

自動応答の例については、『Cisco Unity Express Guide to Writing and Editing Scripts for 7.0 and Later Versions』の「「自動応答スクリプトの例」」の章を参照してください。

自動応答の設計に関する考慮事項については、『Cisco Unity Express 設計ガイド』の「「自動 応答の設計に関する考慮事項」」の章を参照してください。

## Cisco Unity Express 自動応答のトラブルシューティング

Cisco Unity Connection を使用した自動応答のトラブルシューティングについては、『シスコ IP エクスプレスからの抜粋: CallManager Express with Cisco Unity Express』の「「Cisco Unity Express 自動応答のトラブルシューティング」」を参照してください。

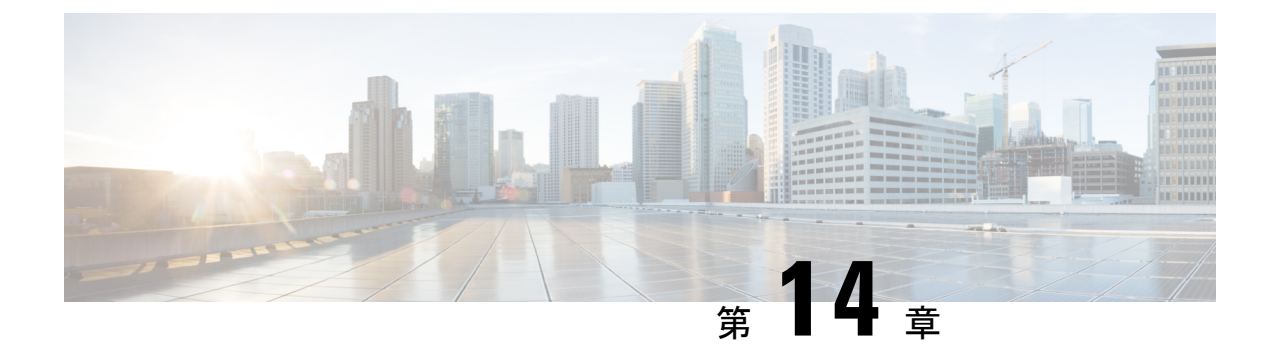

# **Manager Assistant**

- Cisco Unified Communications Manager Assistant の概要 (153 ページ)
- Manager Assistant の前提条件 (155 ページ)
- Manager Assistant のプロキシ回線のタスク フロー (156 ページ)
- Manager Assistant の共有回線のタスク フロー (170 ページ)
- Manager Assistant の連携動作 (195 ページ)
- Manager Assistant の制限事項 (198 ページ)

## Cisco Unified Communications Manager Assistant の概要

Unified Communications Manager Assistant 機能は、アシスタントがマネージャの代理でコールを 処理し、マネージャコールを代行受信して適切にルーティングするために使用できるプラグイ ンです。

Manager Assistant では最大 3500 人のマネージャと 3500 人のアシスタントがサポートされてい ます。このユーザ数に対応するため、最大 3 つの マネージャ アシスタント アプリケーション を 1 つの Unified Communications Manager クラスタに設定し、アプリケーションの各インスタ ンスにマネージャとアシスタントを割り当てることができます。

Manager Assistant では、共有回線とプロキシ回線がサポートされています。

#### Manager Assistant のアーキテクチャ

Manager Assistant のアーキテクチャは次の項目で構成されています。

- [Cisco IP マネージャアシスタントサービス(Cisco IP Manager Assistant service)]: Unified Communications Manager をインストールした後、Cisco Unified Serviceability インターフェ イスからサービスをアクティブ化します。
- Assistant Console インターフェイス:アシスタントが各自のコンピュータから Manager Assistant の機能にアクセスして、マネージャのコールを処理できます。Manager Assistant は、アシスタント宛のコールと最大 33 人のマネージャ宛のコールを処理します。

 Cisco Unified IP 電話インターフェイス: Managers およびアシスタントが、ソフトキーと Cisco Unified IP 電話 サービス ボタンを使用して、[マネージャ アシスタント (Manager Assistant)]機能にアクセスします。

詳細については、『『Feature Configuration Guide for Cisco Unified Communications Manager』』 の「マネージャアシスタント」の章を参照してください。

### Manager Assistant データベース アクセス アーキテクチャ

データベースには、Manager Assistant 設定情報がすべて保管されています。マネージャまたは アシスタントがログインすると、Cisco IP Manager Assistant サービスはそのマネージャとアシ スタントに関連するすべてのデータをデータベースから取得し、メモリに格納します。この データベースには2種類のインターフェイスがあります。

「マネージャインターフェイス(Manager interface)]:マネージャの電話機で、「マネージャの設定(Manager Configuration)]以外のマネージャ機能を使用できます。Cisco IP マネージャアシスタントサービスの開始時に、「マネージャアシスタント(Manager Assistant)]によりマネージャが Cisco IP マネージャアシスタントサービスに自動でログインされます。

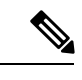

(注) マネージャは、Unified Communications Manager の機能(サイレント、即時転送など)にもアクセスできます。

 「アシスタントインターフェイス(Assistant interface)]: アシスタントは、アシスタント コンソールアプリケーションと Cisco Unified IP 電話 を使用して [マネージャ アシスタント (Manager Assistant)]機能にアクセスします。Assistant Console アプリケーションは、 応答、転送、保留などのコール制御機能を提供します。アシスタントは Assistant Console を使用して、ログインとログアウト、アシスタント設定、および [マネージャの設定 (Manager Configuration)] ウィンドウ(マネージャ設定に使用)の表示を行います。

詳細については、『『Feature Configuration Guide for Cisco Unified Communications Manager』』 の「マネージャ アシスタント」の章を参照してください。

#### ソフトキー

Manager Assistant では次のソフトキーがサポートされています。

- リダイレクト
- •ボイスメールへの転送
- •サイレント

Manager Assistant では次のソフトキー テンプレートがサポートされています。

•[標準マネージャ(Standard Manager)]: プロキシモードのマネージャをサポートします。

- •[標準共有モードマネージャ(Standard Shared Mode Manager)]: 共有モードのマネージャ をサポートします。
- •[標準アシスタント (Standard Assistant)]: プロキシ モードまたは共有モードのアシスタ ントをサポートします。
- [標準ユーザ (Standard User)]: [標準ユーザ (Standard User)] テンプレートでは、コール 処理 ([保留 (Hold)] や [ダイヤル (Dial)] など) ソフトキーが使用可能です。

## Manager Assistant の共有回線の概要

共有回線モードでManager Assistant を設定すると、マネージャとアシスタントは電話番号を共 有します。ここでは例として、8001 とします。アシスタントは共有電話番号でマネージャの コールを処理します。マネージャが 8001 でコールを受信した場合、マネージャの電話機およ びアシスタントの電話機の両方が鳴ります。

共有回線モードに適用されない Manager Assistant の機能には、[デフォルトアシスタント選択 (Default Assistant Selection)]、[アシスタントウォッチ(Assistant Watch)]、[コールフィルタ リング(Call Filtering)]、[すべてのコールの転送(Divert All Calls)]などがあります。アシス タントは、アシスタント コンソール アプリケーションでこれらの機能を確認したり、アクセ スしたりできません。

## Manager Assistant プロキシ回線の概要

プロキシ回線モードで Manager Assistant を設定すると、アシスタントはプロキシ番号を使用し てマネージャのコールを処理します。プロキシ番号は、マネージャの電話番号ではありません が、システムによって選択された代替番号であり、アシスタントがマネージャのコールを処理 するために使用します。プロキシ回線モードでは、マネージャとアシスタントには Manager Assistant で使用できるすべての機能へのアクセスが与えられます。これには、デフォルトでの アシスタント選択、アシスタント モニタ、コール フィルタリング、すべての通話の転送が含 まれます。

# Manager Assistant の前提条件

- Manager Assistant は、次のブラウザとプラットフォームをサポートします。
  - Unified Communications ManagerAssistant Administration および Assistant Console は Microsoft Internet Explorer 7.0 以降、Firefox 3.x 以降、および Safari 4.x 以降でサポート されています。
  - Windows XP、Windows Vista、Windows 7、Windows 10、 または Apple Mac OS X を実 行しているコンピュータで、お客様は上で指定したブラウザのいずれかを開くことが できます。

- 他言語の Manager Assistant 機能を表示するには、Manager Assistant を設定する前にロケー ルのインストーラをインストールします。
- アシスタントコンソールアプリケーションは、Windows 7、Windows XP、またはWindows Vista を実行するコンピュータでサポートされます。JRE1.4.2\_05 が Program Files\Cisco\Cisco Unified Communications Managerに存在することが必要で す。
- 電話とユーザ、およびユーザに関連付けられているデバイスを設定する必要があります。
   また、マネージャとアシスタントとの間の共有ラインアピアランスについては、マネージャのプライマリ回線とアシスタントのセカンダリ回線で同じ電話番号を設定する必要があります。
- マネージャとアシスタントを一括で追加するには、Unified Communications Manager 一括管 理ツールをインストールします。詳細については、Cisco Unified Communications Manager 一括アドミニストレーションガイドを参照してください。

# Manager Assistant のプロキシ回線のタスク フロー

### 始める前に

Manager Assistant の前提条件 (155 ページ)を確認してください。

|               | コマンドまたはアクション                                        | 目的                                                                                                    |
|---------------|-----------------------------------------------------|----------------------------------------------------------------------------------------------------|
| ステップ1         | Cisco Unified CM Assistant 設定ウィザー<br>ドの実行 (157 ページ) |                                                                                                    |
| ステップ <b>2</b> | プロキシ回線のマネージャの設定とアシ<br>スタントの割り当て (167ページ)            |                                                                                                    |
| ステップ <b>3</b> | プロキシ回線のアシスタント ラインア<br>ピアランスの設定 (168 ページ)            |                                                                                                    |
| ステップ4         | Assistant Console プラグインのインス<br>トール (193 ページ)        | アシスタントは、アシスタントコンソー<br>ルアプリケーションと Cisco Unified IP<br>Phone を使用して Unified Communications<br>Manager Assistant の機能にアクセスしま<br>す。Assistant Console には、応答、転<br>送、保留などの呼制御機能が備えられて<br>います。 |
| ステップ5         | マネージャ アプリケーションとアシス<br>タント コンソール アプリケーションを<br>設定     | Cisco Unified Communications Manager<br>Assistant User Guide for Cisco Unified                                                                                                    |

| コマンドまたはアクション | 目的                                            |
|--------------|-----------------------------------------------|
|              | <b>Communications Manager』</b> を参照してく<br>ださい。 |

## Cisco Unified CM Assistant 設定ウィザードの実行

Cisco Unified CM Assistant 設定ウィザードを実行すると、パーティション、コーリングサーチ スペース、およびルートポイントを自動的に作成できます。また、ウィザードによって、マ ネージャの電話機、アシスタントの電話機、およびその他すべてのユーザの電話機の一括管理 ツール(BAT)テンプレートも作成されます。BATテンプレートを使用して、マネージャ、ア シスタント、およびその他すべてのユーザを設定できます。BATの詳細については、『Cisco Unified Communications Manager 一括アドミニストレーション ガイド』を参照してください。

#### 始める前に

構成ウィザードが一括管理ツールと同じサーバ(Unified Communications Manager サーバ)で実行されていることを確認します。

- ステップ1 [Cisco Unified CM Administration] から、以下を選択します。 [アプリケーション(Application)]> [Cisco Unified CM Assistant 構成ウィザード(Cisco Unified CM Assistant Configuration Wizard)]。
- **ステップ2** [次へ (Next)]をクリックして、Cisco Unified CM Assistant 設定ウィザードのプロセスを開始 します。
- ステップ3 [マネージャ用のパーティション (Partition for Managers)]ウィンドウで、名前と説明を入力して[次へ (Next)]をクリックします。また、デフォルトのパーティション名および説明を使用することもできます。
- ステップ4 [CTI ルート ポイント用のパーティション(Partition for CTI Route Point)] ウィンドウで、名前 と説明を入力して [次へ(Next)]をクリックします。また、デフォルトの CTI ルート ポイン ト名を使用することもできます。
- ステップ5 [すべてのユーザ用のパーティション (Partition for All Users)]ウィンドウで、名前と説明を入 力して[次へ (Next)]をクリックします。また、すべてのユーザのデフォルトのパーティショ ン名および説明を使用することもできます。
- ステップ6 [インターコムパーティション(Intercom Partition)]ウィンドウで、名前と説明を入力して[次 へ (Next)]をクリックします。また、デフォルトのインターコムパーティション名を使用することもできます。
- ステップ7 [アシスタントコーリングサーチスペース(Assistant Calling Search Space)]ウィンドウで、名前と説明を入力します。また、デフォルトのコーリングサーチスペース名および説明を使用することもできます。
   このコーリングサーチスペースの[ルートパーティション(Route Partitions)]の下にある[使用可能なパーティション(Available Partitions)]と[選択されたパーティション(Selected)]

Partition)]ボックスに、アシスタント コーリング サーチ スペースのパーティションが自動的 にリストされます。デフォルト値を使用するか、[使用可能なパーティション(Available Partitions)]ボックスから適切なパーティションを選択できます。1つのボックスから他のボッ クスにパーティションを移動するには、上矢印および下矢印を使用します。

- **ステップ8** [次へ (Next)] をクリックします。
- ステップ9 [全員のコーリングサーチスペース (Everyone Calling Search Space)]ウィンドウで、名前と説明を入力します。また、全員のコーリングサーチスペースのデフォルトの名前および説明を使用することもできます。
   このコーリングサーチスペースの[ルートパーティション (Route Partitions)]の下にある[使用可能なパーティション (Available Partitions)]と[選択されたパーティション (Selected Partition)]ボックスに、アシスタントコーリングサーチスペースのパーティション (Selected Partition)]ボックスに、アシスタントコーリングサーチスペースのパーティション (Available Partitions)]ボックスから適切なパーティションを選択できます。1つのボックスから他のボックスにパーティションを移動するには、上矢印および下矢印を使用します。
- ステップ10 [次へ(Next)]をクリックします。 システムで設定されている既存のコーリングサーチスペースがある場合、[既存のコーリング サーチスペース(Existing Calling Search Spaces)]ウィンドウが表示されます。表示されない 場合は、次の手順に進みます。

Manager Assistant では、既存のコーリング サーチ スペースに対して Generated\_Route Point お よび Generated\_Everyone というプレフィックスを持つパーティションを追加する必要があり ます。[使用可能なコーリング サーチ スペース(Available Calling Search Spaces)] および [選択 されたコーリング サーチスペース(Selected Calling Search Spaces)] ボックスに、これらのパー ティションが自動的にリストされます。1 つのボックスから他のボックスにパーティションを 移動するには、上矢印および下矢印を使用します。

- (注) 管理者がパーティション名を変更した場合、既存のコーリング サーチ スペースに追加されたプレフィックスも変更されることがあります。
- **ステップ11** [次へ (Next)]をクリックします。
- ステップ12 [CTI ルート ポイント (CTI Route Point)]ウィンドウで、[CTI ルート ポイント名 (CTI route point name)]フィールドに名前を入力します。または、デフォルトの CTI ルート ポイント名 を使用します。
- **ステップ13** ドロップダウン リストから、適切なデバイス プールを選択します。
- ステップ14 ルート ポイント電話番号を入力します。または、デフォルトのルート ポイント電話番号を使 用します。
- ステップ15 ドロップダウンリストから、適切な番号計画を選択して、[次へ(Next)]をクリックします。
- **ステップ16** [電話サービス (Phone Services)]ウィンドウで、プライマリ電話サービス名を入力します。または、デフォルトの電話サービス名を使用します。
- ステップ17 ドロップダウンリストから、プライマリ Cisco Unified Communications Manager Assistant サーバ を選択するか、サーバ名または IP アドレスを入力します。
- **ステップ18** セカンダリ電話サービス名を入力します。または、デフォルトの電話サービス名を使用します。

- ステップ19 ドロップダウンリストから、セカンダリ Cisco Unified Communications Manager Assistant サーバ を選択するか、サーバ名または IP アドレスを入力して、[次へ(Next)]をクリックします。
   [確認(Confirmation)]ウィンドウが表示されます。ここには、選択したすべての情報が表示 されます。情報が正しくなければ、設定プロセスをキャンセルするか、前の設定ウィンドウに 戻ることができます。
- ステップ20 [終了 (Finish)]をクリックします。
   完了すると、最終的なステータスを示すウィンドウが表示されます。
   設定ウィザードで生成されたエラーは、トレースファイルに送信されます。次の CLI コマンドを使用して、このファイルにアクセスします。file get activelog

```
tomcat/logs/ccmadmin/log4j
```

### 次のタスク

Cisco Unified CM Assistant 設定ウィザードで作成されるのは、Cisco IP Manager Assistant サービ スパラメータのみです。残りのサービスパラメータは、手動で入力する必要があります。サー ビスパラメータの詳細については、プロキシ回線の Manager Assistant サービスパラメータ ( 159 ページ) を参照してください。

### プロキシ回線の Manager Assistant サービス パラメータ

[Cisco Unified CM Administration]から、以下を選択します。[システム (System)]>[サービス パラメータ (Service Parameters)] Cisco IP Manager Assistant サービスがアクティブであるサー バを選択してから、[?] をクリックして詳細な説明を表示します。

| 設定                                  | 説明                                                                                                    |
|-------------------------------------|----------------------------------------------------------------------------------------------------|
| Cisco IP Manager Assistant(アクティブ)パラ | ラメータ                                                                                                    |
| CTIManager(プライマリ)IP アドレス            | このパラメータは、この Cisco IPMA サーバが<br>コールの処理に使用するプライマリ<br>CTIManager の IP アドレスを指定します。<br>デフォルト値はありません。                                   |
| CTIManager(バックアップ)IP アドレス           | このパラメータは、プライマリ CTIManager が<br>ダウンしている場合に、この Cisco IPMA サー<br>バがコールの処理に使用するバックアップ<br>CTIManager の IP アドレスを指定します。<br>デフォルト値はありません。 |

I

| 設定                                                              | 説明                                                                                                    |
|-----------------------------------------------------------------|----------------------------------------------------------------------------------------------------|
| プロキシモードのルートポイントデバイス名                                            | このパラメータは、インテリジェント コール<br>ルーティングのためにマネージャのプライマ<br>リ回線へのすべてのコールを代行受信するた<br>めに、この Cisco IPMA サーバが使用する CTI<br>ルート ポイントのデバイス名を指定します。                              |
|                                                                 | シスコは、IPMA サービスを実行しているすべ<br>てのサーバで同じ CTI ルート ポイントデバイ<br>スを使用することをお勧めします。マネージャ<br>またはアシスタントがプロキシ モードを使用<br>するように設定されると、CTI ルート ポイン<br>ト デバイス名を設定する必要があります。     |
| CAPF Profile Instance ID for Secure Connection to<br>CTIManager | このサービス パラメータは、この Manager<br>Assistant が CTIManager へのセキュアな接続を<br>開くために使用するアプリケーション ユーザ<br>IPMASecureSysUser の Application CAPF Profile<br>のインスタンス ID を指定します。 |
|                                                                 | [CTIManager Connection Security Flag] が有効に<br>なっている場合、このパラメータを設定しま<br>す。                                                                                     |
| クラスタ全体のパラメータ(すべてのサーバ                                            | こ適用するパラメータ)                                                                                                    |
| 重要 [詳細(Advanced)] をクリックして                                       | 非表示のパラメータを表示します。                                                                                                    |
| Cisco IPMA サーバ(プライマリ) IP アドレス                                   | このパラメータは、プライマリ Cisco IPMA<br>サーバの IP アドレスを指定します。                                                                                                    |
|                                                                 | デフォルト値はありません。                                                                                                    |
| Cisco IPMA サーバ(バックアップ) IP アドレス                                  | このパラメータは、バックアップ Cisco IPMA<br>サーバの IP アドレスを指定します。バック<br>アップ サーバは、プライマリ IPMA サーバが<br>失敗すると IPMA サービスを提供します。                                                   |
|                                                                 | デフォルト値はありません。                                                                                                    |
| Cisco IPMA サーバ ポート                                              | このパラメータは、IPMA Assistant Console ソ<br>ケットが接続を開く際に接続する Cisco IPMA<br>サーバで TCP/IP ポートを指定します。ポート<br>の競合が存在する場合、パラメータを変更で<br>きます。                                 |
|                                                                 | テフォルト値:2912                                                                                                    |

| 設定                                     | 説明                                                                                                    |
|----------------------------------------|----------------------------------------------------------------------------------------------------|
| Cisco IPMA Assistant Console ハートビート間隔  | このパラメータは、Cisco IPMA サーバが IPMA<br>Assistant Console にキープアライブ メッセージ<br>(通常はハートビートと呼ばれる)を送信す<br>る間隔を秒単位で指定します。IPMA Assistant<br>Console は、このパラメータに指定されている<br>時間が過ぎた後で、サーバからのハートビー<br>トの受信に失敗するとフェールオーバーを開<br>始します。<br>デフォルト値:30秒                                                                                                    |
| Cisco IPMA Assistant Console 要求のタイムアウト | このパラメータは、Cisco IPMA サーバからの<br>応答を受信するまで IPMA Assistant Console が<br>待機する時間を秒単位で指定します。<br>デフォルト値:30秒                                                                                                    |
| Cisco IPMA RNA 転送コール                   | このパラメータは、Cisco IPMA 無応答<br>(RNA) 転送が有効かどうかを指定します。<br>有効な値は [True (True)](Cisco IPMA は無<br>応答のコールを次に利用可能なアシスタント<br>に転送します)または [False (False)](Cisco<br>IPMA はコールを転送しません)です。<br>このパラメータは、[Cisco IPMA RNA タイム<br>アウト (Cisco IPMA RNA Timeout)]パラメー<br>タと連動します。つまり、コールは [Cisco<br>IPMA RNA タイムアウト (Cisco IPMA RNA<br>Timeout)]パラメータで指定された時間が過<br>ぎると転送されます。ボイスメール プロファ<br>イルを回線に指定すると、アシスタントに転<br>送できない無応答コールが、このタイマーが<br>時間切れになるとボイスメールに送信されま<br>す。<br>デフォルト値:False |
| 英数字のユーザ ID                             | このパラメータは、Cisco IPMA Assistant の電<br>話で英数字のユーザ ID または数字のユーザ<br>ID を使用するかどうかを指定します。<br>デフォルト値:True                                                                                                    |

| 設定                                                      | 説明                                                                                                    |
|---------------------------------------------------------|----------------------------------------------------------------------------------------------------|
| Cisco IPMA RNA のタイムアウト                                  | このパラメータは、Cisco IPMA サーバが、応<br>答のないコールを次の応答可能なアシスタン<br>トに転送するまで待機する時間を秒単位で指<br>定します。このパラメータは、[Cisco IPMA<br>RNA 転送コール(Cisco IPMA RNA Forward<br>Calls)]パラメータと連動します。つまり、転<br>送が行われるのは [Cisco IPMA RNA 転送コー<br>ル(Cisco IPMA RNA Forward Calls)]パラメー<br>タが [True(True)] に設定される場合のみで<br>す。<br>デフォルト値:10秒                                                                                                    |
| CTIManager Connection Security Flag                     | このパラメータは、Cisco IP Manager Assistant<br>サービスの CTIManager 接続が有効かどうかを<br>指定します。これを有効にすると、Cisco IPMA<br>は、アプリケーションユーザ<br><b>IPMASecureSysUser</b> のインスタンス ID<br>([CTIManager へのセキュアな接続の CAPF プ<br>ロファイル インスタンス ID (CAPF Profile<br>Instance ID for Secure Connection to<br>CTIManager)]サービス パラメータで指定さ<br>れる)に設定される CAPF プロファイルを使<br>用して CTIManager へのセキュアな接続を開き<br>ます。<br>デフォルト値:[非セキュア (Non Secure)]<br>セキュリティを有効にするには、[CTIManager<br>へのセキュアな接続の CAPF プロファイルイ<br>ンスタンス ID (CAPF Profile Instance ID for<br>Secure Connection to CTIManager)]サービス<br>パラメータでインスタンス IDを選択する必要 |
| アシスタントに到達できない場合のマネージャ<br>へのコールのリダイレクト<br>クラスタ全体の詳細パラメータ | このパラメータは、コールが選択されたプロ<br>キシアシスタントに到達できない場合に、意<br>図するマネージャに戻すために、Cisco Unified<br>IP Manager Assistant アプリケーションがコー<br>ルをリダイレクトするかどうかを指定します。<br>デフォルト値:False                                                                                                    |

**重要** 同じ Cisco IPMA サーバの IP アドレスが複数のプールに表示されないように、各 プールに一意の IP アドレスを設定します。

| 設定                                    | 説明                                                                                                    |
|---------------------------------------|----------------------------------------------------------------------------------------------------|
| Enable Multiple Active Mode           | このパラメータは、Cisco IP Manager Assistant<br>サービスの複数のインスタンスの実行で拡張<br>性を実現する必要があるかどうかを指定しま<br>す。これを有効にすると、Cisco IPMA はプー<br>ル2およびプール3で設定されたその他のノー<br>ドで実行できます。 |
|                                       | 複数のアクティブモードを有効にするには、<br>Cisco IPMAインスタンスをさらに実行するノー<br>ドの IP アドレスを入力する必要があります。<br>これらのノードで Cisco IP Manager Assistant<br>サービス パラメータを設定します。               |
|                                       | デフォルト値:False                                                                                                    |
| プール2:Cisco IPMA サーバ(プライマリ)<br>IP アドレス | 複数のアクティブモードを有効にすると、このパラメータは、Cisco IPMAの2番目のイン<br>スタンスのプライマリCisco IPMAサーバのIP<br>アドレスを指定します。<br>このノードでCisco IP Manager Assistantサービ<br>スパラメータを設定します。      |
| プール2:Cisco IPMAサーバ(バックアップ)<br>IP アドレス | 複数のアクティブモードを有効にすると、このパラメータは、Cisco IPMAの2番目のイン<br>スタンスのバックアップCisco IPMAサーバの<br>IP アドレスを指定します。バックアップサー<br>バは、プライマリ IPMAサーバが失敗すると<br>IPMAサービスを提供します。       |
|                                       | このノードで Cisco IP Manager Assistant サービスパラメータを設定します。                                                                                                    |
| プール3:Cisco IPMAサーバ(プライマリ) IP<br>アドレス  | 複数のアクティブモードを有効にすると、このパラメータは、Cisco IPMAの3番目のイン<br>スタンスのプライマリCisco IPMAサーバのIP<br>アドレスを指定します。                                                              |
|                                       | このノードで Cisco IP Manager Assistant サービスパラメータを設定します。                                                                                                    |

| 設定                                     | 説明                                                                                                    |
|----------------------------------------|----------------------------------------------------------------------------------------------------|
| プール3:Cisco IPMA サーバ(バックアップ)<br>IP アドレス | 複数のアクティブモードを有効にすると、こ<br>のパラメータは、Cisco IPMAの3番目のイン<br>スタンスのプライマリ Cisco IPMAサーバの IP<br>アドレスを指定します。バックアップサーバ<br>は、プライマリ IPMAサーバが失敗すると<br>IPMAサービスを提供します。<br>このノードで Cisco IP Manager Assistantサービ |

### クラスタ全体のパラメータ (ソフトキー テンプレート)

**重要** マネージャおよびアシスタントに Manager Assistant 自動設定を使用するには、次の パラメータを設定します。

| アシスタント ソフトキー テンプレート                            | このパラメータは、自動設定時にアシスタン<br>トデバイスに割り当てられるアシスタントソ<br>フトキーテンプレートを指定します。このパ<br>ラメータで指定した値は、[Cisco IPMA Assistant<br>設定(Cisco IPMA Assistant Configuration)]<br>ページで[自動設定(Automatic Configuration)]<br>チェックボックスがオンのときに使用されま<br>す。 |  |
|------------------------------------------------|----------------------------------------------------------------------------------------------------|--|
| プロキシモードのマネージャ ソフトキーテン<br>プレートの管理               | このパラメータは、自動設定時にマネージャ<br>デバイスに割り当てられるマネージャ ソフト<br>キーテンプレートを指定します。このパラメー<br>タは、プロキシモードを使用するマネージャ<br>にのみ適用されます。                                                                                                    |  |
| <br>クラスタ全体のパラメータ(プロキシ モードの IPMA のデバイス設定のデフォルト) |                                                                                                    |  |
| マネージャ パーティション                                  | このパラメータは、IPMA が自動設定時にマ<br>ネージャのデバイスで処理するマネージャの<br>回線に割り当てられるパーティションを定義<br>します。使用するパーティションが [Cisco<br>Unified CM の管理(Cisco Unified CM                                                                                      |  |

Administration)]にすでに追加されていること を確認します。[Cisco IPMA 設定ウィザード (Cisco IPMA Configuration Wizard)]が実行さ れている場合、この値が入力されます。この パラメータは、プロキシモードを使用するマ

ネージャにのみ適用されます。

| 設定                   | 説明                                                                                                    |
|----------------------|----------------------------------------------------------------------------------------------------|
| すべてのユーザ パーティション      | このパラメータは、自動設定時にすべてのプ<br>ロキシ回線とアシスタントデバイス上のイン<br>ターコム回線、およびマネージャデバイス上<br>のインターコム回線で設定されるパーティショ<br>ンを指定します。使用するパーティションが<br>[Cisco Unified CM の管理 (Cisco Unified CM<br>Administration)]にすでに追加されていること<br>を確認します。[Cisco IPMA 設定ウィザード<br>(Cisco IPMA Configuration Wizard)]が実行さ<br>れている場合、この値が入力されます。この<br>パラメータは、プロキシモードを使用するマ<br>ネージャまたはアシスタントにのみ適用され<br>ます。                                 |
| IPMA コーリング サーチ スペース  | このパラメータは、自動設定時に IPMA が処<br>理するマネージャ デバイス上のマネージャ回<br>線とインターコム回線、およびアシスタント<br>デバイス上のアシスタント インターコム回線<br>で設定されるコーリングサーチスペースを指<br>定します。使用するコーリングサーチスペー<br>スが [Cisco Unified CM の管理 (Cisco Unified<br>CM Administration)]にすでに追加されている<br>ことを確認します。[Cisco IPMA 設定ウィザー<br>ド (Cisco IPMA Configuration Wizard)]が実行<br>されている場合、この値が入力されます。こ<br>のパラメータは、プロキシモードを使用する<br>マネージャまたはアシスタントにのみ適用さ<br>れます。 |
| マネージャのコーリング サーチ スペース | このパラメータは、自動設定時にアシスタン<br>トデバイス上のプロキシ回線に設定されるマ<br>ネージャコーリングサーチスペースを定義し<br>ます。このコーリングサーチスペースは、シ<br>ステムにすでに存在するコーリングサーチス<br>ペースである必要があります。[Cisco IPMA 設<br>定ウィザード (Cisco IPMA Configuration<br>Wizard)]が実行されている場合、この値が入<br>力されます。このパラメータは、プロキシモー<br>ドを使用するアシスタントにのみ適用されま<br>す。                                                                                                    |

I

| 設定                                                                                | 説明                                                                                                    |  |
|-----------------------------------------------------------------------------------|----------------------------------------------------------------------------------------------------|--|
| Cisco IPMA のプライマリ電話サービス                                                           | このパラメータは、自動設定時にマネージャ<br>またはアシスタントデバイスが登録される IP<br>Phone サービスを定義します。[Cisco IPMA 設<br>定ウィザード (Cisco IPMA Configuration<br>Wizard)]が実行されている場合、この値が入<br>力されます。このパラメータは、プロキシモー<br>ドを使用するマネージャまたはアシスタント<br>にのみ適用されます。       |  |
| Cisco IPMA のセカンダリ電話サービス                                                           | このパラメータは、自動設定時にマネージャ<br>またはアシスタントデバイスが登録されるセ<br>カンダリ IP Phone サービスを定義します。<br>[Cisco IPMA 設定ウィザード (Cisco IPMA<br>Configuration Wizard)]が実行されている場<br>合、この値が入力されます。このパラメータ<br>は、プロキシモードを使用するマネージャま<br>たはアシスタントにのみ適用されます。 |  |
| クラスタ全体のパラメータ(プロキシ モードでのプロキシ電話番号の範囲)                                               |                                                                                                    |  |
| 開始電話番号(Starting Directory Number)                                                 | このパラメータは、IPMAのアシスタント設定<br>時にプロキシ電話番号の自動生成で開始番号<br>として使用される開始電話番号を指定します。<br>自動生成されたプロキシ回線番号がアシスタ<br>ントに使用されると、次のアシスタント用に<br>次の数が生成されるという具合に続きます。<br>このパラメータは、プロキシモードを使用す<br>るアシスタントにのみ適用されます。                          |  |
| 終了電話番号(Ending Directory Number)                                                   | このパラメータは、IPMAのアシスタント設定<br>時のプロキシ電話番号の自動生成の終了電話<br>番号を指定します。設定はこの番号で停止し<br>ます。このパラメータは、プロキシモードを<br>使用するアシスタントにのみ適用されます。                                                                                                |  |
| クラスタ全体のパラメータ(プロキシ モードでのプロキシ電話番号の範囲)                                               |                                                                                                    |  |
| [マネージャ DN から削除される文字数<br>(Number of Characters to be Stripped from<br>Manager DN)] | このパラメータは、プロキシ DN の生成プロ<br>セスにおいて、マネージャの電話番号(DN)<br>から削除される文字数を指定します。プロキ<br>シ DN を生成すると、一部の桁の削除とプレ<br>フィックスの追加が行われる場合があります。<br>桁の削除は左側から行われます。このパラメー<br>タは、プロキシモードを使用するアシスタン<br>トにのみ適用されます。                            |  |

| 設定                | 説明                                                                                                    |
|-------------------|----------------------------------------------------------------------------------------------------|
| マネージャ DN のプレフィックス | このパラメータは、プロキシ DN の生成プロ<br>セスにおいて、マネージャの DN に追加され<br>るプレフィックスを指定します。プロキシ DN<br>を生成すると、桁の一部削除とプレフィック<br>スの追加が行われる場合があります。このパ<br>ラメータは、プロキシモードを使用するアシ<br>スタントにのみ適用されます。 |

### プロキシ回線のマネージャの設定とアシスタントの割り当て

新しいユーザの設定とデバイスのユーザへの関連付けについては、『Administration Guide for Cisco Unified Communications Manager』を参照してください。

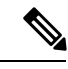

```
(注) アシスタントのアシスタント情報を設定する前に、マネージャ情報が設定されていることを確認してください。
```

手順

- ステップ1 [Cisco Unified CM Administration]から、以下を選択します。 [ユーザ管理(User Management)]> [エンドユーザ(End User)]
- **ステップ2** [検索(Find)]をクリックします。 検索結果に、Unified Communications Manager で設定されているすべてのエンドユーザが表示 されます。
- **ステップ3** [関連リンク (Related Links)] ドロップダウン リストから [マネージャの設定 (Manager Configuration)]を選択し、[移動 (Go)] をクリックします。
  - ヒント 既存のアシスタント設定情報を表示するには、[関連付けられているアシスタント (Associated Assistants)]リストのアシスタント名をクリックし、[詳細の表示(View Details)]をクリックします。[Cisco Unified CM アシスタント - アシスタントの設定 (Cisco Unified CM Assistant - Assistant Configuration)]ウィンドウが表示されます。マ ネージャ設定情報に戻るには、[関連付けられているマネージャ(Associated Managers)] リストのマネージャ名をクリックし、[詳細の表示(View Details)]をクリックしま す。

[Cisco Unified CM アシスタント - マネージャの設定(Cisco Unified CM Assistant - Manager Configuration)] ウィンドウが表示されます。

ステップ4 [デバイス名/プロファイル (Device Name/Profile)]ドロップダウンリストから、デバイス名ま たはデバイス プロファイルを選択し、デバイス名またはデバイス プロファイルをマネージャ に関連付けます。Manager Assistant によるエクステンション モビリティの詳細については、 Manager Assistant の連携動作 (195 ページ) を参照してください。

- (注) マネージャが在宅勤務する場合は、[モバイルマネージャ(Mobile Manager)]チェックボックスをクリックし、必要に応じて、[デバイス名/プロファイル(Device Name/Profile)]ドロップダウンリストからデバイスプロファイルを選択します。デバイスプロファイルを選択した後は、マネージャは、Manager Assistant にアクセスする前にエクステンションモビリティを使用して電話にログインする必要があります。
- ステップ5 [インターコム回線(Intercom Line)]ドロップダウンリストから、マネージャのインターコム 回線アピアランスを選択します(該当する場合)。
  - (注) 選択されたインターコム回線は、マネージャアシスタントおよび Unified Communications Manager のインターコム機能に適用されます。
- ステップ6 [アシスタントプール (Assistant Pool)]ドロップダウンリストから、適切なプール番号 (1~ 3)を選択します。
- ステップ7 [使用可能な回線(Available Lines)] 選択ボックスから、Manager Assistant で制御する回線を選択し、下矢印をクリックしてその回線を[選択済みの回線(Selected Lines)] 選択ボックスに表示させます。Manager Assistant で制御する回線を最大5つ設定します。
  - **ヒント** [選択済みの回線(Selected Lines)] 選択ボックスから回線を削除して Manager Assistant による制御を解除するには、上矢印をクリックします。
- ステップ8 ソフトキーテンプレートを自動設定し、Manager Assistant で制御される選択された回線および インターコム回線のManager Assistant 電話サービス、コーリングサーチスペース、およびパー ティションと、Cisco IP Manager Assistant サービス パラメータに基づくマネージャ電話機のイ ンターコム回線用のスピーカフォンによる自動応答を登録するには、[自動設定(Automatic Configuration)] チェック ボックスをオンにします。
  - (注) インターコムの自動設定は、Cisco Unified IP Phone 7940 および 7960 用の Manager Assistant インターコム機能を使用する場合にのみ適用されます。

**ステップ9** [保存 (Save)] をクリックします。

[自動設定(Automatic Configuration)] チェックボックスをオンにしている場合、サービスパラメータが無効なときは、メッセージが表示されます。サービスパラメータが有効であることを確認します。自動設定が正常に完了すると、マネージャデバイスがリセットされます。デバイスプロファイルを設定する場合は、設定を有効にするためにマネージャがデバイスからログアウトして、ログインする必要があります。

## プロキシ回線のアシスタント ライン アピアランスの設定

プロキシ回線には、アシスタント Cisco Unified IP 電話に表示される電話回線を指定します。 Manager Assistantは、プロキシ回線を使用してマネージャへのコールを管理します。管理者は、 アシスタントの電話の回線をプロキシ回線として動作するように手動で設定できます。また は、[自動設定(Automatic Configuration)]チェックボックスを有効にして DN を作成し、アシ スタントの電話に回線を追加することもできます。

### V

- (注) 1. アシスタントのアシスタント情報を設定する前に、マネージャ情報を設定し、マネージャ にアシスタントを割り当てる必要があります。
  - アシスタントの電話にプロキシ回線を自動で設定するには、[プロキシ電話番号の範囲 (Proxy Directory Number Range)]セクションと[プロキシ電話番号のプレフィックス (Proxy Directory Number Prefix)]セクションでサービスパラメータを設定します。

#### 手順

- ステップ1 [Cisco Unified CM Administration]から、以下を選択します。 [ユーザ管理(User Management)]> [エンドユーザ(End User)]。
- ステップ2 [検索 (Find)] をクリックします。
- ステップ3 選択したアシスタントのユーザ情報を表示するには、ユーザ名をクリックします。 [エンドユーザ設定(End User Configuration)] ウィンドウが表示されます。
- **ステップ4** [関連リンク(Related Links)] ドロップダウン リストから [アシスタントの設定(Assistant Configuration)] を選択し、[移動(Go)] をクリックします。
  - (注) [自動設定(Automatic Configuration)] チェックボックスをオンにすると、システムは、Cisco IP Manager Assistant サービスパラメータの設定に基づいて、ソフトキーテンプレートとインターコム回線を自動的に設定します。さらに、システムは、インターコム回線のスピーカーフォンで自動応答を設定します。

[アシスタントの設定(Assistant Configuration)] ウィンドウが表示されます。

- ステップ5 [デバイス名 (Device Name)] ドロップダウン リストから、アシスタントに関連付けるデバイ ス名を選択します。
- ステップ6 [インターコム回線(Intercom Line)] ドロップダウン リストから、アシスタントのインターコム ライン アピアランスを選択します。
- **ステップ7** [プライマリ ライン (Primary Line)]ドロップダウン リストから、アシスタントのプライマリ ラインを選択します。
- **ステップ8** マネージャ回線をアシスタント回線に関連付けるには、[アシスタント回線へのマネージャの 関連付け(Manager Association to Assistant Line)] 選択ボックスで、次の手順を実行します。
  - a) [使用可能な回線(Available Lines)] ドロップダウン リストから、マネージャ回線に関連 付けるアシスタント回線を選択します。
  - b) [マネージャ名(Manager Names)] ドロップダウン リストから、このプロキシ回線を適用 する事前設定されたマネージャ名を選択します。
  - c) [マネージャ回線 (Manager Lines)]ドロップダウンリストから、このプロキシ回線を適用 するマネージャ回線を選択します。

ステップ9 [保存 (Save)] をクリックします。

更新はすぐに有効になります。[自動設定(Automatic Configuration)]を選択すると、アシスタントデバイスが自動的にリセットされます。

# Manager Assistant の共有回線のタスク フロー

始める前に

• Manager Assistant の前提条件 (155 ページ)を確認してください。

|               | コマンドまたはアクション                                                                                                    | 目的                                                                                                    |
|---------------|----------------------------------------------------------------------------------------------------|----------------------------------------------------------------------------------------------------|
| ステップ1         | Manager Assistant 共有回線サポートの<br>パーティションの設定 (171 ページ)                                                                                                    | Manager Assistant によって使用される<br>回線のパーティションを設定します。                                                                                                    |
| ステップ <b>2</b> | Manager Assistant の共有回線サポート<br>のコーリング サーチ スペースの設定<br>(173 ページ)                                                                                                    | マネージャおよびアシスタントの回線<br>のコーリングサーチスペースを設定し<br>ます。                                                                                                    |
| ステップ3         | Cisco IP Manager Assistant サービス パ<br>ラメータの設定 (174 ページ)                                                                                                    | マネージャおよびアシスタントに対し<br>て自動設定を使用するには、次のパラ<br>メータを設定します。                                                                                                 |
| ステップ4         | <ul> <li>インターコムの設定</li> <li>・インターコムパーティションの設定 (175ページ)</li> <li>・インターコム コーリング サーチ スペースの設定 (350ページ)</li> <li>・インターコム電話番号の設定 (351 ページ)</li> <li>・インターコムトランスレーション パターンの設定 (350ページ)</li> </ul> |                                                                                                    |
| ステップ5         | 複数の Manager Assistant プールの設定<br>(178 ページ)                                                                                                    | 多数のマネージャおよびアシスタント<br>をサポートする必要がある場合には、<br>複数のプールを設定します。マネー<br>ジャとアシスタントを最大2500ペアと<br>して管理するアクティブな Cisco IP<br>Manager Assistant サーバを最大で3台<br>設定できます。 |

|                | コマンドまたはアクション                                                                                                    | 目的                                                                                                    |
|----------------|----------------------------------------------------------------------------------------------------|----------------------------------------------------------------------------------------------------|
| ステップ6          | <ul> <li>Manager Assistant の CTI へのセキュア<br/>な TLS 接続の設定</li> <li>IPMASecureSysUser アプリケーショ<br/>ン ユーザの設定 (180 ページ)</li> <li>CAPF プロファイルの設定 (180<br/>ページ)</li> <li>Cisco WebDialer Web サービスの設</li> </ul> | システムが混合モードで実行されてい<br>る場合は、次の手順に従います。                                                                                                    |
|                | 定(183 ページ)                                                                                                    |                                                                                                    |
| ステップ1          | CTI ルート ポイントの設定 (183 ペー<br>ジ)                                                                                                    | Cisco Unified Communications Manager<br>Assistantマネージャのコールの代行受<br>信とルーティングを行うために、CTI<br>ルートポイントの作成が必要です。                                                                                 |
| ステップ8          | マネージャおよびアシスタントの IP<br>Phone サービスの設定 (184 ページ)                                                                                                    |                                                                                                    |
| ステップ <b>9</b>  | マネージャ、アシスタント、および全<br>ユーザの電話ボタンテンプレートの設<br>定 (189 ページ)                                                                                                    |                                                                                                    |
| ステップ10         | 共有回線モードのマネージャの設定と<br>アシスタントの割り当て(191ページ)                                                                                                    |                                                                                                    |
| ステップ11         | 共有回線のアシスタントラインアピア<br>ランスの設定 (192 ページ)                                                                                                    |                                                                                                    |
| ステップ <b>12</b> | Assistant Console プラグインのインス<br>トール (193 ページ)                                                                                                    | アシスタントは、アシスタント コン<br>ソール アプリケーションと Cisco<br>Unified IP 電話 を使用して Cisco Unified<br>Communications Manager Assistant の機<br>能にアクセスします。Assistant Console<br>には、応答、転送、保留などの呼制御<br>機能が備えられています。 |
| ステップ <b>13</b> | マネージャアプリケーションとアシス<br>タントコンソールアプリケーションを<br>設定します。                                                                                                    | 『Cisco Unified Communications Manager<br>Assistant User Guide for Cisco Unified<br>Communications Manager』を参照して<br>ください。                                                                 |

# Manager Assistant 共有回線サポートのパーティションの設定

Generated\_Everyone、Generated\_Managers、およびGenerated\_Route\_Pointの3つのパーティションを作成する必要があります。

手順

- ステップ1 [Cisco Unified CM Administration] から、以下を選択します。 [コール ルーティング (Call Routing)]>[コントロールのクラス (Class of Control)]>[パーティション (Partition)]。
- **ステップ2** [新規追加(Add New)] をクリックして新しいパーティションを作成します。
- ステップ3 [パーティション名、説明(Partition Name, Description)]フィールドに、ルートプランに固有のパーティション名を入力します。 パーティション名には、英数字とスペースの他にハイフン(-)とアンダースコア(\_)を使用できます。パーティション名に関するガイドラインについては、オンラインヘルプを参照してください。

ステップ4 パーティション名の後にカンマ(,)を入力し、パーティションの説明を同じ行に入力します。
 説明には、任意の言語で最大 50 文字を使用できますが、二重引用符(")、パーセント記号(%)、アンパサンド(&)、バックスラッシュ(\)、山カッコ(◇)、角括弧([])は使用できません。
 説明を入力しなかった場合は、Cisco Unified Communications Manager が、このフィールドに自動的にパーティション名を入力します。

- **ステップ5** 複数のパーティションを作成するには、各パーティションエントリごとに1行を使います。
- ステップ6 [スケジュール(TimeSchedule)]ドロップダウンリストから、このパーティションに関連付けるスケジュールを選択します。 スケジュールでは、パーティションが着信コールの受信に利用可能となる時間を指定します。 [なし(None)]を選択した場合は、パーティションが常にアクティブになります。
- ステップ7 次のオプションボタンのいずれかを選択して、[タイムゾーン(Time Zone)]を設定します。
  - [発信側デバイス (Originating Device)]: このオプションボタンを選択すると、発信側デバイスのタイムゾーンと[スケジュール (Time Schedule)]が比較され、パーティションが 着信コールの受信に使用できるかどうかが判断されます。
  - 「特定のタイムゾーン(Specific Time Zone)]: このオプションボタンを選択した後、ドロップダウンリストからタイムゾーンを選択します。選択されたタイムゾーンと[スケジュール(Time Schedule)]が比較され、着信コールの受信にパーティションが使用できるかどうかが判断されます。

ステップ8 [保存 (Save)] をクリックします。

### Manager Assistant 共有回線サポートのパーティション名のガイドライン

コーリングサーチスペースのパーティションのリストは最大1024文字に制限されています。 つまり、CSS内のパーティションの最大数は、パーティション名の長さによって異なります。 次の表を使用して、パーティション名が固定長である場合のコーリングサーチスペースに追 加できるパーティションの最大数を決定します。 表 16:パーティション名のガイドライン

| パーティション名の長さ | パーティションの最大数 |
|-------------|-------------|
| 2 文字        | 340         |
| 3 文字        | 256         |
| 4 文字        | 204         |
| 5 文字        | 172         |
|             |             |
| 10 文字       | 92          |
| 15 文字       | 64          |

## Manager Assistant の共有回線サポートのコーリングサーチスペースの 設定

コーリング サーチ スペースは、通常はデバイスに割り当てられるルート パーティションの番号付きリストです。コーリング サーチ スペースでは、発信側デバイスが電話を終了しようとする際に検索できるパーティションが決定されます。

2つのコールコーリングサーチスペース(Generated\_CSS\_I\_EおよびGenerated\_CSS\_M\_E)を 作成する必要があります。

#### 手順

- ステップ1 [Cisco Unified CM Administration] から、以下を選択します。 [コール ルーティング (Call Routing)]>[コントロールのクラス (Class of Control)]>[コーリングサーチスペース (Calling Search Space)]。
- ステップ2 [新規追加(Add New)]をクリックします。
- ステップ3 [名前 (Name)] フィールドに、名前を入力します。

各コーリングサーチスペース名がシステムに固有の名前であることを確認します。この名前には、最長50文字の英数字を指定することができ、スペース、ピリオド(.)、ハイフン(-)、およびアンダースコア()を任意に組み合わせて含めることが可能です。

ステップ4 [説明 (Description)] フィールドに、説明を入力します

説明には、任意の言語で最大 50 文字を指定できますが、二重引用符(")、パーセント記号(%)、アンパサンド(&)、バックスラッシュ(\)、山カッコ(◇)は使用できません。

**ステップ5** [使用可能なパーティション(Available Partitions)] ドロップダウンリストから、次の手順のいずれかを実施します。

- ・パーティションが1つの場合は、そのパーティションを選択します。
- パーティションが複数ある場合は、コントロール(Ctrl)キーを押したまま、適切なパー ティションを選択します。
- **ステップ6** ボックス間にある下矢印を選択し、[選択されたパーティション(Selected Partitions)] フィールドにパーティションを移動させます。
- **ステップ7** (任意) [選択されたパーティション (Selected Partitions)] ボックスの右側にある矢印キーを 使用して、選択したパーティションの優先順位を変更します。
- ステップ8 [保存 (Save)] をクリックします。

## Cisco IP Manager Assistant サービス パラメータの設定

マネージャおよびアシスタントに Manager Assistant 自動設定を使用するには、Cisco IP Manager Assistant サービスパラメータを設定します。インストールされている各 Cisco IP Manager Assistant サービスのすべての Cisco IP Manager Assistant サービス パラメータと汎用パラメータに対して、クラスタ全体のパラメータを指定する必要があります。

#### 手順

- ステップ1 [Cisco Unified CM Administration]から、以下を選択します。 [システム (System)]>[サービス パラメータ (Service Parameters)]
- **ステップ2** [サーバ (Server)] ドロップダウンリストから、Cisco IP Manager Assistant サービスがアクティ ブになっているサーバを選択します。
- ステップ3 [サービス (Service)]ドロップダウンリストから、[Cisco IP Manager Assistant (Cisco IP Manager Assistant)]サービスを選択します。 パラメータがリストされた[サービスパラメータの設定 (Service Parameter Configuration)]ウィ ンドウが表示されます。
- **ステップ4** [Cisco IP Manager Assistant パラメータ (Cisco IP Manager Assistant Parameters)]、[クラスタ全体 のパラメータ (すべてのサーバに適用されるパラメータ) (Clusterwide Parameters (Parameters that apply to all servers))]、および [クラスタ全体のパラメータ (ソフトキー テンプレート) (Clusterwide Parameters (Softkey Templates))]を設定します。

詳細については、?を参照してください。

ステップ5 [保存 (Save)] をクリックします。

## インターコムの設定

手順

|               | コマンドまたはアクション                           | 目的 |
|---------------|----------------------------------------|----|
| ステップ1         | インターコム パーティションの設定 (<br>175 ページ)        |    |
| ステップ <b>2</b> | インターコム コーリング サーチスペー<br>スの設定 (176ページ)   |    |
| ステップ <b>3</b> | インターコム電話番号の設定(176ペー<br>ジ)              |    |
| ステップ4         | インターコム トランスレーション パ<br>ターンの設定 (177 ページ) |    |

### インターコム パーティションの設定

手順

ステップ1 [Cisco Unified CM Administration] から、以下を選択します。 [コール ルーティング (Call Routing)]>[インターコム (Intercom)]>[インターコム ルート パーティション (Intercom Route Partition)]。

> [インターコム パーティションの検索と一覧表示(Find and List Intercom Partitions)] ウィンド ウが表示されます。

**ステップ2** [Add New] をクリックします。

[新規インターコム パーティションの追加(Add New Intercom Partition)] ウィンドウが表示されます。

- **ステップ3** [インターコムパーティション情報(Intercom Partition Information)] セクションの[名前(Name)] ボックスに、追加するインターコム パーティションの名前と説明を入力します。
  - (注) 複数のパーティションを入力するには、各パーティションエントリごとに1行を使います。最大75のパーティションを入力できます。名前と説明には合計1475文字を使用できます。パーティション名は、50文字以内です。各行のパーティション名と説明を区別するには、カンマ(,)を使用します。説明を入力しなかった場合、Unified Communications Managerは、パーティション名を説明として使用します。
- **ステップ4** [保存 (Save)] をクリックします。

ステップ5 設定するパーティションを探します。 [インターコムパーティションの設定(Intercom Partition Configuration)]ウィンドウが表示されます。

- **ステップ6** [インターコム パーティションの設定(Intercom Partition Configuration)] フィールド エリアの フィールドを設定します。フィールドとその設定オプションの詳細については、オンラインへ ルプを参照してください。
- **ステップ7** [保存 (Save)] をクリックします。

[インターコムパーティションの設定(Intercom Partition Configuration)] ウィンドウが表示されます。

- **ステップ8** 適切な設定値を入力します。[インターコム パーティションの設定(Intercom Partition Configuration)]パラメータの詳細については、オンライン ヘルプを参照してください。
- **ステップ9** [保存(Save)] をクリックします。
- ステップ10 [設定の適用 (Apply Config)]をクリックします。

### インターコム コーリング サーチ スペースの設定

手順

- ステップ1 メニュー バーで、[コール ルーティング(Call Routing)] > [インターコム(Intercom)] > [イ ンターコム コーリング サーチ スペース(Intercom Calling Search Space)] を選択します。
- ステップ2 [新規追加(Add New)] ボタンをクリックします。
- ステップ3 [インターコム コーリング サーチ スペース (Intercom Calling Search Space)]フィールド領域の フィールドを設定します。フィールドと設定オプションの詳細については、システムのオンラ イン ヘルプを参照してください。
- ステップ4 [保存 (Save)] をクリックします。

### インターコム電話番号の設定

手順

ステップ1 [コール ルーティング (Call Routing)]>[インターコム (Intercom)]>[インターコム電話番 号 (Intercom Directory Number)]を選択します。

[インターコム電話番号の検索と一覧表示(Find and List Intercom Directory Numbers)] ウィンド ウが表示されます。

ステップ2 特定のインターコム電話番号を検索するには、検索条件を入力して[検索(Find)]をクリック します。

検索基準に一致するインターコム電話番号の一覧が表示されます。

ステップ3 次のいずれかのタスクを実行します。

- a) インターコムディレクトリ番号を追加するには、[新規追加(Add New)]をクリックしま す。
- b) インターコム電話番号を更新するには、更新するインターコム電話番号をクリックしま す。

[インターコム電話番号の設定(Intercom Directory Number Configuration)] ウィンドウが表示されます。

- **ステップ4** [インターコム電話番号の設定(Intercom Directory Number Configuration)] フィールド領域の各 フィールドを設定します。フィールドと設定オプションの詳細については、システムのオンラ イン ヘルプを参照してください。
- ステップ5 [保存 (Save)] をクリックします。
- ステップ6 [設定の適用 (Apply Config)]をクリックします。
- ステップ7 [電話のリセット (Reset Phone)]をクリックします。
- **ステップ8** デバイスを再起動します。

再起動中に、ゲートウェイのコールがドロップされることがあります。

### インターコム トランスレーション パターンの設定

#### 手順

ステップ1 [コール ルーティング (Call Routing)]>[インターコム (Intercom)]>[インターコム トラン スレーション パターン (Intercom Translation Pattern)]を選択します。

[インターコムトランスレーションパターンの検索/一覧表示 (Find and List Intercom Translation Patterns)] ウィンドウが表示されます。

- **ステップ2** 次のいずれかのタスクを実行します。
  - a) 既存のインターコム トランスレーション パターンをコピーするには、設定するパーティ ションを探し、インターコム トランスレーション パターンの横にある [コピー (Copy)] ボタンをクリックしてコピーします。
  - b) 新しいインターコムトランスレーションパターンを追加するには、[新規追加(Add New)] をクリックします。
- **ステップ3**[インターコムトランスレーションパターンの設定(Intercom Translation Pattern Configuration)] フィールド領域のフィールドを設定します。フィールドと設定オプションの詳細については、 システムのオンライン ヘルプを参照してください。
- ステップ4 [保存(Save)] をクリックします。

選択したパーティション、ルートフィルタおよび番号計画の組み合わせを使用するインターコ ムトランスレーションパターンが一意であることを確認します。重複入力を示すエラーを受 け取ったら、ルートパターンまたはハントパイロット、トランスレーションパターン、電話 番号、コール パーク番号、コール ピックアップ番号、またはミートミー番号の設定ウィンド ウを確認します。

[インターコム トランスレーションパターンの設定(Intercom Translation Pattern Configuration)] ウィンドウに、新しく設定したインターコム トランスレーション パターンが表示されます。

#### 次のタスク

Manager Assistant の共有回線のタスクフロー(170ページ)を参照して、次のタスクを決定、 完了します。

### 複数の Manager Assistant プールの設定

- ステップ1 [Cisco Unified CM Administration]から、以下を選択します。 [システム (System)]>[サービス パラメータ (Service Parameters)]
- **ステップ2** [サーバ (Server)] ドロップダウン リスト ボックスから、Cisco IP Manager Assistant サービス がアクティブになっているサーバを選択します。
- ステップ3 [サービス (Service)]ドロップダウン リストから、[Cisco IP Manager Assistant]サービスを選 択します。 パラメータを一覧表示する [サービス パラメータ設定 (Service Parameter Configuration)]ウィ ンドウが開きます。
- ステップ4 [詳細設定(Advanced)]をクリックします。
   [クラスタ全体のパラメータ(すべてのサーバに適用されるパラメータ)(Clusterwide Parameters
   (Parameters that apply to all servers))]の高度なパラメータが表示されます。
- **ステップ5** [クラスタ全体のパラメータ(すべてのサーバに適用されるパラメータ)(Clusterwide Parameters (Parameters that apply to all servers))]で、複数のマネージャアシスタントプールを追加する 次のパラメータを設定します。
  - a) [複数のアクティブモードの有効化(Enable Multiple Active Mode)]: デフォルト値は[False] です。このパラメータを[True]に設定すると、管理者は、複数のプールを使用して最大 7000名のマネージャおよびアシスタントを設定できます。
  - b) プール2: Cisco IPMA サーバ(プライマリ) IP アドレス: デフォルトではありません。管理者は、このIP アドレスを手動で入力する必要があります。管理者は、このアドレスに最大 2500 名のマネージャおよびアシスタントを割り当てることができます。
  - c) プール2: Cisco IPMA サーバ (バックアップ) IP アドレス: デフォルトではありません。 管理者は、この IP アドレスを手動で入力する必要があります。
  - d) プール3: Cisco IPMA サーバ(プライマリ) IP アドレス: デフォルトではありません。管理者は、この IP アドレスを手動で入力する必要があります。このアドレスに最大 2500 名のマネージャおよびアシスタントを割り当てることができます。
- e) プール3: Cisco IPMA サーバ (バックアップ) IP アドレス: デフォルトではありません。
   管理者は、この IP アドレスを手動で入力する必要があります。
   詳細については、?を参照してください。
- **ステップ6** [保存 (Save)] をクリックします。

### 次のタスク

Manager Assistant の共有回線のタスクフロー(170ページ)を参照して、次のタスクを決定、 完了します。

### Manager Assistant の CTI へのセキュアな TLS 接続の設定

Manager Assistant は、WDSecureSysUser アプリケーション ユーザ クレデンシャルを使用して CTI へのセキュアな TLS 接続を確立し、コールを発信します。

セキュアな TLS 接続を確立するように WDSecureSysUser アプリケーション ユーザを設定する には、次の作業を実行します。

#### 始める前に

- Cisco CTL Client をインストールし、設定します。
   CTL クライアントの詳細については、『Cisco Unified Communications Manager セキュリティガイド』を参照してください。
- 「エンタープライズパラメータ設定(Enterprise Parameters Configuration)]ウィンドウの[ク ラスタセキュリティモード(Cluster Security Mode)]を1に設定します(混合モード)。 システムを混合モードで操作することは、システムの他のセキュリティ機能に影響を及ぼ します。システムが現在混合モードで動作していない場合、これらの相互作用を理解して いないときは、混合モードに切り替えないでください。詳細については、「Cisco Unified Communications Manager セキュリティガイド」を参照してください。
- [エンタープライズパラメータ設定(Enterprise Parameters Configuration)]ウィンドウの[ク ラスタ SIPOAuth モード(Cluster SIPOAuth Mode)]フィールドが[有効(Enabled)]に設 定されていることを確認します。
- ・最初のノードでのみCisco認証局プロキシ機能(CAPF)サービスをアクティブにします。

#### 手順

|       | コマンドまたはアクション                                  | 目的                                       |
|-------|-----------------------------------------------|------------------------------------------|
| ステップ1 | IPMASecureSysUser アプリケーション<br>ユーザの設定 (180ページ) | IPMASecureSysUser アプリケーション<br>ユーザを設定します。 |

|       | コマンドまたはアクション                              | 目的                                                                  |
|-------|-------------------------------------------|---------------------------------------------------------------------|
| ステップ2 | CAPF プロファイルの設定 (180 ペー<br>ジ)              | IPMASecureSysUser アプリケーション<br>ユーザの認証局プロキシ機能 (CAPF)<br>プロファイルを設定します。 |
| ステップ3 | Cisco WebDialer Web サービスの設定 (<br>183 ページ) | Cisco IP Manager Assistant サービスのサー<br>ビス パラメータを設定します。               |

### IPMASecureSysUser アプリケーション ユーザの設定

IPMASecureSysUser アプリケーションユーザを設定するには、次の手順を実行します。

#### 手順

- ステップ1 [Cisco Unified CM Administration]から、以下を選択します。 [ユーザ管理(User Management)]> [アプリケーション ユーザ(Application User)]。
- ステップ2 [検索 (Find)] をクリックします。
- ステップ3 [アプリケーションユーザの検索と一覧表示のアプリケーション (Find and List Application Users Application)] ウィンドウから、[WDSecureSysUser] を選択します。
- ステップ4 [アプリケーションユーザの設定 (Application User Configuration)]ウィンドウの各フィールド を設定し、[保存 (Save)]をクリックします。

### CAPF プロファイルの設定

認証局プロキシ機能(CAPF)は、セキュリティ証明書を発行して、認証するタスクを実行するコンポーネントです。アプリケーションユーザの CAPF プロファイルを作成すると、プロファイルは設定の詳細を使用してアプリケーションの安全な接続を開きます。

#### 手順

- ステップ1 [Cisco Unified CM Administration] から、以下を選択します。 [User Management] > [Application User CAPF Profile]。
- ステップ2 次のいずれかの作業を実行します。
  - 新しいCAPFプロファイルを追加するには、[検索(Find)]ウィンドウで[新規追加(Add New)]をクリックします。
  - •[コピー (Copy)]列内にあるそのレコード用の[コピー (Copy)]アイコンをクリックして既存のプロファイルをコピーし、適切なプロファイルを見つけます。

既存のエントリを更新するには、適切なプロファイルを見つけて表示します。

ステップ3 関連する CAPF プロファイルフィールドを設定または更新します。フィールドとその設定オプ ションの詳細については、「関連項目」の項を参照してください。

- ステップ4 [保存 (Save)] をクリックします。
- **ステップ5** セキュリティを使用するアプリケーション ユーザおよびエンド ユーザごとに、この手順を繰り返します。

### **CAPF** プロファイルの設定

| 設定                                 | 説明                                                                                                    |  |
|------------------------------------|----------------------------------------------------------------------------------------------------|--|
| アプリケーションユー<br>ザ (Application User) | ドロップダウン リストから、CAPF 操作のアプリケーション ユーザ<br>を選択します。この設定には、設定されているアプリケーションユー<br>ザが表示されます。                                                                                       |  |
|                                    | この設定は、[エンドユーザ CAPF プロファイル (End User CAPF Profile)]ウィンドウには表示されません。                                                                                                    |  |
| エンドユーザID(End<br>User ID)           | ドロップダウンリストから、CAPF 操作のエンドユーザを選択しま<br>す。この設定には、設定済みのエンドユーザが表示されます。                                                                                                    |  |
|                                    | この設定は、[アプリケーション ユーザ CAPF プロファイル<br>(Application User CAPF Profile)]ウィンドウには表示されません。                                                                                       |  |
| インスタンス ID<br>(Instance ID)         | 1~128 文字の英数字(a~z、A~Z、0~9)を入力します。イン<br>スタンス ID は、認証操作のユーザを指定します。                                                                                                    |  |
|                                    | 1 つのアプリケーションに複数の接続(インスタンス)を設定できま<br>す。アプリケーションと CTIManager との接続を保護するため、アプ<br>リケーション PC (エンド ユーザの場合)またはサーバ (アプリケー<br>ション ユーザの場合) で実行されるそれぞれのインスタンスに固有<br>の証明書があることを確認します。 |  |
|                                    | このフィールドは、Webサービスとアプリケーションをサポートする<br>[CAPF Profile Instance ID for Secure Connection to CTIManager]サービス<br>パラメータに関連します。                                                   |  |
| 証明書の操作<br>(Certificate             | ドロップダウン リストから、次のオプションのいずれかを選択しま<br>す。                                                                                                    |  |
| Operation)                         | <ul> <li>[保留中の操作なし(No Pending Operation)]:証明書の操作が行われない場合に表示されます。(デフォルト設定)</li> </ul>                                                                                     |  |
|                                    | <ul> <li>「インストール/アップグレード(Install/Upgrade)]:このオプションを選択すると、アプリケーションに新しい証明書がインストールされるか、既存のローカルで有効な証明書がアップグレードされます。</li> </ul>                                               |  |

I

| 設定                                | 説明                                                                                                    |
|-----------------------------------|----------------------------------------------------------------------------------------------------|
| 認証モード<br>(Authentication<br>Mode) | 証明書の操作が [インストール/アップグレード (Install/Upgrade)]の<br>場合、認証モードとして [認証ストリング (By Authentication String)]<br>が指定されます。つまり、ユーザ/管理者によって [JTAPI/TSP 設定<br>(JTAPI/TSP Preferences)]ウィンドウに CAPF 認証文字列が入力され<br>た場合にのみ、ローカルで有効な証明書のインストール/アップグレー<br>ドまたはトラブルシューティングが CAPF によって実行されます。 |
| 認証文字列                             | 独自の認証文字列を作成するには、一意の文字列を入力します。                                                                                                    |
| (Authentication<br>String)        | 各文字列は4~10桁である必要があります。                                                                                                    |
|                                   | ローカルで有効な証明書のインストールまたはアップグレードを実行<br>する場合、アプリケーション PC の JTAPI/TSP 設定 GUI に管理者が認<br>証文字列を入力することが必要です。この文字列は1回だけ使用でき<br>ます。このインスタンスで使用した文字列を再び使用することはでき<br>ません。                                                                                                    |
| 文字列の生成<br>(Generate String)       | 認証文字列を自動的に生成するには、このボタンをクリックします。<br>4~10桁の認証文字列が[認証文字列(Authentication String)]フィールドに表示されます。                                                                                                    |
| キーサイズ(ビット)<br>(Key Size (Bits))   | ドロップダウン リストから、証明書のキー サイズを選択します。デ<br>フォルト設定は 1024 です。キー サイズのその他のオプションは 512<br>です。                                                                                                    |
|                                   | キーの生成の優先順位を低く設定すると、操作の実行中にもアプリ<br>ケーションが機能します。キーの生成には最大 30 分かかります。                                                                                                    |
| [Operation Completes<br>by]       | このフィールドは操作を完了する必要がある期限の日時を指定しま<br>す。このフィールドはすべての証明書操作に対応しています。                                                                                                    |
|                                   | 表示される値は、最初のノードに適用されます。                                                                                                    |
|                                   | この設定は、証明書の操作を完了する必要がある期間のデフォルトの<br>日数を指定する[CAPF操作有効期間(日数)(CAPF Operation Expires<br>in (days))]エンタープライズパラメータと併用します。このパラメー<br>タはいつでも更新できます。                                                                                                    |
| 証明書の操作ステータ<br>ス(Certificate       | このフィールドには、保留中、失敗、成功といった証明書の操作の進<br>行状況が表示されます。                                                                                                    |
| Operation Status)                 | このフィールドに表示される情報は変更できません。                                                                                                    |

### Cisco WebDialer Web サービスの設定

### 手順

- ステップ1 [Cisco Unified CM Administration]から、以下を選択します。 [システム (System)]>[サービス パラメータ (Service Parameters)]
- **ステップ2** [サーバ (Server)] ドロップダウン リストから、Cisco WebDialer Web サービスがアクティブに なっているサーバを選択します。
- **ステップ3** [サービス (Service)] ドロップダウン リストから、[Cisco IP Manager Assistant][Cisco WebDialer Web] サービスを選択します。 パラメータのリストが表示されます。
- **ステップ4** [CTIManager Connection Security Flag] パラメータおよび [CAPF Profile Instance ID for Secure Connection to CTIManager] パラメータを選択して更新します。

パラメータの説明を表示するには、パラメータ名のリンクをクリックします。

- (注) CTIManager は IPv4 および IPv6 のアドレスをサポートします。
- ステップ5 [保存 (Save)] をクリックします。
- ステップ6 サービスがアクティブになっているサーバごとに、この手順を繰り返します。

### 次のタスク

Manager Assistant の共有回線のタスクフロー (170 ページ)を参照して、次のタスクを決定、 完了します。

### CTI ルート ポイントの設定

手順

- ステップ1 [Cisco Unified CM Administration]から、以下を選択します。[デバイス(Device)]>[CTI ルートポイント(CTI Route Point)]。
   ステップ2 [新規追加(Add New)]をクリックします。
  - [CTI ルート ポイントの設定(CTI Route Point Configuration)] ウィンドウが表示されます。
- ステップ3 [デバイス名 (Device Name)]フィールドに、デバイス名を入力します。
- ステップ4 [デバイスプール (Device Pool)]ドロップダウンリストから、[デフォルト (Default)]を選択 します。
- **ステップ5** [コーリング サーチ スペース (Calling Search Space)]ドロップダウン リストから [Generated\_CSS\_M\_E]を選択します。

- **ステップ6** [デバイス プールの発呼側トランスフォーメーション CSS を使用(Use Device Pool Calling Party Transformation CSS)] チェックボックスをオンにします。
- ステップ7 [保存(Save)]をクリックします。 Add successful ステータス メッセージが表示されます。
- **ステップ8** [関連付け (Association)]エリアで、[回線 [1] 新規 DN を追加 (Line [1] Add a new DN)]を クリックします。

[電話番号の設定(Directory Number Configuration)] ウィンドウが表示されます。

- **ステップ9** [電話番号(Directory Number)]フィールドに電話番号を入力します。
- **ステップ10** [ルートパーティション(Route Partition)] ドロップダウン リストから [Generated\_Route\_Point] を選択します。
- ステップ11 [保存 (Save)] をクリックします。

### マネージャおよびアシスタントの IP Phone サービスの設定

手順

- ステップ1 [Cisco Unified CM Administration]から、以下を選択します。 [デバイス (Device)]>[デバイス の設定 (Device Settings)]>[電話サービス (Phone Services)]。
- **ステップ2** [新規追加(Add New)] をクリックします。 [IP Phone サービスの設定(IP Phone Services Configuration)] ウィンドウが表示されます。
- ステップ3 マネージャおよびアシスタント用のサポートされる電話ごとに、必須フィールドに入力して、 [保存(Save)]をクリックします。フィールドとその設定オプションの詳細については、「関 連項目」の項を参照してください。
   「更新に成功しました(Update successful)」というメッセージが表示されます。

### Cisco IP Phone サービス設定フィールド

| フィールド                       | 説明 |  |
|-----------------------------|----|--|
| サービス情報(Service Information) |    |  |

| フィールド                               | 説明                                                                                                    |                                                                                                    |  |
|-------------------------------------|----------------------------------------------------------------------------------------------------|----------------------------------------------------------------------------------------------------|--|
| サービス名(Service<br>Name)              | サービスの名前を入力します。サービスがエンタープライズサブ<br>スクリプションとしてマークされていない場合、サービスに登録で<br>きる領域(Cisco Unified Communications セルフケアポータルなど)<br>にそのサービス名が表示されます。 |                                                                                                    |  |
|                                     | サービス名として入力できる文字数は最大で128文字です。                                                                                                    |                                                                                                    |  |
|                                     | Java MIDlet サービスの場合、サービス名は、Java Application<br>Descriptor (JAD) ファイルで定義されている名前と正確に一致して<br>いる必要があります。                                  |                                                                                                    |  |
|                                     | (注)                                                                                                    | Unified Communications Manager では、複数の IP Phone サー<br>ビスを同じ名前で作成できます。電話ユーザのほとんど<br>または全員に十分な知識がある場合、および管理者が常<br>に IP Phone サービスを設定する場合を除き、このように<br>作成しないことが推奨されます。AXL などのサードパー<br>ティ ツールが設定のために IP Phone サービスのリストに<br>アクセスする場合は、IP Phone サービスに一意の名前を<br>使用する必要があることに注意してください。 |  |
|                                     | (注)                                                                                                    | サービス URL がカスタマイズされた外部 URL をポイン<br>トしている場合、電話のデバイスロケールに基づいてサー<br>ビス名をローカライズすることはできません。サービス<br>名は英語のアルファベット文字でのみ表示されます。                                                                                                    |  |
| ASCII サービス名<br>(ASCII Service Name) | 電話機が<br>入力しす                                                                                                    | <sup>が</sup> Unicodeを表示できない場合に表示するサービスの名前を<br><sup></sup><br><sup>ま</sup> す。                                                                                                    |  |
| サービスの説明(Service<br>Description)     | そのサービスで提供されるコンテンツの説明を入力します。説明には任意の言語で最大50文字を指定できますが、二重引用符(")と<br>一重引用符()は使用できません。                                                     |                                                                                                    |  |

I

| フィールド                                 | 説明                                                                                                    |  |
|---------------------------------------|----------------------------------------------------------------------------------------------------|--|
| サービス URL(Service<br>URL)              | IP Phone サービスアプリケーションが保存されているサーバのURL<br>を入力します。このサーバは、Unified Communications Manager ク<br>ラスタに含まれるサーバから独立している必要があります。Unified<br>Communications Manager サーバまたは Unified Communications Manager<br>に関連付けられているサーバ (TFTP サーバ、ディレクトリデータ<br>ベース パブリッシャ サーバなど) は指定しないでください。                                                                                                    |  |
|                                       | サービスを使用するには、Unified Communications Manager クラス<br>タの電話機がサーバとネットワーク接続されている必要がありま<br>す。                                                                                                    |  |
|                                       | シスコの署名付き Java MIDlet の場合は、JAD ファイルをダウンロー<br>ド可能な場所を入力します。たとえば、Java MIDlet の通信先であ<br>る Web サーバやバックエンド アプリケーション サーバです。                                                                                                    |  |
|                                       | シスコ提供のデフォルトサービスの場合は、サービス URL はデ<br>フォルトでは「Application:Cisco/<サービスA>」と表示され<br>ます。たとえば、Application:Cisco/CorporateDirectory<br>です。シスコが提供するデフォルトサービスのサービス URL を変<br>更する場合は、[サービスプロビジョニング(Service Provisioning)]<br>に[両方(Both)]を設定していることを確認してください。この設<br>定は、[電話(Phone)]、[エンタープライズパラメータ(Enterprise<br>Parameter)]、および[共通の電話プロファイルの設定(Common<br>Phone Profile Configuration)] ウィンドウに表示されます。たとえ<br>ば、カスタムの社内ディレクトリを使用する場合は<br>Application:Cisco/CorporateDirectoryをカスタムディレ<br>クトリの外部サービス URL に変更するので、[サービスのプロビ<br>ジョニング(Services Provisioning)] の値は [両方(Both)] に設定<br>します。 |  |
| セキュア サービス URL<br>(Secure-Service URL) | Cisco Unified IP 電話 サービスのアプリケーションが配置されて<br>るサーバのセキュア URL を入力します。このサーバは、Unifie<br>Communications Manager クラスタに含まれるサーバから独立し<br>る必要があります。Unified Communications Manager サーバ、ま<br>は TFTP サーバやパブリッシャ データベース サーバなどの Un<br>Communications Manager に関連したサーバは指定しないでくだ<br>い。<br>サービスを使用するには、Unified Communications Manager クラ<br>タの電話機がサーバとネットワーク接続されている必要があり<br>す。                                                                                                    |  |
|                                       | <ul> <li>(注) セキュアサービスURLを指定しない場合、デバイスは非<br/>セキュアなURLを使用します。セキュアなURLと非セ<br/>キュアなURLの両方を指定した場合、デバイスはその機<br/>能に基づいて適切なURLを選択します。</li> </ul>                                                                                                    |  |

| フィールド                           | 説明                                                                                                    |
|---------------------------------|----------------------------------------------------------------------------------------------------|
| サービス カテゴリ<br>(Service Category) | サービスアプリケーションのタイプ(XMLまたはJava MIDlet)を<br>選択します。                                                                                                    |
|                                 | Java MIDlet を選択した場合は、更新された設定ファイルを電話機<br>が受信すると、電話機はシスコの署名付き MIDlet アプリケーショ<br>ン (JAD および JAR)を指定のサービス URL から取得してそのア<br>プリケーションをインストールします。                                                                                                    |
| サービスタイプ(Service<br>Type)        | サービスが電話の [サービス (Services)]、[ディレクトリ<br>(Directories)]、または[メッセージ (Messages)]ボタンまたはオ<br>プションのいずれにプロビジョニングされるか (電話にこれらのボ<br>タンまたはオプションがある場合)を選択します。ご使用の電話で<br>これらのボタンまたはオプションがサポートされているかどうかを<br>判断するには、ご使用の電話のモデルに対応する『Cisco Unified IP<br>Phone Administration Guide』を参照してください。 |
| サービス ベンダー<br>(Service Vendor)   | このフィールドでは、サービスのベンダーまたは製造元を指定でき<br>ます。XML アプリケーションの場合は省略可能ですが、シスコの<br>署名付き Java MIDlet の場合は入力必須です。                                                                                                    |
|                                 | シスコの署名付き Java MIDlet の場合は、このフィールドに入力さ<br>れた値と MIDlet JAD ファイル内で定義されているベンダーとが正<br>確に一致している必要があります。                                                                                                    |
|                                 | シスコ提供のデフォルト サービスの場合は、このフィールドはブ<br>ランクとして表示されます。                                                                                                    |
|                                 | 入力できるのは最大 64 文字です。                                                                                                    |

I

| フィールド                           | 説明                                                                                                    |  |
|---------------------------------|----------------------------------------------------------------------------------------------------|--|
| サービス バージョン<br>(Service Version) | アプリケーションのバージョン番号を入力します。                                                                                                    |  |
|                                 | XML アプリケーションの場合は、このフィールドは省略可能であり、参考としてだけ使用されます。シスコの署名付き Java MIDletの場合は、次の点に注意してください。                                                                                                    |  |
|                                 | <ul> <li>バージョンを入力する場合は、入力したサービスバージョン<br/>と JAD ファイル内で定義されているバージョンとが正確に一<br/>致する必要があります。ここで入力したバージョンと電話機に<br/>インストールされているバージョンが異なる場合は、電話機は<br/>MIDletのアップグレードまたはダウングレードを試行します。</li> </ul>                                                                                                    |  |
|                                 | <ul> <li>このフィールドがブランクの場合は、バージョンは[サービス<br/>URL (Service URL)]から取得されます。このフィールドをブ<br/>ランクのままにしておくと、Unified Communications Manager<br/>に電話機を再登録するたび、およびシスコの署名入りの Java<br/>MIDletを起動するたびに、電話機はJADファイルのダウンロー<br/>ドを試みます。そのため、[サービスバージョン (Service<br/>Version)]フィールドを手動で更新しなくても、電話機は常に<br/>シスコの署名入りの Java MIDlet の最新バージョンを実行する<br/>ことになります。</li> </ul> |  |
|                                 | シスコ提供のデフォルト サービスの場合は、このフィールドはブ<br>ランクとして表示されます。                                                                                                    |  |
|                                 | このフィールドには、数字とピリオドを入力できます(最大 16<br>ASCII 文字)。                                                                                                    |  |
| 有効(Enable)                      | このチェックボックスにより、[Cisco Unified CM の管理(Cisco<br>Unified CM Administration)] から設定を削除せずに(およびデータ<br>ベースからサービスを削除せずに)、サービスを有効化または無効<br>化できます。                                                                                                    |  |
|                                 | このチェックボックスをオフにすると、サービスは電話機設定ファ<br>イルおよび電話機から削除されます。                                                                                                    |  |
| サービス パラメータ情報                    |                                                                                                    |  |

| フィールド | 説明                                                                                                    |
|-------|----------------------------------------------------------------------------------------------------|
| パラメータ | このペインには、この IP Phone サービスに適用されるサービス パ<br>ラメータがリストされます。このペインのサービス パラメータを<br>設定するには、次のボタンを使用します。                                                                                                    |
|       | <ul> <li>「新規パラメータ (New Parameter)]: このボタンをクリックすると、[Cisco Unified IP Phone サービス パラメータの設定(Configure Cisco Unified IP Phone Service Parameter)]ウィンドウが表示されます。このウィンドウでは、IP Phone サービスの新規サービス パラメータを設定します。</li> </ul>                                                                              |
|       | <ul> <li>「パラメータの編集(Edit Parameter)]:「パラメータ<br/>(Parameters)]ペインに表示されるサービスパラメータを強<br/>調表示してこのボタンをクリックすると、[Cisco Unified IP Phone<br/>サービスパラメータの設定(Configure Cisco Unified IP Phone<br/>Service Parameter)]ウィンドウが表示されます。このウィンド<br/>ウでは、この IP Phone サービスの選択されたサービスパラメー<br/>タを編集できます。</li> </ul> |
|       | <ul> <li>「パラメータの削除(Delete Parameter)]:「パラメータ<br/>(Parameters)]ペインに表示されるサービスパラメータを強<br/>調表示してこのボタンをクリックすると、このIP Phone サービ<br/>スからサービスパラメータが削除されます。削除の確認を求<br/>めるポップアップウィンドウが表示されます。</li> </ul>                                                                                                |

# マネージャ、アシスタント、および全ユーザの電話ボタンテンプレー トの設定

この項の手順は、マネージャとアシスタント向けに電話機のボタンを設定する方法について説 明します。

| 手 | 順   |
|---|-----|
|   | 100 |

|       | コマンドまたはアクション                                        | 目的                                                                       |
|-------|-----------------------------------------------------|--------------------------------------------------------------------------|
| ステップ1 | Manager Assistant の電話ボタン テンプ<br>レートの設定 (190 ページ)    | この手順を実施することで、マネージャ<br>とアシスタント ボタン機能を回線また<br>は短縮ダイヤル キーに割り当てること<br>ができます。 |
| ステップ2 | 電話機と Manager Assistant ボタンテン<br>プレートの関連付け (190 ページ) | 電話機でマネージャおよびアシスタント<br>ボタンを設定するには、次の手順を実行<br>します。                         |

### Manager Assistant の電話ボタン テンプレートの設定

Manager Assistant 機能の電話ボタン テンプレートを設定するには、この手順を実行します。

手順

- ステップ1 [Cisco Unified CM Administration]から、以下を選択します。 [デバイス (Device)]>[デバイス の設定 (Device Settings)]>[電話ボタン テンプレート (Phone Button Template)]。
- **ステップ2**[検索(Find)]をクリックすると、サポートされている電話テンプレートのリストが表示されます。
- **ステップ3**新しい電話ボタンテンプレートを作成するには、以下の手順を実行します。それ以外の場合は 次のステップに進みます。
  - a) 電話機モデルのデフォルトのテンプレートを選択し、[コピー (Copy)]をクリックしま す。
  - b) [電話ボタンテンプレート情報 (Phone Button Templates Information)] フィールドに、テン プレートの新しい名前を入力します。
  - c) [保存 (Save)] をクリックします。
- **ステップ4** 既存のテンプレートに電話ボタンを追加するには、以下の手順を実行します。
  - a) [検索(Find)]をクリックし、検索条件を入力します。
  - b) 既存のテンプレートを選択します。
- ステップ5 [回線(Line)]ドロップダウンリストから、テンプレートに追加する機能を選択します。
- ステップ6 [保存 (Save)]をクリックします。
- ステップ1 次のいずれかの作業を実行します。
  - ・すでにデバイスに関連付けられているテンプレートを変更した場合は、[設定の適用(Apply Config)]をクリックしてデバイスを再起動します。
  - 新しいソフトキーテンプレートを作成した場合は、そのテンプレートをデバイスに関連付けた後にデバイスを再起動します。

### 電話機と Manager Assistant ボタン テンプレートの関連付け

### 始める前に

Manager Assistant の電話ボタン テンプレートの設定 (190 ページ)

手順

- ステップ1 [Cisco Unified CM Administration] から、以下を選択します。 [デバイス (Device)]>[電話 (Phone)]。
- ステップ2 [検索(Find)]をクリックして、設定済み電話機のリストを表示します。

- ステップ3 電話ボタンテンプレートを追加する電話を選択します。
- ステップ4 [電話ボタン テンプレート (Phone Button Template)]ドロップダウン リストで、新しい機能ボ タンが含まれる電話ボタン テンプレートを選択します。
- ステップ5 [保存(Save)]をクリックします。 電話の設定を更新するには[リセット(Reset)]を押すというメッセージ付きのダイアログボッ クスが表示されます。

### 共有回線モードのマネージャの設定とアシスタントの割り当て

### 手順

- ステップ1 [Cisco Unified CM Administration]から、以下を選択します。 [ユーザ管理(User Management)]> [エンドユーザ(End User)]
- ステップ2 [検索(Find)]をクリックします。
   検索結果に、Unified Communications Manager で設定されているすべてのエンドユーザが表示 されます。
- **ステップ3** [関連リンク (Related Links)] ドロップダウン リストから [マネージャの設定 (Manager Configuration)] を選択し、[移動 (Go)] をクリックします。
- **ステップ4** Cisco IP Manager Assistant サービス パラメータに基づいて、マネージャの電話のインターコム 回線のスピーカーフォンでソフトキー テンプレートと [自動応答(Auto Answer)] を自動設定 するには、[自動設定(Automatic Configuration)] チェックボックスをオンにします。
  - (注) インターコムの[自動設定(Automatic Configuration)]は、Cisco Unified IP Phone 7940 および 7960 用の Unified Communications Manager Assistant インターコム機能を使用す る場合にのみ適用されます。
- ステップ5 [共有回線を使用(Uses Shared Lines)] チェックボックスをオンにします。
- ステップ6 マネージャとデバイス名またはデバイス プロファイルを関連付けるには、[デバイス名/プロ ファイル(Device Name/Profile)]ドロップダウン リストから、デバイス名またはデバイス プ ロファイルを選択します。
  - (注) マネージャが在宅勤務の場合は、[エクステンションモビリティを使用(Mobile Manager)] チェックボックスをオンにし、必要に応じて[デバイス名/プロファイル (Device Name/Profile)]ドロップダウンリストからデバイスプロファイルを選択します。デバイスプロファイルを選択した場合、マネージャは、Manager Assistant にアクセスする前に Cisco Extension Mobility を使用して電話にログインする必要があります。

エクステンションモビリティおよび Manager Assistant の詳細については、関連項目を参照して ください。

ステップ7 [インターコム回線(Intercom Line)]ドロップダウンリストから、必要に応じて、マネージャのインターコム ライン アピアランスを選択します。

選択されたインターコム回線は、マネージャ アシスタント および Unified Communications Manager のインターコム機能に適用されます。

- ステップ8 [アシスタントプール(Assistant Pool)]ドロップダウンリストから、該当するプール番号(1 から3まで)を選択します。
- ステップ9 アシスタントをマネージャに割り当てるには、[利用可能なアシスタント(Available Assistants)]
   選択ボックスからアシスタントの名前を選択し、下向き矢印をクリックして[関連付けられた アシスタント(Associated Assistants)]選択ボックスに移動させます。
   アシスタント名を強調表示してから、[詳細情報の表示(View Details)]リンクをクリックする ことにより、[アシスタントの設定(Assistant Configuration)]ウィンドウに移動できます。
- ステップ10 Manager Assistantによって制御される回線を設定するには、[使用可能な回線(Available Lines)]
   リストボックスから該当する回線を選択し、下向き矢印をクリックして[選択した回線(Selected Lines)]
   リストボックスに移動させます。
   制御される回線が、常に共有回線 DN であることを確認します。
- ステップ11 [保存(Save)]をクリックします。
   [自動設定(Automatic Configuration)]チェックボックスをオンにした場合、サービスパラメータが無効になると、メッセージが表示されます。サービスパラメータが有効であることを確認してください。自動設定が正常に完了すると、マネージャデバイスがリセットされます。デバイスプロファイルを設定した場合、マネージャは、ログアウトしてからデバイスにログインして、変更を有効にする必要があります。

### 共有回線のアシスタント ライン アピアランスの設定

管理者は、共有ラインアピアランスを使用して1つまたは複数の回線を設定できます。Unified Communications Manager システムは、ディレクトリ番号が、同じパーティション内の複数のデバイスに表示される場合、そのディレクトリ番号を共有電話とみなします。

#### 手順

- ステップ1 [Cisco Unified CM Administration]から、以下を選択します。 [ユーザ管理(User Management)]> [エンドユーザ(End User)]
- **ステップ2** [検索(Find)] をクリックします。 検索結果に、Unified Communications Manager で設定されているすべてのエンドユーザが表示 されます。
- **ステップ3** 選択したアシスタントのユーザ情報を表示するには、ユーザ名をクリックします。 [エンドユーザ設定(End User Configuration)] ウィンドウが表示されます。
- ステップ4 [関連リンク (Related Links)]ドロップダウンリストから[アシスタントの設定 (Assistant Configuration)]を選択し、[移動 (Go)]をクリックします。
   [アシスタントの設定 (Assistant Configuration)]ウィンドウが表示されます。[自動設定
  - (Automatic Configuration)] チェックボックスをオンにすると、システムは、Cisco IP Manager Assistant サービス パラメータの設定に基づいて、ソフトキー テンプレートとインターコム回

線を自動的に設定します。さらに、システムは、インターコム回線のスピーカーフォンで[自動応答(Auto Answer)]を設定します。

- ステップ5 [デバイス名 (Device Name)] ドロップダウン リストから、アシスタントに関連付けるデバイ ス名を選択します。
- ステップ6 [インターコム回線(Intercom Line)] ドロップダウン リストから、アシスタントのインターコム ライン アピアランスを選択します。
- **ステップ7** [プライマリ ライン (Primary Line)] ドロップダウン リストから、アシスタントのプライマリ ラインを選択します。
  - a) 既存のマネージャの設定情報を表示するには、[関連付けられたマネージャ(Associated Managers)]リストでマネージャ名を強調表示してから、[詳細情報の表示(View Details)] をクリックします。

[マネージャの設定(Manager Configuration)] ウィンドウが表示されます。

 b) [アシスタントの設定(Assistant Configuration)]ウィンドウに戻るには、アシスタント名を 強調表示してから、[マネージャの設定(Manager Configuration)]ウィンドウで[詳細情報 の表示(View Details)]リンクをクリックします。

[関連付けられたマネージャ(Associated Manager)] 選択リスト ボックスに、以前に設定され たマネージャの名前が表示されます。

- **ステップ8** マネージャ回線をアシスタント回線に関連付けるには、[アシスタント回線へのマネージャの 関連付け(Manager Association to Assistant Line)] 選択ボックスで、次の手順を実行します。
  - a) [使用可能な回線(Available Lines)] ドロップダウン リストから、マネージャ回線に関連 付けるアシスタント回線を選択します。
  - b) [マネージャ名 (Manager Names)] ドロップダウン リストから、このプロキシ回線を適用 する事前設定されたマネージャ名を選択します。
  - c) [マネージャ回線(Manager Lines)] ドロップダウンリストから、このプロキシ回線を適用 するマネージャ回線を選択します。
- **ステップ9**[保存(Save)]をクリックします。 更新はすぐに有効になります。[自動設定(Automatic Configuration)]を選択すると、アシスタ ントデバイスが自動的にリセットされます。

### Assistant Console プラグインのインストール

### 手順

| ステップ1         | [Cisco Unified CM Administration] から、以下を選択します。 [アプリケーション(Application)]><br>[プラグイン(Plugins)]。 |
|---------------|----------------------------------------------------------------------------------------------|
|               | [プラグインの検索と一覧表示(Find and List Plugins)] ウィンドウが表示されます。                                         |
| ステップ <b>2</b> | [検索(Find)] をクリックします。                                                                         |
|               | インストール可能たアプリケーション プラグインの一瞥が表示されます                                                            |

- **ステップ3** Cisco Unified CM Assistant Console の [ダウンロード(Download)] リンクをクリックして、実行可能ファイルを特定の場所に保存します。
- ステップ4 実行可能ファイルを実行します。
  - (注) Windows Vista PC にアプリケーションをインストールすると、セキュリティウィンド ウが表示されることがあります。インストールの続行を許可します。

[Cisco Unified CallManager Assistant Console] インストール ウィザードが表示されます。

- **ステップ5** [概要(Introduction)] ウィンドウで、[次へ(Next)] をクリックします。
- **ステップ6** [ライセンス契約書 (License Agreement)]ウィンドウで、[次へ (Next)]をクリックします。
- ステップ7 アプリケーションをインストールする場所を選択し、[次へ(Next)]をクリックします。
  - (注) デフォルトでは、C:\Program Files\Cisco\ Unified CallManager Assistant Consoleにアプリケーションがインストールされます。
- **ステップ8** [インストール前の概要(Pre-installation Summary)] ウィンドウで概要を確認し、[インストール(Install)] をクリックします。 インストールが開始されます。
- ステップ9 インストールが完了したら、[終了 (Finish)]をクリックします。
- **ステップ10** コンソールにログインするために必要なユーザ名とパスワードをアシスタントに提供します。
- ステップ11 Assistant Console を起動するには、デスクトップのアイコンをクリックするか、[プログラム開始(Start...Programs)]メニューから [Cisco Unified Communications Manager Assistant] > [Assistant Console] を選択します。
- **ステップ12** [Cisco Unified Communications Manager Assistant の設定(Cisco Unified Communications Manager Assistant Settings)] ウィンドウの[詳細(Advanced)] タブで、Assistant Console のトレースを 有効化できます。
- ステップ13 Cisco IP マネージャ アシスタント サービスがアクティブになっている Unified Communications Manager サーバのポート番号および IP アドレスまたはホスト名をアシスタントに提供します。 コンソールに初めてログインするアシスタントは、[Cisco Unified Communications Manager Assistant サーバ ポート (Cisco Unified Communications Manager Assistant Server Port)]フィール ドと [Cisco Unified Communications Manager Assistant サーバホスト名または IP アドレス (Cisco Unified Communications Manager Assistant Server Hostname or IP Address)]フィールドに情報を 入力する必要があります。

# Manager Assistant の連携動作

| 機能                                    | データのやり取り                                                                                                    |
|---------------------------------------|----------------------------------------------------------------------------------------------------|
| 一括管理ツール                               | ー括管理ツールを使用して、ユーザを個々に追加するのではな<br>く多数のユーザ(マネージャおよびアシスタント)を一度に追<br>加できます。                                                                                                    |
|                                       | <ul> <li>一括管理ツールのテンプレートは、Cisco Unified IP Phones 向け<br/>に [Cisco Unified CM Assistant 構成ウィザード (Cisco Unified<br/>CM Assistant Configuration Wizard)]で作成され、Unified<br/>Communications Manager インターコム回線のみをサポートしま<br/>す。</li> <li>詳細については、Cisco Unified Communications Manager 一括ア<br/>じミニストレージョン・ガイドなき照してください。</li> </ul> |
|                                       |                                                                                                    |
| 発信側の正規化                               | 発信側の正規化機能を設定している場合、Manager Assistant は<br>ローカライズおよびグローバル化されたコールを自動的にサ<br>ポートします。Manager Assistant はローカライズされた発信者<br>番号をユーザインターフェイスに表示できます。また、マネー<br>ジャ宛の着信通話の場合、フィルタ パターンの一致が発生す<br>ると、Manager Assistant はローカライズおよびグローバル化さ<br>れた発信者番号を表示できます。                                                                            |
| エクステンションモビリティ                         | Manager Assistant と Cisco エクステンション モビリティ機能を<br>同時に使用できます。エクステンション モビリティを使用し<br>て Cisco Unified IP Phone にログインすると、その電話の Cisco<br>IP Manager Assistant サービスは自動的に有効になります。その<br>後、Manager Assistant 機能にアクセスできます。                                                                                                    |
|                                       | Cisco エクステンション モビリティの詳細については、エクス<br>テンションモビリティの概要(461 ページ)を参照してくださ<br>い。                                                                                                    |
| Internet Protocol Version 6<br>(IPv6) | Manager Assistant は IPv6 をサポートしないため、Manager<br>Assistant では電話の [IP アドレッシング モード (IP Addressing<br>Mode)]が [IPv6 のみ (IPv6 Only)]の電話を使用することは<br>できません。電話で Manager Assistant を使用するには、電話で<br>[IP アドレッシング モード (IP Addressing Mode)]を [IPv4 の<br>み (IPv4 Only)]または [IPv4 と IPv6 (IPv4 and IPv6)]に設定<br>していることを確認してください。        |

I

| 機能                         | データのやり取り                                                                                                    |
|----------------------------|----------------------------------------------------------------------------------------------------|
| レポート ツール                   | Manager Assistant によって CDR Analysis and Reporting (CAR)<br>ツールに統計情報が提供され、変更ログに設定の変更の概要が<br>示されます。                                                                                                    |
|                            | 管理者は、Unified CM の AssistantChangeLog*.txt でマネージャ<br>またはアシスタント設定に行った変更の概要を表示できます。<br>マネージャは、URL からマネージャの設定へアクセスするこ<br>とで、デフォルトを変更できます。アシスタントは、Assistant<br>Console からマネージャのデフォルトを変更できます。URL お<br>よび マネージャの設定の詳細については、『Cisco Unified<br>Communications Manager Assistant User Guide』を参照してくだ<br>さい。 |
|                            | マネージャまたはアシスタントが変更を加えると、その変更は<br>ipma_changeLogxxx.log と呼ばれるログファイルに送信されま<br>す。ログファイルは、Cisco IP Manager Assistant サービスを実<br>行するサーバに存在します。次のコマンドを使用してログファ<br>イルを取得します。 file get activelog tomcat/logs/ipma/log4j/                                                                                   |
|                            | ログファイルのダウンロードの詳細については、『Cisco Unified<br>Real -Time Monitoring Tool Administration Guide』を参照してく<br>ださい。                                                                                                    |
| CDR Analysis and Reporting | Manager Assistant は、マネージャとアシスタントの通話終了の<br>統計とインベントリ レポートをサポートします。CAR ツール<br>は、通話終了の統計をサポートします。Cisco Unified<br>Serviceability はインベントリ レポートをサポートします。                                                                                                    |
|                            | 詳細については、次のガイドを参照してください。                                                                                                    |
|                            | <ul> <li>『Cisco Unified Serviceability Administration Guide』</li> <li>Cisco Unified Communications Manager の通話レポートおよび課金情報アドミニストレーション ガイド</li> </ul>                                                                                                    |

| 機能                                             | データのやり取り                                                                                                    |
|------------------------------------------------|----------------------------------------------------------------------------------------------------|
| Multilevel Precedence and<br>Preemption (MLPP) | 次の点において、共有回線サポートを持つ Manager Assistant および MLPP の間の連携動作について説明します。                                                                                                    |
|                                                | <ul> <li>システムは、Manager Assistant によるコールの処理においてコールの優先順位を保持します。たとえば、アシスタントがコールを転送すると、システムはコールの優先順位を保持します。</li> </ul>                                                                                                    |
|                                                | <ul> <li>優先順位の高いコールのフィルタリングは、他のすべての<br/>コールと同様に発生します。コールの優先順位は、コール<br/>がフィルタ処理されるかどうかには影響しません。</li> </ul>                                                                                                    |
|                                                | <ul> <li>Manager Assistant にはコールの優先順位に関する情報がないため、Assistant Console でコールの優先順位が改めて示されることはありません。</li> </ul>                                                                                                    |
| インターコム                                         | Manager Assistant は、次の2つのタイプのインターコムをサポートします。                                                                                                    |
|                                                | <ul> <li>Manager Assistant インターコム (Cisco Unified IP Phone 7940<br/>および 7960 で使用)。 DN 設定およびエンドユーザ (マ<br/>ネージャとアシスタント)の設定ウィンドウを使用して、<br/>このインターコム機能を設定できます。</li> </ul>                                                                                             |
|                                                | <ul> <li>Unified Communications Managerインターコム (Cisco Unified<br/>IP Phone 7940 および 7960 で使用)。インターコムパー<br/>ティション、インターコム コーリング サーチ スペース、<br/>インターコム電話番号、インターコム トランスレーショ<br/>ンパターン、DN、およびエンドユーザ (マネージャとア<br/>シスタント)の設定ウィンドウを使用して、このインター<br/>コム機能を設定できます。</li> </ul> |
| メッセージ受信インジケータ                                  | メッセージ受信インジケータ機能は、プロキシ回線サポートの<br>みと連携して動作します。                                                                                                    |
|                                                | メッセージ受信インジケータ(MWI)のオンまたはオフ番号に<br>は、コーリングサーチスペースのマネージャ回線のパーティ<br>ションが必要です。パーティションは、それぞれのコーリング<br>サーチスペース内で任意の優先順位に設定できます。                                                                                                    |

I

| 機能                 | データのやり取り                                                                                                    |
|--------------------|----------------------------------------------------------------------------------------------------|
| Time-of-Day ルーティング | Time-of-Day 機能は、プロキシ回線サポートのみと連携して動作します。                                                                                         |
|                    | Time-of-Day ルーティングは、コールが作成された時間に応じて、コールをそれぞれの場所にルーティングします。たとえば、営業時間中は、コールはマネージャのオフィスにルーティングされ、それ以降の時間は、コールはボイスメールサービスに直接送信されます。 |
|                    | Time-of-Day ルーティングの詳細については、『『System Configuration Guide for Cisco Unified Communications Manager』』<br>を参照してください。                |

# **Manager Assistant**の制限事項

| 機能                       | 制限事項                                                                                                    |
|--------------------------|----------------------------------------------------------------------------------------------------|
| アシスタント コンソール<br>アプリケーション | Microsoft Internet Explorer 7(以降)を持つコンピュータにアシス<br>タント コンソール アプリケーションをインストールするには、<br>Assistant Console をインストールする前に、Microsoft Java 仮想マ<br>シン(JVM)をインストールします。   |
| コール管理機能                  | Assistant Console では、ハント グループまたはキュー、録音とモ<br>ニタリング、ワンタッチ コール ピックアップ、およびオンフッ<br>ク転送(転送を完了するために[転送(Transfer)]ソフトキーを<br>押してオンフックにすることでコールを転送する機能)はサポー<br>トされません。 |

| 機能             | 制限事項                                                                                                    |  |
|----------------|----------------------------------------------------------------------------------------------------|--|
| Cisco IP Phone | Manager Assistant は Cisco Unified IP Phones 7940 と 7960 を除く<br>Cisco Unified IP Phones 7900 シリーズの SIP をサポートします。                                                                                                    |  |
|                | Manager Assistant は、複数の Cisco IP Manager Assistant サーバ<br>(プール)を設定して、最大3500名のマネージャと3500名のア<br>シスタントをサポートします。複数のプールを有効にする場合、<br>マネージャおよびそのマネージャに設定されたアシスタントが同<br>じプールに属している必要があります。                                       |  |
|                | Cisco Unified IP Phones 7960 と 7940 では、Unified Communications<br>Manager Assistant インターコム回線機能のみをサポートしていま<br>す。Cisco Unified IP Phones 7900(7940 と 7960 を除く)は、Unified<br>Communications Manager インターコム機能のみをサポートしてい<br>ます。 |  |
|                | 1名のマネージャには最大10名のアシスタントを指定でき、1名<br>のアシスタントは最大33名のマネージャをサポートできます(各<br>マネージャに1つの Unified Communications Manager 制御回線が<br>ある場合)。                                                                                             |  |
|                | 1名のマネージャを一度に支援できるのは1名のアシスタントの<br>みです。                                                                                                    |  |
|                | マネージャ アシスタント では、Unified Communications Manager<br>クラスタあたり最大 3500 人のマネージャと 3500 人のアシスタン<br>トをサポートしています。                                                                                                    |  |
| Intercom       | アップグレード後に、着信インターコム回線を使用する マネー<br>ジャ アシスタント ユーザは Unified Communications Manager イン<br>ターコム機能に自動的にアップグレードされません。                                                                                                    |  |
|                | システムは、Unified Communications Manager インターコム機能と<br>通常回線(マネージャ アシスタント インターコム回線として設<br>定される場合もあります)の間のコールをサポートしません。                                                                                                    |  |
| シングル サインオン     | Manager Assistant は、シングルサインオン環境ではサポートされません。                                                                                                    |  |
| スピードダイヤル       | Cisco Unified IP Phone 7940、7942、および 7945 は、2 つの回線または短縮ダイヤル ボタンのみサポートします。                                                                                                    |  |

# Cisco Unified Communications Manager Assistant のトラブ ルシューティング

ここでは、Manager Assistant とクライアントデスクトップのトラブルシューティングツール、 および Manager Assistant のトラブルシューティングについて説明します。

| ツールの説明                                          | 参照先                                                                                                    |  |
|-------------------------------------------------|----------------------------------------------------------------------------------------------------|--|
| Cisco Unified CM Assistant サー<br>バのトレース ファイル    | トレース ファイルは、Cisco IP Manager Assistant サービスを実<br>行するサーバに存在します。                                                                                                    |  |
|                                                 | これらのファイルは次のいずれかの方法でサーバからダウン<br>ロードできます。                                                                                                    |  |
|                                                 | • CLI コマンド file get activelog tomcat/logs/ipma/log4j を使<br>用する。                                                                                                    |  |
|                                                 | <ul> <li>Cisco Unified Real-Time Monitoring Tool (RTMT) のトレース収集機能を使用する。詳細については、『Cisco Unified Real-Time Monitoring Tool Administration Guide』を参照してください。</li> </ul> |  |
|                                                 | デバッグ トレースをイネーブルにするには、[Cisco Unified<br>サービスアビリティ(Cisco Unified Serviceability)] > [トレー<br>ス(Trace)] > [設定(Configuration)] を選択します。                                  |  |
| Cisco IPMA クライアントのト<br>レース ファイル                 | クライアントのデスクトップ上にある<br><b>\$INSTALL_DIR\logs\ACLog*.txt</b> (Unified CM Assistant の<br>Assistant Console と同じ場所)。                                                     |  |
|                                                 | デバッグ トレースを有効にするには、Assistant Console の [設定 (Settings)]ダイアログボックスに移動します。[詳細設定 (Advanced)]パネルで、[トレースを有効にする (Enable Trace)]チェックボックスをオンにします。                             |  |
|                                                 | <ul><li>(注) このチェックボックスをオンにすると、デバッグトレースだけが有効になります。エラートレースは常にオンになっています。</li></ul>                                                                                    |  |
| Cisco IPMA クライアントのイ<br>ンストールトレースファイル            | クライアントのデスクトップ上にある<br><b>\$INSTALL_DIR\InstallLog.txt</b> (Assistant Console と同じ場所)。                                                                                |  |
| Cisco IPMA クライアントの<br>AutoUpdater トレース ファイ<br>ル | クライアントのデスクトップ上にある<br><b>\$INSTALL_DIR\UpdatedLog.txt</b> (Unified CM Assistant Console<br>と同じ場所)。                                                                  |  |

| ツールの説明        | 参照先                                                                                 |
|---------------|-------------------------------------------------------------------------------------|
| インストール ディレクトリ | デフォルトでは、C:\Program Files\Cisco\Unified<br>Communications Manager Assistant Console\ |

### 発信側にリオーダー音が聞こえる

問題

発信側に次のリオーダー音またはメッセージが聞こえます。

「ダイヤルしたコールを完了できません。 (This call cannot be completed as dialed.) 」

### 考えられる原因

発信側回線のコーリングサーチスペースが適切に設定されていません。

### ソリューション

回線のコーリングサーチスペースを確認します。設定の詳細については、『『System Configuration Guide for Cisco Unified Communications Manager』』を参照してください。

また、Cisco Dialed Number Analyzer サービスを使用して、コーリング サーチ スペース内の不 備を確認することもできます。詳細については、『Cisco Unified Communications Manager Dialed Number Analyzer Guide』を参照してください。

### フィルタリングをオン/オフにするとコールがルーティングされない

### 問題

コールが適切にルーティングされません。

#### 考えられる原因1

Cisco CTI Manager サービスが停止している可能性があります。

#### ソリューション1

[Cisco Unified Serviceability] > [ツール(Tools)] > [コントロール センターの機能サービス (Control Center - Feature Services)]から、Cisco CTI Manager および Cisco IP Manager Assistant サービスを再起動します。

### 考えられる原因2

Unified Communications Manager アシスタントのルート ポイントが適切に設定されていません。

### ソリューション2

ワイルドカードを使い、Unified Communications Manager Assistant CTI ポイントの電話番号と Unified Communications Manager Assistant に設定されているすべてのマネージャのプライマリ電 話番号を一致させます。

### 考えられる原因3

マネージャの電話機のステータスウィンドウに「フィルタ使用不可(Filtering Down)」 というメッセージが表示されます。このメッセージは、Unified Communications Manager Assistant CTI ルートポイントが削除されているか、稼働していない可能性があることを示します。

### ソリューション3

次の手順を実行して、CTI ルート ポイントを設定し、Cisco IP Manager Assistant サービスを再 起動します。

- 1. [Cisco Unified CM の管理(Cisco Unified CM Administration)]から[デバイス(Device)]> [CTI ルートポイント(CTI Route Point)]を選択します。
- 該当するルート ポイントを見つけるか、または新しいルート ポイントを追加します。設定の詳細については、『『System Configuration Guide for Cisco Unified Communications Manager』』を参照してください。
- 3. [Cisco Unified Serviceability]>[ツール(Tools)]>[コントロール センターの機能サービス (Control Center - Feature Services)]から、Cisco CTI Manager および Cisco IP Manager Assistant サービスを再起動します。

### Cisco IP Manager Assistant Service に到達できない

### 問題

Assistant Console を開くと、次のメッセージが表示されます。

Cisco IPMA サービスに到達できません (Cisco IPMA Service Unreachable)

#### 考えられる原因1

Cisco IP Manager Assistant サービスが停止している可能性があります。

### ソリューション#1

[Cisco Unified Serviceability] > [ツール(Tools)] > [コントロール センター - 機能サービス (Control Center—Feature Services)]の順に選択し、Unified Communications Manager Assistant を再起動します。

### 考えられる原因2

プライマリおよびセカンダリ Unified Communications Manager Assistant サーバのサーバ アドレスが DNS 名として設定されていますが、DNS 名が DNS サーバに設定されていない可能性があります。

### ソリューション**#2**

次の手順を実行して DNS 名を置き換えます。

- [Cisco Unified CM Administration]から、以下を選択します。[システム(System)]>[サーバ(Server)]。
- 2. サーバの DNS 名を対応する IP アドレスに置き換えます。
- 3. [Cisco Unified Serviceability] > [ツール(Tools)] > [コントロール センター 機能サービス (Control Center—Feature Services)]の順に選択し、Unified Communications Manager Assistant を再起動します。

### 考えられる原因3

Cisco CTI Manager サービスが停止している可能性があります。

### ソリューション**#3**

[Cisco Unified Serviceability] > [ツール(Tools)] > [コントロール センター - 機能サービス (Control Center—Feature Services)]の順に選択し、Unified Communications Manager Assistant を再起動します。

### 考えられる原因4

Unified Communications Manager Assistant サービスがセキュア モードで CTI 接続をオープンす るように設定されていますが、セキュアな接続が完了していない可能性があります。

このシナリオが起こった場合、次のメッセージがアラームビューアまたはUnified Communications Manager Assistant サービス ログに表示されます。

IPMA サービスが初期化できません。プロバイダーを取得できませんでした(IPMA Service cannot initialize - Could not get Provider)

### ソリューション#4

Cisco IP Manager Assistant サービスのサービスパラメータで、セキュリティ設定を確認します。

[Cisco Unified Serviceability] > [ツール(Tools)] > [コントロール センター - 機能サービス (Control Center—Feature Services)]の順に選択し、Unified Communications Manager Assistant を再起動します。

### Cisco IP Manager Assistant Service を初期化できない

### 問題

Cisco IP Manager Assistant サービスで CTI Manager への接続をオープンできず、次のメッセージが表示されます。

IPMA サービスが初期化できません。プロバイダーを取得できませんでした(IPMA Service cannot initialize - Could not get Provider)

### 考えられる原因

Cisco IP Manager Assistant サービスで CTIManager への接続をオープンできません。アラーム ビューアまたは Unified CM Assistant サービス ログでメッセージを確認できます。

#### ソリューション

[Cisco Unified Serviceability] > [ツール(Tools)] > [コントロール センターの機能サービス (Control Center - Feature Services)]から、Cisco CTI Manager および Cisco IP Manager Assistant サービスを再起動します。

### Web からの Assistant Console のインストールが失敗する

### 問題

Web からの Assistant Console のインストールが失敗します。次のメッセージが表示されます。

例外:java.lang.ClassNotFoundException: InstallerApplet.class (Exception: java.lang.ClassNotFoundException: InstallerApplet.class)

### 考えられる原因

標準 Unified Communications Manager Assistant Console がインストールされた Microsoft JVM の 代わりに、仮想マシンにプラグインされた Sun Java を使うと、エラーの原因となります。?

#### ソリューション

管理者は、Sun Java プラグインをサポートしている JSP ページである次の URL にユーザを誘 導してください。

https://<servername>:8443/ma/Install/IPMAConsoleInstallJar.jsp

### HTTP ステータス 503: アプリケーションは現在使用できません

### 問題

http://<サーバ名>:8443/ma/Install/IPMAConsoleInstall.jsp で次のエラー メッセージが表示され ます。 HTTP ステータス 503:アプリケーションは現在使用できません(HTTP Status 503 - This Application is Not Currently Available)

### 考えられる原因

Cisco IP Manager Assistant サービスがアクティブになっていないか、または実行されていません。

ソリューション

Cisco IP Manager Assistant サービスがアクティブになっていることを確認します。確認するには、[Cisco Unified Serviceability] > [ツール(Tools)] > [サービスの開始(Service Activation)] で、サービスのアクティベーションステータスをチェックします。

Cisco IP マネージャ アシスタント サービスがすでにアクティブになっている場合は、[Cisco Unified Serviceability] > [ツール(Tools)] > [コントロール センターの機能サービス(Control Center—Feature Services)] から Unified Communications Manager Assistant を再起動します。

### マネージャがログアウトしてもサービスが動作している

### 問題

マネージャ が、Unified Communications Manager Assistant からログアウトしても、サーバは引 き続き実行されます。マネージャの IP Phone のディスプレイの表示が消えます。フィルタリン グがオンになっていますがコールはルーティングされません。マネージャがログアウトしたこ とを確認するには、Cisco Unified Real-Time Monitoring Tool を使用してアプリケーション ログ を表示します。Cisco IP Manager Assistant サービスがログアウトされたことを示す、Cisco Java アプリケーションからの警告がないかどうかを調べます。

### 考えられる原因

マネージャがソフトキーを1秒間に5回以上押しました(最大許容回数は4回)。

ソリューション

Unified Communications Manager の管理者は、マネージャの設定を更新する必要があります。次の手順を実行して問題を修正します。

1. [Cisco Unified CM Administration] から、以下を選択します。 [ユーザ管理(User Management)]>[エンドユーザ(End User)]

[ユーザの検索と一覧表示 (Find and List Users)] ウィンドウが表示されます。

- 2. [検索 (Search)]フィールドにマネージャ名を入力し、[検索 (Find)]をクリックします。
- 3. 検索結果リストから、更新するマネージャを選択します。

[エンドユーザ設定(End User Configuration)] ウィンドウが表示されます。

- **4.** [関連リンク(Related Links)] ドロップダウン リストから [Cisco IPMA マネージャ(Cisco IPMA Manager)]を選択し、[移動(Go)] をクリックします。
- 5. マネージャの設定に必要な変更を行い、[更新(Update)]をクリックします。

### マネージャがアシスタントプロキシ回線で鳴っているコールを代行受 信できない

### 問題

マネージャがアシスタントプロキシ回線で呼び出しているコールを代行受信できません。

#### 考えられる原因

プロキシ回線のコーリング サーチ スペースが適切に設定されていません。

#### ソリューション

アシスタント電話機のプロキシ回線のコーリング サーチ スペースを確認します。次の手順を 実行して問題を修正します。

1. [Cisco Unified CM Administration] から、以下を選択します。 [デバイス (Device)]>[電話 (Phone)]。

[電話の検索と一覧表示(Find and List Phones)]検索ウィンドウが表示されます。

2. アシスタント電話機をクリックします。

[電話の設定(Phone Configuration)] ウィンドウが表示されます。

3. 電話機と電話番号(回線)のコーリングサーチスペース設定を確認し、必要に応じて更 新します。

### ページが見つかりません (No Page Found)

#### 問題

http://<サーバ名>:8443/ma/Install/IPMAConsoleInstall.jsp で次のエラーメッ セージが表示されます。

ページが見つかりません (No Page Found)

### 考えられる原因1

ネットワークに問題があります。

### ソリューション1

クライアントがサーバに接続していることを確認します。URLで指定されているサーバ名に対して ping を実行し、到達可能であることを確認します。

### 考えられる原因2

URL のつづりが間違っています。

### ソリューション2

URLでは大文字と小文字が区別されるため、URLが指示にあるURLと正確に一致していることを確認します。

### システムエラーが発生しました。システム管理者にお問い合わせくだ さい。 (System Error - Contact System Administrator)

### 問題

Assistant Console を開くと、次のメッセージが表示されます。

システム エラーが発生しました。システム管理者にお問い合わせください。 (System Error - Contact System Administrator)

### 考えられる原因1

Unified Communications Manager のアップグレードをすでに行っている場合、Unified Communications Manager をアップグレードしても システムは自動的に Assistant Console をアッ プグレードしません。

### ソリューション1

[スタート (Start)]>[プログラム (Programs)] > [Cisco Unified Communications Manager Assistant] > [Assistant Console のアンインストール (Uninstall Assistant Console)]を選択してコンソール をアンインストールし、URL https://<server-name>:8443/ma/Install/IPMAConsoleInstall.jsp か らコンソールを再インストールします。

#### 考えられる原因2

ユーザがデータベースに正しく設定されていません。

### ソリューション2

[Cisco Unified CM Administration] を介して Unified Communications Manager ユーザとしてユーザ ID とパスワードが実行されていることを確認してください。 Cisco IP Manager Assistant サービスがダウンしているときにマネージャにコールできない(Unable to Call Manager When Cisco IP Manager Assistant Service is Down)

### 考えられる原因**3**

アシスタントからマネージャを削除したときに、[Cisco Unified CM の管理(Cisco Unified CM Administration)] でアシスタントに空白行が残されました。

### ソリューション3

[アシスタントの設定(Assistant Configuration)]ウィンドウでプロキシ行を再割り当てします。

# **Cisco IP Manager Assistant** サービスがダウンしているときにマネージャ にコールできない(Unable to Call Manager When Cisco IP Manager Assistant Service is Down)

### 問題

Cisco IP Manager Assistant サービスがダウンしているときに、コールがマネージャに適切にルー ティングされません。

#### 考えられる原因

Unified Communications Manager Assistant CTI ルート ポイントで [無応答時転送 (Call Forward No Answer)] が有効になっていません。

### ソリューション

次の手順を実行して、Unified Communications Manager Assistant ルート ポイントを適切に設定 します。

 [Cisco Unified CM の管理(Cisco Unified CM Administration)]から[デバイス(Device)]> [CTI ルートポイント(CTI Route Point)]を選択します。

[CTI ルートポイントの検索と一覧表示(Find and List CTI Route Points)]検索ウィンドウが 表示されます。

**2.** [検索 (Find)]をクリックします。

設定済み CTI ルート ポイントのリストが表示されます。

- 3. 更新する Unified Communications Manager Assistant CTI ルート ポイントを選択します。
- **4.** [CTI ルートポイントの設定(CTI Route Point Configuration)] ウィンドウの[関連付け (Association)] 領域で、更新する回線をクリックします。
- [コール転送とコールピックアップの設定(Call Forward and Call Pickup Settings)]セクションで、[無応答時転送(Forward No Answer Internal、内部)]チェックボックスおよび[無応答時転送(Forward No Answer External、外部)]チェックボックスをオンにし、[カバレッジ/接続先(Coverage/Destination)]フィールドに CTI ルート ポイントの DN を入力します(たとえば、ルート ポイント DN 1xxx の場合、CFNA に 1xxx を入力します)。

- 6. [コーリングサーチスペース (Calling Search Space)]ドロップダウンリストから[CSS-M-E] (または、該当するコーリングサーチスペース)を選択します。
- 7. [更新 (Update)] をクリックします。

### ユーザ認証に失敗する

### 問題

Assistant Console からログイン ウィンドウを使用してサインインするときにユーザ認証に失敗 します。

### 考えられる原因

次の原因が考えられます。

- •データベースでユーザが正しく管理されていない。
- アシスタントまたはマネージャとしてユーザが正しく管理されていない。

### ソリューション

[Cisco Unified CM Administration] を介して Unified Communications Manager ユーザとしてユーザ ID とパスワードが実行されていることを確認してください。

Unified Communications Manager Assistant ユーザ情報を関連付けることによって、ユーザをアシ スタントまたはマネージャとして実行する必要があります。ユーザ情報には、**[ユーザ管理** 

(**User Management**)]>[**エンドユーザ**(**End User**)]の順にクリックし、[Cisco Unified CM Administration]を選択してアクセスします。

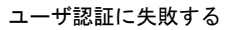

I

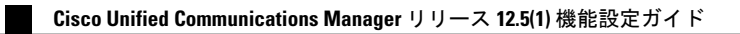

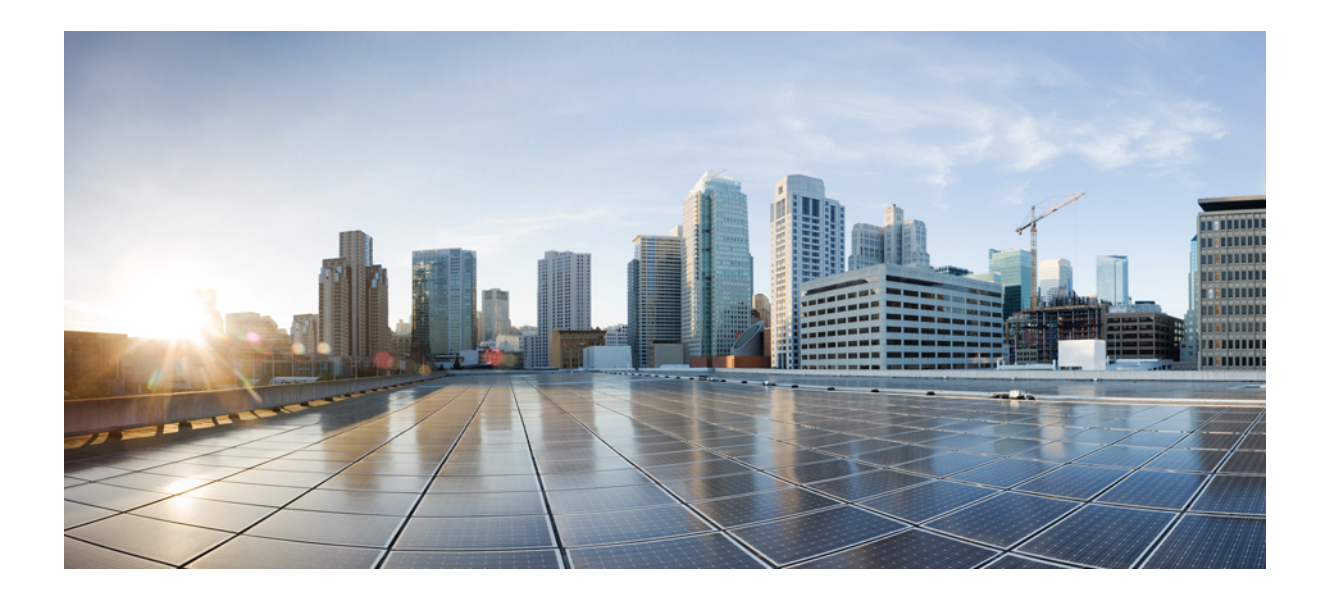

# <sub>第</sub> ₩ <sub>部</sub>

# ボイス メッセージング機能

- オーディオメッセージ受信インジケータ (213ページ)
- ・即時転送 (219ページ)

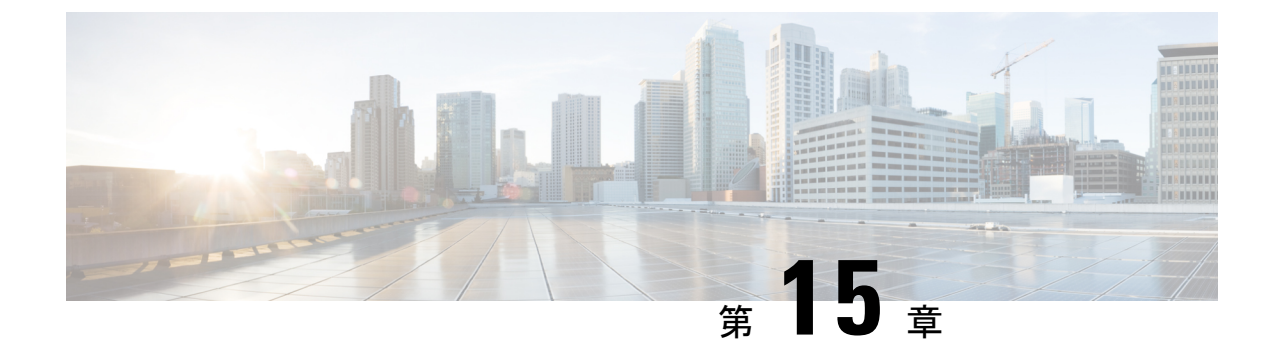

# オーディオ メッセージ受信インジケータ

- ・オーディオメッセージ受信インジケータの概要(213ページ)
- ・オーディオ メッセージ受信インジケータの前提条件 (213ページ)
- ・オーディオ メッセージ受信インジケータ設定のタスク フロー (213ページ)
- ・オーディオメッセージ受信インジケータのトラブルシューティング (216ページ)

# オーディオ メッセージ受信インジケータの概要

ユーザに新しいボイスメッセージを通知するために、Cisco Unified IP 電話で断続ダイヤルトーンを再生するように Audible Message Waiting Indicator (AMWI)を設定できます。ボイスメッセージが残されている回線で電話がオフフックになるたびに、断続ダイヤルトーンが鳴ります。

クラスタ内のすべての電話機または特定の電話番号で AMWI を設定できます。電話番号レベルの設定は、クラスタ全体の設定よりも優先されます。

# オーディオ メッセージ受信インジケータの前提条件

AMWI は、電話ファームウェア リリース 8.3(1) 以降が動作している Cisco Unified IP 電話 での み設定できます。

オーディオメッセージ受信インジケータ設定のタスクフ ロー

始める前に

・オーディオメッセージ受信インジケータの前提条件(213ページ)を確認してください。

手順

| 1 /// |                                                     |                                                                  |
|-------|-----------------------------------------------------|------------------------------------------------------------------|
|       | コマンドまたはアクション                                        | 目的                                                               |
| ステップ1 | 電話機能一覧の生成 (1ページ)                                    | オーディオ メッセージ受信インジケー<br>タ機能をサポートするデバイスを特定す<br>るためにレポートを生成します。      |
| ステップ2 | オーディオ メッセージ受信インジケー<br>タのサービス パラメータの設定(214<br>ページ)   | クラスタ内のすべての電話で AMWI の<br>デフォルト設定を行います。                            |
| ステップ3 | 電話番号のオーディオ メッセージ受信<br>インジケータの設定 (215 ページ)           | デバイスに関連付けられている電話番号のAMWIを設定します。                                   |
| ステップ4 | SIP プロファイルでのオーディオ メッ<br>セージ受信インジケータの設定 (215<br>ページ) | SIP プロファイルの AMWI を設定しま<br>す。SIP 電話の AMWI を設定するには、<br>次の手順を実行します。 |

# オーディオ メッセージ受信インジケータのサービス パラメータの設 定

この手順では、クラスタ内のすべての電話機に AMWI デフォルト設定を実行する方法について説明します。

### 始める前に

電話機能一覧の生成 (1ページ)

#### 手順

- ステップ1 [Cisco Unified CM Administration]から、以下を選択します。 [システム(System)]>[サービス パラメータ(Service Parameters)]
- **ステップ2** [サーバ (Server)] ドロップダウン リストで、Cisco CallManager サービスを実行しているサー バを選択します。
- ステップ3 [サービス (Service)] ドロップダウン リストから、[Cisco CallManager] を選択します。
- ステップ4 [クラスタ全体のパラメータ(機能 全般) (Clusterwide Parameters (Feature General))] セク ションで、[オーディオメッセージ受信インジケータのポリシー (Audible Message Waiting Indication Policy)]サービス パラメータを選択します。このパラメータによって、クラスタ内 の全デバイスでオーディオメッセージ受信インジケータをオンにするかオフにするか決定しま す。
- ステップ5 [保存 (Save)] をクリックします。
### 電話番号のオーディオ メッセージ受信インジケータの設定

デバイスに関連付けられている電話番号用に AMWI を設定するには、次の手順に従ってくだ さい。

```
(注)
```

個々の電話番号での AMWI 設定は、クラスタ全体の設定より優先されます。

#### 手順

- ステップ1 [Cisco Unified CM Administration] から、以下を選択します。 [デバイス (Device)]>[電話 (Phone)]。
- **ステップ2**[関連付け(Association)] セクションで、[新規 DN を追加(Add a new DN)] をクリックしま す。

[電話番号の設定(Directory Number Configuration)] ウィンドウが表示されます。

- **ステップ3** [オーディオメッセージ受信インジケータのポリシー(Audible Message Waiting Indicator Policy)] を選択します。次のいずれかのオプションを選択します。
  - オフ (Off)
  - •[オン (On)]: このオプションを選択すると、ハンドセットを外したときにユーザは断続 ダイヤルトーンを受信します。
  - •[デフォルト(Default)]: このオプションを選択すると、電話機はシステムレベルで設定 されたデフォルトを使用します。
- ステップ4 [電話番号の設定 (Directory Number Configuration)]ウィンドウの残りのフィールドを設定します。フィールドとその設定オプションの詳細については、オンラインヘルプを参照してください。
- ステップ5 [保存 (Save)] をクリックします。

### SIP プロファイルでのオーディオ メッセージ受信インジケータの設定

SIP プロファイルのオーディオメッセージ受信インジケータ(AMWI)を設定するには、次の 手順に従います。

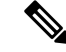

(注) 個々の SIP プロファイルの AMWI 設定は、クラスタ全体の設定を上書きします。

#### 手順

- ステップ1 [Cisco Unified CM Administration] から、以下を選択します。 [デバイス(Device)]>[デバイス 設定(Device Settings)]>[SIP プロファイル(SIP Profile)]。 [SIP プロファイルの検索と一覧表示(Find and List VPN Profile)]ウィンドウが表示されます。
- ステップ2 使用する検索条件を入力し、[検索(Find)]をクリックします。 ウィンドウに検索条件と一致する SIP プロファイルのリストが表示されます。
- ステップ3 更新する SIP プロファイルをクリックします。 [SIP プロファイルの設定(SIP Profile Configuration)] ウィンドウが表示されます。
- ステップ4 電話がオフフックで、メッセージを受信している場合の断続ダイヤル トーンを有効にするに は、[メッセージがある場合は断続音(Stutter Message Waiting)] チェックボックスをオンにし ます。
- ステップ5 [保存 (Save)] をクリックします。
- ステップ6 [設定の適用 (Apply Config)]をクリックします。

# オーディ**オ**ッセージ受信インジケータのトラブルシュー ティング

### 電話でオーディオ メッセージ受信インジケータが再生されない

問題 新着ボイス メッセージをユーザに通知する断続ダイヤル トーンが電話で再生されません。

- ユーザが SCCP 電話を使用している場合には、次の点を確認してください。
  - ・電話ファームウェアのリリースが8.3(1)以降であることを確認します。
  - ・ユーザがオフフックになった回線と電話の AMWI 設定を確認します。
  - ・Cisco CallManager サービスがサーバ上で実行されていることを確認します。
  - Unified Communications Manager と電話機間のスニファ トレースを取得します。トーンタ イプが 42 の StartTone メッセージが電話で受信されることを確認します。

ユーザが SIP 電話を使用している場合には、次の点を確認してください。

- ・電話ファームウェアのリリースが 8.3(1) 以降であることを確認します。
- 回線(電話番号)の設定を確認します。電話には、line1\_msgWaitingAMWI:1、 line2 msgWaitingAMWI:0などの設定が表示される必要があります。

 [Cisco Unified CM の管理(Cisco Unified CM Administration)]の[SIP プロファイルの設定 (SIP Profile Configuration)]ウィンドウで[メッセージがある場合は断続音(Stutter Message Waiting)]チェックボックスがオンになっていることを確認します。

## ローカライズされた AMWI トーンが特定のロケールで再生されない

問題 英語以外のロケールに設定されている電話機で、ローカライズされたトーンが再生され ません。

解決法 次の点をチェックします。

- Cisco Unified CMの管理から、[デバイスプロファイルの設定(Device Profile Configuration)]
   ウィンドウ([デバイス(Device)]>[デバイスの設定(Device Settings)]>[デバイスプロファイル(Device Profile)])の[ユーザロケール(User Locale)]を確認します。
- ロケールの変更後、ユーザは電話機をリセットする必要があります。
- user/local/cm/tftp /<locale name> directoryを確認し、AMWIトーンがロー カライズされた g3-tones.xml ファイルで定義されていることを確認します。

I

ローカライズされた AMWI トーンが特定のロケールで再生されない

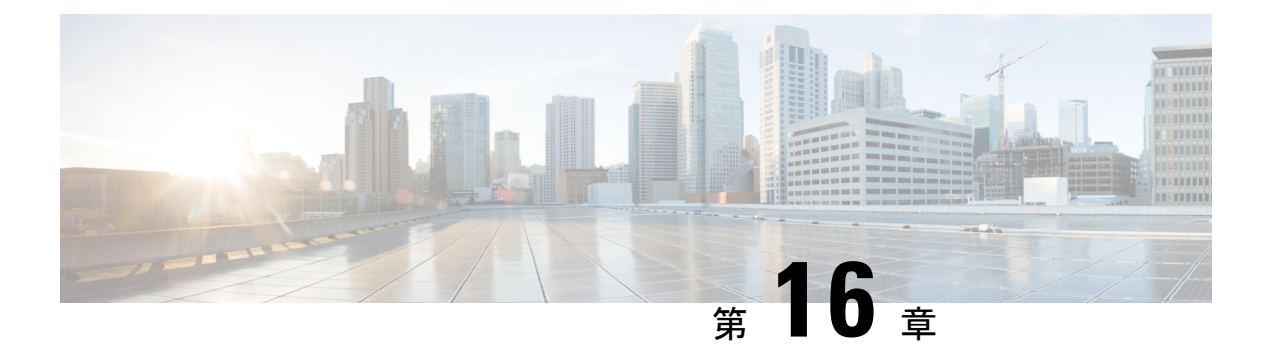

# 即時転送

- •即時転送の概要 (219ページ)
- •即時転送の前提条件 (220ページ)
- ・即時転送の設定タスクフロー (221ページ)
- 即時転送の連携動作 (227 ページ)
- •即時転送の制限事項 (228 ページ)
- ・即時転送のトラブルシューティング (230ページ)

# 即時転送の概要

Immediate Divert機能は、コールをボイスメールシステムに即時に転送できるようにする Unified Communications Manager 補足サービスです。即時転送機能によりコールが転送されると、回線 が新しいコールの発信または着信に使用できるようになります。即時転送機能にアクセスする には、IP フォンで [即転送(iDivert)]または [転送(Divert)] ソフトキーを使用します。

即時転送には次の機能があります。

- ・コールを次の方法でボイスメールシステムに転送します。
  - ・従来の即転送では、即転送機能を起動したユーザのボイスメールボックスにコールが 転送されます。
  - ・拡張即転送では、即転送機能を起動したユーザのボイスメールボックスまたは元の着 信側のボイスメールボックスのいずれかに、コールが転送されます。
- [通話 オファリング (Call Offering)]、[通話保留中 (Call on Hold)]、または[通話 アク ティブ (Call Active)]状態にある着信通話を転送します。
- [通話 アクティブ (Call Active)]および [通話保留中 (Call on Hold)] 状態の発信通話を転送します。

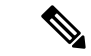

(注) CTIアプリケーションでは即時転送機能を使用できませんが、即時転送と同じ機能を実行する CTIリダイレクト操作があります。アプリケーション開発者は、即時転送にCTIリダイレクト 操作を使用できます。

# 即時転送の前提条件

・ボイスメールプロファイルとハントパイロットを設定する必要があります。

ボイスメール プロファイルおよびハント パイロットの設定方法参照先:『System Configuration Guide for Cisco Unified Communications Manager』

- ・以下のデバイスが即時転送をサポートします。
  - Skinny Client Control Protocol (SCCP) を使用する Cisco Unity Connection などのボイ スメッセージング システム。
  - [クラスタ全体で従来の即転送を使用する(Use Legacy Immediate Divert)]とクラスタ 全体で[即転送中のQSIGを許可する(Allow QSIG During iDivert)]サービスパラメー タの設定によるQSIGデバイス(QSIG 対応 H.323 デバイス、MGCP PRI QSIG T1 ゲー トウェイ、および MGCP PRI QSIG E1 ゲートウェイ)。
  - 次の表に、[転送(Divert)]ソフトキーまたは[即転送(iDivert)]ソフトキーを使用する電話を示します。

| 表: | 17: | 即転送 | צ | フ | ++- | -を使用す | 5 | Cisco | Unified | IP | Phone |
|----|-----|-----|---|---|-----|-------|---|-------|---------|----|-------|
|----|-----|-----|---|---|-----|-------|---|-------|---------|----|-------|

| Cisco Unified IP<br>Phone モデル                                | [転送(Divert)]ソフ<br>トキー | [即転送(iDivert)]<br>ソフトキー | ソフトキー テンプ<br>レートで設定するも<br>の |
|--------------------------------------------------------------|-----------------------|-------------------------|-----------------------------|
| Cisco Unified IP<br>Phone 6900 シリーズ<br>(6901 と 6911 を除<br>く) | ×                     |                         | iDivert                     |
| Cisco Unified IP<br>Phone 7900 シリーズ                          |                       | X                       | iDivert                     |
| Cisco Unified IP<br>Phone 8900 シリーズ                          | ×                     |                         | デフォルトで設定さ<br>れる             |
| Cisco Unified IP<br>Phone 9900 シリーズ                          | ×                     |                         | デフォルトで設定さ<br>れる             |

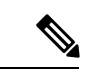

(注) Cisco Unified IP Phones 8900 および 9900 シリーズには、デフォルトで、[転送(Divert)] ソフトキーが割り当てられます。

# 即時転送の設定タスク フロー

### 始める前に

・即時転送の前提条件(220ページ)を確認してください。

|               | コマンドまたはアクション                                                                                                    | 目的                                                                                                    |
|---------------|----------------------------------------------------------------------------------------------------|----------------------------------------------------------------------------------------------------|
| ステップ1         | 即時転送のサービス パラメータの設定<br>(222 ページ)                                                                                                    | 即時転送をさまざまなデバイスやアプリ<br>ケーションにわたって有効にするには、<br>サービス パラメータを設定します。                                                                                                    |
| ステップ <b>2</b> | 即時転送のソフトキー テンプレートの<br>設定 (223 ページ)                                                                                                    | ソフトキー テンプレートを作成および<br>設定し、そのテンプレートに [即転送<br>(iDivert)] ソフトキーを追加します。                                                                                                    |
| <b>ステップ3</b>  | 共通デバイス設定とソフトキーテンプ<br>レートの関連付け(224ページ)を行う<br>には、次のサブタスクを実行します。<br>・共通デバイス設定へのソフトキー<br>テンプレートの追加(225ページ)<br>・電話機と共通デバイス設定の関連付<br>け(226ページ) | オプションソフトキーテンプレートを<br>電話で使用できるようにするには、この<br>手順か次の手順のいずれかを実行する必<br>要があります。システムが[共通デバイ<br>ス設定(Common Device Configuration)]<br>を使用して設定オプションを電話機に適<br>用する場合は、この手順に従います。<br>これは、電話機でソフトキーテンプレー<br>トを使用できるようにする際に、最も一<br>般的に使用されている方法です。 |
| ステップ4         | 電話機とソフトキー テンプレートの関<br>連付け (226 ページ)                                                                                                    | オプション次の手順は、ソフトキーテ<br>ンプレートと共通デバイス設定を関連付<br>けるための代替手段として、または共通<br>デバイス設定と共に使用します。ソフト<br>キーテンプレートを適用して、共通デ<br>バイス設定での割り当てや、他のデフォ<br>ルトのソフトキーの割り当てを上書きす<br>る必要がある場合は、次の手順を共通デ<br>バイス設定と共に使用します。                                       |

### 即時転送のサービス パラメータの設定

手順

- ステップ1 [Cisco Unified CM Administration] から、以下を選択します。 [システム (System)]>[サービス パラメータ (Service Parameters)]
- **ステップ2** [サーバ (Server)] ドロップダウン リストで、Cisco CallManager サービスを実行しているサー バを選択します。
- ステップ3 [サービス (Service)] ドロップダウン リストから、[Cisco CallManager] を選択します。
- ステップ4 該当するサービスパラメータを設定し、[保存 (Save)]をクリックします。

表 18:即時転送のサービス パラメータ フィールド

| フィールド                                             | 説明                                                                                                    |  |  |
|---------------------------------------------------|----------------------------------------------------------------------------------------------------|--|--|
| [コール パークの表示<br>タイマー(Call Park<br>Display Timer)]  | IP Phone の即転送のテキスト表示のためのタイマーを制御するため<br>に、0~100(1と100を含む)の数値を入力します。このサーバま<br>たは Cisco CallManager サービスと即転送が設定されているクラスタ<br>内の各サーバに対してこのタイマーを設定します。このサービスパ<br>ラメータのデフォルト値は10秒です。                                                                            |  |  |
| [レガシーの即転送の<br>使用(Use Legacy<br>Immediate Divert)] | <ul> <li>ドロップダウンリストから、次のいずれかのオプションを選択します。</li> <li>・[はい(True)]:即転送機能を呼び出すユーザは、着信コールを<br/>自分独自のボイスメールボックスのみに転送できます。これが<br/>デフォルト設定です。</li> <li>・[いいえ(FALSE)]:即転送により、元の着信側のボイスメール<br/>ボックスまたは即転送機能を呼び出すユーザのボイスメールボッ<br/>クスのいずれかへの着信コールの転送が可能です。</li> </ul> |  |  |
| [即転送中のQSIGの許<br>可(AllowQSIG During<br>iDivert)]   | <ul> <li>ドロップダウン リストから、次のいずれかのオプションを選択します。</li> <li>・[はい(True)]:即転送は、コールを QSIG、SIP、および QSIG 対応 H.323 デバイスに到達できるボイスメール システムに転送します。</li> <li>・[いいえ(FALSE)]:即転送は、QSIG または SIP トランクを介したボイスメール システムへのアクセスをサポートしていません。これがデフォルト設定です。</li> </ul>                 |  |  |

| フィールド                | 説明                                      |
|----------------------|-----------------------------------------|
| [即転送ユーザ応答タ           | コールの転送先を選択するために即転送ソフトキー ユーザに与えら         |
| イマー (Immediate       | れる時間を指定するために 5 ~ 30 (5 と 30 を含む)の数字を入力し |
| Divert User Response | ます。ユーザが転送先を選択しない場合、コールは接続されたままに         |
| Timer) ]             | なります。このサービス パラメータのデフォルト値は5秒です。          |
|                      |                                         |

### 即時転送のソフトキー テンプレートの設定

着信コールまたは発信コールを転送するには、ソフトキーテンプレートを設定し、そのテンプ レートに [即時転送(iDivert)] ソフトキーを割り当てます。[即時転送(iDivert)] ソフトキー は、次のコール状態で設定できます。

- 接続されている状態
- •保留中
- 呼び出し

即時転送は、次のコール状態をサポートします。

- 着信 :
  - コールのオファー(ソフトキーテンプレートでは呼び出しとして示される)。
  - 保留されているコール
  - •通話中のコール
- 発信 :
  - 保留されているコール
  - •通話中のコール

- ステップ1 [Cisco Unified CM Administration] から、以下を選択します。 [デバイス (Device)]>[デバイス の設定 (Device Settings)]>[ソフトキー テンプレート (Softkey Template)]。
- **ステップ2**新しいソフトキーテンプレートを作成するには、以下の手順を実行します。それ以外の場合は 次のステップに進みます。
  - a) [新規追加(Add New)] をクリックします。
  - b) デフォルトのテンプレートを選択して、[コピー (Copy)]をクリックします。
  - c) [ソフトキーテンプレート名 (Softkey Template Name)]フィールドに、テンプレートの新 しい名前を入力します。

- d) [保存 (Save)] をクリックします。
- **ステップ3** 既存のテンプレートにソフトキーを追加するには、以下の手順を実行します。
  - a) [検索(Find)]をクリックし、検索条件を入力します。
  - b) 必要な既存のテンプレートを選択します。
- ステップ4 [デフォルト ソフトキー テンプレート (Default Softkey Template)] チェックボックスをオンに し、このソフトキーテンプレートをデフォルトのソフトキーテンプレートとして指定します。
  - (注) あるソフトキー テンプレートをデフォルトのソフトキー テンプレートとして指定し た場合、先にデフォルトの指定を解除してからでないと、そのテンプレートは削除す ることができません。
- ステップ5 右上隅にある [関連リンク(Related Links)] ドロップダウン リストから [ソフトキー レイアウトの設定(Configure Softkey Layout)]を選択し、[移動(Go)] をクリックします。
- **ステップ6** [設定するコール状態の選択(Select a Call State to Configure)] ドロップダウン リストから、ソ フトキーに表示するコール状態を選択します。
- ステップ7 [選択されていないソフトキー(Unselected Softkeys)]リストから追加するソフトキーを選択 し、右矢印をクリックして[選択されたソフトキー(Selected Softkeys)]リストにそのソフト キーを移動します。新しいソフトキーの位置を変更するには、上矢印と下矢印を使用します。
- **ステップ8** 追加のコール ステータスのソフトキーを表示するには、上記のステップを繰り返します。
- **ステップ9** [保存 (Save)]をクリックします。
- ステップ10 次のいずれかの作業を実行します。
  - ・すでにデバイスに関連付けられているテンプレートを変更した場合は、[設定の適用(Apply Config)]をクリックしてデバイスを再起動します。
  - 新しいソフトキーテンプレートを作成した場合は、そのテンプレートをデバイスに関連付けた後にデバイスを再起動します。詳細については、「共通デバイス設定へのソフトキーテンプレートの追加」および「電話機とソフトキーテンプレートの関連付け」の項を参照してください。

### 共通デバイス設定とソフトキー テンプレートの関連付け

これはオプションです。ソフトキーテンプレートを電話機に関連付ける方法は2つあります。

- ・ソフトキーテンプレートを電話機設定に追加する。
- ソフトキーテンプレートを共通デバイス設定に追加する。

ここに示す手順では、ソフトキーテンプレートを共通デバイス設定に関連付ける方法について 説明します。システムが共通デバイス設定を使用して設定オプションを電話機に適用する場合 は、この手順に従ってください。これは、電話機でソフトキーテンプレートを使用できるよう にする際に、最も一般的に使用されている方法です。 別の方法を使用するには、次を参照してください。 電話機とソフトキー テンプレートの関連 付け (226ページ)

手順

|       | コマンドまたはアクション                            | 目的 |
|-------|-----------------------------------------|----|
| ステップ1 | 共通デバイス設定へのソフトキー テン<br>プレートの追加 (225 ページ) |    |
| ステップ2 | 電話機と共通デバイス設定の関連付け<br>(226ページ)           |    |

### 共通デバイス設定へのソフトキー テンプレートの追加

| ステップ1          | [Cisco Unified CM Administration] から、以下を選択します。 [デバイス (Device)] > [デバイス の設定 (Device Settings)] > [共通デバイス設定 (Common Device Configuration)]。                          |
|----------------|----------------------------------------------------------------------------------------------------|
| ステップ <b>2</b>  | 新しい共通デバイス設定を作成し、それにソフトキーテンプレートを関連付けるには、以下の<br>手順を実行します。それ以外の場合は、次のステップに進みます。                                                                                       |
|                | <ul> <li>a) [Add New] をクリックします。</li> <li>b) [名前(Name)] フィールドに、共通デバイス設定の名前を入力します。</li> <li>c) [保存 (Save)] をクリックします。</li> </ul>                                      |
| ステップ <b>3</b>  | 既存の共通デバイス設定にソフトキー テンプレートを追加するには、以下の手順を実行しま<br>す。                                                                                                    |
|                | <ul> <li>a) [検索(Find)]をクリックし、検索条件を入力します。</li> <li>b) 既存の共通デバイス設定をクリックします。</li> </ul>                                                                               |
| ステップ4          | [ソフトキー テンプレート(Softkey Template)] ドロップダウン リストで、使用可能にするソ<br>フトキーが含まれているソフトキー テンプレートを選択します。                                                                           |
| ステップ5<br>ステップ6 | [保存(Save)] をクリックします。                                                                                                    |
| <u> </u>       | <ul> <li>・すでにデバイスに関連付けられている共通デバイス設定を変更した場合は、[設定の適用<br/>(Apply Config)]をクリックしてデバイスを再起動します。</li> <li>・新しい共通デバイス設定を作成してその設定をデバイスに関連付けた後に、デバイスを再<br/>起動します。</li> </ul> |

### 電話機と共通デバイス設定の関連付け

手順

- ステップ1 [Cisco Unified CM Administration] から、以下を選択します。 [デバイス (Device)]>[電話 (Phone)]。
- **ステップ2 [検索(Find)]**をクリックして電話デバイスを選択し、ソフトキー テンプレートを追加します。
- **ステップ3**[共通デバイス設定(Common Device Configuration)]ドロップダウンリストから、新しいソフ トキーテンプレートが含まれている共通デバイス設定を選択します。
- ステップ4 [保存 (Save)]をクリックします。
- ステップ5 [リセット(Reset)]をクリックして、電話機の設定を更新します。

### 電話機とソフトキー テンプレートの関連付け

**オプション**この手順を代替手順として、ソフトキーテンプレートを共有デバイス設定と関連付けることができます。この手順は、共有デバイス設定と併用することもできます。共有デバイス設定または他のデフォルトのソフトキー割り当てをオーバーライドするソフトキーテンプレートを割り当てる際に、これを使用することができます。

#### 始める前に

即時転送のソフトキーテンプレートの設定 (223 ページ)

- ステップ1 [Cisco Unified CM Administration] から、以下を選択します。 [デバイス (Device)]>[電話 (Phone)]。
- **ステップ2 [検索(Find)]** をクリックして電話デバイスを選択し、ソフトキー テンプレートを追加します。
- **ステップ3**[ソフトキーテンプレート (Softkey Template)]ドロップダウンリストから、新しいソフトキー が含まれているテンプレートを選択します。
- ステップ4 [保存 (Save)] をクリックします。

# 即時転送の連携動作

| 機能                                      | データのやり取り                                                                                                    |
|-----------------------------------------|----------------------------------------------------------------------------------------------------|
| Multilevel Precedence<br>and Preemption | 即時転送は、コールのタイプ(たとえば、優先コールなど)に関係な<br>く、コールをボイスメッセージング メールボックスに転送します。                                                                                                    |
| (MLPP)                                  | 代替パーティ転送(コールの優先順位)がアクティブ化されると、無<br>応答時転送(CFNA)は非アクティブ化されます。                                                                                                    |
| コール転送                                   | [電話番号の設定(Directory Number Configuration)] ウィンドウで[無応答時転送(Forward No Answer)]が設定されていない場合、コール転送はクラスタ全体の CFNA タイマー サービス パラメータ[無応答時転送タイマー(Forward No Answer Timer)]を使用します。                                |
|                                         | コールが転送されるのと同時にユーザが [即転送(iDivert)] ソフト<br>キーを押すと、コールはボイスメッセージメールボックスではなく、<br>割り当てられたコール転送電話番号に転送されます(これはタイマー<br>が短すぎたためです)。この状況を解決するには、CFNA タイマー<br>サービス パラメータに十分な時間(例:60秒)を設定します。                    |
| 呼詳細レコード<br>(CDR)                        | 即時転送は CDR のフィールド(たとえば、joinOnbehalfOf および<br>lastRedirectRediectOnBehalfOf など)の[代表(Onbehalf)]の即時転送<br>コード番号を使用します。                                                                                    |
| コールパークとダイレ<br>クト コール パーク                | ユーザ A がユーザ B に発信し、ユーザ B がコールをパークすると、<br>ユーザ B はコールを取得し、[即転送(iDivert)] または [転送<br>(Divert)] ソフトキーを押すことで、コールをボイス メッセージン<br>グメールボックスに送信することを決定します。ユーザ A はユーザ<br>B のボイス メッセージ メールボックスのグリーティングを取得しま<br>す。 |
| 会議                                      | 会議参加者が[即転送(iDivert)]ソフトキーを押すと、残りの会議参加者は即時転送イニシエータのボイスメッセージングメールボックスのグリーティングを受信します。会議タイプには、アドホック、ミートミー、割り込み、C割り込み、および参加があります。                                                                         |

I

| 機能              | データのやり取り                                                                                                    |
|-----------------|----------------------------------------------------------------------------------------------------|
| ハントリスト          | ハントリストパイロットを通じて(ハンティングアルゴリズムの一<br>部として)電話に直接届くコールの場合、[レガシー即転送の使用(Use<br>Legacy Immediate Divert)] クラスタ全体サービス パラメータが True<br>に設定されていれば、[即転送(iDivert)] ソフトキーはグレー表示に<br>なります。それ以外の場合、グレー表示にはなりません。                                                                          |
|                 | ハントリストパイロットを通じて(ハンティングアルゴリズムの一<br>部として)電話に直接届かないコールの場合、[レガシー即転送の使<br>用(Use Legacy Immediate Divert)] クラスタ全体サービスパラメータ<br>が True または False に設定されていれば、[即転送(iDivert)] ソフト<br>キーはグレー表示にはなりません。                                                                                |
| 自動コールピックアッ<br>プ | [レガシー即転送の使用(Use Legacy Immediate Divert)]クラスタ全体<br>サービスパラメータが False に設定され、[自動コールピックアップ<br>有効化(Auto Call Pickup Enabled)]クラスタ全体サービスパラメー<br>タが True に設定され、コールピックアップグループのユーザがコー<br>ルピックアップを使用してコールに応答する場合、[即転送(iDivert)]<br>ソフトキーが押されると、IPフォンのディスプレイにユーザの選択肢<br>は何も表示されません。 |

# 即時転送の制限事項

| 制約事項                                      | 説明                                                                                                    |
|-------------------------------------------|----------------------------------------------------------------------------------------------------|
| ボイス メール プロ<br>ファイル(Voice Mail<br>Profile) | ボイスメールシステムとのQSIG統合を使用している場合は、ボイス<br>メールパイロットとボイスメールマスクのどちらかまたはその両方<br>を含むボイスメールプロファイルで、[これをシステムのデフォルト<br>ボイス メールプロファイルにする (Make this the default Voice Mail<br>Profile for the System)]チェックボックスをオフのままにする必要が<br>あります。デフォルトの[ボイスメールプロファイル (Voice Mail<br>Profile)]設定が、常に[ボイスメールなし (No Voice Mail)]に設定<br>されていることを確認します。 |
| 不在転送(CFA)と話<br>中転送(CFB)                   | 不在転送(CFA)と話中転送(CFB)がアクティブになっている場合、システムは即時転送をサポートしません(CFAとCFBが即時転送より優先されます)。                                                                                                    |

| 制約事項               | 説明                                                                                                    |
|--------------------|----------------------------------------------------------------------------------------------------|
| ビジー ボイスメール<br>システム | 即転送は、ローカルまたはSCCP接続経由でボイスメールシステムに<br>到達したときに、ボイスメール ポートのビジー状態を検出します。                                                                                                    |
|                    | (注) 即時転送は、ビジー ボイスメール ポートにコールを転送で<br>きません。ボイスメール ポートは、ルートまたはハント リ<br>ストのメンバーとして存在できます。                                                                                                    |
|                    | コールはビジー ボイスメール システムに転送できません<br>が、元のコールは維持されます。即転送を呼び出した電話<br>機に、コールが転送されなかったことを示す「「ビジー<br>(Busy)」」メッセージが表示されます。                                                                                                    |
|                    | ボイスメールシステムに QSIG または SIP トランク経由で<br>到達した場合は、即転送を検出できますが、コールは維持<br>されません。[クラスタ全体で即転送中の QSIG を許可する<br>(Allow QSIG During iDivert clusterwide)]サービスパラメー<br>タが [True] に設定されている場合、または [クラスタ全体で<br>従来の即転送を使用する (Use Legacy Immediate Divert<br>clusterwide)]サービスパラメータが [False] に設定されてい<br>る場合、即時転送は QSIG または SIP トランク経由で到達可<br>能なボイスメールシステムへのアクセスをサポートします。<br>[クラスタ全体で即転送中の QSIG を許可する (Allow QSIG<br>During iDivert clusterwide)]サービスパラメータが [False] に<br>設定されており、[クラスタ全体で従来の即転送を使用する<br>(Use Legacy Immediate Divert clusterwide)]サービスパラ<br>メータが [True] に設定されている場合、即時転送は QSIG ま<br>たは SIP トランク経由のボイスメールシステムへのアクセ<br>スをサポートしません。 |
| 迷惑呼の発信者 ID         | システムは、悪意のある発信者 ID と即時転送機能の併用をサポート<br>しません。                                                                                                    |
| 無応答時転送タイムア<br>ウト   | [即転送(iDivert)]ソフトキーを押すと、無応答時転送タイムアウト<br>に関連した競合状態が発生します。たとえば、無応答時転送タイムア<br>ウト直後にマネージャが[即転送(iDivert)]ソフトキーを押すと、<br>コール転送によりコールが事前に設定されている電話番号に転送され<br>ます。しかし、マネージャが無応答時転送タイムアウトの前に[即転<br>送(iDivert)]ソフトキーを押した場合は、即時転送によってコール<br>がマネージャのボイスメッセージングメールボックスに転送されま<br>す。                                                                                                    |
| 発信元と着信側            | 発信側と着信側は、両方が同時に[即転送(iDivert)] ソフトキーを押<br>した場合に、コールをボイス メールボックスに転送できます。                                                                                                    |

| 制約事項      | 説明                                                                                                    |
|-----------|----------------------------------------------------------------------------------------------------|
| 会議タイプ     | 会議の参加者の1人が[即転送(iDivert)]ソフトキーを押すと、残りのすべての参加者が[即転送(iDivert)]を押した参加者の発信グリーティングを受信します。会議タイプには、ミートミー、アドホック、<br>C割り込み、参加が含まれます。                                                                        |
| 離脱または参加操作 | コールに対する最後のアクションが自動ピックアップ、コール転送、<br>コールパーク、コールパーク復帰、電話会議、ミートミー会議、あ<br>るいは離脱または参加操作を実行するアプリケーションだった場合、<br>拡張即転送はボイスメールボックスを選択する画面を着信側に提示<br>しません。代わりに、拡張即転送は、着信側に関連付けられたボイス<br>メールボックスにコールを即時転送します。 |

# 即時転送のトラブルシューティング

### キーがアクティブでない

ユーザが [即転送(iDivert)]を押すと、電話に次のメッセージが表示されます。

[即転送(iDivert)]を押したユーザの音声メッセージングプロファイルに音声メッセージング パイロットがありません。

ユーザの音声メッセージングプロファイルに音声メッセージングパイロットを設定します。

### ー時エラー発生

ユーザが [即転送(iDivert)]を押すと、電話に次のメッセージが表示されます。

音声メッセージングシステムが機能していないか、またはネットワークに問題があります。 音声メッセージングシステムのトラブルシューティングを行います。トラブルシューティング か、音声メッセージングのドキュメンテーションを参照してください。

### ビジー

ユーザが [即転送(iDivert)]を押すと、電話に次のメッセージが表示されます。

このメッセージは音声メッセージング システムが取り込み中であることを示しています。 音声メッセージング ポートを追加設定するか、再実行してください。

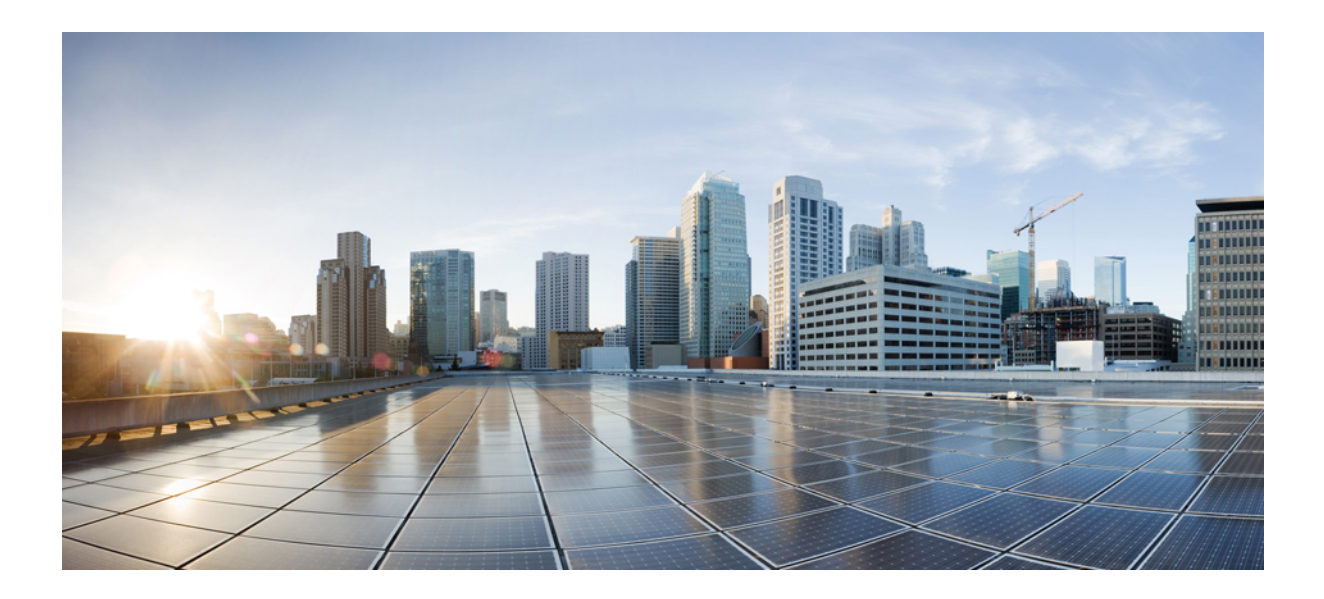

# <sub>第</sub>VII <sub>部</sub>

# 会議機能

- アドホック会議 (235ページ)
- ミートミー会議 (249ページ)
- •開催中の会議 (257ページ)

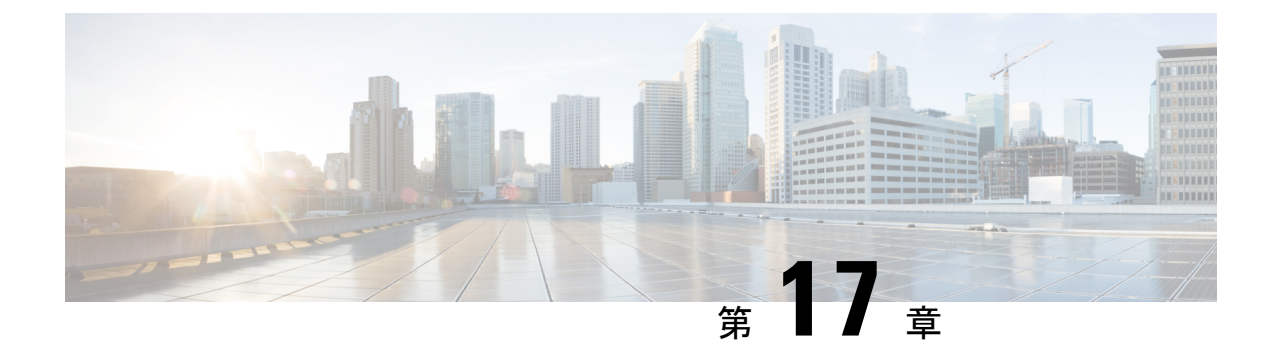

# アドホック会議

- •アドホック会議の概要(235ページ)
- アドホック会議のタスクフロー(235ページ)
- •会議の連携動作(245ページ)
- 会議の制限事項 (245 ページ)

# アドホック会議の概要

アドホック会議では、会議の開催者(場合によっては別の参加者)が会議に参加者を追加でき ます。

アドホック会議には基本の会議と高度な会議の2種類があります。基本のアドホック会議で は、会議の開始者が会議の開催者の役割を果たし、他の参加者を追加または削除できる唯一の 参加者となります。高度なアドホック会議では、全参加者が他の参加者を追加または削除でき ます。高度なアドホック会議では、複数のアドホック会議をリンクすることもできます。

高度なアドホック会議では、個人の参加者と同様にアドホック会議を他のアドホック会議に追加して、複数のアドホック会議をリンクできます。[高度なアドホック会議を有効にする(Advanced Ad Hoc Conference Enabled)]サービスパラメータが[いいえ(False)]に設定されている場合に複数の会議をリンクしようとすると、IP電話にメッセージが表示されます。個人の参加者をアドホック会議に追加する場合に使用できる方法で、アドホック会議を他のアドホック会議に追加することもできます。

# アドホック会議のタスク フロー

|       | コマンドまたはアクション       | 目的                              |
|-------|--------------------|---------------------------------|
| ステップ1 | 会議用のソフトキー テンプレートの設 | ソフトキー テンプレートに、[会議リス             |
|       | 定(236ページ)          | ト(Conference List)]、[参加(Join)]、 |
|       |                    | および [会議の最後のパーティの削除              |

|               | コマンドまたはアクション                                                                                                    | 目的                                                                                                    |
|---------------|----------------------------------------------------------------------------------------------------|----------------------------------------------------------------------------------------------------|
|               |                                                                                                    | (Remove Last Conference Party)]の各<br>ソフトキーを追加します。                                                                                                    |
| ステップ <b>2</b> | <ul> <li>ソフトキーテンプレートと共通デバイスの関連付け(238ページ)を行うには、次のサブタスクを実行します。</li> <li>・共通デバイス設定へのソフトキーテンプレートの追加(239ページ)</li> <li>・電話機と共通デバイス設定の関連付け(239ページ)</li> </ul> | オプションソフトキーテンプレートを<br>電話で使用できるようにするには、この<br>手順か次の手順のいずれかを実行する必<br>要があります。システムが[共通デバイ<br>ス設定(Common Device Configuration)]<br>を使用して設定オプションを電話機に適<br>用する場合は、この手順に従います。こ<br>れは、電話機でソフトキーテンプレー<br>トを使用できるようにする際に、最も一<br>般的に使用されている方法です。 |
| ステップ <b>3</b> | 電話機とソフトキー テンプレートの関<br>連付け (240 ページ)                                                                                                    | オプション次の手順は、ソフトキーテ<br>ンプレートと共通デバイス設定を関連付<br>けるための代替手段として、または共通<br>デバイス設定と共に使用します。ソフト<br>キーテンプレートを適用して、共通デ<br>バイス設定での割り当てや、他のデフォ<br>ルトのソフトキーの割り当てを上書きす<br>る必要がある場合は、次の手順を共通デ<br>バイス設定と共に使用します。                                       |
| ステップ4         | アドホック会議の設定 (240 ページ)                                                                                                    | 高度な会議を有効にし、参加者の最大数<br>を指定して、会議の接続を切断する時期<br>を指定します。                                                                                                    |
| ステップ5         | 複数ライン同時通話機能の設定(244<br>ページ)                                                                                                    | 複数ライン同時通話機能を有効にして電<br>話会議を作成します。                                                                                                    |

# 会議用のソフトキー テンプレートの設定

次の手順を使用して、以下の会議用ソフトキーを使用できるようにします。

| ソフトキー           | 説明                                                                                                    | コール状態                       |
|-----------------|----------------------------------------------------------------------------------------------------|-----------------------------|
| 会議リスト(ConfList) | アドホック会議内にある参加者<br>の電話番号のリストを表示しま<br>す。[Cisco Unified CM の管理<br>(Cisco Unified Communications<br>Manager Administration)]で設<br>定されている場合は、参加者の<br>名前が表示されます。 | オンフック(On Hook)<br>接続されている状態 |

| ソフトキー                    | 説明                                                                                           | コール状態                       |
|--------------------------|----------------------------------------------------------------------------------------------|-----------------------------|
| 参加                       | 最大15の確立されたコール<br>(合計で16)を参加させて会<br>議を作成します。                                                  | 保留(On Hold)                 |
| 会議の最後の参加者の削除<br>(Remove) | <ul> <li>会議コントローラは、会議リストを呼び出し、[削除</li> <li>(Remove)]ソフトキーを使用して会議の参加者を削除することができます。</li> </ul> | オンフック(On Hook)<br>接続されている状態 |

- ステップ1 [Cisco Unified CM Administration]から、以下を選択します。 [デバイス (Device)]>[デバイス の設定 (Device Settings)]>[ソフトキー テンプレート (Softkey Template)]。
- **ステップ2**新しいソフトキーテンプレートを作成するには、以下の手順を実行します。それ以外の場合は 次のステップに進みます。
  - a) [新規追加(Add New)] をクリックします。
  - b) デフォルトのテンプレートを選択して、[コピー (Copy)]をクリックします。
  - c) **[ソフトキー テンプレート名(Softkey Template Name)]** フィールドに、テンプレートの新 しい名前を入力します。
  - d) [保存 (Save)] をクリックします。
- ステップ3 既存のテンプレートにソフトキーを追加するには、以下の手順を実行します。
  - a) [検索(Find)]をクリックし、検索条件を入力します。
  - b) 必要な既存のテンプレートを選択します。
- ステップ4 [デフォルト ソフトキー テンプレート (Default Softkey Template)] チェックボックスをオンに し、このソフトキーテンプレートをデフォルトのソフトキーテンプレートとして指定します。
  - (注) あるソフトキーテンプレートをデフォルトのソフトキーテンプレートとして指定した場合、先にデフォルトの指定を解除してからでないと、そのテンプレートは削除することができません。
- **ステップ5** 右上隅にある [関連リンク(Related Links)] ドロップダウン リストから [ソフトキー レイアウトの設定(Configure Softkey Layout)] を選択し、[移動(Go)] をクリックします。
- **ステップ6** [設定するコール状態の選択(Select a Call State to Configure)] ドロップダウン リストから、ソ フトキーに表示するコール状態を選択します。
- ステップ7 [選択されていないソフトキー(Unselected Softkeys)]リストから追加するソフトキーを選択し、右矢印をクリックして[選択されたソフトキー(Selected Softkeys)]リストにそのソフトキーを移動します。新しいソフトキーの位置を変更するには、上矢印と下矢印を使用します。
- **ステップ8** 追加のコールステータスのソフトキーを表示するには、上記のステップを繰り返します。
- **ステップ9** [保存 (Save)] をクリックします。

- ステップ10 次のいずれかの作業を実行します。
  - ・すでにデバイスに関連付けられているテンプレートを変更した場合は、[設定の適用(Apply Config)]をクリックしてデバイスを再起動します。
  - 新しいソフトキーテンプレートを作成した場合は、そのテンプレートをデバイスに関連付けた後にデバイスを再起動します。詳細については、「共通デバイス設定へのソフトキーテンプレートの追加」および「電話機とソフトキーテンプレートの関連付け」の項を参照してください。

#### 次のタスク

次のいずれかの手順を実行します。

- ソフトキーテンプレートと共通デバイスの関連付け(238ページ)
- •電話機とソフトキーテンプレートの関連付け (240ページ)

### ソフトキー テンプレートと共通デバイスの関連付け

オプションソフトキーテンプレートを電話機に関連付ける方法は2つあります。

- •ソフトキーテンプレートを[電話の設定(Phone Configuration)]に追加する。
- ・ソフトキーテンプレートを共通デバイス設定に追加する。

ここに示す手順では、ソフトキーテンプレートを共通デバイス設定に関連付ける方法について 説明します。システムが共通デバイス設定を使用して設定オプションを電話機に適用する場合 は、この手順に従ってください。これは、電話機でソフトキーテンプレートを使用できるよう にする際に、最も一般的に使用されている方法です。

別の方法を使用するには、以下を行います。 電話機とソフトキー テンプレートの関連付け (240ページ)

#### 始める前に

会議用のソフトキーテンプレートの設定(236ページ)

|       | コマンドまたはアクション                          | 目的                                                 |
|-------|---------------------------------------|----------------------------------------------------|
| ステップ1 | 共通デバイス設定へのソフトキーテン<br>プレートの追加 (239ページ) | 共通デバイス設定に会議のソフトキー<br>テンプレートを追加するには、次の手順<br>を実行します。 |
| ステップ2 | 電話機と共通デバイス設定の関連付け<br>(239 ページ)        | 会議のソフトキーの共通デバイス設定を<br>電話にリンクするには、次の手順を実行<br>します。   |

### 共通デバイス設定へのソフトキー テンプレートの追加

手順

- ステップ1 [Cisco Unified CM Administration] から、以下を選択します。 [デバイス (Device)]>[デバイス の設定 (Device Settings)]> [共通デバイス設定 (Common Device Configuration)]。
- **ステップ2**新しい共通デバイス設定を作成し、それにソフトキーテンプレートを関連付けるには、以下の 手順を実行します。それ以外の場合は、次のステップに進みます。
  - a) [Add New] をクリックします。
  - b) [名前(Name)] フィールドに、共通デバイス設定の名前を入力します。
  - c) [保存 (Save)] をクリックします。
- **ステップ3** 既存の共通デバイス設定にソフトキー テンプレートを追加するには、以下の手順を実行します。
  - a) [検索(Find)]をクリックし、検索条件を入力します。
  - b) 既存の共通デバイス設定をクリックします。
- ステップ4 [ソフトキー テンプレート (Softkey Template)]ドロップダウン リストで、使用可能にするソ フトキーが含まれているソフトキー テンプレートを選択します。
- ステップ5 [保存 (Save)] をクリックします。
- ステップ6 次のいずれかの作業を実行します。
  - ・すでにデバイスに関連付けられている共通デバイス設定を変更した場合は、[設定の適用 (Apply Config)]をクリックしてデバイスを再起動します。
  - 新しい共通デバイス設定を作成してその設定をデバイスに関連付けた後に、デバイスを再 起動します。

### 電話機と共通デバイス設定の関連付け

- ステップ1 [Cisco Unified CM Administration] から、以下を選択します。 [デバイス (Device)]>[電話 (Phone)]。
- **ステップ2 [検索(Find)]** をクリックして電話デバイスを選択し、ソフトキー テンプレートを追加します。
- **ステップ3**[共通デバイス設定(Common Device Configuration)]ドロップダウンリストから、新しいソフ トキーテンプレートが含まれている共通デバイス設定を選択します。
- ステップ4 [保存 (Save)] をクリックします。
- ステップ5 [リセット(Reset)]をクリックして、電話機の設定を更新します。

### 電話機とソフトキー テンプレートの関連付け

**オプション**この手順を代替手順として、ソフトキーテンプレートを共有デバイス設定と関連付けることができます。この手順は、共有デバイス設定と併用することもできます。共有デバイス設定または他のデフォルトのソフトキー割り当てをオーバーライドするソフトキーテンプレートを割り当てる際に、これを使用することができます。

#### 手順

- ステップ1 [Cisco Unified CM Administration] から、以下を選択します。 [デバイス (Device)]>[電話 (Phone)]。
- **ステップ2 [検索(Find)]** をクリックして電話デバイスを選択し、ソフトキー テンプレートを追加します。
- **ステップ3**[ソフトキーテンプレート(Softkey Template)]ドロップダウンリストから、新しいソフトキー が含まれているテンプレートを選択します。
- **ステップ4** [保存 (Save)] をクリックします。
- ステップ5 [リセット(Reset)]を押して、電話機の設定を更新します。

### アドホック会議の設定

高度なアドホック会議の設定により、開催者以外の参加者が他の参加者を追加および削除した り、全参加者がアドホック会議をリンクしたりできます。

#### 手順

- ステップ1 [Cisco Unified CM Administration]から、以下を選択します。 [システム (System)]>[サービス パラメータ (Service Parameters)]
- **ステップ2**[サーバ (Server)]ドロップダウン リストからサーバを選択します。
- ステップ3 [サービス (Service)] ドロップダウン リストから、[Cisco CallManager] を選択します。
- ステップ4 [(クラスタ全体のパラメータ(機能-電話会議) (Clusterwide Parameters (Features Conference))] エリアの各フィールドを設定します。パラメータの説明については、アドホック会議のサービ スパラメータ (241 ページ)を参照してください。
- ステップ5 [保存 (Save)] をクリックします。

#### 次のタスク

複数ライン同時通話機能の設定 (244 ページ)

### アドホック会議のサービス パラメータ

アドホック会議の主要なサービスパラメータを次の表に示します。その他の会議サービスパ ラメータについては、[サービスパラメータ設定(Service Parameter Configuration)] ウィンドウ の[詳細設定(Advanced)] オプションを参照してください。会議サービスパラメータは[クラ スタ全体のパラメータ(機能 - 会議) (Clusterwide Parameters (Feature - Conference))]の下に 表示されます。

表 19: アドホック会議のサービス パラメータ

| サービス パラメータ                              | 説明                                                                                                    |
|-----------------------------------------|----------------------------------------------------------------------------------------------------|
| [アドホック会議の削除(Drop<br>Ad Hoc Conference)] | [アドホック会議の削除(Drop Ad Hoc Conference)]は、電話<br>料金の詐欺行為を防止します。このような詐欺行為では、内<br>部の会議開催者は会議から切断されますが、外部発信者は接<br>続されたままになります。このサービスパラメータの設定値<br>は、アドホック会議が削除される条件を指定します。 |
|                                         | <ul> <li>[なし(Never)]: 会議が削除されることはありません(意図しない会議の終了を防ぐため、デフォルトオプションを使用することが推奨されます)。</li> </ul>                                                                      |
|                                         | <ul> <li>・会議にネットワーク上のパーティがいない場合:システムは、会議のネットワーク上の最後の通話相手が電話を切るか、会議から退出した際に、アクティブな会議を切断します。Unified Communications Manager は、会議に割り当てられたすべてのリソースをリリースします。</li> </ul> |
|                                         | •会議の管理者が退出した場合:主要の管理者(会議作成者)が通話を切った場合は、アクティブな会議が終了します。Unified Communications Manager は、会議に割り当てられたすべてのリソースをリリースします。                                                |
|                                         | (注) このサービス パラメータを [なし(Never)] に設定<br>することが推奨されます。その他の設定では、意図<br>しない会議の終了が発生する可能性があります。                                                                            |
|                                         | Drop Ad Hoc Conference サービスパラメータは、SIP<br>で実行中の Cisco Unified IP 電話 7940 または 7960、<br>または SIP で実行中のサードパーティの電話から開<br>始された会議電話に対して動作が異なります。                          |
|                                         |                                                                                                    |
| [アドホック会議の最大参加者<br> 教(Maximum Ad Hac     | このパラメータは、1つのアドホック会議に参加可能な最大<br>  参加考粉を指定します                                                                                                    |
| Conference) ]                           | デフォルト値:4                                                                                                    |

I

| サービス パラメータ                                                                                                | 説明                                                                                                    |
|----------------------------------------------------------------------------------------------------|----------------------------------------------------------------------------------------------------|
| [高度なアドホック会議の有効<br>化(Advanced Ad Hoc<br>Conference Enabled)]                                               | このパラメータは、高度なアドホック会議機能が有効である<br>かどうかを指定します。これには、開催者以外の参加者が他<br>の参加者を追加および削除できる機能や、全参加者がアドホッ<br>ク会議をリンクできる機能などが含まれます。                                                                                                    |
| [非線形アドホック会議リンク<br>の有効化(Non-linear Ad Hoc<br>Conference Linking Enabled)]                                  | このパラメータは、3つ以上のアドホック会議を1つのアド<br>ホック会議に非線形で直接リンクできるかどうか(3つ以上<br>の会議を1つの会議にリンクできるかどうか)を決定します。                                                                                                    |
| [ビデオ会議の代わりに暗号化<br>音声会議を選択する (Choose<br>Encrypted Audio Conference<br>Instead Of Video Conference)]        | このパラメータは、会議の開催者の[デバイスセキュリティ<br>モード(Device Security Mode)]が[認証(Authenticated)]ま<br>たは[暗号化(Encrypted)]のいずれかに設定されており、2<br>人以上の会議参加者がビデオに対応している場合に、Unified<br>Communications Managerが、アドホック電話会議に暗号化オー<br>ディオ会議ブリッジまたは非暗号化ビデオ会議ブリッジのい<br>ずれを選択するかを決定します。このリリースでは暗号化ビ<br>デオ会議ブリッジがサポートされていないため、Unified<br>Communications Manager は暗号化オーディオ会議ブリッジと<br>非暗号化ビデオ会議ブリッジのいずれかを選択する必要があ<br>ります。デフォルト値は[はい(True)]です。                                                                          |
| [ビデオ会議割り当てのための<br>最小ビデオ対応参加者数<br>(Minimum Video Capable<br>Participants To Allocate Video<br>Conference)] | このパラメータは、ビデオ会議ブリッジを割り当てるために<br>アドホック会議に存在している必要があるビデオ対応会議参<br>加者の数を指定します。ビデオに対応した参加者の数が、こ<br>のパラメータで指定した数よりも少ない場合、Unified<br>Communications Manager はオーディオ会議ブリッジを割り当<br>てます。ビデオに対応した参加者の数が、このパラメータで<br>指定した数以上の場合、Unified Communications Manager は、<br>設定済みのメディアリソースグループリスト (MRGL) にあ<br>る使用可能なビデオ会議ブリッジを割り当てます。値0を指<br>定すると、会議にビデオ対応参加者がいない場合を含め、常<br>にビデオ会議ブリッジが割り当てられます。オーディオブ<br>リッジを使用して確立された会議に追加のビデオ対応参加者<br>が参加すると、この会議はオーディオブリッジのままで、ビ<br>デオに変換されることはありません。デフォルト値は2です。 |

| サービス パラメータ                                                                                                    | 説明                                                                                                    |
|----------------------------------------------------------------------------------------------------|----------------------------------------------------------------------------------------------------|
| [ビデオ会議ブリッジの優先度<br>が高い場合に音声のみの会議<br>にビデオ会議ブリッジを割り<br>当てる(Allocate Video<br>Conference Bridge For Audio<br>Only Conferences When The<br>Video Conference Bridge Has<br>Higher Priority)] | このパラメータでは、メディアリソースグループリスト<br>(MRGL) でオーディオ会議ブリッジよりもビデオ会議ブリッ<br>ジの優先順位が高い場合に、使用可能なビデオ会議ブリッジ<br>を Unified Communications Manager でオーディオのみのアド<br>ホック会議通話に使用するかどうかを決定します。MRGL で<br>ビデオ会議ブリッジよりもオーディオ会議ブリッジの優先順<br>位が高くなっている場合、Unified Communications Manager は<br>このパラメータを無視します。このパラメータは、ローカル<br>会議ブリッジがビデオブリッジであり(かつMRGLで高い優<br>先度が設定されており)、オーディオ会議ブリッジがリモー<br>トロケーションでのみ使用可能な場合に便利です。このよう<br>な状況でこのパラメータを有効にすると、Unified<br>Communications Manager は音声のみの会議通話に対しても最<br>初にローカル ビデオ会議ブリッジの使用を試行します。デ<br>フォルト値は [False] です。 |
| [サードパーティ アプリケー<br>ションでクリックツー会議機<br>能を有効にする(Enable<br>Click-to-Conference for<br>Third-Party Applications)]                                                                             | このパラメータは、SIPトランクでのクリックツー会議機能を<br>Unified Communications Manager で有効にするかどうかを指定<br>します。クリックツー会議機能により、サードパーティのア<br>プリケーションが SIP アウトオブダイアログ REFER メソッド<br>を使用して会議をセットアップし、SIP SUBSCRIBE/NOTIFY<br>により会議イベント パッケージのために SIP トランクに登録<br>できるようになります。<br>警告 このパラメータを有効にすると、この機能をサポー<br>トするようにコーディングされている CTI アプリ<br>ケーションに悪影響を及ぼす可能性があります。<br>デフォルト値: False                                                                                                    |
| [クラスタ会議プレフィックス<br>ID(Cluster Conferencing Prefix<br>Identifier)]                                                                                                    | このパラメータは、SIP 会議ブリッジ(Cisco TelePresence MCU<br>やCisco TelePresence Conductor など)でホストされるアドホッ<br>ク会議とミートミー会議に対して生成される会議 ID にプレ<br>フィックスとして追加される最大 8 桁の番号(例:0001)を<br>定義します。このフィールドには、Unified Communications<br>Manager が管理する SIP 会議ブリッジが、ネットワーク内の<br>複数クラスタによって共有される場合に、管理者が値を指定<br>する必要があります。アドホック会議とミートミー会議の会<br>議ID が一意であるようにするため、すべてのクラスタに固有<br>のプレフィックスを設定する必要があります。会議リソース<br>がクラスタ間で共有されない場合、このフィールドに値を指<br>定されないことがあります。                                                                                          |

### 複数ライン同時通話機能の設定

複数ライン同時通話機能では、ユーザが(異なる電話番号、または同じ電話番号で異なるパー ティションの)複数の電話回線のコールに参加して会議を作成できます。

#### 始める前に

- ・電話機が複数ライン同時通話機能をサポートするモデルかどうかを確認します。電話機能 一覧の生成(1ページ)
- •アドホック会議の設定(240ページ)

- ステップ1 [Cisco Unified CM Administration] から、以下を選択します。 [デバイス(Device)]>[デバイス 設定(Device Settings)]>[デフォルト デバイス プロファイル(Default Device Profile)]。 [デフォルト デバイス プロファイルの設定(Default Device Profile Configuration)] ウィンドウ が表示されます。
- ステップ2 [デバイス プロファイル タイプ (Device Profile Type)] ドロップダウン リストから、電話機の モデルを選択します。
- ステップ3 [デバイス プロトコル (Device Protocol)]ドロップダウン リストから、関連する SCCP または SIP プロトコルを選択します。
- ステップ4 [複数ライン同時通話機能(Join Across Lines)]を[オン(On)]に設定します。
- ステップ5 [保存 (Save)] をクリックします。

# 会議の連携動作

| 機能                                  | データのやり取り                                                                                                    |
|-------------------------------------|----------------------------------------------------------------------------------------------------|
| [C 割込(cBarge)] を<br>使用した会議          | 会議を開始するには、[C割込(cBarge)]ソフトキーを押すか、また<br>はシングルボタンC割り込み機能が有効な場合にはアクティブコー<br>ルの共有回線ボタンを押します。C割り込みが開始されると、共有会<br>議ブリッジが使用可能な場合には、このブリッジを使用して割り込み<br>コールが設定されます。元のコールが分割され、会議ブリッジに参加<br>します。参加者全員のコール情報が[会議(Conference)]に変わりま<br>す。                                     |
|                                     | 割り込み先コールが会議コールになり、割り込み対象デバイスが会議<br>の開催者になります。会議の開催者は、会議にさらに参加者を追加す<br>るか、または参加者を削除できます。                                                                                                    |
|                                     | いずれかの参加者がコールを解放すると、会議には2人の参加者が残<br>されます。この残り2名の参加者に対し短い中断が発生し、これらの<br>参加者はポイントツーポイントコールとして再接続されます。これ<br>により、共有会議リソースが解放されます。                                                                                                    |
| コールパーク、コール<br>転送、およびリダイレ<br>クトの連携動作 | 会議の開催者が会議の転送、パーク、または他の参加者へのリダイレ<br>クトを行うと、コールを取得する参加者が、会議の実質的な開催者と<br>なります。実質的な開催者は、会議への参加者の追加や、会議に追加<br>されている参加者の削除はできませんが、会議の転送、パーク、また<br>は他の参加者へのリダイレクトを行うことができます。会議が他の参<br>加者にリダイレクトされると、そのリダイレクト先の参加者が、会議<br>の実質的な開催者となります。この実質的な開催者がコールを終了す<br>ると、会議が終了します。 |
| SIP 電話のソフトキー<br>表示                  | [参加者(ConfList)]および[削除(Remove)]ソフトキー機能は、<br>SCCP 電話でのみ使用できます。SIP 電話では[詳細を表示(Show<br>Details)]ボタンに類似の機能が設定されています。                                                                                                    |

# 会議の制限事項

アドホック会議には次の制限事項が適用されます。

I

| 機能                                                                                           | 機能制限                                                                                                    |
|----------------------------------------------------------------------------------------------|----------------------------------------------------------------------------------------------------|
| アドホック会議                                                                                      | Unified Communications Manager各 Unified Communications Manager サー<br>バに対して最大 100 の同時 Ad Hoc 会議がサポートされています。                                                                                  |
|                                                                                              | Cisco Unified Communications Manager では、アドホック会議あたり最<br>大 64 人の参加者がサポートされています(十分な会議リソースが使<br>用可能である場合)。リンクされたアドホック会議の場合、システム<br>では各会議が1人の参加者として扱われます。                                        |
| SIP 電話でのアドホッ<br>ク会議:<br>・Cisco Unified IP<br>Phone 7911                                      | Unified Communications Manager新しいパーティが追加されたとき、お<br>よび新しいパーティが Ad Hoc 会議から退出したときに、それぞれ<br>「ビープ音1回」そして「ビープ音2回」のトーンを使用します。参<br>加者がアドホック会議に追加されるときに、SIP を実行している電話                               |
| <ul> <li>Cisco Unified IP<br/>Phone 7941</li> <li>Cisco Unified IP<br/>Phone 7961</li> </ul> | のユーザにはビープ音が聞こえないことがあります。参加者がアド<br>ホック会議から退席するときに、SIPを実行している電話のユーザに<br>は「ビープビープ」音が聞こえないことがあります。「」ユーザに<br>ビープ音が再生されない原因は、Unified Communications Manager が会<br>議プロセスで接続を確立および破棄するのに時間がかかるためです。 |
|                                                                                              | SIP を実行する電話のアドホック会議リンクを起動するには、会議機能と転送機能を使用する必要があります。直接転送と参加はサポートされていません。SIP を実行している電話機のうちサポートされる電話機は、Cisco Unified IP 電話 7911、7941、7961 です。                                                 |

| 機能                                                      | 機能制限                                                                                                    |
|---------------------------------------------------------|----------------------------------------------------------------------------------------------------|
| SIP 電話でのアドホッ<br>ク会議:<br>・Cisco Unified IP<br>Phone 7940 | <ul> <li>電話には、個々のコールが会議コールとして表示されます。Cisco<br/>Unified IP Phones 7940 と 7960 では、ローカル会議コールを作成<br/>できますが、アドホック会議コールは作成できません。</li> </ul>                                                                                                    |
|                                                         | ・会議リスト(ConfList)は使用できません。                                                                                                    |
| Cisco Unified IP     Phone 7960                         | ・会議への最後の参加者の削除(RmLstC)機能は使用できません。                                                                                                    |
| <ul> <li>サードパーティの<br/>電話</li> </ul>                     | <ul> <li>・ SIP プロファイルの[会議参加が有効 (Conference Join Enabled)]<br/>パラメータは、会議開催者がローカルでホストされている会議を<br/>退席するときの、SIPを実行する電話の動作を制御します。[会議<br/>参加が有効 (Conference Join Enabled)]チェックボックスがオフ<br/>の場合、会議開催者がアドホック会議コールを終了すると、すべ<br/>てのレッグが切断されます。[会議参加が有効 (Conference Join<br/>Enabled)]チェックボックスがオンの場合、残り2人の参加者が<br/>接続されたままの状態になります。</li> </ul>                                                                                       |
|                                                         | <ul> <li>Drop Ad Hoc Conference パラメータの設定によってSCCP を実行している電話機から開始された会議電話に提供される制御と同じレベルの制御を実現するには、SIPを実行している電話機(Cisco Unified IP 電話 7940 または 60)で開始された会議に対して管理者が、Conference Join Enabled SIP プロファイルパラメータと Block OffNet to OffNet Transfer サービスパラメータを組み合わせて使用します。(SIPを実行する電話は、会議コールからドロップアウトすると転送を実行するため、[オフネット間転送のブロック(Block OffNet to OffNet Transfer)]を使用して2つのオフネット電話がコールに残ることができないようにすることで、電話料金の詐欺行為を防止できます)。</li> </ul> |
|                                                         | <ul> <li>Unified Communications Manager新しいパーティが追加されたとき、および新しいパーティが Ad Hoc 会議から退出したときに、それぞれ「ビープ音1回」そして「ビープ音2回」のトーンを使用します。参加者がアドホック会議に追加されるときに、SIPを実行している電話のユーザにはビープ音が聞こえないことがあります。参加者がアドホック会議から退席するときに、SIPを実行している電話のユーザには「ビープビープ」音が聞こえないことがあります。「」ユーザにビープ音が再生されない原因は、Unified Communications Manager が会議プロセスで接続を確立および破棄するのに時間がかかるためです。</li> </ul>                                                                          |

I

| 機能                               | 機能制限                                                                                                    |
|----------------------------------|----------------------------------------------------------------------------------------------------|
| 2人の参加者が接続し<br>ている場合でも電話に         | パブリッシャ(CmA11)とサブスクライバ(CmA2)を使用して Call<br>Manager クラスタを設定します。                                             |
| [会議(To<br>Conference)]が表示さ<br>れる | 電話A、B、CはCmA1に登録されています。電話DはCmA2に登録<br>されています。                                                             |
|                                  | <ul> <li>•A(1000)、B(4000)、C(5000)、D(6000)間で、Aを開催<br/>者として、コンサルタティブまたはブラインドアドホック会議<br/>を設定します。</li> </ul> |
|                                  | ・Cma2 をシャットダウンします。                                                                                       |
|                                  | • 電話 D は通話保護モードになります。[終了(End Call)] ソフト<br>キーを押します。                                                      |
|                                  | ・電話A、B、Cが会議に参加しています。                                                                                     |
|                                  | ・電話A、B、Cが会議に参加しています。                                                                                     |
|                                  | <ul> <li>電話Aを切断します。これで電話BとCがダイレクトコールになります。問題:電話BとCはまだ会議に参加しています。</li> </ul>                              |
|                                  | <ul> <li>電話Aを切断します。これで電話BとCがダイレクトコールになります。問題:電話BとCはまだ会議に参加しています。</li> </ul>                              |
|                                  | <ul> <li>電話 B を切断します。電話 C にはコールはありません。電話 B<br/>と C はまだ会議に参加しています。問題:電話 C はまだ会議に<br/>参加しています。</li> </ul>  |

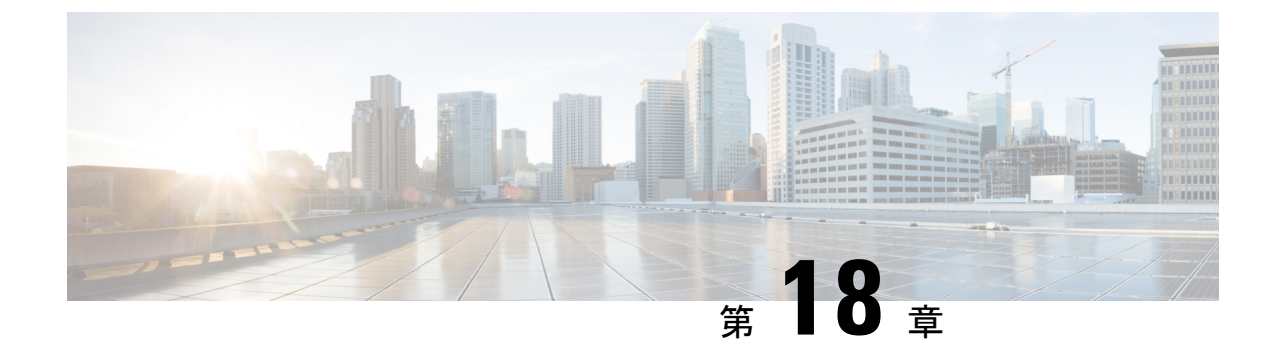

# ミートミー会議

- ミートミー会議の概要(249ページ)
- ミートミー会議のタスクフロー(249ページ)
- ・ミートミー会議の制限 (256ページ)

# ミートミー会議の概要

ユーザはミートミー会議を使用して、電話会議を設定するか、電話会議に参加できます。電話 会議を設定するユーザは、会議コントローラと呼ばれます。電話会議に参加するユーザは、参 加者と呼ばれます。

# ミートミー会議のタスク フロー

始める前に

ルータに付属されていた構成ドキュメンテーションを参照し、ミートミー会議のタスクフローに進む前に、必要な設定を確認します。

|       | コマンドまたはアクション                                                                                           | 目的                                                                                |
|-------|----------------------------------------------------------------------------------------------------|-----------------------------------------------------------------------------------|
| ステップ1 | ミートミー会議のソフトキーテンプレー<br>トの設定 (250 ページ)                                                                   | ソフトキーテンプレートに[ミートミー<br>(Meet-Me)]ソフトキーを追加します。                                      |
| ステップ2 | 共通デバイス設定とソフトキーテンプ<br>レートの関連付け(251ページ)を行う<br>には、次のサブタスクを実行します。<br>・共通デバイス設定へのソフトキー<br>テンプレートの追加(252ページ) | <b>オプション</b> ソフトキー テンプレートを<br>電話で使用できるようにするには、この<br>手順か次の手順のいずれかを実行する必<br>要があります。 |

|       | コマンドまたはアクション                                                    | 目的                                                                                                    |
|-------|-----------------------------------------------------------------|----------------------------------------------------------------------------------------------------|
|       | <ul> <li>電話機と共通デバイス設定の関連付け(252ページ)</li> </ul>                   |                                                                                                    |
| ステップ3 | Common Device Configuration電話機とソ<br>フトキーテンプレートの関連付け(253<br>ページ) | オプション次の手順は、ソフトキーテ<br>ンプレートと共通デバイス設定を関連付<br>けるための代替手段として、または共通<br>デバイス設定と共に使用します。ソフト<br>キーテンプレートを適用して、共通デ<br>バイス設定での割り当てや、他のデフォ<br>ルトのソフトキーの割り当てを上書きす<br>る必要がある場合は、次の手順を共通デ<br>バイス設定と共に使用します。 |
| ステップ4 | ミートミー会議番号の設定 (253 ペー<br>ジ)                                      | 高度な会議を有効にし、参加者の最大数<br>を指定して、会議の接続を切断する時期<br>を指定します。                                                                                                    |

### ミートミー会議のソフトキー テンプレートの設定

オフフック発信状態でミートミーソフトキーを使用可能にするには、次の手順を使用します。

- ステップ1 [Cisco Unified CM Administration]から、以下を選択します。 [デバイス (Device)]>[デバイス の設定 (Device Settings)]>[ソフトキー テンプレート (Softkey Template)]。
- **ステップ2**新しいソフトキーテンプレートを作成するには、以下の手順を実行します。それ以外の場合は 次のステップに進みます。
  - a) [新規追加(Add New)] をクリックします。
  - b) デフォルトのテンプレートを選択して、[コピー (Copy)]をクリックします。
  - c) [ソフトキーテンプレート名 (Softkey Template Name)]フィールドに、テンプレートの新 しい名前を入力します。
  - d) [保存 (Save)] をクリックします。
- ステップ3 既存のテンプレートにソフトキーを追加するには、以下の手順を実行します。
  - a) [検索(Find)]をクリックし、検索条件を入力します。
  - b) 必要な既存のテンプレートを選択します。
- ステップ4 [デフォルト ソフトキー テンプレート (Default Softkey Template)] チェックボックスをオンに し、このソフトキーテンプレートをデフォルトのソフトキーテンプレートとして指定します。
  - (注) あるソフトキー テンプレートをデフォルトのソフトキー テンプレートとして指定した場合、先にデフォルトの指定を解除してからでないと、そのテンプレートは削除することができません。
- **ステップ5** 右上隅にある [関連リンク(Related Links)] ドロップダウン リストから [ソフトキー レイアウトの設定(Configure Softkey Layout)]を選択し、[移動(Go)] をクリックします。
- **ステップ6** [設定するコール状態の選択(Select a Call State to Configure)] ドロップダウン リストから、ソ フトキーに表示するコール状態を選択します。
- ステップ7 [選択されていないソフトキー(Unselected Softkeys)]リストから追加するソフトキーを選択 し、右矢印をクリックして[選択されたソフトキー(Selected Softkeys)]リストにそのソフト キーを移動します。新しいソフトキーの位置を変更するには、上矢印と下矢印を使用します。
- **ステップ8** 追加のコール ステータスのソフトキーを表示するには、上記のステップを繰り返します。
- **ステップ9** [保存 (Save)] をクリックします。
- ステップ10 次のいずれかの作業を実行します。
  - ・すでにデバイスに関連付けられているテンプレートを変更した場合は、[設定の適用(Apply Config)]をクリックしてデバイスを再起動します。
  - 新しいソフトキーテンプレートを作成した場合は、そのテンプレートをデバイスに関連付けた後にデバイスを再起動します。詳細については、「共通デバイス設定へのソフトキーテンプレートの追加」および「電話機とソフトキーテンプレートの関連付け」の項を参照してください。

### 共通デバイス設定とソフトキー テンプレートの関連付け

オプションソフトキーテンプレートを電話機に関連付ける方法は2つあります。

- ソフトキー テンプレートを [電話の設定(Phone Configuration)] に追加する。
- ソフトキーテンプレートを共通デバイス設定に追加する。

ここに示す手順では、ソフトキーテンプレートを共通デバイス設定に関連付ける方法について 説明します。システムが共通デバイス設定を使用して設定オプションを電話機に適用する場合 は、この手順に従ってください。これは、電話機でソフトキーテンプレートを使用できるよう にする際に、最も一般的に使用されている方法です。

別の方法を使用するには、電話機とソフトキーテンプレートの関連付け(253ページ)を参照 してください。

#### 始める前に

ミートミー会議のソフトキーテンプレートの設定 (250ページ)

手順

|       | コマンドまたはアクション                            | 目的 |
|-------|-----------------------------------------|----|
| ステップ1 | 共通デバイス設定へのソフトキー テン<br>プレートの追加 (252 ページ) |    |

|       | コマンドまたはアクション                  | 目的 |
|-------|-------------------------------|----|
| ステップ2 | 電話機と共通デバイス設定の関連付け<br>(252ページ) |    |

### 共通デバイス設定へのソフトキー テンプレートの追加

手順

- ステップ1 [Cisco Unified CM Administration]から、以下を選択します。 [デバイス (Device)]>[デバイス の設定 (Device Settings)]> [共通デバイス設定 (Common Device Configuration)]。
- **ステップ2**新しい共通デバイス設定を作成し、それにソフトキーテンプレートを関連付けるには、以下の 手順を実行します。それ以外の場合は、次のステップに進みます。
  - a) [Add New] をクリックします。
  - b) [名前(Name)] フィールドに、共通デバイス設定の名前を入力します。
  - c) [保存 (Save)] をクリックします。
- **ステップ3** 既存の共通デバイス設定にソフトキー テンプレートを追加するには、以下の手順を実行します。
  - a) [検索(Find)]をクリックし、検索条件を入力します。
  - b) 既存の共通デバイス設定をクリックします。
- ステップ4 [ソフトキー テンプレート (Softkey Template)]ドロップダウン リストで、使用可能にするソ フトキーが含まれているソフトキー テンプレートを選択します。
- ステップ5 [保存 (Save)] をクリックします。
- ステップ6 次のいずれかの作業を実行します。
  - ・すでにデバイスに関連付けられている共通デバイス設定を変更した場合は、[設定の適用 (Apply Config)]をクリックしてデバイスを再起動します。
  - 新しい共通デバイス設定を作成してその設定をデバイスに関連付けた後に、デバイスを再 起動します。

#### 電話機と共通デバイス設定の関連付け

始める前に

共通デバイス設定へのソフトキー テンプレートの追加 (252 ページ)

手順

ステップ1 [Cisco Unified CM Administration] から、以下を選択します。 [デバイス (Device)]>[電話 (Phone)]。

- **ステップ2 [検索(Find)]** をクリックして電話デバイスを選択し、ソフトキー テンプレートを追加します。
- **ステップ3**[共通デバイス設定(Common Device Configuration)]ドロップダウンリストから、新しいソフ トキーテンプレートが含まれている共通デバイス設定を選択します。
- ステップ4 [保存 (Save)] をクリックします。
- **ステップ5** [リセット(Reset)]をクリックして、電話機の設定を更新します。

### 電話機とソフトキー テンプレートの関連付け

**オプション**この手順を代替手順として、ソフトキーテンプレートを共有デバイス設定と関連付けることができます。この手順は、共有デバイス設定と併用することもできます。共有デバイス設定または他のデフォルトのソフトキー割り当てをオーバーライドするソフトキーテンプレートを割り当てる際に、これを使用することができます。

#### 始める前に

ミートミー会議のソフトキーテンプレートの設定 (250ページ)

#### 手順

- ステップ1 [Cisco Unified CM Administration] から、以下を選択します。 [デバイス (Device)]>[電話 (Phone)]。
- **ステップ2 [検索 (Find)]**をクリックして電話デバイスを選択し、ソフトキー テンプレートを追加します。
- **ステップ3**[ソフトキーテンプレート(Softkey Template)]ドロップダウンリストから、新しいソフトキー が含まれているテンプレートを選択します。
- ステップ4 [保存 (Save)] をクリックします。
- ステップ5 [リセット(Reset)]を押して、電話機の設定を更新します。

### ミートミー会議番号の設定

Cisco Unified Communications Manager の管理者は、ミートミー会議の電話番号の範囲をユーザ に提供します。これにより、ユーザがその機能にアクセスできるようになります。ユーザは、 ミートミー番号またはパターンに指定された範囲から電話番号を選択して、ミートミー会議を 確立し、会議コントローラになります。

#### 手順

- ステップ1 [Cisco Unified CM Administration] から、以下を選択します。 [コール ルーティング (Call Routing)] > [Meet-Me 番号/パターン (Meet-Me Number/Pattern)]。 [ミートミー番号の検索/一覧表示 (Find and List Meet-Me Numbers)] ウィンドウが表示されます。
- **ステップ2** 適切な検索条件を入力し、[検索(Find)]をクリックします。 一致するすべてのレコードが表示されます。
- ステップ3 レコードのリストで、表示するレコードへのリンクをクリックします。
- ステップ4 次のいずれかのタスクを実行します。
  - ミートミー番号またはパターンをコピーするには、コピーするミートミー番号またはパターンをクリックします。[ミートミー番号/パターンの設定 (Meet-Me Number/Pattern Configuration)]ウィンドウが表示されます。[コピー (Copy)]をクリックします。
  - ミートミー番号/パターンを追加するには、[新規追加(Add New)]ボタンをクリックします。
  - ・既存のミートミー番号/パターンを更新するには、更新するミートミー番号またはパター ンをクリックします。

ステップ5 適切な設定値を入力します。

フィールドとその設定オプションの詳細については、「関連項目」の項を参照してください。

ステップ6 [保存 (Save)] をクリックします。

#### ミートミー番号およびパターンの設定

| フィールド           | 説明                                                                                                    |
|-----------------|----------------------------------------------------------------------------------------------------|
| 電話番号またはパター<br>ン | ミートミー番号または番号の範囲を入力します。<br>範囲を設定するには、角カッコ内でダッシュを使用し、その後ろに数<br>値を入力します。たとえば、範囲 1000 ~ 1050 を設定するには、<br>10[0-5]0 と入力します。 |
| 説明              | 説明には、任意の言語で最大 50 文字を指定できますが、二重引用符<br>(")、パーセント記号(%)、アンパサンド(&)、山カッコ(◇)<br>は使用できません。                                    |

| フィールド           | 説明                                                                                                    |
|-----------------|----------------------------------------------------------------------------------------------------|
| パーティション         | パーティションを使用してミートミー番号/パターンへのアクセスを<br>制限するには、ドロップダウン リスト ボックスから必要なパーティ<br>ションを選択します。                                                                                                    |
|                 | ミートミー番号またはパターンへのアクセスを制限しない場合、パー<br>ティションに対して [<なし>( <none>)] を選択します。</none>                                                                                                    |
|                 | [最大リストボックス項目 (Max List Box Items)] エンタープライズ<br>パラメータを使用して、このドロップダウンリストボックスに表示<br>されるパーティションの番号を設定できます。[最大リストボックス<br>項目 (Max List Box Items)]エンタープライズパラメータで指定され<br>た数を超えるパーティションがある場合、ドロップダウンリストボッ<br>クスの隣に[検索 (Find)]ボタンが表示されます。[検索 (Find)]ボ<br>タンをクリックすると、[パーティションの検索と一覧表示 (Find and<br>List Partitions)]ウィンドウが表示されます。              |
|                 | <ul> <li>(注) リストボックスの最大項目数を設定するには、[システム<br/>(System)]&gt;[エンタープライズパラメータ (Enterprise<br/>Parameters)]を選択し、[CCMAdminパラメータ<br/>(CCMAdmin Parameters)]の下の[リストボックスの最大<br/>項目数 (Max List Box Items)]フィールドを更新します。</li> <li>(注) Meet-Me 番号またはパターンとパーティションの組み合わ<br/>せが、Unified Communications Manager クラスタ内で固有で<br/>あることを確認してください。</li> </ul> |
| 最小セキュリティレベ<br>ル | ドロップダウンリストボックスから、このミートミー番号/パターン<br>に対する最小のミートミー会議セキュリティレベルを選択します。                                                                                                    |
|                 | <ul> <li>・非セキュアな電話機を使用している参加者が会議に参加すること<br/>をブロックするには、[認証のみ(Authenticated)]を選択します。</li> </ul>                                                                                                    |
|                 | <ul> <li>認証された電話機または非セキュアな電話機を使用している参加<br/>者が会議に参加することをブロックするには、[暗号化<br/>(Encrypted)]を選択します。</li> </ul>                                                                                                    |
|                 | <ul> <li>・すべての参加者に会議への参加を許可するには、[非セキュア(Non<br/>Secure)]を選択します。</li> </ul>                                                                                                    |
|                 | (注) この機能を使用するには、セキュアな会議ブリッジが設定<br>され、使用可能であることを確認します。                                                                                                    |

# ミートミー会議の制限

Unified Communications Manager各 Unified Communications Manager サーバに対しては、最大 100 同時 Meet-Me 会議がサポートされています。

その電話会議に指定された参加者の最大数を超過すると、他の発信者は電話会議に参加できません。

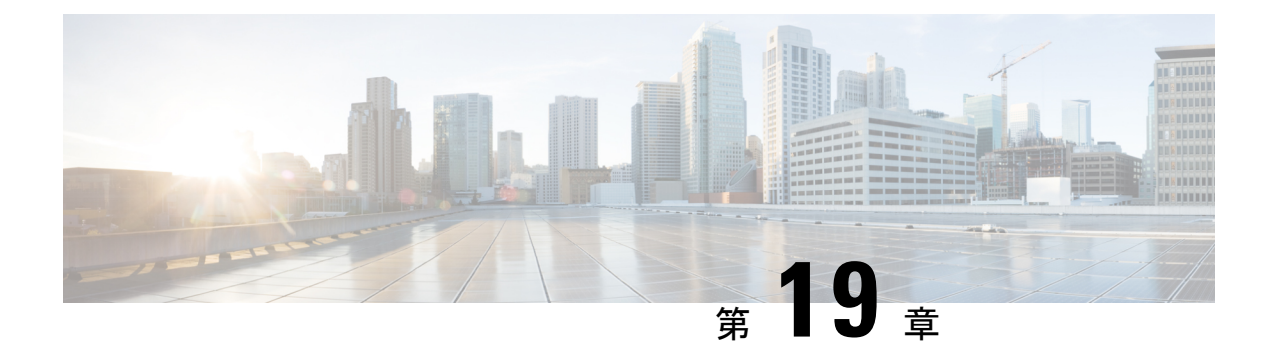

# 開催中の会議

- •開催中の会議の概要 (257 ページ)
- 開催中の会議の前提条件(258ページ)
- Cisco IP Voice Media Streaming のアクティブ化 (258 ページ)
- •開催中の会議の設定の構成 (258 ページ)
- ・ユーザに対する開催中の会議の有効化 (259 ページ)
- •LDAP 経由での開催中の会議の有効化 (260ページ)
- ・開催中の会議の連携動作 (261ページ)
- 開催中の会議の制限事項(262ページ)

### 開催中の会議の概要

「開催中の会議」機能は小規模企業のお客様向けの基本的な音声会議ソリューションであり、 内部と外部の発信者が集中型 IVR 経由で会議に参加できます。

会議を主催するには、設定済みのユーザが、会議の開始時に入力する必要のある会議 PINと会議番号を設定する必要があります。主催者は他の会議参加者に対し、関連する会議情報(時間枠、会議番号(通常はホストの内線番号)、セキュアな会議のためのオプションのアクセスコードなど)を通知します。指定された時間になると、他の参加者はIVRにダイヤルし、プロンプトに会議情報を入力することで、コールに参加できます。

管理者は、[開催中の会議」機能で会議を主催できるようエンドユーザを設定する必要があり ます。この機能を設定した後は、会議主催者がセルフケア ポータルで会議アクセス コードを 編集できます。

(注)

「開催中の会議」には IPVMS ソフトウェアベースの会議ブリッジを使用することをお勧めし ます。他の会議ブリッジを使用する場合、会議の参加/退出トーンが参加者に再生されないこ とがあります。

# 開催中の会議の前提条件

「開催中の会議」を使用するには、以下のメディアリソースが設定されていること、会議を開 始するデバイスからそれらを使用できることを確認する必要があります。

- [会議ブリッジ (Conference Bridge)]: ユーザエクスペリエンスを快適にするため、ソフトウェアベースの Cisco IPVMS 会議ブリッジを使用することを推奨します。他の会議ブリッジを使用すると、会議参加者の参加退出トーンが再生されない可能性があります。
- •音声自動応答(IVR) (Interactive Voice Response (IVR))

リソースを設定した後、これらのリソースをデバイスで使用可能にすることができます。そう するには、これらのリソースを含むメディア リソース グループ リストを設定し、そのメディ アリソース グループ リストを、デバイスが使用するデバイス プールまたは個々のデバイスに 関連付けます。Conference Bridges、Interactive Voice Response および Media Resource Groups の 設定に関する詳細は、『『System Configuration Guide for Cisco Unified Communications Manager』』 の「メディア リソースの設定」項を参照してください。

# Cisco IP Voice Media Streaming のアクティブ化

**IVR** サービスと開催中の会議を使用するには、Cisco IP Voice Media Streaming サービスが実行 されている必要があります。

#### 手順

- ステップ1 [Cisco Unified 有用性(Cisco Unified Serviceability)]から、以下を選択します。 [Tools (ツー ル)]>[サービスのアクティブ化(Service Activation)]
- ステップ2 [サーバ (Server)] ドロップダウンリストから、Cisco Unified Communications Manager パブリッシャ ノードを選択します。
- **ステップ3** [Cisco IP Voice Media Streaming Application] が無効になっている場合は、対応するチェックボックスをオンにして、[保存(Save)]をクリックします。

# 開催中の会議の設定の構成

Unified Communications Manager で Conference Now システムを設定するには、次の手順を使用 します。 手順

- ステップ1 [Cisco Unified CM Administration] から、以下を選択します。 [コール ルーティング (Call Routing)] > [会議中 (Conference Now)]。
- **ステップ2** 外部の発信者がアクセスできるように、[開催中の会議の IVR ディレクトリ番号、電話番号 (Conference Now IVR Directory Number)] フィールドで、Unified Communications Manager ク ラスタの [DID (ダイヤルイン方式) (DID (Direct Inward Dial))] 番号を入力します。
- ステップ3 [ルートパーティション (Route Partition)]ドロップダウン リストからパーティションを選択 します。

(注) 番号とパーティションの組み合わせは、クラスタ内で一意である必要があります。

- **ステップ4** [開催中の会議の設定(Conference NowConfiguration)] ウィンドウのその他のフィールドを入 力します。フィールドと設定オプションの詳細については、システムのオンライン ヘルプを 参照してください。
- ステップ5 [保存 (Save)]をクリックします。

#### 次のタスク

エンドユーザに対してこの機能を次のように有効にします。

- LDAP ディレクトリをまだ同期していない場合は、LDAP 同期に「開催中の会議」を追加 してください。これにより、新たに同期されたユーザは「開催中の会議」を主催できま す。LDAP 経由での開催中の会議の有効化 (260 ページ) を参照してください。
- 既存のエンドユーザに対してこの機能を有効にするには、ユーザに対する開催中の会議の 有効化 (259ページ)を参照してください。

# ユーザに対する開催中の会議の有効化

既存のエンドユーザが「開催中の会議」を主催できるように設定するには、次の手順に従いま す。

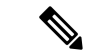

 (注) [一括管理(Bulk Administration)]の[ユーザの更新(Update Users)]を使用すると、多数のユー ザに対して CSV ファイルを使用して開催中の会議を有効にできます。次のタスクに示されて いるのと同じ内容を確実に設定する必要があります。Update Users の使用方法に関しては、 『Cisco Unified Communications Manager 一括アドミニストレーションガイド』を参照してくだ さい。 手順

- ステップ1 [Cisco Unified CM Administration]から、以下を選択します。 [ユーザ管理(User Management)]> [エンドユーザ(End User)]
- ステップ2 [検索 (Find)]をクリックして、開催中の会議を追加するユーザを選択します。
- ステップ3 [開催中の会議(Conference Now)]の[エンドユーザによる会議のホストを有効化(Enable End User to Host Conference Now)]チェックボックスをオンにします。
- **ステップ4** (任意) セキュア会議の場合は、参加者アクセス コードを入力します。エンドユーザはセル フケア ポータルで各自のアクセス コード設定を変更できることに注意してください。
  - (注) ユーザにセルフサービスユーザ ID が割り当てられている場合は、開催中の会議の会
     議番号にセルフサービスユーザ ID の値が事前に取り込まれます。デフォルトではこの値はユーザのプライマリ内線です。
- ステップ5 [エンドユーザの設定(End User Configuration)]ウィンドウでその他のフィールドに入力します。フィールドと設定オプションの詳細については、システムのオンラインヘルプを参照してください。
- ステップ6 [保存 (Save)] をクリックします。

### LDAP 経由での開催中の会議の有効化

LDAPディレクトリをまだ同期していない場合は、同期対象ユーザで「開催中の会議」を有効 にすることができます。有効にするには、機能グループテンプレートにオプションを追加し、 その機能グループテンプレートを初回LDAP同期に追加します。LDAP同期によりプロビジョ ニングされる新しいユーザの場合は、開催中の会議が有効になります。

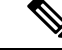

(注) 初回同期がすでに発生した場合、LDAPディレクトリ同期に機能グループテンプレートの編集 内容を適用することはできません。編集内容をLDAP同期に適用するには、初回同期がまだ発 生していない必要があります。

#### 手順

- ステップ1 [Cisco Unified CM Administration]から、以下を選択します。 [ユーザ管理(User Management)]> [ユーザ電話/追加(User Phone/Add)]> [機能グループテンプレート(Feature Group Template)]。
- ステップ2 次のいずれかを実行します。
  - ・「検索(Find)」を選択し、既存のテンプレートを選択します。
  - •[新規追加(Add New)]をクリックして新しいテンプレートを作成します。

- ステップ3 ドロップダウン リストから [サービス プロファイル (Service Profile)]を選択します。
- ステップ4 ドロップダウン リストから [ユーザ プロファイル (User Profile)]を選択します。
- ステップ5 [エンドユーザによる会議のホストを有効化(Enable End User to Host Conference Now)] チェッ クボックスをオンにします。
- ステップ6 [保存(Save)] をクリックします。

#### 次のタスク

LDAP ディレクトリ同期にテンプレートを割り当てます。これにより、同期ユーザで「開催中の会議」を設定できます。LDAP 同期の設定に関しては、『『System Configuration Guide for Cisco Unified Communications Manager』』の「エンドユーザ設定」項を参照してください。

あるいは、[ユーザ/電話のクイック追加(Quick User/Phone Add)]メニューを使用して新しい ユーザを「開催中の会議」機能に追加することもできます。プライマリ内線番号の割り当てに 加えて、この機能グループテンプレートを使用する新しいユーザを追加する必要があります。

# 開催中の会議の連携動作

| 機能                                | 連携動作                                                                                                    |
|-----------------------------------|----------------------------------------------------------------------------------------------------|
| モビリティ EFA(エン<br>タープライズ機能アク<br>セス) | モビリティユーザが、リモート接続先からエンタープライズ機能ア<br>クセス DID 番号にダイヤルします。通話が接続されると、リモート<br>接続先の電話を使用して DTMF 番号が PSTN ゲートウェイ経由で<br>Unified Communications Manager に送信されます。<br>ユーザ PIN の後に#キーを入力するには、最初に Unified<br>Communications Manager で認証されます。ユーザ PIN の認証が正常に<br>完了したら、1と#キーを押して2段階ダイヤルコールであることを<br>示し、その後電話番号を入力します。ダイヤルした電話番号が開催中<br>の会議の IVR 電話番号であり、ユーザが会議ホストである場合、ユー<br>ザは PIN をもう一度入力する必要があります。 |

| 機能                               | 連携動作                                                                                                    |
|----------------------------------|----------------------------------------------------------------------------------------------------|
| モビリティ MVA(モ<br>バイル ボイス アクセ<br>ス) | 通話は、エンタープライズ PSTN H.323 または SIP ゲートウェイ を介<br>して Unified Communications Manager に転送されます。IVR がユーザ<br>に対し、ユーザ ID、#キー、PIN、#キー、番号1(モバイル ボイス<br>アクセス コールにするため)、該当する電話番号をこの順序で入力<br>するよう指示します。電話番号が開催中の会議の IVR 電話番号であ<br>り、ユーザが会議ホストである場合、ユーザは PIN をもう一度入力す<br>る必要があります。 |
|                                  | (注) ユーザがリモート接続先から直接ダイヤルする場合、ユー<br>ザに対して PIN の入力は指示されません。ただし、ユーザ<br>が異なる電話からモバイル ボイス アクセス電話番号にダイ<br>ヤルすると、コール発信前に PIN を入力するよう指示され<br>ます。ユーザが開催中の会議の IVR 電話番号をコールする<br>と、PIN をもう一度入力するよう指示されます。                                                                     |

# 開催中の会議の制限事項

「開催中の会議」機能には次の制約事項があります。

- •ホストは参加者をミュートできません。
- ・参加者は DTMF 番号を入力して音声をミュートにすることはできません。
- ・開催中の会議の参加者のリストはサポートされていません。
- •1 つの会議の最大参加者数は、既存の CallManager サービス パラメータ [最大ミートミー 会議ユニキャスト (Maximum MeetMe Conference Unicast)]により制御されます。これは 内部と外部の両方の発信者に適用されます。
- Conference Now および MeetMe 会議インスタンスの合計最大数は、Unified Communications Manager CallManager ノードあたり 100 です。
- 保留ビデオはサポートされません。
- IPVMS ソフトウェア会議ブリッジでは、コーデック G.711 (ALaw および ULaw) とワイドバンド 256k だけがサポートされています。発信側デバイスとソフトウェア会議ブリッジの間でコーデックが一致していない場合、トランスコーダが割り当てられます。
- ・会議参加者の参加音と退出音を再生するには、次のうち1つ以上の条件を満たしている必要があります。
  - ・少なくとも1人の会議参加者が Cisco IP Phone を使用している。
  - •割り当てられているソフトウェア会議ブリッジが IPVMS である。

- ・会議ブリッジが設定されている場合、ホストが在席しているかどうかに関係なく、残りの 参加者で会議が続行されます。ホストが参加者アクセスコードを設定している場合、ホス トが会議に再度参加しようとすると、参加者アクセスコードの入力を求めるアナウンスが 再生されます。ホストは参加者のスケジュールを設定することや、参加者をミュートにす ることはできません。したがってホストステータスは無効になります。
- ホストが会議に参加する最初のユーザである場合は、音声アナウンスは再生されません。
   ただし、ホストが内部の IP フォンから開催中の会議にダイヤルすると、IP フォンに「会議(To Conference)」を示すビジュアルが表示されます。「」

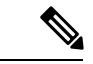

(注) ホストが外部の電話から開催中の会議に参加する場合、電話には ビジュアルは表示されません。

I

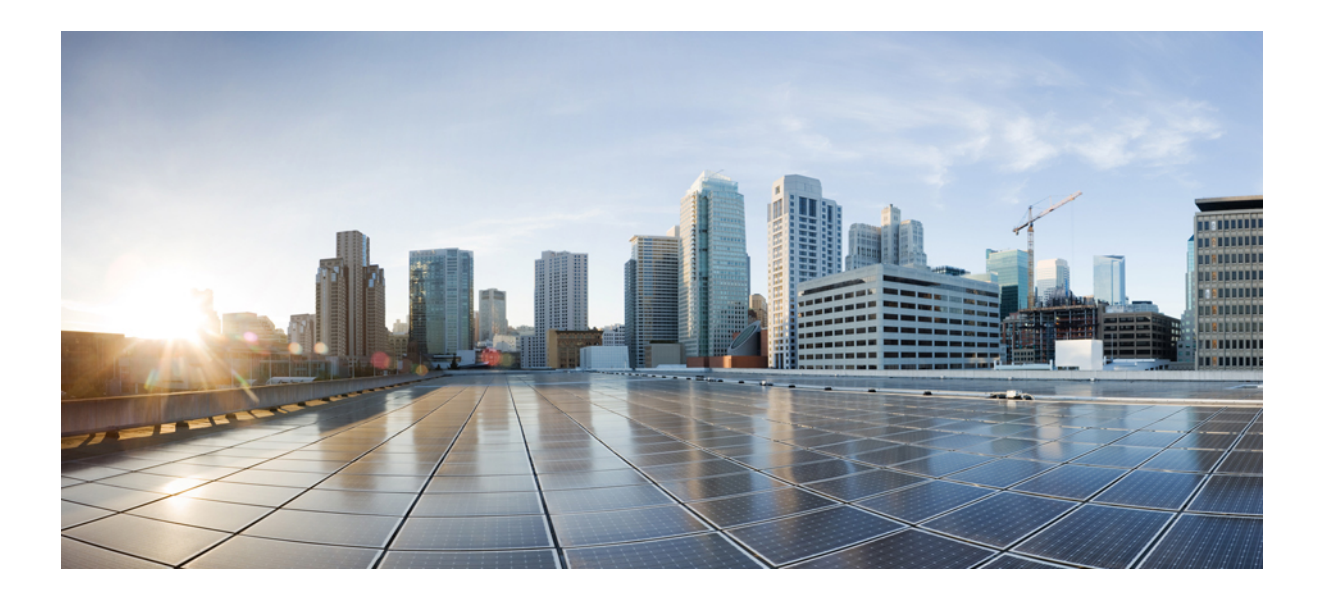

# <sub>第</sub>VIII。

# 発信

- ・折り返し (267ページ)
- ホットライン (281ページ)
- スピードダイヤルと短縮ダイヤル (297ページ)
- WebDialer (301 ページ)
- ページング (321 ページ)
- •インターコム (347ページ)

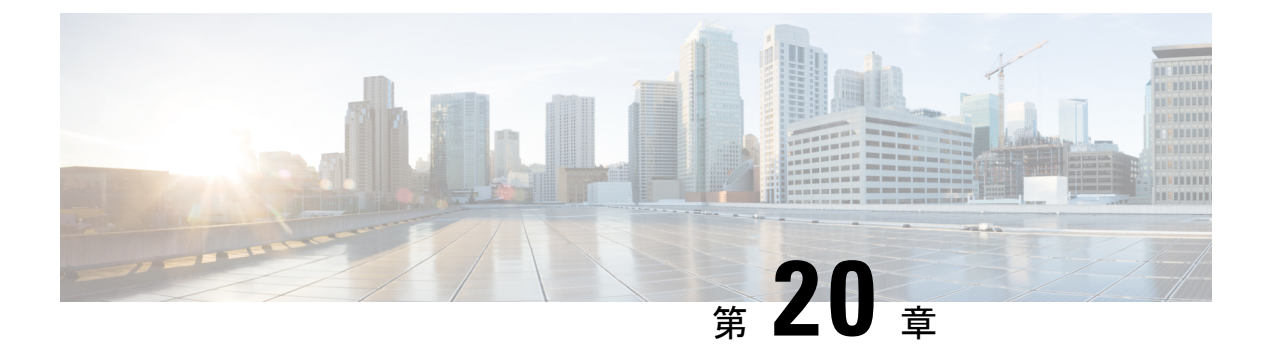

# 折り返し

- ・コールバックの概要 (267ページ)
- コールバックの前提条件 (268 ページ)
- コールバックの設定タスクフロー (268ページ)
- ・コールバックの連携動作 (274ページ)
- ・コールバックの制限事項 (276ページ)
- コールバックのトラブルシューティング (276ページ)

### コールバックの概要

コールバック機能により、話中の内線番号がコールを受信できるようになった時点で通知を受 信できます。

自分の電話機と同じUnified Communications Manager クラスタ内、またはQSIGトランクかQSIG 対応のインタークラスタトランクを経由するリモート Private Integrated Network Exchange (PINX) にある宛先の電話機に対して Call Back をアクティブ化できます。

コールバック通知を受信するには、話中音またはリングバックトーンが再生されている間に [コールバック(CallBak)]ソフトキーまたは機能ボタンを押します。リオーダー音の再生中に コールバックをアクティブにできます。リオーダー音は、「応答なし」タイマーが期限切れに なると再生されます。

#### 一時停止/再開

コールバック機能により、コールバックを発信したユーザが話中の場合にコール完了サービス を一時停止できます。発信元ユーザが利用可能になると、そのユーザに対してコール完了サー ビスが再開されます。

 (注) コールバックでは、クラスタ間トランクと、クラスタ間 QSIG トランクまたは QSIG 対応クラ スタ間トランクの両方で、コールバック一時停止/コールバック再開の通知がサポートされて います。

# コールバックの前提条件

コールバック機能を使用するには、接続先の電話が次のいずれかの場所に配置されている必要 があります。

- ユーザの電話機としての同じ Unified Communications Manager クラスタ内
- リモート PINX over QSIG トランク上
- ・リモート PINX over QSIG 対応クラスタ間トランク上

英語以外の電話ロケールまたは国別のトーンを使用する場合は、ロケールをインストールする 必要があります。

- コールバック機能をサポートするデバイスは次のとおりです。
  - Cisco Unified IP Phone 6900、7900、8900、および 9900 シリーズ(6901 と 6911 を除 く)
  - Cisco IP Phone 7800 および 8800 シリーズ
  - Cisco VGC Phone (Cisco VG248 ゲートウェイを使用)
  - Cisco アナログ電話アダプタ(ATA)186 および188
  - Cisco VG224 エンドポイントの Busy Subscriber
  - Cisco VG224 エンドポイントの No Answer
- サポートされている電話にコールを転送する CTI ルート ポイント

# コールバックの設定タスク フロー

電話がソフトキーとボタンのどちらをサポートするかによって、次のタスクフローの1つを実行します。

次の表を使用して、コールバック対応 IP フォンで [コールバック (CallBack)] ソフトキーまたはボタンのどちらを設定するかを判別します。

表 20: コールバック ソフトキーとボタンを使用する Cisco IP Phone

| Cisco 電話モデル                                           | コールバック ソフト<br>キー | コールバック ボタン |
|-------------------------------------------------------|------------------|------------|
| Cisco Unified IP Phone 6900 シリーズ<br>(6901 と 6911 を除く) | ×                | ×          |
| Cisco Unified IP Phone 7900 シリーズ                      | Х                |            |

| Cisco 電話モデル                       | コールバック ソフト<br>キー | コールバック ボタン |
|-----------------------------------|------------------|------------|
| Cisco IP Phone 7800 および 8800 シリーズ | ×                | ×          |
| Cisco Unified IP Phone 8900 シリーズ  | ×                | ×          |
| Cisco Unified IP Phone 9900 シリーズ  | ×                | ×          |
| Cisco IP Communicator             | Х                |            |

#### 始める前に

・コールバックの前提条件(268ページ)を確認してください。

#### 手順

|       | コマンドまたはアクション                            | 目的                                                                                              |
|-------|-----------------------------------------|-------------------------------------------------------------------------------------------------|
| ステップ1 | コールバック用のソフトキーテンプレー<br>トの設定 (269 ページ)    | [コールバック (CallBack)]ソフトキー<br>をテンプレートに追加し、共通デバイス<br>設定または電話機を使用してソフトキー<br>を設定するには、この手順を実行しま<br>す。 |
| ステップ2 | [コールバック(CallBack)] ボタンの設<br>定 (273 ページ) | 電話機に[コールバック(CallBack)]ボ<br>タンを追加して設定するには、この手順<br>を実行します。                                        |

# コールバック用のソフトキー テンプレートの設定

CallBack ソフトキーには次のコール状態があります。

- ・オンフック (On Hook)
- •発信 (Ring Out)
- 接続転送 (Connected Transfer)

以下の手順を使用して、CallBack ソフトキーを使用できるようにします。

#### 始める前に

電話機がコールバックをサポートしていることを確認します。

### 手順

- ステップ1 [Cisco Unified CM Administration]から、以下を選択します。 [デバイス (Device)]>[デバイス の設定 (Device Settings)]>[ソフトキー テンプレート (Softkey Template)]。
- **ステップ2**新しいソフトキーテンプレートを作成するには、以下の手順を実行します。それ以外の場合は 次のステップに進みます。
  - a) [新規追加(Add New)] をクリックします。
  - b) デフォルトのテンプレートを選択して、[コピー (Copy)]をクリックします。
  - c) [ソフトキーテンプレート名 (Softkey Template Name)]フィールドに、テンプレートの新 しい名前を入力します。
  - d) [保存 (Save)] をクリックします。
- **ステップ3** 既存のテンプレートにソフトキーを追加するには、以下の手順を実行します。
  - a) [検索(Find)] をクリックし、検索条件を入力します。
  - b) 必要な既存のテンプレートを選択します。
- ステップ4 [デフォルト ソフトキー テンプレート (Default Softkey Template)] チェックボックスをオンに し、このソフトキーテンプレートをデフォルトのソフトキーテンプレートとして指定します。
  - (注) あるソフトキーテンプレートをデフォルトのソフトキーテンプレートとして指定した場合、先にデフォルトの指定を解除してからでないと、そのテンプレートは削除することができません。
- **ステップ5** 右上隅にある [関連リンク(Related Links)] ドロップダウン リストから [ソフトキー レイアウトの設定(Configure Softkey Layout)] を選択し、[移動(Go)] をクリックします。
- **ステップ6** [設定するコール状態の選択(Select a Call State to Configure)] ドロップダウン リストから、ソ フトキーに表示するコール状態を選択します。
- ステップ7 [選択されていないソフトキー(Unselected Softkeys)] リストから追加するソフトキーを選択し、右矢印をクリックして[選択されたソフトキー(Selected Softkeys)] リストにそのソフトキーを移動します。新しいソフトキーの位置を変更するには、上矢印と下矢印を使用します。
- **ステップ8** 追加のコールステータスのソフトキーを表示するには、上記のステップを繰り返します。
- **ステップ9** [保存 (Save)]をクリックします。
- ステップ10 次のいずれかの作業を実行します。
  - ・すでにデバイスに関連付けられているテンプレートを変更した場合は、[設定の適用(Apply Config)]をクリックしてデバイスを再起動します。
  - 新しいソフトキーテンプレートを作成した場合は、そのテンプレートをデバイスに関連付けた後にデバイスを再起動します。詳細については、「共通デバイス設定へのソフトキーテンプレートの追加」および「電話機とソフトキーテンプレートの関連付け」の項を参照してください。

#### 次のタスク

次のいずれかの手順を実行します。

- ・共通デバイス設定とコールバック ソフトキー テンプレートの関連付け (271ページ)
- •電話機とコールバック ソフトキー テンプレートの関連付け (272 ページ)

#### 共通デバイス設定とコールバック ソフトキー テンプレートの関連付け

オプションソフトキーテンプレートを電話機に関連付ける方法は2つあります。

- ソフトキー テンプレートを [電話の設定(Phone Configuration)] に追加する。
- ソフトキーテンプレートを共通デバイス設定に追加する。

ここに示す手順では、ソフトキーテンプレートを共通デバイス設定に関連付ける方法について 説明します。システムが共通デバイス設定を使用して設定オプションを電話機に適用する場合 は、この手順に従ってください。これは、電話機でソフトキーテンプレートを使用できるよう にする際に、最も一般的に使用されている方法です。

別の方法を使用するには、電話機とコールバック ソフトキー テンプレートの関連付け (272 ページ)を参照してください。

#### 手順

|       | コマンドまたはアクション                                    | 目的                                                      |
|-------|-------------------------------------------------|---------------------------------------------------------|
| ステップ1 | 共通デバイス設定へのコールバック ソ<br>フトキーテンプレートの追加(271ペー<br>ジ) | 共通デバイス設定にコールバック ソフ<br>トキー テンプレートを追加するには、<br>次の手順を実行します。 |
| ステップ2 | 電話機と共通デバイス設定の関連付け<br>(272 ページ)                  | コールバック ソフトキーの共通デバイ<br>ス設定を電話にリンクするには、次の手<br>順を実行します。    |

#### 共通デバイス設定へのコールバック ソフトキー テンプレートの追加

手順

- ステップ1 [Cisco Unified CM Administration] から、以下を選択します。 [デバイス (Device)]>[デバイス の設定 (Device Settings)]> [共通デバイス設定 (Common Device Configuration)]。
- **ステップ2**新しい共通デバイス設定を作成し、それにソフトキーテンプレートを関連付けるには、以下の 手順を実行します。それ以外の場合は、次のステップに進みます。
  - a) [Add New] をクリックします。
  - b) [名前(Name)]フィールドに、共通デバイス設定の名前を入力します。
  - c) [保存 (Save)] をクリックします。

- **ステップ3** 既存の共通デバイス設定にソフトキー テンプレートを追加するには、以下の手順を実行します。
  - a) [検索(Find)]をクリックし、検索条件を入力します。
  - b) 既存の共通デバイス設定をクリックします。
- **ステップ4**[ソフトキー テンプレート(Softkey Template)] ドロップダウン リストで、使用可能にするソ フトキーが含まれているソフトキー テンプレートを選択します。
- **ステップ5** [保存 (Save)] をクリックします。
- ステップ6 次のいずれかの作業を実行します。
  - ・すでにデバイスに関連付けられている共通デバイス設定を変更した場合は、[設定の適用 (Apply Config)]をクリックしてデバイスを再起動します。
  - 新しい共通デバイス設定を作成してその設定をデバイスに関連付けた後に、デバイスを再 起動します。

#### 電話機と共通デバイス設定の関連付け

手順

- ステップ1 [Cisco Unified CM Administration] から、以下を選択します。 [デバイス (Device)]>[電話 (Phone)]。
- **ステップ2 [検索(Find)]** をクリックして電話デバイスを選択し、ソフトキー テンプレートを追加します。
- **ステップ3**[共通デバイス設定(Common Device Configuration)]ドロップダウンリストから、新しいソフ トキーテンプレートが含まれている共通デバイス設定を選択します。
- ステップ4 [保存 (Save)] をクリックします。
- ステップ5 [リセット (Reset)]をクリックして、電話機の設定を更新します。

#### 電話機とコールバック ソフトキー テンプレートの関連付け

オプション:ソフトキーテンプレートと共通デバイス設定を関連付けるための代替手段、つま り共通デバイス設定との連携のために、次の手順を使用します。ソフトキーテンプレートを適 用して、共通デバイス設定での割り当てや、他のデフォルトのソフトキーの割り当てを上書き する必要がある場合は、次の手順を共通デバイス設定と共に使用します。

#### 手順

ステップ1 [Cisco Unified CM Administration] から、以下を選択します。 [デバイス (Device)]>[電話 (Phone)]。

- **ステップ2 [検索(Find)]** をクリックして電話デバイスを選択し、ソフトキー テンプレートを追加します。
- **ステップ3**[ソフトキーテンプレート (Softkey Template)]ドロップダウンリストから、新しいソフトキー が含まれているテンプレートを選択します。
- ステップ4 [保存 (Save)] をクリックします。
- ステップ5 [リセット(Reset)]を押して、電話機の設定を更新します。

### [コールバック(CallBack)]ボタンの設定

この項の手順では、[コールバック(CallBack)]ボタンを設定する方法を説明します。

|               | コマンドまたはアクション                         | 目的                                                                  |
|---------------|--------------------------------------|---------------------------------------------------------------------|
| ステップ1         | コールバックの電話ボタン テンプレー<br>トの設定 (273 ページ) | [コールバック(CallBack)] ボタン機能<br>を回線または短縮ダイヤル キーに割り<br>当てるには、次の手順を実行します。 |
| ステップ <b>2</b> | 電話機とボタン テンプレートの関連付<br>け (274 ページ)    | 電話の[コールバック(CallBack)]ボタ<br>ンを設定するには、次の手順を実行しま<br>す。                 |

### コールバックの電話ボタン テンプレートの設定

回線または短縮ダイヤルキーに機能を割り当てるには、次の手順に従います。

#### 手順

- ステップ1 [Cisco Unified CM Administration] から、以下を選択します。 [デバイス (Device)]>[デバイス の設定 (Device Settings)]>[電話ボタン テンプレート (Phone Button Template)]。
- **ステップ2** [検索(Find)]をクリックすると、サポートされている電話テンプレートのリストが表示されます。
- **ステップ3**新しい電話ボタンテンプレートを作成するには、以下の手順を実行します。それ以外の場合は 次のステップに進みます。
  - a) 電話機モデルのデフォルトのテンプレートを選択し、[コピー (Copy)]をクリックしま す。
  - b) [電話ボタンテンプレート情報 (Phone Button Templates Information)] フィールドに、テン プレートの新しい名前を入力します。
  - c) [保存 (Save)] をクリックします。

ステップ4 既存のテンプレートに電話ボタンを追加するには、以下の手順を実行します。

- a) [検索(Find)]をクリックし、検索条件を入力します。
- b) 既存のテンプレートを選択します。
- ステップ5 [回線(Line)]ドロップダウンリストから、テンプレートに追加する機能を選択します。
- ステップ6 [保存 (Save)] をクリックします。
- ステップ1 次のいずれかの作業を実行します。
  - ・すでにデバイスに関連付けられているテンプレートを変更した場合は、[設定の適用(Apply Config)]をクリックしてデバイスを再起動します。
  - 新しいソフトキーテンプレートを作成した場合は、そのテンプレートをデバイスに関連付けた後にデバイスを再起動します。

### 電話機とボタン テンプレートの関連付け

#### 手順

- ステップ1 [Cisco Unified CM Administration] から、以下を選択します。 [デバイス (Device)]>[電話 (Phone)]。
- ステップ2 [検索(Find)]をクリックして、設定済み電話機のリストを表示します。
- ステップ3 電話ボタン テンプレートを追加する電話を選択します。
- ステップ4 [電話ボタン テンプレート (Phone Button Template)]ドロップダウン リストで、新しい機能ボ タンが含まれる電話ボタン テンプレートを選択します。
- ステップ5 [保存(Save)]をクリックします。 電話の設定を更新するには[リセット(Reset)]を押すというメッセージ付きのダイアログボッ クスが表示されます。

### コールバックの連携動作

| 機能    | データのやり取り                                                                                                    |
|-------|----------------------------------------------------------------------------------------------------|
| コール転送 | コールバック通知画面から発信したコールは、着信側 DN<br>で設定されているコール転送の設定値をすべて上書きしま<br>す。コールバック リコール タイマーが期限切れになる前<br>にコールを発信する必要があります。このようにしない<br>と、コールはコール転送の設定値を上書きしません。 |

| 機能                        | データのやり取り                                                                                                    |  |
|---------------------------|----------------------------------------------------------------------------------------------------|--|
| SIP を実行する電話でのコール<br>バック通知 | Cisco Unified IP Phone 7960 と 7940 でのみ、コールバック<br>通知の動作が異なります。その他のすべての SIP 電話とす<br>べての SCCP 電話では、オンフック通知とオフフック通知<br>がサポートされています。                                                                                                    |  |
|                           | SIP 電話機 7960 および 7940 で回線が使用可能となったこ<br>とを Unified Communications Manager が認識する唯一の方<br>法は、Unified Communications Manager がその電話機から受<br>け取る SIP INVITE メッセージを監視することです。電話<br>機から SIP INVITE が Unified Communications Manager に送<br>信され、その電話機がオンフックになると、Unified<br>Communications Manager は Cisco Unified IP Phone と 7960<br>および 7940 (SIP) ユーザに音声とコールバック通知画面<br>を送信します。                                                                                                    |  |
| サイレント (DND)               | コールバックは、発信側または着信側で [DND 拒否<br>(DND-Reject)]が[オフ (Off)]に設定されている場合は<br>通常どおりに機能します。[DND 拒否 (DND-Reject)]が<br>[オン (On)]に設定されている場合にのみ、動作が異なり<br>ます。                                                                                                    |  |
|                           | <ul> <li>・発信側で [DND 拒否 (DND-Reject)]がオンである:<br/>ユーザ A がユーザ B に対してコールを発信し、コー<br/>ルバックを起動します。ユーザ A は DND-R になりま<br/>す。ユーザ B が利用可能になった後でも、ユーザ A<br/>のコールバック通知が引き続き表示されます。つまり<br/>DND ステータスに関係なく、他の参加者が利用可能<br/>であるかどうかがユーザに通知されます。</li> </ul>                                                                                                    |  |
|                           | ・着信側で [DND 拒否 (DND-Reject)]がオンである:<br>ユーザ A がユーザ B にコールを発信し、ユーザ B は<br>[DND 拒否 (DND-Reject)]を [オン (On)]に設定し<br>ています。ユーザ A にはファスト ビジー音が聞こえ<br>ます。ユーザ A にはファスト ビジー音が聞こえ<br>ます。ユーザ A はビジーエンドポイントでコールバッ<br>クを開始できます。ユーザ B が [DND 拒否<br>(DND-Reject)]であり、オフフックになってからオ<br>ンフックになると、ユーザ A は「ユーザ B と通話で<br>きますがユーザ B は DND-R です (User B is available<br>now but on DND-R)」という通知を受け取ります。<br>「」ユーザ A がキャンセルしない場合、ユーザ B が<br>[DND 拒否 (DND-Reject)]を [オフ (Off)]に設定す<br>るまで、コールバックにより引き続きユーザBがモニ<br>タされます。 |  |

| 機能                       | データのやり取り                                                                                                    |
|--------------------------|----------------------------------------------------------------------------------------------------|
| Cisco エクステンション モビリ<br>ティ | Cisco エクステンションモビリティユーザがログインまた<br>はログアウトすると、コールバックに関連付けられている<br>アクティブコールの完了はすべて自動的にキャンセルされ<br>ます。コールバックが着信側の電話からアクティブにされ<br>た後で、システムからこの着信側の電話が削除される場<br>合、発信者が[ダイヤル (Dial)]ソフトキーを押すと、リ<br>オーダー音が聞こえます。ユーザはコールバックをキャン<br>セルまたは再度アクティブにできます。 |

# コールバックの制限事項

| 機能                                  | 制限事項                                                                                                    |
|-------------------------------------|----------------------------------------------------------------------------------------------------|
| CUBE 全体のビデオで<br>コールバック              | コールバック機能は、qsig が有効な SIP トランクを使用した CUBE を<br>介して接続されている2つのUnified CM クラスタ間で通話が行われる<br>際、ビデオ通話に対しては機能しません。詳細は、CSCun46243 を参<br>照してください。 |
| SIP トランク(SIP<br>Trunks)             | コールバックは SIP トランクではサポートされていませんが、QSIG<br>対応 SIP トランクではサポートされています。                                                                       |
| 発信側または着信側の<br>名前と番号でサポート<br>されている文字 | コールバックでは、発信側と着信側の名前と番号に、スペースと0から9までの数字がサポートされています。コールバックを使用する場合、発信側と着信側の名前と番号にはシャープ記号(#)やアスタリスク(*)は使用できません。                           |
| ボイスメール                              | すべてのコールをボイス メッセージング システムに転送する場合、<br>コールバックをアクティブにすることはできません。                                                                          |

# コールバックのトラブルシューティング

このセクションでは、さまざまなシナリオでの問題、考えられる原因、および解決策と、コー ルバックについて IP Phone に表示されるエラーメッセージについて説明します。

### [コールバック(CallBack)] ソフトキーを押してからコールバックが 発生するまでの間の電話のプラグの取り外し/リセット

#### 問題

[コールバック(CallBack)] ソフトキーを押してから、コールバックがアクティブになる前に 電話のプラグを抜くかリセットしました。

#### 考えられる原因

Unified Communications Managerコールバックの有効化をキャンセルします。

#### ソリューション

発信者の電話を登録すると、リセット後、発信者の電話には[コールバックのアクティベーション (Call Back activation)]ウィンドウは表示されません。アクティブなコールバック サービス を表示するには、[コールバック (CallBack)]ソフトキーを押す必要があります。電話にコールバック通知が発生します。

### 発信者が対応可能通知に気付かずに電話機をリセットする

#### 問題

クラスタ内コールバックまたはクラスタ間コールバックのシナリオで、発信者が対応不可の ユーザ(ユーザBとする)に対してコールバックを開始しました。ユーザBが対応可能にな ると、発信側の電話機に対応可能通知画面が表示されます。発信者が何らかの理由で対応可能 通知に気付かず、電話機がリセットされました。

たとえば、発信者が別のユーザ(ユーザCとする)に連絡し、ユーザCが通話中だったため [コールバック(CallBack)]ソフトキーを押します。発信側の電話機に置換/保持画面が表示さ れますが、ユーザBの対応可能通知がすでに発生したことが画面に示されません。

#### 考えられる原因

ユーザが電話機をリセットしました。

#### ソリューション

電話機のリセット後、アクティブなコール中でないときに電話機のコールバック通知を確認し ます。[折返し(Callback)] ソフトキーを押します。

### コールバックのエラー メッセージ

ここでは、IPフォンの画面に表示されるエラーメッセージについて説明します。

### コールバックがアクティブでない

#### 問題

次のエラーメッセージが表示されます。 CallBack is not active. Press Exit to quit this screen.

#### 考えられる原因

ユーザがアイドル状態で[コールバック(Callback)]ソフトキーを押しました。

#### ソリューション

エラーメッセージで指定された推奨アクションを実行してください。

### コールバックがすでにアクティブになっている

#### 問題

次のエラーメッセージが表示されます。

CallBack is already active on xxxx. Press OK to activate on yyyy. Press Exit to quit this screen.

#### 考えられる原因

ユーザがコールバックをアクティブにしようとしましたが、すでにアクティブになっていま す。

#### 問題

エラーメッセージで指定された推奨アクションを実行してください。

### コールバックをアクティブにできない

#### 問題

次のエラーメッセージが表示されます。 CallBack cannot be activated for xxxx.

#### 考えられる原因

ユーザがコールバックをアクティブにしようとしたときに、Unified Communications Manager データベースで内線番号が使用できないか、接続先へのQSIGルートが存在せず(つまり、内 線番号が非QSIGトランク経由で接続されたリモートプロキシに属している)、データベース 内で内線番号が検出できません。

#### ソリューション

ユーザが再試行する必要があります。または、管理者がCisco Unified CM Administration に電話 番号を追加する必要があります。

### キーがアクティブではありません

#### 問題

コール中に、[コールバック(CallBack)] ソフトキーが電話に表示され、ユーザは電話が鳴る 前に[コールバック(CallBack)] ソフトキーを押します。ですが、電話に以下のエラーメッ セージが表示されます。

Key Not Active

#### 考えられる原因

ユーザが[折返し(Callback)]ソフトキーを押すタイミングが適切でない可能性があります。

#### ソリューション

ユーザは呼び出し音またはビジー信号を聞いたあとで[折返し(Callback)]ソフトキーを押す 必要があります。間違ったタイミングでソフトキーを押すと、電話機にエラーメッセージが表 示されることがあります。

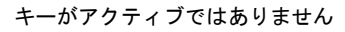

I

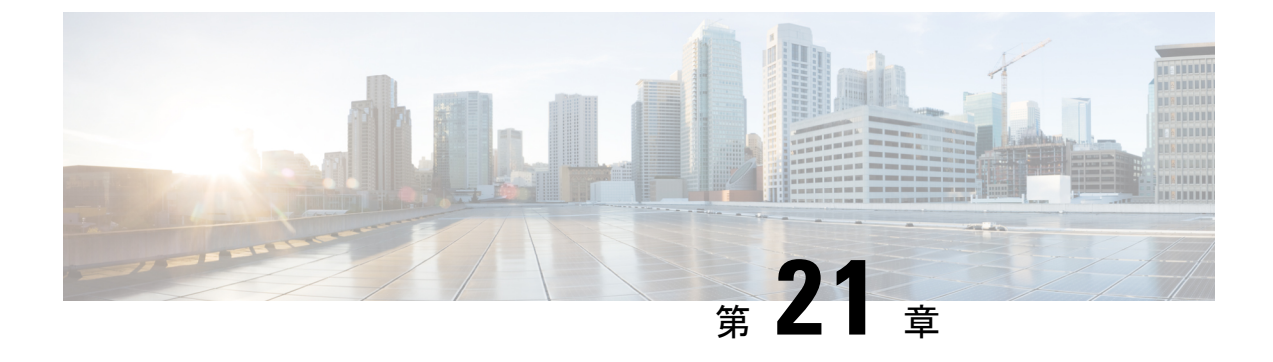

# ホットライン

- ホットラインの概要(281ページ)
- ホットラインのシステム要件(282ページ)
- ホットラインの設定タスクフロー(282ページ)
- ホットラインのトラブルシューティング (295ページ)

# ホットラインの概要

ホットライン機能はPrivate Line Automatic Ringdown (PLAR)機能を拡張し、ユーザがオフフッ クしたとき(またはNewCall ソフトキーや回線キーが押されたとき)に、すぐに所定の番号を ダイヤルするよう電話機を設定できるようにします。電話機ユーザは、PLAR 用に設定された 電話機から他の番号をダイヤルすることはできません。ホットラインは、PLAR を使用する電 話機に対して、次の新たな制限と管理者コントロールを追加します。

- コールを受信するホットラインデバイス(ホットラインを使用するように設定されたデバイス)は、他のホットラインデバイスからしかコールを受信せず、ホットライン以外の発信者を拒否します。
- ホットライン電話機は、コールのみ、受信のみ、またはコールと受信の両方に設定できます。
- ソフトキーテンプレートを電話機に適用することにより、ホットライン電話機上で使用可能な機能を制限できます。
- •アナログホットライン電話機は、着信フックフラッシュ信号を無視します。

#### ルート クラス シグナリング

ホットラインは、ルートクラスシグナリングを使用して、ホットライン電話機が他のホット ライン電話機からのコールしか受信できないようにします。ルートクラスは、コールのトラ フィックのクラスを識別する DSN コードです。ルートクラスを通して、ルーティングや終端 に関する特殊な要件が下流のデバイスに通知されます。ホットライン電話機は、同じルートク ラスを持つホットライン電話機からのコールしか受信できません。

#### 通話の発信者名確認

ホットラインは、発信者 ID に基づく、設定可能な通話の発信者名確認も提供します。設定可 能な通話の発信者名確認を使用すれば、受信側のホットライン電話機は、発信者 ID 情報に基 づいてコールを検査し、スクリーニング リストにある発信者にのみ接続を許可できます。

# ホットラインのシステム要件

Unified Communications Manager には、次のホットラインのシステム要件があります。

- ・クラスタ内の各サーバに Unified Communications Manager 8.0(1) 以降が必要です。
- MGCP ゲートウェイ POTS 電話 (FXS)
- SCCP ゲートウェイ POTS 電話 (FXS)

 $\mathcal{O}$ 

ヒント Cisco Feature Navigator を使用すると、Cisco IOS および Catalyst OS ソフトウェアイメージがサポートする特定のソフトウェアリリース、フィーチャセット、またはプラットフォームを確認できます。Cisco Feature Navigator にアクセスするには、http://cfn.cloudapps.cisco.com/ITDIT/CFN/に進みます。

Cisco Feature Navigator にアクセスするには Cisco.com アカウントは必要ありません。

# ホットラインの設定タスク フロー

手順

|               | コマンドまたはアクション                           | 目的                                                                                  |
|---------------|----------------------------------------|-------------------------------------------------------------------------------------|
| ステップ1         | 電話機能一覧の生成 (1 ページ)                      | Cisco Unified Reporting にログインし、<br>電話機能リスト レポートを実行して、<br>ホットラインをサポートする電話を決定<br>します。 |
| ステップ2         | カスタム ソフトキー テンプレートの作<br>成 (283 ページ)     | これはオプションです。ホットライン電<br>話の機能を制限する場合は、必要な機能<br>だけを許可するソフトキー テンプレー<br>トを作成します。          |
| ステップ <b>3</b> | 電話でのホットラインの設定(284ペー<br>ジ)              | 電話をホットライン デバイスとして有<br>効にします。                                                        |
| ステップ4         | ルート クラス シグナリングの設定タス<br>ク フロー (284 ページ) | ホットライン機能をサポートするルート<br>クラス シグナリングを設定します。                                             |

282

|       | コマンドまたはアクション                                | 目的                                                                           |
|-------|---------------------------------------------|------------------------------------------------------------------------------|
| ステップ5 | 発信専用または受信専用のホットライン<br>の設定タスク フロー (289 ページ)  | オプションホットライン電話の機能を<br>コールの発信またはコールの受信のみに<br>制限する場合は、発信と受信の設定を行<br>います。        |
| ステップ6 | コーリング サーチ スペースでのコール<br>スクリーニングの設定 (292 ページ) | オプションコーリング サーチ スペース<br>とパーティションを使用して、ホットラ<br>イン電話のコール スクリーニング リス<br>トを設定します。 |

### カスタム ソフトキー テンプレートの作成

ホットラインを設定すると、ホットライン電話で使用可能にする機能だけを表示するソフト キーテンプレートをカスタマイズできます。

Unified Communications Manager には、コール処理およびアプリケーション用の標準ソフトキー テンプレートが組み込まれています。カスタム ソフトキー テンプレートを作成するときは、 標準テンプレートをコピーして、必要に応じて変更します。

#### 始める前に

電話機能一覧の生成 (1ページ)

#### 手順

- ステップ1 [デバイス (Device)]>[デバイスの設定 (Device Settings)]>[ソフトキー テンプレート (Softkey Template)]を選択します。
- ステップ2 [新規追加(Add New)]をクリックします。
- **ステップ3** ドロップダウン リストからソフトキー テンプレートを選択し、[コピー(Copy)]をクリック して新しいテンプレートを作成します。
- **ステップ4** [ソフトキーテンプレート名(Softkey Template Name)] フィールドに、ソフトキーテンプレートを特定する一意の名前を入力します。
- ステップ5 テンプレートの使用方法を表す説明を入力します。説明には、任意の言語で最大 50 文字を指定できますが、二重引用符(")、パーセント記号(%)、アンパサンド(&)、バックスラッシュ(\)、山カッコ(◇)は使用できません。
- ステップ6 このソフトキー テンプレートを標準のソフトキー テンプレートとして指定するには、[デフォルトのソフトキー テンプレート (Default Softkey Template)] チェックボックスをオンにします。
  - (注) あるソフトキー テンプレートをデフォルトのソフトキー テンプレートとして指定した場合、デフォルトの指定を解除してからでないと、そのソフトキーテンプレートは 削除できません。

- ステップ7 [保存(Save)]をクリックします。 ソフトキーテンプレートがコピーされると、[ソフトキーテンプレートの設定(Softkey Template Configuration)]ウィンドウが再表示されます。
- **ステップ8** (任意) [アプリケーションの追加(Add Application)] ボタンをクリックします。
- **ステップ9** Cisco Unified IP 電話のLCD スクリーン上でのソフトキーの位置を設定します。
- **ステップ10** 設定を保存するには、[保存(Save)]をクリックします。

### 電話でのホットラインの設定

電話をホットライン デバイスとして有効にするには、次の手順を使用します。

#### 始める前に

これはオプションです。ホットライン電話に対して使用可能にする機能のみを表示するカスタム ソフトキー テンプレートを作成する場合は、カスタム ソフトキー テンプレートの作成 (283 ページ)を参照してください。

#### 手順

- ステップ1 [Cisco Unified CM Administration] から、以下を選択します。 [デバイス (Device)]>[電話 (Phone)]。
- **ステップ2** [検索(Find)]をクリックして、ホットラインデバイスとして有効にする電話を選択します。
- ステップ3 [ホットライン デバイス (Hotline Device)] チェックボックスをオンにします。
- ステップ4 ホットライン電話専用のカスタムソフトキーテンプレートを作成したら、[ソフトキーテンプ レート (Softkey Template)]ドロップダウン リストからソフトキー テンプレートを選択しま す。
- ステップ5 [保存 (Save)] をクリックします。
  - (注) デバイス プールにソフトキー テンプレートを割り当てて、そのデバイス プールを電話に割り当てることもできます。

### ルート クラス シグナリングの設定タスク フロー

ホットライン コールのルート クラス シグナリングを設定するには、このタスク フローを実行 します。

|               | コマンドまたはアクション                                      | 目的                                                                                                    |
|---------------|---------------------------------------------------|----------------------------------------------------------------------------------------------------|
| ステップ1         | クラスタでのルート クラス シグナリン<br>グの有効化 (285 ページ)            | トランクとゲートウェイのルート クラ<br>スシグナリングのクラスタ全体のデフォ<br>ルトを有効に設定します。                                                                                                    |
|               |                                                   | (注) 個々のゲートウェイおよびト<br>ランクの設定は、クラスタ全<br>体のデフォルト設定を上書き<br>します。このサービスパラ<br>メータを使用してクラスタ全<br>体でルートクラスシグナリン<br>グを有効にすると、ルートク<br>ラスシグナリングは、個々の<br>トランクまたはゲートウェイ<br>で無効化できます。 |
| ステップ <b>2</b> | トランクでのルート クラス シグナリン<br>グの有効化 (286 ページ)            | 個々のトランクのルート クラス シグナ<br>リングを有効にします。                                                                                                    |
| ステップ <b>3</b> | ゲートウェイでのルート クラス シグナ<br>リングの有効化 (287 ページ)          | MGCP T1/CAS または MGCP PRI ゲート<br>ウェイのルート クラス シグナリングを<br>有効にします。                                                                                                    |
| ステップ4         | ホットライン ルート クラスのシグナリ<br>ング ラベルの設定 (287 ページ)        | ホットライン ルート クラスの SIP シグ<br>ナリング ラベルを設定します。                                                                                                    |
| ステップ5         | ホットライン ルート パターンでのルー<br>ト クラスの設定 (288 ページ)         | ホットライン コールをルーティングす<br>るルート パターンのルート クラスを設<br>定します。                                                                                                    |
| ステップ6         | ホットライン トランスレーションパ<br>ターンでのルート クラスの設定 (289<br>ページ) | <b>オプション</b> ホットライン コールでトラ<br>ンスレーション パターンを使用する場<br>合は、トランスレーション パターンの<br>ルート クラスを設定します。                                                                              |

手順

### クラスタでのルート クラス シグナリングの有効化

[有効なルート クラス トランク シグナリング(Route Class Trunk Signaling Enabled)] サービス パラメータを [True] に設定すると、ルート クラス シグナリングをサポートするクラスタ内の 全トランクまたはゲートウェイのデフォルトのルート クラス シグナリングが有効に設定され ます。

(注) 個々のゲートウェイおよびトランクの設定は、クラスタ全体のデフォルト設定を上書きします。このサービスパラメータを使用してクラスタ全体でルート クラス シグナリングを有効にすると、ルート クラス シグナリングは、個々のトランクまたはゲートウェイで無効化できます。

#### 手順

- ステップ1 [Cisco Unified CM Administration]から、以下を選択します。 [システム(System)]>[サービス パラメータ(Service Parameters)]
- **ステップ2** [有効なルート クラス トランク シグナリング(Route Class Trunk Signaling Enabled)] サービス パラメータを [True] に設定します。
- **ステップ3** [保存 (Save)] をクリックします。

#### 次のタスク

個々のトランクまたはゲートウェイでルート クラス シグナリングを設定するには、次の手順 を使用します。

トランクでのルート クラス シグナリングの有効化 (286 ページ)

ゲートウェイでのルート クラス シグナリングの有効化 (287 ページ)

#### トランクでのルート クラス シグナリングの有効化

個々のトランクのルートクラスシグナリングを有効にするには、次の手順を使用します。個々 のトランクの設定は、クラスタワイドサービスパラメータ設定を上書きします。

#### 始める前に

クラスタでのルートクラスシグナリングの有効化(285ページ)手順に従って、クラスタワイドサービスパラメータを使用し、クラスタ内の全トランクにデフォルトのルートクラスシグナリング設定を設定します。

#### 手順

- ステップ1 [Cisco Unified CM Administration]から、以下を選択します。 [デバイス (Device)]>[トランク (Trunks)]。
- **ステップ2**[検索 (Search)]をクリックして、ルートクラスシグナリングを有効にする SIP トランクを選 択します。
- **ステップ3** [ルートクラスシグナリングの有効化(Route Class Signaling Enabled)]ドロップダウンリスト ボックスから、次のオプションのいずれかを選択します。
- •[デフォルト(Default)]—このトランクは[ルート クラス シグナリングの有効化(Route Class Signaling Enabled)]サービス パラメータの設定を使用します。
- •[オフ (Off)]—このトランクに対して、ルート クラス シグナリングが無効です。
- •[オン (ON)]—このトランクに対して、ルート クラス シグナリングが有効です。

#### ステップ4 [保存 (Save)] をクリックします。

#### ゲートウェイでのルート クラス シグナリングの有効化

この手順を使用して、個々の MGCP PRI または MGCP T1/CAS ゲートウェイでルート クラス シグナリングを有効にします。個々のゲートウェイの設定は、クラスタ全体のサービス パラ メータの設定よりも優先されます。

#### 始める前に

クラスタでのルートクラスシグナリングの有効化(285ページ)の手順に従い、クラスタ全体のサービスパラメータを使用して、クラスタ内のゲートウェイのデフォルトルートクラスシグナリング設定を指定します。

トランクでのルートクラスシグナリングの有効化(286ページ)の手順を実行して、個々のト ランクのルートクラスシグナリングを設定します。

#### 手順

- ステップ1 [Cisco Unified CM Administration]から、以下を選択します。 [デバイス (Device)]>[ゲートウェ イ (Gateways)]。
- **ステップ2** [検索(Find)]をクリックし、ルートクラスシグナリングを設定するゲートウェイを選択します。
- **ステップ3** [ルートクラスシグナリングの有効化(Route Class Signaling Enabled)] ドロップダウンリスト ボックスから、次のオプションのいずれかを選択します。
  - ・デフォルト(Default):このゲートウェイは、クラスタ全体のサービスパラメータの[ルートクラスシグナリングの有効化(Route Class Signaling Enabled)]を使用します。
  - •オフ(Off):このゲートウェイでルート クラス シグナリングが無効になります。
  - オン(On):このゲートウェイでルートクラスシグナリングが有効になります。
- ステップ4 音声コールの音声ルート クラスをエンコードする場合は、[音声ルート クラスのエンコード (Encode Voice Route Class)] チェック ボックスをオンにします。
- ステップ5 [保存 (Save)] をクリックします。

#### ホットライン ルート クラスのシグナリング ラベルの設定

使用するホットラインルートクラスのSIPシグナリングラベル値を設定する必要があります。

#### 始める前に

トランクとゲートウェイのルート クラス シグナリングを有効にします。詳細は、クラスタで のルート クラス シグナリングの有効化 (285ページ)を参照してください。

#### 手順

- ステップ1 [Cisco Unified CM Administration]から、以下を選択します。 [システム (System)]>[サービス パラメータ (Service Parameters)]
- **ステップ2** [サーバ (Server)] ドロップダウンリストから、CallManager サービスが実行されているサーバ を選択します。
- ステップ3 [サービス (Service)] ドロップダウン リストから、[Cisco CallManager] を選択します。
- ステップ4 [詳細設定 (Advanced)] をクリックします。
- ステップ5 [SIP ルート クラス命名機関(SIP Route Class Naming Authority)] サービス パラメータ フィー ルドに、命名機関を表す値と、SIP シグナリングでルート クラスを表すために使用されるラベ ルのコンテキストを入力します。デフォルト値は [cisco.com] です。
- ステップ6 [SIP ホットライン ボイス ルート クラス ラベル (SIP Hotline Voice Route Class Label)]サービ スパラメータフィールドに、ホットラインボイスルートクラスを表すラベルを入力します。 デフォルト値は [hotline] です。
- ステップ7 [SIP ホットラインデータルート クラス ラベル (SIP Hotline Data Route Class Label)]サービス パラメータフィールドに、ホットラインデータルート クラスを表すラベルを入力します。デ フォルト値は [ccdata] です。
- ステップ8 [保存 (Save)] をクリックします。

#### ホットライン ルート パターンでのルート クラスの設定

この手順では、ホットラインデバイスに特有のコールルーティング手順について説明します。 ネットワークのルート パターンおよびトランスレーション パターンの設定方法に関しては、 『『System Configuration Guide for Cisco Unified Communications Manager』』を参照してください。

ホットライン コールをルーティングする予定のルート パターンごとに、そのルート パターン のルート クラスを[ホットラインボイス (Hotline Voice)]または[ホットラインデータ (Hotline Data)]に設定する必要があります。

#### 始める前に

ホットラインルートクラスのシグナリングラベルの設定(287ページ)

この手順を実行する前に、ルートパターンを使用してネットワーク コール ルーティングを設定してください。

#### 手順

- ステップ1 [Cisco Unified CM Administration] から、以下を選択します。 [コール ルーティング (Call Routing)] > [ルート/ハント (Route/Hunt)] > [ルート パターン (Route Patterns)]
- **ステップ2** [検索(Find)]をクリックして、ネットワークのルート パターンのリストを表示します。
- **ステップ3** ホットライン コールのルーティングに使用される各 T1/CAS ルート パターンについて、次の ように設定します。
  - a) [ルートパターンの検索と一覧表示 (Find and List Route Patterns)] ウィンドウから、ルートパターンを選択します。
  - b) [ルートクラス (Route Class)]ドロップダウン リスト ボックスから、[ホットライン ボイス (Hotline Voice)]または[ホットライン データ (Hotline Data)]のいずれかをこのルートパターンのルート クラスとして選択します。
  - c) [保存 (Save)] をクリックします。

### ホットライン トランスレーション パターンでのルート クラスの設定

#### 始める前に

この手順を実行する前に、ルート パターンとトランスレーション パターンを指定してネット ワーク コール ルーティングを設定しておく必要があります。

ホットライン ルート パターンでのルート クラスの設定 (288 ページ)の手順を実行します。

#### 手順

- ステップ1 [Cisco Unified CM Administration] から、以下を選択します。 [コール ルーティング (Call Routing)]>[トランスレーション パターン (Translation Pattern)]。
- ステップ2 クラスタのトランスレーションパターンを表示するには、[検索 (Find)]をクリックします。
- **ステップ3** ホットライン番号で使用するトランスレーション パターンごとに、次の手順を実行します。
  - a) [ルートクラス (Route Class)]ドロップダウン リスト ボックスから、[ホットライン ボイス (Hotline Voice)]または[ホットライン データ (Hotline Data)]を選択します。
     b) [保存 (Save)] をクリックします。
- 発信専用または受信専用のホットラインの設定タスク フロー

このタスクフローの設定例では、ホットラインの電話を発信専用、または受信専用のどちらか に設定する方法について説明します。

|               | コマンドまたはアクション                                                                                                    | 目的                                                                                       |
|---------------|----------------------------------------------------------------------------------------------------|------------------------------------------------------------------------------------------|
| ステップ1         | 発信専用/受信専用のホットラインのパー<br>ティションの設定 (290 ページ)                                                                          | 2 つのパーティションを作成します。1<br>つは空で、もう1 つは新しい CSS に割<br>り当てます。                                   |
| ステップ <b>2</b> | 発信専用/受信専用のホットラインのコー<br>リングサーチスペースの設定(291ペー<br>ジ)                                                                   | 新しいコーリング サーチ スペースを作<br>成し、新しい CSS の1 つをこの CSS に<br>割り当てます。この CSS には他のパー<br>ティションは含まれません。 |
| ステップ3         | <ul> <li>次のいずれかの手順を実行します。</li> <li>・発信専用ホットライン電話の設定<br/>(291ページ)</li> <li>・受信専用ホットライン電話の設定<br/>(292ページ)</li> </ul> | 発信専用に設定する場合、空のパーティ<br>ションを電話回線に割り当てます。受信<br>専用に設定するには、その電話に新しい<br>CSSを割り当てます。            |

#### 手順

#### 発信専用/受信専用のホットラインのパーティションの設定

ホットライン電話を発信専用または受信専用に設定する場合、2つのパーティションを作成す る必要があります。

- ステップ1 [Cisco Unified CM Administration]から、以下を選択します。 [コール ルーティング (Call Routing)]>[コントロールのクラス (Class of Control)]>[パーティション (Partition)]。
- ステップ2 [新規追加(Add New)] をクリックします。
- ステップ3 新しいパーティションを作成します。
- **ステップ4** パーティションの一意の名前と説明を入力します。たとえば、IsolatedPartitionのように入力します。
  - (注) このパーティションを CSS に割り当てることはできません。
- ステップ5 [保存 (Save)] をクリックします。
- **ステップ6** 手順2から5までを繰り返し、2番目のパーティションを作成します。たとえば、EmptyPartition のように入力します。
  - (注) このパーティションは、電話回線に割り当てられず、NoRouteCSS に割り当てられます。

#### 発信専用/受信専用のホットラインのコーリング サーチ スペースの設定

コーリングサーチを作成し、作成した2つのパーティションのいずれかをコーリングサーチ スペースに割り当てる必要があります。

#### 始める前に

発信専用/受信専用のホットラインのパーティションの設定 (290ページ)

#### 手順

- ステップ1 [Cisco Unified CM Administration] から、以下を選択します。[コール ルーティング (Call Routing)]>[コントロールのクラス (Class of Control)]>[コーリングサーチスペース (Calling Search Space)]。
- ステップ2 [新規追加(Add New)] をクリックします。
- ステップ3 コーリング サーチ スペースの [名前 (Name)] と [説明 (Description)] を入力します。
- **ステップ4** [使用可能なパーティション (Available Partitions)] リスト ボックスから、矢印を使用して [EmptyPartition] パーティションを選択します。
  - (注) パーティションがこのコーリング サーチ スペースのみに割り当てられ、電話回線に 割り当てられていないことを確認します。
- ステップ5 [保存 (Save)] をクリックします。

#### 次のタスク

次のいずれかの手順を実行します。

- 発信専用ホットライン電話の設定 (291 ページ)
- •受信専用ホットライン電話の設定 (292 ページ)

#### 発信専用ホットライン電話の設定

パーティションとコーリング サーチ スペースを設定した後、ホットライン電話を発信専用に 設定するには、次の手順を実行します。

#### 始める前に

発信専用/受信専用のホットラインのコーリング サーチ スペースの設定 (291 ページ)

#### 手順

ステップ1 [Cisco Unified CM Administration] から、以下を選択します。 [コール ルーティング (Call Routing)] > [電話 (Phone)]。

- **ステップ3** 左側のナビゲーション ウィンドウで、電話回線をクリックします。 [電話番号の設定(Directory Number Configuration)] ウィンドウが表示されます。
- ステップ4 [ルートパーティション(Route Partition)] ドロップダウンリストから、作成した空のパーティ ションを選択します。
- ステップ5 [保存 (Save)] をクリックします。

#### 受信専用ホットライン電話の設定

コーリング サーチ スペースとパーティションをすでに作成している場合、次の手順を実行して、ホットライン電話機をコールの受信専用に設定します。

#### 始める前に

発信専用/受信専用のホットラインのコーリングサーチスペースの設定(291ページ)

手順

- ステップ1 [Cisco Unified CM Administration] から、以下を選択します。 [デバイス (Device)]>[電話 (Phone)]。
- ステップ2 [検索(Find)]をクリックして、ホットライン電話機を選択します。
- **ステップ3** [コーリングサーチスペース (Calling Search Space)]ドロップダウンリストから、前の手順で 作成した新しい CSS を選択します。
- ステップ4 [保存 (Save)] をクリックします。

### コーリング サーチ スペースでのコール スクリーニングの設定

パーティション内にあるホットライン電話だけが互いにコールできるようにする固有の CSS を割り当てて、(回線間で)イントラスイッチされたホットライン コールのコール スクリー ニングを設定します。

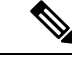

(注) それぞれのパターンが許可またはスクリーニングする各番号パターンと一致するトランスレーションパターンを作成して、コールスクリーニングを設定することもできます。

| 于順    |                                                        |                                                                                   |
|-------|--------------------------------------------------------|-----------------------------------------------------------------------------------|
|       | コマンドまたはアクション                                           | 目的                                                                                |
| ステップ1 | ホットライン コール発信者名確認のた<br>めのパーティションの設定 (293 ペー<br>ジ)       | ホットライン電話回線用の新しいパー<br>ティションを作成します。                                                 |
| ステップ2 | ホットライン コール発信者名確認のた<br>めのコーリング サーチ スペースの作成<br>(294 ページ) | スクリーニング リストの新しい CSS を<br>作成します。CSSには、許可するホット<br>ライン番号だけを含むパーティションを<br>含める必要があります。 |
| ステップ3 | ホットライン電話でのコール発信者名確<br>認の設定 (295 ページ)                   | 新しい CSS とパーティションをホット<br>ライン電話に割り当てます。                                             |

#### ホットライン コール発信者名確認のためのパーティションの設定

コーリング サーチ スペースを使用したホットライン電話機のコール発信者名確認を設定する には、発信者名の確認を許可するホットライン番号のみを対象としたパーティションをセット アップする必要があります。

ホットラインコールの発信者確認リストのために新しいパーティションを作成する必要がある 場合、次の手順を実行します。

#### 手順

ᆂᄪᆋ

- ステップ1 [Cisco Unified CM Administration] から、以下を選択します。 [コール ルーティング (Call Routing)]>[コントロールのクラス (Class of Control)]>[パーティション (Partition)]。
- ステップ2 [新規追加(Add New)]をクリックして新しいパーティションを作成します。
- ステップ3 [パーティション名、説明(Partition Name, Description)] フィールドに、ルート プランに固有のパーティション名を入力します。 パーティション名には、英数字とスペースの他にハイフン(-) とアンダースコア(\_) を使用できます。パーティション名に関するガイドラインについては、オンラインヘルプを参照してください。
- ステップ4 パーティション名の後にカンマ(,)を入力し、パーティションの説明を同じ行に入力します。
   説明には、任意の言語で最大 50 文字を使用できますが、二重引用符(")、パーセント記号(%)、アンパサンド(&)、バックスラッシュ(\)、山カッコ(◇)、角括弧([])は使用できません。
   説明を入力しなかった場合は、Cisco Unified Communications Manager が、このフィールドに自動的にパーティション名を入力します。
- **ステップ5** 複数のパーティションを作成するには、各パーティションエントリごとに1行を使います。
- **ステップ6** [スケジュール(Time Schedule)]ドロップダウンリストから、このパーティションに関連付け るスケジュールを選択します。

スケジュールでは、パーティションが着信コールの受信に利用可能となる時間を指定します。 [なし(None)]を選択した場合は、パーティションが常にアクティブになります。

- ステップ7 次のオプションボタンのいずれかを選択して、[タイムゾーン(Time Zone)]を設定します。
  - [発信側デバイス (Originating Device)]: このオプションボタンを選択すると、発信側デバイスのタイムゾーンと[スケジュール (Time Schedule)]が比較され、パーティションが 着信コールの受信に使用できるかどうかが判断されます。
  - [特定のタイムゾーン (Specific Time Zone)]: このオプションボタンを選択した後、ドロップダウンリストからタイムゾーンを選択します。選択されたタイムゾーンと[スケジュール (Time Schedule)]が比較され、着信コールの受信にパーティションが使用できるかどうかが判断されます。

ステップ8 [保存 (Save)] をクリックします。

#### ホットライン コール発信者名確認のためのコーリング サーチ スペースの作成

次の手順を実行して、通話の発信者名確認リストでホットライン電話用の新しいコーリング サーチ スペースを作成します。この CSS 用に選択したパーティション内のホットライン番号 のみが、通話の発信者名確認リストで許可するホットライン番号であることを確認します。ス クリーニングで除外するホットライン番号がこの CSS のパーティションに含まれないように します。

#### 始める前に

ホットライン コール発信者名確認のためのパーティションの設定 (293 ページ)

#### 手順

- ステップ1 [Cisco Unified CM Administration] から、以下を選択します。 [コール ルーティング (Call Routing)]>[コントロールのクラス (Class of Control)]>[コーリングサーチスペース (Calling Search Space)]。
- ステップ2 [新規追加(Add New)] をクリックします。
- ステップ3 [名前 (Name)] フィールドに、名前を入力します。

各コーリングサーチスペース名がシステムに固有の名前であることを確認します。この名前には、最長50文字の英数字を指定することができ、スペース、ピリオド(.)、ハイフン(-)、およびアンダースコア(\_)を任意に組み合わせて含めることが可能です。

ステップ4 [説明 (Description)]フィールドに、説明を入力します

説明には、任意の言語で最大 50 文字を指定できますが、二重引用符(")、パーセント記号(%)、アンパサンド(&)、バックスラッシュ(\)、山カッコ(<>)は使用できません。

**ステップ5** [使用可能なパーティション(Available Partitions)]ドロップダウンリストから、次の手順のい ずれかを実施します。

- パーティションが1つの場合は、そのパーティションを選択します。
- パーティションが複数ある場合は、コントロール(Ctrl)キーを押したまま、適切なパー ティションを選択します。
- **ステップ6** ボックス間にある下矢印を選択し、[選択されたパーティション(Selected Partitions)] フィールドにパーティションを移動させます。
- **ステップ7** (任意) [選択されたパーティション (Selected Partitions)] ボックスの右側にある矢印キーを 使用して、選択したパーティションの優先順位を変更します。
- ステップ8 [保存 (Save)] をクリックします。

#### ホットライン電話でのコール発信者名確認の設定

ホットラインコールスクリーニング用にコーリングサーチスペースおよびパーティションを すでに設定している場合は、この手順を実行してホットライン電話機にコーリングサーチス ペースおよびパーティションを割り当てます。

#### 始める前に

ホットライン コール発信者名確認のためのコーリング サーチ スペースの作成 (294 ページ)

#### 手順

- ステップ1 [Cisco Unified CM Administration] から、以下を選択します。 [デバイス (Device)]>[電話 (Phone)]。
- ステップ2 [検索 (Find) ] をクリックして、ホットライン電話機を選択します。
- ステップ3 [コーリング サーチ スペース (Calling Search Space)] ドロップダウン リストから、ホットラ イン コール スクリーニング リスト用に作成した新しいコーリング サーチスペースを選択しま す。
- ステップ4 [保存 (Save)]をクリックします。
- **ステップ5** 左側のナビゲーション ウィンドウから、ホットライン コールに使用する電話回線をクリック します。

[電話番号の設定(Directory Number Configuration)] ウィンドウが表示されます。

- ステップ6 [ルートパーティション(Route Partition)] ドロップダウンリストから、設定するコーリング サーチ スペースに含まれるパーティションを選択します。
- ステップ7 [保存 (Save)] をクリックします。

# ホットラインのトラブルシューティング

次の表に、ホットラインコールが正しくダイヤルされない場合のトラブルシューティング情報 を示します。

| 問題                                   | ソリューション                                                                                                    |
|--------------------------------------|----------------------------------------------------------------------------------------------------|
| ダイヤルトーン                              | PLAR 設定を確認します。                                                                                                    |
| リオーダー トーンまたは VCA(クラスタ内<br>コール)       | <ul> <li>PLAR 設定を確認します。</li> <li>・両端の電話機がホットライン電話機として設定されていることを確認します。</li> </ul>                                                                                             |
| リオーダートーンまたはVCA(クラスタ内ま<br>たは TDM コール) | <ul> <li>PLAR 設定を確認します。</li> <li>両端の電話機がホットライン電話機として設定されていることを確認します。</li> <li>トランクでルートクラスシグナリングがイネーブルになっていることを確認します。</li> <li>CASゲートウェイのルートクラストランスレーションの設定を確認します。</li> </ul> |

次の表に、発信者 ID に基づくコール スクリーニングが機能しない場合のトラブルシューティング情報を示します。

表 22:発信者 IDに基づくコール スクリーニングの問題のトラブルシューティング

| 問題         | ソリューション                                          |
|------------|--------------------------------------------------|
| コールが許可されない | • 発信者 ID を確認します。<br>• パターンをスクリーン CSS に追加しま<br>す。 |
| コールが許可される  | パターンをスクリーン CSS から削除します。                          |

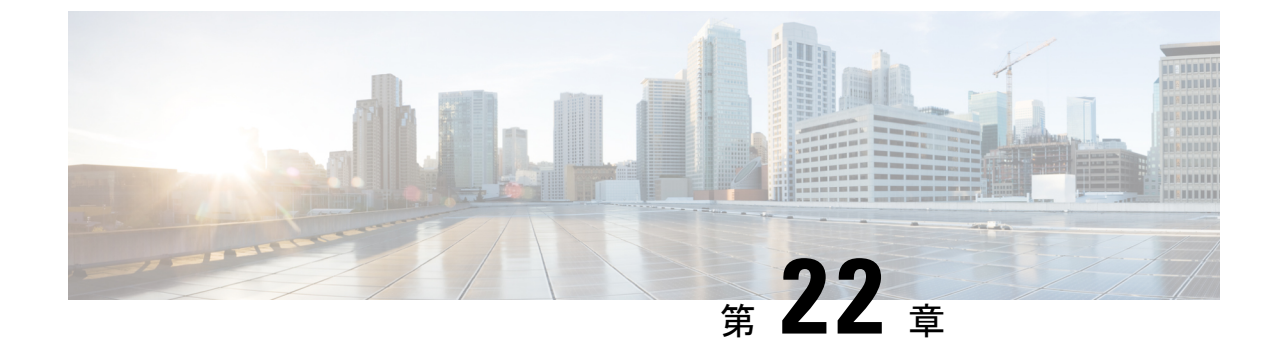

# スピード ダイヤルと短縮ダイヤル

- •スピードダイヤルと短縮ダイヤルの概要 (297ページ)
- •スピードダイヤルと短縮ダイヤルの設定タスクフロー (298ページ)

# スピード ダイヤルと短縮ダイヤルの概要

管理者は、ユーザに対して短縮ダイヤルボタンを表示する場合、または特定のユーザが割り当 てられていない電話を設定する場合に、電話の短縮ダイヤル番号を設定できます。ユーザは Cisco Unified Communications セルフ ケア ポータルで各自の電話の短縮ダイヤル ボタンを変更 できます。短縮ダイヤルエントリを設定すると、一部の短縮ダイヤルエントリが IP フォンの 短縮ダイヤルボタンに割り当てられ、その他の短縮ダイヤルエントリが固定短縮ダイヤルに 使用されます。ユーザが番号のダイヤルを開始すると、[短縮(AbbrDial)] ソフトキーが表示 されます。ユーザは、固定短縮ダイヤルの適切なインデックス(コード)を入力することで、 任意の短縮ダイヤルエントリにアクセスできます。

電話の短縮ダイヤル設定は電話の物理ボタンに関連付けられていますが、固定短縮ダイヤル設 定は電話のボタンには関連付けられていません。

# ポーズを含む短縮ダイヤルのプログラミング

短縮ダイヤルの中でカンマをプログラミングすると、強制承認コード(FAC)、クライアント 識別コード(CMC)、ダイヤル中のポーズ、または付加的なディジット(ユーザ内線、会議の アクセス番号、ボイスメールのパスワードなど)を必要とする接続先にダイヤルできます。短 縮ダイヤル内の各カンマ()は、次のいずれかを表します。

- ・FAC コードまたは CMC コードから接続先コール アドレスを切り離すデリミタ
- ・ポスト接続 DTMF ディジット送信前の2秒間のポーズ。

たとえば、FAC コードと CMC コード、その後に続く IVR プロンプトを含むスピードダイヤル が必要であるとします。

- ・着信番号は 91886543 です。
- FAC コードは 8787 です。

• CMC コードは 5656 です。

• IVR 応答は 987989# です。コール接続から4 秒後にこれが入力される必要があります。

この場合、スピードダイヤルとして 91886543,8787,5656,,987989# をプログラミングします。

# スピード ダイヤルと短縮ダイヤルの設定タスク フロー

手順

|               | コマンドまたはアクション                 | 目的                                                         |
|---------------|------------------------------|------------------------------------------------------------|
| ステップ1         | 電話機能一覧の生成 (1ページ)             | スピード ダイヤル機能と短縮ダイヤル<br>機能をサポートするデバイスを特定する<br>ためのレポートを作成します。 |
| ステップ <b>2</b> | スピードダイヤルと短縮ダイヤルの設定 (298 ページ) | スピードダイヤル番号と短縮ダイヤル<br>番号を設定します。                             |

# スピード ダイヤルと短縮ダイヤルの設定

全部で199のスピードダイヤルおよび短縮ダイヤルを設定できます。電話機の物理的なボタン にスピードダイヤルを設定します。短縮ダイヤルでアクセスするスピードダイヤル番号の短 縮ダイヤルを設定します。同じウィンドウでスピードダイヤルエントリと短縮ダイヤルイン デックスを設定できます。

FAC や CMC と同様に、ポスト接続 DTMF のディジットをスピード ダイヤルに含めて設定できます。

スピードダイヤルと短縮ダイヤルを設定するには、次の手順を実行します。

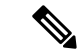

(注) すべての Cisco IP Phone で短縮ダイヤルをサポートしているわけではありません。詳細については、電話のユーザガイドを参照してください。

始める前に

電話機能一覧の生成 (1ページ)

#### 手順

 ステップ1 [Cisco Unified CM Administration] から、以下を選択します。[デバイス (Device)]>[電話 (Phone)]。検索条件を入力し、[検索 (Find)]をクリックします。スピードダイヤルボタン を設定する電話を選択します。  ステップ2 [電話の設定 (Phone Configuration)]ウィンドウで、ウィンドウ上部の関連リンクのドロップ ダウンリストから[スピードダイヤルの追加/更新 (Add/Update Speed Dials)]を選択し、[移動 (Go)]をクリックします。
 [スピードダイヤルの沿空 (Speed Dial and Abbravieted Dial Configuration)]ウィンドウズ

[スピードダイヤルと短縮ダイヤルの設定(Speed Dial and Abbreviated Dial Configuration)]ウィンドウが電話機に表示されます。

- ステップ3 [番号 (Number)]フィールドに、ユーザがスピードダイヤルボタンまたは短縮ダイヤルの短縮ダイヤルインデックスを押すときにダイヤルされる番号を入力します。0~9の数字、\*、 #、および+(国際エスケープ文字)を入力できます。スピードダイヤルにポーズを含めるには、DTMFのディジットを送信する前にデリミタとしてカンマ(,)を入力できます。文字列に含める各カンマは、追加の2秒間のポーズを表します。たとえば、2個のカンマ(,,)は、4秒間のポーズを表します。このポーズは、スピードダイヤル文字列の中の他の数字と、FACおよび CMC を区別するためにも使用できます。
  - (注) スピード ダイヤル文字列に FAC および CMC を含めるとき、次の要件が満たされて いることを確認してください。
    - スピードダイヤル文字列では、FACが常にCMCよりも前に来る必要があります。
    - FAC および DTMF のディジットを含むスピードダイヤルには、スピードダイヤ ルラベルが必要です。
    - ・文字列内の FAC および CMC のディジット間に入力できるカンマは1つだけです。
- **ステップ4**[ラベル (Label)]フィールドで、スピード ダイヤル ボタンまたは短縮ダイヤル番号に対して 表示するテキストを入力します。
  - (注) このフィールドは、どの電話でも使用できるわけではありません。このフィールドが Cisco Unified IP Phone で使用可能かどうかを判断するには、使用している電話機モデ ルのユーザマニュアルを参照してください。
- ステップ5 (任意) スピードダイヤルのポーズを設定する場合は、電話機の画面に FAC、CMC、および DTMF ディジットが表示されないように、ラベルを追加する必要があります。

I

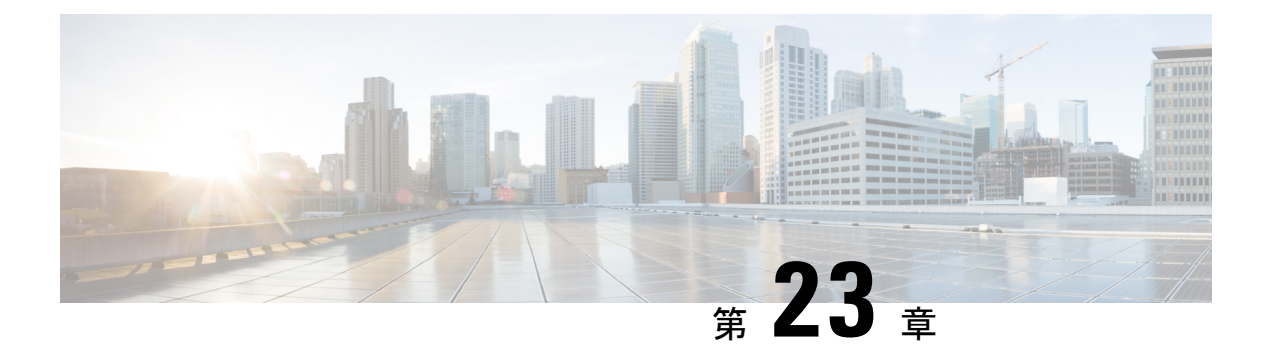

# **WebDialer**

- WebDialer の概要 (301 ページ)
- WebDialer の前提条件 (301 ページ)
- WebDialer の設定タスク フロー (302 ページ)
- WebDialer の連携動作 (316 ページ)
- WebDialer の制限事項 (317 ページ)
- WebDialer のトラブルシューティング (317 ページ)

# WebDialer の概要

Cisco WebDialer は、Unified Communications Manager ノードにインストールし、Unified Communications Manager と一緒に使用します。これにより、Cisco Unified IP 電話 ユーザは、Web およびデスクトップ アプリケーションから電話をかけることができます。

Cisco WebDialer は社員名簿にあるハイパーリンクされた電話番号を使用します。そのため、相手の電話番号をWebページでクリックすればコールを発信できます。Cisco WebDialer は、IPv4とIPv6 アドレスの両方をサポートします。

Cisco Unified Communications セルフケア ポータルの [ディレクトリ(Directory)] ウィンドウ で、以下のような URL を使用して Cisco WebDialer を起動します。

https://<IP address of Cisco Unified Communications Manager server>:8443/webdialer/ Webdialer

# WebDialer の前提条件

Cisco WebDialer では、次のソフトウェア コンポーネントが必要です。

• CTI 対応の Cisco Unified IP Phone

# WebDialer の設定タスク フロー

#### 始める前に

•WebDialerの前提条件 (301ページ)を確認してください。

|       | コマンドまたはアクション                                                                                                    | 目的                                                                                                    |
|-------|----------------------------------------------------------------------------------------------------|----------------------------------------------------------------------------------------------------|
| ステップ1 | WebDialer の有効化 (303 ページ)                                                                                                    | WebDialer サービスをアクティベート<br>します。                                                                                                    |
| ステップ2 | <ul><li>(任意) WebDialer トレースの有効化</li><li>(304 ページ)</li></ul>                                                                                                    | WebDialer トレースを表示するには、<br>トレースを有効にします。                                                                                               |
| ステップ3 | (任意) WebDialer Servlet の設定 (305<br>ページ)                                                                                                    | WebDialer servlet を設定します。                                                                                                    |
| ステップ4 | <ul><li>(任意) リダイレクタ Servlet の設定</li><li>(305 ページ)</li></ul>                                                                                                    | HTTPS over HTTP インターフェイスを<br>使用して開発するマルチクラスタアプ<br>リケーションを使用する場合、リダイ<br>レクタ servlet を設定します。                                           |
| ステップ5 | (任意) WebDialer アプリケーション<br>サーバの設定 (306 ページ)                                                                                                    | Cisco WebDialer のリダイレクタを設定<br>します。                                                                                                   |
| ステップ6 | <ul> <li>(任意) CTIへのセキュア TLS 接続の<br/>設定 (306ページ)を行うには、次の<br/>サブタスクを完了します。</li> <li>• WDSecureSysUser アプリケーショ<br/>ンユーザの設定 (307ページ)</li> <li>• CAPF プロファイルの設定 (180<br/>ページ)</li> <li>• Cisco WebDialer Web サービスの設<br/>定 (183ページ)</li> </ul> | WebDialer は WDSecureSysUser アプリ<br>ケーションのユーザクレデンシャルを<br>使用して、CTI へのセキュアな TLS 接<br>続を確立して発信します。システムが<br>混合モードで稼動している場合、次の<br>手順に従います。 |
| ステップ1 | WebDialerの言語ロケールの設定 (311<br>ページ)                                                                                                    | Cisco Unified Communications のセルフ<br>ケア ポータル メニューのロケール<br>フィールドを設定し、WebDialer の表<br>示言語を定義します。                                       |
| ステップ8 | WebDialer アラームの設定 (312 ペー<br>ジ)                                                                                                    | Web Dialer 機能に問題がある場合、管<br>理者に警告します。                                                                                                 |

|        | コマンドまたはアクション                                                                                                    | 目的                                                                                                    |
|--------|----------------------------------------------------------------------------------------------------|----------------------------------------------------------------------------------------------------|
| ステップ9  | (任意) アプリケーション ダイヤル<br>ルールの設定 (312 ページ)                                                                                                    | アプリケーションに複数のクラスタが<br>必要な場合、アプリケーションのダイ<br>ヤル ルールを設定します。                                                      |
| ステップ10 | 標準 CCM エンド ユーザ グループへの<br>ユーザの追加 (313 ページ)                                                                                                    | 各 WebDialer ユーザを Cisco Unified<br>Communications Manager の標準エンド<br>ユーザ グループに追加します。                           |
| ステップ11 | <ul> <li>(任意) プロキシューザの設定(314<br/>ページ)を行うには、次のサブタスク<br/>を完了します。</li> <li>• WebDialer エンドューザの追加(<br/>315ページ)</li> <li>• 認証プロキシ権限の割り当て(315<br/>ページ)</li> </ul> | makeCallProxy HTML over HTTP イン<br>ターフェイスを使って、Cisco WebDialer<br>を使用するアプリケーションを開発す<br>る場合、プロキシューザを作成しま<br>す。 |

### WebDialer の有効化

手順

- ステップ1 [Cisco Unified 有用性(Cisco Unified Serviceability)]から、以下を選択します。 [Tools (ツー ル)]>[サービスのアクティブ化(Service Activation)]
- ステップ2 [サーバ (Servers)] ドロップダウン リストで一覧表示されている Unified Communications Manager サーバを選択します。
- ステップ3 [CTI サービス (CTI Services)]から、[Cisco WebDialer Web サービス (Cisco WebDialer Web Service)] チェック ボックスをオンにします。
- ステップ4 [保存 (Save)] をクリックします。
- ステップ5 [Cisco Unified 有用性 (Cisco Unified Serviceability)]から、以下を選択します。[ツール (Tools)]>[コントロールセンター - 機能サービス (Control Center - Feature Services)]から、CTI Manager サービスがアクティブでスタート モードになっていることを確認します。 WebDialer を正しく機能させるには、CTI Manager サービスをアクティブにして、スタートモードにする必要があります。

#### 次のタスク

WebDialerの言語ロケールの設定 (311ページ) または、次のオプションタスクの一部または 全部を実行します。

• WebDialer トレースの有効化 (304 ページ)

- WebDialer Servlet の設定 (305 ページ)
- リダイレクタ Servlet の設定 (305 ページ)
- •WebDialer アプリケーション サーバの設定 (306 ページ)
- CTI へのセキュア TLS 接続の設定 (306 ページ)

### WebDialer トレースの有効化

Cisco WebDialer のトレースを有効にするには、Cisco Unified Serviceability 管理アプリケーションを使用します。トレースの設定は、WebDialer Servlet と Redirector Servlet の両方に適用されます。トレースを収集するには、Real-Time Monitoring Tool (RTMT)を使用します。

WebDialer トレース ファイルにアクセスするには、次の CLI コマンドを使用します。

- file get activelog tomcat/logs/webdialer/log4j
- file get activelog tomcat/logs/redirector/log4j

トレースの詳細については、『Cisco Unified Serviceability Administration Guide』を参照してください。

始める前に

WebDialer の有効化 (303 ページ)

- ステップ1 Cisco Unified Communications Manager アプリケーションのナビゲーション ドロップダウン リストから、[Cisco Unified Serviceability] を選択して [実行(Go)] をクリックします。
- ステップ2 [トレース (Trace)]>[設定 (Configuration)]を選択します。
- **ステップ3**[サーバ (Server)]ドロップダウン リストから、トレースを有効にするサーバを選択します。
- ステップ4 [サービス グループ (Service Group)] ドロップダウン リストから、[CTI サービス (CTI Services)]を選択します。
- ステップ5 [サービス (Service)] ドロップダウン リストから、[Cisco WebDialer Web サービス (Cisco WebDialer Web Service)] を選択します。
- **ステップ6** [トレースの設定(TraceConfiguration)]ウィンドウで、トラブルシューティングの要件に応じてトレースの設定を変更します。
  - (注) WebDialer トレースの構成時の設定の詳細については、『Cisco Unified Serviceability Administration Guide』を参照してください。
- ステップ7 [保存 (Save)] をクリックします。

### WebDialer Servlet の設定

WebDialer Servlet は、特定のクラスタ内の Cisco Unified Communications Manager のユーザがコー ルを発信および完了できるようにする Java Servlet です。

#### 始める前に

WebDialer の有効化 (303 ページ)

#### 手順

- ステップ1 [システム (System)]>[サービス パラメータ (Service Parameters)]を選択します。
- ステップ2 [サーバ (Server)] ドロップダウン リストから、Cisco WebDialer Web サービス パラメータを 設定する Cisco Unified Communications Manager サーバを選択します。
- ステップ3 [サービス (Service)] ドロップダウン リストから、[Cisco WebDialer Web サービス (Cisco WebDialer Web Service)] を選択します。
- ステップ4 関連する WebDialer Web サービスのパラメータを設定します。パラメータの詳細については、 オンライン ヘルプを参照してください。
- ステップ5 新しいパラメータ値を有効にするには、Cisco WebDialer Web サービスを再起動してください。

### リダイレクタ Servlet の設定

リダイレクタ Servlet は Java ベース Tomcat Servlet です。Cisco WebDialer ユーザが要求を行う と、リダイレクタ Servlet が Cisco Unified Communications Manager のクラスタでその要求を検 索し、Cisco Unified Communications Manager のクラスタ内にある特定の Cisco WebDialer サーバ にその要求をリダイレクトします。リダイレクタ Servlet は、HTML over HTTPS インターフェ イスを使用して開発されたマルチ クラスタ アプリケーションでのみ使用できます。

#### 始める前に

WebDialer の有効化 (303 ページ)

- ステップ1 [Cisco Unified CM Administration]から、以下を選択します。 [システム (System)]>[サービス パラメータ (Service Parameters)]。
- ステップ2 [サーバ (Server)] ドロップダウン リストから、Redirector Servlet を設定する Cisco Unified Communications Manager サーバを選択します。
- **ステップ3 [サービス (Service)]** ドロップダウン リストから、[Cisco WebDialer Web サービス (Cisco WebDialer Web Service)]を選択します。

- **ステップ4** 関連する WebDialer Web サービスのパラメータを設定します。パラメータの詳細については、 オンライン ヘルプを参照してください。
- ステップ5 新しいパラメータ値を有効にするには、Cisco WebDialer Web サービスを再起動してください。

WebDialer Web サービスの詳細については、『*Cisco Unified Serviceability Administration Guide*』 を参照してください。

# WebDialer アプリケーション サーバの設定

アプリケーションサーバは Redirector Servlet を設定するために必要です。Redirector は、1つの クラスタに複数の Unified Communications Manager サーバを設定している場合にのみ必要です。

始める前に

WebDialer の有効化 (303 ページ)

#### 手順

- ステップ1 Cisco Unified Communications Manager Administration の [アプリケーション サーバ (Application Server)]ウィンドウで、[システム (System)]>[アプリケーション サーバ (Application Server)]を選択します。
- ステップ2 [アプリケーション サーバ タイプ (Application Server Type)] ドロップダウン リストから、 [Cisco WebDialer アプリケーション サーバ (Cisco WebDialer application server)] を選択しま す。 サーバは、Cisco WebDialer Web サービスの [サービス パラメータの設定 (Service Parameter Configuration)] ウィンドウの [WebDialer の一覧 (List of WebDialers)] フィールドに表示さ

れます。

# CTI へのセキュア TLS 接続の設定

WebDialer では、発信するときに、WDSecureSysUser アプリケーションのユーザ クレデンシャ ルを使用して CTI へのセキュアな TLS 接続を確立します。セキュアな TLS 接続を確立するよ うに WDSecureSysUser アプリケーション ユーザを設定するには、次のタスクを実行します。

#### 始める前に

- Cisco CTL Client をインストールし、設定します。CTL クライアントの詳細については、 『Cisco Unified Communications Manager セキュリティ ガイド』を参照してください。
- 「エンタープライズパラメータ設定(Enterprise Parameters Configuration)]ウィンドウの [クラスタセキュリティモード(Cluster Security Mode)]を1に設定します(混合モード)。システムを混合モードで操作することは、システムの他のセキュリティ機能に影響

を及ぼします。システムが現在混合モードで動作していない場合、これらの相互作用を理解していないときは、混合モードに切り替えないでください。詳細については、「Cisco Unified Communications Manager セキュリティ ガイド」を参照してください。

- [クラスタ SIPOAuth モード (Cluster SIPOAuth Mode)]フィールドが [有効(Enabled)] に 設定されていることを確認します。
- ・最初のノードで Cisco Certificate Authority Proxy Function サービスをアクティブにします。
- WebDialer の有効化 (303 ページ)

#### 手順

|               | コマンドまたはアクション                                | 目的                                                |
|---------------|---------------------------------------------|---------------------------------------------------|
| ステップ1         | WDSecureSysUserアプリケーションユー<br>ザの設定 (307 ページ) | WDSecureSysUser アプリケーションユー<br>ザを設定します。            |
| ステップ <b>2</b> | CAPF プロファイルの設定 (180 ペー<br>ジ)                | WDSecureSysUser アプリケーションユー<br>ザのCAPFプロファイルを設定します。 |
| ステップ3         | Cisco WebDialer Web サービスの設定 (<br>183 ページ)   | Cisco WebDialer Web サービスのサービ<br>ス パラメータを設定します。    |

### WDSecureSysUser アプリケーション ユーザの設定

#### 手順

- ステップ1 [Cisco Unified CM Administration]から、以下を選択します。 [ユーザ管理(User Management)]> [アプリケーション ユーザ(Application User)]。
- ステップ2 [検索 (Find)] をクリックします。
- ステップ3 [アプリケーションユーザの検索と一覧表示のアプリケーション (Find and List Application Users Application)] ウィンドウから、[WDSecureSysUser] を選択します。
- ステップ4 [アプリケーションユーザの設定(Application User Configuration)] ウィンドウの各フィールド を設定し、[保存(Save)]をクリックします。

#### 次のタスク

CAPF プロファイルの設定 (180ページ)

### CAPF プロファイルの設定

認証局プロキシ機能(CAPF)は、セキュリティ証明書を発行して、認証するタスクを実行するコンポーネントです。アプリケーションユーザの CAPF プロファイルを作成すると、プロファイルは設定の詳細を使用してアプリケーションの安全な接続を開きます。

307

#### 手順

- ステップ1 [Cisco Unified CM Administration] から、以下を選択します。 [User Management] > [Application User CAPF Profile]。
- ステップ2 次のいずれかの作業を実行します。
  - 新しい CAPF プロファイルを追加するには、[検索対象(Find)] ウィンドウで [新規追加 (Add New)] をクリックします。
  - 既存のプロファイルをコピーするには、適切なプロファイルを見つけ、[コピー(Copy)]
     列内にあるそのレコード用の[コピー(Copy)]アイコンをクリックします

既存のエントリを更新するには、適切なプロファイルを見つけて表示します。

- ステップ3 関連する CAPF プロファイルフィールドを設定または更新します。フィールドとその設定オプションの詳細については、「関連項目」の項を参照してください。
- ステップ4 [保存(Save)] をクリックします。
- **ステップ5** セキュリティを使用するアプリケーション ユーザおよびエンド ユーザごとに、この手順を繰り返します。

CAPF プロファイルの設定

| 設定                              | 説明                                                                                     |
|---------------------------------|----------------------------------------------------------------------------------------|
| アプリケーション ユーザ (Application User) | ドロップダウン リストから、CAPF 操作のア<br>プリケーション ユーザを選択します。この設<br>定には、設定されているアプリケーションユー<br>ザが表示されます。 |
|                                 | この設定は、[エンドユーザCAPFプロファイ<br>ル(End User CAPF Profile)] ウィンドウには<br>表示されません。                |
| エンドユーザ ID (End User ID)         | ドロップダウン リストから、CAPF 操作のエ<br>ンド ユーザを選択します。この設定には、設<br>定済みのエンド ユーザが表示されます。                |
|                                 | この設定は、[アプリケーションユーザ CAPF<br>プロファイル(Application User CAPF Profile)]<br>ウィンドウには表示されません。   |

| 設定                            | 説明                                                                                                    |
|-------------------------------|----------------------------------------------------------------------------------------------------|
| インスタンス ID (Instance ID)       | <ol> <li>1~128 文字の英数字(a~z、A~Z、0~</li> <li>9)を入力します。インスタンス ID は、認証<br/>操作のユーザを指定します。</li> </ol>                                                                                                    |
|                               | 1つのアプリケーションに複数の接続(インス<br>タンス)を設定できます。アプリケーション<br>とCTIManagerとの接続を保護するため、アプ<br>リケーションPC(エンドユーザの場合)また<br>はサーバ(アプリケーションユーザの場合)<br>で実行されるそれぞれのインスタンスに固有<br>の証明書があることを確認します。                                                                                                    |
|                               | このフィールドは、Webサービスとアプリケー<br>ションをサポートする [CAPF Profile Instance<br>ID for Secure Connection to CTIManager]サービ<br>スパラメータに関連します。                                                                                                    |
| 証明書の操作(Certificate Operation) | ドロップダウン リストから、次のオプション<br>のいずれかを選択します。                                                                                                    |
|                               | <ul> <li>[保留中の操作なし(No Pending<br/>Operation)]:証明書の操作が行われない<br/>場合に表示されます。(デフォルト設定)</li> </ul>                                                                                                    |
|                               | <ul> <li>[インストール/アップグレード<br/>(Install/Upgrade)]:このオプションを選<br/>択すると、アプリケーションに新しい証<br/>明書がインストールされるか、既存のロー<br/>カルで有効な証明書がアップグレードさ<br/>れます。</li> </ul>                                                                                                    |
| 認証モード(Authentication Mode)    | 証明書の操作が [インストール/アップグレー<br>ド (Install/Upgrade)]の場合、認証モードと<br>して [認証ストリング (By Authentication<br>String)]が指定されます。つまり、ユーザ/管<br>理者によって [JTAPI/TSP 設定 (JTAPI/TSP<br>Preferences)]ウィンドウに CAPF 認証文字列<br>が入力された場合にのみ、ローカルで有効な<br>証明書のインストール/アップグレードまたは<br>トラブルシューティングが CAPF によって実<br>行されます。 |

| 設定                                        | 説明                                                                                                    |
|-------------------------------------------|----------------------------------------------------------------------------------------------------|
| 認証文字列(Authentication String)              | 独自の認証文字列を作成するには、一意の文<br>字列を入力します。                                                                                                    |
|                                           | 各文字列は4~10桁である必要があります。                                                                                                    |
|                                           | ローカルで有効な証明書のインストールまた<br>はアップグレードを実行する場合、アプリケー<br>ション PC の JTAPI/TSP 設定 GUI に管理者が<br>認証文字列を入力することが必要です。この<br>文字列は1回だけ使用できます。このインス<br>タンスで使用した文字列を再び使用すること<br>はできません。 |
| 文字列の生成(Generate String)                   | 認証文字列を自動的に生成するには、このボ<br>タンをクリックします。4 ~ 10 桁の認証文字<br>列が [認証文字列(Authentication String)]<br>フィールドに表示されます。                                                              |
| キー サイズ(ビット) (Key Size (Bits))             | ドロップダウンリストから、証明書のキーサ<br>イズを選択します。デフォルト設定は1024で<br>す。キーサイズのその他のオプションは512<br>です。                                                                                      |
|                                           | キーの生成の優先順位を低く設定すると、操<br>作の実行中にもアプリケーションが機能しま<br>す。キーの生成には最大 30 分かかります。                                                                                              |
| 操作完了期限日(Operation Completes by)           | このフィールドは操作を完了する必要がある<br>期限の日時を指定します。このフィールドは<br>すべての証明書操作に対応しています。                                                                                                  |
|                                           | 表示される値は、最初のノードに適用されま<br>す。                                                                                                    |
|                                           | この設定は、証明書の操作を完了する必要が<br>ある期間のデフォルトの日数を指定する[CAPF<br>操作有効期間(日数) (CAPF Operation Expires<br>in (days))]エンタープライズパラメータと併<br>用します。このパラメータはいつでも更新で<br>きます。                 |
| 証明書の操作ステータス(Certificate Operation Status) | このフィールドには、保留中、失敗、成功と<br>いった証明書の操作の進行状況が表示されま<br>す。                                                                                                    |
|                                           | このフィールドに表示される情報は変更できません。                                                                                                    |

I

#### Cisco IP Manager Assistant の設定

手順

- ステップ1 [Cisco Unified CM Administration]から、以下を選択します。 [システム (System)]>[サービス パラメータ (Service Parameters)]
- **ステップ2** [サーバ (Server)] ドロップダウン リストから、Cisco WebDialer Web サービスがアクティブに なっているサーバを選択します。
- ステップ3 [サービス (Service)]ドロップダウンリストから、[Cisco IP Manager Assistant][Cisco WebDialer Web] サービスを選択します。 パラメータのリストが表示されます。
- **ステップ4** [CTIManager Connection Security Flag] パラメータおよび [CAPF Profile Instance ID for Secure Connection to CTIManager] パラメータを選択して更新します。

パラメータの説明を表示するには、パラメータ名のリンクをクリックします。

- (注) CTIManager は IPv4 および IPv6 のアドレスをサポートします。
- ステップ5 [保存 (Save)] をクリックします。
- ステップ6 サービスがアクティブになっているサーバごとに、この手順を繰り返します。

#### 次のタスク

Manager Assistant の共有回線のタスクフロー (170 ページ)を参照して、次のタスクを決定、 完了します。

### WebDialer の言語ロケールの設定

Cisco WebDialer の言語ロケールを設定するには、Cisco Unified Communications セルフケアポー タルを使用します。デフォルトの言語は英語です。

#### 始める前に

WebDialer の有効化 (303 ページ)

#### 手順

**ステップ1** Cisco Unified Communications セルフ ケア ポータルで、[全般設定(General Settings)] タブを クリックします。

ステップ2 [言語 (Language)] をクリックします。

### WebDialer アラームの設定

Cisco WebDialer サービスは、Cisco Tomcat を使用してアラームを生成します。

#### 始める前に

WebDialer の言語ロケールの設定 (311ページ)

#### 手順

- ステップ1 [Cisco Unified 有用性(Cisco Unified Serviceability)]から、以下を選択します。 [アラーム (Alarm)]>[構成(Configuration)]。
- **ステップ2**[サーバ (Server)]ドロップダウン リストから、アラームを設定するサーバを選択し、[移動 (Go)]をクリックします。
- ステップ3 [サービスグループ (Services Group)]ドロップダウンリストから、[プラットフォームサービス (Platform Services)]を選択し、[移動(Go)]をクリックします。
- **ステップ4** [サービス (Services)]ドロップダウンリストから、[Cisco Tomcat (Cisco Tomcat)]を選択し、 [移動 (Go)]をクリックします。
- ステップ5 設定でクラスタがサポートされる場合は、[すべてのノードに適用(Apply to All Nodes)]チェックボックスをオンにして、クラスタ内の全ノードにアラーム設定を適用します。
- **ステップ6**「アラーム設定」の説明に従って設定を行います。この項ではモニタおよびイベントレベルについても説明されています。
  - (注) アラーム設定の詳細については、『Cisco Unified Serviceability Guide』を参照してくだ さい。

ステップ7 [保存 (Save)] をクリックします。

#### 次のタスク

標準CCMエンドユーザグループへのユーザの追加(313ページ)。または(任意で)アプリ ケーションに複数のクラスタが必要な場合は、アプリケーションダイヤルルールの設定(312 ページ)を参照してください。

# アプリケーション ダイヤル ルールの設定

#### 始める前に

WebDialer アラームの設定 (312ページ)

#### 手順

- ステップ1 [Cisco Unified CM Administration] から、以下を選択します。 [コール ルーティング (Call Routing)]>[ダイヤルルール (Dial Rules)]>[アプリケーションダイヤルルール (Application Dial Rules)]。
- ステップ2 [名前 (Name)] フィールドに、ダイヤル ルールの名前を入力します。
- ステップ3 [説明 (Description)]フィールドに、ダイヤルルールの説明を入力します。
- **ステップ4** [開始番号(Number Begins With)] フィールドに、このアプリケーションダイヤル ルールを適用する電話番号の先頭部分の数字を入力します。
- **ステップ5**[桁数(Number of Digits)] フィールドに、このアプリケーション ダイヤル ルールを適用する ダイヤル番号の長さを入力します。
- **ステップ6** [削除する合計桁数(Total Digits to be Removed)] フィールドに、ダイヤル ルールに適用する ダイヤルした番号の開始部分から Unified Communications Manager が削除する桁数を入力しま す。
- ステップ7 [プレフィックス パターン (Prefix With Pattern)]に、アプリケーション ダイヤル ルールに適用する、ダイヤル番号に付加するパターンを入力します。
- **ステップ8** [アプリケーションダイヤル ルールの優先順位(Application Dial Rule Priority)] で、ダイヤル ルールの優先順位を上位、下位、中位から選択します。
- ステップ9 [保存 (Save)] をクリックします。

### 標準 CCM エンド ユーザ グループへのユーザの追加

Unified Communications Manager の [ユーザディレクトリ (User Directory)] ウィンドウにある Cisco WebDialer を使用するには、各ユーザを標準 Unified Communications Manager エンドユー ザグループに追加する必要があります。

- ステップ1 [ユーザ管理(User Management)]>[ユーザグループ(User Group)]の順に選択します。
- **ステップ2** [ユーザグループの検索/一覧表示 (Find and List User Group)]ウィンドウで、[検索 (Find)]を クリックします。
- ステップ3 [Standard CCM End Users] をクリックします。
- ステップ4 [ユーザグループの設定(User Group Configuration)] ウィンドウで[グループにエンドユーザを 追加(Add End Users to Group)] をクリックします。
- ステップ5 [ユーザの検索/一覧表示 (Find and List Users)]ウィンドウで、[検索 (Find)]をクリックしま す。特定のユーザの条件を入力できます。
- ステップ6 ユーザグループに1人以上のユーザを追加するには、次のいずれかの手順を実行します。
  - 1人以上のユーザを追加するには、各ユーザの横にあるチェックボックスをオンにしてから[選択項目の追加(Add Selected)]をクリックします。

 ・すべてのユーザを追加するには、[すべて選択(Select All)]をクリックして[選択項目の 追加(Add Selected)]をクリックします。

ユーザは、[ユーザグループの設定(User Group Configuration)] ウィンドウの [グループ (Group)] テーブルの [ユーザ(Users)] に表示されます。

### プロキシ ユーザの設定

makeCallProxy HTML over HTTP インターフェイスを使用して、Cisco WebDialer を使用するためのアプリケーションを開発している場合、プロキシューザを作成します。makeCallProxy インターフェイスについては、『Cisco WebDialer API Reference Guide』の「makeCallProxy」の項を参照してください。

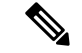

(注) [MakeCallProxy HTTPメソッド(MakeCallProxy HTTP Methods)]は、WebDialer サービスのサービスパラメータです。このパラメータは、MakeCallProxy API が受け入れる HTTP メソッドを制御します。HTTP GET は安全でないと見なされます。これは、API に必要なクレデンシャルが HTTP GET 要求にパラメータとして含まれるためです。これらの HTTP GET パラメータがアプリケーション ログや Web ブラウザの履歴から判明する可能性があります。

サービス パラメータ [MakeCallProxy HTTP メソッド (MakeCallProxy HTTP Methods)]が [セキュア (Secure)]に設定されている場合、HTTP GET による要求は拒否されます。デフォルトでは [MakeCallProxy HTTP メソッド (MakeCallProxy HTTP Methods)]パラメータは [非セキュア (Insecure)]に設定されており、API は GET メソッドと POST メソッドの両方を受け入れ、後方互換性が維持されます。

#### 始める前に

標準 CCM エンド ユーザ グループへのユーザの追加 (313 ページ)

|       | コマンドまたはアクション                            | 目的                                             |
|-------|-----------------------------------------|------------------------------------------------|
| ステップ1 | (任意) WebDialer エンド ユーザの追<br>加 (315 ページ) | 新規のユーザの追加。ユーザが存在する<br>場合は、次のタスクに進むことができま<br>す。 |
| ステップ2 | 認証プロキシ権限の割り当て(315ペー<br>ジ)               | エンドユーザに認証プロキシ権限を割<br>り当てます。                    |

#### WebDialer エンド ユーザの追加

手順

- ステップ1 [Cisco Unified CM Administration]から、以下を選択します。 [ユーザ管理(User Management)]> [エンドユーザ(End User)]
- ステップ2 [新規追加(Add New)] をクリックします。
- **ステップ3**[姓(Last Name)]に入力します。
- ステップ4 [パスワード (Password)]に入力し、確認します。
- ステップ5 [暗証番号 (PIN)]に入力し、確認します。
- ステップ6 [エンドユーザの設定(End User Configuration)]ウィンドウの残りのフィールドに入力します。 フィールドと設定オプションの詳細については、システムのオンラインヘルプを参照してくだ さい。
- ステップ7 [保存 (Save)] をクリックします。

#### 認証プロキシ権限の割り当て

次の手順を実行して、既存のユーザの認証プロキシ権限を有効にします。

- **ステップ1 [ユーザ管理(User Management)]>[ユーザグループ(User Group)]**の順に選択します。 [ユーザグループの検索/一覧表示(Find and List User Group)]ウィンドウが表示されます。
- ステップ2 [検索 (Find)] をクリックします。
- **ステップ3** [標準 EM 認証プロキシ権限(Standard EM Authentication Proxy Rights)] リンクをクリックしま す。
  - [ユーザ グループの設定(User Group Configuration)] ウィンドウが表示されます。
- ステップ4 [グループにエンドユーザを追加(Add End Users to Group)]をクリックします。 [ユーザの検索と一覧表示(Find and List Users)]ウィンドウが表示されます。
- ステップ5 [検索(Find)]をクリックします。特定のユーザの条件を追加することもできます。
- **ステップ6** 1人以上のユーザにプロキシ権限を割り当てるには、次のいずれかの手順を実行します。
- ステップ7 単一ユーザを追加するには、ユーザを選択し、[選択項目の追加(Add Selected)]を選択します。
- ステップ8 リストに表示されるすべてのユーザを追加するには、[すべて選択(Select All)]をクリックして[選択項目の追加(Add Selected)]をクリックします。 ユーザは、[ユーザ グループの設定(User Group Configuration)]ウィンドウの[グループ (Group)]テーブルの[ユーザ(Users)]に表示されます。

# WebDialer の連携動作

| 機能                          | データのやり取り                                                                                                    |  |  |
|-----------------------------|----------------------------------------------------------------------------------------------------|--|--|
| クライアント識別<br>コード(CMC)        | CMCの使用時には、トーンが再生されたら適切なコードを入力する必要<br>があります。入力しないと、IPフォンが切断され、ユーザに対してリオー<br>ダー音が再生されます。                                                |  |  |
| 強制承認コード<br>(FAC)            | FACの使用時には、トーンが再生されたら適切なコードを入力する必要があります。入力しないと、IPフォンが切断され、ユーザに対してリオーダー音が再生されます。                                                        |  |  |
| ApplicationDialRule<br>テーブル | <ul> <li>Cisco WebDialer は、最新のダイヤル ルールを追跡および使用するため</li> <li>に、ApplicationDialRuleデータベーステーブルの変更通知を使用します。</li> </ul>                    |  |  |
| クライアント識別                    | Web Dialer は、次の方法で CMC と FAC をサポートします。                                                                                                |  |  |
| コードと強制承認<br>コード             | <ul> <li>ユーザは、WD HTML ページまたは SOAP 要求のダイヤル テキスト<br/>ボックスに接続先番号を入力してから、電話機に手動でCMC または<br/>FAC を入力できます。</li> </ul>                       |  |  |
|                             | <ul> <li>ユーザは、WD HTML ページまたは SOAP 要求のダイヤル テキスト<br/>ボックスに、接続先番号に続けて、FAC または CMC を入力できま<br/>す。</li> </ul>                               |  |  |
|                             | たとえば、接続先番号が 5555、FAC が 111、CMC が 222 の場合は、<br>5555111# (FAC) 、5555222# (CMC) 、または 5555111222# (CMC と<br>FAC) をダイヤルすることにより、コールを発信できます。 |  |  |
|                             | (注) ・WebDialer は、接続先番号の検証を行いません。電話機が<br>必要な検証を処理します。                                                                                  |  |  |
|                             | <ul> <li>ユーザがコードを入力しない場合、または誤ったコードを<br/>入力した場合、コールは失敗します。</li> </ul>                                                                  |  |  |
|                             | <ul> <li>ユーザが特殊文字を含む DN を使って WebApp からコール<br/>を発信した場合は、特殊文字を削除するとコールが正常に<br/>動作します。SOAP UI にはこのルールは該当しません。</li> </ul>                 |  |  |

I

# WebDialer の制限事項

| 機能  | 機能制限                                                                                                    |
|-----|----------------------------------------------------------------------------------------------------|
| 電話機 | Cisco WebDialer では、Cisco Computer Telephony<br>Integration (CTI) でサポートされる Skinny<br>Client Control Protocol (SCCP) および Session<br>Initiation Protocol (SIP) を実行する電話がサ<br>ポートされています。 |
|     | (注) いくつかの古い電話モデルでは、SIP<br>を実行する Cisco Web Dialer がサポー<br>トされていません。                                                                                                    |

# WebDialer のトラブルシューティング

# 認証エラー

問題

Cisco WebDialer には次のメッセージが表示されます。 認証に失敗しました。もう一度入力してください(Authentication failed, please try again)

#### 考えられる原因

ユーザが入力したユーザ ID またはパスワードが正しくありません。

#### ソリューション

ログイン時に各自の Unified Communications ManagerCisco Unified Communications Manager ユー ザ ID とパスワードを使用していることを確認してください。

# サービスが一時的に使用できない

#### 問題

Cisco WebDialer には次のメッセージが表示されます。

サービスは一時的に使用できない状態です。あとでもう一度実行してください(Service temporarily unavailable, please try again later)

#### 考えられる原因

同時 CTI セッションの制御制限3 に達したため、Cisco CallManager サービスが過負荷になりました。

ソリューション

しばらくしてから接続を再試行します。

# ディレクトリ サービスがダウンしている

#### 問題

Cisco WebDialer には次のメッセージが表示されます。

サービスは一時的に使用できない状態です。あとでもう一度実行してください: ディレクトリ サービスがダウンしています (Service temporarily unavailable, please try again later: Directory service down)

#### 考えられる原因

Cisco Communications Manager のディレクトリ サービスがダウンしている可能性があります。

ソリューション

しばらくしてから接続を再試行します。

# Cisco CTIManager がダウンしている

#### 問題

Cisco WebDialer には次のメッセージが表示されます。

サービスは一時的に使用できない状態です。あとでもう一度実行してください: Cisco CTIManager がダウンしています (Service temporarily unavailable, please try again later: Cisco CTIManager down)

#### 考えられる原因

Cisco Web Dialer に設定されている Cisco CTIManager サービスがダウンしました。

ソリューション

しばらくしてから接続を再試行します。

# セッションの期限切れ、再ログイン

#### 問題

Cisco WebDialer には次のメッセージが表示されます。

セッションの期限が切れました。もう一度ログインしてください(Session Expired, Please Login Again)

#### 考えられる原因

次のいずれかの場合に、Cisco Web Dialer セッションの期限が切れます。

- WebDialer servlet の設定後
- Cisco Tomcat サービスの再起動時

#### ソリューション

Unified Communications Manager ユーザ ID とパスワードを使用してログインします。

# ユーザがログインしているデバイスがありません(User Not Logged in on Any Device)

#### 問題

Cisco Web Dialer で次のメッセージが表示されます。

ユーザがログインしているデバイスがありません(User Not Logged in on Any Device)

#### 考えられる原因

ユーザが Cisco WebDialer の初期設定ウィンドウで Cisco Extension Mobility の使用を選択していますが、いずれの IP Phone にもログインしていません。

#### ソリューション

- ・電話にログインしてから Cisco WebDialer を使用します。
- [Extension Mobility を使用する(Use Extension Mobility)]オプションを選択する代わりに、 ダイアログボックスの Cisco WebDialer 初期設定リストからデバイスを選択します。

# デバイス/回線を開くことができない

#### 問題

ユーザがコールを発信しようとすると、Cisco WebDialerには次のメッセージが表示されます。

ユーザがログインしているデバイスがありません(User Not Logged in on Any Device)

#### 考えられる原因

- ユーザは、Unified Communications Manager を使用して登録された Cisco Unified IP 電話 を 選択します。たとえば、アプリケーションを起動する前に、Cisco IP SoftPhone を優先デバ イスとして選択しています。
- 新しい電話機があるユーザが、すでに稼働していない古い電話機を選択しています。

#### ソリューション

Unified Communications Manager に登録され、稼働している電話機を選択します。

### 転送先に到達できない

#### 問題

Cisco WebDialer の [通話終了(End Call)] ウィンドウに次のメッセージが表示されます。 転送先に到達できません(Destination Not Reachable)

#### 考えられる原因

- •ユーザが間違った番号をダイヤルしました。
- ・適切なダイヤル ルールが適用されていません。たとえば、ユーザが 95550100 ではなく 5550100 をダイヤルしました。

#### ソリューション

ダイヤルルールを確認します。

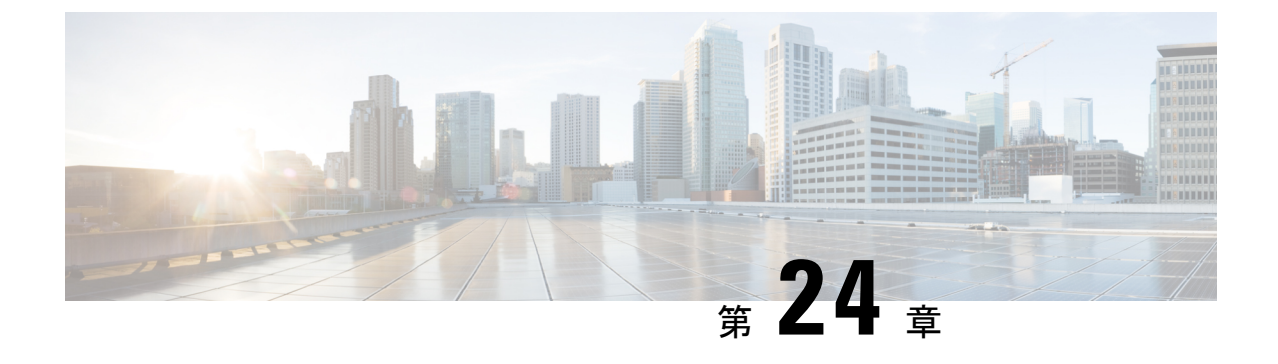

ページング

- ページングの概要(321ページ)
- ・ページングの前提条件 (323ページ)
- Basic Paging の Cisco Unified Communications Manager 設定のタスク フロー (323 ページ)
- Advanced Notification ページングの設定タスク フロー (336 ページ)
- •ページングの連携動作(345ページ)

# ページングの概要

Unified Communications ManagerCisco Paging Server と統合するために設定し、Cisco Unified IP 電話に対して基本的なページングサービスや様々なエンドポイントを提供します。Cisco Paging Server 製品は、InformaCast 仮想アプライアンスを介して提供され、次の導入オプションを提供 します。

# InformaCast Basic Paging

InformaCast Basic Paging は、電話機間のライブオーディオポケットベルを個々の Cisco IP 電話 または最大 50 台の電話グループに同時に提供します。InformaCast Basic Paging は、すべての Unified Communications Manager カスタマーおよびすべての Cisco Business Edition 6000 および Cisco Business Edition 7000 カスタマーに無料で提供されます。

### InformaCast Advanced Notification

InformaCast Advanced Notification は、フル装備の緊急通知と、無制限の Cisco IP Phone とテキ ストおよびオーディオ メッセージを使用するさまざまなデバイスやシステムにリーチできる ページング ソリューションです。

設定プロセスを合理化するため、Unified Communications Manager には、高度な通知サービスを 迅速に設定できるプロビジョニング ウィザードが付属しています。

次のような機能があります。

• Cisco IP Phone およびその他のエンドポイントへのテキストおよび音声(ライブまたは事前録音)

- •アナログおよび IP オーバーヘッドページング システムの統合
- ・911 または緊急通報のモニタリング、アラートまたは録音
- Cisco Jabber の統合
- Cisco Spark の統合
- •自動気象通知
- 動的にトリガーされた緊急電話会議
- ・事前に録画またはスケジューリングされたブロードキャスト(始業ベルまたはシフト変更)
- •メッセージの確認およびレポートによるイベントのアカウンタビリティ
- ・コンピュータ デスクトップへの通知(Windows および Mac OS)
- •設備の統合(照明の制御、ドアのロック)
- ・セキュリティの統合(パニックボタンまたは脅迫状態ボタン、モーションディテクタ、 火事)

InformaCast Advanced Notification 機能にアクセスするためのライセンス キーを購入します。

### **InformaCast Mobile**

InformaCast Mobile は、iOS または Android で動作するモバイル デバイスにユーザが画像、テキスト、および事前に録音された音声を送信することを可能にするクラウドベースサービスです。また、このサービスは、InformaCast Advanced Notification と双方向で統合されます。

次のような機能があります。

- iOS または Android で動作するモバイル デバイスを介して InformaCast メッセージを送受 信する機能
- InformaCast Advanced Notification との双方向の統合
- •メッセージの確認と開封確認
- ・無料の通話または SMS メッセージング

InformaCast Mobile は Singlewire Software から直接購入する必要があります。詳細およびダウン ロードについては、Singlewire の Web サイトを参照してください。

InformaCast Advanced Notification と統合するために、すでに Unified Communications Manager を 設定済みの場合は、Unified Communications Manager に対する追加設定は不要です。
## ページングの前提条件

Cisco Paging Server はマルチキャスト環境で動作するように設計されています。マルチキャスト用にネットワークを設定する必要があります。

ページングをサポートする Cisco Unified IP Phone の一覧については、以下のリンクにある Singlewire の『Compatibility Matrix』の「Cisco Unified IP Phones」のセクションを参照してく ださい。

http://www.singlewire.com/compatibility-matrix.htmlo

## Basic Paging の Cisco Unified Communications Manager 設定 のタスク フロー

InformaCast Basic Paging を導入するために Cisco Paging Server と統合するように Unified Communications Manager を設定するには、次のタスクを実行します。

#### 始める前に

- •この機能については、以下を参照してください。
  - •ページングの概要 (321ページ)
  - InformaCast Basic Paging  $(321 \sim )$
- ・ページングの前提条件 (323ページ)を確認してください。
- このセクションの設定は、Advanced Notification ページングの設定タスクフローウィザードを使用する場合に自動化されます。

|       | コマンドまたはアクション                                   | 目的                                               |
|-------|------------------------------------------------|--------------------------------------------------|
| ステップ1 | SNMPサービスの有効化(325ページ)                           | Unified Communications Manager で<br>SNMP を設定します。 |
| ステップ2 | デフォルト コーデック G.711 の設定(<br>326 ページ)             | デフォルト コーデックを G.711 に設定<br>します。                   |
| ステップ3 | ページング用デバイスプールの設定(<br>327 ページ)                  | デバイス プールを設定します。                                  |
| ステップ4 | InformaCast ページングのルート パー<br>ティションの設定 (328 ページ) | Basic Paging のルート パーティション<br>を設定します。             |

|               | コマンドまたはアクション                                                                                                    | 目的                                                                                                    |
|---------------|----------------------------------------------------------------------------------------------------|----------------------------------------------------------------------------------------------------|
| ステップ5         | InformaCast ページングのコーリング<br>サーチ スペースの設定 (328 ページ)                                                                                                    | Basic Paging のコーリング サーチ ス<br>ペースを設定します。                                                                                                    |
| ステップ6         | ページングに対応した CTI ポートの設<br>定 (329 ページ)                                                                                                    | CTI ポートを設定します。                                                                                                    |
| ステップ <b>1</b> | AXL アクセスを使うアクセス コント<br>ロール グループの設定(330 ページ)                                                                                                    | AXL アクセス コントロール グループ<br>を設定します。                                                                                                    |
| ステップ8         | ページングに対応したアプリケーショ<br>ン ユーザの設定 (331 ページ)                                                                                                    | アプリケーション ユーザを設定しま<br>す。                                                                                                    |
| ステップ <b>9</b> | 次のいずれかの手順で、電話機の Web<br>アクセスを有効にします。<br>・電話機での Web アクセス有効化<br>(332 ページ)<br>・共通の電話プロファイルでの Web<br>アクセスの有効化 (333 ページ)<br>・エンタープライズ電話の Web アク<br>セス有効化設定 (333 ページ) | Web アクセスは、エンタープライズ電<br>話の設定を使用してすべての電話機で<br>グローバルに、または共通の電話プロ<br>ファイルを使用して電話機のグループ<br>に、あるいは個々の電話機で有効にで<br>きます。                                                       |
| ステップ 10       | 認証 URL の設定 (334 ページ)                                                                                                    | InformaCast がブロードキャストをCisco<br>Unified IP 電話 にプッシュするときに<br>電話機が InformaCast で認証されるよう<br>に、Unified Communications Manager の<br>認証 URL を、InformaCast を指し示す<br>ように設定します。 |

Cisco Unified Communications Manager と Cisco Paging Server の設定方法の詳細な手順について は、『*InformaCast Virtual Appliance Basic Paging* の設置およびユーザ ガイド』を参照してくだ さい。

## ページングに対応した SNMP の設定

クラスタで SNMP サービスを設定するには、次のタスクを実行します。

| -        | 비포                                      |
|----------|-----------------------------------------|
| <b>—</b> | 11111                                   |
| _        | 111111111111111111111111111111111111111 |
|          |                                         |

|               | コマンドまたはアクション                                | 目的                              |
|---------------|---------------------------------------------|---------------------------------|
| ステップ1         | SNMPサービスの有効化 (325ページ)                       | クラスタで SNMP その他のサービスを<br>有効にします。 |
| ステップ <b>2</b> | InformaCast SNMP コミュニティ文字列<br>の作成 (325 ページ) | SNMP コミュニティ文字列を設定します。           |

#### SNMP サービスの有効化

ページングを設定するには、クラスタの各ノードでSNMPを有効にする必要があります。さらに、次のサービスを有効にする必要があります。

- Cisco CallManager SNMP サービス: クラスタ内の全ノードで有効にします。
- Cisco CallManager: 少なくとも1つのノードで有効にします。
- Cisco AXL Web サービス:少なくとも1つのノードで有効にします。
- Cisco CTIManager: 少なくとも1つのノードで有効にします。

#### 手順

- ステップ1 [Cisco Unified 有用性(Cisco Unified Serviceability)]から、以下を選択します。 [Tools (ツー ル)]>[サービスのアクティブ化(Service Activation)]
- ステップ2 [サーバ (Serve)]ドロップダウンリストから、SNMP を設定するサーバを選択します。
- **ステップ3** [Cisco CallManager SNMPサービス (Cisco CallManager SNMP Service)] に対応するチェック ボックスをオンにします。
- ステップ4 クラスタ内の少なくとも1つのサーバで、[Cisco CallManager] サービス、[Cisco CTIManager] サービス、および[Cisco AXL Web Service] サービスに対応するチェックボックスをオンにしま す。
- ステップ5 [保存 (Save)] をクリックします。
- ステップ6 [OK] をクリックします。
- ステップ1 クラスタ内の全ノードに対して、これまでの手順を繰り返します。

#### InformaCast SNMP コミュニティ文字列の作成

SNMP コミュニティ文字列を設定するため、Basic Paging するには、次の手順を実行します。

#### 始める前に

SNMP サービスの有効化 (325 ページ)

- ステップ1 [Cisco Unified 有用性(Cisco Unified Serviceability)]から、以下を選択します。 [SNMP] > [V1/V2c] > [コミュニティ文字列(Community String)]。
- ステップ2 [サーバ (Servers)] ドロップダウン リストからサーバを選択し、[検索 (Find)] をクリック します。
- ステップ3 [新規追加(Add New)]をクリックします。
- ステップ4 [コミュニティ文字列名 (Community String Name)]フィールドに、ICVA と入力します。

- ステップ5 [アクセス権限(Access Privileges)] ドロップダウンリストから、[読み取り専用(ReadOnly)] を選択します。
- ステップ6 [すべてのノードに適用(Apply to All Nodes)] チェックボックスがアクティブな場合、オンにします。
- ステップ7 [保存 (Save)] をクリックします。
- **ステップ8** [OK] をクリックします。

#### 次のタスク

デフォルト コーデック G.711 の設定 (326 ページ)

### ページングの地域の設定

Basic Paging の場合、ページングの導入には地域を設定する必要があります。

#### 始める前に

ページングに対応した SNMP の設定 (324 ページ)

#### 手順

|       | コマンドまたはアクション                        | 目的                                                     |
|-------|-------------------------------------|--------------------------------------------------------|
| ステップ1 | デフォルト コーデック G.711 の設定 (<br>326 ページ) | その他の地域へのコール用にG.711 コー<br>デックを使用する地域を作成します。             |
| ステップ2 | ページング用デバイス プールの設定 (<br>327 ページ)     | ページングのデバイスプールを設定し、<br>そのデバイス プールに対して作成した<br>地域を割り当てます。 |

### デフォルトコーデック G.711 の設定

他の地域へのコールのデフォルトコーデックとして G.711 を使用する InformaCast 地域を作成 する必要があります。

#### 始める前に

ページングに対応した SNMP の設定 (324 ページ)

- ステップ1 [Cisco Unified CM Administration]から、以下を選択します。 [システム (System)]>[リージョ ン情報 (Region Information)]>[リージョン (Region)]。
- ステップ2 [新規追加(Add New)] をクリックします。

- ステップ3 [名前 (Name)] フィールドに、ICVA と入力します。
- ステップ4 [保存 (Save)] をクリックします。
- ステップ5 [地域(Regions)]テキストボックスで、[Ctrl]キーを押しながら選択した地域をすべてクリッ クすることで、すべての地域を選択します。
- **ステップ6**[最大音声ビットレート(Maximum Audio Bit Rate)]ドロップダウン リストから、[64 kbps (G.722、G.711)]を選択します。
- **ステップ7** [ビデオ コールの最大セッション ビットレート (Maximum Session Bit Rate for Video Calls)]列 で、[なし (None)]オプション ボタンをクリックします。
- ステップ8 [保存 (Save)] をクリックします。

#### ページング用デバイス プールの設定

ページング導入用のデバイスプールを設定するには、この手順を実行します。

#### 始める前に

デフォルトコーデック G.711 の設定 (326 ページ)

#### 手順

- ステップ1 [Cisco Unified CM Administration]から、以下を選択します。 [システム(System)]>[デバイス プール(Device Pool)]。
- ステップ2 [新規追加(Add New)]をクリックします。
- ステップ3 [デバイスプール名 (Device Pool Name)]フィールドに、ICVA と入力します。
- ステップ4 [Cisco Unified Communications Manager グループ (Cisco Unified Communications Manager Group)] ドロップダウンリストから、InformaCast 仮想アプライアンスが通信する Cisco Unified Communications Manager クラスタを含むグループを選択します。
- **ステップ5**[日時グループ(Date/Time Group)]ドロップダウンリストから、日時グループを選択します。 時刻によるダイヤル制限が実行されていなければ、[CMLocal(CMLocal)]を選択します。
- ステップ6 [地域(Region)] ドロップダウン リストから、[ICVA] を選択します。
- ステップ7 [SRST リファレンス (SRST Reference)] ドロップダウン リストから、[無効 (Disable)] を選 択します。
- ステップ8 [保存 (Save)] をクリックします。

## ページングのパーティションとコーリング サーチ スペースの設定

ページングのパーティションとコーリング サーチ スペース (CSS) を次のように設定するに は、次の作業を実行します。 • 基本的なページングの導入では、InformaCast ページング用に単一パーティションと CSS を作成します。

#### 始める前に

ページングの地域の設定(326ページ)

#### 手順

|       | コマンドまたはアクション                                     | 目的                                         |
|-------|--------------------------------------------------|--------------------------------------------|
| ステップ1 | InformaCast ページングのルート パー<br>ティションの設定 (328 ページ)   | InformaCast ページングのルート パー<br>ティションを設定します。   |
| ステップ2 | InformaCast ページングのコーリング<br>サーチ スペースの設定 (328 ページ) | InformaCast ページングのコーリング<br>サーチ スペースを設定します。 |

#### InformaCast ページングのルート パーティションの設定

InformaCast ページングのルート パーティションを作成します。

#### 始める前に

ページング用デバイスプールの設定 (327ページ)

#### 手順

- ステップ1 [Cisco Unified CM Administration] から、以下を選択します。 [コール ルーティング (Call Routing)]>[コントロールのクラス (Class of Control)]>[ルート パーティション (Route Partitions)]。
- ステップ2 [新規追加(Add New)]をクリックします。
- **ステップ3** [名前(Name)]フィールドで、パーティション次の名前と説明を入力します。 **ICVA-CTIOutbound,ICVA-Do not add to any phone CSS**
- ステップ4 [保存 (Save)] をクリックします。

#### InformaCast ページングのコーリング サーチ スペースの設定

InformaCastページングのコーリングサーチスペースを設定するには、次の手順を実行します。

始める前に

InformaCast ページングのルート パーティションの設定 (328 ページ)

#### 手順

- ステップ1 [Cisco Unified CM Administration] から、以下を選択します。 [コール ルーティング (Call Routing)]>[コントロールのクラス (Class of Control)]>[コーリングサーチスペース (Calling Search Space)]。
- ステップ2 [新規追加(Add New)] をクリックします。
- ステップ3 [名前 (Name)] フィールドに、ICVA と入力します。
- ステップ4 [利用可能なパーティション (Available Partitions)] リスト ボックスから [選択されたパーティ ション (Selected Partitions)] リスト ボックスへ、矢印を使用して次のパーティションを移動 させます。
  - InformaCast ページングに作成したパーティション
  - ・ユーザの内線番号とアナログページングの内線番号を含むパーティション
- **ステップ5** [保存 (Save)] をクリックします。

#### 次のタスク

## ページングに対応した CTI ポートの設定

ページング導入のためのCTIポートを設定するには、次の手順を実行します。必要なCTIポートの番号は、導入のタイプとアプリケーションの使用方法によって異なります。

• Basic Paging を導入するには、InformaCast ページング用に少なくとも 2 つの CTI ポートを 作成する必要があります。

#### 始める前に

InformaCast ページングのコーリング サーチ スペースの設定 (328 ページ)

- ステップ1 [Cisco Unified CM Administration] から、以下を選択します。 [デバイス (Device)]>[電話 (Phone)]。
- **ステップ2** [Add New] をクリックします。
- ステップ3 [電話のタイプ (Phone Type)] ドロップダウン リストから [CTI ポート (CTI Port)] を選択 します。
- **ステップ4** [デバイス名 (Device Name)] フィールドに、CTI ポートの名前を入力しますたとえば、 InformaCast ポートの場合には **ICVA-IC-001** と入力します。
- **ステップ5** [説明(Description)] フィールドに、ポートの説明を入力します。たとえば、InformaCast Recording Port for Call Monitoring のように入力します。

- ステップ6 [デバイス プール (Device Pool) | ドロップダウン リストから、[ICVA] を選択します。
- **ステップ7** [コーリング サーチ スペース (Calling Search Space)] ドロップダウン リストから [ICVA] を 選択します。
- ステップ8 [デバイスのセキュリティ プロファイル (Device Security Profile)] ドロップダウン リストから、[Cisco CTI ポート:標準 SCCP 非セキュア プロファイル (Cisco CTI Port Standard SCCP Non-Secure Profile)] を選択します。
- **ステップ9** [保存(Save)] をクリックします。
- ステップ10 [OK] をクリックします。
- **ステップ11** 左の関連付け領域で、[回線 [1] 新規 DN を追加(Line [1] Add a new DN)] をクリックしま す。
- ステップ12 [電話番号 (Directory Number)]フィールドに電話番号を入力します。この電話番号は、ページングコールの作成以外の目的には使用できません。電話に割り当てるべきではなく、ダイヤルインの範囲内に含めるべきでもありません。
- ステップ13 [ルートパーティション(Route Partition)] ドロップダウン リストから、次のポートを選択し ます。

• InformaCast には、[ICVA-CTIOutbound] を選択します。

- **ステップ14** [表示(内部発信者ID)(Display(Internal Caller ID))] テキスト ボックスに、設定するポートのタイプに応じて InformaCast と入力します。
- **ステップ15** [ASCII表示(内部発信者ID)(ASCII Display(Internal Caller ID)] テキスト ボックスに、設定 するポートのタイプに応じて **InformaCast** と入力します。
- **ステップ16** [保存 (Save)] をクリックします。
- ステップ17 必要な CTI ポートごとに、この手順を繰り返します。

次のタスク

## AXL アクセスを使うアクセス コントロール グループの設定

AXLアクセスを含むアクセスコントロールグループを作成するのに次の手順を実行します。

#### 始める前に

ページングに対応した CTI ポートの設定 (329 ページ)

- ステップ1 [Cisco Unified CM Administration]から、以下を選択します。 [ユーザ管理(User Management)]> [ユーザ設定(User Settings)]> [アクセス コントロール グループ(Access Control Group)]。
- **ステップ2** [新規追加(Add New)] をクリックします。
- ステップ3 [名前 (Name)] テキスト ボックスに ICVA ユーザ グループを入力します。

- **ステップ4** [保存(Save)]をクリックします。
- ステップ5 [関連リンク(Related Links)] ドロップ ダウン リストで、[検索/一覧表示に戻る(Back to Find/List)]を選択し、[移動(Go)] をクリックします。
- **ステップ6** [権限(Roles)]欄で、新しいアクセスコントロールグループに対応する[i]アイコンをクリックします。
- ステップ7 [グループに権限を割り当て(Assign Role to Group)]をクリックします。
- ステップ8 [検索 (Find)] をクリックします。
- **ステップ9** [標準 AXL API アクセス(Standard AXL API Access)] チェックボックスを選択し、[選択した ものを追加(Add Selected)] をクリックします。
- ステップ10 [保存 (Save)] をクリックします。

## ページングに対応したアプリケーション ユーザの設定

に対応したアプリケーションユーザを設定するには、次の手順を実行します。

• Basic Paging の場合は、InformaCast アプリケーション ユーザを設定します。

#### 始める前に

AXL アクセスを使うアクセス コントロール グループの設定 (330ページ)

- ステップ1 [Cisco Unified CM Administration]から、以下を選択します。 [ユーザ管理(User Management)]> [アプリケーションユーザ(Application User)]。
- ステップ2 [新規追加(Add New)]をクリックします。
- ステップ3 [ユーザ ID(User ID)] テキスト ボックスに、アプリケーション ユーザのユーザ ID を入力し ます。例:ICVA InformaCast。
- ステップ4 [Password] および [Confirm Password] フィールドにパスワードを入力します。
- ステップ5 [使用可能デバイス(Available Devices)] リストボックスで、導入のために作成した CTI ポートをクリックし、矢印を使用してデバイスを[制御デバイス(Controlled Devices)] リストボックスに移動します。たとえば、InformaCast の場合は [ICVA-IC-001]、CallAware の場合は [ICVA-CA-001] を選択します。
- ステップ6 [アクセス コントロール グループに追加(Add to Access Control Group)] をクリックします。
- **ステップ7** [検索(Find)]をクリックします。
- **ステップ8** 以下のチェックボックスをオンにします(他に指示がない限り、すべてのアプリケーション ユーザに対してこれらのアクセス許可を選択します)。
  - [ICVA ユーザ グループ (ICVA User Group)]
  - •[標準 CTI によるすべてのデバイスの制御(Standard CTI Allow Control of All Devices)]

- [標準 CTI による接続時の転送および会議をサポートする電話の制御(Standard CTI Allow Control of Phones supporting Connected Xfer and conf)]
- Standard CTI Allow Control of Phones supporting Rollover Mode
- •[標準CTIを有効にする(Standard CTI Enabled)]

ステップ9 [選択項目の追加(Add Selected)]をクリックします。

**ステップ10** [保存 (Save)] をクリックします。

#### 次のタスク

次のいずれかの手順を実行して、電話での Web アクセスを有効にします。

- 電話機での Web アクセス有効化 (332 ページ)
- 共通の電話プロファイルでの Web アクセスの有効化 (333 ページ)
- •エンタープライズ電話の Web アクセス有効化設定 (333 ページ)

### 電話機での Web アクセス有効化

Basic Paging でこの手順を実行し、Cisco Unified IP 電話 への Web アクセスを有効にします。また、プロファイルを使用した電話のグループの Web アクセスを有効にするには、共通の電話 プロファイルを使用することもできます。詳細は、共通の電話プロファイルでの Web アクセ スの有効化 (333 ページ)を参照してください。

#### 始める前に

ページングに対応したアプリケーションユーザの設定 (331ページ)

#### 手順

- ステップ1 [Cisco Unified CM Administration] から、以下を選択します。 [デバイス (Device)]>[電話 (Phone)]。
- **ステップ2** [検索(Find)]をクリックして、Web アクセスを有効にする電話を選択します。
- ステップ3 [製品固有の設定レイアウト (Product Specific Configuration Layout)] 領域の [Web アクセス (Web Access)] ドロップダウン リストから [有効化 (Enable)] を選択します。
- ステップ4 [保存 (Save)]をクリックします。

#### 次のタスク

認証 URL の設定 (334 ページ)

## 共通の電話プロファイルでの Web アクセスの有効化

共通の電話プロファイルを使用する Cisco Unified IP Phone のグループに Web アクセスを許可 するには、Basic Paging ので、この手順を実行します。また、個々の電話機の Web アクセスを 有効にすることもできます。詳細は、電話機での Web アクセス有効化 (332ページ)を参照し てください。

#### 始める前に

ページングに対応したアプリケーションユーザの設定 (331ページ)

#### 手順

- ステップ1 [Cisco Unified CM Administration]から、以下を選択します。I [デバイス(Device)]>[デバイス の設定(Device Settings)]> [共通の電話プロファイル(Common Phone Profile)]。
- **ステップ2** [検索(Find)]をクリックして、Web アクセスを有効にする電話機のグループに適用するプロ ファイルを選択します。
- ステップ3 [製品固有の設定レイアウト (Product Specific Configuration Layout)]エリアで、[Web アクセス (Web Access)]ドロップダウンリストから[有効化 (Enable)]を選択します。
- ステップ4 [保存 (Save)] をクリックします。
- **ステップ5** [設定を適用(Apply Config)]をクリックして、共通の電話プロファイルを使用する電話機を リセットします。
- ステップ6 [OK] をクリックします。

#### 次のタスク

認証 URL の設定 (334 ページ)

## エンタープライズ電話の Web アクセス有効化設定

この手順を Unified Communications Manager で実行し、共有の電話プロファイルを使用する Cisco Unified IP 電話 のグループへの Web アクセスを有効にします。また、個々の電話機の Web アクセスを有効にすることもできます。詳細については、電話機での Web アクセス有効 化 (332 ページ)を参照してください。

#### 始める前に

ページングに対応したアプリケーションユーザの設定 (331ページ)。

- ステップ1 [Cisco Unified CM Administration]から、以下を選択します。 [システム(System)]>[エンター プライズ電話の設定(Enterprise Phone Configuration)]。
- ステップ2 [Webアクセス(Web Access)]ドロップダウンリストから、[有効(Enable)]を選択します。
- ステップ3 [保存 (Save)]をクリックします。
- **ステップ4** [設定を適用(Apply Config)]をクリックして、共通の電話プロファイルを使用する電話機を リセットします。
- ステップ5 [OK] をクリックします。

#### 次のタスク

認証 URL の設定 (334 ページ) に移動します。

### 認証 URL の設定

次のタスクを実行して imformaCast を指定する認証 URL を設定すると、InformaCast が Unified Communications Manager ではなく、InformaCast で認証した電話機である Cisco Unified IP Phones にブロードキャストをプッシュします。

#### 手順

|               | コマンドまたはアクション         | 目的                                                                       |
|---------------|----------------------|--------------------------------------------------------------------------|
| ステップ1         | 認証 URL の設定 (334 ページ) | InformaCast を指定するには、Unified<br>Communications Manager 認証 URL を設<br>定します。 |
| ステップ <b>2</b> | 電話のリセット (335 ページ)    | 電話機が新しい設定を使用するように導<br>入中の電話機をリセットします。                                    |
| ステップ3         | 電話のテスト (336 ページ)     | 導入中の電話機が新しい認証 URL の設<br>定を使用することを確認します。                                  |

#### 認証 URL の設定

Unified Communications Manager の認証 URL が InformaCast 仮想アプライアンスを指すように設定するには、次の手順を実行します。

#### 手順

ステップ1 [Cisco Unified CM Administration]から、以下を選択します。 [システム(System)]>[エンター プライズ パラメータ(Enterprise Parameters)]。

- **ステップ2** [電話 URL パラメータ (Phone URL Parameters)] エリアにスクロールし、[URL 認証 (URL Authentication)] フィールドに http://<IP Address>:8081/InformaCast/phone/auth と入力します。ここで <IP Address> は InformaCast 仮想アプライアンスの IP アドレスです。
  - (注) [URL 認証(URL Authentication)]フィールドの既存のURL をメモします。InformaCast の設定時に必要になる場合があります。詳細についてはInformaCastのマニュアルを 参照してください。
- ステップ3 [安全な電話 URL パラメータ (Secured Phone URL Parameters)] エリアにスクロールし、[安全 な認証 URL (Secured Authentication URL)]フィールドに http://<IP</li>
  Address>:8081/InformaCast/phone/auth と入力します。ここで <IP Address> は InformaCast 仮想アプライアンスの IP アドレスです。
- ステップ4 [保存 (Save)] をクリックします。

#### 次のタスク

電話のリセット (335ページ)。

#### 電話のリセット

InformaCast 仮想アプライアンスをポイントするように認証 URL を設定した後、電話をリセットする必要があります。この手順では、デバイスプールの電話を手動でリセットする方法について説明します。電話をリセットする多くの方法があります。たとえば、一括管理ツールを使用して、業務時間外にリセットを実施するようスケジュール設定できます。一括管理ツールの詳細については、『Cisco Unified Communications Manager 一括アドミニストレーション ガイド』を参照してください。

#### 始める前に

認証 URL の設定 (334 ページ)

- ステップ1 [Cisco Unified CM Administration]から、以下を選択します。 [システム(System)]>[デバイス プール(Device Pool)]。
- **ステップ2** [検索 (Find)] をクリックします。
- ステップ3 リセットするデバイス プールの名前をクリックします。
- ステップ4 [リセット(Reset)] をクリックします。 [デバイスリセット(Device Reset)] ダイアログボックスが表示されます。
- ステップ5 [リセット (Reset)]をクリックします。

#### 電話のテスト

電話機が InformaCast 仮想アプライアンスで認証されていることを確認します。

始める前に

電話のリセット (335ページ)。

手順

- ステップ1 [Cisco Unified CM Administration] から、以下を選択します。 [デバイス (Device)]>[電話 (Phone)]。
- ステップ2 [電話の検索と一覧表示(Find and List Phones)]ウィンドウのドロップダウンリストとフィールドを使用して、新しい認証 URL を使用する必要のある電話機の検索をフィルタリングし、 [検索(Find)]をクリックします。
- ステップ3 新しい設定を使用する必要がある電話機に関して、[IPv4アドレス(IPv4 Address)]列の[IPア ドレス(IP Address)]リンクをクリックします。
- ステップ4 [ネットワーク構成(Network Configuration)] をクリックします。 [ネットワーク構成(Network Configuration)] ページが表示されます。
- ステップ5 [認証 URL (Authentication URL)]フィールドに、[URL 認証 (URL Authentication)]エンター プライズパラメータに関して入力した InformaCast 仮想アプライアンスの IP アドレスが表示さ れていることを確認します。正しい URL が表示されない場合は、認証 URL を設定する必要が あります。

## Advanced Notification ページングの設定タスク フロー

次のタスクを実行して、InformaCast Paging Server を Unified Communications Manager と統合し、 IP ページングおよび緊急通報アラートを行います。このツールには次の機能があります。

- InformaCast Advanced Notification
- •パニックボタンの設定
- ユーザが緊急サービス番号(CallAware)にダイヤルしたときの IP フォンのテキスト通知 と音声通知

|       | コマンドまたはアクション                                | 目的                                                                           |
|-------|---------------------------------------------|------------------------------------------------------------------------------|
| ステップ1 | InformaCast 仮想アプライアンスのイン<br>ストール (337 ページ)。 | Singlewire Web サイトから InformaCast<br>OVA ファイルをダウンロードし、<br>vSphere にアップロードします。 |

|               | コマンドまたはアクション                          | 目的                                                       |
|---------------|---------------------------------------|----------------------------------------------------------|
| ステップ <b>2</b> | InformaCast への接続の設定 (339 ページ)。        | Unified Communications Manager および<br>InformaCast を設定する。 |
| ステップ3         | パニックボタンの設定(341ページ)。                   | パニック ボタンを設定して、IP 電話に<br>テキストおよび音声通知を送信します。               |
| ステップ4         | CallAware 緊急通報アラートの設定 (<br>343 ページ) 。 | 緊急通報のテキストと音声の通知を設定<br>します。                               |

## InformaCast 仮想アプライアンスのインストール

Singlewire では、vSphere クライアントを介して管理される VMware ESXi プラットフォーム上 で InformaCast 仮想アプライアンスを実行できます。

https://www.singlewire.com/compatibility-matrix にアクセスして、InformaCast プラットフォーム セクションの下にある [サーバ プラットフォーム (Server Platforms)] リンクをクリックしま

(注) (注)

す。

- ) ライセンスを購入済みの場合は、https://www.singlewire.com/icva-kb-activate を参照して、ライ センス認証をアクティブ化します。これにより、90日間の試用期間後も、緊急通知がアクティ ブなまま維持されます。
- (注) インストールの詳細(InformaCast 画面キャプチャを含む)については、URL https://www.singlewire.com/icva-kb-install にアクセスしてください。

Singlewire 対応の VMware ESXi バージョンの一覧を表示するには、URL

#### 始める前に

vSphere クライアントを使用して InformaCast 仮想アプライアンスをインポートします。このク ライアントは、VMware サーバからダウンロード可能です。

#### 手順

**ステップ1** OVA ファイルを Singlewire ウェブサイトからダウンロードして、vSphere クライアントにログ インします。  (注) Communications Manager Business Edition 6000 上で InformaCast を使用する場合は、OVA を伴うパッケージが DVD で提供されます(物理メディア)。

[vSphere Client] ウィンドウが表示されます。

- ステップ2 [vSphere クライアント(vSphere Client)]ウィンドウで、[ファイル(File)]>[OVF テンプレートの展開(Deploy OVF Template)]を選択します。
  [OVF テンプレートの展開(Deploy OVF Template)]ダイアログボックスが表示されます。
- ステップ3 [ファイルから展開(Deploy from File)] ラジオボタンをクリックし、[参照(Browse)]をク リックして、保存されている OVA ファイル(または付属の DVD に収録されている OVA ファ イル)を選択します。OVA ファイルを選択したら、[開く(Open)]をクリックします。 [OVF テンプレートの展開(Deploy OVF Template)]ダイアログボックスで、[送信元(Source)] の場所が選択されています。
- ステップ4 [次へ(Next)]をクリックして続行します。
  [OVF テンプレートの展開(Deploy OVF Template)]ダイアログボックスが更新され、[OVF テンプレートの詳細(OVF Template Details)]が表示されます。
- ステップ5 [次へ(Next)]をクリックして[名前と場所(Name and Location)]を確認し、[次へ(Next)] をクリックして、新規の仮想マシンファイルを格納するネットワークを選択します。
  - **ヒント** Cisco ユニファイド コミュニケーション マネージャ と同じ VLAN 上に仮想アプライ アンスを配置することをお勧めします。
- ステップ6 [次へ (Next)]をクリックして、[完了 (Finish)]をクリックします。 InformaCast 仮想アプライアンスがインポートを開始します。
- ステップ7 [VSphere クライアント(vSphere Client)]ウィンドウで、[ホストとクラスタ(Hosts and Clusters)]
  アイコンをクリックして、ホスト サーバを選択します。
  [vSphere クライアント(vSphere Client)]ウィンドウが更新表示されます。
- **ステップ8** [設定 (Configuration)] タブをクリックして、[ソフトウェア (Software)] セクションで[仮想 マシンの起動/シャット ダウン (Virtual Machine Startup/Shutdown)] リンクを選択します。
- **ステップ9** [プロパティ(Properties)] リンクをクリックします。 [仮想マシンの起動/シャット ダウン(Virtual Machine Startup/Shutdown)] ダイアログ ボックス が表示されます。
- **ステップ10** [システム設定 (System Settings)]で[システムで仮想マシンの起動および停止を自動的に行う (Allow virtual machines to start and stop automatically with the system] チェックボックスをオンに します。
- ステップ11 [スタートアップ順序(Startup Order)]で、[手動スタートアップ(Manual Startup)]セクションまでスクロールし、仮想マシン(デフォルトでは Singlewire InformaCast VM)を選択してから、[上へ移動(Move Up)]ボタンを使ってその仮想マシンを[手動スタートアップ(Manual Startup)]セクションから[自動スタートアップ(Automatic Startup)]セクションまで移動します。移動したら[OK]をクリックします。
  InformaCast 仮想アプライアンスが、ホストされているサーバ上で自動的に起動または停止する

ようになります。次に、InformaCastの仮想マシンをオンにし、そのネットワーク構成を設定します。

- ステップ12 [表示 (View)]>[一覧 (Inventory)]>[VM とテンプレート (VMs and Templates)]を選択 し、仮想マシンを選択します。
- ステップ13 [一覧 (Inventory)]>[仮想マシン (Virtual Machine)]>[コンソールを開く (Open Console)] を選択します。

Singlewire InformaCast VM コンソール ウィンドウが表示されます。

- ステップ14 InformaCast の初回の設定が開始されます。この設定中に、InformaCast 仮想アプライアンスに 関する次のタスクを実行します。
  - a) シスコエンドユーザライセンス契約(EULA)に同意する
  - b) Singlewire EULA に同意する
  - c) ホスト名を設定する
  - d) IP アドレス、サブネットマスク およびデフォルト ゲートウェイを設定する
  - e) DNS サーバの IP アドレスとドメイン名を設定する
  - f) NTP サーバの IP アドレスまたはホスト名を設定する
  - g) タイムゾーンを設定する
  - h) セキュア ソケット レイヤ (SSL) 証明書パラメータを設定する
  - i) SSL サブジェクト代替名を設定する(任意)
  - j) OSの管理者パスワードを設定する
  - k) InformaCastおよびPTT(プッシュトゥトーク)の管理者パスワードを設定する。このパスワードは、[Cisco Unified CM の管理(Cisco Unified CM Administration)]の[拡張機能(Advanced Features)]>[緊急通知ページング(Emergency Notifications Paging)]で、Cisco Unified Communications Manager と InformaCast を接続する際に必要となります。
  - 1) バックアップと通信のセキュリティ パスフレーズの設定

設定が正常に完了すると、[Singlewire InformaCast へようこそ(Welcome to Singlewire InformaCast)]「」メッセージが表示されます。

ステップ15 [続行(Continue)]をクリックして、Singlewire InformaCastの使用を開始します。

### InformaCast への接続の設定

この手順を使用して、Unified Communications Manager tomcat 信頼ストアに InformaCast 証明書 をロードします。

#### 始める前に

InformaCast 仮想アプライアンスのインストール (337ページ)。

- ステップ1 [Cisco Unified CM Administration]から、以下を選択します。 [高度な機能(Advanced Features)]> [緊急通知ページング(Emergency Notifications Paging)]
- **ステップ2** [InformaCast緊急通知の入門(Introduction to InformaCast Emergency Notifications)] ページで、 [次へ(Next)]をクリックして続行します。

[InformaCast仮想アプライアンスのインストール (Installing the InformaCast Virtual Appliance)] ページが表示されます。

- ステップ3 [InformaCast仮想アプライアンスのインストール (Installing the InformaCast Virtual Appliance)] ページで、[次へ (Next)]をクリックして続行します。
  - (注) Unified Communications Manager を使用して設定するには、InformaCast 仮想アプライ アンスを正常にインストールしておく必要があります。

[Cisco ユニファイド コミュニケーション マネージャとInformaCastの接続(Connecting Ciscoユ ニファイド コミュニケーション マネージャ and InformaCast)] ページが表示されます。

- **ステップ4** [InformaCast VMのIPアドレス (IP address of InformaCast VM)]フィールドに、IP アドレスまた はホスト名を入力します。
  - (注) デフォルトでは、ユーザ名は [InformaCastで使用するユーザ名(Username to use in InformaCast)]に admin として記載されており、編集することはできません。
- **ステップ5**[管理アプリケーションユーザのパスワード(Password for admin app user)]フィールドに、 InformaCast アプリケーションの管理者パスワードを入力します。 InformaCast 証明書のサムプリントを表示したダイアログボックスが表示されます。
- **ステップ6** InformaCast 証明書を Unified Communications Manager tomcat 信頼ストアにロードするには **[OK]** をクリックします。 構成プロセスが開始します。
  - (注) 設定が成功すると、[ステータス(Status)]フィールドに完了ステータスが表示され ます。
- **ステップ7**[次へ(Next)]をクリックします。 ウィザードは次のタスクを実行します。
  - SNMP サービスのアクティブ化
  - ・ローカルで生成されたランダムクレデンシャルを使用した SNMP サービスの設定
  - •CTIマネージャサービスのアクティブ化
  - InformaCast に対して Unified Communications Manager を設定
    - 新しい領域の作成(1クラスタあたり1つ)
    - ・新しいデバイスプールの作成(1クラスタあたり1つ)
    - •SIP トランクの作成(1クラスタあたり1つ)
    - ・ルートグループの作成(1クラスタあたり1つ)
    - •ルートリストの作成
    - ・ロールの作成
    - •アプリケーションユーザの作成

- •携帯電話ネットワーク経由でコールを発信でき、Wi-Fi 経由でも接続できるその他のデュ アルモード モバイル デバイスを設定するには、次のタスクをすべて行います。Unified Communications Manager
  - クラスタの作成
  - ・受信者グループの更新
  - •SIP アクセスを拒否に設定
  - •SIP アクセスの作成

## パニック ボタンの設定

この手順を使用してパニックボタンを設定し、IP 電話にテキストおよび音声通知を送信しま す。これにより、緊急時にワンクリックアラームを開始することができます。

#### 始める前に

InformaCast への接続の設定 (339ページ)。

#### 手順

- ステップ1 [Cisco Unified CM Administration]から、以下を選択します。 [高度な機能(Advanced Features)]> [緊急通知ページング(Emergency Notifications Paging)]。
- **ステップ2** [InformaCast緊急通知の入門(Introduction to InformaCast Emergency Notifications)]ページで、 [次へ(Next)]をクリックして続行します。
- **ステップ3** [InformaCast仮想アプライアンスのインストール(Installing the InformaCast Virtual Appliance)] ページで、[次へ(Next)]をクリックして続行します。
- ステップ4 [Cisco ユニファイド コミュニケーション マネージャとInformaCastの接続(Connecting Ciscoユニファイド コミュニケーション マネージャ and InformaCast)]ページで、[次へ(Next)]をクリックして続行します。
  [パニックボタンの設定(Configuring a Panic Button)]ページが表示されます。
- **ステップ5** [名前で事前録音されたメッセージを選択 (Choose pre-recorded message by name)] ドロップダ ウンリストから、緊急時に Cisco Unified IP 電話 およびさまざまなデバイスとシステムに表示 される事前録音済みメッセージを選択します。

(注) InformaCast の管理で、必要に応じて事前に録音されたメッセージを変更できます。

ステップ6 [パニックボタンをトリガーするDNの入力(Enter DN to trigger the panic button)]フィールドに、0~9の数字、アスタリスク(\*)およびシャープ記号(#)を含む電話番号(DN)を入力します。デフォルト値は\*\*\*5です。

- **ステップ7** [ルートパーティション(Route Partition)] ドロップダウン リストから、ルート パターンへのアクセスを制限するためのパーティションを選択します。
  - (注) ルートパターンへのアクセスを制限しない場合、パーティションに対して [<なし> (<None>)]を選択します。
- **ステップ8** [通知を送信する電話機を選択(Choose Phones to Send Notification)]ボタンをクリックします。 [通知を送信する電話機(Phones to Send Notification)]ダイアログボックスが表示されます。
- ステップ9 [通知を送信する電話機(Phones to Send Notification)]ダイアログボックスで、事前に録音されたメッセージを送信する Cisco Unified IP 電話を選択します。ユーザが入力したダイヤルパターン(たとえば、\*\*\*5)は、選択した電話に短縮ダイヤルとして設定されます。
  選択した Cisco Unified IP 電話は、[通知の送信に選択された電話機(Selected Phones to Send Notification)]リストに表示されます。
- ステップ10 [ルールの追加(Add Rules)]をクリックして、選択した Cisco Unified IP 電話 が通知を受信す るための新しいルールを作成します。
  - a) ドロップダウンリストから、いずれかのパラメータを選択します。使用可能なオプション は、[デバイスプール (Device Pool)]、[説明 (Description)]および[電話番号 (Directory Number)]です。
  - b) 2番目のドロップダウンリストで、次のオプションの中から条件を選択します。
    - 次をする (Does)
    - 次をしない(Does not)
  - c) 3番目のドロップダウンリストで、次のオプションの中から条件を選択します。
    - 次の文字列で始まる(Begins With)
    - 次の文字列で終わる(Ends With)
    - •記載内容
  - d) テキストボックスに、検索条件を入力します。
    - (注) 少なくとも1つの新しいルール、最大で5つの新しいルールを作成できます。5 つのルールが作成されると、[ルールの追加(Add Rules)]ボタンが無効になります。
    - (注) ルールを削除するには、[ルールの削除(Delete Rules)] ボタンをクリックしま す。
  - e) 作成したルールを検証するには、[ルールのテスト(Test Rules)]をクリックします。1つ 以上の電話でルールの検証が完了すると、[次へ(Next)]ボタンが有効になります。
  - (注) このルールに一致し、Cisco ユニファイドコミュニケーションマネージャ に後で追加された電話機は、このグループへの通知の受信者として含まれます。

ステップ11 [次へ (Next)]をクリックします。

ウィザードは次のタスクを実行します。

- ・選択された電話機に、入力された DN の短縮ダイヤルを追加します。選択された電話機に 既存の電話ボタンテンプレートに割り当てられている未使用の短縮ダイヤルがある場合、 この短縮ダイヤルは選択された電話機に直接表示されます。選択された電話機に未使用の 短縮ダイヤル ボタンがない場合は、パニック ボタン短縮ダイヤルが作成されますが、電 話機には表示されません。
- ・作成されたルートリストを使用して、選択されたパーティションに入力されたDNのルートパターンを追加します。
- ・選択されたルールに一致する電話機に選択されたメッセージを送信するために、入力された DNの InformaCast DialCast エントリを作成します。

## CallAware 緊急通報アラートの設定

この手順を使用して、CallAware 緊急通報アラートの詳細を設定します。これにより、緊急電 話番号がダイヤルされたときに、テキストと音声の通知が IP フォンに送信されます。また、 911 以外の番号へのコールを検出することもできます。

#### 始める前に

パニックボタンの設定(341ページ)。

- ステップ1 [Cisco Unified CM Administration]から、以下を選択します。 [高度な機能(Advanced Features)]> [緊急通知ページング(Emergency Notifications Paging)]
- **ステップ2** [InformaCast緊急通知の入門(Introduction to InformaCast Emergency Notifications)] ページで、 [次へ(Next)]をクリックして続行します。
- **ステップ3** [InformaCast仮想アプライアンスのインストール (Installing the InformaCast Virtual Appliance)] ページで、[次へ (Next)]をクリックして続行します。
- ステップ4 [Cisco ユニファイド コミュニケーション マネージャとInformaCastの接続(Connecting Cisco ユニファイド コミュニケーション マネージャ and InformaCast)] ページで、[次へ(Next)] をクリックして続行します。
- ステップ5 [パニックボタンの設定(Configuring a Panic Button)]ページで、[次へ(Next)]をクリックして続行します。
  [CallAware緊急通報アラートの設定(Configuring CallAware Emergency Call Alerting)]ページが表示されます。
- **ステップ6** [名前で事前録音されたメッセージを選択(Choose pre-recorded message by name)] ドロップダ ウンリストから、緊急時に Cisco Unified IP 電話 およびさまざまなデバイスとシステムに表示 される事前録音済みメッセージを選択します。

- (注) InformaCast の管理で、必要に応じて事前に録音されたメッセージを変更できます。
- **ステップ7** [緊急ルートパターンの選択 (Choose Emergency Route Patterns)]ボタンをクリックします。 [ルートパターン (Route Patterns)]ダイアログボックスが表示されます。
- ステップ8 [ルートパターン(Route Patterns)]ダイアログボックスで、目的のパターンの横にあるボックスをオンにすることによってルートパターンを選択します。
  a) [選択/変更の保存(Save Selected/Changes)]ボタンをクリックします。

選択したルートパターンが[選択されたルートパターン(Selected Route Patterns)] リストボックスに表示されます。

- ステップ9 [ルールの追加(Add Rules)]をクリックして、選択した Cisco Unified IP 電話 が通知を受信す るための新しいルールを作成します。
  - a) ドロップダウンリストから、いずれかのパラメータを選択します。使用可能なオプション は、[デバイスプール (Device Pool)]、[説明 (Description)]および[電話番号 (Directory Number)]です。
  - b) 2番目のドロップダウンリストで、次のオプションの中から条件を選択します。
    - 次をする(Does)
    - 次をしない (Does not)
  - c) 3番目のドロップダウンリストで、次のオプションの中から条件を選択します。
    - 次の文字列で始まる(Begins With)
    - 次の文字列で終わる(Ends With)
    - •記載内容
  - d) テキストボックスに、検索条件を入力します。
    - (注) 少なくとも1つの新しいルール、最大で5つの新しいルールを作成できます。5 つのルールが作成されると、[ルールの追加(Add Rules)]ボタンが無効になります。
    - (注) ルールを削除するには、[ルールの削除(Delete Rules)] ボタンをクリックしま す。
  - e) 作成したルールを検証するには、[ルールのテスト(Test Rules)]をクリックします。1つ 以上の電話でルールの検証が完了すると、[完了(Finish)]ボタンが有効になります。
  - (注) このルールに一致する後で Unified Communications Manager に追加する電話機は、このグループへの通知の受信者として含まれます。
- **ステップ10** [終了(Finish)] をクリックします。

ウィザードは次のタスクを実行します。

• InformaCast 用の外部コール制御プロファイルを追加します

- ・ 選択されたルート パターンごとに、外部コール制御プロファイルを参照するようにその ルート パターンを変更します
- ・通知を受信する電話機と一致するルールを持つ受信者グループを作成します
- 選択されたメッセージと受信者グループを含む InformaCast ルーティング要求を作成します

**[概要 (Summary)**] ページが表示され、InformaCast が Unified Communications Manager を使用 して正しく設定されていることを確認します。詳細については、https://www.singlewire.com を 参照してください。

• Advanced Notification ページングの連携動作 (345 ページ)

## Advanced Notification ページングの連携動作

| 表 23 : Advanced Notification ^ | ページングの連携動作 |
|--------------------------------|------------|
|--------------------------------|------------|

| 機能        | データのやり取り                                                                                                    |
|-----------|----------------------------------------------------------------------------------------------------|
| 緊急通知ページング | 緊急通知ページング ウィザードは、InformaCast リ<br>リース 11.5(1)SU3 以降のバージョンを使用して基本<br>ページング モードでのみ設定できます。                          |
|           | 緊急通知ページング ウィザードでのみ数字を含むパ<br>ターンをルーティングするようにコール モニタリン<br>グを設定できます。ワイルドカード文字を含むルー<br>トパターンの場合は、InformaCast で設定します。 |

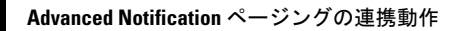

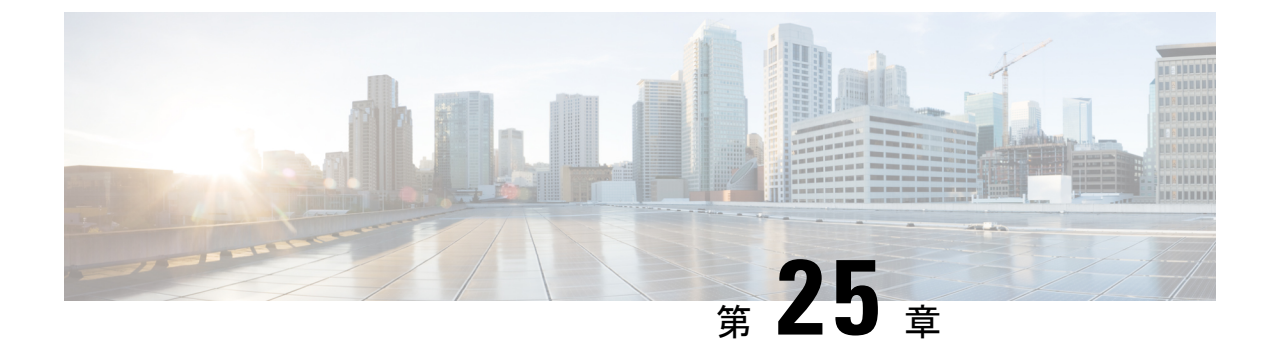

## インターコム

- •インターコムの概要 (347ページ)
- •インターコムの前提条件 (348ページ)
- ・インターコムの設定タスクフロー (348ページ)
- ・インターコムの連携動作 (353ページ)
- •インターコムの制限事項(355ページ)
- •インターコムのトラブルシューティング (356ページ)

## インターコムの概要

インターコムは、従来の回線と短縮ダイヤルの機能を組み合わせた電話回線タイプです。イン ターコム回線を使用すると、ユーザは別のユーザのインターコム回線にコールできます。この 別のユーザは、片通話ウィスパーに自動で応答します。受信者は、ウィスパー コールを認識 し、双方向インターコムコールを開始します。

インターコム回線を使用して、インターコムパーティション内の任意のインターコム回線をダ イヤルできます。あるいはインターコムパーティション外部のインターコム回線をターゲット とするように回線を事前設定できます。

インターコムにより、ユーザは事前に定義したターゲットへコールを発信できます。着信側 は、ミュートがオンになっているスピーカーフォンモードで自動的にこのコールに応答しま す。これにより、開始者と宛先の間に一方向音声パスがセットアップされます。したがって着 信側がビジーまたはアイドルであるかに関係なく、開始者が短いメッセージを送信できます。

インターコムコールが自動応答されたときに着信側の音声が発信側に送信されないことを保証 するために、Unified Communications Manager はウィスパーインターコムを実装しています。 ウィスパーインターコムにより、発信側から着信側への片通話だけが行われます。着信側から 発信者へ通話するには、着信側が手動でキーを押す必要があります。

自動応答トーンは、送信側と受信側の両方でウィスパーインターコム状態が開始することを通知します。

## インターコムとデフォルト デバイス

インターコム回線ごとにデフォルトデバイスが必要です。インターコム回線は、指定されたデ フォルトデバイスにしか表示されません。

管理者がインターコム回線をデバイスに割り当てると、まだ設定されていなければ、システム がそのデバイスをインターコム回線用のデフォルトデバイスとして設定します。管理者は、イ ンターコム回線用のデフォルトデバイスを変更できます。管理者がデフォルトデバイスを別 のデバイスに変更すると、インターコム回線が元のデバイスに割り当てられていても、そのデ バイスから削除されます。

インターコム回線は、デバイスプロファイルに割り当てることができます。ユーザがデバイス プロファイルを使用してインターコム回線のデフォルトデバイスと一致するデフォルトデバ イスにログインしている場合にだけ、インターコム回線が使用可能になります。そうでない場 合は、ユーザのログイン時にインターコム回線が表示されません。

## インターコムの前提条件

インターコム機能には次のシステム要件があります。

• Cisco Unified IP 電話s ファームウェア リリース 8.3(1) 以降

## インターコムの設定タスク フロー

#### 始める前に

・インターコムの前提条件(348ページ)を確認してください。

|               | コマンドまたはアクション                          | 目的                                                                       |
|---------------|---------------------------------------|--------------------------------------------------------------------------|
| ステップ1         | インターコム パーティションの設定(<br>349 ページ)        | 新しいインターコムのパーティションを<br>追加するか、既存のパーティションを設<br>定します。                        |
| ステップ <b>2</b> | インターコム コーリング サーチ スペー<br>スの設定 (350ページ) | 新しいインターコムのコーリング サー<br>チ スペースを追加します。                                      |
| ステップ3         | インターコム トランスレーションパ<br>ターンの設定 (350 ページ) | 新しいインターコムのトランスレーショ<br>ンパターンを追加するか、既存のイン<br>ターコムのトランスレーションパター<br>ンを設定します。 |
| ステップ4         | インターコム電話番号の設定(351ペー<br>ジ)             | インターコムの電話番号を追加または更<br>新します。                                              |

|       | コマンドまたはアクション                   | 目的                         |
|-------|--------------------------------|----------------------------|
| ステップ5 | インターコム回線と短縮ダイヤルの設定<br>(352ページ) | インターコム回線と短縮ダイヤルを設定<br>します。 |

## インターコム パーティションの設定

#### 始める前に

電話モデルが特定のリリースおよびデバイスパックのインターコム機能をサポートすることを 確認します。電話機能一覧の生成(1ページ)

#### 手順

ステップ1 [Cisco Unified CM Administration] から、以下を選択します。 [コール ルーティング (Call Routing)]>[インターコム (Intercom)]>[インターコム ルート パーティション (Intercom Route Partition)]。

[インターコム パーティションの検索と一覧表示(Find and List Intercom Partitions)] ウィンド ウが表示されます。

**ステップ2** [Add New] をクリックします。

[新規インターコム パーティションの追加(Add New Intercom Partition)] ウィンドウが表示されます。

- **ステップ3** [インターコムパーティション情報(Intercom Partition Information)] セクションの[名前(Name)] ボックスに、追加するインターコム パーティションの名前と説明を入力します。
  - (注) 複数のパーティションを入力するには、各パーティションエントリごとに1行を使います。最大75のパーティションを入力できます。名前と説明には合計1475文字を使用できます。パーティション名は、50文字以内です。各行のパーティション名と説明を区別するには、カンマ(,)を使用します。説明を入力しなかった場合、Unified Communications Managerは、パーティション名を説明として使用します。
- **ステップ4** [保存 (Save)] をクリックします。
- ステップ5 設定するパーティションを探します。 [インターコムパーティションの設定(Intercom Partition Configuration)]ウィンドウが表示され ます。
- ステップ6 [インターコム パーティションの設定(Intercom Partition Configuration)] フィールド エリアの フィールドを設定します。フィールドとその設定オプションの詳細については、オンラインへ ルプを参照してください。
- **ステップ7** [保存(Save)] をクリックします。

[インターコム パーティションの設定(Intercom Partition Configuration)] ウィンドウが表示されます。

- **ステップ8** 適切な設定値を入力します。[インターコムパーティションの設定(Intercom Partition Configuration)]パラメータの詳細については、オンライン ヘルプを参照してください。
- **ステップ9** [保存(Save)] をクリックします。
- ステップ10 [設定の適用 (Apply Config)]をクリックします。

## インターコム コーリング サーチ スペースの設定

#### 始める前に

インターコムパーティションの設定(349ページ)

#### 手順

- ステップ1 メニュー バーで、[コール ルーティング(Call Routing)] > [インターコム(Intercom)] > [イ ンターコム コーリング サーチ スペース(Intercom Calling Search Space)] を選択します。
- ステップ2 [新規追加(Add New)] ボタンをクリックします。
- ステップ3 [インターコム コーリング サーチ スペース (Intercom Calling Search Space)]フィールド領域の フィールドを設定します。フィールドと設定オプションの詳細については、システムのオンラ イン ヘルプを参照してください。
- ステップ4 [保存 (Save)] をクリックします。

### インターコム トランスレーション パターンの設定

#### 始める前に

インターコム コーリング サーチ スペースの設定 (350ページ)

#### 手順

ステップ1 [コール ルーティング (Call Routing)]>[インターコム (Intercom)]>[インターコム トラン スレーション パターン (Intercom Translation Pattern)] を選択します。

[インターコム トランスレーション パターンの検索/一覧表示(Find and List Intercom Translation Patterns)] ウィンドウが表示されます。

- ステップ2 次のいずれかのタスクを実行します。
  - a) 既存のインターコム トランスレーション パターンをコピーするには、設定するパーティ ションを探し、インターコム トランスレーション パターンの横にある [コピー(Copy)] ボタンをクリックしてコピーします。

- b) 新しいインターコムトランスレーションパターンを追加するには、[新規追加(Add New)] をクリックします。
- **ステップ3** [インターコムトランスレーションパターンの設定(Intercom Translation Pattern Configuration)] フィールド領域のフィールドを設定します。フィールドと設定オプションの詳細については、 システムのオンライン ヘルプを参照してください。
- ステップ4 [保存 (Save) ] をクリックします。

選択したパーティション、ルートフィルタおよび番号計画の組み合わせを使用するインターコ ムトランスレーションパターンが一意であることを確認します。重複入力を示すエラーを受 け取ったら、ルートパターンまたはハントパイロット、トランスレーションパターン、電話 番号、コールパーク番号、コールピックアップ番号、またはミートミー番号の設定ウィンド ウを確認します。

[インターコム トランスレーションパターンの設定(Intercom Translation Pattern Configuration)] ウィンドウに、新しく設定したインターコム トランスレーション パターンが表示されます。

### インターコム電話番号の設定

インターコム電話番号には、パターン(352XXなど)を割り当てることができます。インター コム電話番号にパターンを割り当てる場合は、ユーザの混乱を避けるために、インターコム DNの設定フィールド([回線テキストラベル(Line Text Label)]、[ディスプレイ(内部発信 者 ID) (Display (Internal Caller ID))]、[外部電話番号マスク(External Phone Number Mask)]) にテキストまたは数字を追加します。これらのフィールドは、インターコム電話番号を追加 し、そのインターコム電話番号と電話を関連付けた場合にのみ、そのインターコム電話番号に 対して表示されます。

たとえば、ユーザ名を回線テキスト ラベルおよび内部発信者 ID に追加し、外部回線番号を外線番号マスクに追加した場合、コール情報の表示時には、352XX ではなく、John Chan と表示 されます。

#### 手順

ステップ1 [コール ルーティング (Call Routing)]>[インターコム (Intercom)]>[インターコム電話番 号 (Intercom Directory Number)]を選択します。

[インターコム電話番号の検索と一覧表示(Find and List Intercom Directory Numbers)] ウィンド ウが表示されます。

ステップ2 特定のインターコム電話番号を検索するには、検索条件を入力して[検索(Find)]をクリック します。

検索基準に一致するインターコム電話番号の一覧が表示されます。

- ステップ3 次のいずれかのタスクを実行します。
  - a) インターコムディレクトリ番号を追加するには、[新規追加(Add New)]をクリックしま す。

b) インターコム電話番号を更新するには、更新するインターコム電話番号をクリックしま す。

[インターコム電話番号の設定(Intercom Directory Number Configuration)] ウィンドウが表示されます。

- **ステップ4** [インターコム電話番号の設定(Intercom Directory Number Configuration)]フィールド領域の各 フィールドを設定します。フィールドと設定オプションの詳細については、システムのオンラ イン ヘルプを参照してください。
- ステップ5 [保存(Save)] をクリックします。
- ステップ6 [設定の適用 (Apply Config)]をクリックします。
- ステップ7 [電話のリセット (Reset Phone)]をクリックします。
- ステップ8 デバイスを再起動します。

再起動中に、ゲートウェイのコールがドロップされることがあります。

### インターコム回線と短縮ダイヤルの設定

#### 始める前に

インターコム電話番号の設定(351ページ)

- ステップ1 [デバイス (Device)]>[デバイスの設定 (Device Settings)]>[電話ボタンテンプレート (Phone Button Template)]を選択し、インターコム回線を既存の電話ボタンテンプレートに追加する か、または新しいテンプレートを作成します。
  - (注) インターコム回線はプライマリ回線としては設定できません。
- ステップ2 [ボタン情報(Button Information)]エリアの[機能(Feature)]ドロップダウンリストから[イ ンターコム(Intercom)]を選択します。
- **ステップ3** [ボタン情報(Button Information)]エリアの[機能(Feature)]ドロップダウン リストから[短縮ダイヤル(Speed Dial)]を選択します。
  - (注) 定義済みの接続先(短縮ダイヤル)を指定してインターコム回線を設定して、高速ア クセスを許可できます。
- ステップ4 [保存 (Save)] をクリックします。
- ステップ5 [設定の適用 (Apply Config)] をクリックします。

## インターコムの連携動作

| 機能                                                          | データのやり取り                                                                                                    |
|-------------------------------------------------------------|----------------------------------------------------------------------------------------------------|
| 一括管理ツール                                                     | Bulk Administration Tool を使用すると、Unified Communications Manager<br>管理者は、ユーザを1人ずつ追加しなくても多数のインターコムユー<br>ザを1度に追加できます。詳細については、「Cisco Unified<br>Communications Manager 一括アドミニストレーションガイド」を参照<br>してください。                                             |
| 割込み                                                         | インターコムの発信先が割り込みの発信先と同じ場合でも、Cisco<br>Unified IP 電話 はウィスパー インターコムをサポートできます。                                                                                                    |
|                                                             | 接続先発信者がインターコムボタンを押してインターコム発信者との通話を選択すると、元のコールは保留状態になり、割り込み発信側が解放されます。                                                                                                    |
| サイレント (DND)                                                 | インターコム コールは接続先の電話機でサイレントよりも優先され<br>ます。                                                                                                    |
| コール保持                                                       | 通話が維持されている場合、エンドユーザは、電話が Unified<br>Communications Manager に再登録される前に、電話を切る必要があり<br>ます。                                                                                                    |
|                                                             | インターコム コールがウィスパー モードの場合、一方向のメディア<br>を表し、終端側にはユーザがまったくいない可能性があります。した<br>がって、応答モードのインターコムコールのみが保持されます(ウィ<br>スパーインターコムは保持されません)。                                                                                                    |
| Cisco Unified Survivable<br>Remote Site Telephony<br>(SRST) | Cisco Unified IP 電話が SRST で登録されている場合、電話機は、イン<br>ターコム回線を登録しません。したがって、電話機が SRST に登録さ<br>れている場合、インターコム機能は使用できません。                                                                                                    |
| Cisco Unified<br>Communications<br>Manager Assistant        | Cisco Unified Communications Manager Assistant 構成ウィザードを使用<br>すると、Cisco Unified Communications Manager Assistant の設定にか<br>かる時間を短縮し、エラーを除去できます。管理者が構成ウィザード<br>を正常に実行して完了すると、パーティション、コーリングサーチ<br>スペース、ルート ポイント、およびトランスレーション パターンが<br>自動的に作成されます。 |

| 機能                                    | データのやり取り                                                                                                    |
|---------------------------------------|----------------------------------------------------------------------------------------------------|
| СТІ                                   | CTI/JTAPI/TSP を使用して、インターコム回線向けに事前設定された<br>ターゲットの電話番号を設定または変更できます。Cisco Unified<br>Communications Manager Administration を介して発信先ディレクトリ番<br>号を更新または再設定した場合は、通知を受信します。                                                                                                    |
|                                       | インターコム回線がアプリケーションによって制御されるように設定<br>しない場合、CTI/JTAPI/TSP は後方互換であることに注意してくださ<br>い。インターコム回線がアプリケーション ユーザ リスト内で設定さ<br>れている場合、変更を行い、互換性をテストする必要がある場合があ<br>ります。                                                                                                    |
| Cisco エクステンショ<br>ン モビリティ              | インターコム機能は Cisco Extension Mobility と対話します。ユーザが<br>ログインするために使用するデバイス プロファイルにプロビジョニ<br>ングされたインターコム回線が含まれる場合、Cisco Extension Mobility<br>を使用して機能をサポートする電話機にログインするユーザに対し<br>て、システムはインターコム回線を提供します。電話機はそのイン<br>ターコム回線のデフォルトのデバイスである必要があります。                                                                                                    |
| Internet Protocol Version<br>6 (IPv6) | インターコムは、IPアドレッシングモードが IPv4 のみまたは IPv4 お<br>よび IPv6 の電話機をサポートします。インターコム コールの際、応<br>答モードは、発信者がインターコム コールを開始するときに使用さ<br>れるメディア ストリームと同じ IP バージョンでメディア ストリーム<br>を確立します。                                                                                                    |
| インターコム電話番号<br>(回線)                    | インターコム電話番号(回線)は、インターコム回線ごとに1つのデ<br>バイスに制限されます。Cisco Extension Mobility は広く使用されてい<br>ます。モバイルユーザにはインターコム機能が必要ですが、単一の<br>デバイスでのみそれを使用可能にする必要があります。インターコム<br>回線を通常のデバイスまたは Extension Mobility プロファイルのどち<br>らかに割り当てることができますが、システムはインターコム回線が<br>通常のデバイスまたは Extension Mobility プロファイルのどちらかに<br>関連付けられることを強制する必要があります。                                                                                                    |
| Extension Mobility プロ<br>ファイル         | 1つの Extension Mobility プロファイルを複数の電話機で同時に使用で<br>きます。どのデバイスがこのインターコム回線を表示できるかを指定<br>するには、[インターコム電話番号の設定(Intercom Directory Number<br>Configuration)]ウィンドウの[デフォルトのアクティブデバイス<br>(Default Activated Device)]フィールドを使用します([Cisco Unified<br>CM の管理(Cisco Unified CM Administration)]>[コールルーティ<br>ング(Call Routing)]>[インターコム(Intercom)]>[インターコム<br>電話番号の設定(Intercom Directory Number Configuration)])。<br>Extension Mobility に使用されないインターコム回線についても[デフォ<br>ルトのアクティブデバイス(Default Activated Device)]フィールドの<br>設定が必要です。 |

## インターコムの制限事項

インターコム機能には、次のような制限事項が適用されます。

| 機能                                 | 機能制限                                                                             |
|------------------------------------|----------------------------------------------------------------------------------|
| 保留                                 | インターコム コールを保留にすることは許可されません。                                                      |
| コール自動転送                            | インターコム コールを転送することはできません。                                                         |
| 転送                                 | インターコム コールを転送することは許可されません。                                                       |
| iDivert                            | インターコム コールを即時転送することは許可されません。                                                     |
| コール ピックアップ/<br>ダイレクト コール<br>ピックアップ | コール ピックアップ グループにインターコム コールは含まれませ<br>ん。                                           |
| DND                                | インターコムはサイレント (DND) よりも優先します。                                                     |
| Bandwidth                          | 十分な帯域幅がない場合、インターコム コールは失敗します。                                                    |
| コール ターゲット                          | 2つのインターコムコールがターゲットに振り向けられた場合、最初<br>のコールは接続され、2番目のコールは失敗して話中音が出力されま<br>す。         |
| 割り込みとC割り込み                         | インターコムでは割り込みとC割り込みは機能しません。                                                       |
| 会議                                 | インターコム コールを電話会議に含めることは許可されません。                                                   |
| モニタリングおよび録<br>音                    | アクティブなコールがモニタまたは記録されているときに、ユーザは<br>インターコム コールを受信も発信もできません。                       |
| ビデオ                                | ビデオはインターコムではサポートされません。                                                           |
| インターコムパーティ<br>ション                  | コーリング サーチ スペースなどの項目またはルート パターンに割り<br>当てられたインターコム パーティションは削除できません。                |
| インターコムコーリン<br>グ サーチ スペース           | デバイス、回線(DN)、トランスレーションパターン、またはその<br>他の項目が使用しているインターコム コーリング サーチ スペースは<br>削除できません。 |

## インターコムのトラブルシューティング

## インターコム回線のダイヤル アウト時のビジー トーン

#### 問題

ユーザがインターコム回線でダイヤルアウトするときに、電話機でビジートーンが再生されます。

#### 考えられる原因

DN が発信者番号と同じインターコムパーティション内にありません。

#### ソリューション

• DN が発信番号と同じインターコム パーティションにあることを確認します。

• I

同じインターコム パーティションにある場合は、ダイヤル アウトした DN が別の電話機 に設定されており、その電話機が同じ Unified Communications Manager クラスタに登録さ れていることを確認します。

## インターコム コールが、スピーカー、ハンドセット、またはヘッド セットでの応答機能を使用できない

#### 問題

ヘッドセット、ハンドセット、またはスピーカーを使用時に、インターコムコールを応答モー ドにすることができません。

#### 考えられる原因

これは仕様上の問題です。インターコムコールを接続状態にするには、対応する回線ボタンを 押す方法しかありません。

#### ソリューション

スピーカー、ハンドセット、またはヘッドセットを使用してコールを終了できます。

## SCCP のトラブルシューティング

#### 電話機にインターコム回線が表示されない

#### 問題

インターコム回線が電話機に表示されません。

#### 考えられる原因

電話機のバージョンが8.3(1)よりも前か、ボタンテンプレートが電話機に割り当てられていない可能性があります。

#### ソリューション

- 電話機のバージョンを調べ、8.3(1)以降であることを確認します。
- •ボタンテンプレートが電話機に割り当てられているかどうかを確認します。
- Cisco Unified Communications Manager と電話機間のスニファトレースをキャプチャします。ボタンテンプレートの応答時に、インターコム回線が電話機に送信されるかどうかを確認します(ボタン定義=Ox17)。

#### 電話機が SRST にフォールバックしてもインターコム回線が表示されない

#### 問題

Unified Communications Manager Release 6.0(x) 以降で設定された電話には、2 つのインターコム 回線があります。Unified Communications Manager が停止し、SRST にフォールバックします。 しかし、インターコム回線が表示されません。

#### 考えられる原因

SRST の SCCP バージョンで SCCP バージョン 12 がサポートされていません。

#### ソリューション

- SRST の SCCP バージョンを確認します。SRST で SCCP バージョン 12 がサポートされて いる場合は、インターコム回線がサポートされます。
- SRST で SCCP バージョン 12 がサポートされている場合は、スニファ トレースをキャプ チャし、電話から送信されたボタンテンプレートにインターコム回線が含まれていること を確認します。

## SIP のトラブルシューティング

#### SIP を実行している電話のデバッグ

デバッグ コマンド Debug sip-messages sip-task gsmfsmIsm sip-adapter を使用します。

#### SIP を実行している電話機の設定

show config:電話機に対してこのコマンドを実行すると、インターコム回線が標準回線 (featureid-->23) として設定されているかどうかが表示されます。

# **Cisco Extension Mobility** ユーザがログインしてもインターコム回線が表示されない

#### 問題

Cisco Extension Mobility ユーザが電話機にログインしてもユーザのインターコム回線が表示されません。

#### 考えられる原因

[デフォルトのアクティブデバイス(Default Activated Device)]が正しく設定されていません。

#### ソリューション

- •[デフォルトのアクティブデバイス(Default Activated Device)]がインターコムの電話番号に対して設定されていることを確認します。
- •[デフォルトのアクティブデバイス(Default Activated Device)]が、ログインしたデバイ スと一致することを確認します。

## インターコム回線が電話に表示されない

#### 問題

インターコム回線が設定され電話に割り当てられていますが、電話に表示されません。

#### 考えられる原因

[デフォルトのアクティブデバイス(Default Activated Device)]の値がこのデバイスのインター コム回線に設定されています。

#### ソリューション

設定が完了している場合は、電話をリセットしてください。
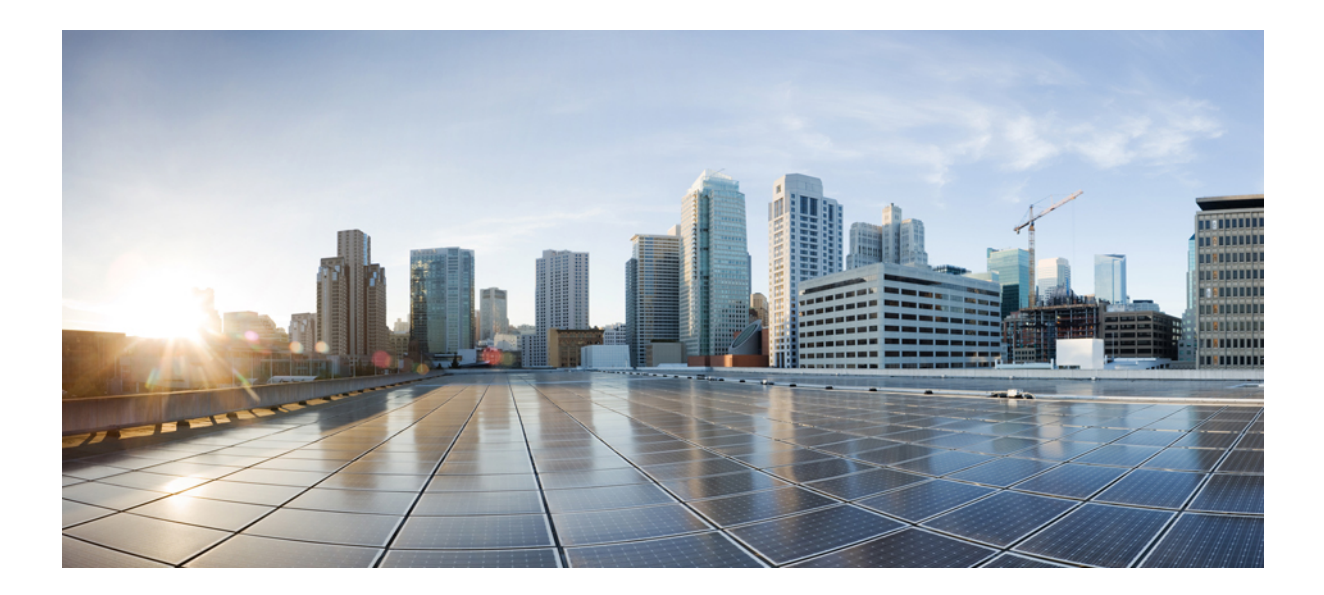

# <sub>第</sub>】X <sub>部</sub>

## コールの受信

- プライム回線サポート (361ページ)
- コール自動転送 (367ページ)
- コール ピックアップ (Call Pickup) (399 ページ)
- コールパークとダイレクトコール (427ページ)
- エクステンションモビリティ (461ページ)
- クラスタ間のエクステンション モビリティ(Extension Mobility Cross Cluster) (481 ページ)
- クラスタ間のエクステンションモビリティローミング (529ページ)
- •保留復帰 (545 ページ)
- ハントグループのアクセス (553 ページ)
- •迷惑コール ID (563 ページ)
- コール転送 (575ページ)
- 外線コール転送の制限事項 (593 ページ)

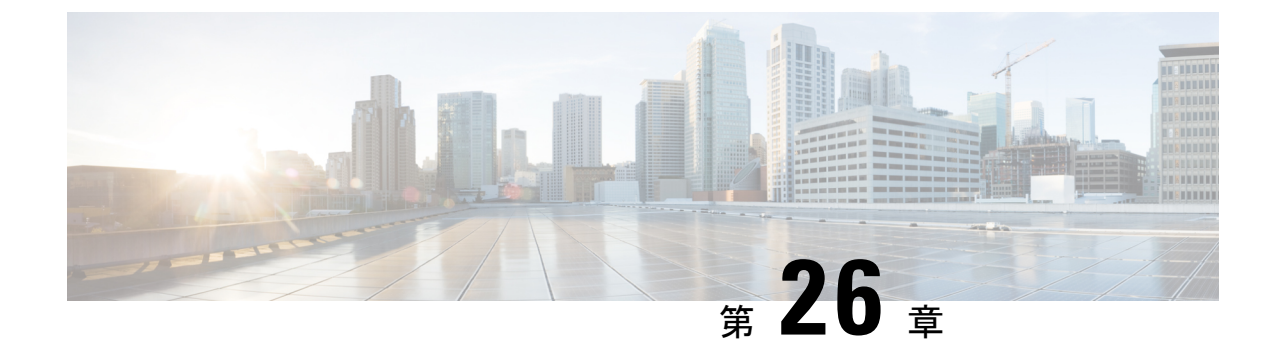

## プライム回線サポート

- •プライム回線サポートの概要 (361ページ)
- プライム回線サポートの前提条件 (361 ページ)
- ・プライム回線サポートの設定タスクフロー (361ページ)
- プライム回線サポートの連携動作(364ページ)
- •プライム回線サポートのトラブルシューティング (364ページ)

## プライム回線サポートの概要

[Cisco Unified CM の管理(Cisco Unified CM Administration)] でプライム回線サポートを設定できます。設定後、電話がオフフックのときに、いずれかの回線でコールを受信すると、システムは常にコールのプライマリ回線を選択します。

## プライム回線サポートの前提条件

プライム回線サポート機能と互換性のあるデバイスを次に示します。

Cisco Unified IP Phone 7900 シリーズ、8900 シリーズ、および 9900 シリーズ

サポートされているデバイスの詳細については、最新バージョンの『Cisco Unified IP Phone Guide』および『Cisco Unified IP Phone Administration Guide』を参照してください。

## プライム回線サポートの設定タスク フロー

Cisco CallManager サービス、またはデバイスとデバイスプロファイルに、プライム回線サポート機能を設定するには、次のいずれかの手順を実行します。

#### 始める前に

・プライム回線サポートの前提条件(361ページ)を確認してください。

|       | コマンドまたはアクション                       | 目的                                                                                                    |
|-------|------------------------------------|----------------------------------------------------------------------------------------------------|
| ステップ1 | クラスタ全体のプライム回線サポートの<br>設定 (362 ページ) | <b>(任意)</b> 。Cisco CallManager サービス<br>に、クラスタ全体に適用されるプライム<br>回線サポート機能を設定します。                                                                  |
| ステップ2 | デバイスのプライム回線サポートの設定<br>(363 ページ)    | (任意)。クラスタ全体でプライム回線<br>サポート機能を有効にする必要がない場<br>合には、クラスタ内の特定のデバイスに<br>この機能を設定します。                                                                 |
|       |                                    | <ul> <li>(注) このパラメータを設定する</li> <li>と、オフフックになった場合、同じ電話の別の回線で</li> <li>コールの呼出音が鳴ったとしても、第一の回線のみがアクティブになります。そのため、他の回線でのコールへの応答は行われません。</li> </ul> |

#### 手順

### クラスタ全体のプライム回線サポートの設定

#### 手順

- ステップ1 [Cisco Unified CM Administration]から、以下を選択します。 [システム (System)]>[サービス パラメータ (Service Parameters)]
- **ステップ2**[サーバ (Server)]ドロップダウン リストで、Cisco CallManager サービスを実行しているサー バを選択します。
- ステップ3 [サービス (Service)] ドロップダウン リストから、[Cisco CallManager] を選択します。
- **ステップ4**[常にプライム回線を使用(Always Use Prime Line)]クラスタ全体サービス パラメータから、 次のいずれかのオプションをドロップダウン リストから選択します。
  - •[はい(True)]:電話機がオフフックになると、プライマリ回線が選択され、アクティブ 回線になります。
  - •[いいえ(False)]:電話機がオフフックになると、IP Phone がアクティブ回線として使用 可能な回線を自動的に選択します。

このサービス パラメータのデフォルト値は [いいえ(False)]です。

**ステップ5** SIP 電話でこの変更を有効化するには、[Cisco Unified CM の管理(Cisco Unified CM Administration)]で[設定の適用(ApplyConfig)]ボタンをクリックします(たとえば、[デバイス設定(Device Configuration)]ウィンドウや[デバイス プールの設定(Device Pool

Configuration)]ウィンドウのほか、[設定の適用(ApplyConfig)]がオプションになっている ウィンドウにあります)。

(注) 新しい設定がSIP電話に適用されない場合、SIPプライム回線サポートの機能変更は、 Cisco CallManagerサービスの次のリセットまたは影響を受ける各デバイスがリセット されるまで実装されません。

### デバイスのプライム回線サポートの設定

手順

- ステップ1 [Cisco Unified CM Administration] から、以下を選択します。 [デバイス (Device)]>[共通の電話プロファイル (Common Phone Profile)]。
- ステップ2 [検索と一覧表示(Find and List)]ウィンドウで、[常にプライム回線を使用する(Always Use Prime Line)]の設定を変更する電話を選択します。 [電話機の設定(Phone Configuration)]ウィンドウが表示されます。
- ステップ3 [常にプライム回線を使用する(Always Use Prime Line)] ドロップダウン リストで、次のいず れかのオプションを選択します。
  - •[オフ(Off)]:電話がアイドル状態になっているときにいずれかの回線でコールを受信 すると、電話のユーザは、コールを受信した回線からコールに応答します。
  - •[オン (On)]:電話機がアイドル状態(オフフック)になっているときにいずれかの回線 でコールを受信すると、このコールにプライマリ回線が選択されます。他の回線のコール は鳴り続け、電話機ユーザはそれらの他の回線を選択して、これらのコールに応答する必 要があります。
  - [デフォルト (Default)]: Unified Communications Manager は、Cisco CallManager サービス をサポートする Always Use Prime Line サービス パラメータの設定を使用します。
- ステップ4 [保存 (Save)] をクリックします。

## プライム回線サポートの連携動作

| 機能                                                                | データのやり取り                                                                                                    |
|-------------------------------------------------------------------|----------------------------------------------------------------------------------------------------|
| 常にプライム回線を使用する(Always Use<br>Prime Line)                           | <ul> <li>[デバイス プロファイル (Device Profile)]または[デフォルトのデバイス プロファイル設定 (Default Device Profile Configuration)]ウィンドウの[常にプライム回線を使用する(Always Use Prime Line)]パラメータで[オン(On)]を選択した場合、Cisco Extension Mobility ユーザは、Cisco Extension Mobility キポートするデバイスにログイン後にこの機能を使用できます。</li> </ul>           |
| [コール最大数(Maximum Number of Calls)]<br>と[ビジー トリガー(Busy Trigger)]の設定 | 電話の回線にすでにコールがある場合、Unified<br>Communications Manager は、[コール最大数<br>(Maximum Number of Calls)]と[ビジートリ<br>ガー (Busy Trigger)]の設定を使用してコー<br>ルのルーティング方法を決定します。                                                                                                    |
| 自動応答(Auto Answer)                                                 | Cisco Unified CM Administration の [自動応答<br>(Auto Answer)]ドロップダウンリストから<br>[ヘッドセットで自動応答 (Auto Answer with<br>Headset)]または[スピーカフォンで自動応答<br>(Auto Answer with Speakerphone)]オプショ<br>ンを選択した場合、[自動応答 (Auto Answer)]<br>の設定が[常にプライム回線を使用する<br>(Always Use Prime Line)]パラメータより優<br>先されます。 |

## プライム回線サポートのトラブルシューティング

## プライム回線サポートを True に設定すると機能しない

問題 クラスタ全体のサービス パラメータ [常にプライム回線を使用する (Always use Prime Line)]が[はい(True)]に設定されており、IP フォンがオフフックになると、プライマリ回 線がアクティブ回線になります。セカンダリ回線で電話の呼び出し音が鳴っている場合でも、 ユーザがオフフックになると、最初の回線だけがアクティブになります。電話はセカンダリ回 線の着信コールには応答しません。ただし、複数のライン アピアランスを備えた IP フォンを 7.1.2電話ロードで使用すると、セカンダリ回線で呼び出し音が鳴る場合、電話はプライマリ回 線を使用しません。ユーザがハンドセットを取ると、電話はセカンダリ回線のコールに応答し ます。 **解決法** プライマリ回線の回線ボタンを押します。これにより、コール開始時にセカンダリ回線が話中になりません。

### [着信コールに応答できない(Unable To Answer Inbound Calls)]

問題 IP Phone がオフフックになると、ユーザは着信コールに自動で応答することはできず、 コールに応答するために[応答(Answer)]ソフトキーを押す必要があります。

解決法 問題を解決するには、次の手順を実行します。

- 1. [Cisco Unified CM Administration] から、以下を選択します。 [システム (System)]>[サー ビス パラメータ (Service Parameters)]
- 2. [サーバ (Server)] ドロップダウン リストで、Cisco CallManager サービスを実行している サーバを選択します。
- 3. [サービス (Service)] ドロップダウン リストから、[Cisco CallManager] を選択します。
- 4. クラスタ全体のパラメータ(デバイス-電話)で、[常にプライム回線を使用する(Always Use Prime Line)]を[いいえ(False)]に設定します。

## [着信コールに自動で応答する(Inbound Calls Are Answered Automatically)]

問題 着信コールを IP Phone の共有回線で受信すると、ハンドセットを上げるとコールの応答 が即時に行われ、コールに応答するか、発信コールを行うかを選択できない。この動作は [自動回線選択(Auto Line Select)]を無効に設定しても変わりません。

解決法 問題を解決するには、次の手順を実行します。

- 1. [Cisco Unified CM Administration] から、以下を選択します。 [システム (System)]>[サー ビス パラメータ (Service Parameters)]
- 2. [サーバ (Server)] ドロップダウン リストで、Cisco CallManager サービスを実行している サーバを選択します。
- 3. [サービス (Service)]ドロップダウンリストから、[Cisco CallManager]を選択します。
- 4. クラスタ全体のパラメータ(デバイス-電話)で、[常にプライム回線を使用する(Always Use Prime Line)]を[いいえ(False)]に設定します。

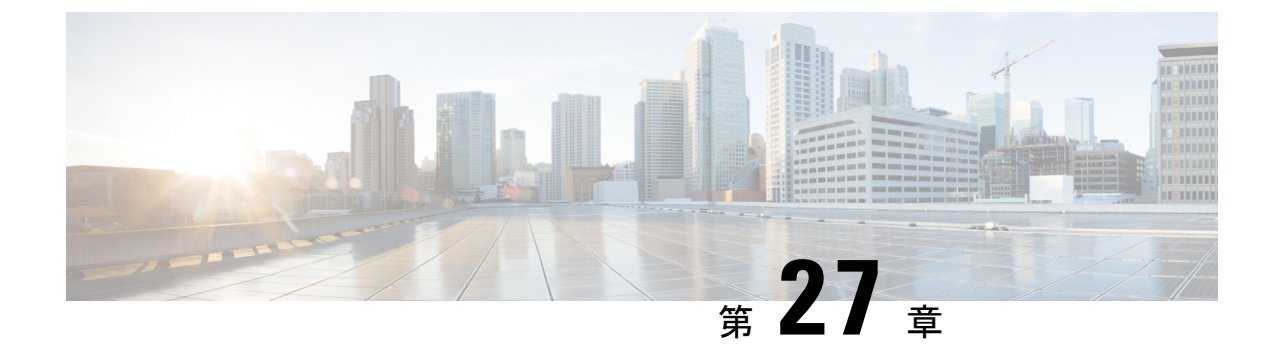

## コール自動転送

- コール転送の概要 (367 ページ)
- ・コール転送の設定タスクフロー (369ページ)
- コール転送の連携動作(389ページ)
- ・コール転送の制限事項(395ページ)

## コール転送の概要

ユーザは Cisco Unified IP Phone がコールを別の電話に転送するように設定できます。次のコール転送タイプがサポートされています。

- •[帯域幅不足時転送(Call Forward No Bandwidth)]:帯域幅不足が原因で電話番号へのコー ルが失敗すると、コールが転送されます。また、公衆電話交換網(PSTN)をボイスメー ルシステムへの代替ルートとして使用する自動代替ルーティング(AAR)接続先への転 送機能が提供されます。
- •[代替宛先への転送(Call Forward with Alternate Destination)]:電話番号と転送先へのコー ルに応答がない場合にコールが転送されます。最終的な手段としてコールは代替接続先に 転送されます。このコール転送タイプは「MLPP代替パーティ接続先」とも呼ばれます。
- •不在転送(CFA): すべてのコールが1つの電話番号に転送されます。
- •話中転送(CFB):回線が使用中であり、設定されている話中転送(CFB)トリガー値に 到達した場合にのみコールが転送されます。
- ・無応答時転送(CFNA):設定されている[無応答時の呼び出し時間(No Answer Ring Duration)]タイマーが期限切れになるか、接続先の登録が解除された後で、電話が応答し ない場合にコールが転送されます。
- カバレッジなし時転送(CFNC):ハントリストの電話番号をすべて使用したか、または タイムアウトになった場合にコールが転送されます。カバレッジの関連ハントパイロット により、最終転送に[個人の初期設定を使用(Use Personal Preferences)]が指定されます。

- [未登録不在転送(CFU) (Call Forward Unregistered (CFU))]: リモート WAN リンクの障害が原因で電話が未登録の場合にコールが転送されます。また、公衆電話交換網(PSTN)経由での自動再ルーティング機能が提供されます。発信者のタイプ(内部または外部)に基づいてコールを転送することもできます。
- CFA 接続先オーバーライド:コールの転送先ユーザ(ターゲット)が、コールが転送されるユーザ(開始ユーザ)にコールを発信するときに、コールが転送されます。ターゲットにコールが転送される代わりに、イニシエータの電話で呼出音が鳴ります。

## 不在転送(CFA ループ防止と CFA ループ ブレークアウトを含む)

不在転送(CFA)では、電話ユーザが1つの電話番号にすべてのコールを転送できます。

CFA は内線コールと外線コールに設定できます。またコーリングサーチスペース(CSS)を 設定して、ボイスメールシステムやダイヤルした発信先番号に通話を転送できます。Unified Communications Manager には CFA に対する 2 次の [コーリングサーチスペース(Calling Search Space)] 設定フィールドが含まれます。CFA のセカンダリ CSS と、CFA の既存の CSS との組 み合わせにより、代替 CSS システム設定がサポートされます。CFA をアクティブにすると、 CFA 接続先の検証および CFA 接続先へのコールのリダイレクトには、CFA のプライマリ CSS とセカンダリ CSS だけが使用されます。これらのフィールドが空白の場合、ヌル CSS が使用 されます。CFA のプライマリ CSS で設定されている CSS フィールドと、CFA のセカンダリ CSS のフィールドだけが使用されます。電話から CFA をアクティブにすると、CFA の CSS と CFA のセカンダリ CSS を使用して CFA 接続先が検証され、この CFA 接続先がデータベース に書き込まれます。CFA がアクティブな場合、CFA 接続先は常に、CFA の CSS および CFA のセカンダリ CSS に対して検証されます。

Unified Communications ManagerCFA ループが識別された場合に、電話機で CFA が有効になる のを防ぎます。たとえば、ユーザが、電話機の [CFwdALL] ソフトキーとディレクトリ番号の 1000 を押して、CFA 発信先として 1001を入力し、1001 が、すべてのコールをディレクトリ番 号の 1002 に転送し、さらに 1002 がすべてのコールをディレクトリ番号 1003 に転送し、1003 がすべてのコールを 1000 に転送した場合、Unified Communications Manager は、コール転送ルー プを検出します。この場合、Unified Communications Manager はループの発生を検出し、ディレ クトリ番号 1000 の電話機で CFA をアクティブにしません。

## $\rho$

ント 同一のディレクトリ番号が複数のパーティションに存在する場合(パーティション1と2に電 話番号1000が存在する場合など)、Unified Communications Manager は、電話機での CFA のア クティブ化を許可します。

CFAループはコール処理には影響しません。これは、Unified Communications Manager が、CFA ループブレークアウトをサポートしており、これにより CFA ループが検出された際、CFNA、 CFB またはその他転送オプションが転送チェーンのディレクトリ番号の1つに対する CFA を 使い構成されていたとしても、コールは転送チェーン全体に回り、不在転送ループがブレーク アウトし、ループが予想通りに完了します。 たとえば、電話番号1000の電話のユーザがすべてのコールを電話番号1001に転送し、1001が すべてのコールを電話番号1002に転送し、1002がすべてのコールを電話番号1000に転送する と、CFA ループが発生します。さらに、電話番号1002では電話番号1004への CFNA が設定 されているとします。ディレクトリ番号1003の電話を使っているユーザが、ディレクトリ番 号1000に電話をかけた際、1000は1001に転送し、1001は1002に転送します。Unified Communications Manager は、CFA ループとループをブレークアウトしたコールを検出し、ディ レクトリ番号1002への接続を試行します。ディレクトリ番号1002の電話機を使用するユーザ がコールに応答する前に、No Answer Ring Duration タイマーが切れた場合、Unified Communications Manager は、コールをディレクトリ番号1004に転送します。

1 つのコールに関しては、Unified Communications Manager は、複数の CFA ループを検出し、 各ループを検出後、コール接続を試行する場合があります。

## コール転送の設定タスク フロー

|       | コマンドまたはアクション                                                    | 目的                                                                                                    |
|-------|-----------------------------------------------------------------|----------------------------------------------------------------------------------------------------|
| ステップ1 | コール転送のパーティションの設定(<br>370 ページ)                                   | 管理者は、設計基準と要件に基づいて、<br>特定の番号へのコール転送を制限するよ<br>うにパーティションを設定できます。                                                                        |
| ステップ2 | コール転送のコーリング サーチ スペー<br>スの設定 (372 ページ)                           | 管理者は、設計基準と要件に基づいて、<br>特定の番号へのコール転送を制限するよ<br>うにコーリング サーチ スペースを設定<br>できます。                                                             |
| ステップ3 | ハント リストが使用できない場合また<br>はハント タイマーが期限切れになった<br>場合のコール転送の設定(373ページ) | ハントが失敗したときにコールを転送で<br>きます(つまり、ハントパーティが応<br>答せずにハントが終了した場合。これ<br>は、リストのハント番号の電話が取られ<br>なかった、またはハントタイマーがタ<br>イムアウトしたことが原因です)。          |
| ステップ4 | 帯域幅不足時転送の設定(376ページ)                                             | 帯域幅が不十分であるために発信された<br>電話番号へのコールが失敗した場合、代<br>替ルートとして公衆電話交換網<br>(PSTN)を使用して自動代替ルーティ<br>ング(AAR)の接続先に、またはボイ<br>スメールシステムに、コールを転送で<br>きます。 |
| ステップ5 | 代替宛先への転送の設定(377ページ)                                             | 応答されなかったコールは、電話番号と<br>転送された接続先に転送できます。最終                                                                                             |

手順

|       | コマンドまたはアクション                       | 目的                                                                                                    |
|-------|------------------------------------|----------------------------------------------------------------------------------------------------|
|       |                                    | 的な手段としてコールは代替接続先に転<br>送されます。                                                                                                    |
| ステップ6 | その他のコール転送タイプの設定(379<br>ページ)        | CFA、CFB、CFNA、CFNC、CFU など<br>の追加の転送タイプを設定できます。こ<br>れらすべての転送タイプは、[電話番号<br>の設定(Directory Number<br>Configuration)]ウィンドウから設定で<br>きます。 |
| ステップ1 | コール転送の転送先オーバーライドの有<br>効化 (389 ページ) | 管理者は、CFAの接続先がCFAの転送<br>元に発信したときにCFAをオーバーラ<br>イドできます。これにより、CFAの接<br>続先は、重要なコールがある場合に転送<br>元に到達できるようになります。                          |

### コール転送のパーティションの設定

パーティションを設定して、電話番号(DN)の論理グループと、到達可能性の特徴が類似し たルートパターンを作成します。パーティションを作成することで、ルートプランが組織、 場所、コールタイプに基づいた論理サブセットに分割されることになり、コールルーティン グが容易になります。複数のパーティションを設定できます。

設計基準と要件に基づいて特定の番号へのコール転送を制限するためにパーティションを設定 します。

#### 手順

- ステップ1 [Cisco Unified CM Administration]から、以下を選択します。 [コール ルーティング (Call Routing)]>[コントロールのクラス (Class of Control)]>[パーティション (Partition)]。
- ステップ2 [新規追加(Add New)]をクリックして新しいパーティションを作成します。
- ステップ3 [パーティション名、説明(Partition Name, Description)] フィールドに、ルート プランに固有のパーティション名を入力します。 パーティション名には、英数字とスペースの他にハイフン(-)とアンダースコア(\_)を使用できます。パーティション名に関するガイドラインについては、オンラインヘルプを参照してください。
- ステップ4 パーティション名の後にカンマ(,)を入力し、パーティションの説明を同じ行に入力します。
   説明には、任意の言語で最大 50 文字を使用できますが、二重引用符(")、パーセント記号(%)、アンパサンド(&)、バックスラッシュ(\)、山カッコ(◇)、角括弧([])は使用できません。
   説明を入力しなかった場合は、Cisco Unified Communications Manager が、このフィールドに自

説明を入力しなかった場合は、Cisco Unified Communications Manager か、このフィールドに自動的にパーティション名を入力します。

- ステップ5 複数のパーティションを作成するには、各パーティションエントリごとに1行を使います。
- ステップ6 [スケジュール (Time Schedule)]ドロップダウンリストから、このパーティションに関連付けるスケジュールを選択します。 スケジュールでは、パーティションが着信コールの受信に利用可能となる時間を指定します。

[なし(None)]を選択した場合は、パーティションが常にアクティブになります。

- ステップ7 次のオプションボタンのいずれかを選択して、[タイムゾーン(Time Zone)]を設定します。
  - •[発信側デバイス (Originating Device)]: このオプションボタンを選択すると、発信側デ バイスのタイムゾーンと[スケジュール (Time Schedule)]が比較され、パーティションが 着信コールの受信に使用できるかどうかが判断されます。
  - [特定のタイムゾーン (Specific Time Zone)]: このオプションボタンを選択した後、ドロップダウンリストからタイムゾーンを選択します。選択されたタイムゾーンと[スケジュール (Time Schedule)]が比較され、着信コールの受信にパーティションが使用できるかどうかが判断されます。

ステップ8 [保存 (Save)] をクリックします。

### コール転送のパーティション名のガイドライン

コーリングサーチスペースのパーティションのリストは最大1024文字に制限されています。 つまり、CSS内のパーティションの最大数は、パーティション名の長さによって異なります。 次の表を使用して、パーティション名が固定長である場合のコーリングサーチスペースに追 加できるパーティションの最大数を決定します。

| パーティション名の長さ | パーティションの最大数 |
|-------------|-------------|
| 2 文字        | 340         |
| 3 文字        | 256         |
| 4 文字        | 204         |
| 5 文字        | 172         |
|             |             |
| 10 文字       | 92          |
| 15 文字       | 64          |

表 24: パーティション名のガイドライン

### コール転送のコーリング サーチ スペースの設定

コーリング サーチ スペースは、通常はデバイスに割り当てられるルート パーティションの番 号付きリストです。コーリング サーチ スペースでは、発信側デバイスが電話を終了しようと する際に検索できるパーティションが決定されます。

特定の番号へのコール転送を設計基準と要件に基づいて制限するには、コーリング サーチスペースを設定します。

#### 始める前に

コール転送のパーティションの設定(370ページ)

#### 手順

- ステップ1 [Cisco Unified CM Administration] から、以下を選択します。 [コール ルーティング (Call Routing)]>[コントロールのクラス (Class of Control)]>[コーリングサーチスペース (Calling Search Space)]。
- ステップ2 [新規追加(Add New)]をクリックします。
- ステップ3 [名前 (Name)] フィールドに、名前を入力します。

各コーリングサーチスペース名がシステムに固有の名前であることを確認します。この名前には、最長50文字の英数字を指定することができ、スペース、ピリオド(.)、ハイフン(-)、およびアンダースコア()を任意に組み合わせて含めることが可能です。

ステップ4 [説明 (Description)]フィールドに、説明を入力します

説明には、任意の言語で最大 50 文字を指定できますが、二重引用符(")、パーセント記号 (%)、アンパサンド(&)、バックスラッシュ(\)、山カッコ(<>)は使用できません。

- **ステップ5** [使用可能なパーティション(Available Partitions)]ドロップダウンリストから、次の手順のいずれかを実施します。
  - パーティションが1つの場合は、そのパーティションを選択します。
  - パーティションが複数ある場合は、コントロール(Ctrl)キーを押したまま、適切なパー ティションを選択します。
- **ステップ6** ボックス間にある下矢印を選択し、[選択されたパーティション(Selected Partitions)] フィールドにパーティションを移動させます。
- **ステップ7** (任意) [選択されたパーティション (Selected Partitions)] ボックスの右側にある矢印キーを 使用して、選択したパーティションの優先順位を変更します。
- ステップ8 [保存 (Save)] をクリックします。

## ハント リストが使用できない場合またはハント タイマーが期限切れ になった場合のコール転送の設定

ハントの概念はコール転送とは異なります。ハンティングでは、Unified Communications Manager がコールを1つまたは複数の番号リストに転送することができます。このような各リストは、 アルゴリズムの固定セットから選択されるハンティング順序を指定します。これらのリストか らコールがハントパーティに転送され、パーティが応答できなかった、または話中であった場 合、次のハントパーティでハントが再開されます(次のハントパーティは現在のハントアル ゴリズムによって異なります。)このときハントでは、試行するパーティに対して無応答時転 送(CFNA)、話中転送(CFB)、または不在転送(CFA)の設定値が無視されます。

コール転送では、着信側が応答できない、または通話中で、ハントが行われない場合に、コー ルを転送する方法(転送またはリダイレクト)について詳細に制御することができます。たと えば、回線の CFNA 値がハントパイロット番号に設定されている場合、その回線へのコール に応答がないと、コールはハントパイロット番号に転送され、ハントが開始されます。

#### 始める前に

コール転送のコーリングサーチスペースの設定(372ページ)

#### 手順

- ステップ1 [Cisco Unified CM Administration]から、以下を選択します。 [コール ルーティング (Call Routing)]>[ルート/ハント (Route/Hunt)]>[ハントパイロット (Hunt Pilot)]。 [ハントパイロットの検索と一覧表示 (Find and List Hunt Pilots)]ウィンドウが表示されます。
- ステップ2 [検索(Find)] をクリックします。 設定済みのハントパイロットのリストが表示されます。
- **ステップ3** ハントが失敗した場合にコール処理を設定するパターンを選択します。 [ハントパイロットの設定(Hunt Pilot Configuration)]ウィンドウが表示されます。
- ステップ4 [ハント コール処理設定(Hunt Call Treatment Settings)] エリアで [ハント パイロットの設定 (Hunt Pilot Configuration)]のフィールドを設定します。 フィールドと設定オプションの詳細 については、システムのオンライン ヘルプを参照してください。
- ステップ5 [保存 (Save)] をクリックします。

コール転送に関するハントコール処理フィールド

| フィールド                                                                                                    | 説明                                                                                                    |
|----------------------------------------------------------------------------------------------------|----------------------------------------------------------------------------------------------------|
| ハントコール処理の設定(                                                                                                    | Hunt Call Treatment Settings)                                                                                                    |
| <ul> <li>(注) [無応答時ハント転送(Forward Hunt E<br/>めに設計されたものに使用されます。そう。</li> <li>(Forward Hunt No.<br/>動的に無効になりままたは[話中ハント<br/>動的に無効になりままたは]</li> </ul> | 送(Forward Hunt No Answer)]フィールドまたは[話中ハント転<br>Busy)]フィールドは、ルートリスト経由でコールを移動するた<br>のです。キューイングはルートリスト内で発信者を保持するため<br>そのため、キューイングを有効にすると、[無応答時ハント転送<br>Answer)]と[話中ハント転送(Forward Hunt Busy)]の両方が自<br>ます。逆に、[無応答時ハント転送(Forward Hunt No Answer)]<br>転送(Forward Hunt Busy)]を有効にすると、キューイングが自<br>ます。 |

| フィールド     | 説明                                                                                                    |
|-----------|----------------------------------------------------------------------------------------------------|
| 無応答時ハント転送 | ハントリスト経由で配信されたコールが特定の期間応答を返さ<br>なかった場合に、このフィールドでそのコールの転送先を指定し<br>ます。次のいずれかのオプションを選択します。                                                                                                    |
|           | ・無応答コールを転送しない(Do Not Forward Unanswered<br>Calls)                                                                                                    |
|           | ・無応答コールを転送する(Forward Unanswered Calls to)                                                                                                    |
|           | •[宛先(Destination)]—コールを転送する必要がある電<br>話番号を入力します。                                                                                                    |
|           | <ul> <li>「コーリングサーチスペース(Calling Search Space)]—</li> <li>この電話番号を使用するすべてのデバイスに適用される<br/>コーリングサーチスペースをドロップダウンリストから選択します。</li> </ul>                                                                                  |
|           | <ul> <li>         ・[最大ハントタイマー(Maximum Hunt Timer)] ―キューイングを使用しないハンティングの最大時間を指定する値(秒単位)を入力します。     </li> </ul>                                                                                                    |
|           | 有効な値は1~3600です。デフォルト値は1800秒(30分)<br>です。                                                                                                    |
|           | このタイマーは、期限が切れる前に、ハントメンバーがコー<br>ルに応答するか、ハントリストが使い果たされた場合に、<br>キャンセルされます。このタイマーの値を指定しなかった場<br>合は、ハントメンバーが応答するか、ハントリストが使い<br>果たされるまで、ハンティングが継続されます。どちらのイ<br>ベントも発生しなかった場合は、最終処理用のコールが受信<br>されてから 30 分間ハンティングが継続されます。 |
|           | <ul> <li>(注) ハンティングが [転送最大ホップ数(Forward Maximum<br/>Hop Count)]サービスパラメータで指定されたホップ<br/>数を超えた場合は、ハンティングが30分の最大ハント<br/>タイマー値の前に期限切れになり、発信者にリオーダー<br/>音が流されます。</li> </ul>                                              |

| フィールド                         | 説明                                                                                                    |
|-------------------------------|----------------------------------------------------------------------------------------------------|
| 話中ハント転送(Forward<br>Hunt Busy) | ハントリスト経由で配信されたコールが特定の期間応答を返さ<br>なかった場合に、このフィールドでそのコールの転送先を指定し<br>ます。次のいずれかのオプションを選択します。                                          |
|                               | ・無応答コールを転送しない(Do Not Forward Unanswered<br>Calls)                                                                                |
|                               | ・回線グループ メンバーの転送設定を使用(Use Forward<br>Settings of Line Group Member)                                                               |
|                               | ・無応答コールを転送する(Forward Unanswered Calls to)                                                                                        |
|                               | •[宛先(Destination)]—コールを転送する必要がある電<br>話番号を入力します。                                                                                  |
|                               | <ul> <li>「コーリングサーチスペース(Calling Search Space)]—</li> <li>この電話番号を使用するすべてのデバイスに適用される<br/>コーリングサーチスペースをドロップダウンリストから選択します。</li> </ul> |

## 帯域幅不足時転送の設定

#### 始める前に

ハントリストが使用できない場合またはハントタイマーが期限切れになった場合のコール転送の設定 (373ページ)

#### 手順

- ステップ1 [Cisco Unified CM Administration] から、以下を選択します。 [コール ルーティング (Call Routing)]>[ディレクトリ番号構成 (Directory Number Configuration)]。 [電話番号の検索/一覧表示 (Find and List Directory Numbers)] ウィンドウが表示されます。
- **ステップ2 [検索(Find)]**をクリックします。 設定済みの電話番号のリストが表示されます。
- **ステップ3** 帯域幅が不足しているときのコール転送を設定する電話番号を選択します。 [電話番号の設定(Directory Number Configuration)] ウィンドウが表示されます。
- ステップ4 [AAR 設定(AAR Settings)]領域のフィールドを設定します。フィールドとその設定オプションの詳細については、コール転送に関する電話番号設定フィールド(377ページ)を参照して ください。
- ステップ5 [保存 (Save)] をクリックします。

### コール転送に関する電話番号設定フィールド

| フィールド                                                                        | 説明                                                                                                    |
|------------------------------------------------------------------------------|----------------------------------------------------------------------------------------------------|
| [ボイスメール(Voicemail)]                                                          | コールをボイスメールに転送する場合にこの<br>チェックボックスをオンにします。                                                                                                    |
|                                                                              | <ul> <li>(注) このチェックボックスがオンの場合、Unified Communications Managerは、[通話先(Destination)]および[コーリングサーチスペース(Calling Search Space)]のフィールド値を無視します。</li> </ul>                        |
| [AAR接続先マスク(AAR Destination Mask)]                                            | 外部電話番号マスクを使用する代わりに、ダ<br>イヤルするAAR接続先を決定するための接続<br>先マスクを入力します。                                                                                                    |
| [AARグループ(AAR Group)]                                                         | ドロップダウン リストから AAR グループを<br>選択します。これは、帯域幅不足のためにブ<br>ロックされるコールをルーティングするため<br>に使用するプレフィックス番号を提供します。<br>[なし (None)]を選択した場合、サーバはブ<br>ロックされたコールを再ルーティングしよう<br>としません。          |
|                                                                              | この値は、 <b>[システム(System)] &gt; [サービス</b><br><b>パラメータ(Service Parameters)]</b> から、[優<br>先代替パーティ タイムアウト(Precedence<br>Alternate Party Timeout)] サービス パラメータ<br>を設定することもできます。 |
| この接続先を不在転送履歴に保持する(Retain<br>this destination in the call forwarding history) | デフォルトで、電話番号設定によってコール<br>のAAR レッグがコール履歴に保持されます。<br>これにより、ボイスメールシステムへのAAR<br>転送でユーザがボイス メッセージを残すよう<br>確実に促されます。<br>このチェックボックスをオンにすると、コー                                   |
|                                                                              | ルのAARレッグがコール転送履歴に残されます。                                                                                                    |

## 代替宛先への転送の設定

始める前に

帯域幅不足時転送の設定 (376ページ)

#### 手順

- ステップ1 [Cisco Unified CM Administration] から、以下を選択します。 [コール ルーティング (Call Routing)]>[ディレクトリ番号構成 (Directory Number Configuration)]。 [電話番号の検索/一覧表示 (Find and List Directory Numbers)] ウィンドウが表示されます。
- **ステップ2** [検索(Find)] をクリックします。 設定済みの電話番号のリストが表示されます。
- ステップ3 代替宛先を設定する電話番号を選択します。 [電話番号の設定(Directory Number Configuration)] ウィンドウが表示されます。
- ステップ4 [MLPP 代替パーティと機密アクセスレベルの設定(MLPP Alternate Party And Confidential Access Level Settings)]領域のフィールドを設定します。フィールドとその設定オプションの詳細については、コール転送のための MLPP 代替パーティおよび社外秘アクセスレベル設定フィールド(378 ページ)を参照してください。
- ステップ5 [保存 (Save)] をクリックします。

### コール転送のための MLPP 代替パーティおよび社外秘アクセス レベル設定フィールド

| フィールド                                                            | 説明                                                                                                    |
|------------------------------------------------------------------|----------------------------------------------------------------------------------------------------|
| 転送先(Target、接続先)                                                  | ディレクトリ番号が優先コールを受信し、こ<br>の番号とそのコール転送先の両方が優先コー<br>ルに応答しない場合に、MLPP 優先コールを<br>転送する番号を入力します。<br>値には、数字、シャープ(#)およびアスタリ<br>スク(*)を使用できます。                                             |
| MLPP コーリング サーチ スペース(MLPP<br>Calling Search Space)                | ドロップダウン リストから、MLPP 代替パー<br>ティのターゲット(接続先)番号に関連付け<br>るコーリングサーチスペースを選択します。                                                                                                    |
| [MLPP 無応答時の呼び出し時間(秒)(MLPP<br>No Answer Ring Duration (seconds))] | このディレクトリ番号とそのコール転送先が<br>優先コールに応答しない場合に、MLPP 優先<br>コールをこのディレクトリ番号の代替パーティ<br>に転送するまでに待機する秒数(4~60)を<br>入力します。<br>この値は、Cisco Unified CM の管理の[システ<br>ム(System)]>[サービスパラメータ(Service |
|                                                                  | <b>Parameters</b> )]から、[優先代替パーティタイ<br>ムアウト (Precedence Alternate Party Timeout)]<br>で設定できます。                                                                                  |

## その他のコール転送タイプの設定

[電話番号の設定(Directory Number Configuration)] ウィンドウから、不在転送(CFA)、話中 転送(CFB)、無応答時転送(CFNA)、カバレッジなし時転送(CFNC)、および未登録の不 在転送(CFU)を設定できます。

#### 始める前に

- コール転送機能が意図したとおりに動作するように、さまざまなパーティションの設定済みの電話と電話番号に対して、コール転送のコーリングサーチスペースも設定することをお勧めします。そうしないと、転送が失敗する可能性があります。コール転送の接続先にコールが転送またはリダイレクトされると、設定されているコール転送のコールサーチスペースがコール転送に使用されます。
- •代替宛先への転送の設定(377ページ)

#### 手順

ステップ1 [Cisco Unified CM Administration] から、以下を選択します。 [コール ルーティング (Call Routing)] > [ディレクトリ番号構成 (Directory Number Configuration)]。

[電話番号の検索/一覧表示(Find and List Directory Numbers)] ウィンドウが表示されます。

- ステップ2 [電話番号の設定(Directory Number Configuration)]ウィンドウの[コール転送とコールピック アップの設定(Call Forwarding and Call Pickup Settings)]フィールドで、CFA、CFB、CFNA、 CFNC、およびCFUを設定します。フィールドとその設定オプションについては、コール転送 のフィールド(379ページ)を参照してください。
- ステップ3 [保存 (Save)] をクリックします。

### コール転送のフィールド

| フィールド                                                           | 説明 |
|-----------------------------------------------------------------|----|
| <br>[コール転送とコールピックアップの設定(Call Forward and Call Pickup Settings)] |    |

| フィールド                                    | 説明                                                                                                    |
|------------------------------------------|----------------------------------------------------------------------------------------------------|
| コーリング サーチ スペースの<br>利用ポリシー(Calling Search | このオプションには3つの有効な値があります。                                                                                                    |
| Space Activation Policy)                 | • [システムテフォルトを使用(Use System Default)]: コール転送に使用される不住転送コーリング サーデ<br>スペースを決定する [CFA CSS アクティベーション ポリシー(CFA CSS Activation Policy)] サービス パラ<br>メータ。[CFA CSS アクティベーション ポリシー(CFA CSS Activation Policy)] サービス パラメータを [設<br>定済み CSS を使用(With Configured CSS)] に設定した場合、不在転送コーリング サーチスペースと不在転<br>送セカンダリ コーリング サーチ スペースがコール転送に使用されます。これがデフォルト設定です。 |
|                                          | <ul> <li>              ・[設定済み CSS を使用(With Configured CSS)]:[電話番号の設定(Directory Number Configuration)]ウィンドウで明示的に設定された不在転送コーリングサーチスペースにより、不在転送のアクティブ化とコール転送が制御されます。      </li> </ul>                                                                                                    |
|                                          | 不在転送コーリング サーチ スペースが [なし(None)] に設定されている場合、CSS は不在転送のために設<br>定されません。パーティションが設定された任意の電話番号への不在転送をアクティブにすることはできま<br>せん。不在転送のアクティブ化中に、不在転送コーリング サーチ スペースおよび不在転送セカンダリ コー<br>リング サーチ スペースの変更は発生しません。                                                                                                    |
|                                          | <ul> <li>[アクティブなデバイス/回線 CSS を使用(With Activating Device/Line CSS)]:電話番号コーリングサーチ<br/>スペースとデバイス コーリングサーチ スペースの組み合わせにより、不在転送のアクティブ化とコール転<br/>送が制御されます。その際、不在転送コーリングサーチ スペースの明示的な設定は不要です。</li> </ul>                                                                                                    |
|                                          | 電話から不在転送をアクティブにした場合、デバイスをアクティブにするため、不在転送コーリングサーチ<br>スペースと不在転送セカンダリ コーリング サーチ スペースに、電話番号コーリング サーチ スペースとデバ<br>イス デバイス コーリング サーチ スペースが自動的に入力されます。                                                                                                    |
|                                          | 不在転送コーリングサーチスペースに[なし(None)]が設定されている場合、不在転送が電話からアクティ<br>ブにされると、電話番号コーリングサーチスペースとアクティブにするデバイスのコーリングサーチス<br>ペースの組み合わせにより、不在転送の試行が制御されます。                                                                                                    |
|                                          | [CFA CSS アクティベーション ポリシー (CFA CSS Activation Policy)]:転送が想定どおりに動作するために、<br>[サービス パラメータ設定 (Service Parameter Configuration)]ウィンドウでこのサービス パラメータを必ず正しく<br>設定してください。このサービス パラメータの 2 つの有効値を次に示します。                                                                                                    |
|                                          | •[設定済み CSS を使用(With Configured CSS)]: プライマリおよびセカンダリ CFA コーリングサーチ スペー<br>スによりコール転送の試行が制御されます。                                                                                                    |
|                                          | <ul> <li>[アクティブなデバイス/回線 CSS を使用(With Activating Device/Line CSS)]: プライマリおよびセカンダリ<br/>CFA コーリング サーチ スペースが、プライマリ回線のコーリング サーチ スペースとアクティブにするデバ<br/>イスのコーリング サーチ スペースによって更新されます。</li> </ul>                                                                                                    |
|                                          | [ローミング(Roaming)]: デバイスが同一のデバイス モビリティ グループ内をローミングしているとき、Cisco<br>Unified Communications Manager はデバイス モビリティ CSS を使用してローカル ゲートウェイに到達します。ユー<br>ザが電話で不在転送を設定している場合、CFA CSS が [なし(None)]に設定されていて、[CFA CSS アクティベー<br>ション ポリシー(CFA CSS Activation Policy)]が[アクティブなデバイス/回線 CSS を使用(With Activating<br>Device/Line CSS)]に設定されていると、次のようになります。      |
|                                          | ・デバイスがホーム ロケーションにあるときに CFA CSS としてデバイス CSS と回線 CSS が使用されます。                                                                                                    |
|                                          | <ul> <li>デバイスが同一のデバイスモビリティグループ内をローミングしているとき、CFA CSS としてローミング<br/>デバイスプールからのデバイスモビリティ CSS と回線 CSS が使用されます。</li> </ul>                                                                                                    |
|                                          | <ul> <li>・デバイスが別のデバイスモビリティグループ内をローミングしているとき、CFA CSS としてデバイス CSS<br/>と回線 CSS が使用されます。</li> </ul>                                                                                                    |

| フィールド                                                                      | 説明                                                                                                    |  |
|----------------------------------------------------------------------------|----------------------------------------------------------------------------------------------------|--|
| [不在転送(Forward All)]                                                        | この行のフィールドは、不在転送先として設定されている電話番号へのコール転送処理を指定します。[コーリン<br>グサーチスペース(Calling Search Space)]フィールドの値は、ユーザが電話から不在転送をアクティブにすると<br>きに入力した不在転送先を検証するときに使用されます。またこのフィールドは、不在転送先にコールをリダイ<br>レクトするときにも使用されます。                                             |  |
|                                                                            | 次の値を設定します。                                                                                                    |  |
|                                                                            | • [ボイスメール(Voice Mail)]: [ボイスメールプロファイルの設定(Voice Mail Profile Configuration)] ウィ<br>ンドウで設定されている値を使用する場合は、このチェックボックスをオンにします。                                                                                                    |  |
|                                                                            | (注) このチェックボックスがオンの場合、Unified Communications Manager は、[通話先(Destination)]<br>および [コーリング サーチ スペース(Calling Search Space)]のフィールド値を無視します。                                                                                                    |  |
|                                                                            | • [接続先(Destination)]: このフィールドは、すべてのコールの転送先電話番号を示します。任意のダイヤ<br>ル可能な電話番号(外部接続先を含む)を使用します。                                                                                                    |  |
|                                                                            | •[コーリングサーチスペース (Calling Search Space)]:この値は、この電話番号を使用するすべてのデバイス<br>に適用されます。                                                                                                    |  |
|                                                                            | <ul> <li>[転送の最大ホップ数(Forward Maximum Hop Count)]: [Cisco Unified CM の管理(Cisco Unified CM Administration)]からこのパラメータを設定する場合は、[システム(System)]&gt;[サービスパラメータ(Service Parameters)]を選択します。</li> </ul>                                               |  |
|                                                                            | このサービスパラメータは、1 つのコールの最大転送回数を指定します。QSIG コールについては特殊な考<br>慮事項があります。着信 QSIG コールの場合、最大値は(ISO 仕様に基づき)15 です。これよりも大きい値<br>をこのフィールドに指定すると、指定された値は非 QSIG コールに適用され、着信 QSIG コールの最大転送<br>回数は15 回になります。QSIG トランクが設定されている場合、このパラメータを15 に設定することが推<br>奨されます。 |  |
|                                                                            | たとえば、このパラメータの値が7であり、(7つのホップからなる)不在転送チェーンが電話番号1000か<br>ら 007で連続して発生する場合、Cisco Unified Communications Manager では、電話番号2000の電話ユーザが<br>電話番号1000 への CFA をアクティブにすることを防止します。これは、1回のコールでは7つを超える転<br>送ホップがサポートされていないためです。                             |  |
| [不在転送のセカンダリコーリ<br>ングサーチスペース (Secondary<br>Calling Search Space for Forward | コール転送は回線ベースの機能であるため、デバイスコーリングサーチスペースが不明な場合は、コールの転送<br>に回線コーリングサーチスペースだけが使用されます。回線コーリングサーチスペースは限定的でありルーティ<br>ングできないため、転送は失敗します。                                                                                                    |  |
|                                                                            | 不在転送のセカンダリコーリングサーチスペースを追加すると、転送を有効化できます。不在転送のプライマリ<br>コーリングサーチスペースと、不在転送のセカンダリコーリングサーチスペースは、連結されます(プライマ<br>リ CFA CSS + セカンダリ CFA CSS)。Unified Communications Manager は、この組み合わせを使い CFA 通話先を<br>検証し、通話を転送します。                                 |  |

| フィールド                             | 説明                                                                                                    |
|-----------------------------------|----------------------------------------------------------------------------------------------------|
| 話中転送(Forward Busy<br>Internal、内部) | この行のフィールドは、電話番号が通話中の場合のこの電話番号への内線コールの転送処理を指定します。[接続先(Destination)]フィールドと[コーリングサーチスペース(Calling Search Space)]フィールドの値を使用して、コールが転送先にリダイレクトされます。次の値を設定します。                                                                                                    |
|                                   | <ul> <li>「ボイスメール (Voice Mail)]:内線コールに[ボイスメールプロファイルの設定 (Voice Mail Profile<br/>Configuration)]ウィンドウで設定されている値を使用する場合は、このチェックボックスをオンにします。</li> </ul>                                                                                                    |
|                                   | <ul> <li>(注) このチェックボックスがオンの場合、ボイスメールパイロットのコーリングサーチスペースが使用されます。Unified Communications Manager は、[通話先(Destination)]および[コーリングサーチスペース(Calling Search Space)]のフィールド値を無視します。</li> </ul>                                                                                                    |
|                                   | <ul> <li>(注) 内線コールについてこのチェックボックスがオンになっている場合、外線コールの[ボイスメール<br/>(Voice Mail)]チェックボックスも自動的にオンになります。外線コールをボイスメール システ<br/>ムに転送しない場合は、外線コールの[ボイスメール(Voice Mail)]チェックボックスをオフにす<br/>る必要があります。</li> </ul>                                                                                                    |
|                                   | • [接続先(Destination)]: このフィールドは、内線コールの話中転送の接続先を示します。 任意のダイヤル<br>可能な電話番号(外部接続先を含む)を使用します。                                                                                                    |
|                                   | <ul> <li>(注) 内線コールの接続先の値を入力すると、外線コールの[接続先(Destination)]フィールドにこの値が自動的にコピーされます。外線コールを別の接続先に転送する場合は、外線コールの[接続先(Destination)]フィールドに別の値を入力する必要があります。</li> </ul>                                                                                                    |
|                                   | • [コーリングサーチスペース (Calling Search Space)]:話中転送(内部)の接続先にコールを転送するため、<br>話中転送(内部)のコーリングサーチスペースが使用されます。これは、この電話番号を使用するすべて<br>のデバイスに適用されます。                                                                                                    |
|                                   | (注) システムでパーティションとコーリングサーチスペースが使用される場合には、コール転送の<br>コーリングサーチスペースを設定することが推奨されます。コール転送の接続先にコールが転送<br>またはリダイレクトされると、設定されているコール転送のコーリングサーチスペースがコール<br>転送に使用されます。[コーリングサーチスペース(Calling Search Space)]フィールドに[なし<br>(None)]が設定されている場合、システムでパーティションとコーリングサーチスペースが使<br>用されていると転送操作が失敗します。たとえば話中転送の接続先を設定する場合、話中転送の<br>コーリングサーチスペースも設定する必要があります。パーティションで話中転送のコーリング<br>サーチスペースと話中転送接続先を設定していない場合、転送操作が失敗します。 |
|                                   | <ul> <li>(注) 内線コールのコーリング サーチ スペースを選択すると、外線コールのコーリング サーチ スペー<br/>ス設定に、この値が自動的にコピーされます。外線コールを別のコーリング サーチ スペースに転<br/>送する場合は、外線コールの [コーリング サーチ スペース (Calling Search Space)] フィールドで<br/>別の値を選択する必要があります。</li> </ul>                                                                                                    |
|                                   | ラインアピアランスごとに[話中転送 (Call Forward Busy)]トリガーが設定されます。このトリガーは、ライン<br>アピアランスで設定されている最大コール数よりも大きくすることはできません。[話中転送 (Call Forward Busy)]<br>トリガーにより、[話中転送 (Call Forward Busy)]設定がアクティブになるまでのアクティブコールの数(例:10<br>コール)が決定されます。                                                                                                    |
|                                   | <b>ヒント</b> ユーザがコールを発信して転送を実行できるようにするため、話中転送トリガーは、コール最大数より<br>やや少ない値にしてください。                                                                                                    |
|                                   | <b>ヒント</b> コールの転送先電話番号が通話中の場合、そのコールは完了しません。                                                                                                    |

| フィールド                             | 説明                                                                                                    |
|-----------------------------------|----------------------------------------------------------------------------------------------------|
| 話中転送(Forward Busy<br>External、外部) | この行のフィールドは、電話番号が通話中の場合のこの電話番号への外線コールの転送処理を指定します。[接続先(Destination)]フィールドと[コーリングサーチスペース(Calling Search Space)]フィールドを使用して、コールが転送接続先にリダイレクトされます。                                                                                                    |
|                                   | 次の値を設定します。                                                                                                    |
|                                   | <ul> <li>[ボイスメール(Voice Mail)]:外線コールに[ボイスメールプロファイルの設定(Voice Mail Profile<br/>Configuration)]ウィンドウで設定されている値を使用する場合は、このチェックボックスをオンにします。</li> </ul>                                                                                                    |
|                                   | <ul> <li>(注) このチェックボックスがオンの場合、ボイスメールパイロットのコーリングサーチスペースが使用されます。Unified Communications Manager は、[通話先(Destination)]および[コーリングサーチスペース(Calling Search Space)]のフィールド値を無視します。</li> </ul>                                                                                                    |
|                                   | <ul> <li>(注) 内線コールについてこのチェックボックスがオンになっている場合、外線コールの[ボイスメール<br/>(Voice Mail)]チェックボックスも自動的にオンになります。外線コールをボイスメール システ<br/>ムに転送しない場合は、外線コールの[ボイスメール(Voice Mail)]チェックボックスをオフにす<br/>る必要があります。</li> </ul>                                                                                                    |
|                                   | • [接続先(Destination)]:このフィールドは、外線コールの話中転送の接続先を示します。 任意のダイヤル<br>可能な電話番号(外部接続先を含む)を使用します。                                                                                                    |
|                                   | <ul> <li>(注) 内線コールの接続先の値を入力すると、外線コールの[接続先(Destination)]フィールドにこの値が自動的にコピーされます。外線コールを別の接続先に転送する場合は、外線コールの[接続先(Destination)]フィールドに別の値を入力する必要があります。</li> </ul>                                                                                                    |
|                                   | <ul> <li>[コーリングサーチスペース(Calling Search Space)]:話中転送(外部)のコーリングサーチスペースにより、話中転送(外部)の接続先にコールが転送されます。これは、この電話番号を使用するすべてのデバイスに適用されます。</li> </ul>                                                                                                    |
|                                   | (注) システムでパーティションとコーリングサーチスペースが使用される場合には、コール転送の<br>コーリングサーチスペースを設定することが推奨されます。コール転送の接続先にコールが転送<br>またはリダイレクトされると、設定されているコール転送のコーリングサーチスペースがコール<br>転送に使用されます。[コーリングサーチスペース(Calling Search Space)]フィールドに[なし<br>(None)]が設定されている場合、システムでパーティションとコーリングサーチスペースが使<br>用されていると転送操作が失敗します。たとえば話中転送の接続先を設定する場合、話中転送の<br>コーリングサーチスペースも設定する必要があります。パーティションで話中転送のコーリング<br>サーチスペースと話中転送接続先を設定していない場合、転送操作が失敗します。 |
|                                   | <ul> <li>(注) 内線コールのコーリング サーチ スペースを選択すると、外線コールのコーリング サーチ スペー<br/>ス設定に、この値が自動的にコピーされます。外線コールを別のコーリング サーチ スペースに転<br/>送する場合は、外線コールの [コーリング サーチ スペース (Calling Search Space)]フィールドで<br/>別の値を選択する必要があります。</li> </ul>                                                                                                    |

| フィールド                                    | 説明                                                                                                    |
|------------------------------------------|----------------------------------------------------------------------------------------------------|
| 無応答時転送(Forward No<br>Answer Internal、内部) | この行のフィールドは、電話番号が応答しない場合のこの電話番号への内線コールの転送処理を指定します。[接<br>続先(Destination)]フィールドと[コーリングサーチスペース(Calling Search Space)]フィールドを使用して、<br>コールが転送接続先にリダイレクトされます。                                                                                                    |
|                                          | 次の値を設定します。                                                                                                    |
|                                          | <ul> <li>「ボイスメール (Voice Mail)]: 「ボイスメールプロファイルの設定 (Voice Mail Profile Configuration)] ウィンドウで設定されている値を使用する場合は、このチェックボックスをオンにします。</li> </ul>                                                                                                    |
|                                          | (注) このチェックボックスがオンの場合、Unified Communications Manager は、[通話先(Destination)]<br>および [コーリング サーチ スペース(Calling Search Space)]のフィールド値を無視します。                                                                                                    |
|                                          | <ul> <li>(注) 内線コールについてこのチェックボックスがオンになっている場合、外線コールの[ボイスメール<br/>(Voice Mail)]チェックボックスも自動的にオンになります。外線コールをボイスメール システ<br/>ムに転送しない場合は、外線コールの[ボイスメール(Voice Mail)]チェックボックスをオフにす<br/>る必要があります。</li> </ul>                                                                                                    |
|                                          | • [接続先(Destination)]: このフィールドは、内線コールに応答がない場合にこのコールが転送される電話番号を示します。任意のダイヤル可能な電話番号(外部接続先を含む)を使用します。                                                                                                    |
|                                          | (注) 内線コールの接続先の値を入力すると、外線コールの[接続先(Destination)]フィールドにこの値が自動的にコピーされます。外線コールを別の接続先に転送する場合は、外線コールの[接続先(Destination)]フィールドに別の値を入力する必要があります。                                                                                                    |
|                                          | •[コーリング サーチ スペース (Calling Search Space)]:無応答時転送(内部)接続先にコールを転送するため、無応答時転送(内部)のコーリング サーチ スペースが使用されます。これは、この電話番号を使用するすべてのデバイスに適用されます。                                                                                                    |
|                                          | (注) システムでパーティションとコーリングサーチスペースが使用される場合には、コール転送の<br>コーリングサーチスペースを設定することが推奨されます。コール転送の接続先にコールが転送<br>またはリダイレクトされると、設定されているコール転送のコーリングサーチスペースがコール<br>転送に使用されます。[コーリングサーチスペース(Calling Search Space)]フィールドに[なし<br>(None)]が設定されている場合、システムでパーティションとコーリングサーチスペースが使<br>用されていると転送操作が失敗します。たとえば無応答時転送の接続先を設定する場合、無応答<br>時転送のコーリングサーチスペースも設定する必要があります。パーティションで無応答時転送<br>のコーリングサーチスペースと無応答時転送の接続先を設定していない場合、転送操作が失敗し<br>ます。 |
|                                          | <ul> <li>(注) 内線コールのコーリング サーチ スペースを選択すると、外線コールのコーリング サーチ スペー<br/>ス設定に、この値が自動的にコピーされます。外線コールを別のコーリング サーチ スペースに転<br/>送する場合は、外線コールの [コーリング サーチ スペース (Calling Search Space)] フィールドで<br/>別の値を選択する必要があります。</li> </ul>                                                                                                    |

| フィールド                                    | 説明                                                                                                    |
|------------------------------------------|----------------------------------------------------------------------------------------------------|
| 無応答時転送(Forward No<br>Answer External、外部) | この行のフィールドは、電話番号が応答しない場合のこの電話番号への外線コールの転送処理を指定します。[接<br>続先(Destination)]フィールドと[コーリングサーチスペース(Calling Search Space)]フィールドを使用して、<br>コールが転送接続先にリダイレクトされます。                                                                                                    |
|                                          | 次の値を設定します。                                                                                                    |
|                                          | • [ボイスメール(Voice Mail)]: [ボイスメールプロファイルの設定(Voice Mail Profile Configuration)] ウィ<br>ンドウで設定されている値を使用する場合は、このチェックボックスをオンにします。                                                                                                    |
|                                          | (注) このチェックボックスがオンの場合、Unified Communications Manager は、[通話先(Destination)]<br>および [コーリング サーチ スペース(Calling Search Space)]のフィールド値を無視します。                                                                                                    |
|                                          | <ul> <li>(注) 内線コールについてこのチェックボックスがオンになっている場合、外線コールの[ボイスメール<br/>(Voice Mail)]チェックボックスも自動的にオンになります。外線コールをボイスメール システ<br/>ムに転送しない場合は、外線コールの[ボイスメール(Voice Mail)]チェックボックスをオフにす<br/>る必要があります。</li> </ul>                                                                                                    |
|                                          | •[接続先(Destination)]: このフィールドは、外線コールに応答がない場合にこのコールが転送される電話番<br>号を示します。任意のダイヤル可能な電話番号(外部接続先を含む)を使用します。                                                                                                    |
|                                          | (注) 内線コールの接続先の値を入力すると、外線コールの[接続先(Destination)]フィールドにこの値が自動的にコピーされます。外線コールを別の接続先に転送する場合は、外線コールの[接続先(Destination)]フィールドに別の値を入力する必要があります。                                                                                                    |
|                                          | • [コーリング サーチ スペース (Calling Search Space)]:無応答時転送(外部)の接続先にコールを転送する<br>ため、無応答時転送(外部)のコーリング サーチ スペースが使用されます。これは、この電話番号を使用<br>するすべてのデバイスに適用されます。                                                                                                    |
|                                          | (注) システムでパーティションとコーリングサーチスペースが使用される場合には、コール転送の<br>コーリングサーチスペースを設定することが推奨されます。コール転送の接続先にコールが転送<br>またはリダイレクトされると、設定されているコール転送のコーリングサーチスペースがコール<br>転送に使用されます。[コーリングサーチスペース(Calling Search Space)]フィールドに[なし<br>(None)]が設定されている場合、システムでパーティションとコーリングサーチスペースが使<br>用されていると転送操作が失敗します。たとえば話中転送の接続先を設定する場合、無応答時転<br>送のコーリングサーチスペースも設定する必要があります。パーティションで無応答時転送の<br>コーリングサーチスペースと無応答時転送の接続先を設定していない場合、転送操作が失敗しま<br>す。 |
|                                          | <ul> <li>(注) 内線コールのコーリング サーチ スペースを選択すると、外線コールのコーリング サーチ スペー<br/>ス設定に、この値が自動的にコピーされます。外線コールを別のコーリング サーチ スペースに転<br/>送する場合は、外線コールの [コーリング サーチ スペース (Calling Search Space)] フィールドで<br/>別の値を選択する必要があります。</li> </ul>                                                                                                    |

| フィールド                                          | 説明                                                                                                    |
|------------------------------------------------|----------------------------------------------------------------------------------------------------|
| カバレッジなし時転送(Forward<br>No Coverage Internal、内部) | [接続先(Destination)]フィールドと[コーリング サーチ スペース(Calling Search Space)]フィールドを使用して、コールが転送接続先にリダイレクトされます。                                                                                                    |
|                                                | 次の値を設定します。                                                                                                    |
|                                                | • [ボイスメール(Voice Mail)]: [ボイスメールプロファイルの設定(Voice Mail Profile Configuration)] ウィ<br>ンドウで設定されている値を使用する場合は、このチェックボックスをオンにします。                                                                                                    |
|                                                | <ul> <li>(注) このチェックボックスがオンの場合、Unified Communications Manager は、[通話先(Destination)]<br/>および[コーリングサーチスペース(Calling Search Space)]のフィールド値を無視します。内線<br/>コールについてこのチェックボックスがオンになっている場合、外線コールの[ボイスメール<br/>(Voice Mail)]チェックボックスも自動的にオンになります。外線コールをボイスメールシステ<br/>ムに転送しない場合は、外線コールの[ボイスメール(Voice Mail)]チェックボックスをオフにし<br/>ます。</li> </ul>                                                                                           |
|                                                | • [接続先(Destination)]: このフィールドは、電話番号を制御するアプリケーションが失敗した場合に、接続<br>されなかった内線コールが転送される電話番号を指定します。任意のダイヤル可能な電話番号(外部接続先<br>を含む)を使用します。                                                                                                    |
|                                                | (注) 内線コールの接続先の値を入力すると、外線コールの[接続先(Destination)]フィールドにこの値が自動的にコピーされます。外線コールを別の接続先に転送する場合は、外線コールの[接続先(Destination)]フィールドに別の値を入力する必要があります。                                                                                                    |
|                                                | <ul> <li>[コーリングサーチスペース(Calling Search Space)]:カバレッジなし時転送(内部)の接続先にコールを<br/>転送するため、カバレッジなし時転送(内部)のコーリングサーチスペースが使用されます。この値は、<br/>この電話番号を使用するすべてのデバイスに適用されます。</li> </ul>                                                                                                    |
|                                                | (注) システムでパーティションとコーリングサーチ スペースが使用される場合には、コール転送の<br>コーリングサーチ スペースを設定することが推奨されます。コール転送の接続先にコールが転送<br>またはリダイレクトされると、設定されているコール転送のコーリングサーチ スペースがコール<br>転送に使用されます。[コーリングサーチ スペース(Calling Search Space)]フィールドに[なし<br>(None)]が設定されている場合、システムでパーティションとコーリングサーチ スペースが使<br>用されていると転送操作が失敗します。たとえば話中転送の接続先を設定する場合、カバレッジ<br>なし時転送のコーリングサーチ スペースも設定する必要があります。パーティションでカバレッ<br>ジなし時転送のコーリングサーチ スペースと話中転送接続先を設定していない場合、転送操作が<br>失敗します。 |
|                                                | <ul> <li>(注) 内線コールのコーリング サーチ スペースを選択すると、外線コールのコーリング サーチ スペー<br/>ス設定に、この値が自動的にコピーされます。外線コールを別のコーリング サーチ スペースに転<br/>送する場合は、外線コールの [コーリング サーチ スペース (Calling Search Space)]フィールドで<br/>別の値を選択する必要があります。</li> </ul>                                                                                                    |

| フィールド                                          | 説明                                                                                                    |
|------------------------------------------------|----------------------------------------------------------------------------------------------------|
| カバレッジなし時転送(Forward<br>No Coverage External、外部) | [接続先(Destination)]フィールドと[コーリングサーチスペース(Calling Search Space)]フィールドを使用して、コールが転送接続先にリダイレクトされます。                                                                                                    |
|                                                | 次の値を指定します。                                                                                                    |
|                                                | • [ボイスメール (Voice Mail)]: [ボイスメールプロファイルの設定 (Voice Mail Profile Configuration)]ウィ<br>ンドウで設定されている値を使用する場合は、このチェックボックスをオンにします。                                                                                                    |
|                                                | <ul> <li>(注) このチェックボックスがオンの場合、Unified Communications Manager は、[通話先(Destination)]<br/>および[コーリングサーチスペース(Calling Search Space)]のフィールド値を無視します。内線<br/>コールについてこのチェックボックスがオンになっている場合、外線コールの[ボイスメール<br/>(Voice Mail)]チェックボックスも自動的にオンになります。外線コールをボイスメール システ<br/>ムに転送しない場合は、外線コールの[ボイスメール(Voice Mail)]チェックボックスをオフにし<br/>ます。</li> </ul>                                                                                                 |
|                                                | • [接続先(Destination)]: このフィールドは、電話番号を制御するアプリケーションが失敗した場合に、接続<br>されなかった内線コールが転送される電話番号を指定します。任意のダイヤル可能な電話番号(外部接続先<br>を含む)を使用します。                                                                                                    |
|                                                | (注) 内線コールの接続先の値を入力すると、外線コールの[接続先(Destination)]フィールドにこの値が自動的にコピーされます。外線コールを別の接続先に転送する場合は、外線コールの[接続先(Destination)]フィールドに別の値を入力する必要があります。                                                                                                    |
|                                                | <ul> <li>[コーリングサーチスペース(Calling Search Space)]:カバレッジなし時転送(外部)接続先にコールを転送するため、カバレッジなし時転送(外部)のコーリングサーチスペースが使用されます。この値は、この電話番号を使用するすべてのデバイスに適用されます。</li> </ul>                                                                                                    |
|                                                | (注) システムでパーティションとコーリングサーチスペースが使用される場合には、コール転送の<br>コーリングサーチスペースを設定することが推奨されます。コール転送の接続先にコールが転送<br>またはリダイレクトされると、設定されているコール転送のコーリングサーチスペースがコール<br>転送に使用されます。[コーリングサーチスペース(Calling Search Space)]に[なし(None)]が<br>設定されている場合、システムでパーティションとコーリングサーチスペースが使用されている<br>と転送操作が失敗することがあります。たとえばカバレッジなし時転送の接続先を設定する場合、<br>カバレッジなし時転送のコーリングサーチスペースも設定する必要があります。パーティション<br>でカバレッジなし時転送のコーリングサーチスペースとカバレッジなし時転送の接続先を設定し<br>ていない場合、転送操作が失敗します。 |
|                                                | <ul> <li>(注) 内線コールのコーリングサーチスペースを選択すると、外線コールのコーリングサーチスペース設定に、この値が自動的にコピーされます。外線コールを別のコーリングサーチスペースに転送する場合は、外線コールの[コーリングサーチスペース(Calling Search Space)]フィールドで別の値を選択します。</li> </ul>                                                                                                    |

| フィールド                                                      | 説明                                                                                                    |
|------------------------------------------------------------|----------------------------------------------------------------------------------------------------|
| CTI 障害時転送(Forward on CTI<br>Failure)                       | このフィールドは、CTIルートポイントおよびCTIポートにのみ適用されます。この行のフィールドは、CTIルートポイントまたはCTIポートで障害が発生した場合に、このCTIルートポイントまたはCTIポートへの外線コールの自動転送をどのように扱うのかを指定します。                                                                                                    |
|                                                            | 次の値を設定します。                                                                                                    |
|                                                            | • [ボイスメール(Voice Mail)]: [ボイスメールプロファイルの設定(Voice Mail Profile Configuration)] ウィ<br>ンドウで設定されている値を使用する場合は、このチェックボックスをオンにします。                                                                                                    |
|                                                            | (注) このチェックボックスがオンの場合、Unified Communications Manager は、[通話先(Destination)]<br>および [コーリング サーチ スペース(Calling Search Space)]のフィールド値を無視します。                                                                                                    |
|                                                            | • [接続先(Destination)]: このフィールドは、電話番号を制御するアプリケーションが失敗した場合に、接続<br>されなかった内線コールが転送される電話番号を指定します。任意のダイヤル可能な電話番号(外部接続先<br>を含む)を使用します。                                                                                                    |
|                                                            | •[コーリングサーチスペース(Calling Search Space)]: この値は、この電話番号を使用するすべてのデバイス<br>に適用されます。                                                                                                    |
| [未登録内線の不在転送<br>(Forward Unregistered Internal)]            | このフィールドは、未登録内線 DN コールに適用されます。コールは指定された接続先またはボイスメールに再<br>ルーティングされます。                                                                                                    |
|                                                            | (注) [サービスパラメータ設定 (Service Parameters Configuration)]ウィンドウで、[DN への最大転送未登録<br>ホップ数 (Max Forward UnRegistered Hops to DN)]サービスパラメータに電話番号の最大転送回数を指<br>定する必要もあります。                                                                                                    |
|                                                            | このパラメータは、電話番号に対して同時に許可される最大未登録ホップ数を指定します。このパラ<br>メータは、転送ループが発生した場合に、未登録 DN が原因でコールを転送できる回数を制限します。<br>このカウントを使用して、通話転送が未登録の外部コールに対する転送ループを停止させます。Unified<br>Communications Manager は、このサービス パラメータで指定された値を超えると、コールを終了しま<br>す。                                                                 |
| [未登録外線の不在転送<br>(Forward Unregistered                       | このフィールドは、未登録外線 DN コールに適用されます。コールは指定された接続先またはボイスメールに再<br>ルーティングされます。                                                                                                    |
| External) ]                                                | (注) [サービスパラメータ設定(Service Parameters Configuration)]ウィンドウで、[DN への最大転送未登録<br>ホップ数(Max Forward UnRegistered Hops to DN)]サービスパラメータに電話番号の最大転送回数を指<br>定する必要もあります。                                                                                                    |
|                                                            | このパラメータは、電話番号に対して同時に許可される最大未登録ホップ数を指定します。このパラ<br>メータは、転送ループが発生した場合に、未登録 DN が原因でコールを転送できる回数を制限します。<br>このカウントを使用して、通話転送が未登録の外部コールに対する転送ループを停止させます。Unified<br>Communications Manager は、このサービス パラメータで指定された値を超えると、コールを終了しま<br>す。                                                                 |
| [無応答時の呼び出し時間(秒)<br>(No Answer Ring Duration<br>(seconds))] | このフィールドは、無応答時転送の接続先が指定されている場合に、無応答コールをこの接続先に転送するまで<br>に待機する時間を秒単位で指定します。このパラメータに指定する値が、[T301 タイマー(T301 Timer)]サービ<br>スパラメータに指定されている値よりも少ないことを確認してください。[無応答時転送タイマー(Forward No<br>Answer Timer)]サービスパラメータの値が[T301 タイマー(T301 Timer)]サービスパラメータに指定されてい<br>る値よりも大きい場合は、コールは転送されず、発信者はビジー信号を受信します。 |
|                                                            | Cisco Unified Communications Manager の [無応答時転送タイマー (Forward No Answer Timer)] サービス パラメー<br>タに値を設定する場合は、このフィールドには何も指定しないでください。                                                                                                    |

### コール転送の転送先オーバーライドの有効化

コール転送の転送先オーバーライドを有効にすると、Unified Communications Manager は CFA の宛先が発信者番号と一致したときに CFA の宛先を無視します。オーバーライドは、内部コールと外部コールの両方に適用されます。

発信者番号が変換されている場合、発信者番号は CFA の宛先と一致せず、オーバーライドは 発生しません。

#### 始める前に

その他のコール転送タイプの設定 (379ページ)

#### 手順

ステップ1 [Cisco Unified CM Administration]から、以下を選択します。 [システム(System)]>[サービス パラメータ(Service Parameters)]

[サービス パラメータの設定 (Service Parameter Configuration)] ウィンドウが表示されます。

**ステップ2** [クラスタ全体のパラメータ(機能-保留復帰(Clusterwide Parameters (Feature - Hold Reversion))] 領域で、[CFA の宛先オーバーライド(CFA Destination Override)] サービス パラメータ値を [はい(True)] に設定します。

## コール転送の連携動作

| 機能       | データのやり取り                                                                                                    |
|----------|----------------------------------------------------------------------------------------------------|
| 折り返し     | コールバック通知画面から発信したコールは、着信側 DN で設定<br>されているすべてのコール転送設定値をオーバーライドします。<br>コールバック リコール タイマーが期限切れになる前にコールを<br>発信する必要があります。このようにしないと、コールはコール<br>転送設定値をオーバーライドしません。                                                                                                    |
| コール表示の制限 | 接続番号表示制限は、このシステムから発信されるすべてのコー<br>ルに適用されます。この値が [True] に設定されている場合、こ<br>のフィールドは、既存の Unified Communications Manager アプリ<br>ケーション、機能およびコール処理と透過的に通信します。この<br>値は、システムの内部または外部で終了するすべてのコールに適<br>用されます。接続番号表示が更新され、不在転送または話中転送<br>の転送先にコールがルーティングされるか、コール転送または<br>CTIアプリケーションでリダイレクトされる場合、変更された番<br>号またはリダイレクトされた番号が表示されるようになりまし<br>た。 |

| 機能                                                                | データのやり取り                                                                                                    |
|-------------------------------------------------------------------|----------------------------------------------------------------------------------------------------|
| サイレント                                                             | Cisco Unified IP Phone では、サイレント (DND) 機能がアクティ<br>ブであることを示すメッセージがユーザに新しいボイスメッセー<br>ジが届いていることを示すメッセージよりも優先されます。ただ<br>し、不在転送機能がアクティブであることを通知するメッセージ<br>が DND よりも優先されます。                                                                                                    |
| 外部コール制御                                                           | <ul> <li>外部コール制御はトランスレーションパターンレベルでコール<br/>を代行受信しますが、コール転送は電話番号レベルでコールを代<br/>行受信します。通話の転送が実行された通話に対しては、External<br/>Call Control の方が優先順位が高くなります。Unified<br/>Communications Manager は、変換パターンに、External Call Control<br/>プロファイルが割り当てられている場合、補助ルートにルーティ<br/>ングクエリを送信します。通話転送は、補助ルートサーバが<br/>Continue オブリゲーションを含む Permit 判定を Unified<br/>Communications Manager に送信した場合のみにトリガーされま<br/>す。</li> <li>(注) 外部コール制御に対応した [コール転送ホップ カウン<br/>ト (Call Diversion Hop Count)] サービスパラメータ<br/>と、コール転送に対応した [コール転送コールホップ<br/>カウント (Call Forward Call Hop Count)] サービスパラ<br/>メータは相互に独立しており、個別に機能します。</li> </ul> |
| クラスタ間のエクステン<br>ション モビリティ<br>(Extension Mobility Cross<br>Cluster) | Cisco Extension Mobility Cross Cluster はコール転送をサポートしています。                                                                                                    |
| Extend and Connect                                                | Extend and Connect は不在転送をサポートしています。                                                                                                    |
| 即時転送                                                              | [電話番号の設定 (Directory Number Configuration)]ウィンドウ<br>の[無応答時転送 (Forward No Answer)]フィールドが設定され<br>ていない場合、コール転送はクラスタ全体のCFNAタイマーサー<br>ビスパラメータ[無応答時転送タイマー (Forward No Answer<br>Timer)]を使用します。<br>コール転送と同時にユーザが[即転送 (iDivert)]ソフトキーを押<br>すと、コールはボイスメールではなく、割り当てられているコー                                                                                                    |
|                                                                   | ル転送電話番号に転送されます。これは、タイマーで設定されて<br>いる時間が短すぎるためです。この状況を解決するには、CFNA<br>タイマーサービスパラメータに十分な時間(例:60秒)を設定<br>します。                                                                                                    |

| 機能          | データのやり取り                                                                                                    |
|-------------|----------------------------------------------------------------------------------------------------|
| 論理パーティション設定 | Unified Communications Manager着信側および転送元のデバイスに<br>関連付けられている位置識別子情報を使用して、論理パーティ<br>ションポリシーチェックを実行します。この処理はすべてのコー<br>ル転送に適用されます。 |

| 機能                                             | データのやり取り |
|------------------------------------------------|----------|
| Multilevel Precedence and<br>Preemption (MLPP) |          |

| 機能 | データのやり取り                                                                                                    |
|----|----------------------------------------------------------------------------------------------------|
|    | 話中転送                                                                                                    |
|    | ・必要に応じて、MLPP対応ステーションに事前設定の優先代<br>替パーティ ターゲットを設定できます。                                                                                                    |
|    | <ul> <li>Cisco Unified Communications Manager は、優先コールに優先<br/>代替パーティ転送手順を適用する前に、通常の方法で優先<br/>コールを転送するため話中転送機能を適用します。</li> </ul>                                                                                              |
|    | <ul> <li>複数の転送コール間ではコールの優先度が維持されます。</li> </ul>                                                                                                    |
|    | <ul> <li>着信優先コールの優先度が既存のコールの優先度より高い場合は、プリエンプションが実行されます。優先コールの転送先ステーションがコールを切断するまで、アクティブコールのプリエンション側に対し、連続的なプリエンプショントーンが再生され続けます。コール切断後は、優先コールの転送先ステーションに対し、優先呼び出し音が再生されます。転送先ステーションは、オフフックになるとプリエンプションコールに接続します。</li> </ul> |
|    | 無応答時転送                                                                                                    |
|    | • 優先レベルが [プライオリティ(Priority)] 以上のコールの<br>場合、呼処理により、転送プロセスでコールの優先レベルが<br>維持され、転送先ユーザがプリエンプション処理されること<br>があります。                                                                                                    |
|    | ・優先コールの転送先として代替パーティが設定されている場合、優先コール代替パーティタイムアウトが期限切れになった後で、呼処理により優先コールは代替パーティに転送されます。優先コールの転送先で[代替パーティ(Alternate Party)]値が設定されていない場合、呼処理により優先コールが[無応答時転送(Call Forward No Answer)]値に転送されます。                                  |
|    | <ul> <li>・通常、優先コールはボイスメールシステムではなくユーザ<br/>にルーティングされます。管理者は、優先コールがボイス<br/>メールシステムにルーティングされることを防ぐため、[優<br/>先コールに標準 VM 処理を使用する(Use Standard VM<br/>Handling For Precedence Calls)]エンタープライズパラメー<br/>タを設定します。</li> </ul>          |
|    | 着信優先コールの優先度が既存のコールの優先度以下の場合、呼<br>処理では通常のコール転送が実行されます。優先コールの転送先<br>ステーションがプリエンプティブ処理可能ではない場合(MLPP<br>が設定されていない場合)、呼処理ではコール転送が実行されま<br>す。                                                                                     |

| 機能          | データのやり取り                                                                                                    |
|-------------|----------------------------------------------------------------------------------------------------|
|             | 代替パーティ転送(APD)は、特殊なコール転送で構成されま<br>す。ユーザがAPDに対して設定されていて、優先コールの転送<br>先電話番号(DN)が通話中か、応答しない場合、APDが実行さ<br>れます。MLPP APDは、優先コールだけに適用されます。MLPP<br>APDコールにより、優先コールの[DN無応答時転送(DN Call<br>Forward No Answer)]値は無効になります。                            |
| 通信履歴の元の着信側名 | 着信側デバイスのSIPプロファイルでのみプライバシーが設定さ<br>れており、不在転送(CFA)、話中転送(CFB)、または未登録<br>不在転送(CFUR)が有効である場合、設定されている呼び出し<br>表示が「「private」」の代わりに表示されます。コール転送で<br>「「private」」が表示されるようにするには、SIPプロファイル<br>ではなくトランスレーションパターンまたはルートパターンで<br>名前表示制限を設定することが推奨されます。 |
| ロールオーバー回線   | コール転送設定を使用して、共有回線のロールオーバー回線を作<br>成できます。コールセンターの状況によっては、これが役立つこ<br>とがあります。                                                                                                    |
|             | ロールオーバー回線を使用すると、番号(1-800-HOTLINEなど)<br>がダイヤルされたとき、常に特定の電話回線にコールがルーティ<br>ングされます。複数の電話で共有される共有回線をこれに設定す<br>ることができます。回線1が通話中の場合にはコールは回線2に<br>ロールオーバーされ、回線2が通話中の場合にはコールは回線3<br>にロールオーバーされます。回線2または3は、回線1が通話中<br>の場合にのみ使用可能です。              |
|             | 次のように話中転送の設定とビジー トリガーを使用すると、こ<br>のタイプのコール機能が可能になります。                                                                                                    |
|             | <ul> <li>回線1で[ビジートリガー(Busy Trigger)]を1に設定し、</li> <li>[話中転送(Call Forward Busy)]をチェーンの2番目の回線</li> <li>に設定します。</li> </ul>                                                                                                    |
|             | <ul> <li>回線2で[ビジートリガー(Busy Trigger)]を1に設定し、</li> <li>[話中転送(Call Forward Busy)]をチェーンの3番目の回線</li> <li>に設定します。</li> </ul>                                                                                                    |
|             | ・必要に応じて任意の数の回線でこの設定を行います。                                                                                                    |
| セキュアトーン     | 保護されている電話では不在転送がサポートされています。                                                                                                    |
| セッション ハンドオフ | ユーザがコールを切り替えると、新しいコールがデスクフォン<br>に表示されます。デスクフォンが点滅している場合、デスクフォ<br>ンでは切り替えたコールに対する不在転送がトリガーされませ<br>ん。                                                                                                    |
# コール転送の制限事項

| 機能      | 制限事項                                                                                                    |
|---------|----------------------------------------------------------------------------------------------------|
| コール自動転送 | <ul> <li>Unified Communications Manager または Cisco Unified<br/>Communications セルフケアポータルで、不在転送が有効化<br/>されると、Unified Communications Manager は、CFA ループ<br/>を防止しません。</li> </ul>                                                                                                    |
|         | <ul> <li>Unified Communications Manager不在転送ループを防止するのは、CFA が電話から有効化にされている場合、不在転送コールのホップ数が、[転送の最大ホップ数 (Forward Maximum Hop Count)]サービスパラメータに指定されている値を超えている場合、および転送チェーン内のすべての電話で(CFB、CFNA、およびその他のコール転送オプションではなく)CFA がアクティブになっている場合です。</li> </ul>                                            |
|         | たとえば、電話番号1000のユーザがすべてのコールを電話<br>番号1001に転送し、1001では電話番号1002へのCFBおよ<br>びCFNA が設定され、1002では電話番号1000へのCFA が<br>設定されているとします。この場合、電話番号1002は、電<br>話番号1001の(CFAではなく)CFBおよびCFNA 宛先と<br>して機能するため、Unified Communications Manager はコー<br>ルの確立を許可します。                                                   |
|         | <ul> <li>ボイスメールシステムに不在転送する場合は、コールバックをアクティブにできません。</li> </ul>                                                                                                    |
|         | ・[即転送(iDivert)]ソフトキーを押すと、[不在転送タイム<br>アウト(Forward No Answer Timeout)]に関連する一般的で<br>はない状態が発生します。たとえば、無応答時転送タイム<br>アウト直後にマネージャが[即転送(iDivert)]ソフトキー<br>を押すと、コール転送によりコールが事前に設定されてい<br>る電話番号に転送されます。ただし、無応答時転送タイム<br>アウト前にマネージャが[即転送(iDivert)]ソフトキーを<br>押すと、即時転送によりコールがマネージャのボイスメー<br>ルに転送されます。 |
| 即時転送    | 不在転送(CFA)と話中転送(CFB)がアクティブになってい<br>る場合、システムは即時転送をサポートしません(CFAとCFB<br>が即時転送より優先されます)。                                                                                                    |
| インターコム  | インターコム コールを転送することはできません。                                                                                                    |

| 機能                                             | 制限事項                                                                                                    |
|------------------------------------------------|----------------------------------------------------------------------------------------------------|
| ハント グループからのログ<br>アウト                           | SIPを実行している電話(7906、7911、7941、7961))がハント<br>グループにログインしていて [不在転送(Call Forward All)] が<br>アクティブになっている場合、コールは SIP を実行している電<br>話に表示されます。                                                                                                    |
|                                                | SIP を実行する 7940 および 7960 IP フォンがハント グループに<br>ログインし、不在転送がアクティブな場合、この電話はスキッ<br>プされ、回線グループの次の電話が呼び出されます。                                                                                                    |
| 論理パーティション設定                                    | 論理パーティション処理は、次の状況では行われません。                                                                                                    |
|                                                | <ul> <li>・発信者と転送されたデバイスの両方が Voice over IP (VoIP)<br/>電話の場合。</li> </ul>                                                                                                    |
|                                                | <ul> <li>・地理位置情報または地理位置情報フィルタがどのデバイス<br/>にも関連付けられていない場合。</li> </ul>                                                                                                    |
| Multilevel Precedence and<br>Preemption (MLPP) | <ul> <li>Multilevel Precedence and Preemption (MLPP) による補足サービスのサポートにより、コール転送に関する次の制限事項が指定されます。</li> <li>・着信 MLPP コールの不在転送 (CFA) サポートにより、MLPP 代替パーティ (MAP) ターゲットが設定されている場合には、着信側のMAP ターゲットにコールが常に転送されます。設定が誤っている場合 (MAP ターゲットが指定されていない場合)、コールは拒否され、発信側にリオーダー</li></ul> |
|                                                | <ul> <li>・着信 MLPP コールの無応答時転送(CFNA)サポートにより、コールは CFNA ターゲットに1回転送されます。MAP<br/>ターゲットが設定されている場合、最初のホップの後にコー<br/>ルに対する応答がないと、コールは元の着信側のMAP ター<br/>ゲットに転送されます。設定が誤っている場合(MAP ター<br/>ゲットが指定されていない場合)、コールは拒否され、発<br/>信側にリオーダー音が聞こえます。</li> </ul>                               |
|                                                | <ul> <li>・着信 MLPP コールの話中転送(CFB)サポートにより、設定されている転送ホップの最大数までコールが転送されます。MAPターゲットが設定されている場合、最大ホップ数に達すると、コールは元の着信側のMAPターゲットに転送されます。設定が誤っている場合(MAPターゲットが指定されていない場合)、コールは拒否され、発信側にリオーダー音が聞こえます。</li> </ul>                                                                    |

| 機能                  | 制限事項                                                                                                    |
|---------------------|----------------------------------------------------------------------------------------------------|
| コール転送によるコール転<br>送区分 | コールが転送されると、コール分類は、元の区間ではなく、転<br>送された区間の分類になります。次に例を示します。                                                                          |
|                     | <ul> <li>PSTNからの着信コールは、受付によって受信されます。これは、外部コールです。</li> </ul>                                                                       |
|                     | ・受付は、コールを内線番号3100に転送します。これで、転<br>送されたコールが、内部コールになります。                                                                             |
|                     | <ul> <li>内線番号3100のユーザはビジーですが、外部コールを受付<br/>に戻すためにコール転送外部が設定されています。しかし、<br/>2つ目の区間(内部)でコールに応答したため、コールは、<br/>ボイスメールになります。</li> </ul> |

I

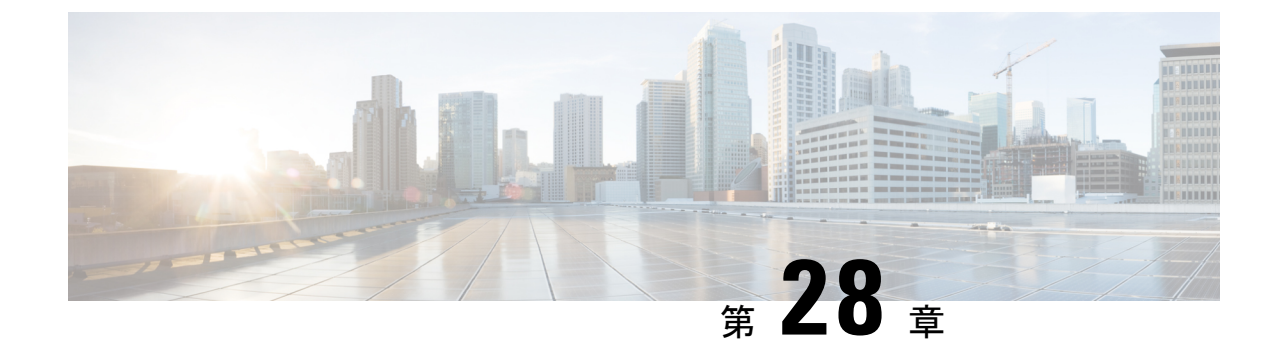

# コール ピックアップ(Call Pickup)

- コールピックアップの概要(399ページ)
- コールピックアップの設定タスクフロー(401ページ)
- ・コール ピックアップの連携動作 (423ページ)
- コールピックアップの制限(424ページ)

# コール ピックアップの概要

コールピックアップ機能により、ユーザは自分以外の電話番号に着信したコールに応答できま す。

## グループ コール ピックアップの概要

グループコールピックアップ機能を使用すると、ユーザは別のグループ内の着信コールをピッ クアップできます。Cisco Unified IP Phone からこの機能をアクティブにした場合は、ユーザが 適切なコールピックアップグループ番号をダイヤルする必要があります。このタイプのコー ルピックアップには [G ピック (GPickUp)]ソフトキーを使用します。ピックアップグルー プに複数のコールが着信しているときに電話のグループコールピックアップ機能をユーザが 起動すると、最も長く鳴っていた着信コールに接続されます。電話のモデルに応じて、プログ ラム可能な機能ボタン [グループピックアップ (Group Pickup)]または [グループピックアッ プ (Group Pickup)]ソフトキーのいずれかを使用して、着信コールをピックアップします。自 動グループコールピックアップが有効ではない場合、ユーザは [G ピックアップ (GPickUp)] ソフトキーを押し、別のピックアップグループのグループ番号をダイヤルし、コールに応答し て接続する必要があります。

## 他のグループ ピックアップの概要

他のグループピックアップ機能により、自身のグループに関連付けられているグループ内の着 信コールをピックアップできます。Unified Communications Manager は、ユーザが Cisco Unified IP Phone からこの機能を有効化にしたときに、関連付けられたグループ内の着信通話を自動的 に検索して、通話接続を確立します。ユーザはこのタイプのコール ピックアップに [他 Grp (OPickUp)] ソフトキーを使用します。自動他グループ ピックアップが有効な場合、コール を接続するには[他 Grp (OPickUp)]および[応答 (Answer)]ソフトキーを押す必要がありま す。電話のモデルに応じて、プログラム可能な機能ボタン[コールピックアップ (Call Pickup)] または[コールピックアップ (Call Pickup)]ソフトキーのいずれかを使用して、着信コールを ピックアップします。

複数の関連グループが存在する場合、1番目の関連グループが、コール応答の優先順位が最も 高いグループになります。たとえば、グループA、B、およびCがグループXに関連付けられ ている場合、コール応答の優先度はグループAが最も高く、グループCが最も低くなります。 グループXはグループAの着信コールをピックアップしますが、グループCで、グループA での着信コールよりも前に着信したコールがある可能性があります。

(注)

複数の着信コールが当該グループ内で発生する場合に最初にピックアップされるコールは、最 も長くアラート状態になっているコール(呼び出し時間が最も長いコール)です。他のグルー プコール ピックアップ機能では、複数の関連ピックアップ グループが設定されている場合に は呼び出し時間よりも優先度が優先されます。

### ダイレクト コール ピックアップの概要

ダイレクトコールピックアップ機能では、ユーザが [G ピック(GPickUp)] または [グループ ピックアップ(Group Pickup)] ソフトキーを押し、呼び出し音が鳴っているデバイスの電話番 号を入力することで、その DN で呼び出し中のコールに直接応答できます。Auto Directed Call Pickup が有効になっていない場合、ユーザは [GPickUp] ソフトキーを押す必要があり、着信し ている電話の DN をダイヤルし、ユーザの電話で着信する通話に応答して接続します。Unified Communications Manager は、関連するグループメカニズムを使用して、Directed Call Pickup を 使用して着信電話を取るユーザの権限を管理します。ユーザの関連グループによって、その ユーザが属するピックアップ グループに関連する1つ以上のコール ピックアップ グループが 指定されます。

DN からの呼び出しコールをユーザが直接ピックアップするには、ユーザの関連グループに、 その DN が属するピックアップ グループが含まれている必要があります。2人のユーザがそれ ぞれ異なる2つのコール ピックアップ グループに属しており、一方のユーザの関連グループ にもう一方のユーザのコール ピックアップ グループが含まれていない場合、そのユーザは、 もう一方のユーザからのコールをピックアップするためにダイレクト コール ピックアップを 起動できません。

ユーザがダイレクト コール ピックアップ機能を起動し、DN を入力して着信コールをピック アップすると、そのユーザは指定した電話に着信するコールに接続されます。そのコールが、 DN が属するコールピックアップグループ内で最も長く鳴っているコールかどうかは問われま せん。特定の DN で複数のコールが呼び出し音を鳴らし、ユーザがダイレクト コール ピック アップを起動して DN からのコールをピックアップすると、ユーザは指定された DN で最も長 く鳴っていた着信コールに接続されます。

## BLF コール ピックアップの概要

BLF Call Pickup 機能によって、Unified Communications Manager で、BLF DN からのコールへの 応答を待つ間、電話ユーザを通知できるようになります。BLF コールピックアップイニシエー タ (コールに応答する電話) は、次に利用可能な回線または指定された回線として選択されま す。指定された回線を使用するには、BLF SD ボタンが押されるまで、回線をオフフックのま まにする必要があります。ハントリストメンバー DN を BLF DN として設定し、ハントリス トメンバーへの着信コールに BLF コール ピックアップイニシエータが応答するように設定で きます。ハントリストメンバーへの着信コールは、ハントリストからの着信の場合と、ダイ レクト コールの場合があります。それぞれのケースの動作は、ハントリストメンバー DN、 BLF DN、ハントパイロット番号に対してコール ピックアップを設定する方法によって異なり ます。[有効な自動コール ピックアップ (Auto Call Pickup Enabled)] サービス パラメータが無 効に設定されているときにコール ピックアップが発生した場合、電話をオフフックのままにす るか、ユーザが応答キーを押してコールに応答する必要があります。

電話の BLF SD ボタンは、次のいずれかの状態になっています。

- •アイドル:BLF DN へのコールがないことを示します。
- ・話中:BLF DN への少なくとも1つのアクティブなコールがありますが、アラートは存在しないことを示します。
- •アラート: BLF DN への少なくとも1つの着信コールがあることを点滅によって示します。

BLF DNへの着信コールがある場合、BLFコールピックアップイニシエータである電話のBLF SDボタンが点滅して、BLF DNへの着信コールがあることを示します。[自動コールピック アップ(Auto Call Pickup)]が設定されている場合、ユーザがコールピックアップイニシエー タである電話のBLF SDボタンを押して着信コールに応答します。自動コールピックアップが 設定されていない場合、電話をオフフックのままにするか、ユーザが応答キーを押してコール に応答する必要があります。

# コール ピックアップの設定タスク フロー

|       | コマンドまたはアクション                    | 目的                                                |
|-------|---------------------------------|---------------------------------------------------|
| ステップ1 | コール ピックアップ グループの設定<br>(405 ページ) | 使用するコールピックアップ機能それ<br>ぞれに、コールピックアップグループ<br>を設定します。 |
|       |                                 | ・コール ピックアップ(Call<br>Pickup)                       |
|       |                                 | ・グループ コール ピックアップ                                  |
|       |                                 | ・他のコール ピックアップ                                     |

I

|       | コマンドまたはアクション                                                                                                    | 目的                                                                                                    |
|-------|----------------------------------------------------------------------------------------------------|----------------------------------------------------------------------------------------------------|
|       |                                                                                                    | ・ダイレクト コール ピックアップ<br>・BLF コール ピックアップ                                                                                                    |
|       |                                                                                                    | ー意の名前と電話番号を持つグループ<br>を定義する必要があります。                                                                                                    |
| ステップ2 | 電話番号へのコール ピックアップ グ<br>ループの割り当て (405 ページ)                                                                                                    | コールピックアップを有効にする電話<br>に関連付けられた電話番号に、作成し<br>た各コールピックアップグループを割<br>り当てます。この機能を使用するに<br>は、電話番号をコールピックアップグ<br>ループに割り当てる必要があります。                                                                                                    |
|       |                                                                                                    | 作成したコールピックアップグループ<br>ごとにこの手順を繰り返します。                                                                                                    |
| ステップ3 | 別のコールピックアップグループを作<br>成し、ステップ1 (401ページ) で作成<br>した BLF コール ピックアップ グルー<br>プに関連付けます。1 つのコール ピッ<br>クアップ グループを複数の BLF DN<br>コールピックアップ グループに関連付<br>けることができます。 | <ul> <li>BLF コールピックアップを設定している場合、この手順を実行します。</li> <li>(注)別のコールピックアップグループを必ず作成する必要があるわけではありません。たとえば、イニシエータDNと接続先DNの両方が含まれる単独のコールピックアップグループを設定できます。このような場合、BLF コールピックアップグループにそれ自体を関連付けます。</li> </ul>                                                                                  |
| ステップ4 | コールピックアップのパーティション<br>の設定(406 ページ)                                                                                                    | パーティションを設定して、到達可能<br>性の特徴が類似した電話番号 (DN)の<br>論理グループを作成します。コール<br>ピックアップグループへのアクセスを<br>制限するためにパーティションを使用<br>できます。コールピックアップグルー<br>プの番号をパーティションに割り当て<br>ると、そのパーティションに割り当て<br>ると、そのパーティション内の番号に<br>ダイヤルできる電話のみが、コール<br>ピックアップグループを使用できま<br>す。<br>ダイレクトコールピックアップでは、<br>この手順を実行する必要があります。 |

|               | コマンドまたはアクション                                                                                                    | 目的                                                                                                    |
|---------------|----------------------------------------------------------------------------------------------------|----------------------------------------------------------------------------------------------------|
|               |                                                                                                    | 他の種類のコールピックアップではこ<br>れはオプションです。                                                                                                    |
| ステップ5         | コーリング サーチ スペースの設定 (<br>407 ページ)                                                                                                    | パーティションを設定する場合、コー<br>リングサーチスペースも設定する必要<br>があります。コーリングサーチスペー<br>スを設定し、発信側デバイスがコール<br>を終了しようとする際に検索できる<br>パーティションを指定します。                                                                                                  |
|               |                                                                                                    | ダイレクトコールピックアップでは、<br>この手順を実行する必要があります。<br>他の種類のコールピックアップではこ<br>れはオプションです。                                                                                                    |
| ステップ6         | ハントパイロットへのコール ピック<br>アップグループの割り当て (408 ペー<br>ジ)                                                                                    | (任意)。回線グループメンバーにア<br>ラートを発信するコールを取ることが<br>できるように、ハントパイロット DN<br>にコールピックアップグループを割り<br>当てます。コールピックアップグルー<br>プに割り当てられたハントリストは、<br>コールピックアップ、グループコール<br>ピックアップ、BLFコールピックアッ<br>プ、他のグループピックアップ、ダイ<br>レクトコールピックアップを使用でき<br>ます。 |
| ステップ <b>1</b> | <ul> <li>通知の設定:</li> <li>コールピックアップ通知の設定(409ページ)</li> <li>電話番号のコールピックアップ通知の設定(411ページ)</li> <li>BLFコールピックアップ通知の設定(412ページ)</li> </ul> | (任意)。ピックアップグループ内の<br>他のメンバーがコールを受信したとき<br>に通知を設定します。音声やビジュア<br>ル通知、あるいはその両方を設定でき<br>ます。                                                                                                    |
| ステップ8         | ダイレクト コール ピックアップの設定:<br>・時間帯の設定(413ページ)<br>・スケジュールの設定(414ページ)<br>・パーティションとスケジュールの<br>関連付け(414ページ)                                  | ダイレクトコールピックアップを設定<br>する前に、パーティションとコーリン<br>グサーチスペースを設定する必要があ<br>ります。ダイレクトコールピックアッ<br>プでは、ダイレクトコールピックアッ<br>プ機能を要求したユーザのコーリング<br>サーチスペースに、ユーザがコールを<br>ピックアップする DN のパーティショ<br>ンを含める必要があります。                                 |

I

|                | コマンドまたはアクション                                                                                                    | 目的                                                                                                    |
|----------------|----------------------------------------------------------------------------------------------------|----------------------------------------------------------------------------------------------------|
|                |                                                                                                    | 期間およびタイムスケジュールは、関<br>連付けられたグループ内のメンバーが<br>コールに応答可能な時刻を指定しま<br>す。                                                                                                    |
| ステップ <b>9</b>  | <ul> <li>自動コール応答の設定:</li> <li>・自動コールピックアップの設定(<br/>415ページ)</li> <li>・BLF自動ピックアップの設定(416<br/>ページ)</li> </ul>                                                                            | (任意)。自動コール応答を有効にして、自動コール応答のタイマーを設定します。                                                                                                    |
| ステップ <b>10</b> | 電話ボタン テンプレートの設定:<br>・コール ピックアップの電話ボタン<br>テンプレートの設定(417ページ)<br>・電話機とコール ピックアップ ボタ<br>ンテンプレートの関連付け(418<br>ページ)<br>・BLF コール ピックアップ イニシ<br>エータの BLF 短縮ダイヤル番号の<br>設定(418ページ)                | 使用するコールピックアップ機能向け<br>に電話ボタンテンプレートを設定しま<br>す。<br>・短縮ダイヤル BLF<br>・コール ピックアップ(Call<br>Pickup)<br>・グループ コール ピックアップ<br>・他のグループのピックアップ<br>ダイレクトコールピックアップでは、<br>グループ コール ピックアップボタン<br>を使用します。 |
| ステップ 11        | <ul> <li>コールピックアップのソフトキーの設定(419ページ)</li> <li>・コールピックアップのソフトキー<br/>テンプレートの設定(419ページ)</li> <li>・共通デバイス設定とソフトキーテ<br/>ンプレートの関連付け(421ページ)</li> <li>・電話機とソフトキーテンプレートの関連付け(423ページ)</li> </ul> | 使用するコールピックアップ機能向け<br>にソフトキーを設定します。<br>・コール ピックアップ (Pickup)<br>・グループ コール ピックアップ<br>(GPickup)<br>・他のグループ ピックアップ<br>(OPickup)<br>ダイレクトコール ピックアップでは、<br>グループ コール ピックアップ ソフト<br>キーを使用します。   |

## コール ピックアップ グループの設定

### 手順

- ステップ1 [Cisco Unified CM Administration] から、以下を選択します。 [コール ルーティング (Call Routing)]>[コール ピックアップ グループ (Call Pickup Group)]。
  [コール ピックアップ グループの検索と一覧表示 (Find and List Call Pickup Groups)]ウィンドウが表示されます。
- **ステップ2** [新規追加(Add New)]をクリックします。 [コール ピックアップ グループの設定(Call Pickup Group Configuration)]ウィンドウが表示さ れます。
- ステップ3 [コール ピックアップ グループの設定(Call Pickup Group Configuration)] ウィンドウ内の各 フィールドを設定します。フィールドと設定オプションの詳細については、システムのオンラ イン ヘルプを参照してください。

## 電話番号へのコール ピックアップ グループの割り当て

ここでは、電話番号にコール ピックアップ グループを割り当てる方法について説明します。 コールピックアップグループに割り当てられた電話番号だけが、コールピックアップ、グルー プコール ピックアップ、BLF コール ピックアップ、他のグループ ピックアップ、ダイレクト コール ピックアップを使用できます。パーティションがコール ピックアップ番号と一緒に使 用される場合、コール ピックアップ グループに割り当てられた電話番号に、適切なパーティ ションを含むコーリング サーチ スペースがあることを確認します。

### 始める前に

コール ピックアップ グループの設定 (405ページ)

#### 手順

- ステップ1 [デバイス (Device)] > [電話またはコール ルーティング (Phone or Call Routing)] > [電話番 号 (Directory Number)] を選択します。
- ステップ2 コール ピックアップ グループに割り当てる電話機または電話番号の検索に適した検索条件を 入力し、[検索(Find)]をクリックします。

検索基準に一致する電話機または電話番号のリストが表示されます。

- ステップ3 コール ピックアップ グループを割り当てる電話機または電話番号を選択します。
- ステップ4 [電話の設定 (Phone Configuration)]ウィンドウの[関連付け情報 (Association Information)]リ ストから、コール ピックアップ グループを割り当てる電話番号を選択します。

- ステップ5 [コール転送およびコール ピックアップ設定 (Call Forward and Call Pickup Settings)]エリアに 表示される[コールピックアップグループ (Call Pickup Group)]ドロップダウンリストから、 目的のコール ピックアップ グループを選択します。
- ステップ6 データベースに変更を保存するには、[保存 (Save)]をクリックします。

#### 次のタスク

次の作業を実行します。

- コールピックアップのパーティションの設定(406ページ)
- コーリングサーチスペースの設定(407ページ)

## コール ピックアップのパーティションの設定

パーティションをコール ピックアップ グループ番号に割り当てることにより、コール ピック アップグループへのアクセスを制限できます。この設定を使用する場合は、コールピックアッ プ グループ番号が割り当てられたパーティションを含むコーリング サーチ スペースを持つ電 話機だけが、そのコール ピックアップ グループに参加できます。パーティションとグループ 番号の組み合わせがシステム全体で一意であることを確認してください。複数のパーティショ ンを作成できます。

コール ピックアップ グループ番号をパーティションに割り当てると、そのパーティションに 含まれる番号にダイヤルできる電話機だけがコール ピックアップ グループを使用できます。 パーティションがマルチテナント構成内のテナントを表す場合は、必ず、テナントごとにピッ クアップ グループを適切なパーティションに割り当ててください。

### 始める前に

電話番号へのコール ピックアップ グループの割り当て (405 ページ)

### 手順

- ステップ1 [Cisco Unified CM Administration] から、以下を選択します。 [コール ルーティング (Call Routing)]>[コントロールのクラス (Class of Control)]>[パーティション (Partition)]。
- **ステップ2** [パーティション名、説明 (Partition Name, Description)] フィールドに、ルート プランに固有 のパーティション名を入力します。

パーティション名には、英数字とスペースの他にハイフン(-)とアンダースコア(\_)を使用 できます。パーティション名に関するガイドラインについては、オンラインへルプを参照して ください。

ステップ3 パーティション名の後にカンマ(,)を入力し、パーティションの説明を同じ行に入力します。

説明には、任意の言語で最大 50 文字を使用できますが、二重引用符(")、パーセント記号 (%)、アンパサンド(&)、バックスラッシュ(\)、山カッコ(<>)、角括弧([])は使用 できません。

説明を入力しなかった場合は、Cisco Unified Communications Manager が、このフィールドに自動的にパーティション名を入力します。

- ステップ4 複数のパーティションを作成するには、各パーティションエントリごとに1行を使います。
- ステップ5 [スケジュール(Time Schedule)]ドロップダウンリストから、このパーティションに関連付けるスケジュールを選択します。 スケジュールでは、パーティションが着信コールの受信に利用可能となる時間を指定します。

[なし (None)]を選択した場合は、パーティションが常にアクティブになります。

- ステップ6 次のオプションボタンのいずれかを選択して、[タイムゾーン(Time Zone)]を設定します。
  - [発信側デバイス (Originating Device)]: このオプションボタンを選択すると、発信側デバイスのタイムゾーンと[スケジュール (Time Schedule)]が比較され、パーティションが 着信コールの受信に使用できるかどうかが判断されます。
  - [特定のタイムゾーン(Specific Time Zone)]: このオプションボタンを選択した後、ドロップダウンリストからタイムゾーンを選択します。選択されたタイムゾーンと[スケジュール(Time Schedule)]が比較され、着信コールの受信にパーティションが使用できるかどうかが判断されます。

ステップ7 [保存 (Save)] をクリックします。

### コーリング サーチ スペースの設定

コーリング サーチ スペースは、通常はデバイスに割り当てられるルート パーティションの番号付きリストです。コーリング サーチ スペースでは、発信側デバイスが電話を終了しようとする際に検索できるパーティションが決定されます。

### 始める前に

コール ピックアップのパーティションの設定 (406 ページ)

- ステップ1 [Cisco Unified CM Administration] から、以下を選択します。 [コール ルーティング (Call Routing)]>[コントロールのクラス (Class of Control)]>[コーリングサーチスペース (Calling Search Space)]。
- ステップ2 [新規追加(Add New)] をクリックします。
- ステップ3 [名前 (Name)] フィールドに、名前を入力します。

各コーリング サーチ スペース名がシステムに固有の名前であることを確認します。この名前 には、最長50文字の英数字を指定することができ、スペース、ピリオド(.)、ハイフン(-)、 およびアンダースコア()を任意に組み合わせて含めることが可能です。

- ステップ4 [説明 (Description)] フィールドに、説明を入力します
  - 説明には、任意の言語で最大 50 文字を指定できますが、二重引用符(")、パーセント記号(%)、アンパサンド(&)、バックスラッシュ(\)、山カッコ(<>)は使用できません。
- **ステップ5** [使用可能なパーティション(Available Partitions)]ドロップダウンリストから、次の手順のいずれかを実施します。
  - パーティションが1つの場合は、そのパーティションを選択します。
  - パーティションが複数ある場合は、コントロール(Ctrl)キーを押したまま、適切なパー ティションを選択します。
- **ステップ6** ボックス間にある下矢印を選択し、[選択されたパーティション(Selected Partitions)] フィールドにパーティションを移動させます。
- **ステップ7** (任意) [選択されたパーティション (Selected Partitions)] ボックスの右側にある矢印キーを 使用して、選択したパーティションの優先順位を変更します。
- ステップ8 [保存 (Save)] をクリックします。

## ハント パイロットへのコール ピックアップ グループの割り当て

コール ピックアップ グループに割り当てられたハント リストだけが、コール ピックアップ、 グループ コール ピックアップ、BLF コール ピックアップ、他のグループ ピックアップ、ダイ レクト コール ピックアップを使用できます。ハントパイロットにコール ピックアップ グルー プを割り当てるには、次の手順を実行します。

#### 始める前に

コーリングサーチスペースの設定(407ページ)

- ステップ1 [Cisco Unified CM Administration] から、以下を選択します。 [コール ルーティング (Call Routing)]>[ルート/ハント (Route/Hunt)]>[ハント パイロット (Hunt Pilot)]。
- ステップ2 コール ピックアップ グループに割り当てるハント パイロットの検索に適した検索条件を入力 し、[検索(Find)]をクリックします。検索条件に一致するハントパイロットのリストが表示 されます。
- **ステップ3** コール ピックアップ グループを割り当てるハント パイロットを選択します。
- ステップ4 [ハント転送設定(Hunt Forward Settings)]領域に表示される [コール ピックアップ グループ (Call Pickup Group)] ドロップダウン リストから、目的のコール ピックアップ グループを 選択します。

ステップ5 [保存 (Save)] をクリックします。

## コール ピックアップ通知の設定

コールピックアップ通知は、システムレベル、コールピックアップグループレベル、個々の 電話レベルで設定できます。

### 始める前に

ハントパイロットへのコール ピックアップ グループの割り当て (408 ページ)

### 手順

|               | コマンドまたはアクション                               | 目的                                                                       |
|---------------|--------------------------------------------|--------------------------------------------------------------------------|
| ステップ1         | コール ピックアップ グループのコール<br>ピックアップ通知の設定(409ページ) | 音声やビジュアルのアラートがピック<br>アップ グループに送信される前に、元<br>の着信側がコールをピックアップできる<br>ようにします。 |
| ステップ <b>2</b> | 電話番号のコール ピックアップ通知の<br>設定 (411 ページ)         | 電話がアイドルであるか、またはアク<br>ティブ コールがあるときに提供される<br>音声アラートのタイプを設定します。             |
| ステップ3         | BLF コール ピックアップ通知の設定 (<br>412 ページ)          |                                                                          |

### コール ピックアップ グループのコール ピックアップ通知の設定

### 始める前に

ハントパイロットへのコール ピックアップ グループの割り当て (408ページ)

- ステップ1 [Cisco Unified CM Administration] から、以下を選択します。 [コール ルーティング (Call Routing)]>[コール ピックアップ グループ (Call Pickup Group)]。 [コール ピックアップ グループ (Call Pickup Group)] ウィンドウが表示されます。
- ステップ2 [コール ピックアップ グループの設定(Call Pickup Group Configuration)] ウィンドウで、[コー ルピックアップグループの通知設定(Call Pickup Group Notification Settings)] セクションの フィールドを設定します。フィールドとその設定オプションの詳細については、コールピック アップのコール ピックアップ通知のフィールド(410 ページ)を参照してください。

(注) コールピックアップの設定に影響する機能の相互作用および制限に関しては、「コー ルピックアップ相互作用および制限」を参照してください。

### コール ピックアップのコール ピックアップ通知のフィールド

| フィールド                                                            | 説明                                                                                                    |
|------------------------------------------------------------------|----------------------------------------------------------------------------------------------------|
| コール ピックアップ グループ通知ポリシー<br>(Call Pickup Group Notification Policy) | ドロップダウン リストから通知ポリシーを選<br>択します。選択可能なオプションは、[アラー<br>トなし(No Alert)]、[オーディオ アラート<br>(Audio Alert)]、[ビジュアル アラート<br>(Visual Alert)]、および[オーディオおよび<br>ビジュアルアラート (Audio and Visual Alert)]<br>です。                                                                                                    |
| コール ピックアップ グループ通知タイマー<br>(Call Pickup Group Notification Timer)  | コールが最初に元の着信側に着信したときか<br>ら、コールピックアップグループの残りの番<br>号に通知が送信されるまでの時間差の秒数(1<br>~300の範囲の整数)を入力します。                                                                                                    |
| [発呼側情報(Calling Party Information)]                               | コールピックアップグループへの視覚的な通<br>知メッセージに発信者の識別情報を含める場<br>合には、このチェックボックスをオンにしま<br>す。これを設定できるのは、[コールピック<br>アップグループ通知ポリシー(Call Pickup<br>Group Notification Policy)] が [ビジュアル ア<br>ラート (Visual Alert)] または [オーディオお<br>よびビジュアル アラート (Audio and Visual<br>Alert)] に設定されている場合だけです。<br>(注) 通知はデバイスのプライマリ回線だ<br>けに送信されます。 |
| [着信側情報(Called Party Information)]                                | コールピックアップグループへの視覚的な通<br>知メッセージに元の受信側の識別情報を含め<br>る場合には、このチェックボックスをオンに<br>します。これを設定できるのは、[コールピッ<br>クアップグループ通知ポリシー (Call Pickup<br>Group Notification Policy)]が[ビジュアルア<br>ラート (Visual Alert)]または[オーディオお<br>よびビジュアルアラート (Audio and Visual<br>Alert)]に設定されている場合です。                                            |

### 電話番号のコール ピックアップ通知の設定

電話機がアイドル状態または使用中に提供される音声通知の種類を設定するには、次の手順を 実行します。

### 始める前に

コール ピックアップ グループのコール ピックアップ通知の設定 (409ページ)

### 手順

- ステップ1 [Cisco Unified CM Administration] から、以下を選択します。 [コール ルーティング (Call Routing)]>[ディレクトリ番号 (Directory Number)]。 [電話番号の検索/一覧表示 (Find and List Directory Numbers)] ウィンドウが表示されます。
- ステップ2 検索条件を入力し、[検索(Find)]をクリックします。
- **ステップ3** コール ピックアップ通知を設定する電話番号をクリックします。 [電話番号の設定(Directory Number Configuration)] ウィンドウが表示されます。
- ステップ4 [関連付けられたデバイス(Associated Devices)]ペインでデバイス名を選択し、[ラインアピアランスの編集(Edit Line Appearance)]ボタンをクリックします。
   [電話番号の設定(Directory Number Configuration)]ウィンドウが更新され、選択したデバイスのDNに対するラインアピアランスが表示されます。
- **ステップ5**[コールピックアップグループのオーディオアラート設定(電話アイドル)(Call Pickup Group Audio Alert Setting(Phone Idle))] ドロップダウンリストで、次のいずれかを選択してください。
  - [システムデフォルトの使用(Use System Default)]
  - •[無効(Disable)]
  - •[一度鳴らす(Ring Once)]
- ステップ6 [コール ピックアップ グループのオーディオ アラート設定(電話アクティブ)(Call Pickup Group Audio Alert Setting(Phone Active))] ドロップダウン リストで、次のいずれかを選択して ください。
  - •[システムデフォルトの使用(Use System Default)]
  - •[無効(Disable)]
  - •[ビープ音のみ (Beep Only)]

ステップ7 [保存 (Save)] をクリックします。

### BLF コール ピックアップ通知の設定

### 始める前に

### 電話番号のコールピックアップ通知の設定(411ページ)

手順

- ステップ1 [Cisco Unified CM Administration]から、以下を選択します。 [システム(System)]>[サービス パラメータ(Service Parameters)]
- **ステップ2**[サーバ (Server)]ドロップダウン リストで、Cisco CallManager サービスを実行しているサーバを選択します。
- ステップ3 [サービス (Service)] ドロップダウン リストから、[Cisco CallManager] を選択します。
- ステップ4 [サービス パラメータ設定 (Service Parameter Configuration)]ウィンドウで、クラスタ全体に 対するパラメータ ([デバイス (Device)]-[電話 (Phone)]) セクションのフィールドを設定 します。フィールドとその設定オプションの詳細については、BLF コール ピックアップ通知 のサービス パラメータ フィールド (412 ページ)を参照してください。

BLF コール ピックアップ通知のサービス パラメータ フィールド

| フィールド                                                                                                    | 説明                                                                                                    |
|----------------------------------------------------------------------------------------------------|----------------------------------------------------------------------------------------------------|
| [アイドル ステーションのコール ピックアッ<br>プ グループ オーディオ アラートの設定(Call<br>Pickup Group Audio Alert Setting of Idle Station)]  | このパラメータは、電話がアイドル状態(使<br>用されていない状態)であり、そのコールピッ<br>クアップグループでの着信コールについてア<br>ラートが必要な場合に提供されるオーディオ<br>通知の種類を決定します。有効な値は、次の<br>とおりです。<br>•[無効 (Disable)]<br>•[一度鳴らす (Ring Once)] |
| [ビジー ステーションのコール ピックアップ<br>グループ オーディオ アラートの設定(Call<br>Pickup Group Audio Alert Setting of Busy<br>Station)] | このパラメータは、電話がビジー状態(使用<br>されている状態)であり、そのコールピック<br>アップグループでの着信コールについてアラー<br>トが必要な場合に提供されるオーディオ通知<br>の種類を決定します。有効な値は、次のとお<br>りです。<br>•[無効 (Disable)]<br>•[ビープ音のみ (Beep Only)]  |

| フィールド                                                                                                    | 説明                                                                                                    |
|----------------------------------------------------------------------------------------------------|----------------------------------------------------------------------------------------------------|
| [アイドル ステーションの BLF ピックアップ<br>グループ オーディオ アラートの設定(BLF<br>Pickup Group Audio Alert Setting of Idle Station)]    | このパラメータは、電話がアイドル状態であ<br>り、BLF ピックアップボタンでの着信コール<br>についてアラートが必要な場合に提供される<br>オーディオ通知の種類を決定します。有効な<br>値は、次のとおりです。<br>・[呼出音なし (No Ring)]<br>・[一度鳴らす (Ring Once)] |
| [ビジー ステーションの BLF ピックアップ グ<br>ループ オーディオ アラートの設定(BLF<br>Pickup Group Audio Alert Setting of Busy<br>Station)] | このパラメータは、電話がビジー状態であり、<br>BLF ピックアップ ボタンでの着信コールにつ<br>いてアラートが必要な場合に提供されるオー<br>ディオ通知の種類を決定します。有効な値は、<br>次のとおりです。<br>•[呼出音なし(No Ring)]<br>•[ビープ音のみ(Beep Only)]  |

# ダイレクト コール ピックアップの設定

| Ŧ | 山古       |
|---|----------|
| 于 | <b>順</b> |

|       | コマンドまたはアクション                      | 目的                                                                               |
|-------|-----------------------------------|----------------------------------------------------------------------------------|
| ステップ1 | 時間帯の設定(413ページ)                    | 自分のグループに関連付けられたグルー<br>プのメンバーの時間帯を設定します。                                          |
| ステップ2 | スケジュールの設定 (414 ページ)               | 自分のグループに関連付けられたグルー<br>プのメンバーのスケジュールを設定しま<br>す。                                   |
| ステップ3 | パーティションとスケジュールの関連付<br>け (414 ページ) | 特定の時間内にコールを完了しようとす<br>る場合、パーティションとスケジュール<br>を関連付けてコーリングデバイスの検<br>索が行われる場所を決定します。 |

### 時間帯の設定

時間帯を定義するには、この手順を使用します。開始時刻および終了時刻を定義し、さらに年 次カレンダーで指定日または曜日として繰り返し間隔を指定します。

#### 手順

- ステップ1 [Cisco Unified CM Administration] から、[コール ルーティング(Call Routing)]>[コントロー ルのクラス(Class of Control)]>[期間(Time Period)] の順に選択します。
- **ステップ2**[時間帯の設定(Time Period Configuration)]ウィンドウで各フィールドを設定します。フィールドと設定オプションの詳細については、システムのオンラインヘルプを参照してください。
- ステップ3 [保存 (Save)] をクリックします。

### スケジュールの設定

#### 始める前に

時間帯の設定(413ページ)

### 手順

- ステップ1 [Cisco Unified CM Administration] から、以下を選択します。 [コール ルーティング (Call Routing)]>[コントロールのクラス (Class of Control)]>[タイム スケジュール (Time Schedule)]。
- ステップ2 [スケジュールの設定(Time Schedule)]ウィンドウのフィールドを設定します。フィールドと 設定オプションの詳細については、システムのオンライン ヘルプを参照してください。

### パーティションとスケジュールの関連付け

特定の時間中にコールを完了しようとする場合、パーティションとスケジュールを関連付けて コーリングデバイスの検索が行われる場所を決定します。

### 始める前に

スケジュールの設定(414ページ)

- ステップ1 [Cisco Unified CM Administration] から、[コール ルーティング(Call Routing)]>[コントロー ルのクラス(Class of Control)]>[パーティション(Partition)] の順に選択します。
- ステップ2 [スケジュール (Time Schedule)]ドロップダウンリストから、このパーティションに関連付けるスケジュールを選択します。 スケジュールでは、パーティションが着信コールの受信に利用可能となる時間を指定します。 [なし (None)]を選択した場合は、パーティションが常にアクティブになります。

ステップ3 [保存 (Save)] をクリックします。

### 自動コール応答の設定

手順

|               | コマンドまたはアクション                | 目的                                                                                                    |
|---------------|-----------------------------|----------------------------------------------------------------------------------------------------|
| ステップ1         | 自動コール ピックアップの設定(415<br>ページ) | コール ピックアップ、グループ ピック<br>アップ、その他のグループ ピックアッ<br>プ、ダイレクト コール ピックアップ、<br>および BLF コール ピックアップを自動<br>化できます。自動コール応答が有効に<br>なっていない場合は、追加のソフトキー<br>またはダイヤル グループ番号を押して<br>接続を完了する必要があります。 |
| ステップ <b>2</b> | BLF自動ピックアップの設定(416ペー<br>ジ)  |                                                                                                    |

### 自動コール ピックアップの設定

自動コールピックアップは、ユーザを着信コールに接続します。ユーザが電話機のソフトキー を押すと、Unified Communications Manager はグループ内の着信コールを特定し、コール接続を 完了します。コールピックアップ、グループピックアップ、その他のグループピックアップ、 ダイレクト コール ピックアップ、および BLF コール ピックアップを自動化できます。自動 コール応答が有効になっていない場合は、追加のソフトキーまたはダイヤルグループ番号を押 して接続を完了する必要があります。

### 始める前に

パーティションとスケジュールの関連付け (414ページ)

- ステップ1 [Cisco Unified CM Administration]から、以下を選択します。 [システム (System)]>[サービス パラメータ (Service Parameters)]
- **ステップ2**[サーバ (Server)]ドロップダウン リストで、Cisco CallManager サービスを実行しているサーバを選択します。
- ステップ3 [サービス (Service)] ドロップダウン リストから、[Cisco CallManager] を選択します。
- **ステップ4** [クラスタ全体のパラメータ(機能 コール ピックアップ) (Clusterwide Parameters (Feature Call Pickup))] セクションで、[自動コール ピックアップ有効化(Auto Call Pickup Enabled)]ド

ロップダウン リストから [はい(True)] または [いいえ(False)] を選択して、コール ピック アップ グループの自動コール応答を有効または無効にします。

- ステップ5 [自動コール コールピックアップ有効化(Auto Call Pickup Enabled)] サービス パラメータが [いいえ(False)]の場合は、[コール ピックアップ無応答タイマー(Call Pickup No Answer Timer)] フィールドに 12 ~ 300 の値を入力します。このパラメータは、コール ピックアッ プ、グループ コール ピックアップ、またはその他のグループ コール ピックアップによって コールがピックアップされたものの応答されなかった場合にコールが復元されるまでの時間を 制御します。
- ステップ6 [ピックアップロケーティングタイマー (Pickup Locating Timer)]フィールドに1~5の値を 入力します。このサービスパラメータは、Cisco Unified Communications Manager がクラスタ内 の全ノードからのすべてのアラートコールを特定までの最大時間を秒単位で指定します。その 後、この情報は、キュー内で最も長く待機していたコールを、PickUp、GPickUp、または OPickUp ソフトキーを押した次のユーザに確実にまわすために使用されます。
- ステップ7 [保存 (Save)] をクリックします。

### BLF 自動ピックアップの設定

#### 始める前に

自動コール ピックアップの設定 (415ページ)

- ステップ1 [Cisco Unified CM Administration]から、以下を選択します。 [システム (System)]>[サービス パラメータ (Service Parameters)]
- **ステップ2**[サーバ (Server)]ドロップダウン リストで、Cisco CallManager サービスを実行しているサー バを選択します。
- ステップ3 [サービス (Service)] ドロップダウン リストから、[Cisco CallManager] を選択します。
- ステップ4 次のクラスタ全体サービスパラメータの値を設定します。
  - アイドル状態のステーションの BLF ピックアップオーディオアラート設定:コールピックアップグループの自動コール応答を有効または無効にするには、ドロップダウンリストから [True] または [False] を選択します。このサービスパラメータのデフォルト値は [いいえ(FALSE)]です。
  - ・使用中のステーションの BLF ピックアップ オーディオ アラートの設定:自動コール ピックアップ有効化サービスパラメータを[False]にする場合、12~300の値を入力します(包括的)。このパラメータは、コールがコール ピックアップ、グループ コール ピックアップ プおよびその他のグループ コール ピックアップによって応答されずにピックアップされた場合、コールを復元するためにかかる時間を制御します。

### コール ピックアップの電話ボタンの設定

手順

|               | コマンドまたはアクション                                            | 目的                                   |
|---------------|---------------------------------------------------------|--------------------------------------|
| ステップ1         | コール ピックアップの電話ボタン テン<br>プレートの設定 (417 ページ)                | 電話ボタン テンプレートにコール ピッ<br>クアップ機能を追加します。 |
| ステップ <b>2</b> | 電話機とコールピックアップボタンテ<br>ンプレートの関連付け (418ページ)                |                                      |
| ステップ3         | BLF コール ピックアップ イニシエータ<br>の BLF 短縮ダイヤル番号の設定 (418<br>ページ) |                                      |

### コール ピックアップの電話ボタン テンプレートの設定

電話ボタン テンプレートにコール ピックアップ機能を追加するには、次の手順に従います。

始める前に

自動コール応答の設定(415ページ)

手順

- ステップ1 [Cisco Unified CM Administration] から、以下を選択します。 [デバイス (Device)]>[デバイス の設定 (Device Settings)]>[電話ボタン テンプレート (Phone Button Template)]。
- **ステップ2**[検索(Find)]をクリックすると、サポートされている電話テンプレートのリストが表示されます。
- **ステップ3**新しい電話ボタンテンプレートを作成するには、以下の手順を実行します。それ以外の場合は 次のステップに進みます。
  - a) 電話機モデルのデフォルトのテンプレートを選択し、[コピー (Copy)]をクリックしま す。
  - b) [電話ボタンテンプレート情報 (Phone Button Templates Information)]フィールドに、テン プレートの新しい名前を入力します。
  - c) [保存 (Save)] をクリックします。
- ステップ4 既存のテンプレートに電話ボタンを追加するには、以下の手順を実行します。
  - a) [検索(Find)]をクリックし、検索条件を入力します。

b) 既存のテンプレートを選択します。

- ステップ5 [回線(Line)] ドロップダウン リストから、テンプレートに追加する機能を選択します。
- **ステップ6** [保存 (Save)]をクリックします。
- ステップ1 次のいずれかの作業を実行します。

- ・すでにデバイスに関連付けられているテンプレートを変更した場合は、[設定の適用(Apply Config)]をクリックしてデバイスを再起動します。
- 新しいソフトキーテンプレートを作成した場合は、そのテンプレートをデバイスに関連付けた後にデバイスを再起動します。

### 電話機とコール ピックアップ ボタン テンプレートの関連付け

### 始める前に

コール ピックアップの電話ボタン テンプレートの設定 (417ページ)

#### 手順

- ステップ1 [Cisco Unified CM Administration] から、以下を選択します。 [デバイス (Device)]>[電話 (Phone)]。
- ステップ2 [検索(Find)]をクリックして、設定済み電話機のリストを表示します。
- ステップ3 電話ボタン テンプレートを追加する電話を選択します。
- ステップ4 [電話ボタン テンプレート (Phone Button Template)]ドロップダウン リストで、新しい機能ボ タンが含まれる電話ボタン テンプレートを選択します。
- ステップ5 [保存(Save)]をクリックします。 電話の設定を更新するには[リセット(Reset)]を押すというメッセージ付きのダイアログボッ クスが表示されます。

### BLF コール ピックアップ イニシエータの BLF 短縮ダイヤル番号の設定

### 始める前に

電話機とコール ピックアップ ボタン テンプレートの関連付け (418 ページ)

### 手順

- ステップ1 [Cisco Unified CM Administration] から、以下を選択します。 [デバイス (Device)]>[電話 (Phone)]。
- **ステップ2** BLF コール ピックアップ イニシエータとして使用したい電話を選択します。
- ステップ3 [関連付け (Association)]ペインで、[BLF SD 新規追加 (Add a new BLF SD)]リンクを選択します。

[話中ランプフィールド短縮ダイヤル設定(Busy Lamp Field Speed Dial Configuration)] ウィ ンドウが表示されます。

ステップ4 BLF DN ボタンでモニタする [電話番号 (Directory Number)] (BLF DN) を選択します。

- ステップ5 BLF コール ピックアップと BLF 短縮ダイヤルに BLF SD ボタンを使用する場合は、[コール ピックアップ (Call Pickup)]チェックボックスをオンにします。このチェックボックスをオ フにすると、BLF SD ボタンは、BLF 短縮ダイヤルにのみ使用されます。
- ステップ6 [保存 (Save)] をクリックします。

# コール ピックアップのソフトキーの設定

手順

|       | ~                                                                                                    |                                                                                                    |
|-------|----------------------------------------------------------------------------------------------------|----------------------------------------------------------------------------------------------------|
|       | コマンドまたはアクション                                                                                                    | 目的                                                                                                    |
| ステップ1 | コール ピックアップのソフトキー テン<br>プレートの設定 (419 ページ)                                                                                                 | ソフトキー テンプレートに、Pickup、<br>GPickup、および OPickup ソフトキーを<br>追加します。                                                                                                    |
| ステップ2 | 共通デバイス設定とソフトキーテンプ<br>レートの関連付け(421ページ)を行う<br>には、次のサブタスクを実行します。<br>・共通デバイス設定へのソフトキー<br>テンプレートの追加(422ページ)<br>・電話機と共通デバイス設定の関連付<br>け(422ページ) | オプションソフトキーテンプレートを<br>電話で使用できるようにするには、この<br>手順か次の手順のいずれかを実行する必<br>要があります。システムが共通デバイス<br>設定を使用して設定オプションを電話機<br>に適用する場合は、この手順に従ってく<br>ださい。これは、電話機でソフトキー<br>テンプレートを使用できるようにする際<br>に、最も一般的に使用されている方法で<br>す。 |
| ステップ3 | 電話機とソフトキー テンプレートの関<br>連付け (423 ページ)                                                                                                    | オプション次の手順は、ソフトキーテ<br>ンプレートと共通デバイス設定を関連付<br>けるための代替手段として、または共通<br>デバイス設定と共に使用します。ソフト<br>キーテンプレートを適用して、共通デ<br>バイス設定での割り当てや、他のデフォ<br>ルトのソフトキーを上書きする必要があ<br>る場合は、次の手順を共通デバイス設定<br>と共に使用します。                |

## コール ピックアップのソフトキー テンプレートの設定

次の手順を使用して、以下のコール ピックアップ ソフトキーを使用できるようにします。

| ソフトキー             | 説明              | コール状態           |
|-------------------|-----------------|-----------------|
| コールピックアップ(Pickup) | グループ内の別の内線への    | オンフック(On Hook)  |
|                   | コールに応答できます。<br> | オフフック(Off Hook) |

| ソフトキー           | 説明                            | コール状態           |
|-----------------|-------------------------------|-----------------|
| グループ コール ピックアップ | グループ外の内線へのコール                 | オンフック(On Hook)  |
| (GPickup)       | に応合でさます。                      | オフフック(Off Hook) |
| 他のグループ ピックアップ   | グループに関連付けられてい                 | オンフック(On Hook)  |
| (OPickup)       | る他のグルーブで呼び出し中<br>のコールに応答できます。 | オフフック(Off Hook) |

### 始める前に

コール ピックアップの電話ボタンの設定(417ページ)

- ステップ1 [Cisco Unified CM Administration]から、以下を選択します。 [デバイス (Device)]>[デバイス の設定 (Device Settings)]>[ソフトキー テンプレート (Softkey Template)]。
- **ステップ2**新しいソフトキーテンプレートを作成するには、以下の手順を実行します。それ以外の場合は 次のステップに進みます。
  - a) [新規追加(Add New)] をクリックします。
  - b) デフォルトのテンプレートを選択して、[コピー (Copy)]をクリックします。
  - c) [ソフトキーテンプレート名 (Softkey Template Name)]フィールドに、テンプレートの新 しい名前を入力します。
  - d) [保存 (Save)] をクリックします。
- ステップ3 既存のテンプレートにソフトキーを追加するには、以下の手順を実行します。
  - a) [検索(Find)]をクリックし、検索条件を入力します。
  - b) 必要な既存のテンプレートを選択します。
- ステップ4 [デフォルト ソフトキー テンプレート (Default Softkey Template)] チェックボックスをオンに し、このソフトキーテンプレートをデフォルトのソフトキーテンプレートとして指定します。
  - (注) あるソフトキー テンプレートをデフォルトのソフトキー テンプレートとして指定した場合、先にデフォルトの指定を解除してからでないと、そのテンプレートは削除することができません。
- ステップ5 右上隅にある [関連リンク(Related Links)] ドロップダウン リストから [ソフトキー レイアウトの設定(Configure Softkey Layout)]を選択し、[移動(Go)] をクリックします。
- **ステップ6** [設定するコール状態の選択(Select a Call State to Configure)] ドロップダウン リストから、ソ フトキーに表示するコール状態を選択します。
- ステップ7 [選択されていないソフトキー(Unselected Softkeys)]リストから追加するソフトキーを選択 し、右矢印をクリックして[選択されたソフトキー(Selected Softkeys)]リストにそのソフト キーを移動します。新しいソフトキーの位置を変更するには、上矢印と下矢印を使用します。
- **ステップ8** 追加のコールステータスのソフトキーを表示するには、上記のステップを繰り返します。

- **ステップ9** [保存 (Save)]をクリックします。
- ステップ10 次のいずれかの作業を実行します。
  - ・すでにデバイスに関連付けられているテンプレートを変更した場合は、[設定の適用(Apply Config)]をクリックしてデバイスを再起動します。
  - 新しいソフトキーテンプレートを作成した場合は、そのテンプレートをデバイスに関連付けた後にデバイスを再起動します。詳細については、「共通デバイス設定へのソフトキーテンプレートの追加」および「電話機とソフトキーテンプレートの関連付け」の項を参照してください。

### 次のタスク

次のいずれかの作業を実行します。

- 共通デバイス設定とソフトキーテンプレートの関連付け (421ページ)
- •電話機とソフトキーテンプレートの関連付け (423ページ)

### 共通デバイス設定とソフトキー テンプレートの関連付け

オプションソフトキーテンプレートを電話機に関連付ける方法は2つあります。

- ソフトキーテンプレートを [電話の設定 (Phone Configuration)]に追加する。
- ・ソフトキーテンプレートを共通デバイス設定に追加する。

ここに示す手順では、ソフトキーテンプレートを共通デバイス設定に関連付ける方法について 説明します。システムが共通デバイス設定を使用して設定オプションを電話機に適用する場合 は、この手順に従ってください。これは、電話機でソフトキーテンプレートを使用できるよう にする際に、最も一般的に使用されている方法です。

別の方法を使用するには、電話機とソフトキーテンプレートの関連付け (423ページ)を参照 してください。

#### 手順

ステップ1 共通デバイス設定へのソフトキー テンプレートの追加 (422 ページ)

ステップ2 電話機と共通デバイス設定の関連付け (422ページ)

#### 共通デバイス設定へのソフトキー テンプレートの追加

#### 手順

- ステップ1 [Cisco Unified CM Administration] から、以下を選択します。 [デバイス (Device)]>[デバイス の設定 (Device Settings)]> [共通デバイス設定 (Common Device Configuration)]。
- **ステップ2**新しい共通デバイス設定を作成し、それにソフトキーテンプレートを関連付けるには、以下の 手順を実行します。それ以外の場合は、次のステップに進みます。
  - a) [Add New] をクリックします。
  - b) [名前(Name)] フィールドに、共通デバイス設定の名前を入力します。
  - c) [保存 (Save)] をクリックします。
- **ステップ3**既存の共通デバイス設定にソフトキーテンプレートを追加するには、以下の手順を実行します。
  - a) [検索(Find)]をクリックし、検索条件を入力します。
  - b) 既存の共通デバイス設定をクリックします。
- ステップ4 [ソフトキー テンプレート (Softkey Template)]ドロップダウン リストで、使用可能にするソ フトキーが含まれているソフトキー テンプレートを選択します。
- **ステップ5** [保存 (Save)] をクリックします。
- ステップ6 次のいずれかの作業を実行します。
  - すでにデバイスに関連付けられている共通デバイス設定を変更した場合は、[設定の適用 (Apply Config)]をクリックしてデバイスを再起動します。
  - 新しい共通デバイス設定を作成してその設定をデバイスに関連付けた後に、デバイスを再 起動します。

### 電話機と共通デバイス設定の関連付け

- ステップ1 [Cisco Unified CM Administration] から、以下を選択します。 [デバイス (Device)]>[電話 (Phone)]。
- **ステップ2 [検索(Find)]** をクリックして電話デバイスを選択し、ソフトキー テンプレートを追加します。
- **ステップ3**[共通デバイス設定(Common Device Configuration)]ドロップダウン リストから、新しいソフ トキー テンプレートが含まれている共通デバイス設定を選択します。
- ステップ4 [保存 (Save)]をクリックします。
- ステップ5 [リセット(Reset)]をクリックして、電話機の設定を更新します。

### 電話機とソフトキー テンプレートの関連付け

### 手順

- ステップ1 [Cisco Unified CM Administration] から、以下を選択します。 [デバイス (Device)]>[電話 (Phone)]。
- **ステップ2 [検索 (Find)]**をクリックして電話デバイスを選択し、ソフトキー テンプレートを追加します。
- ステップ3 [ソフトキーテンプレート (Softkey Template)]ドロップダウンリストから、新しいソフトキー が含まれているテンプレートを選択します。
- ステップ4 [保存 (Save)] をクリックします。

# コール ピックアップの連携動作

| 機能                             | データのやり取り                                                                                                    |
|--------------------------------|----------------------------------------------------------------------------------------------------|
| ルート プラン レポー<br>ト               | ルート プラン レポートには、Unified Communications Manager で設定<br>されているパターンと DN が示されます。DN をコール ピックアップ<br>グループに割り当てる前に、ルート プラン レポートを使用して、重<br>複しているパターンと DN を探します。 |
| コーリング サーチ ス<br>ペースとパーティショ<br>ン | パーティションをコールピックアップグループ番号に割り当てると、<br>デバイス コーリング サーチ スペースに基づいて、ユーザへのコール<br>ピックアップ アクセスが制限されます。                                                          |
| 時刻(TOD)                        | 関連付けられたグループのメンバーの[時刻(Time of Day)](TOD)<br>パラメータにより、メンバーは自分のグループと同じ時間帯にコール<br>を受け付けることができます。TOD はタイムスタンプをコーリング<br>サーチ スペースとパーティションに関連付けます。           |
| コールアカウンティン<br>グ                | コールピックアップが自動コールピックアップを通じて発生すると、<br>システムにより2つのコール詳細レコード(CDR)が生成されます。<br>CDR の1つはクリアされる元のコールに適用され、もう1つのCDR<br>は接続される要求コールに適用されます。                      |
|                                | コール ピックアップが非自動コール ピックアップで発生すると、シ<br>ステムにより1つのコール詳細レコードが生成され、接続される要求<br>コールに適用されます。                                                                   |
|                                | CDR 検索は、特定の時間範囲とその他の検索条件に一致するすべて<br>のCDR を返します。特定のCDR に関連付けられるタイプのコールを<br>検索することもできます。検索結果にはコールがピックアップ コー<br>ルかどうかを示すコール タイプ フィールドが表示されます。           |

I

| 機能      | データのやり取り                                                                                                    |
|---------|----------------------------------------------------------------------------------------------------|
| コール自動転送 | サービスパラメータ[自動コールピックアップ有効化(Auto Call Pickup Enabled)]が false に設定された状態でコール ピックアップが発生した場合、いずれかのピックアップ ソフトキーが押されると、電話機に設定されたコール転送は無視されます。コール ピックアップ依頼者がコールに応答しない場合、ピックアップ無応答タイマーが切れた後、元のコールが復元されます。 |

# コール ピックアップの制限

| 制約事項                               | 説明                                                                                                    |
|------------------------------------|----------------------------------------------------------------------------------------------------|
| 異なるコール ピック<br>アップグループへの別<br>個の電話回線 | 異なるコール ピックアップ グループに電話の別個の回線を割り当て<br>ることもできますが、ユーザには複雑であるため、シスコはこの設定<br>をお勧めしません。                                                                                                    |
| コール ピックアップ<br>グループ番号               | <ul> <li>コール ピックアップ グループ番号は、回線または DN に割り当<br/>てられると削除できません。どの行がどのコール ピックアップ<br/>グループ番号を使用しているかを決定するには、[コール ピック<br/>アップ構成(Call Pickup Configuration)] ウィンドウの [依存関係<br/>レコード(Dependency Records)]を使用します。コール ピック<br/>アップグループ番号を削除するには、各回線または DN に新しい<br/>コール ピックアップ グループ番号を再割り当てします。</li> </ul> |
|                                    | <ul> <li>コール ピックアップ グループ番号を更新すると、Cisco Unified<br/>Communications Manager はそのコール ピックアップ グループに<br/>割り当てられているすべての電話番号を自動的に更新します。</li> </ul>                                                                                                    |
| SIP 電話機                            | • SIP を実行するいくつかの Cisco Unified IP Phone では、コール<br>ピックアップの通知をサポートしていません。                                                                                                    |
|                                    | <ul> <li>コールピックアップの通知がサポートされるのは、SIPを実行するライセンスが付与された、サードパーティの電話のみです。</li> </ul>                                                                                                    |
| ダイレクト コール<br>ピックアップ                | <ul> <li>ハントパイロット番号の呼び出しにより行われたコールにより</li> <li>ハントリストに属するデバイスが鳴っている場合、ユーザはダイレクトコールピックアップ機能を使用してそのようなコール</li> <li>に応答することはできません。</li> </ul>                                                                                                    |
|                                    | <ul> <li>回線グループに属するDNへのコールは、ダイレクトコールピックアップ機能を使用してピックアップできません。</li> </ul>                                                                                                    |
| BLF ピックアップ                         | SIP を実行するいくつかの Cisco Unified IP Phone では、コール ピック<br>アップの通知をサポートしていません。                                                                                                    |

| 制約事項         | 説明                                                                                            |
|--------------|-----------------------------------------------------------------------------------------------|
| 着信発呼者の国際番号   | プレフィックスを [着信発呼者の国際番号プレフィックス-電話                                                                |
| プレフィックス - 電話 | (Incoming Calling Party International Number Prefix - Phone) ] $\lceil \downarrow \Downarrow$ |
|              | ビス パラメータに設定していて、国際コールがコール ピックアップ                                                              |
|              | グループ内のあるメンバーに発信される場合に、コール ピックアッ                                                               |
|              | プグループ内の別のメンバーがそのコールに応答すると、プレフィッ                                                               |
|              | クスは発信側のフィールドに呼び出されません。                                                                        |

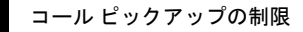

I

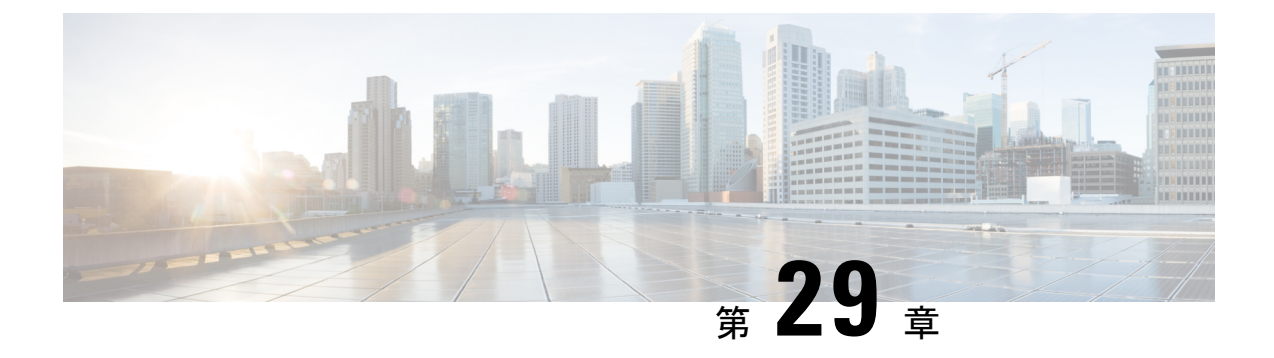

# コール パークとダイレクト コール

- •コールパークの概要(427ページ)
- •コールパークの前提条件(428ページ)
- コールパークの設定タスクフロー (429ページ)
- •コールパークの連携動作(446ページ)
- •コールパークの制限事項(447ページ)
- コールパークのトラブルシューティング(448ページ)
- ダイレクトコールパークの概要(449ページ)
- ・ダイレクト コール パークの前提条件 (449 ページ)
- ダイレクトコールパークの設定タスクフロー(450ページ)
- ・ダイレクトコールパークの連携動作(455ページ)
- ・ダイレクト コール パークの制限事項 (457 ページ)
- ・ダイレクト コール パークのトラブルシューティング (458 ページ)

# コールパークの概要

コールパーク機能を使用すると、通話を保留にし、Unified Communications Manager システム 内の別の電話機(たとえば、別のオフィスや会議室の電話機)からその通話に応答することが できます。アクティブコールに対応している場合は、[パーク(Park)]ソフトキーを押すと、 そのコールをコールパーク内線番号にパークできます。システム内の別の電話からコールパー ク内線番号にダイヤルして、その通話を受けることができます。

コールパーク内線番号として使用するために、単一のディレクトリ番号を定義することも、 ディレクトリ番号の範囲を定義することもできます。各コールパーク内線番号にパークできる コールは1つだけです。

コールパーク機能は Unified Communications Manager クラスタ内で機能します。クラスタ内の 各 Unified Communications Manager ノードにコールパーク内線番号が定義されている必要があ りますコールパーク内線番号として使用するために、単一のディレクトリ番号を定義すること も、ディレクトリ番号の範囲を定義することもできます。電話番号または番号範囲が一意であ ることを確認します。 ユーザは、割り当てられたルートパターン(たとえば、インタークラスタ トランクのルート パターンとしての80XX)とコールパーク番号(たとえば8022)をダイヤルして、パークされ た通話を別の Unified Communications Manager クラスタから取得できます。コーリング サーチ スペースとパーティションが正しく設定されていることを確認する必要があります。コール パークはクラスタ間で機能します。

有効なコールパーク内線番号は、整数とワイルドカード文字 X からなります。コールパーク 内線番号には最大でXXを設定できます(例:80XX)。これにより、最大100件のコールパー ク内線番号を提供できます。コールがパークされると、Unified Communications Manager は、次 に使用可能なコールパーク内線番号を選択し、電話機にその番号を表示します。

#### パーク モニタリング

パークモニタリングは、タイマーが期限切れになるまで Cisco Unified Communications Manager がパークされたコールのステータスをモニタする、オプションのコールパーク機能です。タイ マーが期限切れになると、コールは事前に設定されている番号に転送されるか、ボイスメール に送信されるか、またはコールのパーク元に戻ります。パークモニタリングは電話回線とハン トパイロットに適用できます。

# コール パークの前提条件

クラスタ間でコール パークを使用する場合は、パーティションとコーリング サーチ スペース を設定しておく必要があります。

| 表 <b>25</b> :パ- | ーク | ソフ | トキー | テン | プレー | ・トとコ | ールノ | パーク | ボタ | レテン | ップレ | ノート | を† | ナポー | ۰ ŀ | して | いる | Cisco Unifie | d IP Phon | ıe |
|-----------------|----|----|-----|----|-----|------|-----|-----|----|-----|-----|-----|----|-----|-----|----|----|--------------|-----------|----|
|-----------------|----|----|-----|----|-----|------|-----|-----|----|-----|-----|-----|----|-----|-----|----|----|--------------|-----------|----|

| 電話機のモデル                                                         | ソフトキー テンプレートでの<br>サポート | 電話ボタン テンプレートでの<br>サポート |
|-----------------------------------------------------------------|------------------------|------------------------|
| Cisco Unified IP 電話s 6900 シ<br>リーズ(6901 および 6911 を除<br>く)       | ×                      | ×                      |
| Cisco IP Phone 7800 シリーズ                                        | ×                      | ×                      |
| Cisco Unified IP 電話s 7900 シ<br>リーズ(7921、7925、7936、<br>7937 を除く) | X                      |                        |
| Cisco IP Phone 8800 シリーズ                                        | ×                      | ×                      |
| Cisco Unified IP 電話s 8900 シ<br>リーズ                              | ×                      | ×                      |
| Cisco Unified IP 電話s 9900 シ<br>リーズ                              | ×                      | ×                      |

| 電話機のモデル                                                                   | ソフトキー テンプレートでの<br>サポート | 電話ボタン テンプレートでの<br>サポート |
|---------------------------------------------------------------------------|------------------------|------------------------|
| Cisco Unified IP 電話s 7900 シ<br>リーズ(7906、7911、7921、<br>7925、7936、7937 を除く) |                        | X                      |

(注)

プログラム可能な回線キー機能を使用して、回線1以外のすべての回線またはボタンでコール パークを設定できます。

# コール パークの設定タスク フロー

### 始める前に

・コールパークの前提条件(428ページ)を確認してください。

|               | コマンドまたはアクション                                                                                                    | 目的                                                                                                    |
|---------------|----------------------------------------------------------------------------------------------------|----------------------------------------------------------------------------------------------------|
| ステップ1         | クラスタ全体のコール パークの設定 (<br>430 ページ)                                                                                                    | (任意)。クラスタ全体のコールパー<br>クを設定するか、ステップ3の手順を使<br>用してクラスタ内のサーバにコールパー<br>クを設定します。                                                                                                    |
| ステップ <b>2</b> | コール パークのパーティションの設定<br>(431 ページ)                                                                                                    | コールパーク番号を追加するためのパー<br>ティションを作成します。                                                                                                    |
| ステップ3         | コールパーク番号の設定(432ページ)                                                                                                    | クラスタ内のサーバでコール パークを<br>使用するためのコール パーク番号を設<br>定します。                                                                                                    |
| ステップ4         | コール パークのソフトキー テンプレー<br>トの設定 (435 ページ)                                                                                                    | ソフトキー テンプレートに [パーク<br>(Park)] ソフトキーを追加します。                                                                                                    |
| ステップ5         | 共通デバイス設定とソフトキーテンプ<br>レートの関連付け(436ページ)を行う<br>には、次のサブタスクを実行します。<br>・共通デバイス設定へのソフトキー<br>テンプレートの追加(437ページ)<br>・電話機と共通デバイス設定の関連付<br>け(437ページ) | <b>これはオプションです。</b> ソフトキーテ<br>ンプレートを電話で使用できるようにす<br>るには、この手順か次の手順のいずれか<br>を実行する必要があります。システムが<br>[共通デバイス設定 (Common Device<br>Configuration)]を使用して設定オプショ<br>ンを電話機に適用する場合は、この手順<br>に従います。これは、電話機でソフト |

|               | コマンドまたはアクション                                                                                                    | 目的                                                                                                    |
|---------------|----------------------------------------------------------------------------------------------------|----------------------------------------------------------------------------------------------------|
|               |                                                                                                    | キー テンプレートを使用できるように<br>する際に、最も一般的に使用されている<br>方法です。                                                                                                    |
| ステップ6         | 電話とソフトキーの関連付け(438ペー<br>ジ)                                                                                                    | これはオプションです。次の手順は、ソ<br>フトキーテンプレートと共通デバイス<br>設定を関連付けるための代替手段とし<br>て、または共通デバイス設定と共に使用<br>します。ソフトキーテンプレートを適<br>用して、共通デバイス設定での割り当て<br>や、他のデフォルトのソフトキーの割り<br>当てを上書きする必要がある場合は、次<br>の手順を共通デバイス設定と共に使用し<br>ます。 |
| ステップ <b>1</b> | <ul> <li>コールパークボタンの設定(438ページ)を行うには、次のサブタスクを実行します。</li> <li>・コールパークの電話ボタンテンプレートの設定(438ページ)</li> <li>・電話機とボタンテンプレートの関連付け(439ページ)</li> </ul> |                                                                                                    |
| ステップ8         | パーク モニタリングの設定 (439 ペー<br>ジ)                                                                                                    | 次のオプションのタスク フローを実行<br>して、コール パークの設定にパーク モ<br>ニタリングを追加します。                                                                                                    |

## クラスタ全体のコール パークの設定

#### 手順

- ステップ1 [システム (System)]>[サービス パラメータ (Service Parameters)]を選択します。
- ステップ2 目的のノードを[サーバ (Server)]、サービスを[Cisco CallManager] (アクティブ)として選択 します。
- ステップ3 [詳細設定(Advanced)] をクリックします。

詳細サービス パラメータがウィンドウに表示されます。

**ステップ4** [クラスタ全体のパラメータ(機能:全般) (Clusterwide Parameter (Feature-General))] セクショ ンで、[クラスタ全体のコールパーク番号/範囲の有効化(Enable cluster-wide Call Park Number/Ranges)] を [True] に設定します。
デフォルト値は [False] です。このパラメータは、コールパーク機能をクラスタ全体に適用するか、または特定の Unified CM ノードに限定するかを決定します。

**ステップ5** Cisco CallManager サービスとコールパークが設定されているクラスタ内の各サーバに対して、 [コールパーク表示タイマー (Call Park Display Timer)]を設定します。

デフォルトは10秒です。このパラメータでは、コールをパークした電話機でコールパーク番号を表示する時間を決定します。

- ステップ6 Unified Communications Manager サービスとコール パークが設定されているクラスタの各サー バに対して[コールパーク復帰タイマー (Call Park Reversion Timer)]を設定します。 デフォルトは 60 秒です。このパラメータでは、コールをパーク状態に維持する時間を決定し ます。このタイマーの期限が切れると、パークされたコールは、コールをパークしたデバイス に返されます。ハント グループ メンバーがハント パイロットを通じて着信したコールをパー クした場合、そのコールはコール パーク復帰タイマーの期限が切れた時点でハント パイロッ
  - (注) コールパーク表示タイマーよりも小さな値をコールパーク復帰タイマーに入力した 場合は、コールパーク番号が電話機に表示されないことがあります。
- ステップ7 [保存 (Save)]をクリックします。

トに返されます。

ステップ8 すべての Unified Communications Manager サービスを再起動します。

### コール パークのパーティションの設定

パーティションを設定して、電話番号(DN)の論理グループと、到達可能性の特徴が類似し たルートパターンを作成します。パーティションを作成することで、ルートプランが組織、 場所、コールタイプに基づいた論理サブセットに分割されることになり、コールルーティン グが容易になります。複数のパーティションを設定できます。

### 始める前に

(任意) クラスタ全体のコールパークの設定(430ページ)

#### 手順

- ステップ1 [Cisco Unified CM Administration] から、以下を選択します。 [コール ルーティング (Call Routing)]>[コントロールのクラス (Class of Control)]>[パーティション (Partition)]。
- ステップ2 [新規追加(Add New)]をクリックして新しいパーティションを作成します。
- **ステップ3** [パーティション名、説明(Partition Name, Description)] フィールドに、ルート プランに固有のパーティション名を入力します。

パーティション名には、英数字とスペースの他にハイフン(-)とアンダースコア(\_)を使用 できます。パーティション名に関するガイドラインについては、オンラインヘルプを参照して ください。

- ステップ4 パーティション名の後にカンマ(,)を入力し、パーティションの説明を同じ行に入力します。
   説明には、任意の言語で最大 50 文字を使用できますが、二重引用符(")、パーセント記号(%)、アンパサンド(&)、バックスラッシュ(\)、山カッコ(◇)、角括弧([])は使用できません。
   説明を入力しなかった場合は、Cisco Unified Communications Manager が、このフィールドに自動的にパーティション名を入力します。
- **ステップ5** 複数のパーティションを作成するには、各パーティション エントリごとに1行を使います。
- ステップ6 [スケジュール (Time Schedule)]ドロップダウンリストから、このパーティションに関連付けるスケジュールを選択します。
   スケジュールでは、パーティションが着信コールの受信に利用可能となる時間を指定します。
   [なし (None)]を選択した場合は、パーティションが常にアクティブになります。
- ステップ7 次のオプションボタンのいずれかを選択して、[タイムゾーン(Time Zone)]を設定します。
  - [発信側デバイス (Originating Device)]: このオプションボタンを選択すると、発信側デバイスのタイムゾーンと[スケジュール (Time Schedule)]が比較され、パーティションが 着信コールの受信に使用できるかどうかが判断されます。
  - 「特定のタイムゾーン(Specific Time Zone)]: このオプションボタンを選択した後、ドロップダウンリストからタイムゾーンを選択します。選択されたタイムゾーンと[スケジュール(Time Schedule)]が比較され、着信コールの受信にパーティションが使用できるかどうかが判断されます。

ステップ8 [保存 (Save)] をクリックします。

### コールパーク番号の設定

クラスタ内の複数のサーバにわたってコールパークを使用する場合は、各サーバにコールパー ク内線番号を設定する必要があります。

各コールパークディレクトリ番号、パーティション、および範囲が Unified Communications Manager 内で固有であることを確認してください。デバイスが登録されている各 Unified Communications Manager には各自固有のコール パーク ディレクトリ番号および範囲が必要で す。Cisco Unified Communications Manager Administration は、コール パークを設定した コール パーク番号および範囲を検証しません。無効な番号や範囲、また重複の可能性がある範囲を特 定するには、Unified Communications Manager Dialed Number Analyzer ツールを使用します。

### 始める前に

コールパークのパーティションの設定(431ページ)

手順

ステップ1 [コール ルーティング (Call Routing)]>[コール パーク (Call Park)]を選択します。 ステップ2 次のいずれかの作業を実行します。

- •新しいコールパーク番号を追加するには、[新規追加(Add New)]をクリックします。
- コールパーク番号をコピーするには、コールパーク番号または番号の範囲を検索して、
   [コピー(Copy)]アイコンをクリックします。
- ・コールパーク番号を更新するには、コールパーク番号または番号の範囲を検索します。

[コールパーク番号の設定(Call Park number configuration)] ウィンドウが表示されます。

- ステップ3 [コールパークの設定 (Call Park configuration)]フィールド内の各フィールドを設定します。 フィールドとその設定オプションの詳細については、コールパーク設定フィールド (434ペー ジ)を参照してください。
- **ステップ4** 新しいコール パーク番号や変更したコール パーク番号を保存するには、[保存(Save)]をク リックします。

### コール パーク設定フィールド

| フィールド                                   | 説明                                                                                                    |
|-----------------------------------------|----------------------------------------------------------------------------------------------------|
| コール パーク番号/範囲(Call Park<br>Number/Range) | コールパーク内線番号を入力します。数字ま<br>たはワイルドカード文字 X を入力することも<br>できます(1つまたは2つの X を使用できま<br>す)。たとえば、5555と入力して5555という<br>1つのコールパーク内線番号を定義するか、<br>または55XXと入力して5500~5599のコー<br>ルパーク内線番号の範囲を定義します。<br>(注) 1つのコールパーク範囲の定義で、<br>最大100のコールパーク番号を作成<br>できます。コールパーク番号が一意<br>になっていることを確認します。                          |
|                                         | <ul> <li>(注) Unified Communications Manager サーバ間でコールパーク番号が重複することがないようにしてください。各Unified Communications Manager サーバの番号範囲は固有である必要があります。</li> </ul>                                                                                                    |
|                                         | (注) コールパーク範囲は、コールの発信<br>元のサーバのリストから選択されま<br>す。たとえば、電話機A(ノードA<br>に登録)が電話機B(ノードBに登<br>録)にコールし、電話機Bのユーザ<br>が[パーク(Park)]を押した場合、<br>電話機BにはノードAに存在する<br>CSSのコールパーク範囲が必要で<br>す。電話機やゲートウェイがさまざ<br>まなノードと通信し、サーバから発<br>信されたコールをパークする必要が<br>あるマルチノード環境では、すべて<br>のサーバからのコールパーク範囲が<br>含まれたCSSが電話機に必要です。 |
| 説明                                      | このコール パーク番号について簡単に説明し<br>ます。説明には、任意の言語で最大50文字を<br>指定できますが、二重引用符(")、パーセン<br>ト記号(%)、アンパサンド(&)、山カッコ<br>(~)は使用できません。                                                                                                    |

| フィールド                          | 説明                                                                                                    |
|--------------------------------|----------------------------------------------------------------------------------------------------|
| パーティション                        | <ul> <li>パーティションを使用してコール パーク番号</li> <li>ヘのアクセスを制限する場合は、ドロップダ</li> <li>ウンリストから必要なパーティションを選択</li> <li>します。コール パーク番号へのアクセスを制</li> <li>限しない場合は、パーティションに対して [&lt; なし&gt; (<none>)]を選択します。</none></li> <li>(注) コール パーク内線番号とパーティ</li> <li>ションの組み合わせが、Unified</li> <li>Communications Manager 内で固有で<br/>あることを確認してください。</li> </ul> |
| Unified Communications Manager | ドロップダウン リストを使用して、これらの<br>コール パーク番号を適用する Cisco Unified<br>Communications Manager を選択します。                                                                                                    |

## コール パークのソフトキー テンプレートの設定

以下の手順を使用して、パーク ソフトキーを使用できるようにします。

- パーク ソフトキーには次のコール状態があります。
  - ・オンフック (On Hook)
  - •発信(Ring Out)
  - 接続転送(Connected Transfer)

### 手順

- ステップ1 [Cisco Unified CM Administration]から、以下を選択します。 [デバイス (Device)]>[デバイス の設定 (Device Settings)]>[ソフトキー テンプレート (Softkey Template)]。
- **ステップ2**新しいソフトキーテンプレートを作成するには、以下の手順を実行します。それ以外の場合は 次のステップに進みます。
  - a) [新規追加(Add New)] をクリックします。
  - b) デフォルトのテンプレートを選択して、[コピー (Copy)]をクリックします。
  - c) [ソフトキーテンプレート名 (Softkey Template Name)]フィールドに、テンプレートの新 しい名前を入力します。
  - d) [保存 (Save)] をクリックします。
- ステップ3 既存のテンプレートにソフトキーを追加するには、以下の手順を実行します。
  - a) [検索(Find)]をクリックし、検索条件を入力します。
  - b) 必要な既存のテンプレートを選択します。

- ステップ4 [デフォルト ソフトキー テンプレート (Default Softkey Template)] チェックボックスをオンに し、このソフトキーテンプレートをデフォルトのソフトキーテンプレートとして指定します。
  - (注) あるソフトキーテンプレートをデフォルトのソフトキーテンプレートとして指定した場合、先にデフォルトの指定を解除してからでないと、そのテンプレートは削除することができません。
- **ステップ5** 右上隅にある [関連リンク(Related Links)] ドロップダウン リストから [ソフトキー レイアウトの設定(Configure Softkey Layout)]を選択し、[移動(Go)] をクリックします。
- ステップ6 [設定するコール状態の選択(Select a Call State to Configure)] ドロップダウン リストから、ソ フトキーに表示するコール状態を選択します。
- ステップ7 [選択されていないソフトキー(Unselected Softkeys)]リストから追加するソフトキーを選択し、右矢印をクリックして[選択されたソフトキー(Selected Softkeys)]リストにそのソフトキーを移動します。新しいソフトキーの位置を変更するには、上矢印と下矢印を使用します。
- **ステップ8** 追加のコール ステータスのソフトキーを表示するには、上記のステップを繰り返します。
- **ステップ9** [保存 (Save)]をクリックします。
- ステップ10 次のいずれかの作業を実行します。
  - ・すでにデバイスに関連付けられているテンプレートを変更した場合は、[設定の適用(Apply Config)]をクリックしてデバイスを再起動します。
  - 新しいソフトキーテンプレートを作成した場合は、そのテンプレートをデバイスに関連付けた後にデバイスを再起動します。詳細については、「共通デバイス設定へのソフトキーテンプレートの追加」および「電話機とソフトキーテンプレートの関連付け」の項を参照してください。

## 共通デバイス設定とソフトキー テンプレートの関連付け

オプションソフトキーテンプレートを電話機に関連付ける方法は2つあります。

- ・ソフトキーテンプレートを[電話の設定(Phone Configuration)]に追加する。
- ・ソフトキーテンプレートを共通デバイス設定に追加する。

ここに示す手順では、ソフトキーテンプレートを共通デバイス設定に関連付ける方法について 説明します。システムが共通デバイス設定を使用して設定オプションを電話機に適用する場合 は、この手順に従ってください。これは、電話機でソフトキーテンプレートを使用できるよう にする際に、最も一般的に使用されている方法です。

代替手段を使用するには、[ソフトキーテンプレートを電話機に関連付ける(Associate a Softkey template with a Phone)] テンプレートを参照してください。

### 手順

ステップ1 共通デバイス設定へのソフトキー テンプレートの追加 (437 ページ)

ステップ2 電話機と共通デバイス設定の関連付け (437ページ)

### 共通デバイス設定へのソフトキー テンプレートの追加

#### 手順

- ステップ1 [Cisco Unified CM Administration] から、以下を選択します。 [デバイス (Device)]>[デバイス の設定 (Device Settings)]> [共通デバイス設定 (Common Device Configuration)]。
- **ステップ2**新しい共通デバイス設定を作成し、それにソフトキーテンプレートを関連付けるには、以下の 手順を実行します。それ以外の場合は、次のステップに進みます。
  - a) [Add New] をクリックします。
  - b) [名前(Name)] フィールドに、共通デバイス設定の名前を入力します。
  - c) [保存 (Save)] をクリックします。
- **ステップ3** 既存の共通デバイス設定にソフトキー テンプレートを追加するには、以下の手順を実行します。
  - a) [検索(Find)]をクリックし、検索条件を入力します。
  - b) 既存の共通デバイス設定をクリックします。
- ステップ4 [ソフトキー テンプレート (Softkey Template)]ドロップダウン リストで、使用可能にするソフトキーが含まれているソフトキー テンプレートを選択します。
- ステップ5 [保存 (Save)] をクリックします。
- ステップ6 次のいずれかの作業を実行します。
  - ・すでにデバイスに関連付けられている共通デバイス設定を変更した場合は、[設定の適用 (Apply Config)]をクリックしてデバイスを再起動します。
  - 新しい共通デバイス設定を作成してその設定をデバイスに関連付けた後に、デバイスを再 起動します。

### 電話機と共通デバイス設定の関連付け

### 手順

- ステップ1 [Cisco Unified CM Administration] から、以下を選択します。 [デバイス (Device)]>[電話 (Phone)]。
- **ステップ2**[検索(Find)]をクリックして電話デバイスを選択し、ソフトキー テンプレートを追加します。
- **ステップ3**[共通デバイス設定(Common Device Configuration)]ドロップダウン リストから、新しいソフ トキー テンプレートが含まれている共通デバイス設定を選択します。

**ステップ4** [保存(Save)] をクリックします。

ステップ5 [リセット(Reset)]をクリックして、電話機の設定を更新します。

### 電話とソフトキーの関連付け

**オプション**この手順を代替手順として、ソフトキーテンプレートを共有デバイス設定と関連付けることができます。この手順は、共有デバイス設定と併用することもできます。共有デバイス設定または他のデフォルトのソフトキー割り当てをオーバーライドするソフトキーテンプレートを割り当てる際に、これを使用することができます。

#### 手順

- ステップ1 [Cisco Unified CM Administration] から、以下を選択します。 [デバイス (Device)]>[電話 (Phone)]。
- **ステップ2 [検索(Find)]** をクリックして電話デバイスを選択し、ソフトキー テンプレートを追加します。
- **ステップ3**[ソフトキーテンプレート (Softkey Template)]ドロップダウンリストから、新しいソフトキー が含まれているテンプレートを選択します。
- ステップ4 [保存 (Save)]をクリックします。
- ステップ5 [リセット(Reset)]を押して、電話機の設定を更新します。

### コール パーク ボタンの設定

### コール パークの電話ボタン テンプレートの設定

手順

- ステップ1 [Cisco Unified CM Administration]から、以下を選択します。 [デバイス (Device)]>[デバイス の設定 (Device Settings)]>[電話ボタン テンプレート (Phone Button Template)]。
- **ステップ2**[検索(Find)]をクリックすると、サポートされている電話テンプレートのリストが表示されます。
- **ステップ3**新しい電話ボタンテンプレートを作成するには、以下の手順を実行します。それ以外の場合は 次のステップに進みます。
  - a) 電話機モデルのデフォルトのテンプレートを選択し、[コピー (Copy)]をクリックしま す。
  - b) [電話ボタンテンプレート情報 (Phone Button Templates Information)] フィールドに、テン プレートの新しい名前を入力します。

- c) [保存 (Save)] をクリックします。
- **ステップ4** 既存のテンプレートに電話ボタンを追加するには、以下の手順を実行します。
  - a) [検索(Find)]をクリックし、検索条件を入力します。
  - b) 既存のテンプレートを選択します。
- ステップ5 [回線(Line)]ドロップダウンリストから、テンプレートに追加する機能を選択します。
- ステップ6 [保存 (Save)]をクリックします。
- ステップ1 次のいずれかの作業を実行します。
  - ・すでにデバイスに関連付けられているテンプレートを変更した場合は、[設定の適用(Apply Config)]をクリックしてデバイスを再起動します。
  - 新しいソフトキーテンプレートを作成した場合は、そのテンプレートをデバイスに関連付けた後にデバイスを再起動します。

### 電話機とボタン テンプレートの関連付け

### 始める前に

コールパークの電話ボタンテンプレートの設定(438ページ)

### 手順

- ステップ1 [Cisco Unified CM Administration] から、以下を選択します。 [デバイス (Device)]>[電話 (Phone)]。
- ステップ2 [検索(Find)]をクリックして、設定済み電話機のリストを表示します。
- ステップ3 電話ボタンテンプレートを追加する電話を選択します。
- ステップ4 [電話ボタンテンプレート (Phone Button Template)]ドロップダウンリストで、新しい機能ボタンが含まれる電話ボタンテンプレートを選択します。
- ステップ5 [保存(Save)]をクリックします。 電話の設定を更新するには[リセット(Reset)]を押すというメッセージ付きのダイアログボッ クスが表示されます。

### パーク モニタリングの設定

次のオプション タスクを実行して、コール パーク設定にパーク モニタリングを追加します。

#### 始める前に

パーク モニタリングは、コール パークをサポートする電話のサブセットでのみサポートされ ます。次の Cisco Unified IP Phone は、パーク モニタリングをサポートしています。

- Cisco IP 電話 8811
- Cisco IP 電話 8841
- Cisco IP 電話 8845
- Cisco IP 電話 8851
- Cisco IP 電話 8851NR
- Cisco IP 電話 8861
- Cisco IP 電話 8865
- Cisco IP 電話 8865NR
- Cisco Unified IP Phone 8961
- Cisco Unified IP Phone 9951
- Cisco Unified IP Phone 9971

### 手順

|               | コマンドまたはアクション                                    | 目的                                                                                                   |
|---------------|-------------------------------------------------|----------------------------------------------------------------------------------------------------|
| ステップ1         | パークモニタリングシステムタイマー<br>の設定 (440 ページ)              | パーク モニタリング機能のシステム レ<br>ベルのタイマーを設定します。                                                                |
| ステップ2         | ハント パイロットのパーク モニタリン<br>グの設定 (441 ページ)           | <b>これはオプションです。</b> ハントパイロッ<br>トを展開している場合は、ハントパイ<br>ロットにパーク モニタリングの接続先<br>を割り当てます。                    |
| ステップ <b>3</b> | 電話番号のパーク モニタリングの設定<br>(442 ページ)                 | 個々の電話回線のパーク モニタリング<br>の接続先を割り当てます。                                                                   |
| ステップ4         | ユニバーサル回線テンプレートを使用し<br>たパークモニタリングの設定(443ペー<br>ジ) | LDAPディレクトリ同期を設定している<br>と、パークモニタリングが設定されて<br>いる複数のユーザの電話番号設定のプロ<br>ビジョニングにユニバーサル回線のテン<br>プレートを使用できます。 |

### パーク モニタリング システム タイマーの設定

パーク モニタリング機能のシステム レベルのタイマーを設定するには、次の手順を使用します。

手順

- ステップ1 [Cisco Unified CM Administration]から、以下を選択します。 [システム (System)]>[サービス パラメータ (Service Parameters)]。
- **ステップ2** [サーバ (Server)] ドロップダウン リストからパブリッシャ ノードを選択します。
- ステップ3 [サービス (Service)] ドロップダウン リストから、[Cisco CallManager] を選択します。
- ステップ4 次のサービスパラメータの値を設定します。
  - 「パークモニタリング復帰タイマー(Park Monitoring Reversion Timer)]:パークしたコールを取得するようにユーザに求めるまで、Cisco Unified Communications Manager が待機する秒数。個々の電話回線では、この設定は、[電話番号の設定(Directory Number Configuration)]ウィンドウの同じ設定によりオーバーライドされます。
  - 「パークモニタリング定期復帰タイマー(Park Monitoring Periodic Reversion Timer)]: コー ルがパークしたときに復帰を試行する秒数。Cisco Unified Communications Manager は、パー クしたユーザの電話を鳴らしたり、ビープ音を再生したり、点滅させたりすることでユー ザにパークしたコールについて求めます。
  - 「パークモニタリング転送非取得時のタイマー (Park Monitoring Forward No Retrieve Timer)]:パークアラーム通知が発生するまでの秒数。その後、パークされたコールは、 コールをパークしたユーザが[電話番号の設定 (Directory Number Configuration)]で指定 した未取得時のパークモニタリング転送の接続先に転送されます。
  - (注) これらのフィールドの詳細については、サービス パラメータのオンライン ヘルプを 参照してください。
- ステップ5 [保存 (Save)] をクリックします。

### 次のタスク

これらのオプションのいずれかのタスクを使用して、個々の電話回線およびハントパイロット での期限切れのタイマーの処理方法を指定します。

- ハントパイロットのパークモニタリングの設定(441ページ)
- •電話番号のパークモニタリングの設定(442ページ)
- ユニバーサル回線テンプレートを使用したパークモニタリングの設定(443ページ)

### ハント パイロットのパーク モニタリングの設定

展開でハントパイロットを使用している場合は、このオプションの手順を使用して、ハント パイロットにパークモニタリングの接続先を割り当てます。

(注) ハントパイロットの設定の概要については、『『System Configuration Guide for Cisco Unified Communications Manager』』の「ハントパイロットの設定」章を参照してください。

#### 始める前に

パークモニタリングシステムタイマーの設定(440ページ)

#### 手順

- ステップ1 [Cisco Unified CM Administration] から、以下を選択します。 [コール ルーティング (Call Routing)]>[ルート/ハント (Route/Hunt)]>[ハント パイロット (Hunt Pilot)]。
- **ステップ2** [検索(Find)]をクリックして、パークモニタリングの接続先を設定するハントパイロットを 選択します。
- **ステップ3** [パーク モニタリング非取得時の接続先(Park Monitoring No Retrieve Destination)] フィールド で、[接続先(Destination)]の電話番号と[コーリングサーチスペース(Calling Search Space)] を割り当てます。
- ステップ4 [ハントパイロットの設定(Hunt Pilot Configuration)]ウィンドウの残りのフィールドに入力し ます。 フィールドと設定オプションの詳細については、システムのオンライン ヘルプを参照 してください。
- ステップ5 [保存 (Save)] をクリックします。

### 電話番号のパーク モニタリングの設定

個々の電話回線でパークモニタリングの接続先を割り当てるには、次の手順を使用します。 コールを別の番号に転送したり、ボイスメールに送信したり、コールのパーク元に戻したりす ることができます。

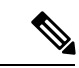

(注) 次のツールは、複数の電話回線の設定をプロビジョニングすることができます。

- ユニバーサル回線のテンプレートを使用して、LDAPディレクトリの同期によって、複数の電話回線のパークモニタリング設定をプロビジョニングします。詳細は、ユニバーサル回線テンプレートを使用したパークモニタリングの設定(443ページ)を参照してください。
- ・一括管理ツールを使用して、多数の電話回線の設定を含む CSV ファイルをインポートします。詳細については、Cisco Unified Communications Manager 一括アドミニストレーションガイドを参照してください。

### 始める前に

パーク モニタリング システム タイマーの設定 (440 ページ)

手順

- ステップ1 [Cisco Unified CM Administration] から、以下を選択します。 [コール ルーティング (Call Routing)] > [ディレクトリ番号 (Directory Number)]。
- ステップ2 [検索 (Find) ] をクリックして、設定する電話番号を選択します。
- ステップ3 次の[パークモニタリング (Park Monitoring)]フィールドに値を入力します。
  - 「パークモニタリング転送非取得時の接続先(外部)(Park Monitoring Forward No Retrieve Destination External)]:パークモニタリング転送非取得時のタイマー期限が切れ、パーク先が外部パーティの場合、コールはボイスメールまたは指定した電話番号に転送されます。このフィールドが空の場合、コールはコールをパークした人の回線に転送されます。
  - [パークモニタリング転送非取得時の接続先(外部) (Park Monitoring Forward No Retrieve Destination External)]: パークモニタリング転送非取得時のタイマー期限が切れ、パーク 先が内部パーティの場合、コールはボイスメールまたは指定した電話番号に転送されます。このフィールドが空の場合、コールはコールをパークした人の回線に転送されます。
  - 「パークモニタリング復帰タイマー (Park Monitor Reversion Timer)]:この電話回線でパークしたコールを取得するようにユーザに求めるまで、Cisco Unified Communications Manager が待機する秒数。値が0または空の場合、Cisco Unified Communications Manager は[パークモニタリング復帰タイマー (Park Monitor Reversion Timer)]サービスパラメータの値を使用します。
- ステップ4 [電話番号設定(Directory Number Configuration)] ウィンドウの残りのフィールドに入力しま す。フィールドと設定オプションの詳細については、システムのオンラインヘルプを参照して ください。
- ステップ5 [保存 (Save)] をクリックします。

### ユニバーサル回線テンプレートを使用したパーク モニタリングの設定

ユニバーサル回線テンプレートにパークモニタリングの設定を割り当てるには、次の手順を使用します。LDAPディレクトリ同期を設定していると、複数のユーザに設定されたパークモニタリングの電話番号の設定のプロビジョニングにユニバーサル回線のテンプレート設定を使用できます。

### 始める前に

パークモニタリングシステムタイマーの設定(440ページ)

#### 手順

- ステップ1 [Cisco Unified CM Administration]から、以下を選択します。 [ユーザ管理(User Management)]> [ユーザ電話/追加(User/Phone Add)]>[ユニバーサル回線テンプレート(Universal Line Template)]。
- ステップ2 次のいずれかの手順を実行します。
  - [検索(Find)]をクリックし、既存のテンプレートを選択します。
  - [新規追加(Add New)]をクリックして新しいテンプレートを作成します。
- **ステップ3** セクションを展開し、フィールドに入力します。フィールドの説明については、ユニバーサル 回線テンプレートのパークモニタリング設定(444 ページ)を参照してください。
- **ステップ4** [保存 (Save)] をクリックします。

### 次のタスク

個々の電話番号にユニバーサル回線テンプレートを適用するには、ユーザプロファイル、機能 グループテンプレート、および LDAP ディレクトリ同期にテンプレートを割り当てる必要が あります。同期が発生すると、テンプレートの設定は同期の一部である電話回線に適用されま す。LDAP 設定に関しては、『『System Configuration Guide for Cisco Unified Communications Manager』』の「エンドユーザ設定」章を参照してください。

### ユニバーサル回線テンプレートのパーク モニタリング設定

次の表に、Cisco Unified Communications Manager の [ユニバーサル回線テンプレートの設定 (Universal Line Template Configuration)]ウィンドウの[パークモニタリング(Park Monitoring)] フィールドを示します。

| フィールド                                                                                                    | 説明                                                                                                    |
|----------------------------------------------------------------------------------------------------|----------------------------------------------------------------------------------------------------|
| [未取得時の外線コールの転送<br>先(Forward Destination for<br>External Calls When Not<br>Retrieved)]                              | コールがパーク保留されている人物が外部の人であり、[パークモニタリング未取得時転送タイマー (Park Monitoring Forward No Retrieve Timer)]が時間切れになると、システムは以下の接続先の1つにコールを送信します。 |
|                                                                                                    | • [ボイスメール(Voicemail)]:ボイスメールプロファイ<br>ルの設定を使用してコールの送信先を決定します。                                                                  |
|                                                                                                    | • [発信元に戻す(Revert to Originator)]: コールをパーク<br>している人にコールを戻します。                                                                  |
|                                                                                                    | <ul> <li>コールを別の番号に転送するには、テキストボックスに<br/>他の番号を入力します。</li> </ul>                                                                 |
|                                                                                                    | どのオプションも選択されていない場合、コールはコールを<br>パークしている人に戻されます。                                                                                |
| [未取得時の外線コール転送の<br>コーリング サーチ スペース<br>(Calling Search Space for<br>Forwarding External Calls When<br>Not Retrieved)] | パーク保留中のコールを設定済みの番号にリダイレクトされ<br>るように設定した場合、転送先のコーリングサーチスペース<br>を選択します。                                                         |
| [未取得時の内線コールの転送<br>先(Forward Destination for<br>Internal Calls When Not<br>Retrieved)]                              | コールがパーク保留されている人物が内部の人であり、[パークモニタリング未取得時転送タイマー (Park Monitoring Forward No Retrieve Timer)]が時間切れになると、システムは以下の接続先の1つにコールを送信します。 |
|                                                                                                    | • [ボイスメール(Voicemail)]:ボイスメールプロファイ<br>ルの設定を使用してコールの送信先を決定します。                                                                  |
|                                                                                                    | • [発信元に戻す(Revert to Originator)]: コールをパーク<br>している人にコールを戻します。                                                                  |
|                                                                                                    | <ul> <li>コールを別の番号に転送するには、テキストボックスに<br/>他の番号を入力します。</li> </ul>                                                                 |
|                                                                                                    | どのオプションも選択されていない場合、コールはコールを<br>パークしている人に戻されます。                                                                                |
| [未取得時の内線コール転送の<br>コーリング サーチ スペース<br>(Calling Search Space for<br>Forwarding Internal Calls When<br>Not Retrieved)] | パーク保留中のコールを設定済みの番号にリダイレクトされ<br>るように設定した場合、転送先のコーリングサーチスペース<br>を選択します。                                                         |

表 26: ユニバーサル回線テンプレートのパーク モニタリング設定

I

| フィールド                                                               | 説明                                                                                                    |
|---------------------------------------------------------------------|----------------------------------------------------------------------------------------------------|
| [パークモニタリング復帰タイ<br>マー(秒)(Park Monitor<br>Reversion Timer (seconds))] | このタイマーは、ユーザがパークしたコールを取得するよう<br>にユーザに求めるまで、Unified Communications Manager が待<br>機する秒数を決定します。このタイマーが開始するのは、ユー<br>ザが電話機の[パーク (Park)]ソフトキーを押したときです。<br>タイマーが時間切れになるとアラームが鳴ります。デフォル<br>ト値は 60 秒です。 |
|                                                                     | <ul> <li>(注) タイマーの値に0を選択した場合は、このテンプレートを使用する電話回線は[パークモニタリング復帰タイマー(Park Monitor Reversion Timer)]のクラスタ全体のサービスパラメータの値を使用します。</li> </ul>                                                          |

## コールパークの連携動作

| 機能                             | データのやり取り                                                                                                    |
|--------------------------------|----------------------------------------------------------------------------------------------------|
| CTI アプリケーション                   | CTI アプリケーションはコール パーク機能(コール パーク DN での<br>アクティビティのモニタなど)にアクセスします。コールパーク DN<br>をモニタするには、CTI アプリケーションに関連付けられているエン<br>ドユーザまたはアプリケーションを、Standard CTI Allow Call Park<br>Monitoring ユーザ グループに追加します。                                                                                                    |
| 保留音                            | 保留音を使用すると、ユーザはコールを保留にして、ストリーミング<br>ソースから提供される音楽を再生できます。コールパークに対応し<br>た 通話保留中のオーディオ ソースは、[電話設定(Phone<br>Configuration)] 画面の [ネットワーク保留 MOH オーディオ ソース<br>(Network Hold MOH Audio Source)]設定の設定によって選択され<br>ます。デバイス設定で、オーディオ ソースを選択しない場合、Cisco<br>Unified CM は、デバイスプールで定義されているオーディオ ソース<br>を使用します。または、デバイスプールがオーディオ ソース ID を指<br>定していない場合は、システム デフォルトを使用します。 |
| ルート プラン レポー<br>ト               | ルート プラン レポートには、Unified Communications Manager で設定<br>されているパターンと電話番号が示されます。コール パークに電話<br>番号を割り当てる前に、ルート プラン レポートで重複するパターン<br>と電話番号を確認します。                                                                                                    |
| コーリング サーチ ス<br>ペースとパーティショ<br>ン | デバイスのコーリングサーチスペースに基づいて、コールパークア<br>クセスをユーザに限定するため、コールパーク電話番号または範囲<br>をパーティションに割り当てます。                                                                                                    |

| 機能                 | データのやり取り                                                                                                    |
|--------------------|----------------------------------------------------------------------------------------------------|
| 即時転送               | コールパークでは、即時転送([即転送(iDivert)]または[即転送<br>(Divert)]ソフトキー)がサポートされています。たとえば、ユーザ<br>AがユーザBにコールし、ユーザBがこのコールをパークするとし<br>ます。ユーザBはコールを取得してから、[即転送(iDivert)]または<br>[即転送(Divert)]ソフトキーを押してコールをボイスメッセージン<br>グメールボックスに送信することを決定します。ユーザAに対しユー<br>ザBのボイスメールグリーティングが再生されます。                                                                      |
| 割込み                | <ul> <li>コールパークによる割り込み:相手側の電話(割り込み先の電話)がコールを制御します。割り込み元は、相手側の電話に「ピギーバッグ」します。「」相手側の電話には、割り込み先であっても、一般的な機能のほとんどが含まれています。したがって、割り込み元は機能にアクセスできません。相手側がコールをパークすると、割り込み元はそのコール(割り込み)を解放する必要があります。</li> <li>コールパークによるC割り込み:相手側と割り込み元がピアとして動作します。C割り込み機能は会議ブリッジを使用するため、ミートミー会議のように機能します。相手側と割り込み元の両方の電話は、各自の機能に完全にアクセスできます。</li> </ul> |
| ダイレクト コール<br>パーク   | コールパークの[パーク(Park)] ソフトキーとダイレクト コール<br>パークの両方を設定しないことが推奨されますが、この両方が設定さ<br>れる可能性があります。この両方を設定する場合は、コールパーク<br>番号とダイレクト コールパーク番号が重複していないことを確認し<br>てください。                                                                                                    |
| QSIG クラスタ間トラ<br>ンク | ユーザが QSIG クラスタ間トランクまたは QSIG ゲートウェイ トラン<br>クでコールをパークすると、パークされた発信者(パーク対象)に対<br>し、[パーク番号(To parked number)]メッセージは表示されません。<br>電話には引き続き、元の接続番号が表示されます。コールがパークさ<br>れた場合、コールをパークしたユーザがそのコールを取得できます。<br>コールがパーク状態から取得されると、コールは続行されますが、<br>パークされた発信者に対して新しい接続番号は表示されません。                                                                 |

## コールパークの制限事項

I

| 機能      | 制限事項                                                                |
|---------|---------------------------------------------------------------------|
| コール パーク | Unified Communications Manager が、各コール パーク内線番号でパー<br>クできるコールは1つだけです。 |

| 機能               | 制限事項                                                                                                    |
|------------------|----------------------------------------------------------------------------------------------------|
| 共有回線             | ノード間での共有回線デバイスの場合、デバイスが最初に登録した<br>ノードにその回線が登録されます。たとえば、subscriber2のデバイス<br>が最初に登録され、subscriber2とパブリッシャノードで回線が作成さ<br>れると、その回線は subscriber2 に属します。各ノードでコールパー<br>ク番号を設定する必要があります。                                                                                                    |
| バックアップ           | フェールオーバーまたはフォールバックを実現するには、パブリッ<br>シャノードとサブスクライバノードでコールパーク番号を設定しま<br>す。この設定により、プライマリノードがダウンすると、回線デバ<br>イス関連付けがセカンダリノードに変更され、このセカンダリノー<br>ドのコールパーク番号が使用されます。                                                                                                    |
| ダイレクト コール<br>パーク | ダイレクト コール パーク(またはコール パーク)が共有回線から開<br>始され、コールがどのデバイスからも取得されない場合、パークされ<br>たコールは常に共有回線の受信者(パークしたユーザ)に戻されま<br>す。                                                                                                    |
| 会議               | 共有回線とパーク復帰の発信者の間で会議コールが設定されている場合、またはパーク復帰が失敗した場合、(別の共有回線と発信者の間の)2者コールが発生します。これは、パーク復帰ではUnified<br>Communications Manager により、回線を共有する両方のデバイスに通話が転送され、両方の参加者(会議にすでに参加している参加者やパーク保留状態の参加者)を会議に追加しようとするためです。参加<br>者が、会議にすでに参加している参加者を最初に追加しようとする<br>と、パーク復帰が失敗します。パーク復帰が失敗しても、共有回線は<br>通常どおりコールに割り込むことができます。 |
| サーバの削除           | [サーバの設定 (Server Configuration)] ウィンドウ ([システム<br>(System)] > [サーバ (Server)]の順に選択) で削除中のノードの<br>Unified Communications Manager に対してコール パークが設定された<br>場合、ノードの削除は失敗します。ノードを削除するには、事前に<br>Cisco Unified Communications Manager Administration でコール パーク<br>番号を削除する必要があります。                                      |

## コール パークのトラブルシューティング

## [コールをパークできない(User Cannot Park Calls)]

### 問題

コールをパークできない。[パーク (Park)] ソフトキーまたは機能ボタンを押してもコールが パークされません。

### ソリューション

クラスタ内の各 Unified Communications Manager に固有のコールパーク番号が割り当てられていることを確認します。

コールパーク番号に割り当てられているパーティションと電話機の電話番号に割り当てられて いるパーティションが一致しません。パーティションの詳細については、『『System Configuration Guide for Cisco Unified Communications Manager』』を参照してください。

## [コールパーク番号の表示時間が短すぎる(Call Park Number is Not Displayed Long Enough)]

### 問題

コールパーク番号の表示時間が短すぎる。

### ソリューション

コールパーク表示タイマーに、より長い時間を設定します。Timerの詳細については、クラス タ全体のコールパークの設定(430ページ)を参照してください。

## ダイレクトコールパークの概要

ダイレクト コール パークではユーザが設定した使用可能なダイレクト コール パーク番号に コールを転送できます。設定されたダイレクト コール パーク番号は、クラスタ全体に存在し ます。ダイレクト コール パークのビジー ランプ フィールド (BLF) をサポートする電話機を 設定すると、特定のダイレクト コール パーク番号のビジー ステータスおよびアイドル ステー タスをモニタできます。また、BLF はダイレクト コール パーク番号の短縮ダイヤルとしても 使用できます。

Unified Communications Manager が、各ダイレクト コール パーク番号でパークできるコールは 1つだけです。パークされたコールを取得するには、設定された取得プレフィックスに続けて、 コールがパークされたダイレクト コール パーク番号をダイヤルする必要があります。

## ダイレクト コール パークの前提条件

導入環境内の電話でダイレクトコールパークがサポートされていることを確認してください。 サポートされている電話のリストを確認するには、Cisco Unified Reporting から [電話機能リスト (Phone Feature List)]レポートを実行し、機能として [処理されたダイレクトコールパーク (Assisted Directed Call Park)]を選択します。詳細については、「電話機能一覧の生成(1 ページ)」を参照してください。

## ダイレクト コール パークの設定タスク フロー

#### 始める前に

・ダイレクトコールパークの前提条件(449ページ)を確認してください。

#### 手順

|       | コマンドまたはアクション                           | 目的                                                  |
|-------|----------------------------------------|-----------------------------------------------------|
| ステップ1 | クラスタ全体のダイレクト コール パー<br>クの設定 (450 ページ)  | ダイレクト コール パークのクラスタ全<br>体のパラメータを設定します。               |
| ステップ2 | ダイレクトコールパーク番号の設定(<br>451 ページ)          | 1つのダイレクト コールパーク内線番<br>号または内線番号の範囲を追加、コ<br>ピー、更新します。 |
| ステップ3 | BLF/ダイレクトコールパークボタンの<br>設定 (453 ページ)    | BLF/ダイレクト コール パークの電話ボ<br>タン テンプレートを設定します。           |
| ステップ4 | 影響を受けるデバイスとダイレクトコー<br>ルパークの同期 (454ページ) | 影響を受けるデバイスとダイレクトコー<br>ル パークを同期します                   |

## クラスタ全体のダイレクト コール パークの設定

手順

- ステップ1 [Cisco Unified CM Administration]から、以下を選択します。 [システム (System)]>[サービス パラメータ (Service Parameters)]。
- **ステップ2** タイマーを設定するには、クラスタ全体のパラメータ(一般機能)セクションの[コールパー ク復帰タイマー(Call Park Reversion Timer)] フィールドを更新します。

デフォルトは60秒です。このパラメータでは、コールをパーク状態に維持する時間を決定します。このタイマーが期限切れになると、[ダイレクトコールパークの設定(Directed Call Park Configuration)]ウィンドウで設定した内容に応じて、パークされたコールが元のデバイスに戻るか、指定された別の番号に転送されます。

## ダイレクト コール パーク番号の設定

### 始める前に

各ダイレクトコールパークディレクトリ番号、パーティション、および範囲が Unified Communications Manager 内で固有であることを確認してください。開始する前に、ルートプラ ンレポートを生成します。また、パークソフトキーが有効になっている場合は(非推奨)、 コールパーク番号とダイレクトコールパーク番号の間に重複がないことを確認します。復帰 番号が設定されていない場合には、コールパークの復帰タイマーが時間切れになったあと、 コールがパーカー (パーキングパーティ) に戻されます。

クラスタ全体のダイレクト コール パークの設定 (450 ページ)

#### 手順

- ステップ1 [コール ルーティング(Call Routing) > [ダイレクト コール パーク(Directed Call Park)] を 選択します。
- ステップ2 次のいずれかの作業を実行します。
  - 新しいダイレクトコールパーク番号を追加するには、[新規追加(Add New)]をクリックします。
  - ・ダイレクトコールパーク番号をコピーするには、ダイレクトコールパーク番号または番号の範囲を検索して、[コピー(Copy)]アイコンをクリックします。
  - ダイレクトコールパーク番号を更新するには、ダイレクトコールパーク番号または番号の範囲を検索します。

**[ダイレクトコール パーク番号設定(directed call park number configuration)**] ウィンドウが 表示されます。

- ステップ3 [ダイレクト コール パークの設定(Directed Call Park settings)]領域のフィールドを設定しま す。フィールドとその設定オプションの詳細については、ダイレクト コール パークの構成時 の設定(452ページ)を参照してください。
- **ステップ4** 新しいコール パーク番号や変更したコール パーク番号をデータベースに保存するには、[保存 (Save)]をクリックします。

ダイレクト コール パーク番号を更新した場合、その番号でパークされたコールが Unified Communications Manager によって戻されるのは、[コールパーク復帰タイマー (Call Park Reversion Timer)]が時間切れになった後だけです。

ステップ5 [設定の適用 (Apply Config)] をクリックします。

[設定の適用情報(Apply Configuration Information)]ダイアログが表示されます。

- **ステップ6** [OK] をクリックします。
- ステップ7 BLF を使用してダイレクト コール パーク番号をモニタしている場合は、[ダイレクト コール パークの設定(Directed Call Park Configuration)] ウィンドウで [複数のデバイスの再起動

(Restart Devices)]ボタンをクリックします。変更通知を使用している場合、この手順はオプションです。

### ダイレクト コール パークの構成時の設定

| フィールド                  | 説明                                                                                                    |
|------------------------|----------------------------------------------------------------------------------------------------|
| 番号                     | ダイレクトコールパーク番号を入力します。<br>数字(0~9)またはワイルドカード文字([]、<br>-、*、^、#)とX(1つまたは2つ)を入力で<br>きます。たとえば、5555の単一のコールパー<br>ク番号を定義する場合は5555と入力し、5500<br>~5599のダイレクトコールパーク内線番号<br>の範囲を定義する場合は55XXと入力します。<br>ダイレクトコールパーク番号が一意であり、<br>コールパーク番号と重複していないことを確<br>認してください。                                    |
| 説明                     | このダイレクトコールパーク番号または範囲<br>の簡単な説明を入力します。説明には、任意<br>の言語で最大50文字を指定できますが、二重<br>引用符(")、パーセント記号(%)、アンパ<br>サンド(&)、山カッコ(~)、およびタブ<br>は使用できません。                                                                                                    |
| パーティション                | <ul> <li>パーティションを使用してダイレクト コール<br/>パーク番号へのアクセスを制限する場合は、</li> <li>ドロップダウンリストから必要なパーティションを選択します。ダイレクトコールパーク番号へのアクセスを制限しない場合は、パーティションをデフォルトの[なし (None)]のままにします。</li> <li>(注) ダイレクトコールパーク番号とパー<br/>ティションの組み合わせが、Unified<br/>Communications Manager 内で固有で<br/>あることを確認してください。</li> </ul> |
| 復帰番号(Reversion Number) | 取得されなかった場合にパークされたコール<br>を戻す番号を入力するか、フィールドを空白<br>のままにします。<br>(注) 復帰番号は数字のみで構成できま<br>す。ワイルドカードは使用できませ<br>ん。                                                                                                    |

| フィールド                                                | 説明                                                                                                    |
|------------------------------------------------------|----------------------------------------------------------------------------------------------------|
| 復帰コーリング サーチ スペース (Reversion<br>Calling Search Space) | ドロップダウン リストを使用して、コーリン<br>グサーチスペースを選択するか、コーリング<br>サーチ スペースをデフォルトの [なし<br>(None)]のままにします。                                            |
| 取得用プレフィックス(Retrieval Prefix)                         | この必須フィールドには、パークされたコー<br>ルを取得するためのプレフィックスを入力し<br>ます。システムは取得用プレフィックスを使<br>用して、パークされたコールを取得する作業<br>と、ダイレクトパークを開始する作業を識別<br>する必要があります。 |

## BLF/ダイレクト コール パーク ボタンの設定

### 始める前に

クラスタ全体のダイレクトコールパークの設定(450ページ)

#### 手順

- ステップ1 [Cisco Unified CM Administration] から、以下を選択します。 [デバイス (Device)]>[デバイス の設定 (Device Settings)]> [電話ボタン テンプレート (Phone Button Template)]。
- **ステップ2** 設定ウィンドウが表示されたら、[関連情報(Association Information)] ペインの[新規 BLF/ダ イレクト コール パークの追加(Add new BLF Directed Call Park)] リンクをクリックします。
  - (注) その電話機に適用された電話ボタンテンプレート、またはデバイスプロファイルが BLF/ダイレクトコールパークをサポートしていない場合、リンクは[関連情報 (Association Information)]ペインに表示されません。
- ステップ3 [BLF]/[ダイレクト コール パーク(Directed Call Park)] フィールド領域のフィールドを設定し ます。フィールドとその設定オプションの詳細については、BLF/ダイレクト コール パークの 設定フィールド(454ページ)を参照してください。
- ステップ4 設定が完了したら、[保存 (Save)]をクリックしてウィンドウを閉じます。

電話番号は、[電話機の設定(Phone Configuration)] ウィンドウの[関連情報(Association Information)] ペインに表示されます。

### BLF/ダイレクト コール パークの設定フィールド

表 27: BLF/ダイレクト コール パーク ボタンの設定フィールド

| フィールド                       | 説明                                                                                                    |  |  |
|-----------------------------|----------------------------------------------------------------------------------------------------|--|--|
| [電話番号(Directory<br>Number)] | [ディレクトリ番号 (Directory Number)]ドロップダウンリストには、<br>Unified Communications Manager データベースに存在するダイレクト<br>コールパーク電話番号一覧が表示されます。                                                                       |  |  |
|                             | SCCPを実行している電話またはSIPを実行している電話の場合、ユー<br>ザが短縮ダイヤルボタンを押すときにシステムがダイヤルする番号<br>(および対応するパーティションが表示されている場合はこのパー<br>ティション)を選択します(例:3の6002)。特定のパーティション<br>なしで表示される電話番号は、デフォルトのパーティションに属して<br>います。      |  |  |
| ラベル (Label)                 | [BLF]/[ダイレクト コール パーク(Directed Call Park)] ボタンに表示<br>するテキストを入力します。                                                                                                    |  |  |
|                             | このフィールドは国際化をサポートしています。電話が国際化をサ<br>ポートしていない場合、[ラベル ASCII(Label ASCII)] フィールドに<br>入力したテキストが使用されます。                                                                                            |  |  |
| ラベル ASCII(Label<br>ASCII)   | I [BLF]/[ダイレクト コール パーク(Directed Call Park)] ボタンに表<br>するテキストを入力します。                                                                                                    |  |  |
|                             | ASCII ラベルは、[ラベル(Label)]フィールドに入力したテキストの<br>非国際化バージョンを表します。電話が国際化をサポートしていない<br>場合、このフィールドに入力したテキストが使用されます。                                                                                    |  |  |
|                             | <ul> <li>(注) [ラベル(Label)]フィールドとは異なるテキストを[ラベル<br/>ASCII (Label ASCII)]フィールドに入力した場合、Cisco<br/>Unified Communications Manager Administration は、テキスト<br/>が異なっていても両方のフィールドの設定を受け付けます。</li> </ul> |  |  |

## 影響を受けるデバイスとダイレクト コール パークの同期

手順

ステップ1 [コール ルーティング (Call Routing)]>[ダイレクト コール パーク (Directed Call Park)]を 選択します。

**[ダイレクトコールパークの検索と一覧表示(Directed Call Parks)**] ウィンドウが表示されます。

ステップ2 使用する検索条件を選択します。

ステップ3 [検索 (Find)] をクリックします。

検索条件に一致するダイレクトコールパークの一覧がウィンドウに表示されます。

- ステップ4 該当する複数の電話機を同期させるダイレクト コールパークをクリックします。[ダイレクト コールパーク設定(Directed Call Park Configuration)] ウィンドウが表示されます。
- ステップ5 追加の設定変更を加えます。
- ステップ6 [保存 (Save)]をクリックします。
- **ステップ7** [設定の適用(Apply Config)]をクリックします。 [設定の適用情報(Apply Configuration Information)]ダイアログが表示されます。

ステップ8 [OK] をクリックします。

## ダイレクトコールパークの連携動作

ダイレクトコールパーク機能との連携動作を次の表で説明します。

| 機能  | データのやり取り                                                                                                    |  |
|-----|----------------------------------------------------------------------------------------------------|--|
| 保留音 | ダイレクト コール パークに対する複数のコール オーディオ ソース<br>は、Default Network Hold MOH Audio Source サービス パラメータを<br>介して割り当てられます。パラメータを割り当てるには、次のように<br>します。                                      |  |
|     | <ol> <li>Cisco Unified CM Administration で、[システム(System)]&gt;[サービ<br/>スパラメータ (Service Parameters)]の順に選択します。</li> </ol>                                                   |  |
|     | 2. [サーバ (Server)] ドロップダウン リストから、Unified Communications Manger クラスタ ノードを選択します。                                                                                            |  |
|     | 3. [サービス (Service)]ドロップダウンリストから、[Cisco CallManager]を選択します。                                                                                                    |  |
|     | <ol> <li>[クラスタ全体のパラメータ(サービス) (Clusterwide Paramters<br/>(Service))]で、MOH オーディオ ソースを Default Network Hold<br/>MOH Audio Source ID パラメータに割り当てます。デフォルトは<br/>1です。</li> </ol> |  |
|     | 5. [保存 (Save)] をクリックします。                                                                                                    |  |
|     | <ul> <li>(注) MOHオーディオソースをシステムを追加する詳細に関しては、このガイドの「保留音を設定する」の項を参照してください。</li> </ul>                                                                                        |  |

I

| 機能                             | データのやり取り                                                                                                    |  |
|--------------------------------|----------------------------------------------------------------------------------------------------|--|
| コーリング サーチ ス<br>ペースとパーティショ<br>ン | デバイスのコーリング サーチ スペースに基づいて、ダイレクト コー<br>ルパーク アクセスをユーザに限定するため、ダイレクト コールパー<br>ク電話番号または範囲をパーティションに割り当てます。                                                                                                    |  |
| 即時転送                           | ダイレクト コール パークでは、即時転送([即転送(iDivert)]また<br>は [即転送(Divert)] ソフトキー)がサポートされています。たとえ<br>ば、ユーザ A がユーザ B にコールし、ユーザ B がこのコールをパー<br>クするとします。ユーザ B はコールを取得してから、[即転送<br>(iDivert)]または[即転送(Divert)] ソフトキーを押してコールをボ<br>イスメッセージング メールボックスに送信することを決定します。<br>ユーザ A はユーザ B のボイスメール グリーティングを受信します。 |  |
| 割込み                            | <ul> <li>・ダイレクトコールパークによる割り込み:相手側の電話(割り込み対象の電話)がコールを制御します。割り込み元は、相手側の電話に「ピギーバッグ」します。「」相手側の電話には、割り込み先であっても、一般的な機能のほとんどが含まれています。したがって、割り込み元は機能にアクセスできません。相手側がダイレクトコールパークを使用してコールをパークすると、割り込み元はそのコール(割り込み)を解放する必要があります。</li> </ul>                                                  |  |
|                                | <ul> <li>ダイレクトコールパークによるC割り込み:相手側と割り込み<br/>元がピアとして動作します。C割り込み機能は会議ブリッジを使<br/>用します。これによりミートミー会議と同様に機能します。相手<br/>側と割り込み元の両方の電話は、各自の機能への完全なアクセス<br/>を維持します。</li> </ul>                                                                                                    |  |
| コール パーク                        | コールパークの[パーク(Park)] ソフトキーとダイレクト コール<br>パークの両方を設定しないことが推奨されますが、この両方が設定さ<br>れる可能性があります。この両方を設定する場合は、コールパーク<br>番号とダイレクト コールパーク番号が重複していないことを確認し<br>てください。                                                                                                    |  |
|                                | ダイレクト コール パーク機能を使用してパークされた発信者(パー<br>ク対象)は、パーク中は標準コール パーク機能を使用できません。                                                                                                    |  |

I

## ダイレクト コールパークの制限事項

| 機能                         | 制限事項                                                                                                    |
|----------------------------|----------------------------------------------------------------------------------------------------|
| ダイレクト コール<br>パーク番号         | Cisco Unified Communications Manager では、1 人の参加者が各ダイレ<br>クト コール パーク番号でパークできるコールは1 つだけです。                                                                                                    |
|                            | デバイスが([BLF] ボタンを使用して)モニタするように設定されて<br>いるダイレクトコールパーク番号は削除できません。ダイレクト<br>コールパーク番号または範囲が使用中であるため削除できないこと<br>を通知するメッセージが表示されます。どのデバイスが番号を使用し<br>ているかを特定するには、[ダイレクトコールパークの設定(Directed<br>Call Park Configuration)]ウィンドウの[依存関係レコード(Dependency<br>Records)]リンクをクリックします。 |
| 標準コールパーク機能                 | ダイレクト コール パーク機能を使用してパークされた発信者(パー<br>ク対象)は、パーク中は標準コール パーク機能を使用できません。                                                                                                    |
| ダイレクト コール<br>パーク BLF       | ダイレクト コール パーク BLF は、ダイレクト コール パーク番号範囲をモニタできません。ユーザはダイレクト コール パーク BLF を使用して個々のダイレクト コール パーク番号だけをモニタできます。<br>たとえば、ダイレクト コール パーク番号範囲 8X を設定している場合、ダイレクト コール パーク BLF を使用してその範囲全体(80~<br>89)をモニタすることはできません。                                                           |
| SIP を実行している電<br>話のダイレクトコール | 次の制限事項は、SIPを実行している電話のダイレクトコールパーク<br>に適用されます。                                                                                                    |
| パーク                        | <ul> <li>ダイレクトコールパークは、SIPを実行している Cisco Unified IP<br/>Phone 7940 と 7960の[転送(Transfer)]ソフトキーを使用して起<br/>動されます。</li> </ul>                                                                                                    |
|                            | • SIP を実行している Cisco Unified IP Phone 7940 と 7960 の [ブライ<br>ンド転送 (Blind Transfer)] ソフトキーが使用される場合、シス<br>テムではダイレクト コール パークがサポートされません。                                                                                                    |
|                            | • SIP を実行する Cisco Unified IP Phone 7940 と 7960、および SIP を<br>実行するサードパーティの電話では、システムでダイレクトコー<br>ルパーク BLF がサポートされません。                                                                                                    |

## ダイレクト コール パークのトラブルシューティング

### パークされたコールを取得できない

パークされたコールを取得できない。パークされたコールを取得するためにダイレクトコール パーク番号をダイヤルしたあと、ユーザにビジートーンが聞こえ、IP Phone に「パークスロッ トが利用できません(Park Slot Unavailable)」というメッセージが表示されます。

ユーザが取得用プレフィックスに続けてダイレクト コール パーク番号をダイヤルしているか どうかを確認します。

## [コールをパークできない(User Cannot Park Calls)]

コールをパークできない。[転送(Transfer)]ソフトキー(使用可能な場合は[転送(Transfer)] ボタン)を押し、ダイレクトコールパークをダイヤルしてもコールがパークされません。

コールパーク番号に割り当てられているパーティションと電話機の電話番号に割り当てられて いるパーティションが一致していることを確認します。デバイスにパーティションとコーリン グサーチ スペースが正しく設定されていることを確認します。パーティションの詳細につい ては、『System Configuration Guide for Cisco Unified Communications Manager』を参照してくだ さい。

## 復帰タイマーが時間切れになった後でユーザに対してリオーダー音が 再生される

コールをパークできない。復帰タイマーが時間切れになったあと、ユーザにリオーダートーン が聞こえる。

ユーザが、[転送(Transfer)] ソフトキー(使用可能な場合は[転送(Transfer)] ボタン)を押 してからダイレクトコールパーク番号をダイヤルし、ダイレクトコールパーク番号をダイヤ ルしたあとにもう一度[転送(Transfer)]ソフトキー(使用可能な場合は[転送(Transfer)] ボ タン)を押すか、またはオンフックにしていることを確認します。ダイレクトコールパーク は転送機能であるため、ダイレクトコールパーク番号を単独でダイヤルできません。

(注) Transfer On-hook Enabled サービスパラメータを True に設定している場合は、[転送(Transfer)] ソフトキー(使用可能な場合は[転送(Transfer)]ボタン)を2回押す代わりに、オンフック にするだけで転送が完了します。

## ユーザに対してリオーダー音またはアナウンスが再生される

コールをパークできない。[転送(Transfer)]ソフトキー(使用可能な場合は[転送(Transfer)] ボタン)を押し、ダイレクトコールパーク番号をダイヤルしたあと、ユーザにリオーダートー ンまたはアナウンスが聞こえます。

ダイヤルした番号がダイレクトコールパーク番号として設定されていることを確認します。

# [ユーザは範囲内の番号にコールをパークできない(User Cannot Park a Call at a Number Within The Range)]

ダイレクト コール パーク番号の範囲を設定したあと、範囲内の番号にコールをパークできない。

ダイレクト コール パーク番号の範囲を入力する構文を確認します。構文に誤りがあると、実際には範囲を設定していない場合でも、範囲を設定するように見えることがあります。

### パーク保留中のコールの復帰が早すぎる

パーク保留中のコールの復帰が早すぎる。

コールパーク復帰タイマーの設定時間を長くしてください。

### パーク スロットが利用できない

コールをパークできない。[転送(Transfer)]ソフトキー(使用可能な場合は[転送(Transfer)] ボタン)を押し、ダイレクトコールパーク番号をダイヤルした後、ユーザにビジートーンが 聞こえ、IP Phone に「パークスロットが利用できません(Park Slot Unavailable)」というメッ セージが表示されます。

ダイヤルしたダイレクト コール パーク番号が、パークされたコールでまだ使用されていない ことを確認するか、または別のダイレクト コール パーク番号にコールをパークします。

## パークされたコールが、コールをパークした番号に復帰しない

パークされたコールが、コールをパークした番号に復帰しない。

ダイレクト コール パーク番号の設定を調べ、別の電話番号ではなく、コールをパークした番号に復帰するように設定されていることを確認します。

### 番号または範囲が使用中であるため削除できない

ダイレクト コール パーク番号または範囲を削除しようとすると、番号または範囲が使用中で あるため削除できないというメッセージが表示される。 デバイスが監視するように設定されている([BLF]ボタンを使用)ダイレクトコールパーク番号は削除できません。どのデバイスが番号を使用しているかを特定するには、[ダイレクトコールパークの設定(Directed Call Park Configuration)]ウィンドウの[依存関係レコード(Dependency Records)]リンクをクリックします。

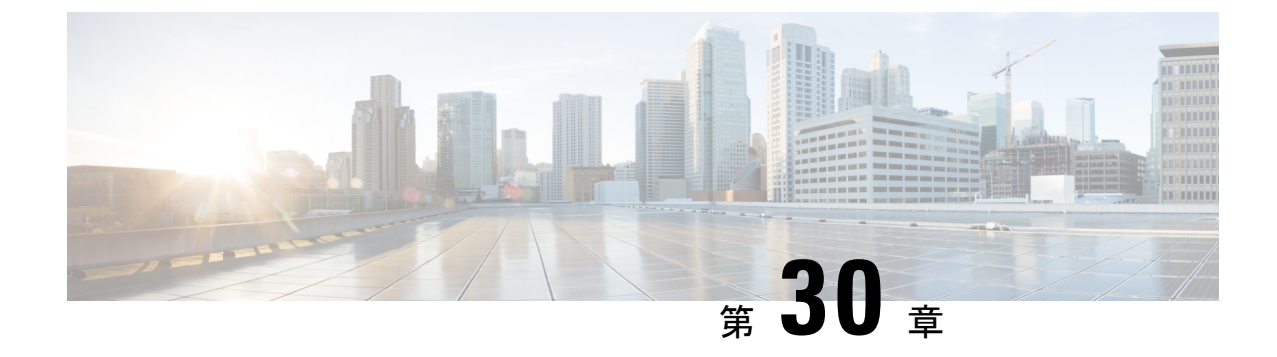

## エクステンション モビリティ

- エクステンションモビリティの概要(461ページ)
- Extension Mobility の前提条件 (461 ページ)
- エクステンションモビリティの設定タスクフロー(462ページ)
- Cisco Extension Mobility の連携動作 (473 ページ)
- Cisco Extension Mobility の制限 (475 ページ)
- エクステンションモビリティのトラブルシューティング(476ページ)

## エクステンション モビリティの概要

Cisco Extension Mobility により、ユーザは、お持ちのシステムのその他の電話機から一時的に ラインアピアランス、サービス、スピードダイヤルなどの電話機の設定にアクセスできるよう になります。例えば、複数の従業員で単一の電話を使用しているような場合、個々のユーザが 電話機にログインし、他のユーザアカウントの設定に影響を及ぼさずに自分の設定にアクセス できるよう、エクステンションモビリティを設定できます。

## Extension Mobility の前提条件

- 到達可能な TFTP サーバ。
- Extension Mobility 機能がほとんどの Cisco Unified IP Phone に拡張されている。電話のマニュアルを参照して、Cisco Extension Mobility がサポートされていることを確認する。

I

## エクステンション モビリティの設定タスク フロー

### 始める前に

手順

|               | コマンドまたはアクション                                     | 目的                                                                                                    |
|---------------|--------------------------------------------------|----------------------------------------------------------------------------------------------------|
| ステップ1         | 電話機能一覧の生成 (1ページ)                                 | エクステンション モビリティ機能をサ<br>ポートするデバイスを特定するためにレ<br>ポートを生成します。                                                                                                    |
| ステップ2         | エクステンション モビリティ サービス<br>の有効化 (463 ページ)            |                                                                                                    |
| ステップ3         | Cisco Extension Mobility 電話サービスの<br>設定 (463 ページ) | ユーザが後でエクステンション モビリ<br>ティにアクセスするために登録できる、<br>エクステンション モビリティ IP 電話<br>サービスを設定します。                                                                                 |
| ステップ4         | ユーザのエクステンション モビリティ<br>デバイスプロファイルの作成(465ペー<br>ジ)  | エクステンション モビリティ デバイス<br>プロファイルを設定します。このプロ<br>ファイルは、ユーザがエクステンション<br>モビリティにログインするときに物理デ<br>バイスにマッピングするバーチャル デ<br>バイスとして機能します。この物理デバ<br>イスは、このプロファイルの特性を引き<br>継ぎます。 |
| ステップ5         | ユーザへのデバイス プロファイルの関<br>連付け (465 ページ)              | ユーザが別の電話機から設定にアクセス<br>できるように、デバイス プロファイル<br>をユーザに関連付けます。物理デバイス<br>を関連付けるのと同じ方法で、ユーザに<br>ユーザ デバイス プロファイルを関連付<br>けます。                                             |
| ステップ6         | エクステンション モビリティへの登録<br>(466 ページ)                  | エクステンション モビリティ サービス<br>に IP 電話とデバイス プロファイルを登<br>録して、ユーザがエクステンション モ<br>ビリティにログインし、使用し、ログア<br>ウトできるようにします。                                                        |
| ステップ <b>1</b> | クレデンシャル変更 IP 電話サービスの<br>設定 (467 ページ)             | ユーザが自身の電話機で PIN を変更で<br>きるようにするには、変更クレデンシャ<br>ル Cisco Unified IP Phone サービスを設定<br>し、ユーザ、デバイス プロファイル、                                                            |

|       | コマンドまたはアクション                                                                 | 目的                                                 |
|-------|------------------------------------------------------------------------------|----------------------------------------------------|
|       |                                                                              | または IP 電話を、変更クレデンシャル<br>電話サービスに関連付ける必要がありま<br>す。   |
| ステップ8 | (任意) Extension Mobility (EM; エクス<br>テンション モビリティ)のサービス パ<br>ラメータの設定 (467 ページ) | エクステンション モビリティの動作を<br>変更するには、サービス パラメータを<br>設定します。 |

## エクステンション モビリティ サービスの有効化

#### 手順

- ステップ1 [Cisco Unified 有用性(Cisco Unified Serviceability)]から、以下を選択します。 [Tools (ツー ル)]>[サービスのアクティブ化(Service Activation)]
- **ステップ2**[サーバ(Server)]ドロップダウンリストから、必須のノードを選択します。
- ステップ3、次のサービスを有効化します。
  - a) Cisco CallManager
  - b) Cisco Tftp
  - c) Cisco エクステンション モビリティ
  - d) ILS サービス
    - (注) ILS サービスをアクティブ化するために、パブリッシャ ノードを選択する必要が あります。

ステップ4 [保存 (Save)] をクリックします。

### ステップ5 [OK] をクリックします。

## Cisco Extension Mobility 電話サービスの設定

ユーザが後でエクステンションモビリティにアクセスするために登録できる、エクステンショ ンモビリティ IP 電話サービスを設定します。

### 手順

- ステップ1 [Cisco Unified CM Administration]から、以下を選択します。 [デバイス (Device)]>[デバイス の設定 (Device Settings)]>[電話サービス (Phone Services)]。
- ステップ2 [新規追加(Add New)]をクリックします。
- ステップ3 [サービス名 (Service Name)]フィールドに、サービスの名前を入力します。

ステップ4 [サービス URL (Service URL)]フィールドにサービス URL を入力します。

形式は http://<IP Address>:8080/emapp/EMAppServlet?device=#DEVICENAME# です。IP アドレスは、Cisco Extension Mobility が有効化され実行される Unified Communications Manager の IP アドレスです。

これは IPv4 または IPv6 アドレスのいずれかです。

例:

http://123.45.67.89:8080/emapp/EMAppServlet?device=#DEVICENAME#

例:

http://[2001:0001:0001:0067:0000:0000:0134]:8080/emapp/EMAppServlet?device=#DEVICENAME#

この形式により、ユーザはユーザ ID と PIN を使用してログインすることができます。エクス テンション モビリティ サービスに登録した IP Phone ユーザのサインイン オプションをさらに 多く設定できます。さらに多くのサインイン オプションを設定するには、loginType パラメー タを以下の形式でサービス URL に追加します。

・loginType=DNにより、ユーザはプライマリ内線番号とPINを使用してログインできます。

サービス URL の形式は http://<IP

Address>:8080/emapp/EMAppServlet?device=#DEVICENAME#&loginType=DNで す。

・loginType=SPにより、ユーザはセルフサービスユーザIDとPINを使用してログインできます。

サービス URL の形式は http://<IP Address>:8080/emapp/EMAppServlet?device=#DEVICENAME#&loginType=SPで す。

・loginType=UIDにより、ユーザはユーザ IDと PIN を使用してログインできます。

サービス URL の形式は http://<IP Address>:8080/emapp/EMAppServlet?device=#DEVICENAME#&loginType=UID です。

URL の最後に loginType を付加しなかった場合は、デフォルトのサインイン オプションとして [ユーザ ID (User ID)]と [PIN] が表示されます。

- ステップ5 [サービスタイプ (Service Type)]フィールドで、サービスが[サービス (Services)]、[ディレ クトリ (Directories)]、または[メッセージ (Messages)]ボタンにプロビジョニングされるか どうかを選択します。
- ステップ6 [保存 (Save)] をクリックします。

## ユーザのエクステンション モビリティ デバイス プロファイルの作成

エクステンションモビリティデバイスプロファイルを設定します。このプロファイルは、ユー ザがエクステンションモビリティにログインするときに物理デバイスにマッピングするバー チャルデバイスとして機能します。この物理デバイスは、このプロファイルの特性を引き継ぎ ます。

手順

- ステップ1 [Cisco Unified CM Administration] から、以下を選択します。 [デバイス (Device)]>[デバイス の設定 (Device Settings)]>[デバイス プロファイル (Device Profile)]。
- ステップ2 次のいずれかの作業を実行します。
  - [検索(Find)]をクリックして設定を変更し、結果一覧から既存のデバイスプロファイル を選択します。
  - 新しいデバイスプロファイルを追加するには、[新規追加(Add New)]をクリックして、 [デバイス プロファイルのタイプ(Device Profile Type)]からオプションを選択します。
     [次へ (Next)]をクリックします。
  - •[デバイス プロトコル (Device Protocol)] ドロップダウン リストからデバイス プロトコ ルを選択し、[次へ (Next)]をクリックします。
- **ステップ3** フィールドを設定します。フィールドと設定オプションの詳細については、システムのオンラ イン ヘルプを参照してください。
- ステップ4 [保存 (Save)] をクリックします。
- ステップ5 [割り当て情報(Association Information)]領域で、[新規 DN を追加(Add a New DN)]をク リックします。
- ステップ6 [電話番号 (Directory Number)]フィールドに電話番号を入力して、[保存 (Save)]をクリック します。
- ステップ7 [リセット (Reset)]をクリックし、プロンプトに従います。

## ユーザへのデバイス プロファイルの関連付け

ユーザが別の電話機から設定にアクセスできるように、デバイスプロファイルをユーザに関連 付けます。物理デバイスを関連付けるのと同じ方法で、ユーザにユーザデバイスプロファイ ルを関連付けます。

 $\mathcal{P}$ 

ヒント

ト 一括管理ツール (BAT) を使用して、Cisco Extension Mobility の複数のユーザデバイス プロ ファイルを一度に追加および削除できます。Cisco Unified Communications Manager 一括アドミ ニストレーション ガイドを参照してください。 手順

- ステップ1 [Cisco Unified CM Administration]から、以下を選択します。 [ユーザ管理(User Management)]> [エンドユーザ(End User)]。
- ステップ2 次のいずれかの作業を実行します。
  - ・既存のユーザの設定を変更するには、検索条件を入力して[検索(Find)]をクリックし、 結果のリストから既存のユーザを選択します。
  - •新しいユーザを追加するには、[新規追加(Add New)] をクリックします。
- **ステップ3** [Extension Mobility] で、作成したデバイスプロファイルを探して、それを[使用可能なプロファ イル(Available Profiles)]から[制御するプロファイル(Controlled Profiles)]に移動しま**す**。
- ステップ4 [ホーム クラスタ (Home Cluster)] チェックボックスをオンにします。
- ステップ5 [保存 (Save)] をクリックします。

### エクステンション モビリティへの登録

エクステンションモビリティサービスに IP 電話とデバイスプロファイルを登録して、ユーザ がエクステンション モビリティにログインし、使用し、ログアウトできるようにします。

### 手順

- ステップ1 Cisco Unified CM Administration で次のいずれかのタスクを実行します。
  - •[デバイス(Device)]>[電話(Phone)]を選択し、検索条件を指定してから[検索(Find)] をクリックし、エクステンション モビリティに使用する電話機を選択します。
  - •[デバイス (Device)]>[デバイス設定 (Device Settings)]>[デバイスプロファイル (Device Profile)]を選択し、検索条件を指定してから [検索 (Find)] をクリックし、作成したデバイス プロファイルを選択します。
- ステップ2 [関連リンク (Related Links)] ドロップダウン リストから、[サービスの登録/登録解除 (Subscribe/Unsubscribe Services)]を選択し、[移動(Go)] をクリックします。
- ステップ3 [サービスを選択(Select a Service)] ドロップダウン リストから、[エクステンション モビリ ティ (Extension Mobility)] サービスを選択します。
- ステップ4 [次へ (Next)]をクリックします。
- ステップ5 [登録 (Subscribe)]をクリックします。
- ステップ6 [保存 (Save)]をクリックし、ポップアップ ウィンドウを閉じます。
## クレデンシャル変更 IP 電話サービスの設定

ユーザが自身の電話機で PIN を変更できるようにするには、変更クレデンシャル Cisco Unified IP Phone サービスを設定し、ユーザ、デバイス プロファイル、または IP 電話を、変更クレデンシャル電話サービスに関連付ける必要があります。

#### 手順

- ステップ1 [Cisco Unified CM Administration]から、以下を選択します。 [デバイス (Device)]>[デバイス の設定 (Device Settings)]>[電話サービス (Phone Services)]。
- **ステップ2** [新規追加(Add New)]をクリックします。
- ステップ3 [サービス名 (Service Name)]フィールドに、Change Credential と入力します。
- ステップ4 [サービス URL (Service URL)]フィールドに、次の値を入力すると、サーバがクレデンシャル変更 IP 電話サービスが稼働するサーバとなります。

http://server:8080/changecredential/ChangeCredentialServlet?device=#DEVICENAME#

**ステップ5** (任意) [セキュア サービス URL (Secure-Service URL)]フィールドに、次の値を入力する と、サーバがクレデンシャル変更 IP 電話サービスが稼働するサーバとなります。

https://server:8443/changecredential/ChangeCredentialServlet?device=#DEVICENAME#

- **ステップ6** [IP 電話サービス設定(IP Phone Services Configuration)]の残りのフィールドを設定し、[保存(Save)]を選択します。
- ステップ7 Cisco Unified IP 電話 を Change Credential IP 電話に登録するには、[デバイス (Device)]>[電話 (Phone)] を選択します。
- **ステップ8** [電話機の設定(Phone Configuration)] ウィンドウで、[関連リンク(Related Links)] ドロッ プダウン リストから、[サービスの登録 / 登録解除(Subscribe/Unsubscribe Services)]を選択し ます。
- **ステップ9** [移動(Go)] をクリックします。
- **ステップ10** [サービスの選択(Select a Service)] ドロップダウン リストから[クレデンシャル変更 IP 電話 サービス(Change Credential IP phone service)] を選択します。
- ステップ11 [次へ (Next)]をクリックします。
- ステップ12 [登録 (Subscribe)]をクリックします。
- ステップ13 [保存 (Save)] をクリックします。

## Extension Mobility (EM; エクステンション モビリティ) のサービス パ ラメータの設定

(任意)

エクステンション モビリティの動作を変更するには、サービス パラメータを設定します。

#### 手順

- ステップ1 [Cisco Unified CM Administration]から、以下を選択します。 [システム (System)]>[サービス パラメータ (Service Parameters)]
- **ステップ2 [サーバ (Server)]** フィールドで、Cisco Extension Mobility サービスを実行しているノードを 選択します。
- ステップ3 [サービス (Service)] フィールドで、[Cisco Extension Mobility] を選択します。
- ステップ4 すべてのサービスパラメータを表示するには、[詳細設定(Advanced)]をクリックします。

これらのサービスパラメータとその設定オプションの詳細については、Extension Mobility サー ビスパラメータ (468 ページ)を参照してください。

ステップ5 [保存 (Save)] をクリックします。

### Extension Mobility サービス パラメータ

| 表 | 28 | : Extension | Mobility | サー | ビス | パラメ | ータ |
|---|----|-------------|----------|----|----|-----|----|
|---|----|-------------|----------|----|----|-----|----|

| サービス パラメータ                                                           | 説明                                                                                                    |
|----------------------------------------------------------------------|----------------------------------------------------------------------------------------------------|
| クラスタ内最大ログイ<br>ン時間の強制(Enforce<br>Intra-cluster Maximum<br>Login Time) | ローカルログインの最大時間を指定するには、[True]を選択します。<br>この時間の経過後に、システムは自動的にデバイスをログアウトさせ<br>ます。デフォルト設定の [False] は、ログインの最大時間が存在しな<br>いことを意味します。                                                                                                    |
|                                                                      | 自動ログアウトを設定するには、このサービスパラメータに [True]<br>を選択し、[クラスタ内最大ログイン時間(Intra-cluster Maximum Login<br>Time)] サービスパラメータにシステムの最大ログイン時間を指定す<br>る必要もあります。その後、Cisco Unified Communications Manager は、<br>すべてのログインに対して自動ログアウトサービスを使用します。                                              |
|                                                                      | [クラスタ間最大ログイン時間を実施(Enforce Intra-cluster Maximum<br>Login Time)]の値が [False] に設定されており、[クラスタ間最大ログ<br>イン時間(Intra-cluster Maximum Login Time)]サービスパラメータに<br>有効な最大ログイン時間を指定すると、[クラスタ間最大ログイン時<br>間を実施(Enforce Intra-cluster Maximum Login Time)] は自動的に<br>[True] に変更されます。 |

| サービス パラメータ                                             | 説明                                                                                                    |  |
|--------------------------------------------------------|----------------------------------------------------------------------------------------------------|--|
| クラスタ内最大ログイ<br>ン時間(Intra-cluster<br>Maximum Login Time) | <ul> <li>試明</li> <li>このパラメータは、ユーザがローカルにデバイスにログイン可能な<br/>大時間(8:00(8時間)や:30(30分)など)を設定します。</li> <li>[クラスタ内最大ログイン時間の強制(Enforce Intra-cluster Maximur<br/>Login Time)]パラメータが[False]に設定されている場合、システ<br/>はこのパラメータを無視し、最大ログイン時刻を0:00に設定します</li> <li>有効な値は HHH:MMの形式で0:00~168:00です。ここで、HHH&lt;</li> <li>時間数を、MM は分数を表します。</li> <li>(注) 内線モビリティを設定するためにユーザアクセスを許可る場合は、[ユーザプロファイル設定(User Profile<br/>Configuration)]の[エンドユーザにエクステンションモ<br/>リティの最大ログイン時間の設定を許可する(Allow End<br/>User to set their Extension Mobility maximum login time)]<br/>チェックボックスを使用して設定します。ユーザのセルン<br/>ケアポータル内の設定は、[クラスタ内の最大ログイン時<br/>(Intra-cluster Maximum Login Time)] サービスパラメー<br/>タの値をオーバーライドします。</li> </ul> |  |
|                                                        | タの値をオーバーライドします。                                                                                                    |  |
| 同時要求の最大数<br>(Maximum Concurrent<br>Requests)           | 同時に実行可能なログイン操作またはログアウト操作の最大数を指定<br>します。この数値により、Cisco Extension Mobility サービスがシステ<br>ムリソースを過剰に消費するのを防止します。デフォルト値の5は、<br>ほとんどのケースで適切な値です。                                                                                                    |  |

| サービス パラメータ                               | 説明                                                                                                    |  |  |
|------------------------------------------|----------------------------------------------------------------------------------------------------|--|--|
| 複数ログイン動作<br>(Multiple Login<br>Behavior) | ユーザが1つの電話機にログインし、その後同じクラスタまたは別の<br>クラスタにある2台目の電話機にログインすると、ユーザは、[サー<br>ビスパラメータ設定(Service Parameter Configuration)] ページで定義さ<br>れている[複数ログイン動作 (Multiple Login Behavior)]設定に基づい<br>て、2台目の電話機でログイン動作を表示できます。                                                                                                    |  |  |
|                                          | ドロップダウン リストから、次のいずれかのオプションを選択しま<br>す。                                                                                                    |  |  |
|                                          | •[複数のログインを許可する (Multiple Logins Allowed)]:同時に<br>複数のデバイスにログインできます。                                                                                                    |  |  |
|                                          | <ul> <li>「複数のログインを許可しない(Multiple Logins Not Allowed)]:<br/>1つのデバイスにしかログインできません。2台目のデバイスへのログイン試行は失敗し、電話機にエラーコード「25」(マルチログインは許可されていません)が表示されます。最初のデバイスからログアウトした場合にのみ、正常にログインできます。これがデフォルト値です。</li> </ul>                                                                                                    |  |  |
|                                          | <ul> <li>[自動ログアウト(Auto Logout)]: ユーザが2台目のデバイス<br/>(Extension Mobility または Extension Mobility Cross Cluster のいず<br/>れか)へのログインを試行すると、Cisco Unified Communications<br/>Manager が自動的に1台目のデバイスからユーザをログアウトさ<br/>せます。</li> </ul>                                                                                                    |  |  |
|                                          | 必須フィールドです。                                                                                                    |  |  |
|                                          | (注) 複数ログイン動作は、2 つの Extension Mobility Cross Cluster<br>ログイン間でも適用されます。                                                                                                    |  |  |
| 英数字ユーザ ID<br>(Alphanumeric User<br>ID)   | <ul> <li>ユーザ ID に英数字を含めることを許可するには、[True] を選択します。[False] を選択すると、ユーザ ID には数字しか含めることができなくなります。</li> <li>(注) [英数字ユーザ ID (Alphanumeric User ID)]パラメータは、システム全体に適用されます。英数字ユーザ ID と数字ユーザ ID を混在させることができます。システムは、英数字キーパッドを使用して入力可能なユーザ ID しかサポートしません。大文字と小文字が区別されるユーザ ID フィールドでは、小文字を使用する必要があります。</li> </ul>                                                                                                    |  |  |
| 英数字ユーザ ID<br>(Alphanumeric User<br>ID)   | <ul> <li>のログイン試行は失敗し、電話機にエラー コード「25」<br/>チログインは許可されていません)が表示されます。最初の<br/>イスからログアウトした場合にのみ、正常にログインできた<br/>これがデフォルト値です。</li> <li>・[自動ログアウト(Auto Logout)]: ユーザが2台目のデバム<br/>(Extension Mobility または Extension Mobility Cross Cluster of<br/>れか)へのログインを試行すると、Cisco Unified Communic<br/>Manager が自動的に1台目のデバイスからユーザをログアリ<br/>せます。</li> <li>必須フィールドです。</li> <li>(注) 複数ログイン動作は、2つの Extension Mobility Cross C<br/>ログイン間でも適用されます。</li> <li>ユーザ ID に英数字を含めることを許可するには、[True]を選択<br/>す。[False]を選択すると、ユーザ ID には数字しか含めることだ<br/>なくなります。</li> <li>(注) [英数字ユーザ ID (Alphanumeric User ID)]パラメータ<br/>システム全体に適用されます。英数字ユーザ ID と数号<br/>ザ ID を混在させることができます。システムは、英教<br/>キーパッドを使用して入力可能なユーザ ID しかサポー<br/>ません。大文字と小文字が区別されるユーザ ID フィー<br/>では、小文字を使用する必要があります。</li> </ul> |  |  |

| サービス パラメータ                                                        | 説明                                                                                                    |  |  |
|-------------------------------------------------------------------|----------------------------------------------------------------------------------------------------|--|--|
| ログインした最後の<br>ユーザを記憶する<br>(Remember the Last<br>User Logged In)    | [False]を選択した場合、システムは電話機にログインした最後のユー<br>ザを記憶しません。ユーザが一時的にしか電話機にアクセスしない場<br>合に、このオプションを使用します。電話機にログインした最後の<br>ユーザを記憶するには、[True]を選択します。電話機に1人のユーザ<br>しかアクセスしない場合に、このオプションを使用します。                                                                                                    |  |  |
|                                                                   | たとえば、Cisco Extension Mobility を使用して、電話機から許可され<br>たコールのタイプを有効化します。ログインしていない、オフィス電<br>話を使用しているユーザは、内線または緊急コールしか発信できませ<br>ん。ただし、Cisco Extension Mobility を使用してログインすると、市<br>内、長距離、および国際コールを発信できます。このシナリオでは、<br>電話機に定期的にログインするのはこのユーザだけです。この場合<br>は、ログインした最後のユーザ ID を記憶するように Cisco Extension<br>Mobility を設定することには意味があります。                         |  |  |
| クラスタ内 EM 上の通<br>話履歴の消去(Clear<br>Call Logs on Intra-cluster<br>EM) | Cisco Extension Mobility の手動ログインまたは手動ログアウト中に通<br>話履歴を消去するように指定するには、[True]を選択します。<br>ユーザが IP フォンで Cisco Extension Mobility サービスを利用している<br>間は、すべてのコール(発信、着信、不在)が通話履歴に記録され、<br>IP フォンのディスプレイに表示して確認できます。プライバシーを保<br>護するには、[通話履歴を全件消去(Clear Call Log)] サービスパラ<br>メータを[True]に設定します。これにより、あるユーザがログアウト<br>して、別のユーザがログインしたときに通話履歴が消去されることが<br>保証されます。 |  |  |
|                                                                   | Extension Mobility Cross Cluster (EMCC) では、ユーザが電話機にロ<br>グインまたは電話機からログアウトするたびに通話履歴が消去されま<br>す。                                                                                                    |  |  |
|                                                                   | (注) 通話履歴は、手動ログイン/ログアウト時にのみ消去されます。Cisco Extension Mobility のログアウトが自動的にまたは手動ログアウト以外の方法で発生した場合、通話履歴は消去されません。                                                                                                    |  |  |

I

| サービス パラメータ                                               | 説明                                                                                                    |
|----------------------------------------------------------|----------------------------------------------------------------------------------------------------|
| IP アドレスの検証<br>(Validate IP Address)                      | このパラメータは、ログインまたはログアウトを要求している送信元の IP アドレスを検証するかどうかを設定します。                                                                                                    |
|                                                          | このパラメータが[はい(True)]に設定された場合は、Cisco Extension<br>Mobilityのログイン要求またはログアウト要求が発生した IP アドレス<br>が検証され、信頼できるかどうかが確認されます。                                                         |
|                                                          | 検証は、最初に、ログインまたはログアウトするデバイスのキャッ<br>シュに対して実行されます。                                                                                                    |
|                                                          | IP アドレスがキャッシュ内または信頼された IP アドレスのリスト内<br>で見つかった場合や IP アドレスが登録済みデバイスの場合は、デバ<br>イスがログインまたはログアウトできます。IP アドレスが見つからな<br>かった場合は、ログインまたはログアウトの試みがブロックされま<br>す。                    |
|                                                          | このパラメータが [False] に設定されている場合は、Cisco Extension Mobility のログイン要求またはログアウト要求が検証されません。                                                                                         |
|                                                          | IPアドレスの検証は、デバイスへのログインまたはデバイスからのロ<br>グアウトに必要な時間に影響する可能性がありますが、無許可のログ<br>インまたはログアウトの試みを阻止してセキュリティを強化できま<br>す。この機能は、特に、リモートデバイスの別の信頼されたプロキ<br>シサーバからのログインとともに使用することをお勧めします。 |
| 信頼された IP のリス<br>ト(Trusted List of<br>IPs)                | このパラメータは、テキストボックスとして表示されます(最大長は1024文字です)。テキストボックスには、信頼されたIPアドレスまたはホスト名の文字列をセミコロンで区切って入力できます。IPアドレス範囲と正規表現はサポートされません。                                                     |
| プロキシを許可する<br>(Allow Proxy)                               | このパラメータが [True] の場合は、Web プロキシを使用する Cisco Extension Mobility のログイン操作とログアウト操作が許可されます。                                                                                      |
|                                                          | このパラメータが [False] の場合は、プロキシ経由で受信された Cisco Extension Mobility のログイン要求とログアウト要求が拒否されます。                                                                                      |
|                                                          | 選択した設定は、[IP アドレスの検証(Validate IP Address)] パラメー<br>タが [はい(True)] に指定されている場合にのみ適用されます。                                                                                     |
| Extension Mobility の<br>キャッシュ サイズ<br>(Extension Mobility | このフィールドには、Cisco Extension Mobility によって維持されるデ<br>バイス キャッシュのサイズを入力します。このフィールドの最小値<br>は 1000 で、最大値は 20000 です。デフォルト値は 10000 です。                                             |
| Cache Size)                                              | 入力した値は、[IP アドレスの検証(Validate IP Address)]パラメータ<br>が[はい(True)]に指定されている場合にのみ適用されます。                                                                                         |

# **Cisco Extension Mobility** の連携動作

### 表 29 : Cisco Extension Mobility の連携動作

| 機能                    | データのやり取り                                                                                                    |
|-----------------------|----------------------------------------------------------------------------------------------------|
| アシスタント<br>(Assistant) | Cisco Extension Mobility を使用するマネージャは同時に Cisco Unified<br>Communications Manager Assistant を使用できます。マネージャは Cisco<br>Extension Mobility を使用して Cisco Unified IP Phone にログインし、次に<br>Cisco IP Manager Assistant サービスを選択します。Cisco IP Manager Assistant<br>サービスが開始すると、マネージャはアシスタントと Cisco Unified<br>Communications Manager Assistant のすべての機能(コール フィルタリン<br>グやサイレントなど)にアクセスできます。 |
| BLF プレゼンス             | ユーザデバイス プロファイルに BLF/スピード ダイヤル ボタンを設定す<br>ると、デバイスにログイン後、Cisco Extension Mobility をサポートする電<br>話は、BLF/スピード ダイヤル ボタンに BLF プレゼンス ステータスを表<br>示します。<br>Extension Mobility ユーザがログアウトすると、Cisco Extension Mobility を<br>サポートする電話は、設定されているログアウトプロファイルの BLF/ス<br>ピード ダイヤル ボタンに BLF プレゼンス ステータスを表示します。                                                                                |
| コール表示の制限              | コール表示の制限を有効にした場合、Cisco Extension Mobility は通常どお<br>り機能します。ユーザがデバイスにログインするときのコール情報の表<br>示または制限はそのユーザが関連付けられているデバイス プロファイル<br>により異なります。ユーザがログアウトするときのコール情報の表示ま<br>たは制限は、[電話の設定(Phone Configuration)]ウィンドウでその電話<br>に対して定義される設定により異なります。                                                                                                    |
|                       | Cisco Extension Mobility でコール表示の制限を使用するには、[デバイス<br>プロファイルの設定(Device Profile Configuration)] ウィンドウと[電話の<br>設定(Phone Configuration)] ウィンドウの両方で、[プレゼンテーション<br>インジケータを無視(内線コールのみ)(Ignore Presentation Indicators<br>(internal calls only))] チェックボックスをオンにします。                                                                                                    |

| 機能                   | データのやり取り                                                                                                    |
|----------------------|----------------------------------------------------------------------------------------------------|
| 不在転送コーリン<br>グサーチスペース | 不在転送コーリング サーチ スペース (CSS)の機能強化により、機能性<br>を失わずに Cisco Unified Communications Manager の新しいリリースにアッ<br>プグレードできます。                                                                                                    |
|                      | [CFA CSS アクティベーション ポリシー (CFA CSS Activation Policy)]<br>サービス パラメータがこの機能強化をサポートします。[サービス パラ<br>メータ設定 (Service Parameter Configuration)] ウィンドウで、このパラ<br>メータは次の2つのオプションとともに[クラスタ全体パラメータ (機能<br>- 転送) (Clusterwide Parameters (Feature - Forward))] セクションに表示さ<br>れます。                                                                 |
|                      | •[設定済み CSS を使用(With Configured CSS)](デフォルト)<br>•With Activating Device/Line CSS                                                                                                    |
| サイレント                | Extension Mobility の場合、デバイス プロファイル設定にサイレント<br>(DND) 着信通話アラートとサイレント ステータスが含まれます。ユー<br>ザがログインしてサイレントを有効にすると、DND 着信呼警告とサイレ<br>ント ステータスの設定が保存され、ユーザが再度ログインするとこれら<br>の設定が使用されます。                                                                                                    |
|                      | <ul><li>(注) Extension Mobility にログインしているユーザが DND 着信呼警告またはサイレントステータスの設定を変更しても、このアクションは実際のデバイス設定に影響しません。</li></ul>                                                                                                    |
| インターコム               | Cisco Extension Mobility はインターコム機能をサポートします。インター<br>コムをサポートするために、Cisco Extension Mobility はインターコム回線<br>用に設定されるデフォルトのデバイスを使用します。インターコム回線<br>はデフォルトのデバイスでのみ表示されます。                                                                                                    |
|                      | インターコム回線は、デバイスプロファイルに割り当てることができま<br>す。ユーザがデフォルトのデバイス以外のデバイスにログインしたとき<br>は、インターコム回線は表示されません。                                                                                                    |
|                      | Cisco Extension Mobility のインターコムには次の追加の考慮事項が適用されます。                                                                                                    |
|                      | <ul> <li>Unified Communications Manager がインターコム回線をデバイスに割り当て、デフォルトのデバイス値が空の場合、現在のデバイスがデフォルトのデバイスとして選択されます。</li> <li>AXLがプログラムでインターコムDNを割り当てる場合、Cisco Unified CMの管理を使用してデフォルトのデバイスを設定することにより、インターコム DN を個別に更新する必要があります。</li> <li>インターコム回線のインターコムデフォルトデバイスとして設定されているデバイスを削除すると、インターコムデフォルトデバイス<br/>は削除されたデバイスに設定されなくなります。</li> </ul> |

| 機能                                    | データのやり取り                                                                                                    |
|---------------------------------------|----------------------------------------------------------------------------------------------------|
| Internet Protocol<br>Version 6 (IPv6) | Cisco Extension Mobility は IPv6 をサポートします。IP アドレッシングモードが IPv6 またはデュアルスタック (IPv4 および IPv6) の電話を使用できます。                                                                                                    |
| プライム回線                                | [デバイスプロファイル (Device Profile)]または[デフォルトのデバイス<br>プロファイル設定 (Default Device Profile Configuration)]ウィンドウの<br>[常にプライム回線を使用する (Always Use Prime Line)]パラメータで<br>[オン (On)]を選択した場合、Cisco Extension Mobility ユーザは、Cisco<br>Extension Mobility をサポートするデバイスにログイン後にこの機能を使<br>用できます。 |

# **Cisco Extension Mobility**の制限

### 表 30: Cisco Extension Mobility の制限

| 機能               | 制限事項                                                                                                    |
|------------------|----------------------------------------------------------------------------------------------------|
| キャッシュ            | Cisco Extension Mobility はすべてのログイン中のユーザ情報のキャッシュ<br>を2分間保持します。キャッシュに存在するユーザに関する要求が<br>Extension Mobility に届いた場合、ユーザはキャッシュからの情報で認証<br>されます。たとえば、ユーザがパスワードを変更してログアウトし、2分<br>以内に再度ログインした場合、古いパスワードと新しいパスワードの両<br>方が認識されます。 |
| 折り返し             | Cisco Extension Mobility のユーザがデバイスからログアウトすると、その<br>Cisco Extension Mobility ユーザ用に有効になっているすべてのコールバッ<br>ク サービスは自動的にキャンセルされます。                                                                                            |
| 文字表示             | ユーザがログインするときに表示される文字は、現在の電話機のロケー<br>ルによって異なります。たとえば、電話機が現在英語のロケール(電話<br>機のログアウトプロファイルに基づく)の場合、[ユーザ ID(UserID)]<br>には英語の文字しか入力できません。                                                                                    |
| 保留復帰             | Cisco Extension Mobility は保留復帰機能をサポートしていません。                                                                                                    |
| IP フォン           | Cisco Extension Mobility には、ログインに物理 Cisco Unified IP Phone が必要です。Cisco Extension Mobility で設定されているオフィス電話のユーザ<br>は電話機にリモート ログインすることはできません。                                                                              |
| ロケール<br>(Locale) | ユーザまたはプロファイルに関連付けられているユーザロケールがロケー<br>ルまたはデバイスと異なる場合、ログインが正常に完了すると、電話機<br>は再起動してからリセットします。この動作は、電話機設定ファイルが<br>再作成されるために発生します。プロファイルとデバイス間のアドオン<br>モジュールの不一致でも同じ動作が発生します。                                                |

| 機能                                                                | 制限事項                                                                                                    |
|-------------------------------------------------------------------|----------------------------------------------------------------------------------------------------|
| ログアウト                                                             | Cisco Extension Mobility が停止または再起動した場合、システムはログイン間隔の時間が経過したすでにログイン中のユーザを自動的にログアウトしません。つまりユーザの自動ログアウトは1日1回のみ行われます。<br>電話機または Cisco Unified CM の管理から手動でこのようなユーザをログアウトさせることができます。       |
| セキュアトーン                                                           | Cisco Extension Mobility および複数ライン同時通話機能サービスは、保護<br>対象の電話機では無効です。                                                                                                    |
| ユーザ グループ                                                          | 標準EM認証プロキシ権限のユーザグループにユーザを追加できますが、<br>追加されたユーザはプロキシによって認証する権限を持っていません。                                                                                                    |
| ログインした最後<br>のユーザを記憶す<br>る(Remember the<br>Last User Logged<br>In) | [ログインした最後のユーザを記憶する (Remember the Last User Logged<br>In)]サービス パラメータが適用されるのは、デフォルトの Extension<br>Mobility サービス URL、または loginType が UID に設定されている<br>Extension Mobility サービス URL のみです。 |

# エクステンションモビリティのトラブルシューティング

## エクステンション モビリティのトラブルシューティング

#### 手順

- Cisco Extension Mobility トレースディレクトリを設定し、次の手順を実行してデバッグトレースを有効にします。
  - a) [Cisco Unified 有用性(Cisco Unified Serviceability)]から、以下を選択します。[トレース(Trace)]>[トレース構成(Trace Configuration)]。
  - b) [Server (サーバ)]ドロップダウンリストからサーバを選択します。
  - c) [設定されたサービス (Configured Services)] ドロップダウン リストから、[Cisco Extension Mobility] を選択します。
- Cisco Extension Mobility サービスの URL を正しく入力したことを確認します。URL では、 小文字と大文字が区別されます。
- ・設定手順をすべて適切に実行したことを確認します。
- Cisco Extension Mobility ユーザの認証で問題が発生する場合は、ユーザページに移動して PIN を確認します。

## 認証エラー

問題 [エラー 201 認証エラー (Error 201 Authentication Error)] 「」が電話機に表示されます。

解決法 正しいユーザ ID と PIN が入力されていることを確認する必要があります。また、ユー ザ ID と PIN が正しいことをシステム管理者と一緒に確認する必要があります。

## ユーザ ID または PIN が空です

問題 「「エラー 202 ユーザ ID または PIN が空です(Error 202 Blank User ID or PIN)」」が電話機に表示されます。

解決法 有効なユーザ ID と PIN を入力してください。

## ビジー。再実行してください(Busy Please Try Again)

問題 「「エラー 26 ビジー。再実行してください(Error 26 Busy Please Try Again)」」が電話 機に表示されます。

**解決法** 同時ログイン/ログアウト要求の数が[同時要求の最大数(Maximum Concurrent requests)] サービスパラメータより多いかどうかを確認します。大きい場合は同時要求の数を小さくしま す。

(注) 同時ログイン/ログアウト要求の数を確認するには、Cisco Unified Real-Time Monitoring Tool を 使用して Extension Mobility オブジェクト内の Requests In Progress カウンタを表示します。詳細 については、以下で『Cisco Unified Real-Time Monitoring Tool Administration Guide』を参照して ください。http://www.cisco.com/c/en/us/support/unified-communications/ unified-communications-manager-callmanager/products-maintenance-guides-list.html

## データベース エラー

問題 「「エラー6データベースエラー」」が電話機に表示されます。

解決法 大量の要求が存在するどうかを確認してください。大量の要求が存在する場合は、 Extension Mobility オブジェクトカウンタの Requests In Progress カウンタに高い値が表示されま す。大量の同時要求が原因で要求が拒否された場合は、Requests Throttled カウンタにも高い値 が表示されます。詳細なデータベースログを収集します。

## デバイスのログオンが無効(Dev Logon Disabled)

問題 「「エラー 22 デバイスのログオンが無効(Error 22 Dev Logon Disabled)」」が電話機に 表示されます。

**解決法** [電話の設定(Phone Configuration)] ウィンドウ(**「デバイス(Device)**]>**[電話機** (**Phone**)]) で、[エクステンションモビリティの有効化(Enable Extension Mobility)] チェッ クボックスがオンになっていることを確認してください。

## デバイス名が空白です

問題 「エラー 207 デバイス名が空白です(Error 207 Device Name Empty)」「」が電話に表示 されます。

**解決法** Cisco Extension Mobility に設定されている URL が正しいことを確認してください。詳細については、「関連項目」を参照してください。

### 関連トピック

Cisco Extension Mobility 電話サービスの設定 (463 ページ)

## EM サービス接続エラー

問題 「「エラー 207 EM サービス接続エラー(Error 207 EM Service Connection Error)」」が 電話機に表示されます。

解決法 Cisco Unified Serviceability で、[ツール(Tools)]>[コントロールセンター-機能(Control Center—Feature)]を選択することにより、Cisco Extension Mobility サービスが実行されていることを確認してください。

## ホストを検出できません

問題 「「ホストを検出できません(Host Not Found)」」というエラーメッセージが電話機に 表示されます。

**解決法** Cisco Unified Serviceability で、[ツール(Tools)]>[コントロールセンターのネットワー クサービス(Control Center—Network Services)]を選択することにより、Cisco Tomcat サー ビスが実行していることを確認してください。

### HTTP エラー (HTTP Error)

問題 HTTP エラー(503)が電話機に表示されます。

#### 解決法

- 「サービス (Services)]ボタンを押したときにこのエラーが表示された場合は、Cisco Unified Serviceability で、[ツール (Tools)]>[コントロール センターのネットワーク サービス (Control Center—Network Services)]を選択することにより、Cisco IP Phone Services サー ビスが実行していることを確認してください。
- Extension Mobility サービスを選択したときにこのエラーが表示された場合は、Cisco Unified Serviceability で、[ツール(Tools)]>[コントロールセンターのネットワーク サービス (Control Center—Network Services)]を選択することにより、Cisco Extension Mobility Application サービスが実行していることを確認してください。

## 電話機のリセット

問題 ユーザのログインまたはログアウト後、再起動する代わりに電話機がリセットされます。

考えられる原因 このリセットは、ロケールの変更が原因だと考えられます。

**解決法** 特に対処の必要はありません。ログインするユーザまたはプロファイルに関連付けら れているユーザロケールがロケールまたはデバイスと異なる場合、ログインが正常に完了する と、電話機は再起動し、次にリセットします。このパターンは、電話機設定ファイルが再作成 されるために発生します。

## ログイン後に電話サービスが使用できない

問題 ログイン後、電話サービスが使用できない。

考えられる原因 この問題は、電話機にユーザプロファイルがロードされたときにユーザ プロファイルに関連付けられたサービスがなかったために発生しています。

#### 解決法

- ユーザプロファイルに Cisco Extension Mobility サービスが含まれていることを確認します。
- Cisco Extension Mobility が含まれるように、ユーザがログインする電話機の設定を変更します。電話機が更新されたあと、ユーザは電話サービスにアクセスできるようになります。

## ログアウト後に電話サービスが使用できない

問題 ユーザがログアウトし、電話機がデフォルトデバイスプロファイルに戻った後、電話 サービスが使用できなくなる。

#### 解決法

- •[自動デバイス プロファイルと電話の設定間の同期(Synchronization Between Auto Device Profile and Phone Configuration)] エンタープライズ パラメータが [True] に設定されている ことを確認します。
- 電話機を Cisco Extension Mobility サービスに登録します。

## ユーザは既にログイン済み(User Logged in Elsewhere)

問題 「「エラー 25 ユーザは既にログイン済み(Error 25 User Logged in Elsewhere)」」が電話 機に表示されます。

解決法 ユーザが別の電話機にログインしているかどうかを確認します。複数のログインを許可する必要がある場合は、[複数のログイン動作(Multiple Login Behavior)]サービスパラメー タが[複数のログインを許可(Multiple Logins Allowed)]に設定されていることを確認します。

## ユーザ プロファイルなし

問題 「「エラー 205 ユーザ プロファイルなし(Error 205 User Profile Absent)」」が電話機に 表示されます。

I

解決法 デバイス プロファイルをユーザに関連付けます。

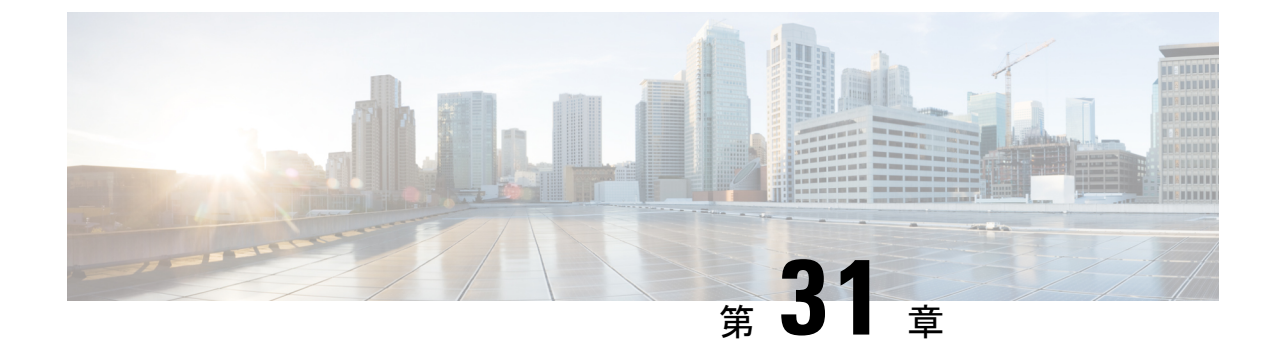

# クラスタ間のエクステンションモビリティ (Extension Mobility Cross Cluster)

- Extension Mobility Cross Cluster の概要 (481 ページ)
- Extension Mobility Cross Cluster の前提条件 (481 ページ)
- Extension Mobility Cross Cluster の設定タスク フロー (482 ページ)
- Extension Mobility Cross Cluster の連携動作 (510 ページ)
- Extension Mobility Cross Cluster の制限事項 (511 ページ)
- Extension Mobility Cross Cluster のトラブルシューティング (517 ページ)

## Extension Mobility Cross Cluster の概要

Extension Mobility Cross Cluster (EMCC) 機能は、Extension Mobility と同じ機能をユーザに提供 しますが、あるクラスタ (ホームクラスタ) から移動して、別のリモートクラスタ (訪問先 クラスタ) 上の一時的な電話機にログインできるようにします。そこから、ホームオフィスで IP フォンを使用している場合のように、任意の場所から自分の電話機設定にアクセスできま す。

## Extension Mobility Cross Cluster の前提条件

- Extension Mobility Cross Cluster (EMCC)の設定をサポートし、使用しているその他の呼制 御エンティティ (その他の Cisco Unified Communications Manager クラスタ、EMCC クラス タ間サービスプロファイル、EMCC リモート クラスタ サービスなど)
- ・非セキュアまたは混合モードに設定されたクラスタ。詳細については、Extension Mobility Cross Cluster とさまざまなクラスタバージョンのセキュリティモード(514ページ)を参照してください。
- ・セキュア モードまたは非セキュア モードでサポートされる電話機

# Extension Mobility Cross Cluster の設定タスク フロー

### 始める前に

- Extension Mobility Cross Cluster の前提条件 (481 ページ)を確認してください。
- 「Extension Mobility Cross Cluster の連携動作と制限事項(Extension Mobility Cross Cluster Interaction and Restriction)」を確認してください。

### 手順

|       | コマンドまたはアクション                                                                                                    | 目的                                                                                                    |
|-------|----------------------------------------------------------------------------------------------------|----------------------------------------------------------------------------------------------------|
| ステップ1 | 電話機能一覧の生成 (1ページ)                                                                                                    | Extension Mobility Cross Cluster 機能をサ<br>ポートするデバイスを特定するために、<br>レポートを生成します。                                                                                                    |
| ステップ2 | エクステンションモビリティの設定(<br>484ページ)を行うには、次のサブタス<br>クを実行します。<br>• Extension Mobility Cross Cluster の<br>サービスの有効化(484ページ)<br>• Extension Mobility 電話サービスの設<br>定(485ページ)<br>• Extension Mobility Cross Cluster のデ<br>バイス プロファイルの設定(486<br>ページ)<br>• ユーザに対する Extension Mobility<br>Cross Cluster の有効化(495ペー<br>ジ)<br>• エクステンション モビリティへの<br>デバイスの登録(496ページ) | ユーザがクラスタ内の他の電話機から自<br>分の電話機の設定(ラインアピアラン<br>ス、サービス、短縮ダイヤルなど)に一<br>時的にアクセスできるように Extension<br>Mobilityを設定します。ユーザがホーム<br>クラスタと訪問先クラスタのどちらから<br>でも設定にアクセスできるように、ホー<br>ム クラスタとリモート クラスタの両方<br>でこのタスク フローを実行します。 |
| ステップ3 | <ul> <li>Extension Mobility Cross Cluster の証明書の有効化(496ページ)を行うには、次のサブタスクを実行します。</li> <li> <ul> <li> <li> 一括プロビジョニングサービスの有効化(497ページ) </li> <li> 一括証明書管理の設定および証明書のエクスポート(498ページ) </li> <li> 証明書の統合(499ページ) </li> <li> クラスタへの証明書のインポート(499ページ) </li> </li></ul></li></ul>                                                                           | ホーム クラスタおよびリモート クラス<br>タを適切に設定するには、各クラスタの<br>証明書を同じ SFTP サーバと SFTP ディ<br>レクトリにエクスポートし、参加クラス<br>タのいずれか1つでそれらを統合する必<br>要があります。この手順により、2つの<br>クラスタ間で信頼が確立されていること<br>を確認できます。                                  |

|       | コマンドまたはアクション                                                                                                    | 目的                                                                                                    |
|-------|----------------------------------------------------------------------------------------------------|----------------------------------------------------------------------------------------------------|
| ステップ4 | <ul> <li>Extension Mobility Cross Cluster のデバイ<br/>スおよびテンプレートの設定(500ページ)を行うには、次のサブタスクを実行<br/>します。</li> <li>・共通デバイス設定の作成(501ページ)</li> <li>・Extension Mobility Cross Cluster テン<br/>プレートの設定(501ページ)</li> <li>・デフォルトテンプレートの設定(<br/>502ページ)</li> <li>・Extension Mobility Cross Cluster デバ<br/>イスの追加(502ページ)</li> </ul> |                                                                                                    |
| ステップ5 | Extension Mobility Cross Cluster の位置情<br>報フィルタの設定 (503 ページ)                                                                                                    | 国、州、市の値などのデバイス ロケー<br>ションに合った基準を指定する地理位置<br>情報フィルタを設定します。地理位置情<br>報はデバイスの場所を特定するために使<br>用され、フィルタは地理位置情報のどの<br>部分が重要であるかを示します。                                                                                                    |
| ステップ6 | Extension Mobility Cross Cluster の機能パ<br>ラメータの設定 (503 ページ)                                                                                                    | 地理位置情報フィルタなどの設定した機<br>能パラメータの値を選択します。                                                                                                    |
| ステップ1 | Extension Mobility Cross Cluster のクラス<br>タ間 SIP トランクの設定(508ページ)                                                                                                    | クラスタ間 PSTN アクセスおよび RSVP<br>エージェント サービスの着信/発信トラ<br>フィックを処理するトランクを設定しま<br>す。1つのトランクで PSTN アクセスと<br>RSVPエージェントサービスの両方を処<br>理するよう設定できます。または、サー<br>ビスごとに1つずつトランクを設定する<br>こともできます。Extension Mobility Cross<br>Cluster に必要な SIP トランクは最大 2<br>つです。 |
| ステップ8 | Extension Mobility Cross Cluster のクラス<br>タ間サービスプロファイルの設定(509<br>ページ)                                                                                                    | クラスタ間サービス プロファイルを設<br>定して、Extension Mobility Cross Cluster<br>を有効化します。このプロファイルは、<br>結果レポートより上位の設定および結果<br>レポートを提供するすべての設定を収集<br>します。                                                                                                    |
| ステップ9 | リモートクラスタサービスの設定(509<br>ページ)                                                                                                    | Extension Mobility Cross Cluster のリモー<br>ト クラスタを設定します。この手順に<br>より、ホーム クラスタとリモート(訪                                                                                                    |

| <br>コマンドまたはアクション | 目的                          |
|------------------|-----------------------------|
|                  | 問先) クラスタを接続するリンクが確立<br>します。 |

## エクステンション モビリティの設定

ユーザがクラスタ内の他の電話機から自分の電話機の設定(ラインアピアランス、サービス、 短縮ダイヤルなど)に一時的にアクセスできるようにExtension Mobilityを設定します。ユーザ がホーム クラスタと訪問先クラスタのどちらからでも設定にアクセスできるように、ホーム クラスタとリモート クラスタの両方でこのタスク フローを実行します。

### 手順

| -            |                                                               |                                                                                                 |
|--------------|---------------------------------------------------------------|-------------------------------------------------------------------------------------------------|
|              | コマンドまたはアクション                                                  | 目的                                                                                              |
| ステップ1        | Extension Mobility Cross Cluster のサービ<br>スの有効化 (484 ページ)      |                                                                                                 |
| ステップ2        | Extension Mobility 電話サービスの設定<br>(485 ページ)                     | ユーザを登録できるエクステンション<br>モビリティの電話サービスを作成しま<br>す。                                                    |
| ステップ3        | Extension Mobility Cross Cluster のデバイ<br>スプロファイルの設定 (486 ページ) | デバイスプロファイルを作成して、ユー<br>ザが Extension Mobility Cross Cluster にロ<br>グインする際に実際のデバイスに設定を<br>マッピングします。 |
| ステップ4        | ユーザに対する Extension Mobility Cross<br>Cluster の有効化 (495 ページ)    |                                                                                                 |
| <b>ステップ5</b> | エクステンション モビリティへのデバ<br>イスの登録 (496 ページ)                         | すべてのデバイスに対してエンタープラ<br>イズ サブスクリプションを設定してい<br>ない場合には、エクステンション モビ<br>リティをデバイスで有効にし、サービス<br>に登録します。 |

### Extension Mobility Cross Cluster のサービスの有効化

手順

- ステップ1 [Cisco Unified 有用性 (Cisco Unified Serviceability)]から、以下を選択します。 [Tools (ツー ル)]>[サービスのアクティブ化 (Service Activation)]
- **ステップ2**[サーバ(Server)]ドロップダウンリストから、必須のノードを選択します。
- ステップ3、次のサービスを有効化します。

- a) Cisco CallManager
- b) Cisco Tftp
- c) Cisco エクステンション モビリティ
- d) ILS サービス
  - (注) ILS サービスをアクティブ化するために、パブリッシャ ノードを選択する必要が あります。

### ステップ4 [保存 (Save)] をクリックします。

ステップ5 [OK] をクリックします。

### Extension Mobility 電話サービスの設定

ユーザを登録できるエクステンション モビリティの電話サービスを作成します。

### 手順

| ステップ1         | [Cisco Unified CM Administration] から、以下を選択します。 [デバイス (Device)] > [デバイス の設定 (Device Settings)] > [電話サービス (Phone Services)]。                                                                                                    |
|---------------|----------------------------------------------------------------------------------------------------|
| ステップ <b>2</b> | [新規追加(Add New)] をクリックします。                                                                                                    |
| ステップ3         | [サービス名(Service Name)] フィールドに、サービスの名前を入力します。                                                                                                    |
|               | たとえば、Extension Mobility または EM などの名前を入力します。Java MIDlet サービスの場合、サービス名は、Java Application Descriptor(JAD)ファイルで定義されている名前と正確に<br>一致している必要があります。                                                                                           |
| ステップ4         | [サービス URL(Service URL)] フィールドに、次の形式でサービス URL を入力します。                                                                                                    |
|               | http:// <ip<br>Address&gt;:8080/emapp/EMAppServlet?device=#DEVICENAME#&amp;EMCC=#EMCC#</ip<br>                                                                                                    |
| ステップ5         | (任意)HTTPSを使用して安全なURLを作成するには、次の形式でセキュアなサービスURL<br>を入力します。                                                                                                    |
|               | https:// <ip<br>Address&gt;:8443/emapp/EMAppServlet?device=#DEVICENAME#&amp;EMCC=#EMCC#</ip<br>                                                                                                    |
| ステップ6         | (任意) さらに多くのサインインオプションを設定するには、loginType パラメータを以下の<br>形式で [サービス URL (Service URL)]に追加します。                                                                                                    |
|               | <ul> <li>loginType=DNは、ユーザがプライマリ内線番号とPINを使用してサインインできるようにします。サービス URL の形式は、http://<ip< li=""> <li>Addrage&gt;: 8080 / gmapp / EMAppSorvil at 2 doui go = # DEVICENAME# &amp; EMCC=# EMCC# &amp; LoginType=DN です</li> </ip<></li></ul> |
|               | ragressooo, emabb, emabbserviet: device-#peviceMane#apmcc+#pmcc#atoginiybe-pm C ) <sup>0</sup>                                                                                                    |

・loginType=SPにより、ユーザはセルフサービスユーザIDとPINを使用してログインできます。

サービス URL の形式は http://<IP Address>:8080/emapp/EMAppServlet?device=#DEVICENAME#&EMCC=EMCC#&loginType=SP です。

• loginType=UID により、ユーザはユーザ ID と PIN を使用してログインできます。

サービス URL の形式は http://<IP

Address>:8080/emapp/EMAppServlet?device=#DEVICENAME#&EMCC=EMCC#&loginType=UIDです。

loginType パラメータは、セキュアな URL に付加することもできます。URL の最後に loginType を付加しなかった場合は、表示されるデフォルトのサインインオプションが [ユーザ ID (User ID)] と [PIN] になります。

- **ステップ7** [サービスカテゴリ (Service Category)]フィールドと[サービスの種類 (Service Type)]フィールドのデフォルト値を使用します。
- **ステップ8** [有効(Enable)] チェックボックスをオンにします。
- **ステップ9** (任意) [エンタープライズ登録(Enterprise Subscription)] チェックボックスをオンにして、 すべての電話およびデバイス プロファイルをこの電話サービスに登録します。
  - (注) サービスを初めて設定する際にこのチェックボックスをオンにすると、この IP フォンのサービスをエンタープライズ サブスクリプション サービスとして設定することになります。社内のすべての電話およびデバイスプロファイルは、この IP Phone サービスに自動的に登録されるため、個別に登録する必要はありません。
- ステップ10 [保存 (Save)] をクリックします。

### Extension Mobility Cross Cluster のデバイス プロファイルの設定

デバイスプロファイルを作成して、ユーザが Extension Mobility Cross Cluster にログインする際 に実際のデバイスに設定をマッピングします。

### 手順

- ステップ1 [Cisco Unified CM Administration]から、以下を選択します。 [デバイス (Device)]>[デバイス の設定 (Device Settings)]>[デバイス プロファイル (Device Profile)]。
- ステップ2 次のいずれかの作業を実行します。
  - •既存のデバイスプロファイルを変更するには、検索条件を入力し、[検索(Find)]をクリックします。検索結果のリストからデバイスプロファイルをクリックします。
  - 「新規追加(Add New)]をクリックして新しいデバイス プロファイルを追加し、[次へ (Next)]をクリックしてデバイス プロファイル タイプを選択します。[次へ(Next)]を クリックしてプロトコルを選択してから、[次へ(Next)]をクリックします。
- ステップ3 [デバイス プロファイルの設定(Device Profile Configuration)] ウィンドウで各フィールドを設定します。フィールドとその設定オプションの詳細については、Extension Mobility Cross Clusterのデバイス プロファイル フィールド (487 ページ)を参照してください。

ステップ4 [保存 (Save)] をクリックします。 ステップ5 新しいデバイス プロファイルに電話番号 (DN) を追加します。

### Extension Mobility Cross Cluster のデバイス プロファイル フィールド

#### 表 31: デバイス プロファイルの設定

| フィールド                                           | 説明                                                                                                    |
|-------------------------------------------------|----------------------------------------------------------------------------------------------------|
| 製品のタイプ(Product<br>Type)                         | このデバイスプロファイルが適用される製品タイプが表示されます。                                                                                                    |
| デバイス プロトコル<br>(Device Protocol)                 | このデバイス プロファイルが適用されるデバイス プロトコルが表示<br>されます。                                                                                                    |
| デバイスプロファイル<br>名(Device Profile<br>Name)         | 一意の名前を入力します。この名前には最大 50 文字まで使用できます。                                                                                                    |
| 説明                                              | デバイス プロファイルの説明を入力します。テキストとして、この<br>特定のユーザ デバイス プロファイルに関する記述を使用します。                                                                                                    |
| ユーザ保留 MOH 音源<br>(User Hold MOH<br>Audio Source) | ユーザが保留操作を開始したときに再生する音源を指定するには、<br>[ユーザ保留 MOH 音源(User Hold MOH Audio Source)]ドロップダ<br>ウンリストから音源を選択します。                                                                                        |
|                                                 | オーディオソースを選択しない場合、Unified Communications Manager<br>は、デバイスプールに定義されているオーディオソースを使用しま<br>す。または、デバイスプールがオーディオソース ID を指定していな<br>い場合は、システムデフォルトを使用します。                                              |
|                                                 | <ul> <li>(注) [保留音オーディオソースの設定(Music On Hold Audio Source Configuration)] ウィンドウで、音源を定義します。アクセスするには、[メディアリソース(Media Resources)]&gt;[保留音オーディオ ソース(Music On Hold Audio Source)]を選択します。</li> </ul> |

Г

| フィールド                              | 説明                                                                                                    |
|------------------------------------|----------------------------------------------------------------------------------------------------|
| ユーザロケール (User<br>Locale)           | ドロップダウン リストから、電話機ユーザ インターフェイスに関連<br>付けるロケールを選択します。ユーザ ロケールは、ユーザをサポー<br>トする言語やフォントなどの一連の詳細情報を識別します。                                                                                                    |
|                                    | Unified Communications Manager は、ローカリゼーションをサポートする電話機モデルでだけ、このフィールドを使用可能にします。                                                                                                    |
|                                    | <ul><li>(注) ユーザロケールが指定されていない場合、Unified</li><li>Communications Manager はデバイス プールと関連付けられたユーザロケールを使用します。</li></ul>                                                                                                    |
|                                    | 情報を英語以外の言語で(電話機上に)表示する必要があ<br>る場合は、ユーザロケールを設定する前にロケールインス<br>トーラがインストールされていることを確認します。Unified<br>Communications Manager の「ロケールインストーラ」のマ<br>ニュアルを参照してください。                                                                                                    |
| 電話ボタンテンプレー<br>ト(Phone Button       | [電話ボタンテンプレート (Phone Button Template)]ドロップダウン<br>リストから、電話ボタンテンプレートを選択します。                                                                                                    |
| Template)                          | ヒント プレゼンスモニタリングのプロファイル用にBLF/スピード<br>ダイヤルを設定する場合は、BLF/スピードダイヤル用に設<br>定した電話ボタンテンプレートを選択します。設定を保存<br>したら、[新規 BLF SD を追加(Add a New BLF SD)]リン<br>クが[関連付け情報(Association Information)]ペインに表示<br>されます。BLF/スピードダイヤルの詳細については、<br>「『Feature Configuration Guide for Cisco Unified<br>Communications Manager』」を参照してください。 |
| ソフトキーテンプレー<br>ト (Softkey Template) | [ソフトキーテンプレート(Softkey Template)] ドロップダウン リス<br>トで、表示されたリストからソフトキーテンプレートを選択します。                                                                                                    |
| プ <sup>ライバシー</sup><br>(Privacy)    | [プライバシー(Privacy)]ドロップダウンリストから、プライバシー<br>が必要な電話機ごとに[オン(On)]を選択します。詳細については、<br>『Feature Configuration Guide for Cisco Unified Communications Manager』<br>を参照してください。                                                                                                    |

| フィールド                 | 説明                                                                                                    |
|-----------------------|----------------------------------------------------------------------------------------------------|
| ワンボタン割り込み             | ドロップダウン リストから、次のオプションを選択します。                                                                                                    |
| (Single Button Barge) | •[オフ(Off)]:このデバイスは、ユーザがワンボタン割り込み/C<br>割り込み機能を使用することを許可しません。                                                                          |
|                       | <ul> <li>[割り込み(Barge)]:このオプションを選択すると、電話機の<br/>[ワンボタン割り込み(Single Button Barge)]共有回線ボタンを押<br/>して割り込み機能を使用してコールに割り込むことができます。</li> </ul> |
|                       | <ul> <li>[デフォルト(Default)]:このデバイスは、サービスパラメータ<br/>とデバイス プールの設定から、ワンボタン割り込み機能/C割り<br/>込み設定を継承します。</li> </ul>                            |
|                       | (注) サーバ パラメータとデバイス プールの設定が異なる場合は、デバイスがサービス パラメータの設定から値を<br>継承します。                                                                    |
|                       | 詳細については、『Feature Configuration Guide for Cisco Unified Communications Manager』を参照してください。                                             |
| 複数ライン同時通話機            | ドロップダウン リストから、次のオプションを選択します。                                                                                                    |
| 能(Join Across Lines)  | •[オフ(Off)]:このデバイスは、ユーザが複数ライン同時通話機<br>能を使用することを許可しません。                                                                                |
|                       | •[オン (On)]:このデバイスは、ユーザが複数ライン同時通話す<br>ることを許可します。                                                                                      |
|                       | <ul> <li>[デフォルト(Default)]:このデバイスは、サービスパラメータ<br/>とデバイスプールの設定から、複数ライン同時通話設定を継承<br/>します。</li> </ul>                                     |
|                       | (注) サーバ パラメータとデバイス プールの設定が異なる場合は、デバイスがサービス パラメータの設定から値を<br>継承します。                                                                    |
|                       | 詳細については、『System Configuration Guide for Cisco Unified Communications Manager』を参照してください。                                              |

I

Г

| フィールド                                                                          | 説明                                                                                                    |
|--------------------------------------------------------------------------------|----------------------------------------------------------------------------------------------------|
| 常にプライム回線を使<br>用する(Always Use                                                   | ドロップダウン リストから、次のオプションのいずれかを選択しま<br>す。                                                                                                    |
| Prime Line)                                                                    | •[オフ (Off)]:電話がアイドル状態になっているときにいずれかの回線でコールを受信すると、電話のユーザは、コールを受信した回線からコールに応答します。                                                                                                    |
|                                                                                | •[オン (On)]:電話機がアイドル状態(オフフック)になってい<br>るときにいずれかの回線でコールを受信すると、このコールには<br>プライマリ回線が選択されます。他の回線のコールの呼び出し音<br>は鳴り続けます。電話のユーザは、他の回線を選択してこれらの<br>コールに応答する必要があります。                                                                                                    |
|                                                                                | • [デフォルト(Default)]: Unified Communications Manager は、<br>Cisco CallManager サービスをサポートする Always Use Prime Line<br>サービス パラメータの設定を使用します。                                                                                                    |
| ボイスメッセージには<br>常にプライム回線を使<br>用する(Always Use<br>Prime Line for Voice<br>Message) | ドロップダウン リストから、次のオプションのいずれかを選択しま<br>す。                                                                                                    |
|                                                                                | • [オン(On)]:電話がアイドル状態の場合に電話のメッセージボ<br>タンを押すと、電話のプライマリ回線がボイスメッセージを受<br>信するアクティブな回線になります。                                                                                                    |
|                                                                                | <ul> <li>「オフ (Off)]:電話機がアイドル状態の場合は、電話機のメッ<br/>セージボタンを押すと、ボイスメッセージのある回線からボイ<br/>スメッセージシステムに自動的にダイヤルされます。Unified<br/>Communications Manager は、ボイスメッセージのある最初の回線<br/>を常に選択します。電話機のユーザが[Messages]ボタンを押した<br/>ときに、ボイスメッセージがある回線がない場合、プライマリ<br/>回線が使われます。</li> </ul> |
|                                                                                | <ul> <li>[デフォルト(Default)]: Unified Communications Manager は Voice<br/>Message サービス パラメータの Always Use Prime Line からの構成<br/>を使用します。このパラメータは、Cisco CallManager サービスを<br/>サポートします。</li> </ul>                                                                     |

| フィールド                                                                                               | 説明                                                                                                    |
|----------------------------------------------------------------------------------------------------|----------------------------------------------------------------------------------------------------|
| プレゼンテーションイ<br>ンジケータを無視(内<br>線コールのみ)<br>(Ignore Presentation<br>Indicators (internal calls<br>only)) | コール表示制限を設定し、内線コールに対して受信されたプレゼン<br>テーション制限を無視するには、[プレゼンテーションインジケータ<br>を無視(内線コールのみ)(Ignore Presentation Indicators (internal calls<br>only))]「」チェックボックスをオンにします。<br>ヒント この設定は、トランスレーションパターンレベルで発信側<br>回線 ID プレゼンテーションと接続先回線 ID プレゼンテー<br>ションの設定と組み合わせて使用します。これらの設定を<br>組み合わせて使用すれば、コールごとに発信側または接続<br>先の回線表示情報を選択的に表示またはブロックするよう<br>にコール表示制限を設定できます。コール表示の制限の詳<br>細については、『『Feature Configuration Guide for Cisco<br>Unified Communications Manager』』を参照してください。                                                                                                    |
| サイレント                                                                                               | サイレントを有効にする場合に、このチェックボックスをオンにしま<br>す。                                                                                                    |
| DND オプション<br>(DND Option)                                                                           | <ul> <li>電話機上でDNDを有効にすると、このパラメータによって、DND機能で着信コールをどのように処理するかを指定できます。</li> <li>[コール拒否 (Call Reject)]: このオプションは、着信コール情報をユーザに提示しないようにします。[DND着信呼警告 (DND Incoming Call Alert)]パラメータの設定に応じて、電話はビープを再生するか、コールの点滅通知を表示します。</li> <li>[呼出音オフ (Ringer Off)]: このオプションは、呼出音をオフにしますが、ユーザがコールを受け付けられるように、着信コール情報をデバイスに表示します。</li> <li>[共通の電話プロファイル設定を使用 (Use Common Phone Profile Setting)]: このオプションは、[共通の電話プロファイル (Common Phone Profile)]ウィンドウの[DND オプション (DND Option)]設定をこのデバイスで使用するように指定します。</li> <li>(注) SCCP を実行している 7940/7960 電話の場合、選択できるのは[呼出音オフ (Ringer Off)]オプションだけです。携帯デバイスまたはデュアルモード電話の場合、[コール拒否 (Call Reject)]オプションのみを選択できます。携帯デバイスまたはデュアルモード電話で[DNDコール拒否 (DND Call Reject)]をアクティブにすると、デバイスにコール情報が表示されません。</li> </ul> |

I

| フィールド                                       | 説明                                                                                                    |
|---------------------------------------------|----------------------------------------------------------------------------------------------------|
| [DND 着信呼警告<br>(DND Incoming Call<br>Alert)] | DND の [呼出音オフ(Ringer Off)] オプションまたは [コール拒否<br>(Call Reject)]オプションを有効にした場合、このパラメータは電話<br>でコールを表示する方法を指定します。                                                                                                    |
|                                             | ドロップダウン リストから、次のオプションのいずれかを選択しま<br>す。                                                                                                    |
|                                             | <ul> <li>[なし(None)]: このオプションは、[共通の電話プロファイル<br/>(Common Phone Profile)]ウィンドウの[DND 着信呼警告(DND<br/>Incoming Call Alert)]設定をこのデバイスで使用するように指定<br/>します。</li> </ul>                                                                                                    |
|                                             | <ul> <li>「無効(Disable)]:このオプションは、コールを通知するビープ<br/>音とフラッシュの両方を無効にしますが、DNDの[呼出音オフ<br/>(Ringer Off)]オプションの場合、着信コール情報が表示されま<br/>す。[DND コール拒否(DND Call Reject)]オプションの場合、<br/>コールアラートが表示されず、デバイスに情報が送信されません。</li> </ul>                                                                                    |
|                                             | <ul> <li>[ビープ音のみ(Beep Only)]:着信コールの場合、このオプションによって、電話機でビープ音のみが再生されます。</li> </ul>                                                                                                    |
|                                             | •[フラッシュのみ(Flash Only)]: このオプションを選択した場<br>合、着信コールがあると、電話のフラッシュアラートだけが表<br>示されます。                                                                                                    |
| Extension Mobility Cross<br>Cluster CSS     | ドロップダウンリストから、Extension Mobility Cross Cluster 機能のこ<br>のデバイスプロファイルに使用する既存のコーリングサーチスペー<br>ス (CSS)を選択します。(新しい CSS を設定したり、既存の CSS<br>を変更したりするには、Unified Communications Manager で [コール<br>ルーティング (Call Routing)]>[コントロールのクラス (Class of<br>Control)]>[コーリングサーチスペース (Calling Search Space)]の<br>順に選択します)。 |
|                                             | デフォルト値は[なし(None)]です。                                                                                                    |
|                                             | ホーム管理者がこの CSS を指定します。この CSS は、ユーザがこの<br>リモート電話機にログインしたときに電話機に割り当てられるデバイ<br>ス CSS として使用されます。詳細については、『Feature Configuration<br>Guide for Cisco Unified Communications Manager』を参照してください。                                                                                                    |

| フィールド                        | 説明                                                                                                    |
|------------------------------|----------------------------------------------------------------------------------------------------|
| モジュール1 (Module<br>1)         | [拡張モジュール (expansion module)]フィールド内の[拡張モジュー<br>ル (expansion module)]ドロップダウンリストから電話テンプレート<br>を選択することにより、1つか2つの拡張モジュールをこのデバイス<br>プロファイル用に設定できます。                                                                                 |
|                              | <ul> <li>(注) 電話ボタンテンプレートフィールドの横にある[表示         (View)]ボタンリストリンクを選択することにより、い         つでも電話ボタンリストを表示できます。別のダイアログ         ボックスがポップアップ表示され、その特定の拡張モジュー         ルの電話ボタンが表示されます。</li> <li>該当する拡張モジュールまたは[なし(None)]を選択します。</li> </ul> |
|                              |                                                                                                    |
| $\frac{1}{2}$ (Module 2)     | 該当する払張モンュールまたは[なし(None)]を選択します。                                                                                                    |
| [MLPP ドメイン<br>(MLPP Domain)] | このユーザデバイス プロファイルが MLPP 優先度に使用される場合<br>は、ドロップダウン リストから [MLPP ドメイン (MLPP Domain)]<br>を選択します。                                                                                                    |
|                              | <ul> <li>(注) [MLPP ドメインの設定(MLPP Domain Configuration)]ウィンドウで、MLPP ドメインを定義します。アクセスするには、[システム(System)]&gt;[MLPP ドメイン(MLPP Domain)]を選択します。</li> </ul>                                                                            |

I

г

| フィールド                         | 説明                                                                                                    |  |
|-------------------------------|----------------------------------------------------------------------------------------------------|--|
| [MLPP 通知(MLPP<br>Indication)] | このユーザデバイスプロファイルが MLPP 優先コールに使用される<br>場合は、[MLPP 通知 (MLPP Indication)]設定をデバイスプロファイ<br>ルに割り当てます。この設定は、優先トーンを再生可能なデバイスが<br>MLPP 優先コールを発信するときにこの機能を使用するかどうかを指<br>定します。                                     |  |
|                               | ドロップダウン リストで、次のオプションの中からこのデバイス プ<br>ロファイルに割り当てる設定を選択します。                                                                                                    |  |
|                               | 1. [デフォルト (Default)]: このデバイス プロファイルは、関連するデバイスのデバイスプールからその MLPP 通知設定を継承します。                                                                                                    |  |
|                               | 2. [オフ (Off)]: このデバイスは、MLPP 優先コールの通知を処理<br>しません。                                                                                                    |  |
|                               | 3. [オン (On)]: このデバイスプロファイルは、MLPP 優先コール<br>の通知を処理します。                                                                                                    |  |
|                               | <ul> <li>(注) 次の設定の組み合わせを使ってデバイスプロファイルを設定しないでください。[MLPP 通知(MLPP Indication)]を<br/>[オフ(Off)]または[デフォルト(Default)](デフォルト<br/>がオフの場合)に設定し、[MLPPプリエンプション(MLPP<br/>Preemption)]を[強制(Forceful)]に設定。</li> </ul> |  |

| フィールド                                   | 説明                                                                                                    |  |
|-----------------------------------------|----------------------------------------------------------------------------------------------------|--|
| [MLPPプリエンプショ<br>ン (MLPP<br>Preemption)] | このユーザデバイスプロファイルを MLPP 優先コールに使用する<br>合は、[MLPP プリエンプション (MLPP Preemption)]設定をデバ<br>スプロファイルに割り当てます。この設定は、進行中のコールを<br>リエンプション処理可能なデバイスが MLPP 優先コールを発信する<br>きにこの機能を使用するかどうかを指定します。                    |  |
|                                         | ドロップダウン リストで、次のオプションの中からこのデバイスプ<br>ロファイルに割り当てる設定を選択します。                                                                                                    |  |
|                                         | 1. [デフォルト (Default)]: このデバイス プロファイルは、関連す<br>るデバイスのデバイスプールからその MLPP プリエンプション設<br>定を継承します。                                                                                                    |  |
|                                         | <ol> <li>[無効 (Disabled)]: このデバイスは、高優先コールの実行が必要なときに、低優先コールのプリエンプションの実行を許可しません。</li> </ol>                                                                                                    |  |
|                                         | 3. [強制 (Forceful)]: このデバイスは、高優先コールの実行が必要<br>なときに、低優先コールのプリエンプションの実行を許可しま<br>す。                                                                                                    |  |
|                                         | <ul> <li>(注) 次の設定の組み合わせを使ってデバイスプロファイルを設定しないでください。[MLPP 通知(MLPP Indication)]を<br/>[オフ(Off)]または[デフォルト(Default)](デフォルトがオフの場合)に設定し、[MLPPプリエンプション(MLPP<br/>Preemption)]を[強制(Forceful)]に設定。</li> </ul> |  |
| ログイン ユーザ ID<br>(Login User Id)          | [ログイン ユーザ ID(Login User ID)] ドロップダウン リストから、<br>有効なログイン ユーザ ID を選択します。                                                                                                    |  |
|                                         | (注) デバイス プロファイルをログアウト プロファイルとして使用する場合は、電話機に関連付けるログインユーザ IDを指定します。ユーザがこのユーザ デバイス プロファイルから<br>ログアウトすると、電話機が自動的にこのログインユーザ<br>ID にログインします。                                                           |  |

## ユーザに対する Extension Mobility Cross Cluster の有効化

手順

- ステップ1 [Cisco Unified CM Administration]から、以下を選択します。 [ユーザ管理(User Management)]> [エンドユーザ(End User)]
- ステップ2 次のいずれかの作業を実行します。

- ・既存のユーザの設定を変更するには、[検索(Find)]をクリックし、検索結果のリストから既存のユーザを選択します。
- ・新しいユーザを追加するには、[新規追加(Add New)]をクリックします。
- **ステップ3** [Extension Mobility] ペインで、[クラスタ間のエクステンションモビリティの有効化(Enable Extension Mobility Cross Cluster)] チェックボックスをオンにします。
- ステップ4 [Extension Mobility] ペインの [使用可能なプロファイル(Available Profiles)] リスト ペインか らデバイス プロファイルを選択します。
- ステップ5 デバイス プロファイルを [制御するプロファイル (Controlled Profiles)] リストペインに移動 します。
- ステップ6 [保存 (Save)] をクリックします。

### エクステンション モビリティへのデバイスの登録

すべてのデバイスに対してエンタープライズサブスクリプションを設定していない場合には、 エクステンションモビリティをデバイスで有効にし、サービスに登録します。

#### 手順

- ステップ1 [Cisco Unified CM Administration]から、以下を選択します。から、[デバイス (Device)]>[電 話 (Phone) ]。 ステップ2 ユーザが Extension Mobility Cross Cluster を使用できる電話を検索します。 ステップ3 このデバイスでは、[内線番号情報(Extension Information)]ペインの [Extension Mobility の有 効化(Enable Extension Mobility)]チェックボックスをオンにします。 ステップ4 [電話の設定(Phone Configuration)] ウィンドウで、[関連事項(Related Links)] ドロップダウ ンリストの [サービスの登録/登録解除(Subscribe/Unsubscribe Services)]を選択します。 ステップ5 [移動(Go)]をクリックします。 ステップ6 ポップアップ ウィンドウが開いたら、[サービスの選択 (Select a Service)]ドロップダウン リ ストの [Extension Mobility] サービスを選択します。 ステップ1 [次へ (Next)]をクリックします。 ステップ8 [登録 (Subscribe)]をクリックします。
- **ステップ9** ポップアップ ウィンドウで [保存(Save)]をクリックしてから、ウィンドウを閉じます。
- ステップ10 [電話の設定 (Phone Configuration)] ウィンドウで [保存 (Save)] をクリックします。
- ステップ11 表示された場合は、[OK] をクリックします。

### Extension Mobility Cross Cluster の証明書の有効化

ホーム クラスタおよびリモート クラスタを適切に設定するには、各クラスタの証明書を同じ SFTP サーバと SFTP ディレクトリにエクスポートし、参加クラスタのいずれか1つでそれら を統合する必要があります。この手順により、2つのクラスタ間で信頼が確立されていること を確認できます。

始める前に

エクステンションモビリティの設定(484ページ)

手順

|       | コマンドまたはアクション                          | 目的                                                                                                    |
|-------|---------------------------------------|----------------------------------------------------------------------------------------------------|
| ステップ1 | ー括プロビジョニング サービスの有効<br>化 (497 ページ)     |                                                                                                    |
| ステップ2 | ー括証明書管理の設定および証明書のエ<br>クスポート (498 ページ) | ホーム クラスタおよびリモート クラス<br>タの両方から証明書をエクスポートする<br>には、[Cisco Unified CM の管理(Cisco<br>Unified CM Administration)] で証明書の<br>一括管理を設定します。 |
| ステップ3 | 証明書の統合(499 ページ)                       | すべての参加クラスタが証明書をエクス<br>ポートしている場合には、証明書を統合<br>します。このオプションは、複数のクラ<br>スタが証明書を SFTP サーバにエクス<br>ポートする場合にのみ使用できます。                     |
| ステップ4 | クラスタへの証明書のインポート( <b>499</b><br>ページ)   | ホーム クラスタとリモート(訪問先)<br>クラスタに証明書をインポートします。                                                                                        |

## 一括プロビジョニング サービスの有効化

### 始める前に

エクステンションモビリティの設定(484ページ)

### 手順

| ステップ1 | [Cisco Unified 有用性                      | (Cisco Unified Serviceability) | ]から、 | 以下を選択します。 | [Tools (ツー |
|-------|-----------------------------------------|--------------------------------|------|-----------|------------|
|       | ル)] > [サービスのアクティブ化(Service Activation)] |                                |      |           |            |

- ステップ2 [サーバ (Server)] ドロップダウン リストからパブリッシャ ノードを選択します。
- ステップ3 [Cisco Bulk Provisioning Service] チェックボックスをオンにします。
- ステップ4 [保存 (Save)] をクリックします。
- ステップ5 [OK] をクリックします。

### - 括証明書管理の設定および証明書のエクスポート

ホーム クラスタおよびリモート クラスタの両方から証明書をエクスポートするには、[Cisco Unified CM の管理(Cisco Unified CM Administration)]で証明書の一括管理を設定します。

この手順では、クラスタ内の全ノードの証明書を含む PKCS12 ファイルを作成します。

(注)

- ・すべての参加クラスタは、同じSFTPサーバとSFTPディレクトリに証明書をエクスポートする必要があります。
  - Tomcat、Tomcat-ECDSA、TFTP、CAPFの各証明書がいずれかのクラスタノードで再生成 されるたびに、クラスタで証明書をエクスポートする必要があります。

### 手順

- ステップ1 [Cisco Unified OS の管理(Cisco Unified OS Administration)]から、[セキュリティ(Security)]> [証明書の一括管理(Bulk Certificate Management)]を選択します。
- **ステップ2** ホーム クラスタとリモート クラスタの両方で到達可能な TFTP サーバを設定します。フィー ルドとその設定オプションの詳細については、オンライン ヘルプを参照してください。
- ステップ3 [保存 (Save)] をクリックします。
- **ステップ4** [エクスポート (Export)]をクリックします。
- ステップ5 [証明書の一括エクスポート(Bulk Certificate Export)]ウィンドウの[証明書のタイプ(Certificate Type)]フィールドで、[すべて(All)]を選択します。
- ステップ6 [エクスポート (Export)]をクリックします。
- ステップ1 [閉じる (Close)]をクリックします。
  - (注) 一括証明書エクスポートを実行すると、証明書は次のようにリモートクラスタにアッ プロードされます。
    - CAPF 証明書は Callmanager-trust としてアップロードされます
    - Tomcat 証明書は Tomcat-trust としてアップロードされます
    - CallManager 証明書は Callmanager-trust としてアップロードされます
    - CallManager 証明書は Phone-SAST-trust としてアップロードされます
    - ITLRecovery 証明書は、PhoneSast-trust および CallManager-trust としてアップロー ドされます。

### 証明書の統合

すべての参加クラスタが証明書をエクスポートしている場合には、証明書を統合します。この オプションは、複数のクラスタが証明書を SFTP サーバにエクスポートする場合にのみ使用で きます。

単一ファイルにするには、この手順で、SFTP サーバのすべての PKCS12 ファイルを統合します。

(注) 統合後に新しい証明書をエクスポートする場合には、新たにエクスポートされた証明書を含め るため、この手順を再度実行する必要があります。

### 手順

- ステップ1 [Cisco Unified OS の管理(Cisco Unified OS Administration)]から、以下を選択します。から、 [セキュリティ(Security)]>[証明書の一括管理(Bulk Certificate Management)]>[統合 (Consolidate)]>[証明書の一括統合(Bulk Certificate Consolidate)]。
- ステップ2 [証明書タイプ (Certificate Type)]フィールドで、[すべて (All)]を選択します。
- ステップ3 [統合 (Consolidate)]をクリックします。
  - (注) 一括証明書統合を実行すると、証明書は次のようにリモートクラスタにアップロード されます。
    - CAPF 証明書は Callmanager-trust としてアップロードされます
    - Tomcat 証明書は Tomcat-trust としてアップロードされます
    - CallManager 証明書は Callmanager-trust としてアップロードされます
    - CallManager 証明書は Phone-SAST-trust としてアップロードされます
    - ITLRecovery 証明書は、PhoneSast-trust および CallManager-trust としてアップロー ドされます。

### クラスタへの証明書のインポート

ホームクラスタとリモート(訪問先)クラスタに証明書をインポートします。

(注) アップグレード後、これらの証明書が維持されます。証明書の再インポートや再統合をする必要はありません。

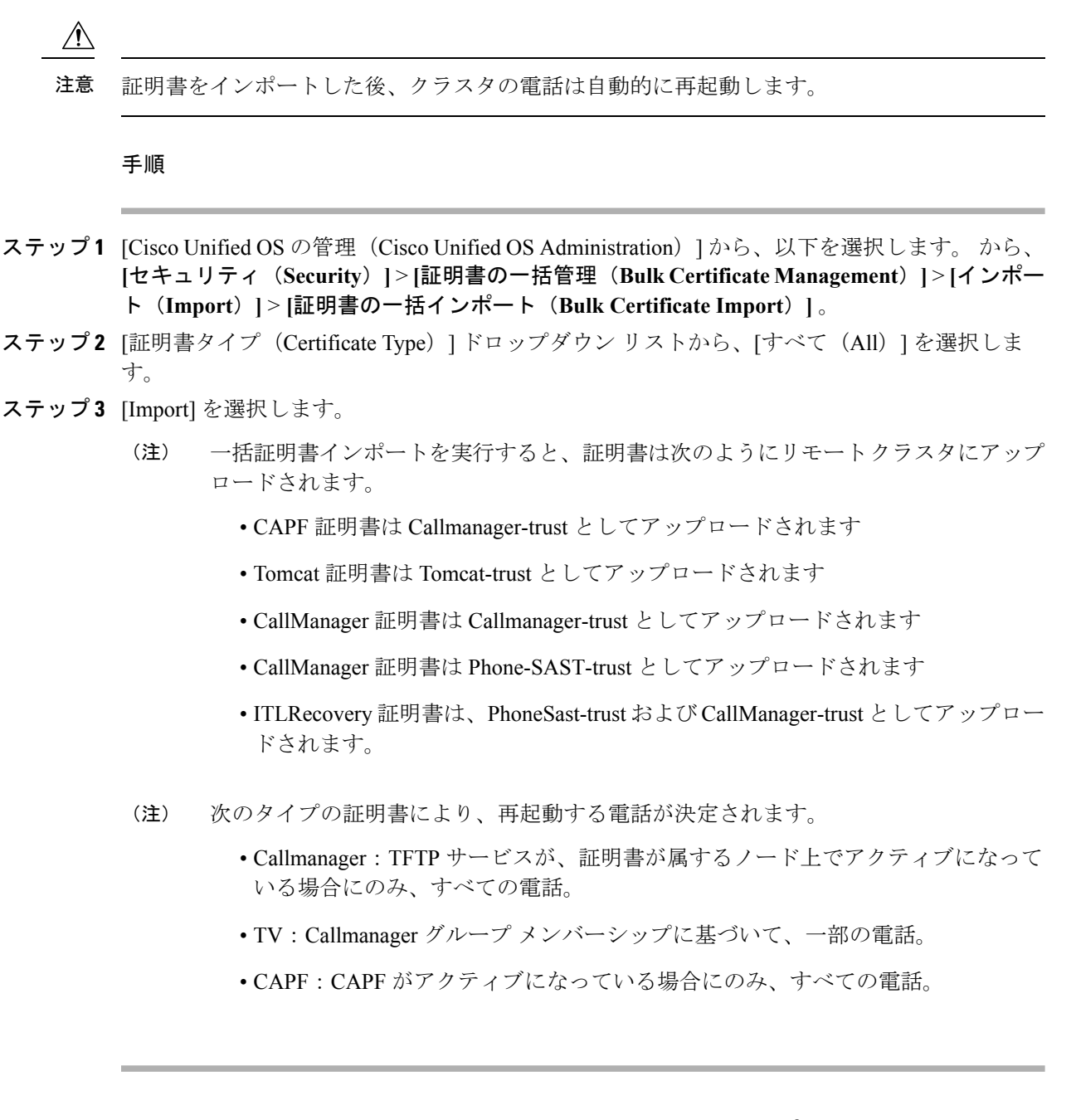

## Extension Mobility Cross Cluster のデバイスおよびテンプレートの設定

|   |        | _  |
|---|--------|----|
| _ | . 1117 | 5  |
| _ | - 1116 | -  |
| _ | - 1115 | ą. |
|   |        | -  |

|       | コマンドまたはアクション        | 目的                                                 |
|-------|---------------------|----------------------------------------------------|
| ステップ1 | 共通デバイス設定の作成(501ページ) | 共通デバイス設定を行い、特定のユーザ<br>と関連付けられるサービスまたは機能を<br>指定します。 |

|       | コマンドまたはアクション                                             | 目的                                                                                                    |
|-------|----------------------------------------------------------|----------------------------------------------------------------------------------------------------|
| ステップ2 | Extension Mobility Cross Cluster テンプ<br>レートの設定 (501 ページ) | Extension Mobility Cross Cluster テンプ<br>レートを作成して、共通デバイス設定を<br>この機能と関連付けます。                                                                                        |
| ステップ3 | デフォルトテンプレートの設定(502<br>ページ)                               | デフォルト テンプレートとして作成し<br>た Extension Mobility Cross Cluster テンプ<br>レートを設定します。                                                                                        |
| ステップ4 | Extension Mobility Cross Cluster デバイス<br>の追加 (502 ページ)   | Extension Mobility Cross Cluster デバイス<br>のエントリをシステム データベースに<br>挿入します。各デバイスは、EMCC1、<br>EMCC2 のような形式の一意の名前で識<br>別されます。一括管理ツールは、最後に<br>使用した番号を取得してデバイス番号を<br>割り当てます。 |

### 共通デバイス設定の作成

共通デバイス設定を行い、特定のユーザと関連付けられるサービスまたは機能を指定します。

手順

- ステップ1 [Cisco Unified CM Administration] から、以下を選択します。 [デバイス (Device)]>[デバイス の設定 (Device Settings)]> [共通デバイス設定 (Common Device Configuration)]。
- ステップ2 次のいずれかの作業を実行します。
  - •既存の共通デバイス設定を変更するには、[検索(Find)]をクリックし、検索結果のリストから共通デバイス設定を選択します。
  - ・新しい共通デバイス設定を追加するには、[新規追加(Add New)]をクリックします。
- **ステップ3** [共通デバイス設定(Common Device Configuration)]ウィンドウの各フィールドを設定します。 フィールドと設定オプションの詳細については、システムのオンラインヘルプを参照してくだ さい。
- ステップ4 [保存 (Save)] をクリックします。

### Extension Mobility Cross Cluster テンプレートの設定

Extension Mobility Cross Cluster テンプレートを作成して、共通デバイス設定をこの機能と関連付けます。

#### 手順

- ステップ1 [Cisco Unified CM Administration] から、以下を選択します。 [一括管理(Bulk Administration)]> [EMCC] > [EMCC テンプレート(EMCC Template)]。
- ステップ2 [Add New] をクリックします。
- ステップ3 [EMCC テンプレートの設定(EMCC Template Configuration)] ウィンドウで各フィールドを設 定します。フィールドと設定オプションの詳細については、システムのオンライン ヘルプを 参照してください。
- ステップ4 [保存 (Save)] をクリックします。

### デフォルト テンプレートの設定

デフォルトテンプレートとして作成した Extension Mobility Cross Cluster テンプレートを設定します。

#### 手順

- ステップ1 [Cisco Unified CM Administration] から、以下を選択します。 [一括管理(Bulk Administration)]> [EMCC] > [EMCCの挿入/更新(Insert/Update EMCC)]。
- ステップ2 [EMCC デバイスの更新(Update EMCC Devices)]をクリックします。
- **ステップ3** [デフォルト EMCC テンプレート (Default EMCC Template)]ドロップダウン リストから、設定した Extension Mobility Cross Cluster デバイス テンプレートを選択します。
- ステップ4 [今すぐ実行 (Run Immediately)]をクリックします。
- ステップ5 [送信 (Submit)]をクリックします。
- ステップ6 ジョブの成功を確認します。
  - a) [一括管理(Bulk Administration)]>[ジョブスケジューラ(Job Scheduler)]を選択しま す。
  - b) ジョブのジョブ ID を検索します。

### Extension Mobility Cross Cluster デバイスの追加

Extension Mobility Cross Cluster デバイスのエントリをシステム データベースに挿入します。各 デバイスは、EMCC1、EMCC2 のような形式の一意の名前で識別されます。一括管理ツール は、最後に使用した番号を取得してデバイス番号を割り当てます。
手順

| ステップ1 | [Cisco Unified CM Administration] から、 | 以下を選択します。      | から、[一括管理(Bull   | ζ |
|-------|---------------------------------------|----------------|-----------------|---|
|       | Administration) ] > [EMCC] > [EMCC]   | の挿入/更新(Insert/ | Update EMCC) ]。 |   |

- ステップ2 [挿入/更新 EMCC (Insert/Update EMCC)]をクリックします。
- **ステップ3**[追加する EMCC デバイスの数 (Number of EMCC Devices to be added)]フィールドに、追加するデバイスの数を入力します。
- ステップ4 [今すぐ実行 (Run Immediately)]をクリックして、[送信 (Submit)]をクリックします。
- **ステップ5** ウィンドウを更新し、データベースの[すでにデータベースにあるEMCCデバイスの数(Number of EMCC Devices already in database)]の値が追加したデバイスの数を示していることを確認します。

## **Extension Mobility Cross Cluster** の位置情報フィルタの設定

国、州、市の値などのデバイスロケーションに合った基準を指定する地理位置情報フィルタを 設定します。地理位置情報はデバイスの場所を特定するために使用され、フィルタは地理位置 情報のどの部分が重要であるかを示します。

手順

- ステップ1 [Cisco Unified CM Administration]から、以下を選択します。 [システム(System)]>[位置情報 フィルタ(Geolocation Filter)]。
- ステップ2 [Add New] をクリックします。
- **ステップ3**[地理位置情報フィルタの設定(Geolocation Filter Configuration)]ウィンドウで各フィールドを 設定します。フィールドと設定オプションの詳細については、システムのオンライン ヘルプ を参照してください。
- ステップ4 [保存 (Save)] をクリックします。

## Extension Mobility Cross Cluster の機能パラメータの設定

地理位置情報フィルタなどの設定した機能パラメータの値を選択します。

手順

ステップ1 [Cisco Unified CM Administration]から、以下を選択します。 [高度な機能(Advanced Features)]> [EMCC] > [EMCC 機能設定(EMCC Feature Configuration)]。

**ステップ2** [EMCC 機能の設定(EMCC Feature Configuration)] ウィンドウ内の各フィールドを設定しま す。フィールドとその設定オプションの詳細については、Extension Mobility Cross Cluster の機 能パラメータ フィールド(504 ページ)を参照してください。

ステップ3 [保存 (Save)] をクリックします。

### Extension Mobility Cross Cluster の機能パラメータ フィールド

| 表 32 : Extension Mobility Cross | Cluster の機能/ | パラメータ | フィールド |
|---------------------------------|--------------|-------|-------|
|---------------------------------|--------------|-------|-------|

| EMCCパラメータ                                                                                                    | 説明                                                                                                    |
|----------------------------------------------------------------------------------------------------|----------------------------------------------------------------------------------------------------|
| EMCC ログイン デバ<br>イス用のデフォルトの<br>TFTP サーバ(Default<br>TFTP Server for EMCC<br>Login Device)                                             | リモート クラスタから Extension Mobility Cross Cluster (EMCC) にロ<br>グインしているデバイスが使用する必要のあるデフォルト TFTP サー<br>バのコンピュータ名または IP アドレスを選択します。                                                                                                    |
| EMCC ログイン デバ<br>イス用のバックアップ<br>TFTP サーバ(Backup<br>TFTP Server for EMCC<br>Login Device)                                              | リモート クラスタから EMCC にログインしているデバイスが使用す<br>る必要のあるバックアップ TFTP サーバのコンピュータ名または IP<br>アドレスを選択します。                                                                                                    |
| 期限切れの EMCC デ<br>バイスメンテナンスの                                                                                                    | 期限切れの EMCC デバイスのシステム チェックを行う間隔を分数で<br>指定します。                                                                                                    |
| デフォルトインターバ<br>ル (Default Interval for<br>Expired EMCC Device<br>Maintenance)                                                        | 期限切れの EMCC デバイスは、リモート クラスタから EMCC にログ<br>インしていたものの、WAN 障害や接続の問題が原因で、電話機が訪<br>問先クラスタからログアウトしたデバイスです。接続が復旧すると、<br>デバイスは、訪問先クラスタにログインし直しました。                                                                                                    |
|                                                                                                    | このメンテナンス ジョブ中に、Cisco Extension Mobility サービスが<br>Unified Communications Manager データベースに期限切れの EMCC デ<br>バイスがないかチェックし、それらを自動的にログアウトさせます。                                                                                                    |
|                                                                                                    | デフォルト値は1440分です。有効な値の範囲は10~1440分です。                                                                                                    |
| 新規リモートクラスタ<br>の追加時にすべてのリ<br>モートクラスタサー<br>ビスを有効にする<br>(Enable All Remote<br>Cluster Services When<br>Adding A New Remote<br>Cluster) | 新しいリモートクラスタを追加したときに、そのクラスタ上のすべ<br>てのサービスを自動的に有効にするかどうかを選択します。<br>有効な値は[True](リモートクラスタ上のすべてのサービスを自動的<br>に有効化)または[False](Unified Communications Manager の[リモー<br>トクラスタの設定(Remote Cluster Configuration)]ウィンドウ経由で<br>リモートクラスタ上のサービスを手動で有効化)です。リモートサー<br>ビスを有効にする前に EMCC 機能のすべてを設定する時間が取れる<br>ように、サービスを手動で有効化できます。<br>デフォルト値は [False]です。 |

| EMCC パラメータ                                    | 説明                                                                                                    |
|-----------------------------------------------|----------------------------------------------------------------------------------------------------|
| PSTN アクセス SIP ト<br>ランク用の CSS (CSS             | EMCC コールを処理するための PSTN アクセス SIP トランクで使用さ<br>れるコーリング サーチ スペース(CSS)を選択します。                                                                                                    |
| for PSTN Access SIP<br>Trunk)                 | PSTN アクセス SIP トランクは、[クラスタ間サービス プロファイル<br>(Intercluster Service Profile)]ウィンドウで、PSTN アクセスに対して<br>設定された SIP トランクです。このトランク経由のコールは、コール<br>を開始した EMCC ログイン電話機と同じ場所に設置されたローカル<br>PSTN 向けで、それにのみルーティングされます。 |
|                                               | 有効な値は次のとおりです。                                                                                                    |
|                                               | •[トランク CSS を使用する(Use Trunk CSS)](PSTN コールは、<br>緊急サービス通報を正しくルーティングするのに有用であること<br>がわかっているローカル ルート グループを使用します)                                                                                          |
|                                               | <ul> <li>「電話機の元のデバイスの CSS を使用する(Use phone's original device CSS)](PSTNコールは、リモート電話機で設定されたコールコーリングサーチスペース、つまり、電話機が EMCC にログインしていないときに使用される CSS を使用してルーティングされます)。</li> </ul>                            |
|                                               | デフォルト値は[トランク CSS を使用する(Use Trunk CSS)]です。                                                                                                    |
| EMCC 地理位置情報情<br>報フィルタ(EMCC                    | EMCC を使用するために設定した地理位置情報フィルタを選択します。                                                                                                    |
| Geolocation Filter)                           | 別のクラスタから Extension Mobility 経由でログインした電話機に関<br>連付けられた地理位置情報内の情報と、選択された EMCC 地理位置<br>情報フィルタに基づいて、Cisco Unified Communications Manager が電<br>話機をローミングデバイス プールに配置します。                                    |
|                                               | Cisco Unified Communications Manager は、EMCC 地理位置情報フィル<br>タの適用後に電話機の地理位置情報と最も一致するデバイス プール<br>を特定することにより、使用するローミング デバイス プールを決定<br>します。                                                                 |
| EMCC リージョン最大<br>オーディオ ビット<br>レート (EMCC Region | このパラメータは、通話相手に関連付けられたリージョンに関係な<br>く、すべての EMCC コールの最大オーディオ ビット レートを指定し<br>ます。                                                                                                    |
| Max Audio Bit Rate)                           | デフォルト値は8kbps (G.729) です。                                                                                                    |
|                                               | <ul> <li>(注) すべての参加 EMCC クラスタが EMCC リージョンの最大<br/>オーディオ ビット レートに対して同じ値を指定する必要が<br/>あります。</li> </ul>                                                                                                   |

I

| EMCC パラメータ                                                  | 説明                                                                                     |
|-------------------------------------------------------------|----------------------------------------------------------------------------------------|
| EMCC リージョン最大<br>ビデオ コール ビット<br>レート(オーディオ含<br>む)(EMCC Region | このパラメータは、通話相手に関連付けられたリージョンの最大ビデオコールビットレートに関係なく、すべての EMCC ビデオコール の最大ビデオコールビットレートを指定します。 |
| Max Video Call Bit Rate                                     | (注) オベアの参加 EMCC クラスタが EMCC リージョンの最大ビ                                                   |
| (includes Audio))                                           | デオビットレートに対して同じ値を指定する必要があります。                                                           |

| EMCC パラメータ                      | 説明                                                                                                    |
|---------------------------------|----------------------------------------------------------------------------------------------------|
| EMCC リージョン リ<br>ンク損失タイプ         | このパラメータは、任意のリモート クラスタ内の任意の EMCC 電話<br>機とデバイス間のリンク損失タイプを指定します。                                                                                                    |
| (EMCC Region Link<br>Loss Type) | <ul><li>(注) EMCC コールでの双方向オーディオを許可するには、すべての参加 EMCC クラスタが同じ EMCC リージョン リンク損失タイプを使用する必要があります。</li></ul>                                                                                                    |
|                                 | 選択されたオプションに基づいて、Cisco Unified Communications<br>Managerは、設定されたEMCCリージョン最大オーディオビットレー<br>トを順守しながら、EMCCコールに最適な音声コーデックを使用しよ<br>うとします。                                                                                         |
|                                 | 有効な値は次のとおりです。                                                                                                    |
|                                 | •[高損失(Lossy)]: DSL などの何らかのパケット損失が発生する<br>可能性があるリンク。                                                                                                    |
|                                 | <ul> <li>         ・[低損失(Low Loss)]: T1などの低パケット損失が発生するリンク。     </li> </ul>                                                                                                    |
|                                 | このパラメータを[高損失(Lossy)]に設定した場合は、Cisco Unified<br>Communications Manager は音声品質に基づいて、[EMCC リージョン<br>最大オーディオ ビット レート (EMCC Region Max Audio Bit Rate)]<br>で設定された制限内で最適なコーデックを選択します。何らかのパ<br>ケット損失が発生します。                        |
|                                 | このパラメータを [低損失 (Low Loss)] に設定した場合は、Cisco<br>Unified Communications Manager は音声品質に基づいて、[EMCC リー<br>ジョン最大オーディオ ビット レート (EMCC Region Max Audio Bit<br>Rate)]で設定された制限内で最適なコーデックを選択します。パケッ<br>ト損失がほとんど発生しません。                  |
|                                 | [低損失(Low Loss)]オプションと[高損失(Lossy)]オプション間の音声コーデック優先順位の違いは、リンク損失タイプが[低損失(Low Loss)]に設定された場合はG.722がInternet Speech Audio Codec(iSAC)より優先され、リンク損失タイプが[高損失(Lossy)]に設定された場合はiSACがG.722より優先される点だけです。<br>デフォルト値は[低損失(Low Loss)]です。 |

| EMCC パラメータ                                                                     | 説明                                                                                                    |
|--------------------------------------------------------------------------------|----------------------------------------------------------------------------------------------------|
| RSVP SIP トランク<br>キープアライブ タイ<br>マー(RSVP SIP Trunk                               | EMCC RSVP SIP トランク上の2つのクラスタ間で、キープアライブ<br>メッセージまたは確認応答の送受信をUnified Communications Manager<br>が待機する秒数を指定します。                                                                                                    |
| KeepAlive Timer)                                                               | EMCC RSVP SIP トランクは、Cisco Extension Mobility Cross Cluster で<br>[トランク サービス タイプ (Trunk Service Type)]として設定され、<br>[クラスタ間サービス プロファイル (Intercluster Service Profile)]ウィ<br>ンドウで RSVP エージェント用の SIP トランクとして選択された SIP<br>トランクです。キープアライブメッセージまたは確認応答を受信し<br>ないうちにこれら2 つの間隔が経過すると、Unified Communications<br>Manager はリモート クラスタで使用する RSVP リソースを解放しま<br>す。<br>デフォルト値は 15 秒です。有効な値の範囲は 1 ~ 600 秒です。 |
| リモートクラスタの更<br>新用のデフォルトサー<br>バ (Default Server For<br>Remote Cluster<br>Update) | Cisco Extension Mobility サービスがアクティブになっているこのロー<br>カルクラスタ内のプライマリノードのデフォルトサーバ名または IP<br>アドレスを選択します。リモートクラスタは、このノードにアクセ<br>スして、このローカルクラスタに関する情報を入手します。                                                                                                    |
| リモートクラスタの更<br>新用のバックアップ<br>サーバ (Backup Server<br>for Remote Cluster<br>Update) | Cisco Extension Mobility サービスがアクティブになっているこのロー<br>カルクラスタ内のセカンダリノードのデフォルトサーバ名または IP<br>アドレスを選択します。リモートクラスタは、プライマリノードが<br>ダウンしたときに、このノードにアクセスして、このローカルクラ<br>スタに関する情報を入手します。                                                                                                    |
| リモートクラスタの更<br>新インターバル<br>(Remote Cluster<br>Update Interval)                   | ローカルノード上のCisco Extension Mobility サービスがリモート EMCC<br>クラスタに関する情報を収集するインターバルを分単位で指定しま<br>す。収集される情報には、リモートクラスタのUnified Communications<br>Manager バージョンおよびサービス情報などの詳細が含まれます。<br>デフォルト値は 30 です。有効な値の範囲は 15 ~ 10,080 分です。                                                                                                    |

## Extension Mobility Cross Cluster のクラスタ間 SIP トランクの設定

クラスタ間 PSTN アクセスおよび RSVP エージェント サービスの着信/発信トラフィックを処 理するトランクを設定します。1 つのトランクで PSTN アクセスと RSVP エージェント サービ スの両方を処理するよう設定できます。または、サービスごとに1つずつトランクを設定する こともできます。Extension Mobility Cross Cluster に必要な SIP トランクは最大 2 つです。 手順

- ステップ1 [Cisco Unified CM Administration]から、以下を選択します。 [デバイス (Device)]>[トランク (Trunk)]。
- ステップ2 [新規追加(Add New)]をクリックします。
- ステップ3 [トランク タイプ (Trunk Type)]ドロップダウン リストから [SIP トランク (SIP Trunk)]を選 択します。
- ステップ4 [トランクのサービスの種類(Trunk Service Type)] ドロップダウン リストから、[Extension Mobility Cross Clusters] を選択します。
- ステップ5 [次へ (Next)]をクリックします。
- **ステップ6**[トランクの設定(Trunk Configuration)]ウィンドウのフィールドを設定します。フィールド と設定オプションの詳細については、システムのオンライン ヘルプを参照してください。
- ステップ7 [保存 (Save)] をクリックします。

## Extension Mobility Cross Cluster のクラスタ間サービス プロファイルの 設定

クラスタ間サービス プロファイルを設定して、Extension Mobility Cross Cluster を有効化しま す。このプロファイルは、結果レポートより上位の設定および結果レポートを提供するすべて の設定を収集します。

手順

- ステップ1 [Cisco Unified CM Administration]から、以下を選択します。 [高度な機能(Advance Features)]> [EMCC] > [EMCC インタークラスタ サービス プロファイル(EMCC Intercluster Service Profile)]。
- **ステップ2** [EMCC クラスタ間サービスプロファイルの設定(EMCC Intercluster Service Profile Configuration)] ウィンドウで各フィールドを設定します。フィールドと設定オプションの詳細については、シ ステムのオンライン ヘルプを参照してください。
- **ステップ3** ポップアップウィンドウに失敗のメッセージが表示されていない場合は、[保存 (Save)]をクリックします。

### リモート クラスタ サービスの設定

Extension Mobility Cross Cluster のリモートクラスタを設定します。この手順により、ホームクラスタとリモート(訪問先)クラスタを接続するリンクが確立します。

手順

- ステップ1 [Cisco Unified CM Administration] から、以下を選択します。 から [高度な機能(Advanced Features)] > [クラスタ ビュー(Cluster View)]。
- ステップ2 [検索 (Find)]をクリックして、既存のリモートクラスタの一覧を表示します。
- ステップ3 次のいずれかの手順を実行します。
  - ・設定するリモートクラスタが表示されたら、リモートクラスタ名をクリックし、フィールドを確認します。
  - 設定するリモートクラスタが表示されなければ、[新規追加(Add New)]をクリックし、 次のフィールドで設定します。
  - 1. [クラスタ ID (Cluster Id)] フィールドで、ID が他のクラスタのクラスタ ID のエン タープライズ パラメータ値と一致することを確認します。
  - 2. [完全修飾名(Fully Qualified Name)] フィールドに、リモート クラスタの IP アドレ スまたはリモート クラスタすべてのノードを解決できるドメイン名を入力します。
  - 3. [保存 (Save)] をクリックします。
    - (注) Extension Mobility Cross Cluster では、[TFTP] チェックボックスが常に無効である 必要があります。

## Extension Mobility Cross Cluster の連携動作

#### 表 33: Extension Mobility Cross Cluster の連携動作

| 機能             | データのやり取り                                                                                       |
|----------------|------------------------------------------------------------------------------------------------|
| 音声             | EMCC ログインデバイスのデフォルトのオーディオ ビットレートは最大<br>8 kbps に設定されます(G.729)。                                  |
| コールアドミッ        | ・ホーム クラスタは、訪問先クラスタの場所と領域を認識しません。                                                               |
| ション制御<br>(CAC) | <ul> <li>システムは、クラスタの境界を越えて Cisco Unified Communications<br/>Manager の場所と地域を適用できません。</li> </ul> |
|                | • RSVP エージェント ベースの CAC は、訪問先クラスタで RSVP の<br>エージェントを使用します。                                      |
| コール自動転送        | EMCC はコール転送をサポートしています。                                                                         |

L

| 機能                                                | データのやり取り                                                                                                    |
|---------------------------------------------------|----------------------------------------------------------------------------------------------------|
| Cisco Extension<br>Mobility のログイ<br>ンおよびログアウ<br>ト | ユーザ認証は、クラスタ間で行われます。                                                                                                    |
| 訪問先電話機での<br>メディアリソース                              | 例としては、RSVPエージェント、TRP、保留音(MoH)、MTP、トラン<br>スコーダと会議ブリッジがあります。                                                                |
|                                                   | メディアリソースは、訪問先電話に対してローカルです(RSVPエージェ<br>ント以外)。                                                                              |
| 訪問先電話機に対<br>する PSTN アクセ                           | • E911 コールは PSTN のローカル ゲートウェイにルーティングされま<br>す。                                                                             |
| 2                                                 | • 市内コールは PSTN のローカル ゲートウェイにルーティングされま<br>す。                                                                                |
|                                                   | <ul> <li>ローカルルートグループへのコール切断は、訪問先クラスタのロー<br/>カルゲートウェイにルーティングされます。</li> </ul>                                               |
| その他のコール機<br>能とサービス                                | 制限事項の例:インターコム設定が静的デバイスに対する構成を指定するため、EMCCはインターコム機能をサポートしません。                                                               |
| セキュリティ                                            | • Cross-cluster セキュリティはデフォルトで提供されています。                                                                                    |
|                                                   | <ul> <li>セキュアな Cisco Unified IP Phones と非セキュアな電話セキュリティ<br/>プロファイルがサポートされています。</li> </ul>                                  |
| Internet Protocol<br>Version 6 (IPv6)             | Cisco Extension Mobility Cross Cluster は IPv6 をサポートします。IP アド<br>レッシング モードが IPv6 またはデュアルスタック(IPv4 および IPv6)<br>の電話を使用できます。 |

## Extension Mobility Cross Cluster の制限事項

#### 表 34 : Extension Mobility Cross Cluster の制限事項

| 制約事項           | 説明                                                                                     |
|----------------|----------------------------------------------------------------------------------------|
| サポートされない<br>機能 | <ul> <li>インターコムの設定にはスタティックデバイスが必要になるため、</li> <li>EMCC はインターコム機能をサポートしていません。</li> </ul> |
|                | ・ロケーションCACはサポートされませんが、RSVPベースのCACが<br>サポートされます。                                        |

| 制約事項                                        | 説明                                                                                                    |
|---------------------------------------------|----------------------------------------------------------------------------------------------------|
| EMCC デバイスは<br>複数のクラスタで<br>プロビジョニング<br>できません | EMCC を正しく機能させる場合、2 つのクラスタに同じ電話(デバイス<br>名)は設定できません。同じ電話を設定すると、ログインが重複デバイ<br>スエラー(37)で失敗します。そのため、EMCCを導入したクラスタの<br>場合、すべての Unified Communications Manager ノードの Auto Registration<br>を無効にして、EMCC からログアウト後に、ホーム クラスタに新しいデ<br>バイスが作成されるのを防ぐ必要があります。                                                                                                    |
| EMCC デバイスの<br>数                             | Cisco Unified Communications Manager では、電話機の最大数の値として<br>60,000 をサポートすることができます。                                                                                                    |
|                                             | 次の計算式を使用して、クラスタでサホートされるアバイスの合計数に<br>EMCCを含めます。                                                                                                    |
|                                             | 電話 + (2 X EMCC デバイス) = MaxPhones                                                                                                    |
|                                             | (注) EMCC ログインはホームクラスタで使用されるライセンスの数<br>に影響を及ぼしません。                                                                                                    |
| 訪問先デバイスか<br>らのログアウトの<br>制限                  | <ul> <li>ユーザが EMCC を使用してログインしている間に、ホームクラスタの管理者がそのユーザの EMCC を無効にした場合、そのユーザは自動的にはログアウトされませんが、そのユーザによるその後のEMCCの使用の試みは許可されません。現在の EMCC セッションはユーザがログアウトするまで続行されます。</li> </ul>                                                                                                    |
|                                             | <ul> <li>・訪問先クラスタの[電話の設定(Phone Configuration)]ウィンドウには、エクステンションモビリティの[ログアウト(Log Out)]ボタンがあります。このボタンは、訪問先クラスタの管理者が EMCC 電話からログアウトするためにも使用されます。現時点では、EMCC 電話は訪問先の Cisco Unified Communications Manager には登録されていないため、この操作は訪問先クラスタでのデータベース クリーンアップに似ています。EMCC 電話は、ホーム クラスタのリセットやホーム クラスタからのログアウトによりその電話が訪問先クラスタに戻るまで、ホームの Cisco Unified Communications Manager に登録されたままになります。</li> </ul> |

| 制約事項                | 説明                                                                                                    |
|---------------------|----------------------------------------------------------------------------------------------------|
| 訪問先デバイスの<br>ログインの制限 | 参加クラスタのエクステンションモビリティサービスでは、リモートク<br>ラスタの定期的な更新が行われます。[リモートクラスタ更新間隔(Remote<br>Cluster Update Interval)]機能パラメータで更新間隔を制御します。デフォ<br>ルトの間隔は 30 分です。                                                                                                    |
|                     | クラスタAのエクステンションモビリティサービスが、この更新に関す<br>るリモートクラスタ (クラスタBなど)からの応答を受信しない場合、<br>クラスタAの[リモートクラスタ (Remote Cluster)]ウィンドウに「ク<br>ラスタBのリモート起動サービスが [False] に設定されている」ことが表示されます。                                                                                                    |
|                     | この場合、訪問先クラスタはホームクラスタから応答を受信しないため、<br>ホーム クラスタのリモート起動サービスの値が [False] に設定されます。                                                                                                    |
|                     | この間、訪問先電話は EMCC を使用してログインできない場合がありま<br>す。訪問先電話に「「ログイン不可(Login is unavailable)」」エラー<br>メッセージが表示されます。                                                                                                    |
|                     | この時点で、訪問先電話から EMCC へのログインの試みは失敗する可能<br>性があり、「「ログイン不可(Login is unavailable)」」エラーメッセー<br>ジが電話に表示されます。このエラーは、ホーム クラスタがアウトオブ<br>サービスからインサービスに変わったことを、訪問先クラスタが検出で<br>きなかったために発生します。                                                                                                    |
|                     | リモート クラスタのステータスの変更は、EMCC の [リモート クラスタ<br>更新間隔(Remote Cluster Update Interval)]機能パラメータの値に基づい<br>ており、訪問先のエクステンション モビリティ サービスで最後のクエリ<br>や更新が実行されると行われます。                                                                                                    |
|                     | [リモートクラスタサービスの設定(Remote Cluster Service Configuration)]<br>ウィンドウ([詳細機能(Advanced Features)]>[EMCC]>[EMCC リ<br>モートクラスタ(EMCC Remote Cluster)])の[リモートクラスタを今<br>すぐ更新(Update Remote Cluster Now)]を選択すると、リモート起動サー<br>ビスの値を[True]に変更でき、EMCC ログインが可能になります。それ<br>以外の場合、次の定期的な更新サイクルの後、訪問先電話による EMCC<br>ログインは正常に戻ります。 |

#### loginType を使用した異なるクラスタ バージョンの EMCC ログイン結果

次の表に、loginType パラメータをサービス URL で使用する場合の各クラスタ バージョンの Extension Mobility Cross Cluster 機能のログイン結果を示します。

| 訪問先クラスタのバー<br>ジョン | ホームクラスタのバー<br>ジョン | 訪問先クラスタ EM<br>URL の loginType | EMCC ログイン結果                      |
|-------------------|-------------------|-------------------------------|----------------------------------|
| 12.0              | 12.0              | 指定なし(デフォルト<br>URL)            | 成功(Success)                      |
| 12.0              | 12.0              | UID、SP、または DN                 | 成功(Success)                      |
| 12.0              | 11.5 以下           | 指定なし(デフォルト<br>URL)            | 成功(Success)                      |
| 12.0              | 11.5 以下           | UID、SP、または DN                 | 失敗 (Fail)<br>失敗、エラーコード -<br>1 ** |
| 11.5 以下           | 12.0              | 指定なし(デフォルト<br>URL)            | 成功(Success)                      |
| 11.5以下            | 12.0              | UID、SP、または DN<br>***          | 成功(Success)                      |

表 35: loginType を使用した異なるクラスタバージョンの EMCC ログイン結果

(注)

\* loginType パラメータ オプションは次のとおりです。

- UID: ユーザ ID および PIN を使用したユーザ ログイン
- SP: セルフ サービス ユーザ ID および PIN を使用したユーザ ログイン
- DN: プライマリエクステンションおよび PIN を使用したユーザログイン
- •\*\* 失敗、エラーコード 1: (EMAervice が EMApp または EMService からの XML 要求を 解析できなかった場合)
- ・\*\*\* loginType は無視され、ユーザ ID または PIN のログイン プロンプトが電話機に読み込まれます

Extension Mobility Cross Cluster とさまざまなクラスタ バージョンのセ キュリティ モード

(注) 電話コンフィギュレーションファイルは、ホームクラスタと訪問先クラスタの両方のバージョ ンが 9.x 以降で、TFTP 暗号化設定フラグが有効になっている場合にのみ、暗号化できます。 EMCCのログイン中は、訪問先クラスタとホームクラスタの両方のバージョンが9.x以降の場 合に、電話機が次の表に示すさまざまなモードで動作します。

| 表 <b>36</b> : 訪問先クラスタとホーム 🤄 | フラスタの両方が <i>9.x</i> 以降のバージョン | νの場合にサポートされるセキュリティ モード |
|-----------------------------|------------------------------|------------------------|
|-----------------------------|------------------------------|------------------------|

| ホーム<br>クラス<br>タの<br>バー<br>ジョン | ホームクラスタ<br>のモード | 訪問先クラスタ<br>のバージョン | 訪問先クラスタ<br>のモード | 訪問先電話機の<br>モード | EMCC のステー<br>タス |
|-------------------------------|-----------------|-------------------|-----------------|----------------|-----------------|
| 9.x 以<br>降                    | 混合              | 9.x 以降            | 混合              | セキュア           | セキュア EMCC       |
| 9.x 以<br>降                    | 混合              | 9.x 以降            | 混合              | 非セキュア          | 非セキュア<br>EMCC   |
| 9.x 以<br>降                    | 混合              | 9.x 以降            | 非セキュア           | 非セキュア          | 非セキュア<br>EMCC   |
| 9.x 以<br>降                    | 非セキュア           | 9.x 以降            | 混合              | セキュア           | ログインに失敗<br>する   |
| 9.x 以<br>降                    | 非セキュア           | 9.x 以降            | 非セキュア           | 非セキュア          | 非セキュア<br>EMCC   |

EMCCのログイン中は、訪問先クラスタのバージョンが8.x でホームクラスタのバージョンが 9.x 以降の場合に、電話機が次の表に示すさまざまなモードで動作します。

| ホーム<br>クラス<br>タの<br>バー<br>ジョン | ホームクラスタ<br>のモード | 訪問先クラスタ<br>のバージョン | 訪問先クラスタ<br>のモード | 訪問先電話機の<br>モード | <b>EMCC</b> のステー<br>タス |
|-------------------------------|-----------------|-------------------|-----------------|----------------|------------------------|
| 9.x 以<br>降                    | 混合              | 8.x               | 混合              | セキュア           | 未サポート                  |
| 9.x 以<br>降                    | 混合              | 8.x               | 混合              | 非セキュア          | 非セキュア<br>EMCC          |
| 9.x 以<br>降                    | 混合              | 8.x               | 非セキュア           | 非セキュア          | 非セキュア<br>EMCC          |
| 9.x 以<br>降                    | 非セキュア           | 8.x               | 混合              | セキュア           | 未サポート                  |

| ホーム<br>クラス<br>タの<br>バー<br>ジョン | ホームクラスタ<br>のモード | 訪問先クラスタ<br>のバージョン | 訪問先クラスタ<br>のモード | 訪問先電話機の<br>モード | <b>EMCC</b> のステー<br>タス |
|-------------------------------|-----------------|-------------------|-----------------|----------------|------------------------|
| 9.x 以<br>降                    | 非セキュア           | 8.x               | 非セキュア           | 非セキュア          | 非セキュア<br>EMCC          |

EMCCのログイン中は、訪問先クラスタのバージョンが9.x以降でホームクラスタのバージョンが8.xの場合に、電話機が次の表に示すさまざまなモードで動作します。

表 38:訪問先クラスタが 9.x 以降でホーム クラスタが 8.x のバージョンの場合にサポートされるセキュリティ モード

| ホーム<br>クラス<br>タの<br>バー<br>ジョン | ホームクラスタ<br>のモード | 訪問先クラスタ<br>のバージョン | 訪問先クラスタ<br>のモード | 訪問先電話機の<br>モード | EMCC のステー<br>タス |
|-------------------------------|-----------------|-------------------|-----------------|----------------|-----------------|
| 8.x                           | 混合              | 9.x 以降            | 混合              | セキュア           | ログインに失敗<br>する   |
| 8.x                           | 混合              | 9.x 以降            | 混合              | 非セキュア          | 非セキュア<br>EMCC   |
| 8.x                           | 混合              | 9.x 以降            | 非セキュア           | 非セキュア          | 非セキュア<br>EMCC   |
| 8.x                           | 非セキュア           | 9.x 以降            | 混合              | セキュア           | ログインに失敗<br>する   |
| 8.x                           | 非セキュア           | 9.x 以降            | 非セキュア           | セキュア           | 非セキュア<br>EMCC   |

# Extension Mobility Cross Cluster のトラブルシューティング

## エクステンション モビリティ アプリケーションのエラー コード

| エラーコード | 電話機のディスプレイ                                                                                                 | 概要                     | 理由                                                                                                    |
|--------|----------------------------------------------------------------------------------------------------|------------------------|----------------------------------------------------------------------------------------------------|
| 201    | 再度ログインしてくだ<br>さい(201)(Please<br>try to login again (201))                                                  | 認証エラー                  | EMCC ユーザの場合<br>は、[クラスタ間サー<br>ビス プロファイル<br>(Intercluster Service<br>Profile)]ウィンドウで<br>「EMCC」がアクティ<br>ブになっていないとき<br>に、このエラーが発生<br>する可能性がありま<br>す。 |
| 202    | 再度ログインしてくだ<br>さい(202)(Please<br>try to login again (202))                                                  | ユーザ ID または PIN<br>が空です | ユーザが空白のユーザ<br>ID または PIN を入力<br>しました。                                                                                                    |
| 204    | ログインできません<br>(204)(Login is<br>unavailable (204))                                                          | ディレクトリ サーバ<br>エラー      | EMApp は、IMS で指<br>定された PIN を持つ<br>ユーザを認証できな<br>かったときにこのエ<br>ラーを電話機に送信し<br>ます。                                                                    |
| 205    | ログインできません<br>(205) (Login is<br>unavailable (204))<br>ログアウトできません<br>(205) (Logout is<br>unavailable (205)) | ユーザプロファイルな<br>し        | キャッシュまたはデー<br>タベースからユーザプ<br>ロファイル情報を受信<br>できない場合に発生し<br>ます。                                                                                      |

表 39: エクステンション モビリティ アプリケーションのエラー コード

I

| エラーコード | 電話機のディスプレイ                                                                                                 | 概要                    | 理由                                                                                                    |
|--------|----------------------------------------------------------------------------------------------------|-----------------------|----------------------------------------------------------------------------------------------------|
| 207    | ログインできません<br>(207) (Login is<br>unavailable (207))<br>ログアウトできません<br>(207) (Logout is<br>unavailable (207)) | デバイス名が空白です            | デバイスタグまたは名<br>前タグが要求URI内に<br>存在しない場合に発生<br>します。これは、実際<br>のデバイスでは発生せ<br>ず、要求がサードパー<br>ティアプリケーション<br>から送信された場合に<br>のみ発生する可能性が<br>あります。                                           |
| 208    | ログインできません<br>(208) (Login is<br>unavailable (208))<br>ログアウトできません<br>(208) (Logout is<br>unavailable (208)) | EMService 接続エラー       | 訪問先 EMApp が訪問<br>先 EMService に接続で<br>きません。(サービス<br>がダウンしているか、<br>アクティブになってい<br>ません)。<br>訪問先 EMService が<br>ホーム EMService に接<br>続できません(WAN<br>がダウンしているか、<br>証明書が信頼されてい<br>ません)。 |
| 210    | ログインできません<br>(210) (Login is<br>unavailable (210))<br>ログアウトできません<br>(210) (Logout is<br>unavailable (210)) | 初期化失敗-管理者に<br>確認      | EMAppの初期化中に<br>エラー(データベース<br>接続障害など)が発生<br>しました。エラーは、<br>起動時にデータベース<br>に接続できなかったこ<br>とで発生する可能性が<br>あります。                                                                       |
| 211    | ログインできません<br>(211) (Login is<br>unavailable (211))<br>ログアウトできません<br>(211) (Logout is<br>unavailable (211)) | EMCCがアクティブに<br>なっていない | 訪問先クラスタの [ク<br>ラスタ間サービスプロ<br>ファイル(Intercluster<br>Service Profile)] ウィ<br>ンドウで、PSTN がア<br>クティブになっていな<br>い場合に発生します。                                                             |

| エラーコード | 電話機のディスプレイ                                                                                                 | 概要                                                              | 理由                                                                                                    |
|--------|----------------------------------------------------------------------------------------------------|-----------------------------------------------------------------|----------------------------------------------------------------------------------------------------|
| 212    | ログインできません<br>(212) (Login is<br>unavailable (212))                                                         | クラスタ ID が無効                                                     | 不正なクラスタ ID を<br>リモートクラスタに送<br>信することにより、リ<br>モートクラスタの更新<br>に失敗した場合に発生<br>します。                                                                                                    |
| 213    | ログインできません<br>(213) (Login is<br>unavailable (213))<br>ログアウトできません<br>(213) (Logout is<br>unavailable (213)) | デバイスは EMCC を<br>サポートしていません<br>(Device does not<br>support EMCC) | デバイスがEMCCをサ<br>ポートしていない場合<br>に発生します。                                                                                                    |
| 215    | loginType が無効です<br>(215) (loginType<br>invalid (215))                                                      | 無効なログインタイプ<br>です。                                               | <ul> <li>loginType が無効な場</li> <li>合に発生します。使用</li> <li>できる値は次のとおり</li> <li>です。</li> <li>・SF(セルフサービ<br/>スユーザ ID の場</li> <li>合)</li> <li>・DN(プライマリエ<br/>クステンションの<br/>場合)</li> <li>・UID(ユーザ ID の<br/>場合)</li> </ul> |
| 216    | DN に複数のユーザが<br>存在します (216)<br>(DN has multiple<br>users(216))                                              | DN に複数のユーザが<br>存在します。                                           | EM ログインに使用さ<br>れる内線番号に複数の<br>ユーザがプライマリと<br>して関連付けられてい<br>る場合に発生します。                                                                                                    |

I

## エクステンション モビリティ サービスのエラー コード

| エラーコード | 電話機のディスプレイ                                                                                         | 概要                      | 理由                                                                                                    |
|--------|----------------------------------------------------------------------------------------------------|-------------------------|----------------------------------------------------------------------------------------------------|
| 0      | ログインできません<br>(0) (Login is<br>unavailable (0))<br>ログアウトできません<br>(0) (Logout is<br>unavailable (0)) | Unknown Error不明なエ<br>ラー | 理由は不明ですが<br>EMService が失敗しま<br>した。                                                                                                    |
| 1      | ログインできません<br>(1) (Login is<br>unavailable (1))<br>ログアウトできません<br>(1) (Logout is<br>unavailable (1)) | 解析エラー                   | EMService が EMApp<br>または EMService から<br>の XML 要求を解析で<br>きない場合。このエ<br>ラーは、サードパー<br>ティアプリケーション<br>がログイン XML (EM<br>API) に間違ったクエ<br>リを送信した場合に発<br>生します。また、ホー<br>ムクラスタと訪問先ク<br>ラスタでバージョンが<br>一致しない場合にも発<br>生する可能性がありま<br>す。 |
| 2      | ログインできません<br>(2) (Login is<br>unavailable (2))                                                     | EMCC 認証エラー              | ユーザが間違った PIN<br>を入力したために、<br>EMCCユーザクレデン<br>シャルを認証できませ<br>ん。                                                                                                    |
| 3      | ログインできません<br>(3) (Login is<br>unavailable (3))<br>ログアウトできません<br>(3) (Logout is<br>unavailable (3)) | 無効なアプリ ユーザ              | 無効なアプリケーショ<br>ンユーザ。このエラー<br>は、主に、EM API が<br>原因で発生します。                                                                                                    |

#### 表 40 : Extension Mobility サービスのエラー コード

| エラーコード | 電話機のディスプレイ                                                                                         | 概要               | 理由                                                                                                    |
|--------|----------------------------------------------------------------------------------------------------|------------------|----------------------------------------------------------------------------------------------------|
| 4      | ログインできません<br>(4) (Login is<br>unavailable (4))<br>ログアウトできません<br>(4) (Logout is<br>unavailable (4)) | ポリシー検証エラー        | EM サービスは、不明<br>な理由、データベース<br>照会中のエラー、<br>キャッシュからの情報<br>取得中のエラーによ<br>り、ログイン要求また<br>はログアウト要求を検<br>証できなかった場合<br>に、このエラーを送信<br>します。                    |
| 5      | ログインできません<br>(5) (Login is<br>unavailable (5))<br>ログアウトできません<br>(5) (Logout is<br>unavailable (5)) | デバイスのログオンが<br>無効 | ユーザが、[電話の設<br>定 (Phone<br>Configuration)]ウィン<br>ドウで [Extension<br>Mobility の有効化<br>(Enable Extension<br>Mobility)]がオフに<br>なっているデバイスに<br>ログインしています。 |
| 6      | ログインできません<br>(6) (Login is<br>unavailable (6))<br>ログアウトできません<br>(6) (Logout is<br>unavailable (6)) | データベース エラー       | EM サービスが要求し<br>たクエリまたはストア<br>ドプロシージャ(ログ<br>イン/ログアウトまたは<br>デバイス/ユーザクエ<br>リ)を実行中にデータ<br>ベースが例外を返すた<br>びに、EM サービスが<br>このエラー コードを<br>EMApp に送信しま<br>す。 |
| 8      | ログインできません<br>(8) (Login is<br>unavailable (8))<br>ログアウトできません<br>(8) (Logout is<br>unavailable (8)) | クエリ タイプが未定       | 有効なクエリが<br>EMService に送信され<br>ませんでした<br>(DeviceUserQuery と<br>UserDeviceQuery が有<br>効なクエリです)。こ<br>のエラーは、EM API<br>または間違った XML<br>入力が原因で発生しま<br>す。  |

I

| エラーコード | 電話機のディスプレイ                                         | 概要                    | 理由                                                     |
|--------|----------------------------------------------------|-----------------------|--------------------------------------------------------|
| 9      | ログインできません<br>(9) (Login is<br>unavailable (9))     | ダイレクトユーザ情報<br>エラー     | このエラーは、次の2<br>つのケースで発生しま<br>す。                         |
|        | (9) (Logout is<br>unavailable (9))                 |                       | 1. INS かユー りを認<br>証しようとして例<br>外を返した。                   |
|        |                                                    |                       | <ol> <li>ユーザに関する情報がキャッシュからもデータベースからも取得できない。</li> </ol> |
| 10     | ログインできません<br>(10)(Login is                         | ユーザにアプリウプロ<br>キシ権限がない | ユーザが別のユーザの<br>代わりにログインしよ                               |
|        | unavailable (10))                                  |                       | うとしています。デ<br>フォルトで                                     |
|        | ログアウトできません<br>(10) (Logout is<br>unavailable (10)) |                       | CCMSysUser に管理権<br>限が付与されます。                           |
| 11     | ログインできません<br>(11) (Login is<br>unavailable (11))   | デバイスがない               | 電話機レコードのエン<br>トリがデバイステーブ<br>ルに含まれていませ                  |
|        | ログアウトできません<br>(11)(Logout is<br>unavailable (11))  |                       | $\mathcal{K}_{\circ}$                                  |
| 12     | 電話機レコードのエン<br>トリがデバイステーブ<br>ルに含まれていませ<br>ん。        | デバイスプロファイル<br>がない     | デバイスプロファイル<br>がリモートユーザに関<br>連付けられていませ<br>ん。            |
| 18     | ログインできません<br>(18)(Login is<br>unavailable (18))    | 別のユーザがログイン<br>中       | 別のユーザがすでに電<br>話機にログインしてい<br>ます。                        |

| エラーコード | 電話機のディスプレイ                                                                                             | 概要                | 理由                                                                                                    |
|--------|----------------------------------------------------------------------------------------------------|-------------------|----------------------------------------------------------------------------------------------------|
| 19     | ログアウトできません<br>(19) (Logout is<br>unavailable (19))                                                     | 誰もログインしていな<br>い   | システムが、ログイン<br>していないユーザをロ<br>グアウトしようとしま<br>した。このエラーは、<br>サードパーティアプリ<br>ケーションからログア<br>ウト要求を送信中に発<br>生します (EM<br>API)。     |
| 20     | ログインできません<br>(20) (Login is<br>unavailable (20))<br>ログアウトできません<br>(20) (Logout is<br>unavailable (20)) | ホテリング フラグ エ<br>ラー | [電話の設定(Phone<br>Configuration)]ウィン<br>ドウで、[Extension<br>Mobility の有効化<br>(Enable Extension<br>Mobility)]がオフに<br>なっています。 |
| 21     | ログインできません<br>(21) (Login is<br>unavailable (21))<br>ログアウトできません<br>(21) (Logout is<br>unavailable (21)) | ホテリングステータス<br>エラー | 現在のユーザステータ<br>スがローカル キャッ<br>シュまたはデータベー<br>スから取得されません<br>でした。                                                            |
| 22     | ログインできません<br>(22) (Login is<br>unavailable (22))                                                       | デバイスのログオンが<br>無効  | デバイスで EM が有効<br>になっていないのに要<br>求が EM API 経由で送<br>信された場合や、電話<br>機で [サービス<br>(Services)]ボタンが<br>押された場合に発生し<br>ます。          |
| 23     | ログインできません<br>(23) (Login is<br>unavailable (23))<br>ログアウトできません<br>(23) (Logout is<br>unavailable (23)) | ユーザが存在しない         | 特定のユーザ ID が見<br>つからなかった(リ<br>モートクラスタのいず<br>れかで)場合に発生し<br>ます。                                                            |

I

| エラーコード | 電話機のディスプレイ                                                                                             | 概要                  | 理由                                                                                                    |
|--------|----------------------------------------------------------------------------------------------------|---------------------|----------------------------------------------------------------------------------------------------|
| 25     | マルチログインは許可<br>されていません(25)<br>(Multi-Login Not<br>Allowed (25))                                         | ユーザは既にログイン<br>済み    | ユーザは現在、ローカ<br>ルクラスタまたはリ<br>モートクラスタのいず<br>れかの他の電話機にロ<br>グインしています。                                                                                                    |
| 26     | ログインできません<br>(26) (Login is<br>unavailable (26))<br>ログアウトできません<br>(26) (Logout is<br>unavailable (26)) | ビジー、再試行             | EMService が[同時要求<br>の最大数 (Maximum<br>Concurrent Requests)]<br>サービスパラメータの<br>しきい値レベルに到達<br>している場合に発生し<br>ます。                                                                                                    |
| 36     | ログインできません<br>(28) (Login is<br>unavailable (28))<br>ログアウトできません<br>(28) (Logout is<br>unavailable (28)) | 信頼されていない IP<br>エラー  | [IP アドレスの検証<br>(Validate IP<br>Address)]サービスパ<br>ラメータが[True]に設<br>定されており、ユーザ<br>が、IP アドレスが信頼<br>されていないマシンで<br>ログインまたはログア<br>ウトしようとしたとき<br>に発生します。たとえ<br>ば、サードパーティア<br>プリケーションやマシ<br>ンからの EM API は、<br>[Ips の信頼されたリス<br>ト (Trusted List of<br>Ips)]サービスパラ<br>メータに列挙されませ<br>ん。 |
| 29     | ログインできません<br>(29) (Login is<br>unavailable (29))<br>ログアウトできません<br>(29) (Logout is<br>unavailable (29)) | RISがダウン中一管理<br>者に連絡 | Real-Time Information<br>Server Data Collector<br>(RISDC) キャッシュ<br>が作成または初期化さ<br>れておらず、<br>EMService が RISDC に<br>接続できません。                                                                                                    |

| エラーコード | 電話機のディスプレイ                                                                                             | 概要                               | 理由                                                                                                    |
|--------|----------------------------------------------------------------------------------------------------|----------------------------------|----------------------------------------------------------------------------------------------------|
| 30     | ログインできません<br>(30) (Login is<br>unavailable (30))<br>ログアウトできません<br>(30) (Logout is<br>unavailable (30)) | プロキシが許可されて<br>いない                | ログインとログアウト<br>がプロキシ経由で発生<br>し(「Via」がHTTP<br>ヘッダーで設定されて<br>おり)、[プロキシを<br>許可する(Allow<br>Proxy)]サービスパラ<br>メータが[False]に設定<br>されている場合。                                                                  |
| 31     | ログインできません<br>(31) (Login is<br>unavailable (31))<br>ログアウトできません<br>(31) (Logout is<br>unavailable (31)) | ユーザに対してEMCC<br>がアクティブになって<br>いない | ホーム クラスタの [エ<br>ンド ユーザの設定<br>(End User<br>Configuration)]ウィン<br>ドウで [クラスタ間の<br>Extension Mobility の有<br>効化 (Enable Extension<br>Mobility Cross<br>Cluster)]チェック<br>ボックスがオンになっ<br>ていない場合に発生し<br>ます。 |
| 32     | ログインできません<br>(32) (Login is<br>unavailable (32))<br>ログアウトできません<br>(32) (Logout is<br>unavailable (32)) | デバイスは EMCC を<br>サポートしていない        | デバイス モデルが<br>EMCC機能を備えてい<br>ない場合に発生しま<br>す。                                                                                                    |
| 33     | ログインできません<br>(33) (Login is<br>unavailable (33))<br>ログアウトできません<br>(33) (Logout is<br>unavailable (33)) | 空き EMCC ダミー デ<br>バイスなし           | すべてのEMCCダミー<br>デバイスが他のEMCC<br>ログインに使用されて<br>いる場合に発生しま<br>す。                                                                                                    |
| 35     | ログインできません<br>(35) (Login is<br>unavailable (35))<br>ログアウトできません<br>(35) (Logout is<br>unavailable (35)) | 訪問先クラスタ情報が<br>ホームクラスタ内に存<br>在しない | ホームクラスタにこの<br>訪問先クラスタのエン<br>トリが存在しない場合<br>に発生します。                                                                                                    |

I

| エラーコード | 電話機のディスプレイ                                                                                             | 概要                | 理由                                                                                                    |
|--------|----------------------------------------------------------------------------------------------------|-------------------|----------------------------------------------------------------------------------------------------|
| 36     | ログインできません<br>(36) (Login is<br>unavailable (36))<br>ログアウトできません<br>(36) (Logout is<br>unavailable (36)) | リモートクラスタなし        | 管理者がリモートクラ<br>スタを追加しなかった<br>場合に発生します。                                                                                                    |
| 37     | ログインできません<br>(37) (Login is<br>unavailable (37))<br>ログアウトできません<br>(37) (Logout is<br>unavailable (37)) | 重複するデバイス名         | ホームクラスタと訪問<br>先クラスタの両方に同<br>じデバイス名が存在す<br>る場合に発生します。                                                                                                    |
| 38     | ログインできません<br>(38) (Login is<br>unavailable (38))<br>ログアウトできません<br>(38) (Logout is<br>unavailable (38)) | EMCCが許可されてい<br>ない | ホーム クラスタで<br>EMCC ログインが許可<br>されていない場合に発<br>生します (ホームクラ<br>スタで [クラスタ間の<br>Extension Mobility の有<br>効化 (Enable Extension<br>Mobility Cross<br>Cluster)] チェック<br>ボックスがオンになっ<br>ていません)。                                                                                        |
| 39     | 再度ログインしてくだ<br>さい(201)(Please<br>try to login again (201))                                              | 設定の問題             | <ul> <li>[EMCC 機能設定<br/>(EMCC Feature<br/>Configuration)]ページ<br/>でEMCC ログインデ<br/>バイスの[デフォルト<br/>TFTP サーバ (Default<br/>TFTP Server)]および<br/>[バックアップ TFTP<br/>サーバ (Backup TFTP<br/>Server)]が適切に設定<br/>されていない場合に発<br/>生します。</li> <li>(注) これは内部<br/>エラー コー<br/>ドです。</li> </ul> |

| エラーコード | 電話機のディスプレイ                                                                                             | 概要                     | 理由                                                                                                    |
|--------|----------------------------------------------------------------------------------------------------|------------------------|----------------------------------------------------------------------------------------------------|
| 40     | 再度ログインしてくだ<br>さい(23)(Please try<br>to login again (202))                                               | リモートホストからの<br>応答がありません | リモートホストからの<br>応答がない場合に発生<br>します。<br>(注) これは内部<br>エラー コー<br>ドです。                                                                                                    |
| 41     | PIN 変更が必要です<br>(PIN change is<br>required)                                                             | PIN を変更する必要が<br>あります   | 管理者が PIN に対して<br>[次回ログイン時に変<br>更必要(User Must<br>Change at Next Login)]<br>を有効にした場合に発<br>生します。この場合、<br>ユーザは [クレデン<br>シャルの変更(Change<br>credentials)]ページに<br>リダイレクトされま<br>す。<br>(注) これは内部<br>エラーコー<br>ドです。 |
| 54     | ログインできません<br>(42) (Login is<br>unavailable (42))<br>ログアウトできません<br>(42) (Logout is<br>unavailable (42)) | 無効なクラスタ ID             | リモート クラスタ ID<br>が有効でない場合に発<br>生します。このエラー<br>は、リモートクラスタ<br>の更新中に発生する可<br>能性があります。                                                                                                    |
| 43     | ログインできません<br>(43) (Login is<br>unavailable (43))                                                       | デバイスセキュリティ<br>モード エラー  | EMCCデバイスに関連<br>付けるデバイスセキュ<br>リティ プロファイル<br>は、そのデバイス セ<br>キュリティモードを非<br>セキュアに設定する必<br>要があります。                                                                                                    |
| 44     | 再度ログインしてくだ<br>さい(201)(Please<br>try to login again (201))                                              | 設定の問題                  | クラスタ ID が有効で<br>ない場合に発生しま<br>す。<br>(注) これは内部<br>エラー コー<br>ドです。                                                                                                    |

I

| エラーコード | 電話機のディスプレイ                                                  | 概要                                     | 理由                                                                                                    |
|--------|-------------------------------------------------------------|----------------------------------------|----------------------------------------------------------------------------------------------------|
| 45     | ログインに失敗しまし<br>た(45)(Login is<br>unsuccessful (45))          | リモート クラスタ<br>バージョンがサポート<br>されていない      | 訪問先クラスタのバー<br>ジョンが 9.x で混合<br>モードになっており、<br>電話機がセキュアモー<br>ドで、ホームクラスタ<br>のバージョンが 8.x の<br>場合のEMCCログイン<br>中に発生します。     |
| 46     | ログインに失敗しまし<br>た(46)(Login is<br>unsuccessful (46))          | リモート クラスタ セ<br>キュリティモードがサ<br>ポートされていない | 訪問先クラスタのセ<br>キュリティモードが混<br>合モードになってお<br>り、電話機がセキュア<br>モードで、ホームクラ<br>スタが非セキュアモー<br>ドになっている場合の<br>EMCCログイン中に発<br>生します。 |
| 47     | DN に複数のユーザが<br>存在します(47)<br>(DN has multiple<br>users(216)) | DN に複数のユーザが<br>存在します。                  | ログインに使用される<br>内線番号に複数のユー<br>ザがプライマリとして<br>関連付けられている<br>と、EMCCへのログイ<br>ン時にこのエラーが発<br>生します。                            |

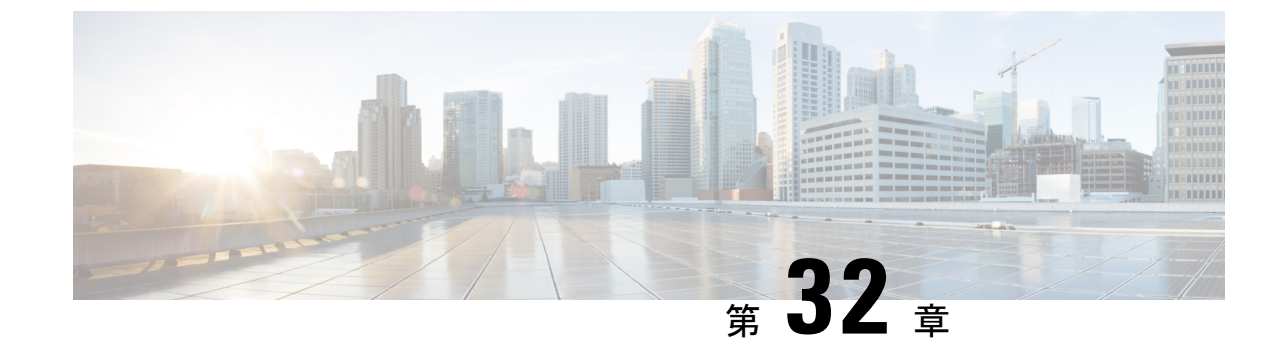

# クラスタ間のエクステンションモビリティ ローミング

(注)

クラスタ間のエクステンション モビリティ ローミングを展開するには、Cisco Unified Communications Manager リリース 12.0(1)SU1 以上を実行している必要があります。

- ・クラスタ間のエクステンションモビリティローミングの概要 (529ページ)
- ・クラスタ間のエクステンションモビリティローミング用のシステム要件 (530ページ)
- クラスタ間のエクステンションモビリティローミングのログイン (530ページ)
- ILS の連携動作 (534 ページ)
- クラスタ間のエクステンションモビリティローミングのタスクフロー(534ページ)
- クラスタ間のエクステンションモビリティローミングの連携動作と制限事項(540ページ)
- ・さまざまなタイプの Extension Mobility (540 ページ)
- クラスタ間のエクステンションモビリティローミングのトラブルシューティング (541 ページ)

## クラスタ間のエクステンションモビリティローミングの 概要

クラスタ間のエクステンションモビリティローミングでは、ユーザが複数のクラスタ間をロー ミングし、ユーザのホームクラスタがダウンしている場合でもコールを発信または受信できま す。この機能は、クラスタ間検索サービス(ILS)を使用してすべてのクラスタで Extension Mobility ユーザの電話番号を複製します。

ユーザがローミングクラスタにログインすると、電話番号を使用して電話機がローミングク ラスタに登録されます。訪問先クラスタからホームクラスタに電話機が登録されるクラスタ間 のエクステンションモビリティ(EMCC)とは異なり、このローミング機能の場合、ユーザは 訪問先クラスタに関係なく自分の登録を維持できます。

#### コンフィギュレーションの概要

この機能を展開するには、次の操作を行う必要があります。

・ILS ネットワークの設定: ILS は、クラスタ間での電話番号の同期に使用されます。

ILSの設定の詳細については、『System Configuration Guide for Cisco Unified communications Manager』(https://www.cisco.com/c/en/us/support/unified-communications/ unified-communications-manager-callmanager/ products-installation-and-configuration-guides-list.html)の「Configure Intercluster Lookup Service」 の章を参照してください。

・均一のダイヤルプランの設定:ILSネットワーク上で均一のダイヤルプランが必要です。

ダイヤルプランを設定するには、『System Configuration Guide for Cisco Unified Communications Manager』(https://www.cisco.com/c/en/us/support/unified-communications/ unified-communications-manager-callmanager/ products-installation-and-configuration-guides-list.html)の「Configure the Dial Plan」の章を参 照してください。

- ・デバイスプロファイルとユーザ情報は、すべてのクラスタで同期する必要があります。
- Extension Mobility を設定します。
- Extension Mobility ユーザのローミング アクセスを設定します。
- Super User Synchronization Tool: クラスタ間でスーパーユーザ情報を同期します。

# クラスタ間のエクステンションモビリティローミング用 のシステム要件

Cisco Unified Communications Manager のシステム要件は次のとおりです。

- ・Cisco Unified Communications Manager リリース 12.0(1)SU1 以上
- Cisco Extension Mobility サービスが実行されている必要があります。
- •クラスタ間検索サービスが実行されている必要があります。

# クラスタ間のエクステンションモビリティローミングの ログイン

#### ログインに関する用語

次の図は、クラスタ間のエクステンション モビリティ ローミングでのホーム クラスタとロー ミング クラスタを示しています。 図 5:ホーム クラスタとローミング クラスタ

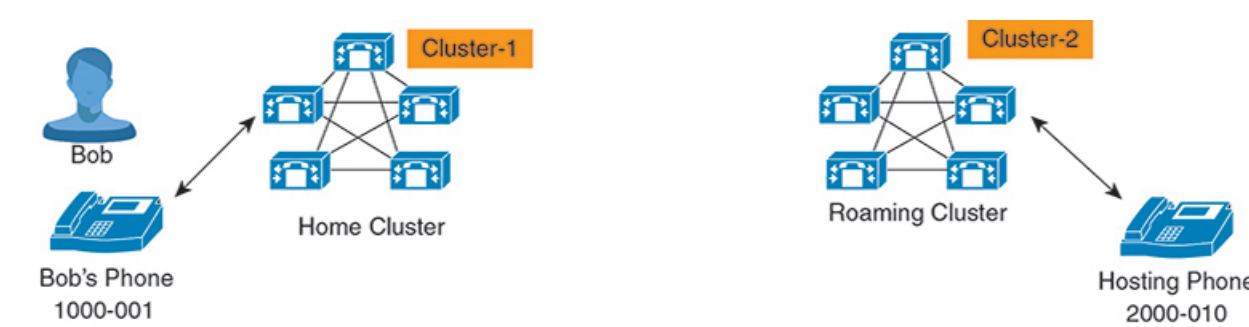

#### **Home Cluster**

ホーム クラスタとは、ユーザデバイス プロファイル、ダイヤル プランなどのユーザ設定 が保管されているクラスタです。

#### ローミング クラスタ

ローミングクラスタとは、ユーザ自身のホームクラスタの場合と同様に、Extension Mobility に対応する電話機へのエクステンションモビリティログインを実行できるクラスタです。

#### スーパーユーザ

スーパーユーザとは、[クラスタ間標準 EM ローミング スーパーユーザ (Standard EM Roaming Across Clusters Super Users)]アクセス コントロール グループに関連付けられて いるユーザです。このユーザには、ローミング クラスタから Extension Mobility ログイン を実行する権限があり、コールを発信/受信できます。

(注)

- スーパーユーザ情報は、ユーザがログインしているクラスタに関係なく、すべてのクラスタで共有される必要があります。
  - スーパーユーザ情報をクラスタ間で同期するための Web ベース アプリケーション Super User Synchronization Tool が提供されています。この同期は、スケジュールさ れた同期時間に実行され、管理者はツールでこの同期時間を設定できます。Super User Synchronization Tool は software.cisco.com からダウンロードできます。

#### ログイン プロセス

Cisco Unified Communications Manager では、複数クラスタ間で作成されたスーパーユーザの Extension Mobility ログインがサポートされています。Extension Mobility ログインにより、スー パーユーザはローミング クラスタで各自の電話機設定(ライン アピアランス、サービス、ダ イヤルプランなど)にアクセスできます。スーパーユーザは、ホームクラスタの場合と同様に ローミング クラスタからコールを発信または受信できます。 図 6: ユーザがホーム クラスタにいる場合のコール フロー

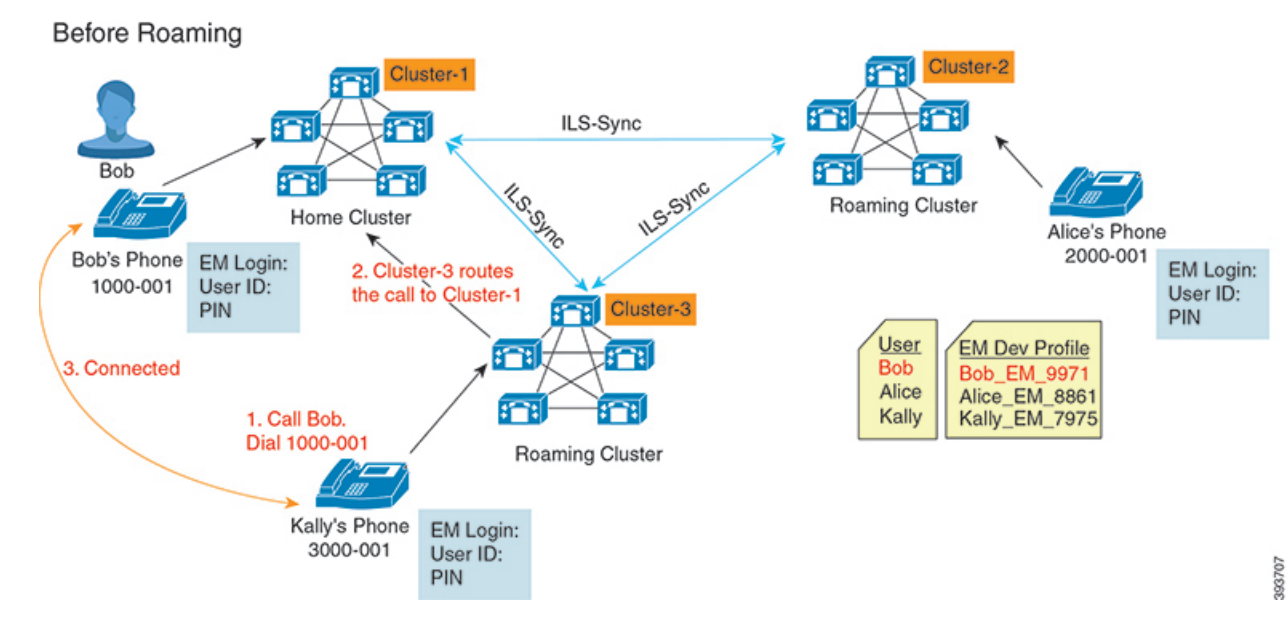

上記の図では、BobのDNが1000-001でクラスタ1に登録されており、AliceのDNが2000-001 でクラスタ2に登録されており、KallyのDNが3000-001でクラスタ3に登録されているもの とします。KallyがBobのDN1000-001をダイヤルすると、クラスタ3からクラスタ1にコー ルがルーティングされ、BobとKallyが接続されます。

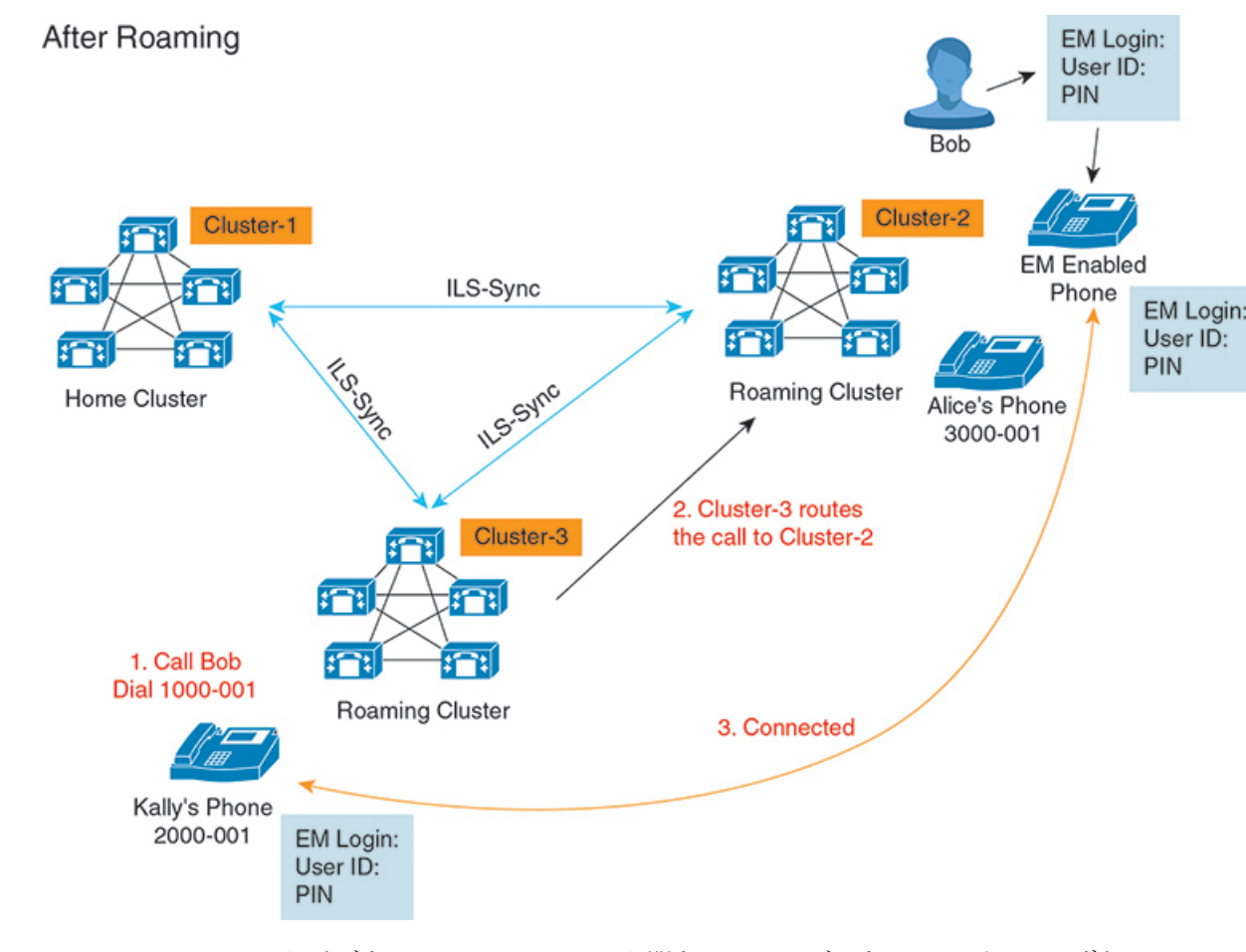

図 7: ユーザがローミング クラスタにいる場合のコール フロー

Bob のホームクラスタがダウンし、Bob はクラスタ間をローミングできるスーパーユーザとし て設定されているとします。Bob がクラスタ2に移動して Extension Mobility ログインを実行す ると、ホストの電話機がBob の設定を使用して再登録されます。ログインが成功すると、その 他のすべてのクラスタが更新され、Bob の新しいロケーションが反映されます。これで、Kally が Bob の DN 1000-01 をダイヤルすると、クラスタ3からクラスタ2にコールがルーティング され、Bob と Kally が接続されます。同様に、Bob が Kally を呼び出すには DN 3000-001 をダ イヤルします。

(注)

 スーパーユーザは、別のクラスタへの Extension Mobility ログインを実行すると、ホーム クラスタから自動的にログアウトします。クラスタがダウンしている場合、そのクラスタ が稼働するまで待って、ユーザの以前のログインからログアウトします。

クラスタ間のエクステンションモビリティローミングではマルチログイン動作がサポートされています。したがって、スーパーユーザは同じクラスタ内の複数デバイスからログインできますが、クラスタをまたぐことはできません。

## **ILS**の連携動作

Cisco Unified CM の管理では、一対のクラスタで ILS を設定し、それらのクラスタを結合して ILS ネットワークを形成できます。ILS ネットワークが確立したら、各クラスタ間の接続を設 定することなく、ネットワークに追加クラスタを参加させることができます。

Extension Mobility のログインまたはログアウトが行われるたびに、ILS 同期により、使用可能な情報が他のクラスタで更新され始めます。

(注)

ユーザをスーパーユーザとして設定すると、ILSの電話番号の設定に関係なく、ILS 同期が自動的に開始されます。

詳細については、『System Configuration Guide for Cisco Unified Communications Manager』 (https://www.cisco.com/c/en/us/support/unified-communications/

unified-communications-manager-callmanager/products-installation-and-configuration-guides-list.html)の「Configure Intercluster Lookup Service」の章を参照してください。

# クラスタ間のエクステンションモビリティローミングの タスク フロー

手順

|       | コマンドまたはアクション                                                                                                    | 目的                                                                                                    |
|-------|----------------------------------------------------------------------------------------------------|----------------------------------------------------------------------------------------------------|
| ステップ1 | 電話機能一覧の生成 (1ページ)                                                                                                    | Extension Mobility 機能をサポートするデ<br>バイスを特定するためのレポートを生成<br>します。                                                                                                    |
| ステップ2 | <ul> <li>Extension Mobility を設定するには、次の<br/>サブタスクを示されている順に実行しま<br/>す。</li> <li>エクステンションモビリティサー<br/>ビスの有効化 (463 ページ)</li> <li>Cisco Extension Mobility 電話サービ<br/>スの設定 (463 ページ)</li> <li>ユーザのエクステンションモビリ<br/>ティデバイスプロファイルの作成<br/>(465 ページ)</li> <li>ユーザへのデバイスプロファイル<br/>の関連付け (465 ページ)</li> </ul> | ユーザがリモート クラスタからログイ<br>ンするときに他の電話機から自分の電話<br>機の設定 (ラインアピアランス、サー<br>ビス、短縮ダイヤルなど) に一時的にア<br>クセスできるように、Extension Mobility<br>を設定します。ユーザがホーム クラス<br>タとリモート クラスタのどちらからで<br>も設定にアクセスできるように、ホーム<br>クラスタとリモート クラスタの両方で<br>このタスク フローを実行します。 |

|       | コマンドまたはアクション                                            | 目的                                                                                                |
|-------|---------------------------------------------------------|---------------------------------------------------------------------------------------------------|
|       | <ul> <li>エクステンションモビリティへの</li> <li>登録(466ページ)</li> </ul> |                                                                                                   |
| ステップ3 | Extension Mobility ユーザのローミングの<br>設定 (539 ページ)           | Extension Mobility ユーザが、同一ログイ<br>ンクレデンシャルを使用して ILS ネッ<br>トワーク内の異なるクラスタ間をローミ<br>ングするには、次の手順を使用します。 |

### 電話機能一覧の生成

電話機能一覧のレポートを生成し、設定したい機能をどのデバイスがサポートしているのか判 別します。

手順

- ステップ1 [Cisco Unified CM Administration] から、以下を選択します。 [システム レポート (System Reports)]。
- **ステップ2** レポートのリストから、[Unified CM 電話機能一覧(Unified CM Phone Feature List)]をクリックします。
- ステップ3 次のいずれかの手順を実行します。
  - •[レポートの新規生成(Generate New Report)](棒グラフのアイコン)を選択し、新しい レポートを生成します。
  - レポートが存在する場合は、[Unified CM 電話機能一覧(Unified CM Phone Feature List)]
     を選択します。
- ステップ4 [製品 (Product)] ドロップダウン リストから、[All] を選択します。
- ステップ5 設定の対象となる機能の名前をクリックします。
- ステップ6 レポートを生成するには、[送信 (Submit)]をクリックします。

## エクステンション モビリティ サービスの有効化

手順

- ステップ1 [Cisco Unified 有用性(Cisco Unified Serviceability)]から、以下を選択します。 [Tools (ツー ル)]>[サービスのアクティブ化(Service Activation)]
- ステップ2 [サーバ (Server)] ドロップダウン リストから、 必須のノードを選択します。
- ステップ3、次のサービスを有効化します。
  - a) Cisco CallManager

- b) Cisco Tftp
- c) Cisco エクステンション モビリティ
- d) ILS サービス
  - (注) ILS サービスをアクティブ化するために、パブリッシャノードを選択する必要があります。
- ステップ4 [保存 (Save)] をクリックします。

**ステップ5** [OK] をクリックします。

## Cisco Extension Mobility 電話サービスの設定

ユーザが後でエクステンションモビリティにアクセスするために登録できる、エクステンショ ンモビリティ IP 電話サービスを設定します。

#### 手順

- ステップ1 [Cisco Unified CM Administration] から、以下を選択します。 [デバイス (Device)]>[デバイス の設定 (Device Settings)]>[電話サービス (Phone Services)]。
- ステップ2 [新規追加(Add New)] をクリックします。
- **ステップ3**[サービス名(Service Name)] フィールドに、サービスの名前を入力します。
- ステップ4 [サービス URL (Service URL)]フィールドにサービス URL を入力します。

形式は http://<IP Address>:8080/emapp/EMAppServlet?device=#DEVICENAME# です。IP アドレスは、Cisco Extension Mobility が有効化され実行される Unified Communications Manager の IP アドレスです。

これは IPv4 または IPv6 アドレスのいずれかです。

#### 例:

http://123.45.67.89:8080/emapp/EMAppServlet?device=#DEVICENAME#

#### 例:

http://[2001:0001:0001:0067:0000:0000:0134]:8080/emapp/EMAppServlet?device=#DEVICENAME#

この形式により、ユーザはユーザ ID と PIN を使用してログインすることができます。エクス テンション モビリティ サービスに登録した IP Phone ユーザのサインイン オプションをさらに 多く設定できます。さらに多くのサインイン オプションを設定するには、loginType パラメー タを以下の形式でサービス URL に追加します。

• loginType=DNにより、ユーザはプライマリ内線番号とPINを使用してログインできます。

サービス URL の形式は http://<IP

Address>:8080/emapp/EMAppServlet?device=#DEVICENAME#&loginType=DNで す。 ・loginType=SPにより、ユーザはセルフサービスユーザIDとPINを使用してログインできます。

サービス URL の形式は http://<IP Address>:8080/emapp/EMAppServlet?device=#DEVICENAME#&loginType=SPで す。

• loginType=UID により、ユーザはユーザ ID と PIN を使用してログインできます。

サービス URL の形式は http://<IP Address>:8080/emapp/EMAppServlet?device=#DEVICENAME#&loginType=UID です。

URL の最後に loginType を付加しなかった場合は、デフォルトのサインイン オプションとして [ユーザ ID (User ID)]と [PIN] が表示されます。

- ステップ5 [サービスタイプ (Service Type)]フィールドで、サービスが[サービス (Services)]、[ディレ クトリ (Directories)]、または[メッセージ (Messages)]ボタンにプロビジョニングされるか どうかを選択します。
- ステップ6 [保存 (Save)] をクリックします。

### ユーザのエクステンション モビリティ デバイス プロファイルの作成

エクステンションモビリティデバイスプロファイルを設定します。このプロファイルは、ユー ザがエクステンション モビリティにログインするときに物理デバイスにマッピングするバー チャルデバイスとして機能します。この物理デバイスは、このプロファイルの特性を引き継ぎ ます。

#### 手順

- ステップ1 [Cisco Unified CM Administration] から、以下を選択します。 [デバイス (Device)]>[デバイス の設定 (Device Settings)]>[デバイス プロファイル (Device Profile)]。
- ステップ2 次のいずれかの作業を実行します。
  - [検索(Find)]をクリックして設定を変更し、結果一覧から既存のデバイスプロファイル を選択します。
  - 新しいデバイスプロファイルを追加するには、[新規追加(Add New)]をクリックして、
     [デバイス プロファイルのタイプ(Device Profile Type)]からオプションを選択します。
     [次へ (Next)]をクリックします。
  - •[デバイス プロトコル (Device Protocol)] ドロップダウン リストからデバイス プロトコ ルを選択し、[次へ (Next)]をクリックします。
- **ステップ3** フィールドを設定します。フィールドと設定オプションの詳細については、システムのオンラ イン ヘルプを参照してください。
- ステップ4 [保存 (Save)] をクリックします。

- ステップ5 [割り当て情報(Association Information)]領域で、[新規 DN を追加(Add a New DN)]をク リックします。
- **ステップ6** [電話番号 (Directory Number)]フィールドに電話番号を入力して、[保存 (Save)]をクリック します。
- **ステップ7** [リセット (Reset) ] をクリックし、プロンプトに従います。

## ユーザへのデバイス プロファイルの関連付け

ユーザが別の電話機から設定にアクセスできるように、デバイスプロファイルをユーザに関連 付けます。物理デバイスを関連付けるのと同じ方法で、ユーザにユーザデバイスプロファイ ルを関連付けます。

#### J.

**ヒント** 一括管理ツール(BAT)を使用して、Cisco Extension Mobility の複数のユーザデバイス プロ ファイルを一度に追加および削除できます。Cisco Unified Communications Manager 一括アドミ ニストレーション ガイドを参照してください。

#### 手順

- ステップ1 [Cisco Unified CM Administration]から、以下を選択します。 [ユーザ管理(User Management)]> [エンドユーザ(End User)]。
- ステップ2 次のいずれかの作業を実行します。
  - ・既存のユーザの設定を変更するには、検索条件を入力して[検索(Find)]をクリックし、 結果のリストから既存のユーザを選択します。
  - •新しいユーザを追加するには、[新規追加(Add New)] をクリックします。
- **ステップ3** [Extension Mobility] で、作成したデバイスプロファイルを探して、それを[使用可能なプロファ イル(Available Profiles)]から[制御するプロファイル(Controlled Profiles)]に移動しま**す**。
- ステップ4 [ホーム クラスタ (Home Cluster)] チェックボックスをオンにします。
- ステップ5 [保存 (Save)] をクリックします。

### エクステンション モビリティへの登録

エクステンションモビリティサービスにIP電話とデバイスプロファイルを登録して、ユーザ がエクステンションモビリティにログインし、使用し、ログアウトできるようにします。
手順

**ステップ1** Cisco Unified CM Administration で次のいずれかのタスクを実行します。

- [デバイス (Device)]>[電話 (Phone)]を選択し、検索条件を指定してから[検索 (Find)] をクリックし、エクステンション モビリティに使用する電話機を選択します。
- 「デバイス(Device)]>[デバイス設定(Device Settings)]>[デバイスプロファイル(Device Profile)]を選択し、検索条件を指定してから[検索(Find)]をクリックし、作成したデバイスプロファイルを選択します。
- **ステップ2** [関連リンク (Related Links)] ドロップダウン リストから、[サービスの登録/登録解除 (Subscribe/Unsubscribe Services)]を選択し、[移動(Go)]をクリックします。
- ステップ3 [サービスを選択(Select a Service)] ドロップダウン リストから、[エクステンション モビリ ティ (Extension Mobility)] サービスを選択します。
- ステップ4 [次へ (Next)]をクリックします。
- ステップ5 [登録 (Subscribe)]をクリックします。
- ステップ6 [保存 (Save)]をクリックし、ポップアップウィンドウを閉じます。

### Extension Mobility ユーザのローミングの設定

Extension Mobility ユーザが、同一ログインクレデンシャルを使用してILS ネットワーク内の異 なるクラスタ間をローミングするには、次の手順を使用します。これを行うには、選択した ユーザを[クラスタ間標準EMローミングスーパーユーザ(Standard EM Roaming Across Clusters Super Users)]アクセスコントロール グループに割り当てる必要があります。

#### 始める前に

ILS を使用してクラスタ間でユーザとログインの情報が複製されるので、ILS ネットワークが 設定済みである必要があります。

- ステップ1 [Cisco Unified CM の管理(Cisco Unified CM Administration)] で、[ユーザ管理(User Management)]>[ユーザ設定(User Settings)]>[アクセス コントロールグループ(Access Control Group)]を選択します。
- **ステップ2** [検索(Find)]をクリックし、[クラスタ間標準 EM ローミング スーパーユーザ(Standard EM Roaming Across Clusters Super Users)] グループを選択します。
- ステップ3 [グループにエンドユーザを追加(Add End Users to Group)]ボタンをクリックします。[ユーザの検索と一覧表示(Find and List Users)]ポップアップウィンドウが表示されます。
- ステップ4 [検索(Find)]をクリックし、ローミング機能を提供するすべてのユーザを選択します。

ステップ5 [選択項目の追加(Add Selected)] をクリックします。

# クラスタ間のエクステンションモビリティローミングの 連携動作と制限事項

#### クラスタ間のエクステンション モビリティ ローミングの連携動作

ここでは、クラスタ間のエクステンションモビリティ ローミングとその他の Cisco Unified Communications Manager 管理コンポーネントの連携動作について説明します。

- •エクステンションモビリティ
- •クラスタ間検索サービス (ILS)

#### クラスタ間のエクステンション モビリティ ローミングの制限事項

ここでは、クラスタ間のエクステンションモビリティローミングとその他の Cisco Unified Communications Manager 管理コンポーネントの制限事項について説明します。

ハブ ILS がダウンしている場合、このハブ ILS に接続しているスポークは、ハブが復旧するまで同期されません。

## さまざまなタイプの Extension Mobility

次の表に、Cisco Unified Communications Manager で使用可能な各種 Extension Mobility 機能と、 それぞれの機能の違いを説明します。

|    | エクステンションモビ<br>リティ(EM)                                         | クラスタ間のエクステ<br>ンション モビリティ<br>( <b>EMCC</b> )         | クラスタ間のエクステ<br>ンション モビリティ<br>ローミング                            |
|----|---------------------------------------------------------------|-----------------------------------------------------|--------------------------------------------------------------|
| 説明 | ユーザが同じクラスタ<br>内の他の電話機から各<br>自の電話設定に一時的<br>にアクセスできるよう<br>にします。 | ユーザが別のクラスタ<br>内の電話機から各自の<br>電話設定にアクセスで<br>きるようにします。 | ユーザが各自のログイ<br>ンクレデンシャルを使<br>用してクラスタ間で<br>ローミングできるよう<br>にします。 |

表 41: EM、EMCC、およびクラスタ間のエクステンション モビリティ ローミングの相違点

|                                 | エクステンションモビ<br>リティ(EM) | クラスタ間のエクステ<br>ンション モビリティ<br>( <b>EMCC</b> )                       | クラスタ間のエクステ<br>ンション モビリティ<br>ローミング                           |
|---------------------------------|-----------------------|-------------------------------------------------------------------|-------------------------------------------------------------|
| ユーザが別のクラスタ<br>で電話機にログインす<br>る場合 | 該当なし                  | リモートクラスタの電<br>話機はユーザのホーム<br>クラスタに登録され、<br>ホームクラスタの設定<br>にアクセスします。 | ローミングクラスタの<br>電話機は、ローミング<br>クラスタだけに登録さ<br>れます。              |
| [クラスタ間<br>(Intercluster)]       | 単一クラスタのみ              | マルチクラスタ                                                           | マルチクラスタ                                                     |
| 設定                              | 単一クラスタのみ              | ホーム クラスタと、<br>ユーザが訪問する各ク<br>ラスタで EMCC が設<br>定される必要がありま<br>す。      | すべてのクラスタでエ<br>クス テンション モビ<br>リティローミングが設<br>定される必要がありま<br>す。 |
| ユーザ情報                           | 単一クラスタのみ              | すべてのクラスタで保<br>持する必要がありま<br>す。                                     | すべてのクラスタで保<br>持されるスーパーユー<br>ザ情報。                            |

# クラスタ間のエクステンションモビリティローミングの トラブルシューティング

ここでは、EMApp と EMService のエラー コードについて説明します。

認証エラー

問題 [エラー 201 認証エラー(Error 201 Authentication Error)]「」が電話機に表示されます。

解決法 正しいユーザ ID と PIN が入力されていることを確認する必要があります。また、ユー ザ ID と PIN が正しいことをシステム管理者と一緒に確認する必要があります。

## ユーザ ID または PIN が空です

問題 「「エラー 202 ユーザ ID または PIN が空です(Error 202 Blank User ID or PIN)」」が電 話機に表示されます。

解決法 有効なユーザ ID と PIN を入力してください。

### ビジー。再実行してください(Busy Please Try Again)

問題 「「エラー 26 ビジー。再実行してください(Error 26 Busy Please Try Again)」」が電話 機に表示されます。

**解決法** 同時ログイン/ログアウト要求の数が[同時要求の最大数(Maximum Concurrent requests)] サービスパラメータより多いかどうかを確認します。大きい場合は同時要求の数を小さくしま す。

(注) 同時ログイン/ログアウト要求の数を確認するには、Cisco Unified Real-Time Monitoring Tool を 使用してExtension Mobility オブジェクト内の Requests In Progress カウンタを表示します。詳細 については、以下で『Cisco Unified Real-Time Monitoring Tool Administration Guide』を参照して ください。http://www.cisco.com/c/en/us/support/unified-communications/ unified-communications-manager-callmanager/products-maintenance-guides-list.html

### データベース エラー

問題 「「エラー6データベースエラー」」が電話機に表示されます。

解決法 大量の要求が存在するどうかを確認してください。大量の要求が存在する場合は、 Extension Mobility オブジェクト カウンタの Requests In Progress カウンタに高い値が表示されま す。大量の同時要求が原因で要求が拒否された場合は、Requests Throttled カウンタにも高い値 が表示されます。詳細なデータベース ログを収集します。

## デバイスのログオンが無効 (Dev Logon Disabled)

問題 「「エラー 22 デバイスのログオンが無効(Error 22 Dev Logon Disabled)」」が電話機に 表示されます。

**解決法** [電話の設定(Phone Configuration)]ウィンドウ(**[デバイス(Device)]**>**[電話機** (**Phone**)]) で、[エクステンションモビリティの有効化(Enable Extension Mobility)]チェッ クボックスがオンになっていることを確認してください。

### デバイス名が空白です

問題 「エラー 207 デバイス名が空白です(Error 207 Device Name Empty)」「」が電話に表示 されます。

**解決法** Cisco Extension Mobility に設定されている URL が正しいことを確認してください。詳細については、「関連項目」を参照してください。

#### 関連トピック

Cisco Extension Mobility 電話サービスの設定 (463 ページ)

### EM サービス接続エラー

問題 「「エラー 207 EM サービス接続エラー(Error 207 EM Service Connection Error)」」が 電話機に表示されます。

解決法 Cisco Unified Serviceability で、[ツール(Tools)]>[コントロールセンター-機能(Control Center—Feature)]を選択することにより、Cisco Extension Mobility サービスが実行されていることを確認してください。

### ホストを検出できません

問題 「「ホストを検出できません(Host Not Found)」」というエラーメッセージが電話機に 表示されます。

**解決法** Cisco Unified Serviceability で、[ツール(Tools)]>[コントロールセンターのネットワー クサービス(Control Center—Network Services)]を選択することにより、Cisco Tomcat サー ビスが実行していることを確認してください。

### HTTP エラー (HTTP Error)

問題 HTTP エラー(503)が電話機に表示されます。

解決法

- [サービス (Services)]ボタンを押したときにこのエラーが表示された場合は、Cisco Unified Serviceability で、[ツール (Tools)]>[コントロール センターのネットワーク サービス (Control Center—Network Services)]を選択することにより、Cisco IP Phone Services サー ビスが実行していることを確認してください。
- Extension Mobility サービスを選択したときにこのエラーが表示された場合は、Cisco Unified Serviceability で、[ツール(Tools)]>[コントロールセンターのネットワーク サービス (Control Center—Network Services)]を選択することにより、Cisco Extension Mobility Application サービスが実行していることを確認してください。

### 電話機のリセット

問題ユーザのログインまたはログアウト後、再起動する代わりに電話機がリセットされます。

考えられる原因 このリセットは、ロケールの変更が原因だと考えられます。

**解決法** 特に対処の必要はありません。ログインするユーザまたはプロファイルに関連付けら れているユーザロケールがロケールまたはデバイスと異なる場合、ログインが正常に完了する と、電話機は再起動し、次にリセットします。このパターンは、電話機設定ファイルが再作成 されるために発生します。

### ログイン後に電話サービスが使用できない

問題 ログイン後、電話サービスが使用できない。

考えられる原因 この問題は、電話機にユーザプロファイルがロードされたときにユーザ プロファイルに関連付けられたサービスがなかったために発生しています。

#### 解決法

- ユーザプロファイルに Cisco Extension Mobility サービスが含まれていることを確認します。
- Cisco Extension Mobility が含まれるように、ユーザがログインする電話機の設定を変更します。電話機が更新されたあと、ユーザは電話サービスにアクセスできるようになります。

## ログアウト後に電話サービスが使用できない

問題 ユーザがログアウトし、電話機がデフォルトデバイスプロファイルに戻った後、電話 サービスが使用できなくなる。

解決法

- •[自動デバイス プロファイルと電話の設定間の同期(Synchronization Between Auto Device Profile and Phone Configuration)] エンタープライズ パラメータが [True] に設定されている ことを確認します。
- 電話機を Cisco Extension Mobility サービスに登録します。

## ユーザは既にログイン済み(User Logged in Elsewhere)

問題 「「エラー 25 ユーザは既にログイン済み (Error 25 User Logged in Elsewhere)」」が電話 機に表示されます。

解決法 ユーザが別の電話機にログインしているかどうかを確認します。複数のログインを許可する必要がある場合は、[複数のログイン動作(Multiple Login Behavior)]サービスパラメータが[複数のログインを許可(Multiple Logins Allowed)]に設定されていることを確認します。

### ユーザ プロファイルなし

問題 「「エラー 205 ユーザ プロファイルなし(Error 205 User Profile Absent)」」が電話機に 表示されます。

解決法 デバイス プロファイルをユーザに関連付けます。

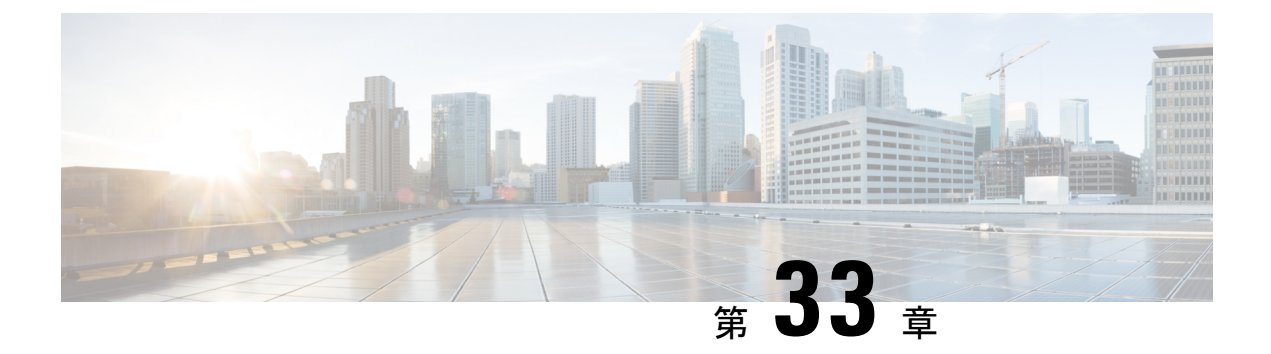

## 保留復帰

- •保留復帰の概要 (545 ページ)
- •保留復帰の前提条件 (546 ページ)
- •保留復帰の設定タスクフロー (546ページ)
- •保留復帰の連携動作 (549ページ)
- 保留復帰の制限事項(551ページ)

## 保留復帰の概要

コールを保留にすると、保留されたコールが設定された時間制限を超えたときに、保留復帰機 能がアラートを発行します。設定された時間制限が期限切れになると、電話機でアラートが生 成され、コールを処理するように通知されます。

以下のアラートを使用できます。

- •一度だけ電話機の呼出音が鳴る、または、ビープ音が鳴る
- ・ステータス行に「「保留復帰(Hold Reversion)」」と表示される
- ・回線ボタンの横にある LED が連続的に点滅する
- ・振動するハンドセットアイコンが表示される

(注) 受信されるアラートのタイプは、電話機の機能によって異なります。

復帰されたコールを取得するには、次の操作を実行できます。

- ハンドセットを取り上げる
- ・電話機のスピーカーボタンを押す
- ヘッドセットボタンを押す
- ・復帰されたコールに関連付けられた回線を選択する
- •[復帰(Resume)] ソフトキーを押す

詳細については、特定の電話機モデルのユーザ ガイドを参照してください。

## 保留復帰の前提条件

- Cisco CallManager サービスを、クラスタの少なくとも1つのノードで実行しておく必要があります
- Cisco CTIManager サービスを、クラスタの少なくとも1つのノードで実行しておく必要が あります
- Cisco Database Layer Monitor サービスを、Cisco CallManager サービスと同じノードで実行 しておく必要があります
- Cisco RIS Data Collector サービスを、Cisco CallManager サービスと同じノードで実行して おく必要があります
- Cisco Tftp サービスを、クラスタの少なくとも1つのノードで実行しておく必要があります
- ・英語以外の電話ロケールまたは国独自のトーンを使用する場合、Cisco Unified Communications Manager のロケールインストーラをインストールしておく必要があります

## 保留復帰の設定タスク フロー

電話機の保留復帰を設定するには、次の手順を実行します。この手順は、電話機に電話番号を 設定していること、または自動登録を使用していることを前提としています。

#### 始める前に

- ・電話機ユーザに英語以外の言語で保留復帰メッセージを表示する場合、または国に固有の トーンがユーザに聞こえるようにする場合は、ロケールインストーラがインストールされ ていることを確認します。
- ・保留復帰の前提条件(546ページ)を確認してください。

|       | コマンドまたはアクション                                              | 目的                                                                        |
|-------|-----------------------------------------------------------|---------------------------------------------------------------------------|
| ステップ1 | 電話機能一覧の生成 (1ページ)                                          | 保留復帰機能をサポートする電話機を特<br>定するには、電話機能リストレポート<br>を実行します。                        |
| ステップ2 | 保留復帰時のコールフォーカス優先度<br>の設定 (547 ページ)                        | 電話機のデバイスプールに対して、コー<br>ルのフォーカス優先順位を設定します。                                  |
| ステップ3 | 次のいずれかの手順を実行します。<br>・クラスタの保留復帰タイマーのデ<br>フォルトの設定 (548 ページ) | 保留復帰タイマーを設定します。クラス<br>タ全体のサービスパラメータを使用し<br>てタイマを設定するか、個々の電話回線<br>で設定できます。 |

| コマンドまたはアクション                                        | 目的  |                                                 |
|-----------------------------------------------------|-----|-------------------------------------------------|
| <br><ul> <li>電話の保留復帰タイマーの設定(<br/>548ページ)</li> </ul> | (注) | 個々の電話回線での設定は、<br>クラスタ全体のサービスパラ<br>メータの設定より優先されま |
|                                                     |     | す。                                              |

### 保留復帰時のコール フォーカス優先度の設定

管理者は、着信コールと復帰コールに優先度順位をつけることができます。デフォルトでは、 すべての着信コールが復帰コールより優先的に取り扱われるようになっていますが、コール フォーカス優先度を設定すると復帰コールの優先度を上げられます。

#### 始める前に

電話機能一覧の生成 (1ページ)

#### 手順

- ステップ1 [Cisco Unified CM の管理(Cisco Unified CM Administration)]から、[システム(System)]>[デ バイス プール(Device Pool)]を選択し、電話に適用するデバイス プールを開きます。
- ステップ2 [復帰コールフォーカス優先度(Reverted Call Focus Priority)] フィールドで、次のいずれかの オプションを選択し、[保存(Save)] をクリックします。
  - ・デフォルト ― 着信コールの方が復帰コールよりも優先度が高い
  - ・最高 ― 復帰コールの方が釈伸コールよりも優先度が高い
- ステップ3 [保存 (Save)] をクリックします。
- ステップ4 デバイス プールのデバイスをリセットするには、次の手順を実行します。
  - a) [リセット (Reset)]をクリックします。[デバイス リセット (Device Reset)]ウィンドウ が表示されます。
  - b) [デバイスリセット (Device Reset)]ウィンドウで[リセット (Reset)]をクリックします。

#### 次のタスク

保留復帰タイマー設定を設定するには、次の手順のいずれかを実行します。

- クラスタの保留復帰タイマーのデフォルトの設定(548ページ)
- 電話の保留復帰タイマーの設定(548ページ)

### クラスタの保留復帰タイマーのデフォルトの設定

クラスタ内のすべての電話機に、保留復帰タイマーのデフォルト設定を適用するクラスタ全体 のサービスパラメータを設定するには、次の手順を実行します。

(注) クラスタ全体のサービスパラメータを設定すると、その設定はクラスタ内のすべての電話機の 保留復帰タイマーのデフォルト設定として適用されます。ただし、個々の電話回線の設定は、 クラスタ全体のデフォルトをオーバーライドできます。

#### 始める前に

保留復帰時のコールフォーカス優先度の設定(547ページ)

#### 手順

- ステップ1 [Cisco Unified CM Administration]から、以下を選択します。 [システム (System)]>[サービス パラメータ (Service Parameters)]
- **ステップ2 [サーバ (Server)]**ドロップダウンリストで、CallManager サービスを実行しているサーバを 選択します。
- ステップ3 [サービス (Service)] ドロップダウン リストから、[Cisco CallManager] を選択します。
- **ステップ4** 次のクラスタ全体のサービス パラメータの値を設定します。
  - [保留復帰時間(Hold Reversion Duration)]: Cisco Unified Communications Manager が保留 中の電話機に保留復帰アラートを送信するまでの待機時間を0~1200秒(これを含む) で指定します。0を入力すると、Cisco Unified Communications Manager は、電話回線で設 定されていない限り、保留復帰アラートを送信しません。
  - 「保留復帰通知間隔(Hold Reversion Interval Notification)]: Cisco Unified Communications Manager が保留中の電話機に保留復帰アラートのリマインダを定期的に送信するまでの待 機時間を0~1200秒(これを含む)で指定します。0を入力すると、Cisco Unified Communications Manager は、タイマーが電話回線で設定されていない限り、保留復帰ア ラートのリマインダを定期的に送信しません。

ステップ5 [保存 (Save)] をクリックします。

### 電話の保留復帰タイマーの設定

電話および電話回線の保留復帰タイマーを設定するには、次の手順を実行します。

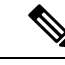

(注)

クラスタ全体のサービスパラメータを使用しても保留復帰タイマーを設定できます。ただし、 個々の電話回線の設定はクラスタ全体のサービスパラメータ設定を上書きします。

#### 始める前に

保留復帰のクラスタ全体のデフォルトを設定するには、クラスタの保留復帰タイマーのデフォルトの設定 (548ページ)を実行します。

#### 手順

- ステップ1 [Cisco Unified CM の管理(Cisco Unified CM Administration)] で、[デバイス(Device)] > [電話(Phone)]を選択します。
- ステップ2 [検索(Find)]をクリックして、保留復帰を設定する電話を選択します。
- ステップ3 左側の[関連付け(Association)]ペインで、保留復帰を設定する電話回線をクリックします。
- ステップ4 以下のフィールドに値を設定します。
  - [保留復帰の呼び出しの時間(Hold Reversion Ring Duration)]: Cisco Unified Communications Manager が復帰コールのアラートを通知するまでの待機時間を秒単位で指定するには、0 ~1200の数値(包括的)を入力します。0を入力すると、Cisco Unified Communications Manager はこの DN に復帰コールのアラートを通知しません。フィールドを空(デフォル ト設定)にすると、Cisco Unified Communications Manager が保留復帰時間のサービスパラ メータの設定を適用します。
  - 「保留復帰の呼び出し間隔通知(Hold Reversion Ring Interval Notification)]: Cisco Unified Communications Manager が定期的リマインダのアラートを送信するまでの待機時間を秒単 位で指定するには、0~1200の数値(包括的)を入力します。0を入力すると、Cisco Unified Communications Manager はこの DN に定期的リマインダのアラートを送信しませ ん。フィールドを空(デフォルト設定)にすると、Cisco Unified Communications Manager が保留復帰間隔通知のサービスパラメータの設定を適用します。
- **ステップ5** [保存 (Save)] をクリックします。
- **ステップ6** 次の手順を実行して電話をリセットします。
  - a) [リセット (Reset)]をクリックします。[リセットデバイス (Reset Device)]ウィンドウ が表示されます。
  - b) [リセット (Reset)]をクリックします。

## 保留復帰の連携動作

#### 表 42: 保留復帰機能の連携動作

| 機能           | 連携動作                               |
|--------------|------------------------------------|
| 保留音(Music On | MOH が通常の保留コール用に設定されている場合は、復帰したコールに |
| Hold)        | 対して MOH がサポートされます。                 |

| 機能                                   | 連携動作                                                                                                    |
|--------------------------------------|----------------------------------------------------------------------------------------------------|
| コール パーク                              | 保留復帰が呼び出され保留された通話相手が[パーク(Park)]ソフトキーを押した場合、保留した側は依然として保留復帰アラートを受信しコールを取得できます。保留した側がコールを取得すると、設定されていれば、<br>MOH が流れます。                                                           |
|                                      | 保留された通話相手が、設定された時間制限を保留期間が超える前にパー<br>クした場合、コールがピックアップまたはリダイレクトされるまでシステ<br>ムはすべての保留復帰アラートを抑制します。                                                                                |
| MLPP                                 | Multilevel Precedence and Preemption (MLPP) コールが保留されてから復<br>帰した場合、MLPP コールはそのプリエンプション ステータスを失い、<br>復帰したコールはルーチン コールとして処理されます。                                                  |
|                                      | コールが復帰した後、システムはプリエンプション呼出音を再生しません。高優先コールが復帰対象コールになった場合、システムは優先トーン<br>を再生しません。                                                                                                  |
| CTI アプリケー<br>ション                     | CTIアプリケーションは、保留復帰機能が回線またはシステムに対して有効になっている場合に、保留復帰機能にアクセスできます。Cisco Unified Communications Manager Assistant やアテンダント コンソールなどの Cisco 提供のアプリケーションは、CTIインターフェイスを使用した保留復帰機能を備えています。 |
|                                      | 保留復帰が呼び出されると、CTI ポートは、Cisco Unified IP Phone で再生<br>される可聴音ではなく、イベント通知を受信します。CTI ポートとルート<br>ポイントはイベント通知を一度しか受信しませんが、Cisco Unified IP Phone<br>は一定の間隔でアラートを受信します。                |
|                                      | 保留復帰に伴うCTI要件と連携動作に関する情報については、以下のAPI<br>ドキュメントを参照してください。                                                                                                    |
|                                      | <ul> <li>Cisco Unified Communications JTAPI Developer Guide.</li> <li>Cisco Unified Communications TAPI Developer Guide.</li> </ul>                                            |
| SIP 電話と通話し<br>ている SCCP 電話<br>の保留復帰間隔 | SCCP 電話は 5 秒の最小保留復帰間隔(HRNI)をサポートするのに対し<br>て、SIP 電話でサポートされるのは 10 秒です。5 秒の最小 HRNI 用に設定<br>された SCCP 電話では、SIP 電話とのコールを処理するときに、保留復帰<br>通知呼出音が 10 秒遅れる可能性があります。                      |
| 共用回線                                 | 保留復帰をサポートしている Cisco Unified IP Phone が保留復帰をサポート<br>していない電話デバイスと回線を共有している場合は、サポートしている<br>デバイス上の回線に対してのみ保留復帰設定が表示されます。                                                           |
|                                      | 共有回線デバイスがこの機能を無効にすると、その回線を共有している他<br>のすべてのデバイスで保留復帰が無効になります。                                                                                                    |

| 機能    | 連携動作                                                                                |
|-------|-------------------------------------------------------------------------------------|
| 呼出音設定 | 電話機に対して指定された呼出音設定が無効になっている場合、その電話<br>機では保留復帰機能に対して呼出音が鳴ったり、点滅したり、ビープ音が<br>鳴ったりしません。 |

# 保留復帰の制限事項

| 機能                                             | 制限事項                                                                                                    |
|------------------------------------------------|----------------------------------------------------------------------------------------------------|
| Cisco Extension Mobility<br>¿ Cisco Web Dialer | Cisco Extension Mobility 機能と Cisco Web Dialer 機能は、保留復帰機能<br>をサポートしていません。                                                                                                    |
| 電話番号                                           | 電話番号が保留復帰をサポートしていない電話機に関連付けられている場合は、[ディレクトリ番号の設定(Directory Number<br>Configuration)]ウィンドウには、そのディレクトリ番号に関する機<br>能設定が表示されません。                                                            |
| 共有回線                                           | 保留復帰をサポートする Cisco Unified IP 電話 が、保留復帰をサポートしない電話デバイスと回線を共有している場合、表示される保留復帰の設定は、サポートするデバイス上の回線のものに限られます。                                                                                |
|                                                | 共有回線デバイスがこの機能を無効にすると、その回線を共有してい<br>る他のすべてのデバイスで保留復帰が無効になります。                                                                                                    |
| 呼出音設定                                          | 保留復帰の呼び出し音には、Cisco Unified Communications Manager<br>Administration がそのユーザ用に定義した呼び出し音の設定(無効、<br>点滅のみ、1回の呼び出し音、呼び出し音、またはビープ音のみ)が<br>使用されます。ただし、点滅は1回の点滅に変換され、呼び出し音は<br>1回の呼び出し音に変換されます。 |
|                                                | <ul> <li>(注) IP Phone コールが通常の保留になっている場合は、Call<br/>Managerからの呼出音の設定(電話のアイドル状態)が適用<br/>されます。</li> </ul>                                                                                  |
| 復帰するコールの最大<br>数                                | 回線上で復帰するコールの最大数は、システム上のコールの最大数と<br>同じです。                                                                                                    |

| 機能                     | 制限事項                                                                                                    |
|------------------------|----------------------------------------------------------------------------------------------------|
| Cisco Unified IP Phone | この機能をサポートしていない電話機に関連付けられたDNの保留復<br>帰設定を構成することはできません。保留復帰機能をサポートしてい<br>る Cisco Unified IP Phoneの[電話番号の設定(Directory Number<br>Configuration)]ウィンドウにだけ、保留復帰タイマー設定が表示され<br>ます。 |
|                        | 保留復帰がシステムに対して設定されていても、電話機がその機能を<br>サポートしていなければ機能はアクティブになりません。                                                                                                    |
|                        | 保留復帰に関する電話機の制限については、Unified Communications<br>Managerの保留復帰およびこのバージョンをサポートする Cisco Unified<br>IP 電話 モデルの『Cisco Unified IP 電話 アドミニストレーション ガイ<br>ド』を参照してください。                 |

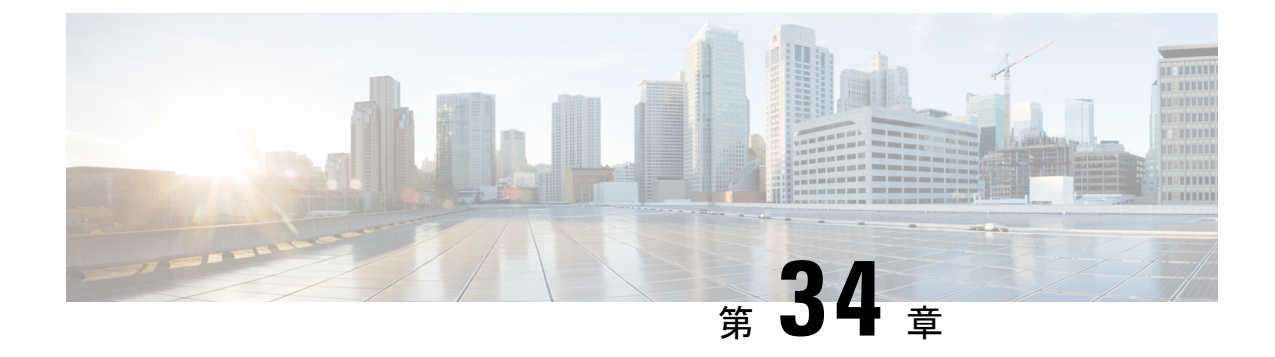

# ハント グループのアクセス

- ハントグループの概要(553ページ)
- •ハントグループの前提条件 (554ページ)
- •ハントグループの設定タスクフロー (554ページ)
- •ハントグループの連携動作 (560ページ)
- ハントグループの制限(561ページ)

## ハント グループの概要

ハント グループは階層的に編成された回線のグループで、ハント グループ リストの最初の番号が話中の場合は2番目の番号にダイヤルされます。2番目の番号が話中の場合は次の番号が ダイヤルされるという具合に続きます。

電話ユーザは、ハント グループへのログインまたはハント グループからのログアウトに IP フォンの [ハント (Hlog)] ソフトキーまたは [ハント グループ (Hunt Group)]回線ボタンを 使用します。電話にはログイン状態が視覚的に表示されるので、ユーザは各自が1つ以上の回 線グループにログインしているかどうかを確認できます。

ハントグループ機能には次の機能があります。

- ユーザは IP フォンの [ハント(Hlog)] ソフトキーを使用して電話へのログインと電話からのログアウトを切り替えます。
- ハントグループにより、発信者が内線番号グループから使用可能な回線を自動的に検出できます。
- ハントグループログオフ機能により、電話ユーザは、電話番号にルーティングされた着信コールを電話機で受信しないように設定できます。電話に関連付けられている1つ以上の回線グループへのコール以外の着信コールの場合、電話のステータスに関係なく電話の呼び出し音が鳴ります。

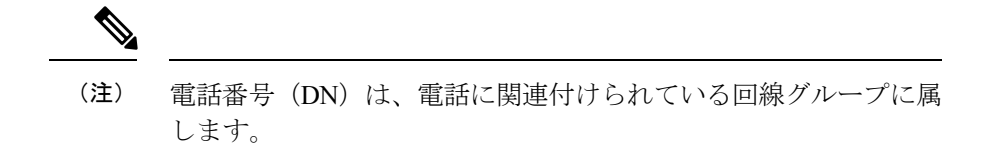

- システム管理者は、ハントグループに自動でログインした電話へのユーザのログインまた はログアウトを実行できます。
- ・電話ユーザは[ハント (Hlog)]ソフトキーを使用して、電話の電話番号が属するすべての 回線グループから、その電話をログアウトできます。
- Cisco Unified Communications Manager リリース 9.0 以降では、ハントグループログオフ機能により、モバイルデバイスをデスクフォンとして使用できるようになりました。モバイルクライアントから[ハント(Hlog)]ソフトキーを使用する場合、ハントパイロットに対して発信されたコールを受信しません。

# ハント グループの前提条件

- 電話機は Skinny Client Control Protocol (SCCP) または Session Initiation Protocol (SIP) を 実行中である必要があります。
- 電話機の呼出音ファイルはTFTPディレクトリ(/usr/local/cm/tftp)に存在する必要があります。

# ハント グループの設定タスク フロー

#### 始める前に

ハントグループの前提条件(554ページ)を確認してください。

|               | コマンドまたはアクション                                                                                                    | 目的                                                                                                    |
|---------------|----------------------------------------------------------------------------------------------------|----------------------------------------------------------------------------------------------------|
| ステップ1         | ハント グループのソフトキー テンプ<br>レートの設定 (555 ページ)                                                                                                   | [ハント (HLog)]ソフトキーのソフト<br>キー テンプレートを設定します。                                                                                                    |
| ステップ <b>2</b> | 共通デバイス設定とソフトキーテンプ<br>レートの関連付け(556ページ)を行う<br>には、次のサブタスクを実行します。<br>・共通デバイス設定へのソフトキー<br>テンプレートの追加(557ページ)<br>・電話機と共通デバイス設定の関連付<br>け(558ページ) | これはオプションです。ソフトキーテ<br>ンプレートを電話で使用できるようにす<br>るには、この手順か次の手順のいずれか<br>を実行する必要があります。システムが<br>共通デバイス設定を使用して設定オプ<br>ションを電話機に適用する場合は、この<br>手順に従ってください。これは、電話機<br>でソフトキーテンプレートを使用でき<br>るようにする際に、最も一般的に使用さ<br>れている方法です。 |

|       | コマンドまたはアクション                      |        | 目的                                                                                                    |
|-------|-----------------------------------|--------|----------------------------------------------------------------------------------------------------|
| ステップ3 | 電話機とソフトキー テンプレート<br>連付け (558 ページ) | の<br>関 | これはオプションです。次の手順は、ソ<br>フトキーテンプレートと共通デバイス<br>設定を関連付けるための代替手段とし<br>て、または共通デバイス設定と共に使用<br>します。ソフトキーテンプレートを適<br>用して、共通デバイス設定での割り当て<br>や、他のデフォルトのソフトキーの割り<br>当てを上書きする必要がある場合は、次<br>の手順を共通デバイス設定と共に使用し<br>ます。 |
| ステップ4 | 電話でのハントグループ対応設定<br>ページ)           | (559   | ハント グループおよびハント リストの<br>ログインおよびログアウトが自動的に行<br>われるように電話を設定します。                                                                                                    |

## ハント グループのソフトキー テンプレートの設定

[HLog] ソフトキーは電話が次のコール状態のときに電話に表示されます。

- 接続されている状態
- ・オンフック (On Hook)
- ・オフフック (Off Hook)

(注) [HLog] ソフトキーを設定するには新しいソフトキーテンプレートを作成する必要があります。
 標準ソフトキーテンプレートに [HLog] ソフトキーを設定することはできません。

以下の手順を使用して、[HLog] ソフトキーを使用できるようにします。

- ステップ1 [Cisco Unified CM Administration]から、以下を選択します。 [デバイス (Device)]>[デバイス の設定 (Device Settings)]>[ソフトキー テンプレート (Softkey Template)]。
- **ステップ2**新しいソフトキーテンプレートを作成するには、以下の手順を実行します。それ以外の場合は 次のステップに進みます。
  - a) [新規追加(Add New)] をクリックします。
  - b) デフォルトのテンプレートを選択して、[コピー (Copy)]をクリックします。
  - c) [ソフトキーテンプレート名 (Softkey Template Name)] フィールドに、テンプレートの新 しい名前を入力します。
  - d) [保存 (Save)] をクリックします。

- **ステップ3** 既存のテンプレートにソフトキーを追加するには、以下の手順を実行します。
  - a) [検索(Find)]をクリックし、検索条件を入力します。
  - b) 必要な既存のテンプレートを選択します。
- ステップ4 [デフォルト ソフトキー テンプレート (Default Softkey Template)] チェックボックスをオンにし、このソフトキーテンプレートをデフォルトのソフトキーテンプレートとして指定します。
  - (注) あるソフトキー テンプレートをデフォルトのソフトキー テンプレートとして指定した場合、先にデフォルトの指定を解除してからでないと、そのテンプレートは削除することができません。
- **ステップ5** 右上隅にある [関連リンク(Related Links)] ドロップダウン リストから [ソフトキー レイアウトの設定(Configure Softkey Layout)]を選択し、[移動(Go)] をクリックします。
- **ステップ6** [設定するコール状態の選択(Select a Call State to Configure)] ドロップダウン リストから、ソ フトキーに表示するコール状態を選択します。
- ステップ7 [選択されていないソフトキー(Unselected Softkeys)]リストから追加するソフトキーを選択し、右矢印をクリックして[選択されたソフトキー(Selected Softkeys)]リストにそのソフトキーを移動します。新しいソフトキーの位置を変更するには、上矢印と下矢印を使用します。
- ステップ8 追加のコールステータスのソフトキーを表示するには、上記のステップを繰り返します。
- **ステップ9** [保存 (Save)]をクリックします。
- ステップ10 次のいずれかの作業を実行します。
  - ・すでにデバイスに関連付けられているテンプレートを変更した場合は、[設定の適用(Apply Config)]をクリックしてデバイスを再起動します。
  - 新しいソフトキーテンプレートを作成した場合は、そのテンプレートをデバイスに関連付けた後にデバイスを再起動します。詳細については、「共通デバイス設定へのソフトキーテンプレートの追加」および「電話機とソフトキーテンプレートの関連付け」の項を参照してください。

#### 次のタスク

次のいずれかの手順を実行します。

- ・共通デバイス設定へのソフトキーテンプレートの追加(557ページ)
- •電話機とソフトキーテンプレートの関連付け (558 ページ)

## 共通デバイス設定とソフトキー テンプレートの関連付け

これはオプションです。ソフトキーテンプレートを電話機に関連付ける方法は2つあります。

- ソフトキーテンプレートを電話機設定に追加する。
- ・ソフトキーテンプレートを共通デバイス設定に追加する。

ここに示す手順では、ソフトキーテンプレートを共通デバイス設定に関連付ける方法について 説明します。システムが共通デバイス設定を使用して設定オプションを電話機に適用する場合 は、この手順に従ってください。これは、電話機でソフトキーテンプレートを使用できるよう にする際に、最も一般的に使用されている方法です。

別の方法を使用するには、電話機とソフトキーテンプレートの関連付け(558ページ)を参照 してください。

#### 始める前に

ハント グループのソフトキー テンプレートの設定 (555 ページ)

手順

|       | コマンドまたはアクション                            | 目的 |
|-------|-----------------------------------------|----|
| ステップ1 | 共通デバイス設定へのソフトキー テン<br>プレートの追加 (557 ページ) |    |
| ステップ2 | 電話機と共通デバイス設定の関連付け<br>(558 ページ)          |    |

### 共通デバイス設定へのソフトキー テンプレートの追加

- ステップ1 [Cisco Unified CM Administration]から、以下を選択します。 [デバイス (Device)]>[デバイス の設定 (Device Settings)]> [共通デバイス設定 (Common Device Configuration)]。
- **ステップ2**新しい共通デバイス設定を作成し、それにソフトキーテンプレートを関連付けるには、以下の 手順を実行します。それ以外の場合は、次のステップに進みます。
  - a) [Add New] をクリックします。
  - b) [名前(Name)] フィールドに、共通デバイス設定の名前を入力します。
  - c) [保存 (Save)] をクリックします。
- **ステップ3** 既存の共通デバイス設定にソフトキー テンプレートを追加するには、以下の手順を実行します。
  - a) [検索(Find)]をクリックし、検索条件を入力します。
  - b) 既存の共通デバイス設定をクリックします。
- ステップ4 [ソフトキー テンプレート (Softkey Template)]ドロップダウン リストで、使用可能にするソ フトキーが含まれているソフトキー テンプレートを選択します。
- ステップ5 [保存 (Save)]をクリックします。
- ステップ6 次のいずれかの作業を実行します。
  - ・すでにデバイスに関連付けられている共通デバイス設定を変更した場合は、[設定の適用 (Apply Config)]をクリックしてデバイスを再起動します。

 新しい共通デバイス設定を作成してその設定をデバイスに関連付けた後に、デバイスを再 起動します。

### 電話機と共通デバイス設定の関連付け

#### 始める前に

共通デバイス設定へのソフトキー テンプレートの追加 (557 ページ)

#### 手順

- ステップ1 [Cisco Unified CM Administration] から、以下を選択します。 [デバイス (Device)]>[電話 (Phone)]。
- **ステップ2 [検索(Find)]** をクリックして電話デバイスを選択し、ソフトキー テンプレートを追加します。
- **ステップ3**[共通デバイス設定(Common Device Configuration)]ドロップダウンリストから、新しいソフ トキーテンプレートが含まれている共通デバイス設定を選択します。
- ステップ4 [保存 (Save)] をクリックします。
- ステップ5 [リセット (Reset)]をクリックして、電話機の設定を更新します。

### 電話機とソフトキー テンプレートの関連付け

この手順は任意です。この手順を代わりに使用して、ソフトキーテンプレートを共通デバイス 設定と関連付けることができます。また、この手順は共通デバイス設定とも連動しています。 ソフトキーテンプレートを適用して、共通デバイス設定での割り当てや、他のデフォルトのソ フトキーの割り当てを上書きする必要がある場合に使用します。

#### 始める前に

ハント グループのソフトキー テンプレートの設定 (555 ページ)

#### 手順

ステップ1 [Cisco Unified CM の管理(Cisco Unified CM Administration)]から、[デバイス(Device)]>[電話(Phone)]を選択します。

[電話の検索と一覧表示(Find and List Phones)] ウィンドウが表示されます。

**ステップ2** ソフトキー テンプレートを追加する電話機を選択します。 [電話機の設定(Phone Configuration)] ウィンドウが表示されます。

- **ステップ3**[ソフトキーテンプレート (Softkey Template)]ドロップダウンリストから、新しいソフトキー が含まれているテンプレートを選択します。
- ステップ4 [保存(Save)]をクリックします。 電話の設定を更新するには[(Reset)]を押すというメッセージ付きのダイアログボックスが 表示されます。

### 電話でのハント グループ対応設定

ハント グループとハント リストに自動でログインまたはログアウトするよう電話を設定する には、この手順を使用します。

#### 始める前に

電話の電話番号が1つ以上のハントグループに属することを確認します。

ハント グループおよびハント リストに関しては、『『Administration Guide for Cisco Unified Communications Manager』』を参照してください。

- ステップ1 [Cisco Unified CM Administration] から、以下を選択します。 [デバイス (Device)]>[電話 (Phone)]。
- ステップ2 次のいずれかの作業を実行します。
  - a) 既存の電話機についてのフィールドを変更するには、検索条件を入力し、検索結果の一覧 から電話機を選択します。[電話機の設定(Phone Configuration)]ウィンドウが表示されま す。
  - b) 新しい電話機を追加するには、[新規追加(Add New)]をクリックします。
     [新規電話を追加(Add a New Phone)]ウィンドウが表示されます。
- ステップ3 [電話の設定 (Phone Configuration)] ウィンドウで、次のタスクのいずれかを実行します。
  - a) ハントグループから電話をログアウトさせるには、[ハントグループにログインする (Logged Into Hunt Group)] チェック ボックスをオフにします。
  - b) ハント グループに電話をログインさせるには、[ハント グループにログインする(Logged Into Hunt Group)] チェック ボックスをオンにします。
    - (注) すべての電話ではデフォルトで [ハント グループにログイン (Logged Into Hunt Group)] チェックボックスがオンになっています。
- ステップ4 [保存 (Save)] をクリックします。

### ハント グループのサービス パラメータの設定

[ハント グループ ログオフ通知(Hunt Group Logoff Notification)] サービス パラメータは、回 線グループへの着信コールが電話に到達したものの、その電話がログアウトしている場合に、 着信音をオンまたはオフにするオプションを提供します。この着信音は、ログアウト中のユー ザに、自分の回線がメンバーになっているハントリストに着信コールがあることを知らせます が、回線グループのメンバーの電話は、ログアウトしているため、呼出音が鳴りません。

[ハントグループ ログオフ通知(Hunt Group Logoff Notification)] サービス パラメータを設定 するには、次の手順を実行します。

#### 手順

- ステップ1 [Cisco Unified CM の管理(Cisco Unified CM Administration)]から、[システム(System)]> [サービス パラメータ(Service Parameters)]の順に選択します。
- **ステップ2**[サーバ (Server)]ドロップダウン リストで、Cisco CallManager サービスを実行しているサーバを選択します。
- ステップ3 [サービス (Service)] ドロップダウン リストから、[Cisco CallManager] を選択します。 [サービス パラメータ設定 (Service Parameter Configuration)] ウィンドウが表示されます。

 ステップ4 [クラスタ全体のパラメータ (Clusterwide Parameters)]([デバイス - 電話 (Device - Phone)]) セクションで、次の[ハント グループ ログオフ通知 (Hunt Group Logoff Notification)]サービ スパラメータの値を設定します。
 回線グループ (ハント グループ)のメンバーがログアウト中の場合に、Cisco IP Phone が再生 する着信音ファイルの名前を入力します。このサービス パラメータのデフォルト値は[なし

## ハント グループの連携動作

| 機能        | データのやり取り                                                                                                    |
|-----------|----------------------------------------------------------------------------------------------------|
| 非共有回線電話番号 | 電話機が回線グループからログアウトして、その電話機の内線番号が<br>共有されていない場合は、その回線グループ内のその電話番号(DN)<br>で呼出音が鳴りません。主に回線グループがDNへのコールを提供し<br>ている場合は、コール処理でそのDNがスキップされ、そのDNが回<br>線グループに属していないかのように処理されます。 |

<sup>(</sup>None)]で、これは着信音がないことを意味します。255 文字まで入力できます。

**ステップ5**[保存(Save)]をクリックします。 ウィンドウが更新され、Cisco Unified Communications Manager は、変更内容でサービス パラ メータを更新します。

| 機能       | データのやり取り                                                                                                    |
|----------|----------------------------------------------------------------------------------------------------|
| 共有回線電話番号 | ハントグループからのログアウト機能はデバイスベースであるため、<br>ユーザが電話機からログアウトすると、その機能はログアウトされた<br>電話機にのみ影響を与えます。共有回線電話番号を含む回線グループ<br>へのコールは次のように動作します。                                                                                                    |
|          | <ul> <li>DN を共有しているすべての電話機がログアウトされた場合は、<br/>その DN で呼出音が鳴りません。</li> <li>DNを共有している1つ以上の電話機がログアウトされた場合は、<br/>その DN で呼出音が鳴ります。</li> <li>ログアウトされた電話機の可聴呼出音は、デフォルトでオフに<br/>なっています。Cisco Unified Communications Manager は、コール<br/>がログアウトしたハント グループ メンバーに到達したときに別<br/>の呼出音が鳴るように設定可能なシステム パラメータを提供し<br/>ています。</li> </ul> |

# ハント グループの制限

| 制約事項      | 説明                                                                                                    |
|-----------|----------------------------------------------------------------------------------------------------|
| 複数の回線グループ | ユーザが [ハント (HLog)] ソフトキーを押してハント グループのロ<br>グオフ機能を有効にすると、電話は関連付けられたすべての回線グ<br>ループからログアウトします。これはハント グループのログオフが<br>デバイスベースの機能であるためです。電話に複数のグループに属す<br>る DN がある場合に [ハント (HLog)] ソフトキーを押すと、電話は<br>関連付けられたすべての回線グループからログアウトします。 |

| <ul> <li>7940、7960、および<br/>サードパーティ SIP電</li> <li>SIP を実行している電話(7906、7911、7941、7961、)がハント<br/>グループにログインしていて [不在転送(Call Forward All)]がア<br/>クティブになっている場合、コールは SIP を実行している電話に<br/>表示されます。</li> <li>SIP を実行している 7940 と 7960 電話がハント グループにログイ<br/>ンしていて [不在転送(Call Forward All)]がアクティブになって<br/>いる場合、その電話はスキップされて回線グループの次の電話か<br/>鳴ります。</li> <li>SIP を実行している 7940 と 7960 電話および SIP を実行している<br/>サードパーティの電話は、[電話の設定(Phone Configuration)]<br/>ウィンドウを使用してハント グループにログインまたはログア<br/>ウトできますが、ソフトキーのサポートはありません。</li> <li>SIP を実行している 7940 と 7960 電話および SIP を実行している<br/>サードパーティの電話のステータス行に[ハント グループのログ<br/>アウト(Logged out of hunt groups)]「」は表示されません。</li> <li>SIP を実行している 7940 と 7960 電話および SIP を実行している<br/>サードパーティの電話は、電話でトーンが設定されているかどう<br/>かに関係なく[ハント グループのログオフの面知(Hunt Group)</li> </ul> | 制約事項                                 | 説明                                                                                                    |
|----------------------------------------------------------------------------------------------------|--------------------------------------|----------------------------------------------------------------------------------------------------|
| Logott Notification) Jトーンは再生されません。                                                                                                    | 7940、7960、および<br>サードパーティ SIP 電<br>話機 | <ul> <li>SIP を実行している電話(7906、7911、7941、7961、)がハント<br/>グループにログインしていて[不在転送(Call Forward All)]がア<br/>クティブになっている場合、コールはSIPを実行している電話に<br/>表示されます。</li> <li>SIP を実行している 7940 と 7960 電話がハント グループにログイ<br/>ンしていて [不在転送(Call Forward All)]がアクティブになって<br/>いる場合、その電話はスキップされて回線グループの次の電話が<br/>鳴ります。</li> <li>SIP を実行している 7940 と 7960 電話および SIP を実行している<br/>サードパーティの電話は、[電話の設定(Phone Configuration)]<br/>ウィンドウを使用してハント グループにログインまたはログア<br/>ウトできますが、ソフトキーのサポートはありません。</li> <li>SIP を実行している 7940 と 7960 電話および SIP を実行している<br/>サードパーティの電話のステータス行に[ハント グループのログ<br/>アウト(Logged out of hunt groups)]「」は表示されません。</li> <li>SIP を実行している 7940 と 7960 電話および SIP を実行している<br/>サードパーティの電話は、電話でトーンが設定されているかどう<br/>かに関係なく[ハント グループのログオフの通知(Hunt Group<br/>Logoff Notification)]トーンは再生されません。</li> </ul> |

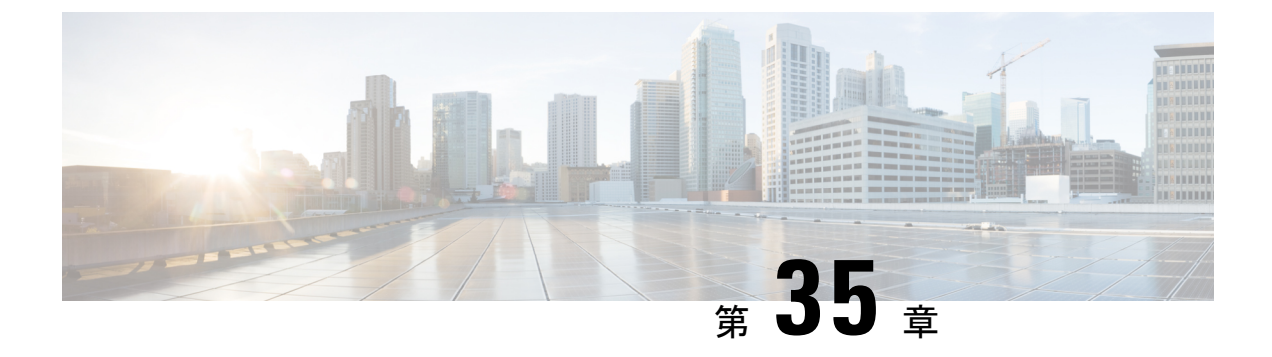

## 迷惑コールID

- •迷惑コール ID の概要 (563 ページ)
- •迷惑コール ID の前提条件 (564 ページ)
- •迷惑コール ID の設定タスク フロー (564 ページ)
- •迷惑コール ID の連携動作 (572 ページ)
- •迷惑呼 ID の制限事項 (574 ページ)
- •迷惑コール ID トラブルシューティング (574 ページ)

## 迷惑コールIDの概要

迷惑なコールや危険なコールをトラックするために、迷惑コールID(MCID)機能を設定できます。ユーザは、Cisco Unified Communications Manager がネットワーク上の着信コールの発信元を特定して登録するようにリクエストすることで、このようなコールをレポートできます。

MCID 機能を設定すると、次のアクションが実行されます。

- ユーザが危険なコールを受信し、[迷惑コール (Malicious call)]を押します(または、SCCP ゲートウェイに接続されている POTS 電話機を使用している場合は機能コード\*39を入力 します)。
- **2.** Cisco Unified Communications Manager はユーザに確認トーンとテキスト メッセージを送信 し(電話機にディスプレイがある場合)、MCID 通知の受信を確認します。
- **3.** Cisco Unified Communications Manager は、迷惑コールとして登録されていることが示されているコールに対して、呼詳細レコード(CDR)を更新します。
- **4.** Cisco Unified Communications Manager は、イベント情報を含むアラームおよびローカルの syslog エントリを生成します。
- 5. Cisco Unified Communications Manager は、MCID 呼び出しを、ファシリティ メッセージを 介して接続されたネットワークに送信します。ファシリティ情報要素(IE)は、MCID 呼 び出しを暗号化します。
- 6. この通知を受信すると、PSTN または他の接続されたネットワークは、法的機関にコール 情報を提供するなどのアクションを実行します。

## 迷惑コールIDの前提条件

• MCID をサポートするゲートウェイおよび接続:

- T1 (NI2) と E1 (ETSI) 接続に MGCP PRI バックホール インターフェイスを使用する PRI ゲートウェイ
- •H.323 トランクおよびゲートウェイ
- MCID をサポートする IP フォン

# 迷惑コール **ID** の設定タスク フロー

#### 始める前に

•迷惑コール ID の前提条件 (564 ページ)を確認してください。

|       | コマンドまたはアクション                                                                                           | 目的                                                                                                    |
|-------|----------------------------------------------------------------------------------------------------|----------------------------------------------------------------------------------------------------|
| ステップ1 | 電話機能一覧の生成 (1ページ)                                                                                       | MCID機能をサポートするデバイスを特<br>定するためのレポートを生成します。                                                                                                    |
| ステップ2 | 迷惑呼 ID サービス パラメータの設定<br>(565 ページ)                                                                      | Cisco Unified Communications Manager が<br>MCID インジケータで呼詳細レコード<br>(CDR) にフラグを設定できるようにし<br>ます。                                                  |
| ステップ3 | 迷惑呼IDアラームの設定(566ページ)                                                                                   | システム ログにアラーム情報が表示さ<br>れるようにアラームを設定します。                                                                                                    |
| ステップ4 | 迷惑コール ID のソフトキーテンプレー<br>トの設定 (567 ページ)                                                                 | <ul> <li>MCID でソフトキー テンプレートを設定します。</li> <li>(注) Cisco Unified IP Phones 8900 および9900 シリーズは、機能ボタンを使用する MCID のみをサポートします。</li> </ul>             |
| ステップ5 | 共通デバイス設定とソフトキーテンプ<br>レートの関連付け(568ページ)を行う<br>には、次のサブタスクを実行します。<br>・共通デバイス設定へのソフトキー<br>テンプレートの追加(568ページ) | これはオプションです。ソフトキーテ<br>ンプレートを電話で使用できるようにす<br>るには、この手順か次の手順のいずれか<br>を実行する必要があります。システムが<br>[共通デバイス設定 (Common Device<br>Configuration)]を使用して設定オプショ |

|       | コマンドまたはアクション                                                                                                    | 目的                                                                                                    |
|-------|----------------------------------------------------------------------------------------------------|----------------------------------------------------------------------------------------------------|
|       | <ul> <li>電話機と共通デバイス設定の関連付け(569ページ)</li> </ul>                                                                                                    | ンを電話機に適用する場合は、この手順<br>に従います。これは、電話機でソフト<br>キーテンプレートを使用できるように<br>する際に、最も一般的に使用されている<br>方法です。                                                                                                    |
| ステップ6 | 電話機とソフトキー テンプレートの関<br>連付け (570 ページ)                                                                                                    | これはオプションです。次の手順は、ソ<br>フトキーテンプレートと共通デバイス<br>設定を関連付けるための代替手段とし<br>て、または共通デバイス設定と共に使用<br>します。ソフトキーテンプレートを適<br>用して、共通デバイス設定での割り当て<br>や、他のデフォルトのソフトキーの割り<br>当てを上書きする必要がある場合は、次<br>の手順を共通デバイス設定と共に使用し<br>ます。 |
| ステップ7 | <ul> <li>[迷惑コール ID (Malicious Call<br/>Identification)]ボタンの設定(570ページ)を行うには、次のサブタスクを実行<br/>します。</li> <li>・迷惑コール ID 電話ボタン テンプ<br/>レートの設定(570ページ)</li> <li>・電話機とボタン テンプレートの関<br/>連付け(571ページ)</li> </ul> | MCIDボタンを電話機に追加および設定<br>するには、この手順を実行します。                                                                                                    |

## 迷惑呼 ID サービス パラメータの設定

Unified Communications Manager で MCID インジケータを使用して CDR のフラグを設定するに は、CDR フラグを有効化する必要があります。

#### 始める前に

迷惑呼 ID アラームの設定 (566 ページ)

- ステップ1 [Cisco Unified CM Administration]から、以下を選択します。 [システム (System)]>[サービス パラメータ (Service Parameters)]
- **ステップ2 [サーバ (Server)]** ドロップダウン リストから Unified Communications Manager サーバ名を選 択します。
- ステップ3 [サービス (Service)] ドロップダウン リストから、[Cisco CallManager] を選択します。

[サービス パラメータ設定 (Service Parameter Configuration)] ウィンドウが表示されます。

- **ステップ4** [システム (System)]エリアで、[CDR 対応フラグ (CDR Enabled Flag)]フィールドを[True] に設定します。
- ステップ5 [保存 (Save)] をクリックします。

### 迷惑呼IDアラームの設定

[ローカル Syslog(Local Syslogs)] で、アラーム イベント レベルを設定し、MCID のアラーム をアクティブにする必要があります。

#### 始める前に

迷惑呼 ID サービス パラメータの設定 (565 ページ)

#### 手順

ステップ1 [Cisco Unified 有用性(Cisco Unified Serviceability)]から、以下を選択します。 [アラーム (Alarm)]>[構成(Configuration)]。

[アラーム設定(Alarm Configuration)] ウィンドウが表示されます。

- **ステップ2 [サーバ (Server)]** ドロップダウン リストから Unified Communications Manager サーバを選択 し、**[移動 (Go)]** をクリックします。
- ステップ3 [サービス グループ (Service Group)] ドロップダウン リストから、[CM サービス (CM Services)]を選択します。[アラーム設定 (Alarm Configuration)] ウィンドウが設定フィール ドによって更新されます。
- ステップ4 [サービス (Service)] ドロップダウン リストから、[Cisco CallManager] を選択します。
- ステップ5 [ローカル Syslog (Local Syslogs)]で、[アラームイベントレベル (Alarm Event Level)]ドロッ プダウン リストから [情報 (Informational)]を選択します。 [アラーム設定 (Alarm Configuration)]ウィンドウが設定フィールドによって更新されます。
- ステップ6 [ローカル Syslog (Local Syslogs)]で、[アラームを有効にする (Enable Alarm)]チェックボッ クスをオンにします。
- ステップ7 すべてのノードについてアラームを有効にする場合は、[すべてのノードに適用 (Apply to All Nodes)]チェックボックスをオンにします。
- ステップ8 情報アラームをオンにするには、[更新(Update)]をクリックします。

## 迷惑コール **ID** のソフトキー テンプレートの設定

(注) Skinny Client Control Protocol (SCCP) IP Phone は MCID 機能を呼び出すためにソフトキーを使用します。

#### 始める前に

迷惑呼 ID アラームの設定 (566 ページ)

- ステップ1 [Cisco Unified CM Administration]から、以下を選択します。 [デバイス (Device)]>[デバイス の設定 (Device Settings)]>[ソフトキー テンプレート (Softkey Template)]。
- **ステップ2**新しいソフトキーテンプレートを作成するには、以下の手順を実行します。それ以外の場合は 次のステップに進みます。
  - a) [新規追加(Add New)] をクリックします。
  - b) デフォルトのテンプレートを選択して、[コピー (Copy)]をクリックします。
  - c) [ソフトキーテンプレート名 (Softkey Template Name)] フィールドに、テンプレートの新 しい名前を入力します。
  - d) [保存 (Save)] をクリックします。
- **ステップ3** 既存のテンプレートにソフトキーを追加するには、以下の手順を実行します。
  - a) [検索(Find)]をクリックし、検索条件を入力します。
  - b) 必要な既存のテンプレートを選択します。
- ステップ4 [デフォルト ソフトキー テンプレート (Default Softkey Template)] チェックボックスをオンに し、このソフトキーテンプレートをデフォルトのソフトキーテンプレートとして指定します。
  - (注) あるソフトキーテンプレートをデフォルトのソフトキーテンプレートとして指定した場合、先にデフォルトの指定を解除してからでないと、そのテンプレートは削除することができません。
- ステップ5 右上隅にある[関連リンク(Related Links)]ドロップダウン リストから[ソフトキー レイアウトの設定(Configure Softkey Layout)]を選択し、[移動(Go)]をクリックします。
- ステップ6 [コールステートの選択(Select a call state to configure)]フィールドで、[接続済み(Connected)] を選択します。
   [選択されていないソフトキー(Unselected Softkeys)]のリストによって、このコールステートで利用可能なソフトキーの表示が変わります。
- ステップ7 [選択されていないソフトキー(Unselected Softkeys)]ドロップダウンリストで、[悪意のある コールのトレース(MCID)の切り替え]を選択します。

- ステップ8 [選択されていないソフトキー(Unselected Softkeys)]リストから追加するソフトキーを選択 し、右矢印をクリックして[選択されたソフトキー(Selected Softkeys)]リストにそのソフト キーを移動します。新しいソフトキーの位置を変更するには、上矢印と下矢印を使用します。
- ステップ9 [保存 (Save) ] をクリックします。

## 共通デバイス設定とソフトキー テンプレートの関連付け

これはオプションです。ソフトキーテンプレートを電話機に関連付ける方法は2つあります。

- ソフトキー テンプレートを [電話の設定(Phone Configuration)] に追加する。
- ソフトキーテンプレートを共通デバイス設定に追加する。

ここに示す手順では、ソフトキーテンプレートを共通デバイス設定に関連付ける方法について 説明します。システムが共通デバイス設定を使用して設定オプションを電話機に適用する場合 は、この手順に従ってください。これは、電話機でソフトキーテンプレートを使用できるよう にする際に、最も一般的に使用されている方法です。

別の方法を使用するには、電話機とソフトキーテンプレートの関連付け(570ページ)を参照 してください。

#### 始める前に

迷惑コール ID のソフトキー テンプレートの設定 (567 ページ)

#### 手順

|       | コマンドまたはアクション                            | 目的 |
|-------|-----------------------------------------|----|
| ステップ1 | 共通デバイス設定へのソフトキー テン<br>プレートの追加 (568 ページ) |    |
| ステップ2 | 電話機と共通デバイス設定の関連付け<br>(569ページ)           |    |

### 共通デバイス設定へのソフトキー テンプレートの追加

#### 始める前に

迷惑コール ID のソフトキー テンプレートの設定 (567 ページ)

手順

ステップ1 [Cisco Unified CM Administration] から、以下を選択します。 [デバイス (Device)]>[デバイス の設定 (Device Settings)]> [共通デバイス設定 (Common Device Configuration)]。

- **ステップ2**新しい共通デバイス設定を作成し、それにソフトキーテンプレートを関連付けるには、以下の 手順を実行します。それ以外の場合は、次のステップに進みます。
  - a) [Add New] をクリックします。
  - b) [名前 (Name)]フィールドに、共通デバイス設定の名前を入力します。
  - c) [保存 (Save)] をクリックします。
- **ステップ3** 既存の共通デバイス設定にソフトキー テンプレートを追加するには、以下の手順を実行します。
  - a) [検索(Find)] をクリックし、検索条件を入力します。
  - b) 既存の共通デバイス設定をクリックします。
- ステップ4 [ソフトキー テンプレート (Softkey Template)]ドロップダウン リストで、使用可能にするソフトキーが含まれているソフトキー テンプレートを選択します。
- ステップ5 [保存 (Save)] をクリックします。
- ステップ6 次のいずれかの作業を実行します。
  - ・すでにデバイスに関連付けられている共通デバイス設定を変更した場合は、[設定の適用 (Apply Config)]をクリックしてデバイスを再起動します。
  - 新しい共通デバイス設定を作成してその設定をデバイスに関連付けた後に、デバイスを再 起動します。

### 電話機と共通デバイス設定の関連付け

#### 始める前に

共通デバイス設定へのソフトキー テンプレートの追加 (568 ページ)

- ステップ1 [Cisco Unified CM Administration] から、以下を選択します。 [デバイス (Device)]>[電話 (Phone)]。
- **ステップ2**[検索(Find)]をクリックして電話デバイスを選択し、ソフトキー テンプレートを追加します。
- **ステップ3**[共通デバイス設定(Common Device Configuration)]ドロップダウン リストから、新しいソフ トキー テンプレートが含まれている共通デバイス設定を選択します。
- ステップ4 [保存 (Save)] をクリックします。
- **ステップ5** [リセット(Reset)]をクリックして、電話機の設定を更新します。

### 電話機とソフトキー テンプレートの関連付け

**オプション**この手順を代替手順として、ソフトキーテンプレートを共有デバイス設定と関連付けることができます。この手順は、共有デバイス設定と併用することもできます。共有デバイス設定または他のデフォルトのソフトキー割り当てをオーバーライドするソフトキーテンプレートを割り当てる際に、これを使用することができます。

#### 手順

- ステップ1 [Cisco Unified CM Administration] から、以下を選択します。 [デバイス (Device)]>[電話 (Phone)]。
- **ステップ2**[検索(Find)]をクリックして電話デバイスを選択し、ソフトキー テンプレートを追加します。
- **ステップ3**[ソフトキーテンプレート(Softkey Template)]ドロップダウンリストから、新しいソフトキー が含まれているテンプレートを選択します。
- **ステップ4** [保存 (Save)] をクリックします。
- ステップ5 [リセット (Reset)]を押して、電話機の設定を更新します。

### [迷惑コール ID (Malicious Call Identification)] ボタンの設定

このセクションの手順では、迷惑コール ID ボタンを設定する方法を説明します。

#### 始める前に

迷惑呼 ID アラームの設定 (566 ページ)

#### 手順

|               | コマンドまたはアクション                           | 目的                                                       |
|---------------|----------------------------------------|----------------------------------------------------------|
| ステップ1         | 迷惑コール ID 電話ボタンテンプレート<br>の設定 (570 ページ)。 | 迷惑コール ID ボタン機能を回線または<br>短縮ダイヤルキーに割り当てるには、こ<br>の手順を実行します。 |
| ステップ <b>2</b> | 電話機とボタン テンプレートの関連付<br>け (571ページ)       | 電話機の迷惑コール ID ボタンを設定するには、この手順を実行します。                      |

### 迷惑コール ID 電話ボタン テンプレートの設定

#### 始める前に

迷惑呼 ID アラームの設定 (566 ページ)

手順

- ステップ1 [Cisco Unified CM Administration] から、以下を選択します。 [デバイス (Device)]>[デバイス の設定 (Device Settings)]>[電話ボタン テンプレート (Phone Button Template)]。
- **ステップ2**[検索(Find)]をクリックすると、サポートされている電話テンプレートのリストが表示されます。
- **ステップ3**新しい電話ボタンテンプレートを作成するには、以下の手順を実行します。それ以外の場合は 次のステップに進みます。
  - a) 電話機モデルのデフォルトのテンプレートを選択し、[コピー (Copy)]をクリックしま す。
  - b) [電話ボタンテンプレート情報 (Phone Button Templates Information)]フィールドに、テン プレートの新しい名前を入力します。
  - c) [保存 (Save)] をクリックします。
- ステップ4 既存のテンプレートに電話ボタンを追加するには、以下の手順を実行します。
  - a) [検索(Find)]をクリックし、検索条件を入力します。
  - b) 既存のテンプレートを選択します。
- ステップ5 [回線(Line)] ドロップダウン リストから、テンプレートに追加する機能を選択します。
- ステップ6 [保存 (Save)]をクリックします。
- ステップ1 次のいずれかの作業を実行します。
  - ・すでにデバイスに関連付けられているテンプレートを変更した場合は、[設定の適用(Apply Config)]をクリックしてデバイスを再起動します。
  - 新しいソフトキーテンプレートを作成した場合は、そのテンプレートをデバイスに関連付けた後にデバイスを再起動します。

### 電話機とボタン テンプレートの関連付け

#### 始める前に

迷惑コール ID 電話ボタン テンプレートの設定 (570 ページ)

- ステップ1 [Cisco Unified CM Administration] から、以下を選択します。 [デバイス (Device)]>[電話 (Phone)]。
- ステップ2 [検索(Find)]をクリックして、設定済み電話機のリストを表示します。
- ステップ3 電話ボタンテンプレートを追加する電話を選択します。
- **ステップ4** [電話ボタンテンプレート (Phone Button Template)]ドロップダウンリストで、新しい機能ボ タンが含まれる電話ボタンテンプレートを選択します。

ステップ5 [保存 (Save)]をクリックします。 電話の設定を更新するには[リセット (Reset)]を押すというメッセージ付きのダイアログボッ クスが表示されます。

## 迷惑コールIDの連携動作

表 43:迷惑コール ID の連携動作

| 機能                                        | データのやり取り                                                                                                    |
|-------------------------------------------|----------------------------------------------------------------------------------------------------|
| 会議コール                                     | ユーザが電話会議に接続されている場合、ユーザはMCID機能を使用<br>してコールに迷惑コールとしてフラグを付けることができます。Cisco<br>Unified Communications Manager は、MCID 通知をユーザに送信した<br>り、アラームを生成したり、CDR を更新したりできます。ただし、<br>Cisco Unified Communications Manager は、電話会議に関連している可<br>能性のある接続されたネットワークには、MCID呼び出しメッセージ<br>を送信しません。 |
| エクステンションモビ<br>リティ (Extension<br>Mobility) | エクステンションモビリティのユーザは、[迷惑コール(MCID)]ソ<br>フトキーをユーザデバイスプロファイルの一部として持つことがで<br>き、電話機にログインする際にこの機能を使用できます。                                                                                                    |
| コール詳細レコード                                 | CDR を使用して迷惑コールをトラックするには、Cisco CallManager<br>サービス パラメータで、[CDR 有効フラグ(CDR Enabled Flag)]を<br>[はい(True)] に設定する必要があります。コール中に MCID 機能が<br>使用されると、コールの CDR の [コメント(Comment)] フィールド<br>に [CallFlag=MALICIOUS] が書き込まれます。                                                       |

| 機能                          | データのやり取り                                                                                                    |
|-----------------------------|----------------------------------------------------------------------------------------------------|
| アラーム                        | [ローカル Syslog (Local Syslogs)]内の MCID 機能のアラームを記録<br>するには、Cisco Unified Serviceability でアラームを設定する必要があ<br>ります。[ローカル Syslog (Local Syslogs)]で、[情報 (Informational)]<br>アラーム イベント レベルのアラームを有効にします。                                                                   |
|                             | コール中にMCID機能が使用されると、システムはアラーム内のSDL<br>トレースと Cisco Unified Communications Manager トレースのログを取<br>ります。Cisco Unified Serviceability を使用して、[アラームイベント<br>ログ (Alarm Event Log)]を参照できます。トレースには、次の情報<br>が含まれます。                                                           |
|                             | • Date and time                                                                                                    |
|                             | ・イベントのタイプ:情報                                                                                                    |
|                             | • 情報:迷惑コール ID 機能は、Cisco Unified Communications Manager<br>で呼び出されます。                                                                                                    |
|                             | <ul> <li>着信側番号</li> <li>前信側部     </li> </ul>                                                                                                    |
|                             | •着信側デバイス名                                                                                                    |
|                             | •着信側の表示名                                                                                                    |
|                             | <ul> <li>・ 光信 側 备 方</li> <li>・ 発信 側 デ バイ スタ</li> </ul>                                                                                                    |
|                             | <ul> <li>発信側の表示名</li> </ul>                                                                                                    |
|                             | •アプリケーション ID(Application ID)                                                                                                    |
|                             | ・[クラスタ ID(Cluster ID)]                                                                                                    |
|                             | • $\mathcal{I} - \mathcal{F}$ ID (Node ID)                                                                                                    |
|                             | アラームとトレースの詳細については、http://www.cisco.com/c/en/us/<br>support/unified-communications/<br>unified-communications-manager-callmanager/<br>products-maintenance-guides-list.html にある『 <i>Cisco Unified Serviceability</i><br><i>Administration Guide</i> 』を参照してください。 |
| Cisco ATA 186 アナロ<br>グ電話ポート | Cisco ATA 186 アナログ電話ポートは、機能コード(*39)を使用して<br>MCID をサポートします。                                                                                                    |

# 迷惑呼 ID の制限事項

表 44:迷惑呼 ID の制限事項

| 機能                               | 制限事項                                                                                                    |
|----------------------------------|----------------------------------------------------------------------------------------------------|
| 迷惑呼 ID の着信(MCID-T)機能             | Cisco Unified Communications Manager は、迷惑<br>呼 ID の発信機能 (MCID-O) のみをサポート<br>します。Cisco Unified Communications Manager<br>は、迷惑呼 ID の着信機能 (MCID-T) はサポー<br>トしません。Cisco Unified Communications<br>Manager が迷惑呼 ID のネットワークから通知<br>を受信しても、Cisco Unified Communications<br>Manager は通知を無視します。 |
| クラスタ間トランク                        | Cisco Unified Communications Manager は<br>MCID-T機能をサポートしないので、MCID は<br>クラスタ間トランクでは機能しません。                                                                                                    |
| Cisco MGCP FXS ゲートウェイ            | Cisco MGCP FXS ゲートウェイは MCID をサ<br>ポートしません。フックフラッシュを受け入<br>れて MGCP で機能コードを収集するメカニズ<br>ムはありません。                                                                                                    |
| QSIG トランク                        | MCID は QSIG 標準規格ではないため、QSIG<br>トランクでは機能しません。                                                                                                    |
| Cisco VG248 Analog Phone Gateway | Cisco VG248 Analog Phone Gateway は MCID を<br>サポートしません。                                                                                                    |
| SIP トランク                         | MCID は SIP トランクをサポートしません。                                                                                                    |
| 即時転送                             | システムは MCID と即時転送機能の同時使用<br>をサポートしません。                                                                                                    |

# 迷惑コール ID トラブルシューティング

迷惑コール ID をトラックし、トラブルシュートするために、Cisco Unified Communications Manager SDL トレースとアラームを使用できます。MCID のトラップ設定とトレースについて は、『Cisco Unified Serviceability Administration Guide』を参照してください。MCID のレポート を作成する方法については、『Cisco Unified CDR Analysis and Reporting "アドミニストレーショ ンガイド』を参照してください。
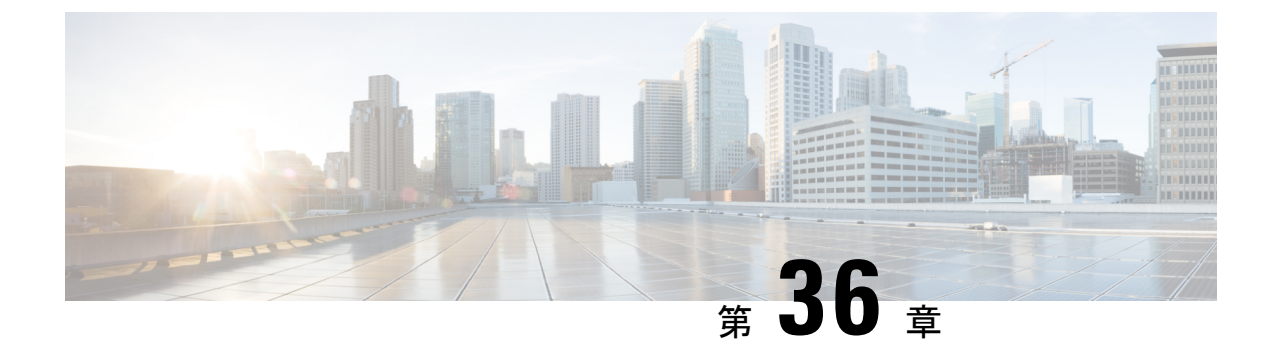

# コール転送

- コール転送の概要(575ページ)
- ・コール転送の設定タスクフロー (576ページ)
- コール転送の連携動作(589ページ)
- ・コール転送の制限事項(591ページ)

## コール転送の概要

転送機能を使用すると、接続されているコールを自分の電話機から別の番号ヘリダイレクトで きます。コール転送後にコールは切断され、転送されたコールが新しいコール接続として確立 されます。

次に各種コール転送について説明します。

打診転送とブラインド転送:打診転送では、コールに応答した転送先電話のユーザに打診した後で、転送元電話のユーザが発信者を転送先アドレスにリダイレクトできます。つまり、転送元電話のユーザは、転送先電話のユーザがコールに応答するまで、そのコールに接続した状態になります。ブラインド転送では、転送元電話のユーザが発信者を接続先回線に接続してから、転送先がコールに応答します。

ほとんどの電話機では、転送にハードキーまたはソフトキーを使用します。打診転送とブ ラインド転送のいずれでも、個別の設定は不要です。この2種類の転送の違いは、転送元 のユーザが[転送(Transfer)]ボタンを2回目に押す時点です。打診転送では、転送先が 応答した後で転送元のユーザが[転送(Transfer)]ボタンを押しますが、ブラインド転送 では、転送先が応答する前に転送元のユーザが[転送(Transfer)]ボタンを押します。

SCCP が開始したブラインド転送の場合、Cisco Unified Communications Manager では、転送されたユーザに対する呼出音の形でコールの進行状況が示されます。

 オンフック転送:このタイプのコール転送では、ユーザが[転送(Trnsfer)]ソフトキーを 押し、コール転送先の番号をダイヤルし、[転送(Trnsfer)]ソフトキーを再度押すか、ま たはオンフック状態にすると、転送操作が完了します。[オンフック転送(Transfer On-Hook)]サービスパラメータを[はい(True)]に設定する必要があります。このサー ビスパラメータは、ユーザが転送操作の開始後にオンフックにした場合にコール転送が完 了するかどうかを決定します。 オンフック転送オプションは打診転送とブラインド転送の両方で使用されます。

直接転送:このタイプの転送では、ユーザが確立されている2つのコール(保留中のコールまたは接続状態のコール)を結合して1つのコールにし、開始者を転送から削除できます。直接転送では、打診コールが開始されたり、アクティブなコールが保留になったりすることはありません。ユーザは、確立されている2つのコールを結合して開始者を削除するときには[D転送(DirTrfr)]ソフトキーを使用します。

# コール転送の設定タスク フロー

|               | コマンドまたはアクション                   | 目的                                                                                                    |
|---------------|--------------------------------|----------------------------------------------------------------------------------------------------|
| ステップ1         | 打診転送およびブラインド転送の設定<br>(576 ページ) | 転送を使用すると、転送受信者に打診し<br>ているかどうかにかかわらず1つのコー<br>ルを新しい番号にリダイレクトできま<br>す。転送をソフトキーまたはボタンとし<br>て設定するには、この手順を実行しま<br>す。                             |
| ステップ <b>2</b> | オンフック転送の設定 (582 ページ)           | (任意)オンフック転送は、コール転送<br>を完了するためのオプションです。[転<br>送(Trnsfer)]を押して、コールを転送<br>する番号をダイヤルし、オンフックにし<br>て転送を完了します。サービスパラメー<br>タを設定するには、この手順を実行しま<br>す。 |
| ステップ3         | 直接転送の設定(583 ページ)               | (任意)直接転送を使用すると、2つの<br>コールを相互に転送できます(通信は継<br>続されません)。DirTrfrをソフトキー<br>またはボタンとして設定するには、この<br>手順を実行します。                                       |

### 手順

## 打診転送およびブラインド転送の設定

電話でソフトキーとボタンのどちらがサポートされているかに応じて、いずれかのタスクフ ローを完了します。

| - | 1.17 |
|---|------|
| + |      |
| — | 111日 |

|       | コマンドまたはアクション                        | 目的 |
|-------|-------------------------------------|----|
| ステップ1 | 転送用のソフトキー テンプレートの設<br>定 (577 ページ)   |    |
| ステップ2 | [転送 (Transfer)] ボタンの設定 (581<br>ページ) |    |

### 転送用のソフトキー テンプレートの設定

[転送(Trnsfer)]ソフトキーは、コールの打診転送およびブラインド転送に使用します。[転送 (Trnsfer)]ソフトキーには次のコール状態があります。

- 接続
- •保留

[転送(Trnsfer)]ソフトキーを使用可能にするには、以下の手順を使用します。

- ステップ1 [Cisco Unified CM Administration]から、以下を選択します。 [デバイス (Device)]>[デバイス の設定 (Device Settings)]>[ソフトキー テンプレート (Softkey Template)]。
- **ステップ2**新しいソフトキーテンプレートを作成するには、以下の手順を実行します。それ以外の場合は 次のステップに進みます。
  - a) [新規追加(Add New)] をクリックします。
  - b) デフォルトのテンプレートを選択して、[コピー (Copy)]をクリックします。
  - c) [ソフトキーテンプレート名 (Softkey Template Name)] フィールドに、テンプレートの新 しい名前を入力します。
  - d) [保存 (Save)] をクリックします。
- **ステップ3** 既存のテンプレートにソフトキーを追加するには、以下の手順を実行します。
  - a) [検索(Find)]をクリックし、検索条件を入力します。
  - b) 必要な既存のテンプレートを選択します。
- ステップ4 [デフォルト ソフトキー テンプレート (Default Softkey Template)] チェックボックスをオンに し、このソフトキーテンプレートをデフォルトのソフトキーテンプレートとして指定します。
  - (注) あるソフトキー テンプレートをデフォルトのソフトキー テンプレートとして指定し た場合、先にデフォルトの指定を解除してからでないと、そのテンプレートは削除す ることができません。
- **ステップ5** 右上隅にある [関連リンク(Related Links)] ドロップダウン リストから [ソフトキー レイアウトの設定(Configure Softkey Layout)] を選択し、[移動(Go)] をクリックします。

- ステップ7 [選択されていないソフトキー(Unselected Softkeys)]リストから追加するソフトキーを選択し、右矢印をクリックして[選択されたソフトキー(Selected Softkeys)]リストにそのソフトキーを移動します。新しいソフトキーの位置を変更するには、上矢印と下矢印を使用します。
- **ステップ8** 追加のコール ステータスのソフトキーを表示するには、上記のステップを繰り返します。
- **ステップ9** [保存 (Save)]をクリックします。
- ステップ10 次のいずれかの作業を実行します。
  - ・すでにデバイスに関連付けられているテンプレートを変更した場合は、[設定の適用(Apply Config)]をクリックしてデバイスを再起動します。
  - 新しいソフトキーテンプレートを作成した場合は、そのテンプレートをデバイスに関連付けた後にデバイスを再起動します。詳細については、「共通デバイス設定へのソフトキーテンプレートの追加」および「電話機とソフトキーテンプレートの関連付け」の項を参照してください。

### 次のタスク

次のいずれかの手順を実行します。

- 共通デバイス設定と転送ソフトキーテンプレートの関連付け (578ページ)
- 電話と転送ソフトキーテンプレートの関連付け(580ページ)

### 共通デバイス設定と転送ソフトキー テンプレートの関連付け

オプションソフトキーテンプレートを電話機に関連付ける方法は2つあります。

- ソフトキーテンプレートを [電話の設定 (Phone Configuration)]に追加する。
- ソフトキーテンプレートを共通デバイス設定に追加する。

ここに示す手順では、ソフトキーテンプレートを共通デバイス設定に関連付ける方法について 説明します。システムが共通デバイス設定を使用して設定オプションを電話機に適用する場合 は、この手順に従ってください。これは、電話機でソフトキーテンプレートを使用できるよう にする際に、最も一般的に使用されている方法です。

別の方法を使用するには、電話と転送ソフトキーテンプレートの関連付け(580ページ)を参照してください。

### 始める前に

転送用のソフトキーテンプレートの設定 (577 ページ)

| <b>_</b> | 山五 |
|----------|----|
| -        |    |
|          |    |

|       | コマンドまたはアクション                             | 目的                                                 |
|-------|------------------------------------------|----------------------------------------------------|
| ステップ1 | 転送共通デバイス設定へのソフトキー<br>テンプレートの追加 (579 ページ) | 共通デバイス設定に転送ソフトキー テ<br>ンプレートを追加するには、次の手順を<br>実行します。 |
| ステップ2 | 電話機と共通デバイス設定の関連付け<br>(580ページ)            | 転送ソフトキーの共通デバイス設定を電<br>話にリンクするには、次の手順を実行し<br>ます。    |

### 次のタスク

[転送 (Transfer)] ボタンの設定 (581 ページ)

転送共通デバイス設定へのソフトキーテンプレートの追加

### 始める前に

転送用のソフトキー テンプレートの設定 (577 ページ)

- ステップ1 [Cisco Unified CM Administration] から、以下を選択します。 [デバイス (Device)]>[デバイス の設定 (Device Settings)]> [共通デバイス設定 (Common Device Configuration)]。
- **ステップ2**新しい共通デバイス設定を作成し、それにソフトキーテンプレートを関連付けるには、以下の 手順を実行します。それ以外の場合は、次のステップに進みます。
  - a) [Add New] をクリックします。
  - b) [名前(Name)] フィールドに、共通デバイス設定の名前を入力します。
  - c) [保存 (Save)] をクリックします。
- **ステップ3** 既存の共通デバイス設定にソフトキー テンプレートを追加するには、以下の手順を実行します。
  - a) [検索(Find)] をクリックし、検索条件を入力します。
  - b) 既存の共通デバイス設定をクリックします。
- ステップ4 [ソフトキー テンプレート (Softkey Template)]ドロップダウン リストで、使用可能にするソフトキーが含まれているソフトキー テンプレートを選択します。
- ステップ5 [保存 (Save)]をクリックします。
- ステップ6 次のいずれかの作業を実行します。
  - ・すでにデバイスに関連付けられている共通デバイス設定を変更した場合は、[設定の適用 (Apply Config)]をクリックしてデバイスを再起動します。

 新しい共通デバイス設定を作成してその設定をデバイスに関連付けた後に、デバイスを再 起動します。

電話機と共通デバイス設定の関連付け

### 始める前に

転送共通デバイス設定へのソフトキーテンプレートの追加(579ページ)

### 手順

- ステップ1 [Cisco Unified CM Administration] から、以下を選択します。 [デバイス (Device)]>[電話 (Phone)]。
- **ステップ2** [検索 (Find)] をクリックして電話デバイスを選択し、ソフトキー テンプレートを追加します。
- **ステップ3**[共通デバイス設定(Common Device Configuration)]ドロップダウンリストから、新しいソフ トキーテンプレートが含まれている共通デバイス設定を選択します。
- ステップ4 [保存 (Save)] をクリックします。
- ステップ5 [リセット(Reset)]をクリックして、電話機の設定を更新します。

### 電話と転送ソフトキー テンプレートの関連付け

**オプション**この手順を代替手順として、ソフトキーテンプレートを共有デバイス設定と関連付けることができます。この手順は、共有デバイス設定と併用することもできます。共有デバイス設定または他のデフォルトのソフトキー割り当てをオーバーライドするソフトキーテンプレートを割り当てる際に、これを使用することができます。

#### 始める前に

転送用のソフトキーテンプレートの設定 (577ページ)

- ステップ1 [Cisco Unified CM Administration] から、以下を選択します。 [デバイス (Device)]>[電話 (Phone)]。
- **ステップ2 [検索(Find)]** をクリックして電話デバイスを選択し、ソフトキー テンプレートを追加します。
- **ステップ3**[ソフトキーテンプレート (Softkey Template)]ドロップダウンリストから、新しいソフトキー が含まれているテンプレートを選択します。
- ステップ4 [保存 (Save)] をクリックします。

ステップ5 [リセット(Reset)]を押して、電話機の設定を更新します。

### [転送 (Transfer)] ボタンの設定

この項の手順では、[転送(Transfer)]ボタンの設定方法について説明します。

手順

|       | コマンドまたはアクション                       | 目的                                                              |
|-------|------------------------------------|-----------------------------------------------------------------|
| ステップ1 | 転送用の電話ボタン テンプレートの設定 (581 ページ)      | [転送(Transfer)]ボタン機能を回線キー<br>または短縮ダイヤルキーに割り当てる<br>には、次の手順を実行します。 |
| ステップ2 | 電話と転送ボタン テンプレートの関連<br>付け (582 ページ) | 電話の[転送(Transfer)]ボタンを設定<br>するには、次の手順を実行します。                     |

### 転送用の電話ボタン テンプレートの設定

オプション回線または短縮ダイヤルキーに機能を割り当てるには、次の手順に従います。

- ステップ1 [Cisco Unified CM Administration] から、以下を選択します。 [デバイス (Device)] > [デバイス の設定 (Device Settings)] > [電話ボタン テンプレート (Phone Button Template)]。
- **ステップ2** [検索(Find)]をクリックすると、サポートされている電話テンプレートのリストが表示されます。
- **ステップ3**新しい電話ボタンテンプレートを作成するには、以下の手順を実行します。それ以外の場合は 次のステップに進みます。
  - a) 電話機モデルのデフォルトのテンプレートを選択し、[コピー (Copy)]をクリックしま す。
  - b) [電話ボタンテンプレート情報 (Phone Button Templates Information)] フィールドに、テン プレートの新しい名前を入力します。
  - c) [保存 (Save)] をクリックします。
- **ステップ4** 既存のテンプレートに電話ボタンを追加するには、以下の手順を実行します。
  - a) [検索(Find)]をクリックし、検索条件を入力します。
  - b) 既存のテンプレートを選択します。
- ステップ5 [回線(Line)]ドロップダウンリストから、テンプレートに追加する機能を選択します。
- ステップ6 [保存 (Save)]をクリックします。
- ステップ1 次のいずれかの作業を実行します。
  - ・すでにデバイスに関連付けられているテンプレートを変更した場合は、[設定の適用(Apply Config)]をクリックしてデバイスを再起動します。

新しいソフトキーテンプレートを作成した場合は、そのテンプレートをデバイスに関連付けた後にデバイスを再起動します。

電話と転送ボタン テンプレートの関連付け

手順

- ステップ1 [Cisco Unified CM Administration] から、以下を選択します。 [デバイス (Device)]>[電話 (Phone)]。
- ステップ2 |検索(Find) |をクリックして、設定済み電話機のリストを表示します。
- ステップ3 電話ボタンテンプレートを追加する電話を選択します。
- **ステップ4** [電話ボタンテンプレート (Phone Button Template)]ドロップダウンリストで、新しい機能ボ タンが含まれる電話ボタンテンプレートを選択します。
- ステップ5 [保存 (Save)]をクリックします。 電話の設定を更新するには[リセット (Reset)]を押すというメッセージ付きのダイアログボッ クスが表示されます。

## オンフック転送の設定

始める前に

打診転送およびブラインド転送の設定 (576ページ)

### 手順

ステップ1 [Cisco Unified CM Administration]から、以下を選択します。 [システム (System)]>[サービス パラメータ (Service Parameters)]

[サービス パラメータ設定 (Service Parameter Configuration)] ウィンドウが表示されます。

- ステップ2 [サーバ (Server)] ドロップダウン リストで、パラメータを設定するサーバを選択します。
- **ステップ3**[サービス (Service)]ドロップダウン リストで、[Cisco CallManager (アクティブ) (Cisco CallManager (Active))]サービスを選択します。
- **ステップ4** [クラスタ全体パラメータ(デバイス:電話) (Clusterwide Parameters (Device Phone))]の、 [オンフック転送有効化 (Transfer On-Hook Enabled)]サービスパラメータで[True]を選択しま す。
- ステップ5 [保存 (Save)] をクリックします。

## 直接転送の設定

電話でソフトキーとボタンのどちらがサポートされているかに応じて、いずれかのタスクフ ローを完了します。

手順

|       | コマンドまたはアクション                                  | 目的                                                                                             |
|-------|-----------------------------------------------|------------------------------------------------------------------------------------------------|
| ステップ1 | 直接転送のソフトキー テンプレートの<br>設定 (583 ページ)            | [直接転送(Direct Transfer)]ソフトキー<br>をテンプレートに追加し、共通デバイス<br>設定または電話を使用してソフトキーを<br>設定するには、次の手順を実行します。 |
| ステップ2 | [直接転送 (Direct Transfer)] ボタンの<br>設定 (587 ページ) | 電話機に [直接転送(Direct Transfer)]<br>ボタンを追加して設定するには、この手<br>順を実行します。                                 |

### 直接転送のソフトキー テンプレートの設定

直接転送ソフトキーには次のコール状態があります。

- 接続されている状態
- •保留中

次の手順を使用して、直接転送ソフトキーを使用できるようにします。

- ステップ1 [Cisco Unified CM Administration]から、以下を選択します。 [デバイス (Device)]>[デバイス の設定 (Device Settings)]>[ソフトキー テンプレート (Softkey Template)]。
- **ステップ2**新しいソフトキーテンプレートを作成するには、以下の手順を実行します。それ以外の場合は 次のステップに進みます。
  - a) [新規追加(Add New)] をクリックします。
  - b) デフォルトのテンプレートを選択して、[コピー (Copy)]をクリックします。
  - c) [ソフトキーテンプレート名 (Softkey Template Name)]フィールドに、テンプレートの新 しい名前を入力します。
  - d) [保存 (Save)] をクリックします。
- **ステップ3** 既存のテンプレートにソフトキーを追加するには、以下の手順を実行します。
  - a) [検索(Find)]をクリックし、検索条件を入力します。
  - b) 必要な既存のテンプレートを選択します。
- ステップ4 [デフォルト ソフトキー テンプレート (Default Softkey Template)] チェックボックスをオンにし、このソフトキーテンプレートをデフォルトのソフトキーテンプレートとして指定します。

- (注) あるソフトキーテンプレートをデフォルトのソフトキーテンプレートとして指定した場合、先にデフォルトの指定を解除してからでないと、そのテンプレートは削除することができません。
- ステップ5 右上隅にある [関連リンク(Related Links)] ドロップダウン リストから [ソフトキー レイアウトの設定(Configure Softkey Layout)]を選択し、[移動(Go)] をクリックします。
- **ステップ6** [設定するコール状態の選択(Select a Call State to Configure)] ドロップダウン リストから、ソ フトキーに表示するコール状態を選択します。
- ステップ7 [選択されていないソフトキー(Unselected Softkeys)]リストから追加するソフトキーを選択 し、右矢印をクリックして[選択されたソフトキー(Selected Softkeys)]リストにそのソフト キーを移動します。新しいソフトキーの位置を変更するには、上矢印と下矢印を使用します。
- **ステップ8** 追加のコール ステータスのソフトキーを表示するには、上記のステップを繰り返します。
- **ステップ9** [保存 (Save)]をクリックします。
- ステップ10 次のいずれかの作業を実行します。
  - ・すでにデバイスに関連付けられているテンプレートを変更した場合は、[設定の適用(Apply Config)]をクリックしてデバイスを再起動します。
  - 新しいソフトキーテンプレートを作成した場合は、そのテンプレートをデバイスに関連付けた後にデバイスを再起動します。詳細については、「共通デバイス設定へのソフトキーテンプレートの追加」および「電話機とソフトキーテンプレートの関連付け」の項を参照してください。

### 次のタスク

次のいずれかの手順を実行します。

- ・共通デバイス設定と直接転送ソフトキーテンプレートの関連付け (584ページ)
- •電話と直接転送ソフトキーテンプレートの関連付け (586ページ)

### 共通デバイス設定と直接転送ソフトキー テンプレートの関連付け

オプションソフトキーテンプレートを電話機に関連付ける方法は2つあります。

- ソフトキー テンプレートを [電話の設定(Phone Configuration)] に追加する。
- ソフトキー テンプレートを**共通デバイス設定**に追加する。

ここに示す手順では、ソフトキーテンプレートを共通デバイス設定に関連付ける方法について 説明します。システムが共通デバイス設定を使用して設定オプションを電話機に適用する場合 は、この手順に従ってください。これは、電話機でソフトキーテンプレートを使用できるよう にする際に、最も一般的に使用されている方法です。

別の方法を使用するには、次を参照してください。 電話と直接転送ソフトキー テンプレート の関連付け (586ページ)

### 始める前に

直接転送のソフトキーテンプレートの設定 (583ページ)

### 手順

|               | コマンドまたはアクション                             | 目的                                                  |
|---------------|------------------------------------------|-----------------------------------------------------|
| ステップ1         | 直接転送共通デバイス設定へのソフト<br>キーテンプレートの追加(585ページ) | 共通デバイス設定に直接転送ソフトキー<br>テンプレートを追加するには、次の手順<br>を実行します。 |
| ステップ <b>2</b> | 電話機と共通デバイス設定の関連付け<br>(586 ページ)           | 共通デバイス設定に直接転送ソフトキー<br>テンプレートを追加するには、次の手順<br>を実行します。 |

直接転送共通デバイス設定へのソフトキーテンプレートの追加

- ステップ1 [Cisco Unified CM Administration] から、以下を選択します。 [デバイス (Device)]>[デバイス の設定 (Device Settings)]> [共通デバイス設定 (Common Device Configuration)]。
- **ステップ2**新しい共通デバイス設定を作成し、それにソフトキーテンプレートを関連付けるには、以下の 手順を実行します。それ以外の場合は、次のステップに進みます。
  - a) [Add New] をクリックします。
  - b) [名前(Name)]フィールドに、共通デバイス設定の名前を入力します。
  - c) [保存 (Save)] をクリックします。
- **ステップ3** 既存の共通デバイス設定にソフトキー テンプレートを追加するには、以下の手順を実行します。
  - a) [検索(Find)]をクリックし、検索条件を入力します。
  - b) 既存の共通デバイス設定をクリックします。
- ステップ4 [ソフトキー テンプレート (Softkey Template)]ドロップダウン リストで、使用可能にするソフトキーが含まれているソフトキー テンプレートを選択します。
- **ステップ5** [保存 (Save)] をクリックします。
- ステップ6 次のいずれかの作業を実行します。
  - ・すでにデバイスに関連付けられている共通デバイス設定を変更した場合は、[設定の適用 (Apply Config)]をクリックしてデバイスを再起動します。
  - 新しい共通デバイス設定を作成してその設定をデバイスに関連付けた後に、デバイスを再 起動します。

#### 電話機と共通デバイス設定の関連付け

### 始める前に

直接転送共通デバイス設定へのソフトキーテンプレートの追加(585ページ)

手順

- ステップ1 [Cisco Unified CM Administration] から、以下を選択します。 [デバイス (Device)]>[電話 (Phone)]。
- **ステップ2**[検索(Find)]をクリックして電話デバイスを選択し、ソフトキー テンプレートを追加します。
- **ステップ3**[共通デバイス設定(Common Device Configuration)]ドロップダウンリストから、新しいソフ トキーテンプレートが含まれている共通デバイス設定を選択します。
- **ステップ4** [保存 (Save)] をクリックします。
- ステップ5 [リセット(Reset)]をクリックして、電話機の設定を更新します。

### 電話と直接転送ソフトキー テンプレートの関連付け

**オプション**この手順を代替手順として、ソフトキーテンプレートを共有デバイス設定と関連付けることができます。この手順は、共有デバイス設定と併用することもできます。共有デバイス設定または他のデフォルトのソフトキー割り当てをオーバーライドするソフトキーテンプレートを割り当てる際に、これを使用することができます。

### 始める前に

直接転送のソフトキーテンプレートの設定(583ページ)

- ステップ1 [Cisco Unified CM Administration] から、以下を選択します。 [デバイス (Device)]>[電話 (Phone)]。
- **ステップ2**[検索(Find)]をクリックして電話デバイスを選択し、ソフトキー テンプレートを追加します。
- **ステップ3**[ソフトキーテンプレート (Softkey Template)]ドロップダウンリストから、新しいソフトキー が含まれているテンプレートを選択します。
- **ステップ4** [保存 (Save)] をクリックします。
- ステップ5 [リセット(Reset)]を押して、電話機の設定を更新します。

### [直接転送 (Direct Transfer)] ボタンの設定

このセクションの手順では、[直接転送(Direct Transfer)]ボタンの設定方法について説明します。

### 手順

|       | コマンドまたはアクション                         | 目的                                                                     |
|-------|--------------------------------------|------------------------------------------------------------------------|
| ステップ1 | 直接転送の電話ボタン テンプレートの<br>設定 (587 ページ)   | [直接転送(Direct Transfer)]ボタン機能<br>を回線または短縮ダイヤルキーに割り<br>当てるには、次の手順を実行します。 |
| ステップ2 | 電話と直接転送ボタン テンプレートの<br>関連付け (588 ページ) | 電話で [直接転送 (Direct Transfer)] ボ<br>タンを設定するには、次の手順を実行し<br>ます。            |

### 直接転送の電話ボタン テンプレートの設定

オプション回線または短縮ダイヤルキーに機能を割り当てるには、次の手順に従います。

- ステップ1 [Cisco Unified CM Administration] から、以下を選択します。 [デバイス (Device)]>[デバイス の設定 (Device Settings)]>[電話ボタン テンプレート (Phone Button Template)]。
- **ステップ2** [検索(Find)]をクリックすると、サポートされている電話テンプレートのリストが表示されます。
- **ステップ3**新しい電話ボタンテンプレートを作成するには、以下の手順を実行します。それ以外の場合は 次のステップに進みます。
  - a) 電話機モデルのデフォルトのテンプレートを選択し、[コピー (Copy)]をクリックしま す。
  - b) [電話ボタンテンプレート情報 (Phone Button Templates Information)]フィールドに、テン プレートの新しい名前を入力します。
  - c) [保存 (Save)] をクリックします。
- ステップ4 既存のテンプレートに電話ボタンを追加するには、以下の手順を実行します。
  - a) [検索(Find)]をクリックし、検索条件を入力します。
  - b) 既存のテンプレートを選択します。
- ステップ5 [回線(Line)]ドロップダウンリストから、テンプレートに追加する機能を選択します。
- ステップ6 [保存 (Save)] をクリックします。
- ステップ1 次のいずれかの作業を実行します。
  - ・すでにデバイスに関連付けられているテンプレートを変更した場合は、[設定の適用(Apply Config)]をクリックしてデバイスを再起動します。

新しいソフトキーテンプレートを作成した場合は、そのテンプレートをデバイスに関連付けた後にデバイスを再起動します。

電話と直接転送ボタン テンプレートの関連付け

始める前に

直接転送の電話ボタンテンプレートの設定(587ページ)

- ステップ1 [Cisco Unified CM Administration] から、以下を選択します。 [デバイス (Device)]>[電話 (Phone)]。
- ステップ2 [検索(Find)]をクリックして、設定済み電話機のリストを表示します。
- ステップ3 電話ボタンテンプレートを追加する電話を選択します。
- **ステップ4**[電話ボタン テンプレート (Phone Button Template)]ドロップダウン リストで、新しい機能ボ タンが含まれる電話ボタン テンプレートを選択します。
- ステップ5 [保存(Save)]をクリックします。 電話の設定を更新するには[リセット(Reset)]を押すというメッセージ付きのダイアログボッ クスが表示されます。

# コール転送の連携動作

| 機能          | データのやり取り |
|-------------|----------|
| 論理パーティション設定 |          |

I

| 機能 | データのやり取り                                                                                                    |
|----|----------------------------------------------------------------------------------------------------|
|    | 転送元となるデバイスの地理位置 ID と、転送宛先となるデバ<br>イスの地理位置 ID の間で、論理パーティション ポリシー<br>チェックが実行されます。                                                                                                    |
|    | 論理パーティション処理は、次の状況で実行されます。                                                                                                    |
|    | •電話ユーザが [転送(Transfer)] ソフトキーを使用して<br>コールを転送する際に、このソフトキーを2回押してコー<br>ル転送機能を起動し、処理する場合。                                                                                                    |
|    | <ul> <li>他の転送メカニズム(直接転送、オンフック転送、フックフラッシュ転送、および CTI アプリケーション開始転送など)により、コール転送機能が呼び出される場合。</li> </ul>                                                                                                    |
|    | ・転送元および転送宛先が PSTN 参加者を指定している場合。                                                                                                    |
|    | <ul> <li>Cisco Unified Communications Manager が、転送元および転送宛先デバイスに関連付けられている地理位置 ID 情報を使用して、論理パーティション ポリシー チェックを実行する場合。</li> </ul>                                                                                  |
|    | <ul> <li>・プライマリコールとセカンダリコールの分割前および結<br/>合前。</li> </ul>                                                                                                    |
|    | 論理パーティション設定では拒否コールが次のように処理さ<br>れます。                                                                                                    |
|    | <ul> <li>「外線転送を制限中(External Transfer Restricted)」メッ<br/>セージが VoIP フォンに送信されます。</li> </ul>                                                                                                    |
|    | <ul> <li>・通常の転送:SCCPを実行する電話の場合、プライマリコールは保留中のまま、打診コールはアクティブのままになります。SIPを実行する電話の場合、プライマリコールと打診コールの両方が保留中のままになるため、障害発生後にこれらのコールを手動で再開する必要があります。</li> </ul>                                                         |
|    | <ul> <li>オンフック、フックフラッシュ、およびアナログ電話開始転送:原因コード63(「サービスまたはオプションが使用できません(Service or option not available)」)と</li> <li>「」Cisco Unified Communications Manager からのリオーダー音を使用して、プライマリコールとセカンダリコールの両方がクリアされます。</li> </ul> |
|    | • [転送失敗回数(Number of Transfer Failures)] perfmon カ<br>ウンタが増加します。                                                                                                    |

| 機能                                          | データのやり取り                                                                                                    |
|---------------------------------------------|----------------------------------------------------------------------------------------------------|
| Multilevel Precedence and Preemption (MLPP) | 優先レベルが同一の2つのセグメント間でのコール転送をス<br>イッチが開始すると、これらのセグメントでは、転送時に優<br>先レベルが維持されます。優先レベルが異なるコールセグメ<br>ント間でコール転送が実行されると、転送を開始したスイッ<br>チは、優先レベルが高いセグメントで接続をマークします。                                                                                                    |
|                                             | Cisco Unified Communications Manager では、この要件に対応す<br>るため、コール転送操作に使用されるコール レッグの優先レ<br>ベルをアップグレードします。たとえば、[プライオリティ<br>(Priority)]優先レベルが設定されている参加者 B に参加者<br>A がコールするとします。参加者 B がその後参加者 C への転<br>送を開始し、ダイヤル時に[フラッシュ (Flash)]優先番号を<br>ダイヤルします。転送が完了すると、参加者 A の優先レベル<br>が[プライオリティ (Priority)]から[フラッシュ (Flash)]に<br>アップグレードされます。 |
|                                             | <ul> <li>MLPPが有効になるとコール転送機能が自動的に有効になります。</li> <li>す。電話では[転送 (Transfer)]ソフトキーがサポートされます。</li> <li>(注) クラスタ間トランク (ICT) や PRI トランクなどの</li> </ul>                                                                                                    |
|                                             | トランクデバイスでは、優先レベルのアップグレー<br>ドは機能しません。                                                                                                    |

# コール転送の制限事項

I

| 機能           | 制限事項                                                                   |
|--------------|------------------------------------------------------------------------|
| 論理パーティション設定  | 転送元デバイスと転送宛先デバイスの両方が VoIP 電話の場合、<br>論理パーティション設定処理は行われません。              |
|              | 地理位置情報または地理位置情報フィルタがどのデバイスにも<br>関連付けられていない場合、論理パーティション設定処理は行<br>われません。 |
| 外線コール転送の制限事項 | 外線コールの転送を制限するには、「外線コール転送の制限事<br>項」の章を参照してください。                         |
| ハントパイロット     | アナウンス中にハント パイロットへのコール転送が開始され<br>た場合、コールはアナウンスが完了するまでリダイレクトされ<br>ません。   |

I

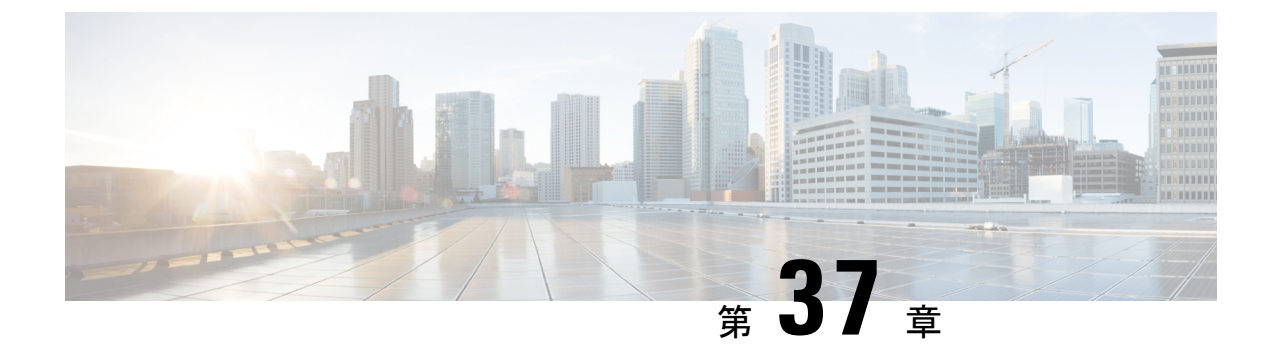

# 外線コール転送の制限事項

- ・外線コール転送の制限事項の概要(593ページ)
- ・外部コール転送の制限事項の設定タスクフロー(594ページ)
- ・外線コール転送の制限事項の連携動作(599ページ)
- 外線コール転送の制限事項 (600 ページ)

# 外線コール転送の制限事項の概要

外線コール転送の制限事項は、ゲートウェイ、トランク、およびルートパターンを、システム レベルでオンネット(内部)デバイスまたはオフネット(外部)デバイスとして設定するため に使用できる機能です。デバイスをオフネットとして設定すると、外部デバイスへの外線コー ルの転送を制限できるため、電話料金の詐欺行為の防止に役立ちます。

[オフネット間転送のブロック (Block OffNet to OffNet Transfer)]サービスパラメータが [はい (True)] に設定されている場合に、オフネット ゲートウェイまたはトランクでコールを転送 しようとすると、コールを転送できないことを通知するメッセージがユーザの電話に表示され ます。

この章では、次の用語を使用します。

| 用語         | 説明                                                     |
|------------|--------------------------------------------------------|
| オンネットデバイス  | オンネットとして設定されており、ネットワーク内部にあるものと見なされるデバイス。               |
| オフネット デバイス | オフネットであると見なされ、ルーティング<br>時にネットワーク外部にあるものと見なされ<br>るデバイス。 |
| ネットワークの場所  | ネットワークを基準にしたデバイスの場所(オ<br>ンネットまたはオフネット)。                |
| 発信側        | 転送されるデバイス。システムはこのデバイ<br>スをオンネットまたはオフネットと見なしま<br>す。     |

| 用語         | 説明                                                                                                    |
|------------|----------------------------------------------------------------------------------------------------|
| 着信側        | 転送されたコールを受信するデバイス。シス<br>テムはこのデバイスをオンネットまたはオフ<br>ネットと見なします。                                                                                                    |
| DN への着信コール | オンネットまたはオフネットとして分類する<br>ために、ゲートウェイまたはトランク コール<br>分類設定だけが使用されるコール。ルート パ<br>ターン コール分類設定は適用されません。                                                                              |
| 発信コール      | トランク、ゲートウェイ、およびルートパター<br>ンのコール分類設定が考慮されるコール。ルー<br>トパターンの[デバイスの上書きを許可<br>(Allow Device Override)]設定により、ルー<br>トパターンコール分類設定の代わりに、トラ<br>ンクまたはゲートウェイコール分類設定が使<br>用されるかどうかが決まります。 |

# 外部コール転送の制限事項の設定タスク フロー

### 手順

|       | コマンドまたはアクション                                                                                                    | 目的                                                                                                    |
|-------|----------------------------------------------------------------------------------------------------|----------------------------------------------------------------------------------------------------|
| ステップ1 | コール転送制限のサービス パラメータ<br>の設定 (594 ページ)                                                                                                  | 外部コールが別の外部デバイスや番号に<br>転送されるのをブロックします。                                                                    |
| ステップ2 | 着信コールを設定するには、次の手順を<br>実行します。<br>・クラスタ全体のサービスパラメー<br>タの設定(596ページ)<br>・ゲートウェイでのコール転送制限の<br>設定(597ページ)<br>・トランクでのコール転送制限の設定<br>(597ページ) | ゲートウェイ設定またはトランク設定を<br>使用するか、クラスタ全体のサービス<br>パラメータを設定して、オンネット(内<br>部)またはオフネット(外部)として<br>ゲートウェイとトランクを設定します。 |
| ステップ3 | 発信コールの設定(598ページ)                                                                                                    | ルート パターンの設定を指定して、転<br>送機能を設定します。                                                                         |

## コール転送制限のサービス パラメータの設定

別の外部デバイスまたは番号への外部コールの転送をブロックするには、以下の手順を実行します。

手順

- ステップ1 Cisco Unified CM の管理のユーザインターフェイスから、[システム(System)]>[サービスパ ラメータ (Service Parameters)] を選択します。
- ステップ2 [サービスパラメータ設定 (Service Parameter Configuration)]ウィンドウで、[サーバ (Server)] ドロップダウン リストから、設定する Cisco Unified CM サーバを選択します。
- **ステップ3**[サービス (Service)]ドロップダウン リストから [Cisco CallManager (アクティブ) (Cisco CallManager (Active))]を選択します。
- ステップ4 [オフネット間の転送をブロックする (Block OffNet to OffNet Transfer)] ドロップダウン リストから [True] を選択します。デフォルト値は False です。
- ステップ5 [保存 (Save)] をクリックします。

## 着信コールの設定タスク フロー

|               | コマンドまたはアクション                           | 目的                                                                                                    |
|---------------|----------------------------------------|----------------------------------------------------------------------------------------------------|
| ステップ1         | (任意)クラスタ全体のサービス パラ<br>メータの設定 (596 ページ) | Cisco Unified Communications Manager ク<br>ラスタですべてのゲートウェイまたはト<br>ランクを [オフネット (OffNet)](外<br>部)または [オンネット (OnNet)](内<br>部)として設定します。                                                                                                    |
| ステップ <b>2</b> | ゲートウェイでのコール転送制限の設定<br>(597 ページ)        | [ゲートウェイの設定 (Gateway<br>Configuration)]を使用して、ゲートウェ<br>イを [オンネット (OnNet)] (内部)ま<br>たは [オフネット (OffNet)] (外部) と<br>して設定します。この機能を、クラスタ<br>全体のサービスパラメータ [オフネット<br>間転送のブロック (Block OffNet to<br>OffNet Transfer)]と共に使用する場合、<br>設定によってコールをゲートウェイ経由<br>で転送できるかどうかが決まります。 |
|               |                                        | 次のデバイスを内部デバイスおよび外部<br>デバイスとして Cisco Unified<br>Communications Manager に設定できま<br>す。<br>・H.323 ゲートウェイ<br>・MGCP FXO トランク                                                                                                    |

|               | コマンドまたはアクション                  | 目的                                                                                                    |
|---------------|-------------------------------|----------------------------------------------------------------------------------------------------|
|               |                               | • MGCP T1/E1 トランク                                                                                                    |
| ステップ <b>3</b> | トランクでのコール転送制限の設定(<br>597 ページ) | [トランクの設定(Trunk Configuration)]<br>を使用して、トランクを[オンネット<br>(OnNet)](内部)または[オフネット<br>(OffNet)](外部)として設定します。<br>この機能を、クラスタ全体のサービス<br>パラメータ[オフネット間転送のブロッ<br>ク(Block OffNet to OffNet Transfer)]と<br>共に使用する場合、設定によってコール<br>をトランク経由で転送できるかどうかが<br>決まります。 |
|               |                               | 次のデバイスを内部デバイスおよび外部<br>デバイスとして Cisco Unified<br>Communications Manager に設定できま<br>す。<br>• InterCluster Trunk; クラスタ間トラン<br>ク<br>• SIP トランク                                                                                                    |

### クラスタ全体のサービス パラメータの設定

Cisco Unified Communications Manager クラスタで、すべてのゲートウェイまたはトランクを[オフネット (OffNet)](外部)または[オンネット (OnNet)](内部)と設定するには、次の手順を実行します。

### 始める前に

コール転送制限のサービスパラメータの設定 (594ページ)

- ステップ1 Cisco Unified CM の管理のユーザインターフェイスから、[システム (System)]>[サービスパ ラメータ (Service Parameters)]を選択します。
- ステップ2 [サービスパラメータ設定 (Service Parameter Configuration)]ウィンドウで、[サーバ (Server)] ドロップダウン リストから、設定する Cisco Unified CM サーバを選択します。
- **ステップ3**[サービス (Service)]ドロップダウン リストから [Cisco CallManager (アクティブ) (Cisco CallManager (Active))]を選択します。

ステップ4 [通話の分類(Call Classification)] ドロップダウンリストから、[OffNet] または[OnNet] のどち らかを選択します。

### ゲートウェイでのコール転送制限の設定

オフネット、オンネットまたはシステムデフォルトの使用としてゲートウェイを設定するに は、次の手順を実行します。システムはそれぞれオフネットまたはオンネットとしてのゲート ウェイを通ってネットワークに到達するコールと見なします。

### 始める前に

クラスタ全体のサービスパラメータの設定 (596ページ)

### 手順

ステップ1 [Cisco Unified CM Administration]から、以下を選択します。 [デバイス (Device)]>[ゲートウェ イ (Gateway)]。

[ゲートウェイの検索と一覧表示 (Find and List Gateways)] ウィンドウが表示されます。

- **ステップ2** 設定されているゲートウェイを一覧表示するには、[検索(Find)]をクリックします。 Unified Communications Manager で設定されたゲートウェイが表示されます。
- ステップ3 オフネットまたはオンネットとして設定するゲートウェイを選択します。
- ステップ4 [コールの分類 (Call Classification)]フィールドでオフネットまたはオンネットを選択します。 クラスタ全体の制限をすべてのゲートウェイで有効にしている場合、各ゲートウェイを[シス テムデフォルトの使用 (Use System Default)]に設定します(つまり、コールの分類サービス パラメータをゲートウェイの設定として使用します)。
- ステップ5 [保存 (Save)] をクリックします。

### トランクでのコール転送制限の設定

トランクを [オフネット (OffNet)]、[オンネット (OnNet)]、または [システムのデフォルト を使用 (Use System Default)]として設定するには、次の手順を実行します。[オフネット (OffNet)]または[オンネット (OnNet)]として設定されているトランクを通じてネットワー クに届くコールは個々に考慮されます。

### 始める前に

ゲートウェイでのコール転送制限の設定 (597ページ)

#### 手順

ステップ1 [Cisco Unified CM Administration]から、以下を選択します。 [デバイス (Device)]>[トランク (Trunk)]

[トランクの検索と一覧表示 (Find and List Trunk)] ウィンドウが表示されます。

ステップ2 設定済みのトランクを一覧表示するには、[検索(Find)]をクリックします。

Unified Communications Manager で設定されたトランクが表示されます。

- ステップ3 [オフネット (OffNet)]または[オンネット (OnNet)]として設定するトランクを選択します。
- **ステップ4**[コール分類(Call Classification)]ドロップダウン リストから、次のいずれかのフィールドを 選択します。
  - [オフネット(OffNet)]: このフィールドを選択すると、ゲートウェイは外部ゲートウェ イとして識別されます。[オフネット(OffNet)]として設定されているゲートウェイから コールが届くと、接続先デバイスに外部リングが送信されます。
  - [オンネット(OnNet)]: このフィールドを選択すると、ゲートウェイは内部ゲートウェ イとして識別されます。[オンネット(OnNet)]として設定されているゲートウェイから コールが届くと、接続先デバイスに内部リングが送信されます。
  - [システムデフォルトの使用(Use System Default)]: このフィールドを選択すると、Unified Communications Manager クラスタ全体に対するサービスパラメータである Call Classification が使用されます。
  - (注) すべてのトランクでクラスタ全体の制限を有効にした場合は、各トランクを[システムのデフォルトを使用(Use System Default)]に設定します(つまり、[コール分類(Call Classification)]サービスパラメータの設定が読み込まれ、その設定がトランクに使用されます)。

ステップ5 [保存 (Save)] をクリックします。

## 発信コールの設定

コールをオンネットまたはオフネットとして分類するには、[ルートパターン設定(Route Pattern Configuration)]ウィンドウの[コール分類(Call Classification)]フィールドをそれぞ れオンネットまたはオフネットに管理者が設定します。管理者がルートパターン設定の上書き とトランクまたはゲートウェイ設定を使用ができるようにするには、[ルートパターン設定 (Route Pattern Configuration)]ウィンドウの[デバイス上書き許可(Allow Device Override)] チェックボックスをオンにします。

### 始める前に

トランクでのコール転送制限の設定(597ページ)

手順

- **ステップ1** Cisco Unified CM の管理から、[コールルーティング (Call Routing)]>[ルート/ハント (Route/Hunt)]>[ルートパターン (Route Pattern)]を選択し、[検索 (Find)]をクリックし てすべてのルート パターンを一覧にします。
- ステップ2 設定したいルート パターンを選択するか、[新規追加(Add New)]をクリックします。
- ステップ3 [ルートパターン設定(Route Pattern Configuration)] ウィンドウで、ルートパターンの設定 と転送機能を設定するには、次のフィールドを使用します。
  - a) [コール分類 (Call Classification)] オフネットまたはオンネットのルート パターンを使 用してコールを分類するためにこのドロップダウン リストを使用します。
  - b) [外部のダイヤル トーン入力 (Provide Outside Dial Tone)] コールの分類がオフネットに 設定されると、このチェックボックスがチェックされます。
  - c) [デバイス上書き許可(Allow Device Override)]—このチェックボックスをオンにすると、システムは、[ルートパターン設定(Route Pattern Configuration)]ウィンドウの[コール分類(Call Classification)]ではなく、ルートパターンに関連付けられたトランクまたはゲートウェイのコール分類を使用します。
- ステップ4 [保存 (Save)] をクリックします。

## 外線コール転送の制限事項の連携動作

| 機能    | データのやり取り                                                                                                    |
|-------|----------------------------------------------------------------------------------------------------|
| 会議の破棄 | 会議の破棄機能は、会議の参加者がオフネッ<br>トとオンネットのどちらに設定されているか<br>をチェックすることにより、既存のアドホッ<br>ク会議を破棄する必要があるかどうかを決定<br>します。この機能を設定するには、サービス<br>パラメータの [アドホック会議の破棄 (Drop<br>Ad Hoc Conference)]を使用して、オプション<br>の[オンネット参加者が会議に残っていない場<br>合 (When No OnNet Parties Remain in the<br>Conference)]を選択します。参加者が使用し<br>ているデバイスまたはルートパターンをチェッ<br>クすることにより、各参加者のオンネットス<br>テータスを判断します。詳細については、「ア<br>ドホック会議」の章からリンクしているアド<br>ホック会議に関するトピックを参照してくだ<br>さい。 |

I

| 機能                           | データのやり取り                                                                                                    |
|------------------------------|----------------------------------------------------------------------------------------------------|
| 一括管理                         | <ul> <li>一括管理は、ゲートウェイテンプレートにゲートウェイ設定(オフネットまたはオンネット)</li> <li>を挿入します。詳細については、『Cisco Unified Communications Manager Bulk Administration Guide』を参照してください。</li> </ul>    |
| Dialed Number Analyzer (DNA) | ゲートウェイの番号分析に使用されている場<br>合は、DNAにゲートウェイとルートパターン<br>用に設定されたコール分類が表示されます。<br>詳細については、『Cisco Unified<br>Communications Manager Dialed Number Analyzer<br>Guide』を参照してください。 |

# 外線コール転送の制限事項

| 制約事項               | 説明                                                                                                    |
|--------------------|----------------------------------------------------------------------------------------------------|
| FXS ゲートウェイ         | Cisco Catalyst 6000 24 ポートのような FXS ゲー<br>トウェイには [ゲートウェイの設定(Gateway<br>Configuration)] ウィンドウの [コールの分類<br>(Call Classification)] フィールドはありませ<br>ん。したがって、システムは常にそれらをオ<br>ンネットと見なします。 |
| Cisco VG248 ゲートウェイ | システムは [コールの分類(Call<br>Classification)] フィールドがない Cisco VG248<br>ゲートウェイをサポートしていません。                                                                                                |
| FXSポート             | Cisco Unified Communications Manager はすべて<br>の Cisco Unified IP Phone と FXS ポートをオフ<br>ネット(外部)として設定できないオンネッ<br>ト(内部)と見なします。                                                       |

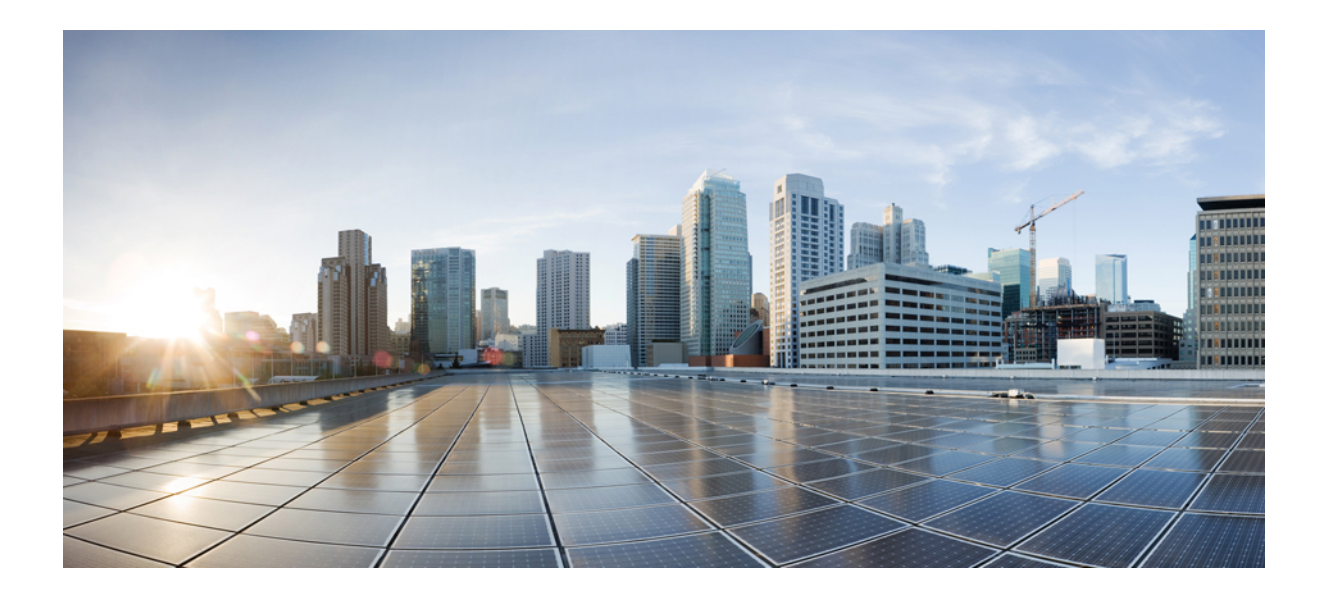

<sub>第</sub>X <sub>部</sub>

# プレゼンスおよびプライバシー機能

- 割込み (603 ページ)
- BLF プレゼンス (617 ページ)
- •コール表示の制限 (637 ページ)
- サイレント (653 ページ)
- ・プライバシー (669ページ)
- Private Line Automatic Ringdown (675  $\sim \checkmark$ )
- ・セキュアトーン (683ページ)

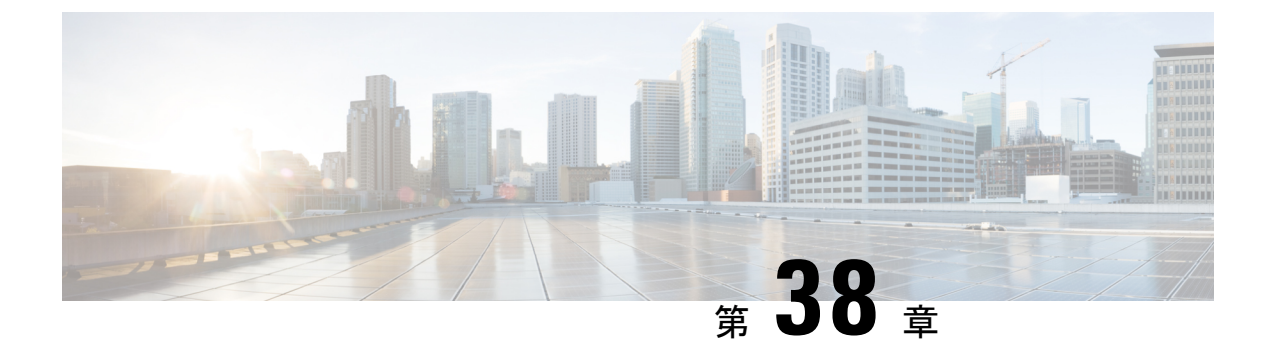

## 割込み

- 割り込みの概要(603ページ)
- ・割り込みの設定タスクフロー(606ページ)
- •割り込みの連携動作(614ページ)
- 割り込みの制限(615ページ)
- 割り込みのトラブルシューティング(616ページ)

## 割り込みの概要

割り込みを使用すると、共有回線上のリモートでアクティブなコールにユーザを追加できま す。回線のリモートでアクティブなコールとは、その回線で電話番号を共有する別のデバイス との間のアクティブな(接続された)コールのことです。

パーティ参加トーンを設定すると、基本コールが割り込みコールまたはC割り込みコールに変 更されたときに電話機でトーンが再生されます。また、参加者がマルチパーティコールから退 出したときも別のトーンが再生されます。

電話機は、次の会議モードで割り込みをサポートします。

- 割り込まれる電話機でのビルトイン会議ブリッジ:このモードでは、[割り込み(Barge)] ソフトキーを使用します。ほとんどの Cisco Unified IP Phone に、ビルトイン会議ブリッジ 機能があります。
- ・共有会議ブリッジ:このモードでは、[C割り込み(cBarge)] ソフトキーを使用します。

リモートで使用中のコール状態で[割り込み(Barge)]ソフトキーまたは[C割り込み(cBarge)] ソフトキーを押すと、ユーザがすべての参加者とのコールに追加され、参加者全員が割り込み ビープ音を受信します(設定されている場合)。割り込みに失敗した場合は、元のコールがア クティブなままになります。使用可能な会議ブリッジ(ビルトインまたは共有)がない場合、 割り込み要求は拒否され、割り込み発信側のデバイスにメッセージが表示されます。ネット ワークまたは Cisco Unified Communications Manager で障害が発生した場合、割り込みコールは 保持されます。

割り込みをサポートする Cisco Unified IP Phone のリストについては、Cisco Unified Reporting に ログインして、[Unified CM Phone 機能リスト(Unified CM Phone Feature List)] レポートを実 行します。必ず、機能として [ビルトイン ブリッジ(Built In Bridge)] 選択してください。詳細は、電話機能一覧の生成(1ページ)を参照してください。

### ワンボタン割り込みおよびワンボタンC割り込み

ワンボタン割り込み機能およびワンボタンC割り込み機能を使用すると、ユーザはリモートで アクティブなコールの共有回線ボタンを押してコールに参加できます。参加者全員が、割り込 みビープ音を受信します(設定されている場合)。割り込みに障害が発生した場合、元のコー ルはアクティブなままとなります。

電話機は、次の2つの会議モードでワンボタン割り込みとワンボタンC割り込みをサポートします。

- 割り込まれる電話機でのビルトイン会議ブリッジ:このモードでは、ワンボタン割り込み 機能を使用します。
- ・共有会議ブリッジ:このモードでは、ワンボタンC割り込み機能を使用します。

リモートで使用中のコールで共有回線ボタンを押すと、ユーザがすべての参加者とのコールに 追加され、参加者全員が割り込みビープ音を受信します(設定されている場合)。割り込みに 障害が発生した場合、元のコールはアクティブなままとなります。使用可能な会議ブリッジ (ビルトインまたは共有)がない場合、割り込み要求は拒否され、割り込み発信側のデバイス にメッセージが表示されます。

### 組み込み会議

ユーザが[割り込み(Barge)]ソフトキーまたは共有回線ボタンを押すと、組み込み会議ブリッジが使用可能な場合にこのブリッジを使用して割り込みコールが設定されます。組み込み会議 ブリッジは、割り込みが設定されていると元のコールへのメディアの中断および表示変更が行 われないため、便利です。

## 共有会議

ユーザが [C割り込み(cBarge)] ソフトキーまたは共有回線ボタンを押すと、共有会議ブリッジが使用可能な場合にこのブリッジを使用して割り込みコールが設定されます。元のコールが 分割され、会議ブリッジに参加します。これにより、短いメディア割り込みが発生します。参 加者全員のコール情報が[割り込み(Barge)]に変わります。「」割り込み先コールが会議コー ルになり、割り込み対象デバイスが会議の開催者になります。会議の開催者は、会議にさらに 参加者を追加するか、または参加者を削除できます。いずれかの参加者がコールを解放する と、残り2人の参加者に対し短い中断が発生し、これらの参加者はポイントツーポイントコー ルとして再接続されます。これにより、共有会議リソースが解放されます。

### 組み込み会議と共有会議の相違点

組み込み会議ブリッジと共有会議での割り込みの相違点を次の表に示します。

| 機能                                                                      | 組み込み会議への割り込み                                                  | 共有会議への割り込み                                                                                      |
|-------------------------------------------------------------------------|---------------------------------------------------------------|-------------------------------------------------------------------------------------------------|
| 標準ソフトキーテンプレート<br>に [割り込み(Barge)]/[C 割<br>り込み(cBarge)] ソフトキー<br>が含まれている。 | あり                                                            | なし                                                                                              |
| (注) ワンボタン割り込<br>み/C割り込み機能が<br>有効な場合、このソ<br>フトキーは使用され<br>ません。            |                                                               |                                                                                                 |
| 割り込みのセットアップ中に<br>メディアの切断が発生する。                                          | なし                                                            | あり                                                                                              |
| 設定されている場合、ユーザ<br>が割り込み設定トーンを受信<br>する。                                   | 対応                                                            | 対応                                                                                              |
| 割り込み元の電話にテキスト<br>を表示する。                                                 | [割り込み XXX(To barge<br>XXX)]                                   | [会議(To Conference)]                                                                             |
| 相手側の電話にテキストを表<br>示する。                                                   | 他の参加者へ/他の参加者から                                                | [会議(To Conference)]                                                                             |
| その他の電話にテキストが表<br>示される。                                                  | 着信側へ/着信側から                                                    | [会議(To Conference)]                                                                             |
| ブリッジで、すでに割り込ま<br>れたコールへの2回目の割り<br>込みの設定がサポートされて<br>いる。                  | なし                                                            | あり                                                                                              |
| 割り込み元がコールを解放する。                                                         | 元の2人の参加者で、メディ<br>アの中断は発生しません。                                 | 2人の参加者のみが残ってお<br>り、残りの参加者をポイント<br>ツーポイントのコールとして<br>再接続するときに、共有会議<br>ブリッジ解放のためメディア<br>の中断が発生します。 |
| 相手側がコールを解放する。                                                           | 発信側を他の参加者とポイン<br>トツーポイント コールとして<br>接続するために、メディアの<br>中断が発生します。 | 2人の参加者のみが残ってお<br>り、残りの参加者をポイント<br>ツーポイントのコールとして<br>再接続するときに、共有会議<br>ブリッジ解放のためメディア<br>の中断が発生します。 |

| 機能                                             | 組み込み会議への割り込み          | 共有会議への割り込み                                                                                  |
|------------------------------------------------|-----------------------|---------------------------------------------------------------------------------------------|
| 他の参加者がコールを解放する。                                | 3人の参加者すべてが解放され<br>ます。 | 2人の参加者のみが残っており、残りの参加者をポイント<br>ツーポイントのコールとして<br>再接続するときに、共有会議<br>ブリッジ解放のためメディア<br>の中断が発生します。 |
| 相手側はコールを保留にし<br>て、直接転送、参加、または<br>コールパークを実行します。 | 割り込み元が解放されます。         | 発信側および他の参加者は接<br>続されたままになります。                                                               |

# 割り込みの設定タスク フロー

|               | コマンドまたはアクション                                                                                                    | 目的                                                                                                    |
|---------------|----------------------------------------------------------------------------------------------------|----------------------------------------------------------------------------------------------------|
| ステップ1         | 組み込み会議用のソフトキーテンプレー<br>トの設定 (607 ページ)                                                                                                    | ソフトキー テンプレートに [割り込み<br>(Barge)]ソフトキーを追加します。組<br>み込みの会議ブリッジの割り込みを設定<br>するには、次の手順に従います。                                                                                                    |
| ステップ2         | 共有会議用ソフトキー テンプレートの<br>設定 (608 ページ)                                                                                                    | ソフトキーテンプレートに[会議ブリッ<br>ジの割り込み(cBarge)]ソフトキーを<br>追加します。共有会議ブリッジの割り込<br>みを設定するには、次の手順に従いま<br>す。                                                                                                    |
| ステップ <b>3</b> | 共通デバイス設定とソフトキーテンプ<br>レートの関連付け(610ページ)を行う<br>には、次のサブタスクを実行します。<br>・共通デバイス設定へのソフトキー<br>テンプレートの追加(610ページ)<br>・電話機と共通デバイス設定の関連付<br>け(611ページ) | これはオプションです。ソフトキーテ<br>ンプレートを電話で使用できるようにす<br>るには、この手順か次の手順のいずれか<br>を実行する必要があります。システムが<br>共通デバイス設定を使用して設定オプ<br>ションを電話機に適用する場合は、この<br>手順に従ってください。これは、電話機<br>でソフトキーテンプレートを使用でき<br>るようにする際に、最も一般的に使用さ<br>れている方法です。 |
| ステップ4         | 電話機とソフトキー テンプレートの関<br>連付け (609 ページ)                                                                                                    | これはオプションです。次の手順は、ソ<br>フトキーテンプレートと共通デバイス<br>設定を関連付けるための代替手段とし<br>て、または共通デバイス設定と共に使用<br>します。ソフトキーテンプレートを適                                                                                                    |

|       | コマンドまたはアクション               | 目的                                                                                 |
|-------|----------------------------|------------------------------------------------------------------------------------|
|       |                            | 用して、共通デバイス設定での割り当て<br>や、他のデフォルトのソフトキーを上書<br>きする必要がある場合は、次の手順を共<br>通デバイス設定と共に使用します。 |
| ステップ5 | 組み込み会議の割り込みの設定(612<br>ページ) | 組み込みの会議ブリッジの割り込みを設<br>定します。                                                        |
| ステップ6 | 共有会議の割り込みの設定(613 ペー<br>ジ)  | 共有会議ブリッジの割り込みを設定しま<br>す。                                                           |
| ステップ7 | ユーザとデバイスの関連付け (72ペー<br>ジ)  | ユーザとデバイスを関連付けます。                                                                   |

## 組み込み会議用のソフトキー テンプレートの設定

割り込みのためのソフトキーテンプレートを設定し、そのテンプレートに[割り込み(Barge)] ソフトキーを割り当てます。[割り込み(Barge)]ソフトキーは[リモートで使用中(Remote In Use)]のコールの状態で設定できます。

- ステップ1 [Cisco Unified CM Administration]から、以下を選択します。 [デバイス (Device)]>[デバイス の設定 (Device Settings)]>[ソフトキー テンプレート (Softkey Template)]。
- **ステップ2**新しいソフトキーテンプレートを作成するには、以下の手順を実行します。それ以外の場合は 次のステップに進みます。
  - a) [新規追加(Add New)] をクリックします。
  - b) デフォルトのテンプレートを選択して、[コピー (Copy)]をクリックします。
  - c) [ソフトキーテンプレート名 (Softkey Template Name)]フィールドに、テンプレートの新 しい名前を入力します。
  - d) [保存 (Save)] をクリックします。
- ステップ3 既存のテンプレートにソフトキーを追加するには、以下の手順を実行します。
  - a) [検索(Find)]をクリックし、検索条件を入力します。
  - b) 必要な既存のテンプレートを選択します。
- ステップ4 [デフォルト ソフトキー テンプレート (Default Softkey Template)] チェックボックスをオンに し、このソフトキーテンプレートをデフォルトのソフトキーテンプレートとして指定します。
  - (注) あるソフトキー テンプレートをデフォルトのソフトキー テンプレートとして指定した場合、先にデフォルトの指定を解除してからでないと、そのテンプレートは削除することができません。

- ステップ5 右上隅にある [関連リンク(Related Links)] ドロップダウン リストから [ソフトキー レイアウトの設定(Configure Softkey Layout)]を選択し、[移動(Go)] をクリックします。
- **ステップ6** [設定するコール状態の選択(Select a Call State to Configure)] ドロップダウン リストから、ソ フトキーに表示するコール状態を選択します。
- ステップ7 [選択されていないソフトキー(Unselected Softkeys)]リストから追加するソフトキーを選択し、右矢印をクリックして[選択されたソフトキー(Selected Softkeys)]リストにそのソフトキーを移動します。新しいソフトキーの位置を変更するには、上矢印と下矢印を使用します。
- **ステップ8** 追加のコール ステータスのソフトキーを表示するには、上記のステップを繰り返します。
- **ステップ9** [保存 (Save)]をクリックします。
- ステップ10 次のいずれかの作業を実行します。
  - ・すでにデバイスに関連付けられているテンプレートを変更した場合は、[設定の適用(Apply Config)]をクリックしてデバイスを再起動します。
  - 新しいソフトキーテンプレートを作成した場合は、そのテンプレートをデバイスに関連付けた後にデバイスを再起動します。詳細については、「共通デバイス設定へのソフトキーテンプレートの追加」および「電話機とソフトキーテンプレートの関連付け」の項を参照してください。

### 次のタスク

次のいずれかの手順を実行します。

- 共通デバイス設定へのソフトキーテンプレートの追加(610ページ)
- 電話機と共通デバイス設定の関連付け(611ページ)

## 共有会議用ソフトキー テンプレートの設定

共有会議用ソフトキーテンプレートを設定し、C割り込みソフトキーをそのテンプレートに割 り当てます。[リモート使用中(Remote In Use)]発信状態でC割り込みソフトキーを設定でき ます。

- ステップ1 [Cisco Unified CM Administration]から、以下を選択します。 [デバイス (Device)]>[デバイス の設定 (Device Settings)]>[ソフトキー テンプレート (Softkey Template)]。
- **ステップ2**新しいソフトキーテンプレートを作成するには、以下の手順を実行します。それ以外の場合は 次のステップに進みます。
  - a) [新規追加(Add New)] をクリックします。
  - b) デフォルトのテンプレートを選択して、[コピー (Copy)]をクリックします。
  - c) [ソフトキーテンプレート名 (Softkey Template Name)]フィールドに、テンプレートの新 しい名前を入力します。
  - d) [保存 (Save)] をクリックします。

- **ステップ3** 既存のテンプレートにソフトキーを追加するには、以下の手順を実行します。
  - a) [検索(Find)]をクリックし、検索条件を入力します。
  - b) 必要な既存のテンプレートを選択します。
- ステップ4 [デフォルト ソフトキー テンプレート (Default Softkey Template)] チェックボックスをオンに し、このソフトキーテンプレートをデフォルトのソフトキーテンプレートとして指定します。
  - (注) あるソフトキーテンプレートをデフォルトのソフトキーテンプレートとして指定した場合、先にデフォルトの指定を解除してからでないと、そのテンプレートは削除することができません。
- ステップ5 右上隅にある [関連リンク (Related Links)] ドロップダウン リストから [ソフトキー レイアウトの設定 (Configure Softkey Layout)]を選択し、[移動(Go)] をクリックします。
- **ステップ6** [設定するコール状態の選択(Select a Call State to Configure)] ドロップダウン リストから、ソ フトキーに表示するコール状態を選択します。
- ステップ7 [選択されていないソフトキー(Unselected Softkeys)]リストから追加するソフトキーを選択 し、右矢印をクリックして[選択されたソフトキー(Selected Softkeys)]リストにそのソフト キーを移動します。新しいソフトキーの位置を変更するには、上矢印と下矢印を使用します。
- **ステップ8** 追加のコールステータスのソフトキーを表示するには、上記のステップを繰り返します。
- **ステップ9** [保存 (Save)]をクリックします。
- ステップ10 次のいずれかの作業を実行します。
  - ・すでにデバイスに関連付けられているテンプレートを変更した場合は、[設定の適用(Apply Config)]をクリックしてデバイスを再起動します。
  - 新しいソフトキーテンプレートを作成した場合は、そのテンプレートをデバイスに関連付けた後にデバイスを再起動します。詳細については、「共通デバイス設定へのソフトキーテンプレートの追加」および「電話機とソフトキーテンプレートの関連付け」の項を参照してください。

## 電話機とソフトキー テンプレートの関連付け

### 手順

ステップ1 [Cisco Unified CM の管理(Cisco Unified CM Administration)]から、[デバイス(Device)]>[電話(Phone)]を選択します。

[電話の検索/一覧表示(Find and List Phones)] ウィンドウが表示されます。

- ステップ2 ソフトキーテンプレートを追加する電話機を検索します。
- ステップ3 次のいずれかの作業を実行します。
  - [共通デバイス設定(Common Device Configuration)] ドロップダウン リストから、必要な ソフトキー テンプレートが含まれている共通デバイス設定を選択します。

- [ソフトキーテンプレート (Softkey Template)]ドロップダウン リストで、[割り込み (Barge)]または[C割り込み (cBarge)]ソフトキーが含まれているテンプレートを選択 します。
- ステップ4 [保存(Save)]をクリックします。 電話の設定を更新するには[リセット(Reset)]を押すというメッセージ付きのダイアログボッ クスが表示されます。

# 共通デバイス設定とソフトキー テンプレートの関連付け

オプションソフトキーテンプレートを電話機に関連付ける方法は2つあります。

- ソフトキーテンプレートを[電話の設定(Phone Configuration)]に追加する。
- ソフトキーテンプレートを共通デバイス設定に追加する。

ここに示す手順では、ソフトキーテンプレートを共通デバイス設定に関連付ける方法について 説明します。システムが共通デバイス設定を使用して設定オプションを電話機に適用する場合 は、この手順に従ってください。これは、電話機でソフトキーテンプレートを使用できるよう にする際に、最も一般的に使用されている方法です。

別の方法を使用するには、電話機とソフトキーテンプレートの関連付け(609ページ)を参照 してください。

#### 手順

- **ステップ1** 共通デバイス設定へのソフトキー テンプレートの追加 (422 ページ)
- ステップ2 電話機と共通デバイス設定の関連付け (422ページ)

### 共通デバイス設定へのソフトキー テンプレートの追加

### 始める前に

必要に応じて、次のいずれかまたは両方を実行します。

- 組み込み会議用のソフトキー テンプレートの設定 (607 ページ)
- ・共有会議用ソフトキーテンプレートの設定(608ページ)
#### 手順

- ステップ1 [Cisco Unified CM Administration]から、以下を選択します。 [デバイス (Device)]>[デバイス の設定 (Device Settings)]> [共通デバイス設定 (Common Device Configuration)]。
- **ステップ2**新しい共通デバイス設定を作成し、それにソフトキーテンプレートを関連付けるには、以下の 手順を実行します。それ以外の場合は、次のステップに進みます。
  - a) [Add New] をクリックします。
  - b) [名前(Name)]フィールドに、共通デバイス設定の名前を入力します。
  - c) [保存 (Save)] をクリックします。
- **ステップ3**既存の共通デバイス設定にソフトキーテンプレートを追加するには、以下の手順を実行します。
  - a) [検索(Find)]をクリックし、検索条件を入力します。
  - b) 既存の共通デバイス設定をクリックします。
- ステップ4 [ソフトキー テンプレート (Softkey Template)]ドロップダウン リストで、使用可能にするソフトキーが含まれているソフトキー テンプレートを選択します。
- ステップ5 [保存 (Save)] をクリックします。
- ステップ6 次のいずれかの作業を実行します。
  - ・すでにデバイスに関連付けられている共通デバイス設定を変更した場合は、[設定の適用 (Apply Config)]をクリックしてデバイスを再起動します。
  - 新しい共通デバイス設定を作成してその設定をデバイスに関連付けた後に、デバイスを再 起動します。

### 電話機と共通デバイス設定の関連付け

#### 始める前に

必要に応じて、次のいずれかまたは両方を実行します。

- ・組み込み会議用のソフトキーテンプレートの設定(607ページ)
- ・共有会議用ソフトキーテンプレートの設定(608ページ)

- ステップ1 [Cisco Unified CM Administration] から、以下を選択します。 [デバイス (Device)]>[電話 (Phone)]。
- **ステップ2**[検索(Find)]をクリックして電話デバイスを選択し、ソフトキー テンプレートを追加します。

- **ステップ3**[共通デバイス設定(Common Device Configuration)]ドロップダウンリストから、新しいソフ トキーテンプレートが含まれている共通デバイス設定を選択します。
- ステップ4 [保存 (Save)] をクリックします。
- ステップ5 [リセット (Reset)]をクリックして、電話機の設定を更新します。

#### 次のタスク

次のいずれかまたは両方を実行します。

- ・組み込み会議の割り込みの設定(612ページ)
- ・共有会議の割り込みの設定(613ページ)

### 組み込み会議の割り込みの設定

ほとんどの Cisco Unified IP Phone には会議ブリッジ機能が組み込まれています。つまり、これ らの Cisco IP Phone には、割り込み機能をサポートするための小型の会議ブリッジとして動作 する内部 DSP が搭載されています。サポートされる通話者は、電話機自体を含め3つまでで す。ファームウェアバージョン11.x 以降、Cisco IP Phone 8800 シリーズにはビルトインブリッ ジ(BIB)機能をデイジーチェーン接続する機能があります。

- ステップ1 Cisco Unified CMの管理で、[システム(System)]>[サービスパラメータ(Service Parameters)] の順に選択し、[組み込みブリッジの有効化(Built In Bridge Enable)]クラスタ全体サービスパ ラメータを[オン(On)]に設定します。
  - (注) このパラメータが [オフ (Off)] に設定されている場合は、[電話の設定 (Phone Configuration)] ウィンドウの [組み込みブリッジ (Built in Bridge)] フィールドを設 定することにより、各電話機の割り込みを設定してください。
- ステップ2 クラスタ全体のサービス パラメータの [パーティ エントランス トーン (Party Entrance Tone)] を[はい(True)]に設定するか(トーンを使用する場合に必要)、[電話番号の設定(Directory Number Configuration)]ウィンドウの[パーティ エントランス トーン(Party Entrance Tone)] フィールドを設定します。
- **ステップ3** [ワンボタン割り込み/C 割り込みポリシー(Single Button Barge/CBarge Policy)] を [割り込み (Barge)] に設定します。
  - (注) このパラメータが [オフ (Off)] に設定されている場合は、[電話の設定 (Phone Configuration)] ウィンドウの [ワンボタン割り込み (Single Button Barge)] フィール ドを設定することにより、各電話機のワンボタン割り込み機能を設定してください。
- **ステップ4** [呼び出し時の割り込みを許可(Allow Barge When Ringing)] サービス パラメータを [はい (True)] に設定します。

ステップ5 [保存 (Save)] をクリックします。

### 共有会議の割り込みの設定

シスコは割り込みを設定しているユーザに対して共有会議の割り込み(C割り込み)を設定しないことをお勧めします。各ユーザに対して1つの割り込みメソッドを選択します。

#### 手順

- ステップ1 Cisco Unified CM の管理で、[システム (System)]>[サービスパラメータ (Service Parameters)] の順に選択し、[組み込みブリッジの有効化 (Built In Bridge Enable)]クラスタ全体サービスパ ラメータを [オン (On)]に設定します。
  - (注) このパラメータを [Off] に設定する場合、[電話の設定(Phone Configuration)] ウィンドウの [組み込みブリッジ(Built in Bridge)] フィールドを設定することで、電話ごとの C 割り込みを設定します。
- ステップ2 [パーティ参加トーン (Party Entrance Tone)] クラスタ全体サービスパラメータを [True] (トーンに対する要件) に設定するか、[電話番号の設定 (Directory Number Configuration)] ウィンドウの [パーティ参加トーン (Party Entrance Tone)] フィールドを設定します。
- **ステップ3** [ワンボタン割り込み機能/C 割り込みポリシー (Single Button Barge/CBarge Policy)] に [C 割り 込み (cBarge)]を設定します。
  - (注) このパラメータを [Off] に設定する場合、[電話の設定(Phone Configuration)] ウィンドウの [ワンボタン C 割り込み(Single Button cBarge)] フィールドを設定することで、電話ごとのワンボタン C 割り込みを設定します。
- **ステップ4**[呼び出し時の割り込みを許可(Allow Barge When Ringing)] サービス パラメータを [はい (True)] に設定します。
- ステップ5 [保存 (Save)] をクリックします。

### ユーザとデバイスの関連付け

#### 始める前に

次のいずれかまたは両方を実行します。

- ・組み込み会議の割り込みの設定(612ページ)
- ・共有会議の割り込みの設定(613ページ)

手順

- ステップ1 Cisco Unified CM の管理から、[ユーザの管理(User Management)]>[エンドユーザ(End User)]を選択します。
- **ステップ2** [ユーザを次の条件で検索(Find Users Where)] フィールドで適切なフィルタを指定した後、 [検索(Find)]をクリックしてユーザのリストを取得します。
- ステップ3 ユーザを一覧から選択します。 [エンドユーザの設定(End User Configuration)]ウィンドウが表示されます。
- ステップ4 [デバイス情報 (Device Information)] セクションを探します。
- ステップ5 [デバイスの割り当て(Device Association)]をクリックします。 [ユーザ デバイス割り当て(User Device Association)] ウィンドウが表示されます。
- ステップ6 適切な CTI リモート デバイスを探して選択します。
- ステップ7 関連付けを完了するには、[選択/変更の保存(Save Selected/Changes)]をクリックします。
- ステップ8 [関連リンク(Related Links)]ドロップダウンリストで[ユーザの設定に戻る(Back to User)] を選択し、[移動(Go)]をクリックします。 [エンドユーザの設定(End User Configuration)]ウィンドウが表示され、選択し、割り当てた デバイスが、[制御するデバイス(Controlled Devices)]ペインに表示されます。

## 割り込みの連携動作

| 機能      | データのやり取り                                                                                                    |
|---------|----------------------------------------------------------------------------------------------------|
| C 割り込み  | [割り込み (Barge)] ソフトキーと[C割り込み (cBarge)] ソフトキー<br>のどちらかをソフトキー テンプレートに割り当てることをお勧めし<br>ます。各デバイスにこれらのソフトキーのどちらかだけを設定するこ<br>とにより、ユーザの混乱を防ぎ、潜在的なパフォーマンスの問題を避<br>けることができます。 |
|         | <ul> <li>(注) デバイスに対してワンボタン割り込み機能またはワンボタンC割り込み機能を有効にすることはできますが、両方を<br/>有効にすることはできません。</li> </ul>                                                                    |
| コール パーク | 着信側がコールをパークすると、割り込み発信者が解放される(組み<br>込みブリッジを使用している場合)か、割り込み発信者と他の通話相<br>手が接続されたままになります(共有会議を使用している場合)。                                                               |
| 参加      | 着信側が別のコールを使用してコールに参加すると、割り込み発信者<br>が解放される(組み込みブリッジを使用している場合)か、割り込み<br>発信者と他の通話相手が接続されたままになります(共有会議を使用<br>している場合)。                                                  |

| 機能                                        | データのやり取り                                                                                                    |
|-------------------------------------------|----------------------------------------------------------------------------------------------------|
| PLAR (Private Line<br>Automatic Ringdown) | 割り込み、C割り込み、ワンボタン割り込み機能の発信者は、割り込<br>みと Private Line Automatic Ringdown (PLAR) 用に設定された共有回<br>線経由でコールに割り込むことができます。割り込み着信側がコール<br>中にPLAR回線に関連付けられた事前に設定された番号を使用してい<br>る場合は、発信者がそのコールに割り込むことができます。Cisco<br>Unified Communications Manager は、割り込みコールを接続する前に<br>PLAR 回線に割り込み呼び出しを送信しないため、PLAR 接続先の状<br>態に関係なく割り込みが発生します。<br>割り込み、C割り込み、ワンボタン割り込み機能をPLAR と一緒に使<br>用するには、割り込み、C割り込み、ワンボタン割り込み機能を設定<br>する必要があります。加えて、PLAR 接続先、つまり、PLAR 専用に<br>使用される電話番号を設定する必要があります。 |

# 割り込みの制限

| 制約事項                               | 説明                                                                                                    |
|------------------------------------|----------------------------------------------------------------------------------------------------|
| 追加の発信者                             | 割り込み発信側が別の通話相手を会議に参加させることはできません。                                                                                                    |
| コンピュータテレフォ<br>ニーインテグレーショ<br>ン(CTI) | CTI は TAPI と JTAPI アプリケーションが起動する API によって割り<br>込みをサポートしていません。CTI は [割り込み(Barge)] または [C<br>割り込み(cBarge)] ソフトキーを使用して IP Phone から手動で呼び<br>出される割り込みのイベントを生成します。                          |
| G.711 コーデック                        | 元のコールには G.711 コーデックが必要です。G.711 を使用できない<br>場合、代わりに C 割り込みを使用します。                                                                                                    |
| Cisco Unified IP Phone             | [割り込み(Barge)] ソフトキーを含むソフトキー テンプレートをソ<br>フトキーを使用するすべての IP Phone に割り当てることができます。<br>ただし、一部の IP Phone では割り込み機能をサポートしていません。                                                                |
| 暗号化(Encryption)                    | Cisco Unified IP Phone 7960 および 7940 に暗号化を設定する場合、暗<br>号化されたコールに参加している間、それらの暗号化されたデバイス<br>は割り込みリクエストを受け付けることができません。コールが暗号<br>化されていると、割り込みの試行は失敗します。電話機では、割り込<br>みが失敗したことを示すトーンが再生されます。 |
| コールの最大数                            | 会議の共有回線のユーザ数が割り込みを試行しているデバイスの[コー<br>ル最大数(Maximum Number of Calls)]設定と同じか大きい場合、電<br>話機にメッセージ[エラー:過去の制限(Error: Past Limit)]が表示さ<br>れます。                                                 |

# 割り込みのトラブルシューティング

### 使用可能な会議ブリッジがない

[割り込み (Barge)] ソフトキーを押すと、IP Phone に「使用可能な会議ブリッジがありません (No Conference Bridge Available)」というメッセージが表示されます。

[電話の設定(Phone Configuration)] ウィンドウの[ビルトインブリッジ(Built In Bridge)] フィールドで対象の電話機が正しく設定されていません。

問題を解決するには、次の手順を実行します。

- Cisco Unified CM の管理から、[デバイス (Device)]>[電話 (Phone)]を選択して[電話の 検索 (Find the phone)]をクリックし、問題がある電話機の電話機設定を見つけます。
- 2. [ビルトインブリッジ (Built In Bridge)]フィールドを[オン (On)]に設定します。
- **3.** [更新 (Update)] をクリックします。
- 4. 電話機をリセットします。

## [エラー:過去の制限(Error: Past Limit)]

電話に、メッセージ [エラー:過去の制限(Error: Past Limit)] が表示されます。

会議の共有回線のユーザ数が割り込みを試行しているデバイスの[コール最大数(Maximum Number of Calls)]フィールドと同じか大きい。

- [サービスパラメータ設定 (Service Parameter Configuration)] ウィンドウに移動して、[ク ラスタ全体のパラメータ (機能 - 会議) (Clusterwide Parameters (Feature - Conference))]
   を探します。必要に応じて、[最大アドホック会議 (Maximum Ad Hoc Conference)]パラ メータの値を増加させます。
- •割り込みを試行しているデバイスの共有回線の[コール最大数(Maximum Number of Calls)] の値を確認して、必要に応じて値を増加させます。

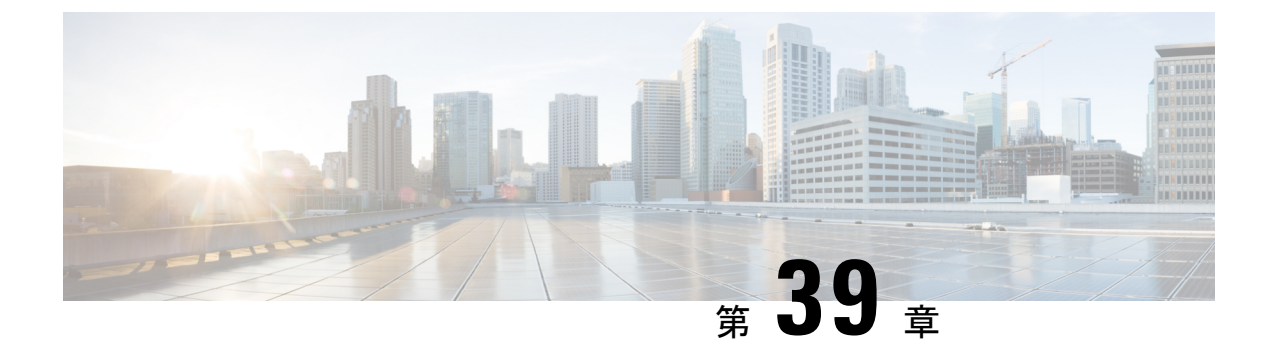

# BLF プレゼンス

- •BLF プレゼンスの概要 (617 ページ)
- BLF プレゼンスの前提条件 (618 ページ)
- •BLF プレゼンスの設定タスク フロー (618 ページ)
- BLF プレゼンスの連携動作 (633 ページ)
- BLF プレゼンスの制限事項 (634 ページ)

# BLF プレゼンスの概要

他のユーザの電話番号上でのリアルアイムステータスまたはUniform Resource Identifier (URI) の Session Initiation Protocol (SIP) を、ウォッチャであるユーザがウォッチャのデバイスから モニタするには、話中ランプフィールド (BLF)機能を使用します。

ユーザのステータスまたはBLFプレゼンスエンティティ(プレゼンティティとも呼ばれます) をウォッチャがモニタできるようにするには、次のオプションを使用します。

- •BLFと短縮ダイヤルボタン
- ・ディレクトリウィンドウの不在着信、発信履歴、または着信履歴のリスト
- ・共有ディレクトリ(社内ディレクトリなど)

既存エントリの BLF ステータスがコール リストとディレクトリに表示されます。BLF と短縮 ダイヤル ボタンを設定すると、BLF プレゼンス エンティティがウォッチャのデバイス上に短 縮ダイヤルとして表示されます。

ウォッチャが Cisco Unified Communications Manager に BLF プレゼンス リクエストを送信する と、BLF プレゼンス エンティティのステータスを表示できます。管理者が BLF プレゼンス機 能を設定すると、ウォッチャのデバイスにリアルタイム ステータス アイコンが現れ、BLF プ レゼンスエンティティが電話上にあるか、電話上にないか、ステータス不明か、などが表示さ れます。

エクステンションモビリティユーザは、エクステンションモビリティサポートを使用すると 電話の BLF プレゼンス機能を利用できます。

BLF プレゼンス グループの認証により、認証されたウォッチャのみが接続先の BLF プレゼン スステータスにアクセスできるようになります。BLF または短縮ダイヤルの設定がある場合に ウォッチャが接続先をモニタできるように管理者が認証するため、BLF プレゼンス グループ の認証は BLF または短縮ダイヤルには適用されません。

# BLF プレゼンスの前提条件

・BLF プレゼンス機能で使用する電話を設定します。

・BLF プレゼンス機能で使用する SIP トランクを設定します。

# BLF プレゼンスの設定タスク フロー

#### 始める前に

•BLF プレゼンスの前提条件(618ページ)を確認してください。

|               | コマンドまたはアクション                                                                                                    | 目的                                                                                                    |
|---------------|----------------------------------------------------------------------------------------------------|----------------------------------------------------------------------------------------------------|
| ステップ1         | 話中ランプフィールド(BLF)のクラ<br>スタ全体のエンタープライズパラメー<br>タを設定し、同期します。BLFのクラ<br>スタ全体のエンタープライズパラメー<br>タの設定および同期(620ページ)を参<br>照してください。                                                    | 同一クラスタに存在するすべてのデバイ<br>スとサービスに適用されるBLFオプショ<br>ンを設定します。エンタープライズパ<br>ラメータの設定変更は、最も干渉の少な<br>い方法で、設定されたデバイスと同期で<br>きます。たとえば、影響を受けるデバイ<br>スでのリセットや再起動が不要です。 |
| ステップ <b>2</b> | BLFのクラスタ全体のサービスパラメー<br>タを設定します。BLFのクラスタ全体<br>のサービスパラメータの設定(621ペー<br>ジ)を参照してください。                                                                                         | Unified Communications Manager<br>Administration で選択されたサーバ上で<br>さまざまなサービスを設定するためにプ<br>レゼンス サービス パラメータを設定し<br>ます。                                      |
| ステップ3         | BLFプレゼンスグループを設定します。<br>BLF プレゼンス グループの設定 (621<br>ページ)を参照してください。                                                                                                    | BLF プレゼンス グループを、監視者が<br>モニタする接続先を制御できるように設<br>定します。                                                                                                   |
| ステップ4         | <ul> <li>BLF プレゼンス グループをデバイスお<br/>よびユーザと関連付けるには、次のサブ<br/>タスクを実行します。</li> <li>BLF プレゼンス グループと電話を<br/>関連付けます。BLF プレゼンス グ<br/>ループと電話の関連付け(624ペー<br/>ジ)を参照してください。</li> </ul> | 電話番号、SIP トランク、SIP を実行す<br>る電話、SCCPを実行する電話、アプリ<br>ケーションユーザ(プレゼンス要求を<br>SIP トランク経由で送信するアプリケー<br>ションユーザの場合)、またはエンド<br>ユーザに BLF プレゼンス グループを適<br>用します。     |

|       | コマンドまたはアクション                                                                                                    | 目的                                                                                                    |
|-------|----------------------------------------------------------------------------------------------------|----------------------------------------------------------------------------------------------------|
|       | <ul> <li>SIP トランクと BLF プレゼンス グ<br/>ループを関連付けます。SIP トラン<br/>クと BLF プレゼンス グループの関<br/>連付け (626ページ)を参照してく<br/>ださい。</li> <li>BLF プレゼンス グループとエンド<br/>ユーザを関連付けます。BLF プレ<br/>ゼンス グループとエンド ユーザの<br/>関連付け (627ページ)を参照して<br/>ください。</li> <li>BLF プレゼンス グループとアプリ<br/>ケーションユーザを関連付けます。<br/>BLF プレゼンス グループとアプリ<br/>ケーションユーザの関連付け (628<br/>ページ)を参照してください。</li> </ul> |                                                                                                    |
| ステップ5 | 外部トランクとアプリケーションからの<br>BLF プレゼンス要求を承認します。外<br>部トランクとアプリケーションからの<br>BLF プレゼンス要求の承認 (629 ペー<br>ジ)を参照してください。                                                                                                    | トランク レベルの認証に加えて、SIP ト<br>ランクのアプリケーションにアプリケー<br>ション レベルの認証を有効にします。                                                                                                    |
| ステップ6 | コーリング サーチ スペースを設定しま<br>す。プレゼンス要求のコーリング サー<br>チスペースの設定 (630ページ) を参照<br>してください。                                                                                                    | SUBSCRIBE コーリング サーチ スペー<br>スを SIP トランク、電話、またはエンド<br>ユーザに適用します。SUBSCRIBE コー<br>リング サーチスペースは、Cisco Unified<br>Communications Manager がトランクまた<br>は電話から来るプレゼンス要求をどのよ<br>うにルーティングするかを決定します。<br>コーリング サーチ スペースでは、発信<br>側デバイスが電話を終了しようとする際<br>に検索するパーティションが決定されま<br>す。プレゼンス要求に異なるコーリング<br>サーチ スペースを選択しない場合、<br>SUBSCRIBE コーリング サーチ スペー<br>スは、デフォルトオプションである[な<br>し (None)]を選択します。 |
| ステップ1 | BLF/短縮ダイヤル ボタンの電話ボタン<br>テンプレートを設定します。BLF/短縮                                                                                                    | 電話機またはユーザ デバイス プロファ<br>イル向けに BLF と短縮ダイヤル ボタン<br>の電話ボタン テンプレートを設定しま<br>す。                                                                                                    |

|       | コマンドまたはアクション                                                            | 目的                                                                                                    |
|-------|-------------------------------------------------------------------------|----------------------------------------------------------------------------------------------------|
|       | ダイヤル ボタンの電話ボタン テンプ<br>レートの設定(631ページ)を参照して<br>ください。                      | <ul> <li>(注) テンプレートが BLF と短縮ダ<br/>イヤルをサポートしない場<br/>合、[未指定の関連付けられた<br/>項目(Unassigned Associated<br/>Items)]ペインに [BLF SD の<br/>新規追加(Add a new BLF<br/>SD)]リンクが表示されます。</li> </ul> |
| ステップ8 | ボタンテンプレートをデバイスに関連<br>付けます。ボタンテンプレートとデバ<br>イスの関連付け(632ページ)を参照し<br>てください。 | BLF プレゼンス向けに設定したデバイ<br>スと一緒にボタン テンプレートを使用<br>します。                                                                                                    |
| ステップ9 | ユーザデバイス プロファイルを設定し<br>ます。ユーザデバイス プロファイルの<br>設定 (632 ページ)を参照してくださ<br>い。  | BLF プレゼンス向けにユーザ デバイス<br>プロファイルを設定します。                                                                                                    |

## BLF のクラスタ全体のエンタープライズ パラメータの設定および同期

エンタープライズパラメータは、同一クラスタに存在するすべてのデバイスやサービスに適用 されるデフォルトを設定するために使用します。クラスタは、同じデータベースを共有する一 連の Cisco Unified Communications Manager で構成されています。Cisco Unified Communications Managerの新規インストール時には、エンタープライズパラメータを使用して、デバイスのデ フォルトの初期値が設定されます。

- ステップ1 [Cisco Unified CM Administration]から、以下を選択します。 [システム(System)]>[エンター プライズ パラメータ(Enterprise Parameters)]。
- **ステップ2** [エンタープライズパラメータ設定(Enterprise Parameters Configuration)] ウィンドウで各フィー ルドを設定します。フィールドと設定オプションの詳細については、システムのオンライン ヘルプを参照してください。
  - **ヒント** エンタープライズ パラメータについての詳細は、パラメータ名または [エンタープラ イズ パラメータの設定(Enterprise Parameters Configuration)] ウィンドウに表示され る疑問符をクリックします。
- ステップ3 [保存 (Save)] をクリックします。
- ステップ4 (任意) [設定の適用(Apply Config)] をクリックして、クラスタ全体のパラメータを同期します。

<sup>[</sup>設定情報の適用(Apply Configuration Information)]ダイアログボックスが表示されます。

ステップ5 [OK] をクリックします。

## BLF のクラスタ全体のサービス パラメータの設定

BLF に関して [サービス パラメータ設定(Service Parameter Configuration)] ウィンドウで使用 可能な 1 つまたは複数のサービスを設定できます。

#### 始める前に

BLF のクラスタ全体のエンタープライズ パラメータの設定および同期 (620ページ)

#### 手順

- ステップ1 [Cisco Unified CM Administration]から、以下を選択します。 [システム (System)]>[サービス パラメータ (Service Parameters)]
- ステップ2 [サーバ (Serve)] ドロップダウン リストから、パラメータを設定するサーバを選択します。
- **ステップ3**[サービスパラメータ設定(Service Parameter Configuration)]ウィンドウの各フィールドを設定 します。フィールドと設定オプションの詳細については、システムのオンライン ヘルプを参 照してください。
  - **ヒント** サービスパラメータの詳細については、[サービスパラメータ設定(Service Parameter Configuration)]ウィンドウに表示されるパラメータ名または疑問符をクリックしてください。
- ステップ4 [保存 (Save)]をクリックします。
  - (注) [デフォルトのプレゼンス間グループ登録(Default Inter-Presence Group Subscription)] パラメータは BLF およびスピード ダイヤルには適用されません。

## BLF プレゼンス グループの設定

BLF プレゼンス グループを使用して、モニタできる接続先を制御できます。BLF プレゼンス グループを設定するには、Cisco Unified Communications Manager Administration でグループを作 成し、同じグループに1つ以上の宛先とウォッチャを割り当てます。

新しい BLF プレゼンス グループを追加すると、Unified Communications Manager は、最初の権 限フィールドとしてデフォルト クラスタ フィールドに新しいグループのすべてのグループ関 係を定義します。別々のアクセス許可を適用するには、変更する各権限を持つ新しいグループ と既存のグループに新しい権限を設定します。

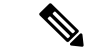

(注)

システムは同じ BLF プレゼンス グループ内で BLF プレゼンス要求を常に許可にします。

プレゼンスエンティティのステータスを表示するため、ウォッチャはプレゼンス要求をUnified Communications Manager に送信します。システムでは、監視者は、プレゼンスエンティティの ステータス要求を開始するために、次の要件で承認されている必要があります。

- ・監視者の BLF プレゼンス グループは、クラスタの内部または外部に関わらず、プレゼン スエンティティ プレゼンス グループのステータスを得るために承認されている必要があ ります。
- Unified CM は、外部プレゼンスサーバやアプリケーションからの BLF プレゼンス要求を 受信するために承認されている必要があります。

#### 始める前に

BLF のクラスタ全体のサービス パラメータの設定 (621 ページ)

#### 手順

- ステップ1 [Cisco Unified CM Administration] から、以下を選択します。 [システム(System)] > [BLF プレ ゼンス グループ(BLF Presence Group)]。
- ステップ2 [BLFプレゼンスグループの設定(BLF Presence Group Configuration)] ウィンドウの各フィール ドを設定します。フィールドとその設定オプションの詳細については、BLF の BLF プレゼン スグループ フィールド(623 ページ)を参照してください。
  - (注) Cisco CallManager サービスの [デフォルトのプレゼンス グループ間サブスクリプション (Default Inter-Presence Group Subscription)]サービス パラメータを使用します。サブスクリプションの許可または拒否をする BLF プレゼンス グループのクラスタ全体 のアクセス許可パラメータを設定します。このフィールドは、システムデフォルトの設定、およびクラスタにデフォルトフィールドを使用して、BLF プレゼンス グループ関係を設定できます。

ステップ3 [保存 (Save)] をクリックします。

 BLF プレゼンス グループに設定する権限は、[BLF プレゼンス グループ関係(BLF Presence Group Relationship)]ペインに表示されます。グループツーグループ関係のシ ステム デフォルト権限フィールドを使用するアクセス許可は表示されません。

#### 次のタスク

次のサブタスクを実行して、BLF プレゼンス グループをデバイスおよびユーザと関連付けます。

- BLF プレゼンス グループと電話の関連付け (624 ページ)
- SIP トランクと BLF プレゼンス グループの関連付け (626 ページ)
- •BLF プレゼンス グループとエンド ユーザの関連付け (627 ページ)
- •BLF プレゼンス グループとアプリケーション ユーザの関連付け (628 ページ)

### BLFのBLF プレゼンス グループ フィールド

プレゼンス認証はBLFプレゼンスグループで機能します。BLFプレゼンスグループ設定フィールドを次の表に示します。

| フィールド               | 説明                                                                 |
|---------------------|--------------------------------------------------------------------|
| 名前                  | 設定する BLF プレゼンス グループの名前を入<br>力します。たとえば Executive_Group などで<br>す。    |
| 説明                  | 設定する BLF プレゼンス グループの説明を入<br>力します。                                  |
| 他のプレゼンス グループへの関係を変更 | 1 つ以上の BLF プレゼンス グループを選択<br>し、指定したグループの許可フィールドを選<br>択したグループに設定します。 |

| フィールド | 説明                                                                                                    |
|-------|----------------------------------------------------------------------------------------------------|
| 登録許可  | 選択されている BLF プレゼンス グループに対<br>し、ドロップダウン リストから次のいずれか<br>のオプションを選択します。                                                                                                    |
|       | <ul> <li>「システムデフォルトの使用(Use System Default)]:許可フィールドに、クラスタ<br/>全体のサービスパラメータフィールド<br/>「デフォルトのプレゼンス間グループ登録<br/>(Default Inter-Presence Group<br/>Subscription)]([登録の許可(Allow<br/>Subscription)]または[登録の拒否(<br/>Disallow Subscription)])を設定します。</li> <li>「登録の許可(Allow Subscription)]:指定<br/>されたグループのメンバーが、選択され<br/>ているグループのメンバーのリアルタイムステータスを確認できるようにしま<br/>す。</li> <li>「登録の拒否(Disallow Subscription)]:指<br/>定されたグループのメンバーが、選択さ<br/>れているグループのメンバーが、選択さ<br/>れているグループのメンバーのリアルタ<br/>イムステータスを確認できないようにし<br/>ます。</li> </ul> |
|       | [保存(Save)]をクリックすると、設定する<br>許可が[BLF プレゼンスグループ(BLF<br>Presence Group)]関係ペインに表示されます。<br>システムのデフォルト許可フィールドを使用<br>するグループはすべて表示されません。                                                                                                    |

## デバイスとユーザとの BLF プレゼンス グループの関連付け

次の手順を実行して、電話、SIPトランク、SIPを実行する電話、SCCPを実行する電話、電話 番号、アプリケーションユーザ(プレゼンス要求を SIPトランク経由で送信するアプリケー ションユーザの場合)、およびエンドユーザに BLF プレゼンス グループを適用します。

(注) 同じ BLF プレゼンス グループ内のメンバー間のプレゼンス要求はシステムで許可されます。

### BLF プレゼンス グループと電話の関連付け

電話とトランクにプレゼンス要求を送受信する権限がある場合、電話とトランクの BLF プレ ゼンスを使用できます。 Cisco Unified Communications Manager はクラスタの内部または外部の Cisco Unified Communications Manager ユーザの BLF プレゼンス要求を処理します。BLF プレゼンス要求を電話を介して送信 する Cisco Unified Communications Manager ウォッチャについては、電話と BLF プレゼンスエ ンティティがコロケーションを行う場合、Cisco Unified Communications Manager は BLF プレゼ ンス ステータスで応答します。

#### 始める前に

BLF プレゼンス グループの設定 (621 ページ)

手順

- ステップ1 [Cisco Unified CM の管理(Cisco Unified CM Administration)]で、[デバイス(Device)]>[電話 (Phone)]を選択して[新規追加(Add New)]を選択します。 [新規電話を追加(Add a New Phone)]ウィンドウが表示されます。
- ステップ2 [電話のタイプ (Phone Type)] ドロップダウン リストから、BLF プレゼンス グループを関連 付ける電話のタイプを選択します。
- ステップ3 [次へ (Next)]をクリックします。
- **ステップ4** [電話の設定(Phone Configuration)] ウィンドウのフィールドを設定します。フィールドとその設定オプションの詳細については、オンライン ヘルプを参照してください。
  - (注) [SUBSCRIBE コーリングサーチスペース (SUBSCRIBE Calling Search Space)]ドロッ プダウンリストから、電話のプレゼンス要求に使用する SUBSCRIBE コーリングサー チスペースを選択します。Cisco Unified Communications Manager Administration で設定 されたすべてのコーリングサーチスペースが、[SUBSCRIBE コーリングサーチス ペース (SUBSCRIBE Calling Search Space)]ドロップダウンリストボックスに表示 されます。ドロップダウンリストから、エンドユーザに別のコーリングサーチス ペースを選択しない場合、このフィールドの値によってデフォルト値が [None] に設 定されます。この目的で明示的に SUBSCRIBE コーリングサーチスペースを設定す るには、すべてのコーリングサーチスペースを設定する場合と同じようにコーリン グサーチスペースを設定します。
- **ステップ5** [保存 (Save)] をクリックします。

次のタスク

次のサブタスクを実行して、BLF プレゼンス グループをデバイスおよびユーザと関連付けます。

- SIP トランクと BLF プレゼンス グループの関連付け (626 ページ)
- BLF プレゼンス グループとエンド ユーザの関連付け (627 ページ)
- BLF プレゼンス グループとアプリケーション ユーザの関連付け (628 ページ)

### SIP トランクと BLF プレゼンス グループの関連付け

ダイジェスト認証が SIP トランクで設定されていない場合、トランクが着信サブスクリプショ ンを受け入れるようにトランクを設定できますが、アプリケーションレベルの認証は開始でき ません。また、Unified CM はグループ認証を実行する前に、すべての着信要求を受け入れま す。ダイジェスト認証をアプリケーションレベルの認証と共に使用すると、Unified CM は BLF プレゼンス要求を送信しているアプリケーションのクレデンシャルの認証も行います。

クラスタの外部にあるデバイスに対するBLFプレゼンス要求がある場合、Unified Communications Manager は SIP トランクを介して外部デバイスに照会します。ウォッチャに外部デバイスをモ ニタする権限がある場合、SIP トランクは外部デバイスに BLF プレゼンス要求を送信し、BLF プレゼンス ステータスをウォッチャに返します。

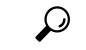

**ヒント** SIP トランクで BLF プレゼンス グループ認証を着信プレゼンス要求と共に使用するには、ト ランクのプレゼンス グループ(たとえば、External\_Presence\_Serv\_Group1)を設定して、適切 な権限をクラスタ内部のその他のグループに設定します。

SIP トランクのプレゼンス要求の両方のレベルの認証を設定する場合、SIP トランクの BLF プレゼンス グループが使用されるのは、BLF プレゼンス グループがアプリケーションの着信要 求で特定されない場合のみです。

#### 始める前に

BLF プレゼンス グループの設定 (621 ページ)

- ステップ1 [Cisco Unified CM Administration]から、以下を選択します。 [デバイス (Device)]>[トランク (Trunk)]を選択し、[新規追加 (Add New)]をクリックします。
- ステップ2 [トランク タイプ(Trunk Type)]ドロップダウン リストから、BLF プレゼンス グループを関 連付ける電話のタイプを選択します。 [デバイス プロトコル(Device Protocol)]ドロップダウン リストの値が自動的に入力されま す。
- **ステップ3**[次へ (Next)]をクリックします。
- **ステップ4** [トランクの設定(Trunk Configuration)]ウィンドウのフィールドを設定します。フィールドと その設定オプションの詳細については、オンライン ヘルプを参照してください。

 (注) Unified CM システムによる SIP トランクからの着信 BLF プレゼンス要求の承認を認 証するには、[SIP トランク セキュリティ プロファイルの設定(SIP Trunk Security Profile Configuration)]ウィンドウの[プレゼンスのサブスクリプションの許可(Accept Presence Subscription)]チェックボックスをオンにします。SIP トランクで着信プレ ゼンス要求をブロックするには、このチェックボックスをオフにします。SIP トラン クの BLF プレゼンス要求を許可すると、Unified CM はトランクに接続する SIP ユー ザエージェント(SIP プロキシサーバまたは外部 BLF プレゼンスサーバ)からの要 求を承認します。Unified CM が SIP トランクからの BLF プレゼンス要求を承認する ように設定する場合、ダイジェスト認証をオプションと見なします。

ステップ5 [保存 (Save)]をクリックします。

#### 次のタスク

次のサブタスクを実行して、BLF プレゼンス グループをデバイスおよびユーザと関連付けます。

- BLF プレゼンス グループと電話の関連付け (624 ページ)
- BLF プレゼンス グループとエンド ユーザの関連付け (627 ページ)
- BLF プレゼンス グループとアプリケーション ユーザの関連付け (628 ページ)

### BLF プレゼンス グループとエンド ユーザの関連付け

管理者は、エクステンションモビリティを設定するために BLF プレゼンス グループとユーザ ディレクトリおよびコール リストのエンド ユーザを関連付けます。

#### 始める前に

BLF プレゼンス グループの設定 (621 ページ)

手順

**ステップ1** [Cisco Unified CM の管理(Cisco Unified CM Administration)] で、[ユーザ管理(User Management)]>[エンドユーザ(End User)]を選択して[新規追加(Add New)]を選択しま す。

[エンドユーザの設定(End User Configuration)] ウィンドウが表示されます。

- ステップ2 [エンドユーザ設定(End User Configuration)] ウィンドウのフィールドを設定します。フィー ルドとその設定オプションの詳細については、オンライン ヘルプを参照してください。
- ステップ3 [保存(Save)] をクリックします。

#### 次のタスク

次のサブタスクを実行して、BLF プレゼンス グループをデバイスおよびユーザと関連付けます。

•BLF プレゼンス グループと電話の関連付け (624 ページ)

- SIP トランクと BLF プレゼンス グループの関連付け (626 ページ)
- BLF プレゼンス グループとアプリケーション ユーザの関連付け (628 ページ)

### BLF プレゼンス グループとアプリケーション ユーザの関連付け

管理者はBLF プレゼンス グループと外部アプリケーションのアプリケーション ユーザを関連 付けます。これらの外部アプリケーションは、SIP トランクまたは SIP トランク上で接続され ているプロキシ サーバ上のホームである BLF プレゼンス要求を送信します。たとえば、Web ダイヤル、Meeting Place、会議サーバ、およびプレゼンス サーバです。

#### 始める前に

BLF プレゼンス グループの設定 (621 ページ)

#### 手順

- ステップ1 [Cisco Unified CM の管理(Cisco Unified CM Administration)]で、[ユーザ管理(User Management)]>[アプリケーションユーザ(Application User)]を選択して[新規追加(Add New)]をクリックします。 [アプリケーションユーザの設定(Application User Configuration)]ウィンドウが表示されま す。
- ステップ2 [アプリケーションユーザの設定(Application User Configuration)] ウィンドウのフィールドを 設定します。フィールドとその設定オプションの詳細については、オンラインヘルプを参照し てください。
- ステップ3 [保存 (Save)] をクリックします。

#### 次のタスク

次のサブタスクを実行して、BLF プレゼンス グループをデバイスおよびユーザと関連付けます。

- BLF プレゼンス グループと電話の関連付け (624 ページ)
- SIP トランクと BLF プレゼンス グループの関連付け (626 ページ)
- BLF プレゼンス グループとエンド ユーザの関連付け (627 ページ)

## 外部トランクとアプリケーションからの BLF プレゼンス要求の承認

クラスタ外部からのBLFプレゼンス要求を承認するには、外部トランクまたはアプリケーションのBLF プレゼンス要求を承認するようにシステムを設定します。クラスタ外部のトランクおよびアプリケーションにBLF プレゼンス グループを割り当てて、BLF プレゼンス グループ 認証を呼び出すことができます。

#### 始める前に

次のサブタスクを実行して、BLF プレゼンス グループをデバイスおよびユーザと関連付けます。

- •BLF プレゼンス グループと電話の関連付け (624 ページ)
- SIP トランクと BLF プレゼンス グループの関連付け (626 ページ)
- BLF プレゼンス グループとエンド ユーザの関連付け (627 ページ)
- BLF プレゼンス グループとアプリケーション ユーザの関連付け (628 ページ)

- ステップ1 [Cisco Unified CM Administration]から、以下を選択します。[デバイス(Device)]>[トランク (Trunk)]を選択し、[新規追加(Add New)]をクリックします。 [トランクの設定(Trunk Configuration)]ウィンドウが表示されます。
- ステップ2 SIP トランクから BLF プレゼンス要求を可能にするには、[SIP トランクセキュリティプロファ イルの設定(SIP Trunk Security Profile Configuration)]ウィンドウの[プレゼンスの SUBSCRIBE の許可(Accept Presence Subscription)]チェックボックスをオンにします。
- ステップ3 トランク レベルの認証に加えて SIP トランク アプリケーションのアプリケーション レベルの 認証を有効にするには、[SIP トランク セキュリティ プロファイルの設定(SIP Trunk Security Profile Configuration)] ウィンドウで次のチェックボックスをオンにします。
  - [ダイジェスト認証を有効化(Enable Digest Authentication)]
  - ・アプリケーションレベル認証を有効化(Enable Application Level Authorization)
  - (注) [ダイジェスト認証を有効化(Enable Digest Authentication)]をオンにしないと、[アプ リケーションレベル認証を有効化(Enable Application Level Authorization)]をオンに することはできません。
- **ステップ4** トランクにプロファイルを適用します。トランクへの変更が有効になるように、[リセット (Reset)]をクリックします。

(注) [アプリケーションレベル認証を有効化(Enable Application Level Authorization)]をオンにする場合、アプリケーションの[アプリケーションユーザの設定(Application User Configuration)]ウィンドウの[プレゼンスの SUBSCRIBE の許可(Accept Presence Subscription)]チェックボックスをオンにします。

### プレゼンス要求のコーリング サーチ スペースの設定

[SUBSCRIBE コーリングサーチスペース (SUBSCRIBE Calling Search space)]オプションを使用すると、BLF プレゼンス要求のコール処理コーリングサーチスペースとは別にコーリングサーチスペースを適用できます。プレゼンス要求用に別のコーリングサーチスペースを選択します。選択しない場合は、SUBSCRIBE コーリングサーチスペースによってデフォルトオプションの[なし (None)]が選択されます。エンドユーザに関連付けられている SUBSCRIBE コーリングサーチスペースがエクステンションモビリティ コールに使用されます。

SUBSCRIBE コーリング サーチ スペースは SIP トランク、電話機、またはエンドユーザに適用 してください。エンド ユーザに関連付けられている SUBSCRIBE コーリング サーチ スペース がエクステンション モビリティ コールに使用されます。

#### 始める前に

外部トランクとアプリケーションからの BLF プレゼンス要求の承認 (629 ページ)

- ステップ1 [Cisco Unified CM Administration] から、以下を選択します。 [コール ルーティング (Call Routing)]>[コントロールのクラス (Class of Control)]>[コーリングサーチスペース (Calling Search Space)]。
- ステップ2 [コーリングサーチスペースの設定(Calling Search Space configuration)] ウィンドウで、 [SUBSCRIBE コーリング サーチ スペース(SUBSCRIBE Calling Search Space)] ドロップダウ ン リストからコーリング サーチ スペースを選択します。
- ステップ3 [新規追加(Add New)] をクリックします。
- ステップ4 [名前 (Name)] フィールドに、名前を入力します。
- **ステップ5** (任意) [説明 (Description)] フィールドに、コーリング サーチ スペースを識別するための 説明を入力します。
- ステップ6 [使用可能なパーティション (Available Partitions)]リストから、1つまたは複数のパーティションを選択し、矢印キーをクリックします。 選択したパーティションは [選択済みのパーティション (Selected Partitions)]リストに表示されます。
- **ステップ7** (任意) [選択済みのパーティション (Selected Partitions)] リストのパーティションを追加ま たは削除するには、リストボックスの横にある矢印キーをクリックします。
- ステップ8 [保存 (Save)] をクリックします。

Cisco Unified Communications Manager Administration で設定したすべてのコーリングサーチは、 [トランク設定(Trunk Configuration)]または[電話の設定(Phone Configuration)]ウィンド ウの[サブスクライブコーリングサーチスペース(SUBSCRIBE Calling Search Space)]ド ロップダウン リストで表示されます。

## BLF/短縮ダイヤルボタンの電話ボタンテンプレートの設定

電話機またはユーザのデバイス プロファイルの BLF と短縮ダイヤル ボタンを設定できます。 電話機またはデバイス プロファイルにテンプレートを適用(電話機またはデバイス プロファ イルの設定を保存)すると、Cisco Unified Communicationsの[関連情報(Association Information)] ペインに BLF SD の新規追加へのリンクが表示されます。

 (注) テンプレートが BLF と短縮ダイヤルをサポートしていない場合は、[未使用の関連アイテム (Unassigned Associated Items)]ペインに BLF SD の新規追加へのリンクが表示されます。

管理者が SIP URI の BLF と短縮ダイヤル ボタンを追加または変更する際には、ウォッチャが 接続先のモニタに許可されていることを確認してください。システムが SIP トランクを使用し て SIP URI BLF のターゲットに到達するようにするには、BLF プレゼンス グループが SIP ト ランクの適用と関連付けられている必要があります。

(注) BLF と短縮ダイヤルの BLF プレゼンス グループまたはデフォルト内部 プレゼンス グループ サブスクリプションのパラメータを設定する必要はありません。

#### 始める前に

プレゼンス要求のコーリングサーチスペースの設定(630ページ)

- ステップ1 [Cisco Unified CM Administration] から、以下を選択します。 [デバイス (Device)]>[デバイス の設定 (Device Settings)]>[電話ボタン テンプレート (Phone Button Template)]。
- **ステップ2** [新規追加(Add New)] ボタンをクリックします。 [電話ボタン テンプレートの設定(Phone Button Template Configuration)] ウィンドウが表示 されます。
- ステップ3 [ボタン テンプレート名 (Button Template Name)]フィールドに、テンプレートの名前を入力 します。
- ステップ4 [電話ボタン テンプレート (Phone Button Template)]ドロップダウンリストから、電話ボタン のテンプレートを選択します。

- **ステップ5** 選択されたボタンテンプレートのレイアウトから新しいボタンテンプレートを作成するには、 [コピー (Copy)]をクリックします。
- ステップ6 [保存 (Save)] をクリックします。

### ボタン テンプレートとデバイスの関連付け

電話機またはユーザデバイスプロファイルに対して BLF および短縮ダイヤルボタンを設定し ます。BLF 値は、クラスタ上にある必要はありません。電話機に表示される Busy Lamp Field (BLF; ビジーランプフィールド)ステータスアイコンについては、ご使用の電話機をサポー トする「Cisco Unified IP 電話」のマニュアルを参照してください。ご使用の電話機が BLF プ レゼンスをサポートしているかどうかを確認するには、その電話機とこのバージョンの Unified Communications Manager をサポートする「Cisco Unified IP 電話」のマニュアルを参照してくだ さい。

#### 始める前に

BLF/短縮ダイヤルボタンの電話ボタンテンプレートの設定 (631ページ)

#### 手順

- ステップ1 [Cisco Unified CM Administration]から、以下を選択します。 [デバイス (Device)]>[デバイス の設定 (Device Settings)]>[デバイス プロファイル (Device Profile)]
- ステップ2 設定済みの電話ボタンテンプレートを検索するには、検索パラメータを入力し、[検索(Find)] をクリックします。 すべての検索条件に一致するレコードが表示されます。
- **ステップ3** レコードのいずれかをクリックします。 [デバイス プロファイルの設定(Device Profile Configuration)] ウィンドウが表示されます。
- **ステップ4** [電話ボタン テンプレート (Phone Button Template)] で、設定済み電話ボタン テンプレートを 選択します。
- ステップ5 (任意) 設定されたデバイスの値を変更します。
- ステップ6 [保存 (Save)] をクリックします。

## ユーザ デバイス プロファイルの設定

詳細については、BLF プレゼンスの連携動作 (633 ページ)の「「BLF Presence with Extension Mobility(エクステンション モビリティによる BLF プレゼンス)」」の項を参照してください。

始める前に

ボタンテンプレートとデバイスの関連付け (632ページ)

手順

- ステップ1 Cisco Unified CM の管理で、[デバイス (Device)]>[デバイスの設定 (Device Settings)]>[デ バイス プロファイル (Device Profile)] を選択します。
- **ステップ2** [新規追加(Add New)]をクリックします。 [デバイス プロファイルの設定(Device Profile Configuration)]ウィンドウが表示されます。
- ステップ3 [デバイス プロファイルの設定(Device Profile Configuration)] ウィンドウのフィールドを設定 します。フィールドとその設定オプションの詳細については、オンラインヘルプを参照してく ださい。
  - (注) 電話機またはデバイスプロファイルに適用した電話ボタンテンプレートが BLF およびスピードダイヤルをサポートしていない場合、このリンクは [割り当て情報 (Association Information)] ペインに表示されず、[割り当てられていない関連項目 (Unassigned Associated Items)]ペインに表示されます。

ステップ4 [保存 (Save)] をクリックします。

## BLF プレゼンスの連携動作

| 機能                                                                           | データのやり取り                                                                                                    |
|------------------------------------------------------------------------------|----------------------------------------------------------------------------------------------------|
| H.323 電話デバイ<br>スがプレゼンスエ<br>ンティティとして<br>動作する場合の<br>H.323 電話の DN<br>のプレゼンス BLF | H.323 電話の状態が [RING IN] の場合、BLF ステータスは [ビジー(Busy)]<br>として報告されます。SCCP または SIP のいずれかを実行しており、状態<br>が [RING IN] の電話のプレゼンス エンティティの場合、BLF ステータス<br>は [アイドル(Idle)] として報告されます。                                                                                                    |
| H.323 電話デバイ<br>スがプレゼンスエ<br>ンティティとして<br>動作する場合の<br>H.323 電話の DN<br>のプレゼンス BLF | イーサネット ケーブルが電話から抜かれているなどの何らかの理由で<br>H.323 電話が Cisco Unified Communications Manager に接続されていない場<br>合、BLFステータスは常に[アイドル(Idle)] として報告されます。SCCP<br>または SIP のいずれかを実行しており、Cisco Unified Communications<br>Manager に接続していない電話のプレゼンス エンティティの場合、BLF<br>ステータスが [不明(Unknown)] として報告されます。 |

I

| 機能                               | データのやり取り                                                                                                    |
|----------------------------------|----------------------------------------------------------------------------------------------------|
| エクステンション<br>モビリティでの<br>BLF プレゼンス | [Cisco Unified CM の管理 (Cisco Unified Communications Manager<br>Administration)]でユーザデバイスプロファイルの[BLF]ボタンと[短縮<br>ダイヤル (SpeedDial)]ボタンを設定している場合、Cisco Extension<br>Mobilityをサポートしている電話にログインすると、この電話の[BLF]ボ<br>タンと[短縮ダイヤル (SpeedDial)]ボタンに BLF プレゼンス ステータ<br>スが表示されます。 |
|                                  | エクステンションモビリティユーザがログアウトすると、Cisco Extension<br>Mobility をサポートしている電話に、設定したログアウト プロファイル<br>の [BLF] ボタンと [短縮ダイヤル(SpeedDial)] ボタンに BLF プレゼンス<br>ステータスが表示されます。                                                                                                    |

# BLF プレゼンスの制限事項

| 制約事項              | 説明                                                                                                    |
|-------------------|----------------------------------------------------------------------------------------------------|
| SIP プレゼンス         | Cisco Unified Communications Manager Assistant は、SIP プレゼンスを<br>サポートしていません。                                 |
| BLF プレゼンス要求       | Cisco Unified Communications Manager Administrationハントパイロット<br>に関連付けられているディレクトリ番号への BLF プレゼンス要求を<br>拒否します。 |
| コールのリスト機能の<br>BLF | Cisco Unified IP Phone 7940 と Cisco Unified IP Phone 7960 では、コール<br>リスト BLF 機能はサポートされていません。                |

I

| 制約事項                    | 説明                                                                                                    |
|-------------------------|----------------------------------------------------------------------------------------------------|
| BLF と短縮ダイヤル             | 管理者は、BLF と SpeedDial の設定時に、ウォッチャに通知先を監視<br>する権限が付与されていることを確認します。BLF プレゼンスグルー<br>プ認証は、BLF と SpeedDials には適用されません。                                                                                                    |
|                         | (注) BLF プレゼンス グループの認証は、SIP が実行中の電話に<br>対する通話で表示される BLF および Speed Dial として設定<br>されているディレクトリ番号またはSIP URI には適用されま<br>せん。                                                                                                    |
|                         | 重複しているDNがあり、その内線番号が異なるパーティションにあ<br>る場合、プレゼンス通知は、デバイスに割り当てられた SUBSCRIBE<br>CSS内で設定されているパーティションの順序に基づいて選択されま<br>す。                                                                                                    |
|                         | たとえば、2つのBLF短縮ダイヤルが電話機に設定されているとします。                                                                                                    |
|                         | ・「内部」パーティションの内線番号 1234                                                                                                    |
|                         | •「外部」パーティションの内線番号 1234                                                                                                    |
|                         | SUBSCRIBE CSS で最初に一覧されたパーティションが、サブスクラ<br>イブされたデバイスで BLF プレゼンスを提供するパーティションと<br>なります。                                                                                                    |
| BLF プレゼンス認証             | 回線が複数ある Cisco Unified IP 電話 では、電話機は BLF プレゼンス<br>認証を判断するために、不在履歴と発信履歴の回線ディレクトリ番号<br>に関連付けられたキャッシュ情報を使用します。このコール情報がな<br>い場合、電話はプライマリ回線を BLF プレゼンス認証のサブスクラ<br>イバとして使用します。複数の回線がある Cisco Unified IP 電話の BLF<br>および SpeedDial ボタンでは、電話機はサブスクライバとして最初に<br>利用可能な回線を使用します。    |
| Cisco Unified IP 電話     | SIP を実行している Cisco Unified IP 電話 7960 および 7940 に対して設定されたディレクトリ番号を監視する場合は、プレゼンス エンティティが、オフフックのときに(ただし、通話状態ではない)、システムによって、ウォッチャデバイス上に「非通話中」のステータス アイコンが表示されます。これらの電話はオフフック ステータスを検出しません。その他のすべての電話タイプでは、プレゼンスエンティティでオフフック状態の場合、ウォッチャデバイスに「on the phone」ステータス アイコンが表示されます。 |
| SIP トランク(SIP<br>Trunks) | BLF プレゼンス要求と応答は、SIP トランク、または SIP トランクに<br>関連付けられているルートにルーティングされる必要があります。<br>MGCP および H323 トランク デバイスにルーティングされる BLF プ<br>レゼンス要求は拒否されます。                                                                                                    |

I

| 制約事項                            | 説明                                                                                                    |
|---------------------------------|----------------------------------------------------------------------------------------------------|
| SIP を実行している<br>BLFプレゼンス対応電<br>話 | SIP を実行している BLF プレゼンス対応電話では、電話番号または<br>SIP URI を [BLF] ボタンまたは [短縮ダイヤル(SpeedDial)] ボタンに<br>設定できます。SCCP を実行している BLF プレゼンス対応電話では、<br>電話番号だけを [BLF] ボタンおよび [短縮ダイヤル(SpeedDial)] ボ<br>タンに設定できます。 |
| SIP を実行している電<br>話               | SIP を実行している電話では、BLF プレゼンス グループの認証は、<br>コール リストに表示される短縮ダイヤルおよび BLF として設定され<br>ている SIP URI または電話番号にも適用されません。                                                                                 |

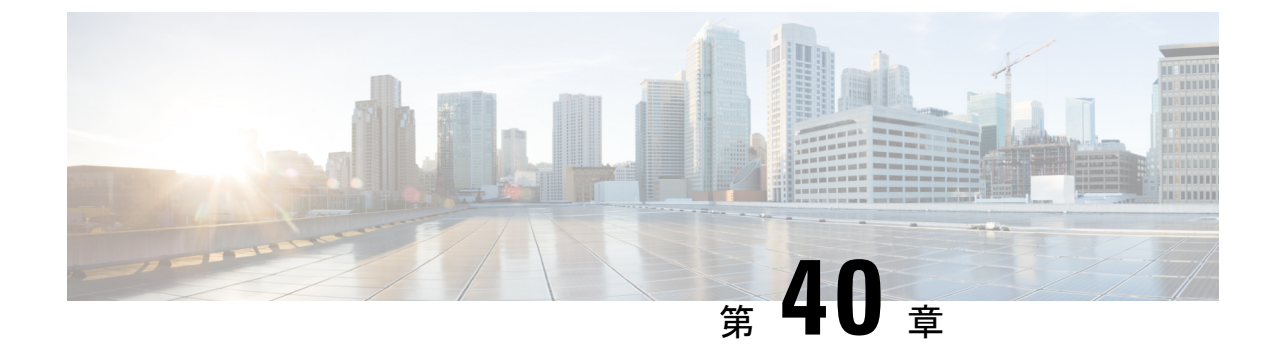

# コール表示の制限

- コール表示制限の概要(637ページ)
- ・コール表示制限の設定タスクフロー (637ページ)
- •コール表示制限の連携動作 (649 ページ)
- ・コール表示制限機能の制限事項(651ページ)

## コール表示制限の概要

Cisco Unified Communications Manager には、発信側ユーザと接続側ユーザの両方の番号と名前の情報の表示を許可または制限する柔軟な設定オプションがあります。接続側の番号と名前は、それぞれ個別に制限できます。

接続側の番号と名前の制限は、SIP トランク レベルまたはコール単位で設定できます。SIP トランク レベルでの設定は、コール単位の設定をオーバーライドします。

たとえばホテル環境では、客室とフロントデスクの間で行われたコールの情報を表示する必要 がある場合があります。一方、客室間のコールについては、いずれの電話に表示されるコール 情報も制限できます。

# コール表示制限の設定タスク フロー

#### 始める前に

・コール表示制限の連携動作(649ページ)を確認してください。

|       | コマンドまたはアクション     | 目的                                                 |
|-------|------------------|----------------------------------------------------|
| ステップ1 | 電話機能一覧の生成 (1ページ) | コール表示制限機能をサポートするエン<br>ドポイントを特定するためにレポートを<br>生成します。 |

|               | コマンドまたはアクション                                | 目的                                                                                                    |
|---------------|---------------------------------------------|----------------------------------------------------------------------------------------------------|
| ステップ2         | コール表示制限のパーティションの設定<br>(638 ページ)             | パーティションを設定して、電話番号<br>(DN)の論理グループと、到達可能性<br>の特徴が類似したルートパターンを作<br>成します。たとえば、ホテル環境では、<br>ルーム同士でダイヤルするためのパー<br>ティションや、公衆電話交換網<br>(PSTN)にダイヤルするためのパー<br>ティションを設定できます。       |
| ステップ3         | コール表示制限のコーリング サーチ ス<br>ペースの設定 (640 ページ)。    | コーリング サーチ スペースを設定し、<br>発信側デバイスがコールを終了しようと<br>する際に検索できるパーティションを指<br>定します。ルームやフロントデスク、ホ<br>テルのその他の内線番号、PSTN、およ<br>びルームのパーク範囲(コール パーク<br>の場合)に対してコーリング サーチス<br>ペースを作成します。 |
| ステップ4         | 接続先番号表示制限のサービスパラメー<br>タの設定 (641 ページ)。       | 接続側の回線 ID をダイヤル番号としてのみ表示するサービスパラメータを設定します。                                                                                                    |
| ステップ5         | トランスレーション パターンの設定 (<br>642 ページ)。            | 異なるレベルの表示制限のトランスレー<br>ション パターンを設定します。                                                                                                    |
| ステップ6         | 電話機のコール表示制限の設定 (644<br>ページ)                 | エンドポイントと、コール表示制限に使<br>用するパーティションおよびコーリング<br>サーチ スペースを関連付けます。                                                                                                    |
| ステップ <b>1</b> | コール表示制限の PSTN ゲートウェイの<br>設定 (646 ページ)       | <b>PSTN</b> ゲートウェイと、コール表示制限<br>に使用するパーティションおよびコーリ<br>ング サーチ スペースを関連付けます。                                                                                               |
| ステップ8         | これはオプションです。SIP トランクで<br>のコール表示制限の設定(646ページ) | この手順を使用して、SIPトランクレベ<br>ルで接続側の番号と名前の制限を設定で<br>きます。SIPトランクレベルの設定は、<br>コール単位の設定を上書きします。                                                                                   |

## コール表示制限のパーティションの設定

パーティションを設定して、電話番号(DN)の論理グループと、到達可能性の特徴が類似し たルートパターンを作成します。パーティションを作成することで、ルートプランが組織、 場所、コールタイプに基づいた論理サブセットに分割されることになり、コールルーティン グが容易になります。複数のパーティションを設定できます。 手順

- ステップ1 [Cisco Unified CM Administration] から、以下を選択します。 [コール ルーティング (Call Routing)]>[コントロールのクラス (Class of Control)]>[パーティション (Partition)]。
- **ステップ2** [新規追加(Add New)] をクリックして新しいパーティションを作成します。
- ステップ3 [パーティション名、説明(Partition Name, Description)]フィールドに、ルートプランに固有のパーティション名を入力します。 パーティション名には、英数字とスペースの他にハイフン(-)とアンダースコア()を使用できます。パーティション名に関するガイドラインについては、オンラインヘルプを参照してください。
- ステップ4 パーティション名の後にカンマ(,)を入力し、パーティションの説明を同じ行に入力します。
   説明には、任意の言語で最大 50 文字を使用できますが、二重引用符(")、パーセント記号(%)、アンパサンド(&)、バックスラッシュ(\)、山カッコ(◇)、角括弧([])は使用できません。
   説明を入力しなかった場合は、Cisco Unified Communications Manager が、このフィールドに自動的にパーティション名を入力します。
- ステップ5 複数のパーティションを作成するには、各パーティションエントリごとに1行を使います。
- ステップ6 [スケジュール (Time Schedule)]ドロップダウンリストから、このパーティションに関連付けるスケジュールを選択します。 スケジュールでは、パーティションが着信コールの受信に利用可能となる時間を指定します。 [なし (None)]を選択した場合は、パーティションが常にアクティブになります。
- ステップ7 次のオプションボタンのいずれかを選択して、[タイムゾーン(Time Zone)]を設定します。
  - •[発信側デバイス (Originating Device)]: このオプションボタンを選択すると、発信側デ バイスのタイムゾーンと[スケジュール (Time Schedule)]が比較され、パーティションが 着信コールの受信に使用できるかどうかが判断されます。
  - 「特定のタイムゾーン(Specific Time Zone)]: このオプションボタンを選択した後、ドロップダウンリストからタイムゾーンを選択します。選択されたタイムゾーンと[スケジュール(Time Schedule)]が比較され、着信コールの受信にパーティションが使用できるかどうかが判断されます。
- ステップ8 [保存 (Save)] をクリックします。

### パーティション名のガイドライン

コーリングサーチスペースのパーティションのリストは最大1024文字に制限されています。 つまり、CSS内のパーティションの最大数は、パーティション名の長さによって異なります。 次の表を使用して、パーティション名が固定長である場合のコーリングサーチスペースに追 加できるパーティションの最大数を決定します。 表 **45**:パーティション名のガイドライン

| パーティション名の長さ | パーティションの最大数 |
|-------------|-------------|
| 2 文字        | 340         |
| 3 文字        | 256         |
| 4 文字        | 204         |
| 5 文字        | 172         |
|             |             |
| 10 文字       | 92          |
| 15 文字       | 64          |

### コール表示制限のコーリング サーチ スペースの設定

コーリングサーチスペースを設定し、発信側デバイスがコールを終了しようとする際に検索 できるパーティションを指定します。ルームやフロントデスク、ホテルのその他の内線番号、 PSTN、およびルームのパーク範囲(コールパークの場合)に対してコーリングサーチスペー スを作成します。

#### 始める前に

コール表示制限のパーティションの設定(638ページ)

#### 手順

- ステップ1 [Cisco Unified CM Administration] から、以下を選択します。 [コール ルーティング (Call Routing)]>[コントロールのクラス (Class of Control)]>[コーリングサーチスペース (Calling Search Space)]。
- ステップ2 [新規追加(Add New)] をクリックします。
- ステップ3 [名前 (Name)] フィールドに、名前を入力します。

各コーリング サーチ スペース名がシステムに固有の名前であることを確認します。この名前 には、最長50文字の英数字を指定することができ、スペース、ピリオド(.)、ハイフン(-)、 およびアンダースコア()を任意に組み合わせて含めることが可能です。

ステップ4 [説明 (Description)] フィールドに、説明を入力します

説明には、任意の言語で最大 50 文字を指定できますが、二重引用符(")、パーセント記号(%)、アンパサンド(&)、バックスラッシュ(\)、山カッコ(<>)は使用できません。

**ステップ5** [使用可能なパーティション(Available Partitions)]ドロップダウンリストから、次の手順のいずれかを実施します。

- ・パーティションが1つの場合は、そのパーティションを選択します。
- パーティションが複数ある場合は、コントロール(Ctrl)キーを押したまま、適切なパー ティションを選択します。
- **ステップ6** ボックス間にある下矢印を選択し、[選択されたパーティション(Selected Partitions)] フィー ルドにパーティションを移動させます。
- **ステップ7** (任意) [選択されたパーティション (Selected Partitions)] ボックスの右側にある矢印キーを 使用して、選択したパーティションの優先順位を変更します。
- ステップ8 [保存 (Save)] をクリックします。

### 接続先番号表示制限のサービス パラメータの設定

接続先番号表示制限は、接続先の回線 ID の表示をダイヤルした番号のみに制限します。この オプションにより、顧客のプライバシーに関する問題と、電話機のユーザに不要な接続先番号 が表示されるという問題が解消されます。

#### 始める前に

コール表示制限のコーリングサーチスペースの設定(640ページ)

#### 手順

- ステップ1 [Cisco Unified CM Administration]から、以下を選択します。 [システム (System)]>[サービス パラメータ (Service Parameters)]
- **ステップ2** Cisco CallManager サービスが実行されているサーバを選択し、Cisco CallManager サービスを選択します。
- ステップ3 [元の着信番号を常に表示(Always Display Original Dialed Number)] サービスのパラメータを [True] に設定してこの機能を有効にします。

デフォルト値は [False] です。

**ステップ4** (任意) [トランスレーション時の元の着信番号の名前の表示 (Name Display for Original Dialed Number When Translated)] サービスのパラメータを設定します。

デフォルトのフィールドには、トランスレーション前の元の着信番号の呼び出し表示が示されています。このパラメータを変更して、トランスレーション後の着信番号の呼び出し表示を示すことができます。このパラメータは、[元の番号を常に表示(Always Display Original Number)] サービスのパラメータが [False] に設定されている場合は、適用されません。

ステップ5 [保存 (Save)] をクリックします。

## トランスレーション パターンの設定

Unified Communications Manager はトランスレーションパターンを使用して、ダイヤルされた 番号を操作した後でコールをルーティングします。場合によっては、システムが着信番号を使 用しないことがあります。また、公衆電話交換網 (PSTN) が着信番号を認識しない場合もあ ります。コール表示制限機能では、さまざまなトランスレーションパターンを通じてコールが ルーティングされた後に、コールが実際のデバイスに接続されます。

#### 始める前に

接続先番号表示制限のサービスパラメータの設定 (641ページ)

#### 手順

- ステップ1 [Cisco Unified CM Administration]から、以下を選択します。 [コール ルーティング (Call Routing)]>[トランスレーション パターン (Translation Pattern)]。
- **ステップ2** [トランスレーション パターンの設定(Translation Pattern Configuration)] ウィンドウ内の各 フィールドを設定します。フィールドとその設定オプションの詳細については、コール表示制 限のトランスレーション パターンのフィールド(642ページ)を参照してください。
- ステップ3 [保存 (Save)] をクリックします。

### コール表示制限のトランスレーションパターンのフィールド

| フィールド                                 | 説明                                                                                                    |
|---------------------------------------|----------------------------------------------------------------------------------------------------|
| トランスレーションパターン(Translation<br>Pattern) | 数字とワイルドカードを含む、トランスレーショ<br>ンパターンを入力します。スペースは使用しない<br>でください。たとえば、NANPの場合、一般的な<br>ローカルアクセスには9.@、一般的なプライベー<br>トネットワークの番号計画には8XXXを入力しま<br>す。 |
|                                       | 有効な文字には、大文字のA、B、C、Dと、国際<br>的なエスケープ文字+を表す\+などがあります。                                                                                      |
| 説明                                    | トランスレーションパターンの説明を入力しま<br>す。説明には、任意の言語で最大50文字を指定で<br>きますが、二重引用符(")、パーセント記号<br>(%)、アンパサンド(&)、山カッコ(<>)は<br>使用できません。                        |
| パーティション(Partition)                    | ドロップダウン リストから、このトランスレー<br>ションパターンに関連付けるパーティションを選<br>択します。                                                                               |

| フィールド                                           | 説明                                                                                                    |
|-------------------------------------------------|----------------------------------------------------------------------------------------------------|
| コーリング サーチ スペース(Calling<br>Search Space)         | ドロップダウン リストから、このトランスレー<br>ション パターンに関連付けるコーリング サーチ<br>スペースを選択します。                                                                                                    |
| 発信側回線 ID の表示(Calling Line ID<br>Presentation)   | ドロップダウンリストから、次のオプションのい<br>ずれかを選択します。                                                                                                    |
|                                                 | <ul> <li>[デフォルト (Default)]:発信側回線 ID の表現を変更しない場合は、このオプションを選択します。</li> <li>[許可 (Allowed)]:発信側電話番号を表示する場合は、このオプションを選択します。</li> <li>[判唱 た h) (Pastriated) 1: Circle Unified</li> </ul>                                                                         |
|                                                 | Communications Manager で発信側電話番号の<br>表示をブロックする場合は、このオプション<br>を選択します。                                                                                                    |
| 発呼者名の表示(Calling Name<br>Presentation)           | ドロップダウンリストから、次のオプションのい<br>ずれかを選択します。                                                                                                    |
|                                                 | <ul> <li>「デフォルト(Default)]:発信者名の表現を<br/>変更しない場合は、このオプションを選択し<br/>ます。</li> <li>[許可(Allowed)]:発信側の名前を表示する<br/>場合は、このオプションを選択します。</li> <li>[制限あり(Restricted)]: Cisco Unified<br/>Communications Manager で発信者名の表示を<br/>ブロックする場合は、このオプションを選択<br/>します。</li> </ul> |
| 接続側回線 ID の表示(Connected Line ID<br>Presentation) | ドロップダウンリストから、次のオプションのい<br>ずれかを選択します。                                                                                                    |
|                                                 | <ul> <li>「デフォルト(Default)]:接続側回線 ID の表現を変更しない場合は、このオプションを選択します。</li> <li>「許可(Allowed)]:接続側電話番号を表示する場合は、このオプションを選択します。</li> <li>「制限あり(Restricted)]: Cisco Unified<br/>Communications Manager で接続側電話番号の表示をブロックする場合は、このオプション<br/>を選択します。</li> </ul>            |

| フィールド                                   | 説明                                                                                                    |
|-----------------------------------------|----------------------------------------------------------------------------------------------------|
| 接続先名の表示(Connected Name<br>Presentation) | ドロップダウンリストから、次のオプションのい<br>ずれかを選択します。                                                                                          |
|                                         | <ul> <li>[デフォルト (Default)]:接続先名の表現を変更しない場合は、このオプションを選択します。</li> <li>[許可 (Allowed)]:接続側の名前を表示する場合は、このオプションを選択します。</li> </ul>   |
|                                         | <ul> <li>[制限あり (Restricted)]: Cisco Unified<br/>Communications Manager で接続側名の表示を<br/>ブロックする場合は、このオプションを選択<br/>します。</li> </ul> |

### 電話機のコール表示制限の設定

この手順を使用して、コール表示制限に使用するコーリング サーチ スペースやパーティションを電話機に関連付けます。

#### 始める前に

トランスレーションパターンの設定 (642ページ)

- ステップ1 [Cisco Unified CM Administration] から、以下を選択します。 [デバイス (Device)]>[電話 (Phone)]。
- ステップ2 次のいずれかの作業を実行します。
  - a) 既存の電話機についてのフィールドを変更するには、検索条件を入力し、検索結果の一覧 から電話機を選択します。[電話機の設定(Phone Configuration)]ウィンドウが表示されま す。
  - b) 新しい電話機を追加するには、[新規追加(Add New)]をクリックします。
     [新規電話を追加(Add a New Phone)]ウィンドウが表示されます。
- ステップ3 [コーリングサーチスペース (Calling Search Space)]ドロップダウンリストから、着信番号の ルーティング方法を決定する際に、システムが使用するコーリングサーチスペースを選択し ます。
- **ステップ4** [表示インジケータを無視(内線コールのみ)(Ignore presentation indicators (internal calls only))] チェック ボックスをオンにして、内線コールの表示制限を無視します。
- **ステップ5** [保存(Save)]をクリックします。 電話機がデータベースに追加されます。

| ステップ6         | 追加した電話機を電話番号に関連付けるには、[デバイス(Device)]>[電話(Phone)]を選択し、追加した電話機を検索するための検索パラメータを入力します。                                                                           |
|---------------|----------------------------------------------------------------------------------------------------|
| ステップ <b>1</b> | [電話の検索と一覧表示(Find and List Phones)] ウィンドウで、電話機の名前をクリックします。                                                                                                   |
|               | [電話の設定(Phone Configuration)] ウィンドウが表示されます。                                                                                                    |
| ステップ8         | [関連付け(Association)] ペインから、電話機の名前をクリックして電話番号を追加または変<br>更します。                                                                                                 |
|               | [電話番号の設定(Directory Number Configuration)] ウィンドウが表示されます。                                                                                                    |
| ステップ <b>9</b> | [電話番号の設定(Directory Number Configuration)]ウィンドウの[電話番号(Directory Number)]<br>テキスト ボックスで、電話番号の値を追加または変更し、[ルート パーティション(Route<br>Partition)]ドロップダウン リストの値を選択します。 |
|               |                                                                                                    |

ステップ10 [保存 (Save)]をクリックします。

#### 電話設定の例

電話機 A(Room-1)をパーティション P\_Room とデバイス/回線コーリング サーチス ペース CSS\_FromRoom で設定

{ P Phones, CSS FromRoom} : 221/Room-1

電話機 B(Room-2)をパーティション P Room とデバイス/回線コーリング サーチ ス ペース CSS FromRoom で設定

{ P Phones, CSS FromRoom} : 222/Room-2

電話機 C (Front Desk-1) をパーティション P FrontDesk とデバイス/回線コーリング サーチ スペース

CSS FromFrontDesk を使用し、[表示インジケータを無視 (Ignore Presentation Indicators)] チェックボックスをオンにして設定

{ P FrontDesk, CSS FromFrontDesk, IgnorePresentationIndicators set} : 100/Reception

電話機 D(Front Desk-2)をパーティション P FrontDesk とデバイス/回線コーリング サーチ スペース

CSS\_FromFrontDesk を使用し、[表示インジケータを無視 (Ignore Presentation Indicators)] チェックボックスをオンにして設定

{ P FrontDesk, CSS FromFrontDesk, IgnorePresentationIndicators set} : 200/Reception

電話機 E(Club)をパーティション P Club とデバイス/回線コーリング サーチ スペー ス CSS FromClub で設定

{ P Club, CSS FromClub) : 300/Club

### コール表示制限の PSTN ゲートウェイの設定

PSTNゲートウェイと、コール表示制限に使用するパーティションおよびコーリングサーチスペースを関連付けます。

#### 始める前に

電話機のコール表示制限の設定 (644 ページ)

手順

- ステップ1 [Cisco Unified CM の管理(Cisco Unified CM Administration)]から、[デバイス(Device)]> [ゲートウェイ(Gateway)]を選択します。
- **ステップ2** 検索条件を入力し、結果のリストから PSTN ゲートウェイを選択します。 [ゲートウェイの設定(Gateway Configuration)]ウィンドウが表示されます。
- ステップ3 [コーリング サーチ スペース (Calling Search Space)]ドロップダウン リストから、PSTN から の着信コールのルーティング方法を決定する際に、システムが使用するコーリング サーチ ス ペースを選択します。
- ステップ4 [保存 (Save)]と[リセット (Reset)]をクリックして設定の変更を適用します。
- ステップ5 (任意)使用可能なトランクまたはゲートウェイを関連づけるには、[Cisco Unified Communications Manager Administration] で、[SIP ルートパターン (SIP Route Pattern)]を選 択し、[SIP トランク/ルートリスト (SIP Trunk/Route List)]ドロップダウン リストから [SIP トランク (SIP trunk)]または[ルート リスト (route list)]を選択します。

#### ゲートウェイ設定の例

ルート パターン P\_PSTN とコーリング サーチ スペース CSS\_FromPSTN を使用して PSTN ゲートウェイ E を設定します。

{CSS\_FromPSTN}, RoutePattern {P\_PSTN}

### SIP トランクでのコール表示制限の設定

SIP トランク レベルで接続側の番号と名前の制限を設定できます。SIP トランク レベルの設定 は、コール単位の設定を上書きします。

#### 始める前に

(任意) コール表示制限の PSTN ゲートウェイの設定 (646 ページ)
#### 手順

ステップ1 [Cisco Unified CM Administration]から、以下を選択します。 [デバイス (Device)]>[トランク (Trunk)]。

[トランクの検索と一覧表示 (Find and List Trunks)] ウィンドウが表示されます。

- ステップ2 検索条件を入力して [検索(Find)] をクリックします。
- ステップ3 更新するトランクの名前を選択します。
- ステップ4 [SIP トランク設定(SIP Trunk Configuration)]ウィンドウの各フィールドを設定します。フィー ルドとその設定オプションの詳細については、コール表示制限のSIP トランクのフィールド( 647 ページ)を参照してください。
- ステップ5 [保存 (Save)]をクリックします。

### コール表示制限の SIP トランクのフィールド

| フィールド                                           | 説明                                                                                                    |
|-------------------------------------------------|----------------------------------------------------------------------------------------------------|
| [発信側回線 ID の表示(Calling Line ID<br>Presentation)] | ドロップダウンリストから、次のオプションのい<br>ずれかを選択します。                                                                                            |
|                                                 | • [デフォルト(Default)]:発信側回線 ID の表<br>現を変更しない場合は、このオプションを選<br>択します。                                                                 |
|                                                 | •[許可(Allowed)]:発信側電話番号を表示す<br>る場合は、このオプションを選択します。                                                                               |
|                                                 | <ul> <li>[制限あり(Restricted)]: Cisco Unified<br/>Communications Manager で発信側電話番号の<br/>表示をブロックする場合は、このオプション<br/>を選択します。</li> </ul> |

表46:着信コール

I

| フィールド                                 | 説明                                                                                                    |
|---------------------------------------|----------------------------------------------------------------------------------------------------|
| 発呼者名の表示(Calling Name<br>Presentation) | ドロップダウンリストから、次のオプションのい<br>ずれかを選択します。                                                                                         |
|                                       | • [デフォルト (Default)]:発信者名の表現を<br>変更しない場合は、このオプションを選択し<br>ます。                                                                  |
|                                       | •[許可(Allowed)]:発信側の名前を表示する<br>場合は、このオプションを選択します。                                                                             |
|                                       | <ul> <li>[制限あり(Restricted)]: Cisco Unified<br/>Communications Manager で発信者名の表示を<br/>ブロックする場合は、このオプションを選択<br/>します。</li> </ul> |
| コーリングサーチスペース(Calling Search<br>Space) | ドロップダウン リストから、このトランスレー<br>ション パターンに関連付けるコーリング サーチ<br>スペースを選択します。                                                             |

### 表 47:アウトバウンドコール

| フィールド                                           | 説明                                                                                                    |
|-------------------------------------------------|----------------------------------------------------------------------------------------------------|
| 接続側回線 ID の表示(Connected Line ID<br>Presentation) | ドロップダウンリストから、次のオプションのい<br>ずれかを選択します。                                                                                            |
|                                                 | • [デフォルト(Default)]:接続側回線 ID の表<br>現を変更しない場合は、このオプションを選<br>択します。                                                                 |
|                                                 | •[許可(Allowed)]:接続側電話番号を表示す<br>る場合は、このオプションを選択します。                                                                               |
|                                                 | <ul> <li>[制限あり(Restricted)]: Cisco Unified<br/>Communications Manager で接続側電話番号の<br/>表示をブロックする場合は、このオプション<br/>を選択します。</li> </ul> |

| フィールド                                   | 説明                                                                                                    |
|-----------------------------------------|----------------------------------------------------------------------------------------------------|
| 接続先名の表示(Connected Name<br>Presentation) | ドロップダウンリストから、次のオプションのい<br>ずれかを選択します。                                                                                         |
|                                         | • [デフォルト (Default)]:接続先名の表現を<br>変更しない場合は、このオプションを選択し<br>ます。                                                                  |
|                                         | •[許可(Allowed)]:接続側の名前を表示する<br>場合は、このオプションを選択します。                                                                             |
|                                         | <ul> <li>[制限あり(Restricted)]: Cisco Unified<br/>Communications Manager で接続側名の表示を<br/>ブロックする場合は、このオプションを選択<br/>します。</li> </ul> |

## コール表示制限の連携動作

ここでは、コール表示制限機能と Cisco Unified Communications Manager アプリケーションおよびコール処理機能との連携動作について説明します。

I

| 機能        | データのやり取り                                                                                                    |  |
|-----------|----------------------------------------------------------------------------------------------------|--|
| コール パーク   | コールパークとコール表示制限機能を使用する場合には、コール表<br>示制限機能を保持するため、個々のコールパーク番号に対して関連<br>トランスレーションパターンを設定する必要があります。1つのトラ<br>ンスレーションパターンでコールパーク番号の範囲をカバーするよ<br>うに設定することはできません。                                                           |  |
|           | 次のようなシナリオを例として考えます。                                                                                                    |  |
|           | <ol> <li>システム管理者は、77xのコールパーク範囲を作成し、<br/>P_ParkRangeという名前のパーティションに配置します。<br/>(P_ParkRangeパーティションを客室の電話のコーリングサーチ<br/>スペース[CSS_FromRoom]に含めることで、P_ParkRangeパーティ<br/>ションが客室の電話に認識されます)。</li> </ol>                     |  |
|           | 2. 管理者はコールパーク電話番号ごとに個別のトランスレーション<br>パターンを設定し、表示フィールドを[制限あり(Restricted)]に<br>設定します。(このシナリオでは、管理者は770、771、772779<br>のトランスレーションパターンを作成します)。                                                                           |  |
|           | <ul> <li>(注) コール表示制限機能が正しく機能するためには、管理者が番号範囲(77xまたは 77[0-9]など)に対して1つのトランスレーションパターンを設定するのではなく、番号ごとに個別のトランスレーションパターンを設定する必要があります。</li> </ul>                                                                          |  |
|           | 3. Room-1 が Room-2 にコールを発信します。                                                                                                    |  |
|           | 4. Room-2 がコールに応答すると、Room-1 がコールをパークしま<br>す。                                                                                                    |  |
|           | 5. Room-1 がコールを取得すると、Room-2 には Room-1 のコール情報は表示されません。                                                                                                    |  |
|           | 「コール パークの概要」を参照してください。                                                                                                    |  |
| 会議リスト     | コール表示制限を使用すると、会議参加者のリストの表示情報が制限<br>されます。                                                                                                    |  |
|           | 「アドホック会議の概要」を参照してください。                                                                                                    |  |
| 会議とボイスメール | コール表示制限機能を、会議やボイスメールなどの機能と共に使用<br>すると、電話のコール情報表示にそのステータスが反映されます。た<br>とえば、会議機能が呼び出されると、コール情報表示に[会議(To<br>Conference)]が表示されます。[メッセージ(Messages)]ボタンを選<br>択してボイスメールにアクセスすると、コール情報表示に[ボイス<br>メール(To Voicemail)]が表示されます。 |  |

| 機能                | データのやり取り                                                                                                    |  |
|-------------------|----------------------------------------------------------------------------------------------------|--|
| エクステンションモビ<br>リティ | <ul> <li>ションモビ コール表示制限機能をエクステンションモビリティと共に使用すには、[Cisco Unified CM の管理(Cisco Unified Communications Mana Administration)]の[電話の設定(Phone Configuration)]ウィンドと、[Cisco Unified CM の管理(Cisco Unified Communications Mana Administration)]の[デバイスプロファイルの設定(Device Profile Configuration)]ウィンドウで、[プレゼンテーションインジケータ 無視(内線コールのみ)(Ignore Presentation Indicators (internal call only))]パラメータを有効にします。</li> </ul> |  |
|                   | エクステンションモビリティでコール表示制限機能を有効にする場<br>合、コール情報の表示または制限は、デバイスにログインしている<br>ユーザに関連付けられている回線プロファイルに応じて異なります。<br>(ユーザに関連付けられている)ユーザデバイスプロファイルに入<br>力された設定は、(エクステンションモビリティが有効な電話の)<br>電話設定に入力された設定を上書きします。                                                                                                    |  |
| コール自動転送           | 接続番号表示制限は、このシステムから発信されるすべてのコールに<br>適用されます。この値を[はい(True)]に設定すると、このフィール<br>ドは既存の Cisco Unified Communications Manager のアプリケーショ<br>ン、機能、およびコール処理と連携します。この値は、システムの内<br>部または外部で終了するすべてのコールに適用されます。接続番号表<br>示が更新され、不在転送または話中転送の転送先にコールがルーティ<br>ングされるか、コール転送またはCTIアプリケーションでリダイレク<br>トされる場合、変更された番号またはリダイレクトされた番号が表示<br>されるようになりました。                                                                      |  |

## コール表示制限機能の制限事項

トランスレーション パターン:トランスレーション パターンではエントリの重複は許可され ていません。

I

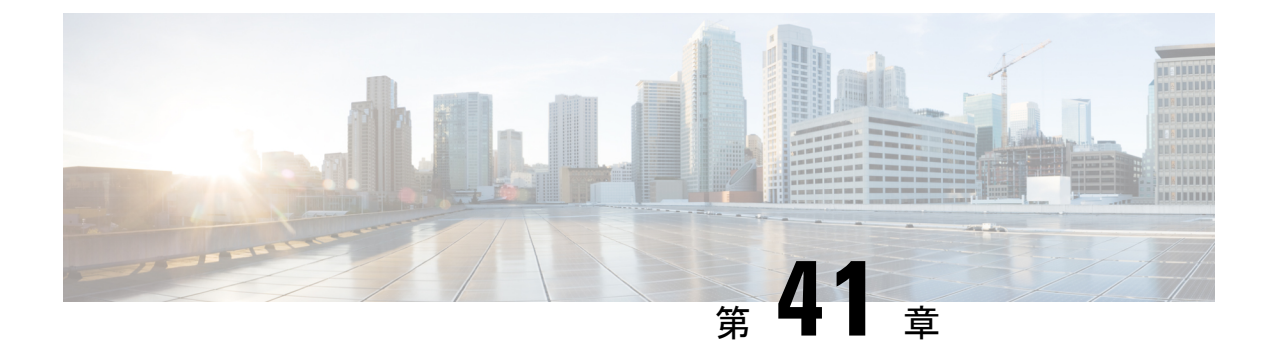

## サイレント

- ・サイレントの概要 (653 ページ)
- サイレントの設定のタスクフロー(654ページ)
- ・応答不可の連携動作と制限事項 (663 ページ)
- •応答不可のトラブルシューティング (666ページ)

### サイレントの概要

サイレント (DND) は、次のオプションを提供します。

- [コール拒否(Call Reject)]: このオプションは、着信コールが拒否されるように指定します。[DND 着信呼警告(DND Incoming Call Alert)]パラメータの設定に応じて、電話はビープを再生するか、コールの点滅通知を表示します。
- [呼出音オフ (Ringer Off)]: このオプションは、呼出音をオフにしますが、ユーザがコー ルを受け付けられるように、着信コール情報をデバイスに表示します。

DNDを有効にすると、通常の優先順位の新しい着信コールすべては、デバイスのDND設定を 受け入れます。Cisco Emergency Responder(CER)のコールや、Multilevel Precedence and Preemption(MLPP)のコールなど、優先順位の高いコールの場合、デバイスの呼出音が鳴りま す。さらに、DND を有効にすると、自動応答機能は無効になります。

ユーザは、次の方法により電話でサイレントを有効化できます。

- ・ソフトキー
- ・機能ボタン
- Cisco Unified Communications セルフケア ポータル

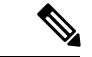

(注) Cisco Unified Communications Manager から電話ごとに、この機能を有効または無効にすること もできます。

#### 電話機の動作

サイレントを有効にすると、Cisco Unified IP Phone に「サイレントが有効になっています(Do Not Disturb is active)」「」というメッセージが表示されます。一部の Cisco Unified IP Phone には、DND ステータス アイコンが表示されます。個々の電話モデルがサイレントを使用する 方法の詳細については、特定の電話モデルに関するユーザ ガイドを参照してください。

DND を有効にすると、[Cisco Unified CM の管理(Cisco Unified Communications Manager Administration)]の[着信呼警告(Incoming Call Alert)]で指定されているとおりに、電話への 着信コール通知をユーザは受信しますが、優先順位の高いコール(Cisco Emergency Responder のコールやMLPPのコールなど)の場合を除いて電話が鳴ることはありません。また、電話が 鳴っているときに DND を有効にすると、電話は呼出音を停止します。

#### ステータス通知

サイレントは、SIP デバイスと Cisco Skinny Call Control Protocol (SCCP) デバイスの両方でサポートされています。

SIP 電話は、SIP PUBLISH メソッドを使用して、DND ステータスの変更を Cisco Unified Communications Manager に通知します。Cisco Unified Communications Manager は、Remote-cc REFER 要求を使用して、DND ステータスの変更を SIP 電話に通知します。

SCCP 電話は、SCCP メッセージングを使用して、DND ステータスの変更を Cisco Unified Communications Manager に通知します。

## サイレントの設定のタスク フロー

|               | コマンドまたはアクション                        | 目的                                                                                                    |
|---------------|-------------------------------------|----------------------------------------------------------------------------------------------------|
| ステップ1         | 電話機能一覧の生成 (1 ページ)                   | どの電話がサイレント設定をサポートしているかを確認するには、[Cisco Unified Reporting]から電話機能レポート一覧を実行します。                                                          |
|               |                                     | <ul> <li>(注) SIP を実行する Cisco Unified IP<br/>Phone 7940 および 7960 は、サ<br/>イレント機能の下位互換性を<br/>実装しており、SIP プロファイ<br/>ルで設定できます。</li> </ul> |
| ステップ <b>2</b> | 話中ランプフィールドステータスの設<br>定 (655 ページ)    | 話中ランプ フィールド のステータスの<br>サービス パラメータを設定します。                                                                                            |
| ステップ <b>3</b> | 共通の電話プロファイルでのサイレント<br>の設定 (656 ページ) | これはオプションです。共通の電話プロ<br>ファイルに対するサイレント設定ネット<br>ワーク内にある電話機のグループに対し                                                                      |

|       | コマンドまたはアクション                                            | 目的                                |
|-------|---------------------------------------------------------|-----------------------------------|
|       |                                                         | てサイレント設定を適用するには、プロ<br>ファイルで設定します。 |
| ステップ4 | 電話へのサイレント設定の適用(657<br>ページ)。                             | 電話にサイレント設定を適用します。                 |
| ステップ5 | ソフトキーまたは機能ボタンのどちらを<br>使用しているかによって、次のタスクの<br>いずれかを実行します。 | 電話機にサイレント機能ボタンまたはソ<br>フトキーを追加します。 |
|       | <ul> <li>・サイレント機能ボタンの設定(658<br/>ページ)</li> </ul>         |                                   |
|       | • [サイレント(Do Not Disturb)] ソ<br>フトキーの設定(659 ページ)         |                                   |

### 話中ランプ フィールド ステータスの設定

[BLF ステータスが DND を示す(BLF Status Depects DND)] サービス パラメータを設定する ことにより、話中ランプフィールド(BLF)ステータスでサイレント(DND)を示す方法を設 定します。BLF ステータスを設定するには、次の手順を実行します。

#### 始める前に

電話機能一覧の生成 (1ページ)

#### 手順

- ステップ1 [Cisco Unified CM の管理(Cisco Unified CM Administration)] で、[システム(System)]>[サー ビス パラメータ(Service Parameters)] の順に選択します。
- ステップ2 設定するサーバの [Cisco CallManager] サービスを選択します。
- **ステップ3** [クラスタ全体のパラメータ(システム プレゼンス)(Clusterwide Parameters (System -Presence))] ペインで、[BLF ステータスが DND を示す(BLF Status Depects DND)] サービス パラメータに次のいずれかの値を指定します。
  - ・はい(True):デバイスでサイレントが有効になっている場合、そのデバイスまたはラインアピアランスの BLF ステータス インジケータにサイレント状態が反映されます。
  - ・いいえ(False):デバイスでサイレントが有効になっている場合、そのデバイスまたはラインアピアランスのBLFステータスインジケータに実際のデバイス状態が反映されます。

#### 次のタスク

次のいずれかの手順を実行します。

共通の電話プロファイルでのサイレントの設定(656ページ)

電話へのサイレント設定の適用 (657 ページ)

### 共通の電話プロファイルでのサイレントの設定

共通の電話プロファイルを使用すると、サイレントを設定し、そのプロファイルを使用する ネットワーク内の電話のグループにこれらの設定を適用できます。

#### 始める前に

話中ランプフィールドステータスの設定(655ページ)

#### 手順

- ステップ1 [Cisco Unified CM の管理(Cisco Unified CM Administration)]で、[デバイス(Device)]>[デバ イスの設定(Device Settings)]>[共通の電話プロファイル(Common Phone Profile)]を選択 します。
- **ステップ2** [DND オプション (DND Option)] ドロップダウン リストから、サイレント機能による着信 コールの処理方法を選択します。
  - [コール拒否(Call Reject)]:着信コール情報がユーザに表示されません。[DND 着信呼警告(DND Incoming Call Alert)]パラメータの設定に応じて、電話はビープを再生するか、 コールの点滅通知を表示します。
  - [呼出音オフ(Ringer Off)]: このオプションは、呼出音をオフにしますが、着信コール情報がデバイスに表示されるため、ユーザはコールを受け付けることができます。
  - (注) 携帯電話とデュアルモード電話の場合、[コール拒否(Call Reject)]オプションのみ を選択できます。
- ステップ3 [着信コールアラート(Incoming Call Alert)] ドロップダウン リストから、[サイレント(Do Not Disturb)]がオンになっている場合の電話ユーザへの着信コールの警告方法を選択します。
  - 「無効(Disable)]:コールのビープ通知とフラッシュ通知は障がい者向けです。DNDの [呼出音オフ(Ringer Off)]オプションを設定すると、着信コール情報は引き続き表示され ます。ただし、[DNDコール拒否(DND Call Reject)]オプションの場合、コールアラー トが表示されず、デバイスに情報が送信されません。
  - [フラッシュのみ (Flash Only)]:電話は着信コールをフラッシュします。
  - ・[ビープ音のみ(Beep Only)]:電話に着信コールのフラッシュアラートが表示されます。

ステップ4 [保存 (Save)] をクリックします。

### 電話へのサイレント設定の適用

この手順は、Cisco Unified IP Phone でサイレント設定を適用する方法について説明します。 [Cisco Unified CM の管理(Cisco Unified CM Administration)]で[電話機の設定(Phone Configuration)]ウィンドウから、DND 設定を適用できます。または、共通の電話プロファイ ルに DND 設定を適用して、そのプロファイルを電話機に適用できます。

### 始める前に

共通の電話プロファイルを使用している場合、共通の電話プロファイルでのサイレントの設定 (656ページ)を実行してください。

それ以外の場合は、を実行してください。話中ランプフィールドステータスの設定(655ページ)

- ステップ1 [Cisco Unified CM の管理(Cisco Unified CM Administration)]から、[デバイス(Device)]>[電話(Phone)]を選択します。
- ステップ2 [検索(Find)]をクリックして、サイレント設定を適用する電話機を選択します。
- ステップ3 共通の電話プロファイルからサイレント設定を適用するには、[共通の電話プロファイル (Common Phone Profile)]ドロップダウン リストから、サイレント設定を適用したプロファ イルを選択します。
- ステップ4 電話機でサイレント設定を有効にする場合は、[サイレント(Do Not Disturb)] チェックボック スをオンにします。
- ステップ5 [DND オプション (DND Option)] ドロップダウン リストで、DND 機能を使用した着信コー ルの処理方法を次のオプションから選択します。
  - •[コール拒否(Call Reject)]:着信コール情報がユーザに表示されません。設定に応じて、 電話機からビープ音が鳴るか、フラッシュ通知が表示されます。
  - •[呼出音オフ(RingerOff)]: ユーザがコールに応答できるよう着信コール情報がデバイス に表示されますが、呼出音は鳴りません。
  - [共通プロファイル設定を使用(Use Common Profile Setting)]: このデバイスに指定された 共通の電話プロファイルのサイレント設定が使用されます。
  - (注) SCCP を実行している 7940/7960 電話の場合、選択できるのは [呼出音オフ (Ringer Off)]オプションだけです。携帯デバイスとデュアルモード電話の場合、[コール拒 否 (Call Reject)]オプションのみを選択できます。携帯デバイスまたはデュアルモード電話で [DNDコール拒否 (DND Call Reject)]をアクティブにすると、デバイスに コール情報が表示されません。
- ステップ6 [DND 着信コール アラート (DND Incoming Call Alert)] ドロップダウン リストで、DND がオンの場合に電話機で着信コールを表示する方法を次のオプションから選択します。
  - •[なし(None)]: 共通の電話プロファイルの DND 着信コール アラートの設定がこのデバ イスで使用されます。

- •[無効(Disable)]: DND 呼出音オフ オプションでは、ビープ音およびフラッシュ通知の 両方が無効ですが、着信コール情報は表示されます。コール拒否オプションでは、ビープ 音およびフラッシュ通知が無効になり、着信コール情報はデバイスに送られません。
- •[ビープ音のみ(Beep only)]:着信コールの際、ビープ音のみ再生されます。
- ・[フラッシュのみ(Flash only)]:着信コールの際、フラッシュアラートが表示されます。

**ステップ7**[保存(Save)]をクリックします。

### 次のタスク

次のいずれかの手順を実行します。 サイレント機能ボタンの設定(658 ページ) [サイレント(Do Not Disturb)] ソフトキーの設定(659 ページ)

### サイレント機能ボタンの設定

Cisco Unified IP Phone にサイレント機能ボタンを追加するには、次の手順を実行します。

#### 手順

|       | コマンドまたはアクション                        | 目的                                  |
|-------|-------------------------------------|-------------------------------------|
| ステップ1 | サイレントの電話ボタン テンプレート<br>の設定 (658 ページ) | サイレント ボタンを含む電話ボタン テ<br>ンプレートを作成します。 |
| ステップ2 | 電話機とボタン テンプレートの関連付け (274ページ)        | サイレント ボタン テンプレートを電話<br>に関連付けます。     |

### サイレントの電話ボタン テンプレートの設定

[サイレント(Do Not Disturb)] ボタンが含まれている電話ボタン テンプレートを設定するに は、次の手順に従います。

- ステップ1 [Cisco Unified CM Administration] から、以下を選択します。 [デバイス (Device)]>[デバイス の設定 (Device Settings)]>[電話ボタン テンプレート (Phone Button Template)]。
- **ステップ2**[検索(Find)]をクリックすると、サポートされている電話テンプレートのリストが表示されます。
- **ステップ3**新しい電話ボタンテンプレートを作成するには、以下の手順を実行します。それ以外の場合は 次のステップに進みます。
  - a) 電話機モデルのデフォルトのテンプレートを選択し、[コピー (Copy)]をクリックしま す。

- b) [電話ボタンテンプレート情報 (Phone Button Templates Information)]フィールドに、テン プレートの新しい名前を入力します。
- c) [保存 (Save)] をクリックします。
- ステップ4 既存のテンプレートに電話ボタンを追加するには、以下の手順を実行します。
  - a) [検索(Find)]をクリックし、検索条件を入力します。
  - b) 既存のテンプレートを選択します。
- ステップ5 [回線(Line)] ドロップダウン リストから、テンプレートに追加する機能を選択します。
- ステップ6 [保存 (Save)]をクリックします。
- ステップ1 次のいずれかの作業を実行します。
  - ・すでにデバイスに関連付けられているテンプレートを変更した場合は、[設定の適用(Apply Config)]をクリックしてデバイスを再起動します。
  - 新しいソフトキーテンプレートを作成した場合は、そのテンプレートをデバイスに関連付けた後にデバイスを再起動します。

### 電話機とボタン テンプレートの関連付け

### 始める前に

サイレントの電話ボタンテンプレートの設定 (658 ページ)

### 手順

- ステップ1 [Cisco Unified CM Administration] から、以下を選択します。 [デバイス (Device)]>[電話 (Phone)]。
- ステップ2 [検索(Find)]をクリックして、設定済み電話機のリストを表示します。
- ステップ3 電話ボタンテンプレートを追加する電話を選択します。
- ステップ4 [電話ボタン テンプレート (Phone Button Template)]ドロップダウン リストで、新しい機能ボ タンが含まれる電話ボタン テンプレートを選択します。
- ステップ5 [保存(Save)]をクリックします。 電話の設定を更新するには[リセット(Reset)]を押すというメッセージ付きのダイアログボッ クスが表示されます。

### [サイレント(Do Not Disturb)] ソフトキーの設定

これはオプションです。電話機でソフトキーを使用する場合、次のタスクを実行して、電話に サイレント ソフトキーを追加します。

#### 手順

|       | コマンドまたはアクション                                                                                                    | 目的                                                                                                    |
|-------|----------------------------------------------------------------------------------------------------|----------------------------------------------------------------------------------------------------|
| ステップ1 | サイレントのソフトキー テンプレート<br>の設定 (660 ページ)                                                                                         | [サイレント(Do Not Disturb)] ソフト<br>キーを含むソフトキー テンプレートを<br>作成します。                                                            |
| ステップ2 | <ul> <li>次のいずれかの手順を実行します。</li> <li>・共通デバイス設定とソフトキーテンプレートの関連付け(661ページ)</li> <li>・電話とソフトキーテンプレートの<br/>関連付け(663ページ)</li> </ul> | [共通デバイス設定 (Common Device<br>Configuration)]にソフトキーを関連付<br>けて、電話グループにその設定を関連付<br>けるか、電話機にソフトキーテンプレー<br>トを直接関連付けることができます。 |

### サイレントのソフトキー テンプレートの設定

[サイレント(Do Not Disturb)] ソフトキーを含むソフトキー テンプレートを設定するには、 次の手順を実行します。

- ステップ1 [Cisco Unified CM Administration]から、以下を選択します。 [デバイス (Device)]>[デバイス の設定 (Device Settings)]>[ソフトキー テンプレート (Softkey Template)]。
- **ステップ2**新しいソフトキーテンプレートを作成するには、以下の手順を実行します。それ以外の場合は 次のステップに進みます。
  - a) [新規追加(Add New)] をクリックします。
  - b) デフォルトのテンプレートを選択して、[コピー (Copy)]をクリックします。
  - c) [ソフトキーテンプレート名(Softkey Template Name)] フィールドに、テンプレートの新 しい名前を入力します。
  - d) [保存 (Save)] をクリックします。
- **ステップ3** 既存のテンプレートにソフトキーを追加するには、以下の手順を実行します。
  - a) [検索(Find)]をクリックし、検索条件を入力します。
  - b) 必要な既存のテンプレートを選択します。
- ステップ4 [デフォルト ソフトキー テンプレート (Default Softkey Template)] チェックボックスをオンに し、このソフトキーテンプレートをデフォルトのソフトキーテンプレートとして指定します。
  - (注) あるソフトキーテンプレートをデフォルトのソフトキーテンプレートとして指定した場合、先にデフォルトの指定を解除してからでないと、そのテンプレートは削除することができません。
- **ステップ5** 右上隅にある [関連リンク(Related Links)] ドロップダウン リストから [ソフトキー レイアウトの設定(Configure Softkey Layout)]を選択し、[移動(Go)] をクリックします。

- **ステップ6** [設定するコール状態の選択(Select a Call State to Configure)] ドロップダウン リストから、ソ フトキーに表示するコール状態を選択します。
- ステップ7 [選択されていないソフトキー(Unselected Softkeys)]リストから追加するソフトキーを選択し、右矢印をクリックして[選択されたソフトキー(Selected Softkeys)]リストにそのソフトキーを移動します。新しいソフトキーの位置を変更するには、上矢印と下矢印を使用します。
- **ステップ8** 追加のコールステータスのソフトキーを表示するには、上記のステップを繰り返します。
- **ステップ9** [保存 (Save)] をクリックします。
- ステップ10 次のいずれかの作業を実行します。
  - ・すでにデバイスに関連付けられているテンプレートを変更した場合は、[設定の適用(Apply Config)]をクリックしてデバイスを再起動します。
  - 新しいソフトキーテンプレートを作成した場合は、そのテンプレートをデバイスに関連付けた後にデバイスを再起動します。詳細については、「共通デバイス設定へのソフトキーテンプレートの追加」および「電話機とソフトキーテンプレートの関連付け」の項を参照してください。

### 次のタスク

次のいずれかの手順を実行して、ソフトキー テンプレートを電話に追加します。 共通デバイス設定とソフトキー テンプレートの関連付け (661 ページ) 電話とソフトキー テンプレートの関連付け (663 ページ)

### 共通デバイス設定とソフトキー テンプレートの関連付け

[サイレント(Do Not Disturb)] (DND) ソフトキー テンプレートを共通デバイス設定に関連 付けるときに、DND ソフトキーを共通デバイス設定にて使用する Cisco Unified IP Phone のグ ループに追加できます。

### 始める前に

サイレントのソフトキーテンプレートの設定(660ページ)

|               | コマンドまたはアクション                            | 目的                                              |
|---------------|-----------------------------------------|-------------------------------------------------|
| ステップ1         | 共通デバイス設定へのソフトキー テン<br>プレートの追加 (662 ページ) | 共通デバイス設定にDND ソフトキーテ<br>ンプレートを関連付けます。            |
| ステップ <b>2</b> | 電話機と共通デバイス設定の関連付け<br>(662 ページ)          | 電話に共通デバイス設定を関連付けるこ<br>とで、電話にDNDソフトキーを追加し<br>ます。 |

共通デバイス設定へのソフトキー テンプレートの追加

#### 手順

- ステップ1 [Cisco Unified CM Administration] から、以下を選択します。 [デバイス (Device)]>[デバイス の設定 (Device Settings)]> [共通デバイス設定 (Common Device Configuration)]。
- **ステップ2**新しい共通デバイス設定を作成し、それにソフトキーテンプレートを関連付けるには、以下の 手順を実行します。それ以外の場合は、次のステップに進みます。
  - a) [Add New] をクリックします。
  - b) [名前(Name)] フィールドに、共通デバイス設定の名前を入力します。
  - c) [保存 (Save)] をクリックします。
- **ステップ3**既存の共通デバイス設定にソフトキーテンプレートを追加するには、以下の手順を実行します。
  - a) [検索(Find)]をクリックし、検索条件を入力します。
  - b) 既存の共通デバイス設定をクリックします。
- ステップ4 [ソフトキー テンプレート (Softkey Template)]ドロップダウン リストで、使用可能にするソ フトキーが含まれているソフトキー テンプレートを選択します。
- **ステップ5** [保存 (Save)] をクリックします。
- ステップ6 次のいずれかの作業を実行します。
  - ・すでにデバイスに関連付けられている共通デバイス設定を変更した場合は、[設定の適用 (Apply Config)]をクリックしてデバイスを再起動します。
  - 新しい共通デバイス設定を作成してその設定をデバイスに関連付けた後に、デバイスを再 起動します。

電話機と共通デバイス設定の関連付け

#### 始める前に

共通デバイス設定とソフトキーテンプレートの関連付け (661ページ)

- ステップ1 [Cisco Unified CM Administration] から、以下を選択します。 [デバイス (Device)]>[電話 (Phone)]。
- **ステップ2** [検索(Find)] をクリックして電話デバイスを選択し、ソフトキー テンプレートを追加します。
- **ステップ3**[共通デバイス設定(Common Device Configuration)]ドロップダウン リストから、新しいソフ トキー テンプレートが含まれている共通デバイス設定を選択します。
- ステップ4 [保存 (Save)]をクリックします。

ステップ5 [リセット (Reset) ] をクリックして、電話機の設定を更新します。

### 電話とソフトキー テンプレートの関連付け

[サイレント(Do Not Disturb)] ソフトキーを含むソフトキー テンプレートを設定していて、 そのソフトキー テンプレートを電話に関連付けるには、次の手順を実行します。

### 始める前に

サイレントのソフトキーテンプレートの設定(660ページ)

### 手順

- ステップ1 [Cisco Unified CM Administration] から、以下を選択します。 [デバイス (Device)]>[電話 (Phone)]。
- **ステップ2**[検索(Find)]をクリックして電話デバイスを選択し、ソフトキー テンプレートを追加します。
- ステップ3 [ソフトキーテンプレート (Softkey Template)]ドロップダウンリストから、新しいソフトキー が含まれているテンプレートを選択します。
- ステップ4 [保存 (Save)] をクリックします。
- ステップ5 [リセット(Reset)]を押して、電話機の設定を更新します。

## 応答不可の連携動作と制限事項

このセクションは、サイレントの連携動作と制限事項に関する情報を提供します。

### 連携動作

次の表に、サイレント(DND)機能の連携動作を示します。特に指定されていない限り、連係 動作はサイレント呼び出し音オフおよびサイレントコール拒否オプションの両方に適用されま す。

| 機能             | サイレントとの連携動作                                                                                                    |
|----------------|----------------------------------------------------------------------------------------------------|
| すべてのコールの転<br>送 | Cisco Unified IP Phone では、サイレント (DND) 機能がアクティブで<br>あることを示すメッセージがユーザに新しいボイス メッセージが届い<br>ていることを示すメッセージよりも優先されます。ただし、不在転送<br>機能がアクティブであることを通知するメッセージがDNDよりも優先<br>されます。 |

| 機能              | サイレントとの連携動作                                                                                                    |
|-----------------|----------------------------------------------------------------------------------------------------|
| パークの復帰          | ローカルにパークされたコールでは、パークの復帰がサイレントより<br>も優先されます。電話 A のサイレントがオンでコールがパークされた<br>場合、電話 A へのパークの復帰が発生し、電話 A の呼び出し音が鳴り<br>ます。                                                                  |
|                 | リモートにパークされたコールでは、サイレントがパークの復帰より<br>も優先されます。                                                                                                    |
|                 | ・電話 A がサイレント着信音オフを有効化し、電話 A-prime と回線<br>を共有する場合、電話 A-prime がコールをパークすると、電話 A<br>のパークの復帰はサイレント設定に従い、呼び出し音は鳴りませ<br>ん。                                                                 |
|                 | •電話Aがサイレントコール拒否を有効化した場合、パークの復帰<br>は電話Aに表示されません。                                                                                                    |
| ピック             | ローカルで発行されたピックアップ要求の場合、ピックアップがサイ<br>レントよりも優先されます。電話 A のサイレントがオンで、任意のタ<br>イプのピックアップを開始した場合、ピックアップ コールは通常どお<br>り表示され、電話 A の呼び出し音が鳴ります。                                                 |
|                 | リモートで発行されたピックアップ要求の場合、サイレントが次のよ<br>うにピックアップよりも優先されます。                                                                                                    |
|                 | ・電話 A がサイレント着信音オフ モードで電話 A-prime と回線を共<br>有する場合、電話 A-prime がピックアップを開始すると、電話 A<br>へのピックアップ コールはサイレント設定に従い、電話 A の呼び<br>出し音は鳴りません。                                                     |
|                 | <ul> <li>電話Aがサイレントコール拒否モードの場合、ピックアップコー<br/>ルは電話Aに表示されません。</li> </ul>                                                                                                    |
| 保留復帰とインター<br>コム | 保留復帰とインターコムはサイレントよりも優先され、コールは通常<br>どおり表示されます。                                                                                                    |
| MLPP と CER      | Multilevel Precedence and Preemption(MLPP)(SCCP を実行している<br>電話)および Cisco Emergency Responder コールはサイレントよりも優<br>先されます。MLPP および Cisco Emergency Responder コールは通常ど<br>おり表示され、電話呼出音が鳴ります。 |

| 機能                 | サイレントとの連携動作                                                                                                    |
|--------------------|----------------------------------------------------------------------------------------------------|
| 折り返し               | 発信側では折り返しがサイレントよりも優先されます。有効化デバイ<br>スがサイレントモードの場合、折り返し通知(音声と表示の両方)は<br>引き続きユーザに表示されます。                                                                                                    |
|                    | 着信側では、次のようにサイレントが折り返しよりも優先されます。                                                                                                    |
|                    | <ul> <li>・着信側がサイレント着信音オフの場合、着信側がオフフックおよびオンフックになった後で、[折り返し使用可能(Callback<br/>Available)] 画面が送信されます。</li> </ul>                                                                                                    |
|                    | <ul> <li>・着信側がサイレントコール拒否で使用可能な場合、有効化デバイスが同じクラスタ内にあれば、新しい画面が有効化デバイスに送信され、「<directorynumber>は応答可能になりましたが、サイレント-コール拒否状態です(<directorynumber>has become available but is on DND-R)」と表示されます。折り返し使用可能通知は着信側がサイレントコール拒否を無効化した後にのみ送信されます。</directorynumber></directorynumber></li> </ul> |
| ピックアップ通知           | サイレント着信音オフ オプションの場合、デバイスに視覚的な通知の<br>みが表示されます。                                                                                                    |
|                    | サイレント コール拒否オプションの場合、デバイスに通知は表示され<br>ません。                                                                                                    |
| ハントリスト             | ハントリスト内のデバイスでサイレント着信音オフが有効化されてい<br>る場合でも、コールは引き続きユーザに表示されます。ただし、DND<br>着信呼警告の設定は引き続き適用される場合があります。                                                                                                    |
|                    | ハントリスト内のデバイスでサイレントコール拒否が有効化されてい<br>る場合、そのハントリストへの任意のコールは次のメンバーへ移り、<br>このデバイスには送信されません。                                                                                                    |
| エクステンション モ<br>ビリティ | エクステンションモビリティの場合、デバイスプロファイル設定に<br>DND 着信呼警告とサイレントステータスが含まれます。ユーザがログ<br>インしてサイレントを有効にすると、DND 着信呼警告とサイレントス<br>テータスの設定が保存され、ユーザが再度ログインするとこれらの設<br>定が使用されます。                                                                                                    |
|                    | <ul> <li>(注) エクステンションモビリティにログインしているユーザが<br/>DND 着信呼警告またはサイレントステータスの設定を変更<br/>しても、このアクションは実際のデバイス設定に影響しませ<br/>ん。</li> </ul>                                                                                                    |

### 制限事項

使用中の電話機やデバイスの種類によっては、DNDの使用にいくつかの制限事項が適用されます。

- SCCP を実行している次の電話機のモデルやデバイスは、DND の[呼出音オフ (Ringer Off)]オプションのみサポートしています。
  - Cisco Unified IP Phone 7940
  - Cisco Unified IP Phone 7960
  - Cisco IP Communicator

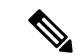

- (注) SIP を実行する Cisco Unified IP Phone 7940 および 7960 は、独自の サイレント機能を実装して使用しており、これには後方互換性が あります。
- 次の電話機のモデルやデバイスは、DNDの[コール拒否(Call Reject)]オプションのみサポートしています。
  - •モバイルデバイス (デュアルモード)
  - ・リモート宛先プロファイル
  - Cisco Unified Mobile Communicator

## 応答不可のトラブルシューティング

ここでは、Cisco Unified IP Phone (SCCP および SIP)向けのトラブルシューティング情報を提供します。

SIP 電話の場合、次の情報を使用してトラブルシューティングを行います。

- デバッグ: sip-dnd、sip-messages、dnd-settings
- •表示: config、dnd-settings
- ・スニファ トレース

SCCP 電話の場合、次の情報を使用してトラブルシューティングを行います。

- デバッグ: jvm all info
- ・スニファ トレース

### トラブルシューティングのエラー

次の表に、サイレントのエラーをトラブルシューティングする方法について説明します。

| 症状                                                                              | アクション                                                                                                    |
|---------------------------------------------------------------------------------|----------------------------------------------------------------------------------------------------|
| <ul> <li>DND ソフトキーが表示されません。</li> <li>または</li> <li>DND 機能ボタンが表示されません。</li> </ul> | <ul> <li>・この電話のソフトキーまたはボタンテンプレートが<br/>DND に含まれていることを確認します。</li> <li>・スニファトレースをキャプチャし、電話に正しいソフトキーまたはボタンテンプレートが設定されていることを確認します。</li> <li>・電話ファームウェアのバージョンが 8.3(1) 以降であることを確認します。</li> </ul> |
| BLF 短縮ダイヤルには DND ス<br>テータスは表示されません。                                             | <ul> <li>BLF DND がエンタープライズ パラメータで有効に設定されていることを確認します。</li> <li>スニファトレースをキャプチャし、電話に正しい通知メッセージが設定されていることを確認します。</li> <li>電話ファームウェアのバージョンが 8.3(1) 以降であることを確認します。</li> </ul>                   |

I

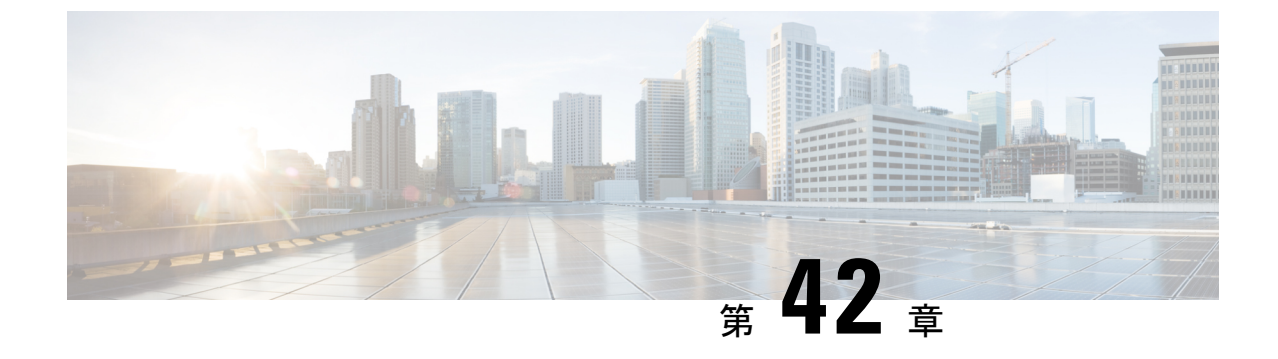

プライバシー

- •プライバシーの概要 (669ページ)
- プライバシーの設定タスクフロー(670ページ)
- プライバシーの制限 (674ページ)

## プライバシーの概要

プライバシー機能により、1つの回線(DN)を共有する電話のユーザがコールステータスを 確認し、コールに割り込むことができるかどうかを決定できます。プライバシー機能は、電話 別またはすべての電話に対して有効化または無効化できます。デフォルトでは、クラスタ内の すべての電話でプライバシーが有効になります。

プライバシーが設定されたデバイスが Cisco Unified Communications Manager に登録されると、 プライバシーが設定されている電話の機能ボタンにラベルが表示され、アイコンによってス テータスが表示されます。ボタンにランプがついている場合、ランプが点灯します。

電話が着信コールを受信すると、ユーザは[プライバシー (Privacy)]機能ボタンを押してその コールをプライベートにします。これにより、コール情報が共有回線に表示されなくなりま す。[プライバシー (Privacy)]機能ボタンにより[オン (On)]と[オフ (Off)]が切り替わり ます。

ご使用の Cisco Unified IP Phone でプライバシー機能がサポートされているかどうかを確認する には、ご使用の電話モデルのユーザマニュアルを参照してください。

### **Privacy On Hold**

Privacy On Hold 機能により、同じ回線(DN)を共有する電話を使用するユーザの、コールス テータスの確認および保留中のコールの取得機能を有効化または無効化できます。

Privacy On Hold 機能は、特定の電話またはすべての電話に対して有効化または無効化できま す。Privacy On Hold 機能が有効な場合、すべてのプライベート コールでこの機能が自動的に アクティブになります。デフォルトでは、クラスタ内のすべての電話で Privacy On Hold 機能 が無効になります。 Privacy On Hold 機能をアクティブにするには、プライベート コールの間に [保留 (Hold)] ソ フトキーまたは [保留 (Hold)] ボタンを押します。コールに戻るには、[復帰 (Resume)] ソ フトキーを押します。コールを保留にしている電話には保留中のコールのステータス インジ ケータが表示され、共有回線には保留中のプライベート コールのステータス インジケータが 表示されます。

## プライバシーの設定タスク フロー

手順

|               | コマンドまたはアクション                             | 目的                                             |
|---------------|------------------------------------------|------------------------------------------------|
| ステップ1         | 電話機能一覧の生成 (1 ページ)                        | プライバシー機能をサポートするデバイ<br>スを特定するためにレポートを生成しま<br>す。 |
| ステップ2         | クラスタ全体のプライバシーの有効化<br>(670 ページ)           | クラスタ内のすべての電話のプライバ<br>シーをデフォルトで有効にします。          |
| ステップ3         | デバイスのプライバシーの有効化(671<br>ページ)              | 特定のデバイスのプライバシーを有効に<br>します。                     |
| ステップ4         | プライバシー電話ボタン テンプレート<br>の設定 (671 ページ)      | デバイスのプライバシー電話ボタン テ<br>ンプレートを設定します。             |
| ステップ5         | 電話とプライバシー電話ボタン テンプ<br>レートの関連付け (672 ページ) | ユーザに電話ボタン テンプレートを関<br>連付けます。                   |
| ステップ6         | 共有ライン アピアランスの設定(672<br>ページ)              | 共有ラインアピアランスを設定します。                             |
| ステップ <b>1</b> | (任意) Privacy on Hold の設定 (673<br>ページ)    | Privacy on Hold を設定します。                        |

## クラスタ全体のプライバシーの有効化

クラスタ全体のプライバシーをデフォルトで有効にするには、次の手順を実行します。

### 手順

ステップ1 [Cisco Unified CM の管理(Cisco Unified CM Administration)]から、[システム(System)]> [サービスパラメータ(Service Parameters)]の順に選択します。

[サービス パラメータ設定 (Service Parameter Configuration)] ウィンドウが表示されます。

**ステップ2** [サーバ (Server)] ドロップダウン リストで、Cisco CallManager サービスを実行しているサー バを選択します。

ステップ3 [サービス (Service)] ドロップダウン リストから、[Cisco CallManager] を選択します。

ステップ4 [プライバシー設定 (Privacy Setting)]ドロップダウン リストから [はい (True)]を選択します。

ステップ5 [保存 (Save)] をクリックします。

### デバイスのプライバシーの有効化

### 始める前に

電話機のモデルがプライバシーをサポートすることを確認します。詳細については、電話機能 一覧の生成(1ページ)を参照してください。

### 手順

- ステップ1 [Cisco Unified CM Administration] から、以下を選択します。 [デバイス (Device)]>[電話 (Phone)]。
- ステップ2 検索情報を指定し、[検索(Find)]をクリックします。 電話機の検索結果が表示されます。
- ステップ3 電話機を選択します。
- ステップ4 [プライバシー (Privacy)]ドロップダウンリストから[デフォルト (Default)]を選択します。
- ステップ5 [保存 (Save)] をクリックします。

### プライバシー電話ボタン テンプレートの設定

#### 始める前に

デバイスのプライバシーの有効化 (671ページ)

- ステップ1 [Cisco Unified CM Administration] から、以下を選択します。 [デバイス (Device)]>[デバイス の設定 (Device Settings)]>[電話ボタン テンプレート (Phone Button Template)]。
- **ステップ2**[検索(Find)]をクリックすると、サポートされている電話テンプレートのリストが表示されます。
- **ステップ3**新しい電話ボタンテンプレートを作成するには、以下の手順を実行します。それ以外の場合は 次のステップに進みます。
  - a) 電話機モデルのデフォルトのテンプレートを選択し、[コピー (Copy)]をクリックしま す。

- b) [電話ボタンテンプレート情報 (Phone Button Templates Information)] フィールドに、テン プレートの新しい名前を入力します。
- c) [保存 (Save)] をクリックします。
- ステップ4 既存のテンプレートに電話ボタンを追加するには、以下の手順を実行します。
  - a) [検索(Find)]をクリックし、検索条件を入力します。
  - b) 既存のテンプレートを選択します。
- ステップ5 [回線(Line)] ドロップダウン リストから、テンプレートに追加する機能を選択します。
- ステップ6 [保存 (Save)] をクリックします。
- ステップ1 次のいずれかの作業を実行します。
  - ・すでにデバイスに関連付けられているテンプレートを変更した場合は、[設定の適用(Apply Config)]をクリックしてデバイスを再起動します。
  - 新しいソフトキーテンプレートを作成した場合は、そのテンプレートをデバイスに関連付けた後にデバイスを再起動します。

### 電話とプライバシー電話ボタン テンプレートの関連付け

### 始める前に

プライバシー電話ボタン テンプレートの設定 (671 ページ)

### 手順

- ステップ1 [Cisco Unified CM Administration] から、以下を選択します。 [デバイス (Device)]>[電話 (Phone)]。
- ステップ2 [検索(Find)]をクリックして、設定済み電話機のリストを表示します。
- ステップ3 電話ボタン テンプレートを追加する電話を選択します。
- ステップ4 [電話ボタン テンプレート (Phone Button Template)]ドロップダウン リストで、新しい機能ボ タンが含まれる電話ボタン テンプレートを選択します。
- ステップ5 [保存(Save)]をクリックします。 電話の設定を更新するには[リセット(Reset)]を押すというメッセージ付きのダイアログボッ クスが表示されます。

### 共有ライン アピアランスの設定

### 始める前に

電話とプライバシー電話ボタン テンプレートの関連付け (672 ページ)

手順

ステップ1 [Cisco Unified CM Administration] から、以下を選択します。 [デバイス (Device)]>[電話 (Phone)]。

[電話の検索と一覧表示(Find and List Phones)] ウィンドウが表示されます。

- ステップ2 特定の電話機を検索するには、検索条件を入力して [検索(Find)] をクリックします。 検索基準に一致する電話機のリストが表示されます。
- **ステップ3** 共有ライン アピアランスを設定する電話機を選択します。 [電話の設定(Phone Configuration)] ウィンドウが表示されます。
- ステップ4 [電話の設定(Phone Configuration)]ウィンドウの左側の[割り当て情報(Association Information)]領域で、[新規 DN を追加(Add a new DN)]リンクをクリックします。
   [電話番号の設定(Directory Number Configuration)]ウィンドウが表示されます。
- ステップ5 [電話番号 (Directory Number)]を入力して、電話番号が属する[ルートパーティション (Route Partition)]を選択します。
- ステップ6 [電話番号の設定 (Directory Number Configuration)]ウィンドウの残りのフィールドを設定します。フィールドと設定オプションの詳細については、システムのオンライン ヘルプを参照してください。
- ステップ7 共有ラインアピアランスを作成するすべての電話機でステップ3 (673 ページ) からステップ6 (673 ページ) を繰り返します。
  - (注) 共有ラインアピアランスの一部であるすべての電話機に、同じ電話番号およびルート パーティションが割り当てられていることを確認します。

### Privacy on Hold の設定

- ステップ1 [Cisco Unified CM の管理(Cisco Unified CM Administration)]から、[システム(System)]> [サービスパラメータ(Service Parameters)]の順に選択します。 [サービスパラメータ設定(Service Parameter Configuration)]ウィンドウが表示されます。
- ステップ2 [サーバ (Server)] ドロップダウン リストで、Cisco CallManager サービスを実行しているサー
  - バを選択します。
- ステップ3 [サービス (Service)] ドロップダウン リストから、[Cisco CallManager] を選択します。
- ステップ4 [保留中のコールにプライバシー設定を強制適用する (Enforce Privacy Setting on Held Calls)] サービス パラメータを [True] に設定します。
- ステップ5 [保存 (Save)] をクリックします。

## プライバシーの制限

| 制約事項 | 説明                                                                                                    |
|------|----------------------------------------------------------------------------------------------------|
| CTI  | <ul> <li>CTIはTAPIやJTAPIアプリケーションが<br/>起動するAPIを介したプライバシーはサ<br/>ポートしていません。[プライバシー<br/>(Privacy)]機能ボタンを使用してIPフォ<br/>ンでプライバシーが有効または無効になっ<br/>たときに、CTIはイベントを生成します。</li> <li>CTIはTAPIやJTAPIアプリケーションが<br/>起動するAPIを介した保留中のプライバ<br/>シーはサポートしていません。プライバ<br/>シーが有効になっているコールが保留中<br/>になり、IPフォンで[プライバシー<br/>(Privacy)]機能ボタンを使用して保留中<br/>のコールのプライバシーが有効または無<br/>効になったときに、CTIはイベントを生<br/>成します。</li> </ul> |

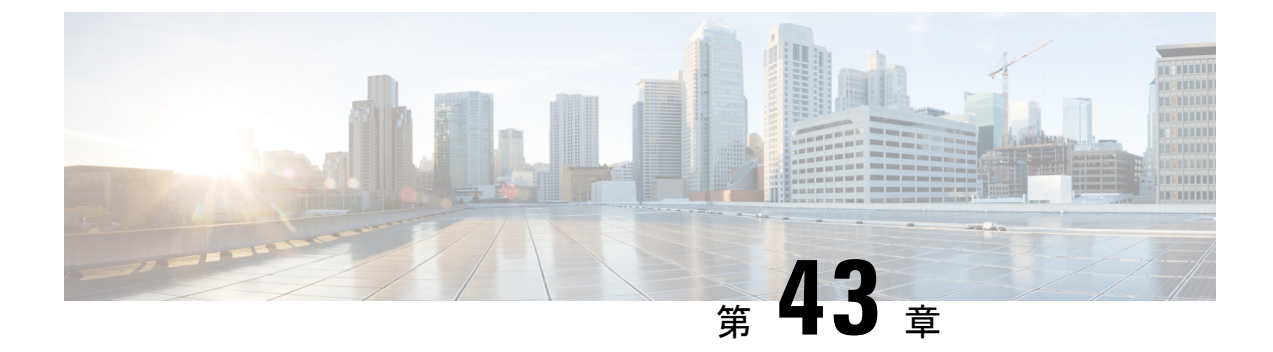

## **Private Line Automatic Ringdown**

- Private Line Automatic Ringdown の概要 (675 ページ)
- SCCP 電話での Private Line Automatic Ringdown の設定タスク フロー (675 ページ)
- SIP 電話での Private Line Automatic Ringdown の設定タスク フロー (678 ページ)
- Private Line Automatic Ringdown のトラブルシューティング (680 ページ)

### Private Line Automatic Ringdown の概要

Private Line Automatic Ringdown (PLAR)機能は、ユーザがオフフック状態(または[新規コール (NewCall)]ソフトキーまたは回線キーが押された場合)になると、すぐに電話機が事前に 設定された番号にダイヤルするように電話機を設定します。ユーザはPLARを設定された電話 回線で他の番号をダイヤルすることはできません。

PLARは、割り込み、C割り込み、ワンボタン割り込み機能のような機能にも対応しています。 PLAR とそのような機能を使用する場合、機能のドキュメンテーションで説明されているよう に機能を設定し、PLAR の接続先を設定する必要があります。これは、PLAR 専用で使用され る電話番号です。

## SCCP 電話での Private Line Automatic Ringdown の設定タス ク フロー

SCCP 電話で Private Line Automatic Ringdown (PLAR) を設定するには、次の作業を実行します。

|       | コマンドまたはアクション         | 目的                                                                       |
|-------|----------------------|--------------------------------------------------------------------------|
| ステップ1 | パーティションの作成 (676 ページ) | PLARの接続先のパーティションを作成<br>します。このパーティションに割り当て<br>られる唯一の電話番号は、PLARの接続<br>先です。 |

|       | コマンドまたはアクション                                                             | 目的                                                        |
|-------|--------------------------------------------------------------------------|-----------------------------------------------------------|
| ステップ2 | コーリング サーチ スペースへのパー<br>ティションの割り当て (676 ページ)                               | このパーティションを一意のCSS、およ<br>び PLAR の接続先デバイスを含む CSS<br>に割り当てます。 |
| ステップ3 | Private Line Automatic Ringdown 接続先<br>へのパーティションの割り当て (677<br>ページ)       | PLAR の接続先電話番号に NULL パー<br>ティションと CSS を割り当てます。             |
| ステップ4 | 電話機での Private Line Automatic<br>Ringdown のトランスレーションパター<br>ンの設定 (678 ページ) | NULLのトランスレーションパターン<br>を作成し、それをPLARの接続先電話番<br>号に割り当てます。    |

### パーティションの作成

Private Line Automatic Ringdown (PLAR)の接続先の新しいパーティションを作成します。この機能を有効にするため、PLARに設定し、このパーティションに割り当てられるのは、ヌルのトランスレーションパターンのみです。

#### 手順

- ステップ1 [Cisco Unified CM Administration] から、以下を選択します。 [コール ルーティング (Call Routing)]>[コントロールのクラス (Class of Control)]>[パーティション (Partition)]。
- ステップ2 [新規追加(Add New)] をクリックします。
- ステップ3 [名前 (Name)]フィールドに、パーティション名と説明をカンマで区切って入力します。
- ステップ4 [保存 (Save)] をクリックします。

### コーリング サーチ スペースへのパーティションの割り当て

SCCP 電話の Private Line Automatic Ringdown (PLAR) については、次の2つのコーリングサー チスペース (CSS) を設定する必要があります。

- 最初の CSS には、ヌルのトランスレーションパターンの新しいパーティションと接続先 の電話にルーティングするパーティションを含める必要があります。
- •2番目の CSS には、ヌルのトランスレーション パターンの新しいパーティションのみ含 める必要があります。

### 始める前に

パーティションの作成 (676ページ)

手順

- ステップ1 [Cisco Unified CM Administration]から、以下を選択します。 [コール制御(Call Control)]>[コ ントロールのクラス(Class of Control)]>[コーリング サーチ スペース(Calling Search Space)]。
- **ステップ2**[検索(Find)]をクリックして、PLAR 接続先デバイスのコーリングサーチスペースを選択します。
- **ステップ3** 矢印を使用して、ヌルのトランスレーションパターン向けに作成された新しいパーティション と接続先デバイスにルーティングするパーティションの両方を[選択されたパーティション (Selected Partitions)]リストボックスに移動します。
- ステップ4 [保存 (Save)] をクリックします。
- ステップ5 [新規追加(Add New)] をクリックします。
- ステップ6 コーリングサーチスペースの名前と説明を入力します。
- **ステップ7** 矢印を使用して、新しいパーティションを [選択されたパーティション(Selected Partitions)] リスト ボックスに移動します。
- ステップ8 [保存 (Save)] をクリックします。

### Private Line Automatic Ringdown 接続先へのパーティションの割り当て

SCCP 電話機で Private Line Automatic Ringdown (PLAR)を設定するには、ヌルのパーティションを PLAR 接続先として使用する電話番号に割り当てます。

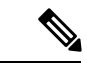

(注) PLAR 接続先の電話番号にはそれぞれ一意のパーティションが必要です。ヌルのパーティションには PLAR 接続先として作成した電話番号以外の電話番号を追加しないでください。

### 始める前に

コーリング サーチ スペースへのパーティションの割り当て (676 ページ)

- ステップ1 Cisco Unified CM の管理で、[コール ルーティング(Call Routing)] > [電話番号(Directory Number)] を選択します。
- ステップ2 [検索(Find)] をクリックして、PLAR 接続先として使用する電話番号を選択します。
- **ステップ3** [ルートパーティション(Route Partition)] フィールドで、PLAR 接続先用に作成したパーティ ションを選択します。
- ステップ4 [コーリング サーチ スペース (Calling Search Space)] ドロップダウン リストで、Null のパー ティションおよび宛先デバイスの両方を含む CSS を選択します。

ステップ5 [保存 (Save)] をクリックします。

### 電話機での Private Line Automatic Ringdown のトランスレーションパ ターンの設定

電話機で Private Line Automatic Ringdown (PLAR)を設定するには、ヌルのトランスレーションパターンを設定し、そのトランスレーションパターンに PLAR 接続先番号を割り当てます。

#### 始める前に

Private Line Automatic Ringdown 接続先へのパーティションの割り当て (677 ページ)

#### 手順

- ステップ1 [Cisco Unified CM の管理(Cisco Unified CM Administration)] で、[コール ルーティング(Call Routing) > [トランスレーション パターン(Translation Pattern)] を選択します。
- **ステップ2** [新規追加(Add New)]をクリックして、新しいトランスレーションパターンを作成します。
- ステップ3 [トランスレーション パターン(Translation Pattern)] フィールドを空にしておきます。
- **ステップ4** [パーティション(Partition)]ドロップダウンリストから、Nullのトランスレーションパター ン用に作成した新しいパーティションを選択します。
- ステップ5 [コーリングサーチスペース(Calling Search Space)] ドロップダウンリストから、新しいパー ティションと PLAR 接続先デバイスのパーティションの両方を含むコーリング サーチ スペー スを選択します。
- **ステップ6** [着信側トランスフォーメーションマスク (Called Party Transformation Mask)]フィールドで、 PLAR 接続先電話番号を入力します。
- ステップ7 [保存 (Save)] をクリックします。

## SIP 電話での Private Line Automatic Ringdown の設定タス ク フロー

SIP 電話の Private Line Automatic Ringdown (PLAR) を設定するには、これらのタスクを実行します。

| 3 //00        |                                                                       |                                  |
|---------------|-----------------------------------------------------------------------|----------------------------------|
|               | コマンドまたはアクション                                                          | 目的                               |
| ステップ1         | Private Line Automatic Ringdown の SIP ダ<br>イヤル ルールの作成 (679 ページ)       | PLAR 向けの SIP ダイヤル ルールを作成<br>します。 |
| ステップ <b>2</b> | SIP 電話への Private Line Automatic<br>Ringdown ダイヤルルールの割り当て(<br>680 ページ) | 電話機に PLAR のダイヤル ルールを割<br>り当てます。  |

### 手順

### **Private Line Automatic Ringdown**の **SIP** ダイヤル ルールの作成

SIP 電話の Private Line Automatic Ringdown (PLAR) を設定するには、PLAR の接続先番号の SIP ダイヤル ルールを設定する必要があります。

### 始める前に

パーティションの作成 (676ページ)

コーリング サーチ スペースへのパーティションの割り当て (676 ページ)

Private Line Automatic Ringdown 接続先へのパーティションの割り当て (677 ページ)

電話機での Private Line Automatic Ringdown のトランスレーション パターンの設定 (678 ページ)

- ステップ1 [Cisco Unified CM の管理(Cisco Unified CM Administration)] で、[コール ルーティング(Call Routing)]>[コントロールのクラス(Class of Control)]>[SIP ダイヤル ルール(SIP Dial Rules)]を選択します。
- ステップ2 [新規追加(Add New)]をクリックします。
- ステップ3 [ダイヤルパターン (Dial Pattern)] ドロップダウンリストから、[7940\_7960\_OTHER] を選択 します。
- ステップ4 [次へ (Next)]をクリックします。
- ステップ5 ダイヤルルールの名前と説明を入力します。
- ステップ6 [次へ (Next)]をクリックします。
- ステップ7 [パターン(Pattern)] フィールドに、PLAR の接続先番号に一致するパターンを入力して、 [PLAR を追加(Add PLAR)]をクリックします。
- ステップ8 [保存 (Save)] をクリックします。

# SIP 電話への Private Line Automatic Ringdown ダイヤル ルールの割り当

PLAR 対応 SIP ダイヤルルールを電話機に割り当てることにより、SIP 電話機で Private Line Automatic Ringdown (PLAR) を設定できます。

### 始める前に

Private Line Automatic Ringdown の SIP ダイヤル ルールの作成 (679 ページ)

### 手順

- ステップ1 [Cisco Unified CM の管理(Cisco Unified CM Administration)] で、[デバイス(Device)]> [電話(Phone)]を選択します。
- ステップ2 [検索(Find)]をクリックし、PLARを設定する電話機を選択します。
- ステップ3 [SIP ダイヤル ルール (SIP Dial Rules)] ドロップダウン リストから、PLAR 用に作成したダイ ヤル ルールを選択します。
- ステップ4 [保存 (Save)] をクリックします。

## Private Line Automatic Ringdown のトラブルシューティン グ

| SCCP 🔋 | 『話での | <b>Private Line</b> | Automatic Ringdown | トラ | ブルシ | ューテ | ィン | ・ク |
|--------|------|---------------------|--------------------|----|-----|-----|----|----|
|--------|------|---------------------|--------------------|----|-----|-----|----|----|

| 症状                                                 | ソリューション                                                                  |
|----------------------------------------------------|--------------------------------------------------------------------------|
| 電話がオフフックにな<br>り、ユーザにはファス<br>トビジー(リオー<br>ダー)音が聞こえる。 | PLAR のトランスレーション パターンに割り当てられている CSS に<br>PLAR 接続先のパーティションが含まれていることを確認します。 |
| 電話がオフフックにな<br>り、ダイヤル トーンが<br>聞こえる。                 | 電話に割り当てられた CSS にヌルの PLAR トランスレーションパ<br>ターンのパーティションが含まれていることを確認します。       |

| 症状                                                 | ソリューション                                          |
|----------------------------------------------------|--------------------------------------------------|
| 電話がオフフックにな<br>り、ユーザにはファス<br>トビジー(リオー<br>ダー)音が聞こえる。 | SIP 電話の CSS が PLAR 接続先に到達できることを確認します。            |
| 電話がオフフックにな<br>り、ダイヤル トーンが<br>聞こえる。                 | SIP ダイヤル ルールが電話で作成され、その電話に割り当てられて<br>いることを確認します。 |

SIP 電話での Private Line Automatic Ringdown トラブルシューティング

Private Line Automatic Ringdown のトラブルシューティング
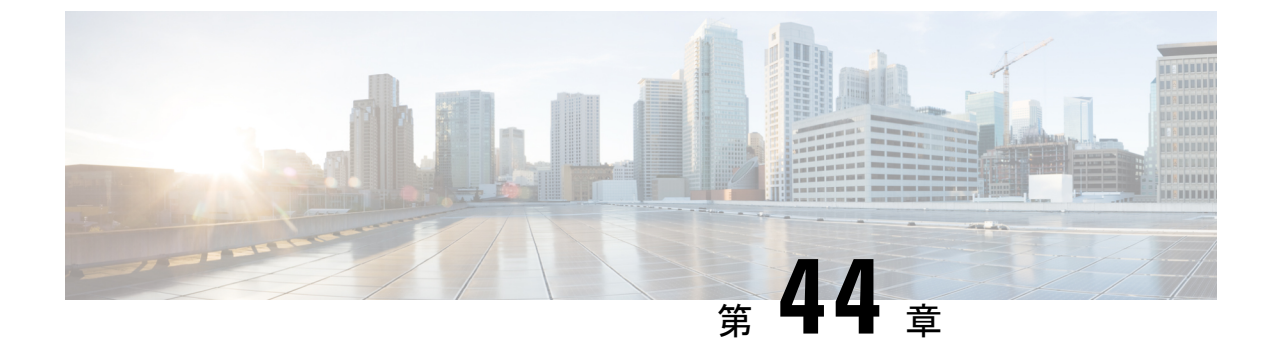

## セキュアトーン

- ・セキュアトーンの概要(683ページ)
- ・セキュアトーンの前提条件 (684ページ)
- セキュアトーン設定のタスクフロー(684ページ)
- ・セキュアトーンの連携動作(687ページ)
- ・セキュアトーンの制限事項(688ページ)

## セキュア トーンの概要

セキュアトーン機能では、暗号化されているコールの場合にセキュア通知トーンを再生するように電話を設定できます。このトーンは、コールが保護されており、機密情報が交換可能であることを示します。2秒間のトーンでは、長いビープ音が3回鳴ります。コールが保護されている場合、着信側が応答するとすぐに保護対象の電話でトーンの再生が始まります。

コールが保護されていない場合、システムは、保護対象の電話で非セキュア通知トーンを再生 します。非セキュア通知トーンでは、短いビープ音が6回鳴ります。

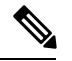

(注)

保護対象の電話機の発信者にのみ、セキュア通知トーンと非セキュア通知トーンが聞こえま す。保護されていない電話機の発信者には、これらのトーンは聞こえません。

セキュア通知トーンと非セキュア通知トーンに対応しているコールのタイプを次に示します。

- ・クラスタ間の IP-to-IP コール
- クラスタ間の保護されたコール
- ・保護された MGCP E1 PRI ゲートウェイ経由の IP と時分割多重化(TDM) コール

ビデオコールの場合、システムにより保護対象デバイスでセキュア通知トーンと非セキュア通知トーンが再生されます。

(注) ビデオコールの場合、ユーザには、最初にコールの音声部分に対するセキュア通知トーンが聞 こえ、次に非セキュアメディア全体に対する非セキュア通知トーンが聞こえます。 Cisco Unified IP Phone に表示されるロックアイコンは、メディアが暗号化されていることを示 しますが、その電話が保護対象デバイスとして設定されていることを意味するわけではありま せん。ただし、保護された発信にはロックアイコンが表示されている必要があります。

## 保護対象デバイスのゲートウェイ

Cisco Unified Communications Manager では、サポートされている Cisco Unified IP Phone と MGCP E1 PRI ゲートウェイだけを保護対象デバイスとして設定できます。

Cisco Unified Communications Manager は、システムがコールの保護ステータスを判別すると、 セキュア通知トーンと非セキュア通知トーンを再生するように MGCP Cisco IOS ゲートウェイ に指示することもできます。

保護対象デバイスでは次の機能が提供されます。

- ・SCCP または SIP を実行する電話機を保護対象デバイスとして設定できます。
- ・保護対象デバイスは接続先が暗号化されていてもいなくても、保護されていないデバイス に発信できます。このような場合、コールは保護されていないものとして指定され、シス テムはコールに関係している電話機で非セキュア通知トーンを再生します。
- ・保護されている電話機が保護されている他の電話機に発信し、メディアが暗号化されていない場合、システムはコールに関係している電話機で非セキュア通知トーンを再生します。

## セキュア トーンの前提条件

- SRTP 暗号化の MGCP ゲートウェイを設定する必要があります。以下のコマンドでゲート ウェイを設定します。mgcp package-capability srtp-package。
- MGCP ゲートウェイでは、[高度な IP サービス (Advanced IP Services)]または[高度な企業サービス (Advanced Enterprise Services)]イメージ (たとえば c3745-adventerprisek9-mz.124-6.T.bin)を指定する必要があります。

## セキュア トーン設定のタスク フロー

### 始める前に

セキュアトーンの前提条件(684ページ)を確認してください。

|       | コマンドまたはアクション     | 目的                                               |
|-------|------------------|--------------------------------------------------|
| ステップ1 | 電話機能一覧の生成 (1ページ) | セキュア トーン機能をサポートするデ<br>バイスを特定するためにレポートを生成<br>します。 |

|               | コマンドまたはアクション                             | 目的                                                                                                    |
|---------------|------------------------------------------|----------------------------------------------------------------------------------------------------|
| ステップ <b>2</b> | 電話機の保護デバイスとしての設定(<br>685ページ)             | 電話機を保護デバイスとして設定しま<br>す。                                                                                         |
| ステップ3         | セキュアトーンの電話番号の設定(686<br>ページ)              | 保護されたデバイスの複数のコールと<br>コール ウェイティングを設定します。                                                                         |
| ステップ4         | セキュアトーンサービスパラメータの<br>設定 (686ページ)         | サービス パラメータを設定します。                                                                                               |
| ステップ5         | (任意) MGCP E1 PRI ゲートウェイの<br>設定 (687 ページ) | この設定により、Cisco Unified IP Phone<br>エンドポイントと、MGCP ゲートウェ<br>イに接続している保護対象 PBX 電話機<br>との間でコールの保護ステータスを渡す<br>ことができます。 |

## 電話機の保護デバイスとしての設定

### 始める前に

電話機能一覧の生成 (1ページ)

- ステップ1 [Cisco Unified CM Administration] から、以下を選択します。 [デバイス (Device)]>[電話 (Phone)]。
- ステップ2 セキュア トーン パラメータを設定する電話をクリックします。 [電話の設定(Phone Configuration)] ウィンドウが表示されます。
- **ステップ3** ウィンドウの[デバイス情報 (Device Information)] 部分の[ソフトキー テンプレート (Softkey Template)] ドロップダウン リストから、[標準保護電話 (Standard Protected Phone)] を選択します。
  - (注) 保護された電話機用の補足サービス ソフトキーのないソフトキー テンプレートを使用する必要があります。
- ステップ4 [複数ライン同時通話機能(Join Across Lines)]オプションをオフに設定します。
- ステップ5 [保護デバイス (Protected Device)] チェック ボックスをオンにします。
- ステップ6 [デバイスのセキュリティプロファイル (Device Security Profile)]ドロップダウンリスト (ウィンドウの [プロトコル指定情報 (Protocol Specific Information)]部分内)から、[電話セキュリティプロファイル設定 (Phone Security Profile Configuration)]ウィンドウで設定済みのセキュア電話プロファイルを選択します ([システム (System)]>[セキュリティ プロファイル (Security Profile)]>[電話セキュリティ プロファイル (Phone Security Profile)])。
- ステップ7 [保存 (Save)] をクリックします。

### 次のタスク

次のいずれかの手順を実行します。

- ・セキュアトーンの電話番号の設定(686ページ)
- MGCP E1 PRI ゲートウェイの設定 (687 ページ)

## セキュア トーンの電話番号の設定

### 始める前に

電話機の保護デバイスとしての設定(685ページ)

#### 手順

- **ステップ1** [電話の設定(Phone Configuration)] ウィンドウで、[関連付け(Association)] セクションに移動します。
- **ステップ2** [新規 DN を追加(Add a new DN)]を選択します。 [電話番号の設定(Directory Number Configuration)] ウィンドウが表示されます。
- ステップ3 [電話番号 (Directory Number)]フィールドで、電話番号を指定します。
- ステップ4 [電話番号の設定 (Directory Number Configuration)]ウィンドウの [Multiple Call/Call Waiting Settings on Device [device name] (デバイス [デバイス名] での複数コール/コール待機設定)]領 域で、[コールの最大数 (Maximum Number of Calls)]オプションと [話中トリガー (Busy Trigger)]オプションを1に設定します。
- ステップ5 [電話番号の設定 (Directory Number Configuration)]ウィンドウの残りのフィールドを設定します。フィールドと設定オプションの詳細については、システムのオンライン ヘルプを参照してください。
- ステップ6 [保存 (Save)] をクリックします。

## セキュア トーン サービス パラメータの設定

- ステップ1 [Cisco Unified CM の管理(Cisco Unified Communications Manager Administration)]で、[システム(System)]>[サービス パラメータ(Service Parameters)]を選択します。
- ステップ2 [サーバ (Server)] ドロップダウン リストからサーバを選択します。
- ステップ3 [サービス (Service)] ドロップダウン リストから、[Cisco CallManager] を選択します。

- ステップ4 [クラスタ全体のパラメータ(機能 セキュアトーン) (Clusterwide Parameters (Feature Secure Tone))]エリアで、[セキュア/非セキュアコールのステータスを示すトーンの再生 (Play Tone to Indicate Secure/Non-Secure Call Status)]を[True]に設定します。
- ステップ5 [保存 (Save)] をクリックします。

## MGCP E1 PRI ゲートウェイの設定

Cisco Unified IP Phone エンドポイントと、MGCP ゲートウェイに接続している保護対象 PBX 電 話機との間でコールの保護ステータスを渡す場合は、次の手順を実行します。

#### 始める前に

電話機の保護デバイスとしての設定(685ページ)

### 手順

- ステップ1 [Cisco Unified CM の管理(Cisco Unified CM Administration)] で、[デバイス(Device)]>[ゲートウェイ(Gateway)]を選択します。
- ステップ2 適切な検索条件を指定し、[検索(Find)]をクリックします。
- ステップ3 MGCP ゲートウェイを選択します。 [ゲートウェイの設定(Gateway Configuration)]ウィンドウが表示されます。
- **ステップ4** [グローバル ISDN スイッチ タイプ (Global ISDN Switch Type)]を[ユーロ (Euro)]に設定します。
- **ステップ5** [ゲートウェイの設定(Gateway Configuration)]ウィンドウのフィールドを設定します。フィー ルドとその設定オプションの詳細については、オンライン ヘルプを参照してください。
- ステップ6 [保存 (Save)] をクリックします。
- ステップ7 ウィンドウのサブユニット0の右側に表示されている[エンドポイント(Endpoint)]アイコン をクリックします。[保護されたファシリティIEの有効化(Enable Protected Facility IE)]チェッ クボックスが表示されます。このチェックボックスをオンにします。

## セキュア トーンの連携動作

| 機能                            | データのやり取り                                                                                |
|-------------------------------|-----------------------------------------------------------------------------------------|
| コール転送、電話会議、およびコール ウェイ<br>ティング | ユーザが保護されている電話でこれらの機能<br>を呼び出すと、コールの最新のステータスを<br>示すためにセキュア通知トーンまたは非セキュ<br>ア通知トーンが再生されます。 |

I

| 機能           | データのやり取り                           |
|--------------|------------------------------------|
| 保留と再開および不在転送 | これらの機能は、保護されているコールでサ<br>ポートされています。 |

## セキュア トーンの制限事項

| 制約事項                                                               | 説明                                                                                     |
|--------------------------------------------------------------------|----------------------------------------------------------------------------------------|
| Cisco Extension Mobility および複数ライン同時<br>通話機能(Join Across Lines)サービス | Cisco Extension Mobility および複数ライン同時<br>通話機能(Join Across Lines)サービスは、保<br>護対象の電話では無効です。 |
| 共有回線の設定                                                            | 共有回線の設定は、保護対象の電話機では使<br>用できません。                                                        |
| 非暗号化メディア                                                           | Cisco Unified IP Phone と MGCP E1 PRI ゲート<br>ウェイの間のメディアが暗号化されていない<br>と、コールはドロップされます。    |

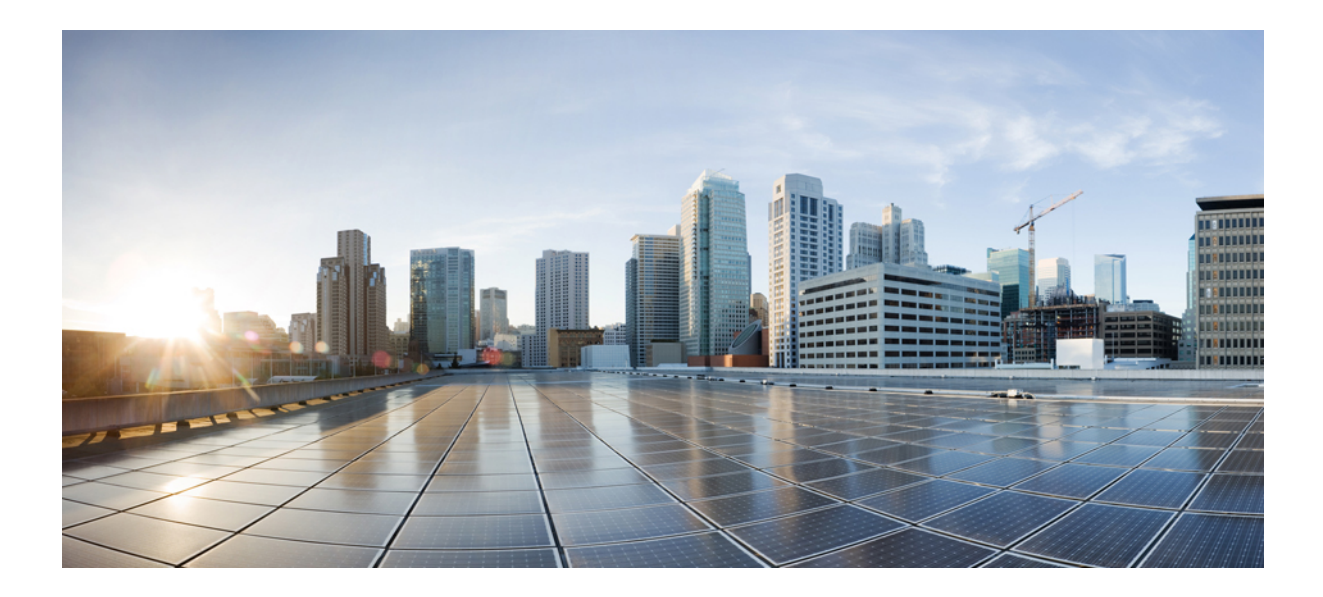

# <sub>第</sub>XI<sub>部</sub>

## カスタム機能

- •ブランディングのカスタマイズ (691ページ)
- ・クライアント識別コードと強制承認コード (701ページ)
- •カスタム電話呼出音とバックグラウンド (709ページ)
- •保留音 (719ページ)
- セルフケアポータル (743ページ)
- ・
   緊急コールハンドラ (747 ページ)
- エンタープライズ グループ (763 ページ)
- SIP での発信側番号と請求先番号の分離 (777 ページ)
- SIP OAuth モード (797 ページ)

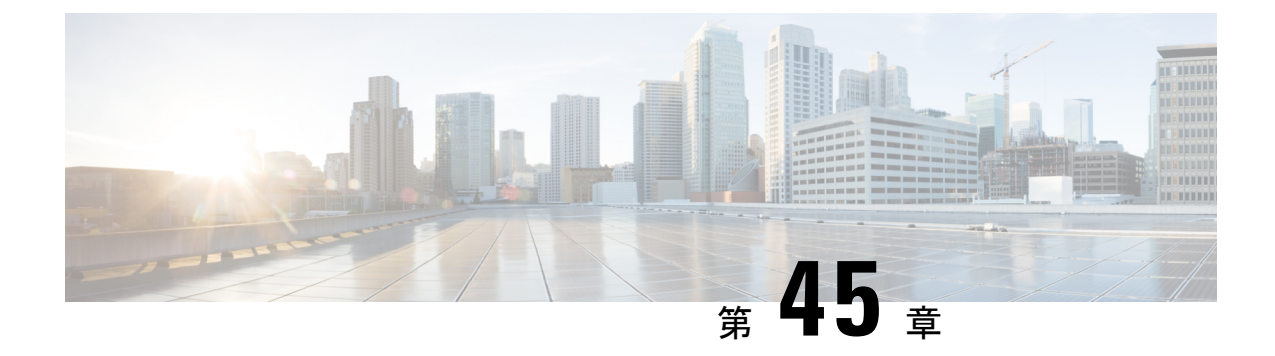

## ブランディングのカスタマイズ

- ブランディングの概要(691ページ)
- •ブランディングの前提条件 (691 ページ)
- •ブランディングのタスクフロー (692ページ)
- ブランディングファイルの要件(695ページ)

## ブランディングの概要

ブランディング機能では、Cisco Unified Communications Manager のカスタマイズされたブラン ディングをアップロードできます。ブランディングは、Cisco Unified CM の管理のログイン ウィンドウと設定ウィンドウに適用されます。変更できる項目には次のものがあります。

- ・企業ロゴ
- •背景色
- 枠線色
- •フォントの色

### セルフケア ポータルでのロゴの追加

ブランディング機能では、企業ロゴを Unified Communications セルフ ケア ポータルのログイン ページとユーザインターフェイスのヘッダーに追加できます。branding\_logo.png ファイ ルを branding.zip ファイルに含め、zip ファイルを Cisco Unified Communications Manager に アップロードする必要があります。Cisco Unified Communications Manager でブランディングを 有効にすると、ロゴがセルフ ケア ポータルに表示されます。

セルフケア ポータルの背景色やフォントをカスタマイズするオプションはありません。

## ブランディングの前提条件

指定したフォルダ構造とファイルを含むbranding.zipファイルを作成する必要があります。 詳細については、「ブランディングファイルの要件 (695 ページ)」を参照してください。

## ブランディングのタスク フロー

次のタスクを実行して、Cisco Unified Communications Manager および Unified Communications のセルフケア ポータルでブランディングを適用します。

#### 始める前に

・ブランディングの前提条件(691ページ)を確認してください。

#### 手順

|       | コマンドまたはアクション                                                           | 目的                                                                                                |
|-------|------------------------------------------------------------------------|---------------------------------------------------------------------------------------------------|
| ステップ1 | 次のいずれかの手順を使用してブラン<br>ディング設定を構成します。                                     | Cisco Unified Communications Manager ク<br>ラスタ全体でブランディングを適用しま                                      |
|       | <ul> <li>・ブランディングの有効化(692ページ)</li> <li>・ブランディングの無効化(693ページ)</li> </ul> | す。                                                                                                |
| ステップ2 | Tomcat サービスの再起動(694 ページ)                                               | Unified Communications のセルフケア<br>ポータルで新しいブランディング設定を<br>取得するには、Cisco Tomcat サービスを<br>再起動する必要があります。 |

## ブランディングの有効化

この手順を使用して、Unified Communications Manager に対してブランディング カスタムを有 効にします。システムでSAMLシングルサインオンが有効になっている場合でも、ブランディ ング アップデートが表示されます。

(注)

ブランディングを有効にするには、特権レベル4のアクセス権を持つマスター管理者アカウン トを使用する必要があります。これは、インストール時に作成されるメインの管理者アカウン トです。

### 始める前に

branding.zip ファイルを準備し、Unified Communications Manager がアクセスできるロケー ションに保存します。

#### 手順

- ステップ1 Cisco Unified OS の管理にログインします。
- ステップ2 [ソフトウェアアップグレード (Software Upgrades)]>[ブランディング (Branding)]を選択 します。
- ステップ3 リモート サーバを参照し、branding.zip ファイルを選択します。
- ステップ4 [ファイルのアップロード (Upload File) ] をクリックします。
- ステップ5 [ブランディングの有効化(Enable Branding)]をクリックします。
  - (注) また、utils branding enable CLI コマンドを実行して、ブランディングを有効にすることもできます。
- ステップ6 ブラウザを更新します。
- ステップ7 すべての Cisco Unified Communications Manager クラスタノードに対してこの手順を繰り返します。

#### 次のタスク

セルフケア ポータルのユーザインターフェイスに企業ロゴを追加する場合は、次の手順を実 行します。

• Tomcat サービスの再起動 (694 ページ)

## ブランディングの無効化

この手順を使用して、Cisco Unified Communications Manager クラスタでブランディングを無効 にします。セルフケアポータルから企業ロゴを削除する場合は、ブランディングを無効にする 必要もあります。

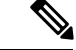

(注) ブランディングを無効にするには、特権レベル4のアクセス権を持つマスター管理者アカウントを使用する必要があります。これは、インストール時に作成されるメインの管理者アカウントです。

- ステップ1 Cisco Unified OS の管理にログインします。
- ステップ2 [ソフトウェアアップグレード(Software Upgrades)]>[ブランディング(Branding)]を選択 します。
- ステップ3 [ブランディングの無効化 (Disable Branding)]をクリックします。

(注) また、utils branding disable CLI コマンドを実行して、ブランディングを無効にする こともできます。

ステップ4 ブラウザを更新します。

ステップ5 すべての Cisco Unified Communications Manager クラスタノードに対してこの手順を繰り返します。

### 次のタスク

セルフケア ポータルのユーザインターフェイスから企業ロゴを削除する場合は、次の手順を 実行します。

• Tomcat サービスの再起動 (694 ページ)

## Tomcat サービスの再起動

セルフケア ポータルに反映させるには、Cisco Tomcat サービスを再起動してブランディング アップデートを行う必要があります。

### 始める前に

以下を完了していることを確認します。

- セルフケアポータルにロゴを追加するには、まず Cisco Unified Communications Manager で ブランディングを有効にする必要があります。branding.zip アップロードファイルに は、企業ロゴが入った 44x25 ピクセルの branding\_logo.png ファイルが含まれている 必要があります。詳細は、ブランディングの有効化(692ページ)を参照してください。
- セルフケアポータルからロゴを削除するには、Cisco Unified Communications Manager でブランディングを無効にする必要があります。詳細は、ブランディングの無効化(693ページ)を参照してください。

### 手順

- **ステップ1** コマンドライン インターフェイスにログインします。
- ステップ2 utils service restart Cisco Tomcat CLI コマンドを実行します。
- ステップ3 すべての Cisco Unified Communications Manager クラスタノードに対してこの手順を繰り返します。

### 次のタスク

サービスが再起動したら、ブラウザを更新してセルフケアポータルの変更を確認します。

## ブランディング ファイルの要件

カスタマイズしたブランディングをシステムに適用する前に、所定の仕様に従って Branding.zipファイルを作成します。リモートサーバ上で、ブランディングフォルダを作 成し、指定されたコンテンツをフォルダに入れます。すべてのイメージファイルとサブフォル ダを追加したら、フォルダ全体を圧縮し、ファイルを branding.zip として保存します。

ヘッダーに単一のイメージを使用するか、またはヘッダー用のグレーディング効果を得るため に6つのイメージの組み合わせを使用するかに応じて、フォルダー構造には2つのオプション があります。

表 48: フォルダ構造オプション

| ブランディングオプ<br>ション       | フォルダ構造                                                                                                    |
|------------------------|----------------------------------------------------------------------------------------------------|
| 単一ヘッダー オプ<br>ション       | ヘッダーの背景(吹き出し項目3)に1つのイメージが必要な場合は、<br>ブランディングフォルダに次のサブフォルダとイメージファイルが<br>含まれている必要があります。                                                                                                    |
|                        | <pre>Branding (folder)     ccmadmin (folder)     BrandingProperties.properties (properties file)     brandingHeader.gif (2048*1 pixel image)     ciscoLogol2pxMargin.gif (44*44 pixel image)     branding_logo.png (44*25 pixel image)</pre>                                                                                                    |
| グレーディング ヘッ<br>ダー オプション | ヘッダーの背景用にグレーディングイメージを作成する場合は、グレーディング効果を得るために6つの個別のイメージファイルが必要です。ブランディングフォルダには、これらのサブフォルダとファイルが含まれている必要があります。                                                                                                    |
|                        | <pre>Branding(folder)<br/>ccmadmin (folder)<br/>BrandingProperties.properties (file)<br/>brandingHeaderBegLTR.gif (652*1 pixel image)<br/>brandingHeaderBegRTR.gif (652*1 pixel image)<br/>brandingHeaderEndLTR.gif (652*1 pixel image)<br/>brandingHeaderEndRTR.gif (652*1 pixel image)<br/>brandingHeaderMidLTR.gif (652*1 pixel image)<br/>brandingHeaderMidLTR.gif (652*1 pixel image)<br/>brandingHeaderMidLTR.gif (652*1 pixel image)<br/>brandingHeaderMidLTR.gif (44*44 pixel image)<br/>brandingLogo.png (44*25 pixel image)</pre> |

### ユーザインターフェイスのブランディングオプション

次の画像に、Cisco Unified CM の管理ユーザインターフェイスのカスタマイズオプションを示 します。

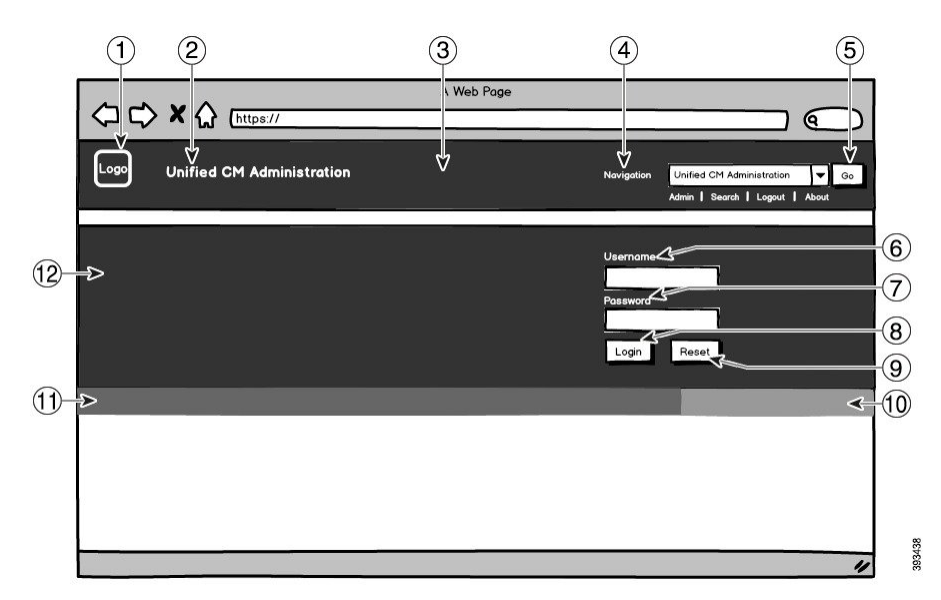

図 8: Unified CM 管理ログイン画面のブランディングオプション

図 9: Unified CM 管理ログイン中画面のブランディングオプション

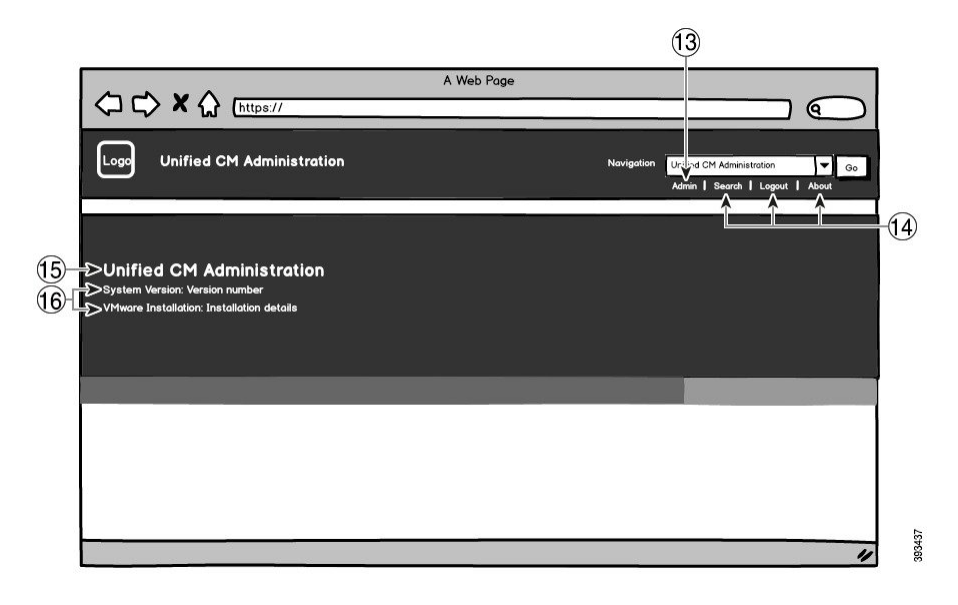

次の表で、コールアウトオプションについて説明します。

I

| 項目 | 説明                           | ブランディングの編集                                                                                                    |
|----|------------------------------|----------------------------------------------------------------------------------------------------|
| 1  | 企業ロゴ                         | Cisco Unified Communications Manager にロゴを<br>追加するには、会社のロゴを次のファイル名<br>で44x44 ピクセルイメージとして保存します。                                   |
|    |                              | ciscoLogo12pxMargin.gif (44*44 ピクセ<br>ル)                                                                                        |
|    |                              | <ul> <li>(注) セルフケアポータルのヘッダーとロ<br/>グイン画面にロゴを追加する場合<br/>も、ロゴを44x25 ピクセルの<br/>branding_logo.pngファイルとし<br/>て保存する必要があります。</li> </ul> |
| 2  | Unified CM 管理ヘッダーのフォン<br>トの色 | heading.heading.color                                                                                                    |
| 3  | ヘッダーの背景                      | 1つの画像を使用するか、または6つの画像の<br>組み合わせを使用してグレーディング効果を<br>作成できます。                                                                        |
|    |                              | <b>シングルイメージオプション</b> : 単一のイメー<br>ジとして、ヘッダー背景を保存します。                                                                             |
|    |                              | ・brandingHeader.gif (2048*1 ピクセル)                                                                                               |
|    |                              | <b>グレーディング バックグラウンド オプショ</b><br>ン:グレーディング効果を得るために6つの<br>イメージとしてヘッダー背景を保存します。                                                    |
|    |                              | ・brandingHeaderBegLTR.gif(652*1 ピクセ<br>ル)                                                                                       |
|    |                              | ・brandingHeaderBegRTR.gif(652*1 ピクセ<br>ル)                                                                                       |
|    |                              | ・brandingHeaderEndLTR.gif(652*1 ピクセ<br>ル)                                                                                       |
|    |                              | ・brandingHeaderEndRTR.gif(652*1 ピクセ<br>ル)                                                                                       |
|    |                              | ・brandingHeaderMidLTR.gif(652*1 ピクセ<br>ル)                                                                                       |
|    |                              | ・brandingHeaderMidRTR.gif(652*1 ピクセ<br>ル)                                                                                       |

表 49: ユーザインターフェイスのブランディングオプション: ログイン画面

| 項目 | 説明                | ブランディングの編集                     |
|----|-------------------|--------------------------------|
| 4  | ナビゲーション テキスト      | header.navigation.color        |
| 5  | [移動(Go)] ボタン      | header.go.font.color           |
|    |                   | header.go.background.color     |
|    |                   | header.go.border.color         |
| 6  | ユーザ名テキスト          | splash.username.color          |
| 7  | パスワードのテキスト        | splash.password.color          |
| 8  | [ログイン(Login)] ボタン | splash.login.text.color        |
|    |                   | splash.login.back.ground.color |
| 9  | [リセット(Reset)] ボタン | splash.reset.text.color        |
|    |                   | splash.reset.back.ground.color |
| 10 | 背景下の色:右側          | splash.hex.code.3              |
| 11 | 背景下の色:左側          | splash.hex.code.2              |
| 12 | Banner            | splash.hex.code.1              |

表 50: ユーザインターフェイスのブランディングオプション: ログイン中画面

| 項目 | 説明                                | ブランディングの編集                                      |
|----|-----------------------------------|-------------------------------------------------|
| 13 | ユーザテキスト(たとえば、<br>「admin」)         | header.admin.color                              |
| 18 | 検索、バージョン情報、およびロ<br>グイン テキスト       | header.hover.link.color                         |
| 15 | Unified CM 管理のテキスト見出し             | splash.header.color                             |
| 16 | システムのバージョン、VMware<br>のインストール テキスト | splash.reset.text.color<br>splash.version.color |

### ブランディング プロパティの編集例

ブランディングプロパティは、プロパティファイル (BrandingProperties.properties) に 16 進コードを追加することで編集できます。プロパティ ファイルは HTML ベースの 16 進 コードを使用します。たとえば、ナビゲーション テキスト項目 (吹き出し項目 #4)の色を赤 に変更する場合は、プロパティ ファイルに次のコードを追加します。

header.navigation.color="#FF0000"

このコードで、header.navigation.color は編集するブランディングプロパティで、"#FF0000" は新しい設定(赤)です。 I

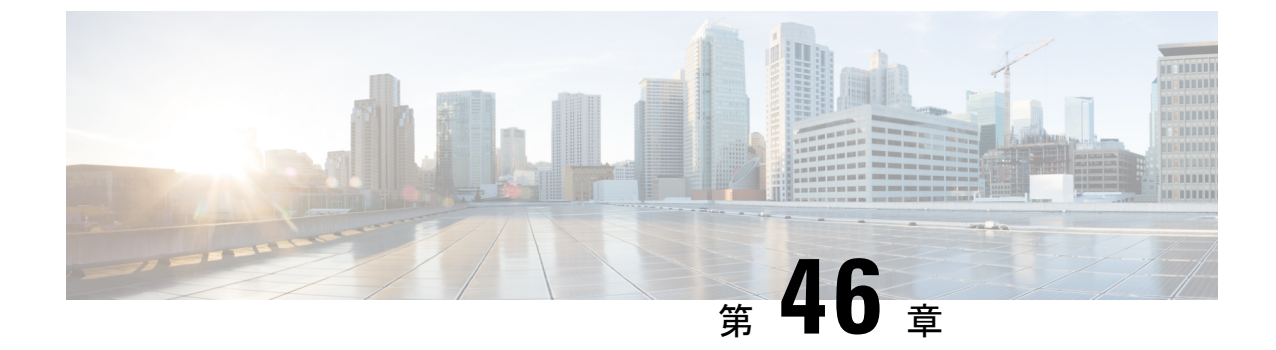

## クライアント識別コードと強制承認コード

- ・クライアント識別コードと強制承認コードの概要 (701ページ)
- ・クライアント識別コードと強制承認コードの前提条件 (701ページ)
- ・クライアント識別コードと強制承認コードの設定タスクフロー (702ページ)
- ・クライアント識別コードと強制承認コードの連携動作 (705ページ)
- ・クライアント識別コードと強制承認コードの制限事項 (707ページ)

## クライアント識別コードと強制承認コードの概要

クライアント識別コード(CMC)と強制承認コード(FAC)により、コールアクセスとアカ ウンティングを効果的に管理できます。CMC はクライアントのコールアカウンティングおよ び請求を支援し、FAC は特定のユーザが発信できるコールのタイプを規定します。

CMC を使用する場合、ユーザはコードを入力する必要があります。この操作により、コール が特定のクライアント識別に関連していることが指定されます。コールアカウンティングおよ び請求を目的として、クライアント識別コードを顧客、学生、またはその他のグループに割り 当てることができます。FAC を使用する場合、コールが確立する前に、特定のアクセスレベ ルで割り当てられた有効な認証コードをユーザが入力する必要があります。

## クライアント識別コードと強制承認コードの前提条件

- SCCP と SIP を実行する Cisco Unified IP Phone は、CMC と FAC をサポートしています。
- CMC と FAC のトーンは、SCCP または SIP を実行している Cisco Unified IP Phone、 TAPI/JTAPI ポート、および MGCP FXS ポートでのみ再生されます。

## クライアント識別コードと強制承認コードの設定タスク フロー

CMC と FAC は、別々または一緒に実装できます。たとえば、特定のクラスのコール(市外通 話など)の発信をユーザに許可するとともに、特定のクライアントにコールのクラスを割り当 てるとします。CMC トーンと FAC トーンは、ユーザには同じ音に聞こえます。そのため、両 方のコードを設定する場合、この機能では、最初のトーンの後で FAC を入力し、2番目のトー ンの後で CMC を入力するようユーザに指示します。

#### 始める前に

クライアント識別コードと強制承認コードの前提条件(701ページ)を確認してください。

#### 手順

|       | コマンドまたはアクション                                                                                                    | 目的                                                                            |
|-------|----------------------------------------------------------------------------------------------------|-------------------------------------------------------------------------------|
| ステップ1 | <ul> <li>クライアント識別コードの設定(702<br/>ページ)を行うには、次のサブタスクを</li> <li>完了します。</li> <li>・クライアント識別コードの追加(<br/>703 ページ)</li> <li>・クライアント識別コードの有効化<br/>(703 ページ)</li> </ul> | 使用する予定のCMCリストが完成した<br>ら、そのコードをデータベースに追加し<br>て、ルートパターンでCMC機能を有効<br>にします。       |
| ステップ2 | <ul> <li>強制承認コードの設定(704ページ)を</li> <li>行うには、次のサブタスクを完了します。</li> <li>・強制承認コードの追加(704ページ)</li> <li>・強制承認コードの有効化(705ページ)</li> </ul>                              | 使用する予定のFACリストと認可レベ<br>ルが決定したら、そのコードをデータ<br>ベースに追加して、ルートパターンで<br>FAC機能を有効にします。 |

## クライアント識別コードの設定

|       | コマンドまたはアクション               | 目的                                                              |
|-------|----------------------------|-----------------------------------------------------------------|
| ステップ1 | クライアント識別コードの追加(703<br>ページ) | 使用する一意のクライアント識別コード<br>を決定し、システムに追加します。CMC<br>の数は、システムの起動に要する時間の |

|               | コマンドまたはアクション        | 目的                                                                                                  |
|---------------|---------------------|----------------------------------------------------------------------------------------------------|
|               |                     | 長さに直接影響するので、CMC の数を<br>60,000までに制限してください。この最<br>大数を超える CMC を設定する場合は、<br>遅延が非常に大きくなることに注意して<br>ください。 |
| ステップ <b>2</b> | クライアント識別コードの有効化(703 | ルート パターンを介してクライアント                                                                                  |
|               | ページ)                | 識別コードを有効にします。                                                                                       |

## クライアント識別コードの追加

使用する一意のクライアント識別コードを決定し、システムに追加します。CMC の数は、シ ステムの起動に要する時間の長さに直接影響するので、CMC の数を 60,000 までに制限してく ださい。この最大数を超える CMC を設定する場合は、遅延が非常に大きくなることに注意し てください。

### 手順

- ステップ1 [Cisco Unified CM Administration] から、以下を選択します。 [コール ルーティング (Call Routing)]>[クライアント関連コード (Client Matter Codes)]。
- ステップ2 [新規追加(Add New)]をクリックします。
- ステップ3 [クライアント識別コード(Client Matter Code)]フィールドで、通話の発信時にユーザが入力 する一意のコードを 16 桁以内で入力します。
- **ステップ4** [説明(Description)] フィールドに、クライアント識別コードを特定する場合のクライアント 名を入力します。
- ステップ5 [保存 (Save)] をクリックします。

### クライアント識別コードの有効化

ルートパターンを介してクライアント識別コードを有効にします。

#### 始める前に

クライアント識別コードの追加 (703 ページ)

- ステップ1 Cisco Unified CM の管理から、[コール ルーティング (Call Routing)]>[ルート/ハント (Route/Hunt)]>[ルート パターン (Route Pattern)]を選択します。
- ステップ2 次のいずれかの作業を実行します。

- ・既存のルートパターンを更新するには、検索条件を入力し、[検索(Find)]をクリックして、結果リストからルートパターンを選択します。
- •新規ルートパターンを作成するには、[新規追加(Add New)]をクリックします。
- **ステップ3** [ルートパターンの設定(Route Pattern Configuration)] ウィンドウで、[クライアント識別コードの要求(Require Client Matter Code)] チェックボックスをオンにします。

ステップ4 [保存 (Save)] をクリックします。

## 強制承認コードの設定

手順

|               | コマンドまたはアクション         | 目的                                 |
|---------------|----------------------|------------------------------------|
| ステップ1         | 強制承認コードの追加 (704 ページ) | 使用する一意の強制承認コードを定義<br>し、システムに追加します。 |
| ステップ <b>2</b> | 強制承認コードの有効化 (705ページ) | ルートパターンを介して強制承認コー<br>ドを有効にします。     |

### 強制承認コードの追加

この手順を使用して、使用したい一意の Forced Authorization Code (FAC; 強制承認コード)を 決定し、それをシステムに追加します。通話を正常にルーティングするためには、ユーザ認可 レベルが通話のルート パターンに指定されている認可レベル以上である必要があります。

#### 手順

- ステップ1 [Cisco Unified CM の管理(Cisco Unified CM Administration)]から、[コールルーティング(Call Routing)]>[強制承認コード(Forced Authorization Codes)]を選択します。
- **ステップ2** [承認コード名(Authorization Code Name)] フィールドに、一意の名前を 50 文字以内で入力します。

この名前は、認証コードを特定のユーザまたはユーザ グループに結び付けます。

- ステップ3 [承認コード(Authorization Code)]フィールドに、一意の承認コードを 16 桁以内で入力しま す。 ユーザは、FAC 有効ルート パターンを介してコールを発信するときに、このコードを入力し ます。
- **ステップ4** [承認レベル(Authorization Level)] フィールドに、3 桁の承認レベルを0~255 の範囲で入力 します。

ステップ5 [保存 (Save)] をクリックします。

### 強制承認コードの有効化

ルートパターンを介して Forced Authorization Code (FAC; 強制承認コード)を有効にするに は、次の手順を使用します。

手順

- ステップ1 Cisco Unified CM の管理から、[コール ルーティング (Call Routing)]>[ルート/ハント (Route/Hunt)]>[ルート パターン (Route Pattern)]を選択します。
- ステップ2 次のいずれかの作業を実行します。
  - [検索(Find)]をクリックし、検索結果からルートパターンを選択すると、既存のルート パターンを更新できます。
  - [新規追加(Add New)]をクリックして、新しいルートパターンを作成します。
- **ステップ3** [ルート パターンの設定(Route Pattern Configuration)] ウィンドウで、[強制承認コードが必要 (Require Forced Authorization Code)] チェック ボックスをオンにします。
- ステップ4 [認可レベル (Authorization Level)] フィールドに、0 ~ 255 の間で認可レベルの値を入力します。

ルーティングを成功させるには、ユーザの FAC レベルをコールの設定レベルと等しいか、またはそれよりも大きくする必要があります。

ステップ5 [保存 (Save)] をクリックします。

## クライアント識別コードと強制承認コードの連携動作

表 51: クライアント識別コードと強制承認コードの連携動作

| 機能                  | データのやり取り                                                                                                   |
|---------------------|----------------------------------------------------------------------------------------------------|
| CDR分析とレポー<br>ト(CAR) | CDR Analysis and Reporting (CAR) を使用すれば、クライアント識別コード (CMC) 、強制承認コード (FAC) 、承認レベルに関するコール詳細 を提示するレポートを実行できます。 |

I

| 機能                                  | データのやり取り                                                                                                    |
|-------------------------------------|----------------------------------------------------------------------------------------------------|
| CTI、JTAPI、およ<br>び TAPI アプリ<br>ケーション | ほとんどの場合、システムは、ユーザがコール中にコードを入力する必要がある CTI、JTAPI、TAPI アプリケーションに警告できます。ユーザ<br>がコールを発信したり、アドホック会議を作成したり、CMC 対応または<br>FAC 対応ルートパターン経由で打診転送を実行したりする場合は、トーンの受信後にコードを入力する必要があります。                                                                                                    |
|                                     | ユーザが CMC 対応または FAC 対応ルート パターン経由でコールをリダ<br>イレクトまたはブラインド転送した場合は、トーンが流れないため、ア<br>プリケーションでコードを Cisco Unified Communications Manager に送信<br>する必要があります。システムが適切なコードを受信すると、コールが<br>意図した通話相手に接続されます。システムが適切なコードを受信しな<br>かった場合、Cisco Unified Communications Manager は、コードが見つから<br>ないことを示すエラーをアプリケーションに送信します。 |
| Cisco Web Dialer                    | Web Dialer は、次の方法で CMC と FAC をサポートします。                                                                                                    |
|                                     | <ul> <li>ユーザは、WD HTMLページまたは SOAP 要求のダイヤル テキスト<br/>ボックスに接続先番号を入力してから、電話機に手動でCMC または<br/>FAC を入力できます。</li> </ul>                                                                                                    |
|                                     | <ul> <li>ユーザは、WD HTML ページまたは SOAP 要求のダイヤル テキスト<br/>ボックスに、接続先番号に続けて、FAC または CMC を入力できま<br/>す。</li> </ul>                                                                                                    |
|                                     | たとえば、接続先番号が 5555、FAC が 111、CMC が 222 の場合は、<br>5555111#(FAC)、5555222#(CMC)、または 5555111222#(CMC と<br>FAC)をダイヤルすることにより、コールを発信できます。                                                                                                    |
|                                     | (注) ・WebDialer は、接続先番号の検証を行いません。電話機が<br>必要な検証を処理します。                                                                                                    |
|                                     | <ul> <li>・ユーザがコードを入力しない場合、または誤ったコードを<br/>入力した場合、コールは失敗します。</li> </ul>                                                                                                    |
|                                     | <ul> <li>ユーザが特殊文字を含む DN を使って WebApp からコール<br/>を発信した場合は、特殊文字を削除するとコールが正常に<br/>動作します。SOAP UI にはこのルールは該当しません。</li> </ul>                                                                                                    |
| スピードダイヤル<br>と短縮スピードダ<br>イヤル         | スピードダイヤルを使用して、FAC、CMC、ダイヤル中のポーズ、追加<br>の桁(ユーザの内線番号、会議へのアクセスコード、ボイスメールのパ<br>スワードなど)が必要な接続先に到達できます。ユーザが設定されたス<br>ピードダイヤルを押すと、電話機が接続先番号へのコールを確立して、<br>指定された FAC、CMC、ダイヤル中のポーズが挿入された追加の桁を送<br>信します。                                                                                                    |

## クライアント識別コードと強制承認コードの制限事項

表 52: クライアント識別コードと強制承認コードの制限事項

| 制約事項                         | 説明                                                                                                    |
|------------------------------|----------------------------------------------------------------------------------------------------|
| アナログ ゲート<br>ウェイ              | H.323 アナログ ゲートウェイではトーンを再生できないため、この種類<br>のゲートウェイでは CMC や FAC はサポートされていません。                                                                                                    |
| コール転送                        | コードを入力するユーザがいないため、CMC や FAC が有効になってい<br>るルート パターンに転送されるコールは失敗します。ユーザが [不在<br>(CFwdALL)] ソフトキーを押して CMC や FAC がルート パターン上で<br>有効になっている番号を入力すると、コール転送は失敗します。                      |
|                              | 呼処理の中断を最小限に抑えるには、コール転送を設定する前に番号を<br>テストします。これを行うには、転送したい番号をダイヤルしてみます。<br>コードの入力を求められたら、その番号ではコール転送は設定できませ<br>ん。転送されたコールが意図した接続先に届かないことから生じる苦情<br>の数を削減するために、ユーザにこの方法を勧めてください。 |
| Cisco Unified<br>Mobility    | SIP トランク、H.323 ゲートウェイ、MGCP ゲートウェイから発信されて<br>いるコールが、CMC または FAC が必須のルート パターンに遭遇し、発<br>信者に Cisco Unified Mobility が設定されていない場合、コールは失敗しま<br>す。                                    |
| Dial via Office コー<br>ルバック番号 | Cisco Mobility の CMC および FAC 機能では、Dial via Office (DVO) コー<br>ルバック番号としての代替番号はサポートされていません。DVO コール<br>バック番号は、[モビリティID (Mobility Identity)]ウィンドウで登録され<br>ている番号である必要があります。        |
| フェールオーバー<br>コール              | CMC および FAC は、フェールオーバー コールとは連動しません。                                                                                                    |
| 聴覚障がいのある<br>ユーザ              | 電話番号をダイヤル後、聴覚障がいのあるユーザが認証コードやクライ<br>アント識別コードを入力するまでに1~2秒間待機する必要があります。                                                                                                    |
| ローカリゼーショ<br>ン                | シスコでは、CMC や FAC をローカライズしていません。CMC および<br>FAC 機能は、Cisco Unified Communications Manager でサポートされてい<br>るすべてのロケールで同じデフォルトのトーンを使用します。                                               |
|                              | (注) Cisco Mobility では、CMC と FAC はローカライズされています。                                                                                                    |

I

| 制約事項            | 説明                                                                                                    |
|-----------------|----------------------------------------------------------------------------------------------------|
| オーバーラップ送<br>信   | Cisco Unified Communications Manager ではユーザにいつコードの入力を求<br>めればよいかを判断できないため、CMCおよびFAC機能はオーバーラッ<br>プ送信をサポートしません。[ルートパターン設定(Route Pattern<br>Configuration)] ウィンドウで [強制承認コードが必須(Require Forced<br>Authorization Code)] や [クライアント識別コードが必須(Require Client<br>Matter Code)] のチェックボックスをオンにすると、自動的に [オーバー<br>ラップ送信を許可(Allow Overlap Sending)] のチェックボックスはオフ<br>になり、逆もまた同様です。 |
| スピードダイヤル<br>ボタン | CMC や FAC で短縮ダイヤル ボタンの設定をすることはできません。シ<br>ステムに入力を求められた場合、コードを入力する必要があります。                                                                                                    |

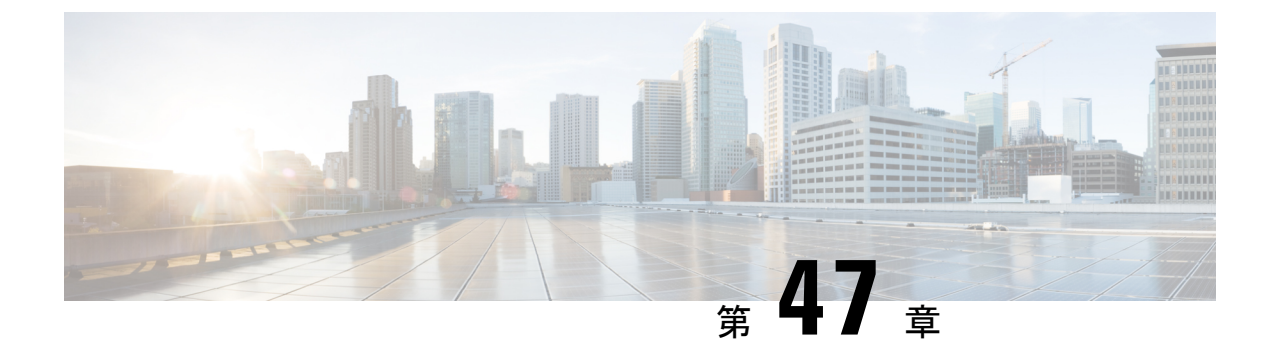

## カスタム電話呼出音とバックグラウンド

- ・カスタム電話呼出音の概要(709ページ)
- カスタム電話呼出音の前提条件(710ページ)
- カスタム電話呼出音の設定タスクフロー (710ページ)
- カスタムバックグラウンド (713ページ)
- カスタムバックグラウンドの設定タスクフロー(713ページ)

## カスタム電話呼出音の概要

カスタム電話呼出音機能では、カスタム電話呼出音を作成し、カスタマイズしたファイルを Cisco Unified Communications Manager TFTP サーバにアップロードできます。このサーバでは、 Cisco Unified IP Phone がこれらのファイルにアクセスできます。

Cisco Unified IP Phone には、Chirp1 と Chirp2 というデフォルト呼び出し音タイプが付属しており、これらはハードウェアに内蔵されています。また、Cisco Unified Communications Manager では次のファイルを電話にアップロードできます。

### PCM ファイル

Cisco Unified Communications Manager には、一連の追加の電話呼び出し音がデフォルトで 付属しており、これらはパルス符号変調 (PCM) オーディオ ファイルとしてソフトウェ アに実装されています。各 PCM ファイルでは1つの呼び出し音タイプが指定されます。

### Ringlist.xml ファイル

Ringlist.xmlファイルには、電話で使用可能な呼び出し音オプションのリストが記述されています。

カスタム着信音やコールバックトーンなどのカスタマイズした PCM オーディオファイルと、 変更した Ringlist.xml ファイルを Cisco Unified Communications Manager の TFTP ディレクトリに アップロードできます。

## カスタム電話呼出音の前提条件

カスタム電話呼出音には次の前提条件が適用されます。

- カスタム電話呼出音をアップロードするには、Cisco TFTPサービスを実行しておく必要が あります。
- Cisco Unified IP Phone との互換性を保つには、アップロードする PCM ファイルが一連の ファイル要件を満たす必要があります。詳細については、トピックPCM ファイル形式の 要件(712ページ)を参照してください。
- Ringlist.xmlファイルは、一連の書式ガイドラインを満たす必要があります。詳細については、トピックRinglist.xmlファイル形式の要件(712ページ)を参照してください。

## カスタム電話呼出音の設定タスク フロー

始める前に

・カスタム電話呼出音の前提条件(710ページ)を確認してください。

### 手順

|       | コマンドまたはアクション                             | 目的                                                                            |
|-------|------------------------------------------|-------------------------------------------------------------------------------|
| ステップ1 | カスタム電話呼出音のアップロードの準<br>備 (710 ページ)        | カスタマイズされた PCM および<br>Ringlist.xml ファイルを作成します。                                 |
| ステップ2 | TFTP サーバへのカスタム電話呼出音の<br>アップロード (711 ページ) | カスタマイズされたファイルを Cisco<br>Unified Communications Manager TFTP<br>サーバにアップロードします。 |
| ステップ3 | TFTP サービスの再起動 (711 ページ)                  | アップロードが完了したら、Cisco TFTP<br>サービスを再起動します。                                       |

## カスタム電話呼出音のアップロードの準備

### 手順

**ステップ1**変更する PCM ファイルに加えて、既存の Ringlist.xml ファイルをダウンロードするには、file get tftp <tftp path> CLI コマンドを使用します。

- **ステップ2** アップロードする各呼出音タイプの PCM ファイルを作成します。PCM ファイルの Cisco Unified Communications Manager との互換性に関するガイドラインについては、PCM ファイル形式の要件(712 ページ)を参照してください。
- ステップ3 新しい電話の呼出音で Ringlist.xml ファイルを更新するには、ASCII エディタを使用します。 Ringlist.xml ファイルの形式要件の詳細については、Ringlist.xml ファイル形式の要件(712ページ)を参照してください。

## TFTP サーバへのカスタム電話呼出音のアップロード

### 始める前に

カスタム電話呼出音のアップロードの準備 (710ページ)

### 手順

- ステップ1 Cisco Unified OS の管理で、[ソフトウェア アップグレード(Software Upgrades)]>[TFTP]> [TFTP ファイル管理(TFTP File Management)]を選択します。
- **ステップ2** [ファイルのアップロード] をクリックします。
- ステップ3 [検索 (Browse)]をクリックして、Ringlist.xml ファイルと、アップロードする PCM ファイル を選択します。
- **ステップ4** [ファイルのアップロード] をクリックします。

## TFTP サービスの再起動

### 始める前に

TFTP サーバへのカスタム電話呼出音のアップロード (711 ページ)

- ステップ1 Cisco Unified Serviceability にログインして、[ツール(Tools)]>[コントロールセンタ 機能 サービス(Control Center - Feature Services)] を選択します。
- **ステップ2 [サーバ (Server)]**ドロップダウンリストから、Cisco TFTP サービスが実行されているサーバを選択します。
- ステップ3 Cisco TFTP サービスに対応するラジオ ボタンをクリックします。
- ステップ4 [再起動 (Restart)]をクリックします。

## PCM ファイル形式の要件

電話の呼出音の PCM ファイルは、Cisco Unified IP Phone で正常に再生するには一連の要件を 満たしている必要があります。PCM ファイルを作成または変更する際は、次のファイル形式 要件をサポートしている任意の標準音声編集パッケージをご利用ください。

- Raw PCM
- ・サンプリング回数:8,000回/秒。
- •1 サンプルあたり8 ビット。
- µ-law 圧縮
- •呼出音の最大サイズ:16080 サンプル
- ・呼び出し音のサンプル数が 240 で割り切れること
- ・呼出音がゼロ交差で開始および終了すること

## Ringlist.xml ファイル形式の要件

Ringlist.xml ファイルは、電話呼出音タイプのリストを保持した XML オブジェクトを定義して います。呼出音タイプごとに、呼出音タイプに使用される PCM ファイルへのポインタ、およ び Cisco Unified IP Phone の [呼出音タイプ (Ring Type)]メニューに表示されるテキストを記 述します。

CiscoIPPhoneRinglist XML オブジェクトは、次の簡単なタグ セットを使用して情報を記述します。

```
<CiscoIPPhoneRinglist> <Ring>
        <DisplayName/>
        <FileName/>
        </Ring>
</CiscoIPPhoneRinglist>
```

定義名については、次の規則があります。

- DisplayNameには、関連付けられた PCM ファイルのカスタム呼出音の名前を定義します。
   この名前は、Cisco Unified IP Phone の[呼出音タイプ (Ring Type)]メニューに表示されます。
- FileName には、DisplayName に関連付けるカスタム呼出音の PCM ファイルの名前を指定 します。

## $\mathbf{\rho}$

**ヒント** DisplayName フィールドと FileName フィールドは、25 文字以下にする必要があります。

次に、2つの電話呼出音タイプを定義した Ringlist.xml ファイルの例を示します。

```
<CiscoIPPhoneRinglist> <Ring>
<DisplayName>Analog Synth 1</DisplayName>
<FileName>Analog1.raw</FileName>
</Ring>
<Ring>
<DisplayName>Analog Synth 2</DisplayName>
<FileName>Analog2.raw</FileName>
```

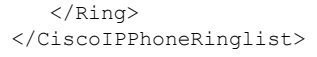

 $\mathcal{P}$ 

**ヒント** それぞれの電話呼出音タイプについて、必須の DisplayName と FileName を記述する必要があります。Ringlist.xml ファイルには、呼出音タイプを 50 個まで記述できます。

## カスタム バックグラウンド

また、TFTPサーバを使用して、ネットワーク内の電話機に新しいカスタム背景イメージをアッ プロードすることもできます。電話機のユーザは、アップロードした画像を電話機の背景とし て選択できます。電話ユーザがさまざまな画像から選択できるように、またはすべての電話機 に特定の背景イメージを割り当てることができるようにシステムを設定できます。

電話機のユーザが電話機の背景をカスタマイズできるようにするには、新しい画像をアップ ロードするたびに TFTP サーバに次のファイルを準備してアップロードする必要があります。

- フルサイズの背景イメージ:ご使用の電話機モデルの画像サイズ(ピクセル単位)やカラータイプなど、画像の仕様については、お使いの電話機のマニュアルを参照してください。
- ・サムネイル画像:これは、電話機のユーザが独自の背景イメージを選択できるようにする 場合にのみ必要です。サムネイル画像の仕様については、お使いの電話機のマニュアルを 参照してください
- ・編集済みのList.xmlファイル:このファイルには、背景イメージのリストが含まれており、電話機のユーザはこのリストから選択できます。このファイルに新しい画像を追加する必要があります。

すべての電話機に特定の画像を割り当てる場合は、メインの背景イメージのみをアップロード する必要があります。また、共通の電話プロファイルを更新して、割り当てた画像を使用する ように電話機に指示する必要があります。

## カスタム バックグラウンドの設定タスク フロー

これらのタスクを実行して、展開内の電話機のカスタマイズされた背景イメージを設定および アップロードします。電話機のユーザがさまざまな画像から選択できるように、またはすべて の電話機に表示される特定の背景イメージを割り当てることができるようにシステムを設定で きます。

I

|       | コマンドまたはアクション                            | 目的                                                                                                    |
|-------|-----------------------------------------|----------------------------------------------------------------------------------------------------|
| ステップ1 | 電話機の背景イメージの作成(715ペー<br>ジ)               | <ul> <li>フルサイズの背景イメージと対応するサムネイル画像を作成します(必要な場合)。ファイルの種類、イメージのサイズ(ピクセル単位)、色の種類など、イメージの仕様については、ご使用の電話機のマニュアルを参照してください。</li> <li>(注) 特定の背景イメージを割り当てる場合、サムネイルは必要ありません。</li> </ul>                                                       |
| ステップ2 | List.xml ファイルの編集 (715 ページ)              | List.xmlファイルを適切なTFTPディ<br>レクトリから新しいイメージで更新しま<br>す。これは、電話機のユーザが電話機の<br>バックグラウンドオプションのリスト<br>に新しい画像を表示するために必要で<br>す。<br>(注) この手順は、ユーザに自分の<br>背景を選択するオプションを<br>与えている場合にのみ必要で<br>す。特定の背景イメージを割<br>り当てる場合は、このファイ<br>ルを編集する必要はありませ<br>ん。 |
| ステップ3 | TFTP サーバへのバックグラウンドの<br>アップロード (716 ページ) | ファイルをTFTPサーバにアップロード<br>します。                                                                                                    |
| ステップ4 | TFTP サーバの再起動 (717 ページ)                  | Cisco TFTP サービスを再起動して、イ<br>メージを電話機にプッシュします。                                                                                                    |
| ステップ5 | 電話機ユーザの電話機バックグランドの<br>割り当て (717 ページ)    | これはオプションです。デフォルトで<br>は、Cisco Unified Communications<br>Manager は電話機のユーザに自分の電話<br>機の背景イメージを選択するオプション<br>を提供します。ただし、共通の電話プロ<br>ファイルを使用して、この共通の電話プ<br>ロファイルを使用するすべての電話機に<br>特定の背景イメージを割り当てることが<br>できます。                               |

## 電話機の背景イメージの作成

背景イメージの仕様およびサムネイル画像の仕様については、お使いの電話機のマニュアルを 参照してください。これには、イメージサイズ(ピクセル単位)、ファイルのタイプ、および その電話機モデルの適切な宛先TFTPディレクトリが含まれます(TFTPディレクトリはイメー ジ仕様に基づいています)。

- 電話機のユーザがアップロードされた画像を使用するか使用しないかを選択するようにするには、その特定の電話機モデルの仕様に従ってフルサイズの画像とサムネイル画像の両方を準備する必要があります。
- ・画像を特定の電話機に割り当てる場合は、フルサイズの画像のみが必要です。

### 次のタスク

電話機のユーザが自分の背景イメージを選択できるようにする場合は、List.xml ファイルの編集 (715 ページ)。

特定の背景イメージを割り当てる場合は、List.xmlファイルを更新する必要はありません。 TFTP サーバへのバックグラウンドのアップロード (716ページ) に進みます。

## List.xml ファイルの編集

電話ユーザが背景イメージを選択できるようにするには、この手順を使用して、既存の List.xmlファイルにアップロードする新しい背景イメージを追加します。各TFTPイメージ ディレクトリには、そのTFTPディレクトリを使用する電話機で使用されるList.xmlファイ ルが含まれています。このファイルは、各背景オプションの特定の背景イメージとサムネイル 画像を指し、最大 50 の背景イメージを含むことができます。画像は、電話機に表示される順 序でリストされます。各イメージについて、ファイルには次の2つの属性を含む <ImageItem> 要素が含まれています。

- Image:電話機の[背景イメージ(Background Images)]メニューに表示されるサムネール 画像の取得先を示す Uniform Resource Identifier (URI)。
- •URL:フルサイズ画像の取得先を指定するURI。

#### 例:

次の例(Cisco Unified IP Phone 7971G-GE および 7970G)に、2 つのイメージを定義する List.xml ファイルを示します。それぞれの画像について、必須の Image および URL 属性を 記述する必要があります。この例で表示される TFTP URI は、HTTP URL サポートが提供され ていないため、フルサイズ画像およびサムネイル画像にリンクするための唯一のサポートされ ている方法です。

```
<CiscoIPPhoneImageList>
<ImageItem Image="TFTP:Desktops/320x212x12/TN-Fountain.png"
URL="TFTP:Desktops/320x212x12/Fountain.png"/>
<ImageItem Image="TFTP:Desktops/320x212x12/TN-FullMoon.png"
```

```
URL="TFTP:Desktops/320x212x12/FullMoon.png"/>
</CiscoIPPhoneImageList</pre>
```

### 手順

- **ステップ1** コマンドライン インターフェイスへのログイン
- **ステップ2** file get tftp <filename> CLI コマンドを実行します。ここで、<filename> は、適切な TFTP ディレクトリに対する List.xml ファイルのファイルとファイルパスを表します。
  - (注) それぞれのイメージディレクトリに独自のファイルがあるので、必ず適切な TFTP ディレクトリから List.xml ファイルをダウンロードしてください。ディレクトリ はイメージの仕様に基づいているため、その電話機モデルの適切な TFTP ディレクト リについて、ご使用の電話機のマニュアルを参照してください。
- **ステップ3** 追加する新しい各背景オプションに対し、新しい <ImageItem> 要素で xml ファイルを編集します。

## TFTP サーバへのバックグラウンドのアップロード

この手順を使用して、新しい電話機のバックグラウンドファイルをTFTP サーバにアップロードします。

- ・電話機のユーザが自分の背景イメージを選択できるようにするには、フルサイズの背景イ メージ、サムネイル画像、および更新された List.xml ファイルをアップロードする必 要があります。
- 特定の背景イメージを割り当てる場合は、フルサイズの背景イメージのみをアップロード する必要があります。

- ステップ1 Cisco Unified OS の管理で、[ソフトウェアアップグレード(Software Upgrades)]>[TFTPファ イル管理(TFTP File Management)]を選択します。
- ステップ2 [ファイルのアップロード(Upload File)]をクリックして、次の手順を実行します。
  - a) [ファイルの選択 (Choose File)]をクリックして、アップロードするバックグラウンド ファイルを選択します。
  - b) [ディレクトリ (Directory)]フィールドに、その電話機モデルの適切な TFTP ディレクト リを入力します。TFTP ディレクトリは、画像のサイズと色のタイプに対応しています。
     画像の仕様については、お使いの電話機のマニュアルを参照してください。
  - c) [ファイルのアップロード (Upload File)]をクリックします。

- d) これらの手順を繰り返して、サムネイル画像とlist.xmlファイルの両方をアップロード します。これらのファイルは、メインの背景イメージと同じTFTP ディレクトリにロード する必要があります。
- ステップ3 [閉じる (Close)] をクリックします。

## **TFTP** サーバの再起動

カスタムファイルをTFTPディレクトリにアップロードしたら、Cisco TFTP サーバを再起動し てファイルを電話機にプッシュします。

#### 手順

- ステップ1 Cisco Unified Serviceability にログインして、[ツール (Tools)]>[コントロールセンタ 機能 サービス (Control Center - Feature Services)] を選択します。
- **ステップ2 [サーバ (Server)]**ドロップダウンリストから、Cisco TFTP サービスが実行されているサーバ を選択します。
- ステップ3 Cisco TFTP サービスに対応するラジオ ボタンをクリックします。
- ステップ4 [再起動 (Restart)]をクリックします。

## 電話機ユーザの電話機バックグランドの割り当て

デフォルトでは、Cisco Unified Communications Manager を使用すると、電話機のユーザは自分 の電話機の背景イメージをカスタマイズできます。ただし、共通の電話プロファイル設定を使 用して、この共通の電話プロファイルを使用するすべての電話機に特定の背景イメージを割り 当てることができます。

- ステップ1 Cisco Unified CM の管理から、[デバイス (Device)]>[デバイスの設定 (Device Settings)]> [共通の電話プロファイル (Common Phone Profile)]を選択します。
- ステップ2 次のいずれかを実行します。
  - [検索(Find)]をクリックし、電話機が使用する共通の電話機プロファイルを選択します。
  - ・[新規追加(Add New)]をクリックして、新しい共通の電話プロファイルを作成します。
- ステップ3 ユーザが自分の背景イメージを選択できるようにするには、[背景イメージ設定へのアクセスの有効化(Enable End User Access to Phone Background Image Setting)] チェックボックスがオンになっていることを確認します(これはデフォルト設定です)。

- **ステップ4** このプロファイルを使用する電話機に特定の背景イメージを割り当てる場合は、次の手順を実行します。
  - [背景イメージ設定へのアクセスの有効化(Enable End User Access to Phone Background Image Setting)] チェックボックスをオフにします。
  - 「背景イメージ(Background Image)]テキストボックスに、割り当てるイメージファイルのファイル名を入力します。また、このテキストボックスに対応する[エンタープライズ設定の上書き(Override Enterprise Settings)]チェックボックスをオンにします。
- ステップ5 [共通の電話プロファイル (Common Phone Profile)]ウィンドウの残りのフィールドをすべて 入力します。フィールドとその設定に関するヘルプは、オンライン ヘルプを参照してくださ い。
- ステップ6 [保存(Save)]をクリックします。 特定の背景イメージを割り当てた場合、この共通の電話プロファイルを使用するすべての電話 機が、指定されたイメージを使用します。

#### 次のタスク

新しい共通の電話プロファイルを作成した場合は、このプロファイルを使用するように電話機 を再設定します。Cisco Unified Communications Manager で電話機を設定する方法の詳細につい ては、『System Configuration Guide for Cisco Unified Communications Manager』の「Configure Endpoint Devices」の項を参照してください。

 $\mathcal{O}$ 

ヒント

割り当てる電話機が多数ある場合は、一括管理ツールを使用して、1回の操作で多数の電話機 に共通の電話プロファイルを割り当てます。詳細については、『Bulk Administration Guide for Cisco Unified Communications Manager』を参照してください。

(注)

) 設定が完了したら、電話機をリセットします。
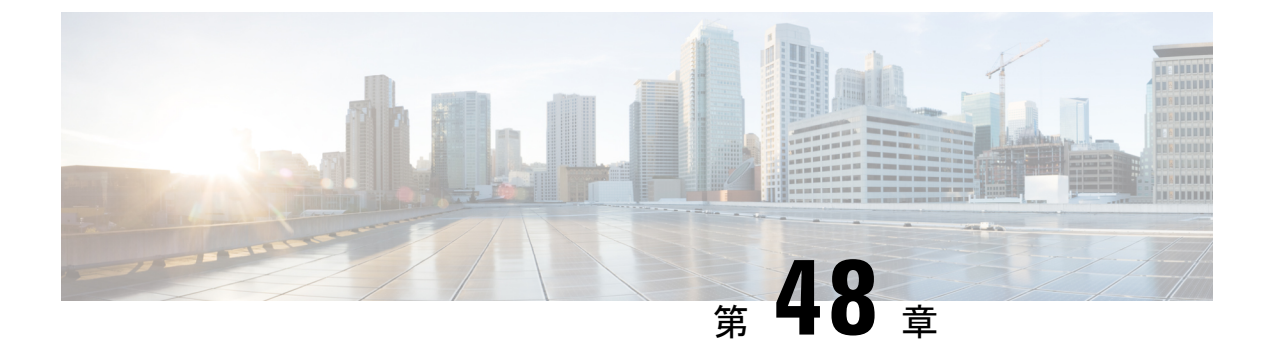

## 保留音

- •保留音の概要 (719ページ)
- ・外部マルチキャストMOHからユニキャストMOHへのインターワーキング (724ページ)
- •保留音の前提条件 (725 ページ)
- •保留音設定のタスクフロー (726ページ)
- ユニキャストおよびマルチキャストオーディオソース(734ページ)
- ・保留音の連携動作と制限事項 (736ページ)
- •保留音のトラブルシューティング (741ページ)

## 保留音の概要

オンネットとオフネットのユーザを保留にするときに、ストリーミングソースから音楽を流す には、統合されている保留音(MoH)機能を使用します。このソースは、保留にしたオンネッ トまたはオフネットデバイスに音楽を流します。オンネットデバイスには、自動音声応答 (IVR)または着呼分配機能により保留、打診転送保留、パーク転送保留にされるステーショ ンデバイスおよびアプリケーションが含まれます。オフネットユーザには、Media Gateway Control Protocol (MGCP)ゲートウェイまたは Skinny Call Control Protocol (SCCP)ゲートウェ イ、Cisco IOS H.323ゲートウェイ、および Cisco IOS Media Gateway Control Protocol ゲートウェ イ経由で接続するユーザが含まれます。Cisco IOS H.323または MGCPゲートウェイの Foreign Exchange Station (FXS)ポート経由で Cisco IP ネットワークに接続している Cisco IP POTS フォ ンに対して、および Cisco MGCP または SCCP ゲートウェイに対しても、保留音機能が使用可 能になります。

Cisco Unified Communications Manager を起動し、メディアリソースマネージャを作成します。 保留音サーバが、その保留音リソースでメディアリソースマネージャに登録します。保留音 サーバは、保留音オーディオ ソースを提供し、複数のストリームに保留音オーディオ ソース を接続するソフトウェア アプリケーションです。

エンドデバイスまたは機能がコールを保留にすると、Cisco Unified Communications Manager は、その保留にされたデバイスを保留音リソースに接続します。保留にされたデバイスが復帰 すると、そのデバイスは保留音リソースから切り離され、通常のアクティビティを再開しま す。

### 発信者固有の保留音

SIP トランク経由で電話に着信する SIP コールの場合、Cisco Unified Communications Manager はさまざまな MOH オーディオ ソースを使用できます。

外部アプリケーション (Cisco Unified Customer Voice Portal (CVP) コンタクト センター ソ リューションなど)は、発信者 ID、着信番号、または公衆電話交換網 (PSTN) からコールが 着信する場合は IVR 連携動作に基づいて、最も適切な MOH オーディオ ソースを判別します。

詳細については、Cisco Unified Customer Voice Portal のドキュメント(http://www.cisco.com/c/en/ us/support/customer-collaboration/unified-customer-voice-portal/tsd-products-support-series-home.html) を参照してください。

## IP Voice Media Streaming Application のキャパシティの増加と MOH オー ディオ ソースの拡張

Cisco IP Voice Media Streaming Application は Cisco Unified Communications Manager のインストー ル時に自動でインストールされます。このアプリケーションをアクティブ化して、保留音 (MoH)機能を有効にします。

このリリースでは、MOH サーバで保留音サービスが実行中に、固有の同時 MOH オーディオ ソースをサポートするために、Cisco Unified Communications Manager のキャパシティが 51 から 501 に増やされました。MOH オーディオ ソースには 1 から 501 までの番号が振られ、固定 MOH オーディオ ソースの番号は 51 のままです。

Cisco Unified Communications Manager は VMware 上での実行時に USB をサポートしないため、 固定 MoH デバイスは USB MoH デバイス経由で接続するオーディオ ソースを使用できません。 VMware では固定 MoH USB デバイスの使用はサポートされません。一方、Cisco Unified Survivable Remote Site Telephony(SRST)マルチキャスト MoH を利用する導入向けには、外部のサウン ドデバイスをプロビジョニングします。

初期グリーティングとしてのカスタムアナウンス、または音楽を聞く発信者に対して定期的に 再生されるアナウンスのいずれかまたは両方を使用するために、各 MOH オーディオ ソースを 設定できます。Cisco Unified Communications Manager には 1 つまたは複数の MOH オーディオ ソースで使用可能なカスタムアナウンスが 500 個用意されています。これらのアナウンスはク ラスタ内の Cisco Unified Communications Manager サーバ間での配信はされません。これらのカ スタム アナウンス ファイルは MoH およびアナウンス サービスを提供する各サーバにアップ ロードする必要があります。また、MOH オーディオ ソースの各カスタム音楽ファイルも各 サーバにアップロードする必要があります。

### サービス付きメディア デバイスのパフォーマンスへの影響

Cisco IP Voice Media Streaming Application は、アナンシエータ(ANN)、ソフトウェア会議ブ リッジ、保留音(MOH)、ソフトウェアメディアターミネーションポイントの4つのメディ アデバイス向けのサービスとして実行します。Cisco Unified Communications Manager のサーバ 上で呼処理と共存するようにこのサービスを有効にします。このサービスを有効にする際、呼 処理への影響を避けるために必ず限定的な容量でこれらのメディアデバイスを設定します。メ ディアデバイスのデフォルト設定はこの共存操作に基づいて定義されます。1つ以上のメディ アデバイスの使用を減らし、その他の設定を増加させることでこれらの設定を調整できます。

たとえば、ソフトウェアのメディアターミネーションポイントデバイスを使用していない場 合、SW MTP 用の [実行フラグ (Run Flag)] 設定を [False] にし、[システム (System)]>[サー ビスパラメータ (Service Parameters)]>[Cisco IP Voice Media Streaming App サービス (Cisco IP Voice Media Streaming App service)]>[MTP パラメータ (MTP Parameters)]の順に選択 します。そして、[MTP コールカウント (MTP Call Count)]設定を[メディアリソース (Media Resource)]>[MOH サーバ (MOH Server)]>[最大半二重ストリーム (Maximum Half Duplex Streams)]設定に追加します。コールのトラフィックによって、デフォルト設定を変更できま す。ただし、サーバパフォーマンスのアクティビティで CPU、メモリ、I/O 待機をモニタしま す。ユーザ数 7500 人の OVA 設定を使用しているような、容量の大きなクラスタでは、コール カウントのデフォルトのメディアデバイス設定を 25 %増やすことができます。

保留音のようにメディアデバイスの使用率が高くなることが予期される場合や、コールの数が 多くてより多くのメディア接続数が必要とされる場合のインストールでは、呼処理が有効に なっていない1つ以上の Cisco Unified Communications Manager サーバで Cisco IP Voice Media Streaming Application サービスを有効にします。このサービスを有効にすると、メディアデバ イスの使用によって呼処理などのその他のサービスが受ける影響が限定的なものになります。 次に、メディアデバイスのコールの最大数の構成時の設定を増加させることができます。

Cisco Unified Communications Manager サービスと共存するように Cisco IP Voice Media Streaming Application を有効にした場合、呼処理のパフォーマンスに影響を与える可能性があります。保留音やアナンシエータの容量設定をデフォルトの設定から増やす場合は、Cisco Unified Communications Manager を有効にせずにサーバで Cisco IP Voice Media Streaming Application を 有効化することが推奨されています。

アクティブな発信者が保留中になっているときやマルチキャストMOHのオーディオストリームが設定されているときは、CPUのパフォーマンスはMOHに影響されます。

| 設定に関する注意事項                                                                                                    | CPU パフォーマンス                |
|----------------------------------------------------------------------------------------------------|----------------------------|
| 専用の MOH サーバ、保留中のコール 1000、<br>グリーティングと定期アナウンスの MOH 音<br>源 500。                                                                                       | 25~45%(7500 ユーザの OVA 設定)   |
| 専用 MOH サーバとアナンシエータ サーバで<br>のネイティブのコール キューイング、キュー<br>に入ったコール 1000、グリーティングと定期<br>アナウンスの MOH 音源 500。アナンシエータ<br>では、最大 300 のグリーティング アナウンス<br>を同時に再生できます。 | 25 ~ 45%(7500 ユーザの OVA 設定) |
| 専用のMOHサーバ、保留中のコール500、グ<br>リーティングと定期アナウンスの MOH 音源<br>500。                                                                                            | 15~35%(7500 ユーザの OVA 設定)   |

#### 表 53: 一般的なパフォーマンス結果

#### 表 54: 推奨される推定の上限数

| 設定                                                                                                    | 推奨される上限数                                                                     |
|----------------------------------------------------------------------------------------------------|------------------------------------------------------------------------------|
| Cisco IP Voice Media Streaming Application が<br>2500 OVA 上で Cisco Unified Communications<br>Manager と共存する場合(中程度の呼処理)。         | MOH:保留中の発信者 500、MOH 音源 100、<br>アナンシエータの発信者 48 ~ 64。                          |
| Cisco IP Voice Media Streaming Application が<br>2500 OVA 上の専用サーバである場合。                                                        | MOH:保留中の発信者 750、MOH 音源 250、<br>アナンシエータの発信者 250。                              |
| Cisco IP Voice Media Streaming Application が<br>7500/10K OVA 上で Cisco Unified<br>Communications Manager と共存する場合(中<br>程度の呼処理)。 | MOH:保留中の発信者 500、MOH 音源 250、<br>アナンシエータの発信者 128。                              |
| Cisco IP Voice Media Streaming Application が<br>7500/10K OVA 上の専用サーバである場合。                                                    | MOH:保留中の発信者1000、MOH音源500、<br>アナンシエータの発信者300~700(MOHの<br>コーデックは1つ)。           |
|                                                                                                    | <ul> <li>(注) MOH コーデックが 2 つの場合、ア<br/>ナンシエータの発信者を 300 に減ら<br/>します。</li> </ul> |

(注) この推奨の上限数は MOH や ANN デバイス固有のものです。これらのデバイスをソフトウェアのメディア ターミネーション ポイント (MTP) や話中転送 (CFB) デバイスと組み合わせる場合、ストリームを提供するためには上限を減らします。

### キャパシティ プランニングに関する設定の制限事項

Cisco IP Voice Media Streaming Application とセルフ プロビジョニング IVR サービスは、メディア カーネル ドライバを使用して Real-Time Transfer Protocol (RTP) ストリームを作成および制御します。このメディアカーネル ドライバのキャパシティは 6000 ストリームです。これらの ストリームにより、メディア デバイスと IVR はリソースを予約できます。

| メディア デバイス   | 容量                                                         |
|-------------|------------------------------------------------------------|
| アナンシエータ     | ([コール カウント(Call Count)] サービス パラメータ)* 3                     |
|             | 3 はエンドポイントの受信(RX)コールと送信(TX)コール、お<br>よび1(.wavファイル)の合計を示します。 |
| ソフトウェア会議ブリッ | ([コール カウント(Call Count)] サービス パラメータ)* 2                     |
|             | 2はRXおよびTXエンドポイントの合計ストリーム数を示します。                            |

この予約は、次のキャパシティ計算に基づきます。

| メディア デバイス                       | 容量                                                                                                    |
|---------------------------------|----------------------------------------------------------------------------------------------------|
| ソフトウェア メディア<br>ターミネーションポイン<br>ト | ([コール カウント(Call Count)] サービス パラメータ)*2<br>2はRXおよびTXエンドポイントの合計ストリーム数を示します。                                    |
| 保留音                             | ((最大半二重ストリーム数)*3)+(501*2*[有効な MOH コー<br>デックの数])<br>ここで、                                                     |
|                                 | • (最大半二重ストリーム数)は、MOHデバイス設定管理 Web<br>ページの設定値です。                                                              |
|                                 | •3は、RX、TX、およびグリーティングアナウンスの.wavファ<br>イルの合計ストリーム数を示します。                                                       |
|                                 | ・501 は、保留音(MOH)ソースの最大数を示します。                                                                                |
|                                 | •2は、ミュージック.wavストリームと発生する可能性のある<br>マルチキャストTXストリームを示します。                                                      |
|                                 | • [有効な MOH コーデックの数] は、Cisco IP Voice Media<br>Streaming Application のサービスパラメータで有効な MOH コー<br>デックの数に基づいています。 |
| セルフプロビジョニング<br>IVR サービス         | (500 * 2)<br>500 は発信者、2 は RX および TX ストリームからの合計ストリー<br>ム数を示します。                                              |

したがって、MOH が最大 1000 人の発信者をサポートできるようにする場合の式は、1000 \* 3 + 501 \* 2 \* 1 = 4002 ドライバストリーム (有効なコーデックの数は 1) 、および 1000 \* 3 + 501 \* 2 \* 2 = 5004 (有効なコーデックの数は 2) となります。残りのデバ イスの数を減らし、セルフ プロビジョニング IVR サービスを無効にして、合計予約数を 6000 に制限します。これにより、MOH デバイスが予約を実行できるようになります。また、Cisco IP Voice Media Streaming Application と同じサーバでセルフ プロビジョニング IVR サービスを アクティブにできない場合があります。

メディア デバイスの設定がメディア デバイス ドライバのキャパシティを超える場合、デバイ スドライバに登録されているメディア デバイスが、必要なストリーム リソースを最初に予約 できるようになります。後で登録されるメディア デバイスに対しては、必要なストリーム リ ソースよりも少ない数に制限されます。メディアデバイスを後から登録すると、一部のアラー ムメッセージがログに記録され、制限されるメディア デバイスのコール数が自動的に削減さ れます。

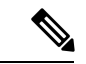

(注) キャパシティが6000ストリームのメディアカーネルドライバでは、複数の同時メディアデバ イス接続がサポートされていない可能性があります。

# 外部マルチキャスト MOH からユニキャスト MOH へのイ ンターワーキング

このリリースでは、Cisco Unified Survivable Remote Site Telephony(SRST)ルータをオーディオ ソースとして設定できます。このルータは、マルチキャスト受信が可能なデバイスに対してマ ルチキャスト MOHオーディオを提供します。この方法では、Ciscoユニファイドコミュニケー ションマネージャ がマルチキャスト MOH オーディオを送信している場合と同様にデバイス が機能します。ただし、ユニキャスト受信だけが可能なデバイスでは、外部MOHソース(Cisco Unified SRST ルータなど)から送信される MOH オーディオは聞こえません。ユニキャスト受 信のみが可能なデバイスの例としては、公衆電話交換網(PSTN)電話機、セッションボーダー コントローラ(SBC)の接続先 および Session Initiation Protocol(SIP)トランクなどがありま す。

Cisco Unified Communications Manager のこのリリースでは、この機能が拡張され、外部オーディ オソースからのマルチキャスト MOH オーディオを受信し、ユニキャスト MOH オーディオと して送信できるようになりました。Ciscoユニファイドコミュニケーションマネージャはこの 機能を使用して、ユニキャスト MOH の受信のみが可能なデバイスに対し、マルチキャスト MOH オーディオをユニキャスト MOH として再生します。外部 MOH オーディオ ソースの例 としては、Cisco Unified SRST ルータや、マルチキャスト MOH オーディオを送信できるソフ トウェアなどがあります。

管理者は [Cisco Unified CM の管理(Cisco Unified CM Administration)] の [保留音オーディオ ソースの設定(Music On Hold Audio Source Configuration)] ウィンドウでこの機能に関する フィールドを設定できます。

(注)

- この機能は、マルチキャスト受信可能なデバイスに対して外部オーディオソースを使用してマルチキャスト MOH オーディオを再生できる既存の機能には影響しません。
  - ユニキャストメディア接続の場合、外部マルチキャストソースを使用したMOHオーディオソースを設定していても、Ciscoユニファイドコミュニケーションマネージャ MOH サーバは初回アナウンスと定期的なアナウンスを再生します。

#### コーデック固有の着信オーディオ ストリームに関する設定のヒント

必要なオーディオフィードをストリーミングするため、MOH サーバに対し、外部マルチキャ スト オーディオ ソース (Cisco Unified SRST ルータなど)を設定します。

Cisco Unified SRST ルータなどの外部マルチキャストオーディオソースを設定するには、[MOH オーディオ ソースの設定(MOH Audio Source Configuration)] ウィンドウで[ソースの IPv4 マ ルチキャスト アドレス(Source IPv4 Multicast Address)] フィールドと[ソースのポート番号 (Source Port Number)] フィールドを設定します。

- Ciscoユニファイドコミュニケーションマネージャは、[MOHオーディオソースの設定 (MOH Audio Source Configuration)]ウィンドウで設定した外部マルチキャスト IP アドレ スとポートで、マルチキャストG.711 µ-law ストリームをリッスンします。MOH サーバは G.711 µ-law または A-law、あるいはL16 256K ワイドバンド MOH コーデック間の変換を 実行できます。外部マルチキャスト RTP ストリームは、G.711 µ-law または A-law、ある いはL16 256K ワイドバンド MOH コーデックのソースとして、MOH にG.711 µ-law コー デックを使用します。G.711 A-law およびワイドバンド コールの場合、Ciscoユニファイド コミュニケーションマネージャ MOH サーバは、着信G.711 µ-law ストリームを発信G.711 A-law またはワイドバンド ストリームに変換してから、デバイスに送信します。
- Ciscoユニファイドコミュニケーションマネージャは、[MOH オーディオ ソースの設定 (MOH Audio Source Configuration)]ウィンドウで設定した外部マルチキャスト IP アドレ スおよびポートの値に4を加算したアドレスで、マルチキャスト G.729 μ-law ストリーム をリッスンします。たとえば、239.1.1.1:16384を使用して MOH オーディオ ソースを設定 した場合、Ciscoユニファイドコミュニケーションマネージャは239.1.1.1:16384 で G.711 μ-law ストリームをリッスンし、239.1.1.1:16388(ポート値に4を加算した値)でG.729を リッスンします。MOHサーバは、G.729コーデックの変換は実行できません。MOHG.729 コーデックを使用する発信者には、G.729またはG.729aコーデックを使用する外部マルチ キャスト RTP ストリームが必要です。

## 保留音の前提条件

- マルチキャストを設定する前に、MOHサーバと音声送信元を設定することを確認します。
   固定の音声送信元を使用する場合、マルチキャストを設定する前に設定します。
- ユニキャストまたはマルチキャストが保留にするかどうかを必ず決定します。
- 導入および設定されるハードウェアのキャパシティを計画し、予想されるネットワークの 通話量を確実にサポートできるようにすることが非常に重要です。MOH リソースのハー ドウェアキャパシティを知り、このキャパシティに対してマルチキャスト MOH およびユ ニキャスト MOH の実装を考慮する必要があります。ネットワークの通話量がこの制限を 超えないようにします。MOH セッションがこの制限に達すると、負荷が増加して MOH 品質が低下し、MOH の動作が不規則になり、MOH 機能が失われる可能性があります。
- ・マルチキャスト MOH を使用する場合、マルチキャスト MOH ストリームを聞くデバイス が同じ IP ネットワーク内にないときは、IP ネットワークでマルチキャスト ルーティング を有効にする必要があります。マルチキャストルーティングを有効にする場合は、間違っ て送信されたマルチキャストパケット(特に WAN リンク経由で)によってネットワーク の一部でフラッディングが発生する問題を回避するために注意が必要です。マルチキャス トMOHパケットが不要なインターフェイスではマルチキャストを無効にし、[最大ホップ 数(Max Hops)]パラメータを使用してください。
- ・サーバ機能を含む複数のコールの導入に関する詳細と計画に関しては、「Cisco Collaboration System Solution Reference ネットワーク設計」の複数のコール機能に関するトピックを参照 してください。

# 保留音設定のタスク フロー

これらのタスクを完了して、システムの保留音 (MOH) を設定します。

|               | コマンドまたはアクション                                         | 目的                                                                                       |
|---------------|------------------------------------------------------|------------------------------------------------------------------------------------------|
| ステップ1         | Cisco IP Voice Media Streaming のアク<br>ティブ化 (727 ページ) | 複数のコールを有効にするには、Cisco<br>IP Voice Media Streaming Service<br>Application サービスを有効化します。     |
| ステップ2         | 保留音サーバの設定 (727 ページ)                                  | MOH サーバの基本サーバ設定を構成します。                                                                   |
| ステップ3         | 保留音にオーディオ ファイルをアップ<br>ロード (728 ページ)                  | オプション。自分の音声ファイルをアッ<br>プロードして、MOH オーディオ スト<br>リームとして利用できるようにします。                          |
| ステップ4         | 保留音オーディオ ソースの設定 ( <b>729</b><br>ページ)                 | 保留音オーディオ ストリームを設定し<br>ます。また、アップロードされた音声<br>ファイルを MOH オーディオ ストリー<br>ムに関連付けることもできます。       |
| ステップ5         | 固定保留音オーディオ ソースの設定 (<br>730 ページ)                      | 固定保留音オーディオ ソースを設定し<br>ます。システムは、1 台の固定 MOH<br>オーディオ ソース(ストリーム 51)を<br>サポートしています。          |
| ステップ6         | メディア リソース グループに MOH を<br>追加 (731 ページ)                | メディア リソース グループに保留中<br>サービスを割り当てます。グループは、<br>通話中にエンドポイントで使用可能なメ<br>ディア リソースをコンパイルします。     |
| ステップ <b>1</b> | メディアリソースグループリストの設<br>定 (731 ページ)                     | 優先順位が付けられたメディア リソー<br>ス グループ リストにメディア リソース<br>グループを割り当てます。                               |
| ステップ8         | メディア リソースをデバイス プールに<br>追加 (732 ページ)                  | デバイスまたはデバイスプールにメディ<br>アリソースグループリストを割り当て<br>ることによって、エンドポイントで保留<br>音を利用できるようにします。          |
| ステップ9         | MOH のサービス パラメータの設定 (<br>732 ページ)                     | オプション。保留中の通話に対して、デ<br>フォルト コードやデフォルト オーディ<br>オ ストリームなどの任意の Music On<br>Hold パラメータを設定します。 |

### **Cisco IP Voice Media Streaming** のアクティブ化

保留音を有効にするには、[シスコ IP ボイスメディアストリーミングアプリケーション(Cisco IP Voice Media Streaming Application)] サービスを有効化します。

```
(注)
```

インストール時に、デフォルトの保留音オーディオ ソースが存在しなかった場合、Unified Communications Manager によってインストールおよび設定されます。保留音機能はデフォルト のオーディオ ソースを使用して続行できます。

### 手順

- ステップ1 [Cisco Unified CM Administration] から、以下を選択します。 [Tools (ツール)]>[サービスのア クティブ化 (Service Activation)]。
- ステップ2 [サーバ (Server)] ドロップダウン リストからサーバを選択します。
- ステップ3 [CM サービス(CM Services)] で、[シスコ IP ボイス メディア ストリーミング アプリケー ション(Cisco IP Voice Media Streaming App)] サービスが有効化されていることを確認して ください。サービスが非アクティブ化されている場合は、サービスを有効化し、[保存(Save)] をクリックします。

### 保留音サーバの設定

### 始める前に

1つまたは複数の保留音(MOH)サーバが使用可能であることを確認します。

## 

(注) Cisco Unified Communications Manager MOH サーバは、Cisco IP Voice Media Streaming Application サービスが有効になると自動的に追加されます。

- ステップ1 [Cisco Unified CM Administration] から、以下を選択します。 [メディア リソース (Media Resources)] > [保留音サーバ (Music On Hold Server)]。
- ステップ2 [検索(Find)]をクリックして、更新する保留音サーバを選択します。
- ステップ3 [ホストサーバ(Host Server)]を選択します。
- ステップ4 サーバの説明と一緒にわかりやすい 保留音サーバ 名を入力します。
- ステップ5 そのサーバに使用する [デバイス プール (Device Pool)]を選択します。

ステップ6 次のフィールドを設定して、サーバキャパシティを設定します。

- 「半二重ストリーム最大数(Maximum Half Duplex Stream)]: ここには、この保留音サーバから常にストリーミングされるユニキャスト保留音上のデバイスの最大数を常に設定します。次の数式を使用して、最大値を計算することができます。
  - (注) (サーバおよび展開のキャパシティ) ([マルチキャスト MOH ソースの数] \* [有効な MOH コードの数])
- [マルチキャスト最大接続数(Maximum Multi-cast Connections)]: ここには、マルチキャ スト MOH に配置されるデバイスの数と同等またはそれより大きい数値を常に設定しま す。
- ステップ7 (任意) マルチキャスティングを有効にするには、[この MOH サーバのマルチキャストオー ディオ リソースを有効にする (Enable Multi-cast Audio Sources on this MOH Server)] チェッ クボックスをオンにし、マルチキャスト IP アドレス範囲を設定します。
- ステップ8 [保留音サーバ設定(Music On Hold Server Configuration)] ウィンドウで、追加フィールドを 入力します。フィールドとその設定の詳細については、オンライン ヘルプを参照してくださ い。
- ステップ9 [保存 (Save)] をクリックします。

### 保留音にオーディオ ファイルをアップロード

保留音のオーディオ ストリームに使用したいカスタム オーディオ ファイルをアップロードす る場合は、この手順を使用します。

### 手順

- ステップ1 [Cisco Unified CM Administration] から、以下を選択します。 [メディア リソース (Media Resources)] > [MOH オーディ オファイル管理 (MOH Audio File Management)]。
- ステップ2 [ファイルのアップロード(Upload File)]をクリックします。
- ステップ3 [ファイルの選択(Choose File)]をクリックして、アップロードするファイルを検索します。 ファイルを選択したら、[オープン(Open)]をクリックします。
- **ステップ4** [Upload] をクリックします。

**[アップロード結果(Upload Result)**]ウィンドウにアップロードの結果が表示されます。アッ プロード手順によって、ファイルがアップロードされ、オーディオ変換を行って MOH に適し たコーデック対応オーディオ ファイルが作成されます。元のファイル サイズによっては、処 理が完了するまで数分かかることがあります。

- ステップ5 [アップロード結果(Upload Result)]ウィンドウを閉じるには、[閉じる(Close)]をクリック します。
- ステップ6 追加のオーディオファイルをアップロードする場合は、この手順を繰り返します。

- (注) 音声ソースファイルをインポートすると、Cisco Unified Communications Manager が ファイルを処理し、保留音サーバでの使用に適した形式にファイルを変換します。次 にオーディオ ソースファイル有効な入力形式の例を挙げます。
  - •16 ビット PCM .wav ファイル
  - •ステレオまたはモノラル
  - •48 kHz、44.1 kHz、32 kHz、16 kHz、8 kHz のサンプルレート
- (注) MOH オーディオ ソース ファイルは、クラスタ内の他の MOH サーバには自動で反映 されません。オーディオ ソース ファイルを各 MOH サーバまたはクラスタの各サー バに個別にアップロードする必要があります。

### 保留音オーディオ ソースの設定

保留中のオーディオ ソースを設定するには、次の手順を実行します。オーディオ ストリーム を設定し、アップロードされたファイルにオーディオ ストリームを関連付けることができま す。最大 500 のオーディオ ストリームを設定できます。

(注) オーディオ ソース ファイルの新しいバージョンを使用可能にするには、新しいバージョンを 使用できるように更新手順を実行します。

- ステップ1 [Cisco Unified CM の管理(Cisco Unified CM Administration)] で、[メディア リソース(Media Resources)]>[保留音オーディオ ソース(Music On Hold Audio Source)]を選択します。
- ステップ2 次のいずれかを実行します。
  - [検索 (Find)]をクリックし、既存のオーディオストリームを選択します。
  - •新しいストリームを設定するには、[新規追加(Add New)] をクリックします。
- ステップ3 [MOHオーディオストリーム番号(MOH Audio Stream Number)] から、オーディオストリー ムを選択します。
- **ステップ4 [MOHオーディオ ソース名 (MOH Audio Source Name)]** フィールドで一意の名前を入力します。
- ステップ5 オプション。[マルチキャストを許可する(Allow Multi-casting)] チェックボックスをオンにして、このファイルに対してマルチキャストを許可します。
- ステップ6 オーディオ ソースの設定:

- [MOH WAV ファイルを使用する(Use MOH WAV file)] ソース ラジオ ボタンをオンにして、[MOHオーディオ ソースファイル(MOH Audio Source File)] から割り当てるファイルを選択します。
- •[リブロードキャスト外部マルチキャスト ソース(Rebroadcast External Multicast Source)] ラジオ ボタンをオンにして、マルチキャスト ソース IP アドレスの詳細を入力します。
- ステップ7 [パイロットコールを保留またはハントするアナウンスメント設定(Announcement Settings for Held and Hunt Pilot Calls)] セクションで、そのオーディオ ソースに使用したいアナウンスメ ントを割り当てます。
- ステップ8 [保留音オーディオ ソースの設定(Music On Hold Audio Source Configuration)] ウィンドウの 残りのフィールドを設定します。フィールドとその設定の詳細については、オンラインヘルプ を参照してください。
- ステップ9 [保存 (Save)] をクリックします。

### 固定保留音オーディオ ソースの設定

クラスタごとに、1 つの固定オーディオ ソース(Source 51)を定義できます。各 MOH サーバ のクラスタごとに設定される固定オーディオソースを設定する必要があります。この固定オー ディオ ソースは、ローカル コンピュータのオーディオ ドライバを使用する固定デバイスから 送信されます。

- ステップ1 [Cisco Unified CM Administration] から、以下を選択します。 [メディア リソース (Media Resources)] > [固定 MOH オーディオ ソース (Fixed MOH Audio Source)]。
- ステップ2 オプション。[マルチキャストを許可する(Allow Multi-casting)] チェックボックスをオンに して、このオーディオ ソースに対してマルチキャストを許可します。
- **ステップ3** 固定 オーディオ ソースを有効にするには、[**有効化(Enable)**] チェックボックスをオンにし ます。このチェックボックスをオンにする際は、**名前**が必要です。
- ステップ4 [パイロットコールを保留またはハントするアナウンスメント設定(Announcement Settings for Held and Hunt Pilot Calls)]領域で、このオーディオ ソースに対するアナウンスメントを設定 します。
- ステップ5 [固定 MOH オーディオ ソースの設定(Fixed MOH Audio Source Configuration)] ウィンドウの 各フィールドを設定します。フィールドとその設定の詳細については、オンラインヘルプを参 照してください。
- ステップ6 [保存 (Save)] をクリックします。

### メディア リソース グループに MOH を追加

メディア リソース グループは、メディア サーバの論理グループです。必要に応じて、メディ ア リソース グループを地理的な場所またはサイトに関連付けることができます。またメディ ア リソース グループを作成して、サーバの使用状況、またはユニキャストやマルチキャスト のサービス タイプを制御することもできます。

手順

- ステップ1 [Cisco Unified CM Administration] から、以下を選択します。 [メディア リソース (Media Resources)] > [メディア リソース グループ (Media Resource Group)]。
- ステップ2 次のいずれかを実行します。
  - [検索 (Find) ] をクリックし、既存のグループを選択します。
  - [新規追加(Add New)]をクリックして、新しいグループを作成します。
- **ステップ3** [Name] と [Description] を入力します。
- ステップ4 [利用可能効なメディア リソース(Available Media Resources)] リストで、保留音リソースを 選択し、下矢印を使って、[選択したメディアリソース(Selected Media Resources)] にリソー スを追加します。このグループに割り当てる他のメディアリソースに対して、この手順を繰り 返します。
- ステップ5 (任意) 保留音マルチキャストを許可するには、[MOH オーディオにマルチキャストを使う (Use Multi-cast for MOH Audio)] チェックボックスをオンにします。
- ステップ6 [保存 (Save)] をクリックします。

## メディア リソース グループ リストの設定

メディアリソースグループリストは、優先されるメディアリソースグループの一覧を表示します。アプリケーションは、メディアリソースグループリストに定義されている優先順位に 従って、使用可能なメディアリソースの中から、必要なメディアリソースを選択できます。

手順

- ステップ1 [Cisco Unified CM Administration] から、以下を選択します。 [メディア リソース (Media Resources)] > [メディア リソース グループ リスト (Media Resource Group List)]。
- ステップ2 次のいずれかを実行します。
  - [検索(Find)]をクリックし、既存のメディア リソース グループ リストを選択します。
  - [新規追加(Add New)]をクリックして新しいメディア リソース グループ リストを作成 します。

ステップ3 リストの名前を [Name] に入力します。

- ステップ4 [利用可能効なメディア リソース グループ (Available Media Resource Groups)]から、このグ ループを追加するグループを一覧し、選択したら、下矢印を使い、選択したグループを [選択 したメディア リソース グループ (Selected Media Resource Groups)]に移動させます。
- **ステップ5** [選択済みメディア リソース グループ (Selected Media Resource Groups)] リストで、リスト の右側にある上下の矢印を使用し、グループの優先順序を編集します。
- ステップ6 [保存 (Save)] をクリックします。

### メディア リソースをデバイス プールに追加

MOH リソースが含まれているメディア リソース グループ リストをデバイスまたはデバイス プールに割り当てることによって、MOH をデバイスで使用することができます。

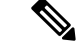

(注) 通話中のデバイスは、[電話の設定(Phone Configuration)] ウィンドウのデバイスに割り当て られたメディア リソース グループ リストを使用します。何も割り当てられていない場合は、 コールに使用されるデバイス プールのメディア リソース グループ リストを使用します。

#### 手順

- ステップ1 [Cisco Unified CM Administration] で、次のいずれかを実行します。
  - [システム (System)] > [デバイス プール (Device Pool)]の順に選択します。
     [デバイス (Device)] > [電話 (Phone)]の順に選択します。
- ステップ2 既存の電話機とデバイス プールを選択するには、「検索(Find)」をクリックします。
- ステップ3 [メディア リソース グループ リスト (Media Resource Group List)] ドロップダウン リストから、複数のコール リソースが含まれるリソース グループ リストを選択します。
- **ステップ4** 設定ウィンドウでその他のフィールドを設定します。フィールドと設定オプションの詳細については、システムのオンライン ヘルプを参照してください。
- ステップ5 [保存 (Save)] をクリックします。

### MOH のサービス パラメータの設定

オプションの保留音関連サービスパラメータを設定するには、次の手順を使用します。ほとん どの導入の場合、デフォルト設定で十分です。 手順

- ステップ1 [Cisco Unified CM の管理(Cisco Unified CM Administration)]で、[システム(System)]>[サー ビス パラメータ(Service Parameters)]の順に選択します。
- ステップ2 [サーバ (Server)] ドロップダウン リストからサーバを選択します。
- ステップ3 [サービス (Service)] ドロップダウン リストから、[シスコ IP ボイス メディア ストリーミン グ (Cisco IP Voice Media Streaming)] を選択します。
- ステップ4 必要に応じて、[クラスタ全体のパラメータ(すべてのサービスに適用されるパラメータ) (Clusterwide Parameters (Parameters that apply to all servers))]領域で、任意の MOH サービ スパラメータを設定します。
- ステップ5 [保存 (Save)] をクリックします。
- ステップ6 [サービス (Service)] ドロップダウン リストから、[Cisco CallManager] を選択します。
- ステップ7 MOH オプション パラメータを設定します。[クラスタ全体のパラメータ(サービス) (Clusterwide Paramters (Service))]で、保留用のデフォルトオーディオ ソースを割り当てま す。
- ステップ8 [保存 (Save)] をクリックします。
  - (注) クラスタ全体グループにあるパラメータ以外のすべてのパラメータは、現在のサービスのみに適用されます。

### 保留音オーディオ ファイルの表示

システムに保存されている既存の保留音のオーディオファイルのリストを表示します。

### 手順

ステップ1 [Cisco Unified CM の管理 (Cisco Unified CM Administration)]で、[メディア リソース (Media Resources)]>[MOH オーディオ ファイルの管理 (MOH Audio File Management)]を選択し ます。

[保留音オーディオファイルの管理(Music On Hold Audio File Management)] ウィンドウが表示されます。

- ステップ2 各レコードの次の情報を確認します。
  - チェックボックス:オーディオファイルを削除できる場合は、[ファイル名(File Name)]
     列の前にチェックボックスが表示されます。
  - •[ファイル名(File Name)]: この列には、オーディオファイル名が表示されます。
  - •[長さ(Length)]: この列には、オーディオファイルの長さが分と秒の単位で表示されます。

- •[ファイル ステータス(File Status)]: この列には、オーディオ ファイルの次のいずれかのステータスが表示されます。
  - [変換完了(Translation Complete)]: このステータスは、ファイルが正常にアップロードされ、保留音オーディオ ソースのオーディオ ファイルとして使用可能になると表示されます。
  - •[使用中(In Use)]: このステータスは、このオーディオ ファイルを MOH オーディ オ ソース ファイルとして使用する保留音オーディオ ソースを追加すると表示されま す。
    - (注) ステータスが [使用中(In Use)]のファイルは削除できません。

# ユニキャストおよびマルチキャスト オーディオ ソース

ユニキャスト保留音が、システムのデフォルトオプションです。ただし、必要に応じてマルチ キャストを設定する必要があります。マルチキャストとユニキャストの両方の設定において、 保留された通話相手に対するオーディオソースの動作は同じです。各オーディオソースは一度 使用され、ストリームは内部で分割されて保留された通話相手に送信されます。この状況での マルチキャストとユニキャストの唯一の違いは、データがネットワーク上でどのように送信さ れるかだけです。

| 表 55:ユニキャス | トおよびマル | チキャストス | オーディオ | ソースの違い |
|------------|--------|--------|-------|--------|
|------------|--------|--------|-------|--------|

| ユニキャスト オーディオ ソース                                                                                                    | マルチキャスト オーディオ ソース                                                                                                    |
|----------------------------------------------------------------------------------------------------|----------------------------------------------------------------------------------------------------|
| MOH サーバから MoH オーディオ ストリーム<br>を要求するエンドポイントに直接送信される<br>ストリームで構成されます。                                                        | MOH サーバからマルチキャスト グループの<br>IP アドレスに送信されるストリームで構成さ<br>れます。MoH オーディオストリームを要求す<br>るエンドポイントは、必要に応じてマルチキャ<br>スト MoH に参加できます。 |
| ユニキャストMoHストリームは、サーバとエ<br>ンドポイント デバイス間のポイントツーポイ<br>ント片通話 RTP ストリームです。                                                      | マルチキャストMoHストリームは、MOHサー<br>バとマルチキャスト グループ IP アドレス間<br>の、ポイントツーマルチポイント片通話 RTP<br>ストリームです。                                |
| ユニキャストMoHは、ユーザまたは接続ごと<br>に別々のソースストリームを使用します。ユー<br>ザまたはネットワーク イベントを介して保留<br>になるエンドポイント デバイスが増えるにつ<br>れて、MoHストリームの本数も増加します。 | 複数のユーザに対して、MoHを提供するため<br>に同じオーディオソースストリームを使用で<br>きます。                                                                  |

| ユニキャスト オーディオ ソース                                                                                                    | マルチキャスト オーディオ ソース                                                                                                    |
|----------------------------------------------------------------------------------------------------|----------------------------------------------------------------------------------------------------|
| MOH オーディオ ソースには、最初のアナウ<br>ンス (グリーティング) で設定でき、ユニキャ<br>ストの保留された通話相手に対して送信され<br>ます。ユニキャスト MoHユーザの場合、この<br>アナウンスは最初から流されます。 | マルチキャスト ユーザの場合、このアナウン<br>スは流されません。                                                                                                    |
| 追加のMoHストリームが生成されると、ネッ<br>トワークのスループットと帯域幅に対してマ<br>イナスの影響を与える可能性があります。                                                    | マルチキャスト MoH では、システム リソー<br>スと帯域幅を節約できます。                                                                                                    |
| マルチキャストが有効ではないか、デバイス<br>がマルチキャストに対応していないネットワー<br>クでは非常に有用です。                                                            | ネットワークがマルチキャスト対応になって<br>いない状況や、エンドポイントデバイスがマ<br>ルチキャストを処理できない状況では、問題<br>が生じる可能性があります。                                                                                                    |
| 管理デバイスのみを含みます。                                                                                                    | 管理デバイス、IP アドレスおよびポートを含<br>みます。                                                                                                    |
| 保留音サーバを定義するための要件はありま<br>せん。                                                                                             | マルチキャストを許可するには、管理者は少<br>なくとも1つのオーディオソースを定義する<br>必要があります。マルチキャストの保留音サー<br>バを定義するには、まずマルチキャストを許<br>可するようにサーバを定義します。                                                                                                    |
| 機能するために、MOH オーディオ ソース、<br>MOH サーバまたはメディア リソース グルー<br>プリストを設定する必要はありません。                                                 | 機能するためには、メディアリソースグルー<br>プとメディアリソースグループリストの両方<br>が、マルチキャスト保留音サーバを含むよう<br>に定義されている必要があります。メディア<br>リソースグループには、マルチキャスト用に<br>設定された保留音サーバを含める必要があり<br>ます。これらのサーバは、(MOH) [multicast]<br>とラベル付けされます。また、マルチキャス<br>トのメディアリソースグループを定義する場<br>合は、[MoHオーディオにマルチキャストを使<br>用する (Use Multicast for MOH Audio)]チェッ<br>クボックスをオンにします。 |

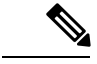

 (注) SIP サービスパラメータのマルチキャスト MoH 方向属性により、Cisco Unified Communications Manager がマルチキャスト保留音(MoH) INVITE メッセージ中の Session Description Protocol (SDP)の方向属性を、[sendOnly] に設定するか [recvOnly] に設定するかが決まります。

導入において、Cisco Unified IP Phone 7940 と 7960 に対して SIP 電話機がリリース 8.4 以前を使 用するか、Cisco Unified IP Phone 7906、7911、7941、および 7961 に対して SIP 電話機がリリー ス 8.1(x) 以前を使用する場合、このパラメータを [sendOnly] に設定します。それ以外の場合 は、このパラメータをデフォルト値 [recvOnly] のままにします。

## 保留音の連携動作と制限事項

## 保留音の連携動作

| 機能                                  | データのやり取り                                                                                                    |
|-------------------------------------|----------------------------------------------------------------------------------------------------|
| H.323 クラスタ間トラ<br>ンク上のマルチキャス<br>ト保留音 | H.323 クラスタ間トランク上のマルチキャスト MOH 機能を使用する<br>ことで、MOHをH.323 クラスタ間トランク(ICT)上でマルチキャス<br>トできます。コールがクラスタ間トランク上で接続され、片方が [保<br>留(Hold)]キーを押すと、MOHがクラスタ間トランク上でストリー<br>ムされます。マルチキャスト MOH をオンにし、保留する側とトラン<br>クがマルチキャスト MOH サーバを使用するように設定してある場<br>合、MOH はマルチキャストでストリームされます。このトランク上<br>で保留中のコールの数に関わりなく、1 つのマルチキャスト MOH ス<br>トリームのみがトランク上でストリームされます。 |
|                                     | この機能に関するその他のポイント:<br>・この機能は、Terminal Capability Set (TCS) および OLC メッセー<br>ジの新規フィールドが Cisco Unified Communications Manager 間に<br>あるいずれかのミドルボックスを通過しない場合、機能しませ<br>ん。                                                                                                    |
|                                     | <ul> <li>この機能を使用する場合、マルチキャスト MOH のフィールドを<br/>追加設定する必要はなく、シングルトランスミッタマルチキャ<br/>ストをサポートする Cisco Unified Communications Manager 間にの<br/>み適用されます。</li> </ul>                                                                                                    |
|                                     | <ul> <li>この機能は、デフォルトで有効ですが、Send Multicast MOH in<br/>H.245 OLC Message サービス パラメータの値を [False] にするこ<br/>とで無効にできます。この値を設定することで、この機能によっ<br/>て生じる可能性がある相互運用性の問題を解決できます。</li> </ul>                                                                                                    |

| 機能                                         | データのやり取り                                                                                                    |
|--------------------------------------------|----------------------------------------------------------------------------------------------------|
| 保留音のフェールオー<br>バーとフォールバック                   | MOH サーバは、ソフトウェア会議ブリッジとメディアターミネー<br>ションポイントにより実装されている Cisco Unified Communications<br>Manager のリストとフェールオーバーをサポートします。フェール<br>オーバーの際、システムは可能な場合、Cisco Unified Communications<br>Manager をバックアップするために接続を維持します。<br>保留音セッションがアクティブな間に保留音サーバに障害が発生する<br>と、保留された側にはこの時点から音楽が聞こえなくなります。ただ |
|                                            | し、この状況は通常のコール機能には影響しません。                                                                                                    |
| コールパークとダイレ<br>クト コール パーク                   | 保留音を使用すると、ユーザはコールを保留にして、ストリーミング<br>ソースから提供される音楽を再生できます。保留音を使用すると、次<br>の2種類の保留が可能です。                                                                                                    |
|                                            | <ul> <li>ユーザ保留:ユーザが保留ボタンまたは[保留(Hold)]ソフト</li> <li>キーを押した場合、この種類の保留が起動されます。</li> </ul>                                                                                                    |
|                                            | <ul> <li>ネットワーク保留:ユーザが転送、電話会議、またはコールパー<br/>ク機能を有効化した場合、この種類の保留が自動的に起動されま<br/>す。ダイレクト コールパークは転送機能なので、ダイレクト<br/>コールパークにはこの種類の保留が適用されます。ただし、ダ<br/>イレクト コールパークは、オーディオ ソースとして、Cisco Call<br/>Manager サービスパラメータである、デフォルトのネットワーク<br/>保留 MOH オーディオ ソースを使用します。</li> </ul>                 |
| Extension Mobility Cross<br>Cluster:訪問先電話の | 例としては、RSVPエージェント、TRP、保留音(MOH)、MTP、ト<br>ランスコーダ、および会議ブリッジがあります。                                                                                                    |
| メティアリソース                                   | メディアリソースは、訪問先電話に対してローカルです(RSVPエー<br>ジェント以外)。                                                                                                    |
| 保留復帰                                       | MOH が通常の保留コールに設定されている場合、Cisco Unified<br>Communications Manager は復帰したコール上での MOH をサポートし<br>ます。                                                                                                    |
| メディア リソース の<br>選択肢                         | 保留中のパーティは、Cisco Unified Communications Manager が保留音のリソースを割り当てるために使用するメディア リソース グループリストを定義します。                                                                                                    |

I

| 機能                    | データのやり取り                                                                                                    |
|-----------------------|----------------------------------------------------------------------------------------------------|
| SRTP を介したセキュ<br>アな保留音 | Cisco Unified Communications Manager では、Cisco IP Voice Media<br>Streaming Application サービスが拡張され、Secure Real-Time Protocol<br>(SRTP)をサポートするようになりました。そのため、Cisco Unified<br>Communications Manager クラスタまたはセキュリティシステムが有効<br>な場合、MOH サーバは、SRTP 対応デバイスとして Cisco Unified<br>Communications Manager に登録されます。また、受信デバイスも SRTP<br>に対応している場合、音楽メディアは受信デバイスにストリーミング<br>される前に暗号化されます。 |
|                       | 次の点を確認してください。                                                                                                    |
|                       | <ul> <li>[クラスタセキュリティ混合モード (Cluster security should be mixed mode)]: utils ctl set-cluster mixed-mode CLI コマンドを実行します。</li> </ul>                                                                                                    |
|                       | <ul> <li>[SRTP がサポートされているパスの SIP トランク (SIP trunks in the path support SRTP)]: SRTP をトランクで起動するには、[トランク設定(Trunk Configuration)]ウィンドウで、[SRTP を許可(SRTP Allowed)]のチェックボックスをオンにします。</li> </ul>                                                                                                    |
|                       | <ul> <li>•[SRTPがサポートされているデバイス(Devices support SRTP)]:<br/>エンドポイントが使用する電話機セキュリティプロファイルで、<br/>[デバイス セキュリティ モード(Device Security Mode)]を[暗<br/>号化(Encrypted)]に設定します。</li> </ul>                                                                                                    |

## 保留音の制限事項

| 制約事項                  | 説明                                                                                                    |
|-----------------------|----------------------------------------------------------------------------------------------------|
| マルチキャスト保留音のサ<br>ポート   | コンピュータテレフォニーインテグレーション(CTI)とメディ<br>アターミネーションポイント(MTP)デバイスは、マルチキャ<br>スト保留音機能をサポートしません。CTI または MTP デバイス<br>を、CTI デバイスのメディア リソース グループ リスト内のマル<br>チキャスト MoH デバイスで設定する場合、コール制御の問題が<br>起こることがあります。CTI と MTP のデバイスは、ストリーミ<br>ング メディアのマルチキャストをサポートしません。 |
| インターネットプロトコル<br>のサポート | マルチキャスト保留音は、IPv4 のみをサポートします。保留音<br>のコンポーネントである Cisco IP Voice Media Streaming Application<br>は、ユニキャスト保留音の IPv4 および IPv6 のオーディオメディ<br>ア接続をサポートします。マルチキャスト保留音は、IPv4 のみ<br>をサポートします。IPv6 の IP アドレッシング モードのみを持つ<br>デバイスは、マルチキャストをサポートできません。        |

| 制約事項                                                  | 説明                                                                                                    |
|-------------------------------------------------------|----------------------------------------------------------------------------------------------------|
| 固定デバイスのオーディオ<br>ソースの配信                                | Cisco Unified Communications Manager は、メディア リソース グ<br>ループ内の保留音サーバに対する固定デバイス(ハードウェア)<br>オーディオ ソースの配信をサポートしません。                                                                                                    |
| G.729a コーデックの不適格<br>音質                                | G.729a コーデックは人の声を対象としているため、音楽の保留<br>音に使用すると適切な音質が得られないことがあります。                                                                                                    |
| Cisco Unified Communications<br>Manager システムのサポー<br>ト | Cisco Unified Communications Manager クラスタまたはシステム<br>は、Cisco Unified Computing System (UCS) サーバまたはその他<br>のシスコ認定サードパーティ サーバの構成上での仮想展開のみ<br>をサポートします。MoH を外部ソースから提供するノードの場<br>合、保留音機能を外部ソース (USB オーディオ ドングル) と共<br>に使用することはできません。 |
| マルチキャスト サポート                                          | 管理者は、マルチキャストをサポートするリソースがある場合<br>は、保留音サーバをユニキャストまたはマルチキャストとして<br>指定できます。                                                                                                    |
| 発信者に固有の MoH のサ<br>ポート                                 | コールが QSIG のトンネル有効 SIP トランクで受信されるか転送<br>される場合、発信者に固有の MoH はサポートされません。                                                                                                    |
| MP3 形式のサポート                                           | 保留音機能は MP3 形式をサポートしません。                                                                                                    |
| H.323 と SIP プロトコルと<br>の相互運用性                          | マルチキャスト MoH は H.323 と SIP プロトコルとの相互運用性<br>をサポートしません。                                                                                                    |
| SRTP のサポート                                            | マルチキャストMoHオーディオストリームは暗号化されておら<br>ず、SRTP をサポートしません。                                                                                                    |
| マルチキャストストリーム                                          | MTP はマルチキャスト ストリームをサポートしません。                                                                                                    |
| マルチキャスト保留音 RTP<br>ストリームの暗号化                           | Cisco Unified Communications Manager は、マルチキャスト保留音<br>RTP ストリームの暗号化をサポートしません。MOH オーディオ<br>の安全性を高めたい場合、マルチキャスト オーディオ ソースを<br>設定するべきではありません。                                                                                      |
| 保留音の固定デバイス                                            | VMware 上で起動している場合、Cisco Unified Communications<br>Manager は USB をサポートしないため、USB 経由で接続される<br>保留音の固定デバイスはオーディオ ソースとして指定できませ<br>ん。ただし、VMware は内部保留音をサポートします。                                                                       |
| MOH サーバの障害                                            | 保留音セッションがアクティブな間は、保留音サーバに障害が<br>生じても Cisco Unified Communications Manager は何のアクショ<br>ンも取りません。                                                                                                    |

I

| 制約事項                          | 説明                                                                                                    |
|-------------------------------|----------------------------------------------------------------------------------------------------|
| マルチキャスト MOH                   | マルチキャストMoHを使用しているサイトでコールレッグ中に<br>MTP リソースが呼び出されると、Cisco Unified Communications<br>Manager はマルチキャスト MoH の代わりにユニキャスト MoH<br>にフォール バックされます。                                                                                                    |
| プロビジョニング                      | ユーザ識別子とネットワーク MOH オーディオ ソース識別子を<br>プロビジョニングしない場合や、1 つまたは両方の値が無効で<br>ある場合、SIP ヘッダー内の発信者に固有の MoH 情報は無視さ<br>れます。コールは保留トーンに復帰し、無効な MOH オーディオ<br>ソースのアラームが発生します。                                                                                                    |
| ヘッダーの値                        | <ul> <li>ユーザとネットワーク MOH オーディオ ソース識別子の両<br/>方がヘッダーに存在する場合、無効な値はすべてデフォル<br/>ト値(0)に置換されます。</li> </ul>                                                                                                    |
|                               | <ul> <li>両方の値がゼロであるか、唯一の値がゼロの場合、着信<br/>INVITE 内のヘッダーは無視されます。</li> </ul>                                                                                                    |
| MOH オーディオ ソース名                | <ul> <li>SIP ヘッダーで MOH オーディオ ソース識別子を1 つだけ指定する場合(MOH オーディオ ソース識別子の値の前か後にカンマがある場合も含む)、ユーザおよびネットワーク MoH の両方に対して同じ MoH ID が使用されます。SIP トランクは、SIP ヘッダーにユーザおよびネットワーク MOH オーディオ ソース識別子の両方を入力し、コール制御が両方の値を必ず受信するようにします。</li> <li>ヘッダー内で3 つ以上の MOH オーディオ ソース識別子の値がカンマで区切られている場合、最初の2 つの値が使用されます。後続の値は無視されます。</li> </ul> |
| 発信者に固有の MoH 設定<br>の一貫性に関する管理者 | 複数の Cisco Unified Communications Manager が関連する場合、<br>管理者は発信者に固有の MoH 設定の一貫性を維持する責任を負<br>います。                                                                                                    |
| 元のコール発信者                      | コール センターへの元のコール発信者は、コール全体を通じて<br>変更できません。                                                                                                    |
| MoH 情報                        | 保留音情報は、SIP トランク間でのみ共有されます。                                                                                                    |

## 保留音のトラブルシューティング

## 保留音が電話機で再生されない

電話機のユーザに保留音が聞こえません。

- 音楽には MoH と共に G.729a コーデックが使用されますが、十分な音声品質が提供されないことがあります。
- MTP リソースは、マルチキャスト MoH を使用するサイトでのコール レッグで呼び出され ます。
- MTP リソースがマルチキャスト MoH を使用するサイトでのコール レッグで呼び出される 場合、発信者には保留音は聞こえません。このような状況を避けるため、マルチキャスト MoH ではなくユニキャストの MoH または保留トーンを設定します。

I

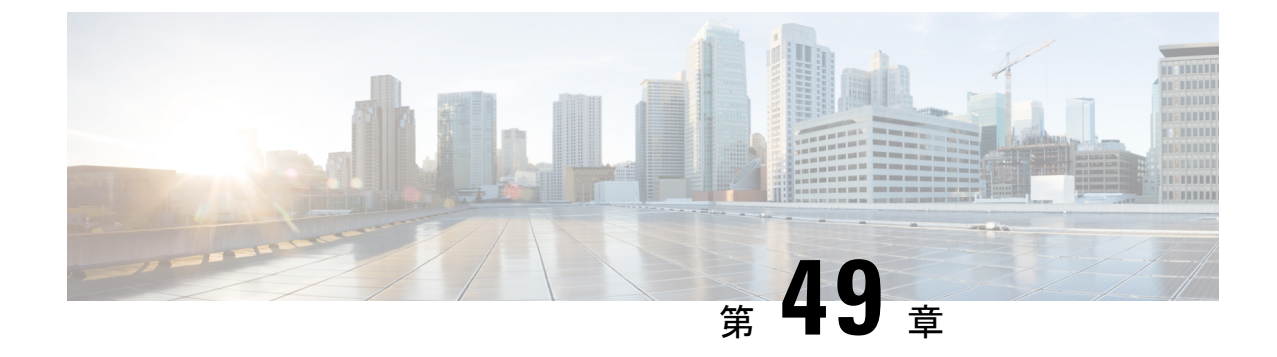

# セルフケア ポータル

- ・セルフケアポータルの概要 (743ページ)
- セルフケアポータルのタスクフロー (744ページ)
- セルフ ケア ポータルの連携動作と制限事項 (745 ページ)

## セルフ ケア ポータルの概要

Cisco Unified Communications セルフ ケア ポータルでは、ユーザは、電話の機能や設定をカス タマイズできます。

管理者は、セルフ ケア ポータルへのアクセスを制御します。エンド ユーザがポータルにアク セスする前に、ユーザをデフォルトの Standard CCM End Users アクセス制御グループまた は、Standard CCM End Users ロールが割り当てられている任意のアクセス制御グループに追 加する必要があります。さらに、ユーザは、ユーザ ID、パスワード、およびポータルにアク セスするための URL を必要とします。ユーザは、次のいずれかの URL を使用してポータルに アクセスできます。

- http://<server\_name:portnumber>/ucmuser/ (*server\_name* は Web サーバがイン ストールされているホスト、*portnumber* はホストのポート番号です)。
- http://<ip address>/ucmuser/またはhttp://<ip address>/ccmuser/ (*ip address* は Web サーバがインストールされているホストです)。

任意で、エンドユーザが設定できる電話設定を割り当てるために、Cisco Unified Communications Manager でエンタープライズ パラメータを設定することもできます。たとえば、Show Call Forwarding エンタープライズパラメータは、ユーザが、ポータルから、Call Forward を設定で きるかどうかを決定します。

## セルフ ケア ポータルのタスク フロー

手順

|       | コマンドまたはアクション                              | 目的                                                                                                    |
|-------|-------------------------------------------|----------------------------------------------------------------------------------------------------|
| ステップ1 | ユーザに対するセルフケア ポータルへ<br>のアクセス権の付与 (744 ページ) | ポータルにアクセスするには、エンド<br>ユーザを [Standard CCM End Users] ア<br>クセス コントロール グループまたは<br>[Standard CCM End Users] のロールが<br>割り当てられている任意のグループに割<br>り当てる必要があります。 |
| ステップ2 | セルフケア ポータル オプションの設定<br>(745 ページ)          | ポータルにアクセスするユーザが使用で<br>きる設定オプションを制御するためにセ<br>ルフケア ポータル エンタープライズパ<br>ラメータを設定します。                                                                     |

## ユーザに対するセルフケア ポータルへのアクセス権の付与

ポータルにアクセスするには、エンドユーザを [Standard CCM End Users] アクセス コント ロール グループまたは [Standard CCM End Users] のロールが割り当てられている任意のグルー プに割り当てる必要があります。

### 手順

- ステップ1 [Cisco Unified CM Administration]から、以下を選択します。 [ユーザ管理(User Management)]> [エンドユーザ(End User)]
- ステップ2 セルフケアへのアクセスを提供する対象となるユーザを検索します。
- **ステップ3** [エンドユーザ(End User)] セクションで、ユーザにパスワードと PIN が設定されていること を確認します。

通常、これらのクレデンシャルは、新しいユーザが追加されるときに入力されます。

- ステップ4 [権限情報 (Permission Information)] セクションで[アクセスコントロールグループに追加 (Add to Access Control Group)] をクリックします。
- **ステップ5** [検索(Find)]をクリックして、[標準 CCM エンドユーザ(Standard CCM End Users)]グルー プまたは[標準 CCM エンドユーザ(Standard CCM End Users)]ロールが含まれているカスタ ム グループを選択します。
  - (注) アクセス コントロール グループの編集と設定、アクセス コントロール グループの ロール割り当てについては、『『System Configuration Guide for Cisco Unified Communications Manager』』の「ユーザアクセス設定」の章を参照してください。

ステップ6 [保存 (Save)]を選択します。

## セルフケア ポータル オプションの設定

ポータルにアクセスするユーザが使用できる設定オプションを制御するためにセルフケアポー タルエンタープライズパラメータを設定するには、次の手順に従います。

#### 始める前に

ユーザに対するセルフケアポータルへのアクセス権の付与 (744ページ)

#### 手順

- ステップ1 [Cisco Unified Communications Manager の管理 (Cisco Unified Communications Manager Administration)]で、[システム (System)]>[エンタープライズ パラメータ (Enterprise Parameters)]を選択します。
- ステップ2 [セルフケアポータルパラメータ (Self Care Portal Parameters)]で、ドロップダウンリストから 使用可能なサーバのいずれかを選択して、[セルフケアポータル デフォルトサーバ (Self Care Portal Default Server)]を設定します。

このパラメータは、組み込みのセルフケアのオプションページを表示するのに使用する Cisco Unified CM サーバの Jabber を決定します。[なし(None)]を選択すると、Jabber はパブリッシャをデフォルトとします。

- ステップ3 [セルフケアポータルパラメータ (Self Care Portal Parameters)]のその他のフィールドを設定して、ポータルの機能を有効または無効にします。フィールドの詳細については、エンタープラ イズ パラメータのヘルプを参照してください。
- ステップ4 [保存 (Save)]を選択します。

## セルフ ケア ポータルの連携動作と制限事項

次の表に、セルフケアポータルの機能の連携動作と制限事項を示します。

I

| 機能                        | 連携動作または制限事項                                                                                                    |
|---------------------------|----------------------------------------------------------------------------------------------------|
| 認証されたユーザの https 要求        | 認証されたユーザが<br>https://{CUCM_address}/ucmuser/hostAlive/{host}<br>に要求すると、次のようになります。                                                                                                 |
|                           | <ul> <li>要求がhttp:{host}/を取得するのに成功した場合、または要求が {host} を ping できる場合、Cisco Unified Communications Manager は文字列「true」を返します。</li> </ul>                                                 |
|                           | <ul> <li>要求が失敗した場合、Cisco Unified Communications Manager<br/>は文字列「false」を返します。</li> </ul>                                                                                          |
| エクステンション モビリティ<br>の最大ログイン | エンドューザがセルフ ケア ポータルでこの設定を構成する<br>には、管理者が、関連する Cisco Unified CM Administration ユー<br>ザプロファイルの [エンドユーザにエクステンション モビリ<br>ティの最大ログイン時間の設定を許可する (Allow End User                           |
|                           | to set their Extension Mobility maximum login time)]オプションの設定を確認する必要があります。                                                                                                    |
|                           | このオプションを [ユーザ プロファイル(User Profile)] 内で<br>選択した場合、Self-Care Portal 設定は、そのプロファイルを使<br>用するすべてのユーザに対して、Cisco Unified Communications<br>Manager の Intra-cluster Maximum Login Time および |
|                           | <b>Inter-cluster and Maximum Login Time</b> サービス パラメータの<br>管理者が設定した値をオーバーライドします。                                                                                                  |

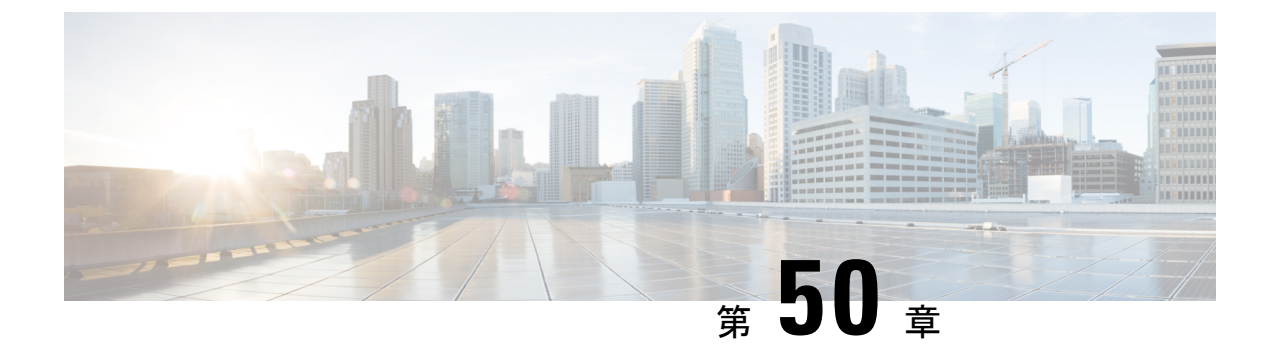

# 緊急コール ハンドラ

- 緊急コール ハンドラの概要 (747 ページ)
- 緊急コール ハンドラの前提条件 (748 ページ)
- 緊急コールハンドラタスクフロー(748ページ)
- •連携動作(756ページ)
- 緊急コールハンドラのトラブルシューティング(759ページ)

## 緊急コール ハンドラの概要

緊急コール ハンドラにより、当該地域の条例および規制に準拠してテレフォニー ネットワー クで緊急コールを管理できます。

緊急コールを発信するには次の条件を満たしている必要があります。

- •発信者のロケーションに基づいて緊急コールを当該地域の公安応答局(PSAP)にルーティングする必要がある。
- 発信者のロケーション情報を緊急オペレータの端末に表示する必要がある。ロケーション 情報は自動ロケーション情報(ALI)データベースから取得できます。

発信者のロケーションは、緊急ロケーション識別番号(Emergency Location Identification Number (ELIN))により判別されます。ELINは、緊急コールが切断された場合や、PSAPが発信者 と再度通話する必要がある場合に、緊急コール発信者に再接続するために使用できるダイヤル イン(DID)番号です。緊急コールは、この番号に関連付けられているロケーション情報に基 づいて PSAP にルーティングされます。

オフィスシステムなどのマルチラインの電話システムの場合、電話機を ELIN グループに分類 することで、複数の電話機を ELIN と関連付けることができます。緊急コールハンドラの ELIN グループは、ロケーションを示します。この ELIN グループの ELIN を、ALI データベース内 のロケーションにマップする必要があります。

各ロケーションには、同時緊急通話に対応するために必要な数の ELIN が作成されている必要 があります。たとえば、5 つの同時通話をサポートするには、ELIN グループ内に 5 つの ELIN が必要です。

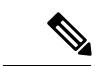

(注) 緊急コール ハンドラは、各クラスタに対して最大 100 のELIN をサポートします。

ELIN グループを使用できる電話のタイプは次のとおりです。

- ・SIP および SCCP IP フォン
- CTI ポート
- MGCP および SCCP アナログ電話
- •H.323 フォン

## 緊急コール ハンドラの前提条件

#### 例

緊急コール ハンドラをネットワークに導入する前に、ALI 送信プロセスをテストする ことを推奨します。サービス プロバイダーと協力して、PSAP で ALI データを使用し てご使用のネットワークに正常にコールバックできることをテストします。

ローカル PSAP からの ELIN 番号を予約します。法令や規則は場所や企業によって異なるため、この機能を導入する前に、セキュリティに関するニーズと法的なニーズを 調査します。

## 緊急コール ハンドラ タスク フロー

#### 始める前に

・緊急コールハンドラの前提条件(748ページ)を確認してください。

|       | コマンドまたはアクション                |        | 目的                                                                                                    |
|-------|-----------------------------|--------|----------------------------------------------------------------------------------------------------|
| ステップ1 | 緊急コール <i>ハンドラの有効化</i><br>ジ) | (750~- | Cisco Unified Communications Manager の<br>緊急コールハンドラ機能を有効にしま<br>す。緊急コールハンドラは、基本的な<br>緊急コール機能を提供し、スタティック<br>設定による電話場所割り当てを使用し<br>て、限られた場所をサポートします。指<br>定場所の数を増やしたり、ダイナミック<br>に場所割り当てをしたりといった高度な |

I

|               | コマンドまたはアクション                                                                                                    | 目的                                                                                                    |
|---------------|----------------------------------------------------------------------------------------------------|----------------------------------------------------------------------------------------------------|
|               |                                                                                                    | 緊急コール機能が必要な場合は、Cisco<br>Emergency Responder をご検討ください。                                                                                                    |
| ステップ <b>2</b> | 緊急ロケーショングループの設定(751<br>ページ)                                                                                                    | 特定のサイトまたは場所に対し、緊急場<br>所(ELIN)グループを設定します。                                                                                                    |
| ステップ <b>3</b> | 緊急ロケーション グループへのデバイ<br>ス プールの追加 (751 ページ)                                                                                                    | 緊急ロケーション(ELIN)グループを<br>使用するようにデバイス プールを設定<br>します。                                                                                                    |
| ステップ4         | (任意)緊急ロケーション グループへ<br>のデバイスの追加 (752 ページ)                                                                                                    | 特定の緊急ロケーション (ELIN) グルー<br>プを使用するように、特定のデバイスを<br>設定します。このデバイスに関連付けら<br>れたデバイス プール (ELIN) グループ<br>を使用する場合には、このセクションを<br>無視できます。                                                               |
|               |                                                                                                    | (注) デバイス レベルで作成された<br>設定は、デバイスプールレベ<br>ルで作成されたいかなる設定<br>も上書きします。                                                                                                    |
| ステップ5         | ルート パターンとトランスレーション<br>パターンの有効化 (753 ページ)                                                                                                    | ルートパターンまたはトランスレーショ<br>ン パターンの緊急ロケーション<br>(ELIN) サービスを有効にします。                                                                                                    |
|               |                                                                                                    | 注意 緊急コールハンドラの設定に<br>より ELIN を変換する可能性<br>があるため、発信元変換マス<br>クはゲートウェイまたはトラ<br>ンクに設定されません。                                                                                                    |
|               |                                                                                                    | (注) ルート パターンまたはトラン<br>スレーション パターンいずれ<br>かの有効化が必須ですが、両<br>方の有効化も可能です。                                                                                                    |
| ステップ6         | <ul> <li>(任意) ELIN グループの情報と電話の</li> <li>一括管理タスクを実行するには、次の手順を使用します。</li> <li>・緊急ロケーション グループ情報の<br/>インポート (754 ページ)</li> <li>・緊急ロケーション グループ情報の<br/>エクスポート (755 ページ)</li> </ul> | このセクションでは、ELIN グループの<br>情報を更新し、新しいELIN グループに<br>電話を追加する際に使用できる一括管理<br>タスクについて説明します。詳細につい<br>ては、『Cisco Unified Communications<br>Manager Administration Guide, Release<br>11.0(1)』を参照してください。 |

| コマンドまたはアクション                            | 目的 |
|-----------------------------------------|----|
| ・新しい緊急ロケーション グループ<br>による電話の更新 (756 ページ) |    |

### 緊急コール ハンドラの有効化

Cisco Unified Communications Manager の緊急コールハンドラ機能を有効にします。緊急コール ハンドラは、基本的な緊急コール機能を提供し、スタティック設定による電話場所割り当てを 使用して、限られた場所をサポートします。指定場所の数を増やしたり、ダイナミックに場所 割り当てをしたりといった高度な緊急コール機能が必要な場合は、Cisco Emergency Responder をご検討ください。

(注)

Cisco Emergency Responder などの外部緊急コール ソリューションをすでに使用している場合 は、この機能を有効にしないでください。

この機能を有効にする場合は、必ず外部のこの機能を無効にしてください。

- ステップ1 [Cisco Unified CM Administration] から、以下を選択します。 [コール ルーティング (Call Routing)] > [緊急コール ハンドラ (Emergency Call Handler)] > [緊急ロケーション構成 (Emergency Location Configuration)]。
- **ステップ2** [緊急ロケーション設定(Emergency Location Configuration)] ウィンドウから、以下のことを行います。
  - ・緊急コールハンドラ機能を有効にするには、[緊急ロケーション(ELIN)サポートの有効化(Enable Emergency Location (ELIN) Support)] チェックボックスをオンにします。 デフォルト設定は「無効」です。これを有効にすると、この機能に関連する設定が[関連設定(Related Settings)]ペインに表示されます。この機能を動作させるには、これらの設定を行う必要があります。これらの関連設定を行う方法の詳細については、次のタスクを参照してください。
  - ・緊急コールハンドラ機能を無効にするには、[緊急ロケーション(ELIN)サポートの有 効化(Enable Emergency Location (ELIN) Support)]チェックボックスをオフにします。
    - (注) この機能を無効にすると、設定されているすべての関連する設定が削除されます。設定されているすべての設定については、[関連設定(Related Settings)]ペインを参照してください。
    - (注) この機能を無効にすることを希望し、ELIN グループに関連付けられているデバ イスが 500 を超える場合、機能を無効にする前に、関連付けを 500 未満になるま で手動で削除する必要があります。

ステップ3 [保存 (Save)] をクリックします。

## 緊急ロケーション グループの設定

特定のサイトまたは場所に対し、緊急場所(ELIN)グループを設定します。

### 始める前に

緊急コール ハンドラの有効化 (750ページ)

#### 手順

- ステップ1 [Cisco Unified CM Administration] から、以下を選択します。 [コール ルーティング (Call Routing)]>[緊急コールハンドラ (Emergency Call Handler)]>[緊急ロケーション (ELIN) グループ (Emergency Location (ELIN) Group)]。
- **ステップ2** [緊急ロケーション(ELIN) グループの設定(Emergency Location (ELIN) Group Configuration)] ウィンドウで、[名前(Name)] フィールドにグループの名前を入力します。
- ステップ3 [番号(Number)]フィールドに、公安応答局(PSAP)に登録された DID 番号のプールを入力 します。
- ステップ4 [保存 (Save)] をクリックします。

## 緊急ロケーション グループへのデバイス プールの追加

緊急ロケーション(ELIN)グループを使用するようにデバイスプールを設定します。

#### 始める前に

緊急ロケーション グループの設定 (751ページ)

- ステップ1 [Cisco Unified CM Administration]から、以下を選択します。 [システム (System)]>[デバイス プール (Device Pool)]。
- ステップ2 [デバイス プールの検索と表示(Find and List Device Pools)] ウィンドウで、既存のデバイス プールを追加する場合、[検索(Find)]をクリックし、リストからデバイスプールを選択しま す。新しいデバイス プールを追加するには、[新規追加(Add New)]をクリックします。
- ステップ3 [デバイスプールの設定(Device Pool Configuration)]ウィンドウで、[緊急ロケーション(ELIN) グループ(Emergency Location (ELIN) Group)]ドロップダウンリストから、デバイスプール を追加する ELIN グループを選択します。新しいデバイスプールを追加する場合、そのほかの 必須フィールドを入力します。

ステップ4 [保存 (Save)] をクリックします。

## 緊急ロケーション グループへのデバイスの追加

特定の緊急ロケーション(ELIN)グループを使用するように、特定のデバイスを設定します。 このデバイスに関連付けられたデバイスプール(ELIN)グループを使用する場合には、この セクションを無視できます。

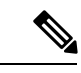

(注)

デバイス レベルで作成された設定は、デバイス プール レベルで作成されたいかなる設定も上 書きします。

(注)

ELINグループに追加するデバイスは、そのデバイスが配置されている特定の場所を表すELIN グループに追加する必要があります。

#### 始める前に

緊急ロケーション グループへのデバイス プールの追加 (751 ページ)

- ステップ1 [Cisco Unified CM Administration] から、以下を選択します。 [デバイス (Device)]>[電話 (Phone)]。
  - (注) IPフォン以外のタイプの電話機を使用している場合は、そのタイプの電話機の関連設 定ページに移動します。
- ステップ2 [電話の検索と一覧表示 (Find and List Phones)]ウィンドウで、既存のデバイスを追加する場合は、[検索 (Find)]をクリックし、設定するデバイスをリストから選択します。新しいデバイスを追加する場合は、[新規追加 (Add New)]をクリックします。
- **ステップ3**新しい電話機を追加する場合は、[電話機のタイプ(Phone Type)]ドロップダウンリストから 追加する電話機のタイプを選択し、[次へ(Next)]をクリックします。
- ステップ4 [電話機の設定(Phone Configuration)]ウィンドウで、デバイスを追加する ELIN グループを [緊急ロケーション(ELIN)グループ(Emergency Location (ELIN) Group)]ドロップダウンリ ストから選択します。新しいデバイスを追加する場合は、その他の必要なフィールドにも入力 します。
- ステップ5 [保存 (Save)] をクリックします。

## ルート パターンとトランスレーション パターンの有効化

ルートパターンまたはトランスレーションパターンの緊急ロケーション(ELIN) サービスを 有効にします。

(注)

ルート パターンまたはトランスレーション パターンいずれかの有効化が必須ですが、両方の 有効化も可能です。

### 始める前に

緊急ロケーション グループへのデバイスの追加 (752ページ)

#### 手順

- **ステップ1** [Cisco Unified CM の管理(Cisco Unified CM Administration)]から、次のいずれかのウィンドウ を選択してください。
  - ・ルートパターンを有効にするには、[コール ルーティング(Call Routing)]>[ルート/ハント(Route/Hunt)]>[ルートパターン(Route Pattern)]を選択します。
  - トランスレーションパターンを有効にするには、[コールルーティング(Call Routing)]>
     [トランスレーションパターン(Translation Pattern)]を選択します。
- ステップ2 [ルート パターンの検索と一覧(Find and List Route Patterns)]または [トランスレーション パターンの検索と一覧(Find and List Translation Patterns)]のウィンドウで、[検索(Find)] をクリックし、リストからルートパターンまたはトランスレーションパターンを選択します。
- ステップ3 [ルート パターン設定(Route Pattern Configuration)]または[トランスレーションパターン 設定(Translation Pattern)]ウィンドウで、[緊急サービス番号(Is an Emergency Services Number)]のチェックボックスをオンにします。
  - (注) 緊急コールハンドラを使用し、Cisco Emergency Responder などその他外部の緊急コー ルのソリューションを使用しない場合のみ、このチェックボックスをチェックしま す。

ステップ4 [保存 (Save)] をクリックします。

## 緊急ロケーション グループと電話の一括管理

• 緊急ロケーション グループと電話の一括管理のタスク フロー (754 ページ)

### 緊急ロケーション グループと電話の一括管理のタスク フロー

このセクションでは、ELIN グループ情報を更新、または新しい ELIN グループを追加するの に使用できる一括管理タスクについて説明します。一括管理の詳細については、『Cisco Unified Communications Manager Bulk Administration Guide, Release 11.0(1)』を参照してください。

(注)

次の手順を実行する前に、緊急コールハンドラ機能が有効であることを確認します。緊急コー ルハンドラの有効化 (750ページ)を参照してください。

#### 手順

|       | コマンドまたはアクション                           | 目的                                                    |
|-------|----------------------------------------|-------------------------------------------------------|
| ステップ1 | 緊急ロケーション グループ情報のイン<br>ポート (754 ページ)    | ー括管理ツールを使用して緊急ロケー<br>ション(ELIN)グループ情報をインポー<br>トします。    |
| ステップ2 | 緊急ロケーション グループ情報のエク<br>スポート (755 ページ)   | ー括管理ツールを使用して緊急ロケー<br>ション(ELIN)グループ情報をエクス<br>ポートします。   |
| ステップ3 | 新しい緊急ロケーション グループによ<br>る電話の更新 (756 ページ) | 複数の電話を検索して、一覧表示し、新<br>しい緊急ロケーション(ELIN)グルー<br>プを設定します。 |

### 緊急ロケーション グループ情報のインポート

一括管理ツールを使用して緊急ロケーション(ELIN)グループ情報をインポートします。

- ステップ1 [Cisco Unified CM Administration] から、以下を選択します。 [一括管理(Bulk Administration)]> [インポート/エクスポート(Import/Export)]>[インポート(Import)]。
- **ステップ2** [ファイル名 (File Name)] ドロップダウンリストから、インポートする.tar ファイルの名前を 選択して、[次へ (Next)]をクリックします。
- ステップ3 [インポートの設定(Import Configuration)] セクションに、.tar ファイルのすべてのコンポーネ ントが一覧表示されます。ユーザがインポートするオプションの ELIN グループ関連のチェッ ク ボックスをオンにします。
- **ステップ4** ジョブをすぐに実行するか、後で実行するかを、対応するラジオボタンをクリックして選択します。
- ステップ5 選択したデータをインポートするためのジョブを作成するには、[送信(Submit)]をクリック します。[ステータス(Status)]セクションのメッセージは、ジョブが正常に送信されたこと を通知します。
ステップ6 このジョブをスケジュール設定したり、アクティブにしたりするには、[一括管理(Bulk Administration)]メインメニューの[ジョブスケジューラ(Job Scheduler)]オプションを使用 します。

### 緊急ロケーション グループ情報のエクスポート

一括管理ツールを使用して緊急ロケーション(ELIN)グループ情報をエクスポートします。

#### 始める前に

緊急ロケーション グループ情報のインポート (754 ページ)

- ステップ1 [Cisco Unified CM Administration]から、以下を選択します。 [一括管理(Bulk Administration)]> [インポート/エクスポート(Import/Export)]>[エクスポート(Export)]。
- ステップ2 [データのエクスポート(Export Data)] ウィンドウの [ジョブ情報(Job Information)] ペイン で、[Tar ファイル名(Tar File Name)] フィールドに拡張子を除いた.tar ファイル名を入力し ます。BPS は、このファイル名を使用して設定の詳細情報をエクスポートします。
  - (注) 同時にエクスポートされるすべてのファイルは、まとめてバンドルされ(.tar)、サー バからダウンロードできます。
- **ステップ3** ELIN グループ情報をエクスポートするには、[エクスポートするアイテムの選択 (Select Items to Export)]ペインで [ELIN グループ (Elin Group)] チェック ボックスをオンにします。
- ステップ4 (任意) 以下の手順を実行します。
  - ELIN グループが設定されたデバイス プールをエクスポートするには、[デバイス プール (Device Pools)]チェックボックスをオンにします。
  - ELIN グループが設定された電話機をエクスポートするには、[電話機 (Phone)]チェック ボックスをオンにします。
- **ステップ5** [ジョブの説明(Job Descripton)] フィールドに、そのジョブに関して優先する説明を入力しま す。「Export Configuration」 がデフォルトの説明です。
- **ステップ6**対応するラジオボタンをクリックすることにより、ジョブを今すぐ実行するか後で実行するか を選択できます。
- ステップ7 選択したデータをエクスポートするジョブを作成するには、[送信(Submit)]をクリックしま す。[ステータス(Status)]ペインのメッセージにより、ジョブが正常に送信されたことが通 知されます。
- ステップ8 このジョブをスケジュール設定したりアクティブにしたりするには、メインメニューの[一括 管理(Bulk Administration)]の[ジョブスケジューラ(Job Scheduler)]オプションを使用しま す。

### 新しい緊急ロケーション グループによる電話の更新

複数の電話を検索して、一覧表示し、新しい緊急ロケーション(ELIN)グループを設定します。

#### 始める前に

緊急ロケーション グループ情報のエクスポート (755 ページ)

手順

- ステップ1 Cisco Unified CM の管理で、[一括管理(Bulk Administration)]>[電話(Phones)]>[電話の 更新(Update Phone)]>[クエリ(Query)]の順に選択します。
- **ステップ2** [更新する電話の検索および一覧表示 (Find and List Phones To Update)]ウィンドウで、検索の パラメータを設定し、[検索 (Find)]をクリックします。
  - (注) すべての電話を更新するには、クエリを指定せずに、[検索(Find)]をクリックしま す。
- **ステップ3** [更新する電話の検索および一覧表示 (Find and List Phones To Update)] ウィンドウに選択した 電話の詳細が表示されます。[次へ (Next)]をクリックします。
- ステップ4 [電話の更新 (Update Phones)]ウィンドウで、[緊急ロケーション (ELIN) グループ (Emergency Location (ELIN) Group)]のチェックボックスをオンにして、ドロップダウン リストから新規 ELIN グループを選択します。
- ステップ5 [Submit] をクリックします。`

### 連携動作

| 機能         | データのやり取り                                                                                                    |
|------------|----------------------------------------------------------------------------------------------------|
| サイレントコール拒否 | PSAP コールバックからのコールにより、接続先デバイスのサイレン<br>ト(DND) 設定が上書きされます。<br>DND 通話拒否が有効になっている場合、トランスレーションパター<br>ンを使用して緊急番号がダイヤルされると、ELIN がそのアウトバウ<br>ンド緊急コールに関連付けられます。コールが切断され、ELIN が<br>PSAP コールバックを使用して呼び出された場合は、その電話機の<br>DND 設定に関係なく、コールが電話機にルーティングされます。 |

| 機能               | データのやり取り                                                                                                    |
|------------------|----------------------------------------------------------------------------------------------------|
| すべてのコールの転送       | PSAP コールバックからのコールにより、接続先デバイスの不在転送<br>(CFA) 設定が上書きされます。                                                                                                    |
|                  | 電話機でCFAが有効になっており、トランスフォーメーションパター<br>ンを使用して緊急番号がダイヤルされると、ELIN がそのアウトバウ<br>ンド緊急コールに関連付けられます。コールが切断され、ELIN が<br>PSAP コールバックを使用して呼び出された場合は、その電話機の<br>CFA 設定に関係なく、コールが電話機にルーティングされます。 |
| シングル ナンバー<br>リーチ | PSAP コールバックは、シングルナンバーリーチ(SNR)設定を無視<br>します。                                                                                                    |
|                  | 電話機で SNR が有効になっており、リモート接続先が携帯電話の番号を指している場合。トランスレーションパターンを使用して緊急番号がダイヤルされると、ELIN がそのアウトバウンド緊急コールに関連付けられます。コールが切断され、ELIN番号が PSAP コールバックを使用して呼び出されると、コールはリモート接続先ではなく電話機にルーティングされます。 |

I

| 機能                           | データのやり取り                                                                                                    |  |
|------------------------------|----------------------------------------------------------------------------------------------------|--|
| エクステンションモビ<br>リティ (Extension | PSAP コールバック コールで Extension Mobility (EM) ステータスが<br>考慮されます。                                                                                                    |  |
| Mobility)                    | EM プロファイル クレデンシャルを使用してログインし、トランス<br>フォーメーション パターンを使用して緊急番号をダイヤルすると、<br>ELIN がそのアウトバウンド緊急コールに関連付けられます。コール<br>が切断され、ユーザがログインしている ELIN が PSAP コールバック<br>を使用して呼び出されると、コールはコールを開始したデバイスに<br>ルーティングされます。<br>(注) これは、ユーザがまだログインしているデバイスです。                                                                          |  |
|                              | PSAP コールバックの実行前にユーザが EM からログアウトすると、<br>PSAP コールバックが失敗します。                                                                                                    |  |
|                              | EM プロファイル クレデンシャルを使用してログインし、トランス<br>フォーメーション パターンを使用して緊急番号をダイヤルすると、<br>ELIN がそのアウトバウンド緊急コールに関連付けられます。コール<br>が切断され PSAP コールバックを使用して呼び出された場合、ユーザ<br>がそれ以降にログアウトしていると、コールは開始されたデバイスに<br>ルーティングされず失敗します。                                                                                                    |  |
|                              | ユーザが別のデバイスでログインした PSAP コールバック。                                                                                                    |  |
|                              | ユーザが電話機AでEMプロファイルクレデンシャルを使用してロ<br>グインし、トランスフォーメーションパターンを使用して緊急番号<br>をダイヤルすると、ELINがそのアウトバウンド緊急コールに関連付<br>けられます。コールが切断された場合は、ユーザが電話機Aからロ<br>グアウトする必要があります。その後で、ユーザが同じプロファイル<br>を使用して別の電話機(電話機B)にログインし、ELINがPSAPコー<br>ルバックを使用して呼び出されると、コールは通常の優先順位の電話<br>機Bにルーティングされます。これは、CFA設定が無視され、DND<br>設定が無視されないことを意味します。 |  |
|                              | 複数のログインを使用した PSAP コールバック コール。                                                                                                    |  |
|                              | ユーザが電話機AでEMプロファイルクレデンシャルを使用してロ<br>グインし、トランスフォーメーションパターンを使用して緊急番号<br>をダイヤルすると、ELIN番号がそのアウトバウンド緊急コールに関<br>連付けられます。コールが切断され、ユーザが電話機Aにログイン<br>したまま同じプロファイルを使用して別の電話機(電話機B)にログ<br>インし、ELINがPSAPコールバックを使用して呼び出されると、コー<br>ルはコールを開始したデバイスである電話機Aにのみルーティング<br>されます。                                                   |  |

| 機能         | データのやり取り                                                                                                    |
|------------|----------------------------------------------------------------------------------------------------|
| デバイス モビリティ | ローミング デバイスは、アウトバウンド緊急コールにローミング デ<br>バイス プールの ELIN グループを使用します。                                                                                                    |
|            | デバイスモビリティが有効になっているデバイスをそのホームの場所からローミングの場所に移動し、ローミングデバイスプールに関連付けられるように IP サブネットを変更します。トランスレーションパターンを使用して緊急番号がダイヤルされると、ELIN がそのアウトバウンド緊急コールに関連付けられます。ELIN は、ローミングデバイスプールに関連付けられた ELIN グループに属しています。                                                                   |
| 共用回線       | PSAP コールバックは、回線が複数のデバイスで共有されている場合<br>でも、緊急コールを発信したデバイスでのみ鳴動します。<br>電話機 A と電話機 B が電話番号 (DN)を共有します。トランスレー<br>ションパターンを使用して緊急番号がダイヤルされると、ELIN がそ<br>のアウトバウンド緊急コールに関連付けられます。コールが切断さ<br>れ、ELIN が PSAP コールバックを使用して呼び出されると、コール<br>はコールを開始したデバイスである電話機 A にのみルーティングさ<br>れます。 |

# 緊急コール ハンドラのトラブルシューティング

### 緊急コール ハンドラのトラブルシューティング シナリオ

このセクションでは、次の分野にある緊急コール ハンドラのトラブルシューティング シナリ オについて説明します。

- 設定シナリオ
- 発信コールのシナリオ
- 着信コールのシナリオ

### 設定シナリオ

### 緊急コールがビジー信号を受信し、ルーティングされない

問題:

緊急コールがビジー信号を受信し、ルーティングされません。

ソリューション:

緊急コールをダイヤルしているユーザにリオーダー音が流れている場合は、以下のチェックを 実行してください。

- ・緊急コールのトランスレーションまたはルートパターンが使用されているかどうかを確認 します。これには、CSS上のデバイスまたは電話のチェックが必要な場合があります。
- ・緊急コールのトランスレーションまたはルートパターンの[緊急サービス番号です(Is an Emergency Services Number)] チェックボックスがオンになっており、それがゲートウェ イに正しくルーティングされていることを確認します。

緊急コールをダイヤルしているユーザが正しいゲートウェイまたは Public Service Answering Point (PSAP) に到達していない場合は、電話またはデバイスの設定またはデバイス プール設定が正しい Emergency Location (ELIN) グループを使用して設定されていることを確認します。

### リオーダー音が流れている最中に緊急場所の番号が外部からダイヤルされる

問題:

リオーダー音が流れている最中に緊急場所(ELIN)の番号が外部からダイヤルされます。

原因:

このケースでは、ELIN が発信者の場所を特定するために使用される DID として設定されています。これは、どの電話機でも、他のどの目的にも使用すべきではありません。

ソリューション:

ELIN の設定情報を確認し、DID として設定されている ELIN を設定解除してください。

### 発信コールのシナリオ

### 発信緊急コールに発信者番号が緊急ロケーション番号として含まれていない

問題:

発信緊急コールに、発信者番号が緊急ロケーション(ELIN)番号として含まれていません。 原因:

この ELIN のトランスレーション パターンまたはルート パターンが正しく設定されていませんでした。

ソリューション:

この ELIN のトランスレーション パターンまたはルート パターンが正しく設定されているか どうかを確認し、該当するトランスレーション パターンまたはルート パターンの設定ページ で、[緊急サービス番号である (Is an Emergency Services number)] チェック ボックスがオンに なっていることを確認します。 発信緊急コールに変更された緊急場所の番号が含まれる

問題:

発信緊急コールに変更された緊急場所の番号(ELIN)が含まれています。

原因:

発信トランクまたはルート リストに ELIN では必要のない余分な変換が含まれています。

ソリューション:

コールに適用された変換を確認し、発信トランクまたはルートリストに ELIN に必要な変換の みが存在していることを確認します。

### 着信コールのシナリオ

### 着信 PSAP コールバック コールが失敗する

問題:

着信 PSAP コールバック コールが失敗します。

原因:

元の緊急コールを発信したデバイスが正しく登録されていません。

ソリューション:

元の緊急コールを発信したデバイスがまだ登録されているかどうか、すべてのエクステンショ ンモビリティが機能しているかどうかを確認してください。

### 着信 PSAP 折り返しコールが予測どおりにルーティングされない

問題:

着信 PSAP 折り返しコールが予測どおりにルーティングされません。

原因:

緊急ロケーション(ELIN)番号が元の発信者番号と一致しません。

ソリューション:

ELIN に対応する元の発信者を正常に逆マッピングするには、これら2つの番号が一致する必要があります。すでに着信ゲートウェイまたはトランクで変換があり、有意な数字が設定されている場合、最終的に変換された着信側が ELIN 番号に一致することを確認します。

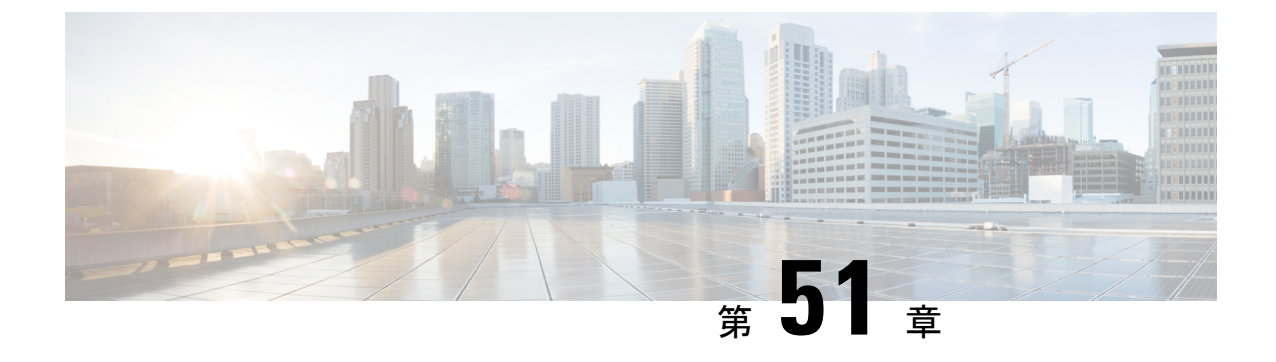

# エンタープライズ グループ

- エンタープライズ グループの概要 (763 ページ)
- •エンタープライズ グループの前提条件 (764ページ)
- エンタープライズ グループの設定タスク フロー (765 ページ)
- •エンタープライス グループの導入モデル(Active Directory) (770ページ)
- •エンタープライズ グループの制限事項 (773ページ)

# エンタープライズ グループの概要

エンタープライズ グループを設定すると、Cisco Unified Communications Manager は、データ ベースを外部 LDAP ディレクトリと同期するときにユーザ グループを含めます。Cisco Unified CM の管理では、[ユーザグループ(User Groups)]ウィンドウで同期されたグループを表示で きます。

この機能は、管理者が以下を行う場合にも役立ちます。

- 機能のコメントセット(たとえば、セールスチームやアカウンティングチーム)と同様の特性を持つユーザのプロビジョニング。
- 特定のグループのすべてのユーザを対象にしたメッセージの送信。
- ・特定のグループのすべてのメンバーへの統一されたアクセスの設定

この機能は、Cisco Jabber ユーザが共通特性を共有するユーザの連絡先リストをすばやく作成 するのにも役立ちます。Cisco Jabber ユーザは、外部 LDAP ディレクトリでユーザ グループを 検索し、それらを連絡先リストに追加できます。たとえば、Jabber ユーザは外部 LDAP ディレ クトリを検索してセールスグループを連絡先リストに追加することで、すべてのセールスチー ムメンバーを連絡先リストに追加することができます。グループが外部ディレクトリで更新さ れると、ユーザの連絡先リストは自動的に更新されます。

エンタープライズ グループは、Windows 上の Microsoft Active Directory で外部 LDAP ディレク トリとしてサポートされています。

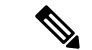

(注)

エンタープライズ グループ機能を無効にすると、Cisco Jabber ユーザは、エンタープライズ グ

ループを検索したり、自分の連絡先リストに追加済みのグループを表示したりできません。 ユーザがログイン中にその機能を無効にすると、そのユーザがログアウトするまでグループは 表示されます。ユーザが再度ログインすると、グループは表示されません。

### セキュリティ グループ

セキュリティ グループは、エンタープライズ グループのサブ機能です。Cisco Jabber ユーザ は、セキュリティグループを検索して、自分の連絡先リストに追加できます。この機能を設定 するには、管理者がカスタマイズしたLDAPフィルタを設定し、設定されたLDAPディレクト リの同期に適用する必要があります。セキュリティグループは、Microsoft Active Directory で のみサポートされています。

### 許可されるエントリの最大数

エンタープライズグループを設定するときは、グループを処理する連絡先リストの最大値を設 定してください。

- 連絡先リストで許可されるエントリの最大数は、連絡先リストのエントリ数と連絡先リス トに追加されているグループのエントリ数の合計です。
- 連絡先リストの最大エントリ=(連絡先リストのエントリ数)+(グループのエントリ数)
- ・エンタープライズ グループ機能を有効にすると、Cisco Jabber ユーザは、連絡先リストの エントリ数が許可される最大数に達していない場合、連絡先リストにグループを追加でき ます。機能が無効な状態でエントリ数が許可される最大数を超えた場合、機能が有効にな るまでエントリ数は制限されません。この機能を有効にした後もユーザがログインしたま まの場合、エラーメッセージは表示されません。ユーザがログアウトした後に再度ログイ ンすると、超過しているエントリをクリアするように求めるエラーメッセージが表示され ます。

# エンタープライズ グループの前提条件

この機能は、以下の条件でLDAPディレクトリの同期スケジュールを設定していることを前提 としています。LDAPディレクトリ同期を設定する方法の詳細については、『System Configuration Guide for Cisco Unified Communications Manager』の「Import Users from LDAP Directory」の章を 参照してください。

- Cisco DirSync サービスが有効になっている必要があります。
- •LDAPディレクトリ同期には、ユーザとグループの両方が含まれている必要があります。
- ・通常のLDAPディレクトリ同期は、「LDAPディレクトリ同期スケジュール(LDAP Directory) Synchronization Schedule)] で設定されているとおりにスケジュールされている必要があり ます。

サポートされる LDAP ディレクトリ

エンタープライズ グループでは、Microsoft Active Directory のみがサポートされています。

# エンタープライズ グループの設定タスク フロー

エンタープライズ グループ機能を設定するには、次のタスクを実行します。

#### 手順

|       | コマンドまたはアクション                         | 目的                                                                                                    |
|-------|--------------------------------------|----------------------------------------------------------------------------------------------------|
| ステップ1 | LDAPディレクトリからのグループ同期<br>の確認 (765 ページ) | LDAPディレクトリの同期にユーザとグ<br>ループの両方が含まれていることを確認<br>します。                                                                  |
| ステップ2 | エンタープライズ グループの有効化 (<br>766 ページ)      | Cisco Jabber ユーザが Microsoft Active<br>Directory のエンタープライズ グループ<br>を検索して自分の連絡先リストに追加で<br>きるようにするには、次のタスクを実行<br>します。 |
| ステップ3 | セキュリティ グループの有効化 (767<br>ページ)         | (任意)Cisco Jabber ユーザがセキュリ<br>ティ グループを検索して自分の連絡先<br>リストに追加できるようにするには、次<br>のタスク フローを完了します。                           |
| ステップ4 | ユーザ <i>グループの表示</i> (769 ページ)         | (任意)Cisco Unified Communications<br>Manager データベースと同期する エン<br>タープライズ グループおよびセキュリ<br>ティ グループを表示します。                 |

### LDAP ディレクトリからのグループ同期の確認

LDAP ディレクトリ同期にユーザとグループが含まれていることを確認するには、次の手順を 使用します。

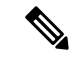

 (注) LDAPディレクトリ同期の設定方法の詳細については、『『System Configuration Guide for Cisco Unified Communications Manager』』の「LDAP ディレクトリからユーザをインポートする」の 章を参照してください。

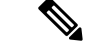

(注) 最初の同期がすでに発生した Unified Communications Manager では、LDAP ディレクトリの既存の構成に新しい設定を追加できません。

#### 手順

- ステップ1 [Cisco Unified CM Administration] から、以下を選択します。 [サーバ (Server)] > [LDAP] > [LDAP ディレクトリ (LDAP Directory)]。
- ステップ2 [検索(Find)]をクリックし、エンタープライズグループを同期するLDAPディレクトリを選択します。
- **ステップ3**[同期(Synchronize)]フィールドで[ユーザとグループ(Users and Groups)]が選択されている ことを確認します。
- ステップ4 [LDAPディレクトリの設定(LDAP Directory configuration)] ウィンドウの残りのフィールドに 入力します。フィールドとその設定に関するヘルプは、オンライン ヘルプを参照してくださ い。
- ステップ5 [保存 (Save)] をクリックします。

### エンタープライズ グループの有効化

LDAPディレクトリ同期にエンタープライズグループを含めるようにシステムを設定します。

- ステップ1 Cisco Unified CMの管理から、[システム(System)]>[エンタープライズパラメータ(Enterprise Parameters)]を選択します。
- **ステップ2** [ユーザ管理パラメータ(User Management Parameters)] で、[Cisco IM and Presenceでのディレ クトリグループの操作(Directory Group Operations on Cisco IM and Presence)]パラメータを[有 効(Enabled)]に設定します。
- **ステップ3** [プレゼンス情報を許可するためにサイズ設定された最大エンタープライズグループ(Maximum Enterprise Group Sized to allow Presence Information)] パラメータの値を入力します。許可され る範囲は 1 ~ 200 ユーザで、デフォルト値は 100 ユーザです。
- ステップ4 [エンタープライズ グループの同期モード (Syncing Mode for Enterprise Groups)] ドロップダ ウン リストから、定期的に実行する LDAP 同期を [なし (None)]、[差分同期 (Differential Sync)]、[完全同期 (Full Sync)] から設定します。
  - (注) これらのフィールドの構成の詳細については、エンタープライズパラメータのヘルプ を参照してください。

ステップ5 [保存 (Save)] をクリックします。

## セキュリティ グループの有効化

Cisco Jabber ユーザがセキュリティ グループを自分の連絡先リストに追加できるように設定す るには、以下のオプション タスクを行って、セキュリティ グループを LDAP ディレクトリ同 期に追加します。

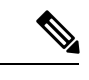

(注) セキュリティ グループの同期は、Microsoft Active Directory からのみ実行できます。

(注) 最初の同期がすでに発生した Cisco Unified Communications Manager では、LDAP ディレクトリの既存の構成に新しい設定を追加できません。

### 手順

|       | コマンドまたはアクション                                  | 目的                                                                                                    |
|-------|-----------------------------------------------|----------------------------------------------------------------------------------------------------|
| ステップ1 | セキュリティ グループ フィルタの作成<br>(767 ページ)              | ディレクトリ グループとセキュリティ<br>グループの両方をフィルタリングする<br>LDAP フィルタを作成します。                                                       |
| ステップ2 | LDAPディレクトリからのセキュリティ<br>グループの同期 (768 ページ)      | 新しい LDAP フィルタを LDAP ディレ<br>クトリ同期に追加します。                                                                           |
| ステップ3 | セキュリティ グループのための Cisco<br>Jabber の設定 (769 ページ) | 既存のサービス プロファイルを更新し<br>て、そのサービス プロファイルに関連<br>付けられている Cisco Jabber ユーザがセ<br>キュリティ グループを検索および追加<br>できるようにアクセスを提供します。 |

### セキュリティ グループ フィルタの作成

セキュリティ グループをフィルタリングする LDAP フィルタを作成します。

- ステップ1 [Cisco Unified CM Administration] から、以下を選択します。 [システム (System)] > [LDAP] > [LDAP フィルタ (LDAP Filter)]。
- ステップ2 [新規追加(Add New)]をクリックします。

- ステップ3 [フィルタ名 (Filter Name)]ボックスに一意の名前を入力します。たとえば、syncSecurityGroups です。
- ステップ4 [フィルタ (Filter)] ボックスに (& (objectClass=group) (CN=\*)) と入力します。

ステップ5 [保存 (Save)] をクリックします。

### LDAP ディレクトリからのセキュリティ グループの同期

LDAP ディレクトリ同期にセキュリティ グループ フィルタを追加し、同期を完了します。

(注)

最初の LDAP 同期がすでに発生した場合、Cisco Unified Communications Manager では、LDAP ディレクトリの既存の設定に新しい設定を追加できません。

(注) LDAP ディレクトリ同期を新しく設定する方法の詳細については、『System Configuration Guide for Cisco Unified Communications Manager』の「Configure End Users」の項目を参照してください。

#### 始める前に

セキュリティグループフィルタの作成 (767ページ)

- ステップ1 Cisco Unified CM の管理で、[システム (System)]>[LDAP (LADP)]>[LDAP ディレクトリ (LDAP Directory)]を選択します。
- ステップ2 次のいずれかを実行します。
  - [新規追加(Add New)]をクリックして、新しい LDAP ディレクトリを作成します。
  - •[検索(Find)]をクリックして、同期されるセキュリティグループからLDAPディレクト リを選択します。
- ステップ3 [グループの LDAP カスタム フィルタ(LDAP Custom Filter for Groups)] ドロップダウン リ ストから、作成したセキュリティ グループ フィルタを選択します。
- ステップ4 [保存 (Save)] をクリックします。
- ステップ5 [LDAP ディレクトリ設定(LDAP Directory Configuration)] ウィンドウのその他のフィール ドを設定します。フィールドと設定オプションの詳細については、システムのオンライン ヘ ルプを参照してください。

ステップ6 [完全同期を今すぐ実施 (Perform Full Sync Now)]をクリックして、すぐに同期します。これ を行わない場合には、セキュリティ グループはスケジュールされた LDAP 同期が次に発生し た際に同期されます。

### セキュリティ グループのための Cisco Jabber の設定

既存のサービス プロファイルを更新し、そのサービス プロファイルに関連付けられている Cisco Jabber ユーザが LDAP ディレクトリからその連絡先リストにセキュリティ グループを追 加できるようにします。

(注)

### 始める前に

LDAP ディレクトリからのセキュリティ グループの同期 (768 ページ)

#### 手順

- ステップ1 [サービス プロファイルの設定(Service Profile Configuration)] ウィンドウの残りのフィールド に入力します。フィールドとその設定を含むヘルプは、オンライン ヘルプを参照してくださ い。
- ステップ2 [検索(Find)]をクリックし、Jabber ユーザが使用するサービス プロファイルを選択します。
- **ステップ3** [ディレクトリ プロファイル (Directory Profile)] で、[Jabber にセキュリティ グループの検索 と追加を許可 (Allow Jabber to Search and Add Security Groups)] チェックボックスをオンにし ます。
- ステップ4 [保存(Save)]をクリックします。 このサービスプロファイルに関連付けられている Cisco Jabber ユーザは、セキュリティグルー プを検索して追加できるようになります。
- ステップ5 Cisco Jabber ユーザが使用するすべてのサービス プロファイルでこの手順を繰り返します。

# ユーザ グループの表示

Cisco Unified Communications Manager データベースと同期する エンタープライズ グループとセキュリティ グループを表示するには、次の手順を実行します。

新しいサービス プロファイルを設定し、それらを Cisco Jabber ユーザに割り当てる方法の詳細 については、『System Configuration Guide for Cisco Unified Communications Manager』の「Configure Service Profiles」の章を参照してください。

#### 手順

- **ステップ1** Cisco Unified CM の管理で、[ユーザ管理(User Management)]>[ユーザ設定(User Settings)]> [ユーザグループ(User Group)]の順に選択します。 [ユーザグループの検索/一覧表示(Find and List User Group)]ウィンドウが表示されます。
- **ステップ2** 検索条件を入力して [検索(Find)] をクリックします。 検索基準に一致するユーザ グループのリストが表示されます。
- ステップ3 ユーザ グループに属するユーザのリストを表示するには、必要なユーザ グループをクリック します。

[ユーザ グループの設定(User Group Configuration)] ウィンドウが表示されます。

**ステップ4** 検索条件を入力して [検索(Find)] をクリックします。 検索基準に一致するユーザのリストが表示されます。

リスト内のユーザをクリックすると、[エンドユーザの設定(End User Configuration)]ウィンドウが表示されます。

# エンタープライス グループの導入モデル(Active Directory)

エンタープライズグループ機能は、Active Directory 用に次の2つの導入オプションを提供します。

C-

重要 Cisco Intercluster Sync Agent サービス経由でデータを同期する前に、クラスタ1とクラスタ2 に、UserGroup レコード、UserGroupMember レコード、UserGroupWatcherList レコードの一意 のセットが含まれていることを確認します。両方のクラスタにレコードの一意のセットが含ま れている場合、同期後には両方のクラスタにすべてのレコードのスーパーセットが含められて います。

#### エンタープライズ グループ導入モデル1

この導入モデルでは、クラスタ1とクラスタ2が Microsoft Active Directory からの異なるユー ザとグループのサブセットを同期します。Cisco Intercluster Sync Agent サービスは、データを クラスタ2からクラスタ1に複製して、ユーザとグループの完全なデータベースを作成しま す。

#### 図 10:エンタープライズ グループ導入モデル 1

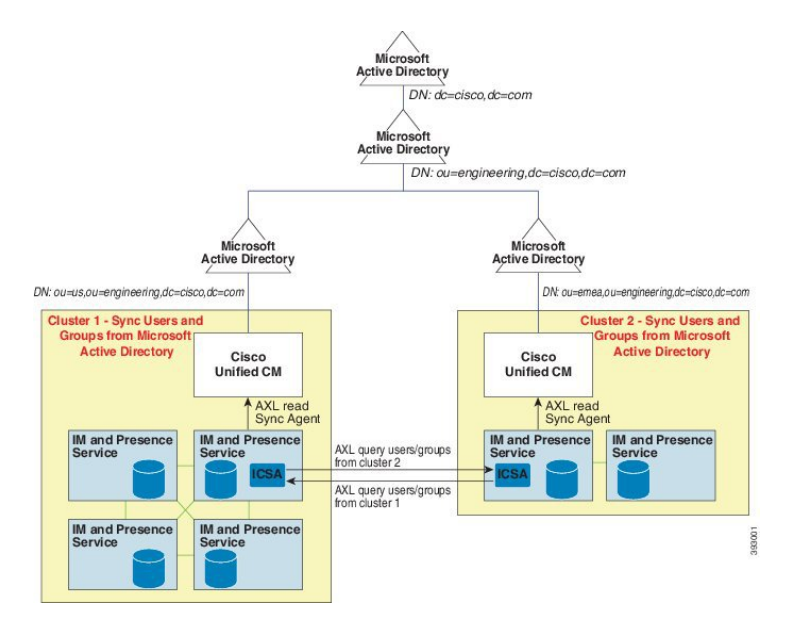

### エンタープライズ グループ導入モデル2

この導入モデルでは、クラスタ1が Microsoft Active Directory からのすべてのユーザとグルー プを同期します。クラスタ2は、Microsoft Active Directory からのユーザのみを同期します。 Cisco Intercluster Sync Agent サービスは、グループ情報をクラスタ1からクラスタ2に複製し ます。

### Â

注意

この導入モデルを使用する場合は、1つのクラスタ内のグループデータだけが同期されている ことを確認します。そうでない場合は、エンタープライズグループ機能が想定どおりに機能し ません。

[Cisco Unified CM IM and Presence の管理(Cisco Unified CM IM and Presence Administration)]> [プレゼンス(Presence)]>[クラスタ間設定(Inter-Clustering)]ウィンドウで設定を確認で きます。

クラスタ間ピアテーブルで [エンタープライズ グループ LDAP 設定 (Enterprise Groups LDAP Configuration)]パラメータのステータスを確認します。[矛盾は見つかりませんでした (No conflict found)]は、ピア間に設定ミスがないことを意味します。矛盾が見つかった場合は、 [エンタープライズ グループの矛盾 (Enterprise GroupConflicts)]リンクをクリックして、表示 された [詳細 (details)]ボタンをクリックします。これにより、レポート ウィンドウが開い て、詳細なレポートが表示されます。 図 11:エンタープライズ グループ導入モデル 2

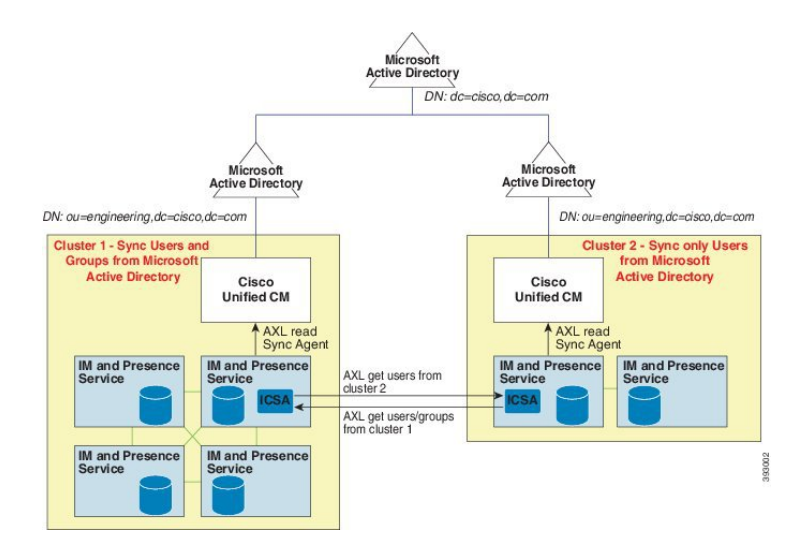

# エンタープライズ グループの制限事項

表 56: エンタープライズ グループの制限事項

| 制限事項    | 説明                                                                                                    |
|---------|----------------------------------------------------------------------------------------------------|
| 全員をブロック | Cisco Jabber ユーザが Cisco Jabber ポリシー設定から [全員をブ<br>ロック (Block everyone)]機能を有効にすると、ブロック機<br>能により、他の Jabber ユーザは IM and Presence を表示した<br>り、ブロックするユーザと IM and Presence を交換したりでき<br>なくなります。ただしブロックするユーザの連絡先リストに<br>連絡先として登録されている場合を除きます。 |
|         | たとえば、Cisco Jabber ユーザ(Andy)が Jabber の個人設定で<br>[全員をブロック(Block everyone)]を有効にしたとします。<br>Andyの個人用連絡先リストに含まれている Jabber ユーザと含<br>まれていない Jabber ユーザに対して Andy のブロックがどの<br>ように影響するかを以下に説明します。Andyは、ブロックの<br>他に、次のような個人用連絡先リストを持っています。       |
|         | <ul> <li>Bob が含まれている: Bob は Andy の個人用連絡先リスト<br/>に含まれているので、ブロックに関わらず、IM を送信<br/>し、Andy のプレゼンスを確認できます。</li> <li>Carol が除外されている: ブロックに基づき Carol は Andy<br/>のプレゼンスを確認できず、IM を送信できません。</li> </ul>                                        |
|         | <ul> <li>Deborah は個人連絡先から除外されています。ただし</li> <li>Deborah は、Andyが連絡先としてリストに含めたエンター<br/>プライズグループのメンバーです。ブロック機能により、</li> <li>Deborah は Andy のプレゼンスの確認も Andy への IM 送<br/>信も実行できません。</li> </ul>                                            |
|         | DeborahはAndyの連絡先リストのエンタープライズグループ<br>のメンバーであるにもかかわらず、Andyのプレゼンスの確認<br>やAndy へのIMの送信がブロックされる点に注意してくださ<br>い。エンタープライズグループの連絡先の動作の詳細につい<br>ては、CSCvg48001を参照してください。                                                                       |

I

| 制限事項                                                    | 説明                                                                                                    |
|---------------------------------------------------------|----------------------------------------------------------------------------------------------------|
| 10.x クラスタとのクラスタ間<br>ピアリング                               | エンタープライズグループは、リリース11.0(1)以降でサポー<br>トされます。                                                                                                    |
|                                                         | 同期されたグループに10.xクラスタ間ピアからのグループメ<br>ンバーが含まれている場合、より高いクラスタ上のユーザは<br>10.x クラスタからの同期されたメンバーのプレゼンスを確認<br>できません。これは、エンタープライズグループの同期用に<br>11.0(1)で導入されたデータベース更新が原因です。この更新<br>は 10.x リリースの一部ではありません。                                                                                                    |
|                                                         | より高いクラスタをホームにしているユーザが10.x クラスタ<br>をホームにしているグループメンバーのプレゼンスを確認で<br>きることを保証するには、より高いクラスタ上のユーザが自<br>分の連絡先リストに10.x ユーザを手動で追加する必要があり<br>ます。手動で追加されたユーザに関するプレゼンスの問題は<br>存在しません。                                                                                                    |
| 複数レベルのグループ分け                                            | 複数レベルのグループ分けは、グループ同期に対して許可さ<br>れません。                                                                                                    |
| グループ専用同期                                                | ユーザグループとユーザが同じ検索ベース内に存在する場合、グループ専用同期は許容されません。代わりに、ユーザ<br>グループとユーザが同期されます。                                                                                                    |
| ユーザ グループの最大数                                            | Microsoft Active Directory サーバから Unified Communications<br>Manager データベースに最大 15000 のユーザ グループを同期<br>できます。各ユーザ グループには 1 ~ 200 人のユーザを含め<br>ることができます。 [Cisco Unified CM IM and Presence<br>Administration] > [システム (System)] > [サービス パラメー<br>タ (Service Parameters)] ウィンドウで、正確な数を設定で<br>きます。<br>データベース内のユーザ アカウントの最大数は 160,000 を超 |
|                                                         | えることはできません。                                                                                                    |
| ユーザ グループの移行                                             | ユーザグループを組織単位間で移動する場合は、元の単位に<br>対して完全同期を実行してから、新しい単位に対して完全同<br>期を実行する必要があります。                                                                                                    |
| ローカル グループ                                               | ローカル グループはサポートされません。Microsoft Active Directory から同期されたグループのみがサポートされます。                                                                                                    |
| IM and Presence Service ノード<br>に割り当てられていないグ<br>ループ メンバー | IM and Presence Service ノードに割り当てられていないグルー<br>プメンバーは、プレゼンスバブルが灰色表示されて連絡先リ<br>ストに表示されます。ただし、これらのメンバーは、連絡先<br>リストで許可されるユーザの最大数を計算する際に考慮され<br>ます。                                                                                                    |

| 制限事項                                            | 説明                                                                                                    |
|-------------------------------------------------|----------------------------------------------------------------------------------------------------|
| Microsoft Office Communications<br>Server からの移行 | Microsoft Office Communications Server からの移行中は、ユー<br>ザが IM and Presence Service ノードに完全に移行されるまで、<br>グループ エンタープライズ機能がサポートされません。                                                                                                    |
| LDAP 同期                                         | 同期の進行中に、[LDAPディレクトリの設定(LDAP Directory<br>Configuration)] ウィンドウで同期オプションを変更しても、<br>既存の同期は影響を受けません。たとえば、同期の進行中に<br>同期オプションを[ユーザとグループ(Users and Groups)] か<br>ら[ユーザのみ(Users Only)]に変更しても、ユーザとグルー<br>プの同期はそのまま継続されます。                                                                                                    |
| エッジ経由のグループ検索機<br>能                              | エッジ経由のグループ検索機能は、このリリースで提供され<br>ますが、完全にテストされているわけではありません。その<br>ため、エッジ経由のグループ検索のフル サポートは保証でき<br>ません。フル サポートは今後のリリースで提供される予定で<br>す。                                                                                                    |
| Cisco Intercluster Sync Agent<br>サービスの定期同期      | 外部 LDAP ディレクトリでグループ名またはグループ メン<br>バー名を更新すると、定期 Cisco Intercluster Sync Agent サービ<br>ス同期の後でしか Cisco Jabber 連絡先リストが更新されませ<br>ん。通常、Cisco Intercluster Sync Agent サービスの同期は 30<br>分ごとに実行されます。                                                                                                    |
| LDAP 設定内の別々の同期ア<br>グリーメント経由のユーザと<br>ユーザ グループの同期 | ユーザとユーザグループが同じ同期アグリーメントの一部と<br>して Cisco Unified Communications Manager データベースに同<br>期されている場合は、同期後に、Cisco Unified Communications<br>Manager データベースで、想定されているようにユーザとグ<br>ループの関連付けが更新されます。ただし、ユーザとユーザ<br>グループが別々の同期アグリーメントの一部として同期され<br>ている場合は、最初の同期後、ユーザとグループはデータベー<br>スで関連付けされないことがあります。データベース内のユー<br>ザとグループの関連付けは、同期アグリーメントが処理され<br>る順序によって異なります。ユーザがグループより前に同期<br>された場合は、データベース内でグループを関連付けに使用<br>できない可能性があります。その場合は、グループとの同期<br>アグリーメントがユーザとの同期アグリーメントより前にス<br>ケジュールされるようにします。このように調整しない場合<br>は、グループがデータベースに同期された後、次の手動同期<br>または定期同期後にユーザがグループに関連付けられます。 |

| 制限事項                         | 説明                                                                                                    |  |
|------------------------------|----------------------------------------------------------------------------------------------------|--|
| エンタープライズ グループの<br>検証済 OVA 情報 | 検証 シナリオ                                                                                                    |  |
|                              | 2 500 アスタを持 59 アスタ間の等八ては、 9 アスタ A 2<br>クラスタ B が使用されています。                                                                                                    |  |
|                              | クラスタAは、Active Directory から同期される 160k ユーザ<br>のIM and Presence Service で 15K OVA および 15K ユーザが有<br>効になっています。15K OVA クラスタでは、ユーザあたりの<br>エンタープライズグループの検証され、サポートされる平均<br>数は 13 のエンタープライズ グループです。 |  |
|                              | クラスタBでは、Active Directory から同期される 160 k ユー<br>ザの IM and Presence Service で 25K OVA および 25K ユーザが<br>有効になっています。25K OVA クラスタでは、ユーザあたり<br>のエンタープライズグループの検証され、サポートされる平<br>均数は8のエンタープライズ グループです。 |  |
|                              | 名簿に記載されているユーザの個人連絡先と、ユーザの名簿<br>に含まれるエンタープライズグループからの連絡先の、検証<br>済およびサポートされる合計は、200以下です。                                                                                                    |  |
|                              | (注) 2 つ以上のクラスタがある環境では、これらの数量<br>はサポートされていません。                                                                                                    |  |

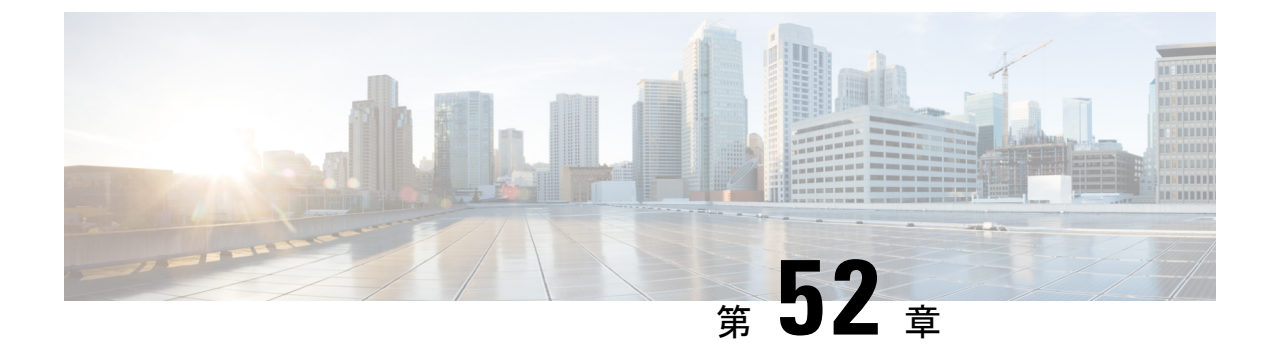

# SIP での発信側番号と請求先番号の分離

- 外部プレゼンテーションの名前と番号の概要 (777 ページ)
- ・呼処理 (778ページ)
- ・ディレクトリ番号の概要 (780ページ)
- SIP プロファイルの概要 (786 ページ)
- SIP トランクの概要 (789 ページ)
- ・クラスタ間 SME コール フロー (795 ページ)

# 外部プレゼンテーションの名前と番号の概要

個別の発信者とプレゼンテーション番号を含めるよう Cisco Unified Communications Manager の 管理を設定できます。

以前のリリースでは、FROM ヘッダーと PAID ヘッダーで異なる番号を PSTN に送信するため に回線単位で Cisco Unified Communications Manager を設定することはできませんでした。PSTN ユーザに対して同じ発信回線 ID 番号(非地理的 E.164 番号で、課金に使用できない番号)を 提示するようユーザ グループが設定されている場合。したがって、ユーザの実際の DDI を、 プレゼンテーション番号とは異なるフィールドに入れて送信しなければなりません。このリ リースの Cisco Unified Communications Manager では、既存の ID 番号や名前とは異なる外部プ レゼンテーション名と番号がサポートされています。設定されるプレゼンテーション名と番号 は、次のデバイスで表示されます。

- SIP
- SCCP
- ・シングルナンバーリーチの接続先(SNRD)
- CTIRD
- SparkRD

### コンフィギュレーションの概要

次のページでは、外部プレゼンテーション名と番号の機能を設定できます。

- 電話番号の設定(Directory Number Configuration)
- SIP Profile Configuration
- トランクの設定(Trunk Configuration)
- Ø
- (注)
- [SIPプロファイルの設定(SIP Profile Configuration)]ページで外部プレゼンテーション情報を設定すると、[SIPプロファイルの設定(SIP Profile Configuration)]ページ上の[外部プレゼンテーション番号(External Presentation Number)]と[外部プレゼンテーション名(External Presentation Name)]の値が使用され、[電話番号(Directory Number)]ページの設定値がオーバーライドされます。
  - [トランクの設定(Trunk Configuration)]ページでプレゼンテーション情報を設定すると、
     [トランクの設定(Trunk Configuration)]ページ上の[プレゼンテーション番号(Presentation Number)]と[プレゼンテーション名(Presentation Name)]の値が使用され、[SIPプロファイルの設定(SIP Profile Configuration)]ページおよび[電話番号の設定(Directory Number Configuration)]ページの指定値がオーバーライドされます。

### 呼処理

このセクションでは、外部プレゼンテーション名と外部プレゼンテーション番号の機能を設定 した場合の着信コールと発信コールの動作について説明します。

### 着信コール プロセス

PSTN ネットワークからコールが開始されると、Cisco Unified Communications Manager は FROM ヘッダーと PAID ヘッダーの情報を検索します。FROM ヘッダーには外部プレゼンテーション 名と番号が含まれています(設定されている場合)。ただしこれはユーザの実際の ID ではな く、表示目的でのみ使用されます。PAID ヘッダーにはユーザの ID (元の DN または DDI) が 含まれています。

FROM ヘッダーと PAID ヘッダーに異なる番号が指定され、[SIP プロファイルの設定 (SIP Profile Configuration)]ページで [外部プレゼンテーション名と番号の有効化 (Enable External Presentation Name and Number)]オプションが有効であり、[外部プレゼンテーション名と番号 の表示 (Display External Presentation Name and Number)]サービス パラメータの値が [はい (True)] に設定されている場合は、Cisco Unified Communications Manager により着信側デバ イスに FROM ヘッダーの情報 (設定されている外部プレゼンテーション名と番号) が表示されます。同様に、1 つのオプションが無効の場合、Cisco Unified Communications Manager によ り PAID ヘッダーの情報 (ユーザの元の DN または DDI) が着信側デバイスに表示されます。

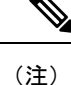

- ・デフォルトでは、[外部プレゼンテーション名と番号の有効化(Enable External Presentation Name and Number)]フィールドが選択されています。
  - 「外部プレゼンテーション名と番号の表示 (Display External Presentation Name and Number)]
     サービスパラメータのデフォルト値は[いいえ (False)]です。

### PSTN ネットワークから受信した招待

```
From: "Customer Care" <sip:1800000@example.com>;
To: <sip:someone@example.com>
P-Asserted-Identity: "Your personal adviser <sip:userl@example.com>
Remote-Party-ID: "Your personal adviser <sip:userl@example.com>
```

上記の例では、FROM ヘッダーに PAID ヘッダーとは異なる番号が含まれています。 [外部プレゼンテーション名と番号の有効化(Enable External Presentation Name and Number)] チェックボックスをオンにして、[外部プレゼンテーション名と番号の表示 (Display External Presentation Name and Number)]の値を[はい(True)] を設定する と、Cisco Unified Communications Manager により Customer Care / 1800000 が着 信側デバイスに表示されます。

[外部プレゼンテーション名と番号の有効化(Enable External Presentation Name and Number)] チェックボックスをオフにするか、または[外部プレゼンテーション名と番号の表示(Display External Presentation Name and Number)]の値を[いいえ(False)] に設定すると、Cisco Unified Communications Manager により着信側デバイスに Your personal adviser / user1@example.com が表示されます。

### 発信コール プロセス

たとえば、外部プレゼンテーション名と番号が設定されたユーザから、**外部プレゼンテーション名と番号**が設定された SIP プロファイルを持つ SIP トランクを介して、PSTN ネットワーク に向けてコールが開始されたとします。次に Cisco Unified Communications Manager は、設定さ れた外部プレゼンテーション情報を発信側 SIP メッセージの FROM ヘッダーで送信し、着信 側デバイスに表示します。

[外部プレゼンテーション名と番号の有効化(Enable External Presentation Name and Number)] オプションが無効の場合、または[外部プレゼンテーション番号(External Presentation Number)] と[外部プレゼンテーション名(External Presentation Name)]フィールドが設定されていない 場合、Cisco Unified Communications Manager は電話番号情報を FROM ヘッダーと PAID ヘッ ダーで送信し、着信側デバイスに表示します。

### 外部プレゼンテーションの番号マスク操作

Cisco Unified Communications Manager では、着信側デバイスに表示する外部プレゼンテーション番号をマスクできます。[電話番号の設定(Directory Number Configuration)]、[SIP プロファイルの設定(SIP Profile Configuration)]、および[トランクの設定(Trunk Configuration)]の各ページでプレゼンテーション番号をマスクできます。

[外部プレゼンテーション番号(External Presentation Number)]フィールドに番号を入力して末 尾に X を付けると、値 X は右から左の順番で電話番号情報に置き換えられます。

#### [電話番号の設定(Directory Number Configuration)] でのマスク操作

[電話番号の設定(Directory Number Configuration)]ページで、電話番号 5551234の**外部プレゼンテーション番号**を 180011XXXX としてマスクすると、Cisco Unified Communications Manager は着信側デバイスにプレゼンテーション番号を 1800111234 として表示します。

#### [SIP プロファイルの設定 (SIP Profile Configuration)] でのマスクの操作

[電話番号 (Directory Number)]ページの外部プレゼンテーション番号が 180011XXXX である と仮定します。電話番号が 5551234の場合、[SIPプロファイルの設定 (SIP Profile Configuration)] ページで外部プレゼンテーション番号を 180022XXXX としてマスクすると、Cisco Unified Communications Manager は着信側デバイスにプレゼンテーション番号を 1800221234 として表示します。

### [トランクの設定(Trunk Configuration)]でのマスクの操作

[電話番号 (Directory Number)]ページと [SIP プロファイル設定 (SIP Profile Configuration)] ページの外部プレゼンテーション番号がそれぞれ 180011XXXX と 180022XXXX であると仮定 します。[トランク設定 (Trunk Configuration)]ページで、電話番号 5551234 のプレゼンテー ション番号を 180033XXXX としてマスクすると、Cisco Unified Communications Manager は着信 側デバイスにプレゼンテーション番号を 1800331234 として表示します。

# ディレクトリ番号の概要

電話番号 (DN) を設定するには、[Cisco Unified Communications Manager の管理 (Cisco Unified Communications Manager Administration)]で、[コールルーティング (Call Routing)]>[電話 番号 (Directory Number)]メニューパスを使用します。[Cisco Unified Communications Manager の管理 (Cisco Unified Communications Manager Administration)]を使用して、特定の電話機に 割り当てられている DN を設定および変更できます。

[電話番号の設定(Directory Number Configuration)]ページに[外部プレゼンテーション情報 (External Presentation Information)]という新しいセクションが追加されました。管理者は、選 択した任意のプレゼンテーション名とプレゼンテーション番号を、外線コール用のサポート対 象デバイスに表示するよう設定できるようになりました。ユーザの ID を表示させたくない場 合、管理者は、着信側デバイスで設定されている**外部プレゼンテーション番号**と**外部プレゼン テーション名**を匿名として表示できる権限があります。

### ディレクトリ番号の設定タスク

手順

|       | コマンドまたはアクション                                                                                                    | 目的                                                                                                    |
|-------|----------------------------------------------------------------------------------------------------|----------------------------------------------------------------------------------------------------|
| ステップ1 | 次の方法のいずれかを使用して新しいエ<br>ンド ユーザを追加します。<br>・LDAP からのエンド ユーザのイン<br>ポート (781 ページ)<br>・エンドユーザの手動追加 (782ペー<br>ジ)                                                   | システムが会社の LDAP ディレクトリ<br>と同期している場合は、新しいエンド<br>ユーザを LDAP から直接インポートで<br>きます。<br>あるいは、エンド ユーザを手動で追加<br>して設定できます。                                |
| ステップ2 | <ul> <li>次のいずれかのタスクを実行して、新規<br/>または既存のエンドユーザに電話機を<br/>割り当てます。</li> <li>エンドユーザ用の新しい電話機の<br/>追加 (783ページ)</li> <li>エンドユーザへの既存の電話機の<br/>移動 (784ページ)</li> </ul> | 「新しい電話機の追加」手順に従い、ユ<br>ニバーサルデバイステンプレートの設<br>定を使用して、エンドユーザの新しい<br>電話機を設定できます。<br>また、「移動」の手順に従って、以前に<br>設定済みまたは事前設定済みの既存の電<br>話機を割り当てることもできます。 |
| ステップ3 | DN の外部プレゼンテーション情報の設<br>定 (785 ページ)                                                                                                    | 特定の電話機に割り当てられているDN<br>の外部プレゼンテーション番号と外部プ<br>レゼンテーション名を設定するには、次<br>の手順に従います。                                                                 |

### LDAP からのエンド ユーザのインポート

社内 LDAP ディレクトリから新しいエンド ユーザを手動でインポートするには、次の手順に 従います。LDAP 同期設定に、機能グループ テンプレートとユーザ プロファイル (ユニバー サル回線テンプレート、ユニバーサル デバイス テンプレートを含む)、および DN プールが 含まれている場合、インポート プロセスによりエンド ユーザとプライマリ エクステンション が自動的に設定されます。

(注)

初回同期の実行後には、新しい設定(たとえば、機能グループテンプレートの追加)をLDAP ディレクトリ同期に追加することはできません。既存のLDAP同期を編集する場合は、一括管 理を使用するか、または新しいLDAP同期を設定する必要があります。

### 始める前に

この手順を開始する前に、Cisco Unified Communications Manager が社内の LDAP ディレクトリ とすでに同期していることを確認します。LDAP 同期には、ユニバーサル回線テンプレートお よびユニバーサル デバイス テンプレートと機能グループ テンプレートが含まれている必要が あります。

### 手順

- ステップ1 Cisco Unified CM の管理で、[システム (System)]>[LDAP (LADP)]>[LDAP ディレクトリ (LDAP Directory)]を選択します。
- ステップ2 [検索(Find)]をクリックし、ユーザの追加先 LDAP ディレクトリを選択します。
- ステップ3 [完全同期を実施(Perform Full Sync)]をクリックします。 Cisco Unified Communications Manager が、外部のLDAP ディレクトリと同期します。LDAP ディ レクトリ内の新しいエンドユーザが Cisco Unified Communications Manager データベースにイン ポートされます。

#### 次のタスク

セルフプロビジョニングが有効になっている場合、エンドユーザがセルフプロビジョニング自動音声応答(IVR)を使用して新しい電話機をプロビジョニングできます。有効になっていない場合は、次のタスクのいずれかを実行して、電話機をエンドユーザに割り当てます。

- エンドユーザ用の新しい電話機の追加 (783 ページ)
- エンドユーザへの既存の電話機の移動(784ページ)

### エンド ユーザの手動追加

次の手順を実行して、新しいエンドユーザを追加し、そのエンドユーザをアクセスコントロー ルグループとプライマリ回線内線番号を指定して設定します。

#### 始める前に

ユニバーサル回線テンプレートを含むユーザプロファイルが設定されていることを確認しま す。新しい内線番号を設定する必要がある場合は、Cisco Unified Communications Manager でユ ニバーサル回線テンプレートの設定を使用してプライマリ内線番号を設定します。

- ステップ1 Cisco Unified CM の管理で、[ユーザ管理(User Management)]>[ユーザ/電話の追加(User/Phone Add)]>[ユーザ/電話のクイック追加(Quick User/Phone Add)]を選択します。
- **ステップ2** ユーザの [ユーザ ID (User ID)] と [姓(Last Name)] を入力します。
- **ステップ3** [機能グループテンプレート(Feature Group Template)]ドロップダウンリストで、機能グルー プテンプレートを選択します。
- ステップ4 [保存(Save)]をクリックします。

- **ステップ5** [ユーザ プロファイル (User Profile)]ドロップダウン リストで、選択したユーザ プロファイ ルにユニバーサル回線テンプレートが含まれていることを確認します。
- **ステップ6** [アクセス コントロール グループ メンバーシップ (Access Control Group Membership)] セク ションで、[+] アイコンをクリックします。
- **ステップ7** [ユーザの所属グループ(User is a member of)]ドロップダウンリストで、アクセスコントロール グループを選択します。
- ステップ8 [プライマリ内線番号 (Primary Extension)]の下で、[+] アイコンをクリックします。
- **ステップ9** [内線番号(Extension)] ドロップダウン リストで、[(使用可能) (available)] として表示さ れている DN を選択します。
- **ステップ10** すべての回線内線番号が[(使用済み) (used)]と表示されている場合は、次の手順を実行します。
  - a) [新規...(New...)]ボタンをクリックします。
     [新規内線の追加(Add New Extension)]ポップアップが表示されます。
  - b) [電話番号(Directory Number)]フィールドに、新しい回線内線番号を入力します。
  - c) [回線テンプレート (Line Template)] ドロップダウンリストから、ユニバーサル回線テン プレートを選択します。
  - d) [OK] をクリックします。
     Cisco Unified Communications Manager が、ユニバーサル回線テンプレートの設定を使用して電話番号を設定します。
- **ステップ11** (任意) [ユーザ/電話のクイック追加設定(Quick User/Phone Add Configuration)] ウィンドウ で、追加のフィールドに値を入力します。
- ステップ12 [保存(Save)] をクリックします。

### 次のタスク

次の手順のいずれかを実行して、このエンドユーザに電話機を割り当てます。

- •エンドユーザ用の新しい電話機の追加 (783 ページ)
- ・エンドユーザへの既存の電話機の移動 (784ページ)

### エンド ユーザ用の新しい電話機の追加

次の手順を実行して、新しいエンドユーザまたは既存のエンドユーザ用の新しい電話機を追加します。エンドユーザのユーザプロファイルにユニバーサルデバイステンプレートが含まれていることを確認します。Cisco Unified Communications Manager が、ユニバーサルデバイステンプレートの設定を使用して電話機を設定します。

### 始める前に

次の手順のいずれかを実行して、エンドユーザを追加します。

•エンドユーザの手動追加(782ページ)

• LDAP からのエンドユーザのインポート (781 ページ)

### 手順

- ステップ1 Cisco Unified CM の管理で、[ユーザ管理(User Management)]>[ユーザ/電話の追加(User/Phone Add)]>[ユーザ/電話のクイック追加(Quick User/Phone Add)]を選択します。
- **ステップ2** [検索(Find)]をクリックして、新しい電話機を追加するユーザを選択します。
- **ステップ3** [デバイスの管理(Manage Devices)] ボタンをクリックします。 [デバイスの管理(Manage Devices)] ウィンドウが表示されます。
- **ステップ4** [電話の新規追加(Add New Phone)] をクリックします。 [ユーザに電話を追加(Add Phone to User)] ポップアップが表示されます。
- ステップ5 [製品タイプ (Product Type)]ドロップダウンリストで、電話機モデルを選択します。
- **ステップ6** [デバイスプロトコル (Device Protocol)]ドロップダウンリストから、プロトコルとして[SIP] または [SCCP] を選択します。
- **ステップ7** [デバイス名 (Device Name)]テキストボックスに、デバイスのMACアドレスを入力します。
- **ステップ8** [ユニバーサルデバイステンプレート (Universal Device Template)]ドロップダウンリストで、 ユニバーサルデバイステンプレートを選択します。
- **ステップ9** 電話機が拡張モジュールをサポートしている場合は、展開する拡張モジュールの数を入力しま す。
- **ステップ10** エクステンションモビリティを使用して電話機にアクセスするには、[エクステンションモビ リティ内(In Extension Mobility)] チェックボックスをオンにします。
- ステップ11 [電話の追加(Add Phone)]をクリックします。
   [電話の新規追加(Add New Phone)]ポップアップが閉じます。Cisco Unified Communications
   Manager が、電話機をユーザに追加し、universal device テンプレートを使用してその電話機を
   設定します。
- **ステップ12** 電話機の設定に追加の編集を加えるには、対応する鉛筆アイコンをクリックして、**[電話の設 定**(Phone Configuration)] ウィンドウで電話機を開きます。

### エンド ユーザへの既存の電話機の移動

次の手順を実行して、既存の電話機を新しいまたは既存のエンドユーザに移動します。

- ステップ1 Cisco Unified CM の管理で、[ユーザ管理(User Management)]>[ユーザ/電話の追加(User/Phone Add)]>[ユーザ/電話のクイック追加(Quick User/Phone Add)]を選択します。
- ステップ2 [検索(Find)]をクリックして、既存の電話機を移動するユーザを選択します。
- ステップ3 [デバイスの管理(Manage Devices)] ボタンをクリックします。

- ステップ4 [このユーザに移動する電話の検索 (Find a Phone to Move To This User)]ボタンをクリックします。
- ステップ5 このユーザに移動する電話機を選択します。
- ステップ6 [選択項目の移動(Move Selected)]をクリックします。

### DN の外部プレゼンテーション情報の設定

特定の電話機に割り当てられるDNの外部プレゼンテーション情報を設定するには、次の手順 を行います。

### 始める前に

- [SIP プロファイルの設定(SIP Profile Configuration)]ページの[外部プレゼンテーションの名前と番号を有効化(Enable External Presentation Name and Number)]チェックボックスをオンにします。
- 次の手順のいずれかを実行して、エンドユーザを追加します。
  - ・エンドユーザの手動追加 (782ページ)
  - •LDAPからのエンドユーザのインポート (781ページ)
- 次のいずれかのタスクを実行して、新規または既存のエンドユーザに電話機を割り当てます。
  - エンドユーザ用の新しい電話機の追加 (783ページ)
  - エンドユーザへの既存の電話機の移動(784ページ)

- ステップ1 Cisco Unified CM の管理から、[コール ルーティング (Call Routing)]>[電話番号 (Directory Number)]の順に選択します。
- **ステップ2** [電話番号の検索/一覧表示(Find and List Directory Numbers)]ページから次のいずれかのステップを実行します。
  - DN を更新するには、[検索(Find)]をクリックし、一意の ID を表示する電話番号を選択 します。
  - ・新しい電話番号を作成するには、[新規追加(Add New)]をクリックします。
- **ステップ3** [外部プレゼンテーション情報(External Presentation Information)] ペインで、着信側デバイス に表示する名前および番号を入力します。

- (注) [外部プレゼンテーション番号(External Presentation Number)]フィールドには最大 32 桁の文字([0-9、X、\*、#、\、+])を含めることができます。
  - ・[外部プレゼンテーション名(External Presentation Name)]フィールドには最大
     50 文字を入力できます。
- **ステップ4** (任意)設定した**外部プレゼンテーション番号と外部プレゼンテーション名**を匿名として表示 する場合、[匿名の外部プレゼンテーション(Anonymous External Presentation)] チェックボッ クスをオンにします。
  - (注) ・デフォルトでは、[匿名の外部プレゼンテーション(Anonymous External Presentation)]フィールドはオフになっています。
    - •[匿名の外部プレゼンテーション(Anonymous External Presentation)]フィール ドをオンにすると、次のようになります。

[外部プレゼンテーション番号(External Presentation Number)] フィールドと [外 部プレゼンテーション名(External Presentation Name)] フィールドは編集できま せん。また、これらのフィールドのエントリは表示されなくなります。

- **ステップ5** [電話番号の設定(Directory Number Configuration)] ページのその他のフィールドを入力しま す。フィールドとその設定に関するヘルプは、オンライン ヘルプを参照してください。
- ステップ6 [保存 (Save)] をクリックします。

# SIP プロファイルの概要

SIP プロファイルは、共通の SIP 設定で成り立つテンプレートです。ネットワーク内のすべて の SIP トランクと SIP デバイスに SIP プロファイルを割り当てる必要があります。SIP プロファ イルを設定し、SIP トランクまたは SIP デバイスにそのプロファイルを割り当てるとき、SIP の設定がそのトランクまたはデバイスに適用されます。

### SIP プロファイル設定タスク

|                     | コマンドまたはアクション                              | 目的                                                              |
|---------------------|-------------------------------------------|-----------------------------------------------------------------|
| ステップ1               | SIP プロファイルの設定 (787 ページ)                   | SIP プロファイルを設定するには、この<br>手順を使用します。                               |
| ステ <sup>゙</sup> ップ2 | SIP プロファイルの外部プレゼンテー<br>ション情報の設定 (787 ページ) | SIP プロファイルの外部プレゼンテー<br>ション番号と外部プレゼンテーション名<br>を設定するには、次の手順に従います。 |

### SIP プロファイルの設定

このプロファイルを使用する SIP デバイスおよびトランクに割り当てることができる共通 SIP 設定を使用して SIP プロファイルを設定するには、次の手順を使用します。

#### 手順

- ステップ1 [Cisco Unified CM の管理(Cisco Unified CM Administration)]で、[デバイス(Device)]>[デバ イスの設定(Device Settings)]>[SIPプロファイル(SIP Profile)]を選択します。
- ステップ2 次のいずれかの手順を実行します。
  - ・既存のプロファイルを編集するには、[検索(Find)]をクリックし、SIP プロファイルを 選択します。
  - ・新しいプロファイルを作成するには、[新規追加(Add New)]をクリックします。
- ステップ3 SIP フォンとトランクで IPv4 と IPv6 のスタックをサポートする場合は、[ANAT を有効にする (Enable ANAT)]チェックボックスをオンにします。
- ステップ4 SDP 相互運用性を解決するために SDP 透過性プロファイルを割り当てる場合は、[SDP 透過性 プロファイル (SDP Transparency Profile) | ドロップダウン リストから。
- ステップ5 SIP の相互運用性の問題を解決するために正規化スクリプトまたは透過性スクリプトを割り当 てる場合は、[正規化スクリプト (Normalization Script)]ドロップダウンリストからスクリプ トを選択します。
- ステップ6 オプション。Cisco Unified Border Element 全体で コールをルートする必要がある場合は、Global Dial Plan Replication 展開に対して、[ILS 学習済み送信先ルート文字列を送信する (Send ILS Learned Destination Route String)] チェックボックスをオンにします。
- ステップ7 [SIP プロファイルの設定(SIP Profile Configuration)] ウィンドウの残りのフィールドを入力し ます。 フィールドと設定オプションの詳細については、システムのオンライン ヘルプを参照 してください。
- ステップ8 [保存 (Save)] をクリックします。

#### 次のタスク

トランクまたはデバイスで SIP プロファイルを使用できるようにするには、[トランクの設定 (Trunk Configuration)]ウィンドウでトランクに、または[電話の設定(Phone Configuration)] ウィンドウでデバイスにプロファイルを関連付ける必要があります。

### SIP プロファイルの外部プレゼンテーション情報の設定

[SIP プロファイルの設定(SIP ProfileConfiguration)]ページで、外部プレゼンテーション名と 番号を個別に設定するには、次の手順を使用します。

#### 始める前に

- [SIP プロファイルの設定(SIP Profile Configuration)]ページの[外部プレゼンテーションの名前と番号を有効化(Enable External Presentation Name and Number)]チェックボックスをオンにします。
- [サービスパラメータ設定 (Service Parameter Configuration)]ページの[クラスタ全体のパ ラメータ (デバイス - 電話) (Clusterwide Parameters (Device - Phone))]セクションで、[外 部プレゼンテーション名と番号の表示 (Display External Presentation Name and Number)] パラメータの値を[はい (True)]に設定します。

#### 手順

- ステップ1 [Cisco Unified CM の管理(Cisco Unified CM Administration)]で、[デバイス(Device)]>[デバ イスの設定(Device Settings)]>[SIPプロファイル(SIP Profile)]を選択します。
- ステップ2 次のいずれかの手順を実行します。
  - 既存のプロファイルを編集するには、[検索(Find)]をクリックし、SIP プロファイルを 選択します。
  - ・新しいプロファイルを作成するには、[新規追加(Add New)]をクリックします。
- **ステップ3** [外部プレゼンテーション情報(External Presentation Information)] ペインで、着信側デバイス に表示する名前および番号を入力します。
  - (注) [外部プレゼンテーション番号(External Presentation Number)]フィールドには最大 32 桁の文字([0-9、X、\*、#、\、+])を含めることができます。
    - 「外部プレゼンテーション名(External Presentation Name)]フィールドには最大 50文字を含めることができます。
- **ステップ4** (任意) 設定した**外部プレゼンテーション番号と外部プレゼンテーション名**を匿名として表示 する場合、[匿名の外部プレゼンテーション(Anonymous External Presentation)] チェックボッ クスをオンにします。
  - (注) ・デフォルトでは、[匿名の外部プレゼンテーション(Anonymous External Presentation)]フィールドはオフになっています。
    - [匿名の外部プレゼンテーション(Anonymous External Presentation)] フィール ドをオンにすると、次のようになります。

[外部プレゼンテーション番号(External Presentation Number)] フィールドと [外 部プレゼンテーション名(External Presentation Name)] フィールドは編集できま せん。また、これらのフィールドのエントリは表示されなくなります。

ステップ5 [SIP プロファイルの設定 (SIP Profile Configuration)]ページのその他のフィールドを入力しま す。フィールドと設定オプションの詳細については、システムのオンラインヘルプを参照して ください。 ステップ6 [保存 (Save)] をクリックします。

### SIPトランクの概要

コール制御シグナリングの SIP を展開している場合、SIP ゲートウェイ、SIP プロキシサーバ、 Unified Communications アプリケーション、リモート クラスタ、またはセッション管理エディ ションなどの外部デバイスに Cisco Unified Communications Manager を接続する SIP トランクを 設定します。

[Cisco Unified CM の管理(Cisco Unified CM Administration)]の[SIPトランクの設定(SIP Trunk Configuration)]ウィンドウには、Cisco Unified Communications Manager が SIP コールの管理に 使用する SIP シグナリング設定が含まれています。

SIP トランクは、既存の発信者 ID DN および発信者名とは異なる個別のプレゼンテーション名 と番号をサポートします。設定されているプレゼンテーション名とプレゼンテーション番号を 着信側デバイスで匿名として表示するための新しい [匿名のプレゼンテーション (Anonymous Presentation)] チェックボックスが導入されました。

### トランクの設定タスク

|               | コマンドまたはアクション                            | 目的                                                                                                    |
|---------------|-----------------------------------------|----------------------------------------------------------------------------------------------------|
| ステップ1         | SIP トランク セキュリティ プロファイ<br>ルの設定 (790 ページ) | SIP トランクに適用する任意のセキュリ<br>ティ設定を使用して、SIP トランクセ<br>キュリティプロファイルを設定します。<br>たとえば、ダイジェスト認証、デバイス<br>セキュリティモード、および SIP シグ<br>ナリングのTLS暗号化を設定できます。<br>SIP トランク セキュリティ プロファイ<br>ルを設定しなければ、デフォルトで、<br>Cisco Unified Communications Manager に<br>よって非セキュアの SIP トランクセキュ |
|               |                                         | リティプロファイルが適用されます。                                                                                                    |
| ステップ <b>2</b> | 共通デバイス設定の実行 ( <b>79</b> 1ページ)           | トランクの共通デバイス設定を実行しま<br>す。デュアルスタックトランクの場合、<br>IP アドレッシングの優先順位を設定し<br>ます。                                                                                                    |
| ステップ3         | SIP トランクの設定 (792 ページ)                   | ネットワークのSIP トランクを設定しま<br>す。[トランクの設定(Trunk<br>Configuration)] ウィンドウで、トラン                                                                                                    |

|       | コマンドまたはアクション                          | 目的                                                                                                    |
|-------|---------------------------------------|----------------------------------------------------------------------------------------------------|
|       |                                       | クの SIP 設定を実行します。SIP プロ<br>ファイル、SIP トランク セキュリティ<br>プロファイル、および共通デバイス設定<br>を SIP トランクに割り当てます。また、<br>トランク接続に必要な SIP の正規化およ<br>び透明性スクリプトを割り当てます。た<br>とえば、SIP トランクが Cisco<br>TelePresence VCS に接続する場合、<br>vcs-interop スクリプトを SIP トランクに<br>割り当てる必要があります。 |
| ステップ4 | SIP トランクのプレゼンテーション情報<br>の設定 (793 ページ) | [SIP トランク(SIP Trunk)] ページでプ<br>レゼンテーション名とプレゼンテーショ<br>ン番号を設定するには、次のようにしま<br>す。                                                                                                    |

### SIP トランク セキュリティ プロファイルの設定

ダイジェスト認証や TLS シグナリング 暗号化などのセキュリティ設定を使用して SIP トラン ク プロファイルを設定します。プロファイルを SIP トランクに割り当てると、トランクはセ キュリティ プロファイルの設定を取得します。

 (注) SIP トランク セキュリティ プロファイルを SIP トランクに割り当てない場合は、Cisco Unified Communications Manager はデフォルトで、非セキュア プロファイルを割り当てます。

### 手順

- ステップ1 Cisco Unified CM の管理から、[システム (System)]>[セキュリティ (Security)]>[SIP トラ ンク セキュリティ プロファイル (SIP Trunk Security Profile)]を選択します。
- ステップ2 [Add New] をクリックします。
- ステップ3 TLS を使用して SIP シグナリング暗号化を有効にするには、次のようにします。
  - a) [デバイス セキュリティ モード (Device Security Mode)] ドロップダウン リストから、[暗 号化 (Encrypted)] を選択します。
  - b) [着信転送タイプ (Incoming Transport Type)] と [発信転送タイプ (Outgoing Transport Type)] ドロップダウン リストから、[TLS] を選択します。
  - c) デバイスの認証で、[X.509のサブジェクト名(X.509 Subject Name)]フィールドで、X.509 証明書のサブジェクト名を入力します。
  - d) [着信ポート (Incoming Port)]フィールドに、TLS リクエストを受信するポートを入力します。TLS のデフォルトは 5061 です。

ステップ4 ダイジェスト認証を有効にするには、次の内容を実行します。
- a) [ダイジェスト認証を有効化(Enable Digest Authentication)] チェックボックスをオンにします。
- b) システムが新しいナンスを生成するまでの時間(秒数)を[ナンス有効時間(Nonce Validity Time)]に入力します。デフォルトは 600(10分)です。
- c) アプリケーションのダイジェスト認証を有効にするには、[アプリケーションレベル認証を 有効化(Enable Application Level Authorization)] チェックボックスをオンにします。
- ステップ5 [SIP トランクセキュリティプロファイルの設定(SIP Trunk Security Profile Configuration)]ウィ ンドウで追加フィールドを設定します。フィールドと設定オプションの詳細については、シス テムのオンライン ヘルプを参照してください。
- ステップ6 [保存 (Save)] をクリックします。
  - (注) トランクが設定を使用するためには、[トランク設定(Trunk Configuration)] ウィン ドウで、プロファイルをトランクに割り当てます。

### 共通デバイス設定の実行

一般的なデバイス構成は、オプションのユーザ固有特徴属性の任意のオプションを含みます。 IPv6 を導入している場合は、この構成を使用して SIP トランクまたは SCCP フォンに IPv6 優 先設定を割り当てることができます。

- ステップ1 Cisco Unified CM の管理から、[デバイス (Device)]>[デバイスの設定 (Device Settings)]> [共通デバイス設定 (Common Device Configuration)] を選択します。
- ステップ2 [新規追加 (Add New)] をクリックします。
- ステップ3 SIP トランク、SIP 電話 または SCCP 電話には、[IP アドレス モード(IP Addressing Mode)] ドロップダウン リストで値を選択します。
  - •[IPv4のみ(IPv4 Only)] デバイスはメディアやシグナリングに IPv4 アドレスだけを使用します。
  - •[IPv6 のみ(IPv6 Only)] デバイスはメディアやシグナリングに IPv6 アドレスだけを使用します。
  - [IPv4 および IPv6 (IPv4 and IPv6)] (デフォルト) デバイスはデュアルスタックデバイ スで、利用できる IP アドレスのタイプを使用します。両方の IP アドレスのタイプがデバ イスに設定されている場合、デバイスのシグナリングには、[シグナリグ用 IP アドレッシ ングモード優先設定(IP Addressing Mode Preference for Signaling)]設定を使用し、メディ アデバイスには、[メディア用 IP アドレッシング モード優先設定(IP Addressing Mode Preference for Media)] エンタープライズ パラメータの設定を使用します。
- **ステップ4**前のステップで IPv6 を設定する場合は、[シグナリングの IP アドレス モード (IP Addressing Mode for Signaling)]ドロップダウン リストに対して IP アドレス優先設定を構成します。

- •[IPv4 (IPv4)]—デュアル スタック デバイスでシグナリングに IPv4 アドレスを優先して 使用します。
- •[IPv6 (IPv6)]—デュアル スタック デバイスでシグナリングに IPv6 アドレスを優先して 使用します。
- [システム デフォルトを使用(Use System Default)]—デバイスは、[シグナリグ用 IP アドレッシングモード優先設定(IP Addressing Mode Preference for Signaling)]エンタープライズパラメータの設定を使用します。
- **ステップ5** [共通デバイス構成(Common Device Configuration)] ウィンドウで、残りのフィールドを設定 します。フィールドと設定オプションの詳細については、システムのオンラインヘルプを参照 してください。
- ステップ6 [保存 (Save)] をクリックします。

### SIP トランクの設定

SIP トランクの設定を行うには、次の手順に従います。SIP トランクには最大 16 の接続先を割 り当てることができます。

- ステップ1 Cisco Unified CM Administration から、[デバイス (Device)]>[トランク (Trunk)]を選択しま す。
- **ステップ2** [新規追加(Add New)] をクリックします。
- ステップ3 [トランクタイプ(Trunk Type)]ドロップダウンリストから[SIP トランク(SIP Trunk)]を選択します。
- **ステップ4** [プロトコルタイプ (Protocol Type)]ドロップダウン リストから、デプロイと一致する SIP トランク タイプを選択し、[次へ (Next)]をクリックします。
  - •[なし(デフォルト)]
  - ・コール制御検出
  - ・クラスタ間のエクステンション モビリティ (Extension Mobility Cross Cluster)
  - ・Cisco インタラクションマネージャー
  - ・IP マルチメディア システム サービス コントロール
- **ステップ5** (任意) このトランクに共通デバイス設定を適用する場合は、ドロップダウンリストから設定 を選択します。
- **ステップ6** トランクを介してメディアを暗号化する場合は、[SRTP を許可(SRTP Allowed)] チェック ボックスをオンにします。
- ステップ7 すべてのクラスタノードに対してトランクを有効にする場合は、[すべてのアクティブなUnified CM ノードで実行する(Run on All Active Unified CM Nodes)] チェックボックスをオンにします。
- **ステップ8** SIP トランクの宛先アドレスを設定します。

- a) [Destination Address]テキストボックスに、トランクに接続するサーバまたはエンドポイン トの IPv4 アドレス、完全修飾ドメイン名、または DNS SRV レコードを入力します。
- b) トランクがデュアルスタックトランクの場合は、[宛先アドレス IPv6 (Destination Address IPv6)]テキストボックスに、トランクに接続するサーバまたはエンドポイントの IPv6 アドレス、完全修飾ドメイン名、または DNS SRV レコードを入力します。
- c) 宛先が DNS SRV レコードの場合は、[宛先アドレスは SRV (Destination Address is an SRV)] チェック ボックスをオンにします。
- d) 宛先を追加するには、[+] をクリックします。
- ステップ9 [SIP トランク セキュリティ プロファイル (SIP Trunk Security Profile)]ドロップダウンで、 セキュリティプロファイルを割り当てます。このオプションを選択しない場合は、非セキュア プロファイルが割り当てられます。
- ステップ10 [SIP プロファイル (SIP Profile)] ドロップダウン リストで、SIP プロファイルを割り当てます。
- ステップ11 (任意) この SIP トランクに正規化スクリプトを割り当てる場合は、[正規化スクリプト (Normalization Script)]ドロップダウンリストから、割り当てるスクリプトを選択します。
- ステップ12 [Trunk Configuration] ウィンドウのその他のフィールドを設定します。フィールドと設定オプ ションの詳細については、システムのオンライン ヘルプを参照してください。
- ステップ13 [保存 (Save)] をクリックします。

### SIP トランクのプレゼンテーション情報の設定

[SIP トランク (SIP Trunk)]ページでプレゼンテーション名とプレゼンテーション番号を設定 するには、次の手順に従います。

#### 始める前に

- [SIP プロファイルの設定(SIP Profile Configuration)] ページの[外部プレゼンテーションの名前と番号を有効化(Enable External Presentation Name and Number)] チェックボックスをオンにします。
- SIP トランクの設定 (792 ページ)

- ステップ1 [Cisco Unified CM の管理(Cisco Unified CM Administration)]から、[デバイス(Device)]>[ト ランク(Trunk)]を選択します。
- **ステップ2** [新規追加(Add New)]をクリックします。
- ステップ3 [トランクタイプ (Trunk Type)]ドロップダウン リストから [SIP トランク (SIP Trunk)]を選択します。
- ステップ4 [トランク サービス タイプ (Trunk Service Type)] ドロップダウン リストから、設定する SIP トランクのタイプを選択します。

- •[なし(デフォルト) (None (Default))]:トランクは、コール制御検出、クラスタ間のエ クステンションモビリティ、Intercompany Media Engine、または IP Multimedia System サー ビス コントロールには使用されません。
- [コール制御検出(Call Control Discovery)]:トランクはコール制御検出機能をサポートします。
- [クラスタ間のエクステンション モビリティ (Extension Mobility Cross Cluster)]: トラン クはクラスタ間のエクステンション モビリティをサポートします。
- [Cisco Intercompany Media Engine]: トランクは Intercompany Media Engine (IME) をサポー トします。トランク タイプを設定する前に、IME サーバがインストールされていること を確認してください。
- •[IP Multimedia System サービス コントロール (IP Multimedia System Service Control)]:ト ランクの IP Multimedia System サービス コントロールのサポートを有効にするには、この オプションを選択します。
- **ステップ5** [次へ (Next)]をクリックします。
- **ステップ6** [プレゼンテーション情報 (Presentation Information)] セクションで、着信側デバイスに表示す る名前および番号を入力します。
  - (注) [プレゼンテーション番号 (Presentation Number)]フィールドには最大 32 桁の文字 ([0-9、X、\*、#、\、+]) を入力できます。
    - [プレゼンテーション名 (Presentation Name)]フィールドには最大 50 文字を入力 できます。
- ステップ7 (任意) プレゼンテーション名および番号を匿名で表示する場合、[**匿名のプレゼンテーショ**ン(Anonymous Presentation)] チェックボックスを選択します。
  - ・デフォルトでは、[匿名のプレゼンテーション(Anonymous Presentation)]フィー ルドはオフになっています。
    - [匿名の外部プレゼンテーション(Anonymous External Presentation)] フィールド をオンにすると、次のようになります。

[プレゼンテーション番号 (Presentation Number)] と [プレゼンテーション名 (Presentation Name)]のフィールドは編集できません。また、これらのフィール ドのエントリは表示されなくなります。

- ステップ8 (任意) SIP トランクで構成されるプレゼンテーション情報を FROM ヘッダーのみで送信す る場合は、[プレゼンテーション名と番号は FROM ヘッダーでのみ送信し、他のアイデンティ ティ ヘッダーでは送信しない (Send Presentation Name and Number only in the FROM header and not in the other identity headers)] チェックボックスをオンにします。
- **ステップ9** [Trunk Configuration] ウィンドウのその他のフィールドを設定します。フィールドと設定オプ ションの詳細については、システムのオンライン ヘルプを参照してください。
- ステップ10 [保存 (Save)] をクリックします。

## クラスタ間 SME コール フロー

Cisco Unified Communications Manager Session Management Edition ソフトウェアは、クラスタ間 またはさまざまなデバイス間のコール ルーティングで主に使用される Cisco Unified Communications Manager と同じです。このリリースでは、Cisco Unified Communications Manager はクラスタ間 SME コールをサポートします。

### 着信コール数(Incoming Calls)

PSTN ネットワークのユーザが、自身の SIP プロファイルの [外部プレゼンテーション名と 番号の有効化(Enable External Presentation Name and Number)]を有効にして、コールを開 始するとします。[外部プレゼンテーション名と番号の表示(Display External Presentation Name and Number)]サービス パラメータを [はい(True)] に設定すると、Cisco Unified Communications Manager はプレゼンテーション番号情報を X-Cisco-Presentation ヘッダーに 送信し、着信側デバイスに表示します。FROM ヘッダーと PAID ヘッダーにはユーザの ID (ユーザの DN または DDI) が含まれます。

[外部プレゼンテーション名と番号の表示 (Display External Presentation Name and Number)] サービス パラメータを [いいえ (False)] に設定すると、Cisco Unified Communications Manager はプレゼンテーション番号情報を X-Cisco-Presentation ヘッダーに送信します。 FROM ヘッダーと PAID ヘッダーにはユーザの DN または DDI が含まれ、着信側デバイス に表示されます。

### 発信コール数(Outgoing Calls)

[外部プレゼンテーション名(External Presentation Name)] と [外部プレゼンテーション番 号(External Presentation Number)]が設定されたユーザが、クラスタ間 SIP トランクを介 して PSTN ネットワークへのコールを開始します。自身の SIP プロファイルで [外部プレ ゼンテーション名と番号の有効化(Enable External Presentation Name and Number)] チェッ クボックスが無効な場合、Cisco Unified Communications Manager は FROM ヘッダーと PAID ヘッダーで元の電話番号情報を送信し、着信側デバイスおよび X-Cisco-Presentation ヘッ ダーで設定した外部プレゼンテーション情報に表示します。同様に、自身の SIP プロファ イルで [外部プレゼンテーションの名前と番号を有効化(Enable External Presentation Name and Number)] チェックボックスが有効な場合、Cisco Unified Communications Manager は設 定した外部プレゼンテーション情報を FROM ヘッダーで送信し、着信側デバイスおよび PAID ヘッダーの元の電話番号に表示します。

I

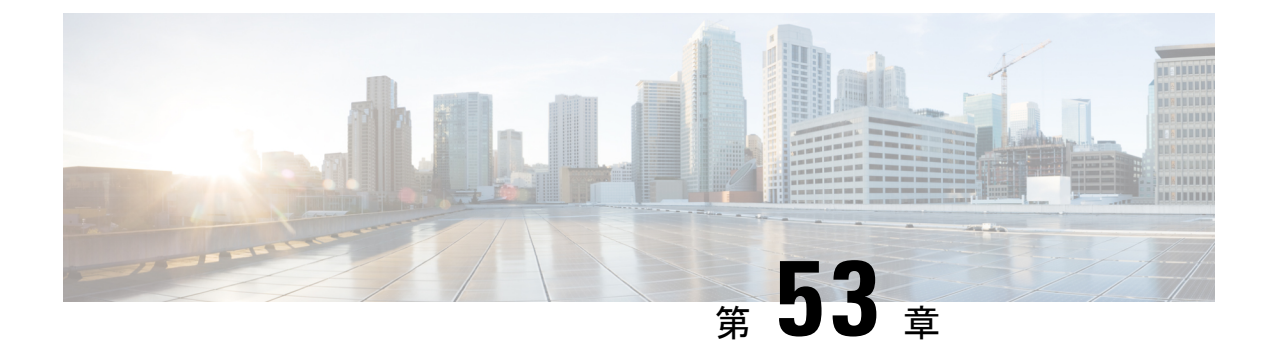

# SIP OAuth モード

- SIP OAuth モードの概要 (797 ページ)
- SIP OAuth モードの前提条件 (798 ページ)
- SIP OAuth モードの設定タスク フロー (798 ページ)

# SIP OAuth モードの概要

Unified Communications Manager へのセキュア登録では、CTL ファイルの更新、共通証明書信 頼ストアの設定などが行われます。Cisco Jabber デバイスが、オンプレミスとオフプレミス間 で切り替わる場合、セキュア登録が完了する際は毎回、LSC と Certificate Authority Proxy Function (CAPF)登録の更新処理が複雑になります。

SIP OAuth モードでは、セキュアな環境での Cisco Jabber 認証に OAuth 更新トークンを使用で きます。Unified Communications Manager の SIP 回線で OAuth をサポートすることで、CAPF な しでセキュア シグナリングとセキュア メディアが可能になります。Unified Communication Manager クラスタおよび Cisco Jabber エンドポイントで OAuth ベースの認証を有効にすると、 SIP 登録中の OAuth トークン検証が完了します。

SIP 登録向けの OAuth サポートは、Cisco Unified Communications Manager 12.5 以降の Cisco Jabber デバイス向けのリリースのみで拡張されます。

以下は、OAuth に対して設定できる 電話機のセキュリティ プロファイル タイプ です。現時点 では、これは Cisco Jabber でのみサポートされています。

- Cisco Dual Mode for iPhone (TCT デバイス)
- Cisco Dual Mode For Android (BOT デバイス)
- Cisco Unified Client Services Framework (CSF デバイス)
- Cisco Jabber for Tablet (TAB デバイス)
- ユニバーサル デバイス テンプレート (Universal Device Template)

## SIP OAuth モードの前提条件

この機能は、次の作業が完了していることを前提としています。

- モバイルおよびリモートアクセスが設定され、Unified Communication Manager および Expressway 間で接続が確立されていることを確認します。
- **[エクスポート制御機能を許可する(allow export-controlled)**]機能を使用して Unified Communications Manager が Smart または Virtual アカウントに登録されていることを確認します。

# SIP OAuth モードの設定タスク フロー

システムの SIP OAuth を設定するには、次のタスクを実行します。

#### 手順

| -             |                                            |                                                                                                   |
|---------------|--------------------------------------------|---------------------------------------------------------------------------------------------------|
|               | コマンドまたはアクション                               | 目的                                                                                                |
| ステップ1         | 更新ログインの設定 (798 ページ)                        | SIP OAuth を介してデバイスを登録する<br>ために、Unified Communications Manager<br>で更新ログインフローを使用した<br>OAuth を有効化する。 |
| ステップ <b>2</b> | OAuth ポートの設定 (799 ページ)                     | OAuthが登録されているノードごとに、<br>OAuth 用のポートを割り当てます。                                                       |
| ステップ3         | SIPOAuthモードの有効化(800ページ)                    | パブリッシャ ノードで CLI コマンドを<br>使用して OAuth サービスを有効にしま<br>す。                                              |
| ステップ4         | Cisco CallManager サービスの再起動 (<br>800 ページ)   | OAuthが登録されているすべてのノード<br>で、このサービスを再起動します。                                                          |
| ステップ5         | セキュリティ プロファイルで OAuth サ<br>ポートを設定 (801 ページ) | エンドポイントに対して暗号化を展開す<br>る場合、電話セキュリティ プロファイ<br>ルで、OAuth サポートを設定します。                                  |

## 更新ログインの設定

OAuth アクセストークンを使用して更新ログインを設定し、Cisco Jabber クライアントのトー クンを更新するには、次の手順を使用します。 手順

- ステップ1 Cisco Unified CM Administration で、[システム(System)] > [Enterprise Parameters] の順に選択します。
- ステップ2 [SSO および OAuth 構成(SSO and OAuth Configuration)] で、OAuth with Refresh Login Flow のパラメータを [有効(Enabled)] にします。
- ステップ3 (任意) [SSO および OAuth 構成 (SSO and OAuth Configuration)] セクションで、各パラ メータを設定します。パラメータの説明を確認するには、パラメータ名をクリックします。
- ステップ4 [保存 (Save)] をクリックします。

### OAuth ポートの設定

SIP OAuth に使用するポートを割り当てるには、次の手順を使用します。

手順

- ステップ1 [Cisco Unified CM Administration] から、以下を選択します。, [システム(System)] > [Cisco Unified CM]。
- ステップ2 SIP OAuth を使用するサーバごとに次の操作を行います。
- ステップ3 サーバを選択します。
- ステップ4 [Cisco Unified Communications Manager (Cisco Unified Communications Manager)]の **[TCP ポー** トの設定 (TCP Port Settings)]で、次のフィールドに対してポート値を設定します。
  - SIP 電話 OAuth ポート (SIP Phone OAuth Port)

デフォルト値は 5090 です。設定可能な範囲は 1024 ~ 49151 です。

SIP モバイルおよびリモートアクセスポート (SIP Mobile and Remote Access Port)
デフォルト値は 5091 です。設定可能な範囲は 1024 ~ 49151 です。

(注) Cisco Unified Communications Manager は、SIP Phone OAuth Port (5090) を使用して、 TLS 経由の Jabber OnPremise デバイスから SIP 回線登録をリッスンします。ただし、 Unified CM は、SIP モバイル Remote Access ポート (デフォルト 5091) を使用して、 mLTS 経由の Expressway を介した Jabber から SIP 回線登録をリッスンします。

両方のポートは、受信 TLS/mTLS 接続に対して tomcat 証明書と tomcat 信頼を使用し ます。tomcat 信頼ストアが、MRAが正常に機能するように、SIP OAuth モードの Expressway-C 証明書を検証できることを確認します。

次の場合は、Expressway-C 証明書を Unified Communications Manager の tomcat 証明書 にアップロードするための追加の手順を実行する必要があります。

- Expressway-C 証明書と tomcat 証明書は、同じ CA 証明書では署名されません。
- Unified CM tomcat は、CA 署名はありません。

ステップ5 [保存(Save)] をクリックします。 ステップ6 SIP OAuth を使用する各サーバに対して、この手順を繰り返します。

### SIP OAuth モードの有効化

SIPOAutモードを有効にするには、コマンドラインインターフェイスを使用します。パブリッシャノードでこの機能を有効にすると、すべてのクラスタノードでこの機能が有効になります。

#### 手順

**ステップ1** Unified Communications Manager のパブリッシャ ノードで、コマンドライン インターフェイス にログインします。

ステップ2 CLI コマンド utils sip-oauth enable を実行します。

### Cisco CallManager サービスの再起動

CLI で SIP OAuth を有効にした後に、SIP OAuth を介してエンドポイントが登録されるすべて のノードで Cisco CallManager サービスを再起動します。

- ステップ1 Cisco Unified Serviceabilityから、[ツール(Tools)]>[コントロールセンター-ネットワークサー ビス(Control Center - Network Services)]の順に選択します。
- **ステップ2 [サーバ (Server) ]** ドロップダウン リストからサーバを選択します。

**ステップ3** Cisco CallManager サービスを確認し、[再起動(Restart)]をクリックします。

### セキュリティ プロファイルで OAuth サポートを設定

暗号化されたエンドポイントを導入している場合は、次の手順を使用して OAuth 認証を設定します。この手順は、電話機の [電話セキュリティ プロファイル (Phone Security Profile)] で [デバイス セキュリティ モード (Device Security Mode)]を [暗号化 (Encrypted)] に設定している場合にのみ必要です。

- ステップ1 [Cisco Unified CM Administration]から、[システム(System)]>[電話セキュリティ プロファイ ル (Phone Security Profile)]の順に選択します。
- **ステップ2** [検索(Find)]をクリックし、電話機に使用されているセキュリティプロファイルを選択します。
- **ステップ3** [デバイス セキュリティ モード (Device Security Mode)]が[暗号化 (Encrypted)]であり、[転送タイプ (Transport Type)]が[TLS]であることを確認します。
- ステップ4 [OAuth 認証の有効化(Enable OAuth Authentication)] チェックボックスをオンにします。
- ステップ5 [保存(Save)] をクリックします。
  - (注) [SIP OAuth モード (SIP OAuth Mode)]が有効な場合、[ダイジェスト認証を有効化 (Enable Digest Authentication)]および [TFTP 暗号化設定 (TFTP Encrypted Config)]
    オプションはサポートされません。

I